# **Elastic Beanstalk**

Developer Guide API Version 2010-12-01

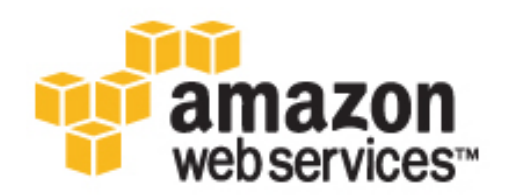

#### Elastic Beanstalk: Developer Guide

Copyright © 2015 Amazon Web Services, Inc. and/or its affiliates. All rights reserved.

The following are trademarks of Amazon Web Services, Inc.: Amazon, Amazon Web Services Design, AWS, Amazon CloudFront, AWS CloudTrail, AWS CodeDeploy, Amazon Cognito, Amazon DevPay, DynamoDB, ElastiCache, Amazon EC2, Amazon Elastic Compute Cloud, Amazon Glacier, Amazon Kinesis, Kindle, Kindle Fire, AWS Marketplace Design, Mechanical Turk, Amazon Redshift, Amazon Route 53, Amazon S3, Amazon VPC, and Amazon WorkDocs. In addition, Amazon.com graphics, logos, page headers, button icons, scripts, and service names are trademarks, or trade dress of Amazon in the U.S. and/or other countries. Amazon's trademarks and trade dress may not be used in connection with any product or service that is not Amazon's, in any manner that is likely to cause confusion among customers, or in any manner that disparages or discredits Amazon.

All other trademarks not owned by Amazon are the property of their respective owners, who may or may not be affiliated with, connected to, or sponsored by Amazon.

#### **Table of Contents**

| What Is Elastic Beanstalk and Why Do I Need It? | 1   |
|-------------------------------------------------|-----|
| Storage                                         | 2   |
| Pricing                                         | 2   |
| Community                                       | 2   |
| Where to Go Next                                | 3   |
| Getting Started                                 | 4   |
| Walkthrough                                     | . 4 |
| Step 1: Sign up for the Service                 | . 4 |
| Step 2: Create an Application                   | 5   |
| Step 3: View Information About Your Environment | 6   |
| Step 4 <sup>.</sup> Deploy New Version          | 7   |
| Step 5: Change Configuration                    |     |
| Step 6: Clean Un                                | 10  |
| Accessing Flastic Beanstalk                     | 11  |
| AWS Management Console                          | 12  |
| Git Deployment Via Eb                           | 12  |
| AWS SDK for Java                                | 12  |
| AWO SDR 101 Java                                | 12  |
| AWS SDK for NET                                 | 12  |
| AWS SDR IOF INET                                | 10  |
| AWS TOURIL TO VISUAL STUDIO                     | 10  |
|                                                 | 10  |
| AWS SDK IOI PHP                                 | 13  |
| Boto (AWS SDL for Python)                       | 13  |
| AWS SDK for Ruby                                | 14  |
|                                                 | 14  |
| Endpoints                                       | 14  |
| Where to Go Next                                | 14  |
| How Does Elastic Beanstalk Work?                | 15  |
| Components                                      | 15  |
| Application                                     | 15  |
| Application Version                             | 15  |
| Environment                                     | 16  |
| Environment Configuration                       | 16  |
| Configuration Template                          | 16  |
| Architectural Overview                          | 16  |
| Web Server Environment Tiers                    | 16  |
| Worker Environment Tiers                        | 18  |
| Supported Platforms                             | 19  |
| Docker                                          | 19  |
| Docker - Preconfigured                          | 22  |
| Java                                            | 27  |
| Windows and .NET                                | 32  |
| Node.js                                         | 33  |
| PHP                                             | 41  |
| Pvthon                                          | 46  |
| Ruby                                            | 50  |
| Design Considerations                           | 58  |
| Scalability                                     | 58  |
| Security                                        | 58  |
| Persistent Storage                              | 59  |
| Fault Tolerance                                 | 59  |
| Content Delivery                                | 50  |
| Software Undates and Patching                   | 50  |
| Connectivity                                    | 50  |
| Where to Co Next                                | 60  |
|                                                 | 00  |

|                                                                                                    | 01                                                                         |
|----------------------------------------------------------------------------------------------------|----------------------------------------------------------------------------|
| Single Container Docker Using the Console                                                                                                    | 62                                                                         |
| Single Container Docker Using Eb                                                                                                    | 63                                                                         |
| Set Up Eb                                                                                                    | 64                                                                         |
| Configure Elastic Beanstalk Using Eb                                                                                                    | 66                                                                         |
| Create an Application                                                                                                    | 67                                                                         |
| Single Container Docker Configurations                                                                                                    | 68                                                                         |
| Dockerfile                                                                                                    | 68                                                                         |
| Dockerrun.aws.json                                                                                                    | 69                                                                         |
| Multicontainer Docker Environments                                                                                                    | 71                                                                         |
| Multicontainer Docker Platform                                                                                                    | 71                                                                         |
| Dockerrun.aws.json File                                                                                                    | 72                                                                         |
| Docker Images                                                                                                    | 72                                                                         |
| Container Instance Role                                                                                                    | . 73                                                                       |
| Amazon ECS Resources Created by Elastic Beanstalk                                                                                                    | 73                                                                         |
| Using Multiple Elastic Load Balancing Listeners                                                                                                    | 74                                                                         |
| Multicontainer Docker Configuration                                                                                                    | 75                                                                         |
| Dockerrun.aws.json Format                                                                                                    | 75                                                                         |
| Tutorial - Multicontainer Docker                                                                                                    | 78                                                                         |
| Configure a Container Instance IAM Role                                                                                                    | 78                                                                         |
| Define Docker Containers                                                                                                    | 80                                                                         |
| Add Content                                                                                                    | . 82                                                                       |
| Deploy to Elastic Beanstalk                                                                                                    | 82                                                                         |
| Connect to a Container Instance                                                                                                    | 83                                                                         |
| Inspect the Amazon ECS Container Agent                                                                                                    | 85                                                                         |
| Applications from Preconfigured Docker Containers                                                                                                    | 87                                                                         |
| Getting Started with Preconfigured Docker Containers                                                                                                    | 87                                                                         |
| Set Up Your Local Development Environment                                                                                                    | 87                                                                         |
| Develop and Test Locally                                                                                                    | 88                                                                         |
| Deploy to Elastic Beanstalk                                                                                                    | 89                                                                         |
| Example: Customize and Configure Preconfigured Docker Platforms                                                                                                    | 89                                                                         |
| Go Applications Using Preconfigured Docker Containers                                                                                                    | 90                                                                         |
| Getting Started with Go Preconfigured Docker Containers                                                                                                    | 90                                                                         |
| Set Up Your Local Development Environment                                                                                                    | 90                                                                         |
| Develop and Test Locally Lising Docker                                                                                                    | 91                                                                         |
| Boverep and root Ecoury Coming Booker                                                                                                    |                                                                            |
| Deploy to Elastic Beanstalk                                                                                                    | 92                                                                         |
| Deploy to Elastic Beanstalk                                                                                                    | 92<br>93                                                                   |
| Java Applications Using Eclipse<br>Develop, Test, and Deploy                                                                                                    | 92<br>93<br>93                                                             |
| Java Applications Using Eclipse<br>Develop, Test, and Deploy<br>Create Project                                                                                                    | 92<br>93<br>93<br>93                                                       |
| Java Applications Using Eclipse<br>Develop, Test, and Deploy<br>Create Project<br>Test Locally                                                                                                    | 92<br>93<br>93<br>93<br>94<br>96                                           |
| Java Applications Using Eclipse<br>Develop, Test, and Deploy<br>Create Project<br>Test Locally<br>Deploy to AWS Elastic Beanstalk                                                                                                    | 92<br>93<br>93<br>94<br>96<br>98                                           |
| Java Applications Using Eclipse<br>Develop, Test, and Deploy<br>Create Project<br>Test Locally<br>Deploy to AWS Elastic Beanstalk<br>Debug/View Logs                                                                                                    | 92<br>93<br>93<br>94<br>96<br>98<br>101                                    |
| Deploy to Elastic Beanstalk<br>Java Applications Using Eclipse<br>Develop, Test, and Deploy<br>Create Project<br>Test Locally<br>Deploy to AWS Elastic Beanstalk<br>Debug/View Logs<br>Edit the Application and Redeploy                                                                                                    | 92<br>93<br>93<br>94<br>96<br>98<br>101<br>101                             |
| Deploy to Elastic Beanstalk<br>Java Applications Using Eclipse<br>Develop, Test, and Deploy<br>Create Project<br>Test Locally<br>Deploy to AWS Elastic Beanstalk<br>Debug/View Logs<br>Edit the Application and Redeploy<br>Deploy to Production                                                                                                    | 92<br>93<br>93<br>94<br>96<br>98<br>101<br>101<br>102                      |
| Java Applications Using Eclipse<br>Develop, Test, and Deploy<br>Create Project<br>Test Locally<br>Deploy to AWS Elastic Beanstalk<br>Debug/View Logs<br>Edit the Application and Redeploy<br>Deploy to Production<br>Importing Existing Environments into Eclipse                                                                                                    | 92<br>93<br>93<br>94<br>96<br>98<br>101<br>101<br>102<br>102               |
| Java Applications Using Eclipse<br>Develop, Test, and Deploy<br>Create Project<br>Test Locally<br>Deploy to AWS Elastic Beanstalk<br>Debug/View Logs<br>Edit the Application and Redeploy<br>Deploy to Production<br>Importing Existing Environments into Eclipse<br>Using Custom Environment Properties                                                                                                    | 92<br>93<br>93<br>94<br>96<br>98<br>101<br>101<br>102<br>102<br>102        |
| Java Applications Using Eclipse                                                                                                    |                                                                            |
| Java Applications Using Eclipse<br>Develop, Test, and Deploy<br>Create Project<br>Test Locally<br>Deploy to AWS Elastic Beanstalk<br>Debug/View Logs<br>Edit the Application and Redeploy<br>Deploy to Production<br>Importing Existing Environments into Eclipse<br>Using Custom Environment Properties with AWS Toolkit for Eclipse<br>Setting Custom Environment Properties with AWS Management Console                                                                                                    |                                                                            |
| Java Applications Using Eclipse                                                                                                    | 92<br>93<br>93<br>94<br>96<br>98<br>101<br>102<br>102<br>102<br>102<br>102 |
| Deploy to Elastic Beanstalk<br>Java Applications Using Eclipse<br>Develop, Test, and Deploy<br>Create Project<br>Test Locally<br>Deploy to AWS Elastic Beanstalk<br>Debug/View Logs<br>Edit the Application and Redeploy<br>Deploy to Production<br>Importing Existing Environments into Eclipse<br>Using Custom Environment Properties with AWS Toolkit for Eclipse<br>Setting Custom Environment Properties with AWS Toolkit for Eclipse<br>Setting Custom Environment Properties with AWS Management Console<br>Accessing Custom Environment Properties<br>Using Amazon RDS and MySQL Connector/J                                                                                                    |                                                                            |
| Java Applications Using Eclipse<br>Develop, Test, and Deploy<br>Create Project<br>Test Locally<br>Deploy to AWS Elastic Beanstalk<br>Debug/View Logs<br>Edit the Application and Redeploy<br>Deploy to Production<br>Importing Existing Environments into Eclipse<br>Using Custom Environment Properties with AWS Toolkit for Eclipse<br>Setting Custom Environment Properties with AWS Management Console<br>Accessing Custom Environment Properties<br>Using Amazon RDS and MySQL Connector/J<br>Using A New Amazon RDS DB Instance with Java                                                                                                    |                                                                            |
| Java Applications Using Eclipse<br>Develop, Test, and Deploy<br>Create Project<br>Test Locally<br>Debug/View Logs<br>Edit the Application and Redeploy<br>Deploy to Production<br>Importing Existing Environments into Eclipse<br>Using Custom Environment Properties with AWS Toolkit for Eclipse<br>Setting Custom Environment Properties with AWS Management Console<br>Accessing Custom Environment Properties<br>Setting Custom Environment Properties<br>Setting Custom Environment Properties<br>Setting Custom Environment Properties<br>Using Amazon RDS and MySQL Connector/J<br>Using a New Amazon RDS DB Instance with Java<br>Using an Existing Amazon RDS DB Instance with Java                                                                                                    |                                                                            |
| Deploy to Elastic Beanstalk<br>Java Applications Using Eclipse<br>Develop, Test, and Deploy<br>Create Project<br>Test Locally<br>Deploy to AWS Elastic Beanstalk<br>Debug/View Logs<br>Edit the Application and Redeploy<br>Deploy to Production<br>Importing Existing Environments into Eclipse<br>Using Custom Environment Properties<br>Setting Custom Environment Properties with AWS Toolkit for Eclipse<br>Setting Custom Environment Properties with AWS Management Console<br>Accessing Custom Environment Properties<br>Using Amazon RDS and MySQL Connector/J<br>Using a New Amazon RDS DB Instance with Java<br>Troubleshooting Database Connections                                                                                                    |                                                                            |
| Deploy to Elastic Beanstalk<br>Java Applications Using Eclipse<br>Develop, Test, and Deploy<br>Create Project<br>Test Locally<br>Deploy to AWS Elastic Beanstalk<br>Debug/View Logs<br>Edit the Application and Redeploy<br>Deploy to Production<br>Importing Existing Environments into Eclipse<br>Using Custom Environment Properties<br>Setting Custom Environment Properties with AWS Toolkit for Eclipse<br>Setting Custom Environment Properties with AWS Management Console<br>Accessing Custom Environment Properties<br>Using Amazon RDS and MySQL Connector/J<br>Using a New Amazon RDS DB Instance with Java<br>Troubleshooting Database Connections<br>Managing Multiple AWS Accounts                                                                                                    |                                                                            |
| Deploy to Elastic Beanstalk<br>Java Applications Using Eclipse<br>Develop, Test, and Deploy<br>Create Project<br>Test Locally<br>Deploy to AWS Elastic Beanstalk<br>Debug/View Logs<br>Edit the Application and Redeploy<br>Deploy to Production<br>Importing Existing Environments into Eclipse<br>Using Custom Environment Properties<br>Setting Custom Environment Properties with AWS Toolkit for Eclipse<br>Setting Custom Environment Properties with AWS Management Console<br>Accessing Custom Environment Properties<br>Using Amazon RDS and MySQL Connector/J<br>Using a New Amazon RDS DB Instance with Java<br>Using an Existing Amazon RDS DB Instance with Java<br>Troubleshooting Database Connections<br>Managing Multiple AWS Accounts<br>Viewing Events                                                                                                    |                                                                            |
| Develop, to Elastic Beanstalk<br>Java Applications Using Eclipse<br>Develop, Test, and Deploy<br>Create Project<br>Test Locally<br>Deploy to AWS Elastic Beanstalk<br>Debug/View Logs<br>Edit the Application and Redeploy<br>Deploy to Production<br>Importing Existing Environments into Eclipse<br>Using Custom Environment Properties with AWS Toolkit for Eclipse<br>Setting Custom Environment Properties with AWS Toolkit for Eclipse<br>Setting Custom Environment Properties with AWS Management Console<br>Accessing Custom Environment Properties With AWS Management Console<br>Accessing Custom Environment Properties<br>Using Amazon RDS and MySQL Connector/J<br>Using a New Amazon RDS DB Instance with Java<br>Using an Existing Amazon RDS DB Instance with Java<br>Troubleshooting Database Connections<br>Managing Multiple AWS Accounts<br>Viewing Events<br>Managing Environments |                                                                            |
| Deploy to Elastic Beanstalk<br>Java Applications Using Eclipse<br>Develop, Test, and Deploy<br>Create Project<br>Test Locally<br>Deploy to AWS Elastic Beanstalk<br>Debug/View Logs<br>Edit the Application and Redeploy<br>Deploy to Production<br>Importing Existing Environments into Eclipse<br>Using Custom Environment Properties<br>Setting Custom Environment Properties with AWS Toolkit for Eclipse<br>Setting Custom Environment Properties with AWS Management Console<br>Accessing Custom Environment Properties<br>Using Amazon RDS and MySQL Connector/J<br>Using a New Amazon RDS DB Instance with Java<br>Troubleshooting Database Connections<br>Managing Multiple AWS Accounts<br>Viewing Events<br>Managing Environment Configuration Settings                                                                                                    |                                                                            |

|        | EC2 Server Instances                                              | 113 |
|--------|-------------------------------------------------------------------|-----|
|        | Elastic Load Balancing                                            | 116 |
|        | Auto Scaling                                                      | 118 |
|        | Notifications                                                     | 120 |
|        | Containers                                                        | 121 |
|        | isting and Connecting to Server Instances                         | 123 |
|        |                                                                   | 414 |
|        | Terminating an Environment                                        | 123 |
|        |                                                                   | 120 |
|        |                                                                   | 124 |
|        |                                                                   | 124 |
|        | AWS SDK for Java                                                  | 124 |
|        | AWS loolkit for Eclipse                                           | 124 |
|        | Resources                                                         | 124 |
| .NET / | Applications Using Visual Studio                                  | 125 |
|        | Get Started                                                       | 126 |
|        | Step 1: Set Up the NerdDinner Application                         | 126 |
|        | Step 2: Launch an Amazon RDS DB Instance                          | 127 |
|        | Step 3: Set Up the NerdDinner Database                            | 128 |
|        | Step 4: Deploy to Elastic Beanstalk                               | 131 |
|        | Develop Test and Deploy                                           | 134 |
|        | Create a Project                                                  | 135 |
|        |                                                                   | 135 |
|        | Desloy to AWR Electic Recentelly                                  | 100 |
|        | Depioy to AWS Elastic beanstaik                                   | 130 |
|        | Debug/view Logs                                                   | 143 |
|        | Edit the Application and Redeploy                                 | 143 |
|        | Deploy to Production                                              | 144 |
|        | Deploy an Existing Application Version to an Existing Environment | 149 |
|        | Customizing and Configuring a .NET Environment                    | 150 |
|        | Accessing Environment Configuration Settings                      | 151 |
|        | Using Amazon RDS                                                  | 152 |
|        | Using a New Amazon RDS DB Instance with .NET                      | 152 |
|        | Using an Existing Amazon RDS DB Instance with NET                 | 153 |
|        | Managing Multiple Accounts                                        | 154 |
|        |                                                                   | 15/ |
|        | Monitoring Application Health                                     | 155 |
|        | Linderstanding Environment Health                                 | 155 |
|        | Viderstanding Environment health                                  | 100 |
|        | viewing Application Health and Environment Status                 | 15/ |
|        |                                                                   | 15/ |
|        | Viewing Events                                                    | 158 |
|        | Managing Environments                                             | 159 |
|        | Changing Environment Configurations Settings                      | 159 |
|        | EC2 Server Instances                                              | 159 |
|        | Elastic Load Balancing                                            | 162 |
|        | Auto Scaling                                                      | 165 |
|        | Notifications                                                     | 166 |
|        | Containers                                                        | 167 |
|        | Listing and Connecting to Server Instances                        | 168 |
|        |                                                                   | 111 |
|        | Terminating an Environment                                        | 160 |
|        |                                                                   | 109 |
|        | T1-                                                               | 109 |
|        |                                                                   | 170 |
|        | AWS SDK for .NE I                                                 | 170 |
|        | AWS Toolkit for Visual Studio                                     | 170 |
|        | Deployment Tool                                                   | 170 |
|        | Resources                                                         | 173 |
| Node.  | is Applications Using EB CLI and Git                              | 174 |
|        | Develop, Test, and Deploy                                         | 174 |
|        | Get Set Up                                                        | 175 |
|        |                                                                   |     |

|     | Develop Locally                                                   | 175 |
|-----|-------------------------------------------------------------------|-----|
|     | Test Locally                                                      | 176 |
|     | Deploy to AWS Elastic Beanstalk                                   | 176 |
|     | Debug/View Logs                                                   | 178 |
|     | Edit the Application and Redeploy                                 | 178 |
|     | Deploy to Production                                              | 179 |
|     | Deploy an Existing Application Version to an Existing Environment | 179 |
|     | Deploying an Express Application                                  | 179 |
|     | Step 1: Set Un Vour Cit Repository                                | 180 |
|     | Step 2: Set Up Your Everges Davelopment Environment               | 100 |
|     | Step 2. Set Op four Express Development Environment               | 100 |
|     | Step 3. Compute Elastic Dealistaik                                | 204 |
|     | Step 4: view the Application                                      | 183 |
|     | Step 5: Update the Application                                    | 183 |
|     | Step 6: Clean Up                                                  | 191 |
|     | Deploying an Express Application with Clustering                  | 191 |
|     | Step 1: Set Up Your Git Repository                                | 192 |
|     | Step 2: Set Up Your Express Development Environment               | 192 |
|     | Step 3: Configure Elastic Beanstalk                               | 204 |
|     | Step 4: View the Application                                      | 195 |
|     | Step 5: Update the Application                                    | 195 |
|     | Step 6: Clean Up                                                  | 202 |
|     | Deploying a Geddy Application with Clustering                     | 202 |
|     | Step 1: Set Up Your Git Repository                                | 202 |
|     | Step 2: Set Up Your Geddy Development Environment                 | 203 |
|     | Step 3: Configure Elastic Beanstalk                               | 204 |
|     | Step 5: View the Application                                      | 205 |
|     | Step 6: Undate the Application                                    | 200 |
|     | Step 7: Clean Un                                                  | 200 |
|     | Step 7. Clean Op                                                  | 210 |
|     | Customizing and Conliguing a Node.js Environment                  | 213 |
|     | Accessing Environment Configuration Settings                      | 215 |
|     | Example: Configuring Nginx and Apache                             | 215 |
|     | Using the Console                                                 | 215 |
|     | Using Amazon RDS                                                  | 216 |
|     | Using a New Amazon RDS DB Instance with Node.js                   | 217 |
|     | Using an Existing Amazon RDS DB Instance with Node.js             | 218 |
|     | Tools                                                             | 219 |
|     | AWS SDK for Node.js                                               | 219 |
|     | Git Deployment Via Eb                                             | 219 |
|     | Resources                                                         | 219 |
| PHP | Applications Using Eb and Git                                     | 220 |
|     | Develop, Test, and Deploy                                         | 220 |
|     | Get Set Up                                                        | 221 |
|     |                                                                   | 221 |
|     | Test Locally                                                      | 222 |
|     | Deploy to AWS Flastic Beanstalk                                   | 222 |
|     | Debug/View Logs                                                   | 224 |
|     | Edit the Application and Redenloy                                 | 224 |
|     | Daploy to Production                                              | 225 |
|     | Deploy of Existing Application Version to an Existing Environment | 225 |
|     | Deploy an Existing Application Version to an Existing Environment | 220 |
|     | Stop 1: Set Lip Vour Cit Dependent                                | 220 |
|     | Step 1. Set Up four Git Repusitory                                | 220 |
|     | Step 2: Set Up Your Sympony 2 Development Environment             | 226 |
|     |                                                                   | 227 |
|     | Step 4: View the Application                                      | 229 |
|     | Step 5: Update the Application                                    | 229 |
|     | Step 6: Clean Up                                                  | 229 |
|     | Deploying a CakePHP Application                                   | 230 |
|     | Step 1: Set Up Your Git Repository                                | 230 |

|       | Step 2: Set Up Your CakePHP Development Environment  | 230 |
|-------|------------------------------------------------------|-----|
|       | Step 3: Configure Elastic Beanstalk                  | 231 |
|       | Step 4: View the Application                         | 233 |
|       | Step 5: Update the Application                       | 233 |
|       | Step 6: Clean Up                                     | 234 |
|       | Deploying Using the Console                          | 235 |
|       | Customizing and Configuring a PHP Environment        | 236 |
|       | Accessing Environment Configuration Settings         | 237 |
|       | Using Amazon RDS                                     | 237 |
|       | Using a New Amazon RDS DB Instance with PHP          | 238 |
|       | Using an Existing Amazon RDS DB Instance with PHP    | 239 |
|       | Tools                                                | 240 |
|       | AWS SDK for PHP                                      | 240 |
|       | Git Deployment Via Eb                                | 241 |
|       | Resources                                            | 241 |
| Pytho | on Applications Using EB CLI and Git                 | 242 |
|       | Deploying a Django Application                       | 243 |
|       | Step 1: Set Up Your Git Repository                   | 243 |
|       | Step 2: Set Up Your Python Development Environment   | 243 |
|       | Step 3: Configure Elastic Beanstalk                  | 245 |
|       | Step 3: View Application                             | 246 |
|       | Step 4: Update Application                           | 247 |
|       | Step 5: Configure the Django Admin Site (Optional)   | 249 |
|       | Step 6: Clean Up                                     | 251 |
|       | Deploying a Flask Application                        | 252 |
|       | Step 1: Initialize Your Git Repository               | 252 |
|       | Step 2: Configure Elastic Beanstalk                  | 252 |
|       | Step 3: View Application                             | 254 |
|       | Step 4: Update Application                           | 254 |
|       | Step 5: Clean Up                                     | 255 |
|       | Using the Console                                    | 256 |
|       | Customizing and Configuring a Python Container       | 256 |
|       | Accessing Environment Variables                      | 258 |
|       | Using Amazon RDS                                     | 258 |
|       | Using a New Amazon RDS DB Instance with Python       | 259 |
|       | Using an Existing Amazon RDS DB Instance with Python | 260 |
|       | Tools                                                | 261 |
|       | Boto (open source AWS SDK for Python)                | 261 |
|       | Git Deployment Via Eb                                | 261 |
|       | Resources                                            | 261 |
| Ruby  | Applications Using EB CLI and Git                    | 262 |
|       | Deploying a Rails Application                        | 262 |
|       | Rails Development Environment Setup                  | 263 |
|       |                                                      | 264 |
|       | Set Up Your Git Repository                           | 265 |
|       | Configure the EB CLI                                 | 265 |
|       | Deploy the Project                                   | 266 |
|       |                                                      | 268 |
|       | Clean Up                                             | 269 |
|       | Stop 1: Set Up Your Cit Dependent                    | 270 |
|       | Step 1. Set Up tour Git Repusitory                   | 270 |
|       | Step 2: Conligure Elastic Beanstalk                  | 270 |
|       | Step 5. view the Application                         | 212 |
|       | Step 4: Update the Application                       | 272 |
|       | Step 3: Clean Up                                     | 2/3 |
|       |                                                      | 213 |
|       | Autessing Environment variables                      | 275 |
|       | บงแห นแลรกแนว                                        | 210 |

| Using a New Amazon RDS DB Instance with Ruby          | . 275        |
|-------------------------------------------------------|--------------|
| Using an Existing Amazon RDS DB Instance with Ruby    | . 276        |
| Tools                                                 | . 277        |
| AWS SDK for Ruby                                      | . 277        |
| Git Deployment Via EB CLI                             | . 277        |
| Resources                                             | 277          |
| Managing Applications                                 | . 278        |
| Creating New Applications                             | . 279        |
| AWS Management Console                                | . 279        |
| Command Line Interface (CLI)                          | . 287        |
| API                                                   | . 288        |
| Creating New Application Versions                     | . 292        |
| AWS Management Console                                | . 421        |
| CLI                                                   | . 422        |
| API                                                   | . 422        |
| Creating an Application Source Bundle                 | . 294        |
| Zipping Files in Mac OS X Finder or Windows Explorer  | . 294        |
| Creating a Source Bundle from the Command Line        | . 297        |
| Creating a Source Bundle with Git                     | . 298        |
| Testing Your Source Bundle                            | 298          |
| Filtering Applications                                | 299          |
| Launching New Environments                            | 299          |
| AWS Management Console                                | 299          |
| CLI                                                   | 308          |
| ΔΡΙ                                                   | 309          |
| Deploving Versions to Existing Environments           | 313          |
| AW/S Management Console                               | 127          |
|                                                       | 316          |
| ΔDI                                                   | 317          |
| Deploving Versions with Zero Downtime                 | 318          |
| AW/S Management Console                               | 318          |
|                                                       | 321          |
| ΔDI                                                   | 325          |
| Monitoring Application Hoalth                         | 227          |
| Health Monitoring                                     | 220          |
| Menitoring Your Environment                           | 220          |
| Monitoring four Environment                           | 221          |
| Viowing Events                                        | 222          |
| All/S Management Consolo                              | 200          |
|                                                       | . 334<br>224 |
|                                                       | 204          |
| AP1                                                   | . 335<br>225 |
| Managing Environments                                 | . 330        |
|                                                       | . 330<br>227 |
|                                                       | . 337        |
| Environment Types                                     | . 345        |
| Changing Environment Type                             | . 346        |
| Saving Environment Configuration Settings             | . 348        |
|                                                       | . 350        |
| Amazon EC2 Server Instances                           | . 352        |
| Elastic Load Balancing                                | . 358        |
|                                                       | . 367        |
| Rolling Updates                                       | 375          |
| Deploying Versions in Batches                         | . 379        |
| Canceling Environment and Application Version Updates | . 381        |
| Upgrading the Platform                                | . 382        |
| Databases                                             | 384          |
| Notifications                                         | 387          |
| Tagging Environments                                  | 389          |

| Environment Configurations                                  | . 389          |
|-------------------------------------------------------------|----------------|
| VPC                                                         | 413            |
| Listing and Connecting to Server Instances                  | . 413          |
|                                                             | . 414          |
| Working with Logs                                           | . 415          |
| Viewing Tail Log Snapshots in the Elastic Beanstalk Console | . 415          |
| Downloading Bundle Logs from the Elastic Beanstalk Console  | . 417          |
| Configuring four Environment to Publish Logs to Amazon 55   | . 419          |
| AW/S Management Console                                     | . 4Z I<br>//21 |
|                                                             | //22           |
| API                                                         | 422            |
| Terminating an Environment                                  | . 423          |
| AWS Management Console                                      | . 423          |
| CLI                                                         | . 424          |
| API                                                         | . 424          |
| Customizing Your Environments                               | . 425          |
| Migrating Your Application from a Legacy Container Type     | . 426          |
| Why are some container types marked legacy?                 | . 426          |
| Constructing a Launch Now URL                               | . 427          |
| URL Parameters                                              | . 427          |
| Example                                                     | . 429          |
| Customizing and Configuring Environments                    | . 430          |
| Supported Container Types                                   | . 430          |
| Using Configuration Files                                   | . 431          |
| Customizing the Software on EC2 Instances Running Linux     | . 431          |
| Packages                                                    | 432            |
| Sources                                                     | 433            |
|                                                             | 434            |
|                                                             | . 435          |
| Gioups                                                      | . 430          |
| Container commands                                          | /37            |
| Services                                                    | /30            |
| Ontion settings                                             | 440            |
| Example: Using Custom Amazon CloudWatch Metrics             | 441            |
| Customizing the Software on EC2 Instances Running Windows   | . 447          |
| Packages                                                    | 448            |
| Sources                                                     | 449            |
| Files                                                       | . 449          |
| Commands                                                    | . 450          |
| Container_commands                                          | . 451          |
| Services                                                    | . 452          |
| Option_settings                                             | 454            |
| Example: Using Custom Amazon CloudWatch Metrics             | . 455          |
| Customizing Environment Resources                           | . 456          |
| Resources                                                   | . 457          |
| Example Snippets: ElastiCache                               | . 459          |
| Example Snippet: SQS, CloudWatch, and SNS                   | . 465          |
| Example: DynamoDB, CloudWatch, and SNS                      | . 467          |
| Example Snippets                                            | . 4//          |
| Using Custom Domains                                        | . 478          |
| Using a Domain Hosted by a Third Party                      | . 4/ð          |
| Using a Domain Hosted by Amazon Koule 53                    | . 479<br>100   |
| Step 1: Create a Custom Domain                              | . 40Z          |
| Step 7: Create a Custom Domain                              | . 402<br>182   |
| Install and Configure OpenSSI                               | 703<br>783     |
|                                                             | 00             |

| Create a Private Key                                                                                                    | . 484                                                                                                    |
|----------------------------------------------------------------------------------------------------|----------------------------------------------------------------------------------------------------|
| Create a Certificate Signing Request                                                                                                    | . 484                                                                                                    |
| Submit the CSR to Certificate Authority                                                                                                    | . 485                                                                                                    |
| Upload the Signed Certificate                                                                                                    | . 486                                                                                                    |
| Step 3: Update Your Elastic Beanstalk Environment to Use HTTPS                                                                                                    | . 486                                                                                                    |
| SSL on Single Instances                                                                                                    | . 489                                                                                                    |
| Step 1: Create an SSL Certificate and Private Key                                                                                                    | . 489                                                                                                    |
| Step 2: Create an SSL Configuration File                                                                                                    | . 490                                                                                                    |
| Step 3: Open Port 443                                                                                                    | . 490                                                                                                    |
| Step 4: Complete the Configuration File for Your Container Type                                                                                                    | . 491                                                                                                    |
| SSL on Docker                                                                                                    | . 491                                                                                                    |
| SSL on Java/Apache Tomcat                                                                                                    | . 494                                                                                                    |
| SSL on Node.js                                                                                                    | . 496                                                                                                    |
| SSL on PHP                                                                                                    | . 500                                                                                                    |
| SSL on Python                                                                                                    | . 502                                                                                                    |
| SSL on Ruby                                                                                                    | . 506                                                                                                    |
| Ruby with Puma                                                                                                    | . 506                                                                                                    |
| Ruby with Passenger                                                                                                    | . 509                                                                                                    |
| Troubleshooting                                                                                                    | . 510                                                                                                    |
| Launch Events                                                                                                    | . 512                                                                                                    |
| HTTP HEAD Request to Your Elastic Beanstalk URL Fails                                                                                                    | . 512                                                                                                    |
| CPU Utilization Exceeds 95.00%                                                                                                    | . 513                                                                                                    |
| Elastic Load Balancer Has Zero Healthy Instances                                                                                                    | . 513                                                                                                    |
| Elastic Load Balancer Cannot Be Found                                                                                                    | . 513                                                                                                    |
| Instance Fails to Respond to Status Health Check                                                                                                    | . 515                                                                                                    |
| Environment Launch Fails                                                                                                    | . 515                                                                                                    |
| Amazon EC2 Instance Launch Fails                                                                                                    | . 515                                                                                                    |
| Application Does Not Enter the Ready State Within the Timeout Period                                                                                                    | . 515                                                                                                    |
| Environment Launches but with Issues                                                                                                    | . 516                                                                                                    |
|                                                                                                    |                                                                                                    |
| Amazon EC2 Instances Fail to Launch within the Wait Period                                                                                                    | . 516                                                                                                    |
| Amazon EC2 Instances Fail to Launch within the Wait Period<br>Launch and Update Environment Operations Succeeded but with Command Timeouts                                                                                                    | . 516<br>. 517                                                                                                    |
| Amazon EC2 Instances Fail to Launch within the Wait Period<br>Launch and Update Environment Operations Succeeded but with Command Timeouts<br>Docker Containers                                                                                                    | . 516<br>. 517<br>. 518                                                                                                    |
| Amazon EC2 Instances Fail to Launch within the Wait Period<br>Launch and Update Environment Operations Succeeded but with Command Timeouts<br>Docker Containers<br>Dockerfile Syntax Errors                                                                                                    | . 516<br>. 517<br>. 518<br>. 518                                                                                                    |
| Amazon EC2 Instances Fail to Launch within the Wait Period<br>Launch and Update Environment Operations Succeeded but with Command Timeouts<br>Docker Containers<br>Dockerfile Syntax Errors<br>Dockerrun.aws.json Syntax Errors                                                                                                    | . 516<br>. 517<br>. 518<br>. 518<br>. 518<br>. 518                                                                                                    |
| Amazon EC2 Instances Fail to Launch within the Wait Period<br>Launch and Update Environment Operations Succeeded but with Command Timeouts<br>Docker Containers<br>Dockerfile Syntax Errors<br>Dockerrun.aws.json Syntax Errors<br>No EXPOSE Directive Found in Dockerfile                                                                                                    | . 516<br>. 517<br>. 518<br>. 518<br>. 518<br>. 518<br>. 519                                                                                                    |
| Amazon EC2 Instances Fail to Launch within the Wait Period<br>Launch and Update Environment Operations Succeeded but with Command Timeouts<br>Docker Containers<br>Dockerfile Syntax Errors<br>Dockerrun.aws.json Syntax Errors<br>No EXPOSE Directive Found in Dockerfile<br>Invalid EC2 Key Pair and/or S3 Bucket in Dockerrun.aws.json                                                                                                    | . 516<br>. 517<br>. 518<br>. 518<br>. 518<br>. 518<br>. 519<br>. 520                                                                                                    |
| Amazon EC2 Instances Fail to Launch within the Wait Period<br>Launch and Update Environment Operations Succeeded but with Command Timeouts<br>Docker Containers<br>Dockerfile Syntax Errors<br>Dockerrun.aws.json Syntax Errors<br>No EXPOSE Directive Found in Dockerfile<br>Invalid EC2 Key Pair and/or S3 Bucket in Dockerrun.aws.json<br>Other AWS Services                                                                                                    | . 516<br>. 517<br>. 518<br>. 518<br>. 518<br>. 518<br>. 519<br>. 520<br>. 521                                                                                                    |
| Amazon EC2 Instances Fail to Launch within the Wait Period<br>Launch and Update Environment Operations Succeeded but with Command Timeouts<br>Docker Containers<br>Dockerfile Syntax Errors<br>Dockerrun.aws.json Syntax Errors<br>No EXPOSE Directive Found in Dockerfile<br>Invalid EC2 Key Pair and/or S3 Bucket in Dockerrun.aws.json<br>Other AWS Services<br>Architectural Overview                                                                                                    | . 516<br>. 517<br>. 518<br>. 518<br>. 518<br>. 519<br>. 520<br>. 521<br>. 521                                                                                                    |
| Amazon EC2 Instances Fail to Launch within the Wait Period<br>Launch and Update Environment Operations Succeeded but with Command Timeouts<br>Docker Containers<br>Dockerfile Syntax Errors<br>Dockerrun.aws.json Syntax Errors<br>No EXPOSE Directive Found in Dockerfile<br>Invalid EC2 Key Pair and/or S3 Bucket in Dockerrun.aws.json<br>Other AWS Services<br>Architectural Overview<br>Amazon CloudFront                                                                                                    | . 516<br>. 517<br>. 518<br>. 518<br>. 518<br>. 518<br>. 519<br>. 520<br>. 521<br>. 521<br>. 522                                                                                                    |
| Amazon EC2 Instances Fail to Launch within the Wait PeriodLaunch and Update Environment Operations Succeeded but with Command Timeouts<br>Docker Containers                                                                                                    | . 516<br>. 517<br>. 518<br>. 518<br>. 518<br>. 518<br>. 519<br>. 520<br>. 521<br>. 521<br>. 522<br>. 522                                                                                                    |
| Amazon EC2 Instances Fail to Launch within the Wait Period<br>Launch and Update Environment Operations Succeeded but with Command Timeouts<br>Docker Containers<br>Dockerfile Syntax Errors<br>Dockerrun.aws.json Syntax Errors<br>No EXPOSE Directive Found in Dockerfile<br>Invalid EC2 Key Pair and/or S3 Bucket in Dockerrun.aws.json<br>Other AWS Services<br>Architectural Overview<br>Amazon CloudFront<br>AWS CloudTrail<br>Amazon CloudWatch                                                                                                    | . 516<br>. 517<br>. 518<br>. 518<br>. 518<br>. 519<br>. 520<br>. 521<br>. 521<br>. 522<br>. 522<br>. 522<br>. 523                                                                                                    |
| Amazon EC2 Instances Fail to Launch within the Wait Period<br>Launch and Update Environment Operations Succeeded but with Command Timeouts<br>Docker Containers<br>Dockerfile Syntax Errors<br>Dockerrun.aws.json Syntax Errors<br>No EXPOSE Directive Found in Dockerfile<br>Invalid EC2 Key Pair and/or S3 Bucket in Dockerrun.aws.json<br>Other AWS Services<br>Architectural Overview<br>Amazon CloudFront<br>AWS CloudTrail<br>Amazon CloudWatch<br>Amazon CloudWatch                                                                                                    | . 516<br>. 517<br>. 518<br>. 518<br>. 518<br>. 519<br>. 520<br>. 521<br>. 521<br>. 522<br>. 522<br>. 523<br>. 523                                                                                                    |
| Amazon EC2 Instances Fail to Launch within the Wait Period<br>Launch and Update Environment Operations Succeeded but with Command Timeouts<br>Docker Containers<br>Dockerfile Syntax Errors<br>Dockerrun.aws.json Syntax Errors<br>No EXPOSE Directive Found in Dockerfile<br>Invalid EC2 Key Pair and/or S3 Bucket in Dockerrun.aws.json<br>Other AWS Services<br>Architectural Overview<br>Amazon CloudFront<br>AWS CloudTrail<br>Amazon CloudWatch<br>Amazon CloudWatch<br>Amazon CloudWatch Logs<br>Granting IAM Permissions                                                                                                    | . 516<br>. 517<br>. 518<br>. 518<br>. 518<br>. 519<br>. 520<br>. 521<br>. 521<br>. 522<br>. 522<br>. 522<br>. 523<br>. 523<br>. 525                                                                                                    |
| Amazon EC2 Instances Fail to Launch within the Wait Period<br>Launch and Update Environment Operations Succeeded but with Command Timeouts<br>Docker Containers<br>Dockerfile Syntax Errors<br>Dockerrun.aws.json Syntax Errors<br>No EXPOSE Directive Found in Dockerfile<br>Invalid EC2 Key Pair and/or S3 Bucket in Dockerrun.aws.json<br>Other AWS Services<br>Architectural Overview<br>Amazon CloudFront<br>AWS CloudTrail<br>Amazon CloudWatch<br>Amazon CloudWatch Logs<br>Granting IAM Permissions<br>Setting Up CloudWatch Logs Integration with Configuration Files                                                                                                    | . 516<br>. 517<br>. 518<br>. 518<br>. 518<br>. 518<br>. 519<br>. 520<br>. 521<br>. 521<br>. 522<br>. 522<br>. 523<br>. 523<br>. 525<br>. 526                                                                                           |
| Amazon EC2 Instances Fail to Launch within the Wait Period<br>Launch and Update Environment Operations Succeeded but with Command Timeouts<br>Docker Containers<br>Dockerfile Syntax Errors<br>No EXPOSE Directive Found in Dockerfile<br>Invalid EC2 Key Pair and/or S3 Bucket in Dockerrun.aws.json<br>Other AWS Services<br>Architectural Overview<br>Amazon CloudFront<br>AWS CloudTrail<br>Amazon CloudWatch<br>Granting IAM Permissions<br>Setting Up CloudWatch Logs Integration with Configuration Files<br>Troubleshooting CloudWatch Logs Integration                                                                                                    | . 516<br>. 517<br>. 518<br>. 518<br>. 518<br>. 518<br>. 519<br>. 520<br>. 521<br>. 521<br>. 522<br>. 523<br>. 523<br>. 523<br>. 525<br>. 526<br>. 527                                                                                  |
| Amazon EC2 Instances Fail to Launch within the Wait PeriodLaunch and Update Environment Operations Succeeded but with Command Timeouts<br>Docker Containers                                                                                                    | . 516<br>. 517<br>. 518<br>. 518<br>. 518<br>. 519<br>. 520<br>. 521<br>. 521<br>. 522<br>. 522<br>. 523<br>. 523<br>. 525<br>. 526<br>. 527<br>. 527                                                                                  |
| Amazon EC2 Instances Fail to Launch within the Wait PeriodLaunch and Update Environment Operations Succeeded but with Command Timeouts<br>Docker Containers                                                                                                    | . 516<br>. 517<br>. 518<br>. 518<br>. 518<br>. 519<br>. 520<br>. 521<br>. 521<br>. 522<br>. 522<br>. 523<br>. 525<br>. 525<br>. 526<br>. 527<br>. 527<br>. 527                                                                         |
| Amazon EC2 Instances Fail to Launch within the Wait Period<br>Launch and Update Environment Operations Succeeded but with Command Timeouts<br>Docker Containers<br>Dockerfile Syntax Errors<br>Dockerrun.aws.json Syntax Errors<br>No EXPOSE Directive Found in Dockerfile<br>Invalid EC2 Key Pair and/or S3 Bucket in Dockerrun.aws.json<br>Other AWS Services<br>Architectural Overview<br>Amazon CloudFront<br>AWS CloudTrail<br>Amazon CloudWatch Logs<br>Granting IAM Permissions<br>Setting Up CloudWatch Logs Integration with Configuration Files<br>Troubleshooting CloudWatch Logs Integration<br>DynamoDB<br>Amazon RDS                                                                                                    | . 516<br>. 517<br>. 518<br>. 518<br>. 518<br>. 519<br>. 520<br>. 521<br>. 522<br>. 522<br>. 522<br>. 523<br>. 525<br>. 525<br>. 527<br>. 527<br>. 527<br>. 527                                                                         |
| Amazon EC2 Instances Fail to Launch within the Wait PeriodLaunch and Update Environment Operations Succeeded but with Command Timeouts<br>Docker Containers                                                                                                    | . 516<br>. 517<br>. 518<br>. 518<br>. 518<br>. 519<br>. 520<br>. 521<br>. 522<br>. 522<br>. 522<br>. 523<br>. 525<br>. 526<br>. 527<br>. 527<br>. 528<br>. 528<br>. 528                                                                |
| Amazon EC2 Instances Fail to Launch within the Wait Period<br>Launch and Update Environment Operations Succeeded but with Command Timeouts<br>Docker Containers<br>Dockerfile Syntax Errors<br>Dockerrun.aws.json Syntax Errors<br>No EXPOSE Directive Found in Dockerfile<br>Invalid EC2 Key Pair and/or S3 Bucket in Dockerrun.aws.json<br>Other AWS Services<br>Architectural Overview<br>Amazon CloudFront<br>AWS CloudTrail<br>Amazon CloudWatch<br>Amazon CloudWatch Logs<br>Granting IAM Permissions<br>Setting Up CloudWatch Logs Integration with Configuration Files<br>Troubleshooting CloudWatch Logs Integration<br>DynamoDB<br>Amazon RDS<br>Amazon RDS<br>Amazon S3                                                                                                    | . 516<br>. 517<br>. 518<br>. 518<br>. 518<br>. 519<br>. 520<br>. 521<br>. 522<br>. 522<br>. 522<br>. 523<br>. 523<br>. 525<br>. 526<br>. 527<br>. 527<br>. 527<br>. 528<br>. 528<br>. 528<br>. 528                                     |
| Amazon EC2 Instances Fail to Launch within the Wait Period         Launch and Update Environment Operations Succeeded but with Command Timeouts         Docker Containers         Dockerfile Syntax Errors         Dockerrun.aws.json Syntax Errors         No EXPOSE Directive Found in Dockerfile         Invalid EC2 Key Pair and/or S3 Bucket in Dockerrun.aws.json         Other AWS Services         Architectural Overview         Amazon CloudFront         AWS CloudTrail         Amazon CloudWatch         Amazon CloudWatch Logs         Granting IAM Permissions         Setting Up CloudWatch Logs Integration with Configuration Files         Troubleshooting CloudWatch Logs Integration         DynamoDB         Amazon RDS         Amazon RDS         Amazon RDS         Amazon ROUE 53         Amazon VPC                                                                                                    | . 516<br>. 517<br>. 518<br>. 518<br>. 518<br>. 519<br>. 520<br>. 521<br>. 521<br>. 522<br>. 522<br>. 523<br>. 523<br>. 523<br>. 525<br>. 526<br>. 527<br>. 527<br>. 527<br>. 528<br>. 528<br>. 528<br>. 528<br>. 531<br>. 531          |
| Amazon EC2 Instances Fail to Launch within the Wait Period         Launch and Update Environment Operations Succeeded but with Command Timeouts         Docker Containers         Dockerfile Syntax Errors         Dockerrun.aws.json Syntax Errors         No EXPOSE Directive Found in Dockerfile         Invalid EC2 Key Pair and/or S3 Bucket in Dockerrun.aws.json         Other AWS Services         Architectural Overview         Amazon CloudFront         AWS CloudTrail         Amazon CloudWatch         Amazon CloudWatch Logs         Granting IAM Permissions         Setting Up CloudWatch Logs Integration with Configuration Files         Troubleshooting CloudWatch Logs Integration         DynamoDB         Amazon RDS         Amazon RDS         Amazon S3         Amazon Noute 53         Amazon S3         Amazon S3                                                                                                    | . 516<br>. 517<br>. 518<br>. 518<br>. 518<br>. 519<br>. 520<br>. 521<br>. 522<br>. 522<br>. 522<br>. 523<br>. 523<br>. 525<br>. 526<br>. 527<br>. 527<br>. 527<br>. 527<br>. 528<br>. 528<br>. 531<br>. 531<br>. 531                   |
| Amazon EC2 Instances Fail to Launch within the Wait Period<br>Launch and Update Environment Operations Succeeded but with Command Timeouts<br>Docker Containers<br>Dockerfile Syntax Errors<br>Dockerrun.aws.json Syntax Errors<br>No EXPOSE Directive Found in Dockerfile<br>Invalid EC2 Key Pair and/or S3 Bucket in Dockerrun.aws.json<br>Other AWS Services<br>Architectural Overview<br>Amazon CloudFront<br>AWS CloudTrail<br>Amazon CloudWatch<br>Amazon CloudWatch<br>Amazon CloudWatch Logs<br>Granting IAM Permissions<br>Setting Up CloudWatch Logs Integration<br>DynamoDB<br>Amazon ElastiCache<br>Amazon RDS<br>Amazon RDS<br>Amazon RDS<br>Amazon S3<br>Amazon S3<br>Amazon VPC<br>What VPC Configurations Do I Need?<br>Example: Launching a Single-Instance Environment without Any Associated Private Resources                                                                                                    | . 516<br>. 517<br>. 518<br>. 518<br>. 518<br>. 519<br>. 520<br>. 521<br>. 522<br>. 522<br>. 522<br>. 523<br>. 523<br>. 525<br>. 526<br>. 527<br>. 527<br>. 527<br>. 527<br>. 528<br>. 528<br>. 531<br>. 531<br>. 531                   |
| Amazon EC2 Instances Fail to Launch within the Wait Period         Launch and Update Environment Operations Succeeded but with Command Timeouts         Docker Containers         Dockerfile Syntax Errors         Dockerrun.aws.json Syntax Errors         No EXPOSE Directive Found in Dockerfile         Invalid EC2 Key Pair and/or S3 Bucket in Dockerrun.aws.json         Other AWS Services         Architectural Overview         Amazon CloudFront         AWS CloudTrail         Amazon CloudWatch         Amazon CloudWatch Logs         Granting IAM Permissions         Setting Up CloudWatch Logs Integration with Configuration Files         Troubleshooting CloudWatch Logs Integration         DynamoDB         Amazon RDS         Amazon Route 53         Amazon RVPC         What VPC Configurations Do I Need?         Example: Launching a Single-Instance Environment without Any Associated Private Resources in a VPC                     | . 516<br>. 517<br>. 518<br>. 518<br>. 518<br>. 519<br>. 520<br>. 521<br>. 521<br>. 522<br>. 522<br>. 522<br>. 523<br>. 523<br>. 525<br>. 526<br>. 527<br>. 527<br>. 527<br>. 527<br>. 527<br>. 528<br>. 528<br>. 531<br>. 531<br>. 533 |
| Amazon EC2 Instances Fail to Launch within the Wait Period<br>Launch and Update Environment Operations Succeeded but with Command Timeouts<br>Docker Containers<br>Dockerfile Syntax Errors<br>Dockerrun.aws.json Syntax Errors<br>No EXPOSE Directive Found in Dockerfile<br>Invalid EC2 Key Pair and/or S3 Bucket in Dockerrun.aws.json<br>Other AWS Services<br>Architectural Overview<br>Amazon CloudFront<br>AWS CloudTrail<br>Amazon CloudWatch<br>Amazon CloudWatch Logs<br>Granting IAM Permissions<br>Setting Up CloudWatch Logs Integration with Configuration Files<br>Troubleshooting CloudWatch Logs Integration<br>DynamoDB<br>Amazon RDS<br>Amazon RDS<br>Amazon S3<br>Amazon S3<br>Amazon S4<br>Amazon S4<br>Amazon S0 Integration Do I Need?<br>Example: Launching a Single-Instance Environment without Any Associated Private Resources<br>in a VPC<br>Example: Launching a Load-Balancing, Autoscaling Environment with Private Instances in a | . 516<br>. 517<br>. 518<br>. 518<br>. 518<br>. 519<br>. 520<br>. 521<br>. 521<br>. 522<br>. 522<br>. 522<br>. 523<br>. 523<br>. 525<br>. 526<br>. 527<br>. 527<br>. 527<br>. 527<br>. 528<br>. 531<br>. 531<br>. 533                   |
| Amazon EC2 Instances Fail to Launch within the Wait Period<br>Launch and Update Environment Operations Succeeded but with Command Timeouts<br>Docker Containers<br>Dockerriun.aws.json Syntax Errors<br>No EXPOSE Directive Found in Dockerfile<br>Invalid EC2 Key Pair and/or S3 Bucket in Dockerrun.aws.json<br>Other AWS Services<br>Architectural Overview<br>Amazon CloudFront<br>AWS CloudTrail<br>Amazon CloudWatch<br>Amazon CloudWatch Logs<br>Granting IAM Permissions<br>Setting Up CloudWatch Logs Integration with Configuration Files<br>Troubleshooting CloudWatch Logs Integration<br>DynamoDB<br>Amazon RDS<br>Amazon RDS<br>Amazon S3<br>Amazon S3<br>Amazon S3<br>Amazon S3<br>Amazon VPC<br>What VPC Configurations Do I Need?<br>Example: Launching a Single-Instance Environment without Any Associated Private Resources<br>in a VPC<br>Example: Launching a Load-Balancing, Autoscaling Environment with Private Instances in a<br>VPC     | . 516<br>. 517<br>. 518<br>. 518<br>. 518<br>. 519<br>. 520<br>. 521<br>. 522<br>. 522<br>. 522<br>. 522<br>. 523<br>. 525<br>. 526<br>. 527<br>. 527<br>. 527<br>. 527<br>. 528<br>. 523<br>. 523<br>. 531<br>. 531<br>. 533<br>. 536 |
| Amazon EC2 Instances Fail to Launch within the Wait Period<br>Launch and Update Environment Operations Succeeded but with Command Timeouts<br>Dockerr Containers<br>Dockerrile Syntax Errors<br>No EXPOSE Directive Found in Dockerfile<br>Invalid EC2 Key Pair and/or S3 Bucket in Dockerrun.aws.json<br>Other AWS Services<br>Architectural Overview<br>Amazon CloudFront<br>AWS CloudFrail<br>Amazon CloudWatch<br>Amazon CloudWatch Logs<br>Granting IAM Permissions<br>Setting Up CloudWatch Logs Integration with Configuration Files<br>Troubleshooting CloudWatch Logs Integration<br>DynamoDB<br>Amazon RDS<br>Amazon RDS<br>Amazon S3<br>Amazon S3<br>Amazon VPC<br>What VPC Configurations Do I Need?<br>Example: Launching a Load-Balancing, Autoscaling Environment with Private Instances in a<br>VPC<br>Example: Bastion Hosts<br>Every Mark America PDC                                                                                            | . 516<br>. 517<br>. 518<br>. 518<br>. 518<br>. 518<br>. 519<br>. 520<br>. 521<br>. 522<br>. 522<br>. 522<br>. 523<br>. 525<br>. 526<br>. 527<br>. 527<br>. 528<br>. 528<br>. 528<br>. 531<br>. 531<br>. 531<br>. 533<br>. 536<br>. 536 |

| Example: Launching a Load-Balancing, Autoscaling Environment with Public Instances in a |     |
|-----------------------------------------------------------------------------------------|-----|
| VPC                                                                                     | 557 |
| IAM                                                                                     | 561 |
| Granting Permissions to IAM Users                                                       | 561 |
| Granting Permissions to Users and Services Using IAM Roles                              | 562 |
| Using Policies to Control Access to Resources                                           | 563 |
| Using Policy Templates to Control Access to All Resources                               | 563 |
| Creating Policies to Control Access to Specific Resources                               | 564 |
| Using IAM Roles                                                                         | 568 |
| Amazon Resource Name (ARN) Format                                                       | 579 |
| Resources and Conditions for Actions                                                    | 581 |
| Example Policies Based on Policy Templates                                              | 604 |
| Example Policies Based on Resource Permissions                                          | 607 |
| IAM Roles for Environment Tiers                                                         | 617 |
| Tools                                                                                   | 620 |
| EB and Eb Command Line Interfaces                                                       | 620 |
| EB CLI 3.x                                                                              | 621 |
| Eb CLI 2.6.x                                                                            | 672 |
| AWS Command Line Interface                                                              | 698 |
| Migrating to the AWS CLI                                                                | 699 |
| API Command Line Interface                                                              | 704 |
| Getting Set Up                                                                          | 704 |
| Common Options                                                                          | 706 |
| Option Values                                                                           | 707 |
| Operations                                                                              | 736 |
| AWS DevTools                                                                            | 785 |
| Getting Set Up                                                                          | 785 |
| Develop, Test, and Deploy                                                               | 788 |
| Resources                                                                               | 794 |
| Sample Applications                                                                     | 794 |
| Document History                                                                        | 796 |
| Appendix                                                                                | 802 |
| Customizing AWS Resources                                                               | 802 |
| AWS Resource Types                                                                      | 802 |
| Resource Property Types                                                                 | 810 |
| Intrinsic Functions                                                                     | 812 |
| Updating Stacks                                                                         | 814 |
| Using Amazon RDS                                                                        | 815 |
|                                                                                         | 815 |
| Using Amazon RDS and MySQL Connector/J (Legacy Container Types)                         | 816 |
|                                                                                         | 816 |
| Using Custom AMIs                                                                       | 817 |
|                                                                                         | 817 |

# What Is Elastic Beanstalk and Why Do I Need It?

Amazon Web Services (AWS) comprises dozens of services, each of which exposes an area of functionality. While the variety of services offers flexibility for how you want to manage your AWS infrastructure, it can be challenging to figure out which services to use and how to provision them.

With Elastic Beanstalk, you can quickly deploy and manage applications in the AWS cloud without worrying about the infrastructure that runs those applications. AWS Elastic Beanstalk reduces management complexity without restricting choice or control. You simply upload your application, and Elastic Beanstalk automatically handles the details of capacity provisioning, load balancing, scaling, and application health monitoring. Elastic Beanstalk uses highly reliable and scalable services that are available in the AWS Free Usage Tier such as:

- Amazon Elastic Compute Cloud
- Amazon Simple Storage Service
- Amazon Simple Notification Service
- Amazon CloudWatch
- Elastic Load Balancing
- Auto Scaling
- Amazon RDS
- Amazon DynamoDB
- Amazon CloudFront
- Amazon ElastiCache

To learn more about the AWS Free Usage Tier, and how to deploy a sample web application in it using AWS Elastic Beanstalk, go to Getting Started with AWS: Deploying a Web Application.

You can also perform most deployment tasks, such as changing the size of your fleet of Amazon EC2 instances or monitoring your application, directly from the Elastic Beanstalk web interface.

To use Elastic Beanstalk, you create an application, upload an application version in the form of an application source bundle (for example, a Java .war file) to Elastic Beanstalk, and then provide some information about the application. Elastic Beanstalk automatically launches an environment and creates

and configures the AWS resources needed to run your code. After your environment is launched, you can then manage your environment and deploy new application versions. The following diagram illustrates the workflow of Elastic Beanstalk.

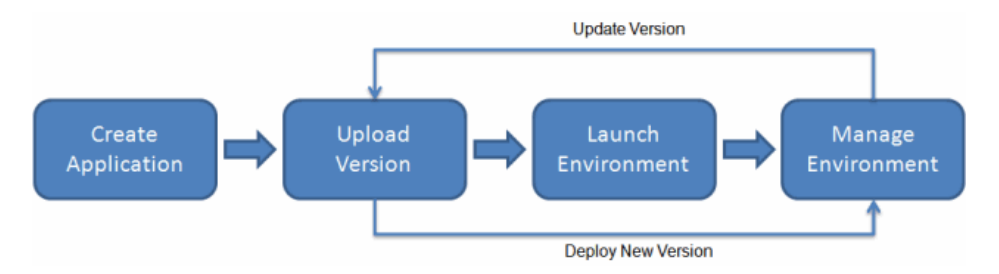

After you create and deploy your application, information about the application—including metrics, events, and environment status—is available through the AWS Management Console, APIs, or Command Line Interfaces, including the unified AWS CLI. For step-by-step instructions on how to create, deploy, and manage your application using the AWS Management Console, go to Getting Started Using Elastic Beanstalk (p. 4). To learn more about an Elastic Beanstalk application and its components, see Elastic Beanstalk Components (p. 15).

Elastic Beanstalk provides developers and systems administrators an easy, fast way to deploy and manage their applications without having to worry about AWS infrastructure. If you already know the AWS resources you want to use and how they work, you might prefer AWS CloudFormation to create your AWS resources by creating a template. You can then use this template to launch new AWS resources in the exact same way without having to recustomize your AWS resources. Once your resources are deployed, you can modify and update the AWS resources in a controlled and predictable way, providing the same sort of version control over your AWS infrastructure that you exercise over your software. For more information about AWS CloudFormation, go to AWS CloudFormation Getting Started Guide.

# Storage

Elastic Beanstalk does not restrict your choice of persistent storage and database service options. For more information on AWS storage options, go to Storage Options in the AWS Cloud.

# **Pricing**

There is no additional charge for Elastic Beanstalk. You pay only for the underlying AWS resources that your application consumes. For details about pricing, see the Elastic Beanstalk service detail page.

# Community

Customers have built a wide variety of products, services, and applications on top of AWS. Whether you are searching for ideas about what to build, looking for examples, or just want to explore, you can find many solutions at the AWS Customer App Catalog. You can browse by audience, services, and technology. We also invite you to share applications you build with the community. Developer resources produced by the AWS community are at http://aws.amazon.com/resources/.

# Where to Go Next

This guide contains conceptual information about the Elastic Beanstalk web service, as well as information about how to use the service to deploy web applications. Separate sections describe how to use the AWS Management console, command line interface (CLI) tools, and API to deploy and manage your Elastic Beanstalk environments. This guide also documents how Elastic Beanstalk is integrated with other services provided by Amazon Web Services.

We recommend that you first read Getting Started Using Elastic Beanstalk (p. 4) to learn how to start using Elastic Beanstalk. Getting Started steps you through creating, viewing, and updating your Elastic Beanstalk application, as well as editing and terminating your Elastic Beanstalk environment. Getting Started also describes different ways you can access Elastic Beanstalk. We also recommend that you familiarize yourself with Elastic Beanstalk concepts and terminology by reading How Does Elastic Beanstalk Work? (p. 15).

# Getting Started Using Elastic Beanstalk

#### Topics

- Walkthrough (p. 4)
- Accessing Elastic Beanstalk (p. 11)
- Where to Go Next (p. 14)

Getting started with Elastic Beanstalk is simple, and the AWS Management Console makes it easy for you to create, edit, and manage your Docker, Go, Java, PHP, .NET, Node.js, Python, and Ruby applications in a matter of minutes. The following walkthrough steps you through how to use the console to get started. You can also access Elastic Beanstalk using the AWS Toolkit for Eclipse, AWS Toolkit for Microsoft Visual Studio, AWS SDKs, APIs, and CLIs; for more information about these tools, see AWS Developer Tools. The remainder of this section provides information about each of these and where to go next.

### Walkthrough

The following tasks will help you get started with Elastic Beanstalk to create, view, deploy, and update your application as well as edit and terminate your environment. You'll use the AWS Management Console, a point-and-click web-based interface, to complete these tasks.

#### Step 1: Sign up for the Service

If you're not already an AWS customer, you'll need to sign up. Signing up allows you to access Elastic Beanstalk and other AWS services that you will need, such as Amazon Elastic Compute Cloud (Amazon EC2), Amazon Simple Storage Service (Amazon S3), and Amazon Simple Notification Service (Amazon SNS).

#### To sign up for an AWS account

- 1. Open the Elastic Beanstalk console at https://console.aws.amazon.com/elasticbeanstalk/.
- 2. Follow the on-screen instructions.

#### Note

If you have never registered for Amazon EC2, part of the sign-up procedure for Elastic Beanstalk will include receiving an automated telephone call and entering a PIN using the telephone keypad.

#### **Step 2: Create an Application**

Next, you will create and deploy a sample application. For this step, you use a sample application that is already prepared. If any Elastic Beanstalk applications already exist in the region in which you want to create and deploy an application, you must follow different procedures to create a new application. For more information, see Creating New Applications (p. 279).

#### Important

Elastic Beanstalk is free, but the AWS resources that it provides will be live (and not running in a sandbox). You will incur the standard usage fees for these resources until you terminate them in the last task in this tutorial. The total charges will be minimal (typically less than a dollar). For information on how you might minimize any charges, go to http://aws.amazon.com/free/.

#### To create a sample application

- 1. Open the Elastic Beanstalk console at https://console.aws.amazon.com/elasticbeanstalk/.
- 2. Select a platform and then click Launch Now.

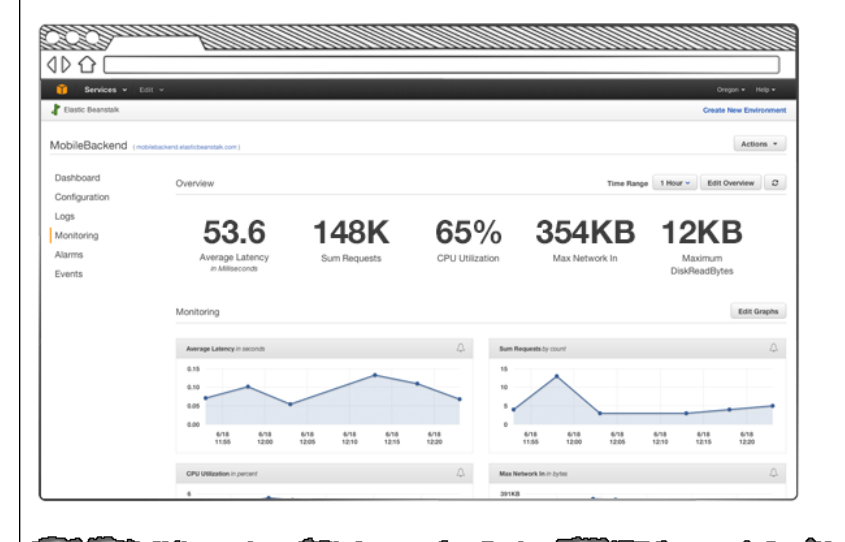

#### Welcome to AWS Elastic B

With Elastic Beanstalk, you can **deploy**, **monitor**, ar quickly and easily. Let us do the heavy lifting so you business.

To deploy your **existing web application**, create an bundle and then create a new application. If you're u to use it with our command line tool, please see Gett CLI.

To deploy a **sample application** with just one click, s click **Launch Now**.

| Select a platform   |                 | •            |
|---------------------|-----------------|--------------|
| Looking for a diffe | erent platform? | Let us know. |
| Launah Naw          |                 |              |

To run a sample application on AWS resources, Elastic Beanstalk takes the following actions, which can take several minutes to complete:

- Creates an Elastic Beanstalk application named My First Elastic Beanstalk Application.
- Launches an environment named **Default-Environment** that provisions the AWS resources to host the sample application.
- Creates a new application version named **Sample Application**, which refers to the default Elastic Beanstalk sample application file.
- Deploys the Sample Application application into the Default-Environment.

### **Step 3: View Information About Your Environment**

After you create the Elastic Beanstalk application, you can view information about the application you deployed and its provisioned resources by going to the environment dashboard in the AWS Management Console. The dashboard shows the health of your application's environment, the running version, and the environment configuration.

While Elastic Beanstalk creates your AWS resources and launches your application, the environment will be in a Launching (gray) state. Status messages about launch events are displayed in the environment's dashboard.

#### To see the environment dashboard for the My First Elastic Beanstalk Application application

- 1. Open the Elastic Beanstalk console at https://console.aws.amazon.com/elasticbeanstalk/.
- 2. From the Elastic Beanstalk applications page, click **Default-Environment** in the **My First Elastic Beanstalk Application** application.

From the dashboard you can view the status of the environment, the running application version, the platform, and a list of recent events.

#### Note

If the environment health is gray, the environment is still in the process of being launched.

| Flastic Beanstalk                  | My First Elastic Beanstalk Application 💌 |              |                 |                    |                      |
|------------------------------------|------------------------------------------|--------------|-----------------|--------------------|----------------------|
| My First Elastic                   | c Beanstalk Application > De             | fault-Enviro | onment (        |                    | .elasticbeanstalk.co |
| Dashboard<br>Configuration         | Overview                                 |              |                 |                    |                      |
| Logs                               |                                          | Health       |                 | Running Version    |                      |
| Monitoring                         |                                          | Green        |                 | Sample Application |                      |
| Alarms                             |                                          | Monitor      |                 | Upload and Deploy  |                      |
| Events                             |                                          |              |                 |                    |                      |
| Tags                               | Recent Events                            |              |                 |                    |                      |
|                                    | Time                                     | Туре         | Details         |                    |                      |
| ~~~~~~~~~~~~~~~~~~~~~~~~~~~~~~~~~~ | 2015-03-04 16:52:38 UTC-080              |              | Adding instance | to your environn   | ient.                |

You can also view additional details about the environment by going to other pages from the dashboard:

- The **Configuration** page shows the resources provisioned for this environment, such as Amazon EC2 instances that host your application. This page also lets you configure some of the provisioned resources.
- The Logs page lets you view a snapshot of the last 100 lines of logs or review all logs for all your servers.
- The **Monitoring** page shows the statistics for the environment, such as average latency and CPU utilization. This page also lets you create alarms for the metrics that you are monitoring.
- The Alarms page shows the CloudWatch alarms you've created for this environment.

- The **Events** page shows any informational or error messages from services that this environment is using.
- The **Tags** page shows the metadata that you assigned in the form of tags to this environment. Each tag is represented on the page as a key-value pair. The page includes tags that Elastic Beanstalk automatically creates for the environment name and environment ID. For more information about tags, see Tagging Your Environments (p. 389).

### **Step 4: Deploy New Version**

You can update your deployed application, even while it is part of a running environment. For a Java application, you can also use the AWS Toolkit for Eclipse to update your deployed application; for instructions, see Edit the Application and Redeploy (p. 101). For a PHP application, it is easy to update your application using a Git deployment via eb; for instructions, see Deploying Elastic Beanstalk Applications in PHP (p. 220). For a .NET application, you can use the AWS Toolkit for Visual Studio to update your deployed application; for instructions, see Edit the Application; for instructions, see Edit the Application and Redeploy (p. 143).

The application version you are running now is labeled **Sample Application**.

#### To update your application version

- 1. Download one of the following sample applications that match the configuration for your environment:
  - **Docker**–Go to https://s3.amazonaws.com/elasticbeanstalk-samples-us-east-1/docker-sample-v3.zip and save the file as docker-sample-v3.zip.
  - **Preconfigured Docker (Glassfish)**-Go to https://s3.amazonaws.com/ elasticbeanstalk-samples-us-east-1/glassfish-sample.war and save the file as glassfish-sample.war.
  - **Preconfigured Docker (Python 3.x)**-Go to http:// elasticbeanstalk-samples-us-east-1.s3.amazonaws.com/python3-sample.zip and save the file as python3-sample.zip.
  - Preconfigured Docker (Go)—Go to http://elasticbeanstalk-samples-us-east-1.s3.amazonaws.com/ golang-sample.zip and save the file as golang-sample.zip.
  - Java-Go to https://elasticbeanstalk-samples-us-east-1.s3.amazonaws.com/ elasticbeanstalk-sampleapp.war and save the file as elasticbeanstalk-sampleapp.war.
  - .NET-Go to https://elasticbeanstalk-samples-us-east-1.s3.amazonaws.com/FirstSample.zip and save the file as FirstSample.zip.
  - Node.js-Go to http://s3.amazonaws.com/elasticbeanstalk-samples-us-east-1/nodejs-sample.zip and save the file as nodejs-sample.zip.
  - **PHP**-Go to http://s3.amazonaws.com/elasticbeanstalk-samples-us-east-1/php-newsample-app.zip and save the file as php-newsample-app.zip.
  - **Python**–Go to http://s3.amazonaws.com/elasticbeanstalk-samples-us-east-1/basicapp.zip and save the file as basicapp.zip.
  - Ruby (Passenger Standalone)—Go to http://s3.amazonaws.com/ elasticbeanstalk-samples-us-east-1/ruby-sample.zip and save the file as ruby-sample.zip.
  - Ruby (Puma)—Go to http://s3.amazonaws.com/elasticbeanstalk-samples-us-east-1/ ruby2PumaSampleApp.zip and save the file as ruby2PumaSampleApp.zip.
- 2. Open the Elastic Beanstalk console at https://console.aws.amazon.com/elasticbeanstalk/.
- 3. From the Elastic Beanstalk applications page, click **My First Elastic Beanstalk Application** and then click **Default-Environment**.

4. In the **Overview** section, click **Upload and Deploy** and then enter details about the application version.

| Upload and Deploy                                                                                                    |
|----------------------------------------------------------------------------------------------------|
| To deploy a previous version, go to the <u>Application Versions page</u> . Upload application: Browse No file selected. Version label:      |
| Deployment Limits Elastic Beanstalk will deploy to 100% of instances in your auto scaling group at a time. Current number of instances: 1   |
| Batch size: <ul> <li>Percentage</li> <li>100 * % of instances at a time</li> <li>Fixed</li> <li>1 * instances at a time (max: 4)</li> </ul> |
| Cancel Deploy                                                                                                    |

- Use **Upload application** to locate and specify the application version (WAR or ZIP file) that you want to upload.
- For **Version label**, enter a name for the application version that you are uploading, such as **sample** Application Second Version.
- 5. Click **Deploy**.

Elastic Beanstalk now deploys your file to your Amazon EC2 instances. You can view the status of your deployment on the environment's dashboard. The **Environment Health** status turns gray while the application version is updated. When the deployment is complete, Elastic Beanstalk performs an application health check. The status returns to green when the application responds to the health check. The environment dashboard will show the new **Running Version** as **Sample Application Second Version** (or whatever you provided as the **Version label**.

Your new application version is also uploaded and added to the table of application versions. To view the table of application versions, click **My First Elastic Beanstalk Application** and then click **Application Versions**.

### **Step 5: Change Configuration**

You can customize your environment to better suit your application. For example, if you have a compute-intensive application, you can change the type of Amazon EC2 instance that is running your application.

Some configuration changes are simple and happen quickly. Some changes require Elastic Beanstalk to delete and recreate AWS resources, which can take several minutes. Elastic Beanstalk will warn you about possible application downtime when changing configuration settings.

In this task, you change the minimum instance settings for your Auto Scaling group from one to two and then verify that the change occurred. After the new instance gets created, it will become associated with your load balancer.

#### To change your environment configuration

1. Go back to the environment dashboard by clicking **My First Elastic Beanstalk Application** and then **Default-Environment**.

| ∤ Elastic Beanstalk  | My First Elastic Beanstalk Application 🝷                       |  |               |  |  |
|----------------------|----------------------------------------------------------------|--|---------------|--|--|
|                      | Default-Environment                                            |  |               |  |  |
| My First Elastic     | Environments 1<br>Application Versions<br>Saved Configurations |  |               |  |  |
| Environments         | Environments                                                   |  |               |  |  |
| Application Versions |                                                                |  | Version Label |  |  |
| Saved Configurat     | Itions Sample Application Second Versio                        |  |               |  |  |

- 2. In the navigation pane, click **Configuration**.
- <sup>3.</sup> In the **Scaling** settings, click the gear icon (  $\clubsuit$  ).

| Dashboard     | Web Tier                                      |
|---------------|-----------------------------------------------|
| Configuration |                                               |
| Logs          | Scaling 💿                                     |
| Monitoring    | Environment type: Load balanced, auto scaling |
| Alarms        | Number instances: 1 - 4                       |
| Events        | Scale based on Average network out            |
| Taos          | Add instance when > 6000000                   |
|               | Kentove instance when < 2000000               |
|               |                                               |

- 4. In the **Auto Scaling** section, change **Minimum Instance Count** from 1 to 2. This increases the minimum number of Auto Scaling instances deployed in Amazon EC2.
- 5. At the bottom of the page, click **Save**.

The environment update might take a few minutes. When the environment is ready, you can go to the next task to verify your changes.

#### To verify changes to load balancers

- In the navigation pane, click Events. You will see the event Successfully deployed new configuration to environment in the events list. This confirms that the Auto Scaling minimum instance count has been set to 2. A second instance is launched automatically.
- 2. Open the Amazon EC2 console at https://console.aws.amazon.com/ec2/.
- 3. In the navigation pane, under **NETWORK & SECURITY**, click **Load Balancers**.
- 4. Repeat the next two steps until you identify the load balancer with the desired instance name.
- 5. Click a load balancer in the list of load balancers.

6. Click the **Instances** tab in the **Load Balancer**: *<load balancer name>* pane, and then look at the **Name** in the **Instances** table.

| Sheate Load I                                                                         | Balancer                                                              | ictions .                                         |                                                   |             |        |               |            |           |                    |          |           | 1       |
|---------------------------------------------------------------------------------------|-----------------------------------------------------------------------|---------------------------------------------------|---------------------------------------------------|-------------|--------|---------------|------------|-----------|--------------------|----------|-----------|---------|
| ilter: Q Sea                                                                          | arch Load Balar                                                       | ncers                                             | ×                                                 |             |        |               |            |           |                    | <        | < 1       | to 3    |
| Load Bal                                                                              | lancer Name                                                           |                                                   | - DNS Nam                                         | e           | -      | Port Co       | onfigurat  | ion       | ~                  | Availa   | bility Zo | nes     |
| awseb-e-r                                                                             | n-AWSEBLoa-11                                                         | XQ7JKQC96LE                                       | awseb-e-m                                         | -AWSEBLoa-1 | 1X     | 80 (HTTI      | P) forward | ding to 8 | 0 (                | sa-east  | -1a, sa-e | east-1  |
| awseb-e-t                                                                             | -AWSEBLoa-IP6                                                         | 972PJ5YMJ                                         | awseb-e-t-/                                       | AWSEBLoa-IP | 697    | 80 (HTTI      | P) forward | ding to 8 | 0 (                | sa-east  | -1a, sa-e | east-1b |
| awseb-e-9                                                                             | -AWSEBLoa-17F                                                         | PGABUDL425S                                       | awseb-e-9-                                        | AWSEBLoa-1  | 7P 6   | 80 (HTTI      | P) forward | ding to 8 | 0 (                | sa-east  | -1a, sa-e | east-1b |
| oad balancer                                                                          | : awseb-e-m-                                                          | III<br>AWSEBLoa-11XQ                              | 7JKQC96LE                                         | 000         |        |               |            |           |                    |          |           |         |
| oad balancer                                                                          | : awseb-e-m-                                                          | ····<br>AWSEBLoa-11XQ                             | 7JKQC96LE                                         | 000         |        |               |            |           |                    |          |           |         |
| oad balancer                                                                          | : awseb-e-m-                                                          | III<br>AWSEBLoa-11XQ<br>Health Check              | 7JKQC96LE<br>Monitoring                           | Security    | Listen | ers           | Tags       |           |                    |          |           |         |
| oad balancer<br>Description<br>Connection                                             | : awseb-e-m-<br>Instances<br>Draining: Disat                          | m<br>AWSEBLoa-11XQ<br>Health Check<br>bled (Edit) | 7JKQC96LE<br>Monitoring                           | Security    | Listen | ers           | Tags       |           |                    |          |           |         |
| oad balancer<br>Description<br>Connection<br>Edit Instan                              | : awseb-e-m-<br>Instances<br>Draining: Disat                          | m<br>AWSEBLoa-11XQ<br>Health Check<br>bled (Edit) | 7JKQC96LE<br>Monitoring                           | Security    | Listen | ers           | Tags       |           |                    |          |           |         |
| oad balancer<br>Description<br>Connection<br>Edit Instan<br>Instance ID               | : awseb-e-m-<br>Instances<br>Draining: Disat<br>ices                  | m<br>AWSEBLoa-11XQ<br>Health Check<br>bled (Edit) | A7JKQC96LE<br>Monitoring<br>Availabi              | Security    | Listen | ers<br>Status | Tags       | Ad        | ctions             |          |           |         |
| oad balancer<br>Description<br>Connection<br>Edit Instan<br>Instance ID<br>i-6b62547e | : awseb-e-m-<br>Instances<br>Draining: Disat<br>aces<br>Name<br>Defau | m<br>AWSEBLoa-11XQ<br>Health Check<br>oled (Edit) | A7JKQC96LE<br>Monitoring<br>Availabi<br>sa-east-1 | Security    | Listen | ers<br>Status | Tags       | Ac        | ctions<br>emove fr | rom Load | Balance   | r       |

The information shows that two instances are associated with this load balancer, corresponding to the increase in Auto Scaling instances.

#### Step 6: Clean Up

Congratulations! You have successfully deployed a sample application to the cloud, uploaded a new version, and modified its configuration to add a second Auto Scaling instance. To make sure you are not charged for any services you don't need, delete any unwanted applications and environments from Elastic Beanstalk and AWS services.

#### To completely delete the application

- 1. Delete all application versions.
  - a. Open the Elastic Beanstalk console at https://console.aws.amazon.com/elasticbeanstalk/.
  - b. From the Elastic Beanstalk applications page, click **Default-Environment** in the **My First Elastic Beanstalk Application** application.
  - c. Click Upload and Deploy.
  - d. When prompted for an application, click **Application Versions page**.
  - e. On the **Application Versions** page, select all application versions that you want to delete, and then click **Delete**.
  - f. Confirm the versions that you are deleting, and then click **Delete**.
  - g. Click Done.

- 2. Terminate the environment.
  - a. Go back to the environment dashboard by clicking **My First Elastic Beanstalk Application** and then **Default-Environment**.
  - b. Click Actions and then click Terminate Environment.
  - c. Confirm that you are terminating Default-Environment and then click Terminate.
- 3. Delete the My First Elastic Beanstalk Application Elastic Beanstalk application.
  - a. Click Elastic Beanstalk at the upper left to return to the main dashboard.
  - b. From the Elastic Beanstalk applications page, click **Actions** for the **My First Elastic Beanstalk Application** application and then click **Delete Application**.
  - c. Confirm that you want to delete this Elastic Beanstalk application by clicking Delete.

# **Accessing Elastic Beanstalk**

#### Topics

- AWS Management Console (p. 12)
- Git Deployment Via Eb (p. 12)
- AWS SDK for Java (p. 12)
- AWS Toolkit for Eclipse (p. 12)
- AWS SDK for .NET (p. 13)
- AWS Toolkit for Visual Studio (p. 13)
- AWS SDK for Node.js (p. 13)
- AWS SDK for PHP (p. 13)
- Boto (AWS SDK for Python) (p. 13)
- AWS SDK for Ruby (p. 14)
- Elastic Beanstalk API (p. 14)
- Endpoints (p. 14)

You can create an application using one of several different Elastic Beanstalk interfaces: the Elastic Beanstalk console in the AWS Management Console, Git deployment using AWS DevTools, the Elastic Beanstalk command line interface, the AWS Toolkits for Eclipse and Visual Studio, or programmatically through the AWS SDKs for Java, PHP, .NET, Node.js, Python, Ruby, or the Elastic Beanstalk web service API.

The simplest and quickest method for creating an application is to use the Elastic Beanstalk console. This does not require any additional software or tools. The console is a web browser interface that you can use to create and manage your Elastic Beanstalk applications.

The following sections contain overviews of each of the available Elastic Beanstalk interfaces. In order to use the Elastic Beanstalk features, you need to have an AWS account and be signed up for Elastic Beanstalk. For instructions on how to sign up for Elastic Beanstalk, see Step 1: Sign up for the Service (p. 4).

### **AWS Management Console**

The AWS Management Console enables you to manage applications through Elastic Beanstalk from a single web browser interface. The console provides access to all of your deployed applications and gives you the ability to manage and monitor your applications and environments. From the console you can:

- Create and delete applications
- Add and delete application versions
- Create and delete environments
- · Identify the running version within an environment
- · View operational metrics
- · View application and environment logs

The AWS Management Console is available at http://console.aws.amazon.com/elasticbeanstalk.

For more information about getting started with Elastic Beanstalk using the AWS Management Console, go to the Managing and Configuring Applications and Environments Using the Console, CLI, and APIs (p. 278).

### **Git Deployment Via Eb**

Eb is an updated command line interface for AWS Elastic Beanstalk that enables you to deploy applications quickly and more easily. To learn how to get started using eb, see Getting Started with Eb (p. 672). For an example of how to use eb for PHP, see Deploying Elastic Beanstalk Applications in PHP (p. 220). For an example of how to use eb for Python, see Deploying Elastic Beanstalk Applications in Python Using EB CLI and Git (p. 242).

For a complete CLI reference for more advanced scenarios, see Operations (p. 736), and see Getting Set Up (p. 704) for instructions on how to get set up.

### AWS SDK for Java

The AWS SDK for Java provides a Java API you can use to build applications that use AWS infrastructure services. With the AWS SDK for Java, you can get started in minutes with a single, downloadable package that includes the AWS Java library, code samples, and documentation.

The AWS SDK for Java requires J2SE Development Kit 5.0 or later. You can download the latest Java software from http://developers.sun.com/downloads/. The SDK also requires Apache Commons (Codec, HTTPClient, and Logging), and Saxon-HE third-party packages, which are included in the third-party directory of the SDK.

For more information on using the AWS SDK for Java, go to the AWS SDK for Java.

#### **AWS Toolkit for Eclipse**

With the AWS Toolkit for Eclipse plug-in, you can create new AWS Java web projects that are preconfigured with the AWS SDK for Java, and then deploy the web applications to Elastic Beanstalk. The Elastic Beanstalk plug-in builds on top of the Eclipse Web Tools Platform (WTP). The toolkit provides a Travel Log sample web application template that demonstrates the use of Amazon S3 and Amazon SNS.

To ensure you have all the WTP dependencies, we recommend that you start with the Java EE distribution of Eclipse, which you can download from http://eclipse.org/downloads/.

For more information on using the Elastic Beanstalk plug-in for Eclipse, go to the AWS Toolkit for Eclipse web page. To get started creating your Elastic Beanstalk application using Eclipse, see Creating and Deploying Elastic Beanstalk Applications in Java Using AWS Toolkit for Eclipse (p. 93).

### AWS SDK for .NET

The AWS SDK for .NET enables you to build applications that use AWS infrastructure services. With the AWS SDK for .NET, you can get started in minutes with a single, downloadable package that includes the AWS .NET library, code samples, and documentation.

The AWS SDK for .NET requires .NET Framework 2.0 or later. It will work with any of the following Visual Studio editions:

- Microsoft Visual Studio Professional Edition 2010 and 2012 (recommended)
- Microsoft Visual C# 2008 Express Edition
- Microsoft Visual Web Developer 2008 Express Edition

For more information on using the AWS SDK for .NET, go to the AWS SDK for .NET web page.

### **AWS Toolkit for Visual Studio**

With the AWS Toolkit for Visual Studio plug-in, you can deploy an existing .NET application to Elastic Beanstalk. You can also create new projects using the AWS templates that are preconfigured with the AWS SDK for .NET. For prerequisite and installation information, go to AWS Toolkit for Visual Studio. To get started creating your Elastic Beanstalk application using Visual Studio, see Creating and Deploying Elastic Beanstalk Applications in .NET Using AWS Toolkit for Visual Studio (p. 125).

### AWS SDK for Node.js

The AWS SDK for Node.js enables you to build applications on top of AWS infrastructure services. With the AWS SDK for Node.js, you can get started in minutes with a single, downloadable package that includes the AWS Node.js library, code samples, and documentation.

For more information on using the AWS SDK for Node.js, go to the AWS SDK for Node.js (Developer Preview) web page.

#### AWS SDK for PHP

The AWS SDK for PHP enables you to build applications on top of AWS infrastructure services. With the AWS SDK for PHP, you can get started in minutes with a single, downloadable package that includes the AWS PHP library, code samples, and documentation.

The AWS SDK for PHP requires PHP 5.2 or later.

For more information on using the AWS SDK for PHP, go to the AWS SDK for PHP web page.

### Boto (AWS SDK for Python)

With Boto, you can get started in minutes with a single, downloadable package complete with the AWS Python library, code samples, and documentation. You can build Python applications on top of APIs that take the complexity out of coding directly against web services interfaces. The all-in-one library provides Python developer-friendly APIs that hide much of the lower-level tasks associated with programming for the AWS cloud, including authentication, request retries, and error handling. Practical examples are

provided in Python for how to use the libraries to build applications. For information about Boto, sample code, documentation, tools, and additional resources, go to http://aws.amazon.com/python/.

### AWS SDK for Ruby

You can get started in minutes with a single, downloadable package complete with the AWS Ruby library, code samples, and documentation. You can build Ruby applications on top of APIs that take the complexity out of coding directly against web services interfaces. The all-in-one library provides Ruby developer-friendly APIs that hide much of the lower-level tasks associated with programming for the AWS cloud, including authentication, request retries, and error handling. Practical examples are provided in Ruby for how to use the libraries to build applications. For information about the SDK, sample code, documentation, tools, and additional resources, go to http://aws.amazon.com/ruby/.

### **Elastic Beanstalk API**

Elastic Beanstalk provides a comprehensive API that enables you to programmatically access Elastic Beanstalk functionality. For more information, go to the Elastic Beanstalk API Reference.

### **Endpoints**

For information about this product's regions and endpoints, go to Regions and Endpoints in the Amazon Web Services General Reference.

# Where to Go Next

Now that you have learned about Elastic Beanstalk and how to access it, we recommend that you read How Does Elastic Beanstalk Work? (p. 15) This topic provides information about the Elastic Beanstalk components, the architecture, and important design considerations for your Elastic Beanstalk application.

# How Does Elastic Beanstalk Work?

#### Topics

- Elastic Beanstalk Components (p. 15)
- Architectural Overview (p. 16)
- Supported Platforms (p. 19)
- Design Considerations (p. 58)
- Where to Go Next (p. 60)

Now that you have a better understanding of what Elastic Beanstalk is, let's take a peek under the hood and see how Elastic Beanstalk works. The following sections discuss the Elastic Beanstalk components, the architecture, and important design considerations for your Elastic Beanstalk application.

# **Elastic Beanstalk Components**

The components that comprise Elastic Beanstalk work together to enable you to easily deploy and manage your application in the cloud. This section discusses those components.

#### Application

An Elastic Beanstalk *application* is a logical collection of Elastic Beanstalk components, including *environments, versions,* and *environment configurations*. In Elastic Beanstalk an application is conceptually similar to a folder.

### **Application Version**

In Elastic Beanstalk, an *application version* refers to a specific, labeled iteration of deployable code for a web application. An application version points to an Amazon Simple Storage Service (Amazon S3) object that contains the deployable code such as a Java WAR file. An application version is part of an application. Applications can have many versions and each application version is unique. In a running environment, you can deploy any application version you already uploaded to the application or you can upload and immediately deploy a new application version. You might upload multiple application versions to test differences between one version of your web application and another.

### Environment

An *environment* is a version that is deployed onto AWS resources. Each environment runs only a single application version at a time, however you can run the same version or different versions in many environments at the same time. When you create an environment, Elastic Beanstalk provisions the resources needed to run the application version you specified. For more information about the environment and the resources that are created, see Architectural Overview (p. 16).

### **Environment Configuration**

An *environment configuration* identifies a collection of parameters and settings that define how an environment and its associated resources behave. When you update an environment's configuration settings, Elastic Beanstalk automatically applies the changes to existing resources or deletes and deploys new resources (depending on the type of change).

### **Configuration Template**

A *configuration template* is a starting point for creating unique environment configurations. Configuration templates can be created or modified only by using the Elastic Beanstalk command line utilities or APIs.

## **Architectural Overview**

When you launch an Elastic Beanstalk environment, you choose an environment tier, platform, and environment type. The environment tier that you choose determines whether Elastic Beanstalk provisions resources to support a web application that handles HTTP(S) requests or a web application that handles background-processing tasks. An environment tier whose web application processes web requests is known as a *web server tier*. An environment tier whose web application runs background jobs is known as a *worker tier*. This topic describes the components, resources, and architecture for each type of environment tier.

#### Note

One environment cannot support two different environment tiers because each requires its own set of resources; a worker environment tier and a web server environment tier each require an Auto Scaling group, but Elastic Beanstalk supports only one Auto Scaling group per environment.

### **Web Server Environment Tiers**

This following diagram illustrates an example Elastic Beanstalk architecture for a web server environment tier and shows how the components in that type of environment tier work together. The remainder of this section discusses all the components in more detail.

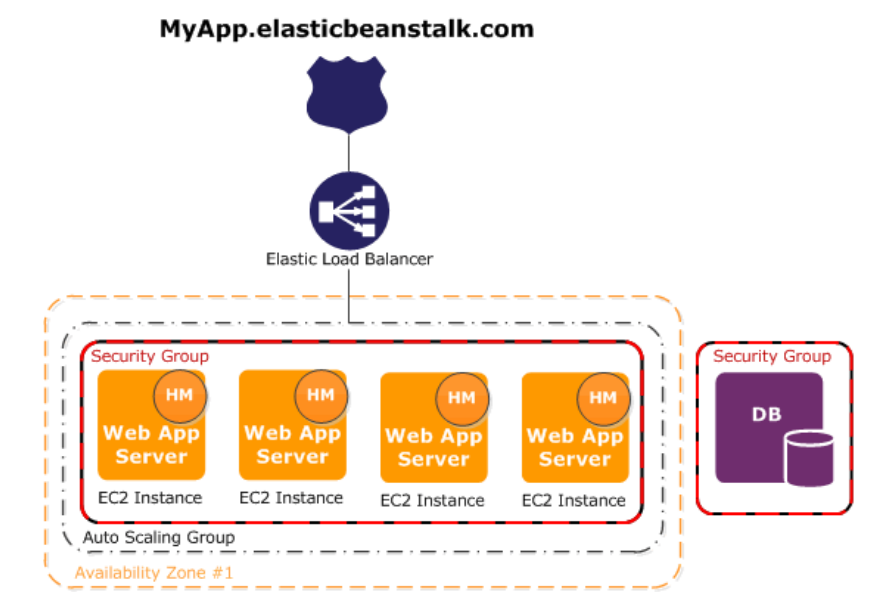

The environment is the heart of the application. In the diagram, the environment is delineated by the broken yellow line. When you create an environment, Elastic Beanstalk provisions the resources required to run your application. AWS resources created for an environment include one elastic load balancer (ELB in the diagram), an Auto Scaling group, and one or more Amazon EC2 instances.

Every environment has a CNAME (URL) that points to a load balancer. The environment has a URL such as MyApp.elasticbeanstalk.com. This URL is aliased in Amazon Route 53 to an Elastic Load Balancing URL—something like abcdef-123456.us-west-2.elb.amazonaws.com—by using a CNAME record. Amazon Route 53 is a highly available and scalable Domain Name System (DNS) web service. It provides secure and reliable routing to your infrastructure. Your domain name that you registered with your DNS provider will forward requests to the CNAME. The load balancer sits in front of the Amazon EC2 instances, which are part of an Auto Scaling group. (The Auto Scaling group is delineated in the diagram by a broken black line.) Auto Scaling automatically starts additional Amazon EC2 instances to accommodate increasing load on your application. If the load on your application decreases, Auto Scaling stops instances, but always leaves at least one instance running. For information about how to map your root domain to your Elastic Load Balancer, see Using Elastic Beanstalk with Amazon Route 53 to Map Your Domain to Your Load Balancer (p. 528).

The software stack running on the Amazon EC2 instances is dependent on the *container type*. A container type defines the infrastructure topology and software stack to be used for that environment. For example, an Elastic Beanstalk environment with an Apache Tomcat container uses the Amazon Linux operating system, Apache web server, and Apache Tomcat software. For a list of supported container types, see Supported Platforms (p. 19). Each Amazon EC2 server instance that runs your application uses one of these container types. In addition, a software component called the *host manager (HM)* runs on each Amazon EC2 server instance. (In the diagram, the HM is an orange circle in each EC2 instance.) The host manager is responsible for:

- Deploying the application
- Aggregating events and metrics for retrieval via the console, the API, or the command line
- · Generating instance-level events
- · Monitoring the application log files for critical errors
- · Monitoring the application server
- Patching instance components
- Rotating your application's log files and publishing them to Amazon S3

The host manager reports metrics, errors and events, and server instance status, which are available via the AWS Management Console, APIs, and CLIs.

The Amazon EC2 instances shown in the diagram are part of one security group. A security group defines the firewall rules for your instances. By default, Elastic Beanstalk defines a security group, which allows everyone to connect using port 80 (HTTP). You can define more than one security group. For instance, you can define a security group for your database server. For more information about Amazon EC2 security groups and how to configure them for your Elastic Beanstalk application, see the Amazon EC2 Security Groups (p. 354).

### **Worker Environment Tiers**

AWS resources created for a worker environment tier include an Auto Scaling group, one or more Amazon EC2 instances, and an IAM role. For the worker environment tier, Elastic Beanstalk also creates and provisions an Amazon SQS queue if you don't already have one. When you launch a worker environment tier, Elastic Beanstalk installs the necessary support files for your programming language of choice and a daemon on each EC2 instance in the Auto Scaling group. The daemon is responsible for pulling requests from an Amazon SQS queue and then sending the data to the web application running in the worker environment tier that will process those messages. If you have multiple instances in your worker environment tier, each instance has its own daemon, but they all read from the same Amazon SQS queue.

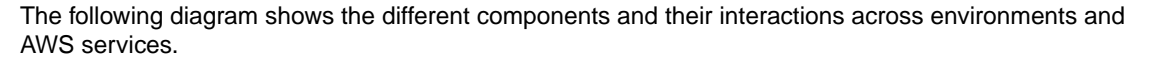

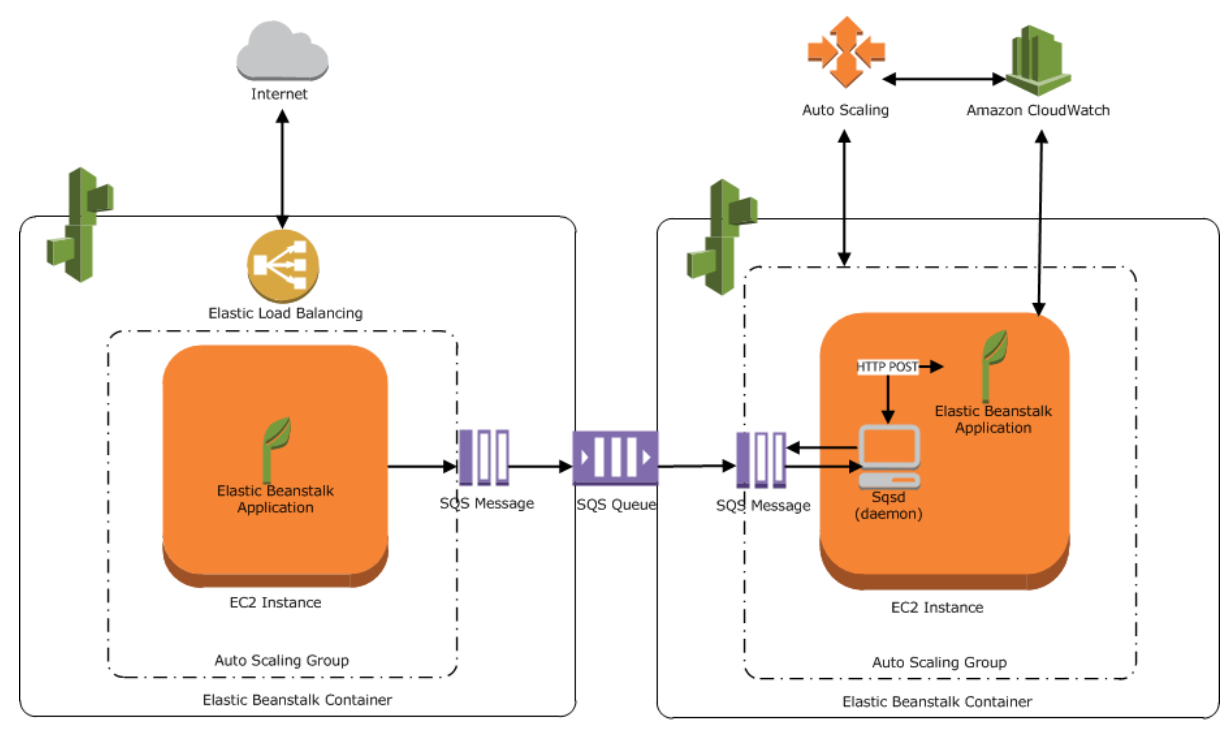

Web Server Environment Tier

Worker Environment Tier

Amazon CloudWatch is used for alarms and health monitoring. For more information, go to Monitoring Application Health (p. 327).

For details about how the worker environment tier works, see How the Worker Environment Tier Works (p. 337).

# **Supported Platforms**

Elastic Beanstalk web server environment tiers support applications developed in Java, PHP, .NET, Node.js, Python, and Ruby as well as different container types for each language. Elastic Beanstalk worker environment tiers support applications developed in Node.js, PHP, Python, Ruby, and Java. Furthermore, for worker environment tiers, only Amazon Linux AMIs are supported.

Elastic Beanstalk provisions the resources needed to run your application including one or more Amazon EC2 instances. The software stack running on the Amazon EC2 instances depends on the container type. A container type defines the infrastructure topology and software framework to be used for that environment. For example, an Elastic Beanstalk environment with an Apache Tomcat container uses the Amazon Linux operating system, Apache web server, and Apache Tomcat software. In a container name, the version number refers to the solution stack and not the Amazon Linux operating system version.

- Docker (p. 19)
- Docker Preconfigured (p. 22)
- Java (p. 27)
- Windows and .NET (p. 32)
- Node.js (p. 33)
- PHP (p. 41)
- Python (p. 46)
- Ruby (p. 50)

#### Docker

You can use Docker containers to deploy applications to Elastic Beanstalk. They are included in the list of predefined configurations (or solution stacks) that you can choose when you create an environment. Elastic Beanstalk supports the following container types:

| Docker Container Types                                                              |         |                |  |  |
|-------------------------------------------------------------------------------------|---------|----------------|--|--|
| Name                                                                                | AMI     | Docker Version |  |  |
| 64bit Amazon Linux 2014.09 v1.2.1 running<br>Docker 1.5.0                           | 2014.09 | 1.5.0          |  |  |
| 64bit Amazon Linux 2014.09 v1.2.0 running<br>Multi-container Docker 1.3.3 (Generic) | 2014.09 | 1.3.3          |  |  |

Elastic Beanstalk supports the following container types for environments created with Docker containers between February 17, 2015 and March 23, 2015:

| Docker Container Types                                    |         |                |  |  |
|-----------------------------------------------------------|---------|----------------|--|--|
| Name                                                      | AMI     | Docker Version |  |  |
| 64bit Amazon Linux 2014.09 v1.2.0 running<br>Docker 1.3.3 | 2014.09 | 1.3.3          |  |  |

Elastic Beanstalk supports the following container types for environments created with Docker containers between January 28, 2015 and February 16, 2015:

| Docker Container Types                                                 |         |                |  |  |
|------------------------------------------------------------------------|---------|----------------|--|--|
| Name                                                                   | AMI     | Docker Version |  |  |
| 64bit Amazon Linux 2014.09 <sup>1</sup> v1.1.0 running<br>Docker 1.3.3 | 2014.09 | 1.3.3          |  |  |

Elastic Beanstalk supports the following container types for environments created with Docker containers between December 13, 2014 and January 27, 2015:

| Docker Container Types                                                  |         |                |  |  |
|-------------------------------------------------------------------------|---------|----------------|--|--|
| Name                                                                    | AMI     | Docker Version |  |  |
| 64bit Amazon Linux 2014.09 <sup>1</sup> v1.0.11 running<br>Docker 1.3.3 | 2014.09 | 1.3.3          |  |  |

Elastic Beanstalk supports the following container types for environments created with Docker containers between November 26, 2014 and December 12, 2014:

| Docker Container Types                                     |         |                |  |  |
|------------------------------------------------------------|---------|----------------|--|--|
| Name                                                       | AMI     | Docker Version |  |  |
| 64bit Amazon Linux 2014.09 v1.0.10 running<br>Docker 1.3.2 | 2014.09 | 1.3.2          |  |  |

Elastic Beanstalk supports the following container types for environments created with Docker containers between October 16, 2014 and November 25, 2014:

| Docker Container Types                                                 |         |                |  |  |
|------------------------------------------------------------------------|---------|----------------|--|--|
| Name                                                                   | AMI     | Docker Version |  |  |
| 64bit Amazon Linux 2014.09 v1.0.9 <sup>1</sup> running<br>Docker 1.2.0 | 2014.09 | 1.2.0          |  |  |
| 64bit Amazon Linux 2014.03 v1.0.9 <sup>1</sup> running<br>Docker 1.0.0 | 2014.03 | 1.0.0          |  |  |

Elastic Beanstalk supports the following container types for environments created with Docker containers between October 9, 2014 and October 15, 2014:

| Docker Container Types                                    |         |                |  |  |
|-----------------------------------------------------------|---------|----------------|--|--|
| Name                                                      | AMI     | Docker Version |  |  |
| 64bit Amazon Linux 2014.09 v1.0.8 running<br>Docker 1.2.0 | 2014.09 | 1.2.0          |  |  |

Elastic Beanstalk supports the following container types for environments created with Docker containers between September 24, 2014 and October 8, 2014:

| Docker Container Types                                                 |         |                |  |  |
|------------------------------------------------------------------------|---------|----------------|--|--|
| Name                                                                   | AMI     | Docker Version |  |  |
| 64bit Amazon Linux 2014.03 v1.0.7 <sup>1</sup> running<br>Docker 1.0.0 | 2014.03 | 1.0.0          |  |  |

Elastic Beanstalk supports the following container types for environments created with Docker containers between June 30, 2014 and September 23, 2014:

| Docker Container Types                                    |         |                |  |  |
|-----------------------------------------------------------|---------|----------------|--|--|
| Name                                                      | AMI     | Docker Version |  |  |
| 64bit Amazon Linux 2014.03 v1.0.1 running<br>Docker 1.0.0 | 2014.03 | 1.0.0          |  |  |

Elastic Beanstalk supports the following container types for environments created with Docker containers between June 16, 2014 and June 29, 2014:

| Docker Container Types                                    |         |                |
|-----------------------------------------------------------|---------|----------------|
| Name                                                      | AMI     | Docker Version |
| 64bit Amazon Linux 2014.03 v1.0.0 running<br>Docker 1.0.0 | 2014.03 | 1.0.0          |

Elastic Beanstalk supports the following container types for environments created with Docker containers between June 5, 2014 and June 15, 2014:

| Docker Container Types                                                 |         |                |  |
|------------------------------------------------------------------------|---------|----------------|--|
| Name                                                                   | AMI     | Docker Version |  |
| 64bit Amazon Linux 2014.03 v1.0.5 <sup>1</sup> running<br>Docker 0.9.0 | 2014.03 | 0.9.0          |  |

Elastic Beanstalk supports the following container types for environments created with Docker containers between May 5, 2014 and June 4, 2014:

| Docker Container Types                                    |         |                |
|-----------------------------------------------------------|---------|----------------|
| Name                                                      | AMI     | Docker Version |
| 64bit Amazon Linux 2014.03 v1.0.4 running<br>Docker 0.9.0 | 2014.03 | 0.9.0          |

Elastic Beanstalk supports the following container types for environments created with Docker containers between April 29, 2014 and May 4, 2014:

| Docker Container Types |     |                |
|------------------------|-----|----------------|
| Name                   | AMI | Docker Version |

| Docker Container Types                                    |         |       |
|-----------------------------------------------------------|---------|-------|
| 64bit Amazon Linux 2014.03 v1.0.3 running<br>Docker 0.9.0 | 2014.03 | 0.9.0 |

Elastic Beanstalk supports the following container types for environments created with Docker containers prior to April 28, 2014:

| Docker Container Types                                    |         |                |  |
|-----------------------------------------------------------|---------|----------------|--|
| Name                                                      | AMI     | Docker Version |  |
| 64bit Amazon Linux 2014.03 v1.0.2 running<br>Docker 0.9.0 | 2014.03 | 0.9.0          |  |

### **Docker - Preconfigured**

You can deploy applications to Elastic Beanstalk with Docker containers that are preconfigured to support application88s that were developed using a specific language platform. They are included in the list of predefined configurations (or solution stacks) as **Docker - Preconfigured** configurations that you can choose when you create an environment. Elastic Beanstalk supports the following preconfigured Docker container types:

| Preconfigured Docker Container Types                                                     |         |                               |                |                                                                                          |  |
|------------------------------------------------------------------------------------------|---------|-------------------------------|----------------|------------------------------------------------------------------------------------------|--|
| Name                                                                                     | AMI     | Container Operating<br>System | Docker Version | yiji<br>ciji<br>nit<br>ciji<br>re                                                        |  |
| 64bit Debian Jessie v1.2.1 running<br>Glassfish 4.1 Java 8 (Precon-<br>figured – Docker) | 2014.09 | Debian Jessie                 | 1.5.0          | <b>bit for</b><br><b>2.0.6</b><br><b>4bi &amp;</b><br>- 8cij<br>- nc<br>- di ib<br>1.5.3 |  |
| 64bit Debian Jessie v1.2.1 running<br>Glassfish 4.0 Java 7 (Precon-<br>figured – Docker) | 2014.09 | Debian Jessie                 | 1.5.0          | kining<br>2.6.4<br>Glaisty<br>- 77dj<br>- no<br>- di ida<br>1.5.3                        |  |
| 64bit Debian Jessie v1.2.1 running<br>Go 1.4 (Preconfigured – Docker)                    | 2014.09 | Debian Jessie                 | 1.5.0          | 0141100<br>22.60.0<br>cl iut                                                             |  |
| 64bit Debian Jessie v1.2.1 running<br>Go 1.3 (Preconfigured – Docker)                    | 2014.09 | Debian Jessie                 | 1.5.0          | ණිම්ම්<br>2.6.0<br>cl iut                                                                |  |

| Preconfigured Docker Container Types                                         |         |               |       |                                                |
|------------------------------------------------------------------------------|---------|---------------|-------|------------------------------------------------|
| 64bit Debian Jessie v1.2.1 running<br>Python 3.4 (Preconfigured –<br>Docker) | 2014.09 | Debian Jessie | 1.5.0 | אום)<br>1906<br>49<br>219<br>- ר<br>- ר<br>1.5 |

Elastic Beanstalk supports the following container types for environments created with preconfigured Docker containers between February 17, 2015 and March 23, 2015:

| Preconfigured Docker Containe                                                            | r Types |                               |                |                                                                            |
|------------------------------------------------------------------------------------------|---------|-------------------------------|----------------|----------------------------------------------------------------------------|
| Name                                                                                     | ΑΜΙ     | Container Operating<br>System | Docker Version | y <b>ų P</b><br>silė<br>nita<br>sulė<br>re                                 |
| 64bit Debian Jessie v1.2.0 running<br>Glassfish 4.1 Java 8 (Precon-<br>figured – Docker) | 2014.09 | Debian Jessie                 | 1.3.3          | <b>bailet</b><br>2:05.8<br>- 48i febj<br>- 8dj<br>- no<br>- dlito<br>1.5.3 |
| 64bit Debian Jessie v1.2.0 running<br>Glassfish 4.0 Java 7 (Precon-<br>figured – Docker) | 2014.09 | Debian Jessie                 | 1.3.3          | <b>bit fug</b><br>2.6 <b>.3</b><br>Gbi £g<br>-7dj<br>- no<br>dlib<br>1.5.3 |
| 64bit Debian Jessie v1.2.0 running<br>Go 1.4 (Preconfigured – Docker)                    | 2014.09 | Debian Jessie                 | 1.3.3          | <b>∞±11₫)</b><br>22. <b>6</b> .0<br>dliub                                  |
| 64bit Debian Jessie v1.2.0 running<br>Go 1.3 (Preconfigured – Docker)                    | 2014.09 | Debian Jessie                 | 1.3.3          | 363.60<br>3.60.0<br>dliub                                                  |
| 64bit Debian Jessie v1.2.0 running<br>Python 3.4 (Preconfigured –<br>Docker)             | 2014.09 | Debian Jessie                 | 1.3.3          | λ <b>άρου</b><br>8 <b>16.8</b><br>4 yβ<br>2431<br>- no<br>colito<br>1.5.3  |

Elastic Beanstalk supports the following container types for environments created with preconfigured Docker containers between February 6, 2015 and February 16, 2015:

| Preconfigured Docker Container Types                                  |         |                               |                |                                         |
|-----------------------------------------------------------------------|---------|-------------------------------|----------------|-----------------------------------------|
| Name                                                                  | AMI     | Container Operating<br>System | Docker Version | y <b>k</b><br>199<br>191<br>192<br>192  |
| 64bit Debian Jessie v1.1.0 running<br>Go 1.3 (Preconfigured – Docker) | 2014.09 | Debian Jessie                 | 1.3.3          | ഷങ്ങള<br><b>2.6.</b><br>dlit            |
| 64bit Debian Jessie v1.1.0 running<br>Go 1.4 (Preconfigured – Docker) | 2014.09 | Debian Jessie                 | 1.3.3          | <b>ølatig</b><br>2 <b>2.61.</b><br>dlit |

Elastic Beanstalk supports the following container types for environments created with preconfigured Docker containers between January 28, 2015 and February 5, 2015:

| Preconfigured Docker Container Types                                                                    |         |                               |                |                                                                                |
|----------------------------------------------------------------------------------------------------|---------|-------------------------------|----------------|--------------------------------------------------------------------------------|
| Name                                                                                                    | AMI     | Container Operating<br>System | Docker Version | y <b>u Parta</b><br>Mata<br>Mata<br>Mata<br>Mata<br>Mata<br>Mata               |
| 64bit Debian Jessie v1.1.0 <sup>1</sup> run-<br>ning Glassfish 4.1 Java 8 (Precon-<br>figured – Docker) | 2014.09 | Debian Jessie                 | 1.3.3          | <b>14649</b><br><b>2:6:8</b><br><b>1465</b><br>- 8dj<br>- no<br>dlito<br>1.5:3 |
| 64bit Debian Jessie v1.1.0 <sup>1</sup> run-<br>ning Glassfish 4.0 Java 7 (Precon-<br>figured – Docker) | 2014.09 | Debian Jessie                 | 1.3.3          | <b>baing</b><br>2.6 <b>.3</b><br>9bitg<br>-7dj<br>-7dj<br>-no<br>d∣ib<br>1.5.3 |
| 64bit Debian Jessie v1.1.0 <sup>1</sup> run-<br>ning Python 3.4 (Preconfigured –<br>Docker)             | 2014.09 | Debian Jessie                 | 1.3.3          | 2434<br>4yβ<br>2434<br>- no<br>celito<br>1.5.3                                 |

Elastic Beanstalk supports the following container types for environments created with preconfigured Docker containers between December 13, 2014 and January 27, 2015:

| Preconfigured Docker Container Types                                                     |         |                               |                    |                                                                                                    |
|------------------------------------------------------------------------------------------|---------|-------------------------------|--------------------|----------------------------------------------------------------------------------------------------|
| Name                                                                                     | AMI     | Container Operating<br>System | Docker Version     | ykų<br>ogi<br>mi<br>caig<br>cai<br>ru                                                                                              |
| 64bit Debian Jessie v1.0.2 running<br>Glassfish 4.1 Java 8 (Precon-<br>figured – Docker) | 2014.09 | Debian Jessie                 | 1.3.3 <sup>1</sup> | <b>biolog</b><br><b>2.6.4</b><br><b>465</b><br><b>46</b><br><b>5</b><br><b>6</b><br><b>1</b><br><b>1.5</b><br><b>.</b><br><b>1</b> |
| 64bit Debian Jessie v1.0.2 running<br>Glassfish 4.0 Java 7 (Precon-<br>figured – Docker) | 2014.09 | Debian Jessie                 | 1.3.3 <sup>1</sup> | <b>biolog</b><br>2.6.4<br>Glaist<br>-7/dj<br>- no<br>-dl ild<br>1.5.3                                                              |
| 64bit Debian Jessie v1.0.2 running<br>Python 3.4 (Preconfigured –<br>Docker)             | 2014.09 | Debian Jessie                 | 1.3.3 <sup>1</sup> | <b>260</b><br>4 yf<br>280<br>- no<br>- di it<br>1.5.3                                                                              |

Elastic Beanstalk supports the following container types for environments created with preconfigured Docker containers between November 26, 2014 and December 12, 2014:

| Preconfigured Docker Container Types                                                     |         |                               |                |                                                                                          |
|------------------------------------------------------------------------------------------|---------|-------------------------------|----------------|------------------------------------------------------------------------------------------|
| Name                                                                                     | AMI     | Container Operating<br>System | Docker Version | y <b>ya</b><br>sis<br>nic<br>nic<br>nic<br>nic<br>nic<br>nic<br>nic<br>nic<br>nic<br>nic |
| 64bit Debian Jessie v1.0.1 running<br>Glassfish 4.1 Java 8 (Precon-<br>figured – Docker) | 2014.09 | Debian Jessie                 | 1.3.2          | 2:6.8<br>2465<br>- 345<br>- 34<br>- 34<br>- 34<br>- 10<br>- 1.5.3                        |
| Preconfigured Docker Containe                                                            | r Types |               |                                                                                                    |
|------------------------------------------------------------------------------------------|---------|---------------|----------------------------------------------------------------------------------------------------|
| 64bit Debian Jessie v1.0.1 running<br>Glassfish 4.0 Java 7 (Precon-<br>figured – Docker) | 2014.09 | Debian Jessie | 1.3.2 km<br>Q.<br>Q.<br>-7<br>-7<br>-7<br>-7<br>-7<br>-7<br>-7<br>-7<br>-7<br>-7<br>-7<br>-7<br>-7       |
| 64bit Debian Jessie v1.0.1 running<br>Python 3.4 (Preconfigured –<br>Docker)             | 2014.09 | Debian Jessie | 1.3.2 x 4<br>8<br>4<br>-<br>-<br>-<br>-<br>-<br>-<br>-<br>-<br>-<br>-<br>-<br>-<br>-<br>-<br>-<br>-<br>- |

Elastic Beanstalk supports the following container types for environments created with preconfigured Docker containers prior to November 25, 2014:

| Preconfigured Docker Container Types                                                     |         |                               |                |                                                                           |  |
|------------------------------------------------------------------------------------------|---------|-------------------------------|----------------|---------------------------------------------------------------------------|--|
| Name                                                                                     | AMI     | Container Operating<br>System | Docker Version | y <b>iji</b><br>rite<br>nica<br>subja<br>re                               |  |
| 64bit Debian Jessie v1.0.0 running<br>Glassfish 4.1 Java 8 (Precon-<br>figured – Docker) | 2014.09 | Debian Jessie                 | 1.2.0          | <b>bioing</b><br>2.6.8<br>49160<br>-8dj<br>-8dj<br>- no<br>di ib<br>1.5.3 |  |
| 64bit Debian Jessie v1.0.0 running<br>Glassfish 4.0 Java 7 (Precon-<br>figured – Docker) | 2014.09 | Debian Jessie                 | 1.2.0          | <b>bit fig</b><br>2.6.3<br>96 fbg<br>-7dj<br>- no<br>dlib<br>1.5.3        |  |
| 64bit Debian Jessie v1.0.0 running<br>Python 3.4 (Preconfigured –<br>Docker)             | 2014.09 | Debian Jessie                 | 1.2.0          | χ <b>ωρη</b><br>2456.22<br>4 yβ<br>- no<br>- dib<br>1.5.3                 |  |

### Java

You can get started with Java using the AWS Toolkit for Eclipse. The toolkit is a downloadable package that includes the AWS libraries, project templates, code samples, and documentation. The AWS SDK for Java supports developing applications using either Java 5 or Java 6. Elastic Beanstalk supports the following container types:

| Java Container Types                                                      |         |               |                    |                  |
|---------------------------------------------------------------------------|---------|---------------|--------------------|------------------|
| Name                                                                      | AMI     | Language      | Application Server | bbW<br>∿u€<br>re |
| 64bit Amazon Linux 2014.09<br>v1.1.0 <sup>1</sup> running Tomcat 8 Java 8 | 2014.09 | Java 1.8.0_31 | Tomcat 8           | encapA<br>92.2.2 |
| 64bit Amazon Linux 2014.09<br>v1.1.0 <sup>1</sup> running Tomcat 7 Java 7 | 2014.09 | Java 1.7.0.51 | Tomcat 7.0.55      | ehcapA<br>62.2.2 |
| 64bit Amazon Linux 2014.09<br>v1.1.0 <sup>1</sup> running Tomcat 7 Java 6 | 2014.09 | Java 1.6.0_24 | Tomcat 7.0.55      | ehcapA<br>62.2.2 |
| 32bit Amazon Linux 2014.03<br>v1.1.0 <sup>1</sup> running Tomcat 7 Java 7 | 2014.03 | Java 1.7.0.71 | Tomcat 7.0.55      | ehcapA<br>92.2.2 |
| 64bit Amazon Linux 2014.03<br>v1.1.0 <sup>1</sup> running Tomcat 7 Java 7 | 2014.03 | Java 1.7.0.71 | Tomcat 7.0.55      | ehcapA<br>92.2.2 |
| 32bit Amazon Linux 2014.03<br>v1.1.0 <sup>1</sup> running Tomcat 7 Java 6 | 2014.03 | Java 1.6.0_33 | Tomcat 7.0.55      | ehcapA<br>92.2.2 |
| 64bit Amazon Linux 2014.03<br>v1.1.0 <sup>1</sup> running Tomcat 7 Java 6 | 2014.03 | Java 1.6.0_33 | Tomcat 7.0.55      | encapA<br>92.2.2 |

Elastic Beanstalk supports the following container types for environments created with Java containers between January 28, 2015 and February 16, 2015:

| Java Container Types                                         |         |               |                    |                  |
|--------------------------------------------------------------|---------|---------------|--------------------|------------------|
| Name                                                         | AMI     | Language      | Application Server | bbW<br>∿u€<br>re |
| 64bit Amazon Linux 2014.09<br>v1.2.0 running Tomcat 8 Java 8 | 2014.09 | Java 1.8.0_31 | Tomcat 8.0.15      | ehcapA<br>92.2.2 |
| 64bit Amazon Linux 2014.09<br>v1.2.0 running Tomcat 7 Java 7 | 2014.09 | Java 1.7.0.75 | Tomcat 7.0.57      | ehcapA<br>92.2.2 |
| 64bit Amazon Linux 2014.09<br>v1.2.0 running Tomcat 7 Java 6 | 2014.09 | Java 1.6.0_33 | Tomcat 7.0.57      | ehcapA<br>92.2.2 |

Elastic Beanstalk supports the following container types for environments created with Java containers between November 6, 2014 and January 27, 2015:

| Java Container Types                                         |         |               |                    |                  |
|--------------------------------------------------------------|---------|---------------|--------------------|------------------|
| Name                                                         | AMI     | Language      | Application Server | bbW<br>∿MS<br>re |
| 64bit Amazon Linux 2014.09<br>v1.0.0 running Tomcat 8 Java 8 | 2014.09 | Java 1.8.0_25 | Tomcat 8           | ehcapA<br>92.2.2 |

Elastic Beanstalk supports the following container types for environments created with Java containers between October 16, 2014 and November 5, 2014:

| Java Container Types                                                      |         |               |                    |                   |
|---------------------------------------------------------------------------|---------|---------------|--------------------|-------------------|
| Name                                                                      | AMI     | Language      | Application Server | b¥W<br>∿v€s<br>re |
| 64bit Amazon Linux 2014.09<br>v1.0.9 <sup>1</sup> running Tomcat 7 Java 7 | 2014.09 | Java 1.7.0.51 | Tomcat 7.0.55      | ehcapA<br>62.2.2  |
| 64bit Amazon Linux 2014.09<br>v1.0.9 <sup>1</sup> running Tomcat 7 Java 6 | 2014.09 | Java 1.6.0_24 | Tomcat 7.0.55      | encapA<br>62.2.2  |
| 32bit Amazon Linux 2014.03<br>v1.0.9 <sup>1</sup> running Tomcat 7 Java 7 | 2014.03 | Java 1.7.0.51 | Tomcat 7.0.55      | encapA<br>62.2.2  |
| 64bit Amazon Linux 2014.03<br>v1.0.9 <sup>1</sup> running Tomcat 7 Java 7 | 2014.03 | Java 1.7.0.51 | Tomcat 7.0.55      | encapA<br>62.2.2  |
| 32bit Amazon Linux 2014.03<br>v1.0.9 <sup>1</sup> running Tomcat 7 Java 6 | 2014.03 | Java 1.6.0_24 | Tomcat 7.0.55      | ehcapA<br>62.2.2  |
| 64bit Amazon Linux 2014.03<br>v1.0.9 <sup>1</sup> running Tomcat 7 Java 6 | 2014.03 | Java 1.6.0_24 | Tomcat 7.0.55      | ehcapA<br>62.2.2  |

Elastic Beanstalk supports the following container types for environments created with Java containers between October 9, 2014 and October 15, 2014:

| Java Container Types                                         |         |               |                    |                  |
|--------------------------------------------------------------|---------|---------------|--------------------|------------------|
| Name                                                         | AMI     | Language      | Application Server | bbW<br>∿MS<br>re |
| 32bit Amazon Linux 2014.09<br>v1.0.8 running Tomcat 7 Java 7 | 2014.09 | Java 1.7.0.51 | Tomcat 7.0.47      | ehcapA<br>62.2.2 |
| 64bit Amazon Linux 2014.09<br>v1.0.8 running Tomcat 7 Java 7 | 2014.09 | Java 1.7.0.51 | Tomcat 7.0.47      | ehcapA<br>62.2.2 |
| 32bit Amazon Linux 2014.09<br>v1.0.8 running Tomcat 7 Java 6 | 2014.09 | Java 1.6.0_24 | Tomcat 7.0.47      | encapA<br>62.2.2 |
| 64bit Amazon Linux 2014.09<br>v1.0.8 running Tomcat 7 Java 6 | 2014.09 | Java 1.6.0_24 | Tomcat 7.0.47      | ehcapA<br>62.2.2 |

Elastic Beanstalk supports the following container types for environments created with Java containers between September 24, 2014 and October 8, 2014:

| Java Container Types                                                      |         |               |                    |                  |
|---------------------------------------------------------------------------|---------|---------------|--------------------|------------------|
| Name                                                                      | AMI     | Language      | Application Server | b¥<br>∿€<br>re   |
| 32bit Amazon Linux 2014.03<br>v1.0.7 <sup>1</sup> running Tomcat 7 Java 7 | 2014.03 | Java 1.7.0.51 | Tomcat 7.0.47      | ehcapA<br>62.2.2 |
| 64bit Amazon Linux 2014.03<br>v1.0.7 <sup>1</sup> running Tomcat 7 Java 7 | 2014.03 | Java 1.7.0.51 | Tomcat 7.0.47      | ehcapA<br>62.2.2 |
| 32bit Amazon Linux 2014.03<br>v1.0.7 <sup>1</sup> running Tomcat 7 Java 6 | 2014.03 | Java 1.6.0_24 | Tomcat 7.0.47      | ehcapA<br>62.2.2 |
| 64bit Amazon Linux 2014.03<br>v1.0.7 <sup>1</sup> running Tomcat 7 Java 6 | 2014.03 | Java 1.6.0_24 | Tomcat 7.0.47      | ehcapA<br>62.2.2 |

Elastic Beanstalk supports the following container types for environments created with Java containers between June 30, 2014 and September 23, 2014:

| Java Container Types                                         |         |               |                    |                  |
|--------------------------------------------------------------|---------|---------------|--------------------|------------------|
| Name                                                         | AMI     | Language      | Application Server | bbM<br>∿MS<br>re |
| 64bit Amazon Linux 2014.03<br>v1.0.4 running Tomcat 7 Java 7 | 2014.03 | Java 1.7.0.51 | Tomcat 7.0.47      | ehcapA<br>62.2.2 |
| 64bit Amazon Linux 2014.03<br>v1.0.4 running Tomcat 7 Java 6 | 2014.03 | Java 1.6.0_24 | Tomcat 7.0.47      | ehcapA<br>62.2.2 |

Elastic Beanstalk supports the following container types for environments created with Java containers between June 5, 2014 and June 29, 2014:

| Java Container Types                                                      |         |               |                    |                  |
|---------------------------------------------------------------------------|---------|---------------|--------------------|------------------|
| Name                                                                      | AMI     | Language      | Application Server | bbM<br>∿uS<br>re |
| 32bit Amazon Linux 2014.03<br>v1.0.3 <sup>1</sup> running Tomcat 7 Java 7 | 2014.03 | Java 1.7.0.51 | Tomcat 7.0.47      | ehcapA<br>62.2.2 |
| 64bit Amazon Linux 2014.03<br>v1.0.3 <sup>1</sup> running Tomcat 7 Java 7 | 2014.03 | Java 1.7.0.51 | Tomcat 7.0.47      | ehcapA<br>62.2.2 |
| 32bit Amazon Linux 2014.03<br>v1.0.3 <sup>1</sup> running Tomcat 7 Java 6 | 2014.03 | Java 1.6.0_24 | Tomcat 7.0.47      | ehcapA<br>62.2.2 |
| 64bit Amazon Linux 2014.03<br>v1.0.3 <sup>1</sup> running Tomcat 7 Java 6 | 2014.03 | Java 1.6.0_24 | Tomcat 7.0.47      | ehcapA<br>62.2.2 |

Elastic Beanstalk supports the following container types for environments created with Java containers between May 5, 2014 and June 4, 2014:

| Java Container Types                                         |         |               |                    |                  |
|--------------------------------------------------------------|---------|---------------|--------------------|------------------|
| Name                                                         | AMI     | Language      | Application Server | b∦∕<br>∿€<br>re  |
| 32bit Amazon Linux 2014.03<br>v1.0.2 running Tomcat 7 Java 7 | 2014.03 | Java 1.7.0.51 | Tomcat 7.0.47      | ehcapA<br>62.2.2 |
| 64bit Amazon Linux 2014.03<br>v1.0.2 running Tomcat 7 Java 7 | 2014.03 | Java 1.7.0.51 | Tomcat 7.0.47      | ehcapA<br>62.2.2 |
| 32bit Amazon Linux 2014.03<br>v1.0.2 running Tomcat 7 Java 6 | 2014.03 | Java 1.6.0_24 | Tomcat 7.0.47      | ehcapA<br>62.2.2 |
| 64bit Amazon Linux 2014.03<br>v1.0.2 running Tomcat 7 Java 6 | 2014.03 | Java 1.6.0_24 | Tomcat 7.0.47      | ehcapA<br>62.2.2 |

Elastic Beanstalk supports the following container types for environments created with Java containers between April 7, 2014 and May 4, 2014:

| Java Container Types                                                      |         |               |                    |                  |
|---------------------------------------------------------------------------|---------|---------------|--------------------|------------------|
| Name                                                                      | АМІ     | Language      | Application Server | bbW<br>∿a€<br>re |
| 32bit Amazon Linux 2014.02<br>v1.0.1 <sup>1</sup> running Tomcat 7 Java 7 | 2013.09 | Java 1.7.0.51 | Tomcat 7.0.47      | ehcapA<br>62.2.2 |
| 64bit Amazon Linux 2014.02<br>v1.0.1 <sup>1</sup> running Tomcat 7 Java 7 | 2013.09 | Java 1.7.0.51 | Tomcat 7.0.47      | encapA<br>62.2.2 |
| 32bit Amazon Linux 2014.02<br>v1.0.1 <sup>1</sup> running Tomcat 7 Java 6 | 2013.09 | Java 1.6.0_24 | Tomcat 7.0.47      | ehcapA<br>62.2.2 |
| 64bit Amazon Linux 2014.02<br>v1.0.1 <sup>1</sup> running Tomcat 7 Java 6 | 2013.09 | Java 1.6.0_24 | Tomcat 7.0.47      | ehcapA<br>62.2.2 |
| 32bit Amazon Linux 2013.09<br>v1.0.1 <sup>1</sup> running Tomcat 7 Java 7 | 2013.09 | Java 1.7.0_25 | Tomcat 7.0.47      | ehcapA<br>62.2.2 |
| 64bit Amazon Linux 2013.09<br>v1.0.1 <sup>1</sup> running Tomcat 7 Java 7 | 2013.09 | Java 1.7.0_25 | Tomcat 7.0.47      | ehcapA<br>62.2.2 |
| 32bit Amazon Linux 2013.09<br>v1.0.1 <sup>1</sup> running Tomcat 7 Java 6 | 2013.09 | Java 1.6.0_62 | Tomcat 7.0.47      | ehcapA<br>62.2.2 |
| 64bit Amazon Linux 2013.09<br>v1.0.1 <sup>1</sup> running Tomcat 7 Java 6 | 2013.09 | Java 1.6.0_62 | Tomcat 7.0.47      | ehcapA<br>62.2.2 |
| 32bit Amazon Linux running<br>Tomcat 6                                    | 2012.09 | Java 1.6.0_24 | Tomcat 6.0.35      | ehcapA<br>22.2.2 |
| 64bit Amazon Linux running<br>Tomcat 6                                    | 2012.09 | Java 1.6.0_24 | Tomcat 6.0.35      | ehcapA<br>22.2.2 |

Elastic Beanstalk supports the following container types for environments created with Java containers between March 18, 2014 and April 6, 2014:

| Java Container Types                                    |         |               |                    |                   |
|---------------------------------------------------------|---------|---------------|--------------------|-------------------|
| Name                                                    | AMI     | Language      | Application Server | bbW<br>∿u€s<br>re |
| 32bit Amazon Linux 2014.02 run-<br>ning Tomcat 7 Java 7 | 2013.09 | Java 1.7.0.51 | Tomcat 7.0.47      | ehcapA<br>62.2.2  |
| 64bit Amazon Linux 2014.02 run-<br>ning Tomcat 7 Java 7 | 2013.09 | Java 1.7.0.51 | Tomcat 7.0.47      | ehcapA<br>62.2.2  |
| 32bit Amazon Linux 2014.02 run-<br>ning Tomcat 7 Java 6 | 2013.09 | Java 1.6.0_24 | Tomcat 7.0.47      | encapA<br>62.2.2  |
| 64bit Amazon Linux 2014.02 run-<br>ning Tomcat 7 Java 6 | 2013.09 | Java 1.6.0_24 | Tomcat 7.0.47      | encapA<br>62.2.2  |
| 32bit Amazon Linux 2013.09 run-<br>ning Tomcat 7 Java 7 | 2013.09 | Java 1.7.0_25 | Tomcat 7.0.47      | ehcapA<br>62.2.2  |
| 64bit Amazon Linux 2013.09 run-<br>ning Tomcat 7 Java 7 | 2013.09 | Java 1.7.0_25 | Tomcat 7.0.47      | ehcapA<br>62.2.2  |
| 32bit Amazon Linux 2013.09 run-<br>ning Tomcat 7 Java 6 | 2013.09 | Java 1.6.0_62 | Tomcat 7.0.47      | ehcapA<br>62.2.2  |
| 64bit Amazon Linux 2013.09 run-<br>ning Tomcat 7 Java 6 | 2013.09 | Java 1.6.0_62 | Tomcat 7.0.47      | ehcapA<br>62.2.2  |
| 32bit Amazon Linux running<br>Tomcat 6                  | 2012.09 | Java 1.6.0_24 | Tomcat 6.0.35      | ehcapA<br>22.2.2  |
| 64bit Amazon Linux running<br>Tomcat 6                  | 2012.09 | Java 1.6.0_24 | Tomcat 6.0.35      | ehcapA<br>22.2.2  |

Elastic Beanstalk supports the following container types for environments created with Java containers between November 7, 2013 and March 17, 2014:

| Java Container Types                                    |         |               |                    |                  |
|---------------------------------------------------------|---------|---------------|--------------------|------------------|
| Name                                                    | AMI     | Language      | Application Server | b¥<br>∿€<br>re   |
| 32bit Amazon Linux 2013.09 run-<br>ning Tomcat 7 Java 7 | 2013.09 | Java 1.7.0_25 | Tomcat 7.0.47      | encapA<br>62.2.2 |
| 64bit Amazon Linux 2013.09 run-<br>ning Tomcat 7 Java 7 | 2013.09 | Java 1.7.0_25 | Tomcat 7.0.47      | ehcapA<br>62.2.2 |
| 32bit Amazon Linux 2013.09 run-<br>ning Tomcat 7 Java 6 | 2013.09 | Java 1.6.0_62 | Tomcat 7.0.47      | ehcapA<br>62.2.2 |
| 64bit Amazon Linux 2013.09 run-<br>ning Tomcat 7 Java 6 | 2013.09 | Java 1.6.0_62 | Tomcat 7.0.47      | encapA<br>62.2.2 |

| Java Container Types                   |         |               |               |                |
|----------------------------------------|---------|---------------|---------------|----------------|
| 32bit Amazon Linux running<br>Tomcat 6 | 2012.09 | Java 1.6.0_24 | Tomcat 6.0.35 | enca;<br>22.2. |
| 64bit Amazon Linux running<br>Tomcat 6 | 2012.09 | Java 1.6.0_24 | Tomcat 6.0.35 | ehca;<br>22.2. |

Elastic Beanstalk supports the following container types for environments created with Java containers prior to November 6, 2013:

| Java Container Types                   |         |               |                    |                   |
|----------------------------------------|---------|---------------|--------------------|-------------------|
| Name                                   | АМІ     | Language      | Application Server | b¥M<br>∿u€s<br>re |
| 32bit Amazon Linux running<br>Tomcat 7 | 2012.09 | Java 1.6.0_24 | Tomcat 7.0.27      | ±ncapA<br>22.2.2  |
| 64bit Amazon Linux running<br>Tomcat 7 | 2012.09 | Java 1.6.0_24 | Tomcat 7.0.27      | ±ncapA<br>22.2.2  |

# Windows and .NET

You can get started in minutes using the AWS Toolkit for Visual Studio. The toolkit includes the AWS libraries, project templates, code samples, and documentation. The AWS SDK for .NET supports the development of applications using .NET Framework 2.0 or later. To learn how to get started deploying a .NET application using the AWS Toolkit for Visual Studio, see Creating and Deploying Elastic Beanstalk Applications in .NET Using AWS Toolkit for Visual Studio (p. 125). Elastic Beanstalk supports the following container types:

| .NET Container Types                      |        |           |            |  |
|-------------------------------------------|--------|-----------|------------|--|
| Name                                      | AMI    | Language  | Web Server |  |
| 64bit Windows Server 2012 R2 <sup>1</sup> | Custom | v1.0      | IIS 8.5    |  |
|                                           |        | v1.1      |            |  |
|                                           |        | v2.0      |            |  |
|                                           |        | v3.0      |            |  |
|                                           |        | v3.5      |            |  |
|                                           |        | v4.0/v4.5 |            |  |

| .NET Container Types      |        |           |         |
|---------------------------|--------|-----------|---------|
| 64bit Windows Server Core | Custom | v1.0      | IIS 8.5 |
|                           |        | v1.1      |         |
|                           |        | v2.0      |         |
|                           |        | v3.0      |         |
|                           |        | v3.5      |         |
|                           |        | v4.0/v4.5 |         |

Elastic Beanstalk supports the following container types for environments created with .NET containers prior to August 6, 2014:

| .NET Container Types                                    | NET Container Types |           |            |  |  |
|---------------------------------------------------------|---------------------|-----------|------------|--|--|
| Name                                                    | AMI                 | Language  | Web Server |  |  |
| 64bit Windows Server 2012 <sup>1</sup><br>running IIS 8 | Custom              | v1.0      | IIS 8      |  |  |
| 0                                                       |                     | v1.1      |            |  |  |
|                                                         |                     | v2.0      |            |  |  |
|                                                         |                     | v3.0      |            |  |  |
|                                                         |                     | v3.5      |            |  |  |
|                                                         |                     | v4.0/v4.5 |            |  |  |
| 64bit Windows Server 2008 R2 <sup>1</sup>               | Custom              | v1.0      | IIS 7.5    |  |  |
|                                                         |                     | v1.1      |            |  |  |
|                                                         |                     | v2.0      |            |  |  |
|                                                         |                     | v3.0      |            |  |  |
|                                                         |                     | v3.5      |            |  |  |
|                                                         |                     | v4.0/v4.5 |            |  |  |

### Node.js

You can get started in minutes using the AWS Management Console or the eb command line interface. You can deploy applications by simply zipping them up and uploading them through the console. To learn how to upload an application using the AWS Management Console, see Creating New Applications (p. 279). To learn how to get started deploying a Node.js application to Elastic Beanstalk using eb and Git, see Deploying Elastic Beanstalk Applications in Node.js Using EB CLI and Git (p. 174). Elastic Beanstalk supports the following container types:

| Node.js Container Types    | Node.js Container Types |            |                 |                  |  |
|----------------------------|-------------------------|------------|-----------------|------------------|--|
| Name                       | AMI                     | Language   | Node.js Version | bi<br>vie<br>re  |  |
| 64bit Amazon Linux 2014.09 | 2014.09                 | JavaScript | 0.8.26          | xnið)            |  |
| v1.2.1 running Node.js     |                         |            | 0.8.28          | 2.0.1<br>r c     |  |
|                            |                         |            | 0.10.21         | encaps<br>01.4.2 |  |
|                            |                         |            | 0.10.26         |                  |  |
|                            |                         |            | 0.10.31         |                  |  |
|                            |                         |            | 0.12.0          |                  |  |

Elastic Beanstalk supports the following container types for environments created with Node.js containers between February 17, 2015 and March 23, 2015:

| Node.js Container Types                              |         |            |                             |                                          |
|------------------------------------------------------|---------|------------|-----------------------------|------------------------------------------|
| Name                                                 | AMI     | Language   | Node.js Version             | bbM<br>∿u€<br>re                         |
| 64bit Amazon Linux 2014.09<br>v1.2.0 running Node.js | 2014.09 | JavaScript | 0.8.26<br>0.8.28<br>0.10.21 | xnið)<br>2.6.1<br>ro<br>ehcapA<br>01.4.2 |
|                                                      |         |            | 0.10.26<br>0.10.31          |                                          |

Elastic Beanstalk supports the following container types for environments created with Node.js containers between January 28, 2015 and February 16, 2015:

| Node.js Container Types                                           |         |            |                                   |                                 |
|-------------------------------------------------------------------|---------|------------|-----------------------------------|---------------------------------|
| Name                                                              | AMI     | Language   | Node.js Version                   | bbeW<br>∿xeS<br>re              |
| 64bit Amazon Linux 2014.09<br>v1.1.0 <sup>1</sup> running Node.js | 2014.09 | JavaScript | 0.8.26 2<br>0.8.28 1<br>0.10.21 6 | nio)N<br>2.6.1<br>1 0<br>IncapA |
|                                                                   |         |            | 0.10.26<br>0.10.31                |                                 |

| Node.js Container Types    |         |            |         |               |
|----------------------------|---------|------------|---------|---------------|
| 32bit Amazon Linux 2014.03 | 2014.03 | JavaScript | 0.8.26  | xnig<br>74    |
| VI.I.0 Turning Noue.js     |         |            | 0.8.28  | r.,           |
|                            |         |            | 0.10.21 | erca<br>01.4. |
|                            |         |            | 0.10.26 |               |
|                            |         |            | 0.10.31 |               |
| 64bit Amazon Linux 2014.03 | 2014.03 | JavaScript | 0.8.26  | xnig<br>7 (   |
| VI.I.0 running Node.js     |         |            | 0.8.28  | 7.4.<br>r     |
|                            |         |            | 0.10.21 | enca<br>01.4. |
|                            |         |            | 0.10.26 |               |
|                            |         |            | 0.10.31 |               |

Elastic Beanstalk supports the following container types for environments created with Node.js containers between October 16, 2014 and January 27, 2015:

| Node.js Container Types                                           |         |            |                                                   |                                          |  |
|-------------------------------------------------------------------|---------|------------|---------------------------------------------------|------------------------------------------|--|
| Name                                                              | AMI     | Language   | Node.js Version                                   | b¥∕<br>∿v€<br>re                         |  |
| 64bit Amazon Linux 2014.09<br>v1.0.9 <sup>1</sup> running Node.js | 2014.09 | JavaScript | 0.8.26<br>0.8.28<br>0.10.21<br>0.10.26<br>0.10.31 | xnio)<br>2.6.1<br>r o<br>etcapA<br>6.4.2 |  |
| 32bit Amazon Linux 2014.03<br>v1.0.9 <sup>1</sup> running Node.js | 2014.03 | JavaScript | 0.8.26<br>0.8.28<br>0.10.21<br>0.10.26<br>0.10.31 | хліф)<br>2.6.1<br>r о<br>енсерА<br>6.4.2 |  |
| 64bit Amazon Linux 2014.03<br>v1.0.9 <sup>1</sup> running Node.js | 2014.03 | JavaScript | 0.8.26<br>0.8.28<br>0.10.21<br>0.10.26<br>0.10.31 | xniot<br>2.6.1<br>r o<br>etcapA<br>6.4.2 |  |

Elastic Beanstalk supports the following container types for environments created with Node.js containers between October 9, 2014 and October 15, 2014:

| Node.js Container Types                              |         |            |                      |                   |
|------------------------------------------------------|---------|------------|----------------------|-------------------|
| Name                                                 | AMI     | Language   | Node.js Version      | bbW<br>∿u€s<br>re |
| 64bit Amazon Linux 2014.09<br>v1.0.8 running Node.js | 2014.09 | JavaScript | 0.8.6 through 0.8.21 | xnio(N<br>7.4.1   |
|                                                      |         |            | 0.8.24               | r o               |
|                                                      |         |            | 0.8.26               | 6.4.2             |
|                                                      |         |            | 0.10.10              |                   |
|                                                      |         |            | 0.10.21              |                   |
|                                                      |         |            | 0.10.26              |                   |

Elastic Beanstalk supports the following container types for environments created with Node.js containers between September 24, 2014 and October 8, 2014:

| Node.js Container Types                                           |         |            |                                                                                |                              |
|-------------------------------------------------------------------|---------|------------|--------------------------------------------------------------------------------|------------------------------|
| Name                                                              | AMI     | Language   | Node.js Version                                                                | bbW<br>∿veS<br>re            |
| 32bit Amazon Linux 2014.03<br>v1.0.7 <sup>1</sup> running Node.js | 2014.03 | JavaScript | 0.8.6 through 0.8.21 7<br>0.8.24 1<br>0.8.26 6<br>0.10.10 0<br>0.10.21 0.10.26 | ni <b>g</b> N<br>.4.1<br>4.2 |
| 64bit Amazon Linux 2014.03<br>v1.0.7 <sup>1</sup> running Node.js | 2014.03 | JavaScript | 0.8.6 through 0.8.21 7<br>0.8.24 7<br>0.8.26 6<br>0.10.10 0<br>0.10.21 0.10.26 | nioN<br>.4.1<br>4.2          |

Elastic Beanstalk supports the following container types for environments created with Node.js containers between June 30, 2014 and September 23, 2014:

| Node.js Container Types                              |         |            |                                                     |                                     |
|------------------------------------------------------|---------|------------|-----------------------------------------------------|-------------------------------------|
| Name                                                 | AMI     | Language   | Node.js Version                                     | bi<br>Vi                            |
| 64bit Amazon Linux 2014.03<br>v1.0.4 running Node.js | 2014.03 | JavaScript | 0.8.6 through 0.8.21<br>0.8.24<br>0.8.26<br>0.10.10 | xni¢<br>7.4.<br>r<br>ehcap<br>6.4.2 |
|                                                      |         |            | 0.10.21<br>0.10.26                                  |                                     |

Elastic Beanstalk supports the following container types for environments created with Node.js containers between June 5, 2014 and June 29, 2014:

| Node.js Container Types                                           |         |            |                                                                           |                                                |
|-------------------------------------------------------------------|---------|------------|---------------------------------------------------------------------------|------------------------------------------------|
| Name                                                              | AMI     | Language   | Node.js Version                                                           | bbW<br>∿u€<br>re                               |
| 32bit Amazon Linux 2014.03<br>v1.0.3 <sup>1</sup> running Node.js | 2014.03 | JavaScript | 0.8.6 through 0.8.21<br>0.8.24<br>0.8.26<br>0.10.10<br>0.10.21<br>0.10.26 | хпіф<br>7.4.1<br>го<br>етсарА<br>6.4.2         |
| 64bit Amazon Linux 2014.03<br>v1.0.3 <sup>1</sup> running Node.js | 2014.03 | JavaScript | 0.8.6 through 0.8.21<br>0.8.24<br>0.8.26<br>0.10.10<br>0.10.21<br>0.10.26 | хпі <b>д</b><br>7.4.1<br>го<br>епсарА<br>6.4.2 |

Elastic Beanstalk supports the following container types for environments created with Node.js containers between May 5, 2014 and June 4, 2014:

| Node.js Container Types                              |         |            |                                                                           |                                                       |
|------------------------------------------------------|---------|------------|---------------------------------------------------------------------------|-------------------------------------------------------|
| Name                                                 | AMI     | Language   | Node.js Version                                                           | b¥<br>∿€<br>re                                        |
| 32bit Amazon Linux 2014.03<br>v1.0.2 running Node.js | 2014.03 | JavaScript | 0.8.6 through 0.8.21<br>0.8.24<br>0.8.26<br>0.10.10<br>0.10.21<br>0.10.26 | ກາ <b>iĝ</b><br>7.4.1<br>r c<br>ຢາຊ <b>ຍ</b><br>6.4.2 |
| 64bit Amazon Linux 2014.03<br>v1.0.2 running Node.js | 2014.03 | JavaScript | 0.8.6 through 0.8.21<br>0.8.24<br>0.8.26<br>0.10.10<br>0.10.21<br>0.10.26 | xniot<br>7.4.1<br>r o<br>ehcap<br>6.4.2               |

Elastic Beanstalk supports the following container types for environments created with Node.js containers between April 7, 2014 and May 4, 2014:

| Node.js Container Types    |         |            |                      |                  |
|----------------------------|---------|------------|----------------------|------------------|
| Name                       | AMI     | Language   | Node.js Version      | bb∕<br>∿uS<br>re |
| 32bit Amazon Linux 2014.02 | 2013.09 | JavaScript | 0.8.6 through 0.8.21 | xnio)            |
| VI.0.1 running Node.js     |         |            | 0.8.24               | r 0              |
|                            |         |            | 0.8.26               | ehcapA<br>6.4.2  |
|                            |         |            | 0.10.10              |                  |
|                            |         |            | 0.10.21              |                  |
|                            |         |            | 0.10.26              |                  |

| Node.js Container Types    |         |            |                      |                 |
|----------------------------|---------|------------|----------------------|-----------------|
| 64bit Amazon Linux 2014.02 | 2013.09 | JavaScript | 0.8.6 through 0.8.21 | xniðg           |
| V1.0.1 running Node.js     |         |            | 0.8.24               | 3.4.1<br>r o    |
|                            |         |            | 0.8.26               | ehcapA<br>6.4.2 |
|                            |         |            | 0.10.10              |                 |
|                            |         |            | 0.10.21              |                 |
|                            |         |            | 0.10.26              |                 |
| 32bit Amazon Linux 2013.09 | 2013.09 | JavaScript | 0.8.6 through 0.8.21 | xn ið)          |
| v1.0.1 running Node.js     |         |            | 0.8.24               | 3.4.1<br>r o    |
|                            |         |            | 0.10.10              | ehcapA<br>6.4.2 |
|                            |         |            | 0.10.21              |                 |
| 64bit Amazon Linux 2013.09 | 2013.09 | JavaScript | 0.8.6 through 0.8.21 | xniðj           |
| v1.0.1 ' running Node.js   |         |            | 0.8.24               | 3.4.1<br>r o    |
|                            |         |            | 0.10.10              | encapA<br>6.4.2 |
|                            |         |            | 0.10.21              |                 |

Elastic Beanstalk supports the following container types for environments created with Node.js containers between March 18, 2014 and April 6, 2014:

| Node.js Container Types                       |         |            |                                |                                |
|-----------------------------------------------|---------|------------|--------------------------------|--------------------------------|
| Name                                          | AMI     | Language   | Node.js Version                | bbM<br>∿MS<br>re               |
| 32bit Amazon Linux 2014.02<br>running Node.js | 2013.09 | JavaScript | 0.8.6 through 0.8.21<br>0.8.24 | xniðy<br>3.4.1<br>ro<br>ehcapA |
|                                               |         |            | 0.8.26                         | 6.4.2                          |
|                                               |         |            | 0.10.21<br>0.10.26             |                                |

| Node.js Container Types    |         |            |                      |                 |
|----------------------------|---------|------------|----------------------|-----------------|
| 64bit Amazon Linux 2014.02 | 2013.09 | JavaScript | 0.8.6 through 0.8.21 | xniðg           |
| running Node.js            |         |            | 0.8.24               | 3.4.1<br>r c    |
|                            |         |            | 0.8.26               | encapA<br>6.4.2 |
|                            |         |            | 0.10.10              |                 |
|                            |         |            | 0.10.21              |                 |
|                            |         |            | 0.10.26              |                 |
| 32bit Amazon Linux 2013.09 | 2013.09 | JavaScript | 0.8.6 through 0.8.21 | xnið)           |
| running Node.js            |         |            | 0.8.24               | 3.4.1<br>r o    |
|                            |         |            | 0.10.10              | encap<br>6.4.2  |
|                            |         |            | 0.10.21              |                 |
| 64bit Amazon Linux 2013.09 | 2013.09 | JavaScript | 0.8.6 through 0.8.21 | xnið)           |
| running Node.js            |         |            | 0.8.24               | 3.4.1<br>r o    |
|                            |         |            | 0.10.10              | encapA<br>6.4.2 |
|                            |         |            | 0.10.21              |                 |

Elastic Beanstalk supports the following container types for environments created with Node.js containers between October 29, 2013 and March 17, 2014:

| Node.js Container Types                       | Node.js Container Types |            |                                                      |                                          |  |
|-----------------------------------------------|-------------------------|------------|------------------------------------------------------|------------------------------------------|--|
| Name                                          | AMI                     | Language   | Node.js Version                                      | bla<br>-viê<br>re                        |  |
| 32bit Amazon Linux 2013.09<br>running Node.js | 2013.09                 | JavaScript | 0.8.6 through 0.8.21<br>0.8.24<br>0.10.10<br>0.10.21 | xniĝ<br>3.4.1<br>r c<br>encap<br>6.4.2   |  |
| 64bit Amazon Linux 2013.09<br>running Node.js | 2013.09                 | JavaScript | 0.8.6 through 0.8.21<br>0.8.24<br>0.10.10<br>0.10.21 | xniðg<br>3.4.1<br>r c<br>ehcap/<br>6.4.2 |  |

Elastic Beanstalk supports the following container types for environments created with Node.js containers between August 15, 2013 and October 28, 2013:

| Node.js Container Types               |         |            |                                           |                                          |
|---------------------------------------|---------|------------|-------------------------------------------|------------------------------------------|
| Name                                  | AMI     | Language   | Node.js Version                           | b∦∕<br>∿i€<br>re                         |
| 32bit Amazon Linux running<br>Node.js | 2013.03 | JavaScript | 0.8.6 through 0.8.21<br>0.8.24<br>0.10.10 | хпіф)<br>9.2.1<br>r о<br>епсерА<br>4.4.2 |
| 64bit Amazon Linux running<br>Node.js | 2013.03 | JavaScript | 0.8.6 through 0.8.21<br>0.8.24<br>0.10.10 | хпіф)<br>9.2.1<br>r о<br>епсарА<br>4.4.2 |

Elastic Beanstalk supports the following container types for environments created with Node.js containers prior to August 15, 2013:

| Node.js Container Types                       |         |            |                                |                                         |
|-----------------------------------------------|---------|------------|--------------------------------|-----------------------------------------|
| Name                                          | AMI     | Language   | Node.js Version                | b¥W<br>∿v€<br>re                        |
| 32bit Amazon Linux 2012.09<br>running Node.js | 2012.09 | JavaScript | 0.8.6 through 0.8.21<br>0.8.24 | xnio)<br>6.2.1<br>ro<br>ehcapA<br>3.4.2 |
| 64bit Amazon Linux 2012.09<br>running Node.js | 2012.09 | JavaScript | 0.8.6 through 0.8.21<br>0.8.24 | xnio)<br>6.2.1<br>ro<br>ehcapA<br>3.4.2 |

# PHP

You can get started in minutes using the AWS Management Console or the eb command line interface. You can deploy applications by simply zipping them up and uploading them through the console. To learn how to upload an application using the AWS Management Console, see Creating New Applications (p. 279). To learn how to get started deploying a PHP application to Elastic Beanstalk using eb and Git, see Deploying Elastic Beanstalk Applications in PHP (p. 220). Elastic Beanstalk supports the following container types:

| PHP Container Types                                  |         |            |               |
|------------------------------------------------------|---------|------------|---------------|
| Name                                                 | АМІ     | Language   | Web Server    |
| 64bit Amazon Linux 2014.09<br>v1.2.0 running PHP 5.5 | 2014.09 | PHP 5.5.20 | Apache 2.4.10 |

| PHP Container Types                                  |         |            |               |
|------------------------------------------------------|---------|------------|---------------|
| 64bit Amazon Linux 2014.09<br>v1.2.0 running PHP 5.4 | 2014.09 | PHP 5.4.36 | Apache 2.4.10 |

Elastic Beanstalk supports the following container types for environments created with PHP containers between January 28, 2015 and February 16, 2015:

| PHP Container Types                                               |         |            |               |
|-------------------------------------------------------------------|---------|------------|---------------|
| Name                                                              | AMI     | Language   | Web Server    |
| 64bit Amazon Linux 2014.09<br>v1.1.0 <sup>1</sup> running PHP 5.5 | 2014.09 | PHP 5.5.7  | Apache 2.4.6  |
| 64bit Amazon Linux 2014.09<br>v1.1.0 <sup>1</sup> running PHP 5.4 | 2014.09 | PHP 5.4.20 | Apache 2.4.6  |
| 32bit Amazon Linux 2014.03<br>v1.1.0 <sup>1</sup> running PHP 5.5 | 2014.03 | PHP 5.5.14 | Apache 2.4.10 |
| 64bit Amazon Linux 2014.03<br>v1.1.0 <sup>1</sup> running PHP 5.5 | 2014.03 | PHP 5.5.14 | Apache 2.4.10 |
| 32bit Amazon Linux 2014.03<br>v1.1.0 <sup>1</sup> running PHP 5.4 | 2014.03 | PHP 5.4.30 | Apache 2.4.10 |
| 64bit Amazon Linux 2014.03<br>v1.1.0 <sup>1</sup> running PHP 5.4 | 2014.03 | PHP 5.4.30 | Apache 2.4.10 |

Elastic Beanstalk supports the following container types for environments created with PHP containers between October 16, 2014 and January 27, 2015:

| PHP Container Types                                               |         |            |              |
|-------------------------------------------------------------------|---------|------------|--------------|
| Name                                                              | AMI     | Language   | Web Server   |
| 64bit Amazon Linux 2014.09<br>v1.0.9 <sup>1</sup> running PHP 5.5 | 2014.09 | PHP 5.5.7  | Apache 2.4.6 |
| 64bit Amazon Linux 2014.09<br>v1.0.9 <sup>1</sup> running PHP 5.4 | 2014.09 | PHP 5.4.20 | Apache 2.4.6 |
| 32bit Amazon Linux 2014.03<br>v1.0.9 <sup>1</sup> running PHP 5.5 | 2014.03 | PHP 5.5.7  | Apache 2.4.6 |
| 64bit Amazon Linux 2014.03<br>v1.0.9 <sup>1</sup> running PHP 5.5 | 2014.03 | PHP 5.5.7  | Apache 2.4.6 |
| 32bit Amazon Linux 2014.03<br>v1.0.9 <sup>1</sup> running PHP 5.4 | 2014.03 | PHP 5.4.20 | Apache 2.4.6 |
| 64bit Amazon Linux 2014.03<br>v1.0.9 <sup>1</sup> running PHP 5.4 | 2014.03 | PHP 5.4.20 | Apache 2.4.6 |

Elastic Beanstalk supports the following container types for environments created with PHP containers between October 9, 2014 and October 15, 2014:

| PHP Container Types                                  |         |            |              |
|------------------------------------------------------|---------|------------|--------------|
| Name                                                 | AMI     | Language   | Web Server   |
| 32bit Amazon Linux 2014.09<br>v1.0.8 running PHP 5.5 | 2014.09 | PHP 5.5.7  | Apache 2.4.6 |
| 64bit Amazon Linux 2014.09<br>v1.0.8 running PHP 5.5 | 2014.09 | PHP 5.5.7  | Apache 2.4.6 |
| 32bit Amazon Linux 2014.09<br>v1.0.8 running PHP 5.4 | 2014.09 | PHP 5.4.20 | Apache 2.4.6 |
| 64bit Amazon Linux 2014.09<br>v1.0.8 running PHP 5.4 | 2014.09 | PHP 5.4.20 | Apache 2.4.6 |

Elastic Beanstalk supports the following container types for environments created with PHP containers between September 24, 2014 and October 8, 2014:

| PHP Container Types                                               |         |            |              |
|-------------------------------------------------------------------|---------|------------|--------------|
| Name                                                              | AMI     | Language   | Web Server   |
| 32bit Amazon Linux 2014.03<br>v1.0.7 <sup>1</sup> running PHP 5.5 | 2014.03 | PHP 5.5.7  | Apache 2.4.6 |
| 64bit Amazon Linux 2014.03<br>v1.0.7 <sup>1</sup> running PHP 5.5 | 2014.03 | PHP 5.5.7  | Apache 2.4.6 |
| 32bit Amazon Linux 2014.03<br>v1.0.7 <sup>1</sup> running PHP 5.4 | 2014.03 | PHP 5.4.20 | Apache 2.4.6 |
| 64bit Amazon Linux 2014.03<br>v1.0.7 <sup>1</sup> running PHP 5.4 | 2014.03 | PHP 5.4.20 | Apache 2.4.6 |

Elastic Beanstalk supports the following container types for environments created with PHP containers between June 30, 2014 and September 23, 2014:

| PHP Container Types                                  |         |            |              |
|------------------------------------------------------|---------|------------|--------------|
| Name                                                 | AMI     | Language   | Web Server   |
| 64bit Amazon Linux 2014.03<br>v1.0.4 running PHP 5.5 | 2014.03 | PHP 5.5.7  | Apache 2.4.6 |
| 64bit Amazon Linux 2014.03<br>v1.0.4 running PHP 5.4 | 2014.03 | PHP 5.4.20 | Apache 2.4.6 |

Elastic Beanstalk supports the following container types for environments created with PHP containers between June 5, 2014 and June 29, 2014:

| PHP Container Types                                               |         |           |              |
|-------------------------------------------------------------------|---------|-----------|--------------|
| Name                                                              | АМІ     | Language  | Web Server   |
| 32bit Amazon Linux 2014.03<br>v1.0.3 <sup>1</sup> running PHP 5.5 | 2014.03 | PHP 5.5.7 | Apache 2.4.6 |

| PHP Container Types                                               |         |            |              |
|-------------------------------------------------------------------|---------|------------|--------------|
| 64bit Amazon Linux 2014.03<br>v1.0.3 <sup>1</sup> running PHP 5.5 | 2014.03 | PHP 5.5.7  | Apache 2.4.6 |
| 32bit Amazon Linux 2014.03<br>v1.0.3 <sup>1</sup> running PHP 5.4 | 2014.03 | PHP 5.4.20 | Apache 2.4.6 |
| 64bit Amazon Linux 2014.03<br>v1.0.3 <sup>1</sup> running PHP 5.4 | 2014.03 | PHP 5.4.20 | Apache 2.4.6 |

Elastic Beanstalk supports the following container types for environments created with PHP containers between May 5, 2014 and June 4, 2014:

| PHP Container Types                                  |         |            |              |
|------------------------------------------------------|---------|------------|--------------|
| Name                                                 | AMI     | Language   | Web Server   |
| 32bit Amazon Linux 2014.03<br>v1.0.2 running PHP 5.5 | 2014.03 | PHP 5.5.7  | Apache 2.4.6 |
| 64bit Amazon Linux 2014.03<br>v1.0.2 running PHP 5.5 | 2014.03 | PHP 5.5.7  | Apache 2.4.6 |
| 32bit Amazon Linux 2014.03<br>v1.0.2 running PHP 5.4 | 2014.03 | PHP 5.4.20 | Apache 2.4.6 |
| 64bit Amazon Linux 2014.03<br>v1.0.2 running PHP 5.4 | 2014.03 | PHP 5.4.20 | Apache 2.4.6 |

Elastic Beanstalk supports the following container types for environments created with PHP containers between April 7, 2014 and May 4, 2014:

| PHP Container Types                                               |         |            |              |
|-------------------------------------------------------------------|---------|------------|--------------|
| Name                                                              | AMI     | Language   | Web Server   |
| 32bit Amazon Linux 2014.02<br>v1.0.1 <sup>1</sup> running PHP 5.5 | 2013.09 | PHP 5.5.7  | Apache 2.4.6 |
| 64bit Amazon Linux 2014.02<br>v1.0.1 <sup>1</sup> running PHP 5.5 | 2013.09 | PHP 5.5.7  | Apache 2.4.6 |
| 32bit Amazon Linux 2014.02<br>v1.0.1 <sup>1</sup> running PHP 5.4 | 2013.09 | PHP 5.4.20 | Apache 2.4.6 |
| 64bit Amazon Linux 2014.02<br>v1.0.1 <sup>1</sup> running PHP 5.4 | 2013.09 | PHP 5.4.20 | Apache 2.4.6 |
| 32bit Amazon Linux 2013.09<br>v1.0.1 <sup>1</sup> running PHP 5.5 | 2013.09 | PHP 5.5    | Apache 2.4.6 |
| 64bit Amazon Linux 2013.09<br>v1.0.1 <sup>1</sup> running PHP 5.5 | 2013.09 | PHP 5.5    | Apache 2.4.6 |
| 32bit Amazon Linux 2013.09<br>v1.0.1 <sup>1</sup> running PHP 5.4 | 2013.09 | PHP 5.4    | Apache 2.4.6 |

| PHP Container Types                                               |         |         |              |
|-------------------------------------------------------------------|---------|---------|--------------|
| 64bit Amazon Linux 2013.09<br>v1.0.1 <sup>1</sup> running PHP 5.4 | 2013.09 | PHP 5.4 | Apache 2.4.6 |
| 32bit Amazon Linux running<br>PHP 5.3                             | 2013.03 | PHP 5.3 | Apache 2.4.6 |
| 64bit Amazon Linux running<br>PHP 5.3                             | 2013.03 | PHP 5.3 | Apache 2.4.6 |

Elastic Beanstalk supports the following container types for environments created with PHP containers between March 18, 2014 and April 6, 2014:

| PHP Container Types                           |         |            |               |  |
|-----------------------------------------------|---------|------------|---------------|--|
| Name                                          | AMI     | Language   | Web Server    |  |
| 32bit Amazon Linux 2014.02<br>running PHP 5.5 | 2013.09 | PHP 5.5.7  | Apache 2.2.26 |  |
| 64bit Amazon Linux 2014.02<br>running PHP 5.5 | 2013.09 | PHP 5.5.7  | Apache 2.2.26 |  |
| 32bit Amazon Linux 2014.02<br>running PHP 5.4 | 2013.09 | PHP 5.4.20 | Apache 2.2.26 |  |
| 64bit Amazon Linux 2014.02<br>running PHP 5.4 | 2013.09 | PHP 5.4.20 | Apache 2.2.26 |  |
| 32bit Amazon Linux 2013.09<br>running PHP 5.5 | 2013.09 | PHP 5.5    | Apache 2.4.6  |  |
| 64bit Amazon Linux 2013.09<br>running PHP 5.5 | 2013.09 | PHP 5.5    | Apache 2.4.6  |  |
| 32bit Amazon Linux 2013.09<br>running PHP 5.4 | 2013.09 | PHP 5.4    | Apache 2.4.6  |  |
| 64bit Amazon Linux 2013.09<br>running PHP 5.4 | 2013.09 | PHP 5.4    | Apache 2.4.6  |  |
| 32bit Amazon Linux running<br>PHP 5.3         | 2013.03 | PHP 5.3    | Apache 2.4.6  |  |
| 64bit Amazon Linux running<br>PHP 5.3         | 2013.03 | PHP 5.3    | Apache 2.4.6  |  |

Elastic Beanstalk supports the following container types for environments created with PHP containers between October 30, 2013 and March 17, 2014:

| PHP Container Types                           |         |          |              |
|-----------------------------------------------|---------|----------|--------------|
| Name                                          | AMI     | Language | Web Server   |
| 32bit Amazon Linux 2013.09<br>running PHP 5.5 | 2013.09 | PHP 5.5  | Apache 2.4.6 |

| PHP Container Types                           |         |         |              |
|-----------------------------------------------|---------|---------|--------------|
| 64bit Amazon Linux 2013.09<br>running PHP 5.5 | 2013.09 | PHP 5.5 | Apache 2.4.6 |
| 32bit Amazon Linux 2013.09<br>running PHP 5.4 | 2013.09 | PHP 5.4 | Apache 2.4.6 |
| 64bit Amazon Linux 2013.09<br>running PHP 5.4 | 2013.09 | PHP 5.4 | Apache 2.4.6 |
| 32bit Amazon Linux running<br>PHP 5.3         | 2013.03 | PHP 5.3 | Apache 2.4.6 |
| 64bit Amazon Linux running<br>PHP 5.3         | 2013.03 | PHP 5.3 | Apache 2.4.6 |

Elastic Beanstalk supports the following container types for environments created with PHP containers between August 29, 2013 and October 29, 2013:

| PHP Container Types                   |         |          |              |
|---------------------------------------|---------|----------|--------------|
| Name                                  | AMI     | Language | Web Server   |
| 32bit Amazon Linux running<br>PHP 5.4 | 2013.03 | PHP 5.4  | Apache 2.4.6 |
| 64bit Amazon Linux running<br>PHP 5.4 | 2013.03 | PHP 5.4  | Apache 2.4.6 |

Elastic Beanstalk supports the following container types for environments created with PHP containers prior to August 29, 2013:

| PHP Container Types                           |         |          |              |  |
|-----------------------------------------------|---------|----------|--------------|--|
| Name                                          | AMI     | Language | Web Server   |  |
| 32bit Amazon Linux 2012.09<br>running PHP 5.4 | 2012.09 | PHP 5.4  | Apache 2.4.3 |  |
| 64bit Amazon Linux 2012.09<br>running PHP 5.4 | 2012.09 | PHP 5.4  | Apache 2.4.3 |  |
| 32bit Amazon Linux 2012.09<br>running PHP 5.3 | 2012.09 | PHP 5.3  | Apache 2.4.3 |  |
| 64bit Amazon Linux 2012.09<br>running PHP 5.3 | 2012.09 | PHP 5.3  | Apache 2.4.3 |  |

# **Python**

Elastic Beanstalk supports Python applications running on Apache and WSGI. This includes support for many popular frameworks such as Django and Flask. You can get started in minutes using the AWS Management Console or the eb command line interface. You can deploy applications by simply zipping them up and uploading them through the console. To learn how to upload an application using the AWS Management Console, see Creating New Applications (p. 279). To learn how to get started deploying a

Python application to Elastic Beanstalk using eb and Git, see Deploying Elastic Beanstalk Applications in Python Using EB CLI and Git (p. 242). Elastic Beanstalk supports the following container types:

| Python Container Types                                  |         |              |                                 |
|---------------------------------------------------------|---------|--------------|---------------------------------|
| Name                                                    | AMI     | Language     | Web Server                      |
| 64bit Amazon Linux 2014.09<br>v1.2.0 running Python 2.7 | 2014.09 | Python 2.7.8 | Apache 2.4.10 with mod_wsgi 3.5 |
| 64bit Amazon Linux 2014.09<br>v1.2.0 running Python 2.6 | 2014.09 | Python 2.6.9 | Apache 2.4.10 with mod_wsgi 3.5 |

Elastic Beanstalk supports the following container types for environments created with Python containers between January 28, 2015 and February 16, 2015:

| Python Container Types                                               |         |              |                                 |
|----------------------------------------------------------------------|---------|--------------|---------------------------------|
| Name                                                                 | AMI     | Language     | Web Server                      |
| 64bit Amazon Linux 2014.09<br>v1.1.0 <sup>1</sup> running Python 2.7 | 2014.09 | Python 2.7.5 | Apache 2.4.10 with mod_wsgi 3.5 |
| 64bit Amazon Linux 2014.09<br>v1.1.0 <sup>1</sup> running Python     | 2014.09 | Python 2.6.9 | Apache 2.4.10 with mod_wsgi 3.5 |
| 32bit Amazon Linux 2014.03<br>v1.1.0 <sup>1</sup> running Python 2.7 | 2014.03 | Python 2.7.5 | Apache 2.4.10 with mod_wsgi 3.2 |
| 64bit Amazon Linux 2014.03<br>v1.1.0 <sup>1</sup> running Python 2.7 | 2014.03 | Python 2.7.5 | Apache 2.4.10 with mod_wsgi 3.2 |
| 32bit Amazon Linux 2014.03<br>v1.1.0 <sup>1</sup> running Python     | 2014.03 | Python 2.6.9 | Apache 2.4.10 with mod_wsgi 3.2 |
| 64bit Amazon Linux 2014.03<br>v1.1.0 <sup>1</sup> running Python     | 2014.03 | Python 2.6.9 | Apache 2.4.10 with mod_wsgi 3.2 |

Elastic Beanstalk supports the following container types for environments created with Python containers between October 31, 2014 and January 27, 2015:

| Python Container Types                                  |         |              |                                 |
|---------------------------------------------------------|---------|--------------|---------------------------------|
| Name                                                    | ΑΜΙ     | Language     | Web Server                      |
| 64bit Amazon Linux 2014.09<br>v1.0.9 running Python 2.7 | 2014.09 | Python 2.7.5 | Apache 2.4.10 with mod_wsgi 3.5 |
| 64bit Amazon Linux 2014.09<br>v1.0.9 running Python     | 2014.09 | Python 2.6.9 | Apache 2.4.10 with mod_wsgi 3.5 |

Elastic Beanstalk supports the following container types for environments created with Python containers between October 16, 2014 and October 30, 2014:

| Python Container Types |     |          |            |
|------------------------|-----|----------|------------|
| Name                   | AMI | Language | Web Server |

### Elastic Beanstalk Developer Guide Python

| Python Container Types                                               |         |            |                          |
|----------------------------------------------------------------------|---------|------------|--------------------------|
| 32bit Amazon Linux 2014.03<br>v1.0.9 <sup>1</sup> running Python 2.7 | 2014.03 | Python 2.7 | Apache with mod_wsgi 3.2 |
| 64bit Amazon Linux 2014.03<br>v1.0.9 <sup>1</sup> running Python 2.7 | 2014.03 | Python 2.7 | Apache with mod_wsgi 3.2 |
| 32bit Amazon Linux 2014.03<br>v1.0.9 <sup>1</sup> running Python     | 2014.03 | Python 2.6 | Apache with mod_wsgi 3.2 |
| 64bit Amazon Linux 2014.03<br>v1.0.9 <sup>1</sup> running Python     | 2014.03 | Python 2.6 | Apache with mod_wsgi 3.2 |

Elastic Beanstalk supports the following container types for environments created with Python containers between September 24, 2014 and October 15, 2014:

| Python Container Types                                               |         |            |                          |
|----------------------------------------------------------------------|---------|------------|--------------------------|
| Name                                                                 | AMI     | Language   | Web Server               |
| 32bit Amazon Linux 2014.03 v1.0.7 <sup>1</sup> running Python 2.7    | 2014.03 | Python 2.7 | Apache with mod_wsgi 3.2 |
| 64bit Amazon Linux 2014.03<br>v1.0.7 <sup>1</sup> running Python 2.7 | 2014.03 | Python 2.7 | Apache with mod_wsgi 3.2 |
| 32bit Amazon Linux 2014.03<br>v1.0.7 <sup>1</sup> running Python     | 2014.03 | Python 2.6 | Apache with mod_wsgi 3.2 |
| 64bit Amazon Linux 2014.03<br>v1.0.7 <sup>1</sup> running Python     | 2014.03 | Python 2.6 | Apache with mod_wsgi 3.2 |

Elastic Beanstalk supports the following container types for environments created with Python containers between June 30, 2014 and September 23, 2014:

| Python Container Types                                  |         |            |                          |
|---------------------------------------------------------|---------|------------|--------------------------|
| Name                                                    | AMI     | Language   | Web Server               |
| 64bit Amazon Linux 2014.03<br>v1.0.4 running Python 2.7 | 2014.03 | Python 2.7 | Apache with mod_wsgi 3.2 |
| 64bit Amazon Linux 2014.03<br>v1.0.4 running Python     | 2014.03 | Python 2.6 | Apache with mod_wsgi 3.2 |

Elastic Beanstalk supports the following container types for environments created with Python containers between June 5, 2014 and June 29, 2014:

| Python Container Types                                               |         |            |                          |
|----------------------------------------------------------------------|---------|------------|--------------------------|
| Name                                                                 | AMI     | Language   | Web Server               |
| 32bit Amazon Linux 2014.03<br>v1.0.3 <sup>1</sup> running Python 2.7 | 2014.03 | Python 2.7 | Apache with mod_wsgi 3.2 |

### Elastic Beanstalk Developer Guide Python

| Python Container Types                                            |         |            |                          |
|-------------------------------------------------------------------|---------|------------|--------------------------|
| 64bit Amazon Linux 2014.03 v1.0.3 <sup>1</sup> running Python 2.7 | 2014.03 | Python 2.7 | Apache with mod_wsgi 3.2 |
| 32bit Amazon Linux 2014.03<br>v1.0.3 <sup>1</sup> running Python  | 2014.03 | Python 2.6 | Apache with mod_wsgi 3.2 |
| 64bit Amazon Linux 2014.03<br>v1.0.3 <sup>1</sup> running Python  | 2014.03 | Python 2.6 | Apache with mod_wsgi 3.2 |

Elastic Beanstalk supports the following container types for environments created with Python containers between May 5, 2014 and June 4, 2014:

| Python Container Types                                  |         |            |                          |
|---------------------------------------------------------|---------|------------|--------------------------|
| Name                                                    | AMI     | Language   | Web Server               |
| 32bit Amazon Linux 2014.03<br>v1.0.2 running Python 2.7 | 2014.03 | Python 2.7 | Apache with mod_wsgi 3.2 |
| 64bit Amazon Linux 2014.03<br>v1.0.2 running Python 2.7 | 2014.03 | Python 2.7 | Apache with mod_wsgi 3.2 |
| 32bit Amazon Linux 2014.03<br>v1.0.2 running Python     | 2014.03 | Python 2.6 | Apache with mod_wsgi 3.2 |
| 64bit Amazon Linux 2014.03<br>v1.0.2 running Python     | 2014.03 | Python 2.6 | Apache with mod_wsgi 3.2 |

Elastic Beanstalk supports the following container types for environments created with Python containers between April 7, 2014 and May 4, 2014:

| Python Container Types                                               |         |            |                          |
|----------------------------------------------------------------------|---------|------------|--------------------------|
| Name                                                                 | AMI     | Language   | Web Server               |
| 32bit Amazon Linux 2013.09<br>v1.0.1 <sup>1</sup> running Python 2.7 | 2013.09 | Python 2.7 | Apache with mod_wsgi 3.2 |
| 64bit Amazon Linux 2013.09<br>v1.0.1 <sup>1</sup> running Python 2.7 | 2013.09 | Python 2.7 | Apache with mod_wsgi 3.2 |
| 32bit Amazon Linux 2013.09<br>v1.0.1 <sup>1</sup> running Python     | 2013.09 | Python 2.6 | Apache with mod_wsgi 3.2 |
| 64bit Amazon Linux 2013.09<br>v1.0.1 <sup>1</sup> running Python     | 2013.09 | Python 2.6 | Apache with mod_wsgi 3.2 |

Elastic Beanstalk supports the following container types for environments created with Python containers between November 7, 2013 and April 6, 2014:

| Python Container Types |     |          |            |
|------------------------|-----|----------|------------|
| Name                   | AMI | Language | Web Server |

| Python Container Types                           |         |            |                          |
|--------------------------------------------------|---------|------------|--------------------------|
| 32bit Amazon Linux 2013.09<br>running Python 2.7 | 2013.09 | Python 2.7 | Apache with mod_wsgi 3.2 |
| 64bit Amazon Linux 2013.09<br>running Python 2.7 | 2013.09 | Python 2.7 | Apache with mod_wsgi 3.2 |
| 32bit Amazon Linux 2013.09<br>running Python     | 2013.09 | Python 2.6 | Apache with mod_wsgi 3.2 |
| 64bit Amazon Linux 2013.09<br>running Python     | 2013.09 | Python 2.6 | Apache with mod_wsgi 3.2 |

Elastic Beanstalk supports the following container types for environments created with Python containers prior to November 7, 2013:

| Python Container Types               |         |            |                          |
|--------------------------------------|---------|------------|--------------------------|
| Name                                 | AMI     | Language   | Web Server               |
| 32bit Amazon Linux running<br>Python | 2012.09 | Python 2.6 | Apache with mod_wsgi 3.2 |
| 64bit Amazon Linux running<br>Python | 2012.09 | Python 2.6 | Apache with mod_wsgi 3.2 |

### **Ruby**

Elastic Beanstalk runs Ruby applications including support for many popular frameworks such as Rails and Sinatra. You can deploy applications in minutes using the eb command line interface and Git or the AWS Management Console. To learn how to get started deploying a Ruby application to Elastic Beanstalk using eb and Git, see Deploying Elastic Beanstalk Applications in Ruby Using EB CLI and Git (p. 262). To learn how to upload an application using the AWS Management Console, see Creating New Applications (p. 279). Elastic Beanstalk supports the following container types:

| Ruby Container Types                                                              |         |                 |                                  |  |
|-----------------------------------------------------------------------------------|---------|-----------------|----------------------------------|--|
| Name                                                                              | ΑΜΙ     | Language        | Application/Web Server           |  |
| 64bit Amazon Linux 2014.09<br>v1.2.1 running Ruby 2.2<br>(Puma)                   | 2014.09 | Ruby 2.2.1      | Puma 2.9.1 and Nginx 1.6.2       |  |
| 64bit Amazon Linux 2014.09<br>v1.2.1 running Ruby 2.2 (Pas-<br>senger Standalone) | 2014.09 | Ruby 2.2.1      | Passenger 4.0.59 and Nginx 1.6.2 |  |
| 64bit Amazon Linux 2014.09<br>v1.2.0 running Ruby 2.1<br>(Puma)                   | 2014.09 | Ruby 2.1.5-p273 | Puma 2.9.1 and Nginx 1.6.2       |  |
| 64bit Amazon Linux 2014.09<br>v1.2.0 running Ruby 2.1 (Pas-<br>senger Standalone) | 2014.09 | Ruby 2.1.5-p273 | Passenger 4.0.53 and Nginx 1.6.2 |  |

### \_ . .

| Ruby Container Types                                                              |         |                 |                                  |
|-----------------------------------------------------------------------------------|---------|-----------------|----------------------------------|
| 64bit Amazon Linux 2014.09<br>v1.2.0 running Ruby 2.0<br>(Puma)                   | 2014.09 | Ruby 2.0.0-p598 | Puma 2.9.1 and Nginx 1.6.2       |
| 64bit Amazon Linux 2014.09<br>v1.2.0 running Ruby 2.0 (Pas-<br>senger Standalone) | 2014.09 | Ruby 2.0.0-p598 | Passenger 4.0.53 and Nginx 1.6.2 |
| 64bit Amazon Linux 2014.09<br>v1.2.0 running Ruby 1.9.3                           | 2014.09 | Ruby 1.9.3-p551 | Passenger 4.0.53 and Nginx 1.6.2 |

Elastic Beanstalk supports the following container types for environments created with Ruby containers between February 17, 2015 and March 23, 2015:

| Ruby Container Types                                                              |         |                 |                                  |
|-----------------------------------------------------------------------------------|---------|-----------------|----------------------------------|
| Name                                                                              | ΑΜΙ     | Language        | Application/Web Server           |
| 64bit Amazon Linux 2014.09<br>v1.2.0 running Ruby 2.1<br>(Puma)                   | 2014.09 | Ruby 2.1.5-p273 | Puma 2.9.1 and Nginx 1.6.2       |
| 64bit Amazon Linux 2014.09<br>v1.2.0 running Ruby 2.1 (Pas-<br>senger Standalone) | 2014.09 | Ruby 2.1.5-p273 | Passenger 4.0.53 and Nginx 1.6.2 |
| 64bit Amazon Linux 2014.09<br>v1.2.0 running Ruby 2.0<br>(Puma)                   | 2014.09 | Ruby 2.0.0-p598 | Puma 2.9.1 and Nginx 1.6.2       |
| 64bit Amazon Linux 2014.09<br>v1.2.0 running Ruby 2.0 (Pas-<br>senger Standalone) | 2014.09 | Ruby 2.0.0-p598 | Passenger 4.0.53 and Nginx 1.6.2 |
| 64bit Amazon Linux 2014.09<br>v1.2.0 running Ruby 1.9.3                           | 2014.09 | Ruby 1.9.3-p551 | Passenger 4.0.53 and Nginx 1.6.2 |

Elastic Beanstalk supports the following container types for environments created with Ruby containers between January 28, 2015 and February 16, 2015:

| Ruby Container Types                                                                         |         |                 |                            |  |
|----------------------------------------------------------------------------------------------|---------|-----------------|----------------------------|--|
| Name                                                                                         | ΑΜΙ     | Language        | Application/Web Server     |  |
| 64bit Amazon Linux 2014.09<br>v1.1.0 <sup>1</sup> running Ruby 2.1<br>(Puma)                 | 2014.09 | Ruby 2.1.4      | Puma 2.9.1 and Nginx 1.6.2 |  |
| 64bit Amazon Linux 2014.09<br>v1.1.0 <sup>1</sup> running Ruby 2.1<br>(Passenger Standalone) | 2014.09 | Ruby 2.1.4      | Passenger 4.0.53           |  |
| 64bit Amazon Linux 2014.09<br>v1.1.0 <sup>1</sup> running Ruby 2.0<br>(Puma)                 | 2014.09 | Ruby 2.0.0-p594 | Puma 2.9.1 and Nginx 1.6.2 |  |

| Ruby Container Types                                                                         |         |                 |                            |  |
|----------------------------------------------------------------------------------------------|---------|-----------------|----------------------------|--|
| 64bit Amazon Linux 2014.09<br>v1.1.0 <sup>1</sup> running Ruby 2.0<br>(Passenger Standalone) | 2014.09 | Ruby 2.0.0-p594 | Passenger 4.0.53           |  |
| 64bit Amazon Linux 2014.09<br>v1.1.0 <sup>1</sup> running Ruby 1.9.3                         | 2014.09 | Ruby 1.9.3-p550 | Passenger 4.0.53           |  |
| 64bit Amazon Linux 2014.03<br>v1.1.0 <sup>1</sup> running Ruby 2.1<br>(Puma)                 | 2014.03 | Ruby 2.1.2-p95  | Puma 2.8.1 and Nginx 1.4.7 |  |
| 64bit Amazon Linux 2014.03<br>v1.1.0 <sup>1</sup> running Ruby 2.1<br>(Passenger Standalone) | 2014.03 | Ruby 2.1.2      | Passenger 4.0.37           |  |
| 64bit Amazon Linux 2014.03<br>v1.1.0 <sup>1</sup> running Ruby 2.0<br>(Puma)                 | 2014.03 | Ruby 2.0.0-p481 | Puma 2.8.1 and Nginx 1.4.7 |  |
| 64bit Amazon Linux 2014.03<br>v1.1.0 <sup>1</sup> running Ruby 2.0<br>(Passenger Standalone) | 2014.03 | Ruby 2.0.0      | Passenger 4.0.37           |  |
| 32bit Amazon Linux 2014.03<br>v1.1.0 <sup>1</sup> running Ruby 1.9.3                         | 2014.03 | Ruby 1.9.3      | Passenger 4.0.37           |  |
| 64bit Amazon Linux 2014.03<br>v1.1.0 <sup>1</sup> running Ruby 1.9.3                         | 2014.03 | Ruby 1.9.3      | Passenger 4.0.37           |  |

Elastic Beanstalk supports the following container types for environments created with Ruby containers between October 31, 2014 and January 27, 2015:

| Ruby Container Types                                                              |         |                 |                            |  |
|-----------------------------------------------------------------------------------|---------|-----------------|----------------------------|--|
| Name                                                                              | AMI     | Language        | Application/Web Server     |  |
| 64bit Amazon Linux 2014.09<br>v1.0.9 running Ruby 2.1<br>(Puma)                   | 2014.09 | Ruby 2.1.4      | Puma 2.9.1 and Nginx 1.6.2 |  |
| 64bit Amazon Linux 2014.09<br>v1.0.9 running Ruby 2.1 (Pas-<br>senger Standalone) | 2014.09 | Ruby 2.1.4      | Passenger 4.0.53           |  |
| 64bit Amazon Linux 2014.09<br>v1.0.9 running Ruby 2.0<br>(Puma)                   | 2014.09 | Ruby 2.0.0-p594 | Puma 2.9.1 and Nginx 1.6.2 |  |
| 64bit Amazon Linux 2014.09<br>v1.0.9 running Ruby 2.0 (Pas-<br>senger Standalone) | 2014.09 | Ruby 2.0.0-p594 | Passenger 4.0.53           |  |
| 64bit Amazon Linux 2014.09<br>v1.0.9 running Ruby 1.9.3                           | 2014.09 | Ruby 1.9.3-p550 | Passenger 4.0.53           |  |

Elastic Beanstalk supports the following container types for environments created with Ruby containers between October 16, 2014 and October 30, 2014:

| Ruby Container Types                                                                         |         |            |                            |  |
|----------------------------------------------------------------------------------------------|---------|------------|----------------------------|--|
| Name                                                                                         | ΑΜΙ     | Language   | Application/Web Server     |  |
| 64bit Amazon Linux 2014.03<br>v1.0.9 <sup>1</sup> running Ruby 2.1<br>(Puma)                 | 2014.03 | Ruby 2.1.2 | Puma 2.8.1 and Nginx 1.4.7 |  |
| 64bit Amazon Linux 2014.03<br>v1.0.9 <sup>1</sup> running Ruby 2.1<br>(Passenger Standalone) | 2014.03 | Ruby 2.1.2 | Passenger 4.0.37           |  |
| 64bit Amazon Linux 2014.03<br>v1.0.9 <sup>1</sup> running Ruby 2.0<br>(Puma)                 | 2014.03 | Ruby 2.0.0 | Puma 2.8.1 and Nginx 1.4.7 |  |
| 64bit Amazon Linux 2014.03<br>v1.0.9 <sup>1</sup> running Ruby 2.0<br>(Passenger Standalone) | 2014.03 | Ruby 2.0.0 | Passenger 4.0.37           |  |
| 32bit Amazon Linux 2014.03<br>v1.0.9 <sup>1</sup> running Ruby 1.9.3                         | 2014.03 | Ruby 1.9.3 | Passenger 4.0.37           |  |
| 64bit Amazon Linux 2014.03<br>v1.0.9 <sup>1</sup> running Ruby 1.9.3                         | 2014.03 | Ruby 1.9.3 | Passenger 4.0.37           |  |

Elastic Beanstalk supports the following container types for environments created with Ruby containers between September 24, 2014 and October 15, 2014:

| Ruby Container Types                                                                         |         |            |                            |  |
|----------------------------------------------------------------------------------------------|---------|------------|----------------------------|--|
| Name                                                                                         | AMI     | Language   | Application/Web Server     |  |
| 64bit Amazon Linux 2014.03<br>v1.0.7 <sup>1</sup> running Ruby 2.1<br>(Puma)                 | 2014.03 | Ruby 2.1.2 | Puma 2.8.1 and Nginx 1.4.7 |  |
| 64bit Amazon Linux 2014.03<br>v1.0.7 <sup>1</sup> running Ruby 2.1<br>(Passenger Standalone) | 2014.03 | Ruby 2.1.2 | Passenger 4.0.37           |  |
| 64bit Amazon Linux 2014.03<br>v1.0.7 <sup>1</sup> running Ruby 2.0<br>(Puma)                 | 2014.03 | Ruby 2.0.0 | Puma 2.8.1 and Nginx 1.4.7 |  |
| 64bit Amazon Linux 2014.03<br>v1.0.7 <sup>1</sup> running Ruby 2.0<br>(Passenger Standalone) | 2014.03 | Ruby 2.0.0 | Passenger 4.0.37           |  |
| 32bit Amazon Linux 2014.03<br>v1.0.7 <sup>1</sup> running Ruby 1.9.3                         | 2014.03 | Ruby 1.9.3 | Passenger 4.0.37           |  |
| 64bit Amazon Linux 2014.03<br>v1.0.7 <sup>1</sup> running Ruby 1.9.3                         | 2014.03 | Ruby 1.9.3 | Passenger 4.0.37           |  |

Elastic Beanstalk supports the following container types for environments created with Ruby containers between August 14, 2014 and September 23, 2014:

| Ruby Container Types                                                              |         |            |                            |
|-----------------------------------------------------------------------------------|---------|------------|----------------------------|
| Name                                                                              | AMI     | Language   | Application/Web Server     |
| 64bit Amazon Linux 2014.03<br>v1.0.0 running Ruby 2.1<br>(Puma)                   | 2014.03 | Ruby 2.1.2 | Puma 2.8.1 and Nginx 1.4.7 |
| 64bit Amazon Linux 2014.03<br>v1.0.0 running Ruby 2.1 (Pas-<br>senger Standalone) | 2014.03 | Ruby 2.1.2 | Passenger 4.0.37           |

Elastic Beanstalk supports the following container types for environments created with Ruby containers between June 30, 2014 and August 13, 2014:

| Ruby Container Types                                                              |         |            |                            |  |
|-----------------------------------------------------------------------------------|---------|------------|----------------------------|--|
| Name                                                                              | AMI     | Language   | Application/Web Server     |  |
| 64bit Amazon Linux 2014.03<br>v1.0.5 running Ruby 2.0<br>(Puma)                   | 2014.03 | Ruby 2.0.0 | Puma 2.8.1 and Nginx 1.4.7 |  |
| 64bit Amazon Linux 2014.03<br>v1.0.4 running Ruby 2.0 (Pas-<br>senger Standalone) | 2014.03 | Ruby 2.0.0 | Passenger 4.0.37           |  |
| 64bit Amazon Linux 2014.03<br>v1.0.4 running Ruby 1.9.3                           | 2014.03 | Ruby 1.9.3 | Passenger 4.0.37           |  |

Elastic Beanstalk supports the following container types for environments created with Ruby containers between June 5, 2014 and June 29, 2014:

| Ruby Container Types                                                                         |         |            |                            |
|----------------------------------------------------------------------------------------------|---------|------------|----------------------------|
| Name                                                                                         | AMI     | Language   | Application/Web Server     |
| 64bit Amazon Linux 2014.03<br>v1.0.4 <sup>1</sup> running Ruby 2.0<br>(Puma)                 | 2014.03 | Ruby 2.0.0 | Puma 2.8.1 and Nginx 1.4.7 |
| 64bit Amazon Linux 2014.03<br>v1.0.3 <sup>1</sup> running Ruby 2.0<br>(Passenger Standalone) | 2014.03 | Ruby 2.0.0 | Passenger 4.0.37           |
| 32bit Amazon Linux 2014.03<br>v1.0.3 <sup>1</sup> running Ruby 1.9.3                         | 2014.03 | Ruby 1.9.3 | Passenger 4.0.37           |
| 64bit Amazon Linux 2014.03<br>v1.0.3 <sup>1</sup> running Ruby 1.9.3                         | 2014.03 | Ruby 1.9.3 | Passenger 4.0.37           |

Elastic Beanstalk supports the following container types for environments created with Ruby containers between May 14, 2014 and June 4, 2014:

| Ruby Container Types                                            |         |            |                            |
|-----------------------------------------------------------------|---------|------------|----------------------------|
| Name                                                            | AMI     | Language   | Application/Web Server     |
| 64bit Amazon Linux 2014.03<br>v1.0.3 running Ruby 2.0<br>(Puma) | 2014.03 | Ruby 2.0.0 | Puma 2.8.1 and Nginx 1.4.7 |

Elastic Beanstalk supports the following container types for environments created with Ruby containers between May 5, 2014 and May 13, 2014:

| Ruby Container Types                                                              |         |            |                            |
|-----------------------------------------------------------------------------------|---------|------------|----------------------------|
| Name                                                                              | AMI     | Language   | Application/Web Server     |
| 64bit Amazon Linux 2014.03<br>v1.0.2 running Ruby 2.0<br>(Puma)                   | 2014.03 | Ruby 2.0.0 | Puma 2.8.1 and Nginx 1.4.7 |
| 64bit Amazon Linux 2014.03<br>v1.0.2 running Ruby 2.0 (Pas-<br>senger Standalone) | 2014.03 | Ruby 2.0.0 | Passenger 4.0.37           |
| 32bit Amazon Linux 2014.03<br>v1.0.2 running Ruby 1.9.3                           | 2014.03 | Ruby 1.9.3 | Passenger 4.0.37           |
| 64bit Amazon Linux 2014.03<br>v1.0.2 running Ruby 1.9.3                           | 2014.03 | Ruby 1.9.3 | Passenger 4.0.37           |

Elastic Beanstalk supports the following container types for environments created with Ruby containers between April 7, 2014 and May 4, 2014:

| Ruby Container Types                                                                         |         |            |                            |  |
|----------------------------------------------------------------------------------------------|---------|------------|----------------------------|--|
| Name                                                                                         | AMI     | Language   | Application/Web Server     |  |
| 64bit Amazon Linux 2014.03<br>v1.0.1 <sup>2</sup> running Ruby 2.0<br>(Puma)                 | 2014.03 | Ruby 2.0.0 | Puma 2.8.1 and Nginx 1.4.7 |  |
| 64bit Amazon Linux 2014.03<br>v1.0.1 <sup>2</sup> running Ruby 2.0<br>(Passenger Standalone) | 2014.03 | Ruby 2.0.0 | Passenger 4.0.37           |  |
| 32bit Amazon Linux 2014.02<br>v1.0.1 <sup>1</sup> running Ruby 1.9.3                         | 2013.09 | Ruby 1.9.3 | Passenger 4.0.37           |  |
| 64bit Amazon Linux 2014.02<br>v1.0.1 <sup>1</sup> running Ruby 1.9.3                         | 2013.09 | Ruby 1.9.3 | Passenger 4.0.37           |  |
| 32bit Amazon Linux 2014.02<br>v1.0.1 <sup>1</sup> running Ruby 1.8.7                         | 2013.09 | Ruby 1.8.7 | Passenger 4.0.37           |  |
| 64bit Amazon Linux 2014.02<br>v1.0.1 <sup>1</sup> running Ruby 1.8.7                         | 2013.09 | Ruby 1.8.7 | Passenger 4.0.37           |  |
| 32bit Amazon Linux 2013.09<br>v1.0.1 <sup>1</sup> running Ruby 1.9.3                         | 2013.09 | Ruby 1.9.3 | Passenger 4.0.20           |  |

| Ruby Container Types                                                 |         |            |                  |
|----------------------------------------------------------------------|---------|------------|------------------|
| 64bit Amazon Linux 2013.09<br>v1.0.1 <sup>1</sup> running Ruby 1.9.3 | 2013.09 | Ruby 1.9.3 | Passenger 4.0.20 |
| 32bit Amazon Linux 2013.09<br>v1.0.1 <sup>1</sup> running Ruby 1.8.7 | 2013.09 | Ruby 1.8.7 | Passenger 4.0.20 |
| 64bit Amazon Linux 2013.09<br>v1.0.1 <sup>1</sup> running Ruby 1.8.7 | 2013.09 | Ruby 1.8.7 | Passenger 4.0.20 |

Elastic Beanstalk supports the following container types for environments created with Ruby containers between April 2, 2014 and April 6, 2014:

| Ruby Container Types                                                     |         |            |                            |  |
|--------------------------------------------------------------------------|---------|------------|----------------------------|--|
| Name                                                                     | AMI     | Language   | Application/Web Server     |  |
| 64bit Amazon Linux 2014.03<br>running Ruby 2.0 (Puma)                    | 2014.03 | Ruby 2.0.0 | Puma 2.8.1 and Nginx 1.4.7 |  |
| 64bit Amazon Linux 2014.03<br>running Ruby 2.0 (Passenger<br>Standalone) | 2014.03 | Ruby 2.0.0 | Passenger 4.0.37           |  |
| 32bit Amazon Linux 2014.02<br>running Ruby 1.9.3                         | 2013.09 | Ruby 1.9.3 | Passenger 4.0.37           |  |
| 64bit Amazon Linux 2014.02<br>running Ruby 1.9.3                         | 2013.09 | Ruby 1.9.3 | Passenger 4.0.37           |  |
| 32bit Amazon Linux 2014.02<br>running Ruby 1.8.7                         | 2013.09 | Ruby 1.8.7 | Passenger 4.0.37           |  |
| 64bit Amazon Linux 2014.02<br>running Ruby 1.8.7                         | 2013.09 | Ruby 1.8.7 | Passenger 4.0.37           |  |
| 32bit Amazon Linux 2013.09<br>running Ruby 1.9.3                         | 2013.09 | Ruby 1.9.3 | Passenger 4.0.20           |  |
| 64bit Amazon Linux 2013.09<br>running Ruby 1.9.3                         | 2013.09 | Ruby 1.9.3 | Passenger 4.0.20           |  |
| 32bit Amazon Linux 2013.09<br>running Ruby 1.8.7                         | 2013.09 | Ruby 1.8.7 | Passenger 4.0.20           |  |
| 64bit Amazon Linux 2013.09<br>running Ruby 1.8.7                         | 2013.09 | Ruby 1.8.7 | Passenger 4.0.20           |  |

Elastic Beanstalk supports the following container types for environments created with Ruby containers between March 18, 2014 and April 1, 2014:

| Ruby Container Types                             |         |            |                        |
|--------------------------------------------------|---------|------------|------------------------|
| Name                                             | АМІ     | Language   | Application/Web Server |
| 32bit Amazon Linux 2014.02<br>running Ruby 1.9.3 | 2013.09 | Ruby 1.9.3 | Passenger 4.0.37       |

| Ruby Container Types                             |         |            |                  |  |  |
|--------------------------------------------------|---------|------------|------------------|--|--|
| 64bit Amazon Linux 2014.02<br>running Ruby 1.9.3 | 2013.09 | Ruby 1.9.3 | Passenger 4.0.37 |  |  |
| 32bit Amazon Linux 2014.02<br>running Ruby 1.8.7 | 2013.09 | Ruby 1.8.7 | Passenger 4.0.37 |  |  |
| 64bit Amazon Linux 2014.02<br>running Ruby 1.8.7 | 2013.09 | Ruby 1.8.7 | Passenger 4.0.37 |  |  |
| 32bit Amazon Linux 2013.09<br>running Ruby 1.9.3 | 2013.09 | Ruby 1.9.3 | Passenger 4.0.20 |  |  |
| 64bit Amazon Linux 2013.09<br>running Ruby 1.9.3 | 2013.09 | Ruby 1.9.3 | Passenger 4.0.20 |  |  |
| 32bit Amazon Linux 2013.09<br>running Ruby 1.8.7 | 2013.09 | Ruby 1.8.7 | Passenger 4.0.20 |  |  |
| 64bit Amazon Linux 2013.09<br>running Ruby 1.8.7 | 2013.09 | Ruby 1.8.7 | Passenger 4.0.20 |  |  |

Elastic Beanstalk supports the following container types for environments created with Ruby containers between November 9, 2013 and March 17, 2014:

| Ruby Container Types                             |         |            |                        |  |  |
|--------------------------------------------------|---------|------------|------------------------|--|--|
| Name                                             | AMI     | Language   | Application/Web Server |  |  |
| 32bit Amazon Linux 2013.09<br>running Ruby 1.9.3 | 2013.09 | Ruby 1.9.3 | Passenger 4.0.20       |  |  |
| 64bit Amazon Linux 2013.09<br>running Ruby 1.9.3 | 2013.09 | Ruby 1.9.3 | Passenger 4.0.20       |  |  |
| 32bit Amazon Linux 2013.09<br>running Ruby 1.8.7 | 2013.09 | Ruby 1.8.7 | Passenger 4.0.20       |  |  |
| 64bit Amazon Linux 2013.09<br>running Ruby 1.8.7 | 2013.09 | Ruby 1.8.7 | Passenger 4.0.20       |  |  |

Elastic Beanstalk supports the following container types for environments created with Ruby containers prior to November 9, 2013:

| Ruby Container Types                     |         |            |                        |  |  |
|------------------------------------------|---------|------------|------------------------|--|--|
| Name                                     | AMI     | Language   | Application/Web Server |  |  |
| 32bit Amazon Linux running<br>Ruby 1.9.3 | 2012.09 | Ruby 1.9.3 | Passenger 3.0.17       |  |  |
| 64bit Amazon Linux running<br>Ruby 1.9.3 | 2012.09 | Ruby 1.9.3 | Passenger 3.0.17       |  |  |
| 32bit Amazon Linux running<br>Ruby 1.8.7 | 2012.09 | Ruby 1.8.7 | Passenger 3.0.17       |  |  |

| Ruby Container Types                     |         |            |                  |  |
|------------------------------------------|---------|------------|------------------|--|
| 64bit Amazon Linux running<br>Ruby 1.8.7 | 2012.09 | Ruby 1.8.7 | Passenger 3.0.17 |  |

# **Design Considerations**

Because applications deployed using Elastic Beanstalk run on Amazon cloud resources, you should keep several things in mind when designing your application: *scalability, security, persistent storage, fault tolerance, content delivery, software updates and patching,* and *connectivity.* For a comprehensive list of technical AWS whitepapers, covering topics such as architecture, security and economics, go to AWS Cloud Computing Whitepapers.

### **Scalability**

When you're operating in a physical hardware environment, as opposed to a cloud environment, you can approach scalability two ways—you can scale up (vertical scaling) or scale out (horizontal scaling). The scale-up approach requires an investment in powerful hardware as the demands on the business increase, whereas the scale-out approach requires following a distributed model of investment, so hardware and application acquisitions are more targeted, data sets are federated, and design is service-oriented. The scale-up approach could become very expensive, and there's still the risk that demand could outgrow capacity. Although the scale-out approach is usually more effective, it requires predicting the demand at regular intervals and deploying infrastructure in chunks to meet demand. This approach often leads to excessive capacity and requires constant manual monitoring.

By moving to the cloud you can bring the use of your infrastructure into close alignment with demand by leveraging the elasticity of the cloud. Elasticity is the streamlining of resource acquisition and release, so that your infrastructure can rapidly scale in and scale out as demand fluctuates. To implement elasticity, configure your Auto Scaling settings to send triggers to your system to take appropriate actions based on metrics (utilization of the servers or network I/O, for instance). You can use Auto Scaling to automatically add compute capacity when usage rises and remove it when usage drops. Monitor your system metrics (CPU, memory, disk I/O, network I/O) using Amazon CloudWatch so that you can take appropriate actions (such as launching new AMIs dynamically using Auto Scaling) or send notifications. For more instructions on configuring Auto Scaling, see Configuring Auto Scaling with Elastic Beanstalk (p. 367).

Elastic Beanstalk applications should also be as *stateless* as possible, using loosely coupled fault-tolerant components that can be scaled out as needed. For more information about designing scalable application architectures for AWS, go to Architecting for the Cloud: Best Practices.

# Security

Physical security is typically handled by your service provider, however network and application-level security is your responsibility. If you need to protect information from your clients to your elastic load balancer, you should configure SSL. You will need a certificate from an external certification authority such as VeriSign or Entrust. The public key included in the certificate authenticates your server to the browser and serves as the basis for creating the shared session key used to encrypt the data in both directions. For instructions on creating and uploading an SSL certificate, go to Creating and Uploading Server Certificates in Using AWS Identity and Access Management. For instructions on configuring your SSL ID for your Elastic Beanstalk application, see Ports and Cross-zone Load Balancing (p. 359).

### Note

Data moving between the Elastic Load Balancer and the Amazon EC2 instances is unencrypted.

### **Persistent Storage**

Elastic Beanstalk applications run on Amazon EC2 instances that have no persistent local storage. When the Amazon EC2 instances terminate, the local file system is not saved, and new Amazon EC2 instances start with a default file system. You should design your application to store data in a persistent data source. Amazon Web Services offers a number of persistent storage options that you can leverage for your application, including:

- Amazon Simple Storage Service (Amazon S3). For more information about Amazon S3, go to the documentation.
- Amazon Elastic Block Store (Amazon EBS). For more information, go to the documentation and see also the article Feature Guide: Elastic Block Store.
- Amazon DynamoDB. For more information, go to the documentation. For an example using Amazon DynamoDB with Elastic Beanstalk, see Example: DynamoDB, CloudWatch, and SNS (p. 467).
- Amazon Relational Database Service (Amazon RDS). For more information, go to the documentation and see also Amazon RDS for C# Developers.

### **Fault Tolerance**

As a rule of thumb, you should be a pessimist when designing architecture for the cloud. Always design, implement, and deploy for automated recovery from failure. Use multiple Availability Zones for your Amazon EC2 instances and for Amazon RDS. Availability Zones are conceptually like logical data centers. Use Amazon CloudWatch to get more visibility into the health of your Elastic Beanstalk application and take appropriate actions in case of hardware failure or performance degradation. Configure your Auto Scaling settings to maintain your fleet of Amazon EC2 instances at a fixed size so that unhealthy Amazon EC2 instances are replaced by new ones. If you are using Amazon RDS, then set the retention period for backups, so that Amazon RDS can perform automated backups.

### **Content Delivery**

When users connect to your website, their requests may be routed through a number of individual networks. As a result users may experience poor performance due to high latency. Amazon CloudFront can help ameliorate latency issues by distributing your web content (such as images, video, and so on) across a network of edge locations around the world. End users are routed to the nearest edge location, so content is delivered with the best possible performance. CloudFront works seamlessly with Amazon S3, which durably stores the original, definitive versions of your files. For more information about Amazon CloudFront, see http://aws.amazon.com/cloudfront.

### **Software Updates and Patching**

Elastic Beanstalk does not currently have a software update mechanism or policy. Elastic Beanstalk periodically updates its default AMIs with new software and patches. Running environments, however, do not get automatically updated. To obtain the latest AMIs, you must launch a new environment. For more information about launching a new environment, see Launching New Environments (p. 299).

### Connectivity

Amazon EC2 instances require Internet connectivity to complete deployment. When you deploy an Elastic Beanstalk application inside an Amazon VPC, the configuration required to enable Internet connectivity depends on the type of Amazon VPC environment you create:

- For single-instance environments, no additional configuration is required because Elastic Beanstalk assigns each Amazon EC2 instance a public Elastic IP address that enables the instance to communicate directly with the Internet.
- For load-balancing, autoscaling environments in an Amazon VPC with both public and private subnets, you must do the following:
  - Create a load balancer in the public subnet to route inbound traffic from the Internet to the Amazon EC2 instances.
  - Create a network address translation (NAT) instance to route outbound traffic from the Amazon EC2 instances to the Internet.
  - Create inbound and outbound routing rules for the Amazon EC2 instances inside the private subnet.
  - Configure the default Amazon VPC security group to allow traffic from the Amazon EC2 instances to the NAT instance.
- For a load-balancing, autoscaling environment in an Amazon VPC that has one public subnet, no additional configuration is required because the Amazon EC2 instances are configured with a public IP address that enables the instances to communicate with the Internet.

For more information about using Elastic Beanstalk with Amazon VPC, see Using Elastic Beanstalk with Amazon VPC (p. 531).

# Where to Go Next

Now that you have learned some Elastic Beanstalk basics, you are ready to start creating and deploying your applications. If you are a developer, go to one of the following sections:

- Java Creating and Deploying Elastic Beanstalk Applications in Java Using AWS Toolkit for Eclipse (p. 93)
- .NET Creating and Deploying Elastic Beanstalk Applications in .NET Using AWS Toolkit for Visual Studio (p. 125)
- Node.js Deploying Elastic Beanstalk Applications in Node.js Using EB CLI and Git (p. 174)
- PHP Deploying Elastic Beanstalk Applications in PHP (p. 220)
- Python Deploying Elastic Beanstalk Applications in Python Using EB CLI and Git (p. 242)
- Ruby Deploying Elastic Beanstalk Applications in Ruby Using EB CLI and Git (p. 262)

If you want to manage and configure your applications and environments using the AWS Management Console, command line interface, or APIs, see Managing and Configuring Applications and Environments Using the Console, CLI, and APIs (p. 278).

# Deploying Elastic Beanstalk Applications from Docker Containers

Elastic Beanstalk supports the deployment of web applications from Docker containers. With Docker containers, you can define your own runtime environment. You can choose your own platform, programming language, and any application dependencies (such as package managers or tools), regardless of whether other Elastic Beanstalk container types support them. Docker containers are self-contained and include all the configuration information and software your web application requires to run. By using Docker with Elastic Beanstalk, you have an infrastructure that automatically handles the details of capacity provisioning, load balancing, scaling, and application health monitoring. You can manage your web application in an environment that supports the range of services that are integrated with Elastic Beanstalk, including but not limited to VPC, RDS, and IAM. For more information about Docker, including how to install it, what software it requires, and how to use Docker images to launch Docker containers, go to Docker: the Linux container engine.

This section provides step-by-step instructions for deploying a sample web application to Elastic Beanstalk from a Docker container. You can deploy your application in just a few minutes using eb (a command line interface) and Git or by using the AWS Management Console. This section also explains how to create manifest files for custom Docker images and Docker containers. For more information, see the following topics:

- Deploying an Application from a Docker Container to Elastic Beanstalk Using the Elastic Beanstalk Console (p. 62)
- Deploying an Application from a Docker Container to Elastic Beanstalk Using Eb (p. 63)
- Single Container Docker Configurations (p. 68)

After you deploy your Elastic Beanstalk application, you can use the AWS Management Console, CLIs, or the APIs to manage your Elastic Beanstalk environment. For more information, see Managing and Configuring Applications and Environments Using the Console, CLI, and APIs (p. 278).
# Deploying an Application from a Docker Container to Elastic Beanstalk Using the Elastic Beanstalk Console

If you prefer to use a graphical user interface to deploy your application, you can use the Elastic Beanstalk console. During the deployment process, you can choose the sample application provided by Elastic Beanstalk or you can upload your own Docker container with your own application. If you want to deploy your own Docker container, see Single Container Docker Configurations (p. 68) for information about how to properly create a customized Dockerfile, Dockerrun.aws.json, or .zip file to upload to Elastic Beanstalk. If you prefer, you can use one of the following sample applications:

- PHP sample application
- Python sample application

For examples, you can refer to the Dockerfile included with the PHP sample application. The Python application also includes an example Dockerfile. It also includes a Dockerrun.aws.json file that is unique to Elastic Beanstalk. For more information about the Dockerfile and Dockerrun.aws.json file, see Single Container Docker Configurations (p. 68).

The PHP sample application uses Amazon RDS, and the Python sample application uses Amazon DynamoDB, Amazon SQS, and Amazon SNS. You may be charged for using these services. If you are a new customer, you can make use of the AWS Free Usage Tier. For more information about pricing, see the following:

- Amazon Relational Database Service (RDS) Pricing
- Amazon DynamoDB Pricing
- Amazon SQS Pricing
- Amazon SNS Pricing

If you want Elastic Beanstalk to run the game 2048, you can upload the following Dockerfile as written.

```
FROM ubuntu:12.04
RUN apt-get update
RUN apt-get install -y nginx zip curl
RUN echo "daemon off;" >> /etc/nginx/nginx.conf
RUN curl -o /usr/share/nginx/www/master.zip -L https://codeload.github.com/gab
rielecirulli/2048/zip/master
RUN cd /usr/share/nginx/www/ && unzip master.zip && mv 2048-master/* . && rm -
rf 2048-master master.zip
EXPOSE 80
CMD ["/usr/sbin/nginx", "-c", "/etc/nginx/nginx.conf"]
```

#### To deploy your application from a Docker container using the Elastic Beanstalk console

- 1. Using the Elastic Beanstalk console, create a new application with any of the following. For detailed instructions, see Creating New Applications (p. 279).
  - The sample application included with the console

- · One of the previously described sample applications
- The sample Dockerfile
- Your own Dockerfile
- Your own Dockerrun.aws.json file
- Your own .zip file
- 2. Once your environment is green and ready, click the URL link on the environment dashboard to view your application.

| dockerapp + do | Info<br>Elastic Beanstalk | c is now creating your envi<br>cerapp-env.elasticbeansta | ronment. When it has finished it will be running S | ×<br>ample Application. |
|----------------|---------------------------|----------------------------------------------------------|----------------------------------------------------|-------------------------|
| Dashboard      | Overview                  |                                                          |                                                    |                         |
| Logs           |                           | Health                                                   | Running Version                                    | - 14                    |
| Monitoring     |                           | Green                                                    | Sample Application                                 |                         |
| Alarms         |                           | Monitor                                                  | Upload and Deploy                                  | - C-                    |
| Events         |                           |                                                          |                                                    |                         |
|                | Recent Events             |                                                          |                                                    |                         |

Because your application will be live, you should consider creating multiple environments, such as a testing environment and a production environment. You can point your domain name to an Amazon Route 53 (a highly available and scalable Domain Name System [DNS] web service) CNAME, such as <<u>yourappname</u>>.elasticbeanstalk.com. For information about how to map your root domain to your Elastic Load Balancer, see Using Elastic Beanstalk with Amazon Route 53 to Map Your Domain to Your Load Balancer (p. 528).

# Deploying an Application from a Docker Container to Elastic Beanstalk Using Eb

You can use the eb command line tool and Git to deploy an application. Eb is a command line interface that helps you to deploy applications quickly and more easily using Git. Eb is available as part of the Elastic Beanstalk command line tools package. If you prefer to use a graphical user interface, you can use the AWS Management Console. For more information, see Deploying an Application from a Docker Container to Elastic Beanstalk Using the Elastic Beanstalk Console (p. 62). You can follow these procedures to upload a sample application or your own Docker container with your own application. If you want to deploy your own Docker container, first see Single Container Docker Configurations (p. 68) for information about how to properly create a customized Dockerfile, Dockerrun.aws.json, or .zip file to upload to Elastic Beanstalk.

# Set Up Eb

Use the following steps to install eb and initialize your Git repository. The command line tools package has two versions. Install version 2.6.1.

#### To install eb, its prerequisite software, and initialize your Git repository

- 1. Install the following software onto your local computer:
  - Linux/Unix/Mac
    - Elastic Beanstalk command line tools package, version 2.6.1, available in .zip format from the AWS Sample Code & Libraries website
    - Git 1.6.6 or later, available from http://git-scm.com/
    - Python 2.7 or 3.0

#### Windows

- Elastic Beanstalk command line tools package, version 2.6.1, available in .zip format from the AWS Sample Code & Libraries website
- Git 1.6.6 or later, available from http://git-scm.com/
- PowerShell 2.0
  - Note

Windows 7 and Windows Server 2008 R2 come with PowerShell 2.0. If you are running an earlier version of Windows, you can download PowerShell 2.0. For more information, go to the Windows PowerShell Scripting pages.

2. Initialize your Git repository.

After installing eb on your local computer, use the Git command line to create your local repository and add and commit changes. Create your application as you normally would with your favorite editor. If you prefer, you can use one of the following sample applications:

- PHP sample application
- Python sample application

For examples, you can refer to the Dockerfile included with the PHP sample application. The Python application also includes a Dockerfile example. It also includes a Dockerrun.aws.json file that is unique to Elastic Beanstalk. For more information about the Dockerfile and Dockerrun.aws.json file, see Single Container Docker Configurations (p. 68).

The PHP sample application uses Amazon RDS, and the Python sample application uses Amazon DynamoDB, Amazon SQS, and Amazon SNS. You may be charged for using these services. If you are a new customer, you can make use of the AWS Free Usage Tier. For more information about pricing, see the following:

Amazon Relational Database Service (RDS) Pricing

- Amazon DynamoDB Pricing
- Amazon SQS Pricing
- Amazon SNS Pricing

If you want Elastic Beanstalk to run the game 2048, you can upload the following Dockerfile as written.

```
FROM ubuntu:12.04
RUN apt-get update
RUN apt-get install -y nginx zip curl
RUN echo "daemon off;" >> /etc/nginx/nginx.conf
RUN curl -o /usr/share/nginx/www/master.zip -L https://codeload.github.com/gab
rielecirulli/2048/zip/master
RUN cd /usr/share/nginx/www/ && unzip master.zip && mv 2048-master/* . && rm -
rf 2048-master master.zip
EXPOSE 80
CMD ["/usr/sbin/nginx", "-c", "/etc/nginx/nginx.conf"]
```

Next, create a new local repository, add your new program, and commit your change.

```
git add <filename>
git commit -m "initial check-in"
```

#### Note

For information about Git commands, go to Git - Fast Version Control System.

Before you use eb, set your PATH to the location of eb. The following table shows an example for Linux/UNIX and Windows.

| In Linux and UNIX                                                                                         | In Windows                                                                             |  |
|----------------------------------------------------------------------------------------------------|----------------------------------------------------------------------------------------|--|
| <pre>\$ export PATH=\$PATH:<path to="" unzipped<br="">eb CLI package&gt;/eb/linux/python2.7/</path></pre> | C:\> set PATH=%PATH%; <path to="" unzipped<br="">eb CLI package&gt;\eb\windows\</path> |  |
| If you are using Python 3.0, the path will include python3 rather than python2.7.                         |                                                                                        |  |

Use the init command, and Elastic Beanstalk will prompt you to enter this information. If a default value is available, and you want to use it, press **Enter**.

Because your application will be live, you should consider creating multiple environments, such as a testing environment and a production environment. You can point your domain name to an Amazon Route 53 (a highly available and scalable Domain Name System [DNS] web service) CNAME, such as <<u>yourappname</u>>.elasticbeanstalk.com. For information about how to map your root domain to your Elastic Load Balancer, see Using Elastic Beanstalk with Amazon Route 53 to Map Your Domain to Your Load Balancer (p. 528).

# **Configure Elastic Beanstalk Using Eb**

#### To configure Elastic Beanstalk

1. From the directory where you created your local repository, type the following command:

eb init

2. When you are prompted for the access key ID, type your access key ID. To get your access key ID, see How Do I Get Security Credentials? in the AWS General Reference.

Enter your AWS Access Key ID (current value is "AKIAIOSFODNN7EXAMPLE"):

3. When you are prompted for the secret access key, type your secret access key. To get your secret access key, see How Do I Get Security Credentials? in the AWS General Reference.

```
Enter your AWS Secret Access Key (current value is "wJalrXUtnFEMI/K7MDENG/bPxR
fiCYEXAMPLEKEY"):
```

- When you are prompted for the Elastic Beanstalk region, type the number of the region. For information about this product's regions, go to Regions and Endpoints in the Amazon Web Services General Reference. For this example, we'll use US West (Oregon).
- 5. When you are prompted for the Elastic Beanstalk application name, type the name of the application. Elastic Beanstalk generates an application name based on the current directory name if an application name has not been previously configured. In this example, we use dockerapp.

```
Enter an AWS Elastic Beanstalk application name (auto-generated value is "windows"): dockerapp
```

#### Note

If you have a space in your application name, make sure you do not use quotation marks.

6. When you are prompted for the Elastic Beanstalk environment name, type the name of the environment. Elastic Beanstalk automatically creates an environment name based on your application name. If you want to accept the default, press **Enter**.

```
Enter an AWS Elastic Beanstalk environment name (current value is "windows-env"): dockerapp-env
```

#### Note

If you have a space in your application name, make sure you do not have a space in your environment name.

7. When you are prompted, choose an environment tier. For more information about environment tiers, see Architectural Overview (p. 16). For this example, we'll use 1.

```
Available environment tiers are:
1) WebServer::Standard::1.0
2) Worker::SQS/HTTP::1.0
```

8. When you are prompted for the solution stack, type the number of the solution stack you want. For this example, we'll use **64bit Amazon Linux 2014.03 v1.0.2 running Docker 0.9.0**.

9. When you are prompted, choose an environment type. In this example, we'll use 2.

```
Available environment types are:
1) LoadBalanced
2) SingleInstance
```

10. When you are prompted to create an Amazon RDS DB instance, type **y** or **n**. For this example, we'll type **n**.

```
Create an RDS DB Instance? [y/n]:
```

11. When you are prompted to enter your instance profile name, you can choose to create a default instance profile or use an existing instance profile. Using an instance profile enables IAM users and AWS services to gain access to temporary security credentials to make AWS API calls. Using instance profiles prevents you from having to store long-term security credentials on the EC2 instance. For more information about instance profiles, see Granting Permissions to Users and Services Using IAM Roles (p. 562). For this example, we'll use Create a default instance profile.

You should see a confirmation that your AWS Credential file was successfully updated.

After configuring Elastic Beanstalk, you are ready to create and deploy an application.

# **Create an Application**

Next, you need to create and deploy a sample application. For this step, you use a sample application that is already prepared. Elastic Beanstalk uses the configuration information you specified in the previous step to do the following:

- Create an application using the application name you specified.
- Launch an environment using the environment name you specified that provisions the AWS resources to host the application.
- Deploy the application into the newly created environment.

Use the start command to create and deploy a sample application.

#### To create the application

• From the directory where you created your local repository, type the following command:

eb start

It may take several minutes to complete this process. Elastic Beanstalk provides status updates during the process. If at any time you want to stop polling for status updates, press **Ctrl+C**. When the environment status is Green, Elastic Beanstalk outputs a URL for the application.

# **Single Container Docker Configurations**

This section describes how to prepare your Docker image and container for uploading to Elastic Beanstalk. Any web application that you deploy to Elastic Beanstalk in single-container Docker container must include a Dockerfile, which defines a custom image, a Dockerrun.aws.json file, which specifies an existing image to use and environment configuration, or both. You can deploy your web application from a Docker container to Elastic Beanstalk by doing one of the following:

- Create a Dockerfile customize an image and to deploy a Docker container to Elastic Beanstalk.
- Create a Dockerrun.aws.json file to deploy a Docker container from an existing Docker image to Elastic Beanstalk.
- Create a .zip file containing your application files, any application file dependencies, the Dockerfile, and the Dockerrun.aws.json file.

#### Note

If you use only a Dockerfile or only a Dockerrun.aws.json file to deploy your application, you do not need to compress the file into a .zip file.

# Dockerfile

Docker uses a Dockerfile to create a Docker image that contains your source bundle. A Docker image is the template from which you create a Docker container. Dockerfile is a plain text file that contains instructions that Elastic Beanstalk uses to build a customized Docker image on each Amazon EC2 instance in your Elastic Beanstalk environment. Create a Dockerfile when you do not already have an existing image hosted in a repository.

Include the following instructions in the Dockerfile:

• **FROM** – (required as the first instruction in the file) Specifies the base image from which to build the Docker container and against which Elastic Beanstalk runs subsequent Dockerfile instructions.

The image can be hosted in a public repository, a private repository hosted by a third-party registry, or a repository that you run on EC2.

• **EXPOSE** – (required) Lists the ports to expose on the Docker container. Elastic Beanstalk uses the port value to connect the Docker container to the reverse proxy running on the host.

You can specify multiple container ports, but Elastic Beanstalk uses only the first one to connect your container to the host's reverse proxy and route requests from the public Internet.

• **CMD** – Specifies an executable and default parameters, which are combined into the command that the container runs at launch. Use the following format:

CMD ["executable","param1","param2"]

CMD can also be used to provide default parameters for an ENTRYPOINT command by omitting the executable argument. An executable must be specified in either a CMD or an ENTRYPOINT, but not both. For basic scenarios, use a CMD and omit the ENTRYPOINT.

• ENTRYPOINT – Uses the same JSON format as CMD and, like CMD, specifies a command to run when the container is launched. Also allows a container to be run as an executable with docker run.

If you define an ENTRYPOINT, you can use a CMD as well to specify default parameters that can be overridden with docker run's -d option. The command defined by an ENTRYPOINT (including any parameters) is combined with parameters from CMD or docker run when the container is run.

• **RUN** – Specifies one or more commands that install packages and configure your web application inside the image.

If you include RUN instructions in the Dockerfile, compress the file and the context used by RUN instructions in the Dockerfile into a .zip file. Compress files at the top level of the directory.

#### Note

To use a private repository hosted by a third-party registry, you must provide a JSON file called .dockercfg with information required to authenticate with the repository. Your authentication credentials are written to a .dockercfg file when you run the command \$ sudo docker login to create an account on Docker Hub. (For a private repository, run the command \$ sudo docker login *server\_name*.) Declare the .dockercfg file in the Dockerrun.aws.json file. Make sure that the .dockercfg file contains a valid Amazon S3 bucket and Amazon EC2 key pair. The Amazon S3 bucket must be hosted in the same region.as the environment that is using it. Elastic Beanstalk will not download files from Amazon S3 buckets hosted in other regions. Grant permissions for the action s3:GetObject to the IAM role in the instance profile. For an example policy, see Using IAM Roles with Elastic Beanstalk (p. 568). For more information about the .dockercfg file, go to Working with Docker Hub on the Docker website.

The following snippet is an example of the Dockerfile. When you follow the instructions in Deploying an Application from a Docker Container to Elastic Beanstalk Using the Elastic Beanstalk Console (p. 62), you can upload this Dockerfile as written. Elastic Beanstalk runs the game 2048 when you use this Dockerfile.

```
FROM ubuntu:12.04
```

```
RUN apt-get update
RUN apt-get install -y nginx zip curl
RUN echo "daemon off;" >> /etc/nginx/nginx.conf
RUN curl -o /usr/share/nginx/www/master.zip -L https://codeload.github.com/gab
rielecirulli/2048/zip/master
RUN cd /usr/share/nginx/www/ && unzip master.zip && mv 2048-master/* . && rm -
rf 2048-master master.zip
EXPOSE 80
CMD ["/usr/sbin/nginx", "-c", "/etc/nginx/nginx.conf"]
```

For more information about instructions you can include in the Dockerfile, go to Dockerfile Reference on the Docker website.

# Dockerrun.aws.json

A Dockerrun.aws.json file describes how to deploy a Docker container as an Elastic Beanstalk application. This JSON file is specific to Elastic Beanstalk. If your application runs on an image that is available in a hosted repository, you can specify the image in a Dockerrun.aws.json file and omit the Dockerfile.

Valid keys and values for the Dockerrun.aws.json file include the following:

- AWSEBDockerrunVersion (required) Specifies the version number as the value "1" for Single Container Docker environments
- Authentication (required only for private repositories) Specifies the Amazon S3 object storing the .dockercfg file.

• Image – Specifies the Docker base image on an existing Docker repository from which you're building a Docker container. Specify the value of the **Name** key in the format <<u>organization</u>>/<<u>image</u> name> for images on Docker Hub, or <<u>site>/<organization</u> name>/<<u>image</u> name> for other sites.

When you specify an image in the Dockerrun.aws.json file, each instance in your Elastic Beanstalk environment will run docker pull on that image and run it. Optionally include the **Update** key. The default value is "true" and instructs Elastic Beanstalk to check the repository, pull any updates to the image, and overwrite any cached images.

Do not specify the **Image** key in the Dockerrun.aws.json file when using a Dockerfile.Elastic Beanstalk will always build and use the image described in the Dockerfile when one is present.

• **Ports** – (required when you specify the **Image** key) Lists the ports to expose on the Docker container. Elastic Beanstalk uses **ContainerPort** value to connect the Docker container to the reverse proxy running on the host.

You can specify multiple container ports, but Elastic Beanstalk uses only the first one to connect your container to the host's reverse proxy and route requests from the public Internet.

- Volumes Maps volumes from an EC2 instance to your Docker container. Specify one or more arrays
  of volumes to map.
- Logging Maps the log directory inside the container.

Configure Elastic Beanstalk to publish log files for the Docker container or to view snapshot logs. For more information, see Working with Logs (p. 415).

The following snippet is an example that illustrates the syntax of the Dockerrun.aws.json file for a single container.

```
{
  "AWSEBDockerrunVersion": "1",
  "Image": {
    "Name": "janedoe/image",
    "Update": "true"
  },
  "Ports": [
    {
      "ContainerPort": "1234"
    }
  ],
  "Volumes": [
    {
      "HostDirectory": "/var/app/mydb",
      "ContainerDirectory": "/etc/mysql"
    }
 ],
  "Logging": "/var/log/nginx"
}
```

#### Note

{

The previous example specifies an image on a public repository. The following example snippet illustrates how to use the Image key to specify an image in a private repository hosted by the third-party registry www.quay.io.

"AWSEBDockerrunVersion": "1",

```
"Authentication": {
    "Bucket": "my-bucket",
    "Key": "mydockercfg"
  },
  "Image": {
    "Name": "quay.io/johndoe/image-test",
    "Update": "true"
  },
  "Ports": [
    {
      "ContainerPort": "1234"
    }
 ],
  "Volumes": [
    {
      "HostDirectory": "/var/app/mydb",
      "ContainerDirectory": "/etc/mysql"
    }
  ],
  "Logging": "/var/log/nginx"
}
```

You can provide Elastic Beanstalk with only the Dockerrun.aws.json file or in addition to the Dockerfile in a .zip file. When you provide both files, the Dockerfile builds the Docker image and the Dockerrun.aws.json file provides additional information for deployment as described later in this section. When you provide both the Dockerfile and the Dockerrun.aws.json file, do not specify an image in the Dockerrun.aws.json file. Elastic Beanstalk uses the image specified in the Dockerfile and ignores it in the Dockerrun.aws.json file.

# **Multicontainer Docker Environments**

You can create docker environments that support multiple containers per instance with multicontainer Docker platform for Elastic Beanstalk.

Elastic Beanstalk uses Amazon EC2 Container Service to coordinate container deployments to multicontainer Docker environments. Amazon ECS provides tools to manage a cluster of instances running Docker containers. Elastic Beanstalk takes care of Amazon ECS tasks including cluster creation, task definition and execution.

#### Topics

- Multicontainer Docker Platform (p. 71)
- Dockerrun.aws.json File (p. 72)
- Docker Images (p. 72)
- Container Instance Role (p. 73)
- Amazon ECS Resources Created by Elastic Beanstalk (p. 73)
- Using Multiple Elastic Load Balancing Listeners (p. 74)

# **Multicontainer Docker Platform**

Standard generic and preconfigured Docker platforms on Elastic Beanstalk support only a single Docker container per Elastic Beanstalk environment. In order to get the most out of Docker, Elastic Beanstalk lets you create an environment where your instances run multiple Docker containers side by side.

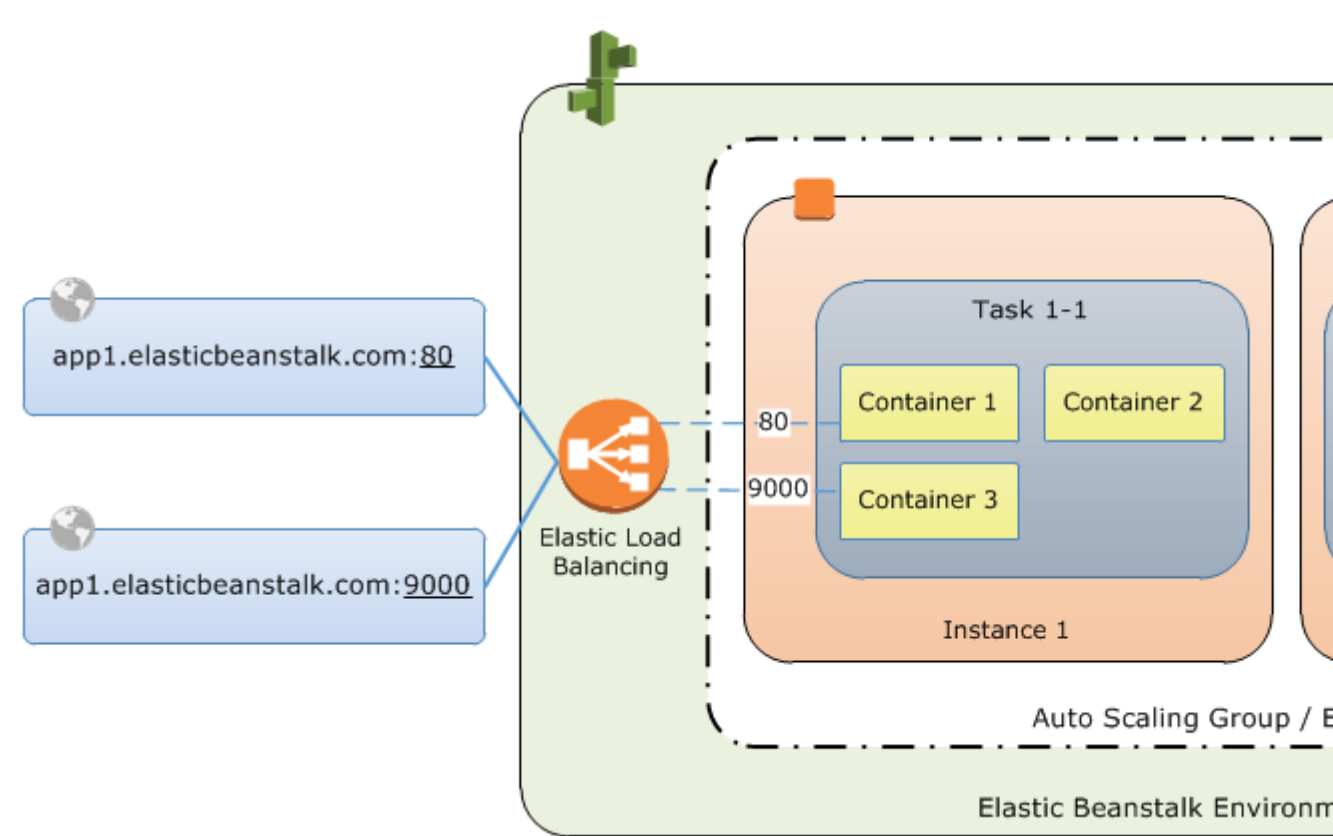

The following diagram shows an example Elastic Beanstalk environment configured with three Docker containers running on each EC2 instance in an Auto Scaling group:

# Dockerrun.aws.json File

Multicontainer Docker instances on Elastic Beanstalk require a configuration file named Dockerrun.aws.json. This file is specific to Elastic Beanstalk and can be used alone or combined with source code and content in a source bundle (p. 294) to create an environment on a Docker platform.

#### Note

Version 1 of the Dockerrun.aws.json format is used to launch a single Docker container to an Elastic Beanstalk environment. Version 2 adds support for multiple containers per instance and can only be used with the multicontainer Docker platform. The format differs significantly from the previous version which is detailed under Single Container Docker Configurations (p. 68)

See Dockerrun.aws.json Format (p. 75) for details on the updated format and an example file.

# **Docker Images**

The Multicontainer Docker platform for Elastic Beanstalk requires images to be prebuilt and stored in a public or private online image repository.

#### Note

Building custom images during deployment with a Dockerfile is not supported by the multicontainer Docker platform on Elastic Beanstalk. Build your images and deploy them to an online repository before creating an Elastic Beanstalk environment.

Specify images by name in Dockerrun.aws.json. Note these conventions:

- Images in official repositories on Docker Hub use a single name (for example, ubuntu or mongo).
- Images in other repositories on Docker Hub are qualified with an organization name (for example, amazon/amazon-ecs-agent).
- Images in other online repositories are qualified further by a domain name (for example, quay.io/assemblyline/ubuntu).

To configure Elastic Beanstalk to authenticate to a private repository, include the authentication parameter in your Dockerrun.aws.json file.

# **Container Instance Role**

Elastic Beanstalk uses an Amazon ECS-optimized AMI with an Amazon ECS container agent that runs in a Docker container. The agent communicates with Amazon ECS to coordinate container deployments. In order to communicate with Amazon ECS, each instance must have the corresponding permissions in IAM. The following IAM role provides an example:

```
{
  "Version": "2012-10-17",
  "Statement": [
    {
      "Effect": "Allow",
      "Action": [
        "ecs:StartTask",
        "ecs:StopTask",
        "ecs:RegisterContainerInstance",
        "ecs:DeregisterContainerInstance",
        "ecs:DiscoverPollEndpoint",
        "ecs:Submit*",
        "ecs:Poll"
       ],
      "Resource": ["*"]
    },
    {
      "Effect": "Allow",
      "Action": "s3:PutObject",
     "Resource": "arn:aws:s3:::elasticbeanstalk-*/resources/environments/logs/*"
    }
  ]
}
```

For instructions on creating policies and roles in IAM, see Creating IAM Roles in the IAM User Guide.

#### Note

If you use a role with permissions configured for worker environment tiers, add the container instance permissions to your existing role policy and use that. Worker environment permissions are detailed under IAM Roles for Elastic Beanstalk Environment Tiers (p. 617).

# Amazon ECS Resources Created by Elastic Beanstalk

When you create an environment using the multicontainer Docker platform, Elastic Beanstalk automatically creates and configures several Amazon EC2 Container Service resources while building the environment in order to create the necessary containers on each EC2 instance.

- Amazon ECS Cluster Container instances in Amazon ECS are organized into clusters. When used with Elastic Beanstalk, one cluster is always created for each multicontainer Docker environment.
- Amazon ECS Task Definition Elastic Beanstalk uses the Dockerrun.aws.json file in your project to generate the Amazon ECS task definition that is used to configure container instances in the environment.
- Amazon ECS Task Elastic Beanstalk communicates with Amazon ECS to run a task on every instance in the environment to coordinate container deployment. In an autoscaling environment, Elastic Beanstalk initiates a new task whenever an instance is added to the cluster.
- Amazon ECS Container Agent The agent runs in a Docker container on the instances in your environment. The agent polls the Amazon ECS service and waits for a task to run.
- Amazon ECS Data Volumes Elastic Beanstalk inserts volume definitions (in addition to the volumes that you define in Dockerrun.aws.json) into the task definition to facilitate log collection.

Elastic Beanstalk creates log volumes on the container instance, one for each container, at /var/log/containers/containername. These volumes are named awseb-logs-containername and are provided for containers to mount. See Container Definition Format (p. 77) for details on how to mount them.

# **Using Multiple Elastic Load Balancing Listeners**

You can configure multiple Elastic Load Balancing listeners on a multicontainer Docker environment in order to support inbound traffic for proxies or other services that don't run on the default HTTP port.

Create a .ebextensions folder in your source bundle and add a file with a .config file extension. The following example shows a configuration file that creates an Elastic Load Balancing listener on port 8080 and opens the same port for inbound traffic on the Elastic Beanstalk environment's security group.

#### .ebextensions/elb-listeners.config

```
option_settings:
  aws:elb:listener:8080:
    ListenerProtocol: HTTP
    InstanceProtocol: HTTP
    InstancePort: 8080
Resources:
 port8080SecurityGroupIngress:
    Type: AWS::EC2::SecurityGroupIngress
    Properties:
      GroupName: {Ref : AWSEBSecurityGroup}
      IpProtocol: tcp
      ToPort: 8080
      FromPort: 8080
      SourceSecurityGroupName: { "Fn::GetAtt": ["AWSEBLoadBalancer",
"SourceSecurityGroup.GroupName"] }
      SourceSecurityGroupOwnerId: { "Fn::GetAtt": ["AWSEBLoadBalancer",
"SourceSecurityGroup.OwnerAlias"] }
```

For more information on the configuration file format, see Customizing Environment Resources (p. 456) and Option\_settings (p. 440)

In addition to adding a listener to the Elastic Load Balancing configuration and opening a port in the security group, you need to map the port on the host instance to a port on the Docker container in the containerDefinitions section of the Dockerrun.aws.json file. The following excerpt shows an example:

```
"portMappings": [
    {
        "hostPort": 8080,
        "containerPort": 8080
    }
]
```

See Dockerrun.aws.json Format (p. 75) for details on the Dockerrun.aws.json file format.

# **Multicontainer Docker Configuration**

A Dockerrun.aws.json file is an Elastic Beanstalk–specific JSON file that describes how to deploy a set of Docker containers as an Elastic Beanstalk application. You can use a Dockerrun.aws.json file for a multicontainer Docker environment.

Dockerrun.aws.json describes the containers to deploy to each container instance in the environment as well as the data volumes to create on the host instance for the containers to mount.

A Dockerrun.aws.json file can be used on its own or zipped up with additional source code in a single archive. Source code that is archived with a Dockerrun.aws.json is deployed to container instances and accessible in the /var/app/current/ directory. Use the volumes section of the config to provide mount points for the containers running on the instance, and the mountPoints section of the embedded container descriptions to mount them from the containers.

#### Topics

• Dockerrun.aws.json Format (p. 75)

# Dockerrun.aws.json Format

Dockerrun.aws.json file includes three sections:

- AWSEBDockerrunVersion Specifies the version number as the value "2" for multicontainer Docker environments.
- containerDescriptions An array of container definitions, detailed below.
- volumes Creates mount points in the container instance that a container can use. Configure volumes
  for folders in your source bundle (deployed to /var/app/current on the container instance) for a
  container's application to read.

#### Note

Elastic Beanstalk configures additional volumes for logs, one for each container. These should be mounted by your containers in order to write logs to the host instance. See Container Definition Format (p. 77) for details.

Volumes are specified in the following format:

```
"volumes": [
    {
        "name": "volumename",
        "host": {
            "sourcePath": "/path/on/host/instance"
        }
    }
],
```

• **authentication** (optional) – the location in Amazon S3 of a dockercfg file that contains authentication data for a private repository. Uses the following format:

```
"authentication": {
    "bucket": "my-bucket",
    "key": "mydockercfg"
},
```

The following snippet is an example that illustrates the syntax of the Dockerrun.aws.json file for an instance with two containers.

```
{
  "AWSEBDockerrunVersion": 2,
  "volumes": [
   {
      "name": "php-app",
      "host": {
        "sourcePath": "/var/app/current/php-app"
      }
    },
    {
      "name": "nginx-proxy-conf",
      "host": {
        "sourcePath": "/var/app/current/proxy/conf.d"
      }
   }
  ],
  "containerDefinitions": [
   {
      "name": "php-app",
      "image": "php:fpm",
      "essential": true,
      "memory": 128,
      "mountPoints": [
        {
          "sourceVolume": "php-app",
          "containerPath": "/var/www/html",
          "readOnly": true
        }
      ]
    },
    {
      "name": "nginx-proxy",
      "image": "nginx",
      "essential": true,
      "memory": 128,
      "portMappings": [
        {
          "hostPort": 80,
          "containerPort": 80
        }
      ],
      "links": [
        "php-app"
      ],
```

### **Container Definition Format**

A Dockerrun.aws.json file contains an array of one or more container definition objects with the following fields:

#### name

}

The name of the container.

#### image

The name of a Docker image in an online Docker repository from which you're building a Docker container. Note these conventions:

- Images in official repositories on Docker Hub use a single name (for example, ubuntu or mongo).
- Images in other repositories on Docker Hub are qualified with an organization name (for example, amazon/amazon-ecs-agent.
- Images in other online repositories are qualified further by a domain name (for example, quay.io/assemblyline/ubuntu).

#### essential

True if the task should stop if the container fails. Nonessential containers can finish or crash without affecting the rest of the containers on the instance.

#### memory

Amount of memory on the container instance to reserve for the container.

#### mountPoints

Volumes from the container instance to mount and the location on the container file system at which to mount them. Mount volumes containing application content so your container can read the data you upload in your source bundle, as well as log volumes for writing log data to a location where Elastic Beanstalk can gather it.

Elastic Beanstalk creates log volumes on the container instance, one for each container, at /var/log/containers/containername. These volumes are named awseb-logs-containername and should be mounted to the location within the container file structure where logs are written.

For example, the following mount point maps the Nginx log location in the container to the Elastic Beanstalk–generated volume for the nginx-proxy container.

```
{
   "sourceVolume": "awseb-logs-nginx-proxy",
   "containerPath": "/var/log/nginx"
}
```

#### portMappings

Maps network ports on the container to ports on the host.

#### links

List of containers to link to. Linked containers can discover each other and communicate securely.

#### Note

The container definition and volumes sections of Dockerrun.aws.json use the same formatting as the corresponding sections of an Amazon ECS task definition file. For more information, see Amazon ECS Task Definitions in the Amazon ECS Developer Guide.

# Multicontainer Docker Environments with the AWS Management Console

You can launch a cluster of multicontainer instances in a single-instance or autoscaling Elastic Beanstalk environment using the AWS Management Console. This tutorial details IAM role creation, container configuration, and source code for an environment that uses two containers.

The containers, a PHP application and an Nginx proxy, run side by side on each of the Amazon EC2 instances in an Elastic Beanstalk environment. After creating the environment and verifying that the applications are running, you'll connect to a container instance to see how it all fits together.

#### Note

This tutorial was developed using Windows 7 and Google Chrome 41.

#### Topics

- Configure a Container Instance IAM Role (p. 78)
- Define Docker Containers (p. 80)
- Add Content (p. 82)
- Deploy to Elastic Beanstalk (p. 82)
- Connect to a Container Instance (p. 83)
- Inspect the Amazon ECS Container Agent (p. 85)

# **Configure a Container Instance IAM Role**

Instances in a multicontainer Docker environment must have an instance profile with permission to access the Amazon EC2 Container Service, the service that Elastic Beanstalk uses to coordinate container deployments. To grant Amazon ECS access to the instances in your environment, first create an IAM policy and assign it to a role.

#### To create a container instance role in IAM

- 1. Sign in to the AWS Management Console and open the IAM console at https:// console.aws.amazon.com/iam/.
- 2. Click **Policies**, click **Get Started** if the welcome page appears, and then click **Create Policy**.
- 3. For Create Your Own Policy, click Select.

- 4. Type BeanstalkECSAccess for the policy name and Allow container instances in an Elastic Beanstalk environment to run tasks from Amazon ECS and write logs to S3. for the description.
- 5. Copy and paste the following text into the policy document:

```
"Version": "2012-10-17",
  "Statement": [
    {
      "Effect": "Allow",
      "Action": [
        "ecs:StartTask",
        "ecs:StopTask",
        "ecs:RegisterContainerInstance",
        "ecs:DeregisterContainerInstance",
        "ecs:DiscoverPollEndpoint",
        "ecs:Submit*",
        "ecs:Poll"
       ],
      "Resource": ["*"]
    },
    {
      "Effect": "Allow",
      "Action": "s3:PutObject",
      "Resource": "arn:aws:s3:::elasticbeanstalk-*/resources/environ
ments/logs/*"
    }
  ]
}
```

#### 6. Click Create Policy

Next you will need a role to attach the policy to. If you've used Elastic Beanstalk before, you will already have a role named aws-elasticbeanstalk-ec2-role. If not, create a new one.

#### To create a new role

- 1. While still in the IAM console, click **Roles**.
- 2. Click Create New Role.
- 3. Type aws-elasticbeanstalk-ec2-role for the Role Name and click Next Step.
- 4. Under AWS Service Roles click Select next to Amazon EC2.
- 5. Click Next Step.
- 6. Click Create Role.

Finally, assign the policy to the role.

#### To assign the policy to a role

- 1. While still in the IAM console, click Roles.
- 2. Click aws-elasticbeanstalk-ec2-role.
- 3. Click Attach Policy under Permissions.
- 4. Select the BeanstalkECSAccess policy and click Attach Policy.
- 5. Click Create Role.

# **Define Docker Containers**

The first step in creating a new Docker environment is to create a directory for your application data. This folder can be located anywhere on your local machine and have any name you choose. In addition to a container configuration file, this folder will contain the content that you will upload to Elastic Beanstalk and deploy to your environment.

#### Note

All of the code for this tutorial is available in the awslabs repository on GitHub at https://github.com/awslabs/eb-docker-nginx-proxy

The file that Elastic Beanstalk uses to configure the containers on an EC2 instance is a JSON-formatted text file named Dockerrun.aws.json. Create a text file with this name at the root of your application and add the following text:

```
{
  "AWSEBDockerrunVersion": 2,
  "volumes": [
    {
      "name": "php-app",
      "host": {
        "sourcePath": "/var/app/current/php-app"
      }
    },
    {
      "name": "nginx-proxy-conf",
      "host": {
        "sourcePath": "/var/app/current/proxy/conf.d"
      }
    }
 ],
  "containerDefinitions": [
    {
      "name": "php-app",
      "image": "php:fpm",
      "essential": true,
      "memory": 128,
      "mountPoints": [
        {
          "sourceVolume": "php-app",
          "containerPath": "/var/www/html",
          "readOnly": true
        }
      ]
    },
    {
      "name": "nginx-proxy",
      "image": "nginx",
      "essential": true,
      "memory": 128,
      "portMappings": [
        {
          "hostPort": 80,
          "containerPort": 80
        }
      ],
      "links": [
```

```
"php-app"
      ],
      "mountPoints": [
        {
          "sourceVolume": "php-app",
          "containerPath": "/var/www/html",
          "readOnly": true
        },
        {
          "sourceVolume": "nginx-proxy-conf",
          "containerPath": "/etc/nginx/conf.d",
          "readOnly": true
        },
          "sourceVolume": "awseb-logs-nginx-proxy",
          "containerPath": "/var/log/nginx"
        }
      ]
    }
 ]
}
```

This example configuration defines two containers, a PHP web site with an Nginx proxy in front of it. These two containers will run side by side in Docker containers on each instance in your Elastic Beanstalk environment, accessing shared content (the content of the website) from volumes on the host instance, which are also defined in this file. The containers themselves are created from images hosted in official repositories on Docker Hub. The resulting environment looks like this:

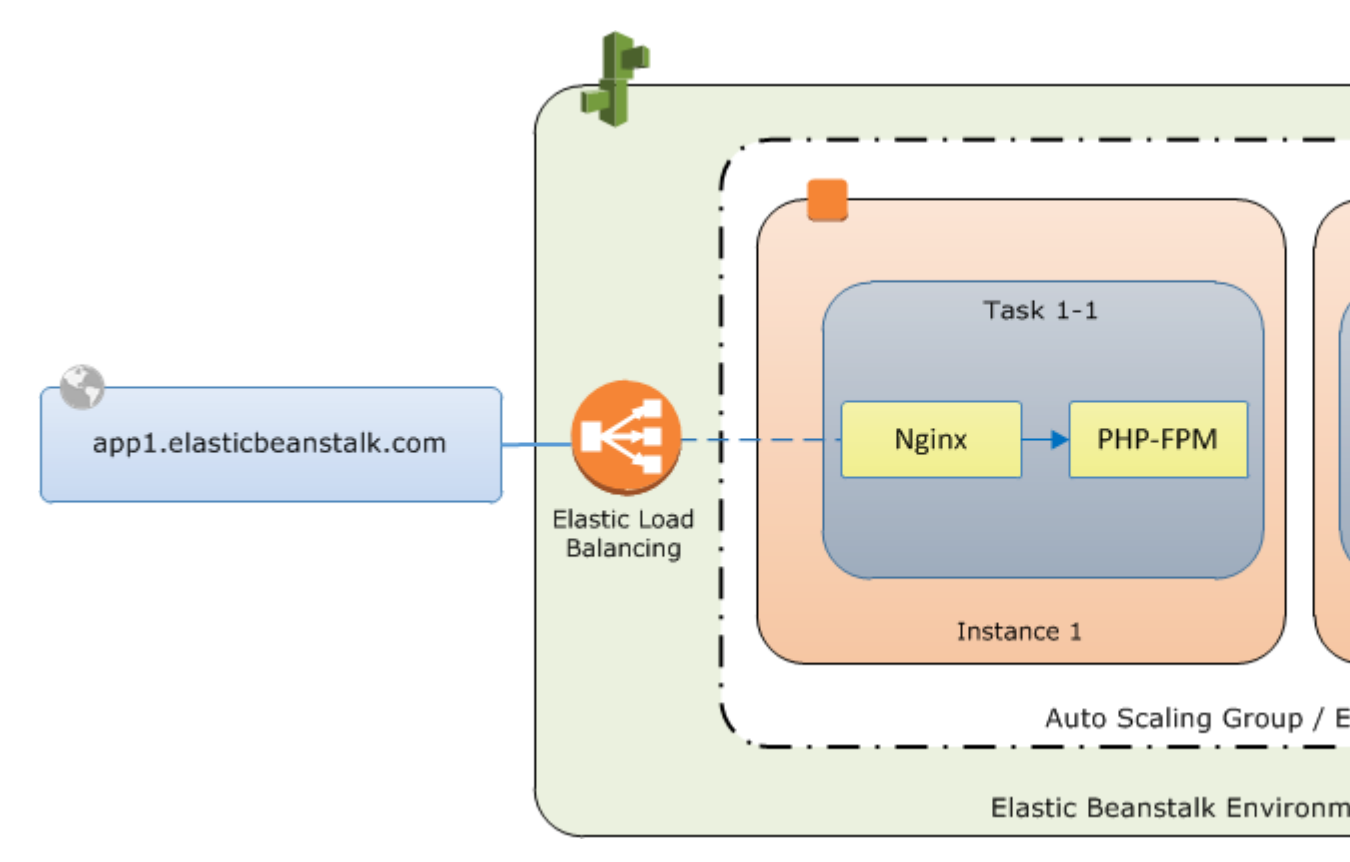

The volumes defined in the configuration correspond to the content that you will create next and upload as part of your application source bundle. The containers access content on the host by mounting volumes in the mountPoints section of the container definitions.

For more information on the format of Dockerrun.aws.config and its parameters, see Container Definition Format (p. 77).

# Add Content

Next you will add some content for your PHP site to display to visitors, and a configuration file for the Nginx proxy.

#### php-app\index.php

```
<h1>Hello World!!!</h1>
<h3>PHP Version <?= phpversion()?></h3>
```

#### php-app\static.html

```
<hl>Hello World!</hl></hl></br></br></br></br></br></br>
```

#### proxy\conf.d\default.conf

```
server {
 listen 80;
  server_name localhost;
 root /var/www/html;
 index index.php;
 location ~ [^/]\.php(/|$) {
   fastcgi_split_path_info ^(.+?\.php)(/.*)$;
   if (!-f $document_root$fastcgi_script_name) {
      return 404;
    }
    include fastcgi_params;
   fastcqi param SCRIPT FILENAME $document_root$fastcqi_script_name;
    fastcqi param PATH INFO $fastcqi path info;
    fastcqi param PATH_TRANSLATED $document_root$fastcqi path_info;
    fastcgi_pass php-app:9000;
    fastcqi_index index.php;
  }
}
```

### **Deploy to Elastic Beanstalk**

Your application folder now contains the following files:

```
php-app\index.php
php-app\static.html
```

proxy\conf.d\default.conf
Dockerrun.aws.json

This is all you need to create the Elastic Beanstalk environment. Create a .zip archive of the above files and folders (not including the top-level project folder). To create the archive in Windows explorer, select the contents of the project folder, right-click, select **Send To**, and then click **Compressed (zipped) Folder** 

#### Note

For information on the required file structure and instructions for creating archives in other environments, see Creating an Application Source Bundle (p. 294)

Next, you'll upload the source bundle to Elastic Beanstalk and create your environment.

#### To create a multicontainer Elastic Beanstalk environment

- 1. Sign in to the AWS Management Console and open the Elastic Beanstalk console at https:// console.aws.amazon.com/elasticbeanstalk/.
- 2. Click Create New Application.
- 3. Enter a name and description and click Next.
- 4. Click Create web server.
- 5. Select aws-elasticbeanstalk-ec2-role and click Next.
- 6. Set Predefined configuration to Multi-container Docker.
- 7. Set Environment type to Single instance and click Next.
- 8. For Application Version, select Upload your own.
- 9. Click Browse, select the .zip archive and click Open. Click Next
- 10. Configure your environment's name and prefix and click Next.
- 11. For Additional Resources, if your account does not have a default VPC, select Create this environment inside a VPC.

#### Note

Multicontainer Docker environments must be launched in a VPC. Elastic Beanstalk will use the default VPC, but you must select this option if you do not have a default VPC. AWS accounts created after November 2013 have a default VPC. For more information, see Your Default VPC and Subnets in the *Amazon VPC User Guide*.

12. On the **Configuration Details** page, select a key pair to enable SSH access to the instances in your environment. Keep the default values for everything else and click **Next**.

#### Note

If you haven't used key pairs before, see Amazon EC2 Key Pairs in the Amazon EC2 User Guide for Linux Instances. You can also skip key pair assignment and complete this tutorial without connecting to an instance.

13. Review the information on the final page and click Launch.

The AWS Management Console redirects you to the management dashboard for your new environment. This screen shows the health status of the environment and events output by the Elastic Beanstalk service. When the status is Green, click the URL next to the environment name to see your new website.

# **Connect to a Container Instance**

So how does it all work? Next you will connect to an EC2 instance in your Elastic Beanstalk environment to see some of the moving parts in action.

First, identify the instance and note its public IP address, which is available in the Amazon EC2 console at https://console.aws.amazon.com/ec2/. If multiple instances are running and you have trouble identifying

the one the belongs to your environment, read through the events on the environment dashboard and find the instance ID. This ID appears in an event listing when Elastic Beanstalk launches an EC2 instance. Search for the instance ID in the Amazon EC2 console and view its details to find the public IP address.

Next, use an SSH client and your private key file to connect to the instance. Use the following settings:

#### **SSH Settings**

- Address The public IP address or DNS name of the EC2 instance.
- **Port** 22. This port is opened for ingress by Elastic BeanstalkBeanstalk when you select an Amazon EC2 key pair during environment configuration.
- User Name ec2-user. This is the default user name for EC2 instances running Amazon Linux.
- Private Key Your private key file.

For full instructions on using SSH to connect to an EC2 instance, see Connecting to Your Linux Instance Using SSH in the Amazon EC2 User Guide for Linux Instances.

Now that your connected to the EC2 instance hosting your docker containers, you can see how things are set up. Run ls on /var/app/current:

[ec2-user@ip-10-0-0-117 ~]\$ ls /var/app/current
Dockerrun.aws.json php-app proxy

This directory contains the files from the source bundle that you uploaded to Elastic Beanstalk during environment creation.

```
[ec2-user@ip-10-0-0-117 ~]$ ls /var/log/containers
nginx nginx-proxy-ffffd873ada5-stdouterr.log rotated
nginx-66a4fd37eb63-stdouterr.log php-app
nginx-proxy php-app-b894601a1364-stdouterr.log
```

This is where logs are created on the container instance and collected by Elastic Beanstalk. Elastic Beanstalk creates a volume in this directory for each container, which you mount to the container location where logs are written.

You can also take a look at Docker to see the running containers with docker ps.

| [ec2-user@ip-10-0-0-117 ~]\$ sudo docker ps                  |                      |                             |           |  |  |  |
|--------------------------------------------------------------|----------------------|-----------------------------|-----------|--|--|--|
| CONTAINER ID                                                 | IMAGE                | COMMAND                     |           |  |  |  |
| CREATED                                                      | STATUS               | PORTS                       | NAMES     |  |  |  |
| ffffd873ada5                                                 | nginx:1.7            | "nginx -g 'daemo            | on of     |  |  |  |
| About an hour ago                                            | Up About an hour     | 443/tcp, 0.0.0.0:80->80/tcp | ecs-eb-   |  |  |  |
| dv-example-env-ycmk5geqrm-2-nginx-proxy-90fce996cc8cbecb2800 |                      |                             |           |  |  |  |
| b894601a1364                                                 | php:5-fpm            | "php-fpm"                   |           |  |  |  |
| About an hour ago                                            | Up About an hour     | 9000/tcp                    | ecs-eb-   |  |  |  |
| dv-example-env-ycmk5geqrm-2-php-app-cec0918ed1a3a49a8001     |                      |                             |           |  |  |  |
| 09fb19828e38                                                 | amazon/amazon-ecs-ag | gent:latest "/agent"        |           |  |  |  |
| About an hour ago                                            | Up About an hour 1   | 127.0.0.1:51678->51678/tcp  | ecs-agent |  |  |  |

This shows the two running containers that you deployed, as well as the Amazon ECS container agent that coordinated the deployment.

# **Inspect the Amazon ECS Container Agent**

EC2 instances in a Multicontainer Docker environment on Elastic Beanstalk run an agent process in a Docker container. This agent connects to the Amazon ECS service in order to coordinate container deployments. These deployments run as tasks in Amazon ECS, which are configured in task definition files. Elastic Beanstalk creates these task definition files based on the Dockerrun.aws.json that you upload in a source bundle.

Check the status of the container agent with an HTTP get request to http://localhost:51678/v1/metadata:

```
[ec2-user@ip-10-0-0-117 ~]$ curl http://localhost:51678/v1/metadata
{
    "Cluster":"eb-dv-example-env-qpoxiguye24",
    "ContainerInstanceArn":"arn:aws:ecs:us-east-1:123456789012:container-in
stance/6a72af64-2838-400d-be09-3ab2d836ebcd"
}
```

This structure shows the name of the Amazon ECS cluster, and the ARN (Amazon Resource Name) of the cluster instance (the EC2 instance that you are connected to).

For more information, make an HTTP get request to information is available at http://localhost:51678/v1/tasks:

```
[ec2-user@ip-10-0-0-117 ~]$ curl http://localhost:51678/v1/tasks
{
  "Tasks":[
    {
      "Arn":"arn:aws:ecs:us-east-1:123456789012:task/3ff2bf0f-790d-4f6d-affb-
5b127b3b6e4a",
      "DesiredStatus":"RUNNING",
      "KnownStatus": "RUNNING",
      "Family": "eb-dv-example-env-qpoxiguye24",
      "Version":"2",
      "Containers":[
        ł
          "Dock
erId":"b894601a1364a438156a239813c77cdef17040785bc4d5e49349470dc1556b15",
          "DockerName": "ecs-eb-dv-exampl e-env-qpoxiquye24-2-php-app-
cec0918ed1a3a49a8001",
          "Name": "php-app"
        },
        {
          "Dock
erId":"ffffd873ada5f537c88862cce4e1de7ec3edf962645982fb236961c833a5d0fe",
          "DockerName":"ecs-eb-dv-example-env-qpoxiguye24-2-nginx-proxy-
90fce996cc8cbecb2800",
          "Name": "nginx-proxy"
        }
      ]
    }
 ]
}
```

This structure describes the task that is run to deploy the two docker containers from this turorial's example project. The following information is displayed:

- **KnownStatus** The RUNNING status indicates that the containers are still active.
- Family The name of the task definition that Elastic Beanstalk created from Dockerrun.aws.json.
- Version The version of the task definition. This is incremented each time the task definition file is updated.
- **Containers** Information about the containers running on the instance.

Even more information is available from the Amazon ECS service itself, which you can call using the AWS Command Line Interface. For instructions on using the AWS CLI with Amazon ECS, and information about Amazon ECS in general, see the Amazon ECS User Guide.

# Deploying Elastic Beanstalk Applications from Preconfigured Docker Containers

#### Topics

- Getting Started with Preconfigured Docker Containers (p. 87)
- Example: Using a Dockerfile to Customize and Configure a Preconfigured Docker Platform (p. 89)

Elastic Beanstalk supports Docker containers that are based on the language stacks provided in the Docker Official Repositories. You can use preconfigured Docker containers to develop and test your application locally and then deploy the application in an Elastic Beanstalk environment that is identical to your local environment.

For an end-to-end walkthrough about deploying an application to Elastic Beanstalk using a preconfigured Docker container, see Getting Started with Preconfigured Docker Containers (p. 87).

For more information about supported platforms for preconfigured Docker containers, see Docker - Preconfigured (p. 22).

# Getting Started with Preconfigured Docker Containers

This section walks you through how to develop a sample application locally and then deploy your application to Elastic Beanstalk with a preconfigured Docker container.

# Set Up Your Local Development Environment

For this walkthrough we will use a Python Flask "Hello World" application.

#### To set up your develop environment

1. Create a new folder for the sample application.

```
$ mkdir eb-flask-sample
$ cd eb-flask-sample
```

2. In the application's root folder, create an application.py file. In the file, include the following:

```
from flask import Flask
app = Flask(__name__)
@app.route('/')
def hello_world():
    return 'Hello World!'
if __name__ == '__main__':
    app.run()
```

3. In the application's root folder, create a requirements.txt file. In the file, include the following:

flask

### **Develop and Test Locally**

#### To develop a sample Python Flask application

1. Add a Dockerfile to your application's root folder. In the file, specify the AWS Elastic Beanstalk Docker base image to be used to run your local preconfigured Docker container and against which Elastic Beanstalk runs any subsequent Dockerfile instructions by including the following:

```
# For Python 3.4
FROM amazon/aws-eb-python:3.4.2-onbuild-3.5.1
```

AWS Elastic Beanstalk also supports Docker images for Glassfish 4.1 Java 8 and Glassfish 4.0 Java 7. For their Docker image names, see Supported Platforms (p. 19). For more information about using a Dockerfile, see Single Container Docker Configurations (p. 68).

2. Build the Docker image.

```
$ docker build -t my-app-image .
```

3. Run the Docker container from the image.

#### Note

You must include the -p flag to map port 8080 on the container to the localhost port 3000. Elastic Beanstalk Docker containers always expose the application on port 8080 on the container. The -it flag runs the image as an interactive process. The -rm flag cleans up the container file system when the container exits. You can optionally include the -d flag to run the image as a daemon.

\$ docker run -it --rm -p 3000:8080 my-app-image

4. To view the sample application, type the following URL into your web browser.

http://localhost:3000

# **Deploy to Elastic Beanstalk**

After testing your application, you are ready to deploy it to Elastic Beanstalk.

#### To deploy your application to Elastic Beanstalk

- 1. In your application's root folder, rename the Dockerfile to Dockerfile.local. This step is required for Elastic Beanstalk to use the Dockerfile that contains the correct instructions for Elastic Beanstalk to build a customized Docker image on each Amazon EC2 instance in your Elastic Beanstalk environment.
- 2. Create an application source bundle. For more information, see Creating an Application Source Bundle (p. 294).
- 3. To create a new Elastic Beanstalk application to which you can deploy your application, see Creating New Applications (p. 279). At the appropriate step, on the Environment Type page, in the Predefined configuration list, under Preconfigured Docker, click Python.

# Example: Using a Dockerfile to Customize and Configure a Preconfigured Docker Platform

With preconfigured Docker platforms you cannot use a configuration file to customize and configure the software that your application depends on. If you want to customize the preconfigured Docker platform to install additional software packages that your application needs, you can add a Dockerfile to your application's root folder. The following example customizes the Python 3.4 platform by adding PostgreSQL dependencies.

If you want to use additional AWS resources (such as Amazon DynamoDB or Amazon Simple Notification Service), modify the proxy server or modify the operating system configuration for your Elastic Beanstalk environment. For more information about using configuration files, see Customizing and Configuring Elastic Beanstalk Environments (p. 430).

#### Note

Elastic Beanstalk preconfigured Docker platforms for Glassfish and Python require you to expose port 8080. Elastic Beanstalk preconfigured Docker platforms for Go require you to expose port 3000.

# Deploying Go Applications to Elastic Beanstalk Applications

Elastic Beanstalk supports applications that are developed using the Go programming language (sometimes called Golang). Elastic Beanstalk supports Docker containers that are based on the language stacks provided in the Docker Official Repositories. You can use Elastic Beanstalk preconfigured Docker containers to develop and test your Go application locally and then deploy the application in an Elastic Beanstalk environment that is identical to your local environment.

For an end-to-end walkthrough about deploying a Go application to Elastic Beanstalk using a preconfigured Docker container, see Getting Started with Go Preconfigured Docker Containers (p. 90).

For more information about supported platforms for preconfigured Docker containers, including the containers for Go applications, see Docker - Preconfigured (p. 22).

# Getting Started with Go Preconfigured Docker Containers

Follow the steps here to walk you through the process of deploying a Go application to Elastic Beanstalk with a preconfigured Docker container for Go.

# Set Up Your Local Development Environment

This tutorial uses a Go "Hello World" application.

#### To set up your develop environment

1. Create a new folder for the sample application.

```
$ mkdir eb-go-sample
$ cd eb-go-sample
```

2. In the application's root folder, create a file with the name server.go. In the file, include the following:

```
package main
import "github.com/go-martini/martini"
func main() {
    m := martini.Classic()
    m.Get("/", func() string {
        return "Hello world!"
    })
    m.Run()
}
```

#### Note

- The application source bundle must include a package called main. Within that package, you must have a main function for the container to execute.
- Dependencies that need to be imported (for example, the Martini package, go-martini) will be downloaded to the container and installed during deployment. Therefore, you do not need to include the dependencies in the application source bundle that you upload to Elastic Beanstalk.
- Elastic Beanstalk sets the container's GOPATH environment variable to /go.

# **Develop and Test Locally Using Docker**

With your environment set up, you're ready to create and test your Go application.

#### To develop a sample Go application

1. Add a Dockerfile to your application's root folder. In the file, specify the Elastic Beanstalk Docker base image to use to run your local preconfigured Docker container. Elastic Beanstalk uses this image to run any subsequent Dockerfile instructions.

#### Note

Include only the instruction with the Docker image name for your platform version. For preconfigured Docker image names, see Supported Platforms (p. 19). For more information about using a Dockerfile, see Single Container Docker Configurations (p. 68). For an example Dockerfile for preconfigured Docker platforms, see Example: Using a Dockerfile to Customize and Configure a Preconfigured Docker Platform (p. 89).

You can use the following example:

```
# For Go 1.3
FROM golang:1.3.3-onbuild
# For Go 1.4
FROM golang:1.4.1-onbuild
```

2. Build the Docker image.

```
$ docker build -t my-app-image .
```

3. Run the Docker container from the image.

#### Note

You must include the -p flag to map port 3000 on the container to the localhost port 8080. Elastic Beanstalk preconfigured Docker containers for Go applications always expose the application on port 3000 on the container. The *-it* flag runs the image as an interactive process. The *-rm* flag cleans up the container file system when the container exits. You can optionally include the *-d* flag to run the image as a daemon.

```
$ docker run -it --rm -p 8080:3000 my-app-image
```

4. To view the sample application, type the following URL into your web browser.

```
http://localhost:8080
```

# **Deploy to Elastic Beanstalk**

After testing your application, you are ready to deploy it to Elastic Beanstalk.

#### To deploy your application to Elastic Beanstalk

1. In your application's root folder, rename the Dockerfile to Dockerfile.local. This step is required for Elastic Beanstalk to use the Dockerfile that contains the correct instructions for Elastic Beanstalk to build a customized Docker image on each Amazon EC2 instance in your Elastic Beanstalk environment.

#### Note

You do not need to perform this step if your Dockerfile includes instructions that modify the base Go Docker image. You do not need to use a Dockerfile if your Dockerfile includes only a FROM line to specify the base image from which to build the container. In that situation, the Dockerfile is redundant.

- 2. Create an application source bundle. For more information, see Creating an Application Source Bundle (p. 294).
- 3. Create an Elastic Beanstalk application to which you can deploy your application. For step-by-step instructions, see Creating New Applications (p. 279). At the appropriate step, on the Environment Type page, in the Predefined configuration list, under Preconfigured Docker, click Go.

# Creating and Deploying Elastic Beanstalk Applications in Java Using AWS Toolkit for Eclipse

#### Topics

- Develop, Test, and Deploy (p. 93)
- Importing Existing Environments into Eclipse (p. 102)
- Using Custom Environment Properties with Elastic Beanstalk (p. 102)
- Using Amazon RDS and MySQL Connector/J (p. 105)
- Managing Multiple AWS Accounts (p. 110)
- Viewing Events (p. 111)
- Managing Elastic Beanstalk Application Environments (p. 112)
- Listing and Connecting to Server Instances (p. 123)
- Terminating an Environment (p. 123)
- Tools (p. 124)
- Resources (p. 124)

The first part of this topic provides step-by-step instructions for creating, testing, deploying, and redeploying your Java application to Elastic Beanstalk using the AWS Toolkit for Eclipse. The second part of this topic provides information on how you can manage and configure your applications and environments using the AWS Toolkit for Eclipse. For more information about prerequisites and installing the AWS Toolkit for Eclipse, go to http://aws.amazon.com/eclipse. You can also check out the Using AWS Elastic Beanstalk with the AWS Toolkit for Eclipse video. This topic also provides useful information covering tools, how-to topics, and additional resources for Java developers.

# **Develop, Test, and Deploy**

#### Topics

- Create Project (p. 94)
- Test Locally (p. 96)

- Deploy to AWS Elastic Beanstalk (p. 98)
- Debug/View Logs (p. 101)
- Edit the Application and Redeploy (p. 101)
- Deploy to Production (p. 102)

The following diagram illustrates a typical software development life cycle that includes deploying your application to Elastic Beanstalk.

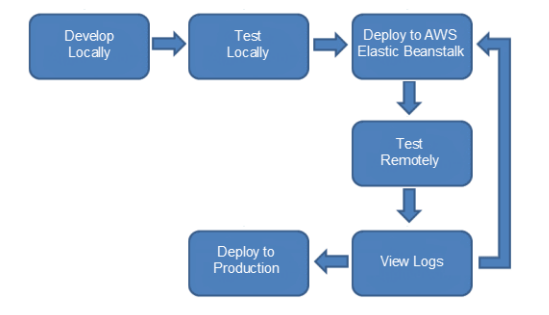

After developing and testing your application locally, you typically deploy your application to AWS Elastic Beanstalk. After deployment, your application will be live at a URL such as http://myexampleapp-wpams3yrvj.elasticbeanstalk.com.

If you want to replace the URL with a custom domain name, you can use Amazon Route 53, a highly available and scalable Domain Name System (DNS) web service. You can point your domain name to the Amazon Route 53 CNAME <yourappname>.elasticbeanstalk.com. Contact your DNS provider to set this up. For information about how to map your root domain to your Elastic Load Balancer, see Using Elastic Beanstalk with Amazon Route 53 to Map Your Domain to Your Load Balancer (p. 528).

Because your application is live, you should consider setting up multiple environments, such as a testing environment and a production environment. You can use the AWS Toolkit for Eclipse to set up different AWS accounts for testing, staging, and production. For information about managing multiple accounts, see Managing Multiple AWS Accounts (p. 110).

After you remotely test and debug your Elastic Beanstalk application, you can make any updates and then redeploy it to Elastic Beanstalk. After you are satisfied with all of your changes, you can upload the latest version to your production environment. The following sections explain each stage of the software development life cycle.

# **Create Project**

The AWS Toolkit provides an AWS Java web project template for use in Eclipse. The template creates a web tools platform (WTP) dynamic web project that includes the AWS SDK for Java in the project's classpath. Your AWS account credentials and a simple index.jsp file are provided to help you get started. The following instructions assume you have installed both the Eclipse IDE for Java EE Developers and the AWS Toolkit plug-in. For more information, see Setting Up the AWS Toolkit for Eclipse.

#### Note

For information about what versions of Java are supported, see Supported Platforms (p. 19).

#### To create a new AWS Java web project in Eclipse

1. In Eclipse, make sure the toolbar and the AWS icon are visible.

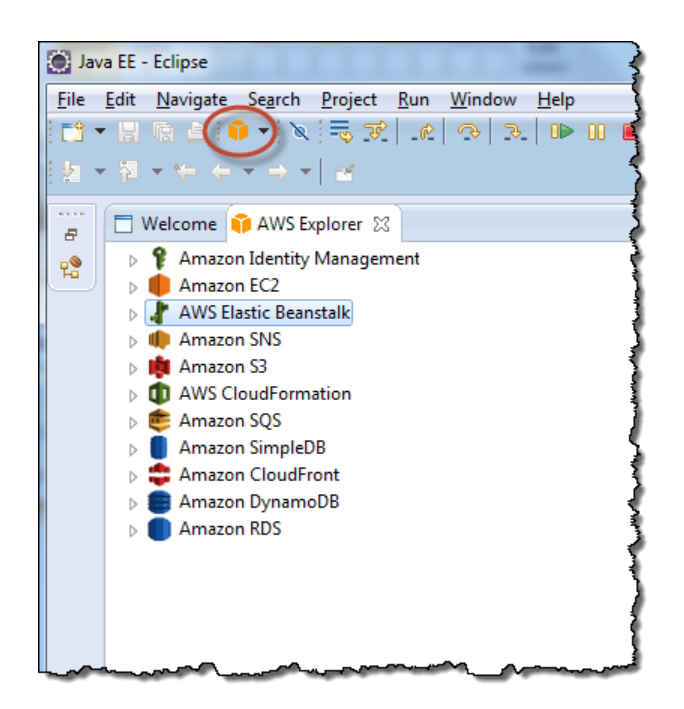

2. On the toolbar, click the arrow next to the AWS icon and choose New AWS Java Web Project.

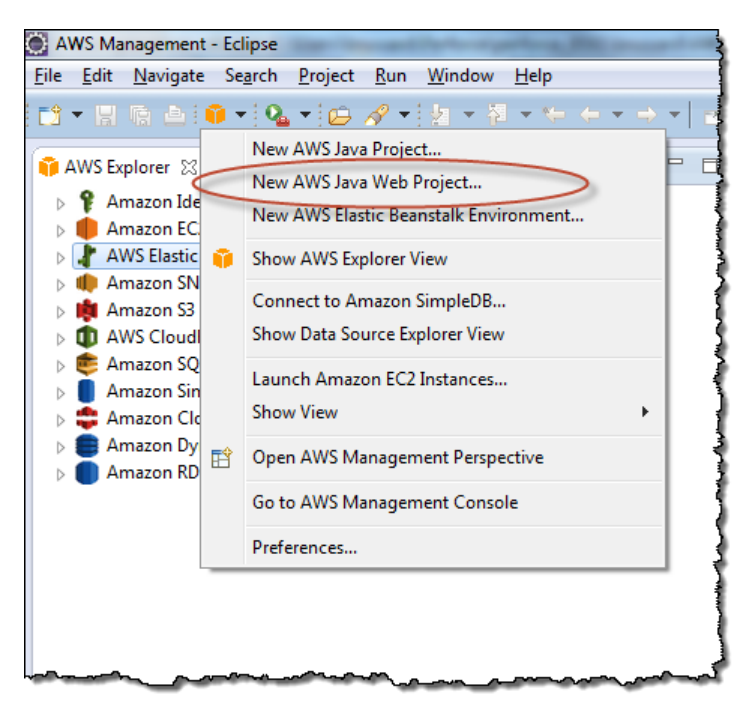

3. In the **New AWS Java Web Project** wizard, click **Project name**, and then enter the name of your AWS Java Web Project.

| 💽 New AWS Java Web Project                                                                                                    |                       |  |  |  |
|----------------------------------------------------------------------------------------------------|-----------------------|--|--|--|
| New AWS Java Web Project<br>Configure the options for creating a new AWS Java web<br>project.                                                                              | amazon<br>webservices |  |  |  |
| Project name: AWS Java Web Project                                                                                                    |                       |  |  |  |
| Select Account: default  Configure AWS accounts                                                                                                    |                       |  |  |  |
| Start from:                                                                                                    |                       |  |  |  |
| Basic Java Web Application                                                                                                    |                       |  |  |  |
| A simple Java web application with a single JSP.                                                                                                    |                       |  |  |  |
| Basic Amazon Elastic Beanstalk Worker Tier Application                                                                                                    |                       |  |  |  |
| A simple Amazon Elastic Beanstalk Worker Tier Application that ac<br>via POST request.                                                                                     | cepts work requests   |  |  |  |
| Amazon DynamoDB Session Management:                                                                                                    |                       |  |  |  |
| Store session data in Amazon DynamoDB                                                                                                    |                       |  |  |  |
| This option configures your project with a custom session manager that persists<br>sessions using Amazon DynamoDB when running in an AWS Elastic Beanstalk<br>environment. |                       |  |  |  |
| This option requires running in a Tomcat 7 environment and is not<br>supported for Tomcat 6.                                                                               | currently             |  |  |  |
|                                                                                                    |                       |  |  |  |
| ? Einish                                                                                                    | Cancel                |  |  |  |

- 4. Select the AWS account you want to use to deploy your application. If you haven't already configured an account, click **Configure AWS accounts** to add a new account. For instructions on how to add a new account, go to Managing Multiple AWS Accounts (p. 110).
- 5. Select the application you want to start from.
- 6. Click Finish.

A new AWS Java web project is created inside your Eclipse workspace. To help you get started developing your project, a basic index.jsp file is included inside your WebContent folder. Your AWS security credentials are included in the AwsCredentials.properties file inside your src folder.

# **Test Locally**

You can test and debug your application before you deploy it to Elastic Beanstalk using the built-in WTP tools.

#### To test and debug your application locally

- 1. If Eclipse isn't displaying **Project Explorer** view, do one of the following:
  - In the Java EE perspective, click the **Window** menu, click **Show View**, and then click **Project Explorer**.
  - In the AWS Management perspective, click the **Window** menu, click **Show View**, expand **General**, and then click **Project Explorer**.
- 2. In the **Project Explorer** tab, right-click your Java web project, choose **Run As**, **Run On Server**.

#### Note

If the **Run on Server** option does not appear, ensure that you have the Web Tools Platform Eclipse extensions installed. The WTP is included with Eclipse if you install the Eclipse IDE for Java EE Developers. The tools must be installed when your project is created for the option to appear.

3. In the Run On Server wizard, click Manually define a new server.

| Run On Server                                                                                                    |                                     | - • X                 |  |  |
|----------------------------------------------------------------------------------------------------|-------------------------------------|-----------------------|--|--|
| Run On Server<br>Select which server to use                                                                                                    |                                     |                       |  |  |
| How do you want to select th<br>Choose an existing serve<br>Manually define a new se                                                                                                    | e server?<br>rver<br>Download addit | ional server adapters |  |  |
| Select the server type:                                                                                                    |                                     |                       |  |  |
| type filter text                                                                                                    |                                     |                       |  |  |
| Torncat v4.1 Server Torncat v5.0 Server Torncat v5.0 Server Torncat v5.0 Server Torncat v5.0 Server Torncat v7.0 Server Publiches and runs J2EE and Java EE Web projects and server configurations to a local Torncat server. |                                     |                       |  |  |
| Server's host name:                                                                                                    | localhost                           |                       |  |  |
| Server name:                                                                                                    | Tomcat v6.0 Server at localhost     |                       |  |  |
| Always use this server when running this project                                                                                                    |                                     |                       |  |  |
| (?)                                                                                                    | ick Next > Finish                   | Cancel                |  |  |

- 4. Under Select the server type, expand Apache, and then click Tomcat v6.0 Server or Tomcat v7.0 Server.
- 5. Click Next.
- 6. You might be prompted to install Apache. If you are using Microsoft Windows, you can click **Download and Install** to install the software. After you install the software, click **Finish**.

#### Note

You might need to manually create a Tomcat server. This includes going directly to http://apache.org to download Apache Tomcat, extracting the compressed file containing Apache Tomcat onto your computer, and then adding the Apache Tomcat runtimes. For more information, go to the "Creating an Apache Tomcat Server" topic of the Eclipse online documentation at help.eclipse.org.

After you create a Tomcat server and add the Apache Tomcat runtimes, go to Step 2 in these procedures.

Your application should be visible on the localhost.

#### Note

Environment properties that are typically provided by Elastic Beanstalk, such as RDS\_HOSTNAME (when using RDS), are not available to applications running locally.

After you test your application, you can deploy to Elastic Beanstalk.
## **Deploy to AWS Elastic Beanstalk**

The Elastic Beanstalk server is an Eclipse WTP server with added functionality for restarting, publishing, and terminating your Java web application. The Elastic Beanstalk server in Eclipse represents an Elastic Beanstalk environment. An *environment* is a running instance of an application on the AWS platform.

## **Define Your Server**

Before deploying your application, you must define your server and configure your application.

To define your Java web application server

- 1. In Eclipse, right-click your Java web project in the **Project Explorer** view. Choose **Amazon Web Services**, **Deploy to AWS Elastic Beanstalk**.
- 2. In the Run On Server wizard, select Manually define a new server.

| 💽 Run On Server                                                                                                    |                                                     |  |  |  |  |  |
|----------------------------------------------------------------------------------------------------|-----------------------------------------------------|--|--|--|--|--|
| Run On Server<br>Select which server to use                                                                                                    |                                                     |  |  |  |  |  |
| How do you want to select th                                                                                                    | e server?                                           |  |  |  |  |  |
| <ul> <li>Choose an existing serve</li> <li>Manually define a new set</li> </ul>                                                                             | r<br>erver                                          |  |  |  |  |  |
| Select the server type:                                                                                                    | Download additional server adapters                 |  |  |  |  |  |
| type filter text                                                                                                    |                                                     |  |  |  |  |  |
| <ul> <li>Amazon Web Service</li> <li>AWS Elastic Beam</li> <li>AWS Elastic Beam</li> <li>Apache</li> <li>Basic</li> <li>An AWS-managed Apache To</li> </ul> | s stalk for Tomcat 6<br>stalk for Tomcat 7          |  |  |  |  |  |
| Server's host name:                                                                                                    | localhost                                           |  |  |  |  |  |
| Server name:                                                                                                    | AWS Elastic Beanstalk for Tomcat 6 at localhost     |  |  |  |  |  |
| Server runtime environment:                                                                                                    | Apache Tomcat v6.0 in AWS Elastic Beanstalk 🔹 🗸 Add |  |  |  |  |  |
| Configure runtime environments                                                                                                    |                                                     |  |  |  |  |  |
| ? < B                                                                                                    | ack Next > Finish Cancel                            |  |  |  |  |  |

- 3. Under Select the server type, expand Amazon Web Services, and then click Elastic Beanstalk for Tomcat 6 or Elastic Beanstalk for Tomcat 7.
- 4. If necessary, enter the server's host name and server name in the provided fields. Click Next.

You have defined your AWS Java web application server. You must use the **Configure Application and Environment** options to configure your AWS Java web application before deployment.

## Configure

Each application has a configuration and a version. A specific application instance is called an *environment*. An environment can have only one version at a time, but you can have multiple simultaneous environments running the same or different versions. AWS resources created for an environment can include one Elastic Load Balancing load balancer, an Auto Scaling group, and one or more Amazon EC2 instances.

#### To configure your Amazon web application

1. In the **Configure Application and Environment** view of the **Run On Server** wizard, click **Region**, and then select your Amazon Web Services region.

| 🔿 New Server                                                                            |
|-----------------------------------------------------------------------------------------|
| Configure Application and Environment                                                   |
| Choose a name for your application and environment                                      |
|                                                                                         |
| Region: (US West (Organi)                                                               |
| AWS regions are geographically isolated allowing you to position your Elastic Beanstalk |
| application closer to you or your customers.                                            |
| Application:                                                                            |
| Create a new application:                                                               |
|                                                                                         |
|                                                                                         |
| Choose an existing application: Sample Elastic Beanstalk application                    |
| Environment:                                                                            |
| Name:                                                                                   |
| Description:                                                                            |
| Type: Load Balanced                                                                     |
| Import an existing environment into the Servers view                                    |
|                                                                                         |
|                                                                                         |
|                                                                                         |
|                                                                                         |
|                                                                                         |
| Rack Next > Finish Concel                                                               |
|                                                                                         |

- 2. Enter an application name and, if desired, provide an application description.
- 3. Enter an environment name and, if desired, provide an environment description. The environment name must be unique within your AWS account.
- 4. Select the **Type** of environment that you want.

You can select either **Load Balanced** or a **Single Instance** environment. For more information, see Environment Types (p. 345).

#### Note

For single-instance environments, load balancing, autoscaling, and the health check URL settings don't apply.

- 5. Click Next.
- 6. Click **Deploy with a key pair**.

| Run On Server                                                                                                    |                                                 |
|----------------------------------------------------------------------------------------------------|-------------------------------------------------|
| Advanced configuration                                                                                                    | ÛÛ                                              |
| Specify advanced properties for your environment                                                                                                    | web services                                    |
| Deploy with a key pair                                                                                                    |                                                 |
|                                                                                                    |                                                 |
| Name                                                                                                    |                                                 |
| ✓ key-pair-eclipse-1                                                                                                    |                                                 |
| 🔀 key-pair-ssh                                                                                                    |                                                 |
| Key-pair-ssh-pw                                                                                                    |                                                 |
| key-pair-vs-1                                                                                                    |                                                 |
| · · · · · · · · · · · · · · · · · · ·                                                                                                    | •                                               |
| SSL certificate Id                                                                                                    |                                                 |
| Assign CNAME to new server                                                                                                    |                                                 |
| Assign CNAME to new server                                                                                                    |                                                 |
| Application health check URL                                                                                                    |                                                 |
| Assign CNAME to new server  Application health check URL  / Email address for notifications                                                                                                    |                                                 |
| Assign CNAME to new server  Application health check URL  / Email address for notifications                                                                                                    |                                                 |
| Assign CNAME to new server  Application health check URL  / Email address for notifications  MM role                                                                                                    |                                                 |
| Assign CNAME to new server  Application health check URL  / Email address for notifications  IAM role Default (aws-elasticbeanstalk-ec2-role)                                                                                                    |                                                 |
| Assign CNAME to new server  Application health check URL  / Email address for notifications  IAM role  Default (aws-elasticbeanstalk-ec2-role)  if you choose not to use the default role, you must grant the r Beanstalk. See the <u>AWS Elastic Beanstalk Developer Guide</u> fo                                | elevant permissions to Elastic<br>more details. |
| Assign CNAME to new server  Application health check URL  / Email address for notifications  IAM role  Default (aws-elasticbeanstalk-ec2-role)  // you choose not to use the default role, you must grant the n Beanstalk. See the <u>AWS Elastic Beanstalk Developer Guide</u> fo  // Use incremental deployment | Tevant permissions to Elastic<br>rmore details. |

- 7. Right-click anywhere inside the key pair list menu and select New Key Pair.
- 8. For **Key Pair Name**, enter a key pair name. For **Private Key Directory**, enter a private key directory or click **Browse** and select a directory. Click **OK** and select the newly created key pair in the key pair list menu.
- 9. Select **Use incremental deployment** to deploy only the changed files. An incremental deployment is faster because you are updating only the files that changed instead of all the files.
- 10. Select an instance profile.

If you are using a nonlegacy container, you have the option to select an instance profile. If you are using a legacy container, this option does not appear in the dialog box. An instance profile provides applications and services access to AWS resources using temporary security credentials. For example, if your application requires access to Amazon DynamoDB, it must use AWS security credentials to make an API request. The application can use the temporary security credentials so you do not have to store long-term credentials on an EC2 instance or update the EC2 instance every time the credentials are rotated. In addition, Elastic Beanstalk requires an instance profile to rotate logs to Amazon S3. The **Instance Profile** list displays the profiles available for your Elastic Beanstalk environment. If you do not have an instance profile, you can select **Create a default instance profile**. Elastic Beanstalk creates a default instance profile and updates the Amazon S3 bucket policy to allow log rotation. If you choose to not use the default instance profile, you need to grant permissions for Elastic Beanstalk to rotate logs. For instructions, see Using a Custom Instance Profile (p. 577). For more information about log rotation, see Elastic Beanstalk Environment Configurations (p. 389). For more information about using instance profiles with Elastic Beanstalk, see Using IAM Roles with Elastic Beanstalk (p. 568).

#### Note

Users must have permission to create a default profile. For more information, see Granting IAM Users Permissions to Create and Pass IAM Roles (p. 568).

11. Click Finish.

After you finish the wizard, you are prompted to enter a new version label for your application version, and a new server appears in the Server view. Your Java web project will be exported as a .war file, uploaded to Amazon S3, and registered as a new application version with Elastic Beanstalk. The Elastic

Beanstalk deployment feature monitors your environment until it becomes available with the newly deployed code and opens your application in a web browser when it's ready.

# **Debug/View Logs**

To investigate any issues, you can view logs. For information about viewing logs, see Working with Logs (p. 415). If you need to test remotely, you can connect to your EC2 instances. For instructions on how to connect to your instance, see Listing and Connecting to Server Instances (p. 413).

# **Edit the Application and Redeploy**

Now that you have tested your application, it is easy to edit and redeploy it and to see the results in moments. Typically, when you redeploy your application, all of the files get updated. However, if you choose to do an incremental deployment, the toolkit updates the modified files, making your deployment faster.

#### To choose to use incremental deployments

- 1. If Eclipse isn't displaying AWS Explorer view, in the menu choose Window, Show View, AWS Explorer. In the AWS Explorer pane, expand the Elastic Beanstalk node and your application node.
- 2. Double-click your Elastic Beanstalk environment.
- 3. In the **Overview** tab, expand the **AWS Elastic Beanstalk Deployment** tab, and then select **Use Incremental Deployments**.

| an and Information     |                                                                     | h Bublishing                                                                                                 |                                              |
|------------------------|---------------------------------------------------------------------|----------------------------------------------------------------------------------------------------|----------------------------------------------|
| perify the host name a | ind other common settings.                                          | r Publishing                                                                                                 |                                              |
| Server name:           | environment2 at AWS Elastic Beanstalk - US-East (Northern Virginia) | ▶ Timeouts                                                                                                   |                                              |
| Host name:             | AWS Elastic Beanstalk - US-East (Northern Virginia)                 | ▼ AWS Elastic Beanstalk Deployment                                                                           |                                              |
| Runtime Environment:   | Apache Tomcat v7.0 in AWS Elastic Beanstalk                         | <ul> <li>Incremental deployment publishes only the<br/>since your last deployment, which means fa</li> </ul> | changes in your project<br>ster deployments. |
| Open launch configura  | tion                                                                | SUse Incremental Deployments                                                                                 |                                              |
| AWS Elastic Beanstal   | lk Environment                                                      |                                                                                                    |                                              |
| asic information about | your environment.                                                   |                                                                                                    |                                              |
| Environment Name:      | environment2                                                        |                                                                                                    |                                              |
| Environment Descripti  | on:                                                                 |                                                                                                    |                                              |
| Environment URL:       | http://environment2=5rgxfh9mqq.elasticbeanstalk.com                 |                                                                                                    |                                              |
| AWS Region:            | US-East (Northern Virginia)                                         |                                                                                                    |                                              |
| Application Name:      | MyJavaWebApplication                                                |                                                                                                    |                                              |
| Application Version:   | git-ca79baaba6f0195e0fc90f786d44af1fd563132c                        |                                                                                                    |                                              |
| Status:                | Ready                                                               |                                                                                                    |                                              |
| Health:                | Green                                                               |                                                                                                    |                                              |
| Solution Stack:        | 64bit Amazon Linux running Tomcat 7                                 |                                                                                                    |                                              |
| Created On:            | Mon Mar 12 12:44:15 PDT 2012                                        |                                                                                                    |                                              |
| Last Updated:          | Mon Mar 12 16:57:53 PDT 2012                                        |                                                                                                    |                                              |
| AWS Account:           | aws-dr-eclipse                                                      |                                                                                                    |                                              |
|                        |                                                                     |                                                                                                    |                                              |

#### To edit and redeploy your Java web application

- 1. In Eclipse, locate and double-click the index.jsp file in the **Project Explorer** or **Package Explorer** view. Edit the source contained in the file.
- 2. Right-click your Java web project in the **Project Explorer** or **Package Explorer** view and choose **Amazon Web Services**, **Deploy to AWS Elastic Beanstalk**.
- 3. In the Run On Server wizard, select Choose an existing server, and click Finish.

#### Note

If you launched a new environment using the AWS Management Console, you will need to import your existing environments into Eclipse. For more information, see Importing Existing Environments into Eclipse (p. 102).

When the application has been deployed successfully,  $\tt index.jsp$  is displayed in Eclipse and shows any edits you made.

# **Deploy to Production**

When you are satisfied with all of the changes that you want to make to your application, you can deploy your application to your production environment. To deploy the existing version of the application to production with zero downtime, follow the steps at Deploying Versions with Zero Downtime (p. 318). You can also create a new environment inside Eclipse, but you will need to specify a new version for your application. For instructions on deploying to Elastic Beanstalk inside Eclipse, see Deploy to AWS Elastic Beanstalk (p. 98).

# **Importing Existing Environments into Eclipse**

You can import existing environments that you created in the AWS Management Console into Eclipse.

To import existing environments, expand the **AWS Elastic Beanstalk** node and double-click on an environment in the **AWS Explorer** inside Eclipse. You can now deploy your Elastic Beanstalk applications to this environment.

# Using Custom Environment Properties with Elastic Beanstalk

You can use the AWS Management Console or the AWS Toolkit for Eclipse to set environment properties that Elastic Beanstalk passes to your server instances. Environment properties are specific to your application environment and are not actual (shell) environment variables. More specifically, PARAM1, PARAM2, etc. are system properties passed into the JVM at startup using the -D flag. You can use them to pass database connection strings, security credentials, or other information that you don't want to hard-code into your application. Storing this information in environment properties can help increase the portability and scalability of your application. You do not need to recompile your source code when you move between environments. You can acquire them with System.getProperty(name).

## Setting Custom Environment Properties with AWS Toolkit for Eclipse

The following example sets the JDBC\_CONNECTION\_STRING and PARAM1 environment properties in the AWS Toolkit for Eclipse. After you set these properties, they become available to your Elastic Beanstalk application as system properties called JDBC\_CONNECTION\_STRING and PARAM1, respectively.

The procedure for setting other environment properties is the same. You can use PARAM1 through PARAM5 for any purpose you choose, but you cannot rename the properties.

#### Note

The AWS Toolkit for Eclipse does not yet support modifying environment configuration, including environment variables, for environments in a VPC. Unless you have an older account using EC2 Classic, you must use the AWS Management Console (described in the next section) or the EB CLI (version 3 or newer) (p. 620)

#### To set environment properties for your Elastic Beanstalk application

- 1. If Eclipse isn't displaying the AWS Explorer view, choose Window, Show View, Other. Expand AWS Toolkit and then click AWS Explorer.
- 2. In the **AWS Explorer** pane, expand **Elastic Beanstalk**, expand the node for your application, and then double-click your Elastic Beanstalk environment.

- 3. At the bottom of the pane for your environment, click the **Advanced** tab.
- 4. Under aws:elasticbeanstalk:application:environment, click JDBC\_CONNECTION\_STRING and then type a connection string. For example, the following JDBC connection string would connect to a MySQL database instance on port 3306 of localhost, with a user name of me and a password of mypassword:

jdbc:mysql://localhost:3306/mydatabase?user=me&password=mypassword

This will be accessible to your Elastic Beanstalk application as a system property called JDBC\_CONNECTION\_STRING.

5. Click **PARAM1** and then type a string. For example:

My test parameter.

This will be accessible to your Elastic Beanstalk application as a system property called PARAM1.

| <ul> <li>aws:elasticbeanstalk:application</li> </ul> | n:environment                       |
|------------------------------------------------------|-------------------------------------|
| AWS_ACCESS_KEY_ID *                                  |                                     |
| AWS_SECRET_KEY *                                     |                                     |
| JDBC_CONNECTION_STRING *                             | jdbc:mysql://localhost:3306/mydatat |
| PARAM1 *                                             | My test parameter.                  |
| PARAM2 *                                             |                                     |
| PARAM3 *                                             |                                     |
| PARAM4 *                                             |                                     |
| PARAM5 *                                             |                                     |
| Overview Configuration Advanced                      | Events Log                          |

6. Press **Ctrl+S** on the keyboard or choose **File**, **Save** to save your changes to the environment configuration. Changes are reflected in about one minute.

## Setting Custom Environment Properties with AWS Management Console

The following example sets the JDBC\_CONNECTION\_STRING and PARAM1 environment properties in the AWS Management Console. After you set these properties, they become available to your Elastic Beanstalk application as system properties called JDBC\_CONNECTION\_STRING and PARAM1, respectively.

The procedure for setting other environment properties is the same. You can use PARAM1 through PARAM5 for any purpose you choose, but you cannot rename the properties.

#### To set environment properties for your Elastic Beanstalk application

- 1. Open the Elastic Beanstalk console at https://console.aws.amazon.com/elasticbeanstalk/.
- 2. From the Elastic Beanstalk console applications page, click the environment name to view its dashboard.

#### My First Elastic Beanstalk Application

Actions -

| Environments            | Default Equironment                                                                                               |
|-------------------------|----------------------------------------------------------------------------------------------------|
| Application             | Deladit-Environment                                                                                               |
| Versions                | Environment tier: Web Server 1.0                                                                                  |
| Saved<br>Configurations | Running versions: Sample Application<br>Last modified: 2013-09-09 15:58:24 UTC-0700<br>URL: .elasticbeanstalk.com |

- 3. In the navigation pane, click **Configuration**.
- 4. On the Configuration page, in the Software Configuration section, click 🦈.
- 5. Under Environment Properties, next to JDBC\_CONNECTION\_STRING, in the Property Value column, type a connection string.

For example, the following JDBC connection string would connect to a MySQL database instance on port 3306 of localhost, with a username of me and a password of mypassword:

jdbc:mysql://localhost:3306/mydatabase?user=me&password=mypassword

This will be accessible to your Elastic Beanstalk application as a system property called JDBC\_CONNECTION\_STRING.

6. Next to **PARAM1**, in the **Property Value** column, type a string, for example: My test parameter.

This parameter will be accessible to your Elastic Beanstalk application as a system property called PARAM1.

Click Save.

Elastic Beanstalk updates your environment. This takes about one minute.

## **Accessing Custom Environment Properties**

After you set your environment properties for your Elastic Beanstalk application, you can access the environment properties from your code. For example, the following code snippet shows how to access the Elastic Beanstalk environment properties using JavaScript in a JavaServer Page (JSP):

# Using Amazon RDS and MySQL Connector/J

With Amazon Relational Database Service, you can quickly and easily provision and maintain a MySQL, Oracle, or Microsoft SQL Server instance in the cloud. For more information about Amazon RDS, go to http://aws.amazon.com/rds/.

This topic explains how you can use Amazon RDS and MySQL Connector/J with your Elastic Beanstalk Java application.

#### Note

The instructions in this topic are for nonlegacy container types. If you have deployed an Elastic Beanstalk application using a legacy container type, we recommend that you migrate to a nonlegacy container type to gain access to new features. For instructions on how to check the container type and migrate your application, see Migrating Your Application from a Legacy Container Type (p. 426). For instructions on using MySQL Connector/J with applications running on legacy container types, see Using Amazon RDS and MySQL Connector/J (Legacy Container Types) (p. 816).

To use Amazon RDS from your Elastic Beanstalk application, you need to do the following:

- 1. Create an Amazon RDS DB instance.
- 2. Download and install MySQL Connector/J.
- 3. Establish a database connection in your code by using the connectivity information for your Amazon RDS DB instance.
- 4. Deploy your application to Elastic Beanstalk.

This topic walks you through the following:

- Using a new Amazon RDS DB instance with your application
- Using an existing Amazon RDS DB instance with your application

## Using a New Amazon RDS DB Instance with Java

This topic walks you through creating a new Amazon RDS DB Instance and using it with your Java application.

- 1. Sign in to the AWS Management Console and open the Elastic Beanstalk console at https:// console.aws.amazon.com/elasticbeanstalk/.
- 2. Click your environment name and select **Configuration**.
- 3. Scroll down to the Data Tier section and click Create a new RDS database.
- 4. Enter a user name and password and click **Save**. Click **Save** again on the message about instance profiles, if shown. Elastic Beanstalk updates your environment to include the new RDS instance and provides connection information to the web container as environment properties.
- 5. Download and install MySQL Connector/J for your development environment. For download and installation instructions, go to http://dev.mysql.com/downloads/connector/j.
- $6. \quad Copy \ the \ MySQL \ Connector/J \ . \ jar \ file \ into \ the \ project's \ {\tt WebContent/WEB-INF/lib} \ directory.$
- 7. Right click on WebContent/WEB-INF/lib/mysql\_connector\_java\_5.1.34\_bin.jar and click Add to Build Path to add the library to the classpath.
- 8. Test the database connection by adding the following code to the main view of your Java Web Application (index.jsp).

```
<%@ page import="java.sql.*" %>
<%
 // Read RDS Connection Information from the Environment
 String dbName = System.getProperty("RDS_DB_NAME");
 String userName = System.getProperty("RDS_USERNAME");
 String password = System.getProperty("RDS_PASSWORD");
 String hostname = System.getProperty("RDS_HOSTNAME");
 String port = System.getProperty("RDS_PORT");
 String jdbcUrl = "jdbc:mysql://" + hostname + ":" +
   port + "/" + dbName + "?user=" + userName + "&password=" + password;
 // Load the JDBC Driver
 try {
   System.out.println("Loading driver...");
   Class.forName("com.mysql.jdbc.Driver");
   System.out.println("Driver loaded!");
 } catch (ClassNotFoundException e) {
   throw new RuntimeException("Cannot find the driver in the classpath!",
e);
 }
 Connection conn = null;
 Statement setupStatement = null;
 Statement readStatement = null;
 ResultSet resultSet = null;
 String results = "";
 int numresults = 0;
 String statement = null;
 try {
   // Create connection to RDS instance
   conn = DriverManager.getConnection(jdbcUrl);
   // Create a table and write two rows
   setupStatement = conn.createStatement();
   String createTable = "CREATE TABLE Beanstalk (Resource char(50));";
   String insertRow1 = "INSERT INTO Beanstalk (Resource) VALUES ('EC2 In
stance');";
   String insertRow2 = "INSERT INTO Beanstalk (Resource) VALUES ('RDS In
stance');";
   setupStatement.addBatch(createTable);
   setupStatement.addBatch(insertRow1);
   setupStatement.addBatch(insertRow2);
   setupStatement.executeBatch();
   setupStatement.close();
 } catch (SQLException ex) {
   // handle any errors
   System.out.println("SQLException: " + ex.getMessage());
   System.out.println("SQLState: " + ex.getSQLState());
   System.out.println("VendorError: " + ex.getErrorCode());
 } finally {
   System.out.println("Closing the connection.");
   if (conn != null) try { conn.close(); } catch (SQLException ignore) {}
 }
 try {
```

```
conn = DriverManager.getConnection(jdbcUrl);
   readStatement = conn.createStatement();
   resultSet = readStatement.executeQuery("SELECT Resource FROM Beanstalk;");
   resultSet.first();
   results = resultSet.getString("Resource");
   resultSet.next();
   results += ", " + resultSet.getString("Resource");
   resultSet.close();
   readStatement.close();
   conn.close();
 } catch (SQLException ex) {
    // handle any errors
   System.out.println("SQLException: " + ex.getMessage());
   System.out.println("SQLState: " + ex.getSQLState());
    System.out.println("VendorError: " + ex.getErrorCode());
 } finally {
       System.out.println("Closing the connection.");
      if (conn != null) try { conn.close(); } catch (SQLException ignore)
{ }
 ł
응>
```

9. Place the following code in the body of the html portion of index.jsp to display the results.

Established connection to RDS. Read first two rows: <%= results %>

- 10. Right-click your project in the Package Explorer and choose Run As, Run on Server.
- 11. If your project is not configured to always deploy to the same environment, select the environment that your application is currently running on and click **Finish**.

For more information on getting started using the MySQL Connector/J to access your MySQL database, go to http://dev.mysql.com/doc/connector-j/en/index.html.

# Using an Existing Amazon RDS DB Instance with Java

With Amazon Relational Database Service you can quickly and easily provision and maintain a MySQL Server instance in the cloud. This topic discusses how you can use Amazon RDS and the MySQL Connector/J with your Elastic Beanstalk application.

# To use an existing Amazon RDS DB Instance and Java from your Elastic Beanstalk application

- 1. Create an Elastic Beanstalk environment in one of the following ways:
  - Create a new application with a new environment. For instructions using the Elastic Beanstalk console, see Creating New Applications (p. 279). For instructions using Eclipse, see Develop, Test, and Deploy (p. 93). You do not need to create an Amazon RDS DB Instance with this environment because you already have an existing Amazon RDS DB Instance.

- Launch a new environment with an existing application version. For instructions using the Elastic Beanstalk console, see Launching New Environments (p. 299). You do not need to create an Amazon RDS DB instance with this environment because you already have an existing Amazon RDS DB instance.
- 2. Configure your Amazon RDS DB security group to allow access from the Amazon EC2 security group used by your Elastic Beanstalk application. For instructions on how to find the name of your EC2 security group using the AWS Management Console, see Amazon EC2 Security Groups (p. 354). For more information, go to the "Authorizing Network Access to an Amazon EC2 Security Group" section of Working with DB Security Groups in the Amazon Relational Database Service User Guide.
- 3. Download and install MySQL Connector/J for your development environment. For download and installation instructions, go to http://dev.mysql.com/downloads/connector/j.
- 4. Create a JDBC connection string that includesyour Amazon RDS DB instance's public DNS name, port number, and (optionally) database name and login credentials. The following example shows a JDBC connection string that would connect to the employees database on an Amazon RDS instance at mydbinstance.abcdefghijkl.us-west-2.rds.amazonaws.com using port 3306, with the user name "sa" and the password "mypassword".

jdbc:mysql://mydbinstance.abcdefghijkl.us-west-2.rds.amazonaws.com:3306/em
ployees?user=sa&password=mypassword

- 5. Configure your Elastic Beanstalk environment to pass the string to your Elastic Beanstalk application as an environment property. For instructions on how to do this, go to Using Custom Environment Properties with Elastic Beanstalk (p. 102).
- Retrieve the JDBC connection string from the environment property passed to your server instance from Elastic Beanstalk and use MySQL Connector/J to access your Amazon RDS database. The following code example shows how to retrieve the JDBC\_CONNECTION\_STRING custom environment property from a Java Server Page (JSP).

For more information on getting started using the MySQL Connector/J to access your MySQL database, go to http://dev.mysql.com/doc/connector-j/en/index.html.

- 7. Copy the MySQL Connector/J . jar file into the Tomcat WEB-INF/lib directory.
- Deploy your updated application to your existing Elastic Beanstalk environment. For information on how to deploy a new application version to an existing environment using the Elastic Beanstalk console, see Step 4: Deploy New Version (p. 7). For information on how to deploy your application using Eclipse, see Develop, Test, and Deploy (p. 93).

#### Note

To connect to Tomcat RDS environments, you must load the driver explicitly using Class.forName(<driverClassName>) prior to the call to DriverManager.getConnection() in the Java code.

## **Troubleshooting Database Connections**

If and when you run into issues connecting to a database from within your application, the web container log and database itself are two good places to look for information.

## Logs

You can view all of the logs from your Elastic Beanstalk environment from within Eclipse. If you don't have the AWS Explorer view open, click the arrow next to the orange AWS icon in the toolbar and choose **Show AWS Explorer View**. Expand **AWS Elastic Beanstalk** and your environment name, and then right-click the server and choose **Open in WTP Server Editor**.

Click the log tab of the server view to see the aggregate logs from your environment. Use the refresh button at the upper right corner of the view whenever you need to open the latest logs.

Scroll down and locate the TomCat logs from /var/log/tomcat7/catalina.out. If you loaded the web page from our earlier example several times, you might see the following in the output.

```
------
/var/log/tomcat7/catalina.out
------
INFO: Server startup in 9285 ms
Loading driver...
Driver loaded!
SQLException: Table 'Beanstalk' already exists
SQLState: 42S01
VendorError: 1050
Closing the connection.
Closing the connection.
```

Everything sent to standard output by the web application will show up in the web container log. This example tries to create the table on every page load and ends up catching a SQL exception on every page load after the first one.

#### Note

This is okay for an example, but in real world applications you'll keep your database definitions in schema objects, perform transactions from within model classes, and coordinate requests with controller servlets.

## RDS

You can connect directly to the Amazon RDS instance in your Elastic Beanstalk environment using the My SQL client application.

First you'll need to open the security group to your Amazon RDS instance to allow traffic from your computer.

- 1. Open the Elastic Beanstalk console at https://console.aws.amazon.com/elasticbeanstalk/.
- 2. Click the name of your environment and click Configuration.
- 3. Under **Network Tier**, in the **RDS** section, click the gear icon.
- 4. Select View in RDS Console next to the DB endpoint.
- 5. On the **RDS Dashboard** instance details page, under **Security and Network**, click the security group starting with *rds* next to **Security Groups**.
- 6. In the security group details, select the Inbound tab and click Edit
- 7. Add a rule for My SQL (similar to the one that is already there) that allows traffic from your IP address or range.
- 8. Click Save. The changes take effect immediately.

Return to the Elastic Beanstalk configuration details for your environment and note the endpoint. You will use the domain name to connect to the RDS instance.

Install My SQL client and initiate a connection to the database on port 3306. In Windows, install the My SQL Workbench application from the My SQL home page and follow the prompts.

In Linux, install the My SQL client using the package manager for your distribution. The following example works on Ubuntu and other Debian derivatives.

```
// Install My SQL client
$ sudo apt-get install mysql-client-5.5
...
// Connect to database
$ mysql -h aas839jo2vwhwb.cnubrrfwfka8.us-west-2.rds.amazonaws.com -u username
-ppassword ebdb
Reading table information for completion of table and column names
You can turn off this feature to get a quicker startup with -A
Welcome to the MySQL monitor. Commands end with ; or \g.
Your MySQL connection id is 117
Server version: 5.5.40-log Source distribution
...
```

Once connected, you can run SQL commands to see the status of the database, whether your tables and rows have been created, and other information.

```
mysql> SELECT Resource from Beanstalk;
+-----+
| Resource |
+-----+
| EC2 Instance |
| RDS Instance |
+-----+
2 rows in set (0.01 sec)
```

# **Managing Multiple AWS Accounts**

You might want to set up different AWS accounts to perform different tasks, such as testing, staging, and production. You can use the AWS Toolkit for Eclipse to add, edit, and delete accounts easily.

#### To add an AWS account with the AWS Toolkit for Eclipse

- 1. In Eclipse, make sure the toolbar is visible. On the toolbar, click the arrow next to the AWS icon and select **Preferences**.
- 2. Click Add account.

| type filter text | 🖉 AWS Toolkit 🗘 🕆 🗘 🔻                                                                                                    |
|------------------|----------------------------------------------------------------------------------------------------|
| AWS Toolkit      | AWS Toolkit Preferences Select account: New Account Add account Remove account Account Details: Sign up for a new AWS account or find your existing AWS security credentials. Account Name: New Account Access Key ID: Secret Access Key: Secret Access Key Secret Access key |
|                  | Optional configuration:      See <u>Network connections</u> to configure how the AWS Toolkit connects to the internet.     Get help or provide feedback on the <u>AWS Java Development forum</u> .      Restore Defaults                                                      |

- 3. In the Account Name text box, type the display name for the account.
- 4. In the Access Key ID text box, type your AWS access key ID.
- 5. In the Secret Access Key text box, type your AWS secret key.

For API access, you need an access key ID and secret access key. Use IAM user access keys instead of AWS root account access keys. IAM lets you securely control access to AWS services and resources in your AWS account. For more information about creating access keys, see How Do I Get Security Credentials? in the AWS General Reference.

6. Click OK.

#### To use a different account to deploy an application to Elastic Beanstalk

- 1. In the Eclipse toolbar, click the arrow next to the AWS icon and select Preferences.
- 2. For Default Account, select the account you want to use to deploy applications to Elastic Beanstalk.
- 3. Click OK.
- 4. In the **Project Explorer** pane, right-click the application you want to deploy, and then select **Amazon Web Services > Deploy to Elastic Beanstalk**.

# **Viewing Events**

You can use the AWS Toolkit for Eclipse to access events and notifications associated with your application. For more details on the most common events, see Understanding Environment Launch Events (p. 512).

#### To view application events

- 1. If Eclipse isn't displaying the AWS Explorer view, in the menu click Window > Show View > AWS Explorer. Expand the Elastic Beanstalk node and your application node.
- 2. In the AWS Explorer, double-click your Elastic Beanstalk environment.
- 3. At the bottom of the pane, click the **Events** tab.

A list of the events for all environments for your application is displayed.

| onment Events                                        |                                                               |               |                              |
|------------------------------------------------------|---------------------------------------------------------------|---------------|------------------------------|
| its recorded to your Elastic Beanstalk env           | ironment                                                      |               |                              |
| Aessage                                              |                                                               | Version       | Date                         |
| i Successfully launched environmen                   | t: myjavawebappenv                                            | First Release | Tue Jul 12 12:18:41 PDT 2011 |
| i Application available at myjavawel                 | pappenv.elasticbeanstalk.com.                                 | First Release | Tue Jul 12 12:18:39 PDT 2011 |
| i Adding instance 'i-0d5eab6c' to yo                 | ur environment.                                               | First Release | Tue Jul 12 12:18:17 PDT 2011 |
| i Added EC2 instance 'i-0d5eab6c' to                 | Auto Scaling Group 'awseb-myjavawebappenv-29PeEx9Fom'.        | First Release | Tue Jul 12 12:17:08 PDT 2011 |
| i An EC2 instance has been launcher                  | d. Waiting for it to be added to Auto Scaling                 | First Release | Tue Jul 12 12:17:00 PDT 2011 |
| i Waiting for an EC2 instance to be la               | aunched                                                       | First Release | Tue Jul 12 12:16:38 PDT 2011 |
| i Added Elastic Load Balancer 'awsel                 | o-myjavawebappenv' to your environment.                       | First Release | Tue Jul 12 12:16:37 PDT 2011 |
| i Added URLCheck healthcheck for '                   | http://myjavawebappenv.elasticbeanstalk.com:80/"              | First Release | Tue Jul 12 12:16:37 PDT 2011 |
| <ol> <li>Adding Auto Scaling Group 'awseb</li> </ol> | -myjavawebappenv-z9PeEx9Fom' to your environment.             | First Release | Tue Jul 12 12:16:36 PDT 2011 |
| i Created Auto Scaling trigger name                  | d: awseb-myjavawebappenv-z9PeEx9Fom.                          | First Release | Tue Jul 12 12:16:35 PDT 2011 |
| i Created Auto Scaling group named                   | d: awseb-myjavawebappenv-z9PeEx9Fom.                          | First Release | Tue Jul 12 12:16:34 PDT 2011 |
| i Created Auto Scaling launch confir                 | guration named: awseb-myjavawebappenv-DKMTv8YQsX.             | First Release | Tue Jul 12 12:16:32 PDT 2011 |
| i Created load balancer named: aws                   | eb-myjavawebappenv.                                           | First Release | Tue Jul 12 12:16:31 PDT 2011 |
| i Using elasticbeanstalk-us-east-1-04                | 49020475370 as Amazon S3 storage bucket for environment data. | First Release | Tue Jul 12 12:16:29 PDT 2011 |
| <ol> <li>createEnvironment is starting.</li> </ol>   |                                                               | First Release | Tue Jul 12 12:16:27 PDT 2011 |

# Managing Elastic Beanstalk Application Environments

#### Topics

- Changing Environment Configuration Settings (p. 112)
- Changing Environment Type (p. 113)
- Configuring EC2 Server Instances Using AWS Toolkit for Eclipse (p. 113)
- Configuring Elastic Load Balancing Using AWS Toolkit for Eclipse (p. 116)
- Configuring Auto Scaling Using AWS Toolkit for Eclipse (p. 118)
- Configuring Notifications Using AWS Toolkit for Eclipse (p. 120)
- Configuring Java Containers Using AWS Toolkit for Eclipse (p. 121)

With the AWS Toolkit for Eclipse and the AWS Management Console, you can change the provisioning and configuration of the AWS resources that are used by your application environments. For information on how to manage your application environments using the AWS Management Console, see Managing Environments (p. 335). This section discusses the specific service settings you can edit in the AWS Toolkit for Eclipse as part of your application environment configuration. For more about AWS Toolkit for Eclipse, see AWS Toolkit for Eclipse Getting Started Guide.

## **Changing Environment Configuration Settings**

When you deploy your application, Elastic Beanstalk configures a number of AWS cloud computing services. You can control how these individual services are configured using the AWS Toolkit for Eclipse.

#### To edit an application's environment settings

- 1. If Eclipse isn't displaying the AWS Explorer view, in the menu click Window > Show View > AWS Explorer. Expand the Elastic Beanstalk node and your application node.
- 2. In AWS Explorer, double-click your Elastic Beanstalk environment.
- 3. At the bottom of the pane, click the **Configuration** tab.

| eneral Information       |                                                                     |                              | Publishing                                                                                                    |
|--------------------------|---------------------------------------------------------------------|------------------------------|----------------------------------------------------------------------------------------------------|
| ipecify the host name ar | id other common settings.                                           |                              | h Thursday                                                                                                    |
| Server name:             | environment2 at AWS Elastic Beanstalk - US-East (Northern Virginia) | <ul> <li>Timeouts</li> </ul> |                                                                                                    |
| Host name:               | AWS Elastic Beanstalk - US-East (Northern Virginia)                 |                              | <ul> <li>AWS Elastic Beanstalk Deployment</li> </ul>                                                                             |
| Runtime Environment:     | Apache Tomcat v7.0 in AWS Elastic Beanstalk                         | :                            | Incremental deployment publishes only the changes in your project<br>since your last deployment, which means faster deployments. |
| Open launch configurat   | ion                                                                 |                              | Suse Incremental Deployments                                                                                                    |
| AWS Elastic Beanstal     | Environment                                                         |                              |                                                                                                    |
| Basic information about  | your environment.                                                   |                              |                                                                                                    |
| Environment Name:        | environment2                                                        |                              |                                                                                                    |
| Environment Descriptio   | n:                                                                  |                              |                                                                                                    |
| Environment URL:         | http://environment2-Srgxfh9mgg.elasticbeanstalk.com                 |                              |                                                                                                    |
| AWS Region:              | US-East (Northern Virginia)                                         |                              |                                                                                                    |
| Application Name:        | MyJavaWebApplication                                                |                              |                                                                                                    |
| Application Version:     | git-ca79baaba6f0195e0fc90f786d44af1fd563132c                        |                              |                                                                                                    |
| Status:                  | Ready                                                               |                              |                                                                                                    |
| Health:                  | Green                                                               |                              |                                                                                                    |
| Solution Stack:          | 64bit Amazon Linux running Tomcat 7                                 |                              |                                                                                                    |
| Created On:              | Mon Mar 12 12:44:15 PDT 2012                                        |                              |                                                                                                    |
| Last Updated:            | Mon Mar 12 16:57:53 PDT 2012                                        |                              |                                                                                                    |
| AWS Account:             | aws-dr-enlinse                                                      |                              |                                                                                                    |

You can now configure settings for the following:

- · EC2 server instances
- Load balancer
- Autoscaling
- Notifications
- · Environment types
- Environment properties

# **Changing Environment Type**

In AWS Toolkit for Eclipse, the **Environment Type** section of your environment's **Configuration** tab lets you select either **Load balanced**, **auto scaled** or a **Single instance** environment, depending on the requirements of the application that you deploy. For an application that requires scalability, select **Load balanced**, **auto scaled**. For a simple, low traffic application, select **Single instance**. For more information, see Environment Types (p. 345).

| • Environment Type                                                                                                    | e                                                                                                    |
|----------------------------------------------------------------------------------------------------|----------------------------------------------------------------------------------------------------|
| Select an environmer<br>instance. A load-balar<br>traffic across multiple<br>based on demand. A<br>Amazon EC2 instance | It type, either load balanced and auto scaled or single<br>need, auto-scaled environment automatically distributes<br>Amazon EC2 instances and can stop and start instances<br>single-instance environment includes just a single<br>e, which costs less. |
| Environment Type                                                                                                    | SingleInstance                                                                                                    |
|                                                                                                    |                                                                                                    |

## Configuring EC2 Server Instances Using AWS Toolkit for Eclipse

Amazon Elastic Compute Cloud (EC2) is a web service for launching and managing server instances in Amazon's data centers. You can use Amazon EC2 server instances at any time, for as long as you need, and for any legal purpose. Instances are available in different sizes and configurations. For more information, go to the Amazon EC2 product page.

Under **Server**, on your environment's **Configuration** tab inside the Toolkit for Eclipse, you can edit the Elastic Beanstalk environment's Amazon EC2 instance configuration.

| nese settings allow you | Control your environment's servers and enable login. |  |
|-------------------------|------------------------------------------------------|--|
| EC2 Instance Type **    | t1.micro 🔻                                           |  |
| EC2 Security Groups **  | elasticbeanstalk-default                             |  |
| Existing Key Pair **    | 🔶 🕂 🗶 🎯                                              |  |
|                         | Name                                                 |  |
|                         | 🗸 new key pair                                       |  |
|                         |                                                      |  |
|                         |                                                      |  |
|                         |                                                      |  |
|                         |                                                      |  |
|                         |                                                      |  |
| Monitoring Interval **  | 5 minute 💌                                           |  |
| Custom AMI ID **        | ami-5e4db237                                         |  |

## **Amazon EC2 Instance Types**

**Instance type** displays the instance types available to your Elastic Beanstalk application. Change the instance type to select a server with the characteristics (including memory size and CPU power) that are most appropriate to your application. For example, applications with intensive and long-running operations may require more CPU or memory. Elastic Beanstalk regularly checks your running instances to ensure they are healthy. If your application consumes 95 percent or greater of the CPU, Elastic Beanstalk will trigger an event. For more information about this event, see CPU Utilization Exceeds 95.00% (p. 513).

#### Note

You cannot change between 32-bit and 64-bit instance types. For example, if your application is built on a 32-bit platform, only 32-bit instance types appear in the list.

For more information about the Amazon EC2 instance types available for your Elastic Beanstalk application, see Instance Types in the Amazon Elastic Compute Cloud User Guide.

## **Amazon EC2 Security Groups**

You can control access to your Elastic Beanstalk application using an *Amazon EC2 Security Group*. A security group defines firewall rules for your instances. These rules specify which ingress (i.e., incoming) network traffic should be delivered to your instance. All other ingress traffic will be discarded. You can modify rules for a group at any time. The new rules are automatically enforced for all running instances and instances launched in the future.

You can set up your Amazon EC2 security groups using the AWS Management Console or by using the AWS Toolkit for Eclipse. You can specify which Amazon EC2 security groups control access to your Elastic Beanstalk application by entering the names of one or more Amazon EC2 security group names (delimited by commas) into the **EC2 Security Groups** box.

#### Note

If you are running your application using a legacy container type, make sure port 80 (HTTP) is accessible from 0.0.0.0/0 as the source CIDR range if you want to enable health checks for your application. For more information about health checks, see Health Checks (p. 117). To check if you are using a legacy container type, see Why are some container types marked legacy? (p. 426).

#### To create a security group using the AWS Toolkit for Eclipse

- 1. In the AWS Toolkit for Eclipse, click **AWS Explorer** tab. Expand the **Amazon EC2** node, and then double-click **Security Groups**.
- 2. Right-click anywhere in the left table, and then click **New Group**.

| 🞖 Progress 📳 EC2 Instances 📳 EC2 AMIs 🗇 EC2 Elastic Block Storage 🕢 EC2 Security Groups 🛛 |           |              |                                       |               |      |      | 🛷 🗆 E      |             |           |  |
|-------------------------------------------------------------------------------------------|-----------|--------------|---------------------------------------|---------------|------|------|------------|-------------|-----------|--|
| Region: US East (Virginia)                                                                |           |              |                                       |               |      |      |            |             |           |  |
| Name Description                                                                          |           |              |                                       | Prot          | ocol | Port | User:Group | Source CIDR |           |  |
| ┢ default                                                                                 | 🎓 default |              | defa                                  | default group |      | tcp  | 22         |             | 0.0.0.0/0 |  |
| elasticbeanstalk-default                                                                  | \$<br>*   |              | ***'S ElasticBeanstalk Security Group | t             | ср   | 80   |            | 0.0.0.0/0   |           |  |
|                                                                                           |           | Kefresh      |                                       |               | t    | р    | 3389       |             | 0.0.0/0   |  |
|                                                                                           |           | New Group    |                                       |               |      |      |            |             |           |  |
|                                                                                           |           | Delete Group |                                       |               |      |      |            |             |           |  |
|                                                                                           |           |              |                                       | -             |      |      |            |             |           |  |
|                                                                                           |           |              |                                       |               |      |      |            |             |           |  |
|                                                                                           |           |              |                                       |               |      |      |            |             |           |  |

3. In the **Security Group** dialog box, type the security group name and description and then click **OK**.

For more information on Amazon EC2 Security Groups, see Using Security Groups in the Amazon Elastic Compute Cloud User Guide.

## Amazon EC2 Key Pairs

You can securely log in to the Amazon EC2 instances provisioned for your Elastic Beanstalk application with an Amazon EC2 key pair.

#### Important

You must create an Amazon EC2 key pair and configure your Elastic Beanstalk-provisioned Amazon EC2 instances to use the Amazon EC2 key pair before you can access your Elastic Beanstalk-provisioned Amazon EC2 instances. You can create your key pair using the **Publish to Beanstalk Wizard** inside AWS Toolkit for Eclipse when you deploy your application to Elastic Beanstalk. Alternatively, you can set up your Amazon EC2 key pairs using the AWS Management Console. For instructions on creating a key pair for Amazon EC2, see the Amazon Elastic Compute Cloud Getting Started Guide.

For more information on Amazon EC2 key pairs, go to Using Amazon EC2 Credentials in the Amazon Elastic Compute Cloud User Guide. For more information on connecting to Amazon EC2 instances, go to Connecting to Instances and Connecting to a Linux/UNIX Instance from Windows using PuTTY in the Amazon Elastic Compute Cloud User Guide.

## **CloudWatch Metrics**

By default, only basic Amazon CloudWatch metrics are enabled; they return data in five-minute periods. You can enable more granular one-minute CloudWatch metrics by selecting **1 minute** for the **Monitoring Interval** in the **Server** section of the **Configuration** tab for your environment in the AWS Toolkit for Eclipse.

#### Note

Amazon CloudWatch service charges can apply for one-minute interval metrics. See Amazon CloudWatch for more information.

## Custom AMI ID

You can override the default AMI used for your Amazon EC2 instances with your own custom AMI by entering the identifier of your custom AMI into the **Custom AMI ID** box in the **Server** section of the **Configuration** tab for your environment in the AWS Toolkit for Eclipse.

#### Important

Using your own AMI is an advanced task and should be done with care. If you need a custom AMI, we recommend you start with the default Elastic Beanstalk AMI and then modify it. To be considered healthy, Elastic Beanstalk expects Amazon EC2 instances to meet a set of requirements, including having a running host manager. If these requirements are not met, your environment might not work properly.

## Configuring Elastic Load Balancing Using AWS Toolkit for Eclipse

Elastic Load Balancing is an Amazon web service that improves the availability and scalability of your application. With Elastic Load Balancing, you can distribute application loads between two or more Amazon EC2 instances. Elastic Load Balancing improves availability through redundancy, and it supports traffic growth for your application.

Elastic Load Balancing automatically distributes and balances incoming application traffic among all the EC2 server instances you are running. The service also makes it easy to add new instances when you need to increase the capacity of your application.

Elastic Beanstalk automatically provisions Elastic Load Balancing when you deploy an application. Under **Load Balancing**, on the **Configuration** tab for your environment inside the Toolkit for Eclipse, you can edit the Elastic Beanstalk environment's load balancing configuration.

| ▼ Load Balancing                                                           |                                                                            |   |
|----------------------------------------------------------------------------|----------------------------------------------------------------------------|---|
| These settings allow you to control th                                     | e behavior of your environment's load balancer.                            |   |
| HTTP Port 80 -                                                             |                                                                            |   |
| HTTPS Port OFF                                                             |                                                                            |   |
| SSL Certificate Id                                                         |                                                                            |   |
| EC2 Instance Health Check<br>These settings allow you to configure<br>not. | how AWS Elastic Beanstalk determines whether an EC2 instance is healthy or |   |
| Application Health Check URL                                               | /                                                                          |   |
| Health Check Interval (seconds)                                            | 30                                                                         | 1 |
| Health Check Timeout (seconds)                                             | 5                                                                          |   |
| Healthy Check Count Threshold                                              | 3                                                                          |   |
| Unhealthy Check Count Threshold                                            | 5                                                                          |   |
| Sessions<br>These settings allow you to control ho                         | w your load balancer handles session cookies.                              |   |
| Enable Session Stickiness                                                  |                                                                            | 1 |
| Cookie Expiration Period (seconds)                                         | 0                                                                          | 1 |
| mand and                                                                   | and the second second second                                               |   |

The following sections describe the Elastic Load Balancing parameters you can configure for your application.

## **Ports**

The load balancer provisioned to handle requests for your Elastic Beanstalk application sends requests to the Amazon EC2 instances that are running your application. The provisioned load balancer can listen for requests on HTTP and HTTPS ports and route requests to the Amazon EC2 instances in your AWS Elastic Beanstalk application. By default, the load balancer handles requests on the HTTP port. At least one of the ports (either HTTP or HTTPS) must be turned on.

| These settings allow | you to control the behavior of your environment's load balancer. |
|----------------------|------------------------------------------------------------------|
| HTTP Port            | 80 -                                                             |
| HTTPS Port           | 443 -                                                            |
| SSL Certificate Id   | arn:aws:iam::123456789012:/server-ce                             |
| FC2 Instance Nealth  | Charles                                                          |

#### Important

Make sure that the port you specified is not locked down; otherwise, users will not be able to connect to your Elastic Beanstalk application.

### **Controlling the HTTP port**

To turn off the HTTP port, you select OFF for **HTTP Listener Port**. To turn on the HTTP port, you select an HTTP port (for example, **80**).

#### Note

If you want to access your environment using a different port other than the default port 80 (e.g., port 8080), you can add a listener to the existing load balancer and configure the new listener to listen on that port. For example, using the Elastic Load Balancing API Tools, type the following command replacing <yourloadbalancername> with the name of your load balancer for Elastic Beanstalk.

```
elb-create-lb-listeners --lb <yourloadbalancername> --listener "pro
tocol=http, lb-port=8080, instance-port=80"
```

If you want Elastic Beanstalk to monitor your environment, do not remove the listener on port 80.

#### **Controlling the HTTPS port**

Elastic Load Balancing supports the HTTPS/TLS protocol to enable traffic encryption for client connections to the load balancer. Connections from the load balancer to the EC2 instances are done using plain text. By default, the HTTPS port is turned off.

#### To turn on the HTTPS port

- Create and upload a certificate and key to the AWS Identity and Access Management (IAM) service. The IAM service will store the certificate and provide an Amazon Resource Name (ARN) for the SSL certificate you've uploaded. For more information on creating and uploading certificates, see the Managing Server Certificates section of Using AWS Identity and Access Management.
- 2. Specify the HTTPS port by selecting a port from the HTTPS Listener Port drop-down list.
- 3. In the **SSL Certificate ID** text box, enter the Amazon Resources Name (ARN) of your SSL certificate (e.g., arn:aws:iam::123456789012:server-certificate/abc/certs/build). Use the SSL certificate that you created and uploaded in step 1. For information on viewing the certificate's ARN, see Verify the Certificate Object topic in the *Creating and Uploading Server Certificates* section of the *Using IAM Guide*.

To turn off the HTTPS port, select OFF for HTTPS Listener Port.

### **Health Checks**

You can control the settings for the health check using the **EC2 Instance Health Check** section of the **Load Balancing** panel.

| Application Health Check URL    | /  |  |
|---------------------------------|----|--|
| Health Check Interval (seconds) | 30 |  |
| Health Check Timeout (seconds)  | 5  |  |
| Healthy Check Count Threshold   | 3  |  |
| Unhealthy Check Count Threshold | 5  |  |

The following list describes the health check parameters you can set for your application.

- To determine instance health, Elastic Beanstalk looks for a 200 response code on a URL it queries. By default, Elastic Beanstalk checks TCP:80 for nonlegacy containers and HTTP:80 for legacy containers. You can override to match an existing resource in your application (e.g., /myapp/index.jsp) by entering it in the **Application Health Check URL** box. If you override the default URL, Elastic Beanstalk uses HTTP to query the resource. To check if you are using a legacy container type, see Why are some container types marked legacy? (p. 426).
- For **Health Check Interval (seconds)**, enter the number of seconds between your application's Amazon EC2 instances health checks.
- For **Health Check Timeout**, specify the number of seconds for Elastic Load Balancing to wait for a response before it considers an instance unresponsive.
- Use the **Healthy Check Count Threshold** and **Unhealthy Check Count Threshold** boxes, specify the number of consecutive successful or unsuccessful URL probes before Elastic Load Balancing changes the instance health status. For example, specifying 5 in the **Unhealthy Check Count Threshold** text box means that the URL would have to return an error message or timeout five consecutive times before Elastic Load Balancing considers the health check "failed."

## Sessions

By default, a load balancer routes each request independently to the server instance with the smallest load. By comparison, a sticky session binds a user's session to a specific server instance so that all requests coming from the user during the session are sent to the same server instance.

Elastic Beanstalk uses load balancer–generated HTTP cookies when sticky sessions are enabled for an application. The load balancer uses a special load balancer–generated cookie to track the application instance for each request. When the load balancer receives a request, it first checks to see if this cookie is present in the request. If so, the request is sent to the application instance specified in the cookie. If it finds no cookie, the load balancer chooses an application instance based on the existing load balancing algorithm. A cookie is inserted into the response for binding subsequent requests from the same user to that application instance. The policy configuration defines a cookie expiry, which establishes the duration of validity for each cookie.

Under **Load Balancer** in the **Sessions** section, specify whether or not the load balancer for your application allows session stickiness and the duration for each cookie.

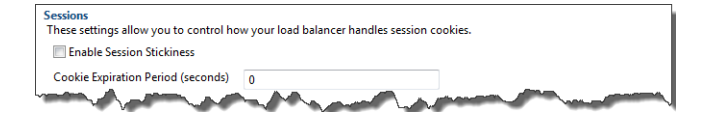

For more information on Elastic Load Balancing, go to the Elastic Load Balancing Developer Guide.

## Configuring Auto Scaling Using AWS Toolkit for Eclipse

Auto Scaling is an Amazon web service designed to automatically launch or terminate Amazon EC2 instances based on user-defined triggers. Users can set up *Auto Scaling groups* and associate *triggers* with these groups to automatically scale computing resources based on metrics such as bandwidth usage or CPU utilization. Auto Scaling works with Amazon CloudWatch to retrieve metrics for the server instances running your application.

Auto Scaling lets you take a group of Amazon EC2 instances and set various parameters to have this group automatically increase or decrease in number. Auto Scaling can add or remove Amazon EC2 instances from that group to help you seamlessly deal with traffic changes to your application.

Auto Scaling also monitors the health of each Amazon EC2 instance that it launches. If any instance terminates unexpectedly, Auto Scaling detects the termination and launches a replacement instance. This capability enables you to maintain a fixed, desired number of Amazon EC2 instances automatically.

Elastic Beanstalk provisions Auto Scaling for your application. Under **Auto Scaling**, on your environment's **Configuration** tab inside the Toolkit for Eclipse, you can edit the Elastic Beanstalk environment's Auto Scaling configuration.

| Auto-scaling automatically launc<br>triggers. Auto-scaling will also lau<br>control auto-scaling behavior | hes or terminates EC2 instances based on defined metrics and thresholds called<br>inch a new EC2 instance in the event of a failure. These settings allow you to |
|----------------------------------------------------------------------------------------------------|----------------------------------------------------------------------------------------------------|
| Minimum Instance Count                                                                                    | 1                                                                                                    |
| Maximum Instance Count                                                                                    | 4                                                                                                    |
| Availability Zones                                                                                        | Any 1 👻                                                                                                    |
| Scaling Cooldown Time (second                                                                             | ls) 360                                                                                                    |
| Scaling Trigger                                                                                           |                                                                                                    |
| Trigger Measurement                                                                                       | NetworkOut -                                                                                                    |
| Trigger Statistic                                                                                         | Average 🔻                                                                                                    |
| Unit of Measurement                                                                                       | Bytes                                                                                                    |
| Measurement Period (seconds)                                                                              | 5                                                                                                    |
| Breach Duration (seconds)                                                                                 | 5                                                                                                    |
| Upper Threshold                                                                                           | 6000000                                                                                                    |
| Scale-up Increment                                                                                        | 1                                                                                                    |
| Lower Threshold                                                                                           | 2000000                                                                                                    |
| Scale-down Increment                                                                                      | -1                                                                                                    |

The following sections discuss how to configure Auto Scaling parameters for your application.

## Launch Configuration

You can edit the launch configuration to control how your Elastic Beanstalk application provisions Auto Scaling resources.

Use the **Minimum Instance Count** and **Maximum Instance Count** settings to specify the minimum and maximum size of the Auto Scaling group that your Elastic Beanstalk application uses.

| 1       |                         |
|---------|-------------------------|
| 4       |                         |
| Any 1 🔻 | Ì                       |
| 360     |                         |
|         | 1                       |
|         |                         |
|         | 1<br>4<br>Any1 •<br>360 |

#### Note

To maintain a fixed number of Amazon EC2 instances, set the **Minimum Instance Count** and **Maximum Instance Count** text boxes to the same value.

For **Availability Zones**, specify the number of Availability Zones you want your Amazon EC2 instances to be in. It is important to set this number if you want to build fault-tolerant applications: If one Availability Zone goes down, your instances will still be running in your other Availability Zones.

#### Note

Currently, it is not possible to specify which Availability Zone your instance will be in.

## Triggers

A *trigger* is an Auto Scaling mechanism that you set to tell the system when to increase (*scale out*) and decrease (*scale in*) the number of instances. You can configure triggers to *fire* on any metric published to Amazon CloudWatch, such as CPU utilization, and determine whether the specified conditions have been met. When your upper or lower thresholds for the metric have been breached for the specified period of time, the trigger launches a long-running process called a *scaling activity*.

You can define a scaling trigger for your Elastic Beanstalk application using the AWS Toolkit for Eclipse.

| Trigger Measurement          | NetworkOut - |  |
|------------------------------|--------------|--|
| Trigger Statistic            | Average 🔻    |  |
| Unit of Measurement          | Bytes 🔻      |  |
| Measurement Period (seconds) | 5            |  |
| Breach Duration (seconds)    | 5            |  |
| Upper Threshold              | 6000000      |  |
| Scale-up Increment           | 1            |  |
| Lower Threshold              | 2000000      |  |
| Scale-down Increment         | -1           |  |
|                              |              |  |

You can configure the following list of trigger parameters in the **Scaling Trigger** section of the **Configuration** tab for your environment inside the Toolkit for Eclipse.

- For Trigger Measurement, specify the metric for your trigger.
- For Trigger Statistic, specify which statistic the trigger will use-Minimum, Maximum, Sum, or Average.
- For Unit of Measurement, specify the units for the trigger measurement.
- For **Measurement Period**, specify how frequently Amazon CloudWatch measures the metrics for your trigger. For **Breach Duration**, specify the amount of time a metric can be beyond its defined limit (as specified for **Upper Threshold** and **Lower Threshold**) before the trigger fires.
- For **Scale-up Increment** and **Scale-down Increment**, specify how many Amazon EC2 instances to add or remove when performing a scaling activity.

For more information on Auto Scaling, go to the Auto Scaling documentation.

# Configuring Notifications Using AWS Toolkit for Eclipse

Elastic Beanstalk uses the Amazon Simple Notification Service (Amazon SNS) to notify you of important events affecting your application. To enable Amazon SNS notifications, simply enter your email address in the **Email Address** text box under **Notifications** on the **Configuration** tab for your environment inside the Toolkit for Eclipse. To disable Amazon SNS notifications, remove your email address from the text box.

| ▼ Notifications                           |                                                                                                    |
|-------------------------------------------|----------------------------------------------------------------------------------------------------|
| Enter an e-mail ad<br>Notification Servic | dress which will be sent notifications regarding important events using the Amazon Simple<br>e. If you wish to stop receiving notifications, simply remove your e-mail address. |
| E-mail Address                            |                                                                                                    |
|                                           |                                                                                                    |
|                                           |                                                                                                    |
|                                           |                                                                                                    |

# Configuring Java Containers Using AWS Toolkit for Eclipse

The **Container/JVM Options** panel lets you fine-tune the behavior of the Java Virtual Machine on your Amazon EC2 instances and enable or disable Amazon S3 log rotation. You can use the AWS Toolkit for Eclipse to configure your container information.

#### Note

You can modify your configuration settings with zero downtime by swapping the CNAME for your environments. For more information, see Deploying Versions with Zero Downtime (p. 318).

#### To access the Container/JVM Options panel for your Elastic Beanstalk application

- If Eclipse isn't displaying the AWS Explorer view, in the menu click Window > Show View > AWS Explorer. Expand the Elastic Beanstalk node and your application node.
- 2. In the AWS Explorer, double-click your Elastic Beanstalk environment.
- 3. At the bottom of the pane, click the **Configuration** tab.
- 4. Under Container, you can configure container options.

| se settings control command-line options for your container | and the underlying JVM.           |
|-------------------------------------------------------------|-----------------------------------|
| Initial JVM Heap Size (-Xms argument) *                     | 256m                              |
| Maximum JVM Heap Size (-Xmx argument) *                     | 256m                              |
| Maximum JVM PermGen Size (-XX:MaxPermSize argument) *       | 64m                               |
| Additional Tomcat JVM command line options *                | -Xdebug -Xrunjdwp:transport=dt_so |
| 🗹 Enable log file rotation to Amazon S3                     |                                   |
| Enable remote debugging                                     |                                   |
| Remote debugging port:                                      | 4443                              |

## **JVM Options**

The heap size in the Java Virtual Machine affects how many objects can be created in memory before *garbage collection*—a process of managing your application's memory—occurs. You can specify an initial heap size and a maximum heap size. A larger initial heap size allows more objects to be created before garbage collection occurs, but it also means that the garbage collector will take longer to compact the heap. The maximum heap size specifies the maximum amount of memory the JVM can allocate when expanding the heap during heavy activity.

You can set the initial and the maximum JVM heap sizes using the **Initial JVM Heap Size (-Xms argument)** and **Maximum JVM Heap Size (-Xmx argument)** boxes. The available memory is dependent on the Amazon EC2 instance type. For more information about the Amazon EC2 instance types available for your Elastic Beanstalk environment, go to Instance Types in the Amazon EC2 User Guide.

The *permanent generation* is a section of the JVM heap that is used to store class definitions and associated metadata. To modify the size of the permanent generation, type the new size in the **Maximum JVM PermGen Size (-XX:MaxPermSize argument)** box.

Full documentation of JVM is beyond the scope of this guide; for more information on JVM garbage collection, go to Java Garbage Collection Basics.

## **Amazon S3 Log Rotation**

Elastic Beanstalk can copy the log files on an hourly basis for your application's Amazon EC2 instances to the Amazon S3 bucket associated with your application. To enable this feature, select **Enable log file rotation to Amazon S3**.

## Remote Debugging

To test your application remotely, you can run your application in debug mode.

#### To enable remote debugging

- 1. Select Enable remote debugging.
- 2. For **Remote debugging port**, specify the port number to use for remote debugging.

The Additional Tomcat JVM command line options setting is filled automatically.

#### To start remote debugging

- 1. In the AWS Toolkit for Eclipse menu, click Window > Show View > Other.
- 2. Expand the **Server** folder, and then click **Servers**. Click **OK**.
- 3. In the **Servers** pane, right-click the server your application is running on, and then click **Restart in Debug**.

## **Environment Properties**

This section of the **Container** tab lets you specify environment properties on the Amazon EC2 instances that are running your application. Environment properties are specific to your application environment and are not actual (shell) environment variables. More specifically, PARAM1, PARAM2, etc. are system properties passed into the JVM at startup using the -D flag. You can use them to pass database connection strings, security credentials, or other information that you don't want to hard-code into your application. Storing this information in environment properties can help increase the portability and scalability of your application. You do not need to recompile your source code when you move between environments. You can acquire them with System.getProperty(name). For more information on using and accessing custom environment properties, see Using Custom Environment Properties with Elastic Beanstalk (p. 102)

| These properties are passed into the | he application as envi | ronment variables |   |  |
|--------------------------------------|------------------------|-------------------|---|--|
| AWS_ACCESS_KEY_ID *                  |                        |                   |   |  |
| AWS_SECRET_KEY *                     |                        |                   |   |  |
| JDBC_CONNECTION_STRING *             |                        |                   | ] |  |
| PARAM1 *                             |                        |                   |   |  |
| PARAM2 *                             |                        |                   |   |  |
| PARAM3 *                             |                        |                   |   |  |
| PARAM4 *                             |                        |                   |   |  |
| PARAM5 *                             |                        |                   |   |  |

You can configure the following environment properties:

• Specify AWS credentials using the AWS\_ACCESS\_KEY\_ID and AWS\_SECRET\_KEY boxes.

#### Note

For nonlegacy containers, use instance profiles so that your application can use temporary security credentials to access AWS resources. To learn more, see Granting Permissions to Users and Services Using IAM Roles (p. 562).

- Specify a connection string to an external database (such as Amazon RDS) by entering it in the JDBC\_CONNECTION\_STRING box. For more information on how to set your JDBC\_CONNECTION\_STRING, see Using Custom Environment Properties with Elastic Beanstalk (p. 102).
- Specify up to five additional environment properties by entering them in the **PARAM** boxes.

#### Note

Environment properties can contain any printable ASCII character except the grave accent (`, ASCII 96) and cannot exceed 200 characters in length.

# **Listing and Connecting to Server Instances**

You can view a list of Amazon EC2 instances running your Elastic Beanstalk application environment through the AWS Toolkit for Eclipse or from the AWS Management Console. You can connect to these instances using Secure Shell (SSH). For information about listing and connecting to your server instances using the AWS Management Console, see Listing and Connecting to Server Instances (p. 413). The following section steps you through viewing and connecting you to your server instances using the AWS Toolkit for Eclipse.

#### To view and connect to Amazon EC2 instances for an environment

- 1. In the AWS Toolkit for Eclipse, click **AWS Explorer**. Expand the **Amazon EC2** node, and then double-click **Instances**.
- 2. In the Amazon EC2 Instances window, in the **Instance ID** column, right-click the **Instance ID** for the Amazon EC2 instance running in your application's load balancer. Then click **Open Shell**.

| Amazon EC2 Insta<br>hese instances mak | nces<br>e up the fleet in your environment |       |                                                              |                                                                  |       |       |          |                   |                |                         |                          |      |
|----------------------------------------|--------------------------------------------|-------|--------------------------------------------------------------|------------------------------------------------------------------|-------|-------|----------|-------------------|----------------|-------------------------|--------------------------|------|
| Instance ID                            | Public DNS Name                            | Image | ID                                                           | Root Device Type                                                 | State |       | Туре     | Availability Zone | Key Pair       | Launch Time             | Security Groups          | Tags |
| 🧃 i+03d82c62                           | ec2+67+202+36+223.compute+1.amazonaws.com  | ar 🗞  | Refres                                                       | h                                                                | -     | ining | t1.micro | us-east-1d        | 🗸 new key pair | Jul 12, 2011 2:09:31 PM | elasticbeanstalk-default |      |
|                                        |                                            |       | Reboo<br>Termi<br>Start i<br>Stop i<br>Open<br>Open<br>Bundl | ot<br>nate<br>nstances<br>nstances<br>Shell<br>Shell As<br>e AML |       |       |          |                   |                |                         |                          | •    |
|                                        |                                            |       | Copy<br>Elastic                                              | Public DNS Name<br>Block Storage                                 | •     |       |          |                   |                |                         |                          | •    |
|                                        |                                            |       |                                                              |                                                                  |       |       |          |                   |                |                         |                          |      |

Eclipse automatically opens the SSH client and makes the connection to the EC2 instance.

For more information on connecting to an Amazon EC2 instance, see the Amazon Elastic Compute Cloud Getting Started Guide.

# **Terminating an Environment**

To avoid incurring charges for unused AWS resources, you can use the AWS Toolkit for Eclipse to terminate a running environment.

#### Note

You can always launch a new environment using the same version later.

#### To terminate an environment

- 1. In the AWS Toolkit for Eclipse, click the AWS Explorer pane. Expand the Elastic Beanstalk node.
- 2. Expand the Elastic Beanstalk application and right-click on the Elastic Beanstalk environment.
- 3. Click **Terminate Environment**. It will take a few minutes for Elastic Beanstalk to terminate the AWS resources running in the environment.

# Tools

## **AWS SDK for Java**

With the AWS SDK for Java, you can get started in minutes with a single, downloadable package that includes the AWS Java library, code samples, and documentation. You can build Java applications on top of APIs to take the complexity out of coding directly against a web service interface. The library provides APIs that hide much of the lower level plumbing, including authentication, request retries, and error handling. Practical examples are provided for how to use the library to build applications.

In addition, with the AWS SDK for Java, you can use DynamoDB to share session states of Apache Tomcat applications across multiple web servers. For more information, see Manage Tomcat Session State with Amazon DynamoDB in the AWS SDK for Java documentation. For more information about the AWS SDK for Java, go to http://aws.amazon.com/sdkforjava/.

# AWS Toolkit for Eclipse

The AWS Toolkit for Eclipse is an open source plug-in for the Eclipse Java IDE that makes it easier to develop and debug Java applications using Amazon Web Services, and now includes the Elastic Beanstalk deployment feature. With the Elastic Beanstalk deployment feature, developers can use Eclipse to deploy Java web applications to AWS Elastic Beanstalk and within minutes access their applications running on AWS infrastructure services. The toolkit provides a Travel Log sample web application template that demonstrates the use of Amazon S3 and Amazon SNS. For more information about the AWS Toolkit for Eclipse, go to http://aws.amazon.com/eclipse.

## Resources

| Resource                       | Description                                                                    |
|--------------------------------|--------------------------------------------------------------------------------|
| The AWS Java Development Forum | Post your questions and get feedback.                                          |
| Java Developer Center          | One-stop shop for sample code, documentation, tools, and additional resources. |

There are several places you can go to get additional help when developing your Java applications.

# Creating and Deploying Elastic Beanstalk Applications in .NET Using AWS Toolkit for Visual Studio

#### Topics

- Get Started (p. 126)
- Develop, Test, and Deploy (p. 134)
- Customizing and Configuring a .NET Environment (p. 150)
- Using Amazon RDS (p. 152)
- Managing Multiple Accounts (p. 154)
- Monitoring Application Health (p. 155)
- Viewing Events (p. 158)
- Managing Your Elastic Beanstalk Application Environments (p. 159)
- Listing and Connecting to Server Instances (p. 168)
- Terminating an Environment (p. 169)
- Tools (p. 170)
- Resources (p. 173)

Elastic Beanstalk for .NET makes it easier to deploy, manage, and scale your ASP.NET web applications that use Amazon Web Services. Elastic Beanstalk for .NET is available to anyone who is developing or hosting a web application that uses IIS. The first part of this topic presents instructions for creating, testing, deploying, and redeploying your ASP.NET web application to Elastic Beanstalk using the AWS Toolkit for Visual Studio. The second part explains how to manage and configure your applications and environments using the AWS Toolkit for Visual Studio. For more information about prerequisites, installation instructions, and running code samples, go to the AWS Toolkit for Microsoft Visual Studio. This site also provides useful information about tools, how-to topics, and additional resources for ASP.NET developers.

If you are not a developer, but want to easily manage and configure your Elastic Beanstalk applications and environments, you can use the AWS Management Console. For information, see Managing and Configuring Applications and Environments Using the Console, CLI, and APIs (p. 278).

# **Get Started**

This topic walks you through how to quickly get started deploying an open source ASP.NET application, NerdDinner, using the AWS Toolkit for Visual Studio with Amazon Relational Database Service (Amazon RDS) using Microsoft Visual Studio 2010 (Professional Edition). NerdDinner is an application that helps people host lunches, dinners, and informal get-togethers. To deploy NerdDinner, you will do the following steps:

- 1. Step 1: Set Up the NerdDinner Application (p. 126)
- 2. Step 2: Launch an Amazon RDS DB Instance (p. 127)
- 3. Step 3: Set Up the NerdDinner Database (p. 128)
- 4. Step 4: Deploy to Elastic Beanstalk (p. 131)

#### Note

This walkthrough has been tested and is supported using Microsoft Visual Studio 2010 (Professional Edition).

#### Video available

#### Note

This example uses Amazon RDSs, and you may be charged for its usage. For more information about pricing, go to Amazon Relational Database Service (RDS) Pricing. If you are a new customer, you can make use of the AWS Free Usage Tier. For details, go to AWS Free Usage Tier.

## **Step 1: Set Up the NerdDinner Application**

In this step, you'll download and open NerdDinner inside Visual Studio, and then script the NerdDinner database to later recreate the database for Amazon RDS. For this example, we use NerdDinner 2.0. If you haven't already installed the AWS Toolkit for Visual Studio, do that now. For prerequisite and installation information, go to AWS Toolkit for Microsoft Visual Studio.

#### To open NerdDinner project in Microsoft Visual Studio

- 1. Download NerdDinner from http://nerddinner.codeplex.com/, and extract the files to your local computer.
- 2. In Visual Studio, on the File menu, click Open, and then click Project. Navigate to the NerdDinner project, and click Open.

#### To script the NerdDinner database

- 1. In Server Explorer, right-click Data Connections, and then click Add Connection.
- 2. In the Add Connection dialog box, click Change, and then click Microsoft SQL Server Database File. Click OK.
- 3. Click Browse next to the Database file name box, and select the NerdDinner.mdf file located in the NerdDinner/App\_Data directory. Click Open.
- 4. In Server Explorer, right-click NerdDinner.mdf, and click Publish to provider.
- 5. In the **Database Publishing** wizard, click **Next** twice. On the **Select an Output Location** page, note the path and file name in the **File name** box. You will need this for later.
- 6. Click **Finish** twice to accept all defaults in the wizard.

# **Step 2: Launch an Amazon RDS DB Instance**

Next, you'll want to launch your Amazon RDS database instance because it will take a few minutes to set up.

#### To launch an Amazon RDS database

- 1. In Visual Studio on the View menu, click AWS Explorer.
- 2. Expand Amazon RDS. Right-click DB Instances, and then click Launch DB Instance.
- On the DB Engine Selection page in the Launch DB Instance wizard, select a database engine. Microsoft SQL Server Express Edition is eligible for the Amazon RDS for SQL Server – Free Usage Tier. For more information, go to Amazon RDS Free Usage Tier. For this example, select sqlserver-ex, and then click Next.

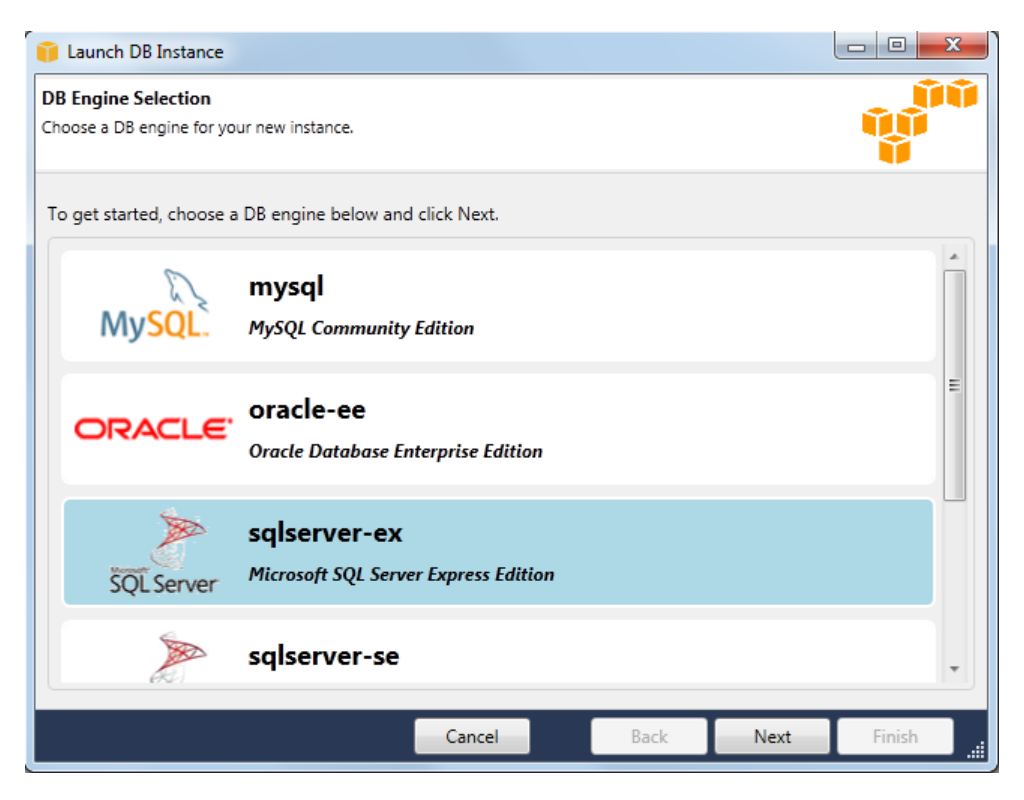

- 4. On the **DB Engine Instance Options** page, do the following, and then click **Finish** to accept the default values in the rest of the wizard. Your database instance will appear under the DB Instances node in Visual Studio.
  - In the DB Instance Class list, select the type of database you want. The db.t1.micro is eligible for the Amazon RDS for SQL Server – Free Usage Tier when used with Microsoft SQL Server Express Edition. For more information, go to Amazon RDS Free Usage Tier.
  - For **DB Instance Identifier**, type **demodb**. The DB Instance Identifier is a name for your DB Instance that is unique for your account in a region.
  - For **Master User Name**, type the name you will use to log on to your DB Instance with all database privileges.
  - For Master User Password, type a password for your master user.

| 🧊 Launch DB Instance                                       |                                                    |           |
|------------------------------------------------------------|----------------------------------------------------|-----------|
| DB Engine Instance Option<br>Configure your DB engine inst | <b>15</b><br>ance.                                 | Ŷ         |
| DB Instance Engine an                                      | d Class                                            |           |
| License Model: <i>lice</i>                                 | nse-included                                       | Microsoft |
| DB Engine Version: 10                                      | .50.2789.0.v1 (SQL Server 2008 R2 Express Edition) | SQLServer |
| DB Instance Class: M                                       | cro 🔹                                              |           |
|                                                            | Perform a multi AZ deployment                      |           |
|                                                            | Upgrade minor versions automatically               |           |
| RDS Database Instance                                      |                                                    |           |
| Allocated Storage:                                         | 30 GB (Minimum: 30 GB, Maximum 1024 GB)            |           |
| DB Instance Identifier*:                                   | demodb                                             |           |
| Master User Name*:                                         | awsuser                                            |           |
| Master User Password*                                      |                                                    |           |
| Confirm Password*:                                         | •••••                                              |           |
|                                                            |                                                    |           |
|                                                            | Cancel Back Next                                   | Finish!   |

## **Step 3: Set Up the NerdDinner Database**

To set up the NerdDinner database, you'll need to do the following steps:

- 1. Create a SQL DB.
- 2. Update your DB connection string.
- 3. Connect to the database.
- 4. Close the connection to the NerdDinner database.

#### To create a SQL DB

1. When the Amazon RDS database is in the available state, right-click the DB instance, and then click Create SQL DB.

#### Note

To check if your database is in the available state, right-click the DB instance, and then click **View**. Ensure that the **Status** column says **available**.

2. The toolkit needs to add permissions to the Amazon RDS security group so that your computer can connect to the SQL database. In the **Unable to Connect** dialog box, click **OK**.

| 👔 Unable to Connect                                                                                                    |
|----------------------------------------------------------------------------------------------------|
| Unable to connect to the SQL Server instance. Either the security group is missing permissions or a firewall is blocking your access. Do you want to add your current CIDR/IP to the security group.                        |
| CIDR/IP: 196.68/32                                                                                                    |
| Our best estimate for the CIDR of your current machine is<br>.196.68/32. However, if your machine is behind a proxy/firewall,<br>this estimate may be inaccurate and you may need to contact your<br>network administrator. |
| OK Cancel                                                                                                    |

3. In the **Create SQL Server Database** dialog box, type the user name, password, and name for your database, and then click **OK**. The database now appears in Server Explorer.

| Í | Create SQL Server                  | Database                                           |         |
|---|------------------------------------|----------------------------------------------------|---------|
|   | Enter the login deta<br>to create: | ails for the DB instance and the name of the new d | atabase |
|   | DB Instance:                       | demodbus-east-1.rds.amazonaws.co                   | om      |
|   | User Name:                         | awsuser                                            |         |
|   | Password:                          | •••••                                              |         |
|   | Database Name:                     | mydb                                               |         |
|   |                                    | ОК                                                 | Cancel  |

#### To update your connection string

- 1. In **Server Explorer**, click the Amazon RDS database, and copy the connection string from the **Properties** window.
- 2. In Solution Explorer, open the ConnectionStrings.config file.
- 3. For NerdDinnerEntities, update the embedded connection string by replacing the data source in the provider connection string with your Amazon RDS connection string as in the following example.

```
Data Source=<Your RDS endpoint>,1433;Initial Catalog=mydb;User
ID=awsuser;Password=********
```

#### To connect to your database

1. In Visual Studio, open the file NerdDinner.mdf.mysql. Navigate to the path and file name you wrote down when you scripted the NerdDinner database in Step 1: Set Up the NerdDinner Application (p. 126).

2. On the toolbar, click the **Connect** icon.

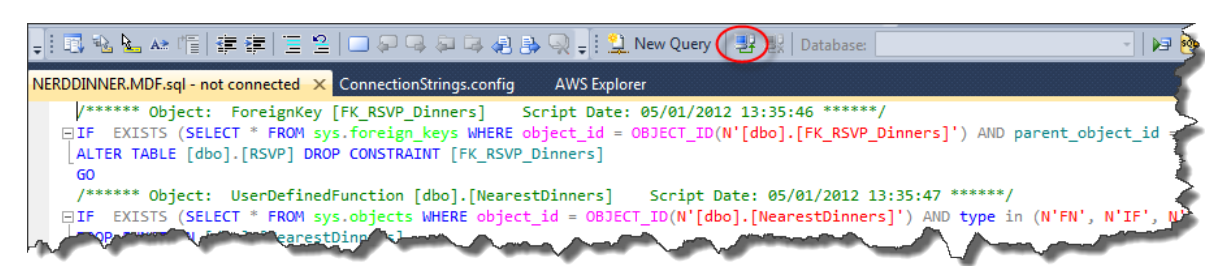

3. In the **Connect to Database Engine** dialog box, in the **Server name** box, type or paste the Amazon RDS endpoint.

#### Note

To get the Amazon RDS endpoint, click the Amazon RDS DB Instance, and copy the endpoint from the **Properties** window.

| Connect to Database                                        | Engine 🛛 🕅                |  |  |  |  |
|------------------------------------------------------------|---------------------------|--|--|--|--|
| SQL S                                                      | <b>Server</b> "2008 R2    |  |  |  |  |
| Server type:                                               | Database Engine           |  |  |  |  |
| Server name: demodb.c0xliwwmge22.us-east-1.rds.amazonaw: - |                           |  |  |  |  |
| Authentication:                                            | SQL Server Authentication |  |  |  |  |
| Login:                                                     | awsuser 🗸                 |  |  |  |  |
| Password:                                                  |                           |  |  |  |  |
|                                                            | Remember password         |  |  |  |  |
| Connect                                                    | Cancel Help Options >>    |  |  |  |  |

- 4. Click **Options**, and for **Database name**, type the name of your database. In this example, we used mydb. The name of the NerdDinner.MDF.sql tab will now contain the name of the Amazon RDS endpoint.
- 5. On the toolbar, click the **Execute SQL** icon. You will see the message **Command(s) completed successfully** under the **Messages** tab.

| New Overy                       | mudh   |   | Sol |   | SalCond Sources |
|---------------------------------|--------|---|-----|---|-----------------|
| : 🖳 New Query   🖅 🚉   Database: | myab • | 9 |     | - |                 |

6. To verify everything worked correctly, in **Server Explorer**, expand the Amazon RDS database, and then expand the **Tables** node. You should now see Dinners and RSVP.

Before you deploy to Elastic Beanstalk, close the connection to the NerdDinner database.

#### To close the connection to the NerdDinner database

- 1. In Visual Studio, in Server Explorer, expand Data Connections. Right-click NerdDinner.mdf.
- 2. Click Close Connection.

## **Step 4: Deploy to Elastic Beanstalk**

After configuring your NerdDinner application to connect to your Amazon RDS database, you are ready to deploy your application to Elastic Beanstalk.

#### To deploy your application to Elastic Beanstalk using the AWS Toolkit for Visual Studio

- 1. In **Solution Explorer**, right-click your application and then select **Publish to AWS**.
- 2. Select a template.
  - a. In the AWS account to use for deployment list, click your account, or click the Add another account icon to enter new account information.
  - b. In the **Region** list, click the region where you want to deploy your application. For information about this product's regions, go to Regions and Endpoints in the *Amazon Web Services General Reference*. If you select a region that is not supported by Elastic Beanstalk, then the option to deploy to Elastic Beanstalk will become unavailable.
  - c. Select **Deploy new application with template** text box and click **Elastic Beanstalk**. Then click **Next**.

| 🧊 Publish to AWS                                  |                                             |                      |                      |               |
|---------------------------------------------------|---------------------------------------------|----------------------|----------------------|---------------|
| Template                                          |                                             |                      |                      | ÛÛ            |
| Select a template to deploy your applic           | ation against.                              |                      |                      |               |
| Account                                           |                                             |                      |                      |               |
| Account to use for deployment:                    | AWS Default                                 | ▼ 🔒                  | Region: 📑 US Eas     | st (Virgini 💌 |
| Deployment Target                                 |                                             |                      |                      |               |
| Redeploy application:                             |                                             |                      |                      | •             |
| Deploy new application with to                    | emplate:                                    |                      |                      |               |
| AWS Elastic Beanstalk                             | plication to an Elastic Beansta             | Ik environment.      |                      |               |
| Load Balanced Templa<br>This will create a Load B | i <b>te</b><br>alancer and Auto Scaling Gro | up and deploy you    | r application to it. |               |
| Single Instance Templ                             | ate<br>EC2 instance and deploy you          | r application to it. |                      |               |
|                                                   |                                             |                      |                      |               |
|                                                   | Cancel                                      | Back                 | Next                 | Finish        |

3. For **Name**, type the name of the application, and then click **Next**.

| 🧊 Publish to AWS                                                 | 5                                                                        |                                                                                      |                                      |                                      | 0 X   |
|------------------------------------------------------------------|--------------------------------------------------------------------------|--------------------------------------------------------------------------------------|--------------------------------------|--------------------------------------|-------|
| Application<br>Select whether to de                              | eploy a new applic                                                       | ation or update an existing one.                                                     |                                      | Ĩ                                    |       |
| Application De                                                   | etails                                                                   |                                                                                      |                                      |                                      |       |
| Name * :                                                         | NerdDinner                                                               |                                                                                      |                                      |                                      |       |
| Description:                                                     |                                                                          |                                                                                      |                                      |                                      |       |
| Application Ve                                                   | version label * :                                                        | v20120501224024                                                                      |                                      |                                      |       |
| Incremental D<br>Deploy ap<br>This will use a<br>Elastic Beanste | eployment<br>plication increme<br>in automatically o<br>alk environment. | ntally<br>reated local Git repository to push<br>The application version will be set | just the changes<br>from the Git cor | : made in the project to<br>nmit id. | o the |
|                                                                  |                                                                          | Cancel                                                                               | Back                                 | Next                                 | inish |

- 4. On the **Environment** page, do the following:
  - a. For **Name**, type a name for your environment.
  - b. Keep the **Type** as **Load balanced**, **auto scaled**.
  - c. Click **Check availability** to make sure the environment URL is available.
  - d. Click **Next** twice to accept the default settings and skip to the **Amazon RDS Database Security Group** page.

| 🧊 Publish to AV                    | vs                                                 |                       |                    |
|------------------------------------|----------------------------------------------------|-----------------------|--------------------|
| Environment<br>Select or define ar | environment in which the application will run.     |                       | <b>N</b>           |
| Oreate a new                       | environment for the application:                   |                       |                    |
| Name * :                           | NerdDinnerEnv                                      |                       |                    |
| Description:                       | This is the environment for my sample application. |                       |                    |
| Туре:                              | Single instance                                    |                       |                    |
| Environment                        | URL:                                               |                       |                    |
| http:// Nerd                       | DinnerEnv                                          | .elasticbeanstalk.com | Check availability |
|                                    | ed URL is available ng environment:                |                       | •)2                |
|                                    | Cancel                                             | Back Next             | Finish             |

 If you want to connect your AWS Elastic Beanstalk environment to your Amazon RDS database instance, select the RDS Database security group associated with your database instance. Click Finish, and then click Deploy. It will take a few minutes for Elastic Beanstalk to deploy your application.

| Publish to AWS                                                                    |                        |               |  |
|-----------------------------------------------------------------------------------|------------------------|---------------|--|
| nazon RDS Database Security Group<br>nnect your AWS Elastic Beanstalk environment | to your RDS DB instanc | e.            |  |
| elect one or more RDS DB security groups                                          |                        |               |  |
| RDS DB Security Group                                                             | RD:                    | 5 DB Instance |  |
| default                                                                           |                        | demodb        |  |
|                                                                                   |                        |               |  |
|                                                                                   |                        |               |  |
|                                                                                   |                        |               |  |
|                                                                                   |                        |               |  |
|                                                                                   |                        |               |  |
|                                                                                   |                        |               |  |
|                                                                                   |                        |               |  |
|                                                                                   |                        |               |  |
|                                                                                   |                        |               |  |
|                                                                                   |                        |               |  |
|                                                                                   |                        |               |  |
|                                                                                   |                        |               |  |

6. To check the status of your environment, in **AWS Explorer**, right-click your Elastic Beanstalk environment, and then click **View Status**. When your status says **Environment is healthy**, you can view your application.

| Http:///kerdDinnerErv.elasticbeanstalk.com           http://kerdDinnerErv.elasticbeanstalk.com         Running Versio:         git-acc14a060bd753d7c1c4c281e57c94a8d85a1ded           istainer Type:         Gebit Windows Server 2008 R2 running IIS 7.5         Created:         5/1/2012 3.52.49 PM           versits         Envertment is healthy         Updated:         5/1/2012 3.57.18 PM           retorionment is healthy         Event Type:         Versits         Future:           retorionment is healthy         Event Type:         Versits         Future:           retorionment is healthy         git-acc14a060bd753d7c1c4c281e57c44a8d85a1ded         NerdDinnerErv           retorionment is for 2012 3.57.18 PM INFO         git-acc14a060bd753d7c1c4c281e57c44a8d85a1ded         NerdDinnerErv           retorionment is for 2012 3.57.18 PM INFO         git-acc14a060bd753d7c1c4c281e57c44a8d85a1ded         NerdDinnerErv           retorionment is for 2012 3.57.18 PM INFO         git-acc14a060bd753d7c1c4c281e57c44a8d85a1ded         NerdDinnerErv           retorionment is for 2012 3.57.18 PM INFO         git-acc14a060bd73d7c1c4c281e57c44a8d85a1ded         NerdDinnerErv           retorionment is for 2012 3.57.18 PM INFO         git-acc14a060bd73d7c1c4c281e57c44a8d85a1ded         NerdDinnerErv           retorionment is for 2012 3.57.18 PM INFO         git-acc14a060bd73d7c1c4c281e57c44a8d85a1ded         NerdDinnerErv           retorionment is for 2012 3.57.                                                                                                    | Apply Changes                                                                                                    | 🛃 Connect to Instan     | ce 🖬 Res     | start App 🛛 🥙 Rebuild Environment 🛛 🚰 Terminate | 2 Refresh                                            |                                                                        |
|----------------------------------------------------------------------------------------------------|----------------------------------------------------------------------------------------------------|-------------------------|--------------|-------------------------------------------------|------------------------------------------------------|------------------------------------------------------------------------|
| ication: NerdDinner: Reuning Version: git-acc14a060bdr3637c1c4c281e57c34a8d85s1ded ainer Type: 64bit Windows Server 2008 R2 running IIS 7.5 Created: 5/1/2012 3.52.49 PM Vpdated: 5/1/2012 3.52.18 PM Vords Fiter Executors: 5/1/2012 3.57.18 PM INPO git-acc14a060bdr783d7c1c4c281e57c34a8d85s1ded Successfully launched environment. NerdDinnerEnv Executors: 5/1/2012 3.57.18 PM INPO git-acc14a060bdr783d7c1c4c281e57c34a8d85s1ded Successfully launched environment. NerdDinnerEnv Executors: 5/1/2012 3.57.18 PM INPO git-acc14a060bdr783d7c1c4c281e57c34a8d85s1ded Successfully launched environment. NerdDinnerEnv exere: 5/1/2012 3.57.18 PM INPO git-acc14a060bdr783d7c1c4c281e57c34a8d85s1ded Successfully launched environment. NerdDinnerEnv exere: 5/1/2012 3.57.18 PM INPO git-acc14a060bdr783d7c1c4c281e57c34a8d85s1ded Successfully launched environment. NerdDinnerEnv exere: 5/1/2012 3.57.18 PM INPO git-acc14a060bdr783d7c1c4c281e57c34a8d85s1ded Successfully launched environment. NerdDinnerEnv exere: 5/1/2012 3.57.18 PM INPO git-acc14a060bdr783d7c1c4c281e57c34a8d85s1ded Successfully launched environment. NerdDinnerEnv Exert Details Successfully launched Exert Details Successfully launched                                                                                                    | : http                                                                                                    | //NerdDinnerEnv.elastic | beanstalk.co | m/                                              |                                                      |                                                                        |
| tatiner Type: 64bit Windows Server 2008 R2 running IIS 7.5 Created: 5/1/2012 3.52.49 PM.<br>Updated: 5/1/2012 3.57.18 PM.<br>Vents: Fiter:<br>Secure Sind Sind Sind Sind Sind Sind Sind Sind                                                                                                    | lication: Ner                                                                                                    | dDinner                 |              |                                                 | Running Version:                                     | git-acc14a060bd763d7c1c4c281e57c94a8d85a1ded                           |
| Aus Environment is healthy Update: 5/1/2012 3 57:18 PM<br>Filer:<br>Resources<br>5/1/2012 3 57:18 PM INFO<br>5/1/2012 3 57:18 PM INFO<br>5/1/2012 3 54:58 PM INFO<br>5/1/2012 3 53:46 PM INFO<br>5/1/2012 3 53:46 PM INFO<br>5/1/2012 3 53:46 PM INFO<br>5/1/2012 3 53:46 PM INFO<br>5/1/2012 3 53:46 PM INFO<br>5/1/2012 3 53:46 PM INFO<br>5/1/2012 3 53:46 PM INFO<br>5/1/2012 3 53:46 PM INFO<br>5/1/2012 3 52:58 PM INFO<br>5/1/2012 3 52:58 PM INFO<br>5/1/2012 3 52:58 PM INFO<br>5/1/2012 3 52:58 PM INFO<br>5/1/2012 3 52:58 PM INFO<br>5/1/2012 3 52:57 PM INFO<br>5/1/2012 3 52:57 PM I | ntainer Type: 64b                                                                                                    | it Windows Server 2008  | R2 running l | IS 7.5                                          | Created:                                             | 5/1/2012 3:52:49 PM                                                    |
| Events         Filter:           Monitoring         Event Type         Version Label         Event Details           Resources         51/2012 357 15 PM INFO         git-acc14a060bd753d7c1c4c281e57/c4a8d855a1ded Successfully launched environment. NerdDimerEnv           Server         51/2012 357 15 PM INFO         git-acc14a060bd753d7c1c4c281e57/c4a8d85a1ded Aptication available at NerdDimerEnv           Server         51/2012 357 16 PM INFO         git-acc14a060bd753d7c1c4c281e57/c4a8d85a1ded Aptication available at NerdDimerEnv           Strizer         51/2012 356 48 PM INFO         git-acc14a060bd753d7c1c4c281e57/c4a8d85a1ded Aptication available at NerdDimerEnv           Strizer         51/2012 356 44 PM INFO         git-acc14a060bd753d7c1c4c281e57/c4a8d85a1ded Aptication available at NerdDimerEnv           Strizer         51/2012 356 44 PM INFO         git-acc14a060bd753d7c1c4c281e57/c4a8d85a1ded Aptidg E2C1 natances to take to ab balance. This may take a few minutes.           Strizer         51/2012 352 58 PM INFO         git-acc14a060bd753d7c1c4c281e57/c4a8d85a1ded Casted Auto Scaling group named: awaeb-NerdDimerEnv-KniVg/DSXH.           Strizer         51/2012 352 58 PM INFO         git-acc14a060bd753d7c1c4c281e57/c4a8d85a1ded Casted Auto Scaling group named: awaeb-NerdDimerEnv-KniVg/DSXH.           Strizer         51/2012 352 57 PM INFO         git-acc14a060bd73d7c1c4c281e57/c4a8d85a1ded Casted Auto Scaling group named: awaeb-NerdDimerEnv-KniVg/DSXH.           StrizerS 28 PM INFO         git-ac                                                                                                    | itus: Em                                                                                                    | vironment is healthy    | >            |                                                 | Updated:                                             | 5/1/2012 3:57:18 PM                                                    |
| Events         Filter:           Monitoring         Event Time         Event Time                                                                                                    | and the second second se |                         | <i></i>      |                                                 |                                                      |                                                                        |
| Monitoring         Event Time         Event Type         Version Label         Event Details           Resources         5/12012 357 18 PM INFO         git-acc14a060bd753d7c1c4c281e57:254a8d55a1ded         Sourcestully sumched environment. NordDinnerEnv           Server         5/12012 357 18 PM INFO         git-acc14a060bd753d7c1c4c281e57:254a8d55a1ded         Accossetully sumched environment. NordDinnerEnv           Server         5/12012 357 16 PM INFO         git-acc14a060bd753d7c1c4c281e57:254a8d55a1ded         Accossetully sumched environment. NordDinnerEnv           Server         5/12012 356 55 PM INFO         git-acc14a060bd753d7c1c4c281e57:254a8d55a1ded         AcdoB531ded         Scaling Group bwseb-NerdDinnerEnv-KniVipD5XHH.           Load Bahaner         5/12012 352 58 PM INFO         git-acc14a060bd753d7c1c4c281e57:254a8d55a1ded         AcdoB531ded         Normale 222         Normales 222         Normales 222                                                                                                    | Events                                                                                                    | Filter:                 |              |                                                 |                                                      |                                                                        |
| Securics         5/12/01 3 57:18 PM INFO         git-soc14s000bt/753/71clc/38167/54480551 ded         Socsendlul yauronhed environment, NeurOliminetEnv           Securics         5/12/01 3 57:16 PM INFO         git-soc14s000bt/753/71clc/38167/54480551 ded         Job/securic         Sociality         Sociality         Soc                                                                                                    | Monitoring                                                                                                    | Event Time              | Event Type   | Version Label                                   | Event Details                                        |                                                                        |
| Si/2012 357.16 PM INFO     git-soc149000br/38/101ed28167/6448853 ted Aplication available at NetDimerEnvelasticbeanstalk com.     Si/2012 355.68 PM INFO     git-soc149000br/38/101ed28167/6448853 ted Add8551 ted Add8551 ted Add8551 ted Add8551 ted Add8551     soft Add8551 ted Add8651 ted Add8651 ted Add8651 ted Add8651 ted Add8551 ted Add8551 ted Add8551     soft Add8551 ted Add8551 ted Add85551 ted Add8551 ted Add8551 ted Add8551                                                                                                    | Resources                                                                                                    | 5/1/2012 3:57:18 PM     | INFO         | git-acc14a060bd763d7c1c4c281e57c94a8d85a1ded    | Successfully launched en                             | vironment: NerdDinnerEnv                                               |
| Server 51/2012 35:64 HPI INFO biteo:14900bt/754/c1c4c831657/d4488551 ded Addet EC2 testions; 720,8547 if 6 Auk 5 Sching Goup Invect-NetDimerEm-KniVpD5XkH.<br>Load Balanca 5<br>15/2012 35:64 PI INFO biteo:14900bt/754/c1c4c831657/d4888551 ded Addet EC2 testions; 720,8547 if 6 Auk 5 Sching Goup Invect-NetDimerEm-KniVpD5XkH.<br>51/2012 35:26 PI INFO biteo:14900bt/7547/c1c4c831657/d4888551 ded Vitaing for an EC2 intance to but has balancer. This may take a few minutes<br>51/2012 35:26 PI INFO biteo:14900bt/7547/c1c4c831657/d4888551 ded Vitaing for an EC2 intance to but has balancer. This may take a few minutes<br>51/2012 35:26 PI INFO biteo:14900bt/7547/c1c4c831657/dcdc31657/c34888551 ded Created Auto Scaling group named awaeb-NetDimerEm-KniVpD5XkH.<br>51/2012 35:25 PI INFO biteo:14900bt/7537/c1c4c831657/dcdc3167/c34888551 ded Created Auto Scaling group named awaeb-NetDimerEm-KniVpD5XkH.<br>51/2012 35:25 PI INFO biteo:14900bt/7537/c1c4c831657/dcdc38657/dcdc2167/c34888551 ded Created Auto Scaling group named awaeb-NetDimerEm-KniVpD5XkH.<br>51/2012 35:25 PI INFO biteo:14900bt/7537/c1c4c83167/c3488851 ded Created Auto Scaling group named awaeb-NetDimerEm-KniVpD5XkH.<br>51/2012 35:25 PI INFO biteo:14900bt/7537/c1c4c83167/c348851 ded Created Auto Scaling group named awaeb-NetDimerEm-KniVpD5XkH.<br>51/2012 35:25 PI INFO biteo:14900bt/7537/c1c4c83167/c348851 ded Created Auto Scaling group named awaeb-NetDimerEm-KniVpD5XkH.<br>51/2012 35:25 PI INFO biteo:14900bt/7537/c1c4c83167/c34851 ded Created Auto Scaling group named awaeb-NetDimerEm-KniVpD5XkH.<br>51/2012 35:25 PI INFO biteo:14900bt/7537/c1c4c83167/c347/c1c488851 ded Created Auto Scaling group named awaeb-NetDimerEm-KniVpD5XkH.<br>51/2012 35:25 PI INFO biteo:14900bt/7537/c1c428167/c488851 ded Created Auto Scaling group named awaeb-NetDimerEm-KniVpD5XkH.<br>51/2012 35:25 PI INFO biteo:14900bt/7537/c1c428167/c488851 ded Created Auto Scaling group named awaeb-NetDimerEm-XniVpD5XkH.<br>51/2012 35:25 PI INFO biteo:14900bt/7537/c1c428167/c4848851 ded Created Auto Scaling group named awaeb-NetDimerEm-XniV                                                                                                    | _                                                                                                    | 5/1/2012 3:57:16 PM     | INFO         | git-acc14a060bd763d7c1c4c281e57c94a8d85a1ded    | Application available at Ne                          | erdDinnerEnv.elasticbeanstalk.com.                                     |
| Load Balancer 5/1/2012 353 45 PM INFO git-acc14a06/bd753d71c1c4281657/34488/551 dad Adding EC2 instances to the load balancer. This may take a few minutes.<br>5/1/2012 352 00 PM INFO git-acc14a06/bd753d71c1c4281657/34488/551 dad Adding EC2 instance to launch.<br>5/1/2012 352 00 PM INFO git-acc14a06/bd753d71c1c4281657/34488/551 dad Ceated Auto Scaling trigger named. aweeb-NetrDinnerEm-VkniVjrD5XkH.<br>5/1/2012 352 05 PM INFO git-acc14a06/bd753d71c1c4281657/34488/551 dad Ceated Auto Scaling trigger named. aweeb-NetrDinnerEm-VkniVjrD5XkH.<br>5/1/2012 352 57 PM INFO git-acc14a06/bd753d71c1c4281657/34488/551 dad Ceated Auto Scaling trigger named. aweeb-NetrDinnerEm-VkniVjrD5XkH.<br>5/1/2012 352 57 PM INFO git-acc14a06/bd753d71c1c4281657/34488/551 dad Ceated Auto Scaling trigger named. aweeb-NetrDinnerEm-VkniVjrD5XkH.<br>5/1/2012 352 57 PM INFO git-acc14a06/bd753d71c1c4281657/34488/551 dad Ceated Auto Scaling trigger named. aweeb-NetrDinnerEm-VkniVjrD5XkH.<br>5/1/2012 352 57 PM INFO git-acc14a06/bd753d71c1c4281657/34488/551 dad Ceated Auto Scaling trigger named. aweeb-NetrDinnerEm-VkniVjrD5XkH.<br>5/1/2012 352 57 PM INFO git-acc14a06/bd753d71c1c4281657/34488/551 dad Ceated Auto Scaling trigger named. aweeb-NetrDinnerEm-VkniVjrD5XkH.<br>5/1/2012 352 57 PM INFO git-acc14a06/bd753d71c1c4281657/34488851 dad Ceated Auto Scaling trigger named. aweeb-NetrDinnerEm-VkniVjrD5XkH.<br>5/1/2012 352 57 PM INFO git-acc14a06/bd753d71c1c4281657/3468851 dad Ceated Auto Scaling trigger named. aweeb-NetrDinnerEm-VkniVjrD5XkH.<br>5/1/2012 352 57 PM INFO git-acc14a06/bd753d71c1c42816571 dad bit dad trigge alaxibeantalk-uweab-set-15991692282858 as Amazon S3 storage bucket for environment data.                                                                                                    | Server                                                                                                    | 5/1/2012 3:56:44 PM     | INFO         | git-acc14a060bd763d7c1c4c281e57c94a8d85a1ded    | Adding Instance 1-20e3134<br>Added FC2 instance 1-20 | e9f547' to Auto Scaling Group 'awseb-NerdDinnerEnv-Kn\WirD5XkH'        |
| 51/2012 35:00 PM INFO     git-acc14a006/bd73d71c4c28167/24a808531 ded Valaing for an EC2 Instance to launch.     10/2012 35:25 PM INFO     git-acc14a006/bd73d71c4c28167/24a808531 ded Created Auto Scaling trigger named: awaeb-NerdDinnerEm-KnWyDDXXH.     51/2012 35:25 PM INFO     git-acc14a006/bd73d71c4c28167/24a808531 ded Created Auto Scaling trigger named: awaeb-NerdDinnerEm-KnWyDDXXH.     Sintoria 25:25 PM INFO     git-acc14a006/bd73d71c4c28167/24a808531 ded Created Auto Scaling trigger named: awaeb-NerdDinnerEm-KnWyDDXXH.     Sintoria 25:25 PM INFO     git-acc14a060bd73d71c4c28167/24a808531 ded Created Auto Scaling trigger named: awaeb-NerdDinnerEm-VZBMAWZ5IF.     Sintoria 25:25 PM INFO     git-acc14a060bd73d71c4c28167/24a808531 ded Created Auto Scaling trigger named: awaeb-NerdDinnerEm-VZBMAWZ5IF.     Sintoria 25:25 PM INFO     git-acc14a060bd73d71c4c28167/24a808531 ded Created Auto Scaling trigger named: awaeb-NerdDinnerEm-VZBMAWZ5IF.     Sintoria 25:25 PM INFO     git-acc14a060bd73d71c4c28167/24a808531 ded Created Auto Scaling trigger named: awaeb-NerdDinnerEm-VZBMAWZ5IF.     Sintoria 25:25 PM INFO     git-acc14a060bd73d71c4c28167/248484581 ded Created Auto Scaling trigger named: awaeb-NerdDinnerEm-VZBMAWZ5IF.     Sintoria 25:25 PM INFO     git-acc14a060bd73d71c4c28167/248484581                                                                                                    | Load Balancer                                                                                                    | 5/1/2012 3:53:46 PM     | INFO         | git-acc14a060bd763d7c1c4c281e57c94a8d85a1ded    | Adding EC2 instances to t                            | the load balancer. This may take a few minutes.                        |
| Auto Scaling         5/1/2012 352.58 PM INFO         git-acc14a060br/53/121cd/281e57/24a8d83a1 ded         Created Auto Scaling trigger named: asseb-NerdDinnerEm-Kn/WjDDXkH.           Notifications         5/1/2012 352.58 PM INFO         git-acc14a060br/53/121cd/281e57/24a8d85a1 ded         Created Auto Scaling trigger named: asseb-NerdDinnerEm-Kn/WjDDXkH.           Notifications         5/1/2012 352.57 PM INFO         git-acc14a060br/53/121cd/281e57/24a8d85a1 ded         Created Auto Scaling journer amed: asseb-NerdDinnerEm-Kn/WjDDXkH.           S11/2012 352.57 PM INFO         git-acc14a060br/53/121cd/281e57/24a8d85a1 ded         Createl Auto Scaling journer amed: asseb-NerdDinnerEm-V/ZBMAWZ5IF.           S11/2012 352.57 PM INFO         git-acc14a060br/53/121cd/281e57/24a8d85a1 ded         Createl Auto Scaling journer.         Searbit Auto: Scaling Status and Status and Status                                                                                                    |                                                                                                    | 5/1/2012 3:53:00 PM     | INFO         | git-acc14a060bd763d7c1c4c281e57c94a8d85a1ded    | Waiting for an EC2 instan                            | ce to launch.                                                          |
| Shiftadana         Shiftada 23 5258 PM INFO         gitacc14a060bb/33/101cd28165/243480531 ded Created Auto Scaling group named: aweeb-NetDinnerEnv-KnVip/DSXH,           Shiftadana         Shiftadana         Shiftadana         Shiftadana         Shiftadana           Shiftadana         Shiftadana         Shiftadana         Shiftadana         Shiftadana           Shiftadana         Shiftadana         Shiftadana         Shiftadana         Shiftadana           Shiftadana         Shiftadana         Shiftadana         Shiftadana         Shiftadana           Shiftadana         Shiftadana         Shiftadana         Shiftadana         Shiftadana           Shiftadana         Shiftadana         Shiftadana         Shiftadana         Shiftadana           Shiftadana         Shiftadana         Shiftadana         Shiftadana         Shiftadana                                                                                                    | Auto Scaling                                                                                                    | 5/1/2012 3:52:58 PM     | INFO         | git-acc14a060bd763d7c1c4c281e57c94a8d85a1ded    | Created Auto Scaling trigg                           | ger named: awseb-NerdDinnerEnv-KnWjrD5XkH.                             |
| Nothcatons (51/2012 352.57 PM INFO git-acc14a060bb/753/71c1c4281e5/724a3805a1 ded Created Auto Scaling Buunch configuration named: awaeb-NerdDinnerEm-VZBMAWZ5IF.<br>51/2012 352.57 PM INFO git-acc14a060bb/753/71c1c4281e5/724a3805a1 ded Created Auto Scaling Buunch configuration named: awaeb-NerdDinnerEm-VZBMAWZ5IF.<br>51/2012 352.56 PM INFO git-acc14a060bb/753/71c1c4281e5/724a3805a1 ded Created Auto Scaling Buunch configuration named: awaeb-NerdDinnerEm-VZBMAWZ5IF.                                                                                                    |                                                                                                    | 5/1/2012 3:52:58 PM     | INFO         | git-acc14a060bd763d7c1c4c281e57c94a8d85a1ded    | Created Auto Scaling grou                            | up named: awseb-NerdDinnerEnv-KnWjrD5XkH.                              |
| Container 5/1/2012 352 57 PM INPO pit-acc14a060bd763d71c4c281e57c44a3d851 ded Createl load balancer named: awseb-NerdDinnefErv.<br>pit-acc14a060bd763d71c4c281e57c44a3d851 ded Urage load balancer named: awseb-NerdDinnefErv.                                                                                                    | Nothcations                                                                                                    | 5/1/2012 3:52:57 PM     | INFO         | git-acc14a060bd763d7c1c4c281e57c94a8d85a1ded    | Created Auto Scaling laur                            | hch configuration named: awseb-NerdDinnerEnv-VZBMAWZ5IF.               |
| 5/1/2012 3:52:56 PM INFO git-acc14a060bd763d7c1c4c281e57c94a8d85a1ded Using elasticbeanstalk-us-east-1-599169622985 as Amazon S3 storage bucket for environment data.                                                                                                    | Cartaina                                                                                                    | 5/1/2012 3:52:57 PM     | INFO         | git-acc14a060bd763d7c1c4c281e57c94a8d85a1ded    | Created load balancer nar                            | med: awseb-NerdDinnerEnv.                                              |
|                                                                                                    | Container                                                                                                    | 5/1/2012 3:52:56 PM     | INFO         | git-acc14a060bd763d7c1c4c281e57c94a8d85a1ded    | Using elasticbeanstalk-us                            | -east-1-599169622985 as Amazon S3 storage bucket for environment data. |

7. To view your application, in the Elastic Beanstalk environment tab, click the URL shown in the previous illustration. Log in and host a dinner!
| st a Nerd Dinner                                                                                                    | +                                                                                                    |                                                                                                    |                                                |                                                                                                    |                                              |            |                |          |
|----------------------------------------------------------------------------------------------------|----------------------------------------------------------------------------------------------------|----------------------------------------------------------------------------------------------------|------------------------------------------------|----------------------------------------------------------------------------------------------------|----------------------------------------------|------------|----------------|----------|
| C 🛖 3 👭 🗠                                                                                                    | erddinnerenv2.elasticbeanstalk.com/                                                                                                    | /NerdDinner_deploy/Din                                                                                     | ners/Create                                    |                                                                                                    | ☆ ▼                                          | <b>o</b> • |                |          |
| tnow Search with Bing                                                                                                    | 🔕 - Sear                                                                                                    | ch 📫 Shopping                                                                                              | 2 Games                                        | 🗤 Travel                                                                                                    | 📢 M SN                                       | a, Amazon  | eð¥ eBay       |          |
| nerddin                                                                                                    | 1er                                                                                                    | er Host Dinne                                                                                              | r Mv                                           | Weld                                                                                                    | come                                         |            | <u>a Off</u> ] |          |
| Host a Dinner                                                                                                    | Find Dinne                                                                                                    | er Host Dinne                                                                                              | r My                                           | Dinners                                                                                                    | About                                        |            |                |          |
| Road Au<br>Appew<br>cerit<br>Lake Mills<br>mpic National Park Wilderess<br>C P e n i n s u l<br>uit<br>mpic National Forest ) LakeCas<br>Jäps Shekon | erial Hybrid Arling<br>Port Toursend Tublic<br>In Maryaw<br>Discovery Bay Everett<br>Pouge Edmonds<br>Pouge Edmonds | Darrington<br>tion<br>ille<br>Gold Bar<br>De Mount<br>Bater-Snopus<br>National for<br>North Bend<br>Ington | Glacier Pe<br>Wildeme<br>Wenatchu<br>mie<br>st | Dinner Title<br>Pizza and<br>Event Date<br>2012-05-0<br>Descriptior<br>Talk about<br>Address:<br>seattle<br>Country | e:<br>d code<br>::<br>99 01:30<br>n:<br>code |            |                | foodhack |
| berdeen Elma                                                                                                    | S Lacey Military<br>Reservation                                                                                                    | Crescent Lake                                                                                              | 30 miles                                       | USA<br>Contact Inf                                                                                                  | io:                                          |            | -              |          |
| (drag the pin in the map                                                                                                    | if it doesn't look right)                                                                                                    |                                                                                                    |                                                | 000-000-0                                                                                                    | 0555                                         |            |                |          |

## Note

By default, at least one Amazon EC2 instance is launched as part of your Auto Scaling group. If more than one instance is launched (e.g., due to an increase in traffic load), we recommend enabling session stickiness when deploying NerdDinner. Your load balancer makes a user's session "sticky" by binding it to a specific server instance so that all requests coming from the user during the session will be sent to the same server instance. For information about how to enable session stickiness, see Sessions (p. 361).

# **Develop, Test, and Deploy**

## Topics

- Create a Project (p. 135)
- Test Locally (p. 135)
- Deploy to AWS Elastic Beanstalk (p. 136)
- Debug/View Logs (p. 143)
- Edit the Application and Redeploy (p. 143)
- Deploy to Production (p. 144)
- Deploy an Existing Application Version to an Existing Environment (p. 149)

The following diagram of a typical software development life cycle includes deploying your application to Elastic Beanstalk.

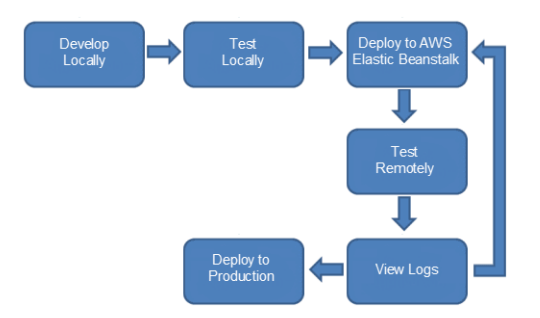

After developing and testing your application locally, you will typically deploy your application to AWS Elastic Beanstalk. After deployment, your application will be live at a URL such as http://myexampleapp-wpams3yrvj.elasticbeanstalk.com. Because your application is live, you should consider setting up multiple environments, such as a testing environment and a production environment. You can use the AWS Toolkit for Visual Studio if you want to set up different AWS accounts for testing, staging, and production. For more information about managing multiple accounts, see Managing Multiple Accounts (p. 154).

Amazon Route 53 is a highly available and scalable Domain Name System (DNS) web service. You can point your domain name to the Amazon Route 53 CNAME <*yourappname*>.elasticbeanstalk.com. Contact your DNS provider to set this up. For information about how to map your root domain to your Elastic Load Balancer, see Using Elastic Beanstalk with Amazon Route 53 to Map Your Domain to Your Load Balancer (p. 528).

After you remotely test and debug your Elastic Beanstalk application, you can make any updates and then redeploy to Elastic Beanstalk. After you are satisfied with all of your changes, you can upload the latest version to your production environment. The following sections explain each stage of the software development life cycle.

# **Create a Project**

Visual Studio provides templates for different programming languages and application types. You can start with any of these templates. The AWS Toolkit for Visual Studio also provides three project templates that bootstrap development of your application: AWS Console Project, AWS Web Project, and AWS Empty Project. For this example, you'll create a new ASP.NET Web Application.

## To create a new ASP.NET Web Application project

- 1. In Visual Studio, on the File menu, click New and then click Project.
- 2. In the **New Project** dialog box, click **Installed Templates**, click **Visual C#**, and then click **Web**. Click **ASP.NET Empty Web Application**, type a project name, and then click **OK**.

## To run a project

Do one of the following:

- Press F5.
- Select Start Debugging from the Debug menu.

# **Test Locally**

Visual Studio makes it easy for you to test your application locally. To test or run ASP.NET web applications, you need a web server. Visual Studio offers several options, such as Internet Information Services (IIS),

IIS Express, or the built-in Visual Studio Development Server. To learn about each of these options and to decide which one is best for you, go to Web Servers in Visual Studio for ASP.NET Web Projects .

# **Deploy to AWS Elastic Beanstalk**

After testing your application, you are ready to deploy it to Elastic Beanstalk.

## To deploy your application to Elastic Beanstalk using the AWS Toolkit for Visual Studio

- 1. In **Solution Explorer**, right-click your application and then select **Publish to AWS**.
- 2. In the **Publish to AWS** wizard, enter your account information.
  - a. For **AWS account to use for deployment**, select your account or select **Other** to enter new account information.
  - b. For **Region**, select the region where you want to deploy your application. For information about this product's regions, go to Regions and Endpoints in the *Amazon Web Services General Reference*. If you select a region that is not supported by Elastic Beanstalk, then the option to deploy to Elastic Beanstalk will become unavailable.
  - c. Click Deploy new application with template and select Elastic Beanstalk. Then click Next.

| 🔋 Publish to AWS                                                                                              |                     |
|----------------------------------------------------------------------------------------------------|---------------------|
| Template<br>Select a template to deploy your application against.                                             |                     |
| Account Account to use for deployment: AWS Default  Region:  Region:                                          | US East (Virgini, 🔻 |
| <ul> <li>Redeploy application:</li> <li>Deploy new application with template:</li> </ul>                      | •                   |
| <b>AWS Elastic Beanstalk</b><br>This will deploy your application to an Elastic Beanstalk environment.        |                     |
| Load Balanced Template<br>This will create a Load Balancer and Auto Scaling Group and deploy your application | to it.              |
| Single Instance Template<br>This will launch a single EC2 instance and deploy your application to it.         |                     |
| Cancel Back Next                                                                                              | Finish              |

- 3. On the **Application** page, enter your application details.
  - a. For **Name**, type the name of the application.
  - b. For **Description**, type a description of the application. This step is optional.
  - c. The version label of the application automatically appears in the Deployment version label
  - d. Select **Deploy application incrementally** to deploy only the changed files. An incremental deployment is faster because you are updating only the files that changed instead of all the files. If you choose this option, an application version will be set from the Git commit ID. If you choose

to not deploy your application incrementally, then you can update the version label in the **Deployment version label** box.

×

- e. Click Next.
- 4. On the Environment page, describe your environment details.
  - a. Select Create a new environment for this application.
  - b. For Name, type a name for your environment.
  - c. For **Description**, characterize your environment. This step is optional.
  - d. Select the Type of environment that you want.

You can select either **Load balanced, auto scaled** or a **Single instance** environment. For more information, see Environment Types (p. 345).

Note

For single-instance environments, load balancing, autoscaling, and the health check URL settings don't apply.

- e. The environment URL automatically appears in the **Environment URL** once you move your cursor to that box.
- f. Click **Check availability** to make sure the environment URL is available.

| 🥛 Publish to AW                    | VS                          |                     |                       | _ 0 X              |
|------------------------------------|-----------------------------|---------------------|-----------------------|--------------------|
| Environment<br>Select or define an | environment in which the ap | plication will run. |                       |                    |
| Create a new                       | environment for the applic  | ation:              |                       |                    |
| Name * :                           | MyAppEnvironment            |                     |                       |                    |
| Description:                       |                             |                     |                       |                    |
| Туре:                              | Load balanced, auto scaled  | d 🔻                 |                       |                    |
| Environment                        | URL:                        |                     |                       |                    |
| http:// MyAp                       | ppEnvironment               |                     | .elasticbeanstalk.com | Check availability |
| ○ Use an existir                   | ng environment:             |                     |                       | <b>*</b>           |
|                                    |                             | Cancel              | Back Next             | Finish             |

- g. Click Next.
- 5. On the AWS Options page, configure additional options and security information for your deployment.

| <b>API Version</b> | 2010-12-01 |
|--------------------|------------|
| 13                 | 7          |

- a. For Container Type, select 64bit Windows Server 2012 running IIS 8 or 64bit Windows Server 2008 running IIS 7.5.
- b. For Instance Type, select Micro.
- c. For **Key pair**, select **Create new key pair**. Type a name for the new key pair—in this example, we use myuswestkeypair—and then click **OK**. A key pair enables remote-desktop access to your Amazon EC2 instances. For more information on Amazon EC2 key pairs, see Using Credentials in the Amazon Elastic Compute Cloud User Guide.
- d. Select an instance profile.

If you are using a nonlegacy container, you have the option to select an instance profile. If you are using a legacy container, this option does not appear in the dialog box. An instance profile provides applications and services access to AWS resources using temporary security credentials. For example, if your application requires access to Amazon DynamoDB, it must use AWS security credentials to make an API request. The application can use the temporary security credentials so you do not have to store long-term credentials on an EC2 instance or update the EC2 instance every time the credentials are rotated. In addition, Elastic Beanstalk requires an instance profile to rotate logs to Amazon S3. The **Instance Profile** list displays the profiles available for your Elastic Beanstalk environment. If you do not have an instance profile, you can select **Create a default instance profile**. Elastic Beanstalk creates a default instance profile and updates the Amazon S3 bucket policy to allow log rotation. If you choose to not use the default instance profile, you need to grant permissions for Elastic Beanstalk to rotate logs. For instructions, see Using a Custom Instance Profile (p. 577). For more information about using instance profiles with Elastic Beanstalk, see Using IAM Roles with Elastic Beanstalk (p. 568).

## Note

Users must have permission to create a default profile. For more information, see Granting IAM Users Permissions to Create and Pass IAM Roles (p. 568).

e. If you are using a nonlegacy container, you have the option to create your environment inside an existing VPC; to do this, click **Launch into VPC**. You can configure the VPC information on the next page. For more information about Amazon VPC, go to Amazon Virtual Private Cloud (Amazon VPC). For a list of supported nonlegacy container types, see Why are some container types marked legacy? (p. 426).

| 💗 Publish to AWS                      |                                                                                                    |
|---------------------------------------|----------------------------------------------------------------------------------------------------|
| AWS Options<br>Set Amazon EC2 options | for the deployed application.                                                                                                    |
| Amazon EC2                            |                                                                                                    |
| Container type *:                     | 64bit Windows Server 2012 running IIS 8                                                                                                    |
| Use custom AMI:                       |                                                                                                    |
| Instance type *:                      | Micro   Key pair *: myuswestkeypair                                                                                                    |
| Launch Configuration                  | Use the default role (aws-elasticbeanstalk-ec2-role)  If you choose not to use the default role, you must grant the relevant permissions to Elastic Beanstalk. See <u>AWS Elastic Beanstalk Developer Guide</u> for more details. |
| Launch into VPC                       | If you elect to launch instances in a VPC, the next page will enable you to customize the VPC settings.                                                                                                    |
|                                       | Cancel Back Next Finish:                                                                                                    |

- f. Click Next.
- 6. If you selected to launch your environment inside a VPC, the **VPC Options** page appears; otherwise, the **Additional Options** page appears. Here you'll configure your VPC options.

| VPC options | for load-balanced | , autoscaled | environment |
|-------------|-------------------|--------------|-------------|
|-------------|-------------------|--------------|-------------|

| 🧊 Publish to AWS                                                                                                    |                                                                                                    |                                                                                                    |                                                           |         |
|----------------------------------------------------------------------------------------------------|----------------------------------------------------------------------------------------------------|----------------------------------------------------------------------------------------------------|-----------------------------------------------------------|---------|
| VPC Options<br>Set Amazon VPC options for                                                                                      | r the deployed application.                                                                                                    |                                                                                                    |                                                           |         |
| VPC *:                                                                                                    | vpc-961e8aff (10.0.0.0/16)                                                                                                    |                                                                                                    |                                                           | •       |
| ELB Scheme *:                                                                                                    | Public 🔹                                                                                                    | Security Group *:                                                                                              | default (sg-ce77                                          | баа2) 🔻 |
| ELB Subnet *:                                                                                                    | subnet-6f1f8b06 (10.0.0/24 - us-                                                                                                    | west-2b)                                                                                                    |                                                           | •       |
| Instances Subnet *:                                                                                                    | subnet-6c1f8b05 (10.0.1.0/24 - us-                                                                                                    | west-2a)                                                                                                    |                                                           | •       |
| To run AWS Elastic Beans<br>• Create two subnets<br>• Traffic must be abl<br>• Your EC2 instances<br>For more information visi | talk applications inside a VPC, you w<br>one for your EC2 instances and one<br>to be routed from your Elastic Load<br>must be able to connect to the Inter<br>t <u>AWS Elastic Beanstalk Developer G</u> | vill need to configure<br>for your Elastic Load<br>I Balancer to your EC<br>net and AWS endpoir<br><u>uide</u> | at least the followi<br>Balancer.<br>2 instances.<br>its. | ng:     |
|                                                                                                    | Cancel                                                                                                    | Back                                                                                                    | Next                                                      | Finish  |

## VPC options for single-instance environment

| 🤴 Publish to AWS                                                                                                    |                                                                                                    |                                                                                                    |                                                                                                  |                                                                       | - 0      | x |
|----------------------------------------------------------------------------------------------------|----------------------------------------------------------------------------------------------------|----------------------------------------------------------------------------------------------------|--------------------------------------------------------------------------------------------------|-----------------------------------------------------------------------|----------|---|
| VPC Options<br>Set Amazon VPC options fo                                                                                                    | or the deployed application.                                                                                                    |                                                                                                    |                                                                                                  |                                                                       | <b>W</b> |   |
| VPC *:                                                                                                    | TestVPC - vpc-af6230ct                                                                                                    | 0 (10.0.0/16)                                                                                                    |                                                                                                  |                                                                       |          | • |
| ELB Scheme *:                                                                                                    | Not applicable                                                                                                    | Se                                                                                                    | curity Group *:                                                                                  | NATGroup (sg-4                                                        | 7c01028) | • |
| ELB Subnet *:                                                                                                    | Not applicable                                                                                                    |                                                                                                    |                                                                                                  |                                                                       |          |   |
| Instances Subnet *:                                                                                                    | Public - subnet-a66230                                                                                                    | )c9 (10.0.0.0/24                                                                                                    | us-east-1c)                                                                                      |                                                                       |          | • |
| To run AWS Elastic Bear<br>• Create two subne<br>• Traffic must be ab<br>• Your EC2 instance<br>Elastic Load Balancer set<br>For more information vis | nstalk applications inside a<br>ts: one for your EC2 instan<br>ole to be routed from your<br>es must be able to connect<br>ttings are not applicable to<br>sit <u>AWS Elastic Beanstalk l</u> | VPC, you will n<br>ces and one for<br>Elastic Load Bala<br>to the Internet c<br>o 'Single Instance<br><u>Developer Guide</u> | eed to configure<br>your Elastic Loac<br>ancer to your EC<br>and AWS endpoi<br>e' environment ty | at least the followir<br>1 Balancer.<br>2 instances.<br>nts.<br>ypes. | ıg:      |   |
|                                                                                                    |                                                                                                    | Cancel                                                                                                    | Back                                                                                             | Next                                                                  | Finish   |   |

a. Select the VPC ID of the VPC in which you would like to launch your environment.

| API Version 2010-12-01 |
|------------------------|
| 140                    |

### Note

If you do not see the VPC information, then you have not created a VPC in the same region in which you are launching your environment. To learn how to create a VPC, see Using Elastic Beanstalk with Amazon VPC (p. 531).

b. For a load-balanced, autoscaled environment, select **private** for **ELB Scheme** if you do not want your elastic load balancer to be available to the Internet.

For a single-instance environment, this option is not applicable because the environment doesn't have a load balancer. For more information, see Environment Types (p. 345).

c. For a load-balanced, autoscaled environment, select the subnets for the elastic load balancer and the EC2 instances. If you created public and private subnets, make sure the elastic load balancer and the EC2 instances are associated with the correct subnet. By default, Amazon VPC creates a default public subnet using 10.0.0.0/24 and a private subnet using 10.0.1.0/24. You can view your existing subnets in the Amazon VPC console at https:// console.aws.amazon.com/vpc/.

For a single-instance environment, your VPC only needs a public subnet for the instance. Selecting a subnet for the load balancer is not applicable because the environment doesn't have a load balancer. For more information, see Environment Types (p. 345).

d. For a load-balanced, autoscaled environment, select the VPC security group for your NAT instance. For instructions on how to create this security group and update your default VPC security group, see Step 2: Configure the Default VPC Security Group for the NAT Instance (p. 539).

For a single-instance environment, you don't need a NAT. Select the default security group. Elastic Beanstalk assigns an Elastic IP address to the instance that lets the instance access the Internet.

- e. Click Next.
- 7. On the Application Options page, configure your application options.
  - a. For Target framework, select .NET Frameworke 4.0.
  - b. Elastic Load Balancing uses a health check to determine whether the Amazon EC2 instances running your application are healthy. The health check determines an instance's health status by probing a specified URL at a set interval. You can override the default URL to match an existing resource in your application (e.g., /myapp/index.aspx) by entering it in the Application health check URL box. For more information about application health checks, see Health Checks (p. 362).
  - c. Type an email address if you want to receive Amazon Simple Notification Service (Amazon SNS) notifications of important events affecting your application.
  - d. The **Application Environment** section lets you specify environment variables on the Amazon EC2 instances that are running your application. This setting enables greater portability by eliminating the need to recompile your source code as you move between environments.
  - e. Select the application credentials option you want to use to deploy your application.

| pplication Options<br>additional options and credentials for the deplo                   | yed application.                                                                                                    |
|------------------------------------------------------------------------------------------|----------------------------------------------------------------------------------------------------|
| Application Pool Options<br>Target framework: .NET Framework 4.0                         | 🔹 🔄 Enable 32-bit applications                                                                                                    |
| Miscellaneous<br>Application health check URL *:<br>/                                    | Email address for notifications:                                                                                                    |
| Application Environment       PARAM1       PARAM2       PARAM3       PARAM4       PARAM5 | Application Credentials  Application Credentials  Cuse these credentials:  Access Key: Secret Key: Cuse credentials for 'My Display Name' Use an IAM user: |

- f. Click Next.
- 8. If you have previously set up an Amazon RDS database, the **Amazon RDS DB Security Group** page appears. If you want to connect your Elastic Beanstalk environment to your Amazon RDS DB Instance, then select one or more security groups. Otherwise, go on to the next step. When you're ready, click **Next**.

| 🧊 Pub           | lish to AWS                                              |                                               |               |
|-----------------|----------------------------------------------------------|-----------------------------------------------|---------------|
| Amazo<br>Connec | on RDS Database Security<br>t your AWS Elastic Beanstalk | Group<br>environment to your RDS DB instance. | ÛÛ<br>ÛÛ<br>Û |
| Selec           | t one or more RDS DB sec                                 | urity groups:                                 |               |
|                 | RDS DB Security Group                                    | RDS DB Instance                               |               |
|                 | detault                                                  | mysqldbinstance                               |               |
|                 |                                                          | Cancel Back                                   | Next Finish   |

9. Review your deployment options. If everything is as you want, click **Deploy**.

| view                                                                                                  |        |
|----------------------------------------------------------------------------------------------------|--------|
| view the information below, then click Finish to start deployment.                                    |        |
| ccount                                                                                                |        |
| Deploy using account 'My Display Name'.                                                               |        |
| pplication                                                                                            |        |
| Deploy new application 'MyExampleApp'.                                                                |        |
| Deployment version is 'v20110608235817'.                                                              |        |
| nvironment                                                                                            |        |
| Deploy to new environment 'MyExampleAppEnv'.                                                          |        |
| Apply CNAME 'MyExampleAppEnv'.                                                                        |        |
| ptions                                                                                                |        |
| Run the application in container '64bit Windows Server 2008 R2 running IIS 7.5', size 'Micro' (t1.mi) | cro).  |
| Use '/' as the URL for health-checks.                                                                 |        |
| No email notification address given.                                                                  |        |
| Deploy with existing key pair 'my example key pair'.                                                  |        |
|                                                                                                    |        |
|                                                                                                    |        |
|                                                                                                    |        |
| Open environment status window when wizard closes.                                                    |        |
|                                                                                                    |        |
| Cancel Back Nort                                                                                      | Doploy |

Your ASP.NET project will be exported as a web deploy file, uploaded to Amazon S3, and registered as a new application version with Elastic Beanstalk. The Elastic Beanstalk deployment feature will monitor your environment until it becomes available with the newly deployed code. On the env:<environment name> tab, you will see status for your environment.

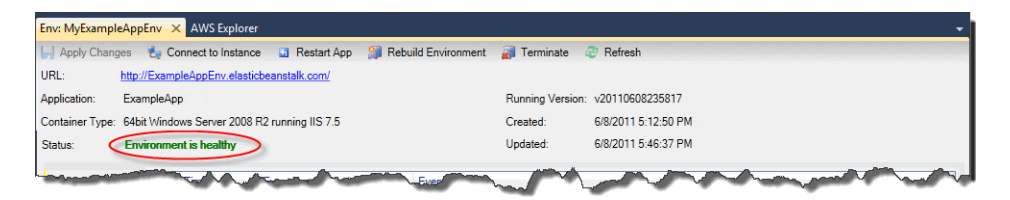

# Debug/View Logs

To investigate any issues, you can view logs. For information about viewing logs, see Working with Logs (p. 415). If you need to test remotely, you can connect to your EC2 instances. For instructions on how to connect to your instance, see Listing and Connecting to Server Instances (p. 413).

# **Edit the Application and Redeploy**

Now that you have tested your application, it is easy to edit and redeploy your application and see the results in moments.

## To edit and redeploy your ASP.NET web application

1. In **Solution Explorer**, right-click your application, and then click **Republish to Environment** <a>your</a> environment name>. The **Re-publish to AWS Elastic Beanstalk** wizard opens.

| Re-publish to AWS Elastic Bean                       | istalk                                           |                    |                     |            |
|------------------------------------------------------|--------------------------------------------------|--------------------|---------------------|------------|
| Republish<br>Verify the details of the last deployme | int.                                             |                    |                     |            |
| Deployment Target                                    |                                                  |                    |                     |            |
| Republish to environment 'My                         | yExampleAppEnv' belonging to a                   | oplication 'MyExa  | ampleApp'.          |            |
| This environment was created                         | f on 4/6/2012 12:34:39 PM and la                 | st updated on 4/   | 6/2012 12:38:4      | 4 PM       |
| The environment CNAME is 'N                          | MyExampleAppEnv.elasticbeansta                   | lk.com'            |                     |            |
| The credentials associated wit                       | th account 'My Display Name' wil                 | be used for the    | deployment.         |            |
| Application Version                                  |                                                  |                    |                     |            |
| Deployment version label * :                         | v20120406204853                                  |                    |                     |            |
|                                                      | If incremental deployment is in us<br>commit id. | e, the version lab | oel will be set fro | om the Git |
|                                                      | Cancel                                           | Back               | Next                | Deploy     |

2. Review your deployment details and click **Deploy**.

#### Note

If you want to change any of your settings, you can click **Cancel** and use the **Publish to AWS** wizard instead. For instructions, see Deploy to AWS Elastic Beanstalk (p. 136).

Your updated ASP.NET web project will be exported as a web deploy file with the new version label, uploaded to Amazon S3, and registered as a new application version with Elastic Beanstalk. The Elastic Beanstalk deployment feature monitors your existing environment until it becomes available with the newly deployed code. On the **env:**<<u>environment</u> <u>name</u>> tab, you will see the status of your environment.

# **Deploy to Production**

When you are satisfied with all of the changes you want to make to your application, you can deploy your application version to your production environment.

## To deploy an application version to production

- 1. Right-click your Elastic Beanstalk application by expanding the Elastic Beanstalk node in AWS Explorer. Select View Status.
- 2. In the App: <application name> tab, click Versions.

| Events   | 🚕 Publish Version 🌘 | Delete Version                 |                      |                                                 | 5                                                                                                    |
|----------|---------------------|--------------------------------|----------------------|-------------------------------------------------|----------------------------------------------------------------------------------------------------|
| Versions | Version Label       | Description                    | Created On           | S3 Bucket                                       | S3 Key                                                                                                    |
|          | v20111202232102     |                                | 12/2/2011 3:42:59 PM | elasticbeanstalk-us-east-1-akiajkpa2ajx5z2fgdoq | MyExampleApp/AWS                                                                                                    |
|          | v20111202230009     | This is my sample application. | 12/2/2011 3:18:19 PM | elasticbeanstalk-us-east-1-akiajkpa2ajx5z2fgdog | MyExampleApp/AW                                                                                                    |
|          |                     |                                |                      | and have been and have                          | and the second second s |

3. Click the application version you want to deploy and click **Publish Version**. The **Publish Application** Version wizard appears.

| Publish Appli                    | ation Version                                             |           |                      |                      |
|----------------------------------|-----------------------------------------------------------|-----------|----------------------|----------------------|
| nvironment<br>elect or define ar | environment in which the application                      | will run. |                      |                      |
| Create a new                     | environment for the application:                          |           |                      |                      |
| Name * :                         | myproductionenvironment                                   |           |                      |                      |
| Description:                     | This is my production environment                         |           |                      |                      |
| Environment<br>http:// mypr      | URL:<br>oductionenvironment<br>requested URL is available |           | .elasticbeanstalk.co | m Check availability |
| ) Use an existi                  | g environment: productionenv                              |           |                      | Ţ                    |
|                                  |                                                           |           |                      |                      |
|                                  |                                                           |           |                      |                      |
|                                  |                                                           |           |                      |                      |
|                                  |                                                           | ancol     | Pack No              | et Finish            |

- 4. Describe your environment details.
  - a. Select the Create a new environment for this application button.
  - b. In the **Name** box, type a name for your environment name.
  - c. In the **Description** box, type a description for your environment. This step is optional.
  - d. The environment URL is auto-populated in the Environment URL box.
  - e. Click **Check availability** to make sure the environment URL is available.
  - f. Click Next. The AWS Options page appears.

| 🔋 Publish to AWS                      |                                                                                                  |                                     |                                                             |
|---------------------------------------|--------------------------------------------------------------------------------------------------|-------------------------------------|-------------------------------------------------------------|
| AWS Options<br>Set Amazon EC2 options | for the deployed application.                                                                    |                                     |                                                             |
| Amazon EC2                            |                                                                                                  |                                     |                                                             |
| Container type *:                     | 64bit Windows Server 2012 running IIS 8                                                          | 3                                   | •                                                           |
| Use custom AMI:                       |                                                                                                  |                                     |                                                             |
| Instance type *:                      | Micro                                                                                            | Key pair *:                         | myuswestkeypair 🔹                                           |
| Launch Configuratio                   | on<br>Use the default role (aws-elasticbeanstal                                                  | k-ec2-role)                         | •                                                           |
|                                       | If you choose not to use the default role, y<br>Beanstalk. See <u>AWS Elastic Beanstalk Devi</u> | ou must grai<br><u>eloper Guide</u> | nt the relevant permissions to Elastic<br>for more details. |
| Launch into VPC                       | If you elect to launch instances in a VPC, to settings.                                          | he next page                        | will enable you to customize the VPC                        |
|                                       | Cancel                                                                                           | Back                                | k Next Finish                                               |

5. Configure additional options and security information for your deployment.

| API Version 2010-12-01 |
|------------------------|
| 145                    |

- a. In the Container Type list, click 64bit Windows Server 2012 running IIS 8 or 64bit Windows Server 2008 running IIS 7.5.
- b. In the **Instance Type** list, click **Micro**.
- c. In the **Key pair** list, click **Create new key pair**. Type a name for the new key pair—in this example, we use **my example key pair**—and then click **OK**. A key pair enables you to remote desktop into your Amazon EC2 instances. For more information on Amazon EC2 key pairs, see Using Credentials in the Amazon Elastic Compute Cloud User Guide.
- d. Select an instance profile.

If you are using a nonlegacy container, you have the option to select an instance profile. If you are using a legacy container, this option does not appear in the dialog box. An instance profile provides applications and services access to AWS resources using temporary security credentials. For example, if your application requires access to Amazon DynamoDB, it must use AWS security credentials to make an API request. The application can use the temporary security credentials so you do not have to store long-term credentials on an EC2 instance or update the EC2 instance every time the credentials are rotated. In addition, Elastic Beanstalk requires an instance profile to rotate logs to Amazon S3. The **Instance Profile** list displays the profiles available for your Elastic Beanstalk environment. If you do not have an instance profile, you can select **Create a default instance profile**. Elastic Beanstalk creates a default instance profile and updates the Amazon S3 bucket policy to allow log rotation. If you choose to not use the default instance profile, you need to grant permissions for Elastic Beanstalk to rotate logs. For instructions, see Using a Custom Instance Profile (p. 577). For more information about using instance profiles with Elastic Beanstalk, see Using IAM Roles with Elastic Beanstalk (p. 568).

## Note

Users must have permission to create a default profile. For more information, see Granting IAM Users Permissions to Create and Pass IAM Roles (p. 568).

- e. If you are using a nonlegacy container, you have the option to create your environment inside an existing VPC; to do this, click **Launch into VPC**. You can configure the VPC information on the next page. For more information about Amazon VPC, go to Amazon Virtual Private Cloud (Amazon VPC). For a list of supported nonlegacy container types, see Why are some container types marked legacy? (p. 426).
- f. Click **Next**. If you selected to launch your environment inside a VPC, the **VPC Options** page appears, otherwise the **Additional Options** page appears.

| 🔋 Publish to AWS                                                                                                    |                                                                                                    |                                                                                                    |                                                                |
|----------------------------------------------------------------------------------------------------|----------------------------------------------------------------------------------------------------|----------------------------------------------------------------------------------------------------|----------------------------------------------------------------|
| VPC Options<br>Set Amazon VPC options for                                                                                 | or the deployed application.                                                                                                    |                                                                                                    |                                                                |
| VPC *:                                                                                                    | vpc-961e8aff (10.0.0/16)                                                                                                    |                                                                                                    | •                                                              |
| ELB Scheme *:                                                                                                    | Public 🔻                                                                                                    | Security Group *:                                                                                          | default (sg-ce776aa2) 🔹                                        |
| ELB Subnet *:                                                                                                    | subnet-6f1f8b06 (10.0.0/24 - us                                                                                                    | -west-2b)                                                                                                  | •                                                              |
| Instances Subnet *:                                                                                                    | subnet-6c1f8b05 (10.0.1.0/24 - us                                                                                                    | -west-2a)                                                                                                  | •                                                              |
| To run AWS Elastic Bean<br>• Create two subnet<br>• Traffic must be ab<br>• Your EC2 instance<br>For more information vis | nstalk applications inside a VPC, you<br>ts: one for your EC2 instances and on<br>ole to be routed from your Elastic Loa<br>s must be able to connect to the Inte<br>sit <u>AWS Elastic Beanstalk Developer (</u> | will need to configure<br>e for your Elastic Load<br>d Balancer to your EC<br>rnet and AWS endpoi<br>Guide | at least the following:<br>i Balancer.<br>2 instances.<br>nts. |
|                                                                                                    | Cancel                                                                                                    | Back                                                                                                    | Next Finish                                                    |

- 6. Configure your VPC options.
  - a. Select the VPC ID of the VPC in which you would like to launch your environment.

#### Note

If you do not see the VPC information, then you have not created a VPC in the same region in which you are launching your environment. To learn how to create a VPC, see Using Elastic Beanstalk with Amazon VPC (p. 531).

- b. In the ELB Scheme list, select **private** if you do not want your elastic load balancer to be available to the Internet.
- c. Select the subnets for the elastic load balancer and the EC2 instances. If you created public and private subnets, make sure the elastic load balancer and the EC2 instances are associated with the correct subnet. By default, Amazon VPC creates a default public subnet using 10.0.0.0/24 and a private subnet using 10.0.1.0/24. You can view your existing subnets in the Amazon VPC console at https://console.aws.amazon.com/vpc/.
- d. Select the VPC security group for your NAT instance. For instructions on how to create this security group and update your default VPC security group, see Step 2: Configure the Default VPC Security Group for the NAT Instance (p. 539).
- e. Click Next. The Application Options page appears.

| t additional options and credentials for th                       | e deployed application.                                                                                                    |
|-------------------------------------------------------------------|----------------------------------------------------------------------------------------------------|
| Application Pool Options<br>Target framework: .NET Framework      | 4.0   Enable 32-bit applications                                                                                                    |
| Miscellaneous<br>Application health check URL *:<br>/             | Email address for notifications:                                                                                                    |
| Application Environment PARAM1 PARAM2 PARAM3 PARAM4 PARAM4 PARAM5 | Application Credentials <ul> <li>No credentials are required</li> <li>Use these credentials:</li> <li>Access Key:</li> <li>Secret Key:</li> <li>Use credentials for "My Display Name"</li> <li>Use an IAM user:</li> </ul> |

- 7. Configure your application options.
  - a. Select .NET Runtime 4.0 from the Target runtime pull-down menu.
  - b. Elastic Load Balancing uses a health check to determine whether the Amazon EC2 instances running your application are healthy. The health check determines an instance's health status by probing a specified URL at a set interval. You can override the default URL to match an existing resource in your application (e.g., /myapp/index.aspx) by entering it in the **Application health check URL** box. For more information about application health checks, see Health Checks (p. 362).
  - c. Type an email address if you want to receive Amazon Simple Notification Service (Amazon SNS) notifications of important events affecting your application.
  - d. The **Application Environment** section lets you specify environment variables on the Amazon EC2 instances that are running your application. This setting enables greater portability by eliminating the need to recompile your source code as you move between environments.
  - e. Click the application credentials option you want to use to deploy your application.
  - f. Click Next. If you have previously set up an Amazon RDS database, the Amazon RDS DB Security Group page appears. Otherwise, skip the next step to review your deployment information.

| Publ           | ish to AWS                                            |                                          |                 |         |      | X      |
|----------------|-------------------------------------------------------|------------------------------------------|-----------------|---------|------|--------|
| mazo<br>onnect | n RDS Database Security<br>your AWS Elastic Beanstalk | <b>/ Group</b><br>environment to your RE | OS DB instance. |         |      |        |
| Select         | one or more RDS DB sec                                | urity groups:                            |                 |         |      |        |
|                | RDS DB Security Group                                 |                                          | RDS DB I        | nstance |      |        |
|                |                                                       |                                          |                 |         |      |        |
|                |                                                       | Can                                      | cel             | Back    | Next | Finish |

- 8. Configure the Amazon RDS Database security group.
  - If you want to connect your Elastic Beanstalk environment to your Amazon RDS DB Instance, select one or more security groups. Click Next. The Review page appears.

| Leview<br>leview the information below, then click Finish to start deploym                                                                                                    | ient.                       |                  |                   |         |
|----------------------------------------------------------------------------------------------------|-----------------------------|------------------|-------------------|---------|
| Account<br>Deploy using account 'My Display Name'.                                                                                                    |                             |                  |                   |         |
| Application<br>Deploy new application 'MyExampleApp'.<br>Deployment version is 'v20110608235817'.                                                                                                    |                             |                  |                   |         |
| Environment<br>Deploy to new environment 'MyExampleAppEnv'.<br>Apply CNAME 'MyExampleAppEnv'.                                                                                                    |                             |                  |                   |         |
| Options<br>Run the application in container '64bit Windows Serve<br>Deploy to application pool supporting .NET Runtime v<br>Use '7 as the URL for health-checks.<br>No email notification address given.<br>Deploy with existing key pair 'my example key pair'. | 2008 R2 runi<br>ersion 4.0. | ning IIS 7.5', s | size 'Micro' (t1. | micro). |
| ✓ Open environment status window when wizard closes.                                                                                                    |                             |                  |                   |         |
| Cancel                                                                                                    |                             | Reals            | Next              | Dealers |

9. Review your deployment options, and click **Deploy**.

Your ASP.NET project will be exported as a web deploy file and uploaded to Amazon S3. The Elastic Beanstalk deployment feature will monitor your environment until it becomes available with the newly deployed code. On the env:<<u>environment name</u>> tab, you will see status for your environment.

# Deploy an Existing Application Version to an Existing Environment

You can deploy an existing application to an existing environment if, for instance, you need to roll back to a previous application version.

## To deploy an application version to an existing environment

- 1. Right-click your Elastic Beanstalk application by expanding the Elastic Beanstalk node in AWS Explorer. Select View Status.
- 2. In the App: <application name> tab, click Versions.

| Events                                                                                                    | 🚕 Publish Version                | Delete Version                 |                                    |                                                              |                                                                                                    |
|----------------------------------------------------------------------------------------------------|----------------------------------|--------------------------------|------------------------------------|--------------------------------------------------------------|----------------------------------------------------------------------------------------------------|
| Versions                                                                                                    | Version Label<br>v20111202232102 | Description                    | Created On<br>12/2/2011 3:42:59 PM | S3 Bucket<br>elasticheanstalk-us-east-1-akiaikpa2aix5z2fodoo | S3 Key<br>MyExampleApp/AWA                                                                                                    |
|                                                                                                    | v20111202230009                  | This is my sample application. | 12/2/2011 3:18:19 PM               | elasticbeanstalk-us-east-1-akiajkpa2ajx5z2fgdog              | MyExampleApp/AW                                                                                                    |
| - and the second second second second second second second second second second second second second second se |                                  |                                |                                    | and have been and have                                       | and the second second s |

- 3. Click the application version you want to deploy and click **Publish Version**.
- 4. In the Publish Application Version wizard, click Next.

| Publish to AWS                                                    |                       |                    |
|-------------------------------------------------------------------|-----------------------|--------------------|
| elect or define an environment in which the application will run. |                       | i î î              |
| Create a new environment for the application:                     |                       |                    |
| Name * :                                                          |                       |                    |
| Description:                                                      |                       |                    |
| Environment URL:                                                  |                       | <u></u>            |
| http://                                                           | .elasticbeanstalk.com | Check availability |
|                                                                   |                       |                    |
| Use an existing environment: MyExamleAppEnv                       |                       | •                  |
|                                                                   |                       |                    |
|                                                                   |                       |                    |
|                                                                   |                       |                    |
|                                                                   |                       |                    |
|                                                                   |                       |                    |

5. Review your deployment options, and click **Deploy**.

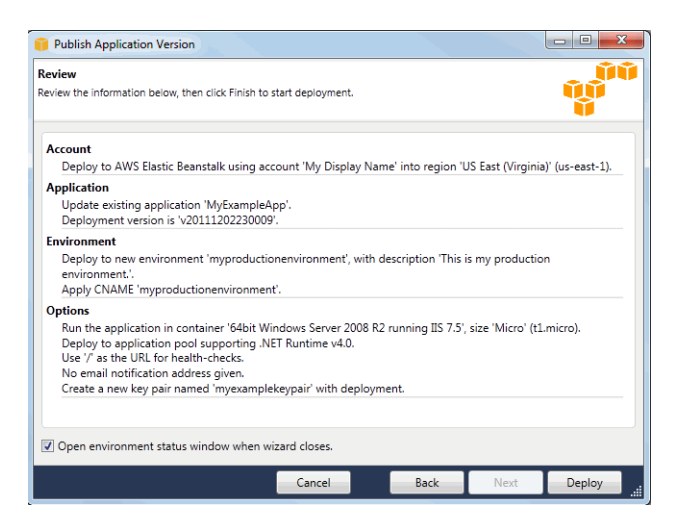

Your ASP.NET project will be exported as a web deploy file and uploaded to Amazon S3. The Elastic Beanstalk deployment feature will monitor your environment until it becomes available with the newly deployed code. On the **env:**environment name> tab, you will see status for your environment.

# Customizing and Configuring a .NET Environment

When deploying your .NET application, you may want to customize and configure the behavior of your EC2 instances. You can easily customize your instances at the same time that you deploy your application version by including a configuration file with your source bundle. You may also want to customize your environment resources that are part of your Elastic Beanstalk environment (e.g., SQS queues, ElastiCache clusters). For example, you may want to add an Amazon SQS queue and an alarm on queue depth, or you might want to add an Amazon ElastiCache cluster. This section walks you through the process of creating a configuration file and bundling it with your source.

Configuration files should conform to YAML or JSON formatting standards. For example, indentation is critical to the proper interpretation of YAML. For more information, go to http://www.yaml.org/start.html

or http://www.json.org, respectively. For more information about using configuration files to deploy an application to Elastic Beanstalk, see Using Configuration Files (p. 431).

#### Note

This section does not apply to legacy .NET containers. If you are running an application using a legacy .NET container, then we recommend that you migrate to a nonlegacy .NET container. For instructions on how to check if you are running a legacy container and to migrate to a nonlegacy container, see Migrating Your Application from a Legacy Container Type (p. 426). If you require instructions for managing your environment for a legacy container using the Elastic Beanstalk console, command line interface, or API, see Managing Environments (p. 335).

## To customize and configure your .NET environment

 Create a configuration file with the extension .config (e.g., myapp.config) and place it in an .ebextensions top-level directory of your source bundle. You can have multiple configuration files in your .ebextensions directory. For information about the file format and contents of the configuration file, see Using Configuration Files (p. 431).

#### Note

For Visual Studio, .eb extensions needs to be part of the project to be included in the archive. Alternatively, in the **Package/Publish Web** settings, in the **Items to deploy** section, you can select **All Files in the Project Folder**.

The following is an example snippet of a configuration file.

```
# If you do not specify a namespace, the default used is aws:elasticbean
stalk:application:environment
container_commands:
   foo:
        command: set > c:\\myapp\\set.txt
        leader_only: true
   waitAfterCompletion: 0
option_settings:
        - option_name: PARAM1
        value: somevalue
```

#### Note

You can specify any key-value pairs in the aws:elasticbeanstalk:application:environment namespace, and they will be passed in as environment variables on your EC2 instances.

2. Deploy your application version.

For an example walkthrough of deploying a .NET application and using custom CloudWatch metrics, see Example: Using Custom Amazon CloudWatch Metrics (p. 455).

# **Accessing Environment Configuration Settings**

The parameters specified in the <code>option\_settings</code> section of the configuration file are passed in and used as application settings.

You might have a code snippet that looks similar to the following to access the keys and parameters:

```
NameValueCollection appConfig = ConfigurationManager.AppSettings;
```

```
string param1 = appConfig["PARAM1"];
```

For a list of configuration settings, see .NET Container Options (p. 729).

# Using Amazon RDS

With Amazon Relational Database Service (Amazon RDS), you can quickly and easily provision and maintain a MySQL, Oracle, or Microsoft SQL Server instance in the cloud. For more information, go to Amazon Relational Database.

You can use Amazon RDS with your Elastic Beanstalk .NET application using the AWS Management Console. You can also use the AWS Toolkit for Visual Studio to create your Amazon RDS DB instance. For an example walkthrough using SQL Server, see Get Started (p. 126).

#### Note

The instructions in this topic are for nonlegacy container types. If you have deployed an Elastic Beanstalk application using a legacy container type, we recommend that you migrate to a nonlegacy container type to gain access to new features. For instructions on how to check the container type and migrate your application, see Migrating Your Application from a Legacy Container Type (p. 426).

To use Amazon RDS from your Elastic Beanstalk application, you need to do the following:

- 1. Create an Amazon RDS DB instance.
- 2. Download and install a database driver.
- 3. Establish a database connection in your code by using the connectivity information for your Amazon RDS DB instance.
- 4. Deploy your application to Elastic Beanstalk.

This topic walks you through the following:

- Using a new Amazon RDS DB instance with your application
- Using an existing Amazon RDS DB instance with your application

# Using a New Amazon RDS DB Instance with .NET

You can create a new Amazon RDS DB instance using the console or use the RDS connection information with your .NET application.

## To create an Amazon RDS DB instance with .NET

- 1. Create an Amazon RDS DB instance. You can create an RDS DB instance in one of the following ways:
  - Create an Amazon RDS DB instance when you create a new application version. For instructions using the Elastic Beanstalk console, see Creating New Applications (p. 279).
  - Create an Amazon RDS DB instance when you launch a new environment with an existing application version. For instructions using the AWS Elastic Beanstalk console, see Launching New Environments (p. 299).
  - If you already deployed an application to AWS Elastic Beanstalk, you can create an RDS DB instance and attach it to an existing environment. For instructions using the AWS Elastic Beanstalk console, see Step 4: Deploy New Version (p. 7).
- 2. Download and install a database driver for your development environment.

 Establish a database connection in your code using your Amazon RDS DB instance's connectivity information. You can access your connectivity information using application settings. The following shows how you would connect to the database on an RDS instance.

```
NameValueCollection appConfig = ConfigurationManager.AppSettings;
string dbname = appConfig["RDS_DB_NAME"];
string username = appConfig["RDS_USERNAME"];
string password = appConfig["RDS_PASSWORD"];
string hostname = appConfig["RDS_HOSTNAME"];
string port = appConfig["RDS_PORT"];
```

Build your connection string:

```
string cs = "server=" + hostname + ";user=" + username + ";database=" + dbname
 + ";port=" + port + ";password=" + password + ";";
```

The following connection string is an example using MySQL.

```
"server=mydbinstance.abcdefghijkl.us-west-2.rds.amazonaws.com;user=sa;data
base=mydb;port=3306;password=*****;";
```

4. Deploy your updated application to your existing Elastic Beanstalk environment. For information on how to deploy a new application version to an existing environment using the Elastic Beanstalk Console, see Step 4: Deploy New Version (p. 7). For information on how to deploy your application using Visual Studio, see Develop, Test, and Deploy (p. 134).

# Using an Existing Amazon RDS DB Instance with .NET

Amazon Relational Database Service (Amazon RDS) lets you quickly and easily provision and maintain a MySQL Server instance in the cloud. This topic discusses how you can use Amazon RDS and the MySQL .NET Connector with your Elastic Beanstalk application.

# To use an existing Amazon RDS DB instance and .NET from your Elastic Beanstalk application

- 1. Create an Elastic Beanstalk environment in one of the following ways:
  - Create a new application with a new environment. For instructions using the Elastic Beanstalk console, see Creating New Applications (p. 279). For instructions using Visual Studio, see Develop, Test, and Deploy (p. 134). You do not need to create an RDS DB instance with this environment because you already have an existing RDS DB instance.
  - Launch a new environment with an existing application version. For instructions using the Elastic Beanstalk console, see Launching New Environments (p. 299). You do not need to create an Amazon RDS DB instance with this environment because you already have an existing Amazon RDS DB instance.
- 2. Configure your Amazon RDS DB security group to allow access from the Amazon EC2 security group used by your Elastic Beanstalk application. For instructions on how to find the name of your EC2 security group using the AWS Management Console, see Amazon EC2 Security Groups (p. 354). For

more information, go to the "Authorizing Network Access to an Amazon EC2 Security Group" section of Working with DB Security Groups in the Amazon Relational Database Service User Guide.

- 3. Download and install a database driver for your development environment.
- 4. Create a connection string using your Amazon RDS DB instance's public DNS name, port number, and (optionally) database name and login credentials. The following example shows a connection string that would connect to a database, mydb, on an RDS instance at mydbinstance.abcdefghijkl.us-west-2.rds.amazonaws.com using port 3306, with the user name sa and the password mypassword.

```
string cs = "server=mydbinstance.abcdefghijkl.us-west-2.rds.amazon
aws.com;user=sa;database=mydb;port=3306;password=*****;";
```

 Deploy your updated application to your existing Elastic Beanstalk environment. For information on how to deploy a new application version to an existing environment using the Elastic Beanstalk Console, see Step 4: Deploy New Version (p. 7). For information on how to deploy your application using Visual Studio, see Develop, Test, and Deploy (p. 134).

# **Managing Multiple Accounts**

If you want to set up different AWS accounts to perform different tasks, such as testing, staging, and production, you can add, edit, and delete accounts using the AWS Toolkit for Visual Studio.

## To manage multiple accounts

- 1. In Visual Studio, on the View menu, click AWS Explorer.
- 2. Beside the **Account** list, click the **Add Account** button.

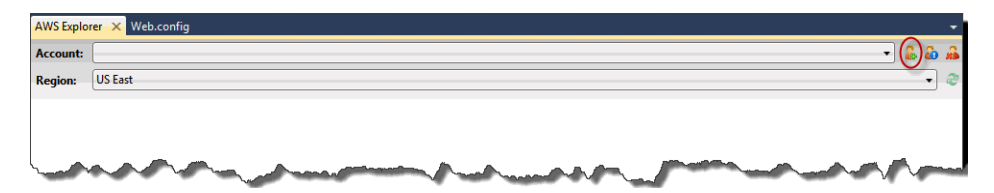

The Add Account dialog box appears.

| Add Account                                      |                                                                                                    |
|--------------------------------------------------|----------------------------------------------------------------------------------------------------|
| Display Name:                                    | My Display Name                                                                                                    |
| Access Key:                                      |                                                                                                    |
| Secret Key:                                      |                                                                                                    |
| Account Number*                                  |                                                                                                    |
| This account inforr<br>* Account Numbe<br>(ARN). | nation can found at: <u>http://aws.amazon.com/security-credentials</u><br>r is an optional field used for constructing amazon resource names |
|                                                  | OK Cancel                                                                                                    |

- 3. Fill in the requested information.
- 4. Your account information now appears on the **AWS Explorer** tab. When you publish to Elastic Beanstalk, you can select which account you would like to use.

# **Monitoring Application Health**

When you are running a production website, it is important to know that your application is available and responding to requests. To assist with monitoring your application's responsiveness, Elastic Beanstalk provides features where you can monitor statistics about your application and create alerts that trigger when thresholds are exceeded.

# **Understanding Environment Health**

To check application health status, every minute or two Elastic Load Balancing sends a request to the application health check URL. By default, Elastic Load Balancing uses TCP:80 for nonlegacy configurations and HTTP:80 for legacy configurations. You can choose to override this setting by specifying an existing resource in your application. If you specify a path like /myapp/index.jsp, the health check URL is set to http:80//myapp/index.jsp (the exact port number depends on your environment's configuration). However, you can also specify a different protocol and port, such as UDP:8888. For instructions on modifying your health check URL using the AWS Management Console, see Health Checks (p. 362). Elastic Beanstalk expects a response of 200 OK for the application to be considered healthy. If you are unsure if you are running a legacy configuration, check the Elastic Beanstalk console. For instructions, see To check if you are using a legacy container type (p. 426).

## Important

For single-instance environments, health checks are done by Amazon EC2 instance status monitoring, so the health check URL doesn't apply. Amazon EC2 performs automated checks on the instance to identify hardware and software issues. For more information, see Monitoring Instances with Status Checks in the Amazon EC2 User Guide for Linux Instances.

Elastic Beanstalk will change the health status of a web server environment tier to one of four color values depending on how the application responds to the health check. The following table describes the color codes.

| Color  | Status                                                                                                    |
|--------|----------------------------------------------------------------------------------------------------|
| Green  | Your application responded to the application health check URL within the last minute.                                                                                                    |
| Yellow | Your application hasn't responded to the application health check URL within the last five minutes.                                                                                                    |
| Red    | <ul> <li>One of the following:</li> <li>Your application hasn't responded to the application health check URL for more than five minutes.</li> <li>An environment is also considered red if Elastic Beanstalk detects other problems with the environment that are known to make the application unavailable (e.g., the load balancer was deleted).</li> </ul> |
| Gray   | Your application's health status is unknown because status is reported when the application is not in the <i>ready</i> state.                                                                                                    |

For a web server environment tier, whenever the application health check URL fails to return a 200 OK response, Elastic Beanstalk performs a series of additional checks to try to determine the cause of the failure. These additional checks include verifying the following:

• The load balancer still exists.

- The Auto Scaling group still exists.
- At least one Amazon EC2 instance behind the load balancer is returning an InService response.
- The Amazon EC2 security group is configured to allow ingress on port 80.
- The environment CNAME exists and is pointing to the right load balancer.
- All Amazon EC2 instances are communicating.

In addition to environment-level health checking, Elastic Beanstalk also communicates with every Amazon EC2 instance running as part of your Elastic Beanstalk application. If any Amazon EC2 instance fails to respond to ten consecutive health checks, Elastic Beanstalk will terminate the instance, and Auto Scaling will start a new instance.

If the status of your application health changes to red, you can take several corrective actions:

- Look at environment events. You might find more information about the problem here.
- If you recently deployed a new version of the application, try rolling back to an older version that is known to work.
- If you recently made configuration changes, try reverting to the former settings.
- If the problem appears to be with the environment, try rebuilding the environment. In the AWS Toolkit for Visual Studio, on the **AWS Explorer** tab, right-click your application environment, and then click **Rebuild Environment**.
- Try using Snapshot logs to view recent log file entries or log in to the Amazon EC2 instance and troubleshoot directly.

The health of a worker environment tier is gauged similarly to that of a web server environment tier. The health status color codes are also similar. Elastic Beanstalk will change the health status of a worker environment tier to one of four color values depending on how the application responds to the health check. The following table describes the color codes.

| Color  | Status                                                                                                    |  |
|--------|----------------------------------------------------------------------------------------------------|--|
| Green  | <ul> <li>Within the last three minutes:</li> <li>At least one daemon (on any instance) successfully polled the SQS queue for messages within the last three minutes.</li> <li>If the worker environment tier is configured with an application health check URL, the daemon received a 200 OK response to an HTTP GET request it sent to the URL.</li> <li>If the worker environment tier is not configured with an application health check URL, it successfully established a TCP connection to the TCP port on the local host.</li> </ul> |  |
| Yellow | There haven't been any healthy instances in the environment for up to three minutes.                                                                                                    |  |
| Red    | <ul> <li>One of the following:</li> <li>Auto Scaling is configured with a minimum size of zero instances.</li> <li>The autoscaling group has not had any healthy instances for at least three minutes.</li> </ul>                                                                                                    |  |

| Color | Status                                                                                                    |  |
|-------|----------------------------------------------------------------------------------------------------|--|
| Gray  | Your application's health status is unknown because the environment health hasn't been reported to CloudWatch. |  |

Elastic Beanstalk publishes its worker environment tier health status to CloudWatch, where a status of 1 is Green. In order to publish metrics, you must grant the appropriate permissions on the IAM role. For more information, go to Granting IAM Role Permissions for Worker Environment Tiers (p. 569). You can review the CloudWatch health metric data in your account via the ElasticBeanstalk/SQSD namespace. The metric dimension is EnvironmentName, and the metric name is Health. All instances publish their metrics to the same namespace.

# Viewing Application Health and Environment Status

You can access operational information about your application by using either the AWS Toolkit for Visual Studio or the AWS Management Console.

The toolkit displays your environment's status and application health in the Status field.

| Env: MyExampleAppEnv × AWS Explorer                                         | •                                                                                                    |
|-----------------------------------------------------------------------------|----------------------------------------------------------------------------------------------------|
| 🔄 Apply Changes 🛛 🛃 Connect to Instance 🗳 Restart App 📓 Rebuild Environment | 🚮 Terminate 🛛 🥏 Refresh                                                                                                    |
| URL: http://ExampleAppEnv.elasticbeanstalk.com/                             |                                                                                                    |
| Application: ExampleApp                                                     | Running Version: v20110608235817                                                                                                    |
| Container Type: 64bit Windows Server 2008 R2 running IIS 7.5                | Created: 6/8/2011 5:12:50 PM                                                                                                    |
| Status: Environment is healthy                                              | Updated: 6/8/2011 5:46:37 PM                                                                                                    |
| Surger Start Start Start                                                    | and and and an and the second second s |

For information about how to view application health by using the AWS Management Console, see Monitoring Your Environment (p. 330).

## To monitor application health

- 1. In the AWS Toolkit for Visual Studio, in **AWS Explorer**, expand the Elastic Beanstalk node, and then expand your application node.
- 2. Right-click your Elastic Beanstalk environment, and then click View Status.
- 3. On your application environment tab, click Monitoring.

The **Monitoring** panel includes a set of graphs showing resource usage for your particular application environment.

| Events                                                                             | Below are graphs for resources in this environment. |                         | Time Range: Last Hour                                                                    |
|------------------------------------------------------------------------------------|-----------------------------------------------------|-------------------------|------------------------------------------------------------------------------------------|
| Monitoring                                                                         | Latency (Seconds)                                   | Request Count           | CPU Utilization                                                                          |
| Resources<br>Server<br>Load Balancer<br>Auto Scaling<br>Notifications<br>Container | 18                                                  | 1.28                    | 137<br>157<br>15<br>15<br>15<br>15<br>15<br>15<br>15<br>15<br>15<br>15<br>15<br>15<br>15 |
| Advanced                                                                           | Max Network In (Bytes)                              | Max Network Out (Bytes) |                                                                                          |

## Note

By default, the time range is set to the last hour. To modify this setting, in the **Time Range** list, click a different time range.

# **Viewing Events**

You can use the AWS Toolkit for Visual Studio or the AWS Management Console to view events associated with your application. For information on the most common events, see Understanding Environment Launch Events (p. 512). For instructions on how to use the AWS Management Console to view events, see Viewing Events (p. 333). This section steps you through viewing events using the AWS Toolkit for Visual Studio.

## To view application events

- 1. In the AWS Toolkit for Visual Studio, in **AWS Explorer**, expand the Elastic Beanstalk node and your application node.
- 2. Right-click your Elastic Beanstalk environment in AWS Explorer and then click View Status.
- 3. In your application environment tab, click Events.

| A           |                      |            |                 |                                                                                                    |
|-------------|----------------------|------------|-----------------|----------------------------------------------------------------------------------------------------|
| itoring     | Event Time           | Event Type | Version Label   | Event Details                                                                                              |
| OUTCOR      | 12/2/2011 3:43:19 PM | INFO       | v20111202232102 | Environment update completed successfully.                                                                 |
| Jources     | 12/2/2011 3:43:19 PM | INFO       | v20111202232102 | New application version was deployed to running EC2 instances.                                             |
| ver         | 12/2/2011 3:43:06 PM | INFO       | v20111202232102 | Waiting for 2 seconds while EC2 instances download the updated application version.                        |
|             | 12/2/2011 3:43:04 PM | INFO       | v20111202232102 | Deploying version v20111202232102 to 1 instance(s).                                                        |
| d Balancer  | 12/2/2011 3:42:59 PM | INFO       | v20111202230009 | Environment update is starting.                                                                            |
|             | 12/2/2011 3:30:38 PM | INFO       | v20111202230009 | Environment health has transitioned from RED to GREEN                                                      |
| to Scaling  | 12/2/2011 3:29:37 PM | WARN       | v20111202230009 | Environment health has been set to RED                                                                     |
|             | 12/2/2011 3:28:39 PM | INFO       | v20111202230009 | Launched environment: MyExamleAppEnv. However, there were issues during launch. See event log for details. |
| tifications | 12/2/2011 3:28:35 PM | INFO       | v20111202230009 | Exceeded maximum amount time to wait for the application to become available. Setting environment Ready.   |
|             | 12/2/2011 3:19:13 PM | INFO       | v20111202230009 | Adding instance 'i-93d6e6f0' to your environment.                                                          |
| Intainer    | 12/2/2011 3:18:50 PM | I INFO     | v20111202230009 | Added EC2 instance 'i-93d6e6f0' to Auto Scaling Group 'awseb-MyExamleAppEnv-5y330GVvOm'.                   |
| - mond      | 12/2/2011 3:18:47 PM | INFO       | v20111202230009 | An EC2 instance has been launched. Waiting for it to be added to Auto Scaling                              |
| Anceu       | 12/2/2011 3:18:34 PM | INFO       | v20111202230009 | Waiting for an EC2 instance to be launched                                                                 |
|             | 12/2/2011 3:18:33 PM | INFO       | v20111202230009 | Adding Auto Scaling Group 'awseb-MyExamleAppEnv-5y33OGVvOm' to your environment.                           |
|             | 12/2/2011 3:18:33 PM | INFO       | v20111202230009 | Added URLCheck healthcheck for 'http://MyExamleAppEnv.elasticbeanstalk.com:80/'                            |
|             | 12/2/2011 3:18:31 PM | INFO       | v20111202230009 | Created Auto Scaling trigger named: awseb-MyExamleAppEnv-5y33OGVvOm.                                       |
|             | 12/2/2011 3:18:30 PM | I INFO     | v20111202230009 | Created Auto Scaling group named: awseb-MyExamleAppEnv-5y33OGVvOm.                                         |
|             | 12/2/2011 3:18:30 PM | INFO       | v20111202230009 | Created Auto Scaling launch configuration named: awseb-MyExamleAppEnv-JDwosdTljA.                          |
|             | 12/2/2011 3:18:29 PM | I INFO     | v20111202230009 | Created load balancer named: awseb-MyExamleAppEnv.                                                         |
|             | 12/2/2011 3:18:28 PM | INFO       | v20111202230009 | Created security group named: elasticbeanstalk-windows.                                                    |
|             | 12/2/2011 3:18:28 PM | I INFO     | v20111202230009 | Using elasticbeanstalk-us-east-1-049020475370 as Amazon S3 storage bucket for environment data.            |

# Managing Your Elastic Beanstalk Application Environments

With the AWS Toolkit for Visual Studio and the AWS Management Console, you can change the provisioning and configuration of the AWS resources used by your application environments. For information on how to manage your application environments using the AWS Management Console, see Managing Environments (p. 335). This section discusses the specific service settings you can edit in the AWS Toolkit for Visual Studio as part of your application environment configuration.

# **Changing Environment Configurations Settings**

When you deploy your application, Elastic Beanstalk configures a number of AWS cloud computing services. You can control how these individual services are configured using the AWS Toolkit for Visual Studio.

## To edit an application's environment settings

• Expand the Elastic Beanstalk node and your application node. Then right-click your Elastic Beanstalk environment in **AWS Explorer**. Select **View Status**.

You can now configure settings for the following:

- Server
- Load balancing
- Autoscaling
- Notifications
- Environment properties

# Configuring EC2 Server Instances Using the AWS Toolkit for Visual Studio

Amazon Elastic Compute Cloud (Amazon EC2) is a web service that you use to launch and manage server instances in Amazon's data centers. You can use Amazon EC2 server instances at any time, for as long as you need, and for any legal purpose. Instances are available in different sizes and configurations. For more information, go to Amazon EC2.

You can edit the Elastic Beanstalk environment's Amazon EC2 instance configuration with the **Server** tab inside your application environment tab in the AWS Toolkit for Visual Studio.

| Events        | These settings allow you                                                             | to control your environment's servers and enable login. |  |  |  |
|---------------|--------------------------------------------------------------------------------------|---------------------------------------------------------|--|--|--|
| Monitoring    | *EC2 Instance Type<br>*EC2 Security Group                                            | t1 micro                                                |  |  |  |
| Resources     |                                                                                      | alastichaspatalkuindoun                                 |  |  |  |
| Server        |                                                                                      |                                                         |  |  |  |
| Load Balancer | *Monitoring Interval                                                                 | 5 minute 🔻                                              |  |  |  |
| Auto Scaling  | *AMI ID                                                                              | ami-8d8d2490                                            |  |  |  |
| Notifications | Note: "It may take a few minutes to see changes to these options take effect in your |                                                         |  |  |  |
| Container     | environment.                                                                         |                                                         |  |  |  |
| Advanced      |                                                                                      |                                                         |  |  |  |
| Logs          |                                                                                      | 1                                                       |  |  |  |
| ~             |                                                                                      | man                                                     |  |  |  |

## **Amazon EC2 Instance Types**

**Instance type** displays the instance types available to your Elastic Beanstalk application. Change the instance type to select a server with the characteristics (including memory size and CPU power) that are most appropriate to your application. For example, applications with intensive and long-running operations may require more CPU or memory. Elastic Beanstalk regularly checks your running instances to ensure they are healthy. If your application consumes 95 percent or greater of the CPU, Elastic Beanstalk will trigger an event. For more information about this event, see CPU Utilization Exceeds 95.00% (p. 513).

## Note

You cannot change between 32-bit and 64-bit instance types. For example, if your application is built on a 32-bit platform, only 32-bit instance types appear in the list.

For more information about the Amazon EC2 instance types available for your Elastic Beanstalk application, see Instance Types in the Amazon Elastic Compute Cloud User Guide.

## **Amazon EC2 Security Groups**

You can control access to your Elastic Beanstalk application using an *Amazon EC2 Security Group*. A security group defines firewall rules for your instances. These rules specify which ingress (i.e., incoming) network traffic should be delivered to your instance. All other ingress traffic will be discarded. You can modify rules for a group at any time. The new rules are automatically enforced for all running instances and instances launched in the future.

You can set up your Amazon EC2 security groups using the AWS Management Console or by using the AWS Toolkit for Visual Studio. You can specify which Amazon EC2 Security Groups control access to your Elastic Beanstalk application by entering the names of one or more Amazon EC2 security group names (delimited by commas) into the **EC2 Security Groups** text box.

## Note

Make sure port 80 (HTTP) is accessible from 0.0.0.0/0 as the source CIDR range if you want to enable health checks for your application. For more information about health checks, see Health Checks (p. 163).

## To create a security group using the AWS Toolkit for Visual Studio

- 1. In Visual Studio, in **AWS Explorer**, expand the **Amazon EC2** node, and then double-click **Security Groups**.
- 2. Click Create Security Group, and enter a name and description for your security group.
- 3. Click OK.

For more information on Amazon EC2 Security Groups, see Using Security Groups in the Amazon Elastic Compute Cloud User Guide.

## **Amazon EC2 Key Pairs**

You can securely log in to the Amazon EC2 instances provisioned for your Elastic Beanstalk application with an Amazon EC2 key pair.

## Important

You must create an Amazon EC2 key pair and configure your Elastic Beanstalk–provisioned Amazon EC2 instances to use the Amazon EC2 key pair before you can access your Elastic Beanstalk–provisioned Amazon EC2 instances. You can create your key pair using the **Publish to AWS** wizard inside the AWS Toolkit for Visual Studio when you deploy your application to Elastic Beanstalk. If you want to create additional key pairs using the Toolkit, follow the steps below. Alternatively, you can set up your Amazon EC2 key pairs using the AWS Management Console. For instructions on creating a key pair for Amazon EC2, see the Amazon Elastic Compute Cloud Getting Started Guide.

The **Existing Key Pair** text box lets you specify the name of an Amazon EC2 key pair you can use to securely log in to the Amazon EC2 instances running your Elastic Beanstalk application.

## To specify the name of an Amazon EC2 key pair

- 1. Expand the Amazon EC2 node and double-click Key Pairs.
- 2. Click Create Key Pair and enter the key pair name.
- 3. Click OK.

For more information about Amazon EC2 key pairs, go to Using Amazon EC2 Credentials in the Amazon Elastic Compute Cloud User Guide. For more information about connecting to Amazon EC2 instances, see Listing and Connecting to Server Instances (p. 168).

## **Monitoring Interval**

By default, only basic Amazon CloudWatch metrics are enabled; they return data in five-minute periods. You can enable more granular one-minute CloudWatch metrics by selecting **1 minute** for the **Monitoring Interval** in the **Server** section of the **Configuration** tab for your environment in the AWS Toolkit for Eclipse.

## Note

Amazon CloudWatch service charges can apply for one-minute interval metrics. See Amazon CloudWatch for more information.

## Custom AMI ID

You can override the default AMI used for your Amazon EC2 instances with your own custom AMI by entering the identifier of your custom AMI into the **Custom AMI ID** box in the **Server** section of the **Configuration** tab for your environment in the AWS Toolkit for Eclipse.

## Important

Using your own AMI is an advanced task and should be done with care. If you need a custom AMI, we recommend you start with the default Elastic Beanstalk AMI and then modify it. To be considered healthy, Elastic Beanstalk expects Amazon EC2 instances to meet a set of requirements, including having a running host manager. If these requirements are not met, your environment might not work properly.

# **Configuring Elastic Load Balancing Using the AWS Toolkit for Visual Studio**

Elastic Load Balancing is an Amazon web service that helps you improve the availability and scalability of your application. This service makes it easy for you to distribute application loads between two or more Amazon EC2 instances. Elastic Load Balancing enables availability through redundancy and supports traffic growth for your application.

Elastic Load Balancing lets you automatically distribute and balance the incoming application traffic among all the instances you are running. The service also makes it easy to add new instances when you need to increase the capacity of your application.

Elastic Beanstalk automatically provisions Elastic Load Balancing when you deploy an application. You can edit the Elastic Beanstalk environment's Amazon EC2 instance configuration with the **Load Balancer** tab inside your application environment tab in AWS Toolkit for Visual Studio.

| Events        | These settings allow you to control the b<br>balancer.                              | ehavior of your environment's load     |               |
|---------------|-------------------------------------------------------------------------------------|----------------------------------------|---------------|
| Monitoring    |                                                                                     |                                        | ,             |
| Resources     | HTTP Listener Port:                                                                 | 80 🔻                                   |               |
| Server        | HTTPS Listener Port:                                                                | OFF -                                  |               |
| Load Balancer | SSL Certificate ID                                                                  |                                        |               |
| Auto Scaling  | These settings allow you to configure bo                                            | w Flactic Reanstalk determines whether |               |
| Notifications | an EC2 instance is healthy or not.                                                  |                                        |               |
| Container     | Application Health Check:                                                           | 1                                      |               |
| Container     | Health Check Interval (seconds):                                                    | 30                                     | (5 - 300)     |
| Advanced      | Health Check Timeout (seconds):                                                     | 5                                      | (2 - 60)      |
|               | Healthy Check Count Threshold:                                                      | 3                                      | (2 - 10)      |
|               | Unhealthy Check Count Threshold:                                                    | 5                                      | (2 - 10)      |
|               | These settings allow you to control how your load balancer handles session cookies. |                                        |               |
|               |                                                                                     | Enable Session Stickiness              |               |
|               | Cookie Expiration Period (seconds):                                                 | 0                                      | (0 - 1000000) |
|               |                                                                                     |                                        |               |
| and           | and and the                                                                         | and the second second                  |               |

The following sections describe the Elastic Load Balancing parameters you can configure for your application.

## Ports

The load balancer provisioned to handle requests for your Elastic Beanstalk application sends requests to the Amazon EC2 instances that are running your application. The provisioned load balancer can listen for requests on HTTP and HTTPS ports and route requests to the Amazon EC2 instances in your AWS Elastic Beanstalk application. By default, the load balancer handles requests on the HTTP port. At least one of the ports (either HTTP or HTTPS) must be turned on.

|   | These settings allow you to control the behavior of your environment's load<br>balancer. |                                                                                                    |  |
|---|------------------------------------------------------------------------------------------|----------------------------------------------------------------------------------------------------|--|
|   | HTTP Listener Port:                                                                      | 80 •                                                                                                    |  |
|   | HTTPS Listener Port:                                                                     | OFF •                                                                                                    |  |
|   | SSL Certificate ID                                                                       |                                                                                                    |  |
| ~ | EQ9-Inotar lealth ob-                                                                    | and the second second sec |  |

## Important

Make sure that the port you specified is not locked down; otherwise, users will not be able to connect to your Elastic Beanstalk application.

## **Controlling the HTTP Port**

To turn off the HTTP port, select **OFF** for **HTTP Listener Port**. To turn on the HTTP port, you select an HTTP port (for example, **80**) from the list.

### Note

If you want to access your environment using a different port other than the default port 80 (e.g., port 8080), you can add a listener to the existing load balancer and configure the new listener to listen on that port. For example, using the Elastic Load Balancing API Tools, type the following command replacing <yourloadbalancername> with the name of your load balancer for Elastic Beanstalk.

```
elb-create-lb-listeners --lb <yourloadbalancername> --listener "pro
tocol=http, lb-port=8080, instance-port=80"
```

If you want Elastic Beanstalk to monitor your environment, do not remove the listener on port 80.

## **Controlling the HTTPS Port**

Elastic Load Balancing supports the HTTPS/TLS protocol to enable traffic encryption for client connections to the load balancer. Connections from the load balancer to the EC2 instances use plaintext encryption. By default, the HTTPS port is turned off.

## To turn on the HTTPS port

- Create and upload a certificate and key to the AWS Identity and Access Management (IAM) service. The IAM service will store the certificate and provide an Amazon Resource Name (ARN) for the SSL certificate you've uploaded. For more information about creating and uploading certificates, see the Managing Server Certificates section of Using AWS Identity and Access Management.
- 2. Specify the HTTPS port by selecting a port for **HTTPS Listener Port**.

| These settings allow you to control the behavior of your environment's load<br>balancer. |                                  |  |
|------------------------------------------------------------------------------------------|----------------------------------|--|
| HTTP Listener Port:                                                                      | 80 🔻                             |  |
| HTTPS Listener Port:                                                                     | 443 💌                            |  |
| SSL Certificate ID                                                                       | arn:aws:iam::123456789012:server |  |
|                                                                                          |                                  |  |

3. For **SSL Certificate ID**, enter the Amazon Resources Name (ARN) of your SSL certificate (e.g., arn:aws:iam::123456789012:server-certificate/abc/certs/build). Use the SSL certificate that you created and uploaded in step 1. For information on viewing the certificate's ARN, see Verify the Certificate Object topic in the *Creating and Uploading Server Certificates* section of the *Using IAM Guide*.

To turn off the HTTPS port, select OFF for HTTPS Listener Port.

## **Health Checks**

The health check definition includes a URL to be queried for instance health. By default, Elastic Beanstalk uses TCP:80 for nonlegacy containers and HTTP:80 for legacy containers. You can override the default URL to match an existing resource in your application (e.g., /myapp/default.aspx) by entering it in the **Application Health Check URL** box. If you override the default URL, then Elastic Beanstalk uses HTTP to query the resource. To check if you are using a legacy container type, see Why are some container types marked legacy? (p. 426).

You can control the settings for the health check using the **EC2 Instance Health Check** section of the **Load Balancing** panel.

| These settings allow you to configure how Elastic Beanstalk determines whether<br>an EC2 instance is healthy or not. |    |           |
|----------------------------------------------------------------------------------------------------|----|-----------|
| Application Health Check:                                                                                            | 1  |           |
| Health Check Interval (seconds):                                                                                     | 30 | (5 - 300) |
| Health Check Timeout (seconds):                                                                                      | 5  | (2 - 60)  |
| Healthy Check Count Threshold:                                                                                       | 3  | (2 - 10)  |
| Unhealthy Check Count Threshold:                                                                                     | 5  | (2 - 10)  |
|                                                                                                    |    |           |

The health check definition includes a URL to be queried for instance health. Override the default URL to match an existing resource in your application (e.g., /myapp/index.jsp) by entering it in the **Application Health Check URL** box.

The following list describes the health check parameters you can set for your application.

- For **Health Check Interval (seconds)**, enter the number of seconds Elastic Load Balancing waits between health checks for your application's Amazon EC2 instances.
- For **Health Check Timeout (seconds)**, specify the number of seconds Elastic Load Balancing waits for a response before it considers the instance unresponsive.
- For Healthy Check Count Threshold and Unhealthy Check Count Threshold, specify the number of consecutive successful or unsuccessful URL probes before Elastic Load Balancing changes the instance health status. For example, specifying 5 for Unhealthy Check Count Threshold means that the URL would have to return an error message or timeout five consecutive times before Elastic Load Balancing considers the health check failed.

## **Sessions**

By default, a load balancer routes each request independently to the server instance with the smallest load. By comparison, a sticky session binds a user's session to a specific server instance so that all requests coming from the user during the session are sent to the same server instance.

Elastic Beanstalk uses load balancer–generated HTTP cookies when sticky sessions are enabled for an application. The load balancer uses a special load balancer–generated cookie to track the application instance for each request. When the load balancer receives a request, it first checks to see if this cookie is present in the request. If so, the request is sent to the application instance specified in the cookie. If there is no cookie, the load balancer chooses an application instance based on the existing load balancing algorithm. A cookie is inserted into the response for binding subsequent requests from the same user to that application instance. The policy configuration defines a cookie expiry, which establishes the duration of validity for each cookie.

You can use the **Sessions** section on the **Load Balancer** tab to specify whether or not the load balancer for your application allows session stickiness.

| These settings allow you to control how your load balancer handles session<br>cookies. |                           |               |
|----------------------------------------------------------------------------------------|---------------------------|---------------|
|                                                                                        | Enable Session Stickiness |               |
| Cookie Expiration Period (seconds):                                                    | 0                         | (0 - 1000000) |
|                                                                                        |                           |               |
|                                                                                        |                           |               |

For more information on Elastic Load Balancing, go to the Elastic Load Balancing Developer Guide.

# **Configuring Auto Scaling Using the AWS Toolkit** for Visual Studio

Auto Scaling is an Amazon web service designed to automatically launch or terminate Amazon EC2 instances based on user-defined triggers. Users can set up *Auto Scaling groups* and associate *triggers* with these groups to automatically scale computing resources based on metrics such as bandwidth usage or CPU utilization. Auto Scaling works with Amazon CloudWatch to retrieve metrics for the server instances running your application.

Auto Scaling lets you take a group of Amazon EC2 instances and set various parameters to have this group automatically increase or decrease in number. Auto Scaling can add or remove Amazon EC2 instances from that group to help you seamlessly deal with traffic changes to your application.

Auto Scaling also monitors the health of each Amazon EC2 instance that it launches. If any instance terminates unexpectedly, Auto Scaling detects the termination and launches a replacement instance. This capability enables you to maintain a fixed, desired number of Amazon EC2 instances automatically.

Elastic Beanstalk provisions Auto Scaling for your application. You can edit the Elastic Beanstalk environment's Amazon EC2 instance configuration with the **Auto Scaling** tab inside your application environment tab in the AWS Toolkit for Visual Studio.

| Events        | Auto-scaling automatically launches or te<br>defined metrics and thresholds called trig                   | rminates EC2 instances based on<br>gers. Auto-scaling will also launch a |                |
|---------------|----------------------------------------------------------------------------------------------------|--------------------------------------------------------------------------|----------------|
| Monitoring    | new EC2 instance in the event of a failure. These settings allow you to control<br>auto-scaling behavior. |                                                                          |                |
| Resources     |                                                                                                    |                                                                          |                |
| Server        | Minimumn Instance Count:                                                                                  | 1                                                                        | (1 - 10000)    |
| Load Balancer | Maximum Instance Count:                                                                                   | 4                                                                        | (1 - 10000)    |
| Auto Scaling  | Availability Zones:                                                                                       | Any 1 💌                                                                  |                |
| Notifications | Scaling Cooldown Time (seconds):                                                                          | 360                                                                      | (0 - 10000)    |
| Container     | Trigger Measurement:                                                                                      | NetworkOut -                                                             |                |
| Advanced      | Trigger Statistic:                                                                                        | Average 🔻                                                                |                |
| - available   | Unit of Measurement:                                                                                      | Bytes 💌                                                                  |                |
|               | Measurement Period (minutes):                                                                             | 5                                                                        | (1 - 600)      |
|               | Breach Duration (minutes):                                                                                | 5                                                                        | (1 - 600)      |
|               | Upper Threshold:                                                                                          | 6000000                                                                  | (0 - 20000000) |
|               | Upper Breach Scalement Increment:                                                                         | 1                                                                        |                |
|               | Lower Threshold:                                                                                          | 2000000                                                                  | (0 - 20000000) |
|               | Lower Breach Scalement Increment:                                                                         | -1                                                                       |                |

The following section discusses how to configure Auto Scaling parameters for your application.

## Launch the Configuration

You can edit the launch configuration to control how your Elastic Beanstalk application provisions Auto Scaling resources.

The **Minimum Instance Count** and **Maximum Instance Count** boxes let you specify the minimum and maximum size of the Auto Scaling group that your Elastic Beanstalk application uses.

| Auto-scaling automatically launches or terminates EC2 instances based on defined<br>metrics and thresholds called triggers. Auto-scaling will also launch a new EC2<br>instance in the event of a failure. These settings allow you to control auto-scaling<br>behavior. |       |               |  |  |
|----------------------------------------------------------------------------------------------------|-------|---------------|--|--|
| Minimum Instance Count:                                                                                                    | 1     | (1 - 10000)   |  |  |
| Maximum Instance Count:                                                                                                    | 4     | (1 - 10000) 🧳 |  |  |
| Availability Zones:                                                                                                    | Any 💌 |               |  |  |
| Scaling Cooldown Time (seconds):                                                                                                    | 360   | (0 - 10000)   |  |  |

### Note

To maintain a fixed number of Amazon EC2 instances, set **Minimum Instance Count** and **Maximum Instance Count** to the same value.

The **Availability Zones** box lets you specify the number of Availability Zones you want your Amazon EC2 instances to be in. It is important to set this number if you want to build fault-tolerant applications. If one Availability Zone goes down, your instances will still be running in your other Availability Zones.

#### Note

Currently, it is not possible to specify which Availability Zone your instance will be in.

## **Triggers**

A *trigger* is an Auto Scaling mechanism that you set to tell the system when you want to increase (*scale out*) the number of instances, and when you want to decrease (*scale in*) the number of instances. You can configure triggers to *fire* on any metric published to Amazon CloudWatch, such as CPU utilization, and determine if the conditions you specified have been met. When the upper or lower thresholds of the conditions you have specified for the metric have been breached for the specified period of time, the trigger launches a long-running process called a *Scaling Activity*.

You can define a scaling trigger for your Elastic Beanstalk application using AWS Toolkit for Visual Studio.

| Trigger Measurement:              | NetworkOut 👻 |                |  |
|-----------------------------------|--------------|----------------|--|
| Trigger Statistic:                | Average 💌    |                |  |
| Unit of Measurement:              | Bytes 🔹      |                |  |
| Measurement Period (minutes):     | 5            | (1 - 600)      |  |
| Breach Duration (minutes):        | 5            | (1 - 600)      |  |
| Upper Threshold:                  | 6000000      | (0 - 2000000)  |  |
| Upper Breach Scalement Increment: | 1            |                |  |
| Lower Threshold:                  | 2000000      | (0 - 20000000) |  |
| Lower Breach Scalement Increment: | -1           |                |  |
|                                   |              |                |  |

Auto Scaling triggers work by watching a specific Amazon CloudWatch metric for an instance. Triggers include CPU utilization, network traffic, and disk activity. Use the **Trigger Measurement** setting to select a metric for your trigger.

The following list describes the trigger parameters you can configure using the AWS Management Console.

- You can specify which statistic the trigger should use. You can select **Minimum**, **Maximum**, **Sum**, or **Average** for **Trigger Statistic**.
- For Unit of Measurement, specify the unit for the trigger measurement.
- The value in the **Measurement Period** box specifies how frequently Amazon CloudWatch measures the metrics for your trigger. The **Breach Duration** is the amount of time a metric can be beyond its defined limit (as specified for the **Upper Threshold** and **Lower Threshold**) before the trigger fires.
- For **Upper Breach Scale Increment** and **Lower Breach Scale Increment**, specify how many Amazon EC2 instances to add or remove when performing a scaling activity.

For more information on Auto Scaling, go to the Auto Scaling documentation.

# **Configuring Notifications Using AWS Toolkit for Visual Studio**

Elastic Beanstalk uses the Amazon Simple Notification Service (Amazon SNS) to notify you of important events affecting your application. To enable Amazon SNS notifications, simply enter your email address in the **Email Address** box. To disable these notifications, remove your email address from the box.

#### Elastic Beanstalk Developer Guide Containers

|   | Events        | Enter an e-mail address which will be sent notifications regarding important events using the<br>Amazon Simple Notification Service. If you wish to stop receiving notifications, simply remove your                                                                                                    |
|---|---------------|----------------------------------------------------------------------------------------------------|
|   | Monitoring    | e-mail address.                                                                                                    |
|   | Resources     | Email Adress:                                                                                                    |
|   | Server        |                                                                                                    |
|   | Load Balancer |                                                                                                    |
|   | Auto Scaling  |                                                                                                    |
|   | Notifications |                                                                                                    |
|   | Container     |                                                                                                    |
|   | Advanced      |                                                                                                    |
| 1 |               | and a second and and and and a second and a second and a |

# Configuring .NET Containers Using the AWS Toolkit for Visual Studio

The **Container/.NET Options** panel lets you fine-tune the behavior of your Amazon EC2 instances and enable or disable Amazon S3 log rotation. You can use the AWS Toolkit for Visual Studio to configure your container information.

#### Note

You can modify your configuration settings with zero downtime by swapping the CNAME for your environments. For more information, see Deploying Versions with Zero Downtime (p. 318).

If you want to, you can extend the number of parameters. For information about extending parameters, see Option\_settings (p. 454).

## To access the Container/.NET Options panel for your Elastic Beanstalk application

- 1. In AWS Toolkit for Visual Studio, expand the Elastic Beanstalk node and your application node.
- 2. In AWS Explorer, double-click your Elastic Beanstalk environment.
- 3. At the bottom of the **Overview** pane, click the **Configuration** tab.
- 4. Under Container, you can configure container options.

| These properties are passed into the application as environment variables. |                           |  |  |
|----------------------------------------------------------------------------|---------------------------|--|--|
| AWS_ACCESS_KEY_ID:                                                         |                           |  |  |
| AWS_SECRET_KEY_ID:                                                         |                           |  |  |
| PARAM1:                                                                    |                           |  |  |
| PARAM2:                                                                    |                           |  |  |
| PARAM3:                                                                    |                           |  |  |
| PARAM4:                                                                    |                           |  |  |
| PARAM5:                                                                    |                           |  |  |
| Target Runtime:                                                            | 4.0 🔹                     |  |  |
| Enable 32-bit Applications:                                                | False •                   |  |  |
|                                                                            | anthe annual and a second |  |  |

## **.NET Container Options**

You can choose the version of .NET Framework for your application. Choose either 2.0 or 4.0 for **Target runtime**. Select **Enable 32-bit Applications** if you want to enable 32-bit applications.

## **Application Settings**

This section of the **Container** panel lets you specify application settings. These settings enable greater portability by eliminating the need to recompile your source code as you move between environments.

| These properties are passed into the application as environment variables. |  |  |  |
|----------------------------------------------------------------------------|--|--|--|
| AWS_ACCESS_KEY_ID:                                                         |  |  |  |
| AWS_SECRET_KEY_ID:                                                         |  |  |  |
| PARAM1:                                                                    |  |  |  |
| PARAM2:                                                                    |  |  |  |
| PARAM3:                                                                    |  |  |  |
| PARAM4:                                                                    |  |  |  |
| PARAM5:                                                                    |  |  |  |

You can configure the following application settings:

Specify AWS credentials using the AWS\_ACCESS\_KEY\_ID and AWS\_SECRET\_KEY text boxes.

#### Note

Except for legacy containers, Elastic Beanstalk uses instance profiles so that your application can use temporary security credentials to access AWS resources. To learn more, see Granting Permissions to Users and Services Using IAM Roles (p. 562).

• Specify up to five additional key-value pairs by entering them in the **PARAM** boxes.

You might have a code snippet that looks similar to the following to access the keys and parameters:

```
NameValueCollection appConfig = ConfigurationManager.AppSettings;
string param1 = appConfig["PARAM1"];
```

#### Note

These settings can contain any printable ASCII character except the grave accent (`, ASCII 96) and cannot exceed 200 characters in length.

# **Listing and Connecting to Server Instances**

You can view a list of Amazon EC2 instances running your Elastic Beanstalk application environment through the AWS Toolkit for Visual Studio or from the AWS Management Console. You can connect to these instances using Remote Desktop Connection. For information about listing and connecting to your server instances using the AWS Management Console, see Listing and Connecting to Server Instances (p. 413). The following section steps you through viewing and connecting you to your server instances using the AWS Toolkit for Visual Studio.

## To view and connect to Amazon EC2 instances for an environment

- 1. In Visual Studio, in AWS Explorer, expand the Amazon EC2 node and double-click Instances.
- 2. Right-click the instance ID for the Amazon EC2 instance running in your application's load balancer in the **Instance** column and select **Open Remote Desktop** from the context menu.

| 🧊 Open Remote D                    | esktop to i-1163a905                                  |        |        | X       |  |
|------------------------------------|-------------------------------------------------------|--------|--------|---------|--|
|                                    |                                                       |        |        |         |  |
| Use EC2 keyps                      | Our EC2 keypair to log on                             |        |        |         |  |
| Private Key:                       | Private Key:                                          |        |        |         |  |
|                                    |                                                       |        |        |         |  |
|                                    |                                                       |        |        |         |  |
|                                    |                                                       |        |        |         |  |
|                                    | Please include the entire text, including the Begin a | nd End | l line | es (Ex: |  |
| Sava Drive                         | "BEGIN RSA PRIVATE KEY")                              |        |        |         |  |
| Save Priva                         | Save Private Key                                      |        |        |         |  |
| Enter credenti                     | Enter credentials                                     |        |        |         |  |
| User name:                         |                                                       |        |        |         |  |
| Password:                          |                                                       |        |        |         |  |
| Save Cred                          | ☑ Save Credentials                                    |        |        |         |  |
| Map local drives on remote desktop |                                                       |        |        |         |  |
|                                    | ·                                                     |        |        |         |  |
|                                    |                                                       |        |        |         |  |
|                                    | OK                                                    |        | Car    | ncel    |  |

3. Select **Use EC2 keypair to log on** and paste the contents of your private key file that you used to deploy your application in the **Private key** box. Alternatively, enter your user name and password in the **User name** and **Password** text boxes.

## Note

If the key pair is stored inside the Toolkit, the text box does not appear.

4. Click OK.

# **Terminating an Environment**

To avoid incurring charges for unused AWS resources, you can terminate a running environment using the AWS Toolkit for Visual Studio.

## Note

You can always launch a new environment using the same version later.

#### To terminate an environment

- 1. Expand the Elastic Beanstalk node and the application node in **AWS Explorer**. Right-click your application environment and select **Terminate Environment**.
- 2. When prompted, click **Yes** to confirm that you want to terminate the environment. It will take a few minutes for Elastic Beanstalk to terminate the AWS resources running in the environment.
#### Elastic Beanstalk Developer Guide Tools

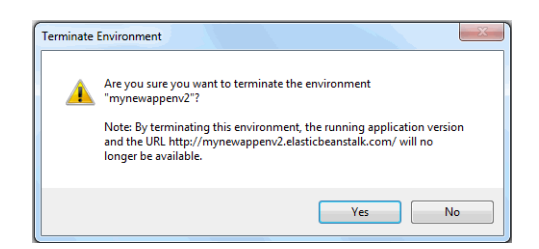

#### Note

When you terminate your environment, the CNAME associated with the terminated environment becomes available for anyone to use.

### Tools

#### Topics

- AWS SDK for .NET (p. 170)
- AWS Toolkit for Visual Studio (p. 170)
- Deploying Elastic Beanstalk Applications in .NET Using the Deployment Tool (p. 170)

The AWS SDK for .NET makes it even easier for Windows developers to build .NET applications that tap into the cost-effective, scalable, and reliable AWS cloud. Using the SDK, developers will be able to build solutions for AWS infrastructure services, including Amazon Simple Storage Service (Amazon S3) and Amazon Elastic Compute Cloud (Amazon EC2). You can use the AWS Toolkit for Visual Studio to add the AWS .NET SDK to an existing project, or create a new .NET project based on the AWS .NET SDK.

### AWS SDK for .NET

With the AWS SDK for .NET, you can get started in minutes with a single, downloadable package complete with Visual Studio project templates, the AWS .NET library, C# code samples, and documentation. You can build .NET applications on top of APIs that take the complexity out of coding directly against web services interfaces. The all-in-one library provides .NET developer-friendly APIs that hide much of the lower-level plumbing associated with programming for the AWS cloud, including authentication, request retries, and error handling. Practical examples are provided in C# for how to use the libraries to build applications. Online video tutorials and reference documentation are provided to help you learn how to use the libraries and code samples. For more information, go to AWS SDK for .NET.

### **AWS Toolkit for Visual Studio**

The AWS Toolkit for Visual Studio is a plug-in for .NET that makes it easier to develop and debug .NET applications using Amazon Web Services. You can get started quickly with building solutions for the AWS cloud using Visual Studio Project Templates. For more information about prerequisites, installation instructions and running code samples, go to AWS Toolkit for Microsoft Visual Studio.

### Deploying Elastic Beanstalk Applications in .NET Using the Deployment Tool

The AWS Toolkit for Visual Studio includes a deployment tool, a command line tool that provides the same functionality as the deployment wizard in the AWS Toolkit. You can use the deployment tool in your build pipeline or in other scripts to automate deployments to Elastic Beanstalk.

The deployment tool supports both initial deployments and redeployments. If you previously deployed your application using the deployment tool, you can redeploy using the deployment wizard within Visual Studio. Similarly, if you have deployed using the wizard, you can redeploy using the deployment tool.

This chapter walks you through deploying a sample .NET application to Elastic Beanstalk using the deployment tool, and then redeploying the application using an incremental deployment. For a more in-depth discussion about the deployment tool, including the parameter options, go to Deployment Tool.

### **Prerequisites**

In order to deploy your web application using the deployment tool, you need to package it as a .zip file. For more information about how to package your application for deployment, go to How to: Deploy a Web Application Project Using a Web Deployment Package at MSDN.

To use the deployment tool, you need to install the AWS Toolkit for Visual Studio. For information on prerequisites and installation instructions, go to AWS Toolkit for Microsoft Visual Studio.

The deployment tool is typically installed in one of the following directories on Windows:

| 32-bit                             | 64-bit                                                  |
|------------------------------------|---------------------------------------------------------|
| C:\Program Files\AWS Tools\Deploy- | C:\Program Files (x86)\AWS Tools\Deployment Tool\awsde- |
| ment Tool\awsdeploy.exe            | ploy.exe                                                |

### **Deploy to Elastic Beanstalk**

To deploy the sample application to Elastic Beanstalk using the deployment tool, you first need to modify the ElasticBeanstalkDeploymentSample.txt configuration file, which is provided in the Samples directory. This configuration file contains the information necessary to deploy your application, including the application name, application version, environment name, and your AWS access credentials. After modifying the configuration file, you then use the command line to deploy the sample application. Your web deploy file is uploaded to Amazon S3 and registered as a new application version with Elastic Beanstalk. It will take a few minutes to deploy your application. Once the environment is healthy, the deployment tool outputs a URL for the running application.

#### To deploy a .NET application to Elastic Beanstalk

1. From the Samples subdirectory where the deployment tool is installed, open ElasticBeanstalkDeploymentSample.txt and enter your AWS access key and AWS secret key as in the following example.

For API access, you need an access key ID and secret access key. Use IAM user access keys instead of AWS root account access keys. IAM lets you securely control access to AWS services and resources in your AWS account. For more information about creating access keys, see How Do I Get Security Credentials? in the AWS General Reference.

```
### AWS Access Key and Secret Key used to create and deploy the application
instance
AWSAccessKey = AKIAIOSFODNN7EXAMPLE
AWSSecretKey = wJalrXUtnFEMI/K7MDENG/bPxRfiCYEXAMPLEKEY
```

2. At the command line prompt, type the following:

```
C:\Program Files (x86)\AWS Tools\Deployment Tool>awsdeploy.exe /w
Samples\ElasticBeanstalkDeploymentSample.txt
```

It takes a few minutes to deploy your application. If the deployment succeeds, you will see the message, Application deployment completed; environment health is Green.

```
Note
```

If you receive the following error, the CNAME already exists.

```
[Error]: Deployment to AWS Elastic Beanstalk failed with exception: DNS name (MyAppEnv.elasticbeanstalk.com) is not available.
```

Because a CNAME must be unique, you need to change Environment.CNAME in ElasticBeanstalkDeploymentSample.txt.

3. In your web browser, navigate to the URL of your running application. The URL will be in the form <CNAME.elasticbeanstalk.com> (e.g., MyAppEnv.elasticbeanstalk.com).

### **Redeploy to Elastic Beanstalk**

You can redeploy your application using an incremental deployment. Incremental deployments are faster because you are updating only the files that have changed instead of all the files. This section walks you through redeploying the sample application you deployed in Deploy to Elastic Beanstalk (p. 171).

#### To edit and redeploy a .NET application to Elastic Beanstalk

- 1. Extract AWSDeploymentSampleApp.zip from the Samples directory to a location on your computer such as c:\mydeploymentarchive\AWSDeploymentSampleApp.
- 2. Modify one of the files in the AWSDeploymentSampleApp directory. For example, you can modify the title in default.aspx.
- 3. In the ElasticBeanstalkDeploymentSample.txt configuration file, do the following:
  - Specify the location where you extracted the files. This means modifying the value for the DeploymentPackage key in the Incremental Deployment Settings section in ElasticBeanstalkDeploymentSample.txt. For example:

C:\mydeploymentarchive\AWSDeploymentSampleApp

- Remove the # in front of IncrementalPushRepository and DeploymentPackage.
- Add a # in front of DeploymentPackage in the Non-Incremental Deployment Settings.
- 4. At the command line, type the following:

```
C:\Program Files (x86)\AWS Tools\Deployment Tool>awsdeploy.exe /r
Samples\ElasticBeanstalkDeploymentSample.txt
```

If this command succeeds, you should see something similar to the following:

```
...environment 'MyAppEnvironment' found and available for redeployment (configuration parameters not required for redeployment will be ignored) ...starting redeployment to AWS Elastic Beanstalk environment 'MyAppEnviron ment'
```

```
...starting incremental deployment to environment 'MyAppEnvironment'
...finished incremental deployment in 9199.9199 ms
```

5. In your web browser, navigate to the same URL as in Deploy to Elastic Beanstalk (p. 171). You should see your updated application.

### Resources

There are several places you can go to get additional help when developing your .NET applications:

| Resource                       | Description                                                                                                    |
|--------------------------------|----------------------------------------------------------------------------------------------------|
| .NET Development Forum         | Post your questions and get feedback.                                                                                                    |
| .NET Developer Center          | One-stop shop for sample code, documentation, tools, and additional resources.                                                              |
| AWS SDK for .NET Documentation | Read about setting up the SDK and running code samples, features of the SDK, and detailed information about the API operations for the SDK. |

## Deploying Elastic Beanstalk Applications in Node.js Using EB CLI and Git

#### Topics

- Develop, Test, and Deploy (p. 174)
- Deploying an Express Application to Elastic Beanstalk (p. 179)
- Deploying an Express Application with Clustering to Elastic Beanstalk (p. 191)
- Deploying a Geddy Application with Clustering to Elastic Beanstalk (p. 202)
- Customizing and Configuring a Node.js Environment (p. 213)
- Deploying a Node.js Application to Elastic Beanstalk Using the Elastic Beanstalk Console (p. 215)
- Using Amazon RDS with Node.js (p. 216)
- Tools (p. 219)
- Resources (p. 219)

Elastic Beanstalk for Node.js makes it easy to deploy, manage, and scale your Node.js web applications using Amazon Web Services. Elastic Beanstalk for Node.js is available to anyone developing or hosting a web application using Node.js. This section provides step-by-step instructions for deploying your Node.js web application to Elastic Beanstalk using EB Command Line Interface (CLI) 3.x and Git. EB CLI is a command line interface tool that enables you to deploy applications more easily using Git. This topic also provides walkthroughs for common frameworks such as Express and Geddy.

After you deploy your Elastic Beanstalk application, you can continue to use EB CLI to manage your application and environment, or you can use the Elastic Beanstalk console, AWS CLI, or the APIs. You can also use the Elastic Beanstalk console to upload your Node.js files using a .zip file. For more information, see Managing and Configuring Applications and Environments Using the Console, CLI, and APIs (p. 278).

### **Develop, Test, and Deploy**

The following diagram illustrates a typical software development life cycle including deploying your application to Elastic Beanstalk.

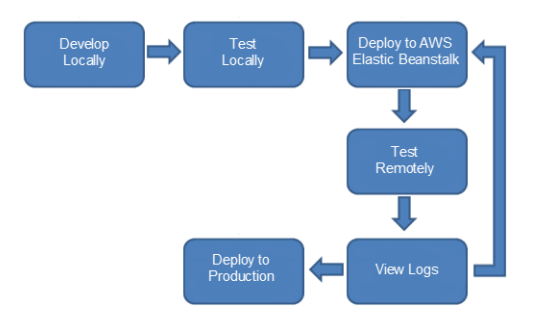

Typically, after developing and testing your application locally, you will deploy your application to Elastic Beanstalk. At this point, your application will be live at a URL such as

http://myexampleapp-wpams3yrvj.elasticbeanstalk.com. Because your application will be live, you should consider setting up multiple environments, such as a testing environment and a production environment. You can point your domain name to the Amazon Route 53 (a highly available and scalable Domain Name System (DNS) web service) CNAME <*yourappname*>.elasticbeanstalk.com. Contact your DNS provider to set this up. For information about how to map your root domain to your Elastic Load Balancer, see Using Elastic Beanstalk with Amazon Route 53 to Map Your Domain to Your Load Balancer (p. 528). After you remotely test and debug your Elastic Beanstalk application, you can then make any updates and redeploy to Elastic Beanstalk. After you are satisfied with all of your changes, you can upload your latest version to your production environment. The following sections provide more details explaining each stage of the software development life cycle.

### Get Set Up

EB CLI is a command line interface that you can use with Git to deploy applications quickly and more easily. EB is available as part of the Elastic Beanstalk command line tools package. For instructions to install EB CLI, see Getting Set Up with EB Command Line Interface (CLI) 3.x (p. 621).

Initialize your Git repository. After you run the following command, when you run eb init, EB CLI will recognize that your application is set up with Git.

```
git init .
```

### **Develop Locally**

After installing EB CLI 3.x on your local computer, you use the Git command line as you normally would to create your local repository and add and commit changes. You create your Node.js application as you normally would with your favorite editor. If you don't already have a Node.js application ready, you can use a simple "Hello World" application. Type the following program into your favorite editor, and save it as server.js in your root project directory.

```
var http = require("http");
http.createServer(function(request, response) {
  response.writeHead(200, {"Content-Type": "text/plain"});
  response.write("Hello World");
  response.end();
}).listen(process.env.PORT || 8888);
```

Next, test your program, add it to your repository, and commit your change.

```
node server.js
git add server.js
git commit -m "initial check-in"
```

#### Note

For information about Git commands, go to Git - Fast Version Control System.

### **Test Locally**

Normally, at this point you would test your application locally before deploying to Elastic Beanstalk. Suppose you find a few issues you would like to fix. Using the above "Hello World" application, add a "!" after "Hello World" and check in your changes. Update your server.js file, and then type the following commands to check in your updated file.

```
node server.js
git add server.js
git commit -m "my second check-in"
```

After you commit your changes, you should see a response similar to the following:

```
[master 0535814] my second check-in
1 files changed, 1 insertions(+), 1 deletions(-)
```

Note the commit ID that is generated. This ID is used to generate a version label for your application.

### **Deploy to AWS Elastic Beanstalk**

After testing your application, you are ready to deploy it to Elastic Beanstalk. Deploying requires the following steps:

- Configure Elastic Beanstalk.
- Deploy a sample application.
- Update the sample application with your application.

When you update the sample application with your application, Elastic Beanstalk replaces the existing sample application version with your new application version in the existing environment.

Use the init command, and Elastic Beanstalk will prompt you to enter this information. If a default value is available, and you want to use it, press **Enter**.

Before you use eb, set your PATH to the location of eb. The following table shows an example for Linux/UNIX and Windows.

| In Linux and UNIX                                                                                         | In Windows                                                                             |
|----------------------------------------------------------------------------------------------------|----------------------------------------------------------------------------------------|
| <pre>\$ export PATH=\$PATH:<path to="" unzipped<br="">eb CLI package&gt;/eb/linux/python2.7/</path></pre> | C:\> set PATH=%PATH%; <path to="" unzipped<br="">eb CLI package&gt;\eb\windows\</path> |
| If you are using Python 3.0, the path will include python3 rather than python2.7.                         |                                                                                        |

#### To configure Elastic Beanstalk

1. From the directory where you created your local repository, type the following command:

```
eb init
```

- 2. When you are prompted for the Elastic Beanstalk region, type the number of the region. For information about this product's regions, go to Regions and Endpoints in the Amazon Web Services General Reference. For this example, we'll use **US West (Oregon)**.
- 3. When you are prompted for the Elastic Beanstalk application to use, type the number corresponding to the option **Create new Application**. Elastic Beanstalk generates an application name based on the current directory name if an application name has not been previously configured. In this example, we use HelloWorld.

```
Enter Application Name (default is "tmp-dev"): HelloWorld
```

#### Note

If you have a space in your application name, make sure you do not use quotation marks.

- 4. Type **y** if Elastic Beanstalk correctly detected the correct platform you are using. Type **n** if not, and then specify the correct platform.
- 5. When prompted, type y if you want to set up Secure Shell (SSH) to connect to your instances. Type n if you do not want to set up SSH. In this example, we will type n.

```
Do you want to set up SSH for your instances? (y/n): \ n
```

6. Create your running environment.

eb create

7. When you are prompted for the Elastic Beanstalk environment name, type the name of the environment. Elastic Beanstalk automatically creates an environment name based on your application name. If you want to accept the default, press **Enter**.

```
Enter Environment Name (default is HelloWorld-env):
```

#### Note

If you have a space in your application name, make sure you do not have a space in your environment name.

8. When you are prompted to provide a CNAME prefix, type the CNAME prefix you want to use. Elastic Beanstalk automatically creates a CNAME prefix based on the environment name. If you want to accept the default, press **Enter**.

```
Enter DNS CNAME prefix (default is HelloWorld):
```

EB CLI will display your environment details and the status of the create operation.

View the application by typing the following:

eb open

#### To update the sample application with your local application

1. Make changes to your code, and then type the following command:

eb deploy

Elastic Beanstalk will attempt to start app.js, then server.js, and then "npm start" in that order.

2. If everything worked as expected, you should see something similar to the following:

```
Counting objects: 5, done.

Delta compression using up to 4 threads.

Compressing objects:100% (2/2), done.

Writing objects: 100% (3/3), 298 bytes, done.

Total 3 (delta 1), reused 0 (delta 0)

To https://<some long string>@git.elasticbeanstalk.us-west-

2.amazon.com/helloworld/helloworldenv

44c7066..blf1lal master -> master
```

3. Verify that your application has been updated by refreshing your web browser.

### **Debug/View Logs**

You can use the eb logs command to investigate any issues. If you do not specify any flags with the command, logs will be displayed in the command window. For other ways to retrieve logs using this command, see logs (p. 654).

### **Edit the Application and Redeploy**

Now that you have tested your application, it is easy to edit your application, redeploy, and see the results in moments. First, make changes to your application and commit your changes. Then deploy a new application version to your existing Elastic Beanstalk environment.

```
git add server.js
git commit -m "my third check-in"
eb deploy
```

A new application version will be uploaded to your Elastic Beanstalk environment.

You can use the AWS Management Console, CLI, or APIs to manage your Elastic Beanstalk environment. For more information, see Managing and Configuring Applications and Environments Using the Console, CLI, and APIs (p. 278).

You can also configure Git to push from a specific branch to a specific environment. For more information, see Deploying a Git Branch to a Specific Environment (p. 677).

### **Deploy to Production**

When you are satisfied with all of the changes you want to make to your application, you can deploy it to your production environment. To deploy your application to a new environment, do the following:

- 1. Commit your changes
- 2. Create a branch
- 3. Create and launch your new environment
- 4. Deploy your application to your new production environment

When you update your application using EB CLI, Elastic Beanstalk will create a new application version. For information on how to deploy an already existing application version to a new environment, see Launching New Environments (p. 299). The following steps walk you through committing your new changes and then updating your environment with a new application version using EB CLI and Git.

#### To deploy to production using EB CLI

1. Commit your changes.

```
git add .
git commit -m "final checkin"
```

2. Create a branch and switch to it.

git checkout -b prodenv eb use prod

- 3. When prompted, type your new environment name, and accept all settings from your previous environment.
- 4. When you are ready, deploy your new application version to Elastic Beanstalk.

eb deploy

## Deploy an Existing Application Version to an Existing Environment

If you need to deploy an existing application to an existing environment, you can do so using the AWS Management Console, CLI, or APIs. You may want to do this if, for instance, you need to roll back to a previous application version. For instructions on how to deploy an existing application version to an existing environment, see Deploying Versions to Existing Environments (p. 313).

### Deploying an Express Application to Elastic Beanstalk

This section walks you through deploying a sample application to Elastic Beanstalk using EB CLI and Git, and then updating the application to use the Express framework.

#### Note

This example uses Amazon RDSs, and you may be charged for its usage. For more information about pricing, go to Amazon Relational Database Service (RDS) Pricing. If you are a new customer, you can make use of the AWS Free Usage Tier. For details, go to AWS Free Usage Tier.

### Step 1: Set Up Your Git Repository

EB CLI is a command line interface that you can use with Git to deploy applications quickly and more easily. EB is available as part of the Elastic Beanstalk command line tools package. For instructions to install EB CLI, see Getting Set Up with EB Command Line Interface (CLI) 3.x (p. 621).

Initialize your Git repository. After you run the following command, when you run eb init, EB CLI will recognize that your application is set up with Git.

git init .

### Step 2: Set Up Your Express Development Environment

Set up Express and create the project structure. The following walks you through setting up Express on a Linux operating system.

#### To set up your Express development environment on your local computer

1. Install node.js. For instructions, go to http://nodejs.org/. Verify you have a successful installation before proceeding to the next step.

\$ node -v

**Note** For information about what Node.js versions are supported, see Supported Platforms (p. 19).

2. Create a directory for your express application.

```
$ mkdir node-express
$ cd node-express
```

3. Install npm if you don't already have it installed. Here's one example of how to install npm.

```
node-express# cd . && yum install npm
```

4. Install Express globally so that you have access to the express command.

node-express# npm install -g express-generator

5. Depending on your operating system, you may need to set your path to run the express command. If you need to set your path, use the output from the previous step when you installed Express. The following is an example.

node-express# export:PATH=\$PATH:/usr/local/share/npm/bin/express

6. Run the express command. This generates package.json.

node-express# express

When prompted if you want to continue, type y.

7. Set up local dependencies.

node-express# cd . && npm install

8. Verify it works.

node-express# npm start

You should see output similar to the following:

Express server listening on port 3000

Press Ctrl+C to stop the server.

9. Initialize the Git repository.

node-express# git init

10. Edit the .gitignore file and add the following files and directories to it. These files will be excluded from being added to the repository. This step is not required, but it is recommended.

```
node-express# cat > .gitignore <<EOT
node_modules/
.gitignore
.elasticbeanstalk/
EOT
```

### **Step 3: Configure Elastic Beanstalk**

You use eb, a command line tool, to configure Elastic Beanstalk. If you haven't already installed eb on your local computer, do that now at the AWS Sample Code & Libraries website. If you are running eb on a Linux operating system, you will need to install Python 2.7 or 3.0.

Before you use eb, set your PATH to the location of eb. The following table shows an example for Linux/UNIX and Windows.

| In Linux and UNIX                                                                                         | In Windows                                                                             |
|----------------------------------------------------------------------------------------------------|----------------------------------------------------------------------------------------|
| <pre>\$ export PATH=\$PATH:<path to="" unzipped<br="">eb CLI package&gt;/eb/linux/python2.7/</path></pre> | C:\> set PATH=%PATH%; <path to="" unzipped<br="">eb CLI package&gt;\eb\windows\</path> |
| If you are using Python 3.0, the path will include python3 rather than python2.7.                         |                                                                                        |

Use the init command, and Elastic Beanstalk will prompt you to enter this information. If a default value is available, and you want to use it, press **Enter**.

#### To configure Elastic Beanstalk

1. From the directory where you created your local repository, type the following command:

eb init

- 2. When you are prompted for the Elastic Beanstalk region, type the number of the region. For information about this product's regions, go to Regions and Endpoints in the Amazon Web Services General Reference. For this example, we'll use **US West (Oregon)**.
- 3. When you are prompted for the Elastic Beanstalk application to use, type the number corresponding to the option **Create new Application**. Elastic Beanstalk generates an application name based on the current directory name if an application name has not been previously configured. In this example, we use expressapp.

```
Enter an AWS Elastic Beanstalk application name (auto-generated value is
"node-express"): expressapp
```

Note

If you have a space in your application name, make sure you do not use quotation marks.

- 4. Type **y** if Elastic Beanstalk correctly detected the correct platform you are using. Type **n** if not, and then specify the correct platform.
- 5. When prompted, type y if you want to set up Secure Shell (SSH) to connect to your instances. Type n if you do not want to set up SSH. In this example, we will type n.

```
Do you want to set up SSH for your instances? (y/n): n
```

6. Create your running environment.

eb create

7. When you are prompted for the Elastic Beanstalk environment name, type the name of the environment. Elastic Beanstalk automatically creates an environment name based on your application name. If you want to accept the default, press **Enter**.

```
Enter Environment Name
(default is HelloWorld-env):
```

#### Note

If you have a space in your application name, make sure you do not have a space in your environment name.

 When you are prompted to provide a CNAME prefix, type the CNAME prefix you want to use. Elastic Beanstalk automatically creates a CNAME prefix based on the environment name. If you want to accept the default, press Enter.

```
Enter DNS CNAME prefix (default is HelloWorld):
```

EB CLI will display your environment details and the status of the create operation.

#### To deploy a sample application

• From the directory where you created your local repository, type the following command:

eb deploy

This process may take several minutes to complete. Elastic Beanstalk will provide status updates during the process. If at any time you want to stop polling for status updates, press **Ctrl+C**. Once the environment status is Green, Elastic Beanstalk will output a URL for the application. You can copy and paste the URL into your web browser to view the application.

### **Step 4: View the Application**

#### To view the application

To open your application in a browser window, type the following:

eb open

### **Step 5: Update the Application**

After you have deployed a sample application, you can update it with your own application. In this step, we update the sample application to use the Express framework. You can download the final source code from http://elasticbeanstalk-samples-us-east-1.s3.amazonaws.com/nodejs-example-express.zip.

#### To update your application to use Express

1. Stage the files.

```
node-express# git add .
node-express# git commit -m "First express app"
node-express# eb deploy
```

2. Once the environment is green and ready, refresh the URL to verify it worked. You should see a web page that says "Welcome to Express".

Next, let's update the Express application to server static files and add a new page.

#### To configure static files and add a new page to your Express application

- 1. On your local computer, create an .ebextensions directory in the top-level directory of your source bundle. In this example, we use node-express/.ebextensions.
- Create a configuration file, /node-express/.ebextensions/static.config. For more information about the configuration file, see Customizing and Configuring a Node.js Environment (p. 213). Type the following inside the configuration file to configure static files:

```
option_settings:
    - namespace: aws:elasticbeanstalk:container:nodejs:staticfiles
    option_name: /public
    value: /public
```

3. On your local computer, comment out the static mapping in node-express/app.js. This step is not required, but it is a good test to see if the static mappings are configured correctly.

```
// app.use(express.static(path.join(__dirname, 'public')));
```

4. Add your updated files to your local repository and commit your changes.

```
node-express# git add .ebextensions/ app.js
node-express# git commit -m "Making stylesheets be served by nginx."
```

5. On your local computer, add node-express/routes/hike.js. Type the following:

```
exports.index = function(req, res) {
  res.render('hike', {title: 'My Hiking Log'});
};
exports.add_hike = function(req, res) {
};
```

6. On your local computer, update node-express/app.js to include three new lines. First, add the following line to add a require for this route:

```
, hike = require('./routes/hike');
```

Your file should look similar to the following snippet:

```
var express = require('express')
, routes = require('./routes')
, user = require('./routes/user')
, http = require('http')
, path = require('path')
, hike = require('./routes/hike');
```

Then, add the following two lines to node-express/app.js after app.get('/users', users.list);

```
app.get('/hikes', hike.index);
app.post('/add_hike', hike.add_hike);
```

Your file should look similar to the following snippet:

```
app.get('/', routes.index);
app.get('/users', user.list);
app.get('/hikes', hike.index);
app.post('/add_hike', hike.add_hike);
```

7. On your local computer, copy node-express/views/index.jade to node-express/views/hike.jade.

node-express# cp views/index.jade views/hike.jade

8. Add your files to the local repository, commit your changes, and deploy your updated application.

```
node-express# git add .
node-express# git commit -m "added new file"
node-express# eb deploy
```

Your environment will be updated after a few minutes. After your environment is green and ready, verify it worked by refreshing your browser and appending hikes at the end of the URL (e.g., http://node-express-env-syypntcz2q.elasticbeanstalk.com/hikes).
 You should see a web page titled My Hiking Log.

Next, let's update the application to add a database.

#### To update your application with a database

 On your local computer, update node-express/app.js to add the database information and add a record to the database. You can also copy app.js from http:// elasticbeanstalk-samples-us-east-1.s3.amazonaws.com/nodejs-example-express.zip.

```
/**
 * Module dependencies.
 */
var express = require('express')
 , routes = require('./routes')
 , user = require('./routes/user')
 , hike = require('./routes/hike')
 , http = require('http')
 , path = require('path')
 , mysql = require('mysql')
 , async = require('async');
var app = express();
app.configure(function(){
    app.set('port', process.env.PORT || 3000);
    app.set('views', __dirname + '/views');
```

```
app.set('view engine', 'jade');
 app.use(express.favicon());
 app.use(express.logger('dev'));
 app.use(express.bodyParser());
 app.use(express.methodOverride());
 app.use(app.router);
// app.use(express.static(path.join(__dirname, 'public')));
});
app.configure('development', function() {
 console.log('Using development settings.');
 app.set('connection', mysql.createConnection({
   host: '',
   user: '',
   port: '',
   password: ''}));
 app.use(express.errorHandler());
});
app.configure('production', function() {
 console.log('Using production settings.');
 app.set('connection', mysql.createConnection({
   host: process.env.RDS_HOSTNAME,
   user: process.env.RDS_USERNAME,
   password: process.env.RDS_PASSWORD,
   port: process.env.RDS_PORT}));
});
function init() {
 app.get('/', routes.index);
 app.get('/users', user.list);
 app.get('/hikes', hike.index);
 app.post('/add_hike', hike.add_hike);
 http.createServer(app).listen(app.get('port'), function(){
   console.log("Express server listening on port " + app.get('port'));
 });
}
var client = app.get('connection');
async.series([
 function connect(callback) {
   client.connect(callback);
 },
 function clear(callback) {
   client.query('DROP DATABASE IF EXISTS mynode_db', callback);
 },
 function create_db(callback) {
   client.query('CREATE DATABASE mynode_db', callback);
 },
 function use_db(callback) {
   client.query('USE mynode_db', callback);
 },
 function create table(callback) {
    client.guery('CREATE TABLE HIKES (' +
                         'ID VARCHAR(40), ' +
                         'HIKE DATE DATE, ' +
                         'NAME VARCHAR(40), ' +
```

```
'DISTANCE VARCHAR(40), ' +
                         'LOCATION VARCHAR(40), ' +
                         'WEATHER VARCHAR(40), ' +
                         'PRIMARY KEY(ID))', callback);
  },
 function insert_default(callback) {
   var hike = {HIKE_DATE: new Date(), NAME: 'Hazard Stevens',
        LOCATION: 'Mt Rainier', DISTANCE: '4,027m vertical', WEATHER: 'Bad'};
   client.query('INSERT INTO HIKES set ?', hike, callback);
 }
], function (err, results) {
 if (err) {
    console.log('Exception initializing database.');
    throw err;
  } else {
    console.log('Database initialization complete.');
    init();
  }
});
```

2. On your local computer, update node-express/views/hike.jade to display a record from the database.

```
extends layout
block content
 h1= title
 p Welcome to #{title}
  div
    h3 Hikes
    table(border="1")
      tr
        td Date
        td Name
        td Location
        td Distance
        td Weather
      each hike in hikes
        tr
          td #{hike.HIKE_DATE.toDateString()}
          td #{hike.NAME}
          td #{hike.LOCATION}
          td #{hike.DISTANCE}
          td #{hike.WEATHER}
```

3. On your local computer, update node-express/routes/hike.js to configure the route to show the record.

```
var uuid = require('node-uuid');
exports.index = function(req, res) {
  res.app.get('connection').query( 'SELECT * FROM HIKES', function(err,
rows) {
```

```
if (err) {
    res.send(err);
    } else {
        console.log(JSON.stringify(rows));
        res.render('hike', {title: 'My Hiking Log', hikes: rows});
    }});
};
exports.add_hike = function(req, res){
};
```

4. On your local computer, update node-express/package.json to add dependencies.

```
{
   "name": "application-name",
   "version": "0.0.1",
   "private": true,
   "scripts": {
      "start": "node app"
   },
   "dependencies": {
      "express": "3.1.0",
      "jade": "*",
      "mysql": "*",
      "async": "*",
      "node-uuid": "*"
   }
}
```

5. On your local computer, update node-express/.ebextensions/static.config to add a production flag to the environment variables.

```
option_settings:
    - namespace: aws:elasticbeanstalk:container:nodejs:staticfiles
    option_name: /public
    value: /public
    option_name: NODE_ENV
    value: production
```

6. Add your files to the local repository, commit your changes, and deploy your updated application.

```
node-express# git add .
node-express# git commit -m "updated files"
node-express# eb deploy
```

7. Your environment will be updated after a few minutes. After your environment is green and ready, verify it worked by refreshing your URL. Remember to append **hikes** at the end of the URL. You should see the following page.

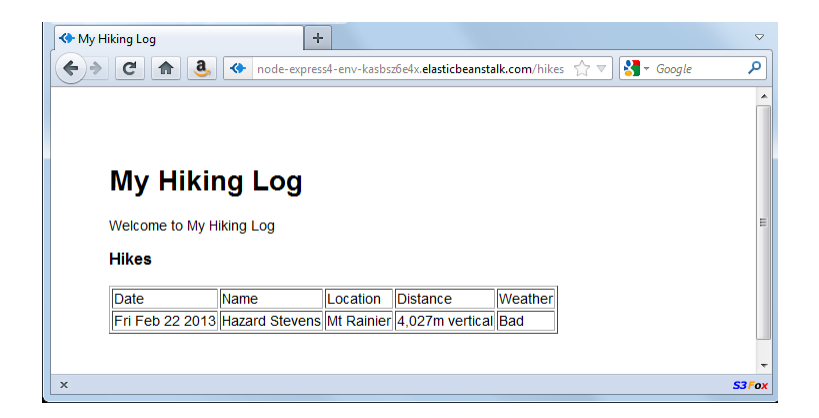

Next, update the application to accept new entries and display records from the database.

#### To update the application to allow new entries into the database

1. On your local computer, update node-express/views/hike.jade so the user can enter new entries. Add the form block inside the block content.

```
extends layout
block content
 h1= title
  p Welcome to #{title}
  form(action="/add_hike", method="post")
    table(border="1")
      tr
        td Your Name
        td
          input(name="hike[NAME]", type="textbox")
      tr
        td Location
        td
          input(name="hike[LOCATION]", type="textbox")
      tr
        td Distance
        td
          input(name="hike[DISTANCE]", type="textbox")
      tr
        td Weather
        td
          input(name="hike[WEATHER]", type="radio", value="Good")
          | Good
          input(name="hike[WEATHER]", type="radio", value="Bad")
          Bad
         input(name="hike[WEATHER]", type="radio", value="Seattle", checked)
          Seattle
      tr
        td(colspan="2")
          input(type="submit", value="Record Hike")
  div
```

```
h3 Hikes
table(border="1")
tr
    td Date
    td Name
    td Location
    td Distance
    td Weather
each hike in hikes
    tr
       td #{hike.HIKE_DATE.toDateString()}
    td #{hike.NAME}
    td #{hike.LOCATION}
    td #{hike.DISTANCE}
    td #{hike.WEATHER}
```

2. On your local computer, update node-express/routes/hike.js to accept new entries. Update exports.add\_hike to be the following.

```
exports.add_hike = function(req, res){
  var input = req.body.hike;
  var hike = { HIKE_DATE: new Date(), ID: uuid.v4(), NAME: input.NAME,
    LOCATION: input.LOCATION, DISTANCE: input.DISTANCE, WEATHER: input.WEATH
ER};
  console.log('Request to log hike:' + JSON.stringify(hike));
  req.app.get('connection').query('INSERT INTO HIKES set ?', hike, func
tion(err) {
    if (err) {
        res.send(err);
        } else {
            res.redirect('/hikes');
        }
    };
};
```

3. Add your files to the local repository, commit your changes, and deploy your updated application.

```
node-express# git add .
node-express# git commit -m "added new file"
node-express# eb deploy
```

4. Your environment will be updated after a few minutes. After your environment is green and ready, verify it worked by refreshing your URL and adding a couple of entries. Remember to append hikes at the end of the URL. You should see a page similar to the following diagram.

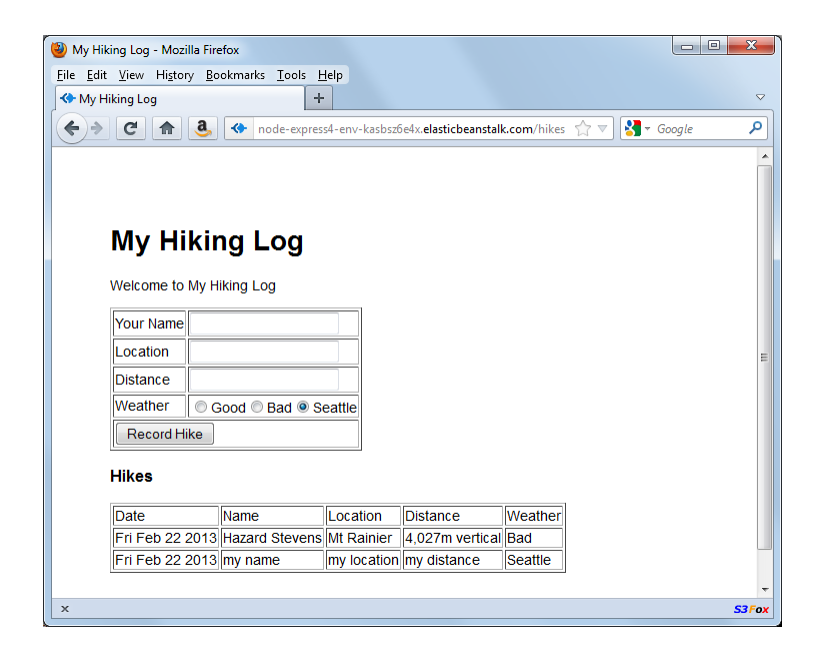

### Step 6: Clean Up

If you no longer want to run your application, you can clean up by terminating your environment and deleting your application.

Use the terminate command to terminate your environment and the delete command to delete your application.

#### To terminate your environment and delete the application

From the directory where you created your local repository, type the following command:

eb terminate

This process may take a few minutes. Elastic Beanstalk displays a message once the environment has been successfully terminated.

#### Note

If you attached an Amazon RDS DB instance to your environment, your Amazon RDS DB will be deleted, and you will lose your data. To save your data, create a snapshot before you delete the application. For instructions on how to create a snapshot, go to Creating a DB Snapshot in the Amazon Relational Database Service User Guide.

### Deploying an Express Application with Clustering to Elastic Beanstalk

This section walks you through deploying a sample application to Elastic Beanstalk using EB Command Line Interface (CLI) 3.x and Git, and then updating the application to use the Express framework and Amazon ElastiCache for clustering. Clustering enhances your web application's high availability,

performance, and security. To learn more about Amazon ElastiCache, go to Introduction to ElastiCache in the Amazon ElastiCache User Guide.

#### Note

This example creates AWS resources, which you may be charged for. For more information about AWS pricing, go to http://aws.amazon.com/pricing/. Some services are part of the AWS Free Usage Tier. If you are a new customer, you may test drive these services for free. Go to http://aws.amazon.com/free/ for more information.

### Step 1: Set Up Your Git Repository

EB CLI is a command line interface that you can use with Git to deploy applications quickly and more easily. EB is available as part of the Elastic Beanstalk command line tools package. For instructions to install EB CLI, see Getting Set Up with EB Command Line Interface (CLI) 3.x (p. 621).

Initialize your Git repository. After you run the following command, when you run eb init, EB CLI will recognize that your application is set up with Git.

git init .

### Step 2: Set Up Your Express Development Environment

Set up Express and create the project structure. The following walks you through setting up Express on a Linux operating system.

#### To set up your Express development environment on your local computer

1. Install node.js. For instructions, go to http://nodejs.org/. Verify you have a successful installation before proceeding to the next step.

\$ node -v

#### Note

For information about what Node.js versions are supported, see Supported Platforms (p. 19).

2. Create a directory for your Express application.

\$ mkdir express-cluster \$ cd express-cluster

3. Install npm.

express-cluster# cd . && yum install npm

4. Install Express globally so that you have access to the express command.

```
express-cluster# npm install -g express-generator
```

5. Depending on your operating system, you may need to set your path to run the express command. If you need to set your path, use the output from the previous step when you installed Express. The following is an example.

express-cluster# export:PATH=\$PATH:/usr/local/share/npm/bin/express

6. Run the express command. This generates package.json.

express-cluster# express

When prompted if you want to continue, type y.

7. Set up local dependencies

express-cluster# cd . && npm install

8. Verify it works.

express-cluster# node app

You should see output similar to the following:

Express server listening on port 3000

Press Ctrl+C to stop the server.

9. Initialize the Git repository.

express-cluster# git init

10. Exclude the following files from being added to the repository. This step is not required, but it is recommended.

```
express-cluster# cat > .gitignore <<EOT
node_modules/
.gitignore
.elasticbeanstalk/
EOT
```

### **Step 3: Configure Elastic Beanstalk**

You use eb, a command line tool, to configure Elastic Beanstalk. If you haven't already installed eb on your local computer, do that now at the AWS Sample Code & Libraries website. If you are running eb on a Linux operating system, you will need to install Python 2.7 or 3.0.

Before you use eb, set your PATH to the location of eb. The following table shows an example for Linux/UNIX and Windows.

| In Linux and UNIX                                                                                         | In Windows                                                                             |
|----------------------------------------------------------------------------------------------------|----------------------------------------------------------------------------------------|
| <pre>\$ export PATH=\$PATH:<path to="" unzipped<br="">eb CLI package&gt;/eb/linux/python2.7/</path></pre> | C:\> set PATH=%PATH%; <path to="" unzipped<br="">eb CLI package&gt;\eb\windows\</path> |
| If you are using Python 3.0, the path will include python3 rather than python2.7.                         |                                                                                        |

Use the init command, and Elastic Beanstalk will prompt you to enter this information. If a default value is available, and you want to use it, press **Enter**.

#### To configure Elastic Beanstalk

1. From the directory where you created your local repository, type the following command:

eb init

- 2. When you are prompted for the Elastic Beanstalk region, type the number of the region. For information about this product's regions, go to Regions and Endpoints in the Amazon Web Services General Reference. For this example, we'll use **US West (Oregon)**.
- 3. When you are prompted for the Elastic Beanstalk application to use, type the number corresponding to the option **Create new Application**. Elastic Beanstalk generates an application name based on the current directory name if an application name has not been previously configured. In this example, we use expressapp.

```
Enter an AWS Elastic Beanstalk application name (auto-generated value is "express-cluster"): expressclusterapp
```

Note

If you have a space in your application name, make sure you do not use quotation marks.

- 4. Type **y** if Elastic Beanstalk correctly detected the correct platform you are using. Type **n** if not, and then specify the correct platform.
- 5. When prompted, type y if you want to set up Secure Shell (SSH) to connect to your instances. Type n if you do not want to set up SSH. In this example, we will type n.

```
Do you want to set up SSH for your instances? (y/n): n
```

6. Create your running environment.

eb create

7. When you are prompted for the Elastic Beanstalk environment name, type the name of the environment. Elastic Beanstalk automatically creates an environment name based on your application name. If you want to accept the default, press **Enter**.

```
Enter Environment Name
(default is HelloWorld-env):
```

#### Note

If you have a space in your application name, make sure you do not have a space in your environment name.

 When you are prompted to provide a CNAME prefix, type the CNAME prefix you want to use. Elastic Beanstalk automatically creates a CNAME prefix based on the environment name. If you want to accept the default, press Enter.

```
Enter DNS CNAME prefix (default is HelloWorld):
```

After configuring Elastic Beanstalk, you are ready to deploy a sample application.

If you want to update your Elastic Beanstalk configuration, you can use the init command again. When prompted, you can update your configuration options. If you want to keep any previous settings, press the **Enter** key.

#### To deploy a sample application

• From the directory where you created your local repository, type the following command:

eb deploy

This process may take several minutes to complete. Elastic Beanstalk will provide status updates during the process. If at any time you want to stop polling for status updates, press **Ctrl+C**. Once the environment status is Green, Elastic Beanstalk will output a URL for the application. You can copy and paste the URL into your web browser to view the application.

### **Step 4: View the Application**

#### To view the application

• To open your application in a browser window, type the following:

eb open

### **Step 5: Update the Application**

After you have deployed a sample application, you can update it with your own application. In this step, we update the sample application to use the Express framework. You can download the final source code from http://elasticbeanstalk-samples-us-east-1.s3.amazonaws.com/nodejs-example-express-elasticache.zip.

#### To update your application to use Express

1. On your local computer, rename express-cluster/app.js to express-cluster/express-app.js.

express-cluster# mv app.js express-app.js

2. Update the line var app = express(); in express-cluster/express-app.js to the following:

```
var app = module.exports = express();
```

3. On your local computer, create a file named express-cluster/app.js with the following code.

```
var cluster = require('cluster'),
   app = require('./express-app');
var workers = {},
   count = require('os').cpus().length;
function spawn(){
 var worker = cluster.fork();
 workers[worker.pid] = worker;
 return worker;
}
if (cluster.isMaster) {
 for (var i = 0; i < \text{count}; i++) {
   spawn();
 }
 cluster.on('death', function(worker) {
   console.log('worker ' + worker.pid + ' died. spawning a new process...');
   delete workers[worker.pid];
   spawn();
 });
} else {
 app.listen(process.env.PORT || 5000);
}
```

4. Stage the files.

```
express-cluster# git add .
express-cluster# git commit -m "First express app"
express-cluster# eb deploy
```

5. Your environment will be updated after a few minutes. Once the environment is green and ready, refresh the URL to verify it worked. You should see a web page that says "Welcome to Express".

You can access the logs for your EC2 instances running your application. For instructions on accessing your logs, see Working with Logs (p. 415).

Next, let's update the Express application to use Amazon ElastiCache.

#### To update your Express application to use Amazon ElastiCache

- 1. On your local computer, create an .ebextensions directory in the top-level directory of your source bundle. In this example, we use express-cluster/.ebextensions.
- 2. Create a configuration file

express-cluster/.ebextensions/elasticache-iam-with-script.config with the following snippet. For more information about the configuration file, see Customizing and Configuring a Node.js Environment (p. 213). This creates an IAM user with the permissions required to discover the elasticache nodes and writes to a file anytime the cache changes. You can also copy the file from http://elasticbeanstalk-samples-us-east-1.s3.amazonaws.com/nodejs-example-express-elasticache.zip.

For more information on the ElastiCache properties, see Example Snippets: ElastiCache (p. 459). For a more complete reference, see AWS Resource Types Reference (p. 802).

#### Note

Configuration files should conform to YAML or JSON formatting standards. For example, indentation is critical to the proper interpretation of YAML. For more information, go to http://www.yaml.org/start.html or http://www.json.org, respectively. For more information about using configuration files to deploy an application to Elastic Beanstalk, see Using Configuration Files (p. 431).

```
Resources:
 MyElastiCache:
   Type: AWS::ElastiCache::CacheCluster
   Properties:
     CacheNodeType:
         Fn::GetOptionSetting:
             OptionName : CacheNodeType
             DefaultValue: cache.ml.small
     NumCacheNodes:
           Fn::GetOptionSetting:
             OptionName : NumCacheNodes
             DefaultValue: 1
     Engine:
           Fn::GetOptionSetting:
             OptionName : Engine
             DefaultValue: memcached
     CacheSecurityGroupNames:
        - Ref: MyCacheSecurityGroup
 MyCacheSecurityGroup:
   Type: AWS::ElastiCache::SecurityGroup
   Properties:
     Description: "Lock cache down to webserver access only"
 MyCacheSecurityGroupIngress:
   Type: AWS::ElastiCache::SecurityGroupIngress
   Properties:
     CacheSecurityGroupName:
       Ref: MyCacheSecurityGroup
      EC2SecurityGroupName:
        Ref: AWSEBSecurityGroup
 AWSEBAutoScalingGroup :
   Metadata :
     ElastiCacheConfig :
       CacheName :
          Ref : MyElastiCache
        CacheSize :
          Fn::GetOptionSetting:
             OptionName : NumCacheNodes
             DefaultValue: 1
 WebServerUser :
   Type : AWS::IAM::User
   Properties :
     Path : "/"
     Policies:
          PolicyName: root
          PolicyDocument :
            Statement :
```

```
Effect : Allow
                Action :
                  - cloudformation:DescribeStackResource
                  - cloudformation:ListStackResources
                  - elasticache:DescribeCacheClusters
                Resource : "*"
 WebServerKeys :
   Type : AWS::IAM::AccessKey
   Properties :
     UserName :
        Ref: WebServerUser
Outputs:
 WebsiteURL:
   Description: sample output only here to show inline string function
parsing
   Value:
     http://`{ "Fn::GetAtt" : [ "AWSEBLoadBalancer", "DNSName" ] }`
 MyElastiCacheName:
   Description: Name of the elasticache
   Value:
     Ref : MyElastiCache
 NumCacheNodes:
   Description: Number of cache nodes in MyElastiCache
   Value:
     Fn::GetOptionSetting:
       OptionName : NumCacheNodes
       DefaultValue: 1
files:
  "/etc/cfn/cfn-credentials" :
   content : |
     AWSAccessKeyId=`{ "Ref" : "WebServerKeys" }`
     AWSSecretKey=`{ "Fn::GetAtt" : ["WebServerKeys", "SecretAccessKey"]
}`
   mode : "000400"
   owner : root
   group : root
 "/etc/cfn/get-cache-nodes" :
    content : |
     # Define environment variables for command line tools
     export AWS_ELASTICACHE_HOME="/home/ec2-user/elasticache/$(ls /home/ec2-
user/elasticache/)"
     export AWS_CLOUDFORMATION_HOME=/opt/aws/apitools/cfn
     export PATH=$AWS_CLOUDFORMATION_HOME/bin:$AWS_ELASTICACHE_HOME/bin:$PATH
     export AWS_CREDENTIAL_FILE=/etc/cfn/cfn-credentials
     export JAVA_HOME=/usr/lib/jvm/jre
     # Grab the Cache node names and configure the PHP page
     cfn-list-stack-resources `{ "Ref" : "AWS::StackName" }` --region `{
"Ref" : "AWS::Region" }` | grep MyElastiCache | awk '{print $3}' | xargs -
I {} elasticache-describe-cache-clusters {} --region `{ "Ref" : "AWS::Region"
}` --show-cache-node-info | grep CACHENODE | awk '{print $4 ":" $5}' > `{
"Fn::GetOptionSetting" : { "OptionName" : "NodeListPath", "DefaultValue"
: "/var/www/html/nodelist" } }`
   mode : "000500"
```

```
owner : root
   group : root
  "/etc/cfn/hooks.d/cfn-cache-change.conf" :
    "content":
     [cfn-cache-size-change]
     triggers=post.update
     path=Resources.AWSEBAutoScalingGroup.Metadata.ElastiCacheConfig
     action=/etc/cfn/get-cache-nodes
     runas=root
sources :
 "/home/ec2-user/elasticache" : "https://s3.amazonaws.com/elasticache-
downloads/AmazonElastiCacheCli-latest.zip"
commands:
 make-elasticache-executable:
   command: chmod -R ugo+x /home/ec2-user/elasticache/*/bin/*
packages :
 "yum" :
    "aws-apitools-cfn" : []
container_commands:
 initial_cache_nodes:
   command: /etc/cfn/get-cache-nodes
```

3. On your local computer, create a configuration file

express-cluster/.ebextensions/elasticache\_settings.config with the following snippet to configure ElastiCache.

```
option_settings:
    "aws:elasticbeanstalk:customoption" :
    CacheNodeType : cache.ml.small
    NumCacheNodes : 1
    Engine : memcached
    NodeListPath : /var/nodelist
```

4. On your local computer, replace express-cluster/express-app.js with the following snippet. This file reads the nodes list from disk (/var/nodelist) and configures express to use memcached as a session store if nodes are present. Your file should look like the following.

```
/**
 * Module dependencies.
 */
var express = require('express'),
    fs = require('fs'),
    filename = '/var/nodelist',
    app = module.exports = express();
var MemcachedStore = require('connect-memcached')(express);
function setup(cacheNodes) {
    app.configure(function(){
}
```

```
app.use(express.bodyParser());
     app.use(express.methodOverride());
     if (cacheNodes) {
         app.use(express.cookieParser());
          console.log('Using memcached store nodes:');
          console.log(cacheNodes);
          app.use(express.session({
             secret: 'your secret here',
             store: new MemcachedStore({'hosts':cacheNodes})
         }));
     } else {
       console.log('Not using memcached store.');
       app.use(express.cookieParser('your secret here'));
       app.use(express.session());
      }
     app.use(app.router);
 });
 app.get('/', function(req, resp){
     resp.writeHead(200, "Content-type: text/html");
     resp.write("You are session: " + req.session.id);
     resp.end();
 });
 if (!module.parent) {
     console.log('Running express without cluster.');
     app.listen(process.env.PORT || 5000);
 }
// Load elasticache configuration.
fs.readFile(filename, 'UTF8', function(err, data) {
   if (err) throw err;
   var cacheNodes = [];
   if (data) {
       var lines = data.split('\n');
       for (var i = 0; i < lines.length; i++) {
            if (lines[i].length > 0) {
                cacheNodes.push(lines[i]);
            }
        }
   }
   setup(cacheNodes);
});
```

5. On your local computer, update express-cluster/package.json to add connect-memcached to the dependencies.

```
{
  "name": "application-name",
  "version": "0.0.1",
  "private": true,
  "scripts": {
    "start": "node app"
```

}

```
},
"dependencies": {
    "express": "3.1.0",
    "jade": "*",
    "connect-memcached": "*"
}
```

6. Add your updated files to your local repository and commit your changes.

```
express-cluster# git add .
express-cluster# git commit -m "Adding ElastiCache"
express-cluster# eb deploy
```

- 7. Your environment will be updated after a few minutes. After your environment is green and ready, verify everything worked.
  - a. Check the Amazon CloudWatch console to view your ElastiCache metrics. To view your ElastiCache metrics, click ElastiCache in the left pane, and then select ElastiCache: Cache Node Metrics from the Viewing list.

|                   | Viewi  | aws-line reserves used | 25 • AWS/Elasticactie Se |                          |
|-------------------|--------|------------------------|--------------------------|--------------------------|
| All states        | •      | aws-my-1as4med71goi1   | 0001                     | CmdSet                   |
| ALARM             |        | aws-my-1as4med71goi1   | 0001                     | CmdTouch                 |
| INSUFFICIENT DATA |        | aws-my-1as4med71goi1   | 0001                     | CPUUtilization           |
| OK                |        | aws-my-1as4med71goi1   | 0001                     | CurrConfig               |
| Billing Alarms    |        | aws-my-1as4med71goi1   | 0001                     | CurrConnections          |
| etrics 🤇          | 1      | aws-my-1as4med71goi1   | 0001                     | Curritems                |
| All metrics       |        | aws-my-1as4med71goi1   | 0001                     | DecrHits                 |
| Billing           |        | aws-my-1as4med71goi1   | 0001                     | DecrMisses               |
| DynamoDB          |        | aws-my-1as4med71goi1   | 0001                     | DeleteHits               |
| EBS               |        | aws-my-1as4med71goi1   | 0001                     | DeleteMisses             |
| ELB               |        | aws-my-1as4med71goi1   | 0001                     | EvictedUnfetched         |
| ElastiCache       |        | aws-my-1as4med71goi1   | 0001                     | Evictions                |
| ElasticMapReduce  |        | aws-my-1as4med71goi1   | 0001                     | Evolutions<br>Evolutions |
| RDS               |        | aws-my-1as4med71gei1   | 0001                     | Expiredometched          |
| SNS               |        | aws-my-fas4med7 igof   | 0001                     | Catlita                  |
| SQS               |        | aws-my-ras4med/ igon   | 0001                     | Gethits                  |
| StorageGateway    | Cu     | rrItems (Count) edit   |                          | Average                  |
|                   | 2.5    |                        |                          | Zoom: 1b   3b            |
|                   | 2.0    |                        |                          |                          |
|                   | 1.0    |                        |                          | Relative                 |
|                   | 0.5    |                        |                          | From: 6                  |
|                   | 0.0    | 3/5 3/5                | 3/5 3/5                  | 3/6 3/6 To: 0            |
| L                 | Left a | axis units: Count      |                          | Create                   |

#### Note

Make sure you are looking at the same region that you deployed your application to. If you copy and paste your application URL into another web browser, you should see your CurrItem count go up to 2 after 5 minutes.

b. Take a snapshot of your logs, and check /var/log/nodejs/nodejs.log. For more information about logs, see Working with Logs (p. 415). You should see something similar to the following:

```
MemcachedStore initialized for servers: aws-my-
loys9co8ztluo.liwtrn.0001.usel.cache.amazonaws.com:11211
```

### Step 6: Clean Up

If you no longer want to run your application, you can clean up by terminating your environment and deleting your application.

Use the terminate command to terminate your environment and the delete command to delete your application.

#### To terminate your environment and delete the application

• From the directory where you created your local repository, type the following command:

eb terminate

This process may take a few minutes. Elastic Beanstalk displays a message once the environment has been successfully terminated.

#### Note

If you attached an Amazon RDS DB instance to your environment, your Amazon RDS DB will be deleted, and you will lose your data. To save your data, create a snapshot before you delete the application. For instructions on how to create a snapshot, go to Creating a DB Snapshot in the Amazon Relational Database Service User Guide.

# Deploying a Geddy Application with Clustering to Elastic Beanstalk

This section walks you through deploying a sample application to Elastic Beanstalk using EB Command Line Interface (CLI) 3.x and Git, and then updating the application to use the Geddy framework and Amazon ElastiCache for clustering. Clustering enhances your web application's high availability, performance, and security. To learn more about Amazon ElastiCache, go to Introduction to ElastiCache in the Amazon ElastiCache User Guide.

#### Note

This example creates AWS resources, which you may be charged for. For more information about AWS pricing, go to http://aws.amazon.com/pricing/. Some services are part of the AWS Free Usage Tier. If you are a new customer, you may test drive these services for free. Go to http://aws.amazon.com/free/ for more information.

### Step 1: Set Up Your Git Repository

EB CLI is a command line interface that you can use with Git to deploy applications quickly and more easily. EB is available as part of the Elastic Beanstalk command line tools package. For instructions to install EB CLI, see Getting Set Up with EB Command Line Interface (CLI) 3.x (p. 621).

Initialize your Git repository. After you run the following command, when you run eb init, EB CLI will recognize that your application is set up with Git.

| API \ | /ersion | 201 | 0-12- | 01 |
|-------|---------|-----|-------|----|
|       | 20      | 2   |       |    |

git init .

### Step 2: Set Up Your Geddy Development Environment

Set up Geddy and create the project structure. The following steps walk you through setting up Geddy on a Linux operating system.

#### To set up your Geddy development environment on your local computer

1. Install Node.js. For instructions, go to http://nodejs.org/. Verify you have a successful installation before proceeding to the next step.

\$ node -v

#### Note

For information about what Node.js versions are supported, see Supported Platforms (p. 19).

2. Create a directory for your Geddy application.

```
$ mkdir node-geddy
$ cd node-geddy
```

3. Install npm.

node-geddy# cd . && yum install npm

4. Install Geddy globally so that you have geddy generators or start the server.

```
node-geddy# npm install -g geddy
```

5. Depending on your operating system, you may need to set your path to run the geddycode> command. If you need to set your path, use the output from the previous step when you installed Geddy. The following is an example.

```
node-geddy# export:PATH=$PATH:/usr/local/share/npm/bin/geddy
```

6. Create the directory for your application.

```
node-geddy# geddy app myapp
node-geddy# cd myapp
```

7. Start the server. Verify everything is working, and then stop the server.

```
myapp# geddy
myapp# curl localhost:4000 (or use web browser)
```

Press Ctrl+C to stop the server.

8. Initialize the Git repository.

myapp# git init

9. Exclude the following files from being added to the repository. This step is not required, but it is recommended.

```
myapp# cat > .gitignore <<EOT
log/
.gitignore
.elasticbeanstalk/
EOT
```

### **Step 3: Configure Elastic Beanstalk**

You use eb, a command line tool, to configure Elastic Beanstalk. If you haven't already installed eb on your local computer, do that now at the AWS Sample Code & Libraries website. If you are running eb on a Linux operating system, you will need to install Python 2.7 or 3.0.

Before you use eb, set your PATH to the location of eb. The following table shows an example for Linux/UNIX and Windows.

| In Linux and UNIX                                                                                         | In Windows                                                                             |
|----------------------------------------------------------------------------------------------------|----------------------------------------------------------------------------------------|
| <pre>\$ export PATH=\$PATH:<path to="" unzipped<br="">eb CLI package&gt;/eb/linux/python2.7/</path></pre> | C:\> set PATH=%PATH%; <path to="" unzipped<br="">eb CLI package&gt;\eb\windows\</path> |
| If you are using Python 3.0, the path will include python3 rather than python2.7.                         |                                                                                        |

Use the init command, and Elastic Beanstalk will prompt you to enter this information. If a default value is available, and you want to use it, press **Enter**.

#### To configure Elastic Beanstalk

1. From the directory where you created your local repository, type the following command:

eb init

- When you are prompted for the Elastic Beanstalk region, type the number of the region. For information about this product's regions, go to Regions and Endpoints in the Amazon Web Services General Reference. For this example, we'll use US West (Oregon).
- 3. When you are prompted for the Elastic Beanstalk application to use, type the number corresponding to the option **Create new Application**. Elastic Beanstalk generates an application name based on the current directory name if an application name has not been previously configured. In this example, we use geddyapp.

```
Enter an AWS Elastic Beanstalk application name (auto-generated value is "myapp"): geddyapp
```

#### Note

If you have a space in your application name, make sure you do not use quotation marks.

- 4. Type **y** if Elastic Beanstalk correctly detected the correct platform you are using. Type **n** if not, and then specify the correct platform.
- 5. When prompted, type y if you want to set up Secure Shell (SSH) to connect to your instances. Type n if you do not want to set up SSH. In this example, we will type n.

```
Do you want to set up SSH for your instances? (y/n): \ n
```

6. Create your running environment.

eb create

7. When you are prompted for the Elastic Beanstalk environment name, type the name of the environment. Elastic Beanstalk automatically creates an environment name based on your application name. If you want to accept the default, press **Enter**.

```
Enter Environment Name
(default is HelloWorld-env):
```

#### Note

If you have a space in your application name, make sure you do not have a space in your environment name.

8. When you are prompted to provide a CNAME prefix, type the CNAME prefix you want to use. Elastic Beanstalk automatically creates a CNAME prefix based on the environment name. If you want to accept the default, press **Enter**.

```
Enter DNS CNAME prefix (default is HelloWorld):
```

After configuring Elastic Beanstalk, you are ready to deploy a sample application.

If you want to update your Elastic Beanstalk configuration, you can use the **init** command again. When prompted, you can update your configuration options. If you want to keep any previous settings, press the **Enter** key.

### **Step 5: View the Application**

#### To view the application

• To open your application in a browser window, type the following:

eb open
# **Step 6: Update the Application**

After you have deployed a sample application, you can update it with your own application. In this step, we update the sample application to use the Geddy framework. You can download the final source code from http://elasticbeanstalk-samples-us-east-1.s3.amazonaws.com/nodejs-example-geddy.zip.

### To update your application to use Geddy

1. On your local computer, create a file called node-geddy/myapp/package.json. This file contains the necessary dependencies.

```
{
    "name": "Elastic_Beanstalk_Geddy",
    "version": "0.0.1",
    "dependencies": {
        "geddy": "0.6.x"
    }
}
```

2. On your local computer, create a file called node-geddy/maypp/app.js as an entry point to the program.

```
var geddy = require('geddy');
geddy.startCluster({
    hostname: '0.0.0.0',
    port: process.env.PORT || '3000',
    environment: process.env.NODE_ENV || 'development'
});
```

The preceding snippet uses an environment variable for the environment setting. You can manually set the environment to production (environment: 'production'), or you can create an environment variable and use it like in the above example. We'll create an environment variable and set the environment to production in the next procedure.

3. Test locally.

myapp# npm install myapp# node app

The server should start. Press Ctrl+C to stop the server.

4. Deploy to Elastic Beanstalk.

```
myapp# git add .
myapp# git commit -m "First Geddy app"
myapp# eb deploy
```

5. Your environment will be updated after a few minutes. Once the environment is green and ready, refresh the URL to verify it worked. You should see a web page that says "Hello, World!".

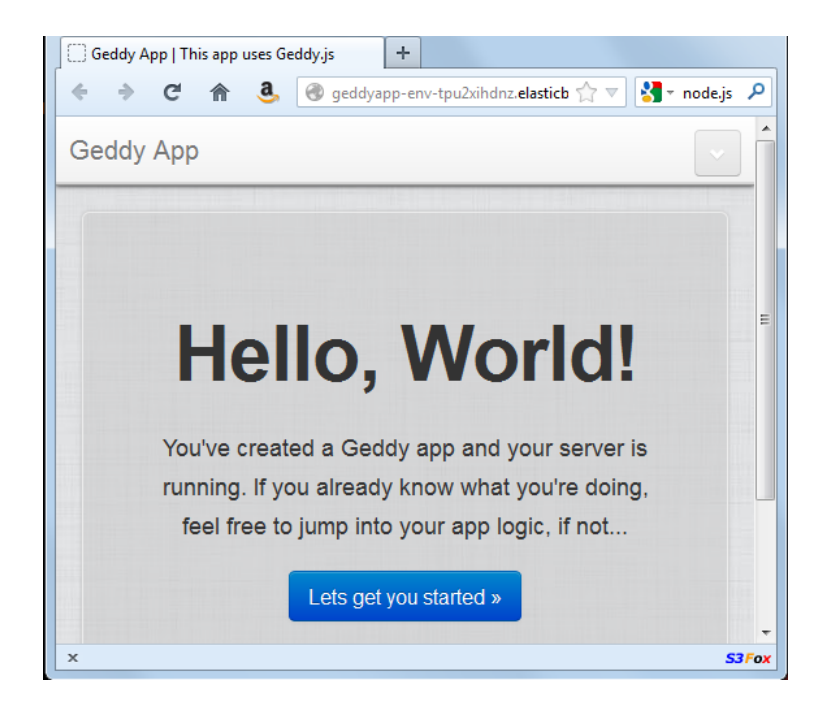

You can access the logs for your EC2 instances running your application. For instructions on accessing your logs, see Working with Logs (p. 415).

Next, let's create an environment variable and set the environment to production.

### To create an environment variable

- 1. On your local computer in your project directory (e.g., myapp/), create a directory called .ebextensions.
- 2. On your local computer, create a file called node-geddy/myapp/.ebextensions/myapp.config with the following snippet to set the environment to production.

#### Note

Configuration files should conform to YAML or JSON formatting standards. For example, indentation is critical to the proper interpretation of YAML. For more information, go to http://www.yaml.org/start.html or http://www.json.org, respectively. For more information about using configuration files to deploy an application to Elastic Beanstalk, see Using Configuration Files (p. 431).

```
option_settings:
- option_name: NODE_ENV
value: production
```

For more information about the configuration file, see Customizing and Configuring a Node.js Environment (p. 213)

3. Run "geddy secret" to get the secret value. You'll need the secret value to successfully deploy your application.

myapp# geddy secret

You can add node-geddy/myapp/config/secrets.json to .gitignore, or you can put the secret value in an environment variable and create a command to write out the contents. For this example, we'll use a command.

4. Add the secret value from node-geddy/myapp/config/secrets.json to the node-geddy/myapp/.elasticbeanstalk/optionsettings.gettyapp-env file. (The name of the optionsettings file contains the same extension as your environment name). Your file should look similar to the following:

```
[aws:elasticbeanstalk:application:environment]
secret=your geddy secret
PARAM1=
```

5. Update your Elastic Beanstalk environment with your updated option settings.

```
myapp# eb update
```

Verify that your environment is green and ready before proceeding to the next step.

6. On your local computer, create a configuration file node-geddy/myapp/.ebextensions/write-secret.config with the following command.

```
container_commands:
   01write:
    command: |
    cat > ./config/secrets.json << SEC_END
        { "secret": "`{ "Fn::GetOptionSetting": {"OptionName": "secret",
        "Namespace":"aws:elasticbeanstalk:application:environment"}}`" }
        SEC_END
```

7. Add your files to the local repository, commit your changes, and deploy your updated application.

```
myapp# git add .
myapp# git commit -m "added config files"
myapp# eb deploy
```

Your environment will be updated after a few minutes. After your environment is green and ready, refresh your browser to make sure it worked. You should still see "Hello, World!".

Next, let's update the Geddy application to use Amazon ElastiCache.

### To updated your Geddy application to use Amazon ElastiCache

1. On your local computer, create a configuration file

node-geddy/myapp/.ebextensions/elasticache-iam-with-script.config with the following snippet. This configuration file adds the elasticache resource to the environment and creates a listing of the nodes in the elasticache on disk at /var/nodelist. You can also copy the file from http://elasticbeanstalk-samples-us-east-1.s3.amazonaws.com/nodejs-example-geddy.zip. For more information on the ElastiCache properties, see Example Snippets: ElastiCache (p. 459). For a more complete reference, see AWS Resource Types Reference (p. 802).

```
Resources:
MyElastiCache:
Type: AWS::ElastiCache::CacheCluster
```

```
Properties:
      CacheNodeType:
         Fn::GetOptionSetting:
             OptionName : CacheNodeType
             DefaultValue: cache.ml.small
      NumCacheNodes:
           Fn::GetOptionSetting:
             OptionName : NumCacheNodes
             DefaultValue: 1
      Engine:
           Fn::GetOptionSetting:
             OptionName : Engine
             DefaultValue: memcached
      CacheSecurityGroupNames:
        - Ref: MyCacheSecurityGroup
  MyCacheSecurityGroup:
    Type: AWS::ElastiCache::SecurityGroup
    Properties:
      Description: "Lock cache down to webserver access only"
 MyCacheSecurityGroupIngress:
    Type: AWS::ElastiCache::SecurityGroupIngress
    Properties:
      CacheSecurityGroupName:
       Ref: MyCacheSecurityGroup
      EC2SecurityGroupName:
       Ref: AWSEBSecurityGroup
  AWSEBAutoScalingGroup :
   Metadata :
      ElastiCacheConfig :
        CacheName :
          Ref : MyElastiCache
        CacheSize :
           Fn::GetOptionSetting:
             OptionName : NumCacheNodes
             DefaultValue: 1
  WebServerUser :
    Type : AWS::IAM::User
    Properties :
      Path : "/"
      Policies:
          PolicyName: root
          PolicyDocument :
            Statement :
                Effect : Allow
                Action :
                  - cloudformation:DescribeStackResource
                  - cloudformation:ListStackResources
                  - elasticache:DescribeCacheClusters
                Resource : "*"
  WebServerKeys :
    Type : AWS::IAM::AccessKey
    Properties :
      UserName :
        Ref: WebServerUser
Outputs:
```

```
WebsiteURL:
   Description: sample output only here to show inline string function
parsing
   Value:
     http://`{ "Fn::GetAtt" : [ "AWSEBLoadBalancer", "DNSName" ] }`
 MyElastiCacheName:
   Description: Name of the elasticache
   Value:
     Ref : MyElastiCache
 NumCacheNodes:
   Description: Number of cache nodes in MyElastiCache
   Value:
     Fn::GetOptionSetting:
       OptionName : NumCacheNodes
        DefaultValue: 1
files:
 "/etc/cfn/cfn-credentials" :
   content : |
     AWSAccessKeyId=`{ "Ref" : "WebServerKeys" }`
     AWSSecretKey=`{ "Fn::GetAtt" : ["WebServerKeys", "SecretAccessKey"]
}`
   mode : "000400"
   owner : root
   group : root
 "/etc/cfn/get-cache-nodes" :
   content :
     # Define environment variables for command line tools
    export AWS ELASTICACHE HOME="/home/ec2-user/elasticache/$(ls /home/ec2-
user/elasticache/)"
     export AWS_CLOUDFORMATION_HOME=/opt/aws/apitools/cfn
    export PATH=$AWS CLOUDFORMATION HOME/bin:$AWS_ELASTICACHE HOME/bin:$PATH
     export AWS_CREDENTIAL_FILE=/etc/cfn/cfn-credentials
     export JAVA_HOME=/usr/lib/jvm/jre
     # Grab the Cache node names and configure the PHP page
     cfn-list-stack-resources `{ "Ref" : "AWS::StackName" }` --region `{
"Ref" : "AWS::Region" }` | grep MyElastiCache | awk '{print $3}' | xargs -
I {} elasticache-describe-cache-clusters {} --region `{ "Ref" : "AWS::Region"
}` --show-cache-node-info | grep CACHENODE | awk '{print $4 ":" $6}' > `{
 "Fn::GetOptionSetting" : { "OptionName" : "NodeListPath", "DefaultValue"
: "/var/www/html/nodelist" } }`
   mode : "000500"
   owner : root
   group : root
  "/etc/cfn/hooks.d/cfn-cache-change.conf" :
    "content":
     [cfn-cache-size-change]
     triggers=post.update
     path=Resources.AWSEBAutoScalingGroup.Metadata.ElastiCacheConfig
     action=/etc/cfn/get-cache-nodes
     runas=root
sources :
  "/home/ec2-user/elasticache" : "https://s3.amazonaws.com/elasticache-
```

```
downloads/AmazonElastiCacheCli-latest.zip"
commands:
   make-elasticache-executable:
      command: chmod -R ugo+x /home/ec2-user/elasticache/*/bin/*
packages :
   "yum" :
      "aws-apitools-cfn" : []
container_commands:
   initial_cache_nodes:
      command: /etc/cfn/get-cache-nodes
```

 On your local computer, create a configuration file node-geddy/myapp/.ebextensions/elasticache\_settings.config with the following snippet.

```
option_settings:
    "aws:elasticbeanstalk:customoption" :
    CacheNodeType : cache.ml.small
    NumCacheNodes : 1
    Engine : memcached
    NodeListPath : /var/nodelist
```

3. On your local computer, update node-geddy/myapp/config/production.js. Add the following line to the top of the file (just below the header).

var fs = require('fs')

Then, add the following snippet just above modules.exports.

```
var data = fs.readFileSync('/var/nodelist', 'UTF8', function(err) {
    if (err) throw err;
});
var nodeList = [];
if (data) {
   var lines = data.split('\n');
   for (var i = 0 ; i < lines.length ; i++) {
        if (lines[i].length > 0) {
            nodeList.push(lines[i]);
        }
    }
}
if (nodeList) {
   config.sessions = {
      store: 'memcache',
      servers: nodeList,
     key: 'sid',
      expiry: 14*24*60*60
    }
}
```

4. On your local computer, update node-geddy/myapp/package.json to include memcached.

```
{
   "name": "Elastic_Beanstalk_Geddy",
   "version": "0.0.1",
   "dependencies": {
        "geddy": "0.6.x",
        "memcached": "*"
   }
}
```

5. Add your files to the local repository, commit your changes, and deploy your updated application.

```
myapp# git add .
myapp# git commit -m "added elasticache functionality"
myapp# git aws.push
```

- 6. Your environment will be updated after a few minutes. After your environment is green and ready, verify everything worked.
  - a. Check the Amazon CloudWatch console to view your ElastiCache metrics. To view your ElastiCache metrics, click ElastiCache in the left pane, and then select ElastiCache: Cache Node Metrics from the Viewing list.

| ashboard          | Viewir  | ElastiCache: Ca                                                                                                    | che Node Metrics | → AWS                                                                                                    | /ElastiCache                  | Search         |                               | ≪ ≪ 1               |
|-------------------|---------|----------------------------------------------------------------------------------------------------|------------------|----------------------------------------------------------------------------------------------------|-------------------------------|----------------|-------------------------------|---------------------|
| arms              | •       | aws-my factmed/facil                                                                                                    |                  | 0001                                                                                                    |                               | CmdSot         |                               |                     |
| All states        |         | aws-my-ias4med/1gol1                                                                                                    |                  | 0001                                                                                                    |                               | CiliuSet       |                               |                     |
| ALARIVI           |         | aws-my-tas4med/1                                                                                                    | gori             |                                                                                                    | 0001                          |                | Cmalouch                      |                     |
| INSUFFICIENT DATA |         | aws-my-1as4med71                                                                                                    | goi1             |                                                                                                    | 0001                          |                | CPUUtilization                |                     |
| OK                |         | aws-my-1as4med71                                                                                                    | goi1             |                                                                                                    | 0001                          |                | CurrConfig<br>CurrConnections |                     |
| Billing Alarms    |         | aws-my-1as4med71                                                                                                    | goi1             |                                                                                                    |                               |                |                               |                     |
| etrics <          | 7       | aws-my-1as4med71                                                                                                    | goi1             |                                                                                                    | 0001                          |                | Curritems                     | >                   |
| All metrics       |         | aws-my-1as4med71                                                                                                    | goi1             | _                                                                                                    | 0001                          |                | DecrHits                      |                     |
| Billing           |         | aws-my-1as4med71                                                                                                    | goi1             |                                                                                                    | 0001                          |                | DecrMisses                    |                     |
| FBS               |         | aws-my-1as4med71goi1<br>aws-my-1as4med71goi1<br>aws-my-1as4med71goi1<br>aws-my-1as4med71goi1<br>aws-my-1as4med71goi1<br>aws-my-1as4med71goi1<br>aws-my-1as4med71goi1<br>aws-my-1as4med71goi1 |                  | 0001         Del           0001         Del           0001         Evi           0001         Evi           0001         Evi           0001         Evi           0001         Free           0001         Get | DeleteHits<br>DeleteMisses    |                |                               |                     |
| EC2               |         |                                                                                                    |                  |                                                                                                    |                               |                |                               |                     |
| ELB               |         |                                                                                                    |                  |                                                                                                    | EvictedUnfetched<br>Evictions |                |                               |                     |
| ElastiCache       |         |                                                                                                    |                  |                                                                                                    |                               |                |                               |                     |
| ElasticMapReduce  |         |                                                                                                    |                  |                                                                                                    | ExpiredUnfetched              | piredUnfetched |                               |                     |
| RDS               |         |                                                                                                    |                  |                                                                                                    | FreeableMemory<br>GetHits     |                |                               |                     |
| SNS               |         |                                                                                                    |                  |                                                                                                    |                               |                |                               |                     |
| SQS               |         | ,                                                                                                    | 5                |                                                                                                    | 9                             | e e            |                               |                     |
| StorageGateway    | Cu      | rrItems (Count)                                                                                                    | edit             |                                                                                                    |                               | Average        | ▼ 5 Minutes ▼                 | Time Ran            |
|                   | 2.5     |                                                                                                    |                  |                                                                                                    |                               |                |                               | <b>Zoom:</b> 1h   3 |
|                   | 1.5     |                                                                                                    |                  |                                                                                                    |                               |                | /                             | Rolative            |
|                   | 1.0     |                                                                                                    |                  |                                                                                                    |                               |                |                               | C Relative          |
|                   | 0.5     |                                                                                                    |                  |                                                                                                    |                               |                |                               | From: 6             |
|                   | 0.0     | 3/5                                                                                                    | 3/5              | 3/5                                                                                                    | 3/5                           | 3/6            | 3/6                           | то: 0               |
|                   | l aft - | 20:00                                                                                                    | 21:00            | 22:00                                                                                                    | 23:00                         | 00:00          | 01:00                         |                     |
|                   | Left a  | axis units: Count                                                                                                    |                  | Curr                                                                                                    | teme 1                        |                |                               | Create              |

### Note

Make sure you are looking at the same region that you deployed your application to.

If you copy and paste your application URL into another web browser, you should see your CurrItem count go up to 2 after 5 minutes.

b. Take a snapshot of your logs, and look in /var/log/nodejs/nodejs.log. For more information about logs, see Working with Logs (p. 415). You should see something similar to the following:

```
"sessions": {
    "key": "sid",
    "expiry": 1209600,
    "store": "memcache",
    "servers": [
        "aws-my-lawjsrz10lnxo.ypsz3t.0001.usw2.cache.amazonaws.com:11211"
    ]
  },
```

# Step 7: Clean Up

If you no longer want to run your application, you can clean up by terminating your environment and deleting your application.

Use the terminate command to terminate your environment and the delete command to delete your application.

### To terminate your environment and delete the application

• From the directory where you created your local repository, type the following command:

eb terminate

This process may take a few minutes. Elastic Beanstalk displays a message once the environment has been successfully terminated.

#### Note

If you attached an Amazon RDS DB instance to your environment, your Amazon RDS DB will be deleted, and you will lose your data. To save your data, create a snapshot before you delete the application. For instructions on how to create a snapshot, go to Creating a DB Snapshot in the Amazon Relational Database Service User Guide.

# Customizing and Configuring a Node.js Environment

When deploying your Node.js application, you may want to customize and configure the behavior of your EC2 instances. You can easily customize your instances at the same time that you deploy your application version by including a configuration file with your source bundle. This section walks you through the process of creating a configuration file and bundling it with your source. For an example walkthrough using configuration files, see Deploying an Express Application to Elastic Beanstalk (p. 179).

### To customize and configure your Node.js environment

 Create a configuration file with the extension .config (e.g., myapp.config) and place it in an .ebextensions top-level directory of your source bundle. You can have multiple configuration files in your .ebextensions directory. These files are executed in alphabetical order. For example, .ebextensions/01run.config is executed before .ebextensions/02do.config.

Configuration files should conform to YAML or JSON formatting standards. For example, indentation is critical to the proper interpretation of YAML. For more information, go to http://www.yaml.org/start.html or http://www.json.org, respectively. For more information about using configuration files to deploy an application to Elastic Beanstalk, see Using Configuration Files (p. 431).

The following is an example snippet of a configuration file. For a full list of Node.js container options, see Node.js Container Options (p. 730).

```
# If you do not specify a namespace, the default used is aws:elasticbean
stalk:application:environment
option_settings:
        - option_name: AWS_SECRET_KEY
        value: wJalrXUtnFEMI/K7MDENG/bPxRfiCYEXAMPLEKEY
        - option_name: AWS_ACCESS_KEY_ID
        value: AKIAIOSFODNN7EXAMPLE
        - namespace: aws:elasticbeanstalk:container:nodejs
        option_name: ProxyServer
        value: nginx
        - namespace: aws:elasticbeanstalk:container:nodejs:staticfiles
        option_name: /public
        value: /public
```

### Note

You can specify any key-value pairs in the

aws:elasticbeanstalk:application:environment namespace, and they will be passed in as environment variables on your EC2 instances.

2. Create a package.json file and place it in the top-level directory of your source bundle. A typical Node.js application will have dependencies on other third-party packages. You specify all the packages you need (as well as their versions) in a single package.json file. For more information about the requirements file, go to Requirements files. The following is an example package.json file for the Express framework.

```
{
    "name": "application-name",
    "version": "0.0.1",
    "private": true,
    "scripts": {
        "start": "node app"
    },
    "dependencies": {
        "express": "3.1.0",
        "jade": "*",
        "mysql": "*",
        "async": "*",
        "node-uuid": "*"
    }
}
```

3. Deploy your application version.

For an example walkthrough of deploying an Express application, see Deploying an Express Application to Elastic Beanstalk (p. 179) and Deploying an Express Application with Clustering to Elastic Beanstalk (p. 191). For an example walkthrough of deploying a Geddy application with Amazon ElastiCache, see Deploying a Geddy Application with Clustering to Elastic Beanstalk (p. 202).

# **Accessing Environment Configuration Settings**

Inside the Node.js environment running in AWS Elastic Beanstalk, you can access the environment variables using process.env.ENV\_VARIABLE similar to the following example.

```
process.env.PARAM1
process.env.PARAM2
```

For a list of configuration settings, see Node.js Container Options (p. 730).

# Example: Using Configuration Files to Configure Nginx and Apache

You can use configuration files to make modifications to Apache. For example, if you want to configure Nginx or Apache to server application/json gzipped, which is not on by default, you would create a configuration file with the following snippets.

### Example 1. Example configuring Nginx

```
files:
   /etc/nginx/conf.d/gzip.conf:
      content: |
       gzip_types application/json;
```

### Example 2. Example configuring Apache

```
files:
   /etc/httpd/conf.d/gzip.conf:
    content: |
        AddOutputFilterByType DEFLATE application/json
```

# Deploying a Node.js Application to Elastic Beanstalk Using the Elastic Beanstalk Console

If you prefer to use a graphical user interface to deploy your Node.js application, you can use the Elastic Beanstalk console. When using the console, you need to do the following:

- 1. Create a .zip file containing your application files.
- 2. Upload your .zip file to Elastic Beanstalk.

### To deploy your Node.js application using the Elastic Beanstalk console

1. Create a package.json file and place it in the top-level directory of your source bundle.

The following is an example package.json file for the Express framework.

```
"name": "application-name",
"version": "0.0.1",
"private": true,
"scripts": {
   "start": "node app"
},
"dependencies": {
   "express": "3.1.0",
   "jade": "*",
   "mysql": "*",
   "node-uuid": "*"
}
```

{

}

- 2. Create a .zip file containing your application files. By default, Elastic Beanstalk looks for your application in top-level directory of your source bundle.
- 3. Using the Elastic Beanstalk console, create a new application and upload your .zip file. For instructions, see Creating New Applications (p. 279).
- 4. Once your environment is green and ready, click the URL link on the environment dashboard to view your application.

| testnodejsapp2 • test | nodejsenv (testnodejsenv.ela | sticbeanstalk.com) |
|-----------------------|------------------------------|--------------------|
| Dashboard             | Overview                     |                    |
| Logs                  |                              | Health             |
| Monitoring            |                              | Green              |
| Alarms                |                              | Monitor            |
| Events                |                              |                    |

# Using Amazon RDS with Node.js

With Amazon Relational Database Service (Amazon RDS), you can quickly and easily provision and maintain a MySQL, Oracle, or Microsoft SQL Server instance in the cloud. This topic explains how you can use Amazon RDS and Node.js with your Elastic Beanstalk application. For more information about Amazon RDS, go to http://aws.amazon.com/rds/.

To use Amazon RDS from your Elastic Beanstalk application, you need to do the following:

- 1. Create an Amazon RDS DB instance.
- 2. Install a Node.js driver. For information about drivers, go to https://npmjs.org/.
- 3. Establish a database connection in your code by using the connectivity information for your Amazon RDS DB instance.

4. Deploy your application to Elastic Beanstalk.

This topic walks you through the following:

- Using a new Amazon RDS DB instance with your application
- Using an existing Amazon RDS DB instance with your application

# Using a New Amazon RDS DB Instance with Node.js

This topic walks you through creating a new Amazon RDS DB Instance and using it with your Node.js application.

#### To use a new Amazon RDS DB Instance and Node.js from your Elastic Beanstalk application

- 1. Create an Amazon RDS DB Instance. You can create an RDS DB Instance in one of the following ways:
  - Create an Amazon RDS DB instance when you create a new application version. For instructions using the Elastic Beanstalk console, see Creating New Applications (p. 279). For a sample walkthrough of an Express application deployment with Amazon RDS using eb, see Deploying an Express Application to Elastic Beanstalk (p. 179).
  - Create an Amazon RDS DB instance when you launch a new environment with an existing application version. For instructions using the AWS Elastic Beanstalk console, see Launching New Environments (p. 299).
  - If you already deployed an application to Elastic Beanstalk, you can create an Amazon RDS DB instance and attach it to an existing environment. For instructions using the AWS Elastic Beanstalk console, see Configuring Databases with Elastic Beanstalk (p. 384). If you use eb, use the eb init command to specify RDS configuration settings, and then use the eb update command to update your environment.
- 2. Install the driver you want to use to make your database connection. For more information, go to https://npmjs.org/.
- 3. Establish a database connection in your code using your Amazon RDS DB Instance's connectivity information. You can access your connectivity information using environment variables. The following shows how you would connect to the database on an RDS instance.

#### Example 1. Example using node-mysql to connect to an RDS database

```
var mysql = require('mysql');
var connection = mysql.createConnection({
  host : process.env.RDS_HOSTNAME,
  user : process.env.RDS_USERNAME,
  password : process.env.RDS_PASSWORD,
  port : process.env.RDS_PORT
});
```

For more information about constructing a connection string using node-mysql, go to https://npmjs.org/ package/mysql. 4. Deploy your updated application to your existing Elastic Beanstalk environment. For information on how to deploy a new application version to an existing environment using the Elastic Beanstalk Console, see Step 4: Deploy New Version (p. 7). If you are using eb, commit your changes and deploy your application. For an example, see Step 5: Update the Application (p. 676).

# Using an Existing Amazon RDS DB Instance with Node.js

You can update your Node.js application to use an Amazon RDS DB Instance that you have previously created. This topic walks you through how to update your Node.js application using an existing Amazon RDS DB Instance and deploy your application to Elastic Beanstalk.

# To use an existing Amazon RDS DB Instance and Node.js from your Elastic Beanstalk application

- 1. Create a new Elastic Beanstalk environment in one of the following ways:
  - Create a new application with a new environment. For instructions using the Elastic Beanstalk console, see Creating New Applications (p. 279). For instructions using eb, see Develop, Test, and Deploy (p. 174). You do not need to create an RDS DB Instance with this environment because you already have an existing RDS DB Instance.
  - Launch a new environment with an existing application version. For instructions using the Elastic Beanstalk console, see Launching New Environments (p. 299). You do not need to create an Amazon RDS DB instance with this environment because you already have an existing Amazon RDS DB instance.
- 2. Configure your Amazon RDS DB security group to allow access from the Amazon EC2 security group used by your Elastic Beanstalk application. For instructions on how to find the name of your EC2 security group using the AWS Management Console, see Amazon EC2 Security Groups (p. 354). For more information, go to the "Authorizing Network Access to an Amazon EC2 Security Group" section of Working with DB Security Groups in the Amazon Relational Database Service User Guide.
- 3. Install the driver you want to use to make your database connection. For more information, go to https://npmjs.org/.
- 4. Establish a database connection in your code using your Amazon RDS DB instance's connectivity information. The following examples show how you could connect to the database on an RDS instance at mydbinstance.abcdefghijkl.us-west-2.rds.amazonaws.com using port 3306, with the user name "sa" and the password "mypassword".

### Example 1. Example using node-mysql to connect to an RDS database

```
var mysql = require('mysql');
var connection = mysql.createConnection({
    host : 'mydbinstance.abcdefghijkl.us-west-2.rds.amazonaws.com;db
    name=mydb',
    user : 'sa',
    password : 'mypassword',
    port : '3306'
});
```

For more information about constructing a connection string using node-mysql, go to https://npmjs.org/ package/mysql. 5. Deploy your updated application to your existing Elastic Beanstalk environment. For information on how to deploy a new application version to an existing environment using the Elastic Beanstalk Console, see Step 4: Deploy New Version (p. 7). If you are using eb, commit your changes and deploy your application. For an example, see Step 5: Update the Application (p. 676).

# Tools

# AWS SDK for Node.js

With the AWS SDK for Node.js, you can get started in minutes with a single, downloadable package complete with the AWS Node.js library, code samples, and documentation. You can build Node.js applications on top of APIs that take the complexity out of coding directly against web services interfaces. The all-in-one library provides developer-friendly APIs that hide much of the lower-level tasks associated with programming for the AWS cloud, including authentication, request retries, and error handling. Practical examples are provided in Node.js for how to use the libraries to build applications. Online video tutorials and reference documentation are provided to help you learn how to use the libraries and code samples. For more information about the AWS SDK for Node.js, go to http://aws.amazon.com/sdkfornodejs/.

# **Git Deployment Via Eb**

Eb is an updated command line interface for AWS Elastic Beanstalk that enables you to deploy applications quickly and more easily. To learn how to get started deploying a Node.js application to AWS Elastic Beanstalk using eb and Git, see Develop, Test, and Deploy (p. 174).

# Resources

There are several places you can go to get additional help when developing your Node.js applications:

| Resource                                     | Description                                                                    |  |  |
|----------------------------------------------|--------------------------------------------------------------------------------|--|--|
| GitHub                                       | Install the AWS SDK for Node.js using GitHub.                                  |  |  |
| Node.js Development Forum                    | Post your questions and get feedback.                                          |  |  |
| AWS SDK for Node.js (Developer Pre-<br>view) | One-stop shop for sample code, documentation, tools, and additional resources. |  |  |

# Deploying Elastic Beanstalk Applications in PHP

### Topics

- Develop, Test, and Deploy (p. 220)
- Deploying a Symfony2 Application to Elastic Beanstalk (p. 225)
- Deploying a CakePHP Application to Elastic Beanstalk (p. 230)
- Deploying Elastic Beanstalk Applications in PHP Using the Elastic Beanstalk Console (p. 235)
- Customizing and Configuring a PHP Environment (p. 236)
- Using Amazon RDS with PHP (p. 237)
- Tools (p. 240)
- Resources (p. 241)

Elastic Beanstalk for PHP makes it easy to deploy, manage, and scale your PHP web applications using Amazon Web Services. Elastic Beanstalk for PHP is available to anyone developing or hosting a web application using PHP. This section provides instructions for deploying your PHP web application to Elastic Beanstalk. You can deploy your application in just a few minutes using EB Command Line Interface (CLI) 3.x and Git or by using the Elastic Beanstalk management console. It also provides walkthroughs for common frameworks such as CakePHP and Symfony2. For instructions on managing your application and environments using the console, CLIs, or APIs, see Managing and Configuring Applications and Environments Using the Console, CLI, and APIs (p. 278).

### Note

This section discusses deploying applications using a non-legacy PHP container. If you are running an application using a legacy PHP container, then we recommend that you migrate to a non-legacy PHP container. For instructions on how to check if you are running a legacy container and to migrate to a non-legacy container, see Migrating Your Application from a Legacy Container Type (p. 426). If you require instructions to deploy an application using a legacy PHP container, see Getting Started with Eb (p. 672).

# **Develop, Test, and Deploy**

The following diagram illustrates a typical software development life cycle including deploying your application to Elastic Beanstalk.

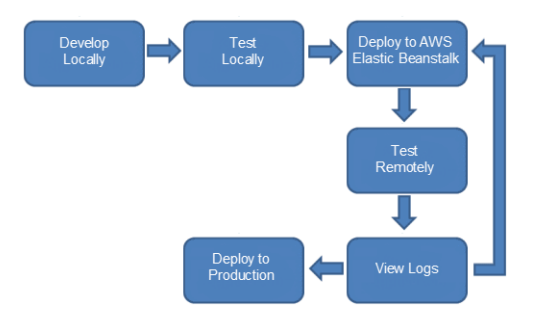

Typically, after developing and testing your application locally, you will deploy your application to Elastic Beanstalk. At this point, your application will be live at a URL such as

http://myexampleapp-wpams3yrvj.elasticbeanstalk.com. Because your application will be live, you should consider setting up multiple environments, such as a testing environment and a production environment. You can point your domain name to the Amazon Route 53 (a highly available and scalable Domain Name System (DNS) web service) CNAME <*yourappname*>.elasticbeanstalk.com. Contact your DNS provider to set this up. For information about how to map your root domain to your Elastic Load Balancer, see Using Elastic Beanstalk with Amazon Route 53 to Map Your Domain to Your Load Balancer (p. 528). After you remotely test and debug your Elastic Beanstalk application, you can then make any updates and redeploy to Elastic Beanstalk. After you are satisfied with all of your changes, you can upload your latest version to your production environment. The following sections provide more details explaining each stage of the software development life cycle.

This section walks you through the steps to deploy a PHP application to Elastic Beanstalk using eb. If you want instructions on how to deploy a PHP application using the Elastic Beanstalk console, see Deploying Elastic Beanstalk Applications in PHP Using the Elastic Beanstalk Console (p. 235).

# Get Set Up

EB CLI is a command line interface that you can use with Git to deploy applications quickly and more easily. EB is available as part of the Elastic Beanstalk command line tools package. For instructions to install EB CLI, see Getting Set Up with EB Command Line Interface (CLI) 3.x (p. 621).

Initialize your Git repository. After you run the following command, when you run eb init, EB CLI will recognize that your application is set up with Git.

git init .

# **Develop Locally**

After installing EB CLI on your local computer, you use the Git command line as you normally would to create your local repository and add and commit changes. You create your PHP application as you normally would with your favorite editor. If you don't already have a PHP application ready, you can use a simple "Hello World" application. Type the following program into your favorite editor, and save it as a PHP file.

```
<html>
<head>
<title>PHP Test</title>
</head>
<body>
<?php echo '<p>Hello World'; ?>
</body>
</html>
```

Next, create a new local repository, add your new program, and commit your change.

```
git add index.php
git commit -m "initial check-in"
```

#### Note

For information about Git commands, go to Git - Fast Version Control System.

### **Test Locally**

Normally, at this point you would test your application locally before deploying to Elastic Beanstalk. Suppose you find a few issues you would like to fix. Using the above "Hello World" application, add a "!" after "Hello World" and check in your changes. Update your index.php file, and then type the following commands to check in your updated file.

```
git add index.php
git commit -m "my second check-in"
```

After you commit your changes, you should see a response similar to the following:

```
[master 0535814] my second check-in
1 files changed, 1 insertions(+), 1 deletions(-)
```

Note the commit ID that is generated. This ID is used to generate a version label for your application.

## **Deploy to AWS Elastic Beanstalk**

After testing your application, you are ready to deploy it to Elastic Beanstalk. Deploying requires the following steps:

- Configure Elastic Beanstalk.
- Deploy a sample application.
- Update the sample application with your application.

When you update the sample application with your application, Elastic Beanstalk replaces the existing sample application version with your new application version in the existing environment.

Use the init command, and Elastic Beanstalk will prompt you to enter this information. If a default value is available, and you want to use it, press **Enter**.

Before you use eb, set your PATH to the location of eb. The following table shows an example for Linux/UNIX and Windows.

| In Linux and UNIX                                                                                         | In Windows                                                                             |
|----------------------------------------------------------------------------------------------------|----------------------------------------------------------------------------------------|
| <pre>\$ export PATH=\$PATH:<path to="" unzipped<br="">eb CLI package&gt;/eb/linux/python2.7/</path></pre> | C:\> set PATH=%PATH%; <path to="" unzipped<br="">eb CLI package&gt;\eb\windows\</path> |
| If you are using Python 3.0, the path will include python3 rather than python2.7.                         |                                                                                        |

### To configure Elastic Beanstalk

1. From the directory where you created your local repository, type the following command:

```
eb init
```

- 2. When you are prompted for the Elastic Beanstalk region, type the number of the region. For information about this product's regions, go to Regions and Endpoints in the Amazon Web Services General Reference. For this example, we'll use **US West (Oregon)**.
- 3. When you are prompted for the Elastic Beanstalk application to use, type the number corresponding to the option **Create new Application**. Elastic Beanstalk generates an application name based on the current directory name if an application name has not been previously configured. In this example, we use HelloWorld.

```
Enter an AWS Elastic Beanstalk application name (auto-generated value is "windows"): HelloWorld
```

### Note

If you have a space in your application name, make sure you do not use quotation marks.

- 4. Type **y** if Elastic Beanstalk correctly detected the correct platform you are using. Type **n** if not, and then specify the correct platform.
- 5. When prompted, type y if you want to set up Secure Shell (SSH) to connect to your instances. Type n if you do not want to set up SSH. In this example, we will type n.

```
Do you want to set up SSH for your instances? (y/n): n
```

6. Create your running environment.

eb create

7. When you are prompted for the Elastic Beanstalk environment name, type the name of the environment. Elastic Beanstalk automatically creates an environment name based on your application name. If you want to accept the default, press **Enter**.

```
Enter Environment Name
(default is HelloWorld-env):
```

### Note

If you have a space in your application name, make sure you do not have a space in your environment name.

8. When you are prompted to provide a CNAME prefix, type the CNAME prefix you want to use. Elastic Beanstalk automatically creates a CNAME prefix based on the environment name. If you want to accept the default, press **Enter**.

```
Enter DNS CNAME prefix (default is HelloWorld):
```

After configuring Elastic Beanstalk, you are ready to deploy a sample application.

If you want to update your Elastic Beanstalk configuration, you can use the **init** command again. When prompted, you can update your configuration options. If you want to keep any previous settings, press the **Enter** key.

### To update the sample application with your local application

1. Type the following command.

eb deploy

2. If everything worked as expected, you should see something similar to the following:

```
Counting objects: 5, done.

Delta compression using up to 4 threads.

Compressing objects:100% (2/2), done.

Writing objects: 100% (3/3), 298 bytes, done.

Total 3 (delta 1), reused 0 (delta 0)

To https://<some long string>@git.elasticbeanstalk.us-west-

2.amazon.com/helloworld/helloworldenv

44c7066..blf11al master -> master
```

3. Verify that your application has been updated by refreshing your web browser.

### Note

The running version is updated and begins with the commit ID from your last commit.

# **Debug/View Logs**

You can use the eb logs command to investigate any issues. If you do not specify any flags with the command, logs will be displayed in the command window. For other ways to retrieve logs using this command, see logs (p. 654).

# Edit the Application and Redeploy

Now that you have tested your application, it is easy to edit your application, redeploy, and see the results in moments. First, make changes to your application and commit your changes. Then deploy a new application version to your existing Elastic Beanstalk environment.

```
git add index.php
git commit -m "my third check-in"
git aws.push
```

A new application version will be uploaded to your Elastic Beanstalk environment.

You can use the AWS Management Console, CLI, or APIs to manage your Elastic Beanstalk environment. For more information, see Managing and Configuring Applications and Environments Using the Console, CLI, and APIs (p. 278).

You can also configure Git to push from a specific branch to a specific environment. For more information, see Deploying a Git Branch to a Specific Environment (p. 677).

# **Deploy to Production**

When you are satisfied with all of the changes you want to make to your application, you can deploy it to your production environment. To deploy your application to a new environment, do the following:

- 1. Commit your changes
- 2. Create a branch
- 3. Create and launch your new environment
- 4. Deploy your application to your new production environment

When you update your application using EB CLI, Elastic Beanstalk will create a new application version. For information on how to deploy an already existing application version to a new environment, see Launching New Environments (p. 299). The following steps walk you through committing your new changes and then updating your environment with a new application version using EB CLI and Git.

### To deploy to production using EB CLI

1. Commit your changes.

```
git add .
git commit -m "final checkin"
```

2. Create a branch and switch to it.

git checkout -b prodenv eb use prod

- 3. When prompted, type your new environment name, and accept all settings from your previous environment.
- 4. When you are ready, deploy your new application version to Elastic Beanstalk.

eb deploy

# Deploy an Existing Application Version to an Existing Environment

If you need to deploy an existing application to an existing environment, you can do so using the AWS Management Console, CLI, or APIs. You may want to do this if, for instance, you need to roll back to a previous application version. For instructions on how to deploy an existing application version to an existing environment, see Deploying Versions to Existing Environments (p. 313).

# Deploying a Symfony2 Application to Elastic Beanstalk

This section walks you through deploying a sample application to Elastic Beanstalk using EB Command Line Interface (CLI) 3.x and Git, and then updating the application to use the Symfony2 framework.

# **Step 1: Set Up Your Git Repository**

EB CLI is a command line interface that you can use with Git to deploy applications quickly and more easily. EB is available as part of the Elastic Beanstalk command line tools package. For instructions to install EB CLI, see Getting Set Up with EB Command Line Interface (CLI) 3.x (p. 621).

Initialize your Git repository. After you run the following command, when you run eb init, EB CLI will recognize that your application is set up with Git.

git init .

# Step 2: Set Up Your Symfony2 Development Environment

Set up Symfony2 and create the project structure. The following walks you through setting up Symfony2 on a Linux operating system. For more information, go to http://symfony.com/download.

#### To set up your PHP development environment on your local computer

 Download and install composer from getcomposer.org. For more information, go to http:// getcomposer.org/download/.

```
curl -s https://getcomposer.org/installer | php
```

2. Install Symfony2 Standard Edition with Composer. Check http://symfony.com/download for the latest available version. Using the following command, composer will install the vendor libraries for you.

```
php composer.phar create-project symfony/framework-standard-edition sym
fony2_example/ <version number>
cd symfony2_example
```

#### Note

You may need to set the date.timezone in the php.ini to successfully complete installation. Also provide parameters for Composer, as needed.

3. Initialize the Git repository.

git init

4. Update the **.gitignore** file to ignore vendor, cache, logs, and composer.phar. These files do not need to get pushed to the remote server.

```
cat > .gitignore <<EOT
app/bootstrap.php.cache
app/cache/*
app/logs/*
vendor
composer.phar
EOT
```

5. Generate the hello bundle.

php app/console generate:bundle --namespace=Acme/HelloBundle --format=yml

When prompted, accept all defaults. For more information, go to Creating Pages in Symfony2.

Next, configure Composer. Composer dependencies require that you set the HOME or COMPOSER\_HOME environment variable. Also configure Composer to self-update so that you always use the latest version.

### To configure Composer

1. Create a configuration file with the extension .config (e.g., composer.config) and place it in an .ebextensions directory at the top level of your source bundle. You can have multiple configuration files in your .ebextensions directory. For information about the file format of configuration files, see Using Configuration Files (p. 431).

#### Note

Configuration files should conform to YAML or JSON formatting standards. For more information, go to http://www.yaml.org/start.html or http://www.json.org, respectively.

2. In the **.config** file, type the following.

```
commands:
  0lupdateComposer:
    command: export COMPOSER_HOME=/root && /usr/bin/composer.phar self-update
option_settings:
    - namespace: aws:elasticbeanstalk:application:environment
    option_name: COMPOSER_HOME
    value: /root
```

# **Step 3: Configure Elastic Beanstalk**

You use eb, a command line tool, to configure Elastic Beanstalk. If you haven't already installed eb on your local computer, do that now at the AWS Sample Code & Libraries website. If you are running eb on a Linux operating system, you will need to install Python 2.7 or 3.0.

Before you use eb, set your PATH to the location of eb. The following table shows an example for Linux/UNIX and Windows.

| In Linux and UNIX                                                                                         | In Windows                                                                             |
|----------------------------------------------------------------------------------------------------|----------------------------------------------------------------------------------------|
| <pre>\$ export PATH=\$PATH:<path to="" unzipped<br="">eb CLI package&gt;/eb/linux/python2.7/</path></pre> | C:\> set PATH=%PATH%; <path to="" unzipped<br="">eb CLI package&gt;\eb\windows\</path> |
| If you are using Python 3.0, the path will include python3 rather than python2.7.                         |                                                                                        |

Use the init command, and Elastic Beanstalk will prompt you to enter this information. If a default value is available, and you want to use it, press **Enter**.

### To configure Elastic Beanstalk

1. From the directory where you created your local repository, type the following command:

eb init

- When you are prompted for the Elastic Beanstalk region, type the number of the region. For information about this product's regions, go to Regions and Endpoints in the Amazon Web Services General Reference. For this example, we'll use US West (Oregon).
- 3. When you are prompted for the Elastic Beanstalk application name, type the name of the application. Elastic Beanstalk generates an application name based on the current directory name if an application name has not been previously configured. In this example, we use symfony2app.

```
Enter an AWS Elastic Beanstalk application name (auto-generated value is
"windows"): symfony2app
```

#### Note

If you have a space in your application name, make sure you do not use quotation marks.

- 4. Type **y** if Elastic Beanstalk correctly detected the correct platform you are using. Type **n** if not, and then specify the correct platform.
- 5. When prompted, type y if you want to set up Secure Shell (SSH) to connect to your instances. Type n if you do not want to set up SSH. In this example, we will type n.

```
Do you want to set up SSH for your instances? (y/n): n
```

6. Create your running environment.

```
eb create
```

 When you are prompted for the Elastic Beanstalk environment name, type the name of the environment. Elastic Beanstalk automatically creates an environment name based on your application name. If you want to accept the default, press Enter.

```
Enter Environment Name (default is HelloWorld-env):
```

#### Note

If you have a space in your application name, make sure you do not have a space in your environment name.

 When you are prompted to provide a CNAME prefix, type the CNAME prefix you want to use. Elastic Beanstalk automatically creates a CNAME prefix based on the environment name. If you want to accept the default, press Enter.

```
Enter DNS CNAME prefix (default is HelloWorld):
```

After configuring Elastic Beanstalk, you are ready to deploy a sample application.

If you want to update your Elastic Beanstalk configuration, you can use the *init* command again. When prompted, you can update your configuration options. If you want to keep any previous settings, press the **Enter** key.

### To deploy a sample application

• From the directory where you created your local repository, type the following command:

eb deploy

This process may take several minutes to complete. Elastic Beanstalk will provide status updates during the process. If at any time you want to stop polling for status updates, press **Ctrl+C**. Once the environment status is Green, Elastic Beanstalk will output a URL for the application. You can copy and paste the URL into your web browser to view the application.

# **Step 4: View the Application**

#### To view the application

To open your application in a browser window, type the following:

eb open

## **Step 5: Update the Application**

After you have deployed a sample application, you can update it with your own application. In this step, we update the sample application with a simple "Hello World" Symfony2 application.

#### To update the sample application

1. Add your files to your local Git repository, and then commit your change.

```
git add -A && git commit -m "Initial commit"
```

#### Note

For information about Git commands, go to Git - Fast Version Control System.

2. Create an application version matching your local repository and deploy to the Elastic Beanstalk environment if specified.

eb deploy

You can also configure Git to push from a specific branch to a specific environment. For more information, see "Using Git with EB CLI" in the topic Getting Started with EB CLI 3.x (p. 627).

3. After your environment is Green and Ready, append /web/hello/AWS to the URL of your application. The application should write out "Hello AWS!"

You can access the logs for your EC2 instances running your application. For instructions on accessing your logs, see Working with Logs (p. 415).

### Step 6: Clean Up

If you no longer want to run your application, you can clean up by terminating your environment and deleting your application.

Use the terminate command to terminate your environment and the delete command to delete your application.

### To terminate your environment and delete the application

• From the directory where you created your local repository, type the following command:

eb terminate

This process may take a few minutes. Elastic Beanstalk displays a message once the environment has been successfully terminated.

#### Note

If you attached an Amazon RDS DB instance to your environment, your Amazon RDS DB will be deleted, and you will lose your data. To save your data, create a snapshot before you delete the application. For instructions on how to create a snapshot, go to Creating a DB Snapshot in the Amazon Relational Database Service User Guide.

# Deploying a CakePHP Application to Elastic Beanstalk

This section walks you through deploying a sample application to Elastic Beanstalk using EB Command Line Interface (CLI) 3.x and Git, and then updating the application to use the CakePHP framework.

### Note

This example uses Amazon RDSs, and you may be charged for its usage. For more information about pricing, go to Amazon Relational Database Service (RDS) Pricing. If you are a new customer, you can make use of the AWS Free Usage Tier. For details, go to AWS Free Usage Tier.

## Step 1: Set Up Your Git Repository

EB CLI is a command line interface that you can use with Git to deploy applications quickly and more easily. EB is available as part of the Elastic Beanstalk command line tools package. For instructions to install EB CLI, see Getting Set Up with EB Command Line Interface (CLI) 3.x (p. 621).

Initialize your Git repository. After you run the following command, when you run eb init, EB CLI will recognize that your application is set up with Git.

git init .

# Step 2: Set Up Your CakePHP Development Environment

Set up CakePHP and create the project structure. The following steps walk you through setting up CakePHP on a Linux operating system. For more information, go to <a href="http://book.cakephp.org/2.0/en/installation.html">http://book.cakephp.org/2.0/en/installation.html</a>.

### To set up your PHP development environment on your local computer

1. Download the latest release of CakePHP. This can be done using the .zip file available from GitHub.

```
mkdir ~/cakephp_example
cd ~/cakephp_example
wget https://github.com/cakephp/cakephp/archive/2.2.4.zip
unzip 2.2.4.zip && rm 2.2.4.zip
mv cakephp-2.2.4/* . && rm -rf cakephp-2.2.4
```

2. Initialize the Git repository.

git init

3. Copy the database settings over.

cp app/Config/database.php.default app/Config/database.php

4. CakePHP excludes app/Config by default from being committed to a repository. (The .gitignore file that comes with CakePHP also excludes app/tmp by default from being committed to a repository.) When deploying to Elastic Beanstalk, we need the database to be configured so that it reads database settings from environment variables. So we need to make sure we do not exclude our database settings. Update the .gitignore file so that it does not exclude our database settings.

```
cat > .gitignore <<EOT
/lib/Cake/Console/Templates/skel/tmp/
/plugins
/vendors
/build
/dist
.DS_Store
/tags
.elasticbeanstalk/
EOT
```

# **Step 3: Configure Elastic Beanstalk**

You use eb, a command line tool, to configure Elastic Beanstalk. If you haven't already installed eb on your local computer, do that now at the AWS Sample Code & Libraries website. If you are running eb on a Linux operating system, you will need to install Python 2.7 or 3.0.

Before you use eb, set your PATH to the location of eb. The following table shows an example for Linux/UNIX and Windows.

| In Linux and UNIX                                                                                         | In Windows                                                                             |
|----------------------------------------------------------------------------------------------------|----------------------------------------------------------------------------------------|
| <pre>\$ export PATH=\$PATH:<path to="" unzipped<br="">eb CLI package&gt;/eb/linux/python2.7/</path></pre> | C:\> set PATH=%PATH%; <path to="" unzipped<br="">eb CLI package&gt;\eb\windows\</path> |
| If you are using Python 3.0, the path will include python3 rather than python2.7.                         |                                                                                        |

Use the init command, and Elastic Beanstalk will prompt you to enter this information. If a default value is available, and you want to use it, press **Enter**.

### To configure Elastic Beanstalk

1. From the directory where you created your local repository, type the following command:

```
eb init
```

- 2. When you are prompted for the Elastic Beanstalk region, type the number of the region. For information about this product's regions, go to Regions and Endpoints in the Amazon Web Services General Reference. For this example, we'll use **US West (Oregon)**.
- 3. When you are prompted for the Elastic Beanstalk application name, type the name of the application. Elastic Beanstalk generates an application name based on the current directory name if an application name has not been previously configured. In this example, we use cakephpapp.

```
Enter an AWS Elastic Beanstalk application name (auto-generated value is "windows"): cakephpapp
```

### Note

If you have a space in your application name, make sure you do not use quotation marks.

- 4. Type **y** if Elastic Beanstalk correctly detected the correct platform you are using. Type **n** if not, and then specify the correct platform.
- 5. When prompted, type y if you want to set up Secure Shell (SSH) to connect to your instances. Type n if you do not want to set up SSH. In this example, we will type n.

```
Do you want to set up SSH for your instances? (y/n): \ n
```

6. Create your running environment.

```
eb create
```

7. When you are prompted for the Elastic Beanstalk environment name, type the name of the environment. Elastic Beanstalk automatically creates an environment name based on your application name. If you want to accept the default, press **Enter**.

```
Enter Environment Name (default is HelloWorld-env):
```

### Note

If you have a space in your application name, make sure you do not have a space in your environment name.

8. When you are prompted to provide a CNAME prefix, type the CNAME prefix you want to use. Elastic Beanstalk automatically creates a CNAME prefix based on the environment name. If you want to accept the default, press **Enter**.

```
Enter DNS CNAME prefix (default is HelloWorld):
```

After configuring Elastic Beanstalk, you are ready to deploy a sample application.

If you want to update your Elastic Beanstalk configuration, you can use the **init** command again. When prompted, you can update your configuration options. If you want to keep any previous settings, press the **Enter** key.

### To deploy a sample application

From the directory where you created your local repository, type the following command:

eb deploy

This process may take several minutes to complete. Elastic Beanstalk will provide status updates during the process. If at any time you want to stop polling for status updates, press **Ctrl+C**. Once the environment status is Green, Elastic Beanstalk will output a URL for the application. You can copy and paste the URL into your web browser to view the application.

## **Step 4: View the Application**

#### To view the application

• To open your application in a browser window, type the following:

eb open

## **Step 5: Update the Application**

After you have deployed a sample application, you can update the sample application with your own application. In this step, we'll update the sample application with a simple "Hello World" CakePHP application.

### To update the sample application

 On your local computer, modify the app/Config/database.php to include RDS database settings. You'll need to add a block of code above the `class DATABASE\_CONFIG {` line that defines constant values for RDS configurations. You then need to modify the public \$default value to use the constants.

```
if (!defined('RDS_HOSTNAME')) {
  define('RDS_HOSTNAME', $_SERVER['RDS_HOSTNAME']);
  define('RDS_USERNAME', $_SERVER['RDS_USERNAME']);
  define('RDS_DB_NAME', $_SERVER['RDS_DB_NAME']);
  define('RDS_DB_NAME', $_SERVER['RDS_DB_NAME']);
}
class DATABASE_CONFIG {
  public $default = array(
    'datasource' => 'Database/Mysql',
    'persistent' => false,
    'host' => RDS_HOSTNAME,
    'login' => RDS_USERNAME,
    'password' => RDS_DB_NAME,
    'database' => RDS_DB_NAME,
    'prefix' => '',
    ''
```

```
//'encoding' => 'utf8',
);
public $test = array(
    'datasource' => 'Database/Mysql',
    'persistent' => false,
    'host' => 'localhost',
    'login' => 'user',
    'password' => 'password',
    'database' => 'test_database_name',
    'prefix' => '',
    //'encoding' => 'utf8',
);
}
```

2. Add your files to your local Git repository, and then commit your change.

```
git add -A && git commit -m "eb config"
```

#### Note

For information about Git commands, go to Git - Fast Version Control System.

3. Create an application version matching your local repository and deploy to the Elastic Beanstalk environment if specified.

eb deploy

You can also configure Git to push from a specific branch to a specific environment. For more information, see "Using Git with EB CLI" in the topic Getting Started with EB CLI 3.x (p. 627).

You can access the logs for your EC2 instances running your application. For instructions on accessing your logs, see Working with Logs (p. 415).

## Step 6: Clean Up

If you no longer want to run your application, you can clean up by terminating your environment and deleting your application.

Use the terminate command to terminate your environment and the delete command to delete your application.

#### To terminate your environment and delete the application

From the directory where you created your local repository, type the following command:

eb terminate

This process may take a few minutes. Elastic Beanstalk displays a message once the environment has been successfully terminated.

#### Note

If you attached an Amazon RDS DB instance to your environment, your Amazon RDS DB will be deleted, and you will lose your data. To save your data, create a snapshot before

you delete the application. For instructions on how to create a snapshot, go to Creating a DB Snapshot in the Amazon Relational Database Service User Guide.

# Deploying Elastic Beanstalk Applications in PHP Using the Elastic Beanstalk Console

If you prefer to use a graphical user interface to deploy your PHP application, you can use the Elastic Beanstalk console. When using the console, you need to do the following:

- 1. Create a .zip file containing your application files.
- 2. Upload your .zip file to Elastic Beanstalk.
- 3. Configure the path for your root document.

### To deploy your PHP application using the Elastic Beanstalk console

 Create a .zip file containing your application files. By default, Elastic Beanstalk looks for your root document in top-level directory of your source bundle. If you place your root document in a child directory (e.g., <<u>yourproject>/public</u>), you will need to configure the path for the document root. In this example, we'll use the following directory structure for your .zip file.

myproject/public/index.php

- 2. Using the Elastic Beanstalk console, create a new application and upload your .zip file. For instructions, see Creating New Applications (p. 279).
- 3. Once your environment is green and ready, click the URL link on the environment dashboard to view your application.

| mytestphpapp  • mytestphpappenv (mytestphpappenv.elasticbeanstalk.com) |          |         |  |
|------------------------------------------------------------------------|----------|---------|--|
| Dashboard                                                              | Overview |         |  |
| Logs                                                                   |          | Health  |  |
| Monitoring                                                             |          | Green   |  |
| Alarms                                                                 |          | Monitor |  |
| Events                                                                 |          |         |  |

4. Update the document root settings to point to the child directory. In the console, click **Configuration** and then click **\*** for **Software Configuration** in order to edit the container settings. For more information, see Configuring PHP Containers with Elastic Beanstalk (p. 404).

| The following settings cont | rol container behavior and let you pass key-value pairs in as OS environment variables. Learn more.                                                                                                    |
|-----------------------------|----------------------------------------------------------------------------------------------------|
| Document root:              |                                                                                                    |
|                             | The child directory of your project that acts as the public facing web root. If your root document is stored in your project directory, leave this set to /. If your root document is in a child directory (e.g., /public), set this value to match the child directory. Values should begin with a / character, and may NOT begin with a . (period). |
| Memory limit:               | 256M                                                                                                    |
|                             | The amount of memory allocated to the PHP environment. This value is written to the php.ini file.                                                                                                    |
| Zlib output compression:    | Off Whether PHP should use compression for output. This value is written to the php.ini file.                                                                                                    |
| Allow URL fopen:            | On 💌                                                                                                    |
|                             | Whether the PHP's file functions are allowed to retrieve data from remote locations, such as websites or FTP serve This value is written to the php.ini file.                                                                                                    |
| Display errors:             | Off Whether error messages should be part of the output. This value is written to the php.ini file.                                                                                                    |
| Max execution time          | 60                                                                                                    |
| (seconds):                  | The maximum time a script is allowed to run before the environment terminates it. This helps prevent poorly written                                                                                                    |

It will take a few minutes to update your environment.

# Customizing and Configuring a PHP Environment

When deploying your PHP application, you may want to customize and configure the behavior of your EC2 instances. You can easily customize your instances at the same time that you deploy your application version by including a configuration file with your source bundle. This section walks you through the process of creating a configuration file and bundling it with your source.

Configuration files should conform to YAML or JSON formatting standards. For example, indentation is critical to the proper interpretation of YAML. For more information, go to http://www.yaml.org/start.html or http://www.json.org, respectively. For more information about using configuration files to deploy an application to Elastic Beanstalk, see Using Configuration Files (p. 431).

#### Note

This section does not apply to PHP containers. If you are running an application using a legacy PHP container, then we recommend that you migrate to a non-legacy PHP container. For instructions on how to check if you are running a legacy container and to migrate to a non-legacy container, see Migrating Your Application from a Legacy Container Type (p. 426). If you require instructions for managing your environment for a legacy container using the Elastic Beanstalk console, CLI, or API, see Managing Environments (p. 335).

### To customize and configure your PHP environment

1. Create a configuration file with the extension **.config** (e.g., myapp.config) and place it in an **.ebextensions** top-level directory of your source bundle. You can have multiple configuration files in your **.ebextensions** directory. For information about the file format and contents of the configuration file, see Using Configuration Files (p. 431).

The following is an example snippet of a configuration file.

```
# If you do not specify a namespace, the default used is aws:elasticbean
stalk:application:environment
option_settings:
  - option_name: PARAM1
    value: somevalue
  - option_name: PARAM2
    value: somevalue2
```

### Note

You can specify any key-value pairs in the aws:elasticbeanstalk:application:environment namespace, and they will be passed in as environment variables on your EC2 instances.

2. Deploy your application version.

For an example walkthrough of deploying a Symfony2 application, see Deploying a Symfony2 Application to Elastic Beanstalk (p. 225). For an example walkthrough of deploying a CakePHP application, see Deploying a CakePHP Application to Elastic Beanstalk (p. 230).

# **Accessing Environment Configuration Settings**

Inside the PHP environment running in Elastic Beanstalk, these values are written to /etc/php.d/environment.ini and are accessible using \$\_SERVER.

### Note

The get\_cfg\_var function is also supported.

You might have a code snippet that looks similar to the following to access the keys and parameters:

```
echo $_SERVER['PARAM1'];
echo $_SERVER['PARAM2'];
...
echo $_SERVER['PARAM5'];
```

For a list of configuration settings, see PHP Container Options (p. 731).

# Using Amazon RDS with PHP

With Amazon Relational Database Service (Amazon RDS), you can quickly and easily provision and maintain a MySQL, Oracle, or Microsoft SQL Server instance in the cloud. This topic explains how you can use Amazon RDS and PHP with your Elastic Beanstalk application. For more information about Amazon RDS, go to http://aws.amazon.com/rds/.

### Note

The instructions in this topic are for non-legacy container types. If you have deployed an Elastic Beanstalk application using a legacy container type, we recommend that you migrate to a non-legacy container type to gain access to new features. For instructions on how to check the container type and migrate your application, see Migrating Your Application from a Legacy Container Type (p. 426). For instructions on using RDS with applications running on legacy container types, see Using Amazon RDS with PHP (Legacy Container Types) (p. 815).

To use Amazon RDS from your Elastic Beanstalk application, you need to do the following:

- 1. Create an Amazon RDS DB instance.
- 2. If you plan to use PDO, install the PDO drivers. For more information, go to http://www.php.net/manual/ pdo.installation.php.
- 3. Establish a database connection in your code by using the connectivity information for your Amazon RDS DB instance.
- 4. Deploy your application to Elastic Beanstalk.

This topic walks you through the following:

- Using a new Amazon RDS DB instance with your application
- Using an existing Amazon RDS DB instance with your application

# Using a New Amazon RDS DB Instance with PHP

This topic walks you through creating a new Amazon RDS DB Instance and using it with your PHP application.

### To use a new Amazon RDS DB Instance and PHP from your Elastic Beanstalk application

- 1. Create an Amazon RDS DB Instance. You can create an RDS DB Instance in one of the following ways:
  - Create an Amazon RDS DB instance when you create a new application version. For instructions using the Elastic Beanstalk console, see Creating New Applications (p. 279). For a sample walkthrough of a CakePHP application deployment with Amazon RDS using eb, see Deploying a CakePHP Application to Elastic Beanstalk (p. 230).
  - Create an Amazon RDS DB instance when you launch a new environment with an existing application version. For instructions using the AWS Elastic Beanstalk console, see Launching New Environments (p. 299).
  - If you already deployed an application to Elastic Beanstalk, you can create an Amazon RDS DB instance and attach it to an existing environment. For instructions using the AWS Elastic Beanstalk console, see Configuring Databases with Elastic Beanstalk (p. 384). If you use eb, use the eb init command to specify RDS configuration settings, and then use the eb update command to update your environment.
- 2. If you plan to use PDO, install the PDO drivers. For more information, go to http://www.php.net/ manual/pdo.installation.php.
- 3. Establish a database connection in your code using your Amazon RDS DB Instance's connectivity information. You can access your connectivity information using environment variables. The following shows how you would connect to the database on an RDS instance.

### Example 1. Example using PDO to connect to an RDS database

```
<?php
$dbhost = $_SERVER['RDS_HOSTNAME'];
$dbport = $_SERVER['RDS_PORT'];
$dbname = $_SERVER['RDS_DB_NAME'];
$dsn = "mysql:host={$dbhost};port={$dbport};dbname={$dbname}";
$username = $_SERVER['RDS_USERNAME'];
$password = $_SERVER['RDS_PASSWORD'];
$dbh = new PDO($dsn, $username, $password);
?>
```

For more information about constructing a connection string using PDO, go to http://us2.php.net/manual/en/pdo.construct.php.

Example 2. Example using mysqli\_connect() to connect to an RDS database

```
$link = mysqli_connect($_SERVER['RDS_HOSTNAME'], $_SERVER['RDS_USERNAME'],
$_SERVER['RDS_PASSWORD'], $_SERVER['RDS_DB_NAME'], $_SERVER['RDS_PORT']);
```

For more information on using mysqli\_connect(), go to http://www.phpbuilder.com/manual/function.mysqli-connect.php.

4. Deploy your updated application to your existing Elastic Beanstalk environment. For information on how to deploy a new application version to an existing environment using the Elastic Beanstalk Console, see Step 4: Deploy New Version (p. 7). If you are using eb, commit your changes and deploy your application. For an example, see Step 5: Update the Application (p. 676).

# Using an Existing Amazon RDS DB Instance with PHP

You can update your application to use an Amazon RDS DB Instance that you have previously created. This topic walks you through how to update your PHP application using an existing Amazon RDS DB Instance and deploy your application to Elastic Beanstalk.

# To use an existing Amazon RDS DB Instance and PHP from your Elastic Beanstalk application

- 1. Create an Elastic Beanstalk environment in one of the following ways:
  - Create a new application with a new environment. For instructions using the Elastic Beanstalk console, see Creating New Applications (p. 279). For a sample walkthrough of a CakePHP application deployment with Amazon RDS using eb, see Deploying a CakePHP Application to Elastic Beanstalk (p. 230). You do not need to create an RDS DB Instance with this environment because you already have an existing RDS DB Instance.
  - Launch a new environment with an existing application version. For instructions using the Elastic Beanstalk console, see Launching New Environments (p. 299). You do not need to create an Amazon RDS DB instance with this environment because you already have an existing Amazon RDS DB instance.

- 2. Configure your Amazon RDS DB security group to allow access from the Amazon EC2 security group used by your Elastic Beanstalk application. For instructions on how to find the name of your EC2 security group using the AWS Management Console, see Amazon EC2 Security Groups (p. 354). For more information, go to the "Authorizing Network Access to an Amazon EC2 Security Group" section of Working with DB Security Groups in the Amazon Relational Database Service User Guide.
- 3. If you plan to use PDO, install the PDO drivers. For more information, go to http://www.php.net/ manual/pdo.installation.php.
- 4. Establish a database connection in your code using your Amazon RDS DB instance's connectivity information. The following examples show how you could connect to the database on an RDS instance at mydbinstance.abcdefghijkl.us-west-2.rds.amazonaws.com using port 3306, with the user name "sa" and the password "mypassword".

### Example 1. Example using PDO to connect to an RDS database

```
<?php
$dsn = 'mysql:host=mydbinstance.abcdefghijkl.us-east-1.rds.amazon
aws.com;port=3306;dbname=mydb';
$username = 'sa';
$password = 'mypassword';
$dbh = new PDO($dsn, $username, $password);
?>
```

For more information about constructing a connection string using PDO, go to http://us2.php.net/manual/en/pdo.construct.php.

### Example 2. Example using mysqli\_connect() to connect to an RDS database

\$link = mysqli\_connect('mydbinstance.abcdefghijkl.us-east-1.rds.amazon
aws.com', 'sa', 'mypassword', 'mydb', 3306);

For more information on using mysqli\_connect(), go to http://www.phpbuilder.com/manual/function.mysqli-connect.php.

5. Deploy your updated application to your existing Elastic Beanstalk environment. For information on how to deploy a new application version to an existing environment using the Elastic Beanstalk Console, see Step 4: Deploy New Version (p. 7). If you are using eb, commit your changes and deploy your application. For an example, see Step 5: Update the Application (p. 676).

# Tools

# AWS SDK for PHP

With the AWS SDK for PHP, you can get started in minutes with a single, downloadable package complete with the AWS PHP library, code samples, and documentation. You can build PHP applications on top of APIs that take the complexity out of coding directly against web services interfaces. The all-in-one library provides PHP developer-friendly APIs that hide much of the lower-level tasks associated with programming for the AWS cloud, including authentication, request retries, and error handling. Practical examples are provided in PHP for how to use the libraries to build applications. Online video tutorials and reference documentation are provided to help you learn how to use the libraries and code samples. For more information about the AWS SDK for PHP, go to http://aws.amazon.com/sdkforphp/.

# **Git Deployment Via Eb**

Eb is an updated command line interface for AWS Elastic Beanstalk that enables you to deploy applications quickly and more easily. To learn how to get started deploying a PHP application to AWS Elastic Beanstalk using eb and Git, see Develop, Test, and Deploy (p. 220).

# Resources

There are several places you can go to get additional help when developing your PHP applications:

| Resource              | Description                                                                    |
|-----------------------|--------------------------------------------------------------------------------|
| GitHub                | Install the AWS SDK for PHP using GitHub.                                      |
| PHP Development Forum | Post your questions and get feedback.                                          |
| PHP Developer Center  | One-stop shop for sample code, documentation, tools, and additional resources. |
| AWS SDK for PHP FAQs  | Get answers to commonly asked questions.                                       |
# Deploying Elastic Beanstalk Applications in Python Using EB CLI and Git

#### Topics

- Deploying a Django Application to Elastic Beanstalk (p. 243)
- Deploying a Flask Application to Elastic Beanstalk (p. 252)
- Deploying a Python Application to Elastic Beanstalk Using the Elastic Beanstalk Console (p. 256)
- Customizing and Configuring a Python Container (p. 256)
- Using Amazon RDS with Python (p. 258)
- Tools (p. 261)
- Resources (p. 261)

Elastic Beanstalk for Python makes it easy to deploy, manage, and scale your Python web applications using Amazon Web Services. Elastic Beanstalk is available to anyone developing or hosting a web application using Python. This section provides step-by-step instructions for deploying a sample application to Elastic Beanstalk using EB CLI 3.x and Git, and then updating the application to use the Django and Flask web application frameworks. To complete this walkthrough, you will need to download the command line tools at the AWS Sample Code & Libraries website, and optionally you can set up a Python development environment. If you are running EB CLI on a Linux operating system, you will need to install Python 2.7 or later. If you are running EB CLI on a Windows operating system, install Python 3.4. For information on setting up a Python development environment, go to virtualenv.

After you deploy your Elastic Beanstalk application, you can use the AWS Management Console, CLIs, or the APIs to manage your Elastic Beanstalk environment. For more information, see Managing and Configuring Applications and Environments Using the Console, CLI, and APIs (p. 278).

# Deploying a Django Application to Elastic Beanstalk

This section walks you through deploying a sample application to Elastic Beanstalk using EB Command Line Interface (CLI) 3.x and Git, and then updating the application to use the Django framework. This example uses a configuration file to customize and configure the Python container. For more information about configuration files, see Customizing and Configuring Elastic Beanstalk Environments (p. 430).

#### Note

This example uses Amazon RDSs, and you may be charged for its usage. For more information about pricing, go to Amazon Relational Database Service (RDS) Pricing. If you are a new customer, you can make use of the AWS Free Usage Tier. For details, go to AWS Free Usage Tier.

### Step 1: Set Up Your Git Repository

EB CLI is a command line interface that you can use with Git to deploy applications quickly and more easily. EB is available as part of the Elastic Beanstalk command line tools package. For instructions to install EB CLI, see Getting Set Up with EB Command Line Interface (CLI) 3.x (p. 621).

Initialize your Git repository. After you run the following command, when you run eb init, EB CLI will recognize that your application is set up with Git.

git init .

### Step 2: Set Up Your Python Development Environment

Set up your Python development environment on your local computer and then create the basic structure for your Python application. For more information, go to virtualenv. In this example, we use an Amazon Linux EC2 instance as our local python development environment.

#### To set up your local Python development environment

Install the necessary packages. Python 2.7 or later is required and only used for EB CLI to run on the Linux and Mac operating systems. Python 3.4 is required for Windows operating systems. It is best practice to develop your application using the same Python environment that your application will be running in production. For information about what Python versions are supported, see Supported Platforms (p. 19). This example sets up two different environments: one for application development and one for deployment. On your local computer, make sure you install the Python and MySQL packages, GCC, pip, eb, and virtualenv. The following commands are examples; specify the paths, file names, and package names of the versions you want to use.

```
$ sudo su -
$ yum install -y python27 python27-devel
$ yum install -y gcc mysql mysql-devel
$ yum install -y python-devel
$ yum install -y git
$ wget https://s3.amazonaws.com/elasticbeanstalk/cli/AWS-ElasticBeanstalk-
CLI-2.6.3.zip
$ unzip AWS-ElasticBeanstalk-CLI-2.4.0.zip
$ easy_install pip
```

\$ pip install http://pypi.python.org/packages/source/v/virtualenv/virtualenv-1.7.2.tar.gz

#### Note

You can download the most recent . zip file for the AWS Elastic Beanstalk Command Line Tool from the AWS Sample Code & Libraries website.

On your local computer, create a virtual environment for django development. For example:

\$ virtualenv -p python2.7 /tmp/djangodev

On your local computer, activate virtualenv.

```
$ . /tmp/djangodev/bin/activate
```

On your local computer inside your virtual environment, install django and mysql-python. Specify the version numbers that you want to use.

```
(djangodev)# pip install django==1.4.1
(djangodev)# pip install mysql-python==1.2.3
```

Create the django project structure.

```
(djangodev)# django-admin.py startproject mysite
(djangodev)# cd mysite
```

Freeze the requirements.txt file.

```
(djangodev) # pip freeze > requirements.txt
```

#### Note

Make sure your requirements.txt file contains the Django and MySQL version numbers that you want to use. The following is an example requirements.txt file. For more information about the requirements file, go to Requirements File Format.

```
Django==1.4.1
MySQL-python==1.2.3
```

#### Note

You can verify that the development server is working by typing the following command on your local computer:

(djangodev) # python manage.py runserver

At this point, you should see the introductory Django page if you start up the dev server. Be sure to stop the dev server before continuing.

Next, you will configure the Elastic Beanstalk using eb from your local computer.

### **Step 3: Configure Elastic Beanstalk**

You use eb, a command line tool, to configure Elastic Beanstalk. If you haven't already installed eb on your local computer, do that now at the AWS Sample Code & Libraries website. If you are running eb on a Linux operating system, you will need to install Python 2.7 or 3.0.

Before you use eb, set your PATH to the location of eb. The following table shows an example for Linux/UNIX and Windows.

| In Linux and UNIX                                                                                         | In Windows                                                                             |
|----------------------------------------------------------------------------------------------------|----------------------------------------------------------------------------------------|
| <pre>\$ export PATH=\$PATH:<path to="" unzipped<br="">eb CLI package&gt;/eb/linux/python2.7/</path></pre> | C:\> set PATH=%PATH%; <path to="" unzipped<br="">eb CLI package&gt;\eb\windows\</path> |
| If you are using Python 3.0, the path will include python3 rather than python2.7.                         |                                                                                        |

Use the init command, and Elastic Beanstalk will prompt you to enter this information. If a default value is available, and you want to use it, press **Enter**.

#### To configure Elastic Beanstalk

1. Initialize your Git repository. From the *lroot/mysite* directory, type the following:

git init .

2. Create an alias to use EB CLI with Python. Specify the path where you installed EB CLI. On a Linux operating system, it would look similar to the following example.

alias eb="python2.7 ../AWS-ElasticBeanstalk-CLI-2.4.0/eb/linux/python2.7/eb"

3. From your directory where you created your local repository, type the following command.

```
eb init
```

- 4. When you are prompted for the Elastic Beanstalk region, type the number of the region. For information about this product's regions, go to Regions and Endpoints in the Amazon Web Services General Reference. For this example, we'll use **US West (Oregon)**.
- 5. When you are prompted for the Elastic Beanstalk application name, type the name of the application. Elastic Beanstalk generates an application name based on the current directory name if an application name has not been previously configured. In this example, we use djangoapp.

```
Enter an AWS Elastic Beanstalk application name (auto-generated value is "windows"): djangoapp
```

#### Note

If you have a space in your application name, make sure you do not use quotation marks.

- 6. Type **y** if Elastic Beanstalk correctly detected the correct platform you are using. Type **n** if not, and then specify the correct platform.
- When prompted, type y if you want to set up Secure Shell (SSH) to connect to your instances. Type n if you do not want to set up SSH. In this example, we will type n.

```
Do you want to set up SSH for your instances? (y/n): n
```

8. Create your running environment.

eb create

9. When you are prompted for the Elastic Beanstalk environment name, type the name of the environment. Elastic Beanstalk automatically creates an environment name based on your application name. If you want to accept the default, press **Enter**.

```
Enter Environment Name
(default is HelloWorld-env):
```

#### Note

If you have a space in your application name, make sure you do not have a space in your environment name.

 When you are prompted to provide a CNAME prefix, type the CNAME prefix you want to use. Elastic Beanstalk automatically creates a CNAME prefix based on the environment name. If you want to accept the default, press Enter.

```
Enter DNS CNAME prefix (default is HelloWorld):
```

EB CLI will display your environment details and the status of the create operation.

#### To deploy a sample application

From the directory where you created your local repository, type the following command:

eb deploy

This process may take several minutes to complete. Elastic Beanstalk will provide status updates during the process. If at any time you want to stop polling for status updates, press **Ctrl+C**. Once the environment status is Green, Elastic Beanstalk will output a URL for the application. You can copy and paste the URL into your web browser to view the application.

### **Step 3: View Application**

#### To view the application

• To open your application in a browser window, type the following:

eb open

## **Step 4: Update Application**

After you have deployed a sample application, you can update it with your own application. In this step, we'll update the sample application to use the Django framework.

#### To update the sample application

1. On your local computer, create an .ebextensions directory in the top-level directory of your source bundle. In this example, we use /root/mysite/.ebextensions.

```
mkdir .ebextensions
```

2. Create a configuration file with the extension .config (e.g., myapp.config) and place it in the .ebextensions top-level directory of your source bundle. For more information about the configuration file, see Customizing and Configuring a Python Container (p. 256).

#### Note

Configuration files should conform to YAML or JSON formatting standards. For example, indentation is critical to the proper interpretation of YAML. For more information, go to http://www.yaml.org/start.html or http://www.json.org, respectively. For more information about using configuration files to deploy an application to Elastic Beanstalk, see Using Configuration Files (p. 431).

```
container_commands:
01_syncdb:
    command: "django-admin.py syncdb --noinput"
    leader_only: true
option_settings:
    namespace: aws:elasticbeanstalk:container:python
    option_name: WSGIPath
    value: mysite/wsgi.py
    option_name: DJANGO_SETTINGS_MODULE
    value: mysite.settings
```

In this example, the syncdb command is run on the command header during deployment. The environment variable DJANGO\_SETTINGS\_MODULE is set to mysite.settings and is available to the commands specified in the commands section. WSGIPath for the Apache HTTP Server module mod\_wsgi points to mysite/wsgi.py, which is one of the autogenerated files from the django-admin.py startproject command. For more information about these options, see Python Container Options (p. 732).

#### Note

The DJANGO\_SETTINGS\_MODULE setting is passed in as an environment variable and will be available to your application. It is not necessary to provide a "namespace" key to pass in environment variables.

- 3. You must also make the AWS secret key and AWS access key ID available to your application as environment variables.
  - a. Open the Elastic Beanstalk console at https://console.aws.amazon.com/elasticbeanstalk/.
  - b. From the region list, select the region that has the environment running the application version that you want to update with your own application.
  - c. On the Elastic Beanstalk console applications page, click the name of the environment.
  - d. In the navigation pane, click **Configuration**.

- e. On the **Configuration** page, under **Web Tier**, next to **Software Configuration**, click the cog icon ( .).
- f. Under Environment Properties, type your AWS\_ACCESS\_KEY\_ID and AWS\_SECRET\_KEY, and then click Save.

At this point, you can close the Elastic Beanstalk console.

4. On your local computer, edit /root/mysite/settings.py to use Amazon RDS. Elastic Beanstalk has built-in support for Amazon RDS, so when you launch a Python container, you can associate an Amazon RDS DB Instance. The values of the Amazon RDS parameters are available through environment variables.

```
import os
DATABASES = {
    'default': {
        'ENGINE': 'django.db.backends.mysql',
        'NAME': os.environ['RDS_DB_NAME'],
        'USER': os.environ['RDS_USERNAME'],
        'PASSWORD': os.environ['RDS_PASSWORD'],
        'HOST': os.environ['RDS_HOSTNAME'],
        'PORT': os.environ['RDS_PORT'],
    }
}
```

5. Add your files to your local Git repository, and then commit your change.

```
git add .
git commit -m "eb configuration"
```

#### Note

For information about Git commands, go to Git - Fast Version Control System.

6. Create an application version matching your local repository and deploy to the Elastic Beanstalk environment if specified.

eb deploy

You can also configure Git to push from a specific branch to a specific environment. For more information, see "Using Git with EB CLI" in the topic Getting Started with EB CLI 3.x (p. 627).

7. Use the eb status --verbose command to check your environment status. When your environment is green and ready, refresh your web browser to view your updated application. You should see the following.

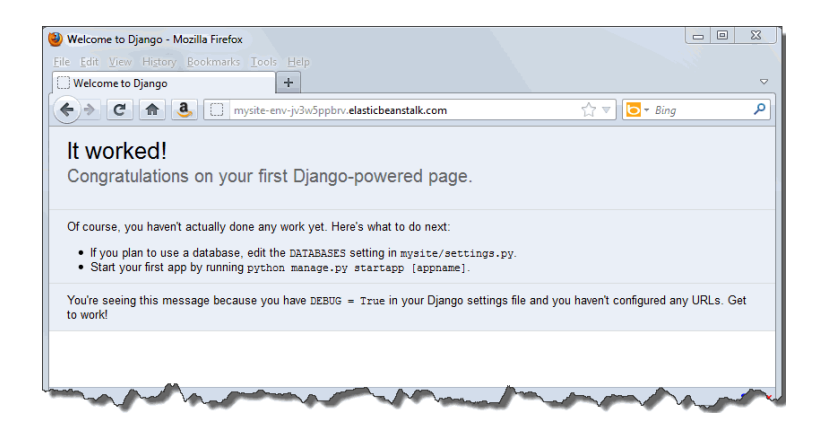

You can access the logs for your EC2 instances running your application. For instructions on accessing your logs, see Working with Logs (p. 415).

## Step 5: Configure the Django Admin Site (Optional)

Now that you have your Django application up and running, you can **optionally** configure the admin interface. For more information, go to The Django admin site.

#### To configure the Django admin site

- 1. On your local computer, edit the /root/mysite/mysite/settings.py file with the following:
  - Uncomment the following line in INSTALLED\_APPS:

'django.contrib.admin'

Your snippet should look similar to the following:

```
INSTALLED_APPS = (
    'django.contrib.auth',
    'django.contrib.contenttypes',
    'django.contrib.sessions',
    'django.contrib.sites',
    'django.contrib.messages',
    'django.contrib.staticfiles',
    # Uncomment the next line to enable the admin:
    'django.contrib.admin',
    # Uncomment the next line to enable admin documentation:
    # 'django.contrib.admindocs',
)
```

• Change the value of STATIC\_ROOT to create a **static** directory in the top level of your source bundle that will contain static content:

```
STATIC_ROOT = os.path.join(os.path.dirname(os.path.dirname(os.path.ab
spath(__file__))), 'static')
```

2. On your local computer, edit the */root/mysite/mysite/urls.py* to uncomment out four lines. The file should look like the following:

```
from django.conf.urls import patterns, include, url
# Uncomment the next two lines to enable the admin:
from django.contrib import admin
admin.autodiscover()
urlpatterns = patterns('',
    # Examples:
    url(r'^$', 'mysite.views.home', name='home'),
    # url(r'^mysite/', include('mysite.foo.urls')),
    # Uncomment the admin/doc line below to enable admin documentation:
    # url(r'^admin/doc/', include('django.contrib.admindocs.urls')),
    # Uncomment the next line to enable the admin:
    url(r'^admin/', include(admin.site.urls)),
)
```

3. On your local computer, create a file called views.py in the /root/mysite/mysite directory.

```
from django.http import HttpResponse

def home(request):
    return HttpResponse("Hello from django, try out <a href='/admin/'>/ad
min/</a>\n")
```

4. On your local computer, create a file called **createadmin.py** and place it in a directory called **scripts** in your top level directory (/root/mysite/). Make the script executable.

mkdir scripts

```
#!/usr/bin/env python
from django.contrib.auth.models import User
if User.objects.count() == 0:
    admin = User.objects.create(username='admin')
    admin.set_password('admin')
    admin.is_superuser = True
    admin.is_staff = True
    admin.save()
```

chmod +x scripts/createadmin.py

This creates a user with username/password of admin/admin if there are no users in the database yet.

5. On your local computer, update your configuration file (e.g., myapp.config) in the .ebextensions directory.

```
container_commands:
 01_syncdb:
   command: "django-admin.py syncdb --noinput"
   leader_only: true
 02_createadmin:
   command: "scripts/createadmin.py"
   leader_only: true
 03_collectstatic:
   command: "django-admin.py collectstatic --noinput"
option_settings:
 - namespace: aws:elasticbeanstalk:container:python
   option_name: WSGIPath
   value: mysite/wsgi.py
 - namespace: aws:elasticbeanstalk:container:python:staticfiles
   option_name: /static/
   value: static/
 - option_name: DJANGO_SETTINGS_MODULE
   value: mysite.settings
 - option_name: AWS_SECRET_KEY
   value: wJalrXUtnFEMI/K7MDENG/bPxRfiCYEXAMPLEKEY
 - option_name: AWS_ACCESS_KEY_ID
   value: AKIAIOSFODNN7EXAMPLE
```

The three commands will create the initial database tables, create a user with username "admin" password "admin", and collect all the static files used by the admin interface and bundle them in the "static/" directory of your app directory. Files in your directory on your EC2 instance will be mapped to <<u>your domain</u>>/static/\*. For more information about the option settings, see Python Container Options (p. 732).

#### Note

The DJANGO\_SETTINGS\_MODULE, AWS\_SECRET\_KEY, and AWS\_ACCESS\_KEY\_ID settings are passed in as environment variables and will be available to your application. It is not necessary to provide a "namespace" key to pass in environment variables.

6. Add your files to your local Git repository, commit your change, and redeploy.

```
git add .
git commit -m "configure admin interface"
eb deploy
```

### Step 6: Clean Up

If you no longer want to run your application, you can clean up by terminating your environment and deleting your application.

Use the terminate command to terminate your environment and the delete command to delete your application.

#### To terminate your environment and delete the application

• From the directory where you created your local repository, type the following command:

eb terminate

This process may take a few minutes. Elastic Beanstalk displays a message once the environment has been successfully terminated.

#### Note

If you attached an Amazon RDS DB instance to your environment, your Amazon RDS DB will be deleted, and you will lose your data. To save your data, create a snapshot before you delete the application. For instructions on how to create a snapshot, go to Creating a DB Snapshot in the Amazon Relational Database Service User Guide.

# Deploying a Flask Application to Elastic Beanstalk

This section walks you through deploying a sample application to Elastic Beanstalk using EB Command Line Interface (CLI) 3.x and Git, and then updating the application to use the Flask framework. The following frameworks have been tested with Elastic Beanstalk:

- Flask 0.9
- Flask 0.8

### Step 1: Initialize Your Git Repository

EB CLI is a command line interface that you can use with Git to deploy applications quickly and more easily. EB is available as part of the Elastic Beanstalk command line tools package. For instructions to install EB CLI, see Getting Set Up with EB Command Line Interface (CLI) 3.x (p. 621).

Initialize your Git repository. After you run the following command, when you run eb init, EB CLI will recognize that your application is set up with Git.

git init .

### **Step 2: Configure Elastic Beanstalk**

You use eb, a command line tool, to configure Elastic Beanstalk. If you haven't already installed eb on your local computer, do that now at the AWS Sample Code & Libraries website. If you are running eb on a Linux operating system, you will need to install Python 2.7 or 3.0.

Before you use eb, set your PATH to the location of eb. The following table shows an example for Linux/UNIX and Windows.

| In Linux and UNIX                                                                                         | In Windows                                                                             |
|----------------------------------------------------------------------------------------------------|----------------------------------------------------------------------------------------|
| <pre>\$ export PATH=\$PATH:<path to="" unzipped<br="">eb CLI package&gt;/eb/linux/python2.7/</path></pre> | C:\> set PATH=%PATH%; <path to="" unzipped<br="">eb CLI package&gt;\eb\windows\</path> |
| If you are using Python 3.0, the path will include python3 rather than python2.7.                         |                                                                                        |

Use the init command, and Elastic Beanstalk will prompt you to enter this information. If a default value is available, and you want to use it, press **Enter**.

#### To configure Elastic Beanstalk

1. From the directory where you created your local repository, type the following command:

```
eb init
```

- 2. When you are prompted for the Elastic Beanstalk region, type the number of the region. For information about this product's regions, go to Regions and Endpoints in the Amazon Web Services General Reference. For this example, we'll use **US West (Oregon)**.
- 3. When you are prompted for the Elastic Beanstalk application name, type the name of the application. Elastic Beanstalk generates an application name based on the current directory name if an application name has not been previously configured. In this example, we use flaskapp.

```
Enter an AWS Elastic Beanstalk application name (auto-generated value is "windows"): flaskapp
```

#### Note

If you have a space in your application name, make sure you do not use quotation marks.

- 4. Type **y** if Elastic Beanstalk correctly detected the correct platform you are using. Type **n** if not, and then specify the correct platform.
- 5. When prompted, type y if you want to set up Secure Shell (SSH) to connect to your instances. Type n if you do not want to set up SSH. In this example, we will type n.

```
Do you want to set up SSH for your instances? (y/n): \ n
```

6. Create your running environment.

eb create

7. When you are prompted for the Elastic Beanstalk environment name, type the name of the environment. Elastic Beanstalk automatically creates an environment name based on your application name. If you want to accept the default, press **Enter**.

```
Enter Environment Name (default is HelloWorld-env):
```

#### Note

If you have a space in your application name, make sure you do not have a space in your environment name.

8. When you are prompted to provide a CNAME prefix, type the CNAME prefix you want to use. Elastic Beanstalk automatically creates a CNAME prefix based on the environment name. If you want to accept the default, press **Enter**.

```
Enter DNS CNAME prefix (default is HelloWorld):
```

After configuring Elastic Beanstalk, you are ready to deploy a sample application.

If you want to update your Elastic Beanstalk configuration, you can use the *init* command again. When prompted, you can update your configuration options. If you want to keep any previous settings, press the **Enter** key.

#### To deploy a sample application

• From the directory where you created your local repository, type the following command:

eb deploy

This process may take several minutes to complete. Elastic Beanstalk will provide status updates during the process. If at any time you want to stop polling for status updates, press **Ctrl+C**. Once the environment status is Green, Elastic Beanstalk will output a URL for the application. You can copy and paste the URL into your web browser to view the application.

### **Step 3: View Application**

#### To view the application

• To open your application in a browser window, type the following:

eb open

### **Step 4: Update Application**

After you have deployed a sample application, you can update the sample application with your own application. In this step, we'll update the sample application with a simple "Hello World" Flask application.

#### To update the sample application

1. On your local computer, create a requirements.txt file.

Flask==0.9

Note

For more information about the requirements file, go to Requirements File Format.

2. On your local computer, create an application.py file.

```
import flask
application = flask.Flask(__name__)
#Set application.debug=true to enable tracebacks on Beanstalk log output.
#Make sure to remove this line before deploying to production.
application.debug=True
@application.route('/')
def hello_world():
    return "Hello world!"
```

```
if __name__ == '__main__':
    application.run(host='0.0.0.0')
```

3. Add your two files to your local Git repository, and then commit your change.

```
git add .
git commit -m "update app"
```

Note

For information about Git commands, go to Git - Fast Version Control System.

4. Create an application version matching your local repository and deploy to the Elastic Beanstalk environment if specified.

git aws.push

You can also configure Git to push from a specific branch to a specific environment. For more information, see "Using Git with EB CLI" in the topic Getting Started with EB CLI 3.x (p. 627).

5. Refresh your web browser to view your updated application when your environment is ready.

You can access the logs for your EC2 instances running your application. For instructions on accessing your logs, see Working with Logs (p. 415).

### Step 5: Clean Up

If you no longer want to run your application, you can clean up by terminating your environment and deleting your application.

Use the terminate command to terminate your environment and the delete command to delete your application.

#### To terminate your environment and delete the application

From the directory where you created your local repository, type the following command:

eb terminate

This process may take a few minutes. Elastic Beanstalk displays a message once the environment has been successfully terminated.

#### Note

If you attached an Amazon RDS DB instance to your environment, your Amazon RDS DB will be deleted, and you will lose your data. To save your data, create a snapshot before you delete the application. For instructions on how to create a snapshot, go to Creating a DB Snapshot in the Amazon Relational Database Service User Guide.

# Deploying a Python Application to Elastic Beanstalk Using the Elastic Beanstalk Console

If you prefer to use a graphical user interface to deploy your Python application, you can use the Elastic Beanstalk console. When using the console, you need to do the following:

- 1. Create a .zip file containing your application files.
- 2. Upload your .zip file to Elastic Beanstalk.

#### To deploy your python application using the Elastic Beanstalk console

1. Create a requirements.txt file and place it in the top-level directory of your source bundle. The following is an example requirements.txt file for Django.

```
Django==1.4.1
MySQL-python==1.2.3
```

#### Note

For more information about the requirements file, go to Requirements File Format.

- 2. Create a .zip file containing your application files. By default, Elastic Beanstalk looks for your application (application.py) in top-level directory of your source bundle.
- 3. Using the Elastic Beanstalk console, create a new application and upload your .zip file. For instructions, see Creating New Applications (p. 279).
- 4. Once your environment is green and ready, click the URL link on the environment dashboard to view your application.

| mypythonapp • mypythonenv (mypythonenv.elasticbeanstalk.com) |          |
|--------------------------------------------------------------|----------|
| Dashboard                                                    | Overview |
| Configuration                                                |          |
| Logs                                                         | Health   |
| Monitoring                                                   | Green    |
| Alarms                                                       | Monitor  |
| Events                                                       |          |

# Customizing and Configuring a Python Container

When deploying your Python application, you may want to customize and configure the behavior of your Amazon EC2 instances. You can easily customize your instances at the same time that you deploy your application version by including a configuration file with your source bundle. This section walks you through the process of creating a configuration file and bundling it with your source.

#### To customize and configure your Python container

 Create a configuration file with the extension .config (e.g., myapp.config) and place it in an .ebextensions top-level directory of your source bundle. You can have multiple configuration files in your .ebextensions directory. These files are executed in alphabetical order. For example, .ebextensions/01run.config is executed before .ebextensions/2do.config.

Configuration files should conform to YAML or JSON formatting standards. For example, indentation is critical to the proper interpretation of YAML. For more information, go to http://www.yaml.org/start.html or http://www.json.org, respectively. For more information about using configuration files to deploy an application to Elastic Beanstalk, see Using Configuration Files (p. 431).

The following is an example snippet of a configuration file.

```
packages:
 yum:
   libmemcached-devel: '0.31'
container_commands:
 collectstatic:
   command: "django-admin.py collectstatic --noinput"
 01syncdb:
   command: "django-admin.py syncdb --noinput"
   leader_only: true
 02migrate:
    command: "django-admin.py migrate"
   leader_only: true
 99customize:
   command: "scripts/customize.sh"
# You can specify any key-value pairs in the aws:elasticbeanstalk:applica
tion:environment namespace and it will be
# passed in as environment variables on your EC2 instances
option settings:
 "aws:elasticbeanstalk:application:environment":
   DJANGO_SETTINGS_MODULE: "djproject.settings"
    "application_stage": "staging"
 "aws:elasticbeanstalk:container:python":
   WSGIPath: djproject/wsgi.py
   NumProcesses: 3
   NumThreads: 20
  "aws:elasticbeanstalk:container:python:staticfiles":
    "/static/": "static/"
```

The following is an example of specifying the **option\_settings** in a list format:

```
# If you do not specify a namespace, the default used is aws:elasticbean
stalk:application:environment
option_settings:
    - option_name: PARAM1
    value: somevalue
```

#### Note

If you want to set environment variables that will be available to your application, you do not need to provide a "namespace" key in the option\_settings section.

2. Create a requirements.txt file and place it in the top-level directory of your source bundle. A typical python application will have dependencies on other third-party Python packages. In Python, pip is the standard way of installing packages. Pip has a feature that allows you to specify all the packages you need (as well as their versions) in a single requirements file. For more information about the requirements file, go to Requirements File Format. The following is an example requirements.txt file for Django.

```
Django==1.4.1
MySQL-python==1.2.3
```

From your working environment, you can also type the following command to generate the requirements file.

```
pip install django
pip install MySQL-python==1.2.3
pip freeze > requirements.txt
```

3. Deploy your application version.

For an example walkthrough of deploying a Django application using an instance configuration file, see Deploying a Django Application to Elastic Beanstalk (p. 243). For an example walkthrough of deploying a Flask application, see Deploying a Flask Application to Elastic Beanstalk (p. 252).

### **Accessing Environment Variables**

Inside the Python environment running in Elastic Beanstalk, these values are accessible using Python's os.environ dictionary. For more information, go to http://docs.python.org/library/os.html. For a list of option settings, see Python Container Options (p. 732).

You might have a code snippet that looks similar to the following to access the keys and parameters:

```
import os
```

```
param1 = os.environ['PARAM1']
django_settings_module = os.environ['DJANGO_SETTINGS_MODULE']
```

# **Using Amazon RDS with Python**

With Amazon Relational Database Service (Amazon RDS), you can quickly and easily provision and maintain a MySQL, Oracle, or Microsoft SQL Server instance in the cloud. This topic explains how you can use Amazon RDS and Python with your Elastic Beanstalk application. For more information about Amazon RDS, go to http://aws.amazon.com/rds/.

To use Amazon RDS from your Elastic Beanstalk application, you need to do the following:

- 1. Create an Amazon RDS DB instance.
- Establish a database connection in your code by using the connectivity information for your Amazon RDS DB instance.
- 3. Update your requirements.txt file.
- 4. Deploy your application to Elastic Beanstalk.

This topic walks you through the following:

- Using a new Amazon RDS DB instance with your application
- Using an existing Amazon RDS DB instance with your application

# Using a New Amazon RDS DB Instance with Python

This topic walks you through creating a new Amazon RDS DB Instance and using it with your Python application.

To use a new Amazon RDS DB Instance and Python from your Elastic Beanstalk application

- 1. Create an Amazon RDS DB Instance. You can create an RDS DB Instance in one of the following ways:
  - Create an Amazon RDS DB instance when you create a new application version. For instructions
    using the Elastic Beanstalk console, see Creating New Applications (p. 279). For a sample
    walkthrough of a Django application deployment with Amazon RDS using eb, see Deploying a
    Django Application to Elastic Beanstalk (p. 243).
  - Create an Amazon RDS DB instance when you launch a new environment with an existing application version. For instructions using the AWS Elastic Beanstalk console, see Launching New Environments (p. 299).
  - If you already deployed an application to Elastic Beanstalk, you can create an Amazon RDS DB instance and attach it to an existing environment. For instructions using the AWS Elastic Beanstalk console, see Configuring Databases with Elastic Beanstalk (p. 384). If you use eb, use the eb init command to specify RDS configuration settings, and then use the eb update command to update your environment.
- 2. Establish a database connection in your code using your Amazon RDS DB Instance's connectivity information. You can access your connectivity information using environment variables. The following shows how you would connect to the database on an RDS instance.

```
import os
if 'RDS_HOSTNAME' in os.environ:
   DATABASES = {
      'default': {
         'ENGINE': 'django.db.backends.mysql',
         'NAME': os.environ['RDS_DB_NAME'],
         'USER': os.environ['RDS_USERNAME'],
         'PASSWORD': os.environ['RDS_PASSWORD'],
         'HOST': os.environ['RDS_HOSTNAME'],
         'PORT': os.environ['RDS_PORT'],
      }
}
```

3. Create a **requirements.txt** file and place it in the top-level directory of your source bundle. A typical python application will have dependencies on other third-party Python packages. In Python, pip is the standard way of installing packages. Pip has a feature that allows you to specify all the packages you need (as well as their versions) in a single requirements file. For more information about the requirements file, go to Requirements File Format. The following is an example requirements.txt file for Django.

```
Django==1.4.1
MySQL-python==1.2.3
```

4. Deploy your updated application to your existing Elastic Beanstalk environment. For information on how to deploy a new application version to an existing environment using the Elastic Beanstalk Console, see Step 4: Deploy New Version (p. 7). If you are using eb, commit your changes and deploy your application. For an example, see Step 5: Update the Application (p. 676).

# Using an Existing Amazon RDS DB Instance with Python

You can update your Python application to use an Amazon RDS DB Instance that you have previously created. This topic walks you through how to update your Python application using an existing Amazon RDS DB Instance and deploy your application to Elastic Beanstalk.

#### To use an existing Amazon RDS DB Instance and Python from your Elastic Beanstalk application

- 1. Create an Elastic Beanstalk environment in one of the following ways:
  - Create a new application with a new environment. For instructions using the Elastic Beanstalk console, see Creating New Applications (p. 279). For a sample walkthrough of an Django application deployment with Amazon RDS using eb, see Deploying a Django Application to Elastic Beanstalk (p. 243). You do not need to create an RDS DB Instance with this environment because you already have an existing RDS DB Instance.
  - Launch a new environment with an existing application version. For instructions using the Elastic Beanstalk console, see Launching New Environments (p. 299). You do not need to create an Amazon RDS DB instance with this environment because you already have an existing Amazon RDS DB instance.
- 2. Configure your Amazon RDS DB security group to allow access from the Amazon EC2 security group used by your Elastic Beanstalk application. For instructions on how to find the name of your EC2 security group using the AWS Management Console, see Amazon EC2 Security Groups (p. 354). For more information, go to the "Authorizing Network Access to an Amazon EC2 Security Group" section of Working with DB Security Groups in the Amazon Relational Database Service User Guide.
- 3. Establish a database connection in your code using your Amazon RDS DB instance's connectivity information. The following examples show how you could connect to the database on an RDS instance at mydbinstance.abcdefghijkl.us-west-2.rds.amazonaws.com using port 3306, with the user name "sa" and the password "mypassword".

```
DATABASES = {
    'default': {
        'ENGINE': 'django.db.backends.mysql',
        'NAME': 'mydb',
        'USER': 'sa',
        'PASSWORD': 'mypwd',
        'HOST': 'mydbinstance.abcdefghijkl.us-west-2.rds.amazonaws.com',
        'PORT': '3306',
    }
}
```

4. Create a **requirements.txt** file, add the package you need to communicate to the database, and place it in the top-level directory of your source bundle. For more information about the requirements file, go to Requirements File Format. The following is an example requirements.txt file.

MySQL-python==1.2.3

5. Deploy your updated application to your existing Elastic Beanstalk environment. For information on how to deploy a new application version to an existing environment using the Elastic Beanstalk Console, see Step 4: Deploy New Version (p. 7). If you are using eb, commit your changes and deploy your application. For an example, see Step 5: Update the Application (p. 676).

# Tools

## Boto (open source AWS SDK for Python)

With Boto, you can get started in minutes with a single, downloadable package complete with the AWS Python library, code samples, and documentation. You can build Python applications on top of APIs that take the complexity out of coding directly against web services interfaces. The all-in-one library provides Python developer-friendly APIs that hide much of the lower-level tasks associated with programming for the AWS cloud, including authentication, request retries, and error handling. Practical examples are provided in Python for how to use the libraries to build applications. For information about Boto, sample code, documentation, tools, and additional resources, go to http://aws.amazon.com/python/.

### **Git Deployment Via Eb**

Eb is an updated command line interface for AWS Elastic Beanstalk that enables you to deploy applications quickly and more easily. To learn how to get started deploying a Python application to Elastic Beanstalk using eb and Git, see Deploying Elastic Beanstalk Applications in Python Using EB CLI and Git (p. 242).

## Resources

There are several places you can go to get additional help when developing your Python applications:

| Resource                              | Description                                                                    |
|---------------------------------------|--------------------------------------------------------------------------------|
| Boto (open source AWS SDK for Python) | Install Boto using GitHub.                                                     |
| Python Development Forum              | Post your questions and get feedback.                                          |
| Python Developer Center               | One-stop shop for sample code, documentation, tools, and additional resources. |

# Deploying Elastic Beanstalk Applications in Ruby Using EB CLI and Git

#### Topics

- Deploying a Rails Application to Elastic Beanstalk (p. 262)
- Deploying a Sinatra Application to Elastic Beanstalk (p. 270)
- Customizing and Configuring a Ruby Environment (p. 273)
- Using Amazon RDS with Ruby (p. 275)
- Tools (p. 277)
- Resources (p. 277)

Elastic Beanstalk for Ruby makes it easy to deploy, manage, and scale your Ruby web applications using Amazon Web Services. Elastic Beanstalk is available to anyone developing or hosting a web application using Ruby. This section provides step-by-step instructions for deploying a sample application to Elastic Beanstalk using EB Command Line Interface (CLI) 3.x and Git, and then updating the application to use the Rails and Sinatra web application frameworks. To complete this walkthrough, you will need to download the command line tools at the AWS Sample Code & Libraries website, and optionally you can set up a Ruby development environment. If you are running EB CLI on a Linux operating system, jou will need to install Python 2.7 or 3.0. If you are running EB CLI on a Windows operating system, install Python 3.4.

After you deploy your Elastic Beanstalk application, you can use the AWS Management Console, CLIs, or the APIs to manage your Elastic Beanstalk environment. For more information, see Managing and Configuring Applications and Environments Using the Console, CLI, and APIs (p. 278).

# Deploying a Rails Application to Elastic Beanstalk

You can use the EB Command Line Interface (CLI) 3.x and Git to deploy a Rails sample application to Elastic Beanstalk. This walkthrough shows you how. You'll also learn how to set up a Rails installation from scratch in case you don't already have a development environment and application.

#### **Software Versions**

Many of the technologies presented here are under active development. For the best results, use the same versions of each tool when possible. The versions used during the development of this tutorial are listed below.

#### Versions

| Ubuntu | 14.04     |
|--------|-----------|
| RVM    | 1.26.3    |
| Ruby   | 2.1.5p273 |
| Rails  | 4.1.8     |
| Python | 2.7.6     |

For the typographic conventions used in this tutorial, see Document Conventions in the General Reference.

### **Rails Development Environment Setup**

Read this section if you are setting up a Rails development environment from scratch. If you have a development environment configured with Rails, Git and a working app, you can skip this section (p. 264).

#### **Getting an Ubuntu EC2 Instance**

The following instructions were developed and tested using an Amazon EC2 instance running Ubuntu 14.04. For instructions on configuring and connecting to an EC2 instance using the AWS Management Console, read the Getting Started section of the Amazon EC2 User Guide for Linux.

If you don't have access to the AWS Management Console or prefer to use the command line, check out the AWS CLI User Guide for instructions on installing the AWS CLI and using it to configure security groups, create a key pair, and launch instances with the same credentials that you will use with the EB CLI.

### **Install Rails**

RVM, a popular version manager for Ruby, provides an option to install RVM, Ruby, and Rails with just a few commands:

\$ gpg --keyserver hkp://keys.gnupg.net --recv-keys D39DC0E3 \$ curl -sSL https://get.rvm.io | bash -s stable --rails \$ source /home/ubuntu/.rvm/scripts/rvm

Install nodejs to allow the Rails server to run locally:

\$ sudo apt-get install nodejs

#### Note

For help installing rails on other operating systems, try http://installrails.com/.

### **Create a New Rails Project**

Use rails new with the name of the application to create a new Rails project.

```
$ rails new rails-beanstalk
```

Rails creates a directory with the name specified, generates all of the files needed to run a sample project locally, and then runs bundler to install all of the dependencies (Gems) defined in the project's Gemfile.

### **Run the Project Locally**

Test your Rails installation by running the default project locally.

#### Note

Elastic Beanstalk precompiles Rails assets by default. For Ruby 2.1 container types, note the following:

- The Nginx web server is preconfigured to serve assets from the /public and /public/assets folders.
- The Puma application requires that you add gem "puma" to your Gemfile for bundle exec to run correctly.

### Install the EB CLI

In this section you'll install the EB CLI, a few dependencies, and Git.

#### Note

Using Git or another form of revision control is recommended but also entirely optional when using the EB CLI. Any of the steps in this tutorial that use Git can be skipped.

### Install Git, Python Development Libraries and Pip

This tutorial uses Git for revision control and Pip to manage the EB CLI installation. In your Ubuntu development environment, you can install all of them with the following sequence of commands:

```
$ sudo apt-get install git
$ sudo apt-get install python-dev
$ curl "https://bootstrap.pypa.io/get-pip.py" -o "get-pip.py"
$ sudo python get-pip.py
```

#### Windows Users

Install Python 3.4, which includes pip.

### Install the EB CLI

With Pip you can install the EB CLI with a single command:

Linux, OS X, or Unix

\$ sudo pip install awsebcli

#### Windows

```
> pip install awsebcli
```

### Set Up Your Git Repository

If your Rails project is already in a local Git repository, continue to Configure the EB CLI (p. 265).

First, initiate the repository. From within the Rails project directory, type git init.

```
$ git init
Initialized empty Git repository in /home/ubuntu/rails-beanstalk/.git/
```

Next, add all of the project's files to the staging area and commit the change.

```
rails-beanstalk $ git add .
rails-beanstalk $ git commit -m "default rails project"
56 files changed, 896 insertions(+)
create mode 100644 .gitignore
create mode 100644 Gemfile
...
```

### **Configure the EB CLI**

With the Git repository configured and all necessary tools installed, configuring the EB CLI project is as simple as running eb init from within the project directory and following the prompts.

```
$ eb init
Select a default region
1) us-east-1 : US East (N. Virginia)
2) us-west-1 : US West (N. California)
3) us-west-2 : US West (Oregon)
...
```

The following values work for this tutorial, but feel free to use values that make sense for your requirements. If you don't have access keys, see How Do I Get Security Credentials? in the AWS General Reference.

#### **Eb Init Values**

| Region                | Enter (keep default) |
|-----------------------|----------------------|
| AWS Access Key ID     | Your access key      |
| AWS Secret Access Key | Your secret key      |

| Application Name | Enter (keep default) |
|------------------|----------------------|
| Using Ruby?      | y (yes)              |
| Platform Version | Enter (keep default) |
| Set up SSH?      | <b>n</b> (no)        |

In addition to configuring the environment for deployment, eb init sets up some Git extensions and adds an entry to the .gitignore file in the project directory. Commit the change to .gitignore before moving on.

```
rails-beanstalk $ git commit -am "updated .gitignore"
```

# **Deploy the Project**

Next, you'll deploy the default Rails project to an Elastic Beanstalk environment.

```
rails-beanstalk $ eb create rails-beanstalk-env
Creating application version archive "app-150219_215138".
Uploading rails-beanstalk/app-150219_215138.zip to S3. This may take a while.
Upload Complete.
Environment details for: rails-beanstalk-env
 Application name: rails-beanstalk
 Region: us-west-2
 Deployed Version: app-150219_215138
 Environment ID: e-pi3immkys7
 Platform: 64bit Amazon Linux 2014.09 v1.2.0 running Ruby 2.1 (Puma)
 Tier: WebServer-Standard
 CNAME: UNKNOWN
 Updated: 2015-02-19 21:51:40.686000+00:00
Printing Status:
INFO: createEnvironment is starting.
. . .
```

With just one command, the EB CLI sets up all of the resources our application needs to run in AWS, including the following:

- An Amazon S3 bucket to store environment data
- A load balancer to distribute traffic to the web server(s)
- · A security group to allow incoming web traffic
- · An Auto Scaling group to adjust the number of servers in response to load changes
- · Amazon CloudWatch alarms that notify the Auto Scaling group when load is low or high
- An Amazon EC2 instance hosting our application

When the process is complete, the EB CLI outputs the public DNS name of the application server. Use **eb open** to open the website in the default browser. In our Ubuntu environment the default browser is a text based browser called W3M.

```
$ eb open
A really lowlevel plumbing error occured. Please contact your local Maytag(tm)
repair man.
```

This is Puma's way of telling us that something went wrong. When an error like this occurs, you can check out the logs using the eb logs command.

The error you're looking for is in the web container log, /var/log/puma/puma.log.

```
. . .
-----
/var/log/puma/puma.log
-------
=== puma startup: 2014-12-15 18:37:51 +0000 ===
=== puma startup: 2014-12-15 18:37:51 +0000 ===
[1982] + Gemfile in context: /var/app/current/Gemfile
[1979] - Worker 0 (pid: 1982) booted, phase: 0
2014-12-15 18:41:42 +0000: Rack app error: #<RuntimeError: Missing
`secret_key_base` for 'production' environment, set this value in `con
fig/secrets.yml`>
/opt/rubies/ruby-2.1.4/lib/ruby/gems/2.1.0/gems/railties-4.1.8/lib/rails/applic
ation.rb:462:in `validate_secret_key_config!'
/opt/rubies/ruby-2.1.4/lib/ruby/gems/2.1.0/gems/railties-4.1.8/lib/rails/applic
ation.rb:195:in `env_config'
. . .
```

To get the application working, you need to configure a few environment variables. First is SECRET\_KEY\_BASE, which is referred to by secrets.yml in the config folder of our project.

This variable is used to create keys and should be a secret, as the name suggests. This is why you don't want it stored in source control where other people might see it. Set this to any value using eb setenv:

```
rails-beanstalk $ eb setenv SECRET_KEY_BASE=230985201kjsdlkjfsdf
INF0: Environment update is starting.
INF0: Updating environment rails-beanstalk-env's configuration settings.
INF0: Successfully deployed new configuration to environment.
INF0: Environment update completed successfully.
```

The EB CLI automatically restarts the web server whenever you update configuration or deploy new code. Try loading the site again.

```
$ eb open
The page you were looking for doesn't exist (404)
```

A 404 error may not look like much of an improvement, but it shows that the web container is working and couldn't find a route to the page you're looking for.

So what happened to the welcome page you saw earlier? In this case the environment variable you need is RACK\_ENV. Right now it's set to production, suppressing the display of debug features as well as the Welcome to Rails page.

View the current value of all environment variables using the eb printenv command.

```
rails-beanstalk $ eb printenv
Environment Variables:
   AWS_SECRET_KEY = None
   RAILS_SKIP_ASSET_COMPILATION = false
   SECRET_KEY_BASE = 230985201kjsdlkjfsdf
   RACK_ENV = production
   PARAM5 = None
   PARAM5 = None
   PARAM4 = None
   PARAM3 = None
   PARAM2 = None
   PARAM1 = None
   BUNDLE_WITHOUT = test:development
   RAILS_SKIP_MIGRATIONS = false
   AWS_ACCESS_KEY_ID = None
```

The proper way to fix this is to add content and routes to the project. For the moment, though, we just want to see our project working, so we'll set RACK\_ENV to development.

rails-beanstalk \$ eb setenv RACK\_ENV=development

The next time you load the site it should succeed.

```
$ eb open
Ruby on Rails: Welcome aboard
...
```

Now that you know it works, you can set RACK\_ENV back to production and see about adding that content.

rails-beanstalk \$ eb setenv RACK\_ENV=production

### **Update the Application**

Now it's time to add some content to the front page to avoid the 404 error you saw in production mode.

First you'll use rails generate to create a controller, route, and view for your welcome page.

This gives you all you need to access the page at

*rails-beanstalk-env-kpvmmqpbr*.elasticbeanstalk.com/welcome\_page/welcome. Before you publish the changes, however, change the content in the view and add a route to make this page appear at the top level of the site.

Use your favorite text editor to edit the content in app/views/welcome\_page/welcome.html.erb. Nano and Vim are popular command line editors. For this example, you'll use cat to simply overwrite the content of the existing file.

```
rails-beanstalk $ cat > app/views/welcome_page/welcome.html.erb
> <hl>Welcome!</hl>
> This is the front page of my first Rails application on Elastic Bean
stalk.
Ctrl+D
```

Finally, add the following route to config/routes.rb:

```
Rails.application.routes.draw do
  get 'welcome_page/welcome'
  root 'welcome_page#welcome'
end
```

This tells Rails to route requests to the root of the website to the welcome page controller's welcome method, which renders the content in the welcome view (welcome.html.erb). Now we're ready to commit the changes and update our environment using eb deploy.

```
rails-beanstalk $ git add .
rails-beanstalk $ git commit -m "welcome page controller, view and route"
rails-beanstalk $ eb deploy
INFO: Environment update is starting.
INFO: Deploying new version to instance(s).
INFO: New application version was deployed to running EC2 instances.
INFO: Environment update completed successfully.
```

The update process is fairly quick. Read the front page at the command line using Curl or navigate to the type eb open to open the site in a web browser to see the results.

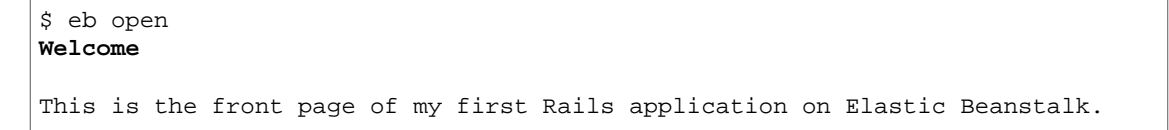

Now you're ready to continue work on your Rails site. Whenever you have new commits to push, use eb deploy to update your environment.

### **Clean Up**

If you no longer want to run your application, you can clean up by terminating your environment and deleting your application.

Use the terminate command to terminate your environment and the delete command to delete your application.

#### To terminate your environment and delete the application

• From the directory where you created your local repository, type the following command:

eb terminate

This process may take a few minutes. Elastic Beanstalk displays a message once the environment has been successfully terminated.

#### Note

If you attached an Amazon RDS DB instance to your environment, your Amazon RDS DB will be deleted, and you will lose your data. To save your data, create a snapshot before you delete the application. For instructions on how to create a snapshot, go to Creating a DB Snapshot in the Amazon Relational Database Service User Guide.

Don't hesitate to terminate an environment to save on resources while you continue to develop your site. You can always recreate your Beanstalk environment using eb create.

# Deploying a Sinatra Application to Elastic Beanstalk

This section walks you through deploying a sample application to Elastic Beanstalk using EB Command Line Interface (CLI) 3.x and Git, and then updating the application to use the Sinatra framework. This example uses a configuration file to customize and configure the Ruby container. For more information about the configuration file, see Customizing and Configuring Elastic Beanstalk Environments (p. 430). Ruby 1.8.7, 1.9.3, and 2.0.0 have been tested with Elastic Beanstalk.

### Step 1: Set Up Your Git Repository

EB CLI is a command line interface that you can use with Git to deploy applications quickly and more easily. EB is available as part of the Elastic Beanstalk command line tools package. For instructions to install EB CLI, see Getting Set Up with EB Command Line Interface (CLI) 3.x (p. 621).

Initialize your Git repository. After you run the following command, when you run eb init, EB CLI will recognize that your application is set up with Git.

git init .

### **Step 2: Configure Elastic Beanstalk**

You use eb, a command line tool, to configure Elastic Beanstalk. If you haven't already installed eb on your local computer, do that now at the AWS Sample Code & Libraries website. If you are running eb on a Linux operating system, you will need to install Python 2.7 or 3.0.

Before you use eb, set your PATH to the location of eb. The following table shows an example for Linux/UNIX and Windows.

| In Linux and UNIX                                                                                         | In Windows                                                                             |
|----------------------------------------------------------------------------------------------------|----------------------------------------------------------------------------------------|
| <pre>\$ export PATH=\$PATH:<path to="" unzipped<br="">eb CLI package&gt;/eb/linux/python2.7/</path></pre> | C:\> set PATH=%PATH%; <path to="" unzipped<br="">eb CLI package&gt;\eb\windows\</path> |
| If you are using Python 3.0, the path will include python3 rather than python2.7.                         |                                                                                        |

Use the init command, and Elastic Beanstalk will prompt you to enter this information. If a default value is available, and you want to use it, press **Enter**.

#### To configure Elastic Beanstalk

1. From the directory where you created your local repository, type the following command:

```
eb init
```

- 2. When you are prompted for the Elastic Beanstalk region, type the number of the region. For information about this product's regions, go to Regions and Endpoints in the Amazon Web Services General Reference. For this example, we'll use **US West (Oregon)**.
- 3. When you are prompted for the Elastic Beanstalk application to use, type the number corresponding to the option **Create new Application**. Elastic Beanstalk generates an application name based on the current directory name if an application name has not been previously configured. In this example, we use sinatraapp.

```
Enter an AWS Elastic Beanstalk application name (auto-generated value is
"windows"): sinatraapp
```

#### Note

If you have a space in your application name, make sure you do not use quotation marks.

- 4. Type  $\mathbf{y}$  if Elastic Beanstalk correctly detected the correct platform you are using. Type  $\mathbf{n}$  if not, and then specify the correct platform.
- 5. When prompted, type y if you want to set up Secure Shell (SSH) to connect to your instances. Type n if you do not want to set up SSH. In this example, we will type n.

```
Do you want to set up SSH for your instances? (y/n): n
```

6. Create your running environment.

eb create

7. When you are prompted for the Elastic Beanstalk environment name, type the name of the environment. Elastic Beanstalk automatically creates an environment name based on your application name. If you want to accept the default, press **Enter**.

```
Enter Environment Name
(default is HelloWorld-env):
```

#### Note

If you have a space in your application name, make sure you do not have a space in your environment name.

8. When you are prompted to provide a CNAME prefix, type the CNAME prefix you want to use. Elastic Beanstalk automatically creates a CNAME prefix based on the environment name. If you want to accept the default, press **Enter**.

```
Enter DNS CNAME prefix (default is HelloWorld):
```

After configuring Elastic Beanstalk, you are ready to deploy a sample application.

If you want to update your Elastic Beanstalk configuration, you can use the init command again. When prompted, you can update your configuration options. If you want to keep any previous settings, press the **Enter** key.

#### To deploy a sample application

• From the directory where you created your local repository, type the following command:

eb deploy

This process may take several minutes to complete. Elastic Beanstalk will provide status updates during the process. If at any time you want to stop polling for status updates, press **Ctrl+C**. Once the environment status is Green, Elastic Beanstalk will output a URL for the application. You can copy and paste the URL into your web browser to view the application.

### **Step 3: View the Application**

#### To view the application

• To open your application in a browser window, type the following:

eb open

### **Step 4: Update the Application**

After you have deployed a sample application, you can update it with your own application. In this step, we'll update the sample application to use the Rails framework.

#### To update the sample application

1. On your local computer, create a **config.ru** file and place it in the top-level directory of your source bundle.

```
require './helloworld'
run Sinatra::Application
```

2. On your local computer, create a **helloworld.rb** file and place it in the top-level directory of your source bundle.

```
require 'sinatra'
get '/' do
"Hello World!"
end
```

3. On your local computer, create a Gemfile and place it in the top-level directory of your source bundle.

```
source 'http://rubygems.org'
gem 'sinatra'
```

4. Add your files to your local Git repository, and then commit your change.

```
git add .
git commit -m "update Sinatra app"
```

#### Note

For information about Git commands, go to Git - Fast Version Control System.

5. Deploy to Elastic Beanstalk.

eb deploy

You can also configure Git to push from a specific branch to a specific environment. For more information, see "Using Git with EB CLI" in the topic Getting Started with EB CLI 3.x (p. 627).

6. Use the eb status --verbose command to check your environment status. When your environment is green and ready, refresh your web browser to view your updated application.

You can access the logs for your EC2 instances running your application. For instructions on accessing your logs, see Working with Logs (p. 415).

### Step 5: Clean Up

If you no longer want to run your application, you can clean up by terminating your environment and deleting your application.

Use the terminate command to terminate your environment and the delete command to delete your application.

#### To terminate your environment and delete the application

• From the directory where you created your local repository, type the following command:

eb terminate

This process may take a few minutes. Elastic Beanstalk displays a message once the environment has been successfully terminated.

#### Note

If you attached an Amazon RDS DB instance to your environment, your Amazon RDS DB will be deleted, and you will lose your data. To save your data, create a snapshot before you delete the application. For instructions on how to create a snapshot, go to Creating a DB Snapshot in the Amazon Relational Database Service User Guide.

# Customizing and Configuring a Ruby Environment

When deploying your Ruby application, you may want to customize and configure the behavior of your Amazon EC2 instances. You can easily customize your instances at the same time that you deploy your application version by including a configuration file with your source bundle. This section walks you through the process of creating a configuration file and bundling it with your source.

#### Note

Configuration files should conform to YAML or JSON formatting standards. For example, indentation is critical to the proper interpretation of YAML. For more information, go to http://www.yaml.org/start.html or http://www.json.org, respectively. For more information about using configuration files to deploy an application to Elastic Beanstalk, see Using Configuration Files (p. 431).

#### To customize and configure your Ruby environment

 Create a configuration file with the extension .config (e.g., myapp.config) and place it in an .ebextensions top-level directory of your source bundle. You can have multiple configuration files in your .ebextensions directory. For information about file format and contents of the configuration file, see Using Configuration Files (p. 431).

The following is an example snippet of a configuration file.

```
# Configure third-party service credentials
# in environment variables:
option_settings:
  - option_name: AIRBRAKE_API_KEY
    value: MYAPIKEY
# Run rake tasks before an application deployment
container_commands:
    01deploy:
        command: rake my_deployment_tasks
```

#### Note

If you want to set environment variables that will be available to your application, you do not need to provide a "namespace" key in the option\_settings section.

You can also pass in your access credentials. For example, you could specify the following:

```
# If you do not specify a namespace, the default used is aws:elasticbean
stalk:application:environment
option_settings:
    - option_name: PARAM1
    value: somevalue
```

2. Deploy your application version.

For an example walkthrough of deploying a Rails application, see Deploying a Rails Application to Elastic Beanstalk (p. 262). For an example walkthrough of deploying a Sinatra application, see Deploying a Sinatra Application to Elastic Beanstalk (p. 270).

### **Accessing Environment Variables**

Inside the Ruby environment running in Elastic Beanstalk, environment variables are accessible using ENV['VARIABLE\_NAME'].

You might have a code snippet that looks similar to the following:

```
param1 = ENV['MYPARAM']
param2 = ENV['MYPARAM2']
```

For a list of option settings, see Ruby Container Options (p. 734).

# Using Amazon RDS with Ruby

With Amazon Relational Database Service (Amazon RDS), you can quickly and easily provision and maintain a MySQL, Oracle, or Microsoft SQL Server instance in the cloud. This topic explains how you can use Amazon RDS and Ruby with your Elastic Beanstalk application. For more information about Amazon RDS, go to http://aws.amazon.com/rds/.

To use Amazon RDS from your Elastic Beanstalk application, you need to do the following:

- 1. Create an Amazon RDS DB instance.
- 2. Establish a database connection in your code by using the connectivity information for your Amazon RDS DB instance.
- 3. Deploy your application to Elastic Beanstalk.

This topic walks you through the following:

- Using a new Amazon RDS DB instance with your application
- Using an existing Amazon RDS DB instance with your application

### Using a New Amazon RDS DB Instance with Ruby

This topic walks you through creating a new Amazon RDS DB Instance and using it with your Ruby application.

#### To use a new Amazon RDS DB Instance and Ruby from your Elastic Beanstalk application

- 1. Create an Amazon RDS DB instance. You can create an RDS DB instance in one of the following ways:
  - Create an Amazon RDS DB instance when you create a new application version. For instructions
    using the Elastic Beanstalk console, see Creating New Applications (p. 279). For a sample
    walkthrough of a Rails application deployment with Amazon RDS using eb, see Deploying a Rails
    Application to Elastic Beanstalk (p. 262).
  - Create an Amazon RDS DB instance when you launch a new environment with an existing application version. For instructions using the AWS Elastic Beanstalk console, see Launching New Environments (p. 299).
  - If you already deployed an application to Elastic Beanstalk, you can create an Amazon RDS DB instance and attach it to an existing environment. For instructions using the AWS Elastic Beanstalk console, see Configuring Databases with Elastic Beanstalk (p. 384). If you use eb, use the eb init command to specify RDS configuration settings, and then use the eb update command to update your environment.
- 2. Establish a database connection in your code using your Amazon RDS DB Instance's connectivity information. You can access your connectivity information using environment variables. The following shows how you would connect to the database on an RDS instance.

```
production:
   adapter: mysql2
   encoding: utf8
```

```
database: <%= ENV['RDS_DB_NAME'] %>
username: <%= ENV['RDS_USERNAME'] %>
password: <%= ENV['RDS_PASSWORD'] %>
host: <%= ENV['RDS_HOSTNAME'] %>
port: <%= ENV['RDS_PORT'] %>
```

3. Deploy your updated application to your existing Elastic Beanstalk environment. For information on how to deploy a new application version to an existing environment using the Elastic Beanstalk Console, see Step 4: Deploy New Version (p. 7). If you are using eb, commit your changes and deploy your application. For an example, see Step 5: Update the Application (p. 676).

# Using an Existing Amazon RDS DB Instance with Ruby

You can update your Ruby application to use an Amazon RDS DB Instance that you have previously created. This topic walks you through how to update your Ruby application using an existing Amazon RDS DB Instance and deploy your application to Elastic Beanstalk.

#### To use an existing Amazon RDS DB Instance and Ruby from your Elastic Beanstalk application

- 1. Create an Elastic Beanstalk environment in one of the following ways:
  - Create a new application with a new environment. For instructions using the Elastic Beanstalk console, see Creating New Applications (p. 279). For a sample walkthrough of a Rails application deployment with Amazon RDS using eb, see Deploying a Rails Application to Elastic Beanstalk (p. 262). You do not need to create an RDS DB Instance with this environment because you already have an existing RDS DB Instance.
  - Launch a new environment with an existing application version. For instructions using the Elastic Beanstalk console, see Launching New Environments (p. 299). You do not need to create an Amazon RDS DB instance with this environment because you already have an existing Amazon RDS DB instance.
- 2. Configure your Amazon RDS DB security group to allow access from the Amazon EC2 security group used by your Elastic Beanstalk application. For instructions on how to find the name of your EC2 security group using the AWS Management Console, see Amazon EC2 Security Groups (p. 354). For more information, go to the "Authorizing Network Access to an Amazon EC2 Security Group" section of Working with DB Security Groups in the Amazon Relational Database Service User Guide.
- Establish a database connection in your code using your Amazon RDS DB instance's connectivity information. The following examples show how you could connect to the database on an RDS instance at mydbinstance.abcdefghijkl.us-west-2.rds.amazonaws.com using port 3306, with the user name "sa" and the password "mypassword".

```
production:
  adapter: mysql2
  encoding: utf8
  database: exampledb
  username: sa
  password: mypwd
  host: example.rds.amazonaws.com
  port: 3306
```

4. Deploy your updated application to your existing Elastic Beanstalk environment. For information on how to deploy a new application version to an existing environment using the Elastic Beanstalk Console, see Step 4: Deploy New Version (p. 7). If you are using eb, commit your changes and deploy your application. For an example, see Step 5: Update the Application (p. 676).

# Tools

## AWS SDK for Ruby

You can get started in minutes with a single, downloadable package complete with the AWS Ruby library, code samples, and documentation. You can build Ruby applications on top of APIs that take the complexity out of coding directly against web services interfaces. The all-in-one library provides Ruby developer-friendly APIs that hide much of the lower-level tasks associated with programming for the AWS cloud, including authentication, request retries, and error handling. Practical examples are provided in Ruby for how to use the libraries to build applications. For information about the SDK, sample code, documentation, tools, and additional resources, go to http://aws.amazon.com/ruby/.

## Git Deployment Via EB CLI

EB CLI is an AWS Elastic Beanstalk that enables you to deploy applications quickly and more easily from the command line. To learn how to get started deploying a Ruby application to Elastic Beanstalk using eb and Git, see Deploying Elastic Beanstalk Applications in Ruby Using EB CLI and Git (p. 262).

## Resources

There are several places you can go to get additional help when developing your Ruby applications:

| Resource               | Description                                                                    |
|------------------------|--------------------------------------------------------------------------------|
| AWS SDK for Ruby       | Install AWS SDK for Ruby.                                                      |
| Ruby Development Forum | Post your questions and get feedback.                                          |
| Ruby Developer Center  | One-stop shop for sample code, documentation, tools, and additional resources. |
# Managing and Configuring Applications and Environments Using the Console, CLI, and APIs

#### Topics

- Creating New Applications (p. 279)
- Creating New Application Versions (p. 292)
- Creating an Application Source Bundle (p. 294)
- Filtering Applications in Your Environment (p. 299)
- Launching New Environments (p. 299)
- Deploying Versions to Existing Environments (p. 313)
- Deploying Versions with Zero Downtime (p. 318)
- Monitoring Application Health (p. 327)
- Managing Alarms (p. 331)
- Viewing Events (p. 333)
- Managing Environments (p. 335)
- Listing and Connecting to Server Instances (p. 413)
- Working with Logs (p. 415)
- Deleting Application Versions (p. 421)
- Terminating an Environment (p. 423)
- Customizing Your Elastic Beanstalk Environments (p. 425)
- Migrating Your Application from a Legacy Container Type (p. 426)
- Constructing a Launch Now URL (p. 427)

This topic discusses some of the most important features of Elastic Beanstalk in detail, including usage examples using the AWS Management Console, CLI, and the APIs. For more information about the CLI, see Tools (p. 620). For more information about the API, go to AWS Elastic Beanstalk API Reference.

# **Creating New Applications**

You can use the AWS Management Console, the command line interface (CLI), or the API to create a new Elastic Beanstalk application and deploy the application version to a new environment.

### AWS Management Console

#### To create a new application

- 1. Open the Elastic Beanstalk console at https://console.aws.amazon.com/elasticbeanstalk/.
- 2. From the region list, select a region in which to create the Elastic Beanstalk application.

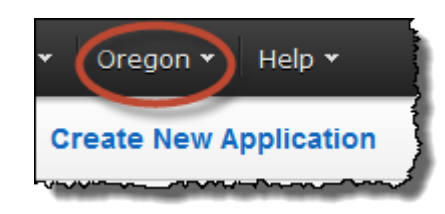

- 3. On the Elastic Beanstalk application navigation bar, click **Create New Application**.
- 4. Enter the name of the application and, optionally, a description. Then click Next.
- 5. To launch a new environment in which to deploy your application, select an environment tier. The environment tier setting specifies whether you want a **Web Server** or **Worker** tier. For more information, see Architectural Overview (p. 16).

#### Note

After you launch an environment, you cannot change the environment tier. If your application requires a different environment tier, you must launch a new environment. When you remove an environment, the AWS resources associated with the environment and the application version you deployed in that environment are deleted. You can save the environment configuration to use later if you want to rebuild an environment using the same environment tier.

#### Note

If you want to create the application without launching a new environment and deploying your application at this time, clear the selection for the **Launch a new environment running this application** setting. Then click **Done**. You are directed to the Elastic Beanstalk applications page.

To continue specifying settings for your application and environment, click Next.

- 6. In the **Permissions** window, choose the instance profile that you want to use to launch the Amazon EC2 instances in the new environment. (An instance profile is associated with the IAM role that is configured with the appropriate permissions to access the AWS resources that your application will require. A worker environment tier requires different permissions from a web server environment tier. For more information, see IAM Roles for Elastic Beanstalk Environment Tiers (p. 617).) Do one of the following:
  - For a web server environment tier, click the name of the instance profile with the appropriate IAM role, and then click **Next**.
  - For a worker environment tier, do one of the following:
    - If you want Elastic Beanstalk to create a role with the default permissions required by a worker application, click **Create an IAM role and instance profile**, and then click **Next**.
    - If you have an existing instance profile with an IAM role that is configured with the permissions required by a worker application, click **Select an existing instance profile**, and then click **Next**.

- 7. If, in the previous step, you clicked **Create an IAM role and instance profile**, click **View Details** to see options for the role, and then do one of the following:
  - To add default permissions for a worker application to an existing role, click **IAM Role**, click the name of the instance profile for which you want to add a role policy, and then click **Allow**. You can optionally associate a saved policy with an existing role by clicking **Policy Name**, and then clicking the name of the policy before you click **Allow**.
  - To create a new role with default permissions, click **Allow**. You can optionally change the **Role Name** and edit the policy document.
- 8. On the **Environment Type** page, select a platform and environment type, and then click **Next**.
  - The **Predefined configuration** setting specifies the platform and version that will be used for the environment. For more information, see Supported Platforms (p. 19).

#### Note

After you launch an environment with a specific configuration, you cannot change the configuration. If your application requires a different configuration, you must launch a new environment.

- The **Saved configuration** setting lists all environment configurations you previously saved for this application, if any. If you have no saved configurations for this application, Elastic Beanstalk does not display this option in the console.
- The **Environment type** specifies whether the environment is load balancing and autoscaling or only a single Amazon EC2 instance. For more information, see Environment Types (p. 345).

#### Note

The single-instance environment type is not available for legacy containers. For instructions on migrating from a legacy container, see Migrating Your Application from a Legacy Container Type (p. 426).

9. Specify the source for your application version. You can use a sample application or upload your own, or specify the URL for the Amazon S3 bucket that contains your application code. To upload your own, click **Browse**, and then select your application.

#### Note

Elastic Beanstalk supports only a single .war file for a Java application version and only a single .zip file for other applications. The file size limit is 512 MB.

- 10. For load-balancing, autoscaling environments only, you can also control downtime when application versions are deployed to your environment later. Next to **Batch size**, click **Percentage** or **Fixed**. Enter a percentage or fixed number of instances to which you want to deploy the new application version at any given time, and then click **Next**.
- 11. On the Environment Information page, enter the details of your environment.
  - a. For a web server environment tier:
    - Enter a name for the environment.
    - Enter a unique environment URL. Even though the environment URL is populated with the environment name, you can enter a different name for the URL. Elastic Beanstalk uses this name to create a unique CNAME for the environment. You can check the availability of the URL by clicking **Check Availability**
    - (Optional) Enter a description for this environment.
    - Click Next.
  - b. For a worker environment tier:

- Enter a name for the environment.
- (Optional) Enter a description for this environment.
- Click Next.
- 12. Optional: Select additional resources for the environment, and then click Next.
  - Unless you are creating an application using a legacy container type, you have the option to include an Amazon RDS database. To include an Amazon RDS database with this application, select Create an RDS DB instance with this environment. For more information about Amazon RDS, go to Amazon Relational Database Service (Amazon RDS). For a detailed list of supported container types, see Supported Platforms (p. 19).

#### Note

If you are using a legacy container type, the Amazon RDS option does not appear. For a list of supported legacy container types, see Why are some container types marked legacy? (p. 426). For more information about configuring databases with legacy container types, see Configuring Databases with Elastic Beanstalk (p. 384).

- Unless you are using a legacy container type, you have the option to create your environment inside a VPC. To do this, select Create this environment inside a VPC. For more information about Amazon VPC, go to Amazon Virtual Private Cloud (Amazon VPC). For a detailed list of supported container types that support the option to create an environment inside a Amazon VPC, see Supported Platforms (p. 19). For a list of supported nonlegacy container types, see Why are some container types marked legacy? (p. 426).
- 13. Set configuration details for the environment as explained below. Then click **Next**.

| Configuration Det                      | ails                                                                                                    |
|----------------------------------------|----------------------------------------------------------------------------------------------------|
| Modify the following setting           | s or click Next to accept the default configuration. Learn more                                                                      |
| Instance type:                         |                                                                                                    |
| instance type.                         | Determines the processing power of the servers in your environment.                                                                  |
|                                        |                                                                                                    |
| EC2 key pair:                          | Select a key pair   Refresh C                                                                                                    |
|                                        | Optional: Enables remote login to your instances.                                                                                    |
| Email address:                         | Optional: Get notified about any major changes to your environment.                                                                  |
|                                        |                                                                                                    |
| Application health check               | Enter the relative URL that ELB continually monitors to ensure your application                                                      |
| URL:                                   |                                                                                                    |
| Enable rolling updates:                | Lets you control how changes to the environment's instances are propagated. Learn more.                                              |
| Lindbio ronnig apadico.                | Health                                                                                                    |
|                                        | Specifies whether to wait to deploy updates and deployments according to a set period of time or instance health.                    |
| Cross zone lead                        | Enables load balancing across multiple Availability Zones Learn more                                                                 |
| balancing:                             |                                                                                                    |
|                                        |                                                                                                    |
| Connection draining:                   | Enables the load balancer to maintain connections to an Amazon EC2 instance to complete in-progress requests while                   |
|                                        |                                                                                                    |
| connection draining<br>timeout:        | 20 seconds                                                                                                    |
|                                        |                                                                                                    |
| Root Volume (Boot D                    | evice)                                                                                                    |
| X                                      |                                                                                                    |
| Root volume type:                      | Provisioned IOPS (SSD)                                                                                                    |
|                                        | Determines the type of storage volume to attach to instances.                                                                        |
|                                        |                                                                                                    |
| Root volume size:                      | Enables you to specify the size of the root volume.                                                                                  |
|                                        | 8 🗘 GiB                                                                                                    |
|                                        | Number of gibibytes of the root volume attached to each instance. Must be between 10 and 1024 for Provisioned IOPS (<br>root volumes |
|                                        | Tool volumes.                                                                                                    |
| Root volume IOPS:                      | 100 🛓 IOPS                                                                                                    |
|                                        | Input/output operations per second for a Provisioned IOPS (SSD) root volume type. Must be between 100 and 4000 and                   |
| ~~~~~~~~~~~~~~~~~~~~~~~~~~~~~~~~~~~~~~ |                                                                                                    |

• **Instance type** displays the instance types available to your Elastic Beanstalk environment. Select a server with the characteristics (including memory size and CPU power) that are most appropriate to your application.

#### Note

Elastic Beanstalk is free, but the AWS resources that it provisions might not be. For information on Amazon EC2 usage fees, go to Amazon EC2 Pricing.

For more information about the Amazon EC2 instance types available for your Elastic Beanstalk environment, go to Instance Families and Types in the Amazon EC2 User Guide for Linux Instances.

• EC2 key pair shows all the Amazon EC2 key pairs in your AWS account. Select a key pair if you need to log in securetly to the Amazon EC2 instances provisioned for your Elastic Beanstalk application.

For more information about Amazon EC2 key pairs, see Using Credentials in the Amazon EC2 User Guide for Linux Instances. For more information on connecting to Amazon EC2 instances, see Connecting to Instances and Connecting to an Instance from Windows using PuTTY in the Amazon EC2 User Guide for Linux Instances.

- Email address specifies who receives Amazon Simple Notification Service notifications about important events regarding your application. If you want to receive email notifications of important events, enter an email address. You can disable Amazon SNS notifications at a later time by removing the email address in the configuration settings of your running environment.
- For load-balancing, autoscaling environments, **Application health check URL** specifies a resource in your application that Elastic Load Balancing checks for a 200 OK response. For more information, see Monitoring Application Health (p. 327).
- Enable rolling updates provides options for managing how instances are updated or replaced. For more information, see Updating Elastic Beanstalk Environments with Rolling Updates (p. 375).

#### Note

You can configure rolling updates after you have saved your environment configuration. Rolling updates uses default settings when first enabled.

- For load-balancing, autoscaling environments, **Cross-zone load balancing** configures the load balancer to route traffic evenly among all Amazon EC2 instances, regardless of the Availability Zone, instead of within a single Availability Zone only. For more information, see Enabling cross-zone load balancing (p. 360).
- For load-balancing, autoscaling environments, **Connection draining** keeps connections open between the load balancer and Amazon EC2 instances that are unhealthy or deregistering for the purposes of completing in-progress requests. For more information, see Connection Draining (p. 361).
- When you enable connection draining, specify the **Connection draining timeout** value as the maximum number of seconds that the load balancer allows for the completion of in-progress requests. Connections are automatically forced closed after 300 seconds when you do not specify a draining timeout.
- Root volume type displays the types of storage volumes provided by Amazon EBS that you can attach to Amazon EC2 instances in your Elastic Beanstalk environment. Select the volume type that meets your performance and price requirements. For more information, see Amazon EBS Volume Types and Amazon EBS Product Details.
- With Root volume size, you can specify the size of the storage volume that you selected. You must specify your desired root volume size if you choose Provisioned IOPS (SSD) as the root volume type that your instances will use. For other root volumes, if you do not specify your own value, Elastic Beanstalk will use the default volume size for the storage volume type. The default volume size varies according to the AMI of the solution stack on which your environment is based. For Provisioned IOPS (SSD) root volumes, the minimum number of gibibytes is 10 and the maximum is 1024. For other root volumes, the minimum number of gibibytes is 8 and the maximum is 1024.
- If you selected Provisioned IOPS (SSD) as your root volume type, you must specify your desired input/output operations per second (IOPS). The minimum is 100 and the maximum is 4000. The maximum ratio of IOPS to your volume size is 30 to 1. For example, a volume with 3000 IOPS must be at least 100 GiB.
- 14. (Optional) On the **Environment Tags** page, create tags for the environment, and then click **Next**. Restrictions on tag keys and tag values include the following:
  - Keys and values can contain any alphabetic character in any language, any numeric character, white space, invisible separator, and the following symbols: \_ . : / = + \ @
  - Keys can contain up to 128 characters. Values can contain up to 256 characters.

- Keys and values are case sensitive.
- · Values cannot match the environment name.
- Values cannot include either aws: or elasticbeanstalk:.

For more information about using tags, see Tagging Your Amazon EC2 Resources in the Amazon EC2 User Guide for Linux Instances.

| 2  | n specify tags (key-value pairs) fo | or your Environment. You can | add up to 7 unique key-value pairs for e | ach Environment. |
|----|-------------------------------------|------------------------------|------------------------------------------|------------------|
|    | Key (128 characters maximum)        | Value (256 characters max    | mum)                                     |                  |
| 1. | CostCenter                          | 1234567890                   | 8                                        |                  |
| 2. | Department                          | Marketing                    | 8                                        |                  |
| 3. | Owner                               | Jane Doe                     | 8                                        |                  |
| 4. |                                     |                              |                                          |                  |

15. If you are creating a worker environment tier, on the **Worker Details** page, set the following preliminary worker environment tier details. Then click **Next**. You can also click **Next** to accept the default values.

| Worker Details                |                                    |                                                                                     |
|-------------------------------|------------------------------------|-------------------------------------------------------------------------------------|
| Modify the following settings | s or click Next to accept the defa | ault configuration. Learn more                                                      |
| Worker queue                  | Autogenerate queue                 | ▼ Refresh C                                                                         |
|                               | SQS queue from which to rea        | d.                                                                                  |
| HTTP path                     | 1                                  | URL on localhost where messages will be forwarded as HTTP POST requests.            |
| MIME type                     | application/json                   | MIME type of the message being sent.                                                |
| HTTP connections              | 10                                 | Maximum number of concurrent connections to the application.                        |
| Visibility timeout            | 300                                | Number of seconds to lock an incoming message for processing before returning it to |

- Worker queue specifies the queue from which the worker environment tier reads messages that it will process. If you do not provide a value, then Elastic Beanstalk automatically creates one for you.
- **HTTP path** specifies the relative path on the local host to which messages from the queue are forwarded in the form of HTTP POST requests.
- MIME type specifies the MIME type of the message sent in the HTTP POST request.

- HTTP connections specifies the maximum number of concurrent connections to the application. Set this to the number of process or thread messages your application can process in parallel.
- Visibility timeout specifies how long an incoming message is locked for processing before being returned to the queue. Set this to the potentially longest amount of time that might be required to process a message.
- 16. Unless you are creating an application using a legacy container type, if you chose to associate an Amazon RDS DB, set the Amazon RDS configuration settings as explained below. Then click **Continue**.

#### Note

You cannot associate an Amazon RDS DB if you use a legacy container type.

| RDS Configuration          | n                                                                                                    |
|----------------------------|----------------------------------------------------------------------------------------------------|
|                            |                                                                                                    |
| Specily your RDS settings. |                                                                                                    |
| Snapshot:                  | None Refresh 🗸                                                                                                    |
| DB engine:                 | mysql Refresh C                                                                                                    |
| Instance class:            | db.t1.micro Refresh C                                                                                                    |
| Allocated storage:         | 5 GB<br>You must specify a value from 5 GB to 1024 GB.                                                                                                    |
| Username:                  |                                                                                                    |
| Password:                  |                                                                                                    |
| Retention setting:         | Create snapshot<br>Terminating your environment can permanently delete your Amazon RDS DB instance and all its data. By default, AWS E<br>Beanstalk saves a snapshot, which preserves your data but may incur backup storage charges. Learn more. |
| Availability:              | Single Availability Zone                                                                                                    |

- (Optional) For **Snapshot**, select whether to create an Amazon RDS DB from an existing snapshot.
- (Optional) For **DB engine**, select a database engine.
- (Optional) For **Instance Class**, select a database instance class. For information about the DB instance classes, go to http://aws.amazon.com/rds/.
- For Allocated Storage, type the space needed for your database. You can allocate between 5 GB and 1024 GB. You cannot update the allocated storage for a database to a lower amount after you set it. In some cases, allocating a larger amount of storage for your DB instance than the size of your database can improve IO performance. For information about storage allocation, go to Features.
- For **Master Username**, type a name using alphanumeric characters that you will use to log in to your DB instance with all database privileges.
- For **Master Password**, type a password containing 8 to 16 printable ASCII characters (excluding /, \, and @).
- For **Deletion Policy**, select **Create snapshot** to create a snapshot that you can use later to create another Amazon RDS database. Select **Delete** to delete the DB instance when you terminate the

environment. If you select **Delete**, you lose your DB instance and all the data in it when you terminate the Elastic Beanstalk instance associated with it. By default, Elastic Beanstalk creates and saves a snapshot. You can use a snapshot to restore data to use in a new environment, but cannot otherwise recover lost data.

#### Note

You may incur charges for storing database snapshots. For more information, see the "Backup Storage" section of Amazon RDS Pricing.

- For Availability, select one of the following:
  - To configure your database in one Availability Zone, select Single Availability Zone. A database
    instance launched in one Availability Zone does not have protection from the failure of a single
    location.
  - To configure your database across multiple availability zones, select Multiple Availability Zones. Running your database instance in multiple Availability Zones helps safeguard your data in the unlikely event of a database instance component failure or service health disruption in one Availability Zone.
- 17. If you chose to create an environment inside a Amazon VPC, set the Amazon VPC configuration details as explained below. Then click **Continue**.

#### Note

You cannot create an environment inside an Amazon VPC if you use a legacy container type.

| Subnet                                          |                                                                                                    |                                                                                                    |                                                                                                    |
|-------------------------------------------------|----------------------------------------------------------------------------------------------------|----------------------------------------------------------------------------------------------------|----------------------------------------------------------------------------------------------------|
|                                                 | ELB                                                                                                    | EC2                                                                                                    | RDS                                                                                                    |
| subnet-01300047 (10.0.0.0/24)                   |                                                                                                    |                                                                                                    |                                                                                                    |
| subnet-bfd6e5f9 (10.0.2.0/24)                   |                                                                                                    |                                                                                                    |                                                                                                    |
| subnet-60762648 (10.0.1.0/24)                   |                                                                                                    |                                                                                                    |                                                                                                    |
| VPC security group: eb-dv-e-kgmjfwhmtc-stack-AV |                                                                                                    |                                                                                                    |                                                                                                    |
| eb-dv-e-kgmjfwhmtc-stack-AV Refresh C           |                                                                                                    |                                                                                                    |                                                                                                    |
| si<br>si<br>ji                                  | ubnet-01300047 (10.0.0.0/24)<br>ubnet-bfd6e5f9 (10.0.2.0/24)<br>ubnet-60762648 (10.0.1.0/24)<br>up: eb-dv-e-kgmjfwhmtc-stack-AV Refresh ₽<br>ity: External Select Internal when load balancing a back-end ser | Jbnet-01300047 (10.0.0.0/24)         Jbnet-bfd6e5f9 (10.0.2.0/24)         Jbnet-60762648 (10.0.1.0/24)         Jp:         eb-dv-e-kgmjfwhmtc-stack-AV         Refresh C         ity:         External         Select Internal when load balancing a back-end service that should no | Jbnet-01300047 (10.0.0.0/24)       Image: Constraint of the state of the state of |

• Select the VPC ID of the VPC in which you want to launch your environment.

#### Note

If you do not see the VPC information, then you have not created a VPC in the same region in which you are launching your environment. To learn how to create a VPC, see Using Elastic Beanstalk with Amazon VPC (p. 531).

5.

- For a load-balancing, autoscaling environment, select the subnets for the Elastic Load Balancing load balancer and the Amazon EC2 instances. If you created a single public subnet, select the Associate Public IP Address check box, and then select the check boxes for the load balancer and the Amazon EC2 instances. If you created public and private subnets, make sure the load balancer (public subnet) and the Amazon EC2 instances (private subnet) are associated with the correct subnet. By default, Amazon VPC creates a default public subnet using 10.0.0.0/24 and a private subnet using 10.0.1.0/24. You can view your existing subnets in the Amazon VPC console at https://console.aws.amazon.com/vpc/.
- For a single-instance environment, select a public subnet for the Amazon EC2 instance. By default, Amazon VPC creates a default public subnet using 10.0.0.0/24. You can view your existing subnets in the Amazon VPC console at https://console.aws.amazon.com/vpc/.
- If you are using Amazon RDS, you must select at least two subnets in different Availability Zones. To learn how to create subnets for your VPC, go to Task 1: Create the VPC and Subnets in the Amazon VPC User Guide.
- If you have a NAT instance (usually when you have instances in a private subnet), select the VPC security group that is assigned to the NAT instance. For instructions on how to create this security group and update your default VPC security group, see Step 2: Configure the Default VPC Security Group for the NAT Instance (p. 539). If you do not have a NAT instance, you can use the default security group.
- For a load-balancing, autoscaling environment, select whether you want to make the load balancer external or internal. If you do not want your load balancer to be available to the Internet, select **Internal**.
- 18. Review your application and environment information, and then click Launch.

The new environment is launched with your application. Note that it can take several minutes for the new environment to start while Elastic Beanstalk is provisioning AWS resources.

### **Command Line Interface (CLI)**

#### To create a new application

1. Create a new application.

```
PROMPT> elastic-beanstalk-create-application -a [Application Name] -d [Description]
```

2. Create a new application version.

```
PROMPT> elastic-beanstalk-create-application-version -a [Application Name]
-l [Version Label] -d [Description] -s [Source Location]
```

#### Note

If you want to use the sample application, do not pass the source location parameter.

3. Check whether the CNAME for the environment is available.

```
PROMPT> elastic-beanstalk-check-dns-availability -c [CNAME Prefix]
```

4. Create environment.

[

```
PROMPT> elastic-beanstalk-create-environment -a [Application Name] -l [Version
Label] -e [Environment Name] -c [CNAME Prefix] -d [Description] -s [Solution
Stack Name] -f [Option Settings File Name
```

```
Option Settings are defined in the Options.txt file:
```

```
{"Namespace": "aws:autoscaling:launchconfiguration",
"OptionName": "IamInstanceProfile",
```

```
"Value": ElasticBeanstalkProfile}
]
```

The above option setting defines the IAM instance profile. You can specify the ARN or the profile name.

5. Determine if the new environment is Green and Ready.

```
PROMPT> elastic-beanstalk-describe-environments -e [Environment Name]
If the new environment does not come up Green and Ready, you should decide whether to retry the
operation or leave the environment in its current state for investigation. Make sure to terminate the
environment after you are finished, and clean up any unused resources.
```

#### Note

You can adjust the timeout period if the environment doesn't launch in a reasonable time.

### API

#### To create a new application

- 1. Call CreateApplication with the following parameters:
  - ApplicationName = SampleApp
  - *Description* = description

#### Example

```
https://elasticbeanstalk.us-west-2.amazon.com/?ApplicationName=SampleApp
&Description=description
&Operation=CreateApplicationVersion
&AuthParams
```

- 2. Call CreateApplicationVersion with the following parameters:
  - ApplicationName = SampleApp
  - VersionLabel = Version1
  - *Description* = description
  - SourceBundle.S3Bucket = <your S3 bucket name>
  - SourceBundle.S3Key = mynewjavawebapp-v1.war

#### Example

```
https://elasticbeanstalk.us-west-2.amazon.com/?ApplicationName=SampleApp
&VersionLabel=Version1
&Description=description
&SourceBundle.S3Bucket=<your S3 bucket name>
&SourceBundle.S3Key=mynewjavawebapp-v1.war
&Operation=CreateApplicationVersion
&AuthParams
```

3. Call CheckDNSAvailability with the following parameters:

• CNAMEPrefix = mysampleapplication

#### Example

```
https://elasticbeanstalk.us-west-2.amazon.com/?CNAMEPrefix=mysampleapplication
&Operation=CheckDNSAvailability
&AuthParams
```

- 4. Call CreateEnvironment with one of the following sets of parameters:
  - a. For a web server environment tier:
    - ApplicationName = SampleApp
    - VersionLabel = Version1
    - EnvironmentName = mynewappenv
    - SolutionStackName = "32bit Amazon Linux running Tomcat 7"
    - CNAMEPrefix = mysampleapplication
    - *Description* = description
    - OptionSettings.member.1.Namespace = aws:autoscaling:launchconfiguration
    - OptionSettings.member.1.OptionName = IamInstanceProfile
    - OptionSettings.member.1.Value = ElasticBeanstalkProfile

#### Example

```
https://elasticbeanstalk.us-west-2.amazon.com/?ApplicationName=SampleApp
&VersionLabel=Version1
&EnvironmentName=mynewappenv
&SolutionStackName=32bit%20Amazon%20Linux%20running%20Tomcat%207
&CNAMEPrefix=mysampleapplication
&Description=description
&Operation=CreateEnvironment
&OptionSettings.member.1.Namespace=aws%3Aautoscaling%3Alaunchconfiguration
&OptionSettings.member.1.OptionName=IamInstanceProfile
&OptionSettings.member.1.Value=ElasticBeanstalkProfile
&AuthParams
```

#### b. For a worker environment tier:

- *EnvironmentName* = SampleAppEnv2
- VersionLabel = Version2
- Description = description
- SolutionStackName = "32bit Amazon Linux running Tomcat 7"
- ApplicationName = SampleApp
- Tier = Worker
- OptionSettings.member.1.Namespace = aws:autoscaling:launchconfiguration
- OptionSettings.member.1.OptionName = IamInstanceProfile
- OptionSettings.member.1.Value = ElasticBeanstalkProfile

- OptionSettings.member.2.Namespace = aws:elasticbeanstalk:sqsd
- OptionSettings.member.2.OptionName = WorkerQueueURL
- OptionSettings.member.2.Value = sqsd.elasticbeanstalk.us-west-2.amazon.com
- OptionSettings.member.3.Namespace = aws:elasticbeanstalk:sqsd
- OptionSettings.member.3.OptionName = HttpPath
- OptionSettings.member.3.Value = /
- OptionSettings.member.4.Namespace = aws:elasticbeanstalk:sqsd
- OptionSettings.member.4.OptionName = MimeType
- OptionSettings.member.4.Value = application/json
- OptionSettings.member.5.Namespace = aws:elasticbeanstalk:sqsd
- OptionSettings.member.5.OptionName = HttpConnections
- OptionSettings.member.5.Value = 75
- OptionSettings.member.6.Namespace = aws:elasticbeanstalk:sqsd
- OptionSettings.member.6.OptionName = ConnectTimeout
- OptionSettings.member.6.Value = 10
- OptionSettings.member.7.Namespace = aws:elasticbeanstalk:sqsd
- OptionSettings.member.7.OptionName = InactivityTimeout
- OptionSettings.member.7.Value = 10
- OptionSettings.member.8.Namespace = aws:elasticbeanstalk:sqsd
- OptionSettings.member.8.OptionName = VisibilityTimeout
- OptionSettings.member.8.Value = 60
- OptionSettings.member.9.Namespace = aws:elasticbeanstalk:sqsd
- OptionSettings.member.9.OptionName = RetentionPeriod
- OptionSettings.member.9.Value = 345600

#### Example

| https://elasticbeanstalk.us-west-2.amazon.com/?ApplicationName=SampleApp   |
|----------------------------------------------------------------------------|
| &VersionLabel=Version2                                                     |
| &EnvironmentName=SampleAppEnv2                                             |
| &SolutionStackName=32bit%20Amazon%20Linux%20running%20Tomcat%207           |
| &Description=description                                                   |
| &Tier=Worker                                                               |
| &Operation=CreateEnvironment                                               |
| &OptionSettings.member.l.Namespace=aws%3Aautoscaling%3Alaunchconfiguration |
| &OptionSettings.member.1.OptionName=IamInstanceProfile                     |
| &OptionSettings.member.1.Value=ElasticBeanstalkProfile                     |
| &OptionSettings.member.2.Namespace=aws%3Aelasticbeanstalk%3Asqsd           |
| &OptionSettings.member.2.OptionName=WorkerQueueURL                         |
| &OptionSettings.member.2.Value=sqsd.elasticbeanstalk.us-west-2.amazon.com  |
| &OptionSettings.member.3.Namespace=aws%3elasticbeanstalk%3sqsd             |
| &OptionSettings.member.3.OptionName=HttpPath                               |
| &OptionSettings.member.3.Value=%2F                                         |
| &OptionSettings.member.4.Namespace=aws%3Aelasticbeanstalk%3Asqsd           |
| &OptionSettings.member.4.OptionName=MimeType                               |
| &OptionSettings.member.4.Value=application%2Fjson                          |
| &OptionSettings.member.5.Namespace=aws%3Aelasticbeanstalk%3Asqsd           |
| &OptionSettings.member.5.OptionName=HttpConnections                        |
| &OptionSettings.member.5.Value=75                                          |
| &OptionSettings.member.6.Namespace=aws%3Aelasticbeanstalk%3Asqsd           |
| &OptionSettings.member.6.OptionName=ConnectTimeout                         |
| &OptionSettings.member.6.Value=10                                          |
| &OptionSettings.member.7.Namespace=aws%3Aelasticbeanstalk%3Asqsd           |
| &OptionSettings.member./.OptionName=InactivityTimeout                      |
| &OptionSettings.member./.Value=10                                          |
| &OptionSettings.member.8.Namespace=aws%3Aelasticbeanstalk%3Asqsd           |
| &OptionSettings.member.8.OptionName=VisibilityTimeout                      |
| &OptionSettings.member.8.Value=60                                          |
| &OptionSettings.member.9.Namespace=aws%3Aelasticbeanstalk%3Asqsd           |
| &OptionSettings.member.9.OptionName=RetentionPeriod                        |
| &OptionSettings.member.9.Value=345600                                      |
| &AuthParams                                                                |

- 5. Call DescribeEnvironments with the following parameter:
  - *EnvironmentName* = mynewappenv

#### Example

```
https://elasticbeanstalk.us-west-2.amazon.com/?EnvironmentName=mynewappenv
&Operation=DescribeEnvironments
&AuthParams
```

# **Creating New Application Versions**

You can create different versions for an application. Each application version consists of a unique file (WAR file or ZIP file), as well as contextual information about the version. This topic describes how to create a new version of an existing Elastic Beanstalk application and deploy it to an existing environment. You may want to do this if, for instance, you have updated your application and want to re-deploy it to your testing environment. For information on how to create new application versions using the AWS Toolkit for Eclipse, see Creating and Deploying Elastic Beanstalk Applications in Java Using AWS Toolkit for Eclipse (p. 93). For more information on how to create new application versions for PHP, see Deploying Elastic Beanstalk Applications in PHP (p. 220). For more information on how to create new application versions using the AWS Toolkit for Visual Studio, see Creating and Deploying Elastic Beanstalk Applications in .NET Using AWS Toolkit for Visual Studio (p. 125).

#### Note

For information on creating a new application, see Creating New Applications (p. 279).

### **AWS Management Console**

#### To create a new application version

- 1. Open the Elastic Beanstalk console at https://console.aws.amazon.com/elasticbeanstalk/.
- 2. From the region list, select the region that includes the application that you want to work with.
- 3. From the Elastic Beanstalk console applications page, click the name of the application to which you want to add a new application version.
- 4. In the navigation pane, click **Application Versions**.

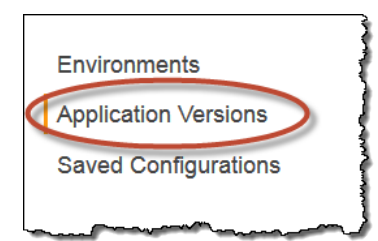

- 5. Click Upload.
  - Enter a label for this version in the Version label field.
  - (Optional) Enter a brief description for this version in the Description field.
  - Click Browse to specify the location of the application version (.war or .zip file).

#### Note

Elastic Beanstalk supports only a single .war file for a Java application version and only a single .zip file for other applications. The file size limit is 512 MB.

• Click Upload.

The file you specified is associated with your application. You can deploy the application version to a new or existing environment. For more information, see Launching New Environments (p. 299) or Deploying Versions to Existing Environments (p. 313)

# CLI

#### To create a new application version

1. Create a new application version.

```
PROMPT> elastic-beanstalk-create-application-version -a [Application Name]
-1 [Version Label] -d [Description] -s [Source Location]
```

2. Update your existing environment.

PROMPT> elastic-beanstalk-update-environment -e [Environment Name] -l [Version Label] -d [Description]

3. Determine if the new environment is Green and Ready.

PROMPT> elastic-beanstalk-describe-environments -e [Environment Name] If the new environment does not come up Green and Ready, you should decide if you want to retry the operation or leave the environment in its current state for investigation. Make sure to terminate the environment after you are finished, and clean up any unused resources.

#### Note

You can adjust the timeout period if the environment doesn't launch in a reasonable time.

# API

#### To create a new application version

- 1. Call CreateApplicationVersion with the following parameters:
  - ApplicationName = SampleApp
  - VersionLabel = Version2
  - Description = description
  - SourceBundle.S3Bucket = <your bucket name>
  - SourceBundle.S3Key = <your application file name>
  - AutoCreateApplication = true

#### Example

```
https://elasticbeanstalk.us-west-2.amazon.com/?ApplicationName=SampleApp
&VersionLabel=Version2
&Description=description
&SourceBundle.S3Bucket=amazonaws.com
&SourceBundle.S3Key=sample.war
&AutoCreateApplication=true
&Operation=CreateApplicationVersion
&AuthParams
```

- 2. Call UpdateEnvironment with the following parameters:
  - *EnvironmentName* = SampleAppEnv
  - VersionLabel = Version2
  - Description = description
  - *TemplateName* = MyConfigTemplate

#### Example

```
https://elasticbeanstalk.us-west-2.amazon.com/?EnvironmentName=mysampleappenv
&TemplateName=myconfigtemplate
&Description=description
&VersionLabel=Version2
&Operation=UpdateEnvironment
&AuthParams
```

- 3. Call DescribeEnvironments with the following parameter:
  - EnvironmentName = SampleAppEnv

#### Example

```
https://elasticbeanstalk.us-west-2.amazon.com/?EnvironmentName=SampleAppEnv
&Operation=DescribeEnvironments
&AuthParams
```

# **Creating an Application Source Bundle**

When you use the AWS Elastic Beanstalk console to deploy a new application or an application version, you'll need to upload a source bundle. Your source bundle must meet the following requirements:

- Consist of a single .zip file or .war file
- Not exceed 512 MB
- · Not include a parent folder or top-level directory (subdirectories are fine)

If you want to deploy a worker application that processes periodic background tasks, your application source bundle must also include a cron.yaml file. For more information, see Periodic Tasks<sup>2</sup> (p. 340).

This section explains how to create a source bundle manually.

#### Note

If you're creating a source bundle with the eb command-line tool, the AWS Toolkit for Eclipse, or the AWS Toolkit for Visual Studio, the .zip or .war file will automatically be structured correctly. For more information, go to EB and Eb Command Line Interfaces (p. 620), Creating and Deploying Elastic Beanstalk Applications in Java Using AWS Toolkit for Eclipse (p. 93), and AWS Toolkit for Visual Studio (p. 170).

### Zipping Files in Mac OS X Finder or Windows Explorer

When you create a .zip file in Mac OS X Finder or Windows Explorer, make sure you zip the files and subfolders themselves, rather than zipping the parent folder.

#### Note

The graphical user interface (GUI) on Mac OS X and Linux-based operating systems does not display files and folders with names that begin with a period (.). Use the command line instead of the GUI to compress your application if the .zip file must include a hidden folder, such as

.ebextensions. For command line procedures to create a .zip file on Mac OS X or a Linux-based operating system, see Creating a Source Bundle from the Command Line (p. 297).

#### Example

Suppose you have a Python project folder labeled myapp, which includes the following files and subfolders:

```
myapplication.py
README.md
static/
static/css
static/css/styles.css
static/img/favicon.ico
static/img/logo.png
templates/
templates/base.html
templates/index.html
```

As noted in the list of requirements above, your source bundle must be compressed without a parent folder, so that its decompressed structure does not include an extra top-level directory. In this example, no myapp folder should be created when the files are decompressed (or, at the command line, no myapp segment should be added to the file paths).

This sample file structure is used throughout this topic to illustrate how to zip files.

#### To zip files in Mac OS X Finder

1. Open your top-level project folder and select all the files and subfolders within it. Do not select the top-level folder itself.

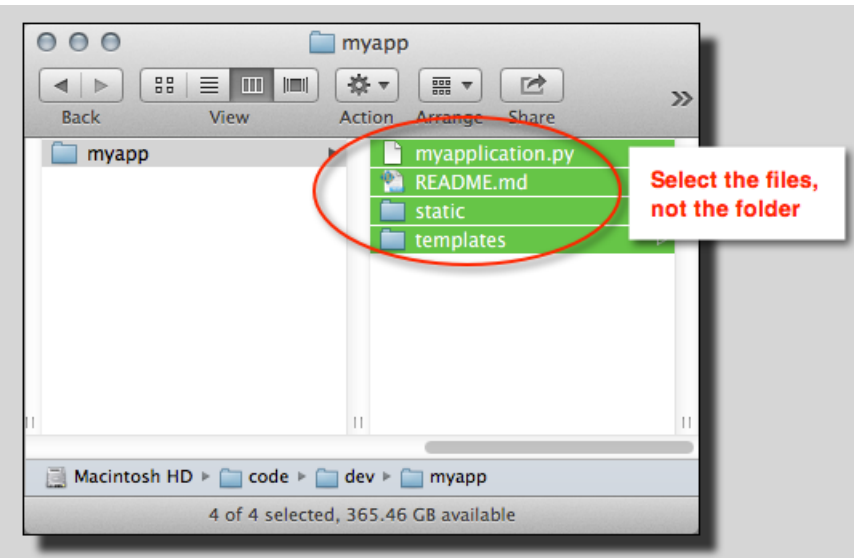

2. Right-click the selected files, and then click **Compress X items**, where X is the number of files and subfolders you've selected.

| myapp P myappilication.py                 |                                           |
|-------------------------------------------|-------------------------------------------|
| Static                                    | New Folder with Selection (4 Items)       |
| templates                                 | Open<br>Open With                         |
|                                           | Move to Trash                             |
|                                           | Get Info                                  |
|                                           | Compress 4 Items<br>Burn 4 Items to Disc  |
| 📑 Macintosh HD ⊨ 🧰 code ⊨ 🧰 dev ⊨ 🧰 myapp | Duplicate                                 |
| 4 of 4 selected, 365.44 GB available      | Make Alias<br>Quick Look 4 Items<br>Share |
|                                           | Copy 4 Items                              |
|                                           | Show View Options                         |

#### To zip files in Windows Explorer

1. Open your top-level project folder and select all the files and subfolders within it. Do not select the top-level folder itself.

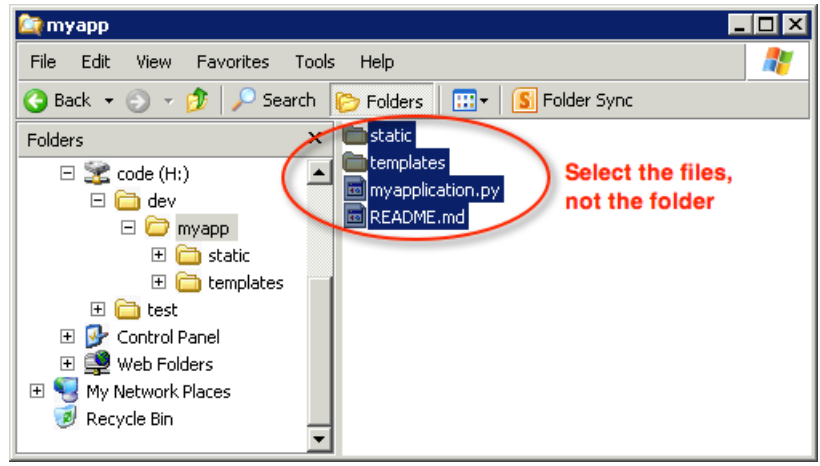

2. Right-click the selected files, click **Send to**, and then click **Compressed (zipped) folder**.

| <mark>ie Edit View Favorites Tools Hel</mark><br>G Back ▼ ⊙ → p P Search p Fo                                                                                                    | P 2 20 Folder Sync                                                                                                    |                                                          |
|----------------------------------------------------------------------------------------------------|----------------------------------------------------------------------------------------------------|----------------------------------------------------------|
| Folders × st<br>Code (H:)<br>Code (H:)<br>Code (H:)<br>Folders ×<br>Folders ×<br>Fold | atic<br>mplates<br>vandication ov<br>Explore<br>Open<br>Scan using Spybot-Search&Destroy<br>Search<br>Scar with Microsoft Forefront Endpoint Protection |                                                          |
| <ul> <li></li></ul>                                                                                                    | Send To                                                                                                    | Compressed (zipped) Folder  Mail Recipient  My Documents |
|                                                                                                    | Rename · · · · · · · · · · · · · · · · · · ·                                                                                                    | 31/2 Floppy (A:)                                         |

# **Creating a Source Bundle from the Command Line**

When you create a source bundle using a zip command or jar command (Mac OS X or Linux), you may want to work in the same directory as your source files, rather than in a parent folder or other higher-level directory. This will help ensure that the file paths in the compressed archive do not include an extra parent folder. Mac OS X and Linux-based operating systems hide files and folders with names that begin with a period (.). The following command ensures that your source bundle includes folders that begin with a period, such as the .ebextensions folder.

#### Example

```
PROMPT> zip ../myapp.zip -r * .[^.]*
PROMPT> jar -cvf mywebapp.war *
```

| •  | 00                                                                       | 1. bash                                                                                                    |
|----|--------------------------------------------------------------------------|----------------------------------------------------------------------------------------------------|
| \$ | zip -r<br>adding:<br>adding:<br>adding:<br>adding:<br>adding:<br>adding: | <pre>1. bash<br/>/mywebapp.zip * .[^.]*<br/>css/ (stored 0%)<br/>css/main.css (stored 0%)<br/>img/ (stored 0%)<br/>img/.htaccess (stored 0%)<br/>img/bg.jpg (stored 0%)<br/>img/header.jpg (stored 0%)</pre>              |
| \$ | adding:<br>adding:<br>adding:<br>adding:<br>adding:<br>adding:           | <pre>index.php (stored 0%) .ebextensions/ (stored 0%) .ebextensions/02elasticache.config (stored 0%) .ebextensions/01update_conf.config (stored 0%) .ebextensions/00apache.config (stored 0%) .htaccess (stored 0%)</pre> |

### **Creating a Source Bundle with Git**

If you're using Git to manage your application source code, you can use the archive command to create your source bundle.

#### To bundle your most recent Git commit

• To create a .zip archive of your most recent Git commit on the current branch, type the following command or issue it via a Git client, replacing <myapp> with your preferred archive name:

PROMPT> git archive --format=zip HEAD > <myapp>.zip

For more details, go to the git-archive manual page.

# **Testing Your Source Bundle**

You may want to test your source bundle locally before you upload it to Elastic Beanstalk. Because Elastic Beanstalk essentially uses the command line to extract the files, it's best to do your tests from the command line rather than with a GUI tool.

#### To test the file extraction in Mac OS X or Linux

- 1. Open a terminal window (Mac OS X) or connect to the Linux server. Navigate to the directory that contains your source bundle.
- 2. Using the  $\tt unzip \mbox{ or jar } xf$  command, decompress the archive.
- 3. Ensure that the decompressed files appear in the same folder as the archive itself, rather than in a new top-level folder or directory.

#### Note

If you use Mac OS X Finder to decompress the archive, a new top-level folder will be created, no matter how you structured the archive itself. For best results, use the command line.

#### To test the file extraction in Windows

- Download or install a program that allows you to extract compressed files via the command line. For example, you can download the free unzip.exe program from http://stahlforce.com/dev/ index.php?tool=zipunzip.
- 2. If necessary, copy the executable file to the directory that contains your source bundle. If you've installed a system-wide tool, you can skip this step.
- 3. Using the appropriate command, decompress the archive. If you downloaded unzip.exe using the link in step 1, the command is unzip <archive-name>.
- 4. Ensure that the decompressed files appear in the same folder as the archive itself, rather than in a new top-level folder or directory.

# **Filtering Applications in Your Environment**

You can filter the list of all Elastic Beanstalk applications deployed in an environment. You may want to do this if, for example, you deployed a large number of applications in one environment. The AWS Management Console can help you quickly find an Elastic Beanstalk application in an environment. You can search for applications within only one environment at a time.

#### To filter a list of applications in your environment

- 1. Open the Elastic Beanstalk console at https://console.aws.amazon.com/elasticbeanstalk/.
- 2. From the region list, select the region that includes the environment that you want to work in.
- 3. On the Elastic Beanstalk All Applications page, click Filter by Application Name.
- 4. Type part or all of the name of the application you want to find.

As you type, Elastic Beanstalk dynamically displays a list of applications with names that include the text in your search query.

# **Launching New Environments**

You can deploy multiple environments when you need to run multiple versions of an application. For example, you might have development, integration, and production environments. When launching, you can deploy a different version to any environment quickly and easily. For more information about deploying with zero downtime, see Deploying Versions with Zero Downtime (p. 318).

#### Important

After you create an environment, the environment URL is publicly visible.

### **AWS Management Console**

#### To launch a new environment

- 1. Open the Elastic Beanstalk console at https://console.aws.amazon.com/elasticbeanstalk/.
- 2. From the region list, select the region that has the application that you want to work in.

3. From the Elastic Beanstalk console applications page, click **Actions** for the application in which you want to launch a new environment.

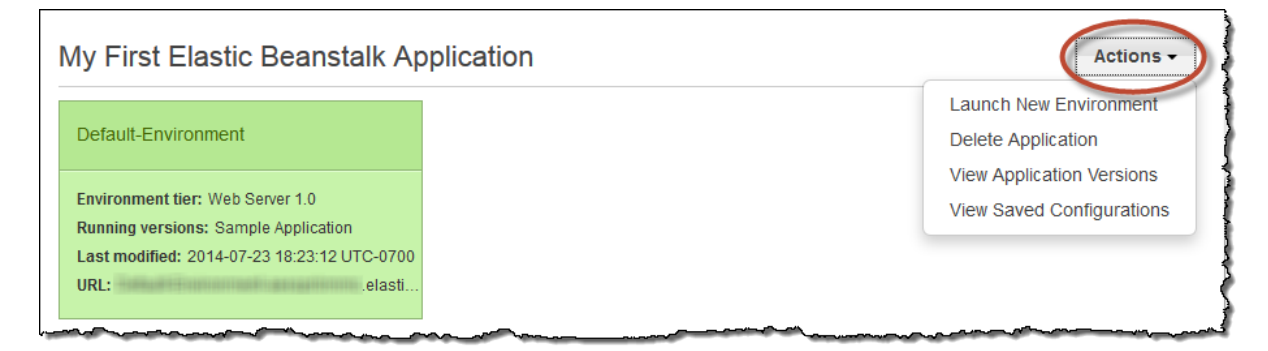

#### 4. Click Launch New Environment.

 On the New Environment page, select an environment tier. The environment tier setting specifies whether you want a Web Server or Worker tier. For more information, see Architectural Overview (p. 16).

#### Note

After you launch an environment, you cannot change the environment tier. If your application requires a different environment tier, you must launch a new environment. When you remove an environment, the AWS resources associated with the environment and the application version you deployed in that environment are deleted. You can save the environment configuration to use later if you want to rebuild an environment using the same environment tier.

- 6. In the **Permissions** window, choose the instance profile that you want to use to launch the Amazon EC2 instances in the new environment. (An instance profile is associated with the IAM role that is configured with the appropriate permissions to access the AWS resources that your application will require. A worker environment tier requires different permissions from a web server environment tier. For more information, see IAM Roles for Elastic Beanstalk Environment Tiers (p. 617).) Do one of the following:
  - For a web server environment tier, click the name of the instance profile with the appropriate IAM role, and then click **Next**.
  - For a worker environment tier, do one of the following:
    - If you want Elastic Beanstalk to create a role with the default permissions required by a worker application, click **Create an IAM role and instance profile**, and then click **Next**.
    - If you have an existing instance profile with an IAM role that is configured with the permissions required by a worker application, click **Select an existing instance profile**, and then click **Next**.
- 7. If, in the previous step, you clicked **Create an IAM role and instance profile**, click **View Details** to see options for the role, and then do one of the following:
  - To add default permissions for a worker application to an existing role, click **IAM Role**, click the name of the instance profile for which you want to add a role policy, and then click **Allow**. You can optionally associate a saved policy with an existing role by clicking **Policy Name**, and then clicking the name of the policy before you click **Allow**.
  - To create a new role with default permissions, click **Allow**. You can optionally change the **Role Name** and edit the policy document.
- 8. On the Environment Type page, select a platform and environment type, and then click Next.

• The **Predefined configuration** setting specifies the platform and version that will be used for the environment. For more information, see Supported Platforms (p. 19).

#### Note

After you launch an environment with a specific configuration, you cannot change the configuration. If your application requires a different configuration, you must launch a new environment.

- The **Saved configuration** setting lists all environment configurations that you previously saved for this application, if any. If you have no saved configurations for this application, Elastic Beanstalk does not display this option in the console.
- The **Environment type** specifies whether the environment is load balancing and autoscaling or only a single Amazon EC2 instance. For more information, see Environment Types (p. 345).

#### Note

The single-instance environment type is not available for legacy containers. For instructions on migrating from a legacy container, see Migrating Your Application from a Legacy Container Type (p. 426).

9. On the **Application Version** page, you can use the sample application, upload your own, or specify the URL for the Amazon S3 bucket that contains your application code.

#### Note

Elastic Beanstalk supports only a single .war file for a Java application version and only a single .zip file for other applications. The file size limit is 512 MB.

- 10. For load-balancing, autoscaling environments only, you can also control downtime when application versions are deployed to your environment later. Next to **Batch size**, click **Percentage** or **Fixed**. Enter a percentage or fixed number of instances to which you want to deploy the new application version at any given time, and then click **Next**.
- 11. On the Environment Information page, enter the details of your environment.
  - a. For a web server environment tier:
    - Enter a name for the environment.
    - Enter a unique environment URL. Even though the environment URL is populated with the environment name, you can enter a different name for the URL. Elastic Beanstalk uses this name to create a unique CNAME for the environment. You can check the availability of the URL by clicking **Check Availability**
    - (Optional) Enter a description for this environment.
    - Click Next.
  - b. For a worker environment tier:
    - Enter a name for the environment.
    - (Optional) Enter a description for this environment.
    - Click Next.
- 12. (Optional) On the **Additional Resources** page, select additional resources for the environment, and then click **Next**. Note the following:
  - Unless you are creating an application using a legacy container type, you have the option to associate an Amazon RDS database. If you want to associate an Amazon RDS DB with this application, select **Create an RDS Database with this environment**. For more information about

Amazon RDS, go to Amazon Relational Database Service (Amazon RDS). For a detailed list of container types that provide the option to include an Amazon RDS database, see Supported Platforms (p. 19).

#### Note

If you are using a legacy container type, then the Amazon RDS option does not appear. For a list of supported legacy container types, see Why are some container types marked legacy? (p. 426). For more information about configuring databases with legacy container types, see Configuring Databases with Elastic Beanstalk (p. 384).

- Unless you are creating an application using a legacy container type, you have the option to create your environment inside a VPC. To do this, select Create this environment inside a VPC. For more information about Amazon VPC, go to Amazon Virtual Private Cloud (Amazon VPC). For a list of supported legacy container types, see Why are some container types marked legacy? (p. 426).
- 13. Set configuration details for the environment, and then click **Next**.

| Configuration Def                                                                                                    | ails                                                                                                    |
|----------------------------------------------------------------------------------------------------|----------------------------------------------------------------------------------------------------|
|                                                                                                    |                                                                                                    |
| modify the following setting                                                                                                    | s or click Next to accept the default configuration. Learn more.                                                       |
| Instance type:                                                                                                    | t1.micro                                                                                                    |
|                                                                                                    | Determines the processing power of the servers in your environment.                                                    |
| EC2 key pair:                                                                                                    | Select a key pair - Refresh 2                                                                                          |
|                                                                                                    | Optional: Enables remote login to your instances.                                                                      |
|                                                                                                    |                                                                                                    |
| Email address:                                                                                                    | Optional: Get notified about any major changes to your environment.                                                    |
| Application boolth shock                                                                                                    | Enter the relative LIRL that FLB continually monitors to ensure your applic:                                           |
| URL:                                                                                                    |                                                                                                    |
|                                                                                                    |                                                                                                    |
| Enable rolling updates:                                                                                                    | Lets you control how changes to the environment's instances are propagated. Learn more.                                |
|                                                                                                    | Health                                                                                                    |
|                                                                                                    | Specifies whether to wait to deploy updates and deployments according to a set period of time or instance health.      |
| Cross zone load                                                                                                    | Enables load balancing across multiple Availability Zones. Learn more.                                                 |
| balancing:                                                                                                    |                                                                                                    |
|                                                                                                    |                                                                                                    |
| Connection draining:                                                                                                    | Enables the load balancer to maintain connections to an Amazon EC2 instance to complete in-progress requests while     |
|                                                                                                    |                                                                                                    |
| Connection draining 20 🗟 seconds timeout: Maximum time that the load balancer maintains connections to an Amazon EC2 instance before foreibly closing corrections to an Amazon EC2 instance before foreibly closing corrections to an Amazon EC2 instan |                                                                                                    |
| tinoodi.                                                                                                    | Maximum time that the load balancer maintains connections to an Amazon EC2 instance before forcibly closing connection |
| Root Volume (Boot D                                                                                                    | evice)                                                                                                    |
| (                                                                                                    |                                                                                                    |
| Root volume type:                                                                                                    | Provisioned IOPS (SSD)                                                                                                 |
| Root volume type.                                                                                                    | Determines the type of storage volume to attach to instances                                                           |
|                                                                                                    |                                                                                                    |
| Root volume size:                                                                                                    | ☑ Enables you to specify the size of the root volume.                                                                  |
|                                                                                                    | 8 🖨 GiB                                                                                                    |
|                                                                                                    | Number of gibibytes of the root volume attached to each instance. Must be between 10 and 1024 for Provisioned IOPS (   |
|                                                                                                    | root volumes.                                                                                                    |
| Root volume IOPS:                                                                                                    | 100 合 IOPS                                                                                                    |
| Noor volume IOF3.                                                                                                    |                                                                                                    |
|                                                                                                    | Input/output operations per second for a Provisioned IOPS (SSD) root volume type. Must be between 100 and 4000 and     |

• **Instance type** displays the instance types available to your Elastic Beanstalk environment. Select a server with the characteristics (including memory size and CPU power) that are most appropriate to your application.

#### Note

Elastic Beanstalk is free, but the AWS resources that it provisions might not be. For information on Amazon EC2 usage fees, go to Amazon EC2 Pricing.

For more information about the Amazon EC2 instance types available for your Elastic Beanstalk environment, go to Instance Families and Types in the Amazon EC2 User Guide for Linux Instances.

• EC2 key pair shows all the Amazon EC2 key pairs in your AWS account. Select a key pair if you need to log in securetly to the Amazon EC2 instances provisioned for your Elastic Beanstalk application.

For more information about Amazon EC2 key pairs, see Using Credentials in the Amazon EC2 User Guide for Linux Instances. For more information on connecting to Amazon EC2 instances, see Connecting to Instances and Connecting to an Instance from Windows using PuTTY in the Amazon EC2 User Guide for Linux Instances.

- Email address specifies who receives Amazon Simple Notification Service notifications about important events regarding your application. If you want to receive email notifications of important events, enter an email address. You can disable Amazon SNS notifications at a later time by removing the email address in the configuration settings of your running environment.
- For load-balancing, autoscaling environments, **Application health check URL** specifies a resource in your application that Elastic Load Balancing checks for a 200 OK response. For more information, see Monitoring Application Health (p. 327).
- Enable rolling updates provides options for managing how instances are updated or replaced. For more information, see Updating Elastic Beanstalk Environments with Rolling Updates (p. 375).

#### Note

You can configure rolling updates after you have saved your environment configuration. Rolling updates uses default settings when first enabled.

- For load-balancing, autoscaling environments, **Cross-zone load balancing** configures the load balancer to route traffic evenly among all Amazon EC2 instances, regardless of the Availability Zone, instead of within a single Availability Zone only. For more information, see Enabling cross-zone load balancing (p. 360).
- For load-balancing, autoscaling environments, **Connection draining** keeps connections open between the load balancer and Amazon EC2 instances that are unhealthy or deregistering for the purposes of completing in-progress requests. For more information, see Connection Draining (p. 361).
- When you enable connection draining, specify the **Connection draining timeout** value as the maximum number of seconds that the load balancer allows for the completion of in-progress requests. Connections are automatically forced closed after 300 seconds when you do not specify a draining timeout.
- Root volume type displays the types of storage volumes provided by Amazon EBS that you can attach to Amazon EC2 instances in your Elastic Beanstalk environment. Select the volume type that meets your performance and price requirements. For more information, see Amazon EBS Volume Types and Amazon EBS Product Details.
- With Root volume size, you can specify the size of the storage volume that you selected. You must specify your desired root volume size if you choose Provisioned IOPS (SSD) as the root volume type that your instances will use. For other root volumes, if you do not specify your own value, Elastic Beanstalk will use the default volume size for the storage volume type. The default volume size varies according to the AMI of the solution stack on which your environment is based. For Provisioned IOPS (SSD) root volumes, the minimum number of gibibytes is 10 and the maximum is 1024. For other root volumes, the minimum number of gibibytes is 8 and the maximum is 1024.
- If you selected Provisioned IOPS (SSD) as your root volume type, you must specify your desired input/output operations per second (IOPS). The minimum is 100 and the maximum is 4000. The maximum ratio of IOPS to your volume size is 30 to 1. For example, a volume with 3000 IOPS must be at least 100 GiB.
- 14. (Optional) On the **Environment Tags** page, create tags for the environment, and then click **Next**. Restrictions on tag keys and tag values include the following:
  - Keys and values can contain any alphabetic character in any language, any numeric character, white space, invisible separator, and the following symbols: \_ . : / = + \ @
  - Keys can contain up to 128 characters. Values can contain up to 256 characters.

- Keys and values are case sensitive.
- · Values cannot match the environment name.
- Values cannot include either aws: or elasticbeanstalk:.

For more information about using tags, see Tagging Your Amazon EC2 Resources in the Amazon EC2 User Guide for Linux Instances.

| 2  | in specify tags (key-value pairs) fo | or your Environment. You can | add up to 7 unique key-value pairs for eacl | n Environment. |
|----|--------------------------------------|------------------------------|---------------------------------------------|----------------|
|    | Key (128 characters maximum)         | Value (256 characters maxi   | mum)                                        |                |
| 1. | CostCenter                           | 1234567890                   | 8                                           |                |
| 2. | Department                           | Marketing                    | 8                                           |                |
| 3. | Owner                                | Jane Doe                     | 8                                           |                |
| 4. |                                      |                              |                                             |                |

15. If you are creating a worker environment tier, on the **Worker Details** page, set the following preliminary worker environment tier details. Then click **Next**. You can also click **Next** to accept the default values.

| Worker Details                |                                    |                                                                                     |
|-------------------------------|------------------------------------|-------------------------------------------------------------------------------------|
| Modify the following settings | s or click Next to accept the defa | ault configuration. Learn more                                                      |
| Worker queue                  | Autogenerate queue                 | ▼ Refresh C                                                                         |
|                               | SQS queue from which to rea        | d.                                                                                  |
| HTTP path                     | 1                                  | URL on localhost where messages will be forwarded as HTTP POST requests.            |
| MIME type                     | application/json                   | MIME type of the message being sent.                                                |
| HTTP connections              | 10                                 | Maximum number of concurrent connections to the application.                        |
| Visibility timeout            | 300                                | Number of seconds to lock an incoming message for processing before returning it to |

- Worker queue specifies the queue from which the worker environment tier reads messages that it will process. If you do not provide a value, then Elastic Beanstalk automatically creates one for you.
- HTTP path specifies the relative path on the local host to which messages from the queue are forwarded in the form of HTTP POST requests.
- MIME type specifies the MIME type of the message sent in the HTTP POST request.

- **HTTP connections** specifies the maximum number of concurrent connections to the application. Set this to the number of process or thread messages your application can process in parallel.
- Visibility timeout specifies how long an incoming message is locked for processing before being returned to the queue. Set this to the potentially longest amount of time that might be required to process a message.
- 16. If you chose to associate an Amazon RDS DB earlier in the environment configuration process, on the **RDS Configuration** page, set the Amazon RDS configuration settings, and then click **Next**.

#### Note

If you are using a legacy container type, you cannot use Amazon RDS with Elastic Beanstalk. Elastic Beanstalk does not display an **RDS Configuration** page when you create an environment with a legacy container type. For more information about configuring databases with legacy container types, see Configuring Databases with Elastic Beanstalk (p. 384).

| RDS Configuration          | n                                                                                                    |
|----------------------------|----------------------------------------------------------------------------------------------------|
| Specify your RDS settings. | Learn more.                                                                                                    |
| Snapshot:                  | None  Refresh C                                                                                                    |
| DB engine:                 | mysql   Refresh                                                                                                    |
| Instance class:            | db.t1.micro   Refresh                                                                                                    |
| Allocated storage:         | 5 GB                                                                                                    |
| Username:                  |                                                                                                    |
| Password:                  |                                                                                                    |
| Retention setting:         | Create snapshot<br>Terminating your environment can permanently delete your Amazon RDS DB instance and all its data. By default, AWS El<br>Beanstalk saves a snapshot, which preserves your data but may incur backup storage charges. Learn more. |
| Availability:              | Single Availability Zone                                                                                                    |

- (Optional) For Snapshot, select whether to create an Amazon RDS DB from an existing snapshot.
- (Optional) For **DB engine**, select a database engine.
- (Optional) For **Instance Class**, select a database instance class. For information about the DB instance classes, go to http://aws.amazon.com/rds/.
- For Allocated Storage, type the space needed for your database. You can allocate between 5 GB and 1024 GB. You cannot update the allocated storage for a database to a lower amount after you set it. In some cases, allocating a larger amount of storage for your DB instance than the size of your database can improve IO performance. For information about storage allocation, go to Features.
- For **Master Username**, type a name using alphanumeric characters that you will use to log in to your DB instance with all database privileges.
- For **Master Password**, type a password containing 8 to 16 printable ASCII characters (excluding /, \, and @).

• For **Deletion Policy**, select **Create snapshot** to create a snapshot that you can use later to create another Amazon RDS database. Select **Delete** to delete the DB instance when you terminate the environment. If you select **Delete**, you lose your DB instance and all the data in it when you terminate the Elastic Beanstalk instance associated with it. By default, Elastic Beanstalk creates and saves a snapshot. You can use a snapshot to restore data to use in a new environment, but cannot otherwise recover lost data.

#### Note

You may incur charges for storing database snapshots. For more information, see the "Backup Storage" section of Amazon RDS Pricing.

- For Availability, select one of the following:
  - To configure your database in one Availability Zone, select **Single Availability Zone**. A database instance launched in one Availability Zone does not have protection from the failure of a single location.
  - To configure your database across multiple availability zones, select Multiple Availability Zones. Running your database instance in multiple Availability Zones helps safeguard your data in the unlikely event of a database instance component failure or service health disruption in one Availability Zone.
- 17. If you chose to create an environment inside a VPC earlier in the environment creation process, set the VPC configuration settings, and then click **Next**.

#### Note

If you are using a legacy container type, you cannot configure Amazon VPC with Elastic Beanstalk. Elastic Beanstalk does not display an **VPC Configuration** page when you create an environment with a legacy container type.

| VPC Configuration               |                                                  |  |  |
|---------------------------------|--------------------------------------------------|--|--|
| Select the VPC to use when VPC: | vpc-42df2027 (10.0.0/16) Refresh 😂               |  |  |
|                                 | X Associate Public IP Address                    |  |  |
| Select different subnets for    | ELB and EC2 instances in your Availability Zone. |  |  |

| AZ           | Subnet                                             | ELB                 | EC2                   | RDS |  |  |  |
|--------------|----------------------------------------------------|---------------------|-----------------------|-----|--|--|--|
| us-east-1a   | subnet-01300047 (10.0.0.0/24)                      |                     |                       |     |  |  |  |
|              | subnet-bfd6e5f9 (10.0.2.0/24)                      |                     |                       |     |  |  |  |
| us-east-1b   | subnet-60762648 (10.0.1.0/24)                      |                     |                       |     |  |  |  |
| VPC security | group: eb-dv-e-kgmjfwhmtc-stack-AV                 |                     |                       |     |  |  |  |
| ELB vi       | sibility: External                                 | External            |                       |     |  |  |  |
|              | Select Internal when load balancing a back-end ser | vice that should no | t be publicly availab | le. |  |  |  |

• Select the VPC ID of the VPC in which you want to launch your environment.

#### Note

If you do not see the VPC information, then you have not created a VPC in the same region in which you are launching your environment. To learn how to create a VPC, see Using Elastic Beanstalk with Amazon VPC (p. 531).

- For a load-balancing, autoscaling environment, select the subnets for the Elastic Load Balancing load balancer and the Amazon EC2 instances. If you created a single public subnet, select the Associate Public IP Address check box, and then select the check boxes for the load balancer and the Amazon EC2 instances. If you created public and private subnets, make sure the load balancer (public subnet) and the Amazon EC2 instances (private subnet) are associated with the correct subnet. By default, Amazon VPC creates a default public subnet using 10.0.0.0/24 and a private subnet using 10.0.1.0/24. You can view your existing subnets in the Amazon VPC console at https://console.aws.amazon.com/vpc/.
- For a single-instance environment, select a public subnet for the Amazon EC2 instance. By default, Amazon VPC creates a default public subnet using 10.0.0/24. You can view your existing subnets in the Amazon VPC console at https://console.aws.amazon.com/vpc/.
- If you are using Amazon RDS, you must select at least two subnets in different Availability Zones. To learn how to create subnets for your VPC, go to Task 1: Create the VPC and Subnets in the Amazon VPC User Guide.
- If you have a NAT instance (usually when you have instances in a private subnet), select the VPC security group that is assigned to the NAT instance. For instructions on how to create this security group and update your default VPC security group, see Step 2: Configure the Default VPC Security Group for the NAT Instance (p. 539). If you do not have a NAT instance, you can use the default security group.
- For a load-balancing, autoscaling environment, select whether you want to make the load balancer external or internal. If you do not want your load balancer to be available to the Internet, select **Internal**.
- 18. On the **Review Information** page, review your application and environment information, and then click **Launch**.

Elastic Beanstalk launches your application in a new environment. Note that it can take several minutes for the new environment to start while Elastic Beanstalk is provisioning AWS resources. You can view the status of your deployment on the environment's dashboard. While Elastic Beanstalk creates your AWS resources and launches your application, the environment displays a gray state. Status messages about launch events appear in the environment's dashboard. When the deployment is complete, AWS Elastic Beanstalk performs an application health check. The environment status becomes green when the application responds to the health check.

# CLI

#### To launch a new environment

- Check if the CNAME for the environment is available.
   PROMPT> elastic-beanstalk-check-dns-availability -c [CNAME prefix]
- 2. Make sure your application version exists.

PROMPT> elastic-beanstalk-describe-application-versions -a [Application Name] -l [Version Label]

- 3. Create a configuration template for an existing application. PROMPT> elastic-beanstalk-create-configuration-template -a [Application Name] -t [Template Name]
- 4. Create environment.

```
PROMPT> elastic-beanstalk-create-environment -a [Application Name] -l [Version
Label] -e [Environment Name] -c [CNAME Prefix] -d [Description] -s [Solution
Stack Name] -f [Option Settings File Name]
Option Settings are defined in the Options.txt file:
```

```
[
   {"Namespace": "aws:autoscaling:launchconfiguration",
   "OptionName": "IamInstanceProfile",
   "Value": ElasticBeanstalkProfile}
]
```

The above option setting defines the IAM instance profile. You can specify the ARN or the profile name.

5. Determine if the new environment is Green and Ready.

PROMPT> elastic-beanstalk-describe-environments -e [Environment Name] If the new environment does not come up Green and Ready, you should decide if you want to retry the operation or leave the environment in its current state for investigation. Make sure to terminate the environment after you are finished, and clean up any unused resources.

#### Note

You can adjust the timeout period if the environment doesn't launch in a reasonable time.

### API

#### To launch a new environment

- 1. Call CheckDNSAvailability with the following parameter:
  - CNAMEPrefix = SampleApp

#### Example

```
https://elasticbeanstalk.us-east-1.amazon.com/?CNAMEPrefix=sampleapplication
&Operation=CheckDNSAvailability
&AuthParams
```

- 2. Call DescribeApplicationVersions with the following parameters:
  - ApplicationName = SampleApp
  - VersionLabel = Version2

#### Example

```
https://elasticbeanstalk.us-east-1.amazon.com/?ApplicationName=SampleApp
&VersionLabel=Version2
&Operation=DescribeApplicationVersions
&AuthParams
```

- 3. Call CreateConfigurationTemplate with the following parameters:
  - ApplicationName = SampleApp

• *TemplateName* = MyConfigTemplate

#### Example

```
https://elasticbeanstalk.us-east-1.amazon.com/?ApplicationName=SampleApp
&TemplateName=MyConfigTemplate
&Operation=CreateConfigurationTemplate
&AuthParams
```

- 4. Call CreateEnvironment with one of the following sets of parameters.
  - a. Use the following for a web server environment tier:
    - *EnvironmentName* = SampleAppEnv2
    - VersionLabel = Version2
    - *Description* = description
    - *TemplateName* = MyConfigTemplate
    - ApplicationName = SampleApp
    - CNAMEPrefix = sampleapplication
    - OptionSettings.member.1.Namespace = aws:autoscaling:launchconfiguration
    - OptionSettings.member.1.OptionName = IamInstanceProfile
    - OptionSettings.member.1.Value = ElasticBeanstalkProfile

#### Example

```
https://elasticbeanstalk.us-east-1.amazon.com/?ApplicationName=SampleApp
&VersionLabel=Version2
&EnvironmentName=SampleAppEnv2
&TemplateName=MyConfigTemplate
&CNAMEPrefix=sampleapplication
&Description=description
&Operation=CreateEnvironment
&OptionSettings.member.1.Namespace=aws%3Aautoscaling%3Alaunchconfiguration
&OptionSettings.member.1.OptionName=IamInstanceProfile
&OptionSettings.member.1.Value=ElasticBeanstalkProfile
&AuthParams
```

#### b. Use the following for a worker environment tier:

- EnvironmentName = SampleAppEnv2
- VersionLabel = Version2
- *Description* = description
- TemplateName = MyConfigTemplate
- ApplicationName = SampleApp
- *Tier* = Worker
- OptionSettings.member.1.Namespace = aws:autoscaling:launchconfiguration
- OptionSettings.member.1.OptionName = IamInstanceProfile

- OptionSettings.member.1.Value = ElasticBeanstalkProfile
- OptionSettings.member.2.Namespace = aws:elasticbeanstalk:sqsd
- OptionSettings.member.2.OptionName = WorkerQueueURL
- OptionSettings.member.2.Value = sqsd.elasticbeanstalk.us-east-1.amazon.com
- OptionSettings.member.3.Namespace = aws:elasticbeanstalk:sqsd
- OptionSettings.member.3.OptionName = HttpPath
- OptionSettings.member.3.Value = /
- OptionSettings.member.4.Namespace = aws:elasticbeanstalk:sqsd
- OptionSettings.member.4.OptionName = MimeType
- OptionSettings.member.4.Value = application/json
- OptionSettings.member.5.Namespace = aws:elasticbeanstalk:sqsd
- OptionSettings.member.5.OptionName = HttpConnections
- OptionSettings.member.5.Value = 75
- OptionSettings.member.6.Namespace = aws:elasticbeanstalk:sqsd
- OptionSettings.member.6.OptionName = ConnectTimeout
- OptionSettings.member.6.Value = 10
- OptionSettings.member.7.Namespace = aws:elasticbeanstalk:sqsd
- OptionSettings.member.7.OptionName = InactivityTimeout
- OptionSettings.member.7.Value = 10
- OptionSettings.member.8.Namespace = aws:elasticbeanstalk:sqsd
- OptionSettings.member.8.OptionName = VisibilityTimeout
- OptionSettings.member.8.Value = 60
- OptionSettings.member.9.Namespace = aws:elasticbeanstalk:sqsd
- OptionSettings.member.9.OptionName = RetentionPeriod
- OptionSettings.member.9.Value = 345600

#### Example

| https://elasticbeanstalk.us-east-1.amazon.com/?ApplicationName=SampleApp   |  |  |  |
|----------------------------------------------------------------------------|--|--|--|
| &VersionLabel=Version2                                                     |  |  |  |
| &EnvironmentName=SampleAppEnv2                                             |  |  |  |
| &TemplateName=MyConfigTemplate                                             |  |  |  |
| &Description=description                                                   |  |  |  |
| &Tier=Worker                                                               |  |  |  |
| &Operation=CreateEnvironment                                               |  |  |  |
| &OptionSettings.member.l.Namespace=aws%3Aautoscaling%3Alaunchconfiguration |  |  |  |
| &OptionSettings.member.1.OptionName=IamInstanceProfile                     |  |  |  |
| &OptionSettings.member.1.Value=ElasticBeanstalkProfile                     |  |  |  |
| &OptionSettings.member.2.Namespace=aws%3Aelasticbeanstalk%3Asqsd           |  |  |  |
| &OptionSettings.member.2.OptionName=WorkerQueueURL                         |  |  |  |
| &OptionSettings.member.2.Value=sqsd.elasticbeanstalk.us-east-1.amazon.com  |  |  |  |
| &OptionSettings.member.3.Namespace=aws%3elasticbeanstalk%3sqsd             |  |  |  |
| &OptionSettings.member.3.OptionName=HttpPath                               |  |  |  |
| &OptionSettings.member.3.Value=%2F                                         |  |  |  |
| &OptionSettings.member.4.Namespace=aws%3Aelasticbeanstalk%3Asqsd           |  |  |  |
| &OptionSettings.member.4.OptionName=MimeType                               |  |  |  |
| &OptionSettings.member.4.Value=application%2Fjson                          |  |  |  |
| &OptionSettings.member.5.Namespace=aws%3Aelasticbeanstalk%3Asqsd           |  |  |  |
| &OptionSettings.member.5.OptionName=HttpConnections                        |  |  |  |
| &OptionSettings.member.5.Value=75                                          |  |  |  |
| &OptionSettings.member.6.Namespace=aws%3Aelasticbeanstalk%3Asqsd           |  |  |  |
| &OptionSettings.member.6.OptionName=ConnectTimeout                         |  |  |  |
| &OptionSettings.member.6.Value=10                                          |  |  |  |
| &OptionSettings.member.7.Namespace=aws%3Aelasticbeanstalk%3Asqsd           |  |  |  |
| &OptionSettings.member.7.OptionName=InactivityTimeout                      |  |  |  |
| &OptionSettings.member.7.Value=10                                          |  |  |  |
| &OptionSettings.member.8.Namespace=aws%3Aelasticbeanstalk%3Asqsd           |  |  |  |
| &OptionSettings.member.8.OptionName=VisibilityTimeout                      |  |  |  |
| &OptionSettings.member.8.Value=60                                          |  |  |  |
| &OptionSettings.member.9.Namespace=aws%3Aelasticbeanstalk%3Asqsd           |  |  |  |
| &OptionSettings.member.9.OptionName=RetentionPeriod                        |  |  |  |
| &OptionSettings.member.9.Value=345600                                      |  |  |  |
| &AuthParams                                                                |  |  |  |

- 5. Call DescribeEnvironments with the following parameter:
  - *EnvironmentName* = SampleAppEnv2

#### Example

```
https://elasticbeanstalk.us-east-1.amazon.com/?EnvironmentName=SampleAppEnv2
&Operation=DescribeEnvironments
&AuthParams
```

# **Deploying Versions to Existing Environments**

You can deploy existing Elastic Beanstalk application versions to existing environments. You may want to do this if, for instance, you need to roll back to a previous version of your application. This section describes how you can use the AWS Management Console, the CLI, or APIs to deploy an existing Elastic Beanstalk application version to an existing environment.

#### Note

When you deploy application versions as described in this topic, all Amazon EC2 instances are taken out of service at the same time by default. However, you can configure a load-balancing, autoscaling environment to deploy application versions to batches each consisting of a specified number of Amazon EC2 instances. You also have the option to deploy application versions with zero downtime by performing a CNAME swap. For detailed information about configuring and deploying application versions in batches of Amazon EC2 instances when you upload an application version, see Deploying Application Versions in Batches (p. 379). For more information about performing a CNAME swap, see Deploying Versions with Zero Downtime (p. 318).

### **AWS Management Console**

You can configure batched application deployment settings when you deploy a new application version to an existing environment. Those settings apply to current and future application version deployments. You cannot configure batched application deployment settings at the time that you deploy an existing application version to an existing environment. This section contains procedures for both scenarios.

#### To deploy a new application version to an existing environment

- 1. Open the Elastic Beanstalk console at https://console.aws.amazon.com/elasticbeanstalk/.
- 2. From the region list, select the region that includes the environment that want to work in.
- 3. From the Elastic Beanstalk console applications page, click the name of the environment that you want to deploy an existing application version to.

Actions -

#### My First Elastic Beanstalk Application

Environments
Application
Versions
Environment tier: Web Server 1.0
Running versions: Sample Application
Last modified: 2013-09-09 15:58:24 UTC-0700
URL: elasticbeanstalk.com

#### 4. Click Upload and Deploy,

5. If you are deploying an application version to a load-balancing, autoscaling environment, skip to the next step.

For a single-instance environment, do the following:
### Upload and Deploy

| To deploy a previous version, go to the <u>Application Versions page</u> . |                          |  |  |
|----------------------------------------------------------------------------|--------------------------|--|--|
| Upload application:                                                        | Browse No file selected. |  |  |
| Version label:                                                             |                          |  |  |

×

### **Deployment Limits**

Elastic Beanstalk will deploy to **100%** of instances in your auto scaling group at a time. Current number of instances: **1** 

| Batch size: | Percentage                     |
|-------------|--------------------------------|
|             | 100 🚔 % of instances at a time |
|             | © Fixed                        |
|             | 1 instances at a time (max: 4) |
|             | Cancel Deploy                  |

- 1. Click **Browse** to select the application source bundle for the application version that you want to deploy.
- 2. (Optional) For **Version label**, type a new description or change any description that Elastic Beanstalk may have automatically created.
- 3. When you are finished, click **Deploy**.
- 6. For a load-balancing, autoscaling environment, do the following:

| • To deploy a previous | s version, go to the Application Versions page. |
|------------------------|-------------------------------------------------|
| Upload application:    | Browse No file selected.                        |
| Version label:         |                                                 |
|                        |                                                 |

×

### **Deployment Limits**

Upload and Deploy

Elastic Beanstalk will deploy to **30%** of instances in your autoscaling group at a time. Current number of instances: **1** 

| Bi | atch size: 💿 | Percentage | ÷                   |          |
|----|--------------|------------|---------------------|----------|
|    |              | 30 🖨       | % of instances at   | a time   |
|    | 0            | Fixed      |                     |          |
|    |              | 1          | instances at a time | (max: 4) |
|    |              |            |                     |          |
|    |              |            | Car                 | Deploy   |
|    |              |            |                     |          |

- 1. Click Browse to select the application source bundle for the application version you want to deploy.
- 2. (Optional) For **Version label**, type a new description or change any description that Elastic Beanstalk may have automatically created.
- 3. Next to **Batch size**, click **Percentage** or **Fixed**, and then enter a percentage or fixed number of instances to which you want to deploy the new application version to at any given time.
- 4. When you are finished, click **Deploy**.

#### To deploy an existing application version to an existing environment

- 1. Open the Elastic Beanstalk console at https://console.aws.amazon.com/elasticbeanstalk/.
- 2. From the region list, select the region that includes the environment that want to work in.
- 3. From the Elastic Beanstalk console applications page, click the name of the environment that you want to deploy an existing application version to.

#### My First Elastic Beanstalk Application

Actions -

| Environments   | Default Environment                         |
|----------------|---------------------------------------------|
| Application    | Delaut-Environment                          |
| Versions       | Environment tier: Web Server 1.0            |
| Saved          | Running versions: Sample Application        |
| Configurations | Last modified: 2013-09-09 15:58:24 UTC-0700 |
|                | URL: .elasticbeanstalk.com                  |

- 4. Click **Upload and Deploy** to view a list of all applications versions that you can deploy for this environment. The listed application versions are associated with this Elastic Beanstalk application.
- 5. Select the application version that you want to deploy, and then click **Deploy**.
- 6. Verify that you are deploying the right application version in the right environment, and then click **Deploy**.

Elastic Beanstalk now deploys your file to your Amazon EC2 instances. You will see the environment start the update process. If you specified a health check URL, there's an application health check when the deployment is complete. The environment returns to green when the application responds to the health check. For more information, see Monitoring Application Health (p. 327). If you need to deploy an application version with zero downtime, see Deploying Versions with Zero Downtime (p. 318).

If you view the environment dashboard, you can verify the application version.

## CLI

You can configure batched application deployment settings when you deploy a new application version to an existing environment. Those settings apply to current and future application version deployments. You cannot configure batched application deployment settings at the time that you deploy an existing application version to an existing environment. This section contains procedures for both scenarios.

#### To deploy an existing application version to an existing environment

1. Make sure your application version exists.

PROMPT> elastic-beanstalk-describe-application-versions -a [Application Name] -l [Version Label]

- 2. Update your environment with your existing application version. PROMPT> elastic-beanstalk-update-environment -e [Environment Name] -l [Version Label] -d [Description]
- Determine if the environment is Green and Ready.
   PROMPT> elastic-beanstalk-describe-environments -e [Environment Name]

#### To configure batched application version deployments using the AWS CLI

• Change how application versions are applied to your environment. PROMPT> elastic-beanstalk-update-environment --environment-name SampleAppEnv --option-settings "Options.txt"

#### Options.txt

```
{"Namespace": "aws:elasticbeanstalk:command",
"OptionName": "BatchSize",
"Value": "50"},
{"Namespace": "aws:elasticbeanstalk:command",
"OptionName": "BatchType",
"Value": "Percentage"},
]
```

## API

#### To deploy an existing application version to an existing environment

- 1. Call UpdateEnvironment with the following parameters:
  - EnvironmentName = SampleAppEnv
  - *VersionLabel* = FirstRelease
  - Description = description

#### Example

```
https://elasticbeanstalk.us-west-2.amazon.com/?EnvironmentName=MySampleAppEnv
&Description=description
&VersionLabel=FirstRelease
&Operation=UpdateEnvironment
&AuthParams
```

- 2. Call DescribeEnvironments with the following parameter:
  - EnvironmentName = SampleAppEnv

#### Example

```
https://elasticbeanstalk.us-west-2.amazon.com/?EnvironmentName=SampleAppEnv
&Operation=DescribeEnvironments
&AuthParams
```

#### To edit rolling updates using the API

- Call UpdateEnvironment with the following parameters:
  - EnvironmentName = SampleAppEnv
  - VersionLabel = Version2
  - OptionSettings.member.1.Namespace = aws:elasticbeanstalk:command
  - OptionSettings.member.1.OptionName = BatchSize
  - OptionSettings.member.1.Value = 50
  - OptionSettings.member.2.Namespace = aws:elasticbeanstalk:command
  - OptionSettings.member.2.OptionName = BatchSizeType

• OptionSettings.member.2.Value = Percentage

#### Example

```
https://elasticbeanstalk.us-west-2.amazon.com/?EnvironmentName=SampleAppEnv
&VersionLabel=Version2
&OptionSettings.member.1.Namespace=aws%3Aelasticbeanstalk%3Acommand
&OptionSettings.member.1.OptionName=BatchSize
&OptionSettings.member.2.Namespace=aws%3Aelasticbeanstalk%3Acommand
&OptionSettings.member.2.OptionName=BatchSizeType
&OptionSettings.member.2.Value=Percentage
&Operation=UpdateEnvironment
&AuthParams
```

# **Deploying Versions with Zero Downtime**

Because Elastic Beanstalk performs an in-place update when you update your application versions, you will experience some downtime. However, it is possible to avoid this downtime by swapping the CNAMEs for your environments. To do the swap, you need to upload the updated application version and then create a new environment running that version. This section walks you through how to perform a CNAME swap using the AWS Management Console, the command line interface, or APIs.

Although using Elastic Beanstalk to attach an Amazon RDS database to your environment can help you avoid downtime in accessing your application, you might lose data during the CNAME swap process. This can happen as the application continues to generate data between the time the original database is deleted and a new database becomes available for the new environment. Taking a snapshot of the original database (as recommended in the instructions that follow) only saves some data because the snapshot will not contain any newly generated data.

To avoid that, manage your Amazon RDS database from the Amazon RDS console, CLI, or API instead of Elastic Beanstalk. That way, the database is unaffected by what you do to your Elastic Beanstalk environments. If you manage the database using Amazon RDS instead of managing it using Elastic Beanstalk, during a CNAME swap from one environment to another, the original environment continues to read from and write to the existing database until you delete the environment. When traffic stops flowing to the database after the CNAME swap, you can delete the original environment without losing data.

Depending on your needs, using Amazon RDS to manage your database also lets you take advantage of other Amazon RDS features and configuration options. For example, you might want to configure your new environment to bind to a read replica and then promote the read replica to a database instance. For more information about Amazon RDS, go to the Amazon RDS User Guide at What is Amazon Relational Database Service?.

#### Note

If you have created an Alias record to map your root domain to your Elastic Load Balancer using Amazon Route 53, then after you have created you new environment, you will need to change your resource record set to map your root domain to the Elastic Load Balancer in your new environment. For instructions on how to change your existing resource record set, go to Using Elastic Beanstalk with Amazon Route 53 to Map Your Domain to Your Load Balancer (p. 528).

## **AWS Management Console**

To deploy with zero downtime

- 1. Open the Elastic Beanstalk console at https://console.aws.amazon.com/elasticbeanstalk/.
- 2. From the region list, select the region that has the application that you want to work with.
- 3. From the Elastic Beanstalk console applications page, click the name of the application to which you want to add a new application version.
- 4. In the navigation pane, click **Application Versions**.

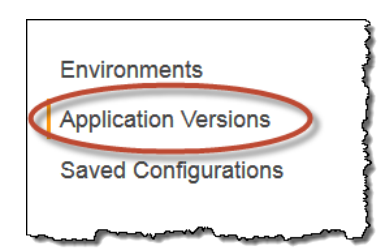

#### 5. Click **Upload**.

- a. Enter a label for this version in the **Version Label** field.
- b. Enter a brief description for this version in the **Description** field.
- c. Enter a label for this version in the Version label field.
- d. (Optional) Enter a brief description for this version in the **Description** field.
- e. Click Browse to specify the location of the application version (.war or .zip file).

#### Note

Elastic Beanstalk supports only a single .war file for a Java application version and only a single .zip file for other applications. The file size limit is 512 MB.

The file you specified is associated with your application; you'll deploy the new application version to a new environment.

6. Save the configuration for the live environment by opening the environment's dashboard, clicking **Actions** and then selecting **Save Configuration**.

For more information, see Saving Environment Configuration Settings (p. 348). You'll use this configuration to create a new environment that will run the updated application version. Note that saved configurations do not include database information. When you delete an environment, you delete the data from any database instance you created in that environment. You can, however, create a snapshot of your current database instance and then use it as the basis for a new DB instance when you create a new environment in the next step. For more information, see Creating a DB Snapshot in the Amazon Relational Database Service User Guide.

- 7. Launch a new environment with your new application version and saved configuration. For more information, see Launching New Environments (p. 299).
- 8. Verify that your new environment is ready by viewing its dashboard. If the environment has an error, view the events and logs for the environment in order to troubleshoot any errors.
- 9. From the new environment's dashboard, click Actions and then select Swap Environment URLs.

|               |          |         |                    | Load Com         |
|---------------|----------|---------|--------------------|------------------|
| Dashboard     | 0        |         |                    | Swap Envir       |
| Configuration | Overview |         |                    | Rebuild En       |
| Logs          |          | Health  | Running Version    | Terminate        |
| Monitoring    |          | Green   | Sample Application |                  |
| Alarms        |          | Monitor | Upload and Deploy  |                  |
| Events        |          |         |                    | Configura        |
| Evento        |          |         |                    | 64bit Amazon Lin |

10. From the **Environment name** drop-down list, select the current live environment name in order to use that environment's URL for the new environment.

| en you swap an environment's UF | $\hfill$ with another environment's URL, you can deploy versions with r | no downtime. Learn more. |
|---------------------------------|-------------------------------------------------------------------------|--------------------------|
| vironment Details               |                                                                         |                          |
| Environment name: myFirst       | asticBeans-env                                                          |                          |
| Environment URL:                | elasticbeanstalk.com                                                    |                          |
| ect an Environment to Sw        | ip                                                                      |                          |
| Environment name:               |                                                                         |                          |
| Environment URL:                | .elasticbeanstalk.com                                                   |                          |

#### 11. Click Swap.

12. After Elastic Beanstalk completes the swap operation, verify that the new environment responds when you try to connect to the old environment URL. However, do not terminate your old environment until the DNS changes have been propagated and your old DNS records expire. DNS servers do not necessarily clear old records from their cache based on the time to live (TTL) you set on your DNS records. Therefore, we recommend that you wait an additional period of time after the TTL before you terminate your environment.

## CLI

You can use the command line interface to deploy a new application with zero downtime. The following steps walk you through creating a configuration template, launching a new environment with the new application version using the configuration template, and swapping the environment CNAMEs. You can also use the following steps to perform configuration changes with zero downtime.

#### To deploy with zero downtime

- Check that your current environment is not updating.
   PROMPT> elastic-beanstalk-describe-environments -E [Environment ID]
- 2. Verify that your new application version exists.

```
PROMPT> elastic-beanstalk-describe-application-versions -a [Application
Name] -l [Version Label]
```

- 3. Create a configuration template from the current environment. PROMPT> elastic-beanstalk-create-configuration-template -E [Environment ID] -a [Application Name] -t [Template Name]
- 4. Launch a new environment for the new application version and template.

```
PROMPT> elastic-beanstalk-create-environment -e [Environment Name] -t [Template Name] -a [Application Name] -l [Version Label]
```

#### Note

Environment names must be at least 4 characters, and less than or equal to 23 characters.

5. Check that your current environment is not updating.

PROMPT> elastic-beanstalk-describe-environments -E [Environment ID] If the new environment does not come up Green and Ready, you should decide if you want to retry the operation or leave the environment in its current state for investigation. Make sure to terminate the environment after you are finished, and clean up any unused resources.

#### Note

You can adjust the timeout period if the environment doesn't launch in a reasonable time.

6. After the new environment is Green and Ready, swap the environment CNAMEs.

PROMPT> elastic-beanstalk-swap-environment-cnames -S [Source Environment ID] -D [Destination Environment ID]

7. After Elastic Beanstalk completes the swap operation, verify that the new environment responds when you try to connect to the old environment URL. However, do not terminate your old environment until the DNS changes have been propagated and your old DNS records expire. DNS servers do not necessarily clear old records from their cache based on the time to live (TTL) you set on your DNS records. Therefore, we recommend that you wait an additional period of time after the TTL before you terminate your environment.

```
PROMPT> elastic-beanstalk-terminate-environment -E [Environment ID]
```

#### An example script

```
#! /usr/bin/env ruby
require 'optparse'
require 'json'
require 'timeout'
options = {}
optparse = OptionParser.new do |opts|
opts.banner = "Usage: #{File.basename($0, ".rb")} [options] environment_id"
```

```
options[:verbose] = false
opts.on('-v', '--verbose', 'Output more information') do
options[:verbose] = true;
end
options[:version_label] = nil
opts.on('-1 LABEL', '--version-label', 'The application version to deploy to
the new environment') do |label|
options[:version_label] = label
end
options[:application_name] = nil
opts.on('-a NAME', '--application-name', 'The name of the application associated
with the version to deploy to the new environment.',
     'Note if this is different from the application associated with the envir
onment you are redeploying, the new environment will be associated with this
application.') do |app|
options[:application_name] = app
end
opts.on('-h', '--help', 'Display this information') do
puts opts
exit
end
end
optparse.parse!
verbose = options[:verbose]
puts "Verbose mode enabled" if verbose
environment_id = ARGV[0]
if (environment_id == nil)
puts optparse.to_s
exit
end
puts "Starting zero downtime deployment for environment: #{environment_id}" if
verbose
## Verify Environment exists and has the right status
puts "Verifying environment exists and has correct status/health" if verbose
results = JSON.parse(%x[elastic-beanstalk-describe-environments -j -E #{envir
onment_id}])
environment_info = results['DescribeEnvironmentsResponse']['DescribeEnvironment
sResult']['Environments'][0] if (results['DescribeEnvironmentsResponse'] &&
             results['DescribeEnvironmentsResponse']['DescribeEnvironmentsRes
ult'] &&
             results['DescribeEnvironmentsResponse']['DescribeEnvironmentsRes
ult']['Environments'])
if !environment_info
puts "No such environment found with environment_id: #{environment_id}"
exit
end
env_health = environment_info['Health']
```

```
env_status = environment_info['Status']
puts "Current Health: #{env_health} Current Status: #{env_status}" if verbose
if (("Green" != env_health) || ("Ready" != env_status))
puts "Environment must be Ready and Green to perform a zero downtime deployment.
Current Health: #{env_health} Current Status: #{env_status}"
exit
end
## Verify version exists
version_label = options[:version_label]
application_name = options[:application_name]
if (! application_name)
application_name = environment_info['ApplicationName']
end
if (! version_label)
version_label = environment_info['VersionLabel']
end
puts "Verifying version #{version_label} in application #{application_name}
exists" if verbose
results = JSON.parse(%x[elastic-beanstalk-describe-application-versions -j -a
#{application_name} -1 #{version_label}])
version_info = results['DescribeApplicationVersionsResponse']['DescribeApplica
tionVersionsResult']['ApplicationVersions'][0] if (results['DescribeApplication
VersionsResponse'] &&
         results['DescribeApplicationVersionsResponse']['DescribeApplication
VersionsResult'] &&
          results['DescribeApplicationVersionsResponse']['DescribeApplication
VersionsResult']['ApplicationVersions'])
if (!version_info)
puts "No such version #{version_label} in application #{application_name} exists"
exit
end
environment_name = environment_info['EnvironmentName']
## New environment name will have 8 additional characters. This is important
since the environment
## name is already limited to 25 characters in length (due to ELB usage).
new_environment_name = environment_name.gsub(/_zdd_\d+$/, "_zdd_#{rand(10)}")
## Create a Configuration Template from the existing environment
template_name = new_environment_name
puts "Creating ConfigurationTemplate named #{template_name}" if verbose
results = JSON.parse(%x[elastic-beanstalk-create-configuration-template -j -E
#{environment_id} -a #{application_name} -t #{template_name}])
template_info = results['CreateConfigurationTemplateResponse']['CreateConfigur
ationTemplateResult'] if results['CreateConfigurationTemplateResponse']
if (! template info)
puts "Error when creating configuration template: #{results}"
exit
end
```

```
## Launch a new environment with the desired version and template
puts "Creating new environment named #{new_environment_name}" if verbose
results = JSON.parse(%x[elastic-beanstalk-create-environment -j -a #{applica
tion_name - 1 #{version_label} -e #{new_environment_name} -t #{template_name}}
])
new_environment_info = results['CreateEnvironmentResponse']['CreateEnvironmen
tResult'] if results['CreateEnvironmentResponse']
if (! new_environment_info)
puts "Error when launching new environment: #{results}"
exit
end
new_environment_id = new_environment_info['EnvironmentId']
puts "New environment: #{new_environment_info}" if verbose
## Wait for the new environment to go ready
## This wait can be customized for a given application to determine when it is
really ready
max_wait_time_sec = 5 * 60; ## 5 minutes
begin
Timeout::timeout(max_wait_time_sec) do
done = false
while (! done) do
 puts "Checking if new environment is ready/green" if verbose
  results = JSON.parse(%x[elastic-beanstalk-describe-environments -j -E
#{new_environment_id}])
 new_environment_info = results['DescribeEnvironmentsResponse']['DescribeEnvir
onmentsResult']['Environments'][0] if (results['DescribeEnvironmentsResponse']
&&
                       results['DescribeEnvironmentsResponse']['DescribeEnvir
onmentsResult'] &&
                       results['DescribeEnvironmentsResponse']['DescribeEnvir
onmentsResult']['Environments'])
  puts "Current Health: #{new_environment_info['Health']} Current Status:
#{new_environment_info['Status']}" if verbose
  done = (new_environment_info &&("Ready" == new_environment_info['Status']))
  if (! done)
    sleep 20 ## seconds
  end
end
end
rescue Timeout::Error
puts "Environment does not seem to be launching in a reasonable time. Exiting
after #{max_wait_time_sec} seconds"
exit
end
results = JSON.parse(%x[elastic-beanstalk-describe-environments -j -E
#{new_environment_id}])
new_environment_info = results['DescribeEnvironmentsResponse']['DescribeEnvir
onmentsResult']['Environments'][0] if (results['DescribeEnvironmentsResponse']
&&
                 results['DescribeEnvironmentsResponse']['DescribeEnvironment
sResult'] &&
                 results['DescribeEnvironmentsResponse']['DescribeEnvironment
```

```
sResult']['Environments'])
if (! new_environment_info)
puts "Error waiting for environment to launch: #{results}"
exit
end
if ("Green" != new_environment_info['Health'])
puts "New Environment is not healthy, aborting"
%x[elastic-beanstalk-terminate-environment -E #{new_environment_id}]
exit
end
## Execute CNAME swap
puts "Executing CNAME Swap between old environment #{environment_id} and new
environment: #{new_environment_id}" if verbose
results = JSON.parse(%x[elastic-beanstalk-swap-environment-cnames j -S #{envir
onment_id -D #{new_environment_id}])
## Clean up resources
## Once comfortable that the environment swap has completed the old environment
can be terminated
#results = JSON.parse(%x[elastic-beanstalk-terminate-environment -j -E #{envir
onment_id } ] )
# Also delete the configuration template
#results = JSON.parse(%x[elastic-beanstalk-delete-configuration-template -j -a
 #{application_name} -t #{template_name}])
```

# API

#### To deploy with zero downtime

- Check your current environment to make sure it is Green and Ready. Call DescribeEnvironments with the following parameter:
  - EnvironmentID = e-pyumupm7mph

#### Example

```
https://elasticbeanstalk.us-west-2.amazon.com/?EnvironmentID=e-pyumupm7mph
&Operation=DescribeEnvironments
&AuthParams
```

- Verify that your new application version exists.
   Call DescribeApplicationVersions with the following parameters:
  - ApplicationName = SampleApp
  - VersionLabel = Version2

#### Example

```
https://elasticbeanstalk.us-west-2.amazon.com/?ApplicationName=SampleApp
&VersionLabel=Version2
&Operation=DescribeApplicationVersions
&AuthParams
```

3. Create a configuration template from the current environment.

Call CreateConfigurationTemplate with the following parameters:

- *EnvironmentID* = e-pyumupm7mph
- ApplicationName = SampleApp
- *TemplateName* = MyConfigTemplate

#### Example

```
https://elasticbeanstalk.us-west-2.amazon.com/?ApplicationName=SampleApp
&TemplateName=MyConfigTemplate
&EnvironmentID=e-pyumupm7mph
&Operation=CreateConfigurationTemplate
&AuthParams
```

- 4. Launch a new environment for the new application version and template. Call CreateEnvironment with the following parameters:
  - ApplicationName = SampleApp
  - VersionLabel = Version2
  - *EnvironmentName* = SampleAppEnv2

#### Note

Environment names must be at least 4 characters, and less than or equal to 23 characters.

• *TemplateName* = MyConfigTemplate

#### Example

```
https://elasticbeanstalk.us-west-2.amazon.com/?ApplicationName=SampleApp
&VersionLabel=Version2
&EnvironmentID=SampleAppEnv2
&TemplateName=MyConfigTemplate
&Operation=CreateEnvironment
&AuthParams
```

5. Determine if the new environment is Green and Ready.

 $\label{eq:call_describe} Call \, {\tt DescribeEnvironments} \ with \ the \ following \ parameters:$ 

• EnvironmentID = e-eup272zdrw

#### Example

```
https://elasticbeanstalk.us-west-2.amazon.com/?EnvironmentID=e-eup272zdrw &Operation=DescribeEnvironments &AuthParams
```

If the new environment does not come up Green and Ready, you should decide if you want to retry the operation or leave the environment in its current state for investigation. Make sure to terminate the environment after you are finished, and clean up any unused resources.

Note

You can adjust the timeout period if the environment doesn't launch in a reasonable time.

6. After the new environment is Green and Ready, swap the environment CNAMEs.

Call SwapEnvironmentCNAMEs with the following parameters:

- SourceEnvironmentID = e-pyumupm7mph
- DestinationEnvironmentID = e-eup272zdrw

#### Example

```
https://elasticbeanstalk.us-west-2.amazon.com/?SourceEnvironmentID=e-pyu
mupm7mph
&DestinationEnvironmentIDe=e-eup272zdrw
&Operation=SwapEnvironmentCNAMEs
&AuthParams
```

7. After Elastic Beanstalk completes the swap operation, verify that the new environment responds when you try to connect to the old environment URL. However, do not terminate your old environment until the DNS changes have been propagated and your old DNS records expire. DNS servers do not necessarily clear old records from their cache based on the time to live (TTL) you set on your DNS records. Therefore, we recommend that you wait an additional period of time after the TTL before you terminate your environment.

Call TerminateEnvironment with the following parameters:

• *EnvironmentID* = e-pyumupm7mph

#### Example

```
https://elasticbeanstalk.us-west-2.amazon.com/?EnvironmentId=e-pyumupm7mph
&Operation=TerminateEnvironment
&AuthParams
```

# **Monitoring Application Health**

When you are running a production website, it is important to know that your application is available and responding to requests. To assist with monitoring your application's responsiveness, Elastic Beanstalk provides features that monitor statistics about your application and create alerts that trigger when thresholds are exceeded.

# **Health Monitoring**

To check application health status, every minute or two Elastic Load Balancing sends a request to the application health check URL. By default, Elastic Load Balancing uses TCP:80 for nonlegacy configurations and HTTP:80 for legacy configurations. (If you are unsure if you are running a legacy configuration, check the Elastic Beanstalk console. For instructions, see To check if you are using a legacy container type (p. 426).) You can choose to override this setting by specifying an existing resource in your application. If you specify a path like /myapp/index.jsp, the health check URL is set to http:80//myapp/index.jsp. (The exact port number depends on your environment's configuration.) However, you can also specify a different protocol and port, such as UDP:8888. For instructions on modifying your health check URL using the AWS Management Console, see Health Checks (p. 362).

Elastic Load Balancing expects a response of 200 OK for the application to be considered healthy. The application fails the application health check if it responds with any other HTTP status code. When a health check fails, Elastic Load Balancing marks the state of the instance as out of service. For more information about health checks performed by Elastic Load Balancing, see Health Check in the *Elastic Load Balancing Developer Guide*.

#### Important

For single-instance environments, health checks are done by Amazon EC2 instance status monitoring, so the health check URL doesn't apply. Amazon EC2 performs automated checks on the instance to identify hardware and software issues. For more information, see Monitoring Instances with Status Checks in the Amazon EC2 User Guide for Linux Instances.

Elastic Beanstalk will change the health status of a web server environment tier to one of four color values depending on how the application responds to the health check. The following table describes the color codes.

| Color  | Status                                                                                                    |
|--------|----------------------------------------------------------------------------------------------------|
| Green  | Your application responded to the application health check URL within the last minute.                                                                                                    |
| Yellow | Your application hasn't responded to the application health check URL within the last five minutes.                                                                                                    |
| Red    | <ul> <li>One of the following:</li> <li>Your application hasn't responded to the application health check URL for more than five minutes.</li> <li>An environment is also considered red if Elastic Beanstalk detects other problems with the environment that are known to make the application unavailable (e.g., the load balancer was deleted).</li> </ul> |
| Gray   | Your application's health status is unknown because status is reported when the application is not in the <i>ready</i> state.                                                                                                    |

For a web server environment tier, whenever the application health check URL fails to return a 200 OK response, Elastic Beanstalk performs a series of additional checks to try to determine the cause of the failure. These additional checks include verifying the following:

- The load balancer still exists.
- The Auto Scaling group still exists.
- At least one Amazon EC2 instance behind the load balancer is returning an InService response.
- The Amazon EC2 security group is configured to allow ingress on port 80.

- The environment CNAME exists and is pointing to the right load balancer.
- All Amazon EC2 instances are communicating.

In addition to environment-level health checking, Elastic Beanstalk also communicates with every Amazon EC2 instance running as part of your Elastic Beanstalk application. If any Amazon EC2 instance fails to respond to ten consecutive health checks, Elastic Beanstalk will terminate the instance, and Auto Scaling will start a new instance.

If the status of your application health changes to red, you can take several corrective actions:

- Look at environment events. You might find more information about the problem here.
- If you recently deployed a new version of the application, try rolling back to an older version that is known to work.
- If you recently made configuration changes, try reverting to the former settings.
- If the problem appears to be with the environment, try rebuilding the environment. In the AWS Toolkit for Visual Studio, on the AWS Explorer tab, right-click your application environment, and then click **Rebuild Environment**.
- Try using Snapshot logs to view recent log file entries or log in to the Amazon EC2 instance and troubleshoot directly.

The health of a worker environment tier is gauged similarly to that of a web server environment tier. The health status color codes are also similar. Elastic Beanstalk will change the health status of a worker environment tier to one of four color values depending on how the application responds to the health check. The following table describes the color codes.

| Color  | Status                                                                                                    |
|--------|----------------------------------------------------------------------------------------------------|
| Green  | <ul> <li>Within the last three minutes:</li> <li>At least one daemon (on any instance) successfully polled the SQS queue for messages within the last three minutes.</li> <li>If the worker environment tier is configured with an application health check URL, the daemon received a 200 OK response to an HTTP GET request it sent to the URL.</li> <li>If the worker environment tier is not configured with an application health check URL, it successfully established a TCP connection to the TCP port on the local host.</li> </ul> |
| Yellow | There haven't been any healthy instances in the environment for up to three minutes.                                                                                                    |
| Red    | <ul> <li>One of the following:</li> <li>Auto Scaling is configured with a minimum size of zero instances.</li> <li>The autoscaling group has not had any healthy instances for at least three minutes.</li> </ul>                                                                                                    |
| Gray   | Your application's health status is unknown because the environment health hasn't been reported to CloudWatch.                                                                                                    |

Elastic Beanstalk publishes its worker environment tier health status to CloudWatch, where a status of 1 is Green. In order to publish metrics, you must grant the appropriate permissions on the IAM role. For more information, go to Granting IAM Role Permissions for Worker Environment Tiers (p. 569). You can review the CloudWatch health metric data in your account via the ElasticBeanstalk/SQSD namespace. The metric dimension is EnvironmentName, and the metric name is Health. All instances publish their metrics to the same namespace.

## **Monitoring Your Environment**

You can access operational information about your application from the AWS Management Console at http://console.aws.amazon.com/elasticbeanstalk.

The AWS Management Console displays your environment's status and application health at a glance. In the Elastic Beanstalk console applications page, each environment is color-coded to indicate an environment's status.

#### To view metrics for an environment

1. From the Elastic Beanstalk console applications page, click an environment name to view the environment dashboard.

My First Elastic Beanstalk Application

Actions -

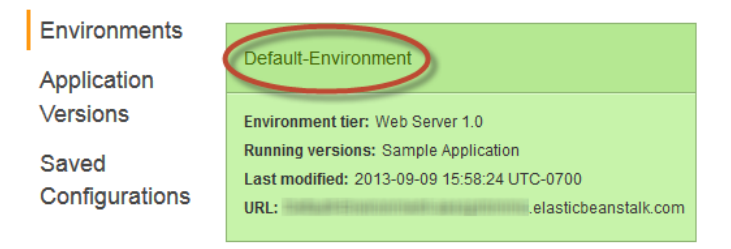

2. In the left navigation, click Monitoring.

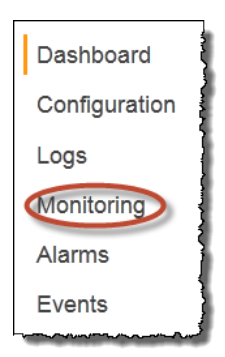

The Monitoring page shows you overall statistics about your environment, such as CPU utilization and average latency. In addition to the overall statistics, you can view monitoring graphs that show resource usage over time. You can click any of the graphs to view more detailed information.

#### Note

By default, only basic CloudWatch metrics are enabled, which return data in five-minute periods. You can enable more granular one-minute CloudWatch metrics by editing your environment's configuration settings.

#### To add a metric to the Monitoring page

1. In the **Monitoring** section of the Monitoring page, click **Edit**.

| onitoring                  |          |                       | Edit |
|----------------------------|----------|-----------------------|------|
| Average Latency in seconds | <u> </u> | Sum Requests by count | 4    |
| 80.0                       |          | 1.25                  |      |
| 0.06                       |          | 1.00                  |      |
| 0.04                       |          | 0.75                  |      |
| 0.02                       |          | 0.50                  |      |
| 0.02                       |          | 0.25                  |      |
| 0.00                       |          | 0.00                  |      |
| 16:34                      |          | 16:34                 |      |

2. In the Add Graph section, select the resource, metric, statistic, and dimension that you want to add.

For more information about metrics and dimensions for each resource, see Amazon CloudWatch Metrics, Namespaces, and Dimensions Reference in the Amazon CloudWatch Developer Guide.

| Add Graph   |         |                    |     |
|-------------|---------|--------------------|-----|
| Resource:   |         | CloudWatch metric: |     |
| Statistic:  | Average | Description:       |     |
| Dimensions: |         |                    | _   |
|             |         |                    | Add |

- 3. After you select the details of the graph, click Add.
- 4. If you want to add another graph, select details for the new graph and then click Add Another.
- 5. After you completed adding the graphs that you want, click Save.

The graphs are added to the **Monitoring** page.

# **Managing Alarms**

You can create alarms for metrics that you are monitoring by using the AWS Management Console. Alarms help you monitor changes to your environment so that you can easily identify and mitigate problems before they occur. For example, you can set an alarm that notifies you when CPU utilization in an environment exceeds a certain threshold, ensuring that you are notified before a potential problem occurs. For more information, see Using Elastic Beanstalk with Amazon CloudWatch (p. 523).

#### Note

Elastic Beanstalk uses CloudWatch for monitoring and alarms, meaning CloudWatch costs are applied to your AWS account for any alarms that you use.

For more information about monitoring specific metrics, see Monitoring Application Health (p. 327).

#### To check the state of your alarms

1. From the Elastic Beanstalk console applications page, click the environment name that you want to manage alarms for.

2. From the navigation menu, click **Alarms** to see a list of alarms.

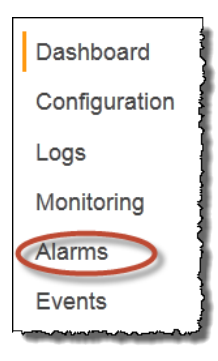

If any alarms is in the alarm state, they are flagged with 🔺 (warning).

3. To filter alarms, click the drop-down filter and select the filter that you want.

| Existing Alarms Show All -                              | )     |     |
|---------------------------------------------------------|-------|-----|
| CPU                                                     |       | o x |
| Average CPUUtilization in<br>percent<br>cpu utilization | 5 4 3 |     |

4. To edit or delete an alarm, click 🐺 (edit) or 🗙 (delete).

#### To create an alarm

- 1. From the Elastic Beanstalk console applications page, click the environment name that you want to add alarms to.
- 2. From the navigation menu, click **Monitoring**.

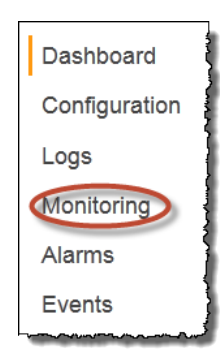

3. For the metric that you want to create an alarm for, click  $\triangle$ . You are directed to the **Alarms** page.

| dd Alarm           |                                                 | Average CPUUtilization in percen |               |               |               |               |               |
|--------------------|-------------------------------------------------|----------------------------------|---------------|---------------|---------------|---------------|---------------|
| Name               |                                                 | 5<br>4<br>3                      | -             | ~             | •             |               |               |
| Period             | 1 minute                                        | 2 1 0                            |               |               |               |               |               |
| Threshold          | Average CPUUtilization                          |                                  | 6/22<br>17:05 | 6/22<br>17:10 | 6/22<br>17:15 | 6/22<br>17:20 | 6/22<br>17:25 |
| Change state after |                                                 | Other                            | Alarm         | s For T       | his Me        | tric          |               |
| Notify             | A new SNS topic                                 | CPU                              |               |               |               |               |               |
|                    | Topic name<br>ElasticBeanstalkNotifications-san |                                  |               |               |               |               |               |
|                    | E-mail address                                  |                                  |               |               |               |               |               |
| Notify when state  | OK Alarm                                        |                                  |               |               |               |               |               |
| changes to         | Insufficient data                               |                                  |               |               |               |               |               |
|                    | Cancel Add                                      |                                  |               |               |               |               |               |

- 4. Enter details about the alarm:
  - Name: A name for this alarm.
  - Description (optional): A short description of what this alarm is.
  - Period: The time interval between readings.
  - **Threshold**: Describes the behavior and value that the metric must exceed in order to trigger an alarm.
  - Change state after: The amount a time after a threshold has been exceed that triggers a change in state of the alarm.
  - Notify: The Amazon SNS topic that is notified when an alarm changes state.
  - Notify when state changes to:
    - **OK**: The metric is within the defined threshold.
    - Alarm: The metric exceeded the defined threshold.
    - **Insufficient data**: The alarm has just started, the metric is not available, or not enough data is available for the metric to determine the alarm state.
- 5. Click **Add**. The environment status changes to gray while the environment updates. You can view the alarm that you created by going to the **Alarms** page.

# **Viewing Events**

You can use the AWS Management Console to access events and notifications associated with your application. For more details on the most common events, see Understanding Environment Launch Events (p. 512). For information on how to view events using the AWS Toolkit for Eclipse, see Viewing Events (p. 111).

## **AWS Management Console**

#### To view environment and application events

1. From the Elastic Beanstalk console applications page, click an environment name to view the environment dashboard.

#### My First Elastic Beanstalk Application

Actions -

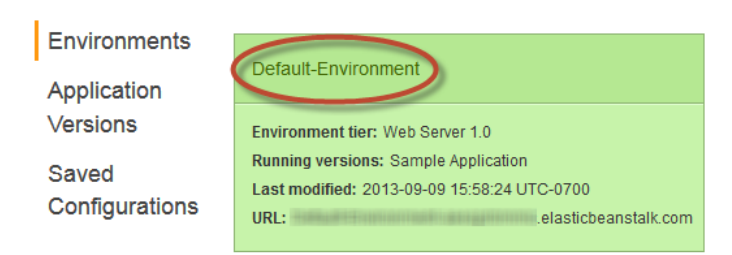

#### 2. From the navigation menu, click **Events**.

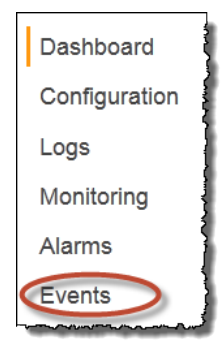

The Events page shows you a list of all events that have been recorded for the environment and application version. You can filter on the type of events by using the **Severity** drop-down list. You can also filter when the events occurred by using the time slider.

# CLI

You can use the Elastic Beanstalk command line tools to view all events for your application. In this example, we use the command line interface to get a list of all events for an application named My First Elastic Beanstalk Application.

#### To view all application events

• Enter the following command at a command prompt:

```
PROMPT> elastic-beanstalk-describe-events -a "My First Elastic Beanstalk Application"
```

A list of all of the events for your application is displayed.

You can filter the events displayed using the filter parameters for the

elastic-beanstalk-describe-events command; enter elastic-beanstalk-describe-events --help from a command prompt for a list of available parameters.

## API

You can use the Elastic Beanstalk APIs to view all events for your application. In this example, we use the APIs to get a list of all events for an application named My First Elastic Beanstalk Application.

#### To view all application events

- Call DescribeEvents with the following parameter:
  - ApplicationName = My First Elastic Beanstalk Application

#### Example

```
https://elasticbeanstalk.us-west-2.amazon.com/?Application
Name=My%20First%20Elastic%20Beanstalk%20Application
&Operation=DescribeEvents
&AuthParams
```

# **Managing Environments**

By using the Elastic Beanstalk console, you can save or change the provisioning and configuration of the AWS resources your application environments use. For information about managing your application environments using the AWS Toolkit for Eclipse, see Managing Elastic Beanstalk Application Environments (p. 112). For information about managing your application environments using the AWS Toolkit for Visual Studio, see Managing Your Elastic Beanstalk Application Environments (p. 159). For information about launching a new environment with a saved configuration, see Launching New Environments (p. 299).

#### Topics

- Changing Environment Configuration Settings (p. 336)
- Environment Tiers (p. 337)
- Environment Types (p. 345)
- Changing Environment Type (p. 346)
- Saving Environment Configuration Settings (p. 348)
- Cloning an Environment (p. 350)
- Configuring Amazon EC2 Server Instances with Elastic Beanstalk (p. 352)
- Configuring Elastic Load Balancing with Elastic Beanstalk (p. 358)
- Configuring Auto Scaling with Elastic Beanstalk (p. 367)
- Updating Elastic Beanstalk Environments with Rolling Updates (p. 375)
- Deploying Application Versions in Batches (p. 379)
- Canceling Environment and Application Version Updates (p. 381)
- Upgrading the Elastic Beanstalk Environment's Platform Version (p. 382)
- Configuring Databases with Elastic Beanstalk (p. 384)
- Configuring Notifications with Elastic Beanstalk (p. 387)
- Tagging Your Environments (p. 389)

- Elastic Beanstalk Environment Configurations (p. 389)
- Configuring VPC with Elastic Beanstalk (p. 413)

## **Changing Environment Configuration Settings**

Elastic Beanstalk configures a number of AWS cloud computing services when deploying your application. You can edit your environment's configuration settings, which include the settings for these individual services.

### **AWS Management Console**

#### To edit an application's environment settings

- 1. Open the Elastic Beanstalk console at https://console.aws.amazon.com/elasticbeanstalk/.
- 2. From the region list, select the region that includes the environment that you want to work with.
- 3. On the Elastic Beanstalk console applications page, click the name of the environment whose settings you want to edit.

#### My First Elastic Beanstalk Application

Actions -

| Environments   | Default Environment                         |  |
|----------------|---------------------------------------------|--|
| Application    | Delault-Environment                         |  |
| Versions       | Environment tier: Web Server 1.0            |  |
| Saved          | Running versions: Sample Application        |  |
| Configurations | Last modified: 2013-09-09 15:58:24 UTC-0700 |  |
| Configurations | URL: elasticbeanstalk.com                   |  |
|                |                                             |  |

- 4. In the **Overview** section of the environment dashboard, click **Edit**.
- 5. For any of the configuration settings, click 🐺 in order to edit its configuration.

## **Command Line Interface (CLI)**

#### To edit an application's environment settings

```
    Update an application's environment settings.
    PROMPT> elastic-beanstalk-update-environment -e MySampleAppEnv -f
    "Options.txt"
```

#### Options.txt

```
[
  {"Namespace": "aws:autoscaling:trigger",
   "OptionName": "LowerThreshold",
   "Value": "1000000"}
]
```

## API

#### To edit an application's environment settings

- Call UpdateEnvironment with the following parameters:
  - EnvironmentName = SampleAppEnv
  - OptionSettings.member.1.Namespace = aws:autoscaling:trigger
  - OptionSettings.member.1.OptionName = LowerThreshold
  - OptionSettings.member.1.Value = 1000000

#### Example

```
https://elasticbeanstalk.us-west-2.amazon.com/?EnvironmentName=SampleAppEnv
&OptionSettings.member.1.Namespace=aws%3Aautoscaling%3Atrigger
&OptionSettings.member.1.OptionName=LowerThreshold
&OptionSettings.member.1.Value=1000000
&Operation=UpdateEnvironment
&AuthParams
```

# **Environment Tiers**

When you launch an Elastic Beanstalk environment, you choose an environment tier, platform, and environment type. The environment tier that you choose determines whether Elastic Beanstalk provisions resources to support a web application that handles HTTP(S) requests or a web application that handles background-processing tasks. An environment tier whose web application processes web requests is known as a *web server tier*. An environment tier whose web application runs background jobs is known as a *worker tier*.

You can deploy a worker tier on its own to perform background-processing tasks for any AWS service that can write to an Amazon Simple Queue Service queue (for example, Amazon EC2 or AWS OpsWorks). Or you can deploy it alongside an Elastic Beanstalk web server tier. You can use a worker tier to execute long-running tasks or tasks that can be performed asynchronously. By offloading background-processing tasks to a worker environment tier, you free up the web application in your web server environment tier to handle web requests.

### How the Worker Environment Tier Works

Elastic Beanstalk installs a daemon on each Amazon EC2 instance in the Auto Scaling group to process Amazon SQS messages in the worker environment tier. The daemon pulls data off the Amazon SQS queue, inserts it into the message body of an HTTP POST request, and sends it to a user-configurable URL path on the local host. The content type for the message body within an HTTP POST request is application/json by default.

#### Important

We strongly recommend that you familiarize yourself with how Amazon SQS works if you plan to deploy a worker environment tier. In particular, the properties of Amazon SQS queues (message order, at-least-once delivery, and message sampling) can affect how you design a web application for a worker environment tier. For more information, see Properties of Distributed Queues in the Amazon Simple Queue Service Developer Guide.

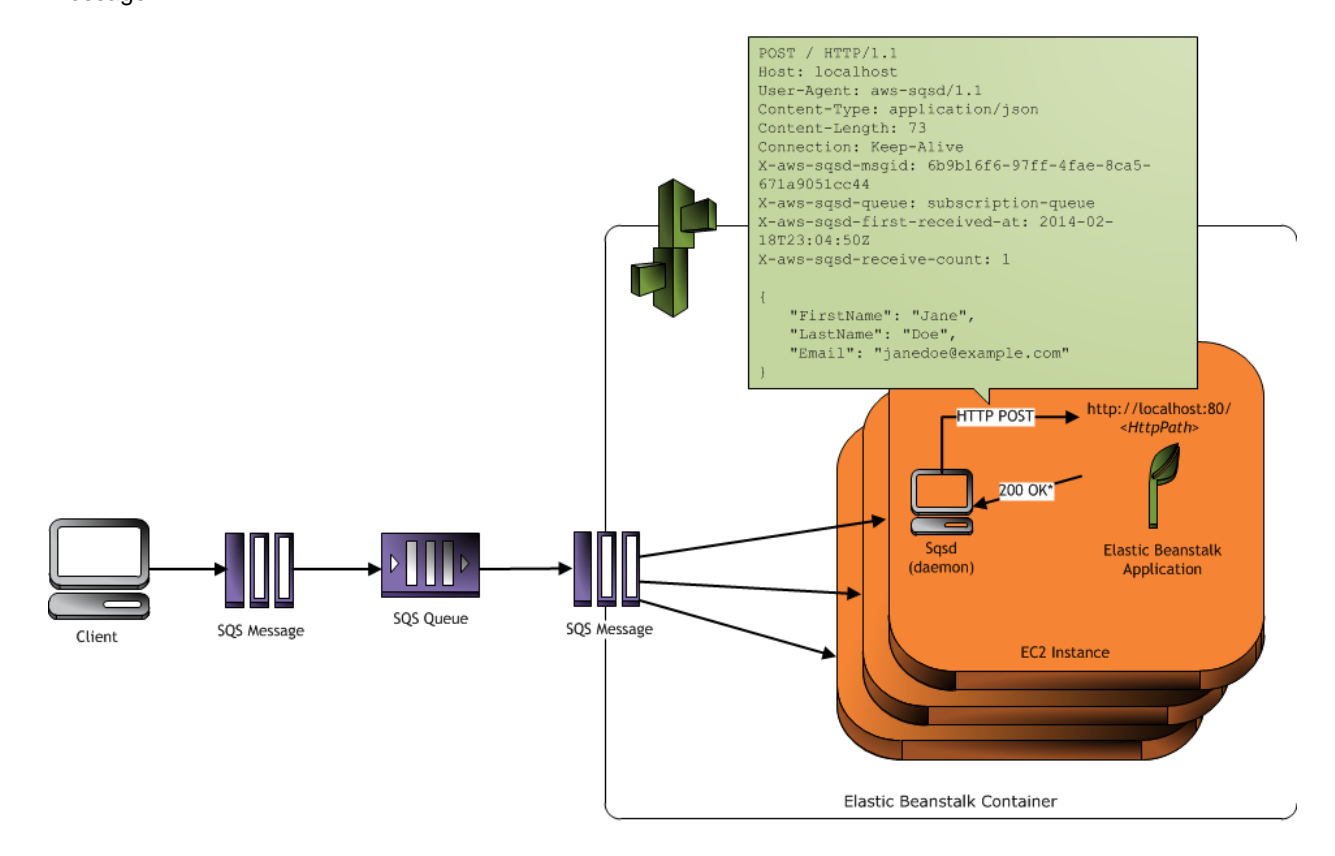

The following diagram illustrates an example of the worker environment tier processing an Amazon SQS message.

The daemon sets the following HTTP headers:

#### Note

HTTP header names are not case-sensitive. For more information, see 4.2 Message Headers in the Hypertext Transfer Protocol -- HTTP/1.1 specification.

| HTTP Headers                     |                                                                                                    |  |  |
|----------------------------------|----------------------------------------------------------------------------------------------------|--|--|
| Name                             | Value                                                                                                    |  |  |
| User-Agent                       | aws-sqsd<br>aws-sqsd/1.1 <sup>1</sup>                                                                                                    |  |  |
| X-Aws-Sqsd-Ms-<br>gid            | SQS message ID, used to detect message storms                                                                                                    |  |  |
| X-Aws-Sqsd-<br>Queue             | Name of the SQS queue                                                                                                    |  |  |
| X-Aws-Sqsd-First-<br>Received-At | Time stamp showing when the message was first received (in the UTC time zone) <b>Note</b> The time stamp is conveyed using the ISO 8601 time format. For more information, go to http://www.w3.org/TR/NOTE-datetime. |  |  |

 $<sup>^{*}</sup>$  HTTP Response of 200 OK = delete the message Any other HTTP Response = retry the message after the Visibility Timeout period

| HTTP Headers                                                  |                                                                                                    |
|---------------------------------------------------------------|----------------------------------------------------------------------------------------------------|
| X-Aws-Sqsd-Re-<br>ceive-Count                                 | SQS message receive count                                                                                                    |
| Content-Type                                                  | Mime type configuration; by default, application/json                                                                                                    |
| X-Aws-Sqsd-<br>Taskname <sup>2</sup>                          | Name of the periodic task                                                                                                    |
| X-Aws-Sqsd-At-<br>tr-message-at-<br>tribute-name <sup>2</sup> | Custom message attributes assigned to the message being processed. The message-attribute-name is the actual message attribute name. All string and number message attributes are added to the header, Binary attributes are discarded and not included in the header. |
| X-Aws-Sqsd-<br>Scheduled-At <sup>2</sup>                      | Time at which the periodic task was scheduled                                                                                                    |
| X-Aws-Sqsd-<br>Sender-Id <sup>2</sup>                         | AWS account number of the sender of the message                                                                                                    |

The requests are sent to the **HTTP Path** value that you configure. This is done in such a way as to appear to the web application in the worker environment tier that the daemon originated the request. In this way, the daemon serves a similar role to a load balancer in a web server environment tier.

The worker environment tier, after processing the messages in the queue, forwards the messages over the local loopback to a web application at a URL that you designate. The queue URL is only accessible from the local host. Because you can only access the queue URL from the same EC2 instance, no authentication is needed to validate the messages that are delivered to the URL.

A web application in a worker environment tier should only listen on the local host. When the web application in the worker environment tier returns a 200 OK response to acknowledge that it has received and successfully processed the request, the daemon sends a DeleteMessage call to the SQS queue so that the message will be deleted from the queue. (SQS automatically deletes messages that have been in a queue for longer than the configured RetentionPeriod.) If the application returns any response other than 200 OK or there is no response within the configured InactivityTimeout period, SQS once again makes the message visible in the queue and available for another attempt at processing.

### Dead Letter Queues<sup>1</sup>

Worker environment tiers<sup>1</sup> include support for Amazon Simple Queue Service (SQS) dead letter queues. A dead letter queue is a queue where other (source) queues can send messages that for some reason could not be successfully processed. A primary benefit of using a dead letter queue is the ability to sideline and isolate the unsuccessfully processed messages. You can then analyze any messages sent to the dead letter queue to try to determine why they were not successfully processed.

#### Note

Worker environment tiers created prior to May 27, 2014 do not support dead letter queues. You must create a new environment in order to use a dead letter queue. Before you create a new environment, you can save the configuration settings from your existing environment and then use the saved configuration to launch a new environment. For more information about saving environment configuration settings, see Saving Environment Configuration Settings (p. 348). For more information about launching a new environment, see Launching New Environments (p. 299).

A dead letter queue is enabled by default for a worker environment tier if you specify an autogenerated Amazon SQS queue at the time you create your worker environment tier. If you choose an existing SQS queue for your worker environment tier, you must use SQS to configure a dead letter queue independently. For information about how to use SQS to configure a dead letter queue, see Using Amazon SQS Dead Letter Queues.

You cannot disable dead letter queues. Messages that cannot be delivered will always eventually be sent to a dead letter queue. You can, however, effectively disable this feature by setting the MaxRetries option to the maximum valid value of 1000.

#### Note

The Elastic Beanstalk MaxRetries option is equivalent to the SQS MaxReceiveCount option. If your worker environment tier does not use an autogenerated SQS queue, use the MaxReceiveCount option in SQS to effectively disable your dead letter queue. For more information, see Using Amazon SQS Dead Letter Queues.

For more information about the lifecycle of an SQS message, go to Message Lifecycle.

### Periodic Tasks<sup>2</sup>

Elastic Beanstalk supports periodic tasks for worker environment tiers<sup>2</sup> in environments running a predefined configuration with a solution stack that contains "v1.2.0" in the container name. You must create a new environment. (Elastic Beanstalk considers a clone environment a new environment.) A qualified environment can support an application that performs periodic tasks in addition to continuous polling for and processing messages from the Amazon SQS queue. However, Amazon SQS processes messages in the order that it receives them. As a result, a periodic task can be delayed when the Amazon SQS queue has many messages to process. We recommend that you design separate applications when punctuality for periodic tasks is critical.

To invoke periodic tasks, your application source bundle must include a cron.yaml file at the root level. The file must contain information about the periodic tasks you want to schedule. Specify this information using standard crontab syntax. For more information, see CRON expression.

The following snippet contains example file contents for the cron.yaml file. This file instructs a specified EC2 instance to run the backup-job job every 12 hours and the audit job every day at 11pm in local time. (11pm is represented as hour 23 of the day.) Each job name must be unique within the file. The url is appended to the application URL.

## Use Amazon CloudWatch for Auto Scaling in Worker Environment Tiers

Together, Auto Scaling and CloudWatch monitor the CPU utilization of the running instances in the worker tier. How you configure the autoscaling limit for CPU capacity determines how many instances the autoscaling group runs to appropriately manage the throughput of messages in the SQS queue. Each EC2 instance publishes its CPU utilization metrics to CloudWatch. Auto Scaling retrieves from CloudWatch the average CPU usage across all instances in the worker tier. You configure the upper and lower threshold as well as how many instances to add or terminate according to CPU capacity. When Auto Scaling detects that you have reached the specified upper threshold on CPU capacity, Elastic Beanstalk creates new instances in the worker tier. The instances are deleted when the CPU load drops back below the threshold.

#### Note

Messages that have not been processed at the time an instance is terminated are once again made visible on the queue where they can be processed by another daemon on an instance that is still running.

You can also set other CloudWatch alarms, as needed, by using the AWS Management Console, CLI, or the options file. For more information, go to Using Elastic Beanstalk with Amazon CloudWatch (p. 523) and Use Auto Scaling Policies and Amazon CloudWatch Alarms for Dynamic Scaling.

To publish metrics to CloudWatch, you must configure an IAM policy that grants your IAM role permission to send data to CloudWatch. For more information, see Granting IAM Role Permissions for Worker Environment Tiers (p. 569).

## About Creating a Worker Environment Tier

When you create an Elastic Beanstalk environment or update an existing environment, whether through the AWS Management Console, CreateEnvironment API, UpdateEnvironment API, the eb command line, or the AWS command line, you specify whether you want a **Web Server** or **Worker** environment tier. You cannot have one environment that is both a web server environment tier and a worker environment tier because Elastic Beanstalk supports only one Auto Scaling group per environment. By default, Elastic Beanstalk launches a web server environment tier. You cannot change the environment tier after you launch an environment. If your web application needs a different kind of environment tier, you must launch a new environment.

#### Note

The CreateEnvironment and UpdateEnvironment APIs have an attribute called tier. (The DescribeEnvironments API has a tier parameter as part of its response and will omit some parameters from its response if the tier it describes is a worker tier. The DescribeEnvironmentResources API has an attribute called EnvironmentResources.)

If you use an existing Amazon SQS queue, the settings that you configure when you create a worker environment tier can conflict with settings you configured directly in Amazon SQS. For example, if you configure a worker environment tier with a RetentionPeriod value that is higher than the MessageRetentionPeriod value you set in Amazon SQS, then Amazon SQS will delete the message when it exceeds the MessageRetentionPeriod. Conversely, if the RetentionPeriod value you configure in the worker environment tier settings is lower than the MessageRetentionPeriod value you set in Amazon SQS, then the daemon will delete the message before Amazon SQS can. For VisibilityTimeout, the value that you configure for the daemon in the worker environment tier settings are deleted appropriately by comparing your Elastic Beanstalk settings to your Amazon SQS settings.

If you don't specify an existing Amazon SQS queue when you configure a worker environment tier, Elastic Beanstalk will create one for you. You can get the URL by calling DescribeEnvironmentResources.

For procedures to launch an environment, go to Launching New Environments (p. 299).

## **Configuring Worker Environment Tiers with Elastic Beanstalk**

As noted earlier, Elastic Beanstalk installs a daemon on each Amazon EC2 instance in the Auto Scaling group. After the worker tier environment is created, you can control how that daemon processes Amazon SQS messages. For example, you can configure additional settings such as the retention period during which a message is valid or the visibility timeout period during which a message is not visible in the Amazon SQS queue because it is locked for processing.

#### **AWS Management Console**

You can manage a worker environment tier's configuration by editing **Worker Configuration** on the **Configuration** (p. 336) page for that environment.

| Worker Details                       |                               |                                                                                           |
|--------------------------------------|-------------------------------|-------------------------------------------------------------------------------------------|
| The following settings contr         | ol how the worker tier daemon | operates. Learn more                                                                      |
| Worker queue                         | Autogenerated queue           | ✓ Refresh C                                                                               |
|                                      | SQS queue from which to re    | ad.                                                                                       |
| Worker queue URL                     |                               |                                                                                           |
| HTTP path                            | 1                             | URL on localhost where messages will be forwarded as HTTP POST requests.                  |
| MIME type                            | application/json              | ▼ MIME type of the message being sent.                                                    |
| HTTP connections                     | 10                            | Maximum number of concurrent connections to the application.                              |
| Visibility timeout                   | 300                           | Number of seconds to lock an incoming message for processing before returning it to the q |
| <ul> <li>Advanced Options</li> </ul> |                               |                                                                                           |
| The following settings contr         | ol advanced behavior of the w | rorker tier daemon. Learn more                                                            |
| Max retries                          | 10                            | Maximum number of retries after which the message is discarded.                           |
| Connection timeout                   | 5                             | Number of seconds to wait for a response from the application when establishing a new con |
| Inactivity timeout                   | 299                           | Number of seconds to wait for a response from the application on an existing connection.  |
| Retention period                     | 345600                        | Number of seconds that a message is valid for active processing.                          |
|                                      |                               |                                                                                           |

The Worker Details page has the following options:

- Worker queue Specify the Amazon SQS queue from which the daemon reads. You can choose an existing queue, if you have one. If you choose Autogenerated queue, Elastic Beanstalk creates a new Amazon SQS queue and a corresponding Worker queue URL.
- Worker queue URL If you choose an existing Worker queue, then this setting displays the URL associated with that Amazon SQS queue.
- HTTP path Specify the relative path to the application that will receive the data from the Amazon SQS queue. The data is inserted into the message body of an HTTP POST message. The default value is /.
- **MIME type** Indicate the MIME type that the HTTP POST message uses. The default value is application/json. However, any value is valid because you can create and then specify your own MIME type.
- **Max retries** Specify the maximum number of times Elastic Beanstalk attempts to send the message to the Amazon SQS queue before moving the message to the dead letter queue. The default value is 10. You can specify a value between 1 and 1000.
- HTTP connections Specify the maximum number of concurrent connections that the daemon can make to any application(s) within an Amazon EC2 instance. The default is 50. You can specify a value between 1 and 100.
- **Connection timeout** Indicate the amount of time, in seconds, to wait for successful connections to an application. The default value is 5. You can specify a value between 1 and 60 seconds.

- **Inactivity timeout** Indicate the amount of time, in seconds, to wait for a response on an existing connection to an application. The default value is 180. You can specify a value between 1 and 1800 seconds.
- Visibility timeout Indicate the amount of time, in seconds, an incoming message from the Amazon SQS queue is locked for processing. After the configured amount of time has passed, the message is again made visible in the queue for any other daemon to read. For worker environment tiers created after May 27, 2014, the default value is 300 seconds. For worker environment tiers created before May 27, 2014, the default value is 30 seconds. You can specify a value between 0 and 43200. We recommend that you specify a value that is higher than you expect your application requires to process messages.
- Error visibility timeout Indicate the amount of time, in seconds, that elapses before Elastic Beanstalk returns a message to the Amazon SQS queue after an attempt to process it fails with an explicit error. You can specify a value between 0 and 43200.
- Retention period Indicate the amount of time, in seconds, a message is valid and will be actively processed. The default value is 345600. You can specify a value between 60 and 1209600.

### CLI

To launch an environment with a worker environment tier

Create a worker environment tier.

```
PROMPT> elastic-beanstalk-create-environment -a [Application Name] -e
[Environment Name] -T Worker -f [Option Settings File Name]
Options.txt
```

```
[
{"Namespace": "aws:elasticbeanstalk:sqsd",
"OptionName": "MimeType",
"Value": "application/json"},
{"Namespace": "aws:elasticbeanstalk:sqsd",
"OptionName": "HttpConnections",
"Value": "75"},
{"Namespace": "aws:elasticbeanstalk:sqsd",
"OptionName": "ConnectTimeout",
"Value": "10"},
{"Namespace": "aws:elasticbeanstalk:sqsd",
"OptionName": "InactivityTimeout",
"Value": "10"},
{"Namespace": "aws:elasticbeanstalk:sqsd",
"OptionName": "VisibilityTimeout",
"Value": "300"},
{"Namespace": "aws:elasticbeanstalk:sqsd",
"OptionName": "RetentionPeriod",
"Value": "345600"},
{"Namespace": "aws:elasticbeanstalk:sqsd",
"OptionName": "MaxRetries",
"Value": "50"},
1
```

#### API

For information about all the option values you can pass, see Option Values.

To launch an environment with a worker environment tier

- Call CreateEnvironment with the following parameters:
  - *EnvironmentName* = SampleAppEnv2
  - *VersionLabel* = Version2
  - *Description* = description
  - *TemplateName* = MyConfigTemplate
  - ApplicationName = SampleApp
  - Tier = Worker
  - OptionSettings.member.1.Namespace = aws:autoscaling:launchconfiguration
  - OptionSettings.member.1.OptionName = IamInstanceProfile
  - OptionSettings.member.1.Value = ElasticBeanstalkProfile
  - OptionSettings.member.2.Namespace = aws:elasticbeanstalk:sqsd
  - OptionSettings.member.2.OptionName = WorkerQueueURL
  - OptionSettings.member.2.Value = sqsd.elasticbeanstalk.us-west-2.amazon.com
  - OptionSettings.member.3.Namespace = aws:elasticbeanstalk:sqsd
  - OptionSettings.member.3.OptionName = HttpPath
  - OptionSettings.member.3.Value = /
  - OptionSettings.member.4.Namespace = aws:elasticbeanstalk:sqsd
  - OptionSettings.member.4.OptionName = MimeType
  - OptionSettings.member.4.Value = application/json
  - OptionSettings.member.5.Namespace = aws:elasticbeanstalk:sqsd
  - OptionSettings.member.5.OptionName = HttpConnections
  - OptionSettings.member.5.Value = 75
  - OptionSettings.member.6.Namespace = aws:elasticbeanstalk:sqsd
  - OptionSettings.member.6.OptionName = ConnectTimeout
  - OptionSettings.member.6.Value = 10
  - OptionSettings.member.7.Namespace = aws:elasticbeanstalk:sqsd
  - OptionSettings.member.7.OptionName = InactivityTimeout
  - OptionSettings.member.7.Value = 10
  - OptionSettings.member.8.Namespace = aws:elasticbeanstalk:sqsd
  - OptionSettings.member.8.OptionName = VisibilityTimeout
  - OptionSettings.member.8.Value = 300
  - OptionSettings.member.9.Namespace = aws:elasticbeanstalk:sqsd
  - OptionSettings.member.9.OptionName = RetentionPeriod
  - OptionSettings.member.9.Value = 345600
  - OptionSettings.member.10.Namespace = aws:elasticbeanstalk:sqsd
  - OptionSettings.member.10.OptionName = MaxRetries
  - OptionSettings.member.10.Value = 50

#### Example

```
https://elasticbeanstalk.us-west-2.amazon.com/?ApplicationName=SampleApp
&VersionLabel=Version2
&EnvironmentName=SampleAppEnv2
&TemplateName=MyConfigTemplate
&Description=description
&Tier=Worker
&Operation=CreateEnvironment
&OptionSettings.member.1.Namespace=aws%3Aautoscaling%3Alaunchconfiguration
&OptionSettings.member.1.OptionName=IamInstanceProfile
&OptionSettings.member.1.Value=ElasticBeanstalkProfile
&OptionSettings.member.2.Namespace=aws%3Aelasticbeanstalk%3Asqsd
&OptionSettings.member.2.OptionName=WorkerQueueURL
&OptionSettings.member.2.Value=sqsd.elasticbeanstalk.us-west-2.amazon.com
&OptionSettings.member.3.Namespace=aws%3elasticbeanstalk%3sqsd
&OptionSettings.member.3.OptionName=HttpPath
&OptionSettings.member.3.Value=%2F
&OptionSettings.member.4.Namespace=aws%3Aelasticbeanstalk%3Asgsd
&OptionSettings.member.4.OptionName=MimeType
&OptionSettings.member.4.Value=application%2Fjson
&OptionSettings.member.5.Namespace=aws%3Aelasticbeanstalk%3Asgsd
&OptionSettings.member.5.OptionName=HttpConnections
&OptionSettings.member.5.Value=75
&OptionSettings.member.6.Namespace=aws%3Aelasticbeanstalk%3Asgsd
&OptionSettings.member.6.OptionName=ConnectTimeout
&OptionSettings.member.6.Value=10
&OptionSettings.member.7.Namespace=aws%3Aelasticbeanstalk%3Asqsd
&OptionSettings.member.7.OptionName=InactivityTimeout
&OptionSettings.member.7.Value=10
&OptionSettings.member.8.Namespace=aws%3Aelasticbeanstalk%3Asqsd
&OptionSettings.member.8.OptionName=VisibilityTimeout
&OptionSettings.member.8.Value=300
&OptionSettings.member.9.Namespace=aws%3Aelasticbeanstalk%3Asqsd
&OptionSettings.member.9.OptionName=RetentionPeriod
&OptionSettings.member.9.Value=345600
&OptionSettings.member.10.Namespace=aws%3Aelasticbeanstalk%3Asqsd
&OptionSettings.member.10.OptionName=MaxRetries
&OptionSettings.member.10.Value=50
&AuthParams
```

<sup>1</sup> For worker environment tiers created after May 27, 2014

<sup>2</sup> For worker environment tiers created after February 17, 2015

## **Environment Types**

In Elastic Beanstalk, you can create a load-balancing, autoscaling environment or a single-instance environment. The type of environment that you require depends on the application that you deploy. For example, you can develop and test an application in a single-instance environment to save costs and then upgrade that environment to a load-balancing, autoscaling environment when the application is ready for production.

## Load-balancing, Autoscaling Environment

A load-balancing and autoscaling environment uses the Elastic Load Balancing and Auto Scaling services to provision the Amazon EC2 instances that are required for your deployed application. Auto Scaling automatically starts additional instances to accommodate increasing load on your application. If the load on your application decreases, Auto Scaling stops instances but always leaves your specified minimum number of instances running. If your application requires scalability with the option of running in multiple Availability Zones, use a load-balancing, autoscaling environment. If you're not sure which environment type to select, you can pick one, and if required, switch the environment type later. For more information, see Changing Environment Type (p. 346).

## Single-instance Environment

A single-instance environment contains one Amazon EC2 instance with an Elastic IP address. A single-instance environment doesn't have a load balancer, which can help you reduce costs compared to a load-balancing, autoscaling environment. Although a single-instance environment does use the Auto Scaling service, settings for the minimum number of instances, maximum number of instances, and desired capacity are all set to 1. Consequently, new instances are not started to accommodate increasing load on your application.

Use a single-instance environment if you expect your production application to have low traffic or if you are doing remote development. If you're not sure which environment type to select, you can pick one, and, if required, you can switch the environment type later. For more information, see Changing Environment Type (p. 346).

The single-instance environment type is available for nonlegacy containers only. For instructions on migrating from a legacy container, see Migrating Your Application from a Legacy Container Type (p. 426).

#### Important

In a single-instance environment, you cannot use the Elastic Beanstalk console to configure settings for the Auto Scaling group. Instead, you can edit the options file and then pass in the options file using the AWS Command Line Interface or the Elastic Beanstalk API-based command line interface. Any IAM users that work with single-instance environments must have Auto Scaling permissions. For more information about the options file, see Option Values. For more information about working with IAM, see Using Elastic Beanstalk with AWS Identity and Access Management (IAM) (p. 561).

Because single-instance environments do not use the Elastic Load Balancing service, you cannot configure load balancer settings. You also do not need to configure Elastic Load Balancing permissions for your IAM users in this case.

# Changing Environment Type

You can change your environment type to a single-instance or load-balancing, autoscaling environment by editing your environment's configuration. In some cases, you might want to change your environment type from one type to another. For example, let's say that you developed and tested an application in a single-instance environment in order to save costs. When your application is ready for production, you can change the environment type to a load-balancing, autoscaling environment so that it can scale to meet the demands of your customers.

#### To change an environment type

- 1. Open the Elastic Beanstalk console at https://console.aws.amazon.com/elasticbeanstalk/.
- 2. From the region list, select the region that includes the environment that you want to work with.
- 3. On the Elastic Beanstalk console applications page, click the name of the environment.

#### My First Elastic Beanstalk Application

Actions -

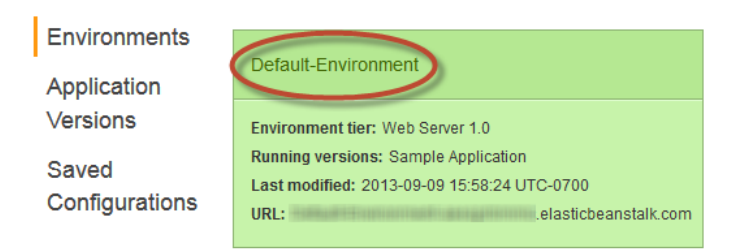

- 4. In the **Overview** section of the environment dashboard, click **Edit**.
- 5. Click 🏶 for the **Scaling** settings.

| Dashboard     | Web Tier                                                          |
|---------------|-------------------------------------------------------------------|
| Configuration |                                                                   |
| Logs          | Scaling 🔞                                                         |
| Monitoring    | Environment type: Load balanced, auto scaling                     |
| Alarms        | Number instances: 1 - 4                                           |
| Events        | Scale based on Average network out<br>Add instance when > 6000000 |
| Tags          | Remove instance when < 2000000                                    |
|               |                                                                   |

6. In the Environment Type section, select the type of environment that you want.

#### Note

The single-instance environment type is available for nonlegacy containers only. For instructions on migrating from a legacy container, see Migrating Your Application from a Legacy Container Type (p. 426).

| Environment Type               |                                                                                                    |
|--------------------------------|----------------------------------------------------------------------------------------------------|
| The following settings config  | gure the availability settings of your environment to help reduce the costs for development                            |
| Environment type:              | Load balanced, auto scaling                                                                                            |
| Linion (jpc.                   |                                                                                                    |
| Auto Scaling                   |                                                                                                    |
| Use the following settings to  | control auto scaling behavior. Learn more.                                                                             |
| Minimum instance count:        | 1 Minimum number of instances to run.                                                                                  |
| Maximum instance count:        | 4 Maximum number of instances to run. Must be less than 10000.                                                         |
| Availability Zones:            | Any Number of Availability Zones to run in.                                                                            |
| Custom Availability<br>Zones:  | us-east-1a specific Availability Zones to launch instances in.<br>us-east-1c us-east-1d •                              |
| Scaling cooldown<br>(seconds): | 360<br>The amount of time after a scaling activity before any further trigger-related scaling activities can<br>occur. |
| Scaling Trigger                |                                                                                                    |
| Trigger measurement:           | NetworkOut The measure name associated with the metric the trigger uses.                                               |

7. If your environment is in a VPC, you need to specify additional settings.

8. Click Save.

Note that it can take several minutes for the environment to update while Elastic Beanstalk provisions AWS resources.

# **Saving Environment Configuration Settings**

Elastic Beanstalk configures a number of AWS cloud computing services when it deploys your application. You can save your preferred environment's configuration settings, which include the settings for these individual services. You can easily apply your saved environment's configuration settings to other environments.

#### Note

Saved environment configuration templates do not include any configured tags.

### AWS Management Console

#### To save an application's environment settings

- 1. Open the Elastic Beanstalk console at https://console.aws.amazon.com/elasticbeanstalk/.
- 2. From the region list, select the region that includes the environment that you want to work with.
- 3. On the Elastic Beanstalk console applications page, click the name of the environment whose settings you want to save.

My First Elastic Beanstalk Application

Actions -

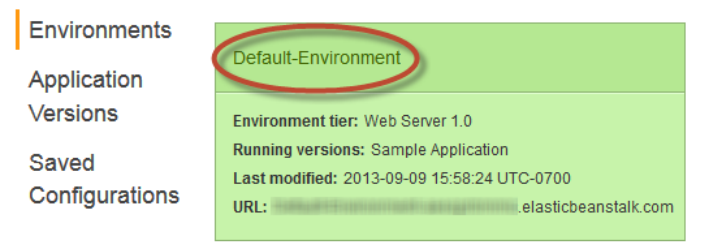

4. On the environment dashboard, click Actions and then select Save Configuration.

| Elastic Beanstalk          | My First Elastic Beanstalk A | Application -     |                                                   |                   |
|----------------------------|------------------------------|-------------------|---------------------------------------------------|-------------------|
| My First Elastic           | Beanstalk Applica            | tion ▸ Default-Er | vironment (Default-Environment-                   | sticbeanstalk.com |
| Dashboard<br>Configuration | Overview                     |                   |                                                   |                   |
| Logs                       |                              | Health            | Running Version                                   |                   |
| Monitoring                 |                              | Green             | Sample Application                                |                   |
| Alarms                     |                              | Monitor           | Upload and Deploy                                 |                   |
| Events                     |                              |                   |                                                   |                   |
| Tags                       |                              |                   |                                                   | 64bi<br>v1.       |
|                            |                              |                   |                                                   |                   |
|                            |                              |                   |                                                   |                   |
|                            | Decent Events                |                   |                                                   |                   |
|                            | Recent Events                |                   |                                                   |                   |
|                            | Time                         | Туре              | Details                                           |                   |
|                            | 2015-03-20 11:41:1           | 11 UTC-0700 INFO  | Adding instance 'i-87e7e292' to your environment. |                   |
|                            |                              |                   |                                                   |                   |

- 5. For **Configuration Name**, type the name of the configuration.
- 6. (Optional) For **Description**, type a description for this configuration.
- 7. Click Save.

## **Command Line Interface (CLI)**

#### To save an application's environment settings

• Create a configuration template from an existing application. PROMPT> elastic-beanstalk-create-configuration-template -a [Application Name] -t [Template Name]

### API

#### To save an application's environment settings

- **Call** CreateConfigurationTemplate with the following parameters:
  - ApplicationName = SampleApp
  - *TemplateName* = MyConfigTemplate
```
https://elasticbeanstalk.us-west-2.amazon.com/?ApplicationName=SampleApp
&TemplateName=MyConfigTemplate
&Operation=CreateConfigurationTemplate
&AuthParams
```

# **Cloning an Environment**

You can use an existing environment as the basis for a new environment by creating a clone of the existing environment. For example, you might want to create a clone so that you can use a newer version of the solution stack used by the original environment's platform. Elastic Beanstalk configures the clone with the same environment settings used by the original environment. By cloning an existing environment instead of creating a new environment, you do not have to manually configure option settings, environment variables, and other settings. Elastic Beanstalk also creates a copy of any AWS resource associated with the original environment. However, during the cloning process, Elastic Beanstalk does not copy data from Amazon RDS to the clone. After you have created the clone environment, you can modify environment configuration settings as needed.

#### Note

Elastic Beanstalk does not include any unmanaged changes to resources in the clone. Changes to AWS resources that you make using tools other than the Elastic Beanstalk management console, command-line tools, or API are considered unmanaged changes.

### **AWS Management Console**

#### To clone an environment

- 1. Open the Elastic Beanstalk console at https://console.aws.amazon.com/elasticbeanstalk/.
- 2. From the region list, select the region that includes the environment that you want to work with.
- 3. On the Elastic Beanstalk console applications page, click the name of the application, and then the name of the environment that you want to clone.

### My First Elastic Beanstalk Application

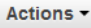

| Environments   | Default Environment                         |
|----------------|---------------------------------------------|
| Application    | Delaut-Environment                          |
| Versions       | Environment tier: Web Server 1.0            |
| Saved          | Running versions: Sample Application        |
| Configurations | Last modified: 2013-09-09 15:58:24 UTC-0700 |
|                | UKL: .elasticbeanstalk.com                  |

- 4. On the environment dashboard, click Actions, and then do one of the following:
  - Click Clone Environment if you want to clone the environment without any changes to the solution stack version.
  - Click **Clone with Latest Platform** if you want to clone the environment, but with a newer version of the original environment's solution stack.

|                            | My First Elastic Beanstalk A                              | opplication -                                              |                             |                |
|----------------------------|-----------------------------------------------------------|------------------------------------------------------------|-----------------------------|----------------|
| My First Elastic           | Beanstalk Applica                                         | tion ▸ Default-Envir                                       | onment (Default-Environment | cbeanstalk.com |
| Dashboard<br>Configuration | Overview                                                  |                                                            |                             |                |
| Logs                       |                                                           | Health                                                     | Running Version             |                |
| Monitoring                 |                                                           | Green                                                      | Sample Application          |                |
| Alarms                     |                                                           | Monitor                                                    | Upload and Deploy           |                |
| Events                     |                                                           |                                                            |                             |                |
| Tags                       |                                                           |                                                            |                             | 64bi           |
| lugo                       |                                                           |                                                            |                             |                |
|                            |                                                           |                                                            |                             |                |
|                            |                                                           |                                                            |                             |                |
|                            |                                                           |                                                            |                             |                |
|                            | Recent Events                                             |                                                            |                             |                |
|                            | Recent Events                                             | Туре [                                                     | Details                     |                |
|                            | <b>Recent Events</b><br><b>Time</b><br>2015-03-20 11:41:1 | Type         I           1 UTC-0700         INFO         A | Details                     |                |

- 5. On the **Clone Environment** page, review the information in the **Original Environment** section to verify that you chose the environment from which you want to create a clone.
- 6. In the **New Environment** section, you can optionally change the **Environment name**, **Environment URL**, **Description**, and **Platform** values that Elastic Beanstalk automatically set based on the original environment.

### Note

For **Platform**, you cannot choose a different language or framework. Options include only the solution stacks available for the language or framework of the original environment. You will see the message **Most recent version** if the original environment uses the most recent solution stack for its platform or if you chose **Clone with Latest Platform**. You will see the message **Newer version available** if the original environment uses a solution stack that is not the newest for the platform. For more information, see **Supported Platforms** (p. 19).

### Clone Environment

You can launch a new environment based on an existing environment's configuration settings while optionally choosing a different platform version for the new environment.

| Original Environment | t                                      |                       |                    |        |       |
|----------------------|----------------------------------------|-----------------------|--------------------|--------|-------|
| Environment name:    | firstBeanstalk-env                     |                       |                    |        |       |
| Environment URL:     | .elasticbeanstalk.com                  |                       |                    |        |       |
| Platform:            | 64bit Amazon Linux 2014.03 v1.0.4 runn | ning Node.js          |                    |        |       |
| New Environment      |                                        |                       |                    |        |       |
| Environment name:    | firstBeanstalk-env-1                   |                       |                    |        |       |
| Environment URL:     | firstBeanstalk-env-1                   | .elasticbeanstalk.com | Check availability |        |       |
| Description:         | Clone of firstBeanstalk-env            |                       |                    |        |       |
| Platform:            | 64bit Amazon Linux 2014.09 v1.0.9 rur  | nning Node.js         | •                  |        |       |
|                      | Most recent version                    |                       |                    |        |       |
|                      |                                        |                       |                    | Cancel | Clone |
|                      |                                        |                       |                    |        |       |

7. When you are ready, click **Clone**.

### EB Command Line Interface (CLI) 3.x

### To clone an environment using EB CLI 3.x

Create a new environment by cloning an existing environment.

PROMPT> eb clone [environment\_name] [--update]

#### Note

You can specify the environment name. If you don't provide *environment\_name* as a command line parameter, EB CLI will use the default environment. The --update option clones the original environment to a new environment, but with the most recent solution stack available for the platform used by the original environment. Do not include the --update option if you want to use the same solution stack as the original environment. For more information, including other command line parameters for the eb clone command, see clone (p. 633).

# **Configuring Amazon EC2 Server Instances with Elastic Beanstalk**

Amazon EC2 is a web service that enables you to launch and manage server instances in Amazon's data centers. You can use Amazon EC2 server instances at any time, for as long as you need, and for any

legal purpose. Instances are available in different sizes and configurations. For more information, go to the Amazon EC2 product page.

### **AWS Management Console**

You can edit the Elastic Beanstalk environment's Amazon EC2 instance configuration by editing **Instances** on the **Configuration** page for that environment. For information about getting to the **Configuration** page, see Changing Environment Configuration Settings (p. 336).

| Server                        |                                                                                                    |
|-------------------------------|----------------------------------------------------------------------------------------------------|
| The following settings let yo | ou configure the environment servers. Learn more.                                                                                                    |
| Instance type:                | t1.micro  Determines the processing power of the servers in your environment.                                                                                                    |
| EC2 security groups:          | awseb-e-kebrepy3sc-stack-AWSEBSecurity<br>The names of the security groups (comma separated) that define firewall access to the launched EC2<br>instances.                                                                                                    |
| EC2 key pair:                 | (Optional) Select a key pair  Refresh  Enables remote login to your instances.                                                                                                    |
| Instance profile:             | aws-elasticbeanstalk-ec2-role Refresh C<br>The instance profile grants your environment specific permissions under your AWS account. Learn more.                                                                                                    |
| Monitoring interval:          | 5 minute The time interval between when metrics are reported from the EC2 instances.                                                                                                    |
| Custom AMI ID:                | ami-215dff3c The AMI to use for launched instances.                                                                                                    |
| Root Volume (Boot D           | evice)                                                                                                    |
| The following settings let yo | ou configure the root volume for the autoscaling launched EC2 instances. Learn more.                                                                                                    |
| Root volume type:             | Provisioned IOPS (SSD)  Determines the type of storage volume to attach to instances.                                                                                                    |
| Root volume size:             | <ul> <li>Enables you to specify the size of the root volume.</li> <li>10 GiB</li> <li>Number of gibibytes of the root volume attached to each instance. Must be between 10 and 1024 for Provisioned IOPS (SSD) root volumes and between 8 and 1024 for other root volumes.</li> </ul> |
| Root volume IOPS:             | 300 Topes IOPS Input/output operations per second for a Provisioned IOPS (SSD) root volume type. Must be between 100 and 4000 and cannot be more than 30 times the root volume size.                                                                                                  |

### Amazon EC2 Instance Types

**Instance type** displays the instance types available to your Elastic Beanstalk application. Change the instance type to select a server with the characteristics (including memory size and CPU power) that are most appropriate to your application. For example, applications with intensive and long-running operations may require more CPU or memory. Elastic Beanstalk regularly checks your running instances to ensure they are healthy. If your application consumes 95 percent or greater of the CPU, Elastic Beanstalk will trigger an event. For more information about this event, see CPU Utilization Exceeds 95.00% (p. 513).

### Note

You cannot change between 32-bit and 64-bit instance types. For example, if your application is built on a 32-bit platform, only 32-bit instance types appear in the list.

For more information about the Amazon EC2 instance types available for your Elastic Beanstalk application, see Instance Types in the Amazon Elastic Compute Cloud User Guide.

### Amazon EC2 Security Groups

You can control access to your Elastic Beanstalk application using an *Amazon EC2 security group*. A security group defines firewall rules for your instances. These rules specify which ingress (i.e., incoming) network traffic should be delivered to your instance. All other ingress traffic will be discarded. You can modify rules for a group at any time. The new rules are automatically enforced for all running instances and instances launched in the future.

You can set up your Amazon EC2 security groups using the Amazon EC2 console. You can specify which Amazon EC2 security groups control access to your Elastic Beanstalk application by entering one or more Amazon EC2 security group names (delimited by commas) into the **EC2 security groups** text box. For more information on Amazon EC2 security groups, see Amazon EC2 Security Groups in the Amazon Elastic Compute Cloud User Guide.

Elastic Beanstalk creates a default security group for you. If you are using a legacy container, the security group is **elasticbeanstalk-default**. If you are using a non-legacy container, then Elastic Beanstalk dynamically creates a security group. You can view the security group name in the **EC2 security group** box.

#### Note

If you are running your application using a legacy container type, make sure port 80 (HTTP) is accessible from 0.0.0.0/0 as the source CIDR range if you want to enable health checks for your application. For more information about health checks, see Health Checks (p. 362). To check if you are using a legacy container type, see Why are some container types marked legacy? (p. 426).

### To modify your Amazon EC2 security group

- 1. Add a new rule for 80 (HTTP) for your EC2 security group with a new source. For instructions, see Adding Rules to a Security Group in the *Amazon Elastic Compute Cloud User Guide*.
- 2. Type the public DNS address of your EC2 instance in address bar your web browser to verify you can see your application. For instructions on determining your DNS address, see Determining Your Public, Private, and Elastic IP Addresses in the *Amazon Elastic Compute Cloud User Guide*.

### Amazon EC2 Key Pairs

You can securely log in to the Amazon EC2 instances provisioned for your Elastic Beanstalk application with an Amazon EC2 key pair.

### Important

You must create an Amazon EC2 key pair and configure your Elastic Beanstalk–provisioned Amazon EC2 instances to use the Amazon EC2 key pair before you can access your Elastic Beanstalk–provisioned Amazon EC2 instances. You can set up your Amazon EC2 key pairs using the AWS Management Console. For instructions on creating a key pair for Amazon EC2, see the Amazon Elastic Compute Cloud Getting Started Guide.

The **EC2 key pair** text box lets you specify the name of an Amazon EC2 key pair you use to securely log in to the Amazon EC2 instances running your Elastic Beanstalk application.

For more information on Amazon EC2 key pairs, see Network and Security in the Amazon Elastic Compute Cloud User Guide. For more information on connecting to Amazon EC2 instances, see Connect to Your Instance and Connecting to Linux/UNIX Instances from Windows using PuTTY in the Amazon Elastic Compute Cloud User Guide.

### **Monitoring Interval**

By default, only basic Amazon CloudWatch metrics are enabled; they return data in five-minute periods. You can enable more granular one-minute CloudWatch metrics by selecting **1 minute** for the **Monitoring Interval** in the **Server** section of the **Configuration** tab for your environment in the AWS Toolkit for Eclipse.

### Note

Amazon CloudWatch service charges can apply for one-minute interval metrics. See Amazon CloudWatch for more information.

### **Custom AMI ID**

You can override the default AMI used for your Amazon EC2 instances with your own custom AMI by entering the identifier of your custom AMI into the **Custom AMI ID** box in the **Server** section of the **Configuration** tab for your environment in the AWS Toolkit for Eclipse.

#### Important

Using your own AMI is an advanced task and should be done with care. If you need a custom AMI, we recommend you start with the default Elastic Beanstalk AMI and then modify it. To be considered healthy, Elastic Beanstalk expects Amazon EC2 instances to meet a set of requirements, including having a running host manager. If these requirements are not met, your environment might not work properly.

### **Instance Profiles**

If you are using a nonlegacy container, you can select an instance profile. If you are using a legacy container, this option does not appear. Instance profiles provide applications and services access to AWS resources. For example, your application may require access to DynamoDB. Every API request made to AWS services must be signed using AWS security credentials. One way to grant applications access to AWS resources is to distribute your credentials to each instance; however, distributing long-term credentials to each instance is challenging to manage and a potential security risk. Instead, Elastic Beanstalk requires an IAM role with the permissions that applications must have when an application makes calls to other AWS resources. When Elastic Beanstalk launches the Amazon EC2 instances, it uses the instance profile associated with an IAM role. All applications that run on the instances can use the role credentials to sign requests. Because role credentials are temporary and rotated automatically, you don't have to worry about long-term security risks.

In addition,

The **Instance profile** list displays the profiles available for your Elastic Beanstalk environment. If you do not have any instance profiles, Elastic Beanstalk creates one for you. Elastic Beanstalk creates a default instance profile and updates the Amazon S3 bucket policy to allow log rotation. If you choose to not use the default instance profile, you need to grant permissions for Elastic Beanstalk to rotate logs. For more information about this policy, see Example: Granting Elastic Beanstalk Permission to Rotate Logs to Amazon S3 (p. 576). For a list of supported container types, see Why are some container types marked legacy? (p. 426).

### Note

Users must have permission to create a default profile. For more information, see Granting IAM Users Permissions to Create and Pass IAM Roles (p. 568).

### **Root Volume (Boot Device)**

You can configure a root volume (otherwise known as a boot device) to attach to Amazon EC2 instances in your Elastic Beanstalk environment. An Amazon EBS volume is a durable, block-level storage device

that you can attach to a single Amazon EC2 instance. After a volume is attached to an instance, you can use it like any other physical hard drive. The **Root volume type** list includes **Magnetic**, **General Purpose (SSD)**, and **Provisioned IOPS (SSD)** volume types. Select the volume type that meets your performance and price requirements. For more information, see Amazon EBS Volume Types and Amazon EBS Product Details.

With **Root volume size**, you can specify the size of the storage volume that you selected. You must specify your desired root volume size if you choose Provisioned IOPS (SSD) as the root volume type that your instances will use. For other root volumes, if you do not specify your own value, Elastic Beanstalk will use the default volume size for the storage volume type. The default volume size varies according to the AMI of the solution stack on which your environment is based. For Provisioned IOPS (SSD) root volumes, the minimum number of gibibytes is 10 and the maximum is 1024. For other root volumes, the minimum number of gibibytes is 8 and the maximum is 1024.

If you selected Provisioned IOPS (SSD) as your root volume type, you must specify your desired input/output operations per second (IOPS). The minimum is 100 and the maximum is 4000. The maximum ratio of IOPS to your volume size is 30 to 1. For example, a volume with 3000 IOPS must be at least 100 GiB.

### **Block Device Mappings**

#### Note

You cannot configure this option using the AWS Management Console. Instead, modify the Options.txt file using the command line interface (CLI) as explained in Command Line Interface (CLI) (p. 356). For a list of possible configuration settings, see Option Values. You can also call UpdateEnvironment in the API. For an example of how to configure this option in the API, see API (p. 357).

Although each Amazon Elastic Compute Cloud instance has an associated root device volume upon launch, you can use block device mappings to specify additional Amazon Elastic Block Store volumes or instance store volumes to attach to all the instances in the autoscaling group. For more information about block device mappings, see Block Device Mapping in the *Amazon Elastic Cloud Computer User Guide*. For more information about instance storage, see Amazon EC2 Instance Store in the *Amazon Elastic Cloud Computer User Guide*.

### **Command Line Interface (CLI)**

### To edit an application's environment settings

Update an application's environment settings.
 PROMPT> elastic-beanstalk-update-environment -e MySampleAppEnv -f
 "Options.txt"

### Options.txt

Γ

```
{"Namespace": "aws:autoscaling:launchconfiguration",
  "OptionName": "InstanceType",
  "Value": "ml.small"},
  {"Namespace": "aws:autoscaling:launchconfiguration",
  "OptionName": "SecurityGroups",
  "Value": "awseb-e-98pjjgr9cs-stack-AWSEBSecurityGroup-D1FOQASTKD12"},
  {"Namespace": "aws:autoscaling:launchconfiguration",
  "OptionName": "EC2KeyName",
  "Value": "mykeypair"},
  {"Namespace": "aws:autoscaling:launchconfiguration",
```

```
"OptionName": "MonitoringInterval",
"Value": "5 minute"},
{"Namespace": "aws:autoscaling:launchconfiguration",
"OptionName": "ImageId",
"Value": "ami-cbab67a2"},
{"Namespace": "aws:autoscaling:launchconfiguration",
"OptionName": "IamInstanceProfile",
"Value": "ElasticBeanstalkProfile"},
{"Namespace": "aws:autoscaling:launchconfiguration",
"OptionName": "BlockDeviceMappings",
"Value": "/dev/sdj=:100,/dev/sdh=snap-51eef269,/dev/sdb=ephemeral0"}
]
```

### API

For information about all the option values you can pass, see Option Values.

#### To edit an application's environment settings

- Call UpdateEnvironment with the following parameters:
  - EnvironmentName = SampleAppEnv
  - OptionSettings.member.1.Namespace = aws:autoscaling:launchconfiguration
  - OptionSettings.member.1.OptionName = InstanceType
  - OptionSettings.member.1.Value = m1.small
  - OptionSettings.member.2.Namespace = aws:autoscaling:launchconfiguration
  - OptionSettings.member.2.OptionName = SecurityGroups
  - OptionSettings.member.2.Value = mysecuritygroup
  - OptionSettings.member.3.Namespace = aws:autoscaling:launchconfiguration
  - OptionSettings.member.3.OptionName = EC2KeyName
  - OptionSettings.member.3.Value = mykeypair
  - OptionSettings.member.4.Namespace = aws:autoscaling:launchconfiguration
  - OptionSettings.member.4.OptionName = MonitoringInterval
  - OptionSettings.member.4.Value = 1 minute
  - OptionSettings.member.5.Namespace = aws:autoscaling:launchconfiguration
  - OptionSettings.member.5.OptionName = ImageId
  - OptionSettings.member.5.Value = ami-cbab67a2
  - OptionSettings.member.6.Namespace = aws:autoscaling:launchconfiguration
  - OptionSettings.member.6.OptionName = IamInstanceProfile
  - OptionSettings.member.6.Value = ElasticBeanstalkProfile
  - OptionSettings.member.7.Namespace = aws:autoscaling:launchconfiguration
  - OptionSettings.member.7.OptionName = BlockDeviceMappings
  - OptionSettings.member.7.Value = /dev/sdj=:100,/dev/sdh=snap-51eef269,/dev/sdb=ephemeral0

```
https://elasticbeanstalk.us-west-2.amazon.com/?EnvironmentName=SampleAppEnv
&OptionSettings.member.1.Namespace=aws%3Aautoscaling%3Alaunchconfiguration
&OptionSettings.member.1.OptionName=InstanceType
&OptionSettings.member.1.Value=m1.small
&OptionSettings.member.2.Namespace=aws%3Aautoscaling%3Alaunchconfiguration
&OptionSettings.member.2.OptionName=SecurityGroups
&OptionSettings.member.2.Value=awseb-e-98pjjgr9cs-stack-AWSEBSecurityGroup-
D1FOQASTKD12
&OptionSettings.member.3.Namespace=aws%3Aautoscaling%3Alaunchconfiguration
&OptionSettings.member.3.OptionName=EC2KeyName
&OptionSettings.member.3.Value=mykeypair
&OptionSettings.member.4.Namespace=aws%3Aautoscaling%3Alaunchconfiguration
&OptionSettings.member.4.OptionName=MonitoringInterval
&OptionSettings.member.4.Value=5%20minute
&OptionSettings.member.5.Namespace=aws%3Aautoscaling%3Alaunchconfiguration
&OptionSettings.member.5.OptionName=ImageId
&OptionSettings.member.5.Value=ami-cbab67a2
&OptionSettings.member.6.Namespace=aws%3Aautoscaling%3Alaunchconfiguration
&OptionSettings.member.6.OptionName=IamInstanceProfile
&OptionSettings.member.6.Value=ElasticBeanstalkProfile
&OptionSettings.member.7.Namespace=aws%3Aautoscaling%3Alaunchconfiguration
&OptionSettings.member.7.OptionName=BlockDeviceMappings
&OptionSettings.member.7.Value=/dev/sdj=:100,/dev/sdh=snap-
51eef269,/dev/sdb=ephemeral0
&Operation=UpdateEnvironment
&AuthParams
```

# **Configuring Elastic Load Balancing with Elastic Beanstalk**

Elastic Load Balancing is an Amazon web service that helps you improve the availability and scalability of your application. This service makes it easy for you to distribute application loads among Amazon EC2 instances. Elastic Load Balancing increases availability through redundancy and supports traffic growth for your application.

Elastic Load Balancing lets you automatically distribute and balance the incoming application traffic among all the instances you are running. The service also makes it easy to add and remove instances when you need to increase or decrease the capacity of your application.

### **AWS Management Console**

You can modify an environment's load balancing configuration by editing **Load Balancing** in the **Network Tier** section of the environment's **Configuration** page. For information about getting to the **Configuration** page, see Changing Environment Configuration Settings (p. 336).

In the AWS Management Console, Elastic Beanstalk groups the parameters that you can configure for Elastic Load Balancing into the following categories:

- Load Balancer For information about these settings, see Ports and Cross-zone Load Balancing (p. 359).
- Connection Draining For information about these settings, see Connection Draining (p. 361).
- Sessions For information about these settings, see Sessions (p. 361).

• EC2 Instance Health Check - For information about these settings, see Health Checks (p. 362).

The following sections describe the Elastic Load Balancing settings you can configure for your application.

### Ports and Cross-zone Load Balancing

| ou control the behavior of your environment's load balancer. Learn more. |
|--------------------------------------------------------------------------|
| 80 The external facing HTTP port number to the load balancer.            |
| HTTP The protocol used by the listener.                                  |
| OFF The external facing HTTPS port number to the load balancer.          |
| HTTPS The protocol used by the secure listener.                          |
| Enable load balancing across multiple Availability Zones.                |
| (Optional) Select a certificate Refresh C                                |
|                                                                          |

The load balancer provisioned to handle requests for your Elastic Beanstalk application sends requests to the Amazon EC2 instances that are running your application. The provisioned load balancer can listen for requests on the specified ports and route requests to the Amazon EC2 instances in your Elastic Beanstalk application. By default, the load balancer handles requests on port 80. At least one of the ports must be turned on.

#### Important

Note the following:

- If you are deploying an application using a legacy container type, make sure the port you specified is not locked down; otherwise, users will not be able to connect to your Elastic Beanstalk application. To check if you are using a legacy container type, see Why are some container types marked legacy? (p. 426).
- If you are deploying an application using a nonlegacy container type, and you want to access your application directly on the EC2 instance using your web browser, modify your HTTP rule in your EC2 security group. For instructions, go to Amazon EC2 Security Groups (p. 354). For a list of supported nonlegacy container types, see Why are some container types marked legacy? (p. 426).

### Controlling the listener port

To turn off the listener port, you select **OFF** for **Listener Port**. To turn on the listener port, you select a port (for example, **80**).

### Note

If you want to access your environment using a different port other than the default port 80 (e.g., port 8080), you can add a listener to the existing load balancer and configure the new listener to listen on that port. For example, using the Elastic Load Balancing API Tools, type the following command replacing <yourloadbalancername> with the name of your load balancer for Elastic Beanstalk.

```
elb-create-lb-listeners --lb <yourloadbalancername> --listener "pro
tocol=http, lb-port=8080, instance-port=80"
```

If you want Elastic Beanstalk to monitor your environment, do not remove the listener on port 80.

### **Controlling the listener protocol**

If you turn on the listener port, you can specify the protocol to use. Select **HTTP** or **TCP** from the **Listener protocol** list.

#### Note

This option is available for nonlegacy containers only. For instructions on migrating from a legacy container, see Migrating Your Application from a Legacy Container Type (p. 426).

#### Controlling the secure listener port

Elastic Load Balancing supports the HTTPS/TLS protocol to enable traffic encryption for client connections to the load balancer. Connections from the load balancer to the EC2 instances are done using plaintext. By default, the secure listener port is turned off.

#### To turn on the secure listener port

- Create and upload a certificate and key to the AWS Access and Identity Management (IAM) service. The IAM service will store the certificate and provide an Amazon Resource Name (ARN) for the SSL certificate you've uploaded. For more information about creating and uploading certificates, see the Managing Server Certificates section of Using AWS Identity and Access Management.
- 2. Specify the secure listener port by selecting a port from the Secure Listener Port list.
- 3. In the **SSL Certificate ID** box, enter the Amazon Resources Name (ARN) of your SSL certificate (e.g., arn:aws:iam::123456789012:server-certificate/abc/certs/build). Use the SSL certificate that you created and uploaded in step 1. For information about viewing the certificate's ARN, see Creating, Uploading, and Deleting Server Certificates topic in the Creating and Uploading Server Certificates section of the Using IAM guide.

To turn off the secure listener port, select OFF from the Secure Listener Port drop-down list.

#### Controlling the secure protocol

If you turn on the secure listener port, you can specify the protocol to use. Select **HTTPS** or **SSL** from the **Secure Listener Protocol** list.

#### Note

This option is available for nonlegacy containers only. For instructions on migrating from a legacy container, see Migrating Your Application from a Legacy Container Type (p. 426).

#### Enabling cross-zone load balancing

By default, the load balancer node routes traffic to Amazon EC2 instances within the same Availability Zone. When you enable cross-zone load balancing, traffic is routed evenly across all instances, regardless of which Availability Zone the instances are in. This ensures that all Availability Zones receive an equal amount of request traffic. Cross-zone load balancing reduces the need to maintain equivalent numbers of instances in each zone and improves the application's ability to fail over if you lose one or more instances.

### **Connection Draining**

| Connection Draining            |                                                                                                    |  |
|--------------------------------|----------------------------------------------------------------------------------------------------|--|
| The following settings let ye  | ou control how your load balancer drains connections.                                                         |  |
| Connection draining:           | Enable connection draining.                                                                                   |  |
| Draining timeout<br>(seconds): | 20 Maximum time that the load balancer maintains connections to an Amazon EC2 instance before forcibly closin |  |

You can enable connection draining if you want to keep existing load balancer connections open to unhealthy or deregistering instances to complete in-progress requests even as the load balancer stops sending new requests. Otherwise, when a load balancer detects an unhealthy or deregistering instance, it closes the connections without regard for requests that are in progress. When you enable connection draining, you can specify a maximum time for the load balancer to keep connections alive before forcibly closing connections and reporting the instance as deregistered. If you do not specify the maximum timeout period, by default, the load balancer will close connections to the deregistering instance after 20 seconds. You can specify a draining timeout value up to 3600.

If your instances are part of an Auto Scaling group and if connection draining is enabled for your load balancer, Auto Scaling will wait for the requests that are in progress to be completed or for the maximum timeout to expire, whichever comes first, before terminating instances.

### Sessions

|   | Sessions                               |                                                                                                    |
|---|----------------------------------------|----------------------------------------------------------------------------------------------------|
|   | The following settings let ye          | ou control whether the load balancer routes requests for the same session to the Amazon EC2 instance with the smallest load or co                                                                                                    |
|   | Session stickiness:                    | Enable session stickiness.                                                                                                    |
|   | Cookie expiration period<br>(seconds): | 0 Maximum amount of time that a session cookie between an Amazon EC2 instance and the load balancer is valid                                                                                                    |
| ļ |                                        | man man and the second of the second of the |

By default a load balancer routes each request independently to the server instance with the smallest load. By comparison, enabling session stickiness binds a user's session to a specific server instance so that all requests coming from the user during the session will be sent to the same server instance.

Elastic Beanstalk uses load balancer-generated HTTP cookies when sticky sessions are enabled for an application. The load balancer uses a special load balancer-generated cookie to track the application instance for each request. When the load balancer receives a request, it first checks to see if this cookie is present in the request. If so, the request is sent to the application instance specified in the cookie. If there is no cookie, the load balancer chooses an application instance based on the existing load balancing algorithm. A cookie is inserted into the response for binding subsequent requests from the same user to that application instance. The policy configuration defines a cookie expiry, which establishes the duration of validity for each cookie. You can configure the cookie expiration period as a value between 0 and 1000000 seconds.

For more information about Elastic Load Balancing, go to the Elastic Load Balancing Developer Guide.

### **Health Checks**

| EC2 Instance Health                 | Check                                                                                                    |
|-------------------------------------|----------------------------------------------------------------------------------------------------|
| The following settings let yo       | ou configure how Elastic Beanstalk determines whether an EC2 instance is healthy.                                  |
| Application health check<br>URL:    | The address ELB checks to see if your application is responding.                                                   |
| Health check interval<br>(seconds): | 30 The approximate interval between health checks of an individual instance. The interval must be greater than the |
| Health check timeout<br>(seconds):  | 5 Amount of time during which no response means a failed health check. The timeout must be less than the inter     |
| Healthy check count threshold:      | 3 The number of consecutive health check successes required before designating the instance as healthy.            |
| Unhealthy check count threshold:    | 5 The number of consecutive health check failures that result in designating the instance as unhealthy.            |

Elastic Load Balancing uses a *health check* to determine whether the Amazon EC2 instances running your application are healthy. The health check determines an instance's health status by probing a specified URL at a set interval; if the URL returns an error message, or fails to return within a specified timeout period, the health check fails. Elastic Beanstalk uses Elastic Load Balancing health checks to set the status of your application in the AWS Management Console.

You can control the settings for the health check using the **EC2 Instance Health Check** section of the **Load Balancing** configuration page.

The health check definition includes a URL to be queried for instance health. By default, Elastic Beanstalk uses TCP:80 for nonlegacy containers and HTTP:80 for legacy containers. You can override the default URL to match an existing resource in your application (e.g., /myapp/index.jsp) by entering it in the **Application health check URL** box. If you override the default URL, then Elastic Beanstalk uses HTTP to query the resource. To check if you are using a legacy container type, see Why are some container types marked legacy? (p. 426).

The following list describes the health check parameters you can set for your application.

- For **Health check interval (seconds)**, enter the number of seconds for Elastic Load Balancing to wait between each check of your application's Amazon EC2 instances.
- For **Health check timeout (seconds)**, specify the number of seconds Elastic Load Balancing will wait for a response before it considers the instance unresponsive.
- For **Healthy check count threshold** and **Unhealthy check count threshold**, specify the number of consecutive successful or unsuccessful URL probes before Elastic Load Balancing changes the instance health status. For example, specifying 5 in the **Unhealthy Check Count Threshold** box means that the URL would have to return an error message or timeout five consecutive times before Elastic Load Balancing considers the health check failed.

### **Command Line Interface (CLI)**

#### To edit an application's environment settings

• Update an application's environment settings.

PROMPT> elastic-beanstalk-update-environment -e MySampleAppEnv -f "Options.txt"

#### Options.txt

```
Γ
  {"Namespace": "aws:elb:loadbalancer",
   "OptionName": "LoadBalancerHTTPPort",
   "Value": "80"},
   {"Namespace": "aws:elb:loadbalancer",
   "OptionName": "LoadBalancerPortProtocol",
   "Value": "HTTP"},
   {"Namespace": "aws:elb:loadbalancer",
   "OptionName": "LoadBalancerHTTPSPort",
   "Value": "443"},
   {"Namespace": "aws:elb:loadbalancer",
   "OptionName": "LoadBalancerSSLPortProtocol",
   "Value": "HTTPS"},
  {"Namespace": "aws:elb:loadbalancer",
   "OptionName": "SSLCertificateId",
   "Value": "arn:aws:iam::123456789012:server-certificate/abc/certs/build"},
   {"Namespace": "aws:elasticbeanstalk:application",
   "OptionName": "Application Healthcheck URL",
   "Value": "/"},
   {"Namespace": "aws:elb:healthcheck",
   "OptionName": "Interval",
   "Value": "30"},
   {"Namespace": "aws:elb:healthcheck",
   "OptionName": "Timeout",
   "Value": "5"},
   {"Namespace": "aws:elb:healthcheck",
   "OptionName": "HealthyThreshold",
   "Value": "3"},
   {"Namespace": "aws:elb:healthcheck",
   "OptionName": "UnhealthyThreshold",
   "Value": "5"},
   {"Namespace": "aws:elb:policies",
   "OptionName": "Stickiness Policy",
   "Value": "false"},
   {"Namespace": "aws:elb:policies",
   "OptionName": "Stickiness Cookie Expiration",
   "Value": "0"}
   {"Namespace": "aws:elb:policies",
   "OptionName": "ConnectionDrainingEnabled",
   "Value": "true"}
   {"Namespace": "aws:elb:policies",
   "OptionName": "ConnectionDrainingTimeout",
   "Value": "60"}
   {"Namespace": "aws:elb:loadbalancer",
   "OptionName": "CrossZone",
   "Value": "true"}
1
```

### API

#### To edit an application's environment settings

- Call UpdateEnvironment with the following parameters:
  - EnvironmentName = SampleAppEnv
  - OptionSettings.member.1.Namespace = aws:elb:loadbalancer
  - OptionSettings.member.1.OptionName = LoadBalancerHTTPPort
  - OptionSettings.member.1.Value = 80
  - OptionSettings.member.2.Namespace = aws:elb:loadbalancer
  - OptionSettings.member.2.OptionName = LoadBalancerHTTPSPort
  - OptionSettings.member.2.Value = 443
  - OptionSettings.member.3.Namespace = aws:elb:loadbalancer
  - OptionSettings.member.3.OptionName = SSLCertificateId
  - OptionSettings.member.3.Value = arn:aws:iam::123456789012:server-certificate/abc/certs/build
  - OptionSettings.member.4.Namespace = aws:elasticbeanstalk:application
  - OptionSettings.member.4.OptionName = Application Healthcheck URL
  - OptionSettings.member.4.Value = /
  - OptionSettings.member.5.Namespace = aws:elb:healthcheck
  - OptionSettings.member.5.OptionName = Interval
  - OptionSettings.member.5.Value = 30
  - OptionSettings.member.6.Namespace = aws:elb:healthcheck
  - OptionSettings.member.6.OptionName = Timeout
  - OptionSettings.member.6.Value = 5
  - OptionSettings.member.7.Namespace = aws:elb:healthcheck
  - OptionSettings.member.7.OptionName = HealthyThreshold
  - OptionSettings.member.7.Value = 3
  - OptionSettings.member.8.Namespace = aws:elb:healthcheck
  - OptionSettings.member.8.OptionName = UnhealthyThreshold
  - OptionSettings.member.8.Value = 5
  - OptionSettings.member.9.Namespace = aws:elb:policies
  - OptionSettings.member.9.OptionName = Stickiness Policy
  - OptionSettings.member.9.Value = false
  - OptionSettings.member.10.Namespace = aws:elb:policies
  - OptionSettings.member.10.OptionName = Stickiness Cookie Expiration
  - OptionSettings.member.10.Value = 0
  - OptionSettings.member.11.Namespace = aws:elb:loadbalancer
  - OptionSettings.member.11.OptionName = LoadBalancerPortProtocol
  - OptionSettings.member.11.Value = HTTP

- OptionSettings.member.12.Namespace = aws:elb:loadbalancer
- OptionSettings.member.12.OptionName = LoadBalancerSSLPortProtocol
- OptionSettings.member.12.Value = HTTPS
- OptionSettings.member.13.Namespace = aws:elb:policies
- OptionSettings.member.13.OptionName = ConnectionDrainingEnabled
- OptionSettings.member.13.Value = true
- OptionSettings.member.14.Namespace = aws:elb:policies
- OptionSettings.member.14.OptionName = ConnectionDrainingTimeout
- OptionSettings.member.14.Value = 60
- OptionSettings.member.15.Namespace = aws:elb:loadbalancer
- OptionSettings.member.15.OptionName = CrossZone
- OptionSettings.member.15.Value = true

| https://elasticbeanstalk.us-west-2.amazon.com/?EnvironmentName=SampleAppEnv |
|-----------------------------------------------------------------------------|
| &OptionSettings.member.1.Namespace=aws%3Aelb%3Aloadbalancer                 |
| &OptionSettings.member.1.OptionName=LoadBalancerHTTPPort                    |
| &OptionSettings.member.1.Value=80                                           |
| &OptionSettings.member.2.Namespace=aws%3Aelb%3Aloadbalancer                 |
| &OptionSettings.member.2.OptionName=LoadBalancerHTTPSPort                   |
| &OptionSettings.member.2.Value=443                                          |
| &OptionSettings.member.3.Namespace=aws%3Aelb%3Aloadbalancer                 |
| &OptionSettings.member.3.OptionName=SSLCertificateIdSSLCertificateId        |
| &OptionSettings.member.3.Value=arn%3Aaws%3Aiam%3A%3A123456789012%3Aserver-  |
| certificate%2Fabc%2Fcerts%2Fbuild                                           |
| &OptionSettings.member.4.Namespace=aws%3Aelb%3Aapplication                  |
| &OptionSettings.member.4.OptionName=Application%20Healthcheck%20URL         |
| &OptionSettings.member.4.Value=/                                            |
| &OptionSettings.member.5.Namespace=aws%3Aelb%3Ahealthcheck                  |
| &OptionSettings.member.5.OptionName=Interval                                |
| &OptionSettings.member.5.Value=30                                           |
| &OptionSettings.member.6.Namespace=aws%3Aelb%3Ahealthcheck                  |
| &OptionSettings.member.6.OptionName=Timeout                                 |
| &OptionSettings.member.6.Value=5                                            |
| &OptionSettings.member.7.Namespace=aws%3Aelb%3Ahealthcheck                  |
| &OptionSettings.member.7.OptionName=HealthyThreshold                        |
| &OptionSettings.member.7.Value=3                                            |
| &OptionSettings.member.8.Namespace=aws%3Aelb%3Ahealthcheck                  |
| &OptionSettings.member.8.OptionName=UnhealthyThreshold                      |
| &OptionSettings.member.8.Value=5                                            |
| &OptionSettings.member.9.Namespace=aws%3Aelb%3Apolicies                     |
| &OptionSettings.member.9.OptionName=Stickiness%20Policy                     |
| &OptionSettings.member.9.Value=false                                        |
| &OptionSettings.member.10.Namespace=aws%3Aelb%3Apolicies                    |
| &OptionSettings.member.10.OptionName=Stickiness%20Cookie%20Expiration       |
| &OptionSettings.member.10.Value=0                                           |
| &OptionSettings.member.11.Namespace=aws%3Aelb%3Aloadbalancer                |
| &OptionSettings.member.11.OptionName=LoadBalancerPortProtocol               |
| &OptionSettings.member.11.Value=HTTP                                        |
| &OptionSettings.member.12.Namespace=aws%3Aelb%3Aloadbalancer                |
| &OptionSettings.member.12.OptionName=LoadBalancerSSLPortProtocol            |
| &OptionSettings.member.12.Value=HTTPS                                       |
| &OptionSettings.member.13.Namespace=aws%3Aelb%3Apolicies                    |
| &OptionSettings.member.13.OptionName=ConnectionDrainingEnabled              |
| &OptionSettings.member.13.Value=true                                        |
| &OptionSettings.member.14.Namespace=aws%3Aelb%3Apolicies                    |
| &OptionSettings.member.14.OptionName=ConnectionDrainingTimeout              |
| &OptionSettings.member.14.Value=60                                          |
| &OptionSettings.member.15.Namespace=aws%3Aelb%3Aloadbalancer                |
| &OptionSettings.member.15.OptionName=CrossZone                              |
| &OptionSettings.member.15.Value=true                                        |
| &Operation=UpdateEnvironment                                                |
| &AuthParams                                                                 |

# **Configuring Auto Scaling with Elastic Beanstalk**

Auto Scaling is a web service designed to automatically launch or terminate Amazon EC2 instances based on user-defined triggers. Users can set up *Auto Scaling groups* and associate *triggers* with these groups to automatically scale computing resources based on metrics such as bandwidth usage or CPU utilization. Auto Scaling works with Amazon CloudWatch to retrieve metrics for the server instances running your application.

Auto Scaling lets you take a group of Amazon EC2 instances and set various parameters to have this group automatically increase or decrease in number. Auto Scaling can add or remove Amazon EC2 instances from that group to help you seamlessly deal with traffic changes to your application.

Auto Scaling also monitors the health of each Amazon EC2 instance that it launches. If any instance terminates unexpectedly, Auto Scaling detects the termination and launches a replacement instance. This capability enables you to maintain a fixed, desired number of Amazon EC2 instances automatically.

### AWS Management Console

You can configure how Auto Scaling works by editing **Scaling** on the environment's **Configuration** page. For information about getting to the **Configuration** page, see Changing Environment Configuration Settings (p. 336).

| The following bounded of                                                                                                    | gure the availability settings of your environment to help reduce the costs for development activities.                                                                                                    |
|----------------------------------------------------------------------------------------------------|----------------------------------------------------------------------------------------------------|
| Environment type:                                                                                                    | Load balancing, auto scaling                                                                                                    |
| ▼Auto Scaling                                                                                                    |                                                                                                    |
| Use the following settings to                                                                                                    | o control auto scaling behavior. Learn more.                                                                                                    |
| Minimum instance count:                                                                                                    | 1 Minimum number of instances to run.                                                                                                    |
| laximum instance count:                                                                                                    | 4 Maximum number of instances to run.                                                                                                    |
| Availability Zones:                                                                                                    | Any <ul> <li>Number of Availability Zones to run in.</li> </ul>                                                                                                    |
| Custom Availability<br>Zones:                                                                                                    | us-east-1a<br>us-east-1b<br>us-east-1c<br>us-east-1d<br>us-east-1d                                                                                                    |
| Scaling cooldown<br>(seconds):                                                                                                    | 360 The amount of time after a scaling activity before any further trigger-related scaling activities can occur.                                                                                                    |
| Trigger measurement                                                                                                    | NetworkOut  The measure name associated with the metric the trigger uses                                                                                                    |
|                                                                                                    | NetworkOut                                                                                                    |
| Trigger measurement:                                                                                                    | NetworkOut   The measure name associated with the metric the trigger uses.                                                                                                    |
| Trigger measurement:<br>Trigger statistic:                                                                                                    | NetworkOut <ul> <li>The measure name associated with the metric the trigger uses.</li> </ul> Average <ul> <li>The statistic that the trigger uses when fetching metrics statistics to examine.</li> </ul>                                                                                                    |
| Trigger measurement:<br>Trigger statistic:<br>Unit of measurement:                                                                                                    | NetworkOut <ul> <li>The measure name associated with the metric the trigger uses.</li> </ul> Average <ul> <li>The statistic that the trigger uses when fetching metrics statistics to examine.</li> </ul> Bytes <ul> <li>The standard unit that the trigger uses when fetching metric statistics to examine.</li> </ul>                                                                                                    |
| Trigger measurement:<br>Trigger statistic:<br>Unit of measurement:<br>Measurement period<br>(minutes):                                                                                                    | NetworkOut <ul> <li>The measure name associated with the metric the trigger uses.</li> </ul> Average <ul> <li>The statistic that the trigger uses when fetching metrics statistics to examine.</li> </ul> Bytes <ul> <li>The standard unit that the trigger uses when fetching metric statistics to examine.</li> <li>The period between metric evaluations.</li> </ul>                                                                                                    |
| Trigger measurement:<br>Trigger statistic:<br>Unit of measurement:<br>Measurement period<br>(minutes):<br>Breach duration                                                                                                    | NetworkOut <ul> <li>The measure name associated with the metric the trigger uses.</li> </ul> Average <ul> <li>The statistic that the trigger uses when fetching metrics statistics to examine.</li> <li>Bytes</li> <li>The standard unit that the trigger uses when fetching metric statistics to examine.</li> </ul> 5         The period between metric evaluations.                                                                                                    |
| Trigger measurement:<br>Trigger statistic:<br>Unit of measurement:<br>Measurement period<br>(minutes):<br>Breach duration<br>(minutes):                                                                                                    | NetworkOut <ul> <li>The measure name associated with the metric the trigger uses.</li> <li>Average</li> <li>The statistic that the trigger uses when fetching metrics statistics to examine.</li> </ul> Bytes <ul> <li>The standard unit that the trigger uses when fetching metric statistics to examine.</li> <li>The period between metric evaluations.</li> </ul> 5       The period between metric evaluations.         5       The amount of time used to determine the existence of a breach. The service looks at data between the current time and the nu of minutes specified to see if a breach has occurred.                                                                                                    |
| Trigger measurement:<br>Trigger statistic:<br>Unit of measurement:<br>Measurement period<br>(minutes):<br>Breach duration<br>(minutes):<br>Upper threshold:                                                                                | NetworkOut <ul> <li>The measure name associated with the metric the trigger uses.</li> <li>Average</li> <li>The statistic that the trigger uses when fetching metrics statistics to examine.</li> <li>Bytes</li> <li>The standard unit that the trigger uses when fetching metric statistics to examine.</li> <li>The period between metric evaluations.</li> <li>The period between metric evaluations.</li> <li>The amount of time used to determine the existence of a breach. The service looks at data between the current time and the nu of minutes specified to see if a breach has occurred.</li> <li>Coupoen limit for the metric. If the data points in the last breach duration exceed the threshold, the trigger is estimated</li> <li>The upper limit for the metric. If the data points in the last breach duration exceed the threshold, the trigger is estimated</li> <li>The upper limit for the metric.</li> <li>The upper limit for the metric.</li> <li>The upper limit for the upper limit for the upper l</li></ul>                                                 |
| Trigger measurement:<br>Trigger statistic:<br>Unit of measurement:<br>Measurement period<br>(minutes):<br>Breach duration<br>(minutes):<br>Upper threshold:                                                                                | NetworkOut <ul> <li>The measure name associated with the metric the trigger uses.</li> </ul> Average              The statistic that the trigger uses when fetching metrics statistics to examine.           Bytes              The standard unit that the trigger uses when fetching metric statistics to examine.          5              The period between metric evaluations.          5              The amount of time used to determine the existence of a breach. The service looks at data between the current time and the n of minutes specified to see if a breach has occurred.          6000000              The upper limit for the metric. If the data points in the last breach duration exceed the threshold, the trigger is activated.                                                                                                    |
| Trigger measurement:<br>Trigger measurement:<br>Unit of measurement:<br>Measurement period<br>(minutes):<br>Breach duration<br>(minutes):<br>Upper threshold:<br>Upper breach scale<br>increment:                                          | NetworkOut <ul> <li>The measure name associated with the metric the trigger uses.</li> <li>Average</li> <li>The statistic that the trigger uses when fetching metrics statistics to examine.</li> </ul> Bytes <ul> <li>The standard unit that the trigger uses when fetching metric statistics to examine.</li> <li>The period between metric evaluations.</li> </ul> 5       The period between metric evaluations.         5       The amount of time used to determine the existence of a breach. The service looks at data between the current time and the nor of minutes specified to see if a breach has occurred.         6000000 <ul> <li>The upper limit for the metric. If the data points in the last breach duration exceed the threshold, the trigger is activated.</li> <li>The incremental amount to use when performing scaling activities when the upper threshold has been breached. Must be an in optionally followed by a % sign.</li> </ul>                                                                                                    |
| Trigger measurement:<br>Trigger measurement:<br>Trigger statistic:<br>Unit of measurement<br>Measurement period<br>(minutes):<br>Breach duration<br>(minutes):<br>Upper threshold:<br>Upper breach scale<br>increment:<br>Lower threshold: | NetworkOut <ul> <li>The measure name associated with the metric the trigger uses.</li> <li>Average</li> <li>The statistic that the trigger uses when fetching metrics statistics to examine.</li> <li>Bytes</li> <li>The standard unit that the trigger uses when fetching metric statistics to examine.</li> <li>The period between metric evaluations.</li> <li>The period between metric evaluations.</li> <li>The amount of time used to determine the existence of a breach. The service looks at data between the current time and the n of minutes specified to see if a breach has occurred.</li> <li>Comooo</li> <li>The upper limit for the metric. If the data points in the last breach duration exceed the threshold, the trigger is activated.</li> <li>The incremental amount to use when performing scaling activities when the upper threshold has been breached. Must be an in optionally followed by a % sign.</li> <li>Z000000</li> <li>The lower limit for the metric. If all the data exceeded this threshold during a breach duration, the trigger is activated.</li> <li>The lower limit for the metric. If all the data exceeded this threshold during a breach duration, the trigger is activated.</li> <li>The lower limit for the metric. If all the data exceeded this threshold during a breach duration, the trigger is activated.</li> <li>The lower limit for the metric. If all the data exceeded this threshold during a breach duration, the trigger is activated.</li> <li>The lower limit for the metric. If all the data exceeded this threshold during a breach duration, the trigger is activated.</li> <li>The lower limit for the metric. If all the data exceeded this threshold during a breach duration, the trigger is activated.</li> <li>The lower limit for the metric. If all the data exceeded this threshold during a breach duration is activated.</li> </ul> |

The following section discusses how to configure Auto Scaling parameters for your application.

| API Version 2010-12-01 |
|------------------------|
| 368                    |

### Launch Configuration

You can edit the launch configuration to control how your Elastic Beanstalk application provisions Auto Scaling resources.

The **Minimum instance count** and **Maximum instance count** boxes let you specify the minimum and maximum size of the Auto Scaling group that your Elastic Beanstalk application uses.

### Note

To maintain a fixed number of Amazon EC2 instances, set the **Minimum instance count** and **Maximum instance count** boxes to the same value.

The **Availability Zones** box lets you specify the number of Availability Zones you want Elastic Beanstalk to launch your instances in. It is recommended that you choose enough Availability Zones to spread your instances across. For example, if you have a minimum of 3 instances, then you should choose 3 Availability Zones.

The **Custom Availability Zones** box lets you specify which Availability Zones you want Elastic Beanstalk to launch instance(s) in across a region. If you do not select any custom Availability Zones, then Elastic Beanstalk will choose the Availability Zones for you. The number of Availability Zones must be less than or equal to the number of custom Availability Zones you select. For example, if you select **Any 2**, then you must select at least two custom Availability Zones.

### Note

Here are some things to keep in mind when working with Availability Zones:

- It is important to launch instances in more than one Availability Zone in order to build fault-tolerant applications. If one Availability Zone goes down, your instances will still be running in another Availability Zones.
- If you purchased Reserved Instances, you need to specify the same Availability Zone(s) that you specified when you purchased your Reserved Instances. Reserved Instances let you make a low, one-time, upfront payment for an instance, reserve it for a one- or three-year term, and pay a significantly lower hourly rate for that instance. For more information about Reserved Instances, see Reserved Instances in the *Amazon EC2 User Guide for Linux Instances*.

### Triggers

A *trigger* is an Auto Scaling mechanism that you set to tell the system when to increase (*scale out*) the number of instances, and when to decrease (*scale in*) the number of instances. You can configure triggers to *fire* on Amazon EC2 or Elastic Load Balancing metrics published to Amazon CloudWatch, such as an Amazon EC2 instance's CPU utilization, and determine whether the conditions you specified have been met. When the upper or lower thresholds of the conditions for the metric have been breached for the specified period of time, the trigger launches a long-running process called a *scaling activity*. For more information about Amazon EC2 metrics, see Amazon Elastic Compute Cloud Dimensions and Metrics in the *Amazon CloudWatch Developer Guide*. For more information about Elastic Load Balancing metrics, see Monitor Your Load Balancer Using Amazon CloudWatch in the *Elastic Load Balancing Developer Guide*.

You can define a scaling trigger for your Elastic Beanstalk application using the AWS Management Console.

Auto Scaling triggers work by watching a specific Amazon CloudWatch metric for an instance. Triggers include CPU utilization, network traffic, and disk activity. Use the **Trigger measurement** setting to specify a metric for your trigger.

The following list describes the trigger parameters you can configure using the AWS Management Console.

- Use **Trigger statistic** to specify which statistic the trigger should use—Minimum, Maximum, Sum, or Average.
- Use Unit of measurement to specify the unit for the trigger measurement.
- For **Measurement period**, specify how frequently Amazon CloudWatch measures the metrics for your trigger. **Breach duration** is the amount of time a metric can extend beyond its defined limit (as specified for **Upper threshold** and **Lower threshold**) before the trigger fires.
- Upper breach scale increment and Lower breach scale increment specify how many Amazon EC2 instances to add or remove when performing a scaling activity.

For more information on Auto Scaling, go to the Auto Scaling documentation.

### **Command Line Interface (CLI)**

#### To edit an application's environment settings

Update an application's environment settings.
 PROMPT> elastic-beanstalk-update-environment -e MySampleAppEnv -f
 "Options.txt"

#### Options.txt

```
{"Namespace": "aws:autoscaling:asg",
"OptionName": "MinSize",
"Value": "1"},
{"Namespace": "aws:autoscaling:asg",
"OptionName": "MaxSize",
"Value": "4"},
{"Namespace": "aws:autoscaling:asg",
"OptionName": "Availability Zones",
"Value": "Any 1"},
{"Namespace": "aws:autoscaling:asg",
"OptionName": "Cooldown",
"Value": "360"},
{"Namespace": "aws:autoscaling:trigger",
"OptionName": "MeasureName",
"Value": "NetworkOut"},
{"Namespace": "aws:autoscaling:trigger",
"OptionName": "Statistic",
"Value": "Average"},
{"Namespace": "aws:autoscaling:trigger",
"OptionName": "Unit",
"Value": "Bytes"},
{"Namespace": "aws:autoscaling:trigger",
"OptionName": "Period",
"Value": "5"},
{"Namespace": "aws:autoscaling:trigger",
"OptionName": "BreachDuration",
"Value": "5"},
{"Namespace": "aws:autoscaling:trigger",
"OptionName": "UpperThreshold",
"Value": "6000000"},
{"Namespace": "aws:autoscaling:trigger",
"OptionName": "UpperBreachScaleIncrement",
```

```
"Value": "1"},
{"Namespace": "aws:autoscaling:trigger",
"OptionName": "LowerThreshold",
"Value": "2000000"},
{"Namespace": "aws:autoscaling:trigger",
"OptionName": "LowerBreachScaleIncrement",
"Value": "-1"}
]
```

You can also specify custom Availability Zones using the CLI.

### To update an application's environment settings with custom Availability Zones

```
    Update an application's environment settings.
    PROMPT> elastic-beanstalk-update-environment -e MySampleAppEnv -f
    "Options.txt"
```

#### Options.txt

Γ

```
{"Namespace": "aws:autoscaling:asg",
 "OptionName": "MinSize",
 "Value": "1"},
 {"Namespace": "aws:autoscaling:asg",
 "OptionName": "MaxSize",
 "Value": "4"},
{"Namespace": "aws:autoscaling:asg",
 "OptionName": "Availability Zones",
 "Value": "Any 1"},
 {"Namespace": "aws:autoscaling:asg",
 "OptionName": "Cooldown",
 "Value": "360"},
 {"Namespace": "aws:autoscaling:trigger",
 "OptionName": "MeasureName",
 "Value": "NetworkOut"},
 {"Namespace": "aws:autoscaling:trigger",
 "OptionName": "Statistic",
 "Value": "Average"},
 {"Namespace": "aws:autoscaling:trigger",
 "OptionName": "Unit",
 "Value": "Bytes"},
 {"Namespace": "aws:autoscaling:trigger",
 "OptionName": "Period",
 "Value": "5"},
 {"Namespace": "aws:autoscaling:trigger",
 "OptionName": "BreachDuration",
 "Value": "5"},
 {"Namespace": "aws:autoscaling:trigger",
 "OptionName": "UpperThreshold",
 "Value": "6000000"},
 {"Namespace": "aws:autoscaling:trigger",
 "OptionName": "UpperBreachScaleIncrement",
 "Value": "1"},
 {"Namespace": "aws:autoscaling:trigger",
 "OptionName": "LowerThreshold",
 "Value": "2000000"},
```

```
{"Namespace": "aws:autoscaling:trigger",
"OptionName": "LowerBreachScaleIncrement",
"Value": "-1"}
]
```

You can also specify custom Availability Zones using the CLI.

### To update an application's environment settings with custom Availability Zones

• Update an application's environment settings.

```
PROMPT> elastic-beanstalk-update-environment -e MySampleAppEnv -f "Options.txt"
```

### Options.txt

```
{"Namespace": "aws:autoscaling:asg",
    "OptionName": "Custom Availability Zones",
    "Value": "us-west-2a, us-west-2b"}
]
```

### Note

You use the command elastic-beanstalk-update-environment to specify the same Availability Zone(s) that you specified when you purchased your Reserved Instances. Reserved Instances let you make a low, one-time, upfront payment for an instance, reserve it for a one-year or three-year term, and pay a significantly lower hourly rate for that instance. For more information about Reserved Instances, go to Reserved Instances in the *Amazon Elastic Compute Cloud User Guide*.

### API

### To edit an application's environment settings

- **Call** UpdateEnvironment with the following parameters:
  - EnvironmentName = SampleAppEnv
  - OptionSettings.member.1.Namespace = aws:autoscaling:asg
  - OptionSettings.member.1.OptionName = MinSize
  - OptionSettings.member.1.Value = 1
  - OptionSettings.member.2.Namespace = aws:autoscaling:asg
  - OptionSettings.member.2.OptionName = MaxSize
  - OptionSettings.member.2.Value = 4
  - OptionSettings.member.3.Namespace = aws:autoscaling:asg
  - OptionSettings.member.3.OptionName = Availability Zones
  - OptionSettings.member.3.Value = Any 1
  - OptionSettings.member.4.Namespace = aws:autoscaling:asg
  - OptionSettings.member.4.OptionName = Cooldown
  - OptionSettings.member.4.Value = 360
  - OptionSettings.member.5.Namespace = aws:autoscaling:trigger

- OptionSettings.member.5.OptionName = MeasureName
- OptionSettings.member.5.Value = NetworkOut
- OptionSettings.member.6.Namespace = aws:autoscaling:trigger
- OptionSettings.member.6.OptionName = Statistic
- OptionSettings.member.6.Value = Average
- OptionSettings.member.7.Namespace = aws:autoscaling:trigger
- OptionSettings.member.7.OptionName = Unit
- OptionSettings.member.7.Value = Bytes
- OptionSettings.member.8.Namespace = aws:autoscaling:trigger
- OptionSettings.member.8.OptionName = Period
- OptionSettings.member.8.Value = 5
- OptionSettings.member.9.Namespace = aws:autoscaling:trigger
- OptionSettings.member.9.OptionName = BreachDuration
- OptionSettings.member.9.Value = 5
- OptionSettings.member.10.Namespace = aws:autoscaling:trigger
- OptionSettings.member.10.OptionName = UpperThreshold
- OptionSettings.member.10.Value = 6000000
- OptionSettings.member.11.Namespace = aws:autoscaling:trigger
- OptionSettings.member.11.OptionName = UpperBreachScaleIncrement
- OptionSettings.member.11.Value = 1
- OptionSettings.member.12.Namespace = aws:autoscaling:trigger
- OptionSettings.member.12.OptionName = LowerThreshold
- OptionSettings.member.12.Value = 2000000
- OptionSettings.member.13.Namespace = aws:autoscaling:trigger
- OptionSettings.member.13.OptionName = LowerBreachScaleIncrement
- OptionSettings.member.13.Value = -1

| https://elasticbeanstalk.us-west-2.amazon.com/?EnvironmentName=SampleAppEnv |
|-----------------------------------------------------------------------------|
| &OptionSettings.member.1.Namespace=aws%3Aautoscaling%3Aasg                  |
| &OptionSettings.member.1.OptionName=MinSize                                 |
| &OptionSettings.member.1.Value=1                                            |
| &OptionSettings.member.2.Namespace=aws%3Aautoscaling%3Aasg                  |
| &OptionSettings.member.2.OptionName=MaxSize                                 |
| &OptionSettings.member.2.Value=4                                            |
| &OptionSettings.member.3.Namespace=aws%3Aautoscaling%3Aasg                  |
| &OptionSettings.member.3.OptionName=Availability%20Zones                    |
| &OptionSettings.member.3.Value=Any%201                                      |
| &OptionSettings.member.4.Namespace=aws%3Aautoscaling%3Aasg                  |
| &OptionSettings.member.4.OptionName=Cooldown                                |
| &OptionSettings.member.4.Value=360                                          |
| &OptionSettings.member.5.Namespace=aws%3Aautoscaling%3Atrigger              |
| &OptionSettings.member.5.OptionName=MeasureName                             |
| &OptionSettings.member.5.Value=NetworkOut                                   |
| &OptionSettings.member.6.Namespace=aws%3Aautoscaling%3Atrigger              |
| &OptionSettings.member.6.OptionName=Statistic                               |
| &OptionSettings.member.6.Value=Average                                      |
| &OptionSettings.member.7.Namespace=aws%3Aautoscaling%3Atrigger              |
| &OptionSettings.member.7.OptionName=Unit                                    |
| &OptionSettings.member.7.Value=Bytes                                        |
| &OptionSettings.member.8.Namespace=aws%3Aautoscaling%3Atrigger              |
| &OptionSettings.member.8.OptionName=Period                                  |
| &OptionSettings.member.8.Value=5                                            |
| &OptionSettings.member.9.Namespace=aws%3Aautoscaling%3Atrigger              |
| &OptionSettings.member.9.OptionName=BreachDuration                          |
| &OptionSettings.member.9.Value=5                                            |
| &OptionSettings.member.10.Namespace=aws%3Aautoscaling%3Atrigger             |
| &OptionSettings.member.10.OptionName=UpperThreshold                         |
| &OptionSettings.member.10.Value=6000000                                     |
| &OptionSettings.member.11.Namespace=aws%3Aautoscaling%3Atrigger             |
| &OptionSettings.member.11.OptionName=UpperBreachScaleIncrement              |
| &OptionSettings.member.11.Value=1                                           |
| &OptionSettings.member.12.Namespace=aws%3Aautoscaling%3Atrigger             |
| &OptionSettings.member.12.OptionName=LowerThreshold                         |
| &OptionSettings.member.12.Value=2000000                                     |
| &OptionSettings.member.13.Namespace=aws%3Aautoscaling%3Atrigger             |
| &OptionSettings.member.13.OptionName=Period                                 |
| &OptionSettings.member.13.Value=-1                                          |
| &Operation=UpdateEnvironment                                                |
| &AuthParams                                                                 |
|                                                                             |

You can also specify custom Availability Zones using the API.

- Call UpdateEnvironment with the following parameters:
  - *EnvironmentName* = SampleAppEnv
  - OptionSettings.member.1.Namespace = aws:autoscaling:asg
  - OptionSettings.member.1.OptionName = Custom Availability Zones
  - OptionSettings.member.1.Value = us-west-2a, us-west-2b

```
https://elasticbeanstalk.us-west-2.amazon.com/?EnvironmentName=SampleAppEnv
&OptionSettings.member.1.Namespace=aws%3Aautoscaling%3Aasg
&OptionSettings.member.1.OptionName=Custom%20Availability%20Zones
&OptionSettings.member.1.Value=us-west-2a%2C%20us-west-2b
&Operation=UpdateEnvironment
&AuthParams
```

# Updating Elastic Beanstalk Environments with Rolling Updates

Rolling updates provide control over the availability of your environment when Elastic Beanstalk needs to update or replace Amazon EC2 instances in the environment's autoscaling group. You can specify whether to update all instances concurrently or keep some instances running to serve requests even while other instances are being updated. You can also choose whether the service will wait for a specified amount of time between consecutive updates or instead begin applying updates to a batch of instances upon receiving reports that the current batch is healthy. Changes to options in the aws:autoscaling:launchconfiguration namespace or aws:ec2:vpc namespace trigger rolling updates if rolling updates are enabled. For more information about these options, see Option Values.

#### Note

Application deployments do not require you to update or replace Amazon EC2 instances. Consequently, rolling updates do not apply to application deployments. For information about deploying application versions without disruption, see Deploying Versions with Zero Downtime. For information about deploying application versions to instances in batches, see Deploying Application Versions in Batches.

### **AWS Management Console**

You can enable and configure rolling updates by editing **Updates and Deployments** on the environment's **Configuration** page. For information about getting to the **Configuration** page, see Changing Environment Configuration Settings (p. 336).

| The following settings cont       | rol how changes to the environment's instances are propagated. Learn more.                                      |
|-----------------------------------|----------------------------------------------------------------------------------------------------|
| Rolling configuration<br>updates: | Enables you to specify the number of instances that remain in service during environment configuration updates. |
| Rolling update type:              | Health  Specifies whether to wait to deploy updates and deployments according to a set period of time           |
| Maximum batch size:               | 1 The maximum number of instances that should be modified at any given time.                                    |
| Minimum instances in service:     | 1 The minimum number of instances that should be in service at any given time.                                  |
| Pause time:                       | 0 + Hour 5 + Minutes 30 + Seconds The time to wait between changes to a batch of environments. Must be a        |

You must enable rolling updates before you can configure any of the parameters.

| <b>API Version</b> | 201 | 0-1 | 2-01 |
|--------------------|-----|-----|------|
| 37                 | '5  |     |      |

### Note

Enabling rolling updates or changing its settings has no effect unless your IAM permissions are configured appropriately. To configure rolling updates, you must configure your IAM policy to allow you to perform any action on any autoscaling group in the AWS account by including a statement with autoscaling:\*. For more information about how Elastic Beanstalk uses IAM policies, see Creating Policies to Control Access to Specific Elastic Beanstalk Resources (p. 564).

The **Configuration Updates** section of the **Updates and Deployments** page has the following options for rolling updates triggered by environment configuration changes:

### **Rolling Update Type**

Environment configuration changes in load-balancing, autoscaling environments trigger updates to the instances in the environment. In those situations, you can specify what criteria to use to determine when to apply rolling updates to a batch of instances. The **Rolling update type** setting lets you specify whether to wait a specific amount of time or wait for instances to indicate that they are healthy before continuing to complete the update process on the next batch of instances.

It can be difficult to gauge the amount of time to wait between consecutive updates. You might choose a conservative pause time that results in an unnecessarily long total period of time that rolling updates are applied. With health-based rolling updates, you can potentially decrease the total amount of time to complete environment configuration updates to all instances. By basing the rolling update process on the results of an Elastic Load Balancing health check, you also have the assurance that instances within a batch are running and available after receiving an update.

In contrast, time-based rolling updates proceed without regard to the health of the instances in a particular batch. This can result in an environment with instances that have updated environment configuration settings, but are unavailable to receive traffic. For more information about Elastic Load Balancing health checks, see Health Checks (p. 362).

If you choose **Health** as the rolling update type, by default, Elastic Beanstalk waits 30 minutes for all instances in a batch to send events that indicate they are healthy before it cancels the update process. You can use the API or CLI to change the timeout setting to between 15 minutes and one hour. If the rolling update process fails, Elastic Beanstalk rolls back to the environment configuration settings in use prior to the rolling update attempt. If the attempt to roll back fails (for example, if you receive messages indicating that "resources failed to update" or Elastic Beanstalk cannot detect the health status of the instances in question), then you must terminate the environment and then launch a new environment. You can use a saved configuration to launch a new environment.

### **Batch Settings**

- **Maximum batch size** Specify the number of instances to terminate at any given time. Instances must be terminated before they can be updated or replaced during the rolling update process. By default, this value is one-third of the minimum size of the autoscaling group, rounded to the next highest integer. You can override this with a value between 1 and 10000.
- **Minimum instances in service** Indicate the minimum number of instances to keep running while other instances are being updated. The default value is either the minimum size of the autoscaling group or one less than the maximum size of the autoscaling group, whichever number is lower. For example, if the minimum size is 1 and the maximum size is 3, then the default is 1. However, if the minimum size is 4 and the maximum size is 4, then the default is 3. You can specify a number between 0 and 9999.
- **Pause time** Specify the amount of time the AWS CloudFormation service waits after it has completed updates to one batch of instances before it continues on to the next batch. The pause time accounts for the fact that instances are not immediately available after they start running. The environment's instance type and container type determine the default pause time, but you can override the recommended value. A valid pause time can range from 0 seconds to 1 hour.

#### Note

Elastic Beanstalk does not display the **Pause time** option if you have a load-balancing, autoscaling web server environment and choose to use health-based rolling updates. Rather than wait for a specific period of time to elapse, the AWS CloudFormation service continues on to the next batch of instances when it receives reports that the instances are running and available.

### **Default Pause Time Values**

The **Pause time** boxes let you specify how long Elastic Beanstalk waits after it has completed updates to one batch of instances before it continues on to the next batch. Unless you have a specific need, we recommend that you use the default values provided by Elastic Beanstalk for each instance type and container combination. To use Elastic Beanstalk default values for pause time, you can either omit the parameter, leave it blank, or specify the option value as "null" when you configure rolling updates. If you choose to specify a custom pause time, you must follow the ISO8601 duration format in the form: PT#H#M#S, where each # is the number of hours, minutes, and/or seconds, respectively.

### **Command Line Interface (CLI)**

### To edit rolling updates using the AWS CLI

Change how updates are applied to your environment.

PROMPT> aws elasticbeanstalk update-environment --environment-name MySampleAppEnv --option-settings "Options.txt"

#### **Options.txt (Example 1)**

```
{"Namespace": "aws:autoscaling:updatepolicy:rollingupdate",
"OptionName": "MaxBatchSize",
"Value": "5"},
{"Namespace": "aws:autoscaling:updatepolicy:rollingupdate",
"OptionName": "MinInstancesInService",
"Value": "2"},
{"Namespace": "aws:autoscaling:updatepolicy:rollingupdate",
"OptionName": "PauseTime",
"Value": "PT5M30S"},
{"Namespace": "aws:autoscaling:updatepolicy:rollingupdate",
"OptionName": "RollingUpdateEnabled",
"Value": "true"},
{"Namespace": "aws:autoscaling:updatepolicy:rollingupdate",
"OptionName": "RollingUpdateType",
"Value": "Time"},
1
```

#### **Options.txt (Example 2)**

```
[
{"Namespace": "aws:autoscaling:updatepolicy:rollingupdate",
"OptionName": "MaxBatchSize",
"Value": "5"},
{"Namespace": "aws:autoscaling:updatepolicy:rollingupdate",
"OptionName": "MinInstancesInService",
"Value": "2"},
```

```
{"Namespace": "aws:autoscaling:updatepolicy:rollingupdate",
"OptionName": "RollingUpdateEnabled",
"Value": "true"},
{"Namespace": "aws:elb:healthcheck",
"OptionName": "RollingUpdateType",
"Value": "Health"},
{"Namespace": "aws:elb:healthcheck",
"OptionName": "TimeOutTime",
"Value": "PT10M"},
]
```

## API

### To edit rolling updates using the API

- Call UpdateEnvironment with the following parameters:
  - EnvironmentName = SampleAppEnv
  - OptionSettings.member.1.Namespace = aws:autoscaling:updatepolicy:rollingupdate
  - OptionSettings.member.1.OptionName = MaxBatchSize
  - OptionSettings.member.1.Value = 5
  - OptionSettings.member.2.Namespace = aws:autoscaling:updatepolicy:rollingupdate
  - OptionSettings.member.2.OptionName = MinInstancesInService
  - OptionSettings.member.2.Value = 2
  - OptionSettings.member.3.Namespace = aws:autoscaling:updatepolicy:rollingupdate
  - OptionSettings.member.3.OptionName = PauseTime
  - OptionSettings.member.3.Value = PT5M30S
  - OptionSettings.member.4.Namespace = aws:autoscaling:updatepolicy:rollingupdate
  - OptionSettings.member.4.OptionName = RollingUpdateEnabled
  - OptionSettings.member.4.Value = true

```
https://elasticbeanstalk.us-west-2.amazon.com/?EnvironmentName=SampleAppEnv
&OptionSettings.member.1.Namespace=aws%3Aautoscaling%3Aupdatepolicy%3Arol
lingupdate
&OptionSettings.member.1.OptionName=MaxBatchSize
&OptionSettings.member.1.Value=5
&OptionSettings.member.2.Namespace=aws%3Aautoscaling%3Aupdatepolicy%3Arol
lingupdate
&OptionSettings.member.2.OptionName=MinInstancesInService
&OptionSettings.member.2.Value=2
&OptionSettings.member.3.Namespace=aws%3Aautoscaling%3Aupdatepolicy%3Arol
lingupdate
&OptionSettings.member.3.OptionName=PauseTime
&OptionSettings.member.3.Value=PT5M30S
&OptionSettings.member.4.Namespace=aws%3Aautoscaling%3Aupdatepolicy%3Arol
lingupdate
&OptionSettings.member.4.OptionName=RollingUpdateEnabled
&OptionSettings.member.4.Value=true
&Operation=UpdateEnvironment
&AuthParams
```

# **Deploying Application Versions in Batches**

You can simultaneously deploy a new or existing application version to a specified percentage or number of Amazon EC2 instances in your Elastic Beanstalk environment. A group of instances that are updated together are known as a batch. By default, an application version deployment is performed on all instances in an autoscaling group at once. Batched application version deployments are also an alternative to application version deployments that involve a CNAME swap, as described in Deploying Versions with Zero Downtime (p. 318). When you perform an application version deployment in sequential batches, some portion of Amazon EC2 instances in the autoscaling group continues serving requests while the others are updated. The instances that remain in service run the current application version until they are taken out of service for their own update.

If you have connection draining (p. 361) enabled, Elastic Beanstalk drains existing connections from the Amazon EC2 instances before beginning the application version deployment. When an instance no longer has active connections, Elastic Beanstalk deregisters it from the Elastic Load Balancing load balancer along with the other instances in the same batch. When the application version is up to date on all instances in the batch, the instances are reattached to the Elastic Load Balancing load balancer so that they can begin receiving new connections. Elastic Beanstalk then deploys a new or existing application version to a subsequent batch of Amazon EC2 in the autoscaling group until all instances have been updated. You can use the AWS Management Console, the CLI, or APIs to deploy a new or existing application version to batches of Amazon EC2 instances in an existing Elastic Beanstalk environment.

### **AWS Management Console**

You can enable and configure batched application version deployments by editing **Updates and Deployments** on the environment's **Configuration** page in the Elastic Beanstalk console. For information about getting to the **Configuration** page, see Changing Environment Configuration Settings (p. 336).

| The following settings | control how application | versions are deployed to instances. Learn more                                                              |
|------------------------|-------------------------|----------------------------------------------------------------------------------------------------|
| Batch ty               | pe: Percentage          | Specifies whether to batch deployments to a percentage or fixed number of instances.                        |
| Batch s                | ize: 100 🚔              | Specifies the percentage or number of instances on which to deploy an application version at any given time |

The **Application Deployments** section of the **Updates and Deployments** page has the following options for configuring batched application version deployments:

- Batch type Specify whether you want a batch of Amazon EC2 instances to consist of a percentage of the total number of instances in the autoscaling group or a fixed number. This setting and Batch size are used together. Percentage is the default. You can choose Fixed if you want to specify a fixed number for the Batch size.
- Batch size Indicate the maximum percentage or number of instances that can be out of service during an application version deployment while other instances in the autoscaling group remain in service. The default value is 100 (percent). If you specify the Batch type as Percentage, you can specify a batch size between 1 and 100. If you specify the Batch type as a Fixed number, you must specify a Batch size that is a number that is less than or equal to the maximum number of running instances in the autoscaling group. You can see the settings you configured for autoscaling behavior in the Auto Scaling section of the page.

### **Command Line Interface (CLI)**

### To configure batched application version deployments using the AWS CLI

Change how application versions are applied to your environment.

```
PROMPT> elastic-beanstalk-update-environment --environment-name SampleAppEnv --option-settings "Options.txt"
```

### Options.txt

```
[
{
"Namespace": "aws:elasticbeanstalk:command",
"OptionName": "BatchSize",
"Value": "50"},
{
"Namespace": "aws:elasticbeanstalk:command",
"OptionName": "BatchType",
"Value": "Percentage"},
]
```

### API

### To edit rolling updates using the API

- Call UpdateEnvironment with the following parameters:
  - *EnvironmentName* = SampleAppEnv
  - VersionLabel = Version2
  - OptionSettings.member.1.Namespace = aws:elasticbeanstalk:command

- OptionSettings.member.1.OptionName = BatchSize
- OptionSettings.member.1.Value = 50
- OptionSettings.member.2.Namespace = aws:elasticbeanstalk:command
- OptionSettings.member.2.OptionName = BatchSizeType
- OptionSettings.member.2.Value = Percentage

```
https://elasticbeanstalk.us-west-2.amazon.com/?EnvironmentName=SampleAppEnv
&VersionLabel=Version2
&OptionSettings.member.1.Namespace=aws%3Aelasticbeanstalk%3Acommand
&OptionSettings.member.1.OptionName=BatchSize
&OptionSettings.member.2.Namespace=aws%3Aelasticbeanstalk%3Acommand
&OptionSettings.member.2.OptionName=BatchSizeType
&OptionSettings.member.2.Value=Percentage
&OptionSettings.member.2.Value=Percentage
&Operation=UpdateEnvironment
&AuthParams
```

# Canceling Environment and Application Version Updates

You can cancel in-progress updates that are triggered by environment configuration changes. You can also cancel the deployment of a new application version in progress. For example, you might want to cancel an update if you decide you want to continue using the existing environment configuration instead of applying new environment configuration settings. Or, you might realize that the new application version that you are deploying has problems that will cause it to not start or not run properly. By canceling an environment update or application version update, you can avoid waiting until the update or deployment process is done before you begin a new attempt to update the environment or application version.

Elastic Beanstalk performs the rollback the same way that it performed the last successful update. For example, if you have time-based rolling updates enabled in your environment, then Elastic Beanstalk will wait the specified pause time between rolling back changes on one batch of instances before rolling back changes on the next batch. Or, if you recently turned on rolling updates, but the last time you successfully updated your environment configuration settings was without rolling updates, Elastic Beanstalk will perform the rollback on all instances simultaneously.

You cannot stop Elastic Beanstalk from rolling back to the previous environment configuration once it begins to cancel the update. The rollback process continues until all instances in the environment have the previous environment configuration or until the rollback process fails. For application version deployments, canceling the deployment simply stops the deployment; some instances will have the new application version and others will continue to run the existing application version. You can deploy the same or another application version later.

For more information about rolling updates, see Updating Elastic Beanstalk Environments with Rolling Updates (p. 375). For more information about batched application version deployments, see Deploying Application Versions in Batches (p. 379).

### To cancel an update

• On the environment dashboard, click Actions, and then click Abort Current Operation.

| Dashboard<br>Configuration<br>Logs<br>Monitoring | C Elas<br>To c:<br>Viev<br>Overview | tic Beanstalk is updating your environment.<br>ancel this operation select Abort Current Operat<br>/ Events | ion from the Actions dropdown. |
|--------------------------------------------------|-------------------------------------|----------------------------------------------------------------------------------------------------|--------------------------------|
| Alarms                                           |                                     | Health                                                                                                    | Running Version                |
| Tags                                             |                                     | Updating                                                                                                    | Sample Application             |
| 1490                                             |                                     | Monitor                                                                                                    | Upload and Deploy              |

# Upgrading the Elastic Beanstalk Environment's Platform Version

You can change the environment platform to the newest version available or any other version, at any time. The environment dashboard notifies you when the environment is running a platform that is anything other than the most recent version. For a list of all supported platforms and their container names, see Supported Platforms (p. 19).

### **AWS Management Console**

### To upgrade the platform

- 1. Open the Elastic Beanstalk console at https://console.aws.amazon.com/elasticbeanstalk/.
- 2. From the region list, select the region that includes the environment that you want to work with.
- 3. On the Elastic Beanstalk console applications page, click the name of the application, and then the name of the environment with the platform that you want to upgrade.

| My First | Elastic | Beanstalk | Application |
|----------|---------|-----------|-------------|
|----------|---------|-----------|-------------|

Actions -

| Environments   | Default Engineering                         |
|----------------|---------------------------------------------|
| Application    | Delauit-Environment                         |
| Versions       | Environment tier: Web Server 1.0            |
| Saved          | Running versions: Sample Application        |
| Configurations | Last modified: 2013-09-09 15:58:24 UTC-0700 |
| Comgutations   | URL:                                        |

4. On the environment dashboard, in the **Overview** section, under **Configuration**, click **Change**.

| <b>API Version</b> | 2010-12-01 |
|--------------------|------------|
| 38                 | 2          |

| Health  | Running Version    |      |
|---------|--------------------|------|
| Green   | Sample Application | nede |
| Monitor | Upload and Deploy  |      |

5. On the **Update Platform Version** page, click **Platform**, and then click the platform version that you want the environment to use.

#### Note

The availability of your application during the platform version upgrade depends on whether you have rolling updates enabled. The **Update Platform Version** window explains what will happen and what procedures you can follow to minimize downtime. Elastic Beanstalk displays a window similar to one of the following:

Update Platform Version

| A This operation will re<br>at least one instance in<br>environment with a new<br>to deploy the clone. Fo<br><u>Updates</u> or <u>Deploying V</u> | eplace your instances, and your application will be unavailable during the update. To keep service during the update, enable rolling updates. Another option is to clone the current ver platform version and then swap the CNAME of the environments when you are ready r more information, see <u>Updating AWS Elastic Beanstalk Environments with Rolling</u> (ersion with Zero Downtime). |
|----------------------------------------------------------------------------------------------------|----------------------------------------------------------------------------------------------------|
| Current platform:                                                                                                    | 64bit Amazon Linux 2014.09 v1.2.0 running Node.js                                                                                                    |
| Platform:                                                                                                    | 64bit Amazon Linux 2014.09 v1.2.1 running Node.js                                                                                                    |

Cancel Save

>

| This operation will r   | eplace your instances, and your application might be briefly unavailable during the          |
|-------------------------|----------------------------------------------------------------------------------------------|
| odate. If you want to a | avoid downtime, you can create a clone of the environment that uses a newer version of<br>re |
| e platorni. Lean ne     | Y We,                                                                                        |
| Current platform:       | 64bit Amazon Linux 2014.09 v1.0.9 running Python 2.7                                         |
|                         |                                                                                              |
| Platform:               | 64bit Amazon Linux 2014.09 v1.2.0 running Python 2.7                                         |
|                         | Most recent version                                                                          |
|                         |                                                                                              |

6. After you choose the platform version you want to use, click Save.

# **Configuring Databases with Elastic Beanstalk**

Amazon Web Services offers a number of database options that you can leverage for your application such as Amazon Relational Database Service (Amazon RDS), Amazon DynamoDB, and Amazon ElastiCache.

Amazon RDS is a web service that makes it easy to set up, operate, and scale a relational database in the cloud. It provides cost-efficient and resizable capacity while managing time-consuming database administration tasks, freeing you to focus on your applications and business.

You can create a new RDS database instance for an existing environment and view its settings. For information about using an existing RDS database instance with Elastic Beanstalk, go to Using Elastic Beanstalk with Amazon RDS (p. 528). See the appropriate topic for your programming language.

If you didn't use the **Create New Application** wizard to add an RDS DB instance to your environment, you can use an application's **Configuration** page to do so. If you have already created an instance using Elastic Beanstalk, you can view the DB instance connectivity information as well as edit some of the configuration settings for the following container types:

- Docker
- Node.is
- PHP 5.3, PHP 5.4, and PHP 5.5
- Python
- Ruby 1.8.7, 1.9.3, 2.0.0, and 2.1.2
- Apache Tomcat 6, 7, and 8
- Windows Server 2008 R2 running IIS 7.5 and Windows Server 2012 running IIS 8 or IIS 8.5

If you have deployed an Elastic Beanstalk using a legacy container type, then you will not see the option to create, view or edit settings for an Amazon RDS DB instance on the **Configuration** page. Depending on your programming language, there are several other alternatives you can use.

• Java — Using Amazon RDS and MySQL Connector/J (Legacy Container Types) (p. 816)

- PHP Using Amazon RDS with PHP (Legacy Container Types) (p. 815)
- .NET Get Started (p. 126)

For more information about legacy and nonlegacy container types, see Migrating Your Application from a Legacy Container Type (p. 426).

For information about using AWS Elastic Beanstalk with Amazon DynamoDB or Amazon RDS, see Using Elastic Beanstalk with DynamoDB (p. 527) or Using Elastic Beanstalk with Amazon RDS (p. 528)

### **AWS Management Console**

If you have a database associated with your environment, you can view the configuration settings by viewing the settings in the **Data Tier** section on the environment's **Configuration** page. For information about getting to the **Configuration** page, see Changing Environment Configuration Settings (p. 336).

| RDS Database               |                                                                                               |
|----------------------------|-----------------------------------------------------------------------------------------------|
| You can access connectivit | y information for this RDS DB Instance through environment variables. Learn more.             |
| Connectivity Informat      | ion                                                                                           |
| DB endpoint:               | aa1uzkl9441x0bm.ctouv6vtkuw5.sa-east-1.rds.amazonaws.com ( View in RDS Console )              |
| Port:                      | 3306                                                                                          |
| Master username:           | brussard                                                                                      |
| Password:                  | •••••                                                                                         |
| Configuration Informa      | tion                                                                                          |
| DB engine:                 | mysql                                                                                         |
| Engine version:            | 5.5                                                                                           |
| Allocated storage:         | 9 GB The allocated database storage size, specified in gigabytes.                             |
| Instance class:            | db.t1.micro Refresh 🕽<br>The database instance type.                                          |
| Deletion policy:           | Delete   Decides whether to delete or snapshot the DB instance on environment termination.    |
| Multi Availability Zone:   | true  Specifies whether a database instance Multi-AZ deployment needs to be created. Learn me |

If you don't have an Amazon RDS database associated with your environment, you can associate one by clicking **create a new RDS database** on the **Configuration** page. For information about getting to the **Configuration** page, see Changing Environment Configuration Settings (p. 336).

### To create an Amazon RDS database and associate it with your existing environment

1. On the Configuration page, under Data Tier, click create a new RDS database.
| Data Tier                                                                                  | 1      |
|--------------------------------------------------------------------------------------------|--------|
|                                                                                            |        |
| You do not have a database. You can create a new RDS database or use an existing database. |        |
|                                                                                            | ן<br>ה |

- 2. Configure the following settings for your database:
  - (Optional) For **Snapshot**, select whether to create an Amazon RDS DB from an existing snapshot.
  - (Optional) For **DB engine**, select a database engine.
  - (Optional) For **Instance Class**, select a database instance class. For information about the DB instance classes, go to http://aws.amazon.com/rds/.
  - For Allocated Storage, type the space needed for your database. You can allocate between 5 GB and 1024 GB. You cannot update the allocated storage for a database to a lower amount after you set it. In some cases, allocating a larger amount of storage for your DB instance than the size of your database can improve IO performance. For information about storage allocation, go to Features.
  - For **Master Username**, type a name using alphanumeric characters that you will use to log in to your DB instance with all database privileges.
  - For **Master Password**, type a password containing 8 to 16 printable ASCII characters (excluding /, \, and @).
  - For **Deletion Policy**, select **Create snapshot** to create a snapshot that you can use later to create another Amazon RDS database. Select **Delete** to delete the DB instance when you terminate the environment. If you select **Delete**, you lose your DB instance and all the data in it when you terminate the Elastic Beanstalk instance associated with it. By default, Elastic Beanstalk creates and saves a snapshot. You can use a snapshot to restore data to use in a new environment, but cannot otherwise recover lost data.

#### Note

You may incur charges for storing database snapshots. For more information, see the "Backup Storage" section of Amazon RDS Pricing.

- For Availability, select one of the following:
  - To configure your database in one Availability Zone, select **Single Availability Zone**. A database instance launched in one Availability Zone does not have protection from the failure of a single location.
  - To configure your database across multiple availability zones, select Multiple Availability Zones. Running your database instance in multiple Availability Zones helps safeguard your data in the unlikely event of a database instance component failure or service health disruption in one Availability Zone.

#### 3. Click Save.

Elastic Beanstalk updates the environment and creates the Amazon RDS database. After the update is complete, you can view the databases by going to the **Configuration** page.

Use the connectivity information to connect to your DB from inside your application through environment variables. For more information about using Amazon RDS with your applications, see the following topics.

- Java Using a New Amazon RDS DB Instance with Java (p. 105)
- Node.js Using a New Amazon RDS DB Instance with Node.js (p. 217)

- .NET Using a New Amazon RDS DB Instance with .NET (p. 152)
- PHP Using a New Amazon RDS DB Instance with PHP (p. 238)
- Python Using a New Amazon RDS DB Instance with Python (p. 259)
- Ruby Using a New Amazon RDS DB Instance with Ruby (p. 275)

You can use the Elastic Beanstalk Management Console to edit some settings for the Amazon RDS database associated with your environment.

#### To edit the Amazon RDS database instance associated with your environment

- 1. On the **Configuration** page, under **Data Tier**, click 🐺 for the **RDS** settings.
- 2. Update the configuration for any of the following Amazon RDS database settings:
  - For **Master Password**, type a password containing 8 to 16 printable ASCII characters (excluding /, \, and @).
  - For Allocated Storage, type the space needed for your database. You can allocate between 5 GB and 1024 GB. You cannot update the allocated storage for a database to a lower amount after you set it. In some cases, allocating a larger amount of storage for your DB instance than the size of your database can improve IO performance. For information about storage allocation, go to Features.
  - (Optional) For Instance Class, select a database instance class. For information about the DB instance classes, go to http://aws.amazon.com/rds/.
  - For **Deletion Policy**, select **Create snapshot** to create a snapshot that you can use later to create another Amazon RDS database. Select **Delete** to delete the DB instance when you terminate the environment. If you select **Delete**, you lose your DB instance and all the data in it when you terminate the Elastic Beanstalk instance associated with it. By default, Elastic Beanstalk creates and saves a snapshot. You can use a snapshot to restore data to use in a new environment, but cannot otherwise recover lost data.

#### Note

You may incur charges for storing database snapshots. For more information, see the "Backup Storage" section of Amazon RDS Pricing.

- For Availability, select one of the following:
  - To configure your database in one Availability Zone, select **Single Availability Zone**. A database instance launched in one Availability Zone does not have protection from the failure of a single location.
  - To configure your database across multiple availability zones, select **Multiple Availability Zones**. Running your database instance in multiple Availability Zones helps safeguard your data in the unlikely event of a database instance component failure or service health disruption in one Availability Zone.
- 3. Click Save.

Elastic Beanstalk updates the environment, replacing the Amazon RDS database if you changed the database instance class.

# **Configuring Notifications with Elastic Beanstalk**

Elastic Beanstalk can use Amazon Simple Notification Service (Amazon SNS) to notify you of important events affecting your application.

# **AWS Management Console**

You can enable Amazon SNS notifications by editing the **Notifications** settings on the environment's **Configuration** page. For information about getting to the **Configuration** page, see Changing Environment Configuration Settings (p. 336).

| Notifications                                              |                                                                                                    |
|------------------------------------------------------------|----------------------------------------------------------------------------------------------------|
| Enter an email address whe<br>notifications, remove your e | ere Amazon Simple Notification Service sends important messages. To stop receiving email address. Learn more. |
| Email:                                                     |                                                                                                    |
|                                                            | The address that will receive Elastic Beanstalk event notifications.                                          |
|                                                            | Cancel Save                                                                                                   |

# **Command Line Interface (CLI)**

To edit an application's environment settings

```
    Update an application's environment settings.
    PROMPT> elastic-beanstalk-update-environment -e MySampleAppEnv -f
    "Options.txt"
```

#### Options.txt

```
[
  {"Namespace": "aws:elasticbeanstalk:sns:topics",
   "OptionName": "Notification Endpoint",
   "Value": "someone@example.com"}
]
```

# API

To edit an application's environment settings

- Call UpdateEnvironment with the following parameters:
  - EnvironmentName = SampleAppEnv
  - OptionSettings.member.1.Namespace = aws:elasticbeanstalk:sns:topics
  - OptionSettings.member.1.OptionName = Notification Endpoint
  - OptionSettings.member.1.Value = someone@example.com

#### Example

```
https://elasticbeanstalk.us-west-2.amazon.com/?EnvironmentName=SampleAppEnv
&OptionSettings.member.1.Namespace=aws%3Aelasticbeanstalk%3Asns%3Atopics
&OptionSettings.member.1.OptionName=Notification%20Endpoint
&OptionSettings.member.1.Value=janedoe%40example.com
&Operation=UpdateEnvironment
&AuthParams
```

# **Tagging Your Environments**

When you create a new environment, you can specify tags to categorize the environment. Tags can help you identify environments in cost allocation reports, especially if you have many to manage. You can use cost allocation reports to track your usage of AWS resources. The reports include both tagged and untagged resources, but they aggregate costs according to tags. You can also use tags to manage permissions at the resource level. When Elastic Beanstalk launches a new environment, it automatically applies tags to your Amazon EC2, Amazon RDS, and Auto Scaling resources. For more information about Amazon EC2 tags, including examples, see Tagging Your Amazon EC2 Resources in the Amazon EC2 User Guide for Linux Instances. For information specifically about how cost allocation reports use tags, see Use Cost Allocation Tags for Custom Billing Reports in the AWS Billing and Cost Management User Guide.

#### Note

Elastic Beanstalk does not support tags for legacy environments.

You can apply tags to an environment in the form of key-value pairs by using the console, the AWS command line tool, or the CreateEnvironment API. For more information, see the AWS Management Console (p. 299) section of Launching New Environments (p. 299), create-environment in the AWS CLI Reference, or CreateEnvironment in the Elastic Beanstalk API Reference.

# **Elastic Beanstalk Environment Configurations**

Each environment configuration has its own options and properties that you can configure as well as logging options. For more information, see the following sections.

#### Topics

- Configuring Docker Containers with Elastic Beanstalk (p. 389)
- Configuring Java Containers with Elastic Beanstalk (p. 392)
- Configuring .NET Containers with Elastic Beanstalk (p. 396)
- Configuring Node.js Containers with Elastic Beanstalk (p. 399)
- Configuring PHP Containers with Elastic Beanstalk (p. 404)
- Configuring Python Containers with Elastic Beanstalk (p. 408)
- Configuring Ruby Containers with Elastic Beanstalk (p. 410)

# **Configuring Docker Containers with Elastic Beanstalk**

### **AWS Management Console**

To access the Docker container configurations for your Elastic Beanstalk application

1. Open the Elastic Beanstalk console at https://console.aws.amazon.com/elasticbeanstalk/.

2. From the Elastic Beanstalk console applications page, click the environment that you want to configure.

| My First Elastic Beanstalk Application                             |                                                                                                    |  |  |  |
|--------------------------------------------------------------------|----------------------------------------------------------------------------------------------------|--|--|--|
| Environments<br>Application<br>Versions<br>Saved<br>Configurations | Default-Environment           Environment tier: Web Server 1.0           Running versions: Sample Application           Last modified: 2013-09-09 15:58:24 UTC-0700           URL:         .elasticbeanstalk.com |  |  |  |

- 3. In the Overview section of the environment dashboard, click Edit.
- 4. On the **Configuration** page, click I for **Software Configuration** in order to edit the container settings.

#### **Log Options**

The Log Options section has two settings:

- Instance profile—Specifies the instance profile that has permission to access the Amazon S3 bucket associated with your application.
- Enable log file Amazon EC2 instances should be copied to the Amazon S3 bucket associated with your application.

#### **Amazon S3 Log Rotation**

Elastic Beanstalk can copy the log files for your application's Amazon EC2 instances to the Amazon S3 bucket associated with your application on an hourly basis. To enable this feature, select **Enable log file rotation to Amazon S3**.

#### **Environment Properties**

The **Environment Properties** section lets you specify application settings. This setting enables greater portability by eliminating the need to recompile your source code as you move between environments.

You can configure the following application settings:

• Specify AWS credentials using the AWS\_ACCESS\_KEY\_ID and AWS\_SECRET\_KEY text boxes.

#### Note

Except for legacy containers, use instance profiles so that your application can use temporary security credentials to access AWS resources. To learn more, see Granting Permissions to Users and Services Using IAM Roles (p. 562)

• Specify up to five additional key-value pairs by entering them in the **PARAM** boxes.

#### Note

These settings can contain any printable ASCII character except the grave accent (`, ASCII 96) and cannot exceed 200 characters in length.

# **Command Line Interface CLI)**

To edit your Elastic Beanstalk application's environment settings container/Docker options

• Update an application's environment settings.

```
PROMPT> elastic-beanstalk-update-environment -e MySampleAppEnv -f "Options.txt"
```

#### Options.txt

```
{"Namespace": "aws:elasticbeanstalk:application:environment",
"OptionName": "AWS_ACCESS_KEY_ID",
"Value": "AKIAIOSFODNN7EXAMPLE"},
{"Namespace": "aws:elasticbeanstalk:application:environment",
"OptionName": "AWS_SECRET_KEY",
"Value": "wJalrXUtnFEMI/K7MDENG/bPxRfiCYEXAMPLEKEY"},
{"Namespace": "aws:elasticbeanstalk:application:environment",
"OptionName": "myvar",
"Value": "somevalue"},
{"Namespace": "aws:elasticbeanstalk:hostmanager",
"OptionName": "LogPublicationControl",
"Value": "false"}
```

## API

]

To access the Container/Docker Options panel for your Elastic Beanstalk application

- Call UpdateEnvironment with the following parameters:
  - EnvironmentName = SampleAppEnv
  - OptionSettings.member.1.Namespace = aws:elasticbeanstalk:application:environment
  - OptionSettings.member.1.OptionName = AWS\_ACCESS\_KEY\_ID
  - OptionSettings.member.1.Value = AKIAIOSFODNN7EXAMPLE
  - OptionSettings.member.2.Namespace = aws:elasticbeanstalk:application:environment
  - OptionSettings.member.2.OptionName = AWS\_SECRET\_KEY
  - OptionSettings.member.2.Value = wJalrXUtnFEMI/K7MDENG/bPxRfiCYEXAMPLEKEY
  - OptionSettings.member.3.Namespace = aws:elasticbeanstalk:application:environment
  - OptionSettings.member.3.OptionName = myvar
  - OptionSettings.member.3.Value = somevalue
  - OptionSettings.member.4.Namespace = aws:elasticbeanstalk:hostmanager
  - OptionSettings.member.4.OptionName = LogPublicationControl
  - OptionSettings.member.4.Value = false

#### Example

```
https://elasticbeanstalk.us-west-2.amazon.com/?EnvironmentName=MySampleAppEnv
&OptionSettings.member.1.Namespace=aws%3Aelasticbeanstalk%3Aapplication%3Aen
vironment
&OptionSettings.member.1.OptionName=AWS_ACCESS_KEY_ID
&OptionSettings.member.1.Value=AKIAIOSFODNN7EXAMPLE
&OptionSettings.member.2.Namespace=aws%3Aelasticbeanstalk%3Aapplication%3Aen
vironment
&OptionSettings.member.2.OptionName=AWS_SECRET_KEY
&OptionSettings.member.2.Value=wJalrXUtnFEMI/K7MDENG/bPxRfiCYEXAMPLEKEY
&OptionSettings.member.3.Namespace=aws%3Aelasticbeanstalk%3Aapplication%3Aen
vironment
&OptionSettings.member.3.OptionName=myvar
&OptionSettings.member.3.Value=somevalue
&OptionSettings.member.4.Namespace=aws%3Aelasticbeanstalk%3Ahostmanager
&OptionSettings.member.4.OptionName=LogPublicationControl
&OptionSettings.member.4.Value=false
&Operation=UpdateEnvironment
&AuthParams
```

# **Configuring Java Containers with Elastic Beanstalk**

## **AWS Management Console**

My First Elastic Beanstalk Application

#### To access the JVM container configurations for your Elastic Beanstalk application

- 1. Open the Elastic Beanstalk console at https://console.aws.amazon.com/elasticbeanstalk/.
- 2. From the Elastic Beanstalk console applications page, click the environment that you want to configure.

Actions -

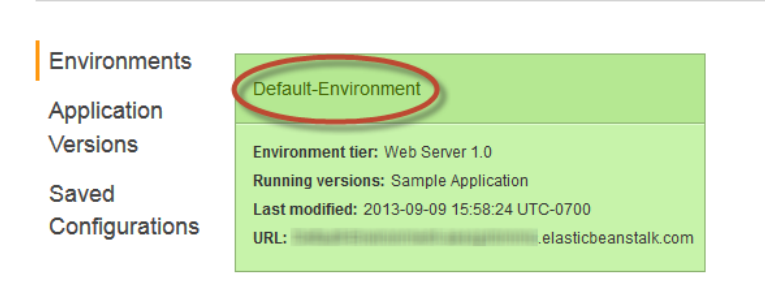

- 3. In the Overview section of the environment dashboard, click Edit.
- On the Configuration page, click for Software Configuration in order to edit the container settings.

#### **JVM Container Options**

The heap size in the Java Virtual Machine affects how many objects can be created in memory before *garbage collection*—a process of managing your application's memory—occurs. You can specify an initial heap size and a maximum heap size. A larger initial heap size allows more objects to be created before garbage collection occurs, but it also means that the garbage collector will take longer to compact the

heap. The maximum heap size specifies the maximum amount of memory the JVM can allocate when expanding the heap during heavy activity.

You can set the initial and the maximum JVM heap sizes using the **Initial JVM Heap Size (-Xms argument)** and **Maximum JVM Heap Size (-Xmx argument)** boxes. The available memory is dependent on the Amazon EC2 instance type. For more information about the Amazon EC2 instance types available for your Elastic Beanstalk environment, go to Instance Types in the Amazon EC2 User Guide.

The *permanent generation* is a section of the JVM heap that is used to store class definitions and associated metadata. To modify the size of the permanent generation, type the new size in the **Maximum JVM PermGen Size (-XX:MaxPermSize argument)** box.

Full documentation of JVM is beyond the scope of this guide; for more information on JVM garbage collection, go to Java Garbage Collection Basics.

#### **Amazon S3 Log Rotation**

Elastic Beanstalk can copy the log files for your application's Amazon EC2 instances to the Amazon S3 bucket associated with your application on an hourly basis. To enable this feature, select **Enable log file rotation to Amazon S3**.

#### **Environment Properties**

The environment properties lets you specify environment properties on the Amazon EC2 instances that are running your application. Environment properties are specific to your application environment and are not actual (shell) environment variables. More specifically, PARAM1, PARAM2, etc. are system properties passed into the JVM at startup using the -D flag. You can use them to pass database connection strings, security credentials, or other information that you don't want to hard-code into your application. Storing this information in environment properties can help increase the portability and scalability of your application. You do not need to recompile your source code when you move between environments. You can acquire them with System.getProperty(name). For more information on using and accessing custom environment properties, see Using Custom Environment Properties with Elastic Beanstalk (p. 102).

You can configure the following environment properties:

• Specify AWS credentials using the AWS\_ACCESS\_KEY\_ID and AWS\_SECRET\_KEY boxes.

#### Note

For nonlegacy containers, use instance profiles so that your application can use temporary security credentials to access AWS resources. To learn more, see Granting Permissions to Users and Services Using IAM Roles (p. 562).

- Specify a connection string to an external database (such as Amazon RDS) by entering it in the JDBC\_CONNECTION\_STRING box. For more information on how to set your JDBC\_CONNECTION\_STRING, see Using Custom Environment Properties with Elastic Beanstalk (p. 102).
- Specify up to five additional environment properties by entering them in the PARAM boxes.

#### Note

Environment properties can contain any printable ASCII character except the grave accent (`, ASCII 96) and cannot exceed 200 characters in length.

# Command Line Interface (CLI)

#### To edit an application's environment settings for your container/JVM options

Update an application's environment settings.

```
PROMPT> elastic-beanstalk-update-environment -e MySampleAppEnv -f
"Options.txt"
```

#### Options.txt

```
[
  {"Namespace": "aws:elasticbeanstalk:container:tomcat:jvmoptions",
   "OptionName": "Xms",
   "Value": "256m"},
   {"Namespace": "aws:elasticbeanstalk:container:tomcat:jvmoptions",
   "OptionName": "Xmx",
   "Value": "256m"},
   {"Namespace": "aws:elasticbeanstalk:container:tomcat:jvmoptions",
   "OptionName": "XX:MaxPermSize",
   "Value": "64m"},
   {"Namespace": "aws:elasticbeanstalk:container:tomcat:jvmoptions",
   "OptionName": "JVM Options",
   "Value": "somevalue"},
   {"Namespace": "aws:elasticbeanstalk:application:environment",
   "OptionName": "AWS_ACCESS_KEY_ID",
   "Value": "AKIAIOSFODNN7EXAMPLE" },
   {"Namespace": "aws:elasticbeanstalk:application:environment",
   "OptionName": "AWS_SECRET_KEY",
   "Value": "wJalrXUtnFEMI/K7MDENG/bPxRfiCYEXAMPLEKEY"},
   {"Namespace": "aws:elasticbeanstalk:application:environment",
   "OptionName": "JDBC_CONNECTION_STRING",
   "Value": "jdbc:mysql://localhost:3306/mydatabase?user=me&password=mypass
word"},
   {"Namespace": "aws:elasticbeanstalk:application:environment",
   "OptionName": "myvar",
   "Value": "somevalue"},
   {"Namespace": "aws:elasticbeanstalk:hostmanager",
   "OptionName": "LogPublicationControl",
   "Value": "false"}
]
```

## API

To edit an application's environment settings for your container/JVM options

- Call UpdateEnvironment with the following parameters:
  - EnvironmentName = SampleAppEnv
  - OptionSettings.member.1.Namespace = aws:elasticbeanstalk:container:tomcat:jvmoptions
  - OptionSettings.member.1.OptionName = Xms
  - OptionSettings.member.1.Value = 256m
  - OptionSettings.member.2.Namespace = aws:elasticbeanstalk:container:tomcat:jvmoptions
  - OptionSettings.member.2.OptionName = Xmx
  - OptionSettings.member.2.Value = 256m
  - OptionSettings.member.3.Namespace = aws:elasticbeanstalk:container:tomcat:jvmoptions
  - OptionSettings.member.3.OptionName = XX:MaxPermSize
  - OptionSettings.member.3.Value = 64m

- OptionSettings.member.4.Namespace = aws:elasticbeanstalk:container:tomcat:jvmoptions
- OptionSettings.member.4.OptionName = JVM Options
- OptionSettings.member.4.Value = somevalue
- OptionSettings.member.5.Namespace = aws:elasticbeanstalk:application:environment
- OptionSettings.member.5.OptionName = AWS\_ACCESS\_KEY\_ID
- OptionSettings.member.5.Value = AKIAIOSFODNN7EXAMPLE
- OptionSettings.member.6.Namespace = aws:elasticbeanstalk:application:environment
- OptionSettings.member.6.OptionName = AWS\_SECRET\_KEY
- OptionSettings.member.6.Value = wJalrXUtnFEMI/K7MDENG/bPxRfiCYEXAMPLEKEY
- OptionSettings.member.7.Namespace = aws:elasticbeanstalk:application:environment
- OptionSettings.member.7.OptionName = JDBC\_CONNECTION\_STRING
- OptionSettings.member.7.Value = jdbc:mysql://localhost:3306/mydatabase?user=me&password=mypassword
- OptionSettings.member.8.Namespace = aws:elasticbeanstalk:application:environment
- OptionSettings.member.8.OptionName = myvar
- OptionSettings.member.8.Value = somevalue
- OptionSettings.member.9.Namespace = aws:elasticbeanstalk:hostmanager
- OptionSettings.member.9.OptionName = LogPublicationControl
- OptionSettings.member.9.Value = false

### Example

```
https://elasticbeanstalk.us-west-2.amazon.com/?EnvironmentName=SampleAppEnv
&OptionSettings.member.1.Namespace=aws%3Aelasticbeanstalk%3Acontainer%3Atom
cat%3Ajvmoptions
&OptionSettings.member.1.OptionName=Xms
&OptionSettings.member.1.Value=256m
&OptionSettings.member.2.Namespace=aws%3Aelasticbeanstalk%3Acontainer%3Atom
cat%3Ajvmoptions
&OptionSettings.member.2.OptionName=Xmx
&OptionSettings.member.2.Value=256m
&OptionSettings.member.3.Namespace=aws%3Aelasticbeanstalk%3Acontainer%3Atom
cat%3Ajvmoptions
&OptionSettings.member.3.OptionName=XX:MaxPermSize
&OptionSettings.member.3.Value=64m
&OptionSettings.member.4.Namespace=aws%3Aelasticbeanstalk%3Acontainer%3Atom
cat%3Ajvmoptions
&OptionSettings.member.4.OptionName=JVM&20Options
&OptionSettings.member.4.Value=somevalue
&OptionSettings.member.5.Namespace=aws%3Aelasticbeanstalk%3Aapplication%3Aen
vironment
&OptionSettings.member.5.OptionName=AWS_ACCESS_KEY_ID
&OptionSettings.member.5.Value=AKIAIOSFODNN7EXAMPLE
&OptionSettings.member.6.Namespace=aws%3Aelasticbeanstalk%3Aapplication%3Aen
vironment
&OptionSettings.member.6.OptionName=AWS_SECRET_KEY
&OptionSettings.member.6.Value=wJalrXUtnFEMI%2FK7MDENG%2FbPxRfiCYEXAMPLEKEY
&OptionSettings.member.7.Namespace=aws%3Aelasticbeanstalk%3Aapplication%3Aen
vironment
&OptionSettings.member.7.OptionName=JDBC_CONNECTION_STRING
&OptionSettings.member.7.Value=jdbc%3Amysq1%3A%2F%2Flocalhost%3A3306%2Fmydata
base%3Fuser%3Dme%26password%3Dmypassword
&OptionSettings.member.8.Namespace=aws%3Aelasticbeanstalk%3Aapplication%3Aen
vironment
&OptionSettings.member.8.OptionName=myvar
&OptionSettings.member.8.Value=somevalue
&OptionSettings.member.9.Namespace=aws%3Aelasticbeanstalk%3Ahostmanager
&OptionSettings.member.9.OptionName=LogPublicationControl
&OptionSettings.member.9.Value=false
&Operation=UpdateEnvironment
&AuthParams
```

# **Configuring .NET Containers with Elastic Beanstalk**

## **AWS Management Console**

#### To access the .NET container configurations for your Elastic Beanstalk application

- 1. Open the Elastic Beanstalk console at https://console.aws.amazon.com/elasticbeanstalk/.
- 2. From the Elastic Beanstalk console applications page, click the environment that you want to configure.

#### My First Elastic Beanstalk Application

Actions -

| Environments   | Default Environment                         |
|----------------|---------------------------------------------|
| Application    | Deladit-Environment                         |
| Versions       | Environment tier: Web Server 1.0            |
| Saved          | Running versions: Sample Application        |
| Configurations | Last modified: 2013-09-09 15:58:24 UTC-0700 |
| Configurations | URL: elasticbeanstalk.com                   |

- 3. In the **Overview** section of the environment dashboard, click **Edit**.
- 4. On the **Configuration** page, click s for **Software Configuration** in order to edit the container settings.

#### **.NET Container Options**

For your application's version Framework, you can choose either 2.0 or 4.0. Select **Enable 32-bit Applications** if you plan to run 32-bit applications.

#### **Amazon S3 Log Rotation**

Elastic Beanstalk can copy the log files for your application's Amazon EC2 instances to the Amazon S3 bucket associated with your application on an hourly basis. To enable this feature, select **Enable log file rotation to Amazon S3**.

#### **Environment Properties**

The **Environment Properties** section lets you specify application settings. This setting enables greater portability by eliminating the need to recompile your source code as you move between environments.

You can configure the following application settings:

Specify AWS credentials using the AWS\_ACCESS\_KEY\_ID and AWS\_SECRET\_KEY text boxes.

#### Note

Except for legacy containers, Elastic Beanstalk uses instance profiles so that your application can use temporary security credentials to access AWS resources. To learn more, see Granting Permissions to Users and Services Using IAM Roles (p. 562).

Specify up to five additional key-value pairs by entering them in the PARAM boxes.

You might have a code snippet that looks similar to the following to access the keys and parameters:

```
NameValueCollection appConfig = ConfigurationManager.AppSettings;
```

```
string param1 = appConfig["PARAM1"];
```

#### Note

These settings can contain any printable ASCII character except the grave accent (`, ASCII 96) and cannot exceed 200 characters in length.

## **Command Line Interface CLI)**

To access the Container/.NET Options panel for your Elastic Beanstalk application

• Update an application's environment settings.

```
PROMPT> elastic-beanstalk-update-environment -e MySampleAppEnv -f "Options.txt"
```

#### Options.txt

```
{"Namespace": "aws:elasticbeanstalk:container:dotnet:apppool",
"OptionName": "Target Runtime",
 "Value": "4.0"},
 {"Namespace": "aws:elasticbeanstalk:container:dotnet:apppool",
"OptionName": "Enable 32-bit Applications",
"Value": "false"},
{"Namespace": "aws:elasticbeanstalk:application:environment",
"OptionName": "AWS_ACCESS_KEY_ID",
"Value": "AKIAIOSFODNN7EXAMPLE"},
{"Namespace": "aws:elasticbeanstalk:application:environment",
"OptionName": "AWS_SECRET_KEY",
"Value": "wJalrXUtnFEMI/K7MDENG/bPxRfiCYEXAMPLEKEY"},
{"Namespace": "aws:elasticbeanstalk:application:environment",
"OptionName": "myvar",
"Value": "somevalue"},
{"Namespace": "aws:elasticbeanstalk:hostmanager",
"OptionName": "LogPublicationControl",
"Value": "false"}
```

## API

]

To access the Container/.NET Options panel for your Elastic Beanstalk application

- Call UpdateEnvironment with the following parameters:
  - *EnvironmentName* = SampleAppEnv
  - OptionSettings.member.1.Namespace = aws:elasticbeanstalk:container:dotnet:apppool
  - OptionSettings.member.1.OptionName = Target Runtime
  - OptionSettings.member.1.Value = 4.0
  - OptionSettings.member.2.Namespace = aws:elasticbeanstalk:container:dotnet:apppool
  - OptionSettings.member.2.OptionName = Enable 32-bit Applications
  - OptionSettings.member.2.Value = false
  - OptionSettings.member.3.Namespace = aws:elasticbeanstalk:application:environment
  - OptionSettings.member.3.OptionName = AWS\_ACCESS\_KEY\_ID
  - OptionSettings.member.3.Value = AKIAIOSFODNN7EXAMPLE
  - OptionSettings.member.4.Namespace = aws:elasticbeanstalk:application:environment

- OptionSettings.member.4.OptionName = AWS\_SECRET\_KEY
- OptionSettings.member.4.Value = wJalrXUtnFEMI/K7MDENG/bPxRfiCYEXAMPLEKEY
- OptionSettings.member.5.Namespace = aws:elasticbeanstalk:application:environment
- OptionSettings.member.5.OptionName = myvar
- OptionSettings.member.5.Value = somevalue
- OptionSettings.member.6.Namespace = aws:elasticbeanstalk:hostmanager
- OptionSettings.member.6.OptionName = LogPublicationControl
- OptionSettings.member.6.Value = false

#### Example

https://elasticbeanstalk.us-west-2.amazon.com/?EnvironmentName=MySampleAppEnv &OptionSettings.member.1.Namespace=aws%3Aelasticbeanstalk%3Acontainer%3Adot net%3Aapppool &OptionSettings.member.1.OptionName=Target%20Runtime &OptionSettings.member.1.Value=4.0 &OptionSettings.member.2.Namespace=aws%3Aelasticbeanstalk%3Acontainer%3Adot net%3Aapppool &OptionSettings.member.2.OptionName=Enable%2032-bit%20Applications &OptionSettings.member.2.Value=false &OptionSettings.member.3.Namespace=aws%3Aelasticbeanstalk%3Aapplication%3Aen vironment &OptionSettings.member.3.OptionName=AWS\_ACCESS\_KEY\_ID &OptionSettings.member.3.Value=AKIAIOSFODNN7EXAMPLE &OptionSettings.member.4.Namespace=aws%3Aelasticbeanstalk%3Aapplication%3Aen vironment &OptionSettings.member.4.OptionName=AWS\_SECRET\_KEY &OptionSettings.member.4.Value=wJalrXUtnFEMI/K7MDENG/bPxRfiCYEXAMPLEKEY &OptionSettings.member.5.Namespace=aws%3Aelasticbeanstalk%3Aapplication%3Aen vironment &OptionSettings.member.5.OptionName=myvar &OptionSettings.member.5.Value=somevalue &OptionSettings.member.6.Namespace=aws%3Aelasticbeanstalk%3Ahostmanager &OptionSettings.member.6.OptionName=LogPublicationControl &OptionSettings.member.6.Value=false &Operation=UpdateEnvironment &AuthParams

# **Configuring Node.js Containers with Elastic Beanstalk**

You can fine-tune the behavior of your Amazon EC2 instances by using a configuration file to configure your container settings. For instructions on customizing and configuring a Node.js container, see Customizing and Configuring a Node.js Environment (p. 213). For a list of container options, see Node.js Container Options (p. 730).

The **Container/Node.js Options** configuration also lets you fine-tune the behavior of your Amazon EC2 instances and enable or disable Amazon S3 log rotation. You can edit the Elastic Beanstalk environment's Amazon EC2 instance configuration with the AWS Management Console.

## **AWS Management Console**

The Node.js settings lets you fine-tune the behavior of your Amazon EC2 instances and enable or disable Amazon S3 log rotation. You can edit the Elastic Beanstalk environment's Amazon EC2 instance configuration using the AWS Management Console.

#### To access the Node.js container configurations for your Elastic Beanstalk application

- 1. Open the Elastic Beanstalk console at https://console.aws.amazon.com/elasticbeanstalk/.
- 2. From the Elastic Beanstalk console applications page, click the environment that you want to configure.

#### My First Elastic Beanstalk Application

Actions -

| Environments   | Default-Environment                         |
|----------------|---------------------------------------------|
| Application    | DeldukeEnvironment                          |
| Versions       | Environment tier: Web Server 1.0            |
| Saved          | Running versions: Sample Application        |
| Configurations | Last modified: 2013-09-09 15:58:24 UTC-0700 |
| Conligurations | URL: elasticbeanstalk.com                   |

- 3. In the Overview section of the environment dashboard, click Edit.
- 4. On the **Configuration** page, click s for **Software Configuration** in order to edit the container settings.

### **Container Options**

On the configuration page, specify the following:

- **Proxy Server**–Specifies which web server to use to proxy connections to Node.js. By default, Nginx is used. If you select **none**, static file mappings do not take affect, and gzip compression is disabled.
- Node Version–Specifies the version of Node.js. For information about what versions are supported, see Supported Platforms (p. 19).
- **Gzip Compression**–Specifies whether gzip compression is enabled. By default, gzip compression is enabled.
- Node Command-Lets you enter the command used to start the Node.js application. An empty string (the default) means Elastic Beanstalk will use app.js, then server.js, and then npm start in that order.

### **Log Options**

The Log Options section has two settings:

- Instance profile Specifies the instance profile that has permission to access the Amazon S3 bucket associated with your application.
- Enable log file rotation to Amazon S3–Specifies whether log files for your application's Amazon EC2 instances should be copied to your Amazon S3 bucket associated with your application.

#### **Static Files**

To improve performance, you may want to configure Nginx or Apache to server static files (for example, HTML or images) from a set of directories inside your web application. You can set the virtual path and directory mapping on the **Container** tab in the **Static Files** section. To add multiple mappings, click **Add Path**. To remove a mapping, click **Remove**.

#### **Environment Properties**

The **Environment Properties** section lets you specify environment configuration settings on the Amazon EC2 instances that are running your application. These settings are passed in as key-value pairs to the application.

You can configure the following environment settings:

• Specify AWS credentials using the AWS\_ACCESS\_KEY\_ID and AWS\_SECRET\_KEY boxes.

#### Note

For nonlegacy containers, use instance profiles so that your application can use temporary security credentials to access AWS resources. To learn more, see Granting Permissions to Users and Services Using IAM Roles (p. 562).

• Specify up to five additional environment configuration settings by entering them in the **PARAM** boxes.

#### Note

Environment configuration settings can contain any printable ASCII character except the grave accent (`, ASCII 96) and cannot exceed 200 characters in length.

#### Accessing Environment Configuration Settings

Inside the Node.js environment running in AWS Elastic Beanstalk, you can access the environment variables using process.env.ENV\_VARIABLE similar to the following example.

```
process.env.PARAM1
process.env.PARAM2
```

For a list of configuration settings, see Node.js Container Options (p. 730).

## **Command Line Interface (CLI)**

#### To edit an application's environment configuration settings

Update an application's environment configuration settings.

```
PROMPT> elastic-beanstalk-update-environment -e MySampleAppEnv -f "Options.txt"
```

#### Options.txt

```
[
  {"Namespace": "aws:elasticbeanstalk:container:nodejs:staticfiles",
  "OptionName": "/public",
  "Value": "/public"},
  {"Namespace": "aws:elasticbeanstalk:container:nodejs",
  "OptionName": "ProxyServer",
  "Value": "nginx"},
  {"Namespace": "aws:elasticbeanstalk:container:nodejs",
```

```
"OptionName": "NodeCommand",
"Value": ""},
{"Namespace": "aws:elasticbeanstalk:container:nodejs",
"OptionName": "NodeVersion",
"Value": "0.8.18"},
{"Namespace": "aws:elasticbeanstalk:container:nodejs",
"OptionName": "GzipCompression",
"Value": "true"},
{"Namespace": "aws:elasticbeanstalk:application:environment",
"OptionName": "AWS_ACCESS_KEY_ID",
"Value": "AKIAIOSFODNN7EXAMPLE"},
{"Namespace": "aws:elasticbeanstalk:application:environment",
"OptionName": "AWS_SECRET_KEY",
"Value": "wJalrXUtnFEMI/K7MDENG/bPxRfiCYEXAMPLEKEY"},
{"Namespace": "aws:elasticbeanstalk:application:environment",
"OptionName": "myvar",
"Value": "somevalue"},
{"Namespace": "aws:elasticbeanstalk:hostmanager",
"OptionName": "LogPublicationControl",
"Value": "false"}
```

## API

]

#### To edit an application's environment configuration settings

- Call UpdateEnvironment with the following parameters:
  - *EnvironmentName* = SampleAppEnv
  - OptionSettings.member.1.Namespace = aws:elasticbeanstalk:container:nodejs:staticfiles
  - OptionSettings.member.1.OptionName = /public
  - OptionSettings.member.1.Value = /public
  - OptionSettings.member.2.Namespace = aws:elasticbeanstalk:container:nodejs
  - OptionSettings.member.2.OptionName = ProxyServer
  - OptionSettings.member.2.Value = nginx
  - OptionSettings.member.3.Namespace = aws:elasticbeanstalk:container:nodejs
  - OptionSettings.member.3.OptionName = NodeCommand
  - OptionSettings.member.3.Value = ""
  - OptionSettings.member.4.Namespace = aws:elasticbeanstalk:container:nodejs
  - OptionSettings.member.4.OptionName = NodeVersion
  - OptionSettings.member.4.Value = 0.8.18
  - OptionSettings.member.5.Namespace = aws:elasticbeanstalk:container:nodejs
  - OptionSettings.member.5.OptionName = GzipCompression
  - OptionSettings.member.5.Value = true
  - OptionSettings.member.6.Namespace = aws:elasticbeanstalk:application:environment
  - OptionSettings.member.6.OptionName = AWS\_ACCESS\_KEY\_ID
  - OptionSettings.member.6.Value = AKIAIOSFODNN7EXAMPLE

- OptionSettings.member.7.Namespace = aws:elasticbeanstalk:application:environment
- OptionSettings.member.7.OptionName = AWS\_SECRET\_KEY
- OptionSettings.member.7.Value = wJalrXUtnFEMI/K7MDENG/bPxRfiCYEXAMPLEKEY
- OptionSettings.member.8.Namespace = aws:elasticbeanstalk:application:environment
- OptionSettings.member.8.OptionName = myvar
- OptionSettings.member.8.Value = somevalue
- OptionSettings.member.9.Namespace = aws:elasticbeanstalk:hostmanager
- OptionSettings.member.9.OptionName = LogPublicationControl
- OptionSettings.member.9.Value = false

#### Example

```
https://elasticbeanstalk.us-west-2.amazon.com/?EnvironmentName=SampleAppEnv
&OptionSettings.member.1.Namespace=aws%3Aelasticbeanstalk%3Acontainer%3An
odejs%3Astaticfiles
&OptionSettings.member.1.OptionName=/public
&OptionSettings.member.1.Value=/public
&OptionSettings.member.2.Namespace=aws%3Aelasticbeanstalk%3Acontainer%3Anodejs
&OptionSettings.member.2.OptionName=ProxyServer
&OptionSettings.member.2.Value=nginx
&OptionSettings.member.3.Namespace=aws%3Aelasticbeanstalk%3Acontainer%3Anodejs
&OptionSettings.member.3.OptionName=NodeCommand
&OptionSettings.member.3.Value=""
&OptionSettings.member.4.Namespace=aws%3Aelasticbeanstalk%3Acontainer%3Anodejs
&OptionSettings.member.4.OptionName=NodeVersion
&OptionSettings.member.4.Value=0.8.18
&OptionSettings.member.5.Namespace=aws%3Aelasticbeanstalk%3Acontainer%3Anodejs
&OptionSettings.member.5.OptionName=GzipCompression
&OptionSettings.member.5.Value=true
&OptionSettings.member.6.Namespace=aws%3Aelasticbeanstalk%3Aapplication%3Aen
vironment
&OptionSettings.member.6.OptionName=AWS_ACCESS_KEY_ID
&OptionSettings.member.6.Value=AKIAIOSFODNN7EXAMPLE
&OptionSettings.member.7.Namespace=aws%3Aelasticbeanstalk%3Aapplication%3Aen
vironment
&OptionSettings.member.7.OptionName=AWS_SECRET_KEY
&OptionSettings.member.7.Value=wJalrXUtnFEMI%2FK7MDENG%2FbPxRfiCYEXAMPLEKEY
&OptionSettings.member.8.Namespace=aws%3Aelasticbeanstalk%3Aapplication%3Aen
vironment
&OptionSettings.member.8.OptionName=myvar
&OptionSettings.member.8.Value=somevalue
&OptionSettings.member.9.Namespace=aws%3Aelasticbeanstalk%3Ahostmanager
&OptionSettings.member.9.OptionName=LogPublicationControl
&OptionSettings.member.9.Value=false
&Operation=UpdateEnvironment
&AuthParams
```

# **Configuring PHP Containers with Elastic Beanstalk**

You can fine-tune the behavior of your Amazon EC2 instances by using a configuration file to configure your container settings. For instructions on customizing and configuring a PHP container, see Customizing and Configuring a PHP Environment (p. 236). For a list of container options, see PHP Container Options (p. 731).

The PHP container settings also lets you fine-tune the behavior of your Amazon EC2 instances and enable or disable Amazon S3 log rotation. You can edit the Elastic Beanstalk environment's Amazon EC2 instance configuration using the AWS Management Console.

## **AWS Management Console**

The PHP container settings panel lets you fine-tune the behavior of your Amazon EC2 instances and enable or disable Amazon S3 log rotation. You can edit the Elastic Beanstalk environment's Amazon EC2 instance configuration with the **Container** tab using the AWS Management Console.

#### To access the PHP container configurations for your Elastic Beanstalk application

- 1. Open the Elastic Beanstalk console at https://console.aws.amazon.com/elasticbeanstalk/.
- 2. From the Elastic Beanstalk console applications page, click the environment that you want to configure.

My First Elastic Beanstalk Application

Actions -

| Environments   | Default Environment                         |
|----------------|---------------------------------------------|
| Application    | Default-Environment                         |
| Versions       | Environment tier: Web Server 1.0            |
| Saved          | Running versions: Sample Application        |
| Configurations | Last modified: 2013-09-09 15:58:24 UTC-0700 |
| -              | elasticbearistaik.com                       |

- 3. In the **Overview** section of the environment dashboard, click **Edit**.
- 4. On the **Configuration** page, click s for **Software Configuration** in order to edit the container settings.

### **Container Options**

On the configuration page, specify the following:

- **Document root**-Lets you specify the child directory of your project that is treated as the public-facing web root. If your root document is stored in your project directory, leave this set to /. If your root document is inside a child directory (e.g., <project>/public), set this value to match the child directory. Values should begin with a "/" character, and may *not* begin with a "." character. (This value is written to the http-vhosts.conf file.)
- **Memory limit**-Specifies the amount of memory allocated to the PHP environment. (This value is written to the php.ini file.)
- Allow URL fopen–Specifies whether the PHP's file functions are allowed to retrieve data from remote locations, such as websites or FTP servers. (This value is written to the php.ini file.)
- **Display errors**-Specifies whether error messages should be part of the output. (This value is written to the php.ini file.)

• Max execution time-Sets the maximum time, in seconds, a script is allowed to run before the environment terminates it. This helps prevent poorly written scripts from tying up the server.

#### **Log Options**

The Log Options section has two settings:

- Instance profile Specifies the instance profile that has permission to access the Amazon S3 bucket associated with your application.
- Enable log file rotation to Amazon S3–Specifies whether log files for your application's Amazon EC2 instances should be copied to your Amazon S3 bucket associated with your application.

#### **Environment Properties**

The **Environment Properties** section lets you specify environment configuration settings on the Amazon EC2 instances that are running your application. These settings are passed in as key-value pairs to the application.

You can configure the following environment configuration settings:

Specify AWS credentials using the AWS\_ACCESS\_KEY\_ID and AWS\_SECRET\_KEY boxes.

#### Note

For nonlegacy containers, use instance profiles so that your application can use temporary security credentials to access AWS resources. To learn more, see Granting Permissions to Users and Services Using IAM Roles (p. 562).

• Specify up to five additional environment configuration settings by entering them in the PARAM boxes.

#### Note

Environment configuration settings can contain any printable ASCII character except the grave accent (`, ASCII 96) and cannot exceed 200 characters in length.

#### **Accessing Environment Configuration Settings**

Inside the PHP environment running in Elastic Beanstalk, these values are written to /etc/php.d/environment.ini and are accessible using \$\_SERVER.

#### Note

The get\_cfg\_var function is also supported.

You might have a code snippet that looks similar to the following to access the keys and parameters:

```
echo $_SERVER['PARAM1'];
echo $_SERVER['PARAM2'];
...
echo $_SERVER['PARAM5'];
```

## **Command Line Interface (CLI)**

#### To edit an application's environment configuration settings

• Update an application's environment configuration settings.

```
PROMPT> elastic-beanstalk-update-environment -e MySampleAppEnv -f "Options.txt"
```

#### Options.txt

[

```
{"Namespace": "aws:elasticbeanstalk:container:php:phpini",
"OptionName": "document_root",
"Value": "/"},
 {"Namespace": "aws:elasticbeanstalk:container:php:phpini",
"OptionName": "memory_limit",
"Value": "128M"},
{"Namespace": "aws:elasticbeanstalk:container:php:phpini",
"OptionName": "zlib.output_compression",
"Value": "false"},
{"Namespace": "aws:elasticbeanstalk:container:php:phpini",
"OptionName": "allow_url_fopen",
"Value": "true"},
{"Namespace": "aws:elasticbeanstalk:container:php:phpini",
"OptionName": "display_errors",
"Value": "Off"},
{"Namespace": "aws:elasticbeanstalk:container:php:phpini",
"OptionName": "max_execution_time",
"Value": "60"},
 {"Namespace": "aws:elasticbeanstalk:container:php:phpini",
"OptionName": "composer_options",
 "Value": "vendor/package"},
 {"Namespace": "aws:elasticbeanstalk:application:environment",
 "OptionName": "AWS_ACCESS_KEY_ID",
 "Value": "AKIAIOSFODNN7EXAMPLE" },
 {"Namespace": "aws:elasticbeanstalk:application:environment",
"OptionName": "AWS_SECRET_KEY",
"Value": "wJalrXUtnFEMI/K7MDENG/bPxRfiCYEXAMPLEKEY"},
{"Namespace": "aws:elasticbeanstalk:application:environment",
"OptionName": "myvar",
"Value": "somevalue"},
{"Namespace": "aws:elasticbeanstalk:hostmanager",
"OptionName": "LogPublicationControl",
"Value": "false"}
```

## API

]

#### To edit an application's environment configuration settings

- **Call** UpdateEnvironment with the following parameters:
  - *EnvironmentName* = SampleAppEnv
  - OptionSettings.member.1.Namespace = aws:elasticbeanstalk:container:php:phpini
  - OptionSettings.member.1.OptionName = document\_root
  - OptionSettings.member.1.Value = /
  - OptionSettings.member.2.Namespace = aws:elasticbeanstalk:container:php:phpini
  - OptionSettings.member.2.OptionName = memory\_limit
  - OptionSettings.member.2.Value = 128M
  - OptionSettings.member.3.Namespace = aws:elasticbeanstalk:container:php:phpini
  - OptionSettings.member.3.OptionName = zlib.output\_compression

- OptionSettings.member.3.Value = false
- OptionSettings.member.4.Namespace = aws:elasticbeanstalk:container:php:phpini
- OptionSettings.member.4.OptionName = allow\_url\_fopen
- OptionSettings.member.4.Value = true
- OptionSettings.member.5.Namespace = aws:elasticbeanstalk:container:php:phpini
- OptionSettings.member.5.OptionName = display\_errors
- OptionSettings.member.5.Value = Off
- OptionSettings.member.6.Namespace = aws:elasticbeanstalk:container:php:phpini
- OptionSettings.member.6.OptionName = max\_execution\_time
- OptionSettings.member.6.Value = 60
- OptionSettings.member.7.Namespace = aws:elasticbeanstalk:container:php:phpini
- OptionSettings.member.7.OptionName = composer\_options
- OptionSettings.member.7.Value = vendor/package
- OptionSettings.member.8.Namespace = aws:elasticbeanstalk:application:environment
- OptionSettings.member.8.OptionName = AWS\_ACCESS\_KEY\_ID
- OptionSettings.member.8.Value = AKIAIOSFODNN7EXAMPLE
- OptionSettings.member.9.Namespace = aws:elasticbeanstalk:application:environment
- OptionSettings.member.9.OptionName = AWS\_SECRET\_KEY
- OptionSettings.member.9.Value = wJalrXUtnFEMI/K7MDENG/bPxRfiCYEXAMPLEKEY
- OptionSettings.member.10.Namespace = aws:elasticbeanstalk:application:environment
- OptionSettings.member.10.OptionName = myvar
- OptionSettings.member.10.Value = somevalue
- OptionSettings.member.11.Namespace = aws:elasticbeanstalk:hostmanager
- OptionSettings.member.11.OptionName = LogPublicationControl
- OptionSettings.member.11.Value = false

## Example

```
https://elasticbeanstalk.us-west-2.amazon.com/?EnvironmentName=SampleAppEnv
&OptionSettings.member.1.Namespace=aws%3Aelasticbeanstalk%3Acontain
er%3Aphp%3Aphpini
&OptionSettings.member.1.OptionName=document_root
&OptionSettings.member.1.Value=/
&OptionSettings.member.2.Namespace=aws%3Aelasticbeanstalk%3Acontain
er%3Aphp%3Aphpini
&OptionSettings.member.2.OptionName=memory_limit
&OptionSettings.member.2.Value=128M
&OptionSettings.member.3.Namespace=aws%3Aelasticbeanstalk%3Acontain
er%3Aphp%3Aphpini
&OptionSettings.member.3.OptionName=zlib.output_compression
&OptionSettings.member.3.Value=false
&OptionSettings.member.4.Namespace=aws%3Aelasticbeanstalk%3Acontain
er%3Aphp%3Aphpini
&OptionSettings.member.4.OptionName=allow_url_fopen
&OptionSettings.member.4.Value=true
&OptionSettings.member.5.Namespace=aws%3Aelasticbeanstalk%3Acontain
er%3Aphp%3Aphpini
&OptionSettings.member.5.OptionName=display_errors
&OptionSettings.member.5.Value=Off
&OptionSettings.member.6.Namespace=aws%3Aelasticbeanstalk%3Acontain
er%3Aphp%3Aphpini
&OptionSettings.member.6.OptionName=max_execution_time
&OptionSettings.member.6.Value=60
&OptionSettings.member.7.Namespace=aws%3Aelasticbeanstalk%3Acontain
er%3Aphp%3Aphpini
&OptionSettings.member.7.OptionName=composer_options
&OptionSettings.member.7.Value=vendor/package
&OptionSettings.member.8.Namespace=aws%3Aelasticbeanstalk%3Aapplication%3Aen
vironment.
&OptionSettings.member.8.OptionName=AWS_ACCESS_KEY_ID
&OptionSettings.member.8.Value=AKIAIOSFODNN7EXAMPLE
&OptionSettings.member.9.Namespace=aws%3Aelasticbeanstalk%3Aapplication%3Aen
vironment
&OptionSettings.member.9.OptionName=AWS_SECRET_KEY
&OptionSettings.member.9.Value=wJalrXUtnFEMI%2FK7MDENG%2FbPxRfiCYEXAMPLEKEY
&OptionSettings.member.10.Namespace=aws%3Aelasticbeanstalk%3Aapplication%3Aen
vironment
&OptionSettings.member.10.OptionName=myvar
&OptionSettings.member.10.Value=somevalue
&OptionSettings.member.11.Namespace=aws%3Aelasticbeanstalk%3Ahostmanager
&OptionSettings.member.11.OptionName=LogPublicationControl
&OptionSettings.member.11.Value=false
&Operation=UpdateEnvironment
&AuthParams
```

# **Configuring Python Containers with Elastic Beanstalk**

You can fine-tune the behavior of your Amazon EC2 instances using a configuration file to configure your container settings. For instructions on customizing and configuring a Python container, see Customizing and Configuring a Python Container (p. 256). For a list of container options, see Python Container Options (p. 732).

If you want to enable or disable Amazon S3 log rotation, you can use an instance configuration file, or you can use the AWS Management Console, CLI, or the API. The topic explains how to configure this setting using the AWS Management Console, CLI, and the API.

## **AWS Management Console**

The Python container settings lets you enable or disable Amazon S3 log rotation.

#### To access the Python container configurations for your Elastic Beanstalk application

- 1. Open the Elastic Beanstalk console at https://console.aws.amazon.com/elasticbeanstalk/.
- 2. From the Elastic Beanstalk console applications page, click the environment that you want to configure.

#### My First Elastic Beanstalk Application

| F | (C | ti | 0 | n | s | • |
|---|----|----|---|---|---|---|
|   |    |    |   |   |   |   |

| om  |
|-----|
| :01 |

- 3. In the **Overview** section of the environment dashboard, click **Edit**.
- 4. On the **Configuration** page, click s for **Software Configuration** in order to edit the container settings.

### **Log Options**

The Log Options section has two settings:

- Instance profile
   – Specifies the instance profile that has permission to access the Amazon S3 bucket
   associated with your application.
- Enable log file rotation to Amazon S3–Specifies whether log files for your application's Amazon EC2 instances should be copied to your Amazon S3 bucket associated with your application.

## **Command Line Interface (CLI)**

#### To edit an application's environment configuration settings

```
    Update an application's environment configuration settings.
    PROMPT> elastic-beanstalk-update-environment -e MySampleAppEnv -f
    "Options.txt"
```

#### Options.txt

Γ

```
{"Namespace": "aws:elasticbeanstalk:hostmanager",
"OptionName": "LogPublicationControl",
```

```
"Value": "false"}
```

### API

]

To edit an application's environment configuration settings

- Call UpdateEnvironment with the following parameters:
  - OptionSettings.member.1.Namespace = aws:elasticbeanstalk:hostmanager
  - OptionSettings.member.1.OptionName = LogPublicationControl
  - OptionSettings.member.1.Value = false

## Example

```
https://elasticbeanstalk.us-east-1.amazon.com/?EnvironmentName=SampleAppEnv
&OptionSettings.member.l.Namespace=aws%3Aelasticbeanstalk%3Ahostmanager
&OptionSettings.member.l.OptionName=LogPublicationControl
&OptionSettings.member.l.Value=false
&Operation=UpdateEnvironment
&AuthParams
```

# **Configuring Ruby Containers with Elastic Beanstalk**

You can fine-tune the behavior of your Amazon EC2 instances using a configuration file to configure your container settings. For instructions on customizing and configuring a Ruby container, see Customizing and Configuring a Ruby Environment (p. 273). For a list of container options, see Ruby Container Options (p. 734).

The Ruby container settings also lets you fine-tune the behavior of your Amazon EC2 instances and enable or disable Amazon S3 log rotation. You can edit the Elastic Beanstalk environment's Amazon EC2 instance configuration using the AWS Management Console.

# **AWS Management Console**

The Ruby settings lets you enable or disable Amazon S3 log rotation.

#### To access the Ruby container configurations for your Elastic Beanstalk application

- 1. Open the Elastic Beanstalk console at https://console.aws.amazon.com/elasticbeanstalk/.
- 2. From the Elastic Beanstalk console applications page, click the environment that you want to configure.

#### My First Elastic Beanstalk Application

Actions -

| Environments   | Default Equironment                         |
|----------------|---------------------------------------------|
| Application    | Deladit-Environment                         |
| Versions       | Environment tier: Web Server 1.0            |
| Saved          | Running versions: Sample Application        |
| Configurations | Last modified: 2013-09-09 15:58:24 UTC-0700 |
| Configurations | URL:                                        |

- 3. In the Overview section of the environment dashboard, click Edit.
- 4. On the **Configuration** page, click s for **Software Configuration** in order to edit the container settings.

#### **Log Options**

The Log Options section has two settings:

- Instance profile Specifies the instance profile that has permission to access the Amazon S3 bucket associated with your application.
- Enable log file rotation to Amazon S3–Specifies whether log files for your application's Amazon EC2 instances should be copied to your Amazon S3 bucket associated with your application.

#### **Environment Properties**

The **Environment Properties** section lets you specify environment configuration settings on the Amazon EC2 instances that are running your application. Environment properties are passed in as key-value pairs to the application.

You can configure the following environment settings:

• Specify AWS credentials using the AWS\_ACCESS\_KEY\_ID and AWS\_SECRET\_KEY boxes.

#### Note

For nonlegacy containers, you can use instance profiles so that your application can use temporary security credentials to access AWS resources. To learn more, see Granting Permissions to Users and Services Using IAM Roles (p. 562).

- **BUNDLE\_WITHOUT**–A colon-separated list of groups to ignore when installing dependencies from a Gemfile. For more information, go to http://gembundler.com/groups.html.
- Specify additional environment configuration settings by entering them in the PARAM boxes.

#### Note

Environment configuration settings can contain any printable ASCII character except the grave accent (`, ASCII 96) and cannot exceed 200 characters in length.

- **RACK\_ENV**–Specifies the environment stage (e.g., development, production, test) in which an application can be run.
- **RAILS\_SKIP\_ASSET\_COMPILIATION**—Specifies whether to run rake assets:precompile on behalf of the users applications, or simply skip it. This is only applicable to Rails 3.x applications.
- **RAILS\_SKIP\_MIGRATIONS**-Specifies whether the container should run rake db:migrate on behalf of users' applications; or simply skip it. This is only applicable to Rails 3.x applications. For non-Rails migrations, you should use a file with the extension .config (e.g., myconfig.config) file to specify

the container command to manually run their migrations. If you set **RAILS\_SKIP\_MIGRATIONS** to **true**, you should run migrations using a configuration file. For more information on using configuration files, see Customizing and Configuring a Ruby Environment (p. 273).

#### Accessing Environment Variables

Inside the Ruby environment running in Elastic Beanstalk, environment variables are accessible using ENV['VARIABLE\_NAME'].

You might have a code snippet that looks similar to the following:

```
param1 = ENV['MYPARAM']
param2 = ENV['MYPARAM2']
```

## **Command Line Interface (CLI)**

To edit an application's environment configuration settings

• Update an application's environment configuration settings.

```
PROMPT> elastic-beanstalk-update-environment -e MySampleAppEnv -f
"Options.txt"
```

#### Options.txt

```
[
   {"Namespace": "aws:elasticbeanstalk:hostmanager",
   "OptionName": "LogPublicationControl",
   "Value": "false"}
]
```

### API

To edit an application's environment configuration settings

- Call UpdateEnvironment with the following parameters:
  - OptionSettings.member.1.Namespace = aws:elasticbeanstalk:hostmanager
  - OptionSettings.member.1.OptionName = LogPublicationControl
  - OptionSettings.member.1.Value = false

#### Example

```
https://elasticbeanstalk.us-west-2.amazon.com/?EnvironmentName=SampleAppEnv
&OptionSettings.member.1.Namespace=aws%3Aelasticbeanstalk%3Ahostmanager
&OptionSettings.member.1.OptionName=LogPublicationControl
&OptionSettings.member.1.Value=false
&Operation=UpdateEnvironment
&AuthParams
```

# **Configuring VPC with Elastic Beanstalk**

Amazon Virtual Private Cloud (Amazon VPC) enables you to define a virtual network in your own isolated section within the Amazon Web Services (AWS) cloud, known as a *virtual private cloud (VPC)*. Using VPC, you can deploy a new class of web applications on Elastic Beanstalk, including internal web applications (such as your recruiting application), web applications that connect to an on-premise database (using a VPN connection), as well as private web service back ends. Elastic Beanstalk launches your AWS resources, such as instances, into your VPC. Your VPC closely resembles a traditional network, with the benefits of using AWS's scalable infrastructure. You have complete control over your VPC; you can select the IP address range, create subnets, and configure routes and network gateways. To protect the resources in each subnet, you can use multiple layers of security, including security groups and network access control lists. For more information about Amazon VPC, go to the Amazon VPC User Guide.

You can use Amazon VPC with Elastic Beanstalk if you use one of the following container types:

- Docker
- Node.js
- PHP 5.3, PHP 5.4, and PHP 5.5
- Python
- Ruby 1.8.7, 1.9.3, 2.0.0, and 2.1.2
- Apache Tomcat 6, 7, and 8
- Windows Server 2008 R2 running IIS 7.5 and Windows Server 2012 running IIS 8 or IIS 8.5

Elastic Beanstalk supports legacy and nonlegacy containers for PHP 5.3, Windows Server 2008 R2 running IIS 7.5, Windows Server 2012 running IIS 8, and Apache Tomcat 6 or 7. If you are not sure if you are using a legacy container, check the Elastic Beanstalk console. For instructions, see To check if you are using a legacy container type (p. 426).

You can view your environment's VPC configuration by viewing the **VPC** settings on the environment's **Configuration** page. If you do not see the **VPC** settings on the **Configuration** page, your current environment is not inside a VPC either because you are using a legacy container or you created the Elastic Beanstalk environment outside a VPC. To learn how to migrate to a nonlegacy container to use Amazon VPC with Elastic Beanstalk, see Migrating Your Application from a Legacy Container Type (p. 426). To learn how to create your VPC and launch your Elastic Beanstalk environment inside your VPC, see Using Elastic Beanstalk with Amazon VPC (p. 531).

If you want to update your VPC settings, launch a new environment. For more information, see Launching New Environments (p. 299).

# **Listing and Connecting to Server Instances**

You can view a list of Amazon EC2 instances running your Elastic Beanstalk application environment through the AWS Management Console. You can connect to the instances using any SSH client. For more information about listing and connecting to Server Instances using the AWS Toolkit for Eclipse, see Listing and Connecting to Server Instances (p. 123). You can connect to the instances running Windows using Remote Desktop. For more information about listing and connecting to Server Instances using the AWS Toolkit for Visual Studio, see Listing and Connecting to Server Instances (p. 168).

#### Important

You must create an Amazon EC2 key pair and configure your Elastic Beanstalk–provisioned Amazon EC2 instances to use the Amazon EC2 key pair before you can access your Elastic Beanstalk–provisioned Amazon EC2 instances. You can set up your Amazon EC2 key pairs using the AWS Management Console. For instructions on creating a key pair for Amazon EC2, go to the *Amazon EC2 Getting Started Guide*. For more information on how to configure your Amazon EC2 instances to use an Amazon EC2 key pair, see Amazon EC2 Key Pairs (p. 354). Elastic Beanstalk does not enable remote connections to EC2 instances in a Windows container by default except for legacy Windows containers. (Beanstalk configures EC2 instances in legacy Windows containers to use port 3389 for RDP connections.) You can enable remote connections to your EC2 instances running Windows by adding a rule to a security group that authorizes inbound traffic to the instances. We strongly recommend that you remove the rule when you end your remote connection. You can add the rule again the next time you need to log in remotely. For more information, see Adding a Rule for Inbound RDP Traffic to a Windows Instance and Connect to Your Windows Instance in the *Amazon Elastic Compute Cloud User Guide for Microsoft Windows*.

#### To view and connect to Amazon EC2 instances for an environment

- 1. Open the Amazon EC2 console at https://console.aws.amazon.com/ec2/.
- 2. From the region list, select a region.
- 3. In the navigation (left) pane of the console, click Load Balancers.

| Events                                                                                                    |                                                                                         |                                             |
|----------------------------------------------------------------------------------------------------|-----------------------------------------------------------------------------------------|---------------------------------------------|
| INSTANCES                                                                                                    | To start using Amazon EC2 you will wa<br>virtual server, known as an Amazon EC          | ant to launch a<br>C2 instance.             |
| IMAGES                                                                                                    | Launch Instance                                                                         | 2                                           |
| ELASTIC BLOCK STORE                                                                                                    | Note: Your instances will launch                                                        | in the region.                              |
|                                                                                                    |                                                                                         |                                             |
| NETWORK & SECURITY                                                                                                    |                                                                                         |                                             |
| NETWORK & SECURITY<br>Security Groups                                                                                         | Service Health                                                                          | E                                           |
| NETWORK & SECURITY<br>Security Groups<br>Elastic IPs<br>Placement Groups                                                      | Service Health                                                                          | E                                           |
| NETWORK & SECURITY<br>Security Groups<br>Elastic IPs<br>Placement Groups                                                      | Service Health<br>Service Status<br>Current Status                                      | -<br>Details                                |
| NETWORK & SECURITY<br>Security Groups<br>Elastic IPs<br>Placement Groups<br>Load Balancers<br>Key Pairs<br>Network Interfaces | Service Health<br>Service Status<br>Current Status<br>Mazon EC2 (US East - N. Virginia) | Details<br>Service is operating<br>normally |

4. Load balancers created by Elastic Beanstalk will have a **awseb** in the name. Find the load balancer for your environment and click it.

|     | Load Balancer Name               | DNS Name                                                                                                    | Port Configuration                                                                                             |
|-----|----------------------------------|----------------------------------------------------------------------------------------------------|----------------------------------------------------------------------------------------------------|
| V   | awseb-e-6-AWSEBLoa-188V3LPQ3MXLR | awseb-e-6-AWSEBLoa-188V3LPQ3MXLR-1018                                                                                                    | 80 (HTTP) forwarding                                                                                           |
|     | awseb-legacy                     | awseb-legacy-506669095.us-east-1.elb.amazor                                                                                                    | 80 (HTTP) forwarding                                                                                           |
| · 🗸 |                                  | Contraction of the second second seco | and a second second second second second second second second second second second second second second second |

5. Click the **Instances** tab in the bottom pane of the console window.

| 1 L | oad Balancer s                                                   | elected          |                   |          |         |  |  |  |
|-----|------------------------------------------------------------------|------------------|-------------------|----------|---------|--|--|--|
| *   | Load Bala                                                        | ncer: awseb-e-6- | AWSEBLoa-188V3L   | .PQ3MXLR | 3       |  |  |  |
| D   | Description Instances Health Check Security Listeners            |                  |                   |          |         |  |  |  |
|     | Instances                                                        |                  |                   |          |         |  |  |  |
| 1   | Instance                                                         | Name             | Availability Zone | Status   | Actions |  |  |  |
| C   | i-e756d996 Default-Environment us-east-1a In Service Remove from |                  |                   |          |         |  |  |  |
| _   | Availability Z                                                   | Zones            |                   |          |         |  |  |  |

A list of the instances that the load balancer for your Elastic Beanstalk environment uses is displayed. Make a note of an instance ID that you want to connect to.

6. Click the **Instances** link in the left side of the Amazon EC2 console, and find your instance ID in the list.

| EC2 Dashboard<br>Events             | Lau   | nch Instance Action | 15 🖤                                 |              |         |                                |     |
|-------------------------------------|-------|---------------------|--------------------------------------|--------------|---------|--------------------------------|-----|
| INSTANCES                           | Viewi | ng: All Instances   | <ul> <li>All Instance Typ</li> </ul> | es • Searc   | h       |                                |     |
| Instances                           |       | Name                | http://www.instance                  | AMI ID       | State   | Security Groups                | Key |
| Spot Requests<br>Reserved Instances |       | Default-Environment | i-e756d996                           | ami-1624987f | running | awseb-e-6vd6qrcjj3-stack-AWSEB |     |

- 7. Right-click the instance ID for the Amazon EC2 instance running in your environment's load balancer, and then select **Connect** from the context menu.
- 8. Make a note of the instance's public DNS address on the **Description** tab.
- 9. To connect to an instance running Linux, use the SSH client of your choice to connect to your instance and type ssh -i .ec2/mykeypair.pem ec2-user@<public-DNS-of-the-instance> . For instructions on how to connect to an instance running Windows, see Connect to your Windows Instance in the Amazon Elastic Compute Cloud Microsoft Windows Guide.

For more information on connecting to an Amazon EC2 instance, see the Amazon Elastic Compute Cloud Getting Started Guide.

# Working with Logs

You can access logs from the Amazon EC2 instances running your applications. There are several ways to do this:

- View a snapshot of the last 100 lines of logs (also known as tail logs) in the Elastic Beanstalk console.
- Download all logs (also known as bundle logs) from the Elastic Beanstalk console.

#### Note

Legacy container types and Windows container types do not support bundle logs.

• Configure your environment to automatically publish logs to an Amazon S3 bucket.

This topic explains how to access your logs using each method.

#### Note

In the eu-central-1 region, accessing logs from the instances that run your applications requires an IAM role with permission to rotate logs. If you use a default instance profile, no additional configuration of the IAM role is required. If you use a custom IAM role to deploy and manage your application, you must attach a policy to the role that grants Elastic Beanstalk permission to rotate logs. For more information, see Using a Custom Instance Profile (p. 577).

# Viewing Tail Log Snapshots in the Elastic Beanstalk Console

#### To take a snapshot and view tail logs in the console

- 1. Open the Elastic Beanstalk console at https://console.aws.amazon.com/elasticbeanstalk/.
- 2. From the Elastic Beanstalk console applications page, click the name of the environment for which you want to view logs.

#### Note

If you don't see any applications or environments listed on the **All Applications** page, ensure that you have selected the correct region and that you have created an environment for your application.

## My First Elastic Beanstalk Application

Actions -

| Environments   | Default Environment                         |
|----------------|---------------------------------------------|
| Application    | Deladitenvilonment                          |
| Versions       | Environment tier: Web Server 1.0            |
| Saved          | Running versions: Sample Application        |
| Configurations | Last modified: 2013-09-09 15:58:24 UTC-0700 |
| -              | URL. elasticoeanstalk.com                   |

3. In the navigation menu, click **Logs**. The **Logs** page lists logs you recently requested for your environment.

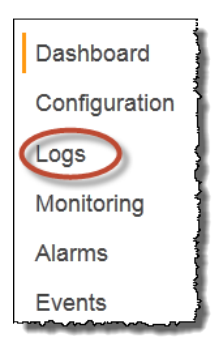

4. To get the latest snapshot of the logs for your Elastic Beanstalk application, click **Request Logs**, and then click **Last 100 Lines**.

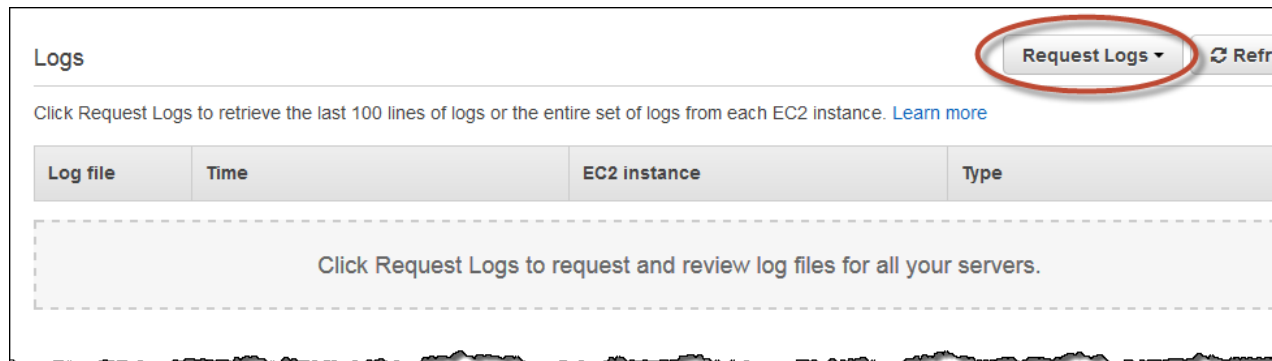

#### Note

It takes several seconds to retrieve the log files. You might need to click the **Refresh** button to see the contents of the log files.

5. To view the contents of the logs you requested, in the Log file column, click Download.

A web page displays the text output of the log file snapshot.

A copy of the logs is placed in the Amazon S3 bucket associated with your application for 15 minutes and then they are deleted. You can request new logs later if necessary. Depending on whether you are using a legacy or non-legacy container, you can access these logs in one of the following locations. If you are not sure if you are using a legacy or non-legacy container, see To check if you are using a legacy container type (p. 426).

non-legacy — elasticbeanstalk-region-account

id/resources/environments/logs/tail/environment ID/instance ID/

You can find your instance ID on the Logs page as shown in the previous diagram.

You can find your environment ID in the **Server** section of the **Instances** configuration page.

| Server                                                                        |                                                                                                    |  |
|-------------------------------------------------------------------------------|----------------------------------------------------------------------------------------------------|--|
| The following settings let you configure the environment servers. Learn more. |                                                                                                    |  |
| Instance type:                                                                | t1.micro<br>Determines the processing power of the servers in your environment.                                                                          |  |
| EC2 security groups:                                                          | awsebe-f92tc4fmek-tack-AWSEBSecurity<br>The names of the security groups (comma separated) that<br>define firewall access to the launched EC2 instances. |  |
| EC2 key pair:                                                                 | (Optional) Select a key pair<br>■ Refresh  C Enables remote login to your instances.                                                                     |  |
| Instance profile:                                                             | aws-elasticbeanstalk-ec2-role Refresh C<br>The instance profile grants your environment specific<br>permissions under your AWS account. Learn more.      |  |

• **legacy** — Use the RetrieveEnvironmentInfo API to retrieve the location for the tail logs. For the CLI reference for this API, see elastic-beanstalk-retrieve-environment-info (p. 770). For the API reference, go to RetrieveEnvironmentInfo in the AWS Elastic Beanstalk API Reference.

# Downloading Bundle Logs from the Elastic Beanstalk Console

- 1. Open the Elastic Beanstalk console at https://console.aws.amazon.com/elasticbeanstalk/.
- 2. From the Elastic Beanstalk console applications page, click the name of the environment for which you want to view logs.

#### My First Elastic Beanstalk Application

Actions -

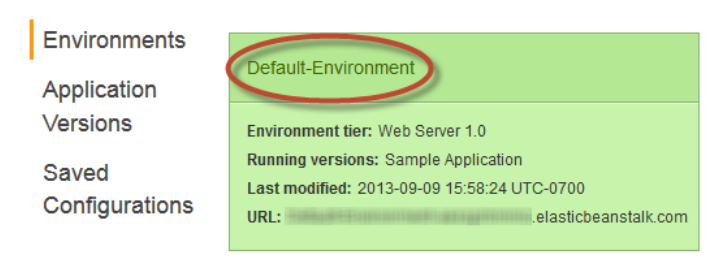

3. In the navigation menu, click **Logs**. The **Logs** page lists logs you recently requested for your environment.

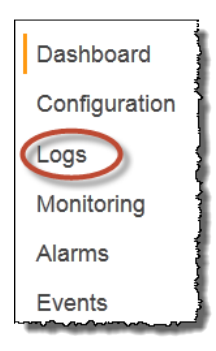

4. To get all logs from each of the Amazon EC2 instances for your Elastic Beanstalk application, click **Request Logs**, and then click **Full Logs**.

| Logs             |                                                  |                                                    | Request Logs - C Refr |
|------------------|--------------------------------------------------|----------------------------------------------------|-----------------------|
| Click Request Lo | gs to retrieve the last 100 lines of logs or the | e entire set of logs from each EC2 instance. Learn | more                  |
| Log file         | Time                                             | EC2 instance                                       | Туре                  |
|                  | Click Request Logs t                             | to request and review log files for all you        | ır servers.           |
|                  |                                                  | ~~~~~~~~~~~~~~~~~~~~~~~~~~~~~~~~~~~~~~             |                       |

#### Note

It takes several seconds to retrieve the log files. You might need to click the Refresh button.

5. To view the contents of the logs you requested, in the **Log file** column, click **Download**. When you are prompted, you can either open the file or save the file to view later.

The bundle logs are compressed into a .zip file.

A copy of the logs is placed in the Amazon S3 bucket associated with your application for 15 minutes and then they are deleted. You can request new logs later if necessary. Depending on whether you are using a legacy or non-legacy container, you can access these logs in one of the following locations. If

| <b>API Version</b> | 2010-12-01 |
|--------------------|------------|
| 41                 | 8          |

you are not sure if you are using a legacy or non-legacy container, see To check if you are using a legacy container type (p. 426).

non-legacy — elasticbeanstalk-region-account

id/resources/environments/logs/tail/environment ID/instance ID/

You can find your instance ID on the Logs page as shown in the previous diagram.

You can find your environment ID in the Server section of the Instances configuration page.

| Server                                                                        |                                                                                                    |  |
|-------------------------------------------------------------------------------|----------------------------------------------------------------------------------------------------|--|
| The following settings let you configure the environment servers. Learn more. |                                                                                                    |  |
| Instance type:                                                                | t1.micro<br>Determines the processing power of the servers in your environment.                                                                           |  |
| EC2 security groups:                                                          | awsebe-f92tc4fmek-ttack-AWSEBSecurity<br>The names of the security groups (comma separated) that<br>define firewall access to the launched EC2 instances. |  |
| EC2 key pair:                                                                 | (Optional) Select a key pair Refresh C<br>Enables remote login to your instances.                                                                         |  |
| Instance profile:                                                             | aws-elasticbeanstalk-ec2-role Refresh C<br>The instance profile grants your environment specific<br>permissions under your AWS account. Learn more.       |  |

• **legacy** — Use the RetrieveEnvironmentInfo API to retrieve the location for the tail logs. For the CLI reference for this API, see elastic-beanstalk-retrieve-environment-info (p. 770). For the API reference, go to RetrieveEnvironmentInfo in the AWS Elastic Beanstalk API Reference.

# Configuring Your Environment to Publish Logs to Amazon S3

You can configure your environment so that the logs from the Amazon EC2 instances running your applications are copied by Elastic Beanstalk to the Amazon S3 bucket associated with your application.

To configure your environment to publish logs to Amazon S3

- 1. Open the Elastic Beanstalk console at https://console.aws.amazon.com/elasticbeanstalk/.
- 2. From the Elastic Beanstalk console applications page, click the environment that you want to configure.

## My First Elastic Beanstalk Application

Actions -

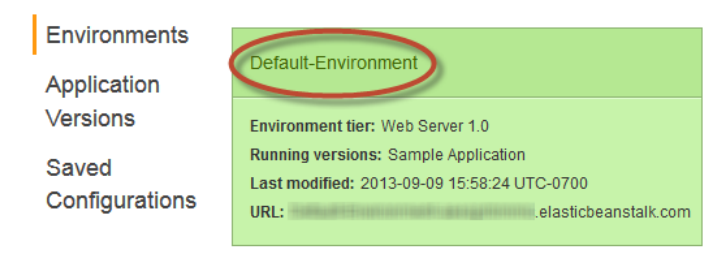

- 3. In the **Overview** section of the environment dashboard, click **Edit**.
- 4. On the **Configuration** page, click s for **Software Configuration** in order to edit the container settings.
- 5. Select Enable log file rotation to Amazon S3.

To access your logs

- 1. Open the Amazon S3 console at https://console.aws.amazon.com/s3/.
- Depending on whether you are using a legacy or non-legacy container, navigate to one of the Amazon S3 locations. If you are not sure if you are using a legacy or non-legacy container, see To check if you are using a legacy container type (p. 426).
  - **legacy** elasticbeanstalk-*region-account id/environment name/logs/instance ID/*

For instructions on accessing your instance ID, see Listing and Connecting to Server Instances (p. 413).

 non-legacy — elasticbeanstalk-region-account id/resources/environments/logs/publish/environment ID/instance ID/ For instructions on accessing your instance ID, see Listing and Connecting to Server Instances (p. 413).

You can find your environment ID in the Server section of the Instances configuration page.

| Server                                                                        |                                                                                                    |  |
|-------------------------------------------------------------------------------|----------------------------------------------------------------------------------------------------|--|
| The following settings let you configure the environment servers. Learn more. |                                                                                                    |  |
| Instance type:                                                                | t1.micro Determines the processing power of the servers in your environment.                                                                                                    |  |
| EC2 security groups:                                                          | awsebe-f92tc4fmek-stack-AWSEBSecurity<br>The names of the security groups (comma separated) that<br>define firewall access to the launched EC2 instances.                                                    |  |
| EC2 key pair:                                                                 | (Optional) Select a key pair 💽 Refresh 📿                                                                                                    |  |
| Instance profile:                                                             | Enables remote login to your instances.          aws-elasticbeanstalk-ec2-role       Refresh 2         The instance profile grants your environment specific permissions under your AWS account. Learn more. |  |

# **Deleting Application Versions**

You can create different versions of a web application for an Elastic Beanstalk application. Each application version consists of a unique file (WAR file or ZIP file), as well as contextual information about the version. This topic describes how to delete an application version from an Elastic Beanstalk application. You might want to do this if, for example, you previously uploaded multiple application versions to test differences between one version of your web application and another, but you no longer need all versions. Or, you might want to do this because you reached the default limit of 500 application versions per AWS account.

#### Note

Elastic Beanstalk archives application versions to allow quick rollback. Deleting an application version does not delete the environment to which the application version is deployed, does not cause any downtime, or otherwise affect running environments.

# AWS Management Console

#### To delete an application version

- 1. Open the Elastic Beanstalk console at https://console.aws.amazon.com/elasticbeanstalk/.
- 2. From the region list, select the region that includes the application that you want to work with.
- 3. From the Elastic Beanstalk console applications page, click the name of the application from which you want to delete an application version.
- 4. In the navigation pane, click **Application Versions**.
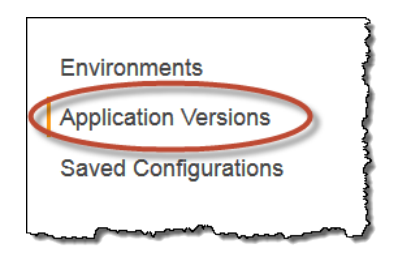

5. In the list of application versions, select the check box next to the application version that you want to delete, and then click **Delete**.

#### My First Elastic Beanstalk Application

| Environments            |  | Delete Dep         |             |                              |                    |
|-------------------------|--|--------------------|-------------|------------------------------|--------------------|
| Application Versions    |  | Version Label      | Description | Date Created                 | Source             |
| Saved<br>Configurations |  | New Application    |             | 2014-01-08 12:39:21 UTC-0800 |                    |
|                         |  | Sample Application |             | 2013-09-09 15:52:35 UTC-0700 | Sample Application |

- 6. On the **Delete Application Versions** page, verify that the version label displayed represents the application version that you want to delete.
- 7. (Optional) To remove the application source bundle for this application version from your Amazon S3 bucket, select the **Delete versions from Amazon S3** check box.
- 8. When you are finished, click **Delete**, and then click **Done**.

# CLI

#### To delete an application version

Delete an application version.
 PROMPT> elastic-beanstalk-delete-application-version -a [Application Name]
 -1 [Version Label]

#### To delete an application version and source bundle

PROMPT> elastic-beanstalk-delete-application-version -a [Application Name]
 -1 [Version Label] -d true

# API

#### To delete an application version

- Call DeleteApplicationVersion with the following parameters:
  - ApplicationName = SampleApp

- VersionLabel = Version2
- DeleteSourceBundle = false

#### Example

```
https://elasticbeanstalk.us-west-2.amazon.com/?ApplicationName=SampleApp
&VersionLabel=Version2
&DeleteSourceBundle=false
&AuthParams
```

# **Terminating an Environment**

You can terminate a running environment using the AWS Management Console to avoid incurring charges for unused AWS resources. For more information about terminating an environment using the AWS Toolkit for Eclipse, see Terminating an Environment (p. 123).

#### Note

You can always launch a new environment using the same version later. If you have data from an environment that you would like to preserve, create a snapshot of your current database instance before you terminate the environment. You can later use it as the basis for new DB instance when you create a new environment. For more information, see Creating a DB Snapshot in the Amazon Relational Database Service User Guide.

# **AWS Management Console**

#### To terminate an environment

- 1. Open the Elastic Beanstalk console at https://console.aws.amazon.com/elasticbeanstalk/.
- 2. From the region list, select the region that includes the environment that want to terminate.
- From the Elastic Beanstalk console applications page, click the name of the environment that you want to terminate.

My First Elastic Beanstalk Application

Actions -

| Environments            | Default Environment                                                                                                    |  |
|-------------------------|----------------------------------------------------------------------------------------------------|--|
| Application             | Deladirentwitchinkent                                                                                                    |  |
| Versions                | Environment tier: Web Server 1.0                                                                                                    |  |
| Saved<br>Configurations | Running versions:         Sample Application           Last modified:         2013-09-09         15:58:24 UTC-0700           URL:         .elasticbeanstalk.com |  |

4. Click Actions and the select Terminate Environment.

#### Elastic Beanstalk Developer Guide CLI

| ∤ Elastic Beanstalk        | My First Elastic Beanstalk Ap | oplication 🝷    |                                                           |                       |
|----------------------------|-------------------------------|-----------------|-----------------------------------------------------------|-----------------------|
| My First Elastic           | Beanstalk Applicati           | ion ► Default-E | nvironment (Default-Environment-                          | .elasticbeanstalk.com |
| Dashboard<br>Configuration | Overview                      |                 |                                                           |                       |
| Logs                       |                               | Health          | Running Version                                           |                       |
| Monitoring                 |                               | Green           | Sample Application                                        |                       |
| Alarms                     |                               | Monitor         | Upload and Deploy                                         |                       |
| Events                     |                               |                 |                                                           |                       |
| Taga                       |                               |                 |                                                           | 64b                   |
| Tags                       |                               |                 |                                                           | VI                    |
|                            |                               |                 |                                                           |                       |
|                            |                               |                 |                                                           |                       |
|                            | Recent Events                 |                 |                                                           |                       |
|                            | Time                          | Туре            | Details                                                   |                       |
|                            | 2015-03-20 11:41:11           | UTC-0700 INFO   | Adding instance 'i-87e7e292' to your environm             | nent.                 |
|                            | 2015-03-20 11:40:26           | UTC-0700 INFO   | FO Successfully launched environment: Default-Environment |                       |

5. Confirm that you are terminating the correct environment and then click **Terminate**.

#### Note

When you terminate your environment, the CNAME associated with the terminated environment becomes available for anyone to use.

It will take a few minutes for Elastic Beanstalk to terminate the AWS resources running in the environment.

# CLI

#### To terminate an environment

• PROMPT> elastic-beanstalk-terminate-environment -e [Environment Name]

# API

#### To terminate an environment

- Call TerminateEnvironment with the following parameter:
  - EnvironmentName = SampleAppEnv

#### Example

```
https://elasticbeanstalk.us-west-2.amazon.com/?EnvironmentName=SampleAppEnv &Operation=TerminateEnvironment &AuthParams
```

# **Customizing Your Elastic Beanstalk Environments**

When deploying your applications, you may want to customize and configure the software that your application depends on. These files could be either dependencies required by the application—for example, additional packages from the yum repository—or they could be configuration files such as a replacement for httpd.conf to override specific settings that are defaulted by AWS Elastic Beanstalk. You may also want to customize your environment resources that are part of your AWS Elastic Beanstalk environment (e.g., SQS queues, ElastiCache clusters). For example, you may want to add an Amazon SQS queue and an alarm on queue depth, or you might want to add an Amazon ElastiCache cluster.

You can use configuration files if you are deploying your Elastic Beanstalk application using one of the following container types:

- Docker
- Node.js
- PHP 5.3, PHP 5.4, and PHP 5.5
- Python
- Ruby 1.8.7, 1.9.3, 2.0.0, and 2.1.2
- Apache Tomcat 6, 7, and 8
- Windows Server 2008 R2 running IIS 7.5 and Windows Server 2012 running IIS 8 or IIS 8.5

To learn how to customize your environment using configuration files, see Customizing and Configuring Elastic Beanstalk Environments (p. 430).

Currently, Elastic Beanstalk does not support configuration files for the following legacy container types:

- PHP 5.3
- Tomcat 6 and 7
- Windows Server 2008 R2 running IIS 7.5 and Windows Server 2012 running IIS 8

If you are unsure if you are running a legacy container, check the Elastic Beanstalk console. For instructions, see To check if you are using a legacy container type (p. 426).

If you want to customize your environment, you can create a custom Amazon Machine Image (AMI) that Elastic Beanstalk uses for your applications. You do this by customizing the existing Elastic Beanstalk AMI. For information, see Using Custom AMIs (p. 817).

# Migrating Your Application from a Legacy Container Type

If you have deployed an Elastic Beanstalk application that uses a legacy container type, you should migrate your application to a new environment using a non-legacy container type so that you can get access to new features. If you are unsure whether you are running your application using a legacy container type, you can check in the Elastic Beanstalk console. For instructions, see To check if you are using a legacy container type (p. 426).

### Why are some container types marked legacy?

Some container types are marked **(legacy)** and do not support new Elastic Beanstalk functionality. Non-legacy containers are new container types that enable you to get access to new functionality such as attaching Amazon RDS DB Instances to your environment and using configuration files.

Currently, Elastic Beanstalk supports the following non-legacy container types:

- Docker
- · Node.js
- PHP 5.3, PHP 5.4, and PHP 5.5
- Python
- Ruby 1.8.7, 1.9.3, 2.0.0, and 2.1.2
- Apache Tomcat 6, 7, and 8
- Windows Server 2008 R2 running IIS 7.5 and Windows Server 2012 running IIS 8 or IIS 8.5

Currently, Elastic Beanstalk does not support configuration files for the following legacy container types:

- PHP 5.3
- Tomcat 6 and 7
- Windows Server 2008 R2 running IIS 7.5 and Windows Server 2012 running IIS 8

If you are unsure if you are running a legacy container, check the Elastic Beanstalk console. For instructions, see To check if you are using a legacy container type (p. 426).

#### To check if you are using a legacy container type

- 1. Open the Elastic Beanstalk console at https://console.aws.amazon.com/elasticbeanstalk/.
- 2. From the Elastic Beanstalk console applications page, click the environment that you want to verify.

#### My First Elastic Beanstalk Application

Actions -

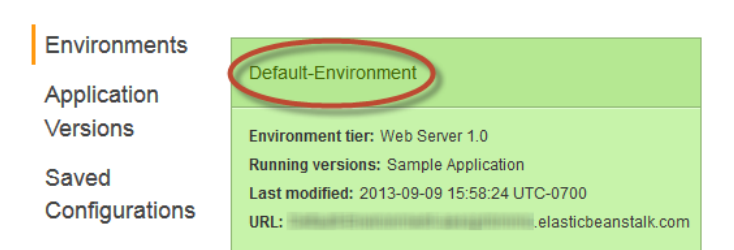

3. In the **Overview** section of the environment dashboard, view the **Configuration** name. Your application is using a legacy container type if you see **(legacy)** next to the configuration.

#### To migrate your application

- 1. Deploy your application to a new environment. For instructions, go to Launching New Environments (p. 299).
- 2. If you have an Amazon RDS DB Instance, update your database security group to allow access to your EC2 security group for your new environment. For instructions on how to find the name of your EC2 security group using the AWS Management Console, see Amazon EC2 Security Groups (p. 354). For more information about configuring your EC2 security group, go to the "Authorizing Network Access to an Amazon EC2 Security Group" section of Working with DB Security Groups in the Amazon Relational Database Service User Guide.
- 3. Swap your environment URL. For instructions, go to Deploying Versions with Zero Downtime (p. 318).
- 4. Terminate your old environment. For instructions, go to Terminating an Environment (p. 423).

#### Note

If you use AWS Identity and Access Management (IAM) then you will need to update your policies to include AWS CloudFormation and Amazon RDS (if applicable). For more information, see Using Elastic Beanstalk with AWS Identity and Access Management (IAM) (p. 561).

# **Constructing a Launch Now URL**

You can construct a custom uniform resource locator (URL) so that anyone can quickly deploy and run a predetermined web application in Elastic Beanstalk. This URL is called a Launch Now URL. You might need a Launch Now URL, for example, to demonstrate a web application that is built to run on Elastic Beanstalk. With Launch Now URL, you can use parameters to add the required information to the Create Application wizard in advance. When you do, anyone can use the URL link to launch an Elastic Beanstalk environment with your web application source in just a few clicks. This means users don't need to manually upload or specify the location of the application source bundle or provide any additional input to the wizard.

A Launch Now URL gives Elastic Beanstalk the minimum information required to create an application: the application name, solution stack, instance type, and environment type. Elastic Beanstalk uses default values for other configuration details that are not explicitly specified in your custom Launch Now URL.

A Launch Now URL uses standard URL syntax. For more information, see RFC 3986 - Uniform Resource Identifier (URI): Generic Syntax.

### **URL Parameters**

The URL must contain the following parameters, which are case-sensitive:

- **region** Specify an AWS region. For a list of regions supported by Elastic Beanstalk, see AWS Elastic Beanstalk in the *Amazon Web Services General Reference*.
- **applicationName** Specify the name of your application. Elastic Beanstalk displays the application name in the AWS Management Console to distinguish it from other applications. By default, the application name also forms the basis of the environment name and environment URL.
- solutionStackName Specify the platform and version that will be used for the environment. For more information, see Supported Platforms (p. 19).

A Launch Now URL can optionally contain the following parameters. If you do not include the optional parameters in your Launch Now URL, Elastic Beanstalk uses default values to create and run your application. When you do not include the **sourceBundleUrl** parameter, Elastic Beanstalk uses the default sample application for the specified **solutionStackName**.

 sourceBundleUrl – Specify the location of your web application source bundle in URL format. For example, if you uploaded your source bundle to an Amazon Simple Storage Service bucket, you might specify the value of the sourceBundleUrl parameter as

http://s3.amazonaws.com/mybucket/myobject.

#### Note

You can specify the value of the **sourceBundleUrl** parameter as an HTTP URL, but the user's web browser will convert characters as needed by applying HTML URL encoding.

- **environmentType** Specify whether the environment is load balancing and autoscaling or just a single instance. For more information, see Environment Types (p. 345). You can specify either LoadBalancing or SingleInstance as the parameter value.
- tierName Specify whether the environment supports a web application that processes web requests or a web application that runs background jobs. For more information, see Environment Tiers (p. 337). You can specify either WebServer or Worker,
- **instanceType** Specify a server with the characteristics (including memory size and CPU power) that are most appropriate to your application. To see the instance types that are available in your Elastic Beanstalk region, see InstanceType in the topic Option Values (p. 707). To see the detailed specifications for each Amazon EC2 instance type, see Instance Types.
- withVpc Specify whether to create the environment in an Amazon VPC. You can specify either true or false. For more information about using Elastic Beanstalk with Amazon VPC, see Using Elastic Beanstalk with Amazon VPC (p. 531).
- withRds Specify whether to create an Amazon RDS database instance with this environment. For more information, see Using Elastic Beanstalk with Amazon RDS (p. 528). You can specify either true or false.
- **rdsDBEngine** Specify the database engine that you want to use for your Amazon EC2 instances in this environment. You can specify mysql, oracle-sel, sqlserver-ex, sqlserver-web, or sqlserver-se. The default value is mysql.
- **rdsDBAllocatedStorage** Specify the allocated database storage size in gigabytes. You can specify the following values:
  - MySQL 5 to 1024. The default is 5.
  - Oracle 10 to 1024. The default is 10.
  - Microsoft SQL Server Express Edition 30.
  - Microsoft SQL Server Web Edition 30.
  - Microsoft SQL Server Standard Edition 200.
- **rdsDBInstanceClass** Specify the database instance type. The default value is db.tl.micro. For a list of database instance classes supported by Amazon RDS, see DB Instance Class in the Amazon Relational Database Service User Guide.
- **rdsMultiAZDatabase** Specify whether Elastic Beanstalk needs to create the database instance across multiple Availability Zones. You can specify either true or false. For more information about multiple Availability Zone deployments with Amazon RDS, go to Regions and Availability Zones in the *Amazon Relational Database Service User Guide*.
- **rdsDBDeletionPolicy** Specify whether to delete or snapshot the database instance on environment termination. You can specify either Delete or Snapshot.

# Example

The following is an example Launch Now URL. After you construct your own, you can give it to your users. For example, you might want to embed the URL on a web page or in training materials. When users create an application using the Launch Now URL, the Elastic Beanstalk Create an Application wizard requires no additional input.

ŊĸſĸĿĸĸĸŧĸĿŧĸŧŧĸŧŧĸŢŧġĔŧĊĿſŢſſſĬĬĊĿſĬĬĿĿĿĬĬĿĸĊĸſĊſſſĬĸĿĬĬĬĊĬĊĬĸĿĬĬĊĬĊĬĬĸĿĬĬĊĬĬĬĿĿĸĿĬĬĬĊſĬĸ

When users click a Launch Now URL, Elastic Beanstalk displays a page similar to the following.

| 🕌 Elastic Beanstalk                  |                              |                                                | Create                                              |
|--------------------------------------|------------------------------|------------------------------------------------|-----------------------------------------------------|
| Application Info<br>Environment Type | Application Inform           | ation                                          |                                                     |
| Application Version                  |                              |                                                |                                                     |
| Environment Info                     | To create a new application, | enter the details of your application. Learn m | iore.                                               |
| Additional Resources                 | Application name:            | YourCompanySampleApp                           | Must be less than 100 characters and cannot contain |
| Configuration Details                |                              |                                                |                                                     |
| Review Information                   | Description:                 |                                                | Optional.                                           |
|                                      |                              |                                                |                                                     |
|                                      |                              |                                                | Cancel Next Review                                  |
|                                      |                              |                                                |                                                     |

#### To use the Launch Now URL

- 1. Click the Launch Now URL.
- 2. When the Elastic Beanstalk console opens, on the **Application Info** page, click **Review and Launch** to view the settings Elastic Beanstalk will use to create the application and launch the environment in which the application runs.
- 3. On the **Review** page, click **Launch** to create the application.

# **Customizing and Configuring Elastic Beanstalk Environments**

When deploying your applications, you may want to customize and configure the software that your application depends on. These files could be either dependencies required by the application—for example, additional packages from the yum repository—or they could be configuration files such as a replacement for httpd.conf to override specific settings that are defaulted by AWS Elastic Beanstalk. You may also want to customize your environment resources that are part of your AWS Elastic Beanstalk environment (e.g., SQS queues, ElastiCache clusters). For example, you may want to add an Amazon SQS queue and an alarm on queue depth, or you might want to add an Amazon ElastiCache cluster.

You can easily customize your environment at the same time that you deploy your application version by including a configuration file with your source bundle. When customizing the software on your instance, it is more advantageous to use a configuration file than customizing your own AMI because you do not need to maintain a set of AMIs.

# **Supported Container Types**

You can use a configuration file for the following container types:

- Docker
- Node.js
- PHP 5.3, PHP 5.4, and PHP 5.5
- Python
- Ruby 1.8.7, 1.9.3, 2.0.0, and 2.1.2
- Apache Tomcat 6, 7, and 8
- Windows Server 2008 R2 running IIS 7.5 and Windows Server 2012 running IIS 8 or IIS 8.5

Currently, Elastic Beanstalk does not support configuration files for the following legacy container types:

- PHP 5.3
- Tomcat 6 and 7
- Windows Server 2008 R2 running IIS 7.5 and Windows Server 2012 running IIS 8

If you are unsure if you are running a legacy container, check the Elastic Beanstalk console. For instructions, see To check if you are using a legacy container type (p. 426).

# **Using Configuration Files**

Customizing your Elastic Beanstalk environment when you deploy your application requires two steps:

 Create a configuration file with the extension .config (e.g., myapp.config) and place it in an .ebextensions top-level directory of your source bundle. You can have multiple configuration files in your .ebextensions directory. These files are executed in alphabetical order. For example, .ebextensions/01run.config is executed before .ebextensions/02do.config.

#### Note

Configuration files should conform to YAML or JSON formatting standards. For example, indentation is critical to the proper interpretation of YAML. For more information, go to http://www.yaml.org/start.html or http://www.json.org, respectively.

#### Note

For Visual Studio, .ebextensions needs to be part of the project to be included in the archive. Alternatively, in the **Package/Publish Web** settings, in the **Items to deploy** section, you can select **All Files in the Project Folder**.

2. Deploy your application version.

#### Note

You can take a snapshot of the logs to view the output of the steps during deployment. For instructions on how to view the logs, see Working with Logs (p. 415). If any error occurs during the deployment process, Elastic Beanstalk does not deploy the new application version. If you deployed an older application version, you will continue to see it running.

When customizing your Elastic Beanstalk environment, you can configure the software on your EC2 instances as well as the AWS resources in your environment. This section is split into the following parts:

- Customizing the Software on EC2 Instances Running Linux (p. 431)
- Customizing the Software on EC2 Instances Running Windows (p. 447)
- Customizing Environment Resources (p. 456)

Each section describes the supported configuration settings and their syntax, as well as provides examples.

# Customizing the Software on EC2 Instances Running Linux

You may want to customize and configure the software that your application depends on. These files could be either dependencies required by the application—for example, additional packages from the yum repository—or they could be configuration files such as a replacement for httpd.conf to override specific settings that are defaulted by Elastic Beanstalk.

This section describes the type of information you can include in a configuration file to customize the software on your EC2 instances running Linux. For general information on customizing and configuring your Elastic Beanstalk environments, see Customizing and Configuring Elastic Beanstalk Environments (p. 430). For information on customizing software on your EC2 instances running Windows, see Customizing the Software on EC2 Instances Running Windows (p. 447).

Configuration files should conform to YAML or JSON formatting standards. For example, indentation is critical to the proper interpretation of YAML. For more information, go to http://www.yaml.org/start.html or http://www.json.org, respectively. For more information about using configuration files to deploy an application to Elastic Beanstalk, see Using Configuration Files (p. 431).

- Packages (p. 432)
- Sources (p. 433)
- Files (p. 434)
- Users (p. 435)
- Groups (p. 436)
- Commands (p. 436)
- Container\_commands (p. 437)
- Services (p. 439)
- Option\_settings (p. 440)

The order in which these are processed are as follows:

- 1. Packages
- 2. Files
- 3. Commands
- 4. Services
- 5. Container Commands

# Packages

You can use the packages key to download and install prepackaged applications and components.

#### **Syntax**

```
packages:
    <name of package manager>:
        <package name>: <version>
```

### **Supported Package Formats**

Elastic Beanstalk currently supports the following package managers: yum, rubygems, python, and rpm. Packages are processed in the following order: rpm, yum, and then rubygems and python. There is no ordering between rubygems and python, and packages within each package manager are not guaranteed to be installed in any order. Use a package manager supported by your operating system.

#### Note

Elastic Beanstalk supports two underlying package managers for Python, pip and easy\_install. However, in the syntax of the configuration file, you must specify the package manager name as python. When you use a configuration file to specify a Python package manager, Elastic Beanstalk uses Python 2.6. If your application relies on a different version of Python, you can specify the packages to install in a requirements.txt file. For more information, see Customizing and Configuring a Python Container (p. 256).

### **Specifying Versions**

Within each package manager, each package is specified as a package name and a list of versions. The version can be a string, a list of versions, or an empty string or list. An empty string or list indicates that you want the latest version. For rpm manager, the version is specified as a path to a file on disk or a URL. Relative paths are not supported.

If you specify a version of a package, Elastic Beanstalk attempts to install that version even if a newer version of the package is already installed on the instance. If a newer version is already installed, the deployment fails. Some package managers support multiple versions, but others may not. Please check the documentation for your package manager for more information. If you do not specify a version and a version of the package is already installed, Elastic Beanstalk does not install a new version—it assumes that you want to keep and use the existing version.

### **Example Snippet**

The following snippet specifies a version URL for rpm, requests the latest version from yum, and version 0.10.2 of chef from rubygems.

```
packages:
    yum:
        libmemcached: []
        ruby-devel: []
        gcc: []
    rpm:
        epel: http://download.fedoraproject.org/pub/epel/5/i386/epel-release-5-
4.noarch.rpm
    rubygems:
        chef: '0.10.2'
```

### Sources

You can use the sources key to download an archive file and unpack it in a target directory on the EC2 instance. Sources does not automatically build the unpacked sources.

### **Syntax**

sources:
 <target directory>: <location of archive file>

#### **Supported Formats**

Supported formats are tar, tar+gzip, tar+bz2, and zip. You can reference external locations such as Amazon Simple Storage Service (Amazon S3) (e.g., http://s3.amazonaws.com/mybucket/myobject).

### **Example Snippet**

The following example downloads a .zip file from an Amazon S3 bucket and unpacks it into /etc/myapp:

```
sources:
   /etc/myapp: http://s3.amazonaws.com/mybucket/myobject
```

# **Files**

You can use the files key to create files on the EC2 instance. The content can be either inline in the configuration file, or the content can be pulled from a URL. The files are written to disk in lexicographic order. You can reference external locations such as Amazon S3 (e.g.,

http://s3.amazonaws.com/mybucket/myobject). The following table lists the supported keys.

### **Syntax**

```
files:
   "<target file location on disk>":
    mode: "<six-digit octal value>"
    owner: <name of owning user for file>
    group: <name of owning group for file>
    source: <URL>
    authentication: <authentication name>:
    "<target file location on disk>":
    mode: "<six-digit octal value>"
    owner: <name of owning user for file>
    group: <name of owning group for file>
    content: |
    this is my content
    encoding: encoding format
    authentication: <authentication name>:</arrows:
```

### **Options**

| Кеу            | Description                                                                                                    |  |
|----------------|----------------------------------------------------------------------------------------------------|--|
| content        | A string.                                                                                                    |  |
| source         | A URL to load the file from. This option cannot be specified with the content key.                                                                                                    |  |
| encoding       | The encoding format. Only used if the content is a string. Encoding is not applied if you are using a source.                                                                         |  |
|                | Valid values: plain   base64                                                                                                    |  |
| group          | The name of the owning group for this file.                                                                                                    |  |
| owner          | The name of the owning user for this file.                                                                                                    |  |
| mode           | A six-digit octal value representing the mode for this file (e.g, "000444"). The first three digits are used for symlinks and the last three digits are used for setting permissions. |  |
| authentication | The name of an authentication method to use. This overrides any default authentication.                                                                                               |  |

### **Example Snippet**

Example using a symlink. This creates a link /tmp/myfile2.txt that points at the existing file /tmp/myfile1.txt.

```
files:
    "/tmp/myfile2.txt" :
    mode: "120400"
    content: "/tmp/myfile1.txt"
```

# Users

You can use the users key to create Linux/UNIX users on the EC2 instance.

### **Syntax**

```
users:
    <name of user>:
    groups:
        - <name of group>
    uid: "<id of the user>"
    homeDir: "<user's home directory>"
```

### Options

| Кеу     | Description                                                                                                    |
|---------|----------------------------------------------------------------------------------------------------|
| uid     | A user ID. The creation process fails if the user name exists with a different<br>user ID. If the user ID is already assigned to an existing user, the operating<br>system may reject the creation request. |
| groups  | A list of group names. The user is added to each group in the list.                                                                                                    |
| homeDir | The user's home directory.                                                                                                    |

Users are created as noninteractive system users with a shell of /sbin/nologin. This is by design and cannot be modified.

### **Example Snippet**

| users:          |
|-----------------|
| myuser:         |
| groups:         |
| - groupl        |
| - group2        |
| uid: "50"       |
| homeDir: "/tmp" |

# Groups

You can use the groups key to create Linux/UNIX groups and to assign group IDs. To create a group, add a new key-value pair that maps a new group name to an optional group ID. The groups key can contain one or more group names. The following table lists the available keys.

### **Syntax**

```
groups:
<name of group>:
<name of group>:
gid: "<group id>"
```

#### **Options**

| Кеу | Description                                                                                                    |
|-----|----------------------------------------------------------------------------------------------------|
| gid | A group ID number.                                                                                                    |
|     | If a group ID is specified, and the group already exists by name, the group creation will fail. If another group has the specified group ID, the operating system may reject the group creation. |

### **Example Snippet**

The following snippet specifies a group named groupOne without assigning a group ID and a group named groupTwo that specified a group ID value of 45.

```
groups:
groupOne:
groupTwo:
gid: "45"
```

# Commands

You can use the commands key to execute commands on the EC2 instance. The commands are processed in alphabetical order by name, and they run before the application and web server are set up and the application version file is extracted.

### **Syntax**

### Options

| Кеу          | Description                                                                                                    |
|--------------|----------------------------------------------------------------------------------------------------|
| command      | Required. Either an array or a string specifying the command to run. If you use an array, you do not need to escape space characters or enclose command parameters in quotes.                                                                                                    |
| env          | Optional. Sets environment variables for the command. This property over-<br>writes, rather than appends, the existing environment.                                                                                                    |
| cwd          | Optional. The working directory. By default, Elastic Beanstalk attempts to find the directory location of your project. If not found, then "/" is used.                                                                                                    |
| test         | Optional. A command that must return the value true (exit code 0) in order for Elastic Beanstalk to process the command (e.g., a bash script) contained in the command key.                                                                                                    |
| ignoreErrors | Optional. A boolean value that determines if other commands should run if<br>the command contained in the command key fails (returns a nonzero value).<br>Set this value to true if you want to continue running commands even if the<br>command fails. Set it to false if you want to stop running commands if the<br>command fails. The default value is false. |

### **Example Snippet**

The following example snippet runs a python script.

```
commands:
   python_install:
    command: myscript.py
    cwd: /home/ec2-user
    env:
        myvarname: myvarvalue
    test: '[ ! /usr/bin/python ] && echo "python not installed"'
```

# Container\_commands

You can use the container\_commands key to execute commands for your container. The commands in container\_commands are processed in alphabetical order by name. They run after the application and web server have been set up and the application version file has been extracted, but before the application version is deployed. They also have access to environment variables such as your AWS security credentials. Additionally, you can use leader\_only. One instance is chosen to be the leader

in an Auto Scaling group. If the  $leader_only$  value is set to true, the command runs only on the instance that is marked as the leader.

#### **Syntax**

```
container_commands:
    <name of container_command>:
        command: "<command to run>"
        leader_only: true
    <name of container_command>:
        command: "<command to run>"
```

### Options

| Кеу          | Description                                                                                                    |
|--------------|----------------------------------------------------------------------------------------------------|
| command      | Required. Either an array or a string specifying the command to run. If you use an array, you do not need to escape space characters or enclose command parameters in quotes.                                                                                                    |
| env          | Optional. Sets environment variables for the command. This property over-<br>writes, rather than appends, the existing environment.                                                                                                    |
| cwd          | Optional. The working directory. By default, this is the directory of the unzipped application.                                                                                                    |
| leader_only  | Optional. Sets an instance in the Auto Scaling group to be the leader. If the <pre>leader_only value is set to true, the command runs only on the instance</pre> that is marked as the leader. The leader runs first.                                                                                                    |
| test         | Optional. A command that must return the value true in order for Elastic Beanstalk to process the command contained in the command key. If this option is set to true, it overrides the leader_only setting.                                                                                                    |
| ignoreErrors | Optional. A boolean value that determines if other commands should run if the command contained in the command key fails (returns a nonzero value). Set this value to true if you want to continue running commands even if the command fails. Set it to false if you want to stop running commands if the command fails. The default value is false. |

#### **Example Snippet**

The following is an example snippet.

```
container_commands:
  collectstatic:
    command: "django-admin.py collectstatic --noinput"
  01syncdb:
    command: "django-admin.py syncdb --noinput"
    leader_only: true
  02migrate:
    command: "django-admin.py migrate"
    leader_only: true
  99customize:
    command: "scripts/customize.sh"
```

# **Services**

You can use the services key to define which services should be started or stopped when the instance is launched. The services key also allows you to specify dependencies on sources, packages, and files so that if a restart is needed due to files being installed, Elastic Beanstalk takes care of the service restart.

### **Syntax**

```
services:
   sysvinit:
    <name of service>:
    enabled: true
   ensureRunning: true
   files: "<file name>"
    sources: "<directory>"
   packages:
        <name of package manager>:
        <package name>: <version>
        commands:
        <name of command>
```

### **Options**

The following table lists the supported keys.

| Кеу           | Description                                                                                                    |
|---------------|----------------------------------------------------------------------------------------------------|
| ensureRunning | Set to $\mathtt{true}$ to ensure that the service is running after Elastic Beanstalk finishes.                                                     |
|               | Set to false to ensure that the service is not running after Elastic Beanstalk finishes.                                                           |
|               | Omit this key to make no changes to the service state.                                                                                             |
| enabled       | Set to true to ensure that the service is started automatically upon boot.                                                                         |
|               | Set to false to ensure that the service is not started automatically upon boot.                                                                    |
|               | Omit this key to make no changes to this property.                                                                                                 |
| files         | A list of files. If Elastic Beanstalk changes one directly via the files block, the service is restarted.                                          |
| sources       | A list of directories. If Elastic Beanstalk expands an archive into one of these directories, the service is restarted.                            |
| packages      | A map of the package manager to a list of package names. If Elastic Beanstalk installs or updates one of these packages, the service is restarted. |
| commands      | A list of command names. If Elastic Beanstalk runs the specified command, the service is restarted.                                                |

### **Example Snippet**

The following is an example snippet:

```
services:
sysvinit:
myservice:
enabled: true
ensureRunning: true
```

# **Option\_settings**

Option\_settings enables you to modify the Elastic Beanstalk configuration and define variables that can be retrieved from your application using environment variables. The following table displays the namespaces that are supported for each container type. Some namespaces allow you to extend the number of parameters, and specify the parameter names. For a list of configuration settings, see Option Values (p. 707).

#### **Syntax**

option\_settings:

```
- namespace: <namespace>
```

```
option_name: <option name>
```

```
value: <option value>
```

```
- option_name: <option name>
```

```
value: <option value>
```

# Options

| Container | Namespace                                                                                                    | Extend           |
|-----------|----------------------------------------------------------------------------------------------------|------------------|
| Java      | <pre>aws:elasticbeanstalk:applica-<br/>tion:environment<br/>aws:elasticbeanstalk:contain-<br/>er:tomcat:jvmoptions</pre>                                                  | Yes<br>Yes       |
| Node.js   | <pre>aws:elasticbeanstalk:applica-<br/>tion:environment<br/>aws:elasticbeanstalk:contain-<br/>er:nodejs<br/>aws:elasticbeanstalk:contain-<br/>er:nodejs:staticfiles</pre> | Yes<br>No<br>Yes |
| PHP       | aws:elasticbeanstalk:applica-<br>tion:environment<br>aws:elasticbeanstalk:contain-<br>er:php:phpini                                                                       | Yes<br>No        |

| Container | Namespace                                              | Extend |
|-----------|--------------------------------------------------------|--------|
| Python    | aws:elasticbeanstalk:applica-<br>tion:environment      | Yes    |
|           | awg.elasticheanstalk.container.pv-                     | No     |
|           | thon                                                   | Yes    |
|           | aws:elasticbeanstalk:container:py-<br>thon:staticfiles |        |
| Ruby      | aws:elasticbeanstalk:applica-<br>tion:environment      | Yes    |

#### Note

```
If you do not specify a namespace, the default used is aws:elasticbeanstalk:application:environment.
```

#### **Example Snippet**

The following is an example snippet.

```
option_settings:
    - namespace: aws:elasticbeanstalk:container:tomcat:jvmoptions
    option_name: Xmx
    value: 256m
    option_name: myparam1
    value: somevalue
```

#### **Accessing Environment Variables**

The parameters specified in the <code>option\_settings</code> section of the configuration file are passed in as environment variables to the EC2 instances. For coding examples, see the following sections:

- Java
- .NET
- Node.js
- PHP
- Python
- Ruby

# Example: Using Custom Amazon CloudWatch Metrics

Amazon CloudWatch is a web service that enables you to monitor, manage, and publish various metrics, as well as configure alarm actions based on data from metrics. You can define custom metrics for your own use, and Elastic Beanstalk will push those metrics to Amazon CloudWatch. Once Amazon CloudWatch contains your custom metrics, you can view those in the Amazon CloudWatch console.

The Amazon CloudWatch Monitoring Scripts for Linux are available to demonstrate how to produce and consume Amazon CloudWatch custom metrics. The scripts comprise a fully functional example that reports memory, swap, and disk space utilization metrics for an Amazon Elastic Compute Cloud (Amazon

EC2) Linux instance. For more information about the Amazon CloudWatch Monitoring Scripts, go to Amazon CloudWatch Monitoring Scripts for Linux in the Amazon CloudWatch Developer Guide.

This section walks you through how to deploy a sample application to Elastic Beanstalk and then add custom Amazon CloudWatch metrics using a configuration file.

#### **Step 1: Initialize Your Git Repository**

Eb is a command line interface that you can use with Git to deploy applications quickly and more easily. Eb is available as part of the Elastic Beanstalk command line tools package. Follow the steps below to install eb and initialize your Git repository.

#### To install eb, its prerequisite software, and initialize your Git repository

- 1. Install the following software onto your local computer:
  - a. Linux/Unix/Mac
    - Download and unzip the Elastic Beanstalk command line tools package at the AWS Sample Code & Libraries website.
    - Git 1.6.6 or later. To download Git, go to http://git-scm.com/.
    - Python 2.7 or 3.0.
  - b. Windows
    - Download and unzip the Elastic Beanstalk command line tools package at the AWS Sample Code & Libraries website.
    - Git 1.6.6 or later. To download Git, go to http://git-scm.com/.
    - PowerShell 2.0.

#### Note

Windows 7 and Windows Server 2008 R2 come with PowerShell 2.0. If you are running an earlier version of Windows, you can download PowerShell 2.0. Visit http://technet.microsoft.com/en-us/scriptcenter/dd742419.aspx for more details.

2. Initialize your Git repository.

git init .

#### **Step 2: Configure Elastic Beanstalk**

You use eb, a command line tool, to configure Elastic Beanstalk. If you haven't already installed eb on your local computer, do that now at the AWS Sample Code & Libraries website. If you are running eb on a Linux operating system, you will need to install Python 2.7 or 3.0.

Before you use eb, set your PATH to the location of eb. The following table shows an example for Linux/UNIX and Windows.

| In Linux and UNIX                                                                                         | In Windows                                                                             |
|----------------------------------------------------------------------------------------------------|----------------------------------------------------------------------------------------|
| <pre>\$ export PATH=\$PATH:<path to="" unzipped<br="">eb CLI package&gt;/eb/linux/python2.7/</path></pre> | C:\> set PATH=%PATH%; <path to="" unzipped<br="">eb CLI package&gt;\eb\windows\</path> |
| If you are using Python 3.0, the path will include python3 rather than python2.7.                         |                                                                                        |

Use the init command, and Elastic Beanstalk will prompt you to enter this information. If a default value is available, and you want to use it, press **Enter**.

#### To configure Elastic Beanstalk

1. From the directory where you created your local repository, type the following command:

eb init

2. When you are prompted for the access key ID, type your access key ID. To get your access key ID, see How Do I Get Security Credentials? in the AWS General Reference.

Enter your AWS Access Key ID (current value is "AKIAIOSFODNN7EXAMPLE"):

3. When you are prompted for the secret access key, type your secret access key. To get your secret access key, see How Do I Get Security Credentials? in the AWS General Reference.

Enter your AWS Secret Access Key (current value is "wJalrXUtnFEMI/K7MDENG/bPxR fiCYEXAMPLEKEY"):

- 4. When you are prompted for the Elastic Beanstalk region, type the number of the region. For information about this product's regions, go to Regions and Endpoints in the Amazon Web Services General Reference. For this example, we'll use US West (Oregon).
- 5. When you are prompted for the Elastic Beanstalk application name, type the name of the application. Elastic Beanstalk generates an application name based on the current directory name if an application name has not been previously configured. In this example, we use sampleapp.

Enter an Elastic Beanstalk application name (auto-generated value is "win dows"): sampleapp

Note

If you have a space in your application name, make sure you do not use quotation marks.

6. When you are prompted for the Elastic Beanstalk environment name, type the name of the environment. Elastic Beanstalk automatically creates an environment name based on your application name. If you want to accept the default, press **Enter**.

Enter an Elastic Beanstalk environment name (current value is "sampleappenv"):

#### Note

If you have a space in your application name, make sure you do not have a space in your environment name.

- 7. When you are prompted for the solution stack, type the number of the solution stack you want. For this example, we'll use **32bit Amazon Linux running Tomcat 7**.
- 8. When you are prompted to create an Amazon RDS database, type **y** or **n**. For more information about using Amazon RDS, see Using Elastic Beanstalk with Amazon RDS (p. 528). For this example, we'll type **n**.

```
Create RDS instance? [y/n]: n
```

9. When you are prompted to enter your instance profile name, you can choose to create a default instance profile or use an existing instance profile. Using an instance profile enables IAM users and AWS services to gain access to temporary security credentials to make AWS API calls. Using instance profiles prevents you from having to store long-term security credentials on the EC2 instance. For more information about instance profiles, see Granting Permissions to Users and Services Using IAM Roles (p. 562). For this example, we'll use Create a default instance profile.

You should see a confirmation that your AWS Credential file was successfully updated.

After configuring Elastic Beanstalk, you are ready to deploy a sample application.

If you want to update your Elastic Beanstalk configuration, you can use the **init** command again. When prompted, you can update your configuration options. If you want to keep any previous settings, press the **Enter** key.

#### **Step 3: Create an Application**

Next, you need to create and deploy a sample application. For this step, you use a sample application that is already prepared. Elastic Beanstalk uses the configuration information you specified in the previous step to do the following:

- Create an application using the application name you specified.
- Launch an environment using the environment name you specified that provisions the AWS resources to host the application.
- Deploy the application into the newly created environment.

Use the start command to create and deploy a sample application.

#### To create the application

• From the directory where you created your local repository, type the following command:

eb start

It may take several minutes to complete this process. Elastic Beanstalk provides status updates during the process. If at any time you want to stop polling for status updates, press **Ctrl+C**. When the environment status is Green, Elastic Beanstalk outputs a URL for the application.

#### **Step 4: View the Application**

In the previous step, you created an application and deployed it to Elastic Beanstalk. After the environment is ready and its status is Green, Elastic Beanstalk provides a URL to view the application. In this step, you can check the status of the environment to make sure it is set to Green and then copy and paste the URL to view the application.

Use the status command to check the environment status, and then use the URL to view the application.

#### To view the application

1. From the directory where you created your local repository, type the following command:

eb status --verbose

Elastic Beanstalk displays the environment status. If the environment is set to Green, Elastic Beanstalk displays the URL for the application. If you attached an Amazon RDS DB instance to your environment, your Amazon RDS DB information is displayed.

2. Copy and paste the URL into your web browser to view your application.

#### **Step 5: Grant Permissions to Publish CloudWatch Metrics**

In order to publish custom Amazon CloudWatch metrics, you need to grant permissions on the IAM role. In this step, you'll attach an action policy to the default Elastic Beanstalk IAM role that grants permission to publish the custom metrics.

#### To grant permissions to publish CloudWatch metrics

- 1. In the IAM console, from the **Roles** pane, click **aws-elasticbeanstalk-ec2-role**. If you launched your environment using an IAM role other than the default role, then you can attach this policy to that role. For the purposes of this example, we use the default role.
- 2. Inside the **Permissions** tab, click **Attach Policy**.
- 3. Click **Custom Policy** and then type the following action policy to set the following action for Amazon CloudWatch and Amazon EC2.

```
{
    "Version": "2012-10-17",
    "Statement": [
        {
            "Action": [
                "cloudwatch:PutMetricData",
                "ec2:DescribeTags"
        ],
            "Effect": "Allow",
            "Resource": [
               "*"
        ]
        }
   ]
}
```

4. Click Apply Policy.

For more information on managing policies, go to Managing IAM Policies in Using AWS Identity and Access Management.

#### **Step 6: Update the Application**

After you have deployed a sample application, you can update your Elastic Beanstalk environment to push your custom metrics to Amazon CloudWatch. In this step, we create a configuration file, and then use eb to push the new file to Elastic Beanstalk.

#### To update the Elastic Beanstalk environment with Amazon CloudWatch metrics

1. Create an .ebextensions directory.

mkdir .ebextensions

 Create a file with the .config extension (e.g., myapp.config) and place it in the .ebextensions directory. For more information about the configuration file, see Using Configuration Files (p. 431). The following command reports memory utilization, memory used, and memory available every 5 minutes to Amazon CloudWatch.

```
sources:
 /opt/cloudwatch: http://ec2-downloads.s3.amazonaws.com/cloudwatch-
samples/CloudWatchMonitoringScripts-v1.1.0.zip
container_commands:
 01-setupcron:
   command:
     echo '*/5 * * * * root perl /opt/cloudwatch/aws-scripts-mon/mon-put-
instance-data.pl `{"Fn::GetOptionSetting" : { "OptionName" : "CloudWatchMet
rics", "DefaultValue" : "--mem-util --disk-space-util --disk-path=/" }}`>>
/var/log/cwpump.log 2>&1' > /etc/cron.d/cwpump
 02-changeperm:
   command: chmod 644 /etc/cron.d/cwpump
 03-changeperm:
   command: chmod u+x /opt/cloudwatch/aws-scripts-mon/mon-put-instance-
data.pl
option settings:
  "aws:autoscaling:launchconfiguration" :
   IamInstanceProfile : "aws-elasticbeanstalk-ec2-role"
  "aws:elasticbeanstalk:customoption" :
   CloudWatchMetrics : "--mem-util --mem-used --mem-avail --disk-space-util
 --disk-space-used --disk-space-avail --disk-path=/ --auto-scaling"
```

#### Note

After you verify the configuration file works, you can conserve disk usage by changing the command redirect from a log file (>> /var/log/cwpump.log 2>&1') to /dev/null (> /dev/null).

3. Add your file to your local Git repository, and then commit your change.

```
git add .
git commit -m "eb configuration"
```

#### Note

For information about Git commands, go to Git - Fast Version Control System.

4. Deploy to AWS Elastic Beanstalk.

git aws.push

5. Use the eb status --verbose command to check your environment status. When your environment is green and ready, check the Amazon CloudWatch console to view your metrics. Custom metrics will have the prefix **System/Linux** in the **Viewing** list. You should something similar see the following.

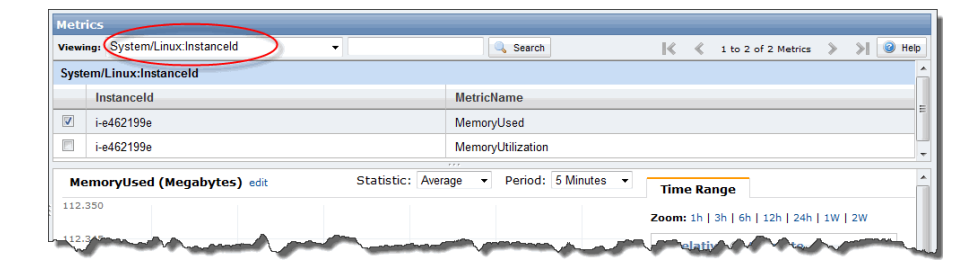

#### **Clean Up**

If you no longer want to run your application, you can clean up by terminating your environment and deleting your application.

Use the stop command to terminate your environment and the delete command to delete your application.

#### To terminate your environment and delete the application

1. From the directory where you created your local repository, type the following command:

eb stop

This process may take a few minutes. Elastic Beanstalk displays a message once the environment has been successfully terminated.

#### Note

If you attached an Amazon RDS DB instance to your environment, your Amazon RDS DB will be deleted, and you will lose your data. To save your data, create a snapshot before you delete the application. For instructions on how to create a snapshot, go to Creating a DB Snapshot in the Amazon Relational Database Service User Guide.

2. From the directory where you installed the command line interface, type the following command:

eb delete

Elastic Beanstalk displays a message once it has successfully deleted the application.

# **Customizing the Software on EC2 Instances Running Windows**

You may want to customize and configure the software that your application depends on. These files could be either dependencies required by the application—for example, additional packages or services that need to be run. For general information on customizing and configuring your Elastic Beanstalk environments, see Customizing and Configuring Elastic Beanstalk Environments (p. 430).

This section describes the type of information you can include in a configuration file to customize the software on your EC2 instances running Windows:

- Packages (p. 448)
- Sources (p. 449)

- Files (p. 449)
- Commands (p. 450)
- Container\_commands (p. 451)
- Services (p. 452)
- Option\_settings (p. 454)

The order in which these are processed are as follows:

- 1. Packages
- 2. Files
- 3. Commands
- 4. Services
- 5. Container Commands

#### Note

Configuration files should conform to YAML or JSON formatting standards. For example, indentation is critical to the proper interpretation of YAML. For more information, go to http://www.yaml.org/start.html or http://www.json.org, respectively. For more information about using configuration files to deploy an application to Elastic Beanstalk, see Using Configuration Files (p. 431).

When creating configuration files, we recommend you use an editor other than Visual Studio since configuration files require spaces instead of tabs.

## **Packages**

You can use the packages key to download and install prepackaged applications and components.

#### **Syntax**

```
packages:
    <name of package manager>:
        <package name>: <version>
```

### **Supported Package Formats**

Elastic Beanstalk currently supports MSI packages.

### **Specifying Versions**

Within the package manager, the package is specified as a package name and a URL to the software.

Elastic Beanstalk attempts to install the specified version even if a newer version of the package is already installed on the instance. Some package managers support this, but others may not. Please check the documentation for your package manager for more information. If you specify a version that is already installed, the deployment fails.

#### **Example Snippet**

The following snippet specifies a URL to download mysql.

```
packages:
    msi:
    mysql: http://dev.mysql.com/get/Downloads/Connector-Net/mysql-connector-
net-6.6.5.msi/from/http://cdn.mysql.com/
```

### Sources

You can use the sources key to download an archive file and unpack it in a target directory on the EC2 instance. Sources does not automatically build the unpacked sources.

### **Syntax**

```
sources:
    <target directory>: <location of archive file>
```

### **Supported Formats**

Elastic Beanstalk currently supports .zip format. You can reference external locations such as Amazon Simple Storage Service (Amazon S3) (e.g., http://s3.amazonaws.com/mybucket/myobject).

### **Example Snippet**

The following example downloads a .zip file from an Amazon S3 bucket and unpacks it into c:/myproject/myapp:

```
sources:
    "c:/myproject/myapp": http://s3.amazonaws.com/mybucket/myobject.zip
```

# Files

You can use the files key to create files on the EC2 instance. The content can be either inline in the configuration file, or the content can be pulled from a URL. The files are written to disk in lexicographic order. You can reference external locations such as Amazon S3 (e.g.,

http://s3.amazonaws.com/mybucket/myobject). The following table lists the supported keys.

### **Syntax**

```
files:
    "<target file location on disk>":
        source: <URL>
        authentication: <authentication name>:
        "<target file location on disk>":
        content: |
        this is my content
        encoding: encoding format
        authentication: <authentication name>:
```

| Кеу            | Description                                                                                                    |
|----------------|----------------------------------------------------------------------------------------------------|
| content        | A string.                                                                                                    |
| source         | A URL to load the file from. This option cannot be specified with the content key.                                                            |
| encoding       | The encoding format. Only used if the content is a string. Encoding is not applied if you are using a source.<br>Valid values: plain   base64 |
| authentication | The name of an authentication method to use. This overrides any default authentication.                                                       |

### **Example Snippet**

```
files:
   "c:\\targetdirectory\\targetfile.txt":
    source: http://foo.bar/myfile
   "c:/targetdirectory/targetfile.txt":
    content: |
        # this is my file
        # with content
```

#### Note

If you use a "\" in your file path, make sure you use "\\" as shown in the example.

### Commands

You can use the commands key to execute commands on the EC2 instance. The commands are processed in alphabetical order by name, and they run before the application and web server are set up and the application version file is extracted.

#### **Syntax**

```
commands:
   test_command:
    command: <command to run>
    cwd: <working directory>
    env:
        <variable name>: <variable value>
    ignoreErrors: true
   waitAfterCompletion: <number of seconds>
```

| Кеу                      | Description                                                                                                    |  |
|--------------------------|----------------------------------------------------------------------------------------------------|--|
| command                  | Required. Either an array or a string specifying the command to run. If you use an array, you do not need to escape space characters or enclose command parameters in quotes.                                                                                                    |  |
| cwd                      | Optional. The working directory. By default, Elastic Beanstalk attempts to find the directory location of your project. If not found, it uses "c:\Windows\System32" as the default.                                                                                                    |  |
| env                      | Optional. Sets environment variables for the command. This property over-<br>writes, rather than appends, the existing environment.                                                                                                    |  |
| ignoreErrors             | Optional. A boolean value that determines if other commands should run if<br>the command contained in the command key fails (returns a nonzero value).<br>Set this value to true if you want to continue running commands even if the<br>command fails. Set it to false if you want to stop running commands if the<br>command fails. The default value is false. |  |
| test                     | Optional. A command that must return the value true (exit code 0) in order for Elastic Beanstalk to process the command contained in the command key.                                                                                                    |  |
| waitAfterComple-<br>tion | Optional. Seconds to wait after the command completes before the system reboots. The system does not have to reboot, but Elastic Beanstalk will recover if it does. The default value is 60 seconds. You can also specify forever, but the system must reboot before you can run another command.                                                                 |  |

### **Example Snippet**

The following example snippet runs a command to copy the set values that are currently defined to the specified file. The system will reboot immediately after the command completes.

```
commands:
   test:
      command: set > c:\\myapp\\set.txt
   waitAfterCompletion: 0
```

# **Container\_commands**

You can use the container\_commands key to execute commands for your container. The commands in container\_commands are processed in alphabetical order by name. They run after the application version has been deployed. They also have access to environment variables such as your AWS security credentials. Additionally, you can use leader\_only. One instance is chosen to be the leader in an Auto Scaling group. If the leader\_only value is set to true, the command runs only on the instance that is marked as the leader.

#### **Syntax**

```
container_commands:
    <name of container_command>:
        command: <command to run>
        leader_only: true
```

```
<name of container_command>:
    command: <command to run>
```

| Кеу          | Description                                                                                                    |  |
|--------------|----------------------------------------------------------------------------------------------------|--|
| command      | Required. Either an array or a string specifying the command to run. If you use an array, you do not need to escape space characters or enclose command parameters in quotes.                                                                                                    |  |
| env          | Optional. Sets environment variables for the command. This property over-<br>writes, rather than appends, the existing environment.                                                                                                    |  |
| cwd          | Optional. The working directory. By default, Elastic Beanstalk attempts to find the directory location of your project. If not found, it uses "c:\" as the default.                                                                                                    |  |
| leader_only  | Optional. Sets an instance in the Auto Scaling group to be the leader. If the leader_only value is set to true, the command runs only on the instance that is marked as the leader. The leader runs first.                                                                                                    |  |
| test         | Optional. A command that must return the value true in order for Elastic Beanstalk to process the command contained in the command key. If this option is set to true, it overrides the leader_only setting.                                                                                                    |  |
| ignoreErrors | Optional. A boolean value that determines if other commands should run if<br>the command contained in the command key fails (returns a nonzero value).<br>Set this value to true if you want to continue running commands even if the<br>command fails. Set it to false if you want to stop running commands if the<br>command fails. The default value is false. |  |

### **Example Snippet**

The following is an example that runs a command to copy the set values that are currently defined to the specified file. It will only run the command on one instance, and it will reboot immediately after the command completes.

```
container_commands:
   foo:
      command: set > c:\\myapp\\set.txt
      leader_only: true
   waitAfterCompletion: 0
```

# **Services**

You can use the services key to define which services should be started or stopped when the instance is launched. The services key also allows you to specify dependencies on sources, packages, and files so that if a restart is needed due to files being installed, Elastic Beanstalk takes care of the service restart.

#### **Syntax**

services: windows:

```
<name of service>:
    enabled: true
    ensureRunning: true
    files: "<file name>"
    sources: "<directory>"
    packages:
        <name of package manager>:
        <package name>: <version>
    commands:
        <name of command>:
```

The following table lists the supported keys.

| Кеу           | Description                                                                                                    |  |
|---------------|----------------------------------------------------------------------------------------------------|--|
| ensureRunning | Set to true to ensure that the service is running after Elastic Beanstalk ishes.                                                                   |  |
|               | Set to false to ensure that the service is not running after Elastic Beanstalk finishes.                                                           |  |
|               | Omit this key to make no changes to the service state.                                                                                             |  |
| enabled       | Set to $true$ to ensure that the service is started automatically upon boot.                                                                       |  |
|               | Set to false to ensure that the service is not started automatically upon boot.                                                                    |  |
|               | Omit this key to make no changes to this property.                                                                                                 |  |
| files         | A list of files. If Elastic Beanstalk changes one directly via the files block, the service is restarted.                                          |  |
| sources       | A list of directories. If Elastic Beanstalk expands an archive into one of these directories, the service is restarted.                            |  |
| packages      | A map of the package manager to a list of package names. If Elastic Beanstalk installs or updates one of these packages, the service is restarted. |  |
| commands      | A list of command names. If Elastic Beanstalk runs the specified command, the service is restarted.                                                |  |

### **Example Snippet**

The following is an example snippet:

```
services:
  windows:
   myservice:
      enabled: true
      ensureRunning: true
```

# **Option\_settings**

Option\_settings enables you to modify the Elastic Beanstalk configuration and define variables that can be retrieved from your application. The following table displays the namespaces that are supported. Some namespaces allow you to extend the number of parameters, and specify the parameter names. For a list of configuration settings, see Option Values (p. 707).

#### **Syntax**

```
option_settings:
```

```
- namespace: <<u>namespace</u>>
```

```
option_name: <<u>option name</u>>
```

```
value: <option value>
```

```
- option_name: <option name>
```

```
value: <option value>
```

```
value: coperon values
```

## Options

| Container | Namespace                                                                                                    | Extend    |
|-----------|----------------------------------------------------------------------------------------------------|-----------|
| .NET      | <pre>aws:elasticbeanstalk:applica-<br/>tion:environment<br/>aws:elasticbeanstalk:contain-<br/>er:net:apppool</pre> | Yes<br>No |

#### Note

If you do not specify a namespace, the default used is aws:elasticbeanstalk:application:environment.

### **Example Snippet**

The following is an example snippet.

```
option_settings:
- option_name: MYPARAM
value: myvalue
```

### **Accessing Environment Variables**

The parameters specified in the  $option\_settings$  section of the configuration file are passed in and used as application settings.

You might have a code snippet that looks similar to the following to access the keys and parameters:

```
NameValueCollection appConfig = ConfigurationManager.AppSettings;
```

```
string param1 = appConfig["PARAM1"];
```

# Example: Using Custom Amazon CloudWatch Metrics

Amazon CloudWatch is a web service that enables you to monitor, manage, and publish various metrics, as well as configure alarm actions based on data from metrics. You can define custom metrics for your own use, and Elastic Beanstalk will push those metrics to Amazon CloudWatch. Once Amazon CloudWatch contains your custom metrics, you can view those in the Amazon CloudWatch console.

The Amazon CloudWatch Monitoring Scripts for Windows are available to demonstrate how to produce and consume Amazon CloudWatch custom metrics. The scripts comprise a fully functional example that reports memory, swap, and disk space utilization metrics for an Amazon Elastic Compute Cloud (Amazon EC2) Windows instance. For more information about the Amazon CloudWatch Monitoring Scripts, go to Amazon CloudWatch Monitoring Scripts for Windows in the Amazon CloudWatch Developer Guide.

This section walks you through how to deploy a sample application to Elastic Beanstalk using the AWS Toolkit for Visual Studio, and then add custom Amazon CloudWatch metrics using a configuration file.

#### **Step 1: Deploy a Sample Application**

First, let's get a sample application running in an Elastic Beanstalk environment using the AWS Toolkit for Visual Studio. For instructions, see Develop, Test, and Deploy (p. 134).

Once your environment is ready and green, you are ready to create a configuration file and update your application.

#### **Step 2: Update the Application**

After you have deployed a sample application, you can update your Elastic Beanstalk environment to push your custom metrics to Amazon CloudWatch. In this step, we create a configuration file, and then add it to our project.

#### To update the Elastic Beanstalk environment with Amazon CloudWatch metrics

- 1. Create an .ebextensions directory in your project directory.
- 2. Create a file with the .config extension (e.g., cw.config) and place it in the .ebextensions directory. For more information about configuration files, see Customizing the Software on EC2 Instances Running Windows (p. 447). The following snippet installs the Amazon CloudWatch monitoring scripts on to the EC2 instance, creates a file for the AWS security credentials and a batch file. The batch file contains the command that runs the monitoring script to report memory utilization and memory available to Amazon CloudWatch. The container command creates a scheduled task to run the batch file every 5 minutes.

```
sources:
    "c:/scripts": "https://s3.amazonaws.com/ec2-downloads-windows/cloudwatch-
samples/AmazonCloudWatchMonitoringWindows.zip"
files:
    "c:/scripts/monitoring_creds.conf":
        content: |
        AWSAccessKeyId=AKIAIOSFODNN7EXAMPLE
        AWSSecretKey=wJalrXUtnFEMI/K7MDENG/bPxRfiCYEXAMPLEKEY
    "c:/scripts/metrics_job.bat":
        content: |
        chdir "c:/scripts"
        powershell.exe -ExecutionPolicy Unrestricted .\AmazonCloudWatchMonit
    oringWindows\mon-put-metrics-mem.ps1 -aws_credential_file monitor
```

```
ing_creds.conf -mem_util -mem_avail > metrics.log 2>&1
container_commands:
    01-schtask:
    command: schtasks /create /sc minute /mo 5 /f /ru System /tn "Put Metrics"
    /tr "\"C:\scripts\metrics_job.bat\""
```

- 3. Redeploy your application to Elastic Beanstalk. Using the AWS Toolkit for Visual Studio, you can right-click on your project, and select **Republih to Environment 'your environment name'**.
- 4. When your environment is green and ready, check the Amazon CloudWatch console to view your metrics. Custom metrics will have the prefix **System/Windows** in the **Viewing** list. You should see something similar to the following.

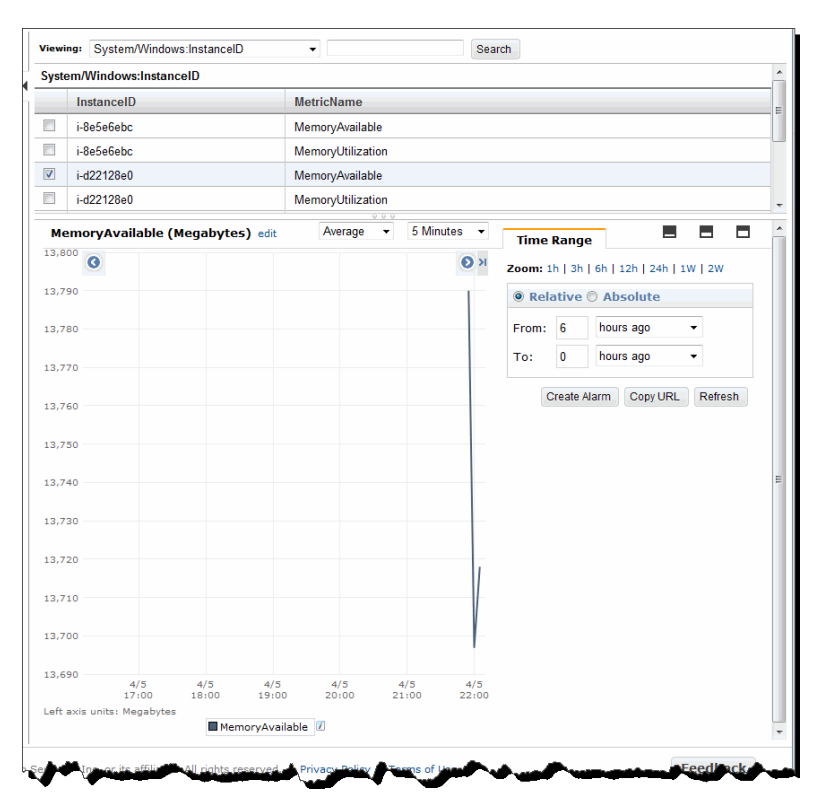

# **Customizing Environment Resources**

You may also want to customize your environment resources that are part of your Elastic Beanstalk environment. For example, you may want to add an Amazon SQS queue and an alarm on queue depth, or you might want to add an Amazon ElastiCache cluster. You can easily customize your environment at the same time that you deploy your application version by including a configuration file with your source bundle.

This section describes the type of information you can include in a configuration file to customize your AWS resources. For general information on customizing and configuring your Elastic Beanstalk environments, see Customizing and Configuring Elastic Beanstalk Environments (p. 430).

#### Note

Elastic Beanstalk requires you to use IAM roles to launch an environment and to manage environments and applications. An instance profile is associated with an IAM role that can be

configured to provide applications and services access to AWS resources using temporary security credentials. If you are unsure whether you have deployed your application using an instance profile, click **Instances** on the **Configuration** page in the Elastic Beanstalk console. For instructions, see Configuring Amazon EC2 Server Instances with Elastic Beanstalk (p. 352). To learn more about instance profiles, see Using Elastic Beanstalk with AWS Identity and Access Management (IAM) (p. 561) and Using IAM Roles with Elastic Beanstalk (p. 568).

### Resources

You can use the Resources key to create and customize AWS resources in your environment. For a complete reference, see Customizing AWS Resources (p. 802).

#### **Syntax**

When defining the values for the properties for your resource, there are three different methods you can use to define the values for the properties for a resource:

- · Pass the value
- · Pass a list of values
- · Pass the option name and the value

There are two different functions you can use to retrieve the values for the properties:

- Use Fn::GetAtt to return the value of an attribute from a resource. For more information, see Fn::GetAtt (p. 812).
- Use Ref to return the value of a specified parameter or resource. For more information, see Ref (p. 814).

```
Resources:
  <name of resource>:
    Type: <resource type identifier>
    Properties:
      # Example syntax of a property that takes in the actual value
      <property name>: <literal string>
      # Example syntax of a property that takes a list of strings
      <property name>: ["<literal string>", "<literal string>"]
      # Example syntax of a property that takes the option name and the value
       <property name>:
         - Name: <option name>
           Value: <literal string>
      # Example syntax showing how to use Fn::GetAtt to return the value of an
attribute from a resource in the configuration file
      <property name>:
         - Name: <option name>
          Value : { "Fn::GetAtt" : [ "<logicalNameOfResource>", "<attribute</pre>
Name>"] }
     # Example syntax showing how to use Ref to return the value of a specified
parameter or resource. You can use Ref for single property values and lists.
      <property name>:
          Ref: <parameter reference>
```
### Options

This table shows the available keys and descriptions for the **Resources** key.

| Кеу                             | Description                                                                                                    |
|---------------------------------|----------------------------------------------------------------------------------------------------|
| <name of="" resource=""></name> | The name for what you want to create your resource. Each resource must have a logical name unique within the configuration file. This is the name you use elsewhere in the configuration file to reference the resource. |

This table shows the available keys and descriptions for each resource name you provide.

| Кеу        | Description                                                                                                    |
|------------|----------------------------------------------------------------------------------------------------|
| Туре       | This is the resource type identifier. For a list of resource type identifiers, see AWS Resource Types Reference (p. $802$ ).                                                                                                    |
| Properties | Optional. A Properties section is declared for each resource immediately after the resource $T_{YPP}$ declaration. Property values can be literal strings, lists of strings, parameter references, pseudo references, or the value returned by a function. If a resource does not require any properties to be declared, you can omit the Properties section of that resource. |

### **Elastic Beanstalk Resource Names**

Elastic Beanstalk provides fixed resource names for the AWS resources that it creates for you when you deploy your application. You will need to know these resource names when you reference them in your configuration file.

| Resource Name                            | Description                                                                                                    |
|------------------------------------------|----------------------------------------------------------------------------------------------------|
| AWSEBAutoScalingGroup                    | The name of the Auto Scaling group that Elastic Beanstalk uses when it launches EC2 instances.                                                                    |
| AWSEBAutoScalingLaunchConfigur-<br>ation | The name for the launch configuration settings that Elastic Beanstalk uses when it launches EC2 instances.                                                        |
| AWSEBEnvironmentName                     | The name of the Elastic Beanstalk environment.                                                                                                    |
| AWSEBLoadBalancer                        | The name of the elastic load balancer used in the Elastic Beanstalk environment.                                                                                  |
| AWSEBRDSDatabase                         | The name of the Amazon RDS database.                                                                                                    |
| AWSEBSecurityGroup                       | The name for the EC2 security group that Elastic Beanstalk uses when it launches EC2 instances.                                                                   |
| AWSEBWorkerQueue                         | The Amazon SQS queue from which the daemon in a worker environment tier pulls requests that need to be processed.                                                 |
| AWSEBWorkerDeadLetterQueue               | The Amazon SQS queue that stores messages that cannot<br>be delivered or otherwise were not successfully processed<br>by the daemon in a worker environment tier. |

| Resource Name                 | Description                                                                                                    |
|-------------------------------|----------------------------------------------------------------------------------------------------|
| AWSEBWorkerCronLeaderRegistry | The Amazon DynamoDB table that is the internal registry used by the daemon in a worker environment tier for periodic tasks. |

### Example Snippets: ElastiCache

The following samples add an Amazon ElastiCache cluster to EC2-Classic and EC2-VPC (both default VPC and nondefault VPC) platforms. For more information about these platforms and how you can determine which ones EC2 supports for your region and your AWS account, see <a href="http://docs.aws.amazon.com/AWSEC2/latest/UserGuide/ec2-supported-platforms.html">http://docs.aws.amazon.com/AWSEC2/latest/UserGuide/ec2-supported-platforms.html</a>. Then refer to the section in this topic that applies to your platform.

- EC2-Classic Platforms (p. 459)
- EC2-VPC (Default) (p. 461)
- EC2-VPC (Nondefault) (p. 463)

#### Note

Elastic Beanstalk requires you to use IAM roles to launch an environment and to manage environments and applications. An instance profile is associated with an IAM role that can be configured to provide applications and services access to AWS resources using temporary security credentials. If you are unsure whether you have deployed your application using an instance profile, click **Instances** on the **Configuration** page in the Elastic Beanstalk console. For instructions, see Configuring Amazon EC2 Server Instances with Elastic Beanstalk (p. 352). To learn more about instance profiles, see Using Elastic Beanstalk with AWS Identity and Access Management (IAM) (p. 561) and Using IAM Roles with Elastic Beanstalk (p. 568).

### **EC2-Classic Platforms**

This sample adds an Amazon ElastiCache cluster to an environment with instances launched into the EC2-Classic platform. All of the properties that are listed in this example are the minimum required properties that must be set for each resource type. You can download the example at ElastiCache Example.

### Note

This example creates AWS resources, which you may be charged for. For more information about AWS pricing, go to http://aws.amazon.com/pricing/. Some services are part of the AWS Free Usage Tier. If you are a new customer, you may test drive these services for free. Go to http://aws.amazon.com/free/ for more information.

To use this example, do the following:

- 1. Create an .ebextensions directory in the top-level directory of your source bundle.
- 2. Create two configuration files with the .config extension and place them in your .ebextensions directory. One configuration file defines the resources, and the other configuration file defines the options.
- 3. Deploy your application to Elastic Beanstalk.

### Note

Configuration files should conform to YAML or JSON formatting standards. For example, indentation is critical to the proper interpretation of YAML. For more information, go to http://www.yaml.org/start.html or http://www.json.org, respectively. For more information about using configuration files to deploy an application to Elastic Beanstalk, see Using Configuration Files (p. 431).

Create a configuration file (e.g., elasticache.config) that defines the resources. In this example, we create the ElastiCache cluster by specifying the name of the ElastiCache cluster resource (MyElastiCache), declaring its type, and then configuring the properties for the cluster. The example references the name of the ElastiCache security group resource that gets created and defined in this configuration file. Next, we create an ElastiCache security group. We define the name for this resource, declare its type, and add a description for the security group. Finally, we set the ingress rules for the ElastiCache security group (MyCacheSecurityGroup) and the Elastic Beanstalk security group (AWSEBSecurityGroup). The parameter name, AWSEBSecurityGroup, is a fixed resource name provided by Elastic Beanstalk. You must add AWSEBSecurityGroup to your ElastiCache security group ingress rules in order for your Elastic Beanstalk application to connect to the instances in your ElastiCache cluster.

| #This sample requires you to create a separate configuration file that defines the custom option settings for CacheCluster properties. |
|----------------------------------------------------------------------------------------------------|
| Resources:                                                                                                    |
| MyElastiCache:                                                                                                    |
| Type: AWS::ElastiCache::CacheCluster                                                                                                   |
| Properties:                                                                                                    |
| CacheNodeType:                                                                                                    |
| Fn::GetOptionSetting:                                                                                                    |
| OptionName : CacheNodeType                                                                                                    |
| DefaultValue: cache.ml.small                                                                                                    |
| NumCacheNodes:                                                                                                    |
| Fn::GetOptionSetting:                                                                                                    |
| OptionName : NumCacheNodes                                                                                                    |
| DefaultValue: 1                                                                                                    |
| Engine:                                                                                                    |
| Fn::GetOptionSetting:                                                                                                    |
| OptionName : Engine                                                                                                    |
| DefaultValue: memcached                                                                                                    |
| CacheSecurityGroupNames:                                                                                                    |
| - Ref: MyCacheSecurityGroup                                                                                                    |
| MyCacheSecurityGroup:                                                                                                    |
| Type: AWS::ElastiCache::SecurityGroup                                                                                                  |
| Properties:                                                                                                    |
| Description: "Lock cache down to webserver access only"                                                                                |
| MyCacheSecurityGroupIngress:                                                                                                    |
| Type: AWS::ElastiCache::SecurityGroupIngress                                                                                           |
| Properties:                                                                                                    |
| CacheSecurityGroupName:                                                                                                    |
| Ref: MyCacheSecurityGroup                                                                                                    |
| EC2SecurityGroupName:                                                                                                    |
| Ret: AWSEBSecurityGroup                                                                                                    |

For more information about the resources used in this example configuration file, see the following references:

- AWS::ElastiCache::CacheCluster
- AWS::ElastiCache::SecurityGroup
- AWS::ElastiCache:SecurityGroupIngress

 $Create\ a\ separate\ configuration\ file\ called\ {\tt options.config}\ and\ define\ the\ custom\ option\ settings.$ 

```
option_settings:

"aws:elasticbeanstalk:customoption":

CacheNodeType : cache.ml.small

NumCacheNodes : 1

Engine : memcached
```

These lines tell Elastic Beanstalk to get the values for the **CacheNodeType**, **NumCacheNodes**, and **Engine** properties from the **CacheNodeType**, **NumCacheNodes**, and **Engine** values in a config file (options.config in our example) that contains an option\_settings section with an

**aws:elasticbeanstalk:customoption** section that contains a name-value pair that contains the actual value to use. In the example above, this means cache.m1.small, 1, and memcached would be used for the values. For more information about Fn::GetOptionSetting, see Fn::GetOptionSetting (p. 813).

### **EC2-VPC (Default)**

This sample adds an Amazon ElastiCache cluster to an environment with instances launched into the EC2-VPC platform. Specifically, the information in this section applies to a scenario where EC2 launches instances into the default VPC. All of the properties in this example are the minimum required properties that must be set for each resource type. For more information about default VPCs, see Your Default VPC and Subnets.

### Note

This example creates AWS resources, which you may be charged for. For more information about AWS pricing, go to http://aws.amazon.com/pricing/. Some services are part of the AWS Free Usage Tier. If you are a new customer, you may test drive these services for free. Go to http://aws.amazon.com/free/ for more information.

To use this example, do the following:

- 1. Create an .ebextensions directory in the top-level directory of your source bundle.
- 2. Create two configuration files with the .config extension and place them in your .ebextensions directory. One configuration file defines the resources, and the other configuration file defines the options.
- 3. Deploy your application to Elastic Beanstalk.

### Note

Configuration files should conform to YAML or JSON formatting standards. For example, indentation is critical to the proper interpretation of YAML. For more information, go to http://www.yaml.org/start.html or http://www.json.org, respectively. For more information about using configuration files to deploy an application to Elastic Beanstalk, see Using Configuration Files (p. 431).

Now name the resources configuration file <code>elasticache.config</code>. To create the ElastiCache cluster, this example specifies the name of the ElastiCache cluster resource ( $M_Y$ ElastiCache), declares its type, and then configures the properties for the cluster. The example references the ID of the security group resource that we create and define in this configuration file.

Next, we create an EC2 security group. We define the name for this resource, declare its type, add a description, and set the ingress rules for the security group to allow access only from instances inside the Elastic Beanstalk security group (AWSEBSecurityGroup). (The parameter name, AWSEBSecurityGroup, is a fixed resource name provided by Elastic Beanstalk. You must add AWSEBSecurityGroup to your ElastiCache security group ingress rules in order for your Elastic Beanstalk application to connect to the instances in your ElastiCache cluster.)

The ingress rules for the EC2 security group also define the IP protocol and port numbers on which the cache nodes can accept connections. For Redis, the default port number is 6379.

```
#This sample requires you to create a separate configuration file that defines
 the custom option settings for CacheCluster properties.
Resources:
  MyCacheSecurityGroup:
    Type: "AWS::EC2::SecurityGroup"
    Properties:
      GroupDescription: "Lock cache down to webserver access only"
      SecurityGroupIngress :
        - IpProtocol : "tcp"
          FromPort :
            Fn::GetOptionSetting:
              OptionName : "CachePort"
              DefaultValue: "6379"
          ToPort :
            Fn::GetOptionSetting:
              OptionName : "CachePort"
              DefaultValue: "6379"
          SourceSecurityGroupName:
            Ref: "AWSEBSecurityGroup"
  MyElastiCache:
    Type: "AWS::ElastiCache::CacheCluster"
    Properties:
      CacheNodeType:
        Fn::GetOptionSetting:
          OptionName : "CacheNodeType"
          DefaultValue : "cache.t1.micro"
      NumCacheNodes:
        Fn::GetOptionSetting:
          OptionName : "NumCacheNodes"
          DefaultValue : "1"
      Engine:
        Fn::GetOptionSetting:
          OptionName : "Engine"
          DefaultValue : "redis"
      VpcSecurityGroupIds:
          Fn::GetAtt:
            - MyCacheSecurityGroup
            - GroupId
Outputs:
  ElastiCache:
    Description : "ID of ElastiCache Cache Cluster with Redis Engine"
    Value :
      Ref : "MyElastiCache"
```

For more information about the resources used in this example configuration file, see the following references:

- AWS::ElastiCache::CacheCluster
- AWS::EC2::SecurityGroup

Next, name the options configuration file <code>options.config</code> and define the custom option settings.

```
option_settings:
    "aws:elasticbeanstalk:customoption":
    CacheNodeType : cache.tl.micro
    NumCacheNodes : 1
    Engine : redis
    CachePort : 6379
```

These lines tell Elastic Beanstalk to get the values for the CacheNodeType, NumCacheNodes, Engine, and CachePort properties from the CacheNodeType, NumCacheNodes, Engine, and CachePort values in a config file (options.config in our example). That file includesan

aws:elasticbeanstalk:customoption section (under options\_settings) that contains name-value pairs with the actual values to use. In the preceding example, cache.tl.micro, 1, redis, and 6379 would be used for the values. For more information about Fn::GetOptionSetting, see Fn::GetOptionSetting (p. 813).

### **EC2-VPC (Nondefault)**

If you create a nondefault VPC on the EC2-VPC platform and specify it as the VPC into which EC2 launches instances, the process of adding an Amazon ElastiCache cluster to your environment differs from that of a default VPC. The main difference is that you must create a subnet group for the ElastiCache cluster. All of the properties in this example are the minimum required properties that must be set for each resource type.

### Note

This example creates AWS resources, which you may be charged for. For more information about AWS pricing, go to http://aws.amazon.com/pricing/. Some services are part of the AWS Free Usage Tier. If you are a new customer, you may test drive these services for free. Go to http://aws.amazon.com/free/ for more information.

To use this example, do the following:

- 1. Create an .ebextensions directory in the top-level directory of your source bundle.
- 2. Create two configuration files with the .config extension and place them in your .ebextensions directory. One configuration file defines the resources, and the other configuration file defines the options.
- 3. Deploy your application to Elastic Beanstalk.

### Note

Configuration files should conform to YAML or JSON formatting standards. For example, indentation is critical to the proper interpretation of YAML. For more information, go to http://www.yaml.org/start.html or http://www.json.org, respectively. For more information about using configuration files to deploy an application to Elastic Beanstalk, see Using Configuration Files (p. 431).

Now name the resources configuration file <code>elasticache.config</code>. To create the ElastiCache cluster, this example specifies the name of the ElastiCache cluster resource ( $M_YElastiCache$ ), declares its type, and then configures the properties for the cluster. The properties in the example reference the name of the subnet group for the ElastiCache cluster as well as the ID of security group resource that we create and define in this configuration file.

Next, we create an EC2 security group. We define the name for this resource, declare its type, add a description, the VPC ID, and set the ingress rules for the security group to allow access only from instances inside the Elastic Beanstalk security group (AWSEBSecurityGroup). (The parameter name, AWSEBSecurityGroup, is a fixed resource name provided by Elastic Beanstalk. You must add AWSEBSecurityGroup to your ElastiCache security group ingress rules in order for your Elastic Beanstalk application to connect to the instances in your ElastiCache cluster.)

The ingress rules for the EC2 security group also define the IP protocol and port numbers on which the cache nodes can accept connections. For Redis, the default port number is 6379. Finally, this example creates a subnet group for the ElastiCache cluster. We define the name for this resource, declare its type, and add a description and ID of the subnet in the subnet group.

#### Note

We recommend that you use private subnets for the ElastiCache cluster. For more information about a VPC with a private subnet, see http://docs.aws.amazon.com/AmazonVPC/latest/UserGuide/VPC\_Scenario2.html.

#This sample requires you to create a separate configuration file that defines the custom option settings for CacheCluster properties. Resources: MyElastiCache: Type: "AWS::ElastiCache::CacheCluster" Properties: CacheNodeType: Fn::GetOptionSetting: OptionName : "CacheNodeType" DefaultValue : "cache.t1.micro" NumCacheNodes: Fn::GetOptionSetting: OptionName : "NumCacheNodes" DefaultValue : "1" Engine: Fn::GetOptionSetting:

```
OptionName : "Engine"
        DefaultValue : "redis"
    CacheSubnetGroupName:
      Ref: "MyCacheSubnets"
    VpcSecurityGroupIds:
      - Ref: "MyCacheSecurityGroup"
MyCacheSecurityGroup:
  Type: "AWS::EC2::SecurityGroup"
  Properties:
    GroupDescription: "Lock cache down to webserver access only"
    VpcId:
      Fn::GetOptionSetting:
        OptionName : "VpcId"
    SecurityGroupIngress :
      - IpProtocol : "tcp"
        FromPort :
          Fn::GetOptionSetting:
            OptionName : "CachePort"
            DefaultValue: "6379"
        ToPort :
          Fn::GetOptionSetting:
            OptionName : "CachePort"
            DefaultValue: "6379"
        SourceSecurityGroupId:
          Ref: "AWSEBSecurityGroup"
MyCacheSubnets:
  Type: "AWS::ElastiCache::SubnetGroup"
```

```
Properties:
```

```
Description: "Subnets for ElastiCache"
SubnetIds:
```

Fn::GetOptionSetting:

```
OptionName : "CacheSubnets"
Outputs:
ElastiCache:
Description : "ID of ElastiCache Cache Cluster with Redis Engine"
Value :
Ref : "MyElastiCache"
```

For more information about the resources used in this example configuration file, see the following references:

- AWS::ElastiCache::CacheCluster
- AWS::EC2::SecurityGroup
- AWS::ElastiCache::SubnetGroup

Next, name the options configuration file options.config and define the custom option settings.

#### Note

In the following example, replace the example  $\tt CacheSubnets$  and  $\tt VpcId$  values with your own subnets and <code>VPC</code>.

```
option_settings:
```

These lines tell Elastic Beanstalk to get the values for the CacheNodeType, NumCacheNodes, Engine, CachePort, CacheSubnets, and VpcId properties from the CacheNodeType, NumCacheNodes, Engine, CachePort, CacheSubnets, and VpcId values in a config file (options.config in our example). That file includes an aws:elasticbeanstalk:customoption section (under options\_settings) that contains name-value pairs with sample values. In the example above, cache.tl.micro, 1, redis, 6379, subnet-lalalala, subnet-2b2b2b2b, subnet-3c3c3c3c, and vpc-4d4d4d4 would be used for the values. For more information about Fn::GetOptionSetting, see Fn::GetOptionSetting (p. 813).

### Example Snippet: SQS, CloudWatch, and SNS

This example adds an Amazon SQS queue and an alarm on queue depth to the environment. The properties that you see in this example are the minimum required properties that you must set for each of these resources. You can download the example at SQS, SNS, and CloudWatch.

#### Note

Elastic Beanstalk requires you to use IAM roles to launch an environment and to manage environments and applications. An instance profile is associated with an IAM role that can be configured to provide applications and services access to AWS resources using temporary security credentials. If you are unsure whether you have deployed your application using an instance profile, click **Instances** on the **Configuration** page in the Elastic Beanstalk console. For instructions, see Configuring Amazon EC2 Server Instances with Elastic Beanstalk (p. 352). To learn more about instance profiles, see Using Elastic Beanstalk with AWS Identity and Access Management (IAM) (p. 561) and Using IAM Roles with Elastic Beanstalk (p. 568).

### Note

This example creates AWS resources, which you may be charged for. For more information about AWS pricing, go to http://aws.amazon.com/pricing/. Some services are part of the AWS Free Usage Tier. If you are a new customer, you may test drive these services for free. Go to http://aws.amazon.com/free/ for more information.

To use this example, do the following:

- 1. Create an .ebextensions directory in the top-level directory of your source bundle.
- Create two configuration files with the .config extension and place them in your .ebextensions directory. One configuration file defines the resources, and the other configuration file defines the options.
- 3. Deploy your application to Elastic Beanstalk.

#### Note

Configuration files should conform to YAML or JSON formatting standards. For example, indentation is critical to the proper interpretation of YAML. For more information, go to http://www.yaml.org/start.html or http://www.json.org, respectively. For more information about using configuration files to deploy an application to Elastic Beanstalk, see Using Configuration Files (p. 431).

Create a configuration file (e.g., sqs.config) that defines the resources. In this example, we create an SQS queue and define the <code>VisbilityTimeout</code> property in the <code>MySQSQueue</code> resource. Next, we create an SNS <code>Topic</code> and specify that email gets sent to <code>someone@example.com</code> when the alarm is fired. Finally, we create a CloudWatch alarm if the queue grows beyond 10 messages. In the <code>Dimensions</code> property, we specify the name of the dimension and the value representing the dimension measurement. We use <code>Fn::GetAtt</code> to return the value of <code>QueueName</code> from <code>MySQSQueue</code>.

```
#This sample requires you to create a separate configuration file to define the
custom options for the SNS topic and SQS queue.
Resources:
 MySQSQueue:
    Type: AWS::SQS::Queue
    Properties:
      VisibilityTimeout:
        Fn::GetOptionSetting:
          OptionName: VisibilityTimeout
          DefaultValue: 30
 AlarmTopic:
    Type: AWS::SNS::Topic
    Properties:
      Subscription:
        - Endpoint:
            Fn::GetOptionSetting:
              OptionName: AlarmEmail
              DefaultValue: "nobody@amazon.com"
          Protocol: email
  QueueDepthAlarm:
   Type: AWS::CloudWatch::Alarm
   Properties:
      AlarmDescription: "Alarm if queue depth grows beyond 10 messages"
     Namespace: "AWS/SQS"
     MetricName: ApproximateNumberOfMessagesVisible
     Dimensions:
        - Name: QueueName
          Value : { "Fn::GetAtt" : [ "MySQSQueue", "QueueName"] }
```

```
Statistic: Sum
     Period: 300
     EvaluationPeriods: 1
     Threshold: 10
     ComparisonOperator: GreaterThanThreshold
     AlarmActions:
        - Ref: AlarmTopic
     InsufficientDataActions:
        - Ref: AlarmTopic
Outputs :
 QueueURL:
   Description : "URL of newly created SQS Queue"
   Value : { Ref : "MySQSQueue" }
 QueueARN :
   Description : "ARN of newly created SQS Queue"
   Value : { "Fn::GetAtt" : [ "MySQSQueue", "Arn"]}
 QueueName :
   Description : "Name newly created SQS Queue"
   Value : { "Fn::GetAtt" : [ "MySQSQueue", "QueueName"]}
```

For more information about the resources used in this example configuration file, see the following references:

- AWS::SQS::Queue (p. 809)
- AWS::SNS::Topic (p. 808)
- AWS::CloudWatch::Alarm (p. 803)

Create a separate configuration file called <code>options.config</code> and define the custom option settings.

```
option_settings:

"aws:elasticbeanstalk:customoption":

VisibilityTimeout : 30

AlarmEmail : "nobody@amazon.com"
```

These lines tell Elastic Beanstalk to get the values for the **VisibilityTimeout and Subscription Endpoint** properties from the **VisibilityTimeout and Subscription Endpoint** values in a config file (options.config in our example) that contains an option\_settings section with an **aws:elasticbeanstalk:customoption** section that contains a name-value pair that contains the actual value to use. In the example above, this means 30 and "nobody@amazon.com" would be used for the values. For more information about Fn::GetOptionSetting, see Fn::GetOptionSetting (p. 813)

### Example: DynamoDB, CloudWatch, and SNS

This section walks you through deploying a sample application to Elastic Beanstalk using eb (an updated command line interface) and Git, and then updating your Elastic Beanstalk to add an DynamoDB table to the Elastic Beanstalk environment. The configuration file sets up the DynamoDB table as a session handler for a PHP-based application using the AWS SDK for PHP 2. To use this example, you must have an IAM instance profile, which is added to the instance(s) in your environment and used to access the DynamoDB table. If you are unsure whether you have deployed your application using an instance profile, click **Instances** on the **Configuration** page in the Elastic Beanstalk console. For instructions, see Configuring Amazon EC2 Server Instances with Elastic Beanstalk (p. 352). To learn more about instance profiles, see Using Elastic Beanstalk with AWS Identity and Access Management (IAM) (p. 561) and Using IAM Roles with Elastic Beanstalk (p. 568). To see an example creating a custom policy for DynamoDB

using instance profiles, see Example: Granting Permissions to Elastic Beanstalk Applications to Access DynamoDB (p. 571).

#### Note

This example creates AWS resources, which you may be charged for. For more information about AWS pricing, go to http://aws.amazon.com/pricing/. Some services are part of the AWS Free Usage Tier. If you are a new customer, you may test drive these services for free. Go to http://aws.amazon.com/free/ for more information.

### Step 1: Set Up Your Git Repository

Eb is a command line interface that you can use with Git to deploy applications quickly and more easily. Eb is available as part of the Elastic Beanstalk command line tools package. Follow the steps below to install eb and initialize your Git repository.

### To install eb, its prerequisite software, and initialize your Git repository

- 1. Install the following software onto your local computer:
  - a. Linux/Unix/Mac
    - Download and unzip the Elastic Beanstalk command line tools package at the AWS Sample Code & Libraries website.
    - Git 1.6.6 or later. To download Git, go to http://git-scm.com/.
    - Python 2.7 or 3.0.
  - b. Windows
    - Download and unzip the Elastic Beanstalk command line tools package at the AWS Sample Code & Libraries website.
    - Git 1.6.6 or later. To download Git, go to http://git-scm.com/.
    - PowerShell 2.0.

#### Note

Windows 7 and Windows Server 2008 R2 come with PowerShell 2.0. If you are running an earlier version of Windows, you can download PowerShell 2.0. Visit http://technet.microsoft.com/en-us/scriptcenter/dd742419.aspx for more details.

2. Initialize your Git repository.

git init .

### Step 2: Configure Elastic Beanstalk

Elastic Beanstalk needs the following information to deploy an application:

- · AWS access key ID
- AWS secret key
- Service region
- Application name

- Environment name
- Solution stack

Use the init command, and Elastic Beanstalk will prompt you to enter this information. If a default value is available, and you want to use it, press **Enter**.

Before you use eb, set your PATH to the location of eb. The following table shows an example for Linux/UNIX and Windows.

| In Linux and UNIX                                                                                         | In Windows                                                                             |
|----------------------------------------------------------------------------------------------------|----------------------------------------------------------------------------------------|
| <pre>\$ export PATH=\$PATH:<path to="" unzipped<br="">eb CLI package&gt;/eb/linux/python2.7/</path></pre> | C:\> set PATH=%PATH%; <path to="" unzipped<br="">eb CLI package&gt;\eb\windows\</path> |
| If you are using Python 3.0, the path will include python3 rather than python2.7.                         |                                                                                        |

### To configure Elastic Beanstalk

1. From the directory where you created your local repository, type the following command:

eb init

2. When you are prompted for the access key ID, type your access key ID. To get your access key ID, see How Do I Get Security Credentials? in the AWS General Reference.

```
Enter your AWS Access Key ID (current value is "AKIAIOSFODNN7EXAMPLE"):
```

3. When you are prompted for the secret access key, type your secret access key. To get your secret access key, see How Do I Get Security Credentials? in the AWS General Reference.

```
Enter your AWS Secret Access Key (current value is "wJalrXUtnFEMI/K7MDENG/bPxR fiCYEXAMPLEKEY"):
```

- 4. When you are prompted for the Elastic Beanstalk region, type the number of the region. For information about this product's regions, go to Regions and Endpoints in the Amazon Web Services General Reference. For this example, we'll use **US West (Oregon)**.
- 5. When you are prompted for the Elastic Beanstalk application name, type the name of the application. Elastic Beanstalk generates an application name based on the current directory name if an application name has not been previously configured. In this example, we use HelloWorld.

```
Enter an Elastic Beanstalk application name (auto-generated value is "win dows"): HelloWorld
```

#### Note

If you have a space in your application name, make sure you do not use quotation marks.

6. When you are prompted for the Elastic Beanstalk environment name, type the name of the environment. Elastic Beanstalk automatically creates an environment name based on your application name. If you want to accept the default, press **Enter**.

Enter an Elastic Beanstalk environment name (current value is "HelloWorldenv"):

#### Note

If you have a space in your application name, make sure you do not have a space in your environment name.

- When you are prompted for the solution stack, type the number of the solution stack you want. For more information about solution stacks, see Supported Platforms (p. 19). For this example, we'll use 64bit Amazon Linux running PHP 5.4.
- 8. When you are prompted to create an Amazon RDS database, type **y** or **n**. For more information about using Amazon RDS, see Using Elastic Beanstalk with Amazon RDS (p. 528). For this example, we'll type **n**.

Create RDS instance? [y/n]: n

9. When you are prompted to enter your instance profile name, you can choose to create a default instance profile or use an existing instance profile. Using an instance profile enables IAM users and AWS services to gain access to temporary security credentials to make AWS API calls. Using instance profiles prevents you from having to store long-term security credentials on the EC2 instance. For more information about instance profiles, see Granting Permissions to Users and Services Using IAM Roles (p. 562). For this example, we'll use Create a default instance profile.

You should see a confirmation that your AWS Credential file was successfully updated.

After configuring Elastic Beanstalk, you are ready to deploy a sample application.

If you want to update your Elastic Beanstalk configuration, you can use the **init** command again. When prompted, you can update your configuration options. If you want to keep any previous settings, press the **Enter** key.

### **Step 3: Create an Application**

Next, you need to create and deploy a sample application. For this step, you use a sample application that is already prepared. Elastic Beanstalk uses the configuration information you specified in the previous step to do the following:

- Create an application using the application name you specified.
- Launch an environment using the environment name you specified that provisions the AWS resources to host the application.
- Deploy the application into the newly created environment.

Use the start command to create and deploy a sample application.

#### To create the application

From the directory where you created your local repository, type the following command:

eb start

It may take several minutes to complete this process. Elastic Beanstalk provides status updates during the process. If at any time you want to stop polling for status updates, press **Ctrl+C**. When the environment status is Green, Elastic Beanstalk outputs a URL for the application.

### **Step 4: View the Application**

In the previous step, you created an application and deployed it to Elastic Beanstalk. After the environment is ready and its status is Green, Elastic Beanstalk provides a URL to view the application. In this step, you can check the status of the environment to make sure it is set to Green and then copy and paste the URL to view the application.

Use the status command to check the environment status, and then use the URL to view the application.

### To view the application

1. From the directory where you created your local repository, type the following command:

eb status --verbose

Elastic Beanstalk displays the environment status. If the environment is set to Green, Elastic Beanstalk displays the URL for the application. If you attached an Amazon RDS DB instance to your environment, your Amazon RDS DB information is displayed.

2. Copy and paste the URL into your web browser to view your application.

### **Step 5: Update the Application**

Next, we add the files for the sample application and configuration files that will set up AWS resources that the application depends on.

- The sample application, index.php
- A configuration file, dynamodb.config, to create and configure a DynamoDB table and other AWS resources as well as install software on the EC2 instances that host the application in an Elastic Beanstalk environment
- An options setting file, options.config, that overrides the defaults in dynamodb.config with specific settings for this particular installation

### Note

Configuration files should conform to YAML or JSON formatting standards. For example, indentation is critical to the proper interpretation of YAML. For more information, go to http://www.yaml.org/start.html or http://www.json.org, respectively. For more information about using configuration files to deploy an application to Elastic Beanstalk, see Using Configuration Files (p. 431).

You can download the sample that we'll use in this step at DynamoDB Session Support Example.

### To update the application

1. In the directory where you created your local repository, use your favorite text editor to create an index.php file and paste the following PHP code.

<?php

```
// Include the SDK using the Composer autoloader
require '../vendor/autoload.php';
```

```
use Aws\DynamoDb\DynamoDbClient;
// Grab the session table name and region from the configuration file
list($tableName, $region) = file(__DIR__ . '/../sessiontable');
$tableName = rtrim($tableName);
$region = rtrim($region);
// Create a DynamoDB client and register the table as the session handler
$dynamodb = DynamoDbClient::factory(array('region' => $region));
$handler = $dynamodb->registerSessionHandler(array('table_name' => $tableName,
 'hash_key' => 'username'));
// Grab the instance ID so we can display the EC2 instance that services
the request
$instanceId = file_get_contents("http://169.254.169.254/latest/meta-
data/instance-id");
?>
<hl>Elastic Beanstalk PHP Sessions Sample</hl>
This sample application shows the integration of the Elastic Beanstalk
PHP
container and the session support for DynamoDB from the AWS SDK for PHP 2.
Using DynamoDB session support, the application can be scaled out across
multiple web servers. For more details, see the
<a href="http://aws.amazon.com/php/">PHP Developer Center</a>.
<form id="SimpleForm" name="SimpleForm" method="post" action="index.php">
<?php
echo 'Request serviced from instance ' . $instanceId . '<br/>';
echo '<br/>';
if (isset($_POST['continue'])) {
 session start();
  $_SESSION['visits'] = $_SESSION['visits'] + 1;
 echo 'Welcome back ' . $_SESSION['username'] . '<br/>';
 echo 'This is visit number ' . $_SESSION['visits'] . '<br/>';
  session_write_close();
 echo '<br/>';
 echo '<input type="Submit" value="Refresh" name="continue" id="continue"/>';
  echo '<input type="Submit" value="Delete Session" name="killsession"</pre>
id="killsession"/>';
} elseif (isset($_POST['killsession'])) {
  session_start();
  echo 'Goodbye ' . $_SESSION['username'] . '<br/>';
  session_destroy();
  echo 'Username: <input type="text" name="username" id="username"</pre>
size="30"/><br/>';
 echo '<br/>';
  echo '<input type="Submit" value="New Session" name="newsession"
id="newsession"/>';
} elseif (isset($_POST['newsession'])) {
 session_start();
  $_SESSION['username'] = $_POST['username'];
  $_SESSION['visits'] = 1;
 echo 'Welcome to a new session ' . $_SESSION['username'] . '<br/>';
  session_write_close();
  echo '<br/>';
```

```
echo '<input type="Submit" value="Refresh" name="continue" id="continue"/>';
echo '<input type="Submit" value="Delete Session" name="killsession"
id="killsession"/>';
} else {
    echo 'To get started, enter a username.<br/>';
    echo 'dsr/>';
    echo 'Username: <input type="text" name="username" id="username"
size="30"/><br/>';
    echo '<input type="Submit" value="New Session" name="newsession"
id="newsession"/>';
} ?>
</form>
```

- 2. Create an .ebextensions directory in the top-level directory of your source bundle.
- 3. Create a configuration file named dynamodb.config, paste the code in the listing below, and save the file in the .ebextensions top-level directory of your source bundle.

```
Resources:
 SessionTable:
   Type: AWS::DynamoDB::Table
   Properties:
     KeySchema:
       HashKeyElement:
         AttributeName:
           Fn::GetOptionSetting:
              OptionName : SessionHashKeyName
             DefaultValue: "username"
         AttributeType:
           Fn::GetOptionSetting:
              OptionName : SessionHashKeyType
              DefaultValue: "S"
     ProvisionedThroughput:
       ReadCapacityUnits:
          Fn::GetOptionSetting:
           OptionName : SessionReadCapacityUnits
           DefaultValue: 1
       WriteCapacityUnits:
          Fn::GetOptionSetting:
           OptionName : SessionWriteCapacityUnits
           DefaultValue: 1
 SessionWriteCapacityUnitsLimit:
   Type: AWS::CloudWatch::Alarm
   Properties:
    AlarmDescription: { "Fn::Join" : ["", [{ "Ref" : "AWSEBEnvironmentName"
}, " write capacity limit on the session table." ]]}
     Namespace: "AWS/DynamoDB"
     MetricName: ConsumedWriteCapacityUnits
     Dimensions:
        - Name: TableName
         Value: { "Ref" : "SessionTable" }
     Statistic: Sum
     Period: 300
     EvaluationPeriods: 12
```

```
Threshold:
        Fn::GetOptionSetting:
          OptionName : SessionWriteCapacityUnitsAlarmThreshold
          DefaultValue: 240
    ComparisonOperator: GreaterThanThreshold
    AlarmActions:
       - Ref: SessionAlarmTopic
     InsufficientDataActions:
       - Ref: SessionAlarmTopic
SessionReadCapacityUnitsLimit:
  Type: AWS::CloudWatch::Alarm
  Properties:
   AlarmDescription: { "Fn::Join" : ["", [{ "Ref" : "AWSEBEnvironmentName"
}, " read capacity limit on the session table." ]]}
    Namespace: "AWS/DynamoDB"
    MetricName: ConsumedReadCapacityUnits
    Dimensions:
       - Name: TableName
         Value: { "Ref" : "SessionTable" }
    Statistic: Sum
    Period: 300
    EvaluationPeriods: 12
    Threshold:
        Fn::GetOptionSetting:
          OptionName : SessionReadCapacityUnitsAlarmThreshold
          DefaultValue: 240
    ComparisonOperator: GreaterThanThreshold
    AlarmActions:
       - Ref: SessionAlarmTopic
    InsufficientDataActions:
       - Ref: SessionAlarmTopic
SessionThrottledRequestsAlarm:
  Type: AWS::CloudWatch::Alarm
  Properties:
   AlarmDescription: { "Fn::Join" : ["", [{ "Ref" : "AWSEBEnvironmentName"
}, ": requests are being throttled." ]]}
    Namespace: AWS/DynamoDB
    MetricName: ThrottledRequests
    Dimensions:
       - Name: TableName
         Value: { "Ref" : "SessionTable" }
    Statistic: Sum
    Period: 300
    EvaluationPeriods: 1
    Threshold:
       Fn::GetOptionSetting:
         OptionName: SessionThrottledRequestsThreshold
         DefaultValue: 1
    ComparisonOperator: GreaterThanThreshold
    AlarmActions:
       - Ref: SessionAlarmTopic
    InsufficientDataActions:
       - Ref: SessionAlarmTopic
SessionAlarmTopic:
  Type: AWS::SNS::Topic
```

```
Properties:
     Subscription:
        - Endpoint:
            Fn::GetOptionSetting:
              OptionName: SessionAlarmEmail
              DefaultValue: "nobody@amazon.com"
          Protocol: email
files:
 "/var/app/sessiontable":
   mode: "000444"
   content:
      `{"Ref" : "SessionTable"}`
      `{"Ref" : "AWS::Region"}`
  "/var/app/composer.json":
   mode: "000744"
   content:
      {
        "require": {
           "aws/aws-sdk-php": "*"
        }
      }
container_commands:
 "1-install-composer":
  command: "cd /var/app; curl -s http://getcomposer.org/installer | php"
 "2-install-dependencies":
  command: "cd /var/app; php composer.phar install"
 "3-cleanup-composer":
   command: "rm -Rf /var/app/composer.*"
```

In the sample configuration file, we first create the DynamoDB table and configure the primary key structure for the table and the capacity units to allocate sufficient resources to provide the requested throughput. Next, we create CloudWatch alarms for WriteCapacity and ReadCapacity. We create an SNS topic that sends email to "nobody@amazon.com" if the alarm thresholds are breached.

After we create and configure our AWS resources for our environment, we need to customize the EC2 instances. We use the files key to pass the details of the DynamoDB table to the EC2 instances in our environment as well as add a "require" in the composer.json file for the AWS SDK for PHP 2. Finally, we run container commands to install composer, the required dependencies, and then remove the installer. The example snippet looks like the following.

For more information about the resources used in this example, see the following references:

- AWS::DynamoDB::Table (p. 805)
- AWS::CloudWatch::Alarm (p. 803)
- AWS::SNS::Topic (p. 808)
- 4. Create a configuration file named options.config. Replace <email here> with the email where you want alarm notifications sent, and save the file in the **.ebextensions** top-level directory of your source bundle.

| option_settings:<br>"aws:elasticbeanstalk:customoption": |   |                         |
|----------------------------------------------------------|---|-------------------------|
| SessionHashKeyName                                       | : | username                |
| SessionHashKeyType                                       | : | S                       |
| SessionReadCapacityUnits                                 | : | 1                       |
| SessionReadCapacityUnitsAlarmThreshold                   | : | 240                     |
| SessionWriteCapacityUnits                                | : | 1                       |
| SessionWriteCapacityUnitsAlarmThreshold                  | : | 240                     |
| ${\tt SessionThrottledRequestsThreshold}$                | : | 1                       |
| SessionAlarmEmail                                        | : | <email here=""></email> |
|                                                          |   |                         |

After you've made your changes, your file should look like the following.

```
option_settings:
"aws:elasticbeanstalk:customoption":
   SessionHashKeyName
                                           : username
   SessionHashKeyType
                                           : .5
   SessionReadCapacityUnits
                                           : 1
   SessionReadCapacityUnitsAlarmThreshold : 240
                                           : 1
   SessionWriteCapacityUnits
   SessionWriteCapacityUnitsAlarmThreshold : 240
   SessionThrottledRequestsThreshold
                                           : 1
   SessionAlarmEmail
                                           : <email here>
```

The options.config file contains the values used for some of the variables defined in dynamodb.config. For example, dynamodb.config contains the following lines.

```
Subscription:
- Endpoint:
Fn::GetOptionSetting:
OptionName: SessionAlarmEmail
DefaultValue: "nobody@amazon.com"
```

These lines that tell Elastic Beanstalk to get the value for the **Endpoint** property from the **SessionAlarmEmail** value in a config file (options.config in our sample application) that contains an option\_settings section with an **aws:elasticbeanstalk:customoption** section that contains a name-value pair that contains the actual value to use. In the example above, this means **SessionAlarmEmail** would be assigned the value nobody@amazon.com.

5. Add your files to your local Git repository, and then commit your change.

```
git add .
git commit -m "eb configuration"
```

#### Note

For information about Git commands, go to Git - Fast Version Control System.

6. Create an application version matching your local repository and deploy to the Elastic Beanstalk environment if specified.

git aws.push

7. Use the eb status --verbose command to check your environment status. When your environment is green and ready, refresh your web browser to view your updated application.

### **Example Snippets**

The following is a list of example configuration files that you can use to customize your Elastic Beanstalk environments:

- DynamoDB, CloudWatch, and SNS
- Elastic Load Balancing and CloudWatch
- ElastiCache
- RDS and CloudWatch
- SQS, SNS, and CloudWatch

### Note

Configuration files should conform to YAML or JSON formatting standards. For example, indentation is critical to the proper interpretation of YAML. For more information, go to http://www.yaml.org/start.html or http://www.json.org, respectively. For more information about using configuration files to deploy an application to Elastic Beanstalk, see Using Configuration Files (p. 431).

## Using Custom Domains with Elastic Beanstalk

You can use a custom domain for your Elastic Beanstalk application, such as example.com.

There are two ways you can use custom domains with Elastic Beanstalk:

- Create a CNAME with your Domain Name System (DNS) provider.
- Use Amazon Route 53 to create an alias record.

### Using a Domain Hosted by a Third Party

If you host a domain name with a third party, you can use that domain name for your Elastic Beanstalk application. Because the IP address of the elastic load balancer is not fixed, you should not associate your domain name with your load balancer's IP address. Instead, you should create a CNAME with your DNS provider, and then map the CNAME to your Elastic Beanstalk URL. Make sure you also forward your unqualified domain name, (i.e., example.com), to your qualified domain name (i.e., www.example.com) so that when users type **example.com** and **www.example.com**, they both map to your Elastic Beanstalk application. Check your DNS provider's instructions for mapping your domain name to your Elastic Beanstalk URL.

For example, if your Elastic Beanstalk URL is **http://foobar.elasticbeanstalk.com**, then you would do the following high level steps:

- 1. Create a CNAME for your www record that maps to foobar.elasticbeanstalk.com.
- 2. Forward example.com to www.example.com.

### To view the Elastic Beanstalk URL for your application

- 1. Open the Elastic Beanstalk console at https://console.aws.amazon.com/elasticbeanstalk/.
- 2. From the region list, select the region that includes the environment that you want to work with.
- 3. From the Elastic Beanstalk console applications page, click the name of the environment that you want to view the URL for.

### My First Elastic Beanstalk Application

Actions -

| Environments            | Default Facility and                                                                                                    |
|-------------------------|----------------------------------------------------------------------------------------------------|
| Application             | Delauit-Environment                                                                                                    |
| Versions                | Environment tier: Web Server 1.0                                                                                                    |
| Saved<br>Configurations | Running versions:         Sample Application           Last modified:         2013-09-09         15:58:24         UTC-0700           URL:         .elasticbeanstalk.com |

In the environment dashboard, the URL for the environment is displayed next to the name of the environment.

| 🕌 Elastic Beanstalk        | My First Elastic Beanstalk Application 👻 | Create N      | New Environment |
|----------------------------|------------------------------------------|---------------|-----------------|
| Default-Environ            | ment retauit-Environment-elastic         | beanstalk.com | Actions -       |
| Dashboard<br>Configuration | Overview                                 |               |                 |
| www.www.                   |                                          |               |                 |

### **Using a Domain Hosted by Amazon Route 53**

Amazon Route 53 is a highly available and scalable DNS web service. If you host a domain name using Amazon Route 53, you can use that domain name for your Elastic Beanstalk application. Given how the DNS protocol works, there is no way to refer your elastic load balancer or Amazon EC2 instance from the root (also known as the apex) of the domain. For instance, you can create a DNS entry that maps http://www.example.com to an elastic load balancer or EC2 instance, but you cannot do the same for http://example.com. Amazon Route 53 enables you to map the apex (such as example.com) of a hosted zone to your elastic load balancer or EC2 instance using an alias record. When Amazon Route 53 encounters an alias record, it looks up the records associated with the target DNS name in the alias, and returns the IP addresses from that name. The following procedures walk you through mapping your root domain and subdomains to your elastic load balancer or EC2 instance in your Elastic Beanstalk environment.

#### To map your root domain and subdomains to your Elastic Load Balancing load balancer

- 1. Follow the Amazon Route 53 Getting Started Guide instructions to sign up for Route 53, create a hosted zone, and then update your name server records with your registrar.
- 2. Get the value of the hosted zone ID for your load balancer.
  - a. Open the Amazon EC2 console at https://console.aws.amazon.com/ec2/.
  - b. From the region list, select a region.
  - c. In the Navigation pane, click Load Balancers .
  - d. Select the load balancer associated with your Elastic Beanstalk application. Depending on your container type, the load balancer will appear in one of the following formats:
    - Legacy container awseb-<your app environment name>

|   | Load Balancer Name | DNS Name                                    | Port Configuration                | Availability Zona |
|---|--------------------|---------------------------------------------|-----------------------------------|-------------------|
| 7 | awseb-legacy       | awseb-legacy-506669095.us-east-1.elb.amazor | 80 (HTTP) forwarding to 80 (HTTP) | us-east-1a        |

• Nonlegacy container — contains **awseb** in the load balancer name. To verify you have the correct load balancer for your environment, check the instance name in the **Instances** tab. The instance name should be your environment name.

|                                                                                      | er Name                                              | DNS Name          | DNS Name             |                  | Port Configuration | on | Availab |
|--------------------------------------------------------------------------------------|------------------------------------------------------|-------------------|----------------------|------------------|--------------------|----|---------|
| awseb-e-6-AWSEBLoa-188V3LPQ3MXLR awseb-e-6-AWSEBLoa-188V3LPQ3MXLR-1018 80 (HTTP) for |                                                      |                   | 80 (HTTP) forward    | ing to 80 (HTTP) | us-east            |    |         |
| awseb-legacy awseb-legacy-506669095.us-east-1.elb.amazo 80 (HTTP) forward            |                                                      |                   |                      | ing to 80 (HTTP) | us-east-           |    |         |
| Load Balancer s<br>Load Bala<br>Description                                          | elected<br>ncer: awseb-e-6-AV<br>nstances Health Che | VSEBLoa-188V3I    | LPQ3MXLR<br>isteners |                  |                    |    | 4       |
|                                                                                      |                                                      |                   |                      |                  |                    |    |         |
| Instances                                                                            |                                                      |                   |                      |                  | -/                 |    |         |
| Instances                                                                            | Name                                                 | Availability Zone | Status               | Actions          | -,                 |    |         |

Your hosted ID will appear in the **Load Balancer** details pane on the **Description** tab. Make a note of your hosted ID.

| Description Instances  | Health Check Security Listeners                                                                                                    |
|------------------------|----------------------------------------------------------------------------------------------------|
| DNS Name:              | awseb-legacy-506669095.us-east-1.elb.amazonaws.com (A<br>ipv6.awseb-legacy-506669095.us-east-1.elb.amazonaws.co<br>dualstack.awseb-legacy-506669095.us-east-1.elb.amazona                                                                                                    |
|                        | Note: Because the set of IP addresses associated with a Lo<br>you should never create an "A" record with any specific IP a<br>DNS name for your LoadBalancer instead of the name gener<br>service, you should create a CNAME record for the LoadBala<br>to create a hosted zone. For more information, see the Usin |
| Scheme:                | internet-facing                                                                                                    |
| Status:                | 1 of 1 instances in service                                                                                                    |
| Port Configuration:    | 80 (HTTP) forwarding to 80 (HTTP)<br>Stickiness: Disabled (edit)                                                                                                    |
| Availability Zones:    | us-east-1a                                                                                                    |
| Source Security Group: | amazon-elb/amazon-elb-sg<br>Owner Alias: amazon-elb<br>Group Name: amazon-elb-sg                                                                                                    |
|                        | Group Name: amazon-elb-sg                                                                                                    |

- 3. Create alias resource record sets in your hosted zone for your root domain and subdomain. For instructions, go to How to Create an Alias Resource Record Set in the Amazon Route 53 Developer *Guide*.
- 4. Your root domain and subdomain are now mapped to your Elastic Beanstalk elastic load balancer. Type your domain name in your web browser to verify it worked.

If you rebuild your environment, launch a new environment, or swap your environment URL, you will need to map your root domain to the load balancer in your new environment.

#### To map your root domain and subdomains to a single Amazon EC2 instance

- 1. Follow the instructions to sign up for Route 53 and create a hosted zone in Getting Started: Creating a Domain that Uses Route 53 in the Amazon Route 53 Developer Guide.
- 2. Get the Elastic IP for your EC2 instance.
  - a. Open the Amazon EC2 console at https://console.aws.amazon.com/ec2/.
  - b. From the region list, select a region.
  - c. In the Navigation column, click Instances.

d. Select the instance associated with your Elastic Beanstalk application.

Your Elastic IP address will appear in the details pane on the **Description** tab. Make a note of your Elastic IP address.

- 3. Create resource record sets in your hosted zone for your root domain and subdomains. For a single EC2 instance, create an A record by specifying the Elastic IP address of the instance. For instructions, see Step 4: Create Resource Record Sets in your Route 53 Hosted Zone in the Amazon Route 53 Developer Guide.
- 4. Update your registrar's name server records. For instructions, see Step 5: Update the Registrar's Name Server Records in the Amazon Route 53 Developer Guide.
- 5. Your root domain and subdomain are now mapped to the Elastic IP of your EC2 instance in Elastic Beanstalk. Type your domain name in your web browser to verify it worked.

## **Configuring HTTPS for your Elastic Beanstalk Environment**

You can configure your Elastic Beanstalk environment to use HTTPS for your application. Configuring HTTPS ensures traffic encryption for client connections to the load balancer in load-balancing autoscaling environments.

#### Note

For single-instance environments, see Configuring SSL for Single-Instance Environments (p. 489).

To configure HTTPS, you will need to do the following high-level steps:

- 1. Create a custom domain with your DNS provider.
- 2. Create and upload an SSL certificate to AWS Identity and Access Management (AWS IAM).
- 3. Update your Elastic Beanstalk environment to use HTTPS.

This section walks you through the necessary steps to configure HTTPS for your Elastic Beanstalk application. This section assumes you have already deployed an Elastic Beanstalk application. If you have not already deployed an Elastic Beanstalk application, do this now. For instructions, see Getting Started Using Elastic Beanstalk (p. 4).

### **Step 1: Create a Custom Domain**

You must create a custom domain name to obtain a digitally signed SSL certificate. When obtaining a signed SSL certificate, the Certificate Authority (CA) checks the domain name to ensure that you are the owner of that domain. Because your Elastic Beanstalk URL contains **elasticbeanstalk.com**, you will not be able to obtain a certificate for this domain name.

To create a custom domain name, you can use Amazon Route 53 or a third party. For instructions, see Using Custom Domains with Elastic Beanstalk (p. 478).

# Step 2: Create and Upload an SSL Certificate to AWS IAM

After you have created your custom domain, you use AWS Identity and Access Management (AWS IAM) to create and upload your certificate. This enables you to use your certificate with AWS services such as Elastic Beanstalk. The following steps walk you through an example of how to create and upload your SSL certificate to AWS IAM. For more information, go to Creating and Uploading Server Certificates in the AWS Identity and Access Management Using IAM User Guide.

### Install and Configure OpenSSL

Creating and uploading server certificates requires a tool that supports the SSL and TLS protocols. OpenSSL is an open-source tool that provides the basic cryptographic functions necessary to create an RSA token and sign it with your private key.

The following procedure assumes that your computer does not already have OpenSSL installed.

### To install OpenSSL

• Get the package from www.ssl.org:

### On Linux and UNIX:

- 1. Go to OpenSSL: Source, Tarballs (http://www.openssl.org/source/).
- 2. Download the latest source.
- 3. Build the package.

### On Windows:

- 1. Go to OpenSSL: Binary Distributions (http://www.openssl.org/related/binaries.html).
- Click OpenSSL for Windows.
   A new page displays with links to the Windows downloads.
- 3. If not already installed on your system, select the **Microsoft Visual C++ 2008 Redistributables** link appropriate for your environment and click **Download**. Follow the instructions provided by the **Microsoft Visual C++ 2008 Redistributable Setup Wizard**.
- After you have installed the Microsoft Visual C++ 2008 Redistributables, select the appropriate version of the OpenSSL binaries for your environment and save the file locally. The OpenSSL Setup Wizard launches.
- 5. Follow the instructions described in the **OpenSSL Setup Wizard**. Save the OpenSSL binaries to a folder in your working directory.

You must create an environment variable that points to the OpenSSL install point.

### To set the OpenSSL\_HOME variable

• Enter the path to the OpenSSL installation:

| On Linux and UNIX                     | On Windows                            |
|---------------------------------------|---------------------------------------|
| & export                              | c:\set                                |
| OpenSSL_HOME=path_to_your_OpenSSL_in- | OpenSSL_HOME=path_to_your_OpenSSL_in- |
| stallation                            | stallation                            |

#### Note

Any changes you make to the environment variables are valid only for the current command-line session.

You must add the path to the OpenSSL binaries to your computer's path variable.

#### To include OpenSSL in your path

• Open a terminal or command interface and enter the appropriate command for your operating system:

| On Linux and UNIX                       | On Windows                           |
|-----------------------------------------|--------------------------------------|
| & export PATH=\$PATH:\$OpenSSL_HOME/bin | c:\ set Path=OpenSSL_HOME\bin;%Path% |

#### Note

Any changes you make to the environment variables are valid only for the current command-line session.

### **Create a Private Key**

You need a unique private key to create your Certificate Signing Request (CSR).

### To create a private key

• Use the genrsa command to create a key:

```
PROMPT>openssl genrsa 2048 > privatekey.pem
```

### **Create a Certificate Signing Request**

A Certificate Signing Request (CSR) is a file sent to a Certificate Authority (CA) to apply for a digital server certificate.

### To create a CSR

• Use the req command to create a CSR:

PROMPT>openssl req -new -key privatekey.pem -out csr.pem

The output will look similar to the following example:

```
You are about to be asked to enter information that will be incorporated
into your certificate request.
What you are about to enter is what is called a Distinguished Name or a
DN.
There are quite a few fields but you can leave some blank
For some fields there will be a default value,
If you enter '.', the field will be left blank.
```

The following table can help you create your certificate request.

| Name                | Description                                                                                                    | Example             |
|---------------------|----------------------------------------------------------------------------------------------------|---------------------|
| Country Name        | The two-letter ISO abbreviation for your country.                                                                                      | US = United States  |
| State or Province   | The name of the state or province where your organization is located. This name cannot be abbreviated.                                 | Washington          |
| Locality Name       | The name of the city where your organization is located.                                                                               | Seattle             |
| Organization Name   | The full legal name of your organization. Do not abbreviate your organization name.                                                    | CorporationX        |
| Organizational Unit | Optional, for additional organization information.                                                                                     | Marketing           |
| Common Name         | The fully qualified domain name for your CNAME.<br>You will receive a certificate name check warning<br>if this is not an exact match. | www.example.com     |
| Email address       | The server administrator's email address                                                                                               | someone@example.com |

### Note

The Common Name field is often misunderstood and is completed incorrectly. The common name is typically your host plus domain name. It will look like "www.example.com" or "example.com". You need to create a CSR using your correct common name.

### Submit the CSR to Certificate Authority

Normally, at this stage you would submit your CSR to a Certificate Authority (CA) to apply for a digital server certificate. However, you can also generate a self-signed certificate for testing purposes only. For this example, you'll generate a self-signed certificate.

### To generate a self-signed certificate

• Use the req command to create a CSR:

```
PROMPT>openssl x509 -req -days 365 -in csr.pem -signkey privatekey.pem -out
server.crt
```

The output will look similar to the following example:

```
Loading 'screen' into random state - done
Signature ok
subject=/C=us/ST=washington/L=seattle/O=corporationx/OU=marketing/CN=ex
ample.com/emailAddress=someone@example.com
Getting Private key
```

### **Upload the Signed Certificate**

Next, upload the certificate along with the private key to IAM. After you upload the certificate to IAM, the certificate is available for other AWS services to use. You use the AWS Command Line Interface (AWS CLI) to upload your certificate.

### To upload a signed certificate

• Use the IAM upload-server-certificate command to upload a signed certificate:

```
PROMPT>aws iam upload-server-certificate --server-certificate-name certific
ate_object_name --certificate-body file://public_key_certificate_file -
-private-key file://privatekey.pem --certificate-chain file://certific
ate_chain_file
```

### Note

If you are uploading a self-signed certificate and it's not important that browsers implicitly accept the certificate, you can omit the --certificate-chain option and upload just the server certificate and private key. For more information about the upload-server-certificate command, see upload-server-certificate in the AWS Command Line Interface Reference.

You should see an Amazon Resources Name (ARN) for your SSL certificate, which you will use when you update your load balancer configuration settings to use HTTPS. The ARN should look similar to the following:

```
arn:aws:iam::123456789012:server-certificate/cert
```

If you have a certificate that results in an error when you upload it, ensure that it meets the criteria, and then try uploading it again.

To see sample certificates that are valid with IAM, go to Sample Certificates in the AWS Identity and Access Management Using IAM User Guide.

### Step 3: Update Your Elastic Beanstalk Environment to Use HTTPS

After you receive your Amazon Resources Name (ARN), you need to update your load balancer configuration settings in your Elastic Beanstalk environment with the following information:

- HTTP port set this port to OFF or 80
- HTTPS port set this port to 443 or 8443

#### Note

If you are using Amazon VPC with Elastic Beanstalk, you must set your HTTPS port to 443 instead of 8443.

• SSL certificate ID — set this to your ARN

You must also add a rule to your security group that allows inbound traffic from 0.0.0.0/0 to port 443. You do this by using the resources key in the configuration file to add the AWSEBSecurityGroup to your Amazon EC2 security group ingress rules. For more information about security groups and ingress rules, see Amazon EC2 Security Groups.

#### Important

If at any point you decide to redeploy your application using a load-balanced environment, you risk opening port 443 to all incoming traffic from the Internet. In that case, delete the configuration file from your .ebextensions directory. Then create a load-balanced environment and set up SSL using the **Load Balancer** section of the **Configuration** page of the Elastic Beanstalk management console.

The following snippet opens port 443 on Amazon EC2 instances in the EC2-Classic platform by specifying the GroupName of the (non-VPC) Amazon EC2 security group:

### Example .ebextensions snippet opening port 443 for EC2-Classic

```
Resources:
sslSecurityGroupIngress:
Type: AWS::EC2::SecurityGroupIngress
Properties:
GroupName: {Ref : AWSEBSecurityGroup}
IpProtocol: tcp
ToPort: 443
FromPort: 443
CidrIp: 0.0.0.0/0
```

The following snippet opens port 443 on Amazon EC2 instances in the EC2-VPC platform by specifying the GroupID of the VPC security group. For security groups that are in a VPC, you must use the GroupId property. For instructions to open port 443 using the VPC console, see Adding and Removing Rules in the Security Groups for Your VPC topic in the Amazon Virtual Private Cloud User Guide.

### Example .ebextensions snippet opening port 443 for EC2-VPC

```
Resources:
sslSecurityGroupIngress:
Type: AWS::EC2::SecurityGroupIngress
Properties:
GroupId: {Ref : AWSEBSecurityGroup}
IpProtocol: tcp
ToPort: 443
FromPort: 443
CidrIp: 0.0.0.0/0
```

There are several methods you can use to update your environment. The following list provides links to the relevant instructions.

- Elastic Beanstalk console, CLI, or API
- Eb
- AWS Toolkit for Eclipse

### • AWS Toolkit for Visual Studio

It will take a few minutes to update your Elastic Beanstalk environment. Once your environment is Green and Ready, type your **https** address in your web browser to verify it worked. For instructions on how to check your environment status, see Monitoring Your Environment (p. 330). For this example, we type the following:

https://www.example.com

### Note

Because you used a self-signed certificate and your web browser does not recognize you as a CA, you will see a warning message asking you if you want to proceed to the website. Choose to proceed, and then you can view your application.

## **Configuring SSL for Single-Instance Environments**

You can configure SSL for single-instance environments that have applications running on the following:

- Docker
- Java (Apache Tomcat 6, Apache Tomcat 7, and Apache Tomcat 8)
- Node.js
- PHP 5.3, PHP 5.4, and PHP 5.5
- Python
- Ruby

To configure SSL for a single-instance environment, you must create a custom configuration file. (For Ruby containers, there is an additional required JSON file.) Elastic Beanstalk does not currently support the configuration of SSL for a single-instance environment using the management console or the API.

The process has four steps:

- Step 1: Create an SSL Certificate and Private Key (p. 489)
- Step 2: Create an SSL Configuration File (p. 490)
- Step 3: Open Port 443 (p. 490)
- Step 4: Complete the Configuration File for Your Container Type (p. 491)

# Step 1: Create an SSL Certificate and Private Key

Before creating your custom configuration file, you need to create an SSL certificate and RSA private key for the file to reference.

For information about creating a private key and certificate request using OpenSSL, follow the steps for configuring HTTPS beginning with Install and Configure OpenSSL (p. 483) and ending with Submit the CSR to Certificate Authority (p. 485).

#### Note

For testing purposes, you can use a self-signed certificate, but do not use one in a production environment. For a production environment, you need a certificate from an external Certification Authority (CA), such as Verisign or Entrust.

### **Step 2: Create an SSL Configuration File**

Next, using a text editor, create a configuration file with the extension **.config** (e.g., singlessl.config) and place it in the .ebextensions directory at the top level of your source bundle. You can have multiple configuration files in your .ebextensions directory. For information about the file format of configuration files, see Using Configuration Files (p. 431). For information about the contents of configuration files, see Customizing the Software on EC2 Instances Running Linux (p. 431). For information about source bundles, see Creating an Application Source Bundle (p. 294).

#### Note

Configuration files should conform to YAML or JSON formatting standards. For example, indentation is critical to the proper interpretation of YAML. For more information, go to http://www.yaml.org/start.html or http://www.json.org, respectively. For more information about using configuration files to deploy an application to Elastic Beanstalk, see Using Configuration Files (p. 431).

In the following step, you add to the contents of the file to allow incoming traffic to port 443. In the step after that, you specify additional information in the configuration file according to the guidance for your container type.

### Step 3: Open Port 443

In order for your Elastic Beanstalk application to connect to the Amazon EC2 instance, you must allow incoming traffic to port 443. You do this by using the resources key in the configuration file to add the AWSEBSecurityGroup to your Amazon EC2 security group ingress rules. For more information about security groups and ingress rules, see Amazon EC2 Security Groups.

#### Important

Using SSL with load-balanced environments involves different steps. If at any point you decide to redeploy your application using a load-balanced environment, you risk opening port 443 to all incoming traffic from the Internet. In that case, delete the configuration file from your .ebextensions directory. Then create a load-balanced environment and set up SSL using the Load Balancer section of the Configuration page of the Elastic Beanstalk management console.

The following snippet opens port 443 on Amazon EC2 instances in the EC2-Classic platform by specifying the GroupName of the (non-VPC) Amazon EC2 security group:

#### Example .ebextensions snippet opening port 443 for EC2-Classic

```
Resources:
sslSecurityGroupIngress:
Type: AWS::EC2::SecurityGroupIngress
Properties:
GroupName: {Ref : AWSEBSecurityGroup}
IpProtocol: tcp
ToPort: 443
FromPort: 443
CidrIp: 0.0.0.0/0
```

The following snippet opens port 443 on Amazon EC2 instances in the EC2-VPC platform by specifying the GroupID of the VPC security group. For security groups that are in a VPC, you must use the GroupId property.

### Example .ebextensions snippet opening port 443 for EC2-VPC

```
Resources:
sslSecurityGroupIngress:
Type: AWS::EC2::SecurityGroupIngress
Properties:
GroupId: {Ref : AWSEBSecurityGroup}
IpProtocol: tcp
ToPort: 443
FromPort: 443
CidrIp: 0.0.0.0/0
```

You'll find this code in each of the examples in the next step.

# Step 4: Complete the Configuration File for Your Container Type

The contents of the configuration file are specific to the container type. Use the following examples to get guidance for your container type:

- SSL on Single-Instances of Docker (p. 491)
- SSL on Single-Instances of Java/Apache Tomcat 6, Apache Tomcat 7, and Apache Tomcat 8 (p. 494)
- SSL on Single-Instances of Node.js (p. 496)
- SSL on Single-Instances of PHP 5.3, PHP 5.4, and PHP 5.5 (p. 500)
- SSL on Single-Instances of Python (p. 502)
- SSL on Single-Instances of Ruby (p. 506)

### **SSL on Single-Instances of Docker**

For Docker containers, you edit the configuration file (p. 490) in the .ebextensions directory to enable the Nginx server to use SSL. The following example performs four tasks:

- Enables port 443
- Creates an ssl.conf file in your nginx/conf.d directory
- · Configures Nginx server preferences
- References the SSL certificate and RSA private key that you installed with your application

The snippet opens port 443 on Amazon EC2 instances in the EC2-Classic platform by specifying the name of the Amazon EC2 security group. For security groups that are in a VPC, you must replace the text GroupName with GroupId. The files key creates files on the Amazon EC2 instances. In this example, the files are the certificate files. For more information about the contents of configuration files, see Customizing the Software on EC2 Instances Running Linux (p. 431).

#### Note

Configuration files should conform to YAML or JSON formatting standards. For example, indentation is critical to the proper interpretation of YAML. For more information, go to http://

www.yaml.org/start.html or http://www.json.org, respectively. For more information about using configuration files to deploy an application to Elastic Beanstalk, see Using Configuration Files (p. 431).

```
Example .ebextensions snippet configuring SSL for Docker
```

```
Resources:
 sslSecurityGroupIngress:
   Type: AWS::EC2::SecurityGroupIngress
   Properties:
     GroupName: {Ref : AWSEBSecurityGroup}
     IpProtocol: tcp
     ToPort: 443
     FromPort: 443
     CidrIp: 0.0.0.0/0
files:
 /etc/nginx/conf.d/ssl.conf:
   mode: "000755"
   owner: root
   group: root
   content: |
      # HTTPS Server
      server {
        listen 443;
        server_name localhost;
       ssl on;
        ssl_certificate /etc/pki/tls/certs/server.crt;
       ssl_certificate_key /etc/pki/tls/certs/server.key;
        ssl_session_timeout 5m;
        ssl_protocols TLSv1 TLSv1.1 TLSv1.2;
        ssl_ciphers ALL:!ADH!EXPORT56:RC4+RSA:+HIGH:+MEDIUM:+LOW:+SSLv2:+EXP;
        ssl_prefer_server_ciphers on;
        location / {
          proxy_pass http://docker;
          proxy_http_version 1.1;
          proxy_set_header Connection "";
          proxy_set_header Host $host;
          proxy_set_header X-Real-IP $remote_addr;
          proxy_set_header X-Forwarded-For $proxy_add_x_forwarded_for;
        }
      }
  /etc/pki/tls/certs/server.crt:
   mode: "000400"
   owner: root
   group: root
   content:
     ----BEGIN CERTIFICATE-----
     your-certificate-here
     ----END CERTIFICATE-----
  /etc/pki/tls/certs/server.key:
   mode: "000400"
   owner: root
    group: root
```
```
content: |
-----BEGIN RSA PRIVATE KEY-----
your-key-here
-----END RSA PRIVATE KEY-----
```

## **SSL on Single-Instances of Java/Apache Tomcat** 6, Apache Tomcat 7, and Apache Tomcat 8

For Java container types, you edit the configuration file (p. 490) in your .ebextensions directory to enable the Apache HTTP Server to use SSL when acting as the reverse proxy for Apache Tomcat 6, Apache Tomcat 7, and Apache Tomcat 8. The following example performs four tasks:

- Enables port 443
- Uses yum to install mod\_ssl
- Creates an ssl.conf file in your httpd/conf.d directory
- · References the SSL certificate and RSA private key that you installed with your application

## Note

For some HTTPS clients, such as those running on Android devices, you must configure the Apache HTTP Server with an intermediate CA bundle and add the following to your SSL configuration file (p. 490):

- In the files key, SSLCertificateChainFile "/etc/pki/tls/certs/gd\_bundle.crt"
- In the files key, the contents of the intermediate certificate file
- In the list of files in the services key, the path to the intermediate certificate file

The snippet also uses the services key to run a script that restarts the httpd service after everything is configured so that it will use the new ssl.conf file and certificate.

The snippet opens port 443 on Amazon EC2 instances in the EC2-Classic platform by specifying the name of the Amazon EC2 security group. For security groups that are in a VPC, you must replace the text GroupName with GroupId. The files key creates files on the Amazon EC2 instances. In this example, the files are the certificate files. For more information about the contents of configuration files, see Customizing the Software on EC2 Instances Running Linux (p. 431).

## Note

Configuration files should conform to YAML or JSON formatting standards. For example, indentation is critical to the proper interpretation of YAML. For more information, go to http://www.yaml.org/start.html or http://www.json.org, respectively. For more information about using configuration files to deploy an application to Elastic Beanstalk, see Using Configuration Files (p. 431).

```
Example .ebextensions snippet configuring SSL for Java
```

```
Resources:
  sslSecurityGroupIngress:
    Type: AWS::EC2::SecurityGroupIngress
    Properties:
      GroupName: {Ref : AWSEBSecurityGroup}
      IpProtocol: tcp
     ToPort: 443
      FromPort: 443
      CidrIp: 0.0.0.0/0
packages:
 yum:
    mod_ssl : []
files:
  /etc/httpd/conf.d/ssl.conf:
   mode: "000755"
    owner: root
    group: root
    content: |
     LoadModule ssl_module modules/mod_ssl.so
      Listen 443
      <VirtualHost *:443>
        <Proxy *>
        Order deny,allow
        Allow from all
        </Proxy>
        SSLEngine on
        SSLProtocol All -SSLv2 -SSLv3
        SSLCertificateFile "/etc/pki/tls/certs/server.crt"
        SSLCertificateKeyFile "/etc/pki/tls/certs/server.key"
        ProxyPass / http://localhost:8080/ retry=0
        ProxyPassReverse / http://localhost:8080/
        ProxyPreserveHost on
        LogFormat "%h (%{X-Forwarded-For}i) %l %u %t \"%r\" %>s %b \"%{Refer
er}i\" \"%{User-Agent}i\""
        ErrorLog /var/log/httpd/elasticbeanstalk-error_log
        TransferLog /var/log/httpd/elasticbeanstalk-access_log
      </VirtualHost>
  /etc/pki/tls/certs/server.crt:
   mode: "000400"
   owner: root
   group: root
    content:
     ----BEGIN CERTIFICATE-----
     your-certificate-here
      ----END CERTIFICATE-----
  /etc/pki/tls/certs/server.key:
   mode: "000400"
    owner: root
    group: root
    content:
```

```
-----BEGIN RSA PRIVATE KEY-----

your-key-here

-----END RSA PRIVATE KEY-----

services:

sysvinit:

httpd:

enabled: true

ensureRunning: true

files : [/etc/httpd/conf.d/ssl.conf,/etc/pki/tls/certs/serv

er.key,/etc/pki/tls/certs/server.crt]
```

## **SSL on Single-Instances of Node.js**

For Node.js container types, you edit the configuration file (p. 490) in the .ebextensions directory to enable the Nginx HTTP Server to use SSL. The following example performs three tasks:

- Enables port 443
- Creates an ssl.conf file in your nginx/conf.d directory
- · References the SSL certificate and RSA private key you installed with your application

## **Intermediate Certificates**

For some HTTPS clients, such as those running on Android devices, intermediate certificates must be included in order for the client to trust the connection. Concatenate intermediate certificates onto your web site's certificate and add the entire bundle to your configuration file (p. 490) in the files key. Intermediate certificates should be concatenated in order starting with the one immediately above your site's.

For example, the following command concatenates multiple certificates to create a bundle from the Linux command line:

\$ cat YourWebserverCert.crt FirstIntermediateCert.crt SecondIntermedi ateCert.crt > bundle.crt

The snippet opens port 443 on Amazon EC2 instances in the EC2-Classic platform by specifying the name of the Amazon EC2 security group. For security groups that are in a VPC, you must replace the text GroupName with GroupId. The files key creates files on the Amazon EC2 instances. In this example, the files are the certificate files. For more information about the contents of configuration files, see Customizing the Software on EC2 Instances Running Linux (p. 431).

## Note

Configuration files should conform to YAML or JSON formatting standards. For example, indentation is critical to the proper interpretation of YAML. For more information, go to http://www.yaml.org/start.html or http://www.json.org, respectively. For more information about using configuration files to deploy an application to Elastic Beanstalk, see Using Configuration Files (p. 431).

```
Example .ebextensions snippet configuring SSL for Node.js
```

```
Resources:
 sslSecurityGroupIngress:
   Type: AWS::EC2::SecurityGroupIngress
   Properties:
     GroupName: {Ref : AWSEBSecurityGroup}
     IpProtocol: tcp
     ToPort: 443
     FromPort: 443
     CidrIp: 0.0.0.0/0
files:
 /etc/nginx/conf.d/ssl.conf:
   mode: "000755"
   owner: root
   group: root
   content:
     # HTTPS server
     server {
         listen
                      443;
         server_name localhost;
         ssl
                              on;
                              /etc/pki/tls/certs/server.crt;
         ssl_certificate
         ssl_certificate_key /etc/pki/tls/certs/server.key;
         ssl_session_timeout 5m;
         ssl_protocols TLSv1 TLSv1.1 TLSv1.2;
        ssl_ciphers ALL:!ADH:!EXPORT56:RC4+RSA:+HIGH:+MEDIUM:+LOW:+SSLv2:+EXP;
         ssl_prefer_server_ciphers
                                     on;
         location / {
             proxy_pass http://nodejs;
             proxy_set_header Connection "";
             proxy_http_version 1.1;
             proxy_set_header
                                                     $host;
                                     Host
             proxy_set_header
                                     X-Real-IP
                                                     $remote_addr;
           proxy_set_header X-Forwarded-For $proxy_add_x_forwarded_for;
          }
      }
  /etc/pki/tls/certs/server.crt:
   mode: "000400"
   owner: root
   group: root
   content:
     ----BEGIN CERTIFICATE-----
     your-certificate-here
     ----END CERTIFICATE-----
  /etc/pki/tls/certs/server.key:
   mode: "000400"
   owner: root
    group: root
```

```
content: |
-----BEGIN RSA PRIVATE KEY-----
your-key-here
-----END RSA PRIVATE KEY-----
```

If SSL does not work after you configure it with the preceding configuration file, then you might need to include additional information to configure an upstream Node.js server. The following example includes the upstream directive to the Nginx server to proxy requests to port 443 on the Node.js server with IP address 127.0.0.1.

Example .ebextensions snippet configuring SSL for Node.js (with upstream directive)

```
Resources:
  sslSecurityGroupIngress:
    Type: AWS::EC2::SecurityGroupIngress
    Properties:
      GroupName: {Ref : AWSEBSecurityGroup}
      IpProtocol: tcp
     ToPort: 443
      FromPort: 443
      CidrIp: 0.0.0.0/0
files:
  /etc/nginx/conf.d/ssl.conf:
   mode: "000755"
    owner: root
    group: root
    content:
      # HTTPS server
      upstream nodejs {
      server 127.0.0.1:8443;
      keepalive 256;
      }
      server {
          listen
                       443;
          server_name localhost;
          ssl
                               on;
          ssl_certificate
                              /etc/pki/tls/certs/server.crt;
          ssl_certificate_key /etc/pki/tls/certs/server.key;
          ssl_session_timeout 5m;
          ssl_protocols TLSv1 TLSv1.1 TLSv1.2;
        ssl_ciphers ALL:!ADH:!EXPORT56:RC4+RSA:+HIGH:+MEDIUM:+LOW:+SSLv2:+EXP;
          ssl_prefer_server_ciphers
                                       on;
          location / {
              proxy_pass http://nodejs;
              proxy_set_header Connection "";
              proxy_http_version 1.1;
              proxy_set_header
                                      Host
                                                       $host;
            proxy_set_header X-Real-IP $remote_addr;
proxy_set_header X-Forwarded-For $proxy_add_x_forwarded_for;
          }
      }
  /etc/pki/tls/certs/server.crt:
   mode: "000400"
   owner: root
    group: root
    content:
      ----BEGIN CERTIFICATE----
     your-certificate-here
      ----END CERTIFICATE----
```

```
/etc/pki/tls/certs/server.key:
mode: "000400"
owner: root
group: root
content: |
-----BEGIN RSA PRIVATE KEY-----
your-key-here
-----END RSA PRIVATE KEY-----
```

# SSL on Single-Instances of PHP 5.3, PHP 5.4, and PHP 5.5

For PHP container types, you edit the configuration file (p. 490) in the .ebextensions directory to enable the Apache HTTP Server to use SSL. The following example performs four tasks:

- Enables port 443
- Uses yum to install mod\_ssl
- Creates an ssl.conf file in your httpd/conf.d directory
- · References the SSL certificate and RSA private key that you installed with your application

#### Note

For some HTTPS clients, such as those running on Android devices, you must configure the Apache HTTP Server with an intermediate CA bundle and add the following to your SSL configuration file (p. 490) in the files key:

- SSLCertificateChainFile "/etc/pki/tls/certs/gd\_bundle.crt"
- · The contents of the intermediate certificate file

The snippet opens port 443 on Amazon EC2 instances in the EC2-Classic platform by specifying the name of the Amazon EC2 security group. For security groups that are in a VPC, you must replace the text GroupName with GroupId. The files key creates files on the Amazon EC2 instances. In this example, the files are the certificate files. For more information about the contents of configuration files, see Customizing the Software on EC2 Instances Running Linux (p. 431).

## Note

Configuration files should conform to YAML or JSON formatting standards. For example, indentation is critical to the proper interpretation of YAML. For more information, go to http://www.yaml.org/start.html or http://www.json.org, respectively. For more information about using configuration files to deploy an application to Elastic Beanstalk, see Using Configuration Files (p. 431).

```
Example .ebextensions snippet configuring SSL for PHP
```

```
Resources:
  sslSecurityGroupIngress:
    Type: AWS::EC2::SecurityGroupIngress
    Properties:
      GroupName: {Ref : AWSEBSecurityGroup}
      IpProtocol: tcp
     ToPort: 443
      FromPort: 443
      CidrIp: 0.0.0.0/0
packages:
 yum:
    mod24_ssl : []
files:
  /etc/httpd/conf.d/ssl.conf:
   mode: "000755"
    owner: root
    group: root
    content: |
     LoadModule ssl_module modules/mod_ssl.so
      Listen 443
      <VirtualHost *:443>
        <Proxy *>
         Order deny,allow
         Allow from all
        </Proxy>
        SSLEngine on
        SSLProtocol All -SSLv2 -SSLv3
        SSLCertificateFile "/etc/pki/tls/certs/server.crt"
        SSLCertificateKeyFile "/etc/pki/tls/certs/server.key"
        ProxyPass / http://localhost:80/ retry=0
        ProxyPassReverse / http://localhost:80/
        ProxyPreserveHost on
        RequestHeader set X-Forwarded-Proto "https" early
        LogFormat "%h (%{X-Forwarded-For}i) %l %u %t \"%r\" %>s %b \"%{Refer
er}i\" \"%{User-Agent}i\""
        ErrorLog /var/log/httpd/elasticbeanstalk-error_log
        TransferLog /var/log/httpd/elasticbeanstalk-access_log
      </VirtualHost>
  /etc/pki/tls/certs/server.crt:
   mode: "000400"
    owner: root
    group: root
    content:
     ----BEGIN CERTIFICATE-----
     your-certificate-here
      ----END CERTIFICATE-----
  /etc/pki/tls/certs/server.key:
   mode: "000400"
    owner: root
    group: root
```

```
content: |
-----BEGIN RSA PRIVATE KEY-----
your-key-here
-----END RSA PRIVATE KEY-----
```

## **SSL on Single-Instances of Python**

For Python container types using Apache HTTP Server with the WSGI interface, you edit the configuration file (p. 490) in the .ebextensions directory to enable SSL. The following example performs five tasks:

- Enables port 443
- Uses yum to install mod\_ssl
- Creates an ssl.conf file in your httpd/conf.d directory
- Creates a daemon process for WSGI to communicate with the application over SSL on port 443
- · References the SSL certificate and RSA private key you installed with your application

#### Note

For some HTTPS clients, such as those running on Android devices, you must configure the Apache HTTP Server with an intermediate CA bundle and add the following to your SSL configuration file (p. 490) in the files key:

- SSLCertificateChainFile "/etc/pki/tls/certs/gd\_bundle.crt"
- The contents of the intermediate certificate file

The snippet also uses the container\_commands key to stop the httpd service after everything is configured so that it will use the new ssl.conf file and certificate.

The snippet opens port 443 on Amazon EC2 instances in the EC2-Classic platform by specifying the name of the Amazon EC2 security group. For security groups that are in a VPC, you must replace the text GroupName with GroupId. The files key creates files on the Amazon EC2 instances. In this example, the files are the certificate files. For more information about the contents of configuration files, see Customizing the Software on EC2 Instances Running Linux (p. 431).

## Note

Configuration files should conform to YAML or JSON formatting standards. For example, indentation is critical to the proper interpretation of YAML. For more information, go to http://www.yaml.org/start.html or http://www.json.org, respectively. For more information about using configuration files to deploy an application to Elastic Beanstalk, see Using Configuration Files (p. 431).

```
Example .ebextensions snippet configuring SSL for Python 2.6
```

```
Resources:
  sslSecurityGroupIngress:
    Type: AWS::EC2::SecurityGroupIngress
    Properties:
      GroupName: {Ref : AWSEBSecurityGroup}
      IpProtocol: tcp
      ToPort: 443
      FromPort: 443
      CidrIp: 0.0.0.0/0
packages:
  yum:
    mod24_ssl : []
files:
  /etc/httpd/conf.d/ssl.conf:
   mode: "000755"
    owner: root
    group: root
    content:
      LoadModule ssl_module modules/mod_ssl.so
      Listen 443
      <VirtualHost *:443>
        <Proxy *>
        Require all granted
        </Proxy>
        SSLEngine on
        SSLProtocol All -SSLv2 -SSLv3
        SSLCertificateFile "/etc/pki/tls/certs/server.crt"
        SSLCertificateKeyFile "/etc/pki/tls/certs/server.key"
        Alias /static /opt/python/current/app/
        <Directory /opt/python/current/app/>
        Order allow, deny
        Allow from all
        </Directory>
        WSGIScriptAlias / /opt/python/current/app/application.py
        <Directory /opt/python/current/app/>
        Order allow, deny
        Allow from all
        </Directory>
       WSGIDaemonProcess wsgi-ssl processes=1 threads=15 display-name=%{GROUP}
 \mathbf{1}
          python-path=/opt/python/current/app:/opt/python/run/venv/lib/py
thon2.6/site-packages user=wsgi group=wsgi \
          home=/opt/python/current/app
        WSGIProcessGroup wsgi
      </VirtualHost>
  /etc/pki/tls/certs/server.crt:
   mode: "000400"
    owner: root
    group: root
```

```
content:
     ----BEGIN CERTIFICATE-----
    your-certificate-here
     ----END CERTIFICATE-----
 /etc/pki/tls/certs/server.key:
   mode: "000400"
   owner: root
   group: root
   content:
     ----BEGIN RSA PRIVATE KEY-----
     your-key-here
     ----END RSA PRIVATE KEY-----
container_commands:
 01killhttpd:
   command: "killall httpd"
 02waitforhttpddeath:
   command: "sleep 3"
```

```
sslSecurityGroupIngress:
    Type: AWS::EC2::SecurityGroupIngress
    Properties:
      GroupName: {Ref : AWSEBSecurityGroup}
      IpProtocol: tcp
      ToPort: 443
      FromPort: 443
      CidrIp: 0.0.0.0/0
packages:
  yum:
    mod24_ssl : []
files:
  /etc/httpd/conf.d/ssl.conf:
   mode: "000755"
    owner: root
    group: root
    content:
      LoadModule wsgi_module modules/mod_wsgi.so
      WSGIPythonHome /opt/python/run/baselinenv
      WSGISocketPrefix run/wsgi
      WSGIRestrictEmbedded On
      Listen 443
      <VirtualHost *:80>
        ServerName myserver
        Redirect permanent / https://myserver
      </VirtualHost>
      <VirtualHost *:443>
        ServerName myserver
        SSLEngine on
        SSLCertificateFile "/etc/pki/tls/certs/server.crt"
        SSLCertificateKeyFile "/etc/pki/tls/certs/server.key"
        Alias /static/ /opt/python/current/app/static/
        <Directory /opt/python/current/app/static>
        Order allow, deny
        Allow from all
        </Directory>
        WSGIScriptAlias / /opt/python/current/app/application.py
        <Directory /opt/python/current/app>
        Require all granted
        </Directory>
       WSGIDaemonProcess wsgi-ssl processes=1 threads=15 display-name=%{GROUP}
 \backslash
          python-path=/opt/python/current/app:/opt/python/run/venv/lib/py
thon2.7/site-packages user=wsgi group=wsgi \
          home=/opt/python/current/app
        WSGIProcessGroup wsgi-ssl
```

```
Example .ebextensions snippet configuring SSL for Python 2.7
```

Resources:

```
</VirtualHost>
 /etc/pki/tls/certs/server.crt:
   mode: "000400"
   owner: root
   group: root
   content: |
     ----BEGIN CERTIFICATE----
     your-certificate-here
      ----END CERTIFICATE-----
 /etc/pki/tls/certs/server.key:
   mode: "000400"
   owner: root
   group: root
   content: |
     ----BEGIN RSA PRIVATE KEY-----
     your-key-here
      ----END RSA PRIVATE KEY-----
container commands:
 01killhttpd:
   command: "killall httpd"
 02waitforhttpddeath:
   command: "sleep 3"
```

## **SSL on Single-Instances of Ruby**

For Ruby container types, if you use Puma as your application and web server, you edit the configuration file (p. 490) in the .ebextensions directory to enable the Nginx HTTP Server to use SSL. For Ruby container types that use Passenger as the application server and Nginx as the HTTP server, you edit the configuration file (p. 490) and a separate JSON file. Both files belong in the .ebextensions directory.

## **Ruby with Puma**

The following example performs four tasks:

- Enables port 443
- Creates an ssl.conf file in your nginx/conf.d directory
- · References the SSL certificate and RSA private key you installed with your application
- Restarts the Nginx server after everything is configured so that it will use the new ssl.conf file and certificate

The snippet opens port 443 on Amazon EC2 instances in the EC2-Classic platform by specifying the name of the Amazon EC2 security group. For security groups that are in a VPC, you must replace the text GroupName with GroupId. The files key creates files on the Amazon EC2 instances. In this example, the files are the certificate files. For more information about the contents of configuration files, see Customizing the Software on EC2 Instances Running Linux (p. 431).

## Note

Configuration files should conform to YAML or JSON formatting standards. For example, indentation is critical to the proper interpretation of YAML. For more information, go to http://www.yaml.org/start.html or http://www.json.org, respectively. For more information about using

configuration files to deploy an application to Elastic Beanstalk, see Using Configuration Files (p. 431).

## Example .ebextensions snippet configuring SSL for Ruby with Puma

```
Resources:
 sslSecurityGroupIngress:
   Type: AWS::EC2::SecurityGroupIngress
   Properties:
     GroupName: {Ref : AWSEBSecurityGroup}
     IpProtocol: tcp
     ToPort: 443
     FromPort: 443
     CidrIp: 0.0.0.0/0
files:
  /etc/nginx/conf.d/ssl.conf:
   content:
      # HTTPS server
      server {
         listen
                      443;
          server_name localhost;
          ssl
                               on;
          ssl_certificate
                              /etc/pki/tls/certs/server.crt;
          ssl_certificate_key /etc/pki/tls/certs/server.key;
         ssl_session_timeout 5m;
         ssl_protocols TLSv1 TLSv1.1 TLSv1.2;
        ssl_ciphers ALL:!ADH:!EXPORT56:RC4+RSA:+HIGH:+MEDIUM:+LOW:+SSLv2:+EXP;
          ssl_prefer_server_ciphers
                                     on;
          location / {
             proxy_pass http://my_app;
             proxy_set_header
                                     Host
                                                      $host;
           proxy_set_header X-Forwarded-For $proxy_add_x_forwarded_for;
          }
          location /assets {
           alias /var/app/current/public/assets;
           gzip_static on;
           gzip on;
            expires max;
            add_header Cache-Control public;
          }
          location /public {
            alias /var/app/current/public;
            gzip_static on;
           gzip on;
            expires max;
            add_header Cache-Control public;
          }
      }
  /etc/pki/tls/certs/server.crt:
   content:
```

```
-----BEGIN CERTIFICATE-----

your-certificate-here

-----END CERTIFICATE-----

/etc/pki/tls/certs/server.key:

content: |

-----BEGIN RSA PRIVATE KEY-----

your-key-here

-----END RSA PRIVATE KEY-----

container_commands:

01restart_nginx:

command: "service nginx restart"
```

## **Ruby with Passenger**

When you use Passenger as your application server and Nginx as your web server, you use both the configuration file and a JSON file to configure SSL on a single instance. The following example JSON file snippet configures Nginx to use 443 as a listening port and references the SSL certificate and private key. (You use the JSON file instead of using the files key in the configuration file to create an ssl.conf file with this information.) Put the JSON file at the root of your application bundle.

## Example JSON file snippet configuring SSL for Ruby with Passenger

```
"ssl": true,
"ssl_port": 443,
"ssl_certificate": "/var/app/current/server.crt",
"ssl_certificate_key": "/var/app/current/server.key"
}
```

You use the configuration file to open port 443 on Amazon EC2 instances in the EC2-Classic platform by specifying the name of the Amazon EC2 security group. For security groups that are in a VPC, you must replace the text GroupName with GroupId. The files key creates files on the Amazon EC2 instances. In this example, the files are the certificate files. For more information about the contents of configuration files, see Customizing the Software on EC2 Instances Running Linux (p. 431).

## Note

{

Configuration files should conform to YAML or JSON formatting standards. For example, indentation is critical to the proper interpretation of YAML. For more information, go to http://www.yaml.org/start.html or http://www.json.org, respectively. For more information about using configuration files to deploy an application to Elastic Beanstalk, see Using Configuration Files (p. 431).

## Example .ebextensions snippet configuring SSL for Ruby with Passenger

```
Resources:

sslSecurityGroupIngress:

Type: AWS::EC2::SecurityGroupIngress

Properties:

GroupName: {Ref : AWSEBSecurityGroup}

IpProtocol: tcp

ToPort: 443

FromPort: 443

CidrIp: 0.0.0.0/0
```

## Troubleshooting

## Topics

- Understanding Environment Launch Events (p. 512)
- Troubleshooting Docker Containers (p. 518)

This section provides a table of the most common Elastic Beanstalk issues and how to resolve or work around them.

| Issue                                                                                                    | Workaround                                                                                                    |
|----------------------------------------------------------------------------------------------------|----------------------------------------------------------------------------------------------------|
| Unable to connect to Amazon RDS from<br>Elastic Beanstalk.                                                                            | <ul> <li>To connect RDS to your Elastic Beanstalk application, do the following:</li> <li>Make sure RDS is in the same Region as your Elastic Beanstalk application.</li> <li>Make sure the RDS security group for your instance has an authorization for the Amazon EC2 security group you are using for your Elastic Beanstalk environment. For instructions on how to find the name of your EC2 security group using the AWS Management Console, see Amazon EC2 Security Groups (p. 354). For more information about configuring your EC2 security group, go to the "Authorizing Network Access to an Amazon EC2 Security Group" section of Working with DB Security Groups in the Amazon Relational Database Service User Guide.</li> <li>For Java, make sure the MySQL JAR file is in your WEB-INF/lib. See Using Amazon RDS and MySQL Connector/J (p. 105) for more details.</li> </ul> |
| Experiencing a couple of seconds of downtime when updating the version of my application.                                             | Because Elastic Beanstalk uses a drop-in upgrade process,<br>there might be a few seconds of downtime. There is no<br>workaround at this time.                                                                                                    |
| Unable to connect to another Amazon<br>EC2 instance using the Amazon EC2<br>security group for your Elastic Beanstalk<br>environment. | Create a CNAME record and point this to the public DNS of the Amazon EC2 instance.                                                                                                    |

| Issue                                                                                                  | Workaround                                                                                                    |
|----------------------------------------------------------------------------------------------------|----------------------------------------------------------------------------------------------------|
| How can I change my application URL from myapp.elasticbeanstalk.com to www.myapp.com?                  | Register in a DNS server a CNAME record such as:<br>www.mydomain.com CNAME mydomain.elasticbeanstalk.com.                                                                                                    |
| Unable to specify a specific Availability Zone for my Elastic Beanstalk applica-<br>tion.              | You can pick specific AZs using the APIs, CLI, Eclipse plug-<br>in, or Visual Studio plug-in. For instructions about using the<br>AWS Management Console to specify an Availability Zone,<br>see Configuring Auto Scaling with Elastic Beanstalk (p. 367).                                                                                                    |
| Getting charged for my Elastic Beanstalk application.                                                  | The default settings for Elastic Beanstalk do not incur any additional charges. However, if you modified the default settings by changing the Amazon EC2 instance type or adding additional Amazon EC2 instance, charges may be accrued. For information about the free tier, see http://aws.amazon.com/free. If you have questions about your account, contact our customer service team directly.                                                     |
| How can I receive notifications by SMS?                                                                | If you specify an SMS email address, such as one constructed<br>on http://www.makeuseof.com/tag/email-to-sms, you will re-<br>ceive the notifications by SMS. To subscribe to more than<br>one email address, you can use the Elastic Beanstalk com-<br>mand line to register an SNS topic with an environment.                                                                                                    |
| How do I upgrade my instance type to an m1.large?                                                      | You can upgrade your instance type to an m1.large by<br>launching a new environment using a 64-bit container. Once<br>your environment is launched, you can select <b>Edit Configur-<br/>ation</b> to select m1.large. See Launching New Environ-<br>ments (p. 299) for instructions on launching a new environment.<br>See Configuring Amazon EC2 Server Instances with Elastic<br>Beanstalk (p. 352) for instructions for editing your configuration. |
| Unable to connect to Elastic Beanstalk<br>when deploying using the AWS Toolkit<br>for Eclipse.         | <ul> <li>Try one of the following:</li> <li>Make sure you are running the latest distribution of Eclipse.</li> <li>Make sure you've signed up your account for Elastic Beanstalk (and have received an email confirmation).</li> <li>Check the "Error Log" view in Eclipse to see if there's any additional information or stack traces.</li> </ul>                                                                                                    |
| How can I get Amazon EBS to work with Elastic Beanstalk?                                               | The default AMIs are EBS-backed; however, the root volume<br>is deleted upon termination of the instance. You can alter the<br>delete on termination behavior by using: \$ ec2-modify-<br>instance-attribute -b '/dev/sdc= <vol-id>:false<br/>as described in the EC2 Command Line Reference.</vol-id>                                                                                                    |
| Servers that were created in the AWS<br>Management Console do not appear in<br>the Toolkit for Eclipse | You can manually import servers by following the instructions at Importing Existing Environments into Eclipse (p. 102).                                                                                                    |
| Environments are launched, but with command timeout errors                                             | You can increase the command timeout period. For more in-<br>formation, see Launch and Update Environment Operations<br>Succeeded but with Command Timeouts (p. 517).                                                                                                    |

| Issue                           | Workaround                                                                                                    |
|---------------------------------|----------------------------------------------------------------------------------------------------|
| Unable to update an environment | You may have received the following event:                                                                                                    |
|                                 | You cannot configure an AWS Elastic Beanstalk environ-<br>ment with values for both the Elastic Load Balancing<br>Target option and Application Healthcheck URL option                                                                                                    |
|                                 | This indicates that, Elastic Beanstalk received an option set-<br>ting that conflicts with the value you provided for the <b>Applic-<br/>ation Healthcheck URL</b> option setting in the aws:elastic-<br>beanstalk:application namespace. Remove the <b>Target</b><br>option (in the aws:elb:healthcheck namespace) from the<br>option_settings key in the .ebextensions configuration<br>file and then try updating your environment again. For more<br>information about configuration files, see Customizing and<br>Configuring Elastic Beanstalk Environments (p. 430). |

## **Understanding Environment Launch Events**

## Topics

- HTTP HEAD Request to Your Elastic Beanstalk URL Fails (p. 512)
- CPU Utilization Exceeds 95.00% (p. 513)
- Elastic Load Balancer Has Zero Healthy Instances (p. 513)
- Elastic Load Balancer Cannot Be Found (p. 513)
- Instance Fails to Respond to Status Health Check (p. 515)
- Environment Launch Fails (p. 515)
- Amazon EC2 Instance Launch Fails (p. 515)
- Application Does Not Enter the Ready State Within the Timeout Period (p. 515)
- Environment Launches but with Issues (p. 516)
- Amazon EC2 Instances Fail to Launch within the Wait Period (p. 516)
- Launch and Update Environment Operations Succeeded but with Command Timeouts (p. 517)

Elastic Beanstalk monitors the environment launch process to ensure your application is healthy. To determine your application's health, Elastic Beanstalk sends periodic requests to the application's health check URL (by default root or '/'). If your application experiences problems and does not respond to the health check, a variety of launch events are published. This section describes the most common launch events, why they happen, and how to address environment launch-related problems. For instructions on how to view your events, see Viewing Events (p. 333). For more information about health check URL, see Health Checks (p. 362).

## HTTP HEAD Request to Your Elastic Beanstalk URL Fails

## "Failed to Perform HTTP HEAD Request to http://<yourapp>.elasticbeanstalk.com:80"

Elastic Beanstalk sends periodic HTTP HEAD requests to the health check URL. This event fires when the health check URL does not respond successfully (with HTTP code 200).

If you receive this event, try one or both of the following:

• Make sure that your application's health check URL exists. For example, if Elastic Beanstalk makes a health check request to

http://healthcheckrocks.elasticbeanstalk.com:80/myapp/index.jsp, ensure that /myapp/index.jsp exists and is accessible. Similarly, for PHP, if you have http://healthcheckrocks.elasticbeanstalk.com:80/myapp/index.php, make sure that /myapp/index.php exists and is accessible. For ASP.NET, if you have http://healthcheckrocks.elasticbeanstalk.com:80/myapp/default.aspx, make sure that /myapp/default.aspx exists and is accessible.

Inspect previous events on the Events page in the AWS Management Console to ensure that your environment is healthy. For example, if instances of your environments are running at close to 100 percent CPU utilization, they may become unresponsive. Elastic Beanstalk will alert you via an event that reads Instance <instance id> is experiencing CPU Utilization greater than 95.00%. Consider adjusting auto-scaling settings or upgrading to an instance type larger than a <instance type>. See CPU Utilization Exceeds 95.00% (p. 513) for more information about this event.

## **CPU Utilization Exceeds 95.00%**

"CPU Utilization Greater Than 95.00%"

If you receive an event that reads **Instance <instance id> is experiencing CPU utilization greater than 95.00%**. **Consider adjusting auto-scaling settings or upgrading to an instance type larger than a <instance type>.**, this means an instance is using the CPU for more than 95 percent of the time.

If your application can be parallelized across multiple instances, you can adjust auto-scaling settings by increasing the maximum number of instances and adjusting your scaling trigger. For instructions, see Configuring Auto Scaling with Elastic Beanstalk (p. 367).

If your application requires higher computing needs, you can upgrade the Amazon EC2 instance type for your environment. For instructions, see Configuring Amazon EC2 Server Instances with Elastic Beanstalk (p. 352).

## **Elastic Load Balancer Has Zero Healthy Instances**

## "Elastic Load Balancer awseb-<yourapp> Has Zero Healthy Instances"

When the health status of all of your instances changes from green to red, Elastic Beanstalk alerts you that your application has become unavailable. Make sure that your application's health check URL exists. For example, if Elastic Beanstalk makes a health check request to

http://healthcheckrocks.elasticbeanstalk.com:80/myapp/index.jsp, ensure that
/myapp/index.jsp exists and is accessible. Similarly, for PHP, if you have

http://healthcheckrocks.elasticbeanstalk.com:80/myapp/index.php, make sure that
/myapp/index.php exists and is accessible. For ASP.NET, if you have

http://healthcheckrocks.elasticbeanstalk.com:80/myapp/default.aspx, make sure that
/myapp/default.aspx exists and is accessible.

## **Elastic Load Balancer Cannot Be Found**

"Elastic Load Balancer awseb-<yourapp> Cannot Be Found"

If you receive an **Elastic Load Balancer awseb-yourapp cannot be found. If this problem persists, try rebuilding your environment** event, the Elastic Load Balancer for your environment has been removed. This event usually occurs when an account owner or other authorized user manually removes the Elastic Load Balancer. To resolve this issue, you need to rebuild your environment.

## To rebuild your environment

1. From the Elastic Beanstalk console applications page, click the environment name that you want to rebuild.

| My First Elastic Beanstalk Application                             |                                                                                                    |  | Actions - |  |
|--------------------------------------------------------------------|----------------------------------------------------------------------------------------------------|--|-----------|--|
| Environments<br>Application<br>Versions<br>Saved<br>Configurations | Default-Environment<br>Environment tier: Web Server 1.0<br>Running versions: Sample Application<br>Last modified: 2013-09-09 15:58:24 UTC-0700 |  |           |  |
|                                                                    | Unavies calification                                                                                                    |  |           |  |

## 2. Click Actions and the select Rebuild Environment.

| 🕌 Elastic Beanstalk                    | My First Elastic Beanstalk Applie | cation 🝷                   |                                                            |             |
|----------------------------------------|-----------------------------------|----------------------------|------------------------------------------------------------|-------------|
| My First Elastic                       | Beanstalk Application             | Default-E                  | Environment (Default-Environment-                          | anstalk.com |
| Dashboard                              | Overview                          |                            |                                                            |             |
| Logs<br>Monitoring<br>Alarms<br>Events |                                   | Health<br>Green<br>Monitor | Running Version<br>Sample Application<br>Upload and Deploy | 64b         |
| Tags                                   | Recent Events                     |                            |                                                            | v1.         |
|                                        | Time                              | Туре                       | Details                                                    |             |
|                                        | 2015-03-20 11:41:11 UT            | C-0700 INFO                | Adding instance 'i-87e7e292' to your environment.          |             |
|                                        | 2015-03-20 11:40:26 UT            | INFO                       | Successfully launched environment: Default-Environment     | t           |

## Instance Fails to Respond to Status Health Check

"Failed to Retrieve Status of Instance <instance id> 4 Consecutive Time(s)"

This event occurs when Elastic Beanstalk is not getting a response from the health check URL. Elastic Beanstalk will try to reach the health check URL 10 times over 10 minutes. If this event occurs, try one or both of the following:

 Make sure that your application's health check URL exists. For example, if Elastic Beanstalk makes a health check request to

http://healthcheckrocks.elasticbeanstalk.com:80/myapp/index.jsp, ensure that /myapp/index.jsp exists and is accessible. Similarly, for PHP, if you have http://healthcheckrocks.elasticbeanstalk.com:80/myapp/index.php, make sure that /myapp/index.php exists and is accessible. For ASP.NET, if you have http://healthcheckrocks.elasticbeanstalk.com:80/myapp/default.aspx, make sure that /myapp/default.aspx exists and is accessible.

 Inspect previous events on the Events page on the AWS Management Console to ensure that your environment is healthy. For example, if instances of your environments are running at close to 100 percent CPU utilization, they may become unresponsive. Elastic Beanstalk will alert you via an event that reads Instance <instance id> is experiencing CPU Utilization greater than 95.00%. Consider adjusting auto-scaling settings or upgrading to an instance type larger than a <instance type>. For more information, see CPU Utilization Exceeds 95.00% (p. 513).

## **Environment Launch Fails**

## "Failed to Launch Environment"

This event occurs when Elastic Beanstalk attempts to launch an environment and encounters failures along the way. Previous events on the Events page will alert you to the root cause of this issue.

## Amazon EC2 Instance Launch Fails

## "EC2 Instance Launch Failure. Waiting for a New EC2 Instance to Launch..."

This event occurs when an Amazon EC2 instance launch fails. If this event occurs, try one or both of the following:

- Check the service health dashboard to ensure that the Elastic Compute Cloud (Amazon EC2) service is green.
- Make sure that you are not over the Amazon EC2 instance limit for your account (the default is 10 instances). To request an increase to the Amazon EC2 instances, complete the form available at https:// console.aws.amazon.com/support/home#/case/

create?issueType=service-limit-increase&limitType=service-code-ec2-instances.

## **Application Does Not Enter the Ready State Within** the **Timeout** Period

"Exceeded Maximum Amount of Time to Wait for the Application to Become Available. Setting Environment Ready"

During the launch of a new environment, Elastic Beanstalk monitors the environment to make sure that the application is available. If the application is still unavailable after 6 minutes have passed, the

environment enters the ready state; this allows you to take action and make configuration changes. If this event occurs, try one or both of the following:

• Make sure that your application's health check URL exists. For example, if Elastic Beanstalk makes a health check request to

http://healthcheckrocks.elasticbeanstalk.com:80/myapp/index.jsp, ensure that /myapp/index.jsp exists and is accessible. Similarly, for PHP, if you have

http://healthcheckrocks.elasticbeanstalk.com:80/myapp/index.php, make sure that /myapp/index.php exists and is accessible. For ASP.NET, if you have

http://healthcheckrocks.elasticbeanstalk.com:80/myapp/default.aspx, make sure
that /myapp/default.aspx exists and is accessible.

• Make sure you have uploaded a valid .war file or a .zip file.

## **Environment Launches but with Issues**

"Launched Environment: <environment id>. However, There Were Issues During Launch. See Event Log for Details"

During the launch of a new environment, Elastic Beanstalk monitors the environment to make sure that the application is available. If the application is still unavailable after 6 minutes have passed, the environment enters the ready state; this allows you to take action and make configuration changes. If this event occurs, try one or both of the following:

Make sure that your application's health check URL exists. For example, if Elastic Beanstalk makes a health check request to

http://healthcheckrocks.elasticbeanstalk.com:80/myapp/index.jsp, ensure that /myapp/index.jsp exists and is accessible. Similarly, for PHP, if you have http://healthcheckrocks.elasticbeanstalk.com:80/myapp/index.php, make sure that /myapp/index.php exists and is accessible. For ASP.NET, if you have http://healthcheckrocks.elasticbeanstalk.com:80/myapp/default.aspx, make sure that /myapp/default.aspx exists and is accessible.

- Make sure you have uploaded a valid .war file or .zip file.
- Check previous events on the Events page.

# Amazon EC2 Instances Fail to Launch within the Wait Period

"'CREATE\_FAILED' Reason: The following resource(s) failed to create: [AWSEBInstanceLaunchWaitCondition]"

If you receive an event that indicates Stack named 'awseb-stack-name' aborted operation. Current state: 'CREATE\_FAILED' Reason: The following resource(s) failed to create: [AWSEBInstanceLaunchWaitCondition], this means the Amazon EC2 instances did not communicate to Elastic Beanstalk that they were launched successfully.

If you use Amazon VPC with Elastic Beanstalk, Amazon EC2 instances deployed in a private subnet cannot communicate directly with the Internet. Amazon EC2 instances must have Internet connectivity to communicate to Elastic Beanstalk that they were successfully launched. To provide EC2 instances in a private subnet with Internet connectivity, you must add a load balancer and NAT to the public subnet. You must create the appropriate routing rules for inbound and outbound traffic through the load balancer and NAT. You must also configure the default Amazon VPC security group to allow traffic from the Amazon EC2 instances to the NAT instance. For more information, see Example: Launching a Load-Balancing, Autoscaling Environment with Public and Private Resources in a VPC (p. 536).

## Launch and Update Environment Operations Succeeded but with Command Timeouts

"'Create environment operation is complete, but with command timeouts. Try increasing the timeout period.'"or "Update environment operation is complete, but with command timeouts. Try increasing the timeout period.'

This event message appears when an environment is successfully created or updated, but some commands were not completed on the Amazon EC2 instances in the environment within the expected time period. In this situation, check the event stream or logs for details about which on-instance commands were not completed. For more information about viewing events, see Viewing Events (p. 333). For more information about logging, see Working with Logs (p. 415). Then try increasing the command timeout period by doing one of the following:

• Include the following option setting in the Options.txt file to configure the command timeout period to 900 seconds (or 15 minutes).

```
[
  {"Namespace": "aws:elasticbeanstalk:command",
  "OptionName": "Timeout",
  "Value": 900}
]
```

• Add the following to a configuration file with the extension .config that you place in an .ebextensions top-level directory of your source bundle. For more information, see Customizing the Software on EC2 Instances Running Linux or Customizing the Software on EC2 Instances Running Windows.

```
option_settings:
    - namespace: aws:elasticbeanstalk:command
    option_name: Timeout
    value: 900
```

- Call CreateEnvironment or UpdateEnvironment with the following parameters:
  - *EnvironmentName* = SampleAppEnv2
  - VersionLabel = Version2
  - SolutionStackName = 32bit Amazon Linux running Tomcat 6
  - ApplicationName = SampleApp
  - OptionSettings.member.1.Namespace = aws:elasticbeanstalk:command
  - OptionSettings.member.1.OptionName = Timeout
  - OptionSettings.member.1.Value = 900

## Example

```
https://elasticbeanstalk.us-west-2.amazon.com/?ApplicationName=SampleApp
&VersionLabel=Version2
&EnvironmentName=SampleAppEnv2
&SolutionStackName=32bit%20Amazon%20Linux%20running%20Tomcat%206
&Operation=CreateEnvironment
&OptionSettings.member.1.Namespace=aws%3Aelasticbeanstalk%3Acommand
&OptionSettings.member.1.OptionName=Timeout
&OptionSettings.member.1.Value=900
&AuthParams
```

## **Troubleshooting Docker Containers**

This section lists the most common Elastic Beanstalk error messages related to Docker containers, the cause of the errors, and how to resolve or work around them. These errors cause your environment to fail to enter a healthy, Green status. Error messages can appear as events on the Elastic Beanstalk console **Events** page or in the tail logs.

## **Dockerfile Syntax Errors**

## Error Messages

The Events page displays the following sequence of error messages:

[Instance: <instance ID> Module: AWSEBAutoScalingGroup ConfigSet: null] Command failed on instance. Return code: 1 Output: Error occurred during build: Command hooks failed.

Failed to pull Docker image :latest: <<u>date</u> and <u>timestamp</u>> Invalid repository name (), only [a-z0-9-\_.] are allowed. Tail the logs for more details.

Script /opt/elasticbeanstalk/hooks/appdeploy/enact/01build.sh failed with returncode 1

Additionally, the tail log displays the following series of error messages:

cat: Dockerrun.aws.json: No such file or directory

<date and timestamp> Invalid repository name (), only [a-z0-9-\_.] are allowed

<date and timestamp> [ERROR] (1938 MainThread) [directoryHooksExecutor.py-33] [root directoryHooksExecutor error] Script /opt/elasticbeanstalk/hooks/appdeploy/enact/01build.sh failed with returncode 1

#### Cause

The dockerfile is syntactically incorrect.

#### Solution

Check the syntax of the dockerfile using a JSON validator. Also verify the dockerfile contents against the requirements described in Single Container Docker Configurations (p. 68).

## Dockerrun.aws.json Syntax Errors

## Error Messages

The **Events** page displays the following sequence of error messages:

[Instance: <instance ID> Module: AWSEBAutoScalingGroup ConfigSet: null] Command failed on instance. Return code: 1 Output: Error occurred during build: Command hooks failed.

Script /opt/elasticbeanstalk/hooks/appdeploy/enact/01build.sh failed with returncode 1

Failed to pull Docker image :latest: <<u>date</u> and <u>timestamp</u>> Invalid repository name (), only [a-z0-9-\_.] are allowed. Tail the logs for more details.

Additionally, the tail logs display the following sequence of error messages:

parse error: Invalid numeric literal

<date and timestamp> Invalid repository name (), only [a-z0-9-\_.] are allowed

[ERROR] (1942 MainThread) [directoryHooksExecutor.py-33] [root directoryHooksExecutor error] Script /opt/elasticbeanstalk/hooks/appdeploy/enact/01build.sh failed with returncode 1

## Cause

The dockerrun.aws.json file is syntactically incorrect.

#### Solution

Check the syntax of the dockerfile using a JSON validator. Also verify the dockerfile contents against <topic with dockerfile requirements>.

## **No EXPOSE Directive Found in Dockerfile**

#### **Error Messages**

The Events page includes the following error message:

No EXPOSE directive found in Dockerfile, abort deployment

#### Cause

The dockerfile or the dockerrun.aws.json file does not declare the container port.

## Solution

Do one of the following to declare the port exposed on the image:

• In the dockerfile, include an EXPOSE instruction. For example:

EXPOSE 80

• In the dockerrun.aws.json file, include the Ports key. For example:

```
{
    "Ports": [
        {
            "ContainerPort": "80"
        }
    ]
}
```

## Note

When the dockerfile exists and includes the EXPOSE instruction, Elastic Beanstalk ignores the Ports key and value in the dockerrun.aws.json file.

# Invalid EC2 Key Pair and/or S3 Bucket in Dockerrun.aws.json

## Error Messages

The Events page displays the following sequence of error messages:

[Instance: < *instance ID*> Module: AWSEBAutoScalingGroup ConfigSet: null] Command failed on instance. Return code: 1 Output: Error occurred during build: Command hooks failed.

Failed to download authentication credentials <repository> from <bucket name>

Script /opt/elasticbeanstalk/hooks/appdeploy/enact/01build.sh failed with returncode 1

#### Cause

The dockerrun.aws.json provides an invalid EC2 key pair and/or S3 bucket for the .dockercfg file. Or, the instance profile does not have GetObject authorization for the S3 bucket.

#### Solution

Verify that the .dockercfg file contains a valid S3 bucket and EC2 key pair. Grant permissions for the action  $s_3$ : GetObject to the IAM role in the instance profile. For an example policy, go to Using IAM Roles with Elastic Beanstalk (p. 568)

# Using Elastic Beanstalk with Other AWS Services

## Topics

- Architectural Overview (p. 521)
- Using Elastic Beanstalk with Amazon CloudFront (p. 522)
- Using Elastic Beanstalk with AWS CloudTrail (p. 522)
- Using Elastic Beanstalk with Amazon CloudWatch (p. 523)
- Using Elastic Beanstalk with Amazon CloudWatch Logs (p. 523)
- Using Elastic Beanstalk with DynamoDB (p. 527)
- Using Elastic Beanstalk with Amazon ElastiCache (p. 527)
- Using Elastic Beanstalk with Amazon RDS (p. 528)
- Using Elastic Beanstalk with Amazon Route 53 to Map Your Domain to Your Load Balancer (p. 528)
- Using Elastic Beanstalk with Amazon S3 (p. 531)
- Using Elastic Beanstalk with Amazon VPC (p. 531)
- Using Elastic Beanstalk with AWS Identity and Access Management (IAM) (p. 561)

This topic discusses the integration of Elastic Beanstalk with other AWS services.

## **Architectural Overview**

The following diagram illustrates an example architecture of Elastic Beanstalk across multiple Availability Zones working with other AWS products such as Amazon CloudFront, Amazon Simple Storage Service (Amazon S3), and Amazon Relational Database Service (Amazon RDS). For a more detailed discussion about Amazon Route 53, Elastic Load Balancing, Amazon Elastic Compute Cloud (Amazon EC2) and host manager (HM), see Architectural Overview (p. 16).

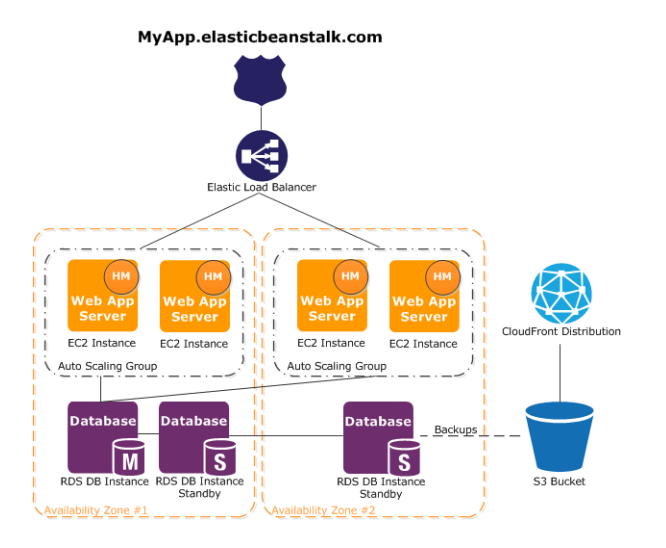

To plan for fault-tolerance, it is advisable to have N+1 Amazon EC2 instances and spread your instances across multiple Availability Zones. In the unlikely case that one Availability Zone goes down, you will still have your other Amazon EC2 instances running in another Availability Zone. You can adjust Auto Scaling to allow for a minimum number of instances as well as multiple Availability Zones. For instructions on how to do this, see Launch Configuration (p. 369). For more information about building fault-tolerant applications, go to Building Fault-Tolerant Applications on AWS.

The following sections discuss in more detail integration with Amazon CloudFront, Amazon CloudWatch, Amazon DynamoDB Amazon ElastiCache, Amazon RDS, Amazon Route 53, Amazon Simple Storage Service, Amazon VPC, and IAM.

## Using Elastic Beanstalk with Amazon CloudFront

Amazon CloudFront distributes your web content (such as images, video, and so on) using a network of edge locations around the world. End users are routed to the nearest edge location, so content is delivered with the best possible performance. CloudFront works seamlessly with Amazon S3. After you create and deploy your Elastic Beanstalk you can sign up for Amazon CloudFront and start using Amazon CloudFront to distribute your content. Create your distribution from a custom origin, and use an Elastic Beanstalk domain name. To get started using Amazon CloudFront, go to the Amazon CloudFront Developer Guide.

## Using Elastic Beanstalk with AWS CloudTrail

AWS CloudTrail is an AWS service that logs the history of API calls from other AWS services. CloudTrail can identify which users and accounts called which APIs, each call's source IP address, and when the calls occurred. You turn on CloudTrail after you deploy your application to Elastic Beanstalk.

CloudTrail delivers log files to a new or existing Amazon S3 bucket. You can then use Amazon S3 to view the encrypted log files. You can store log files in your bucket indefinitely for as long as you want or define Amazon S3 lifecycle rules to archive or delete log files automatically.

Other AWS services can enhance your use of CloudTrail. For example, you can configure Amazon SNS to notify you when CloudTrail delivers new log files to your Amazon S3 bucket. Or use IAM to explicitly specify who can perform various CloudTrail tasks. These include creating, configuring, or deleting CloudTrail trails, starting and stopping logging, and accessing buckets with log files.

To get started using CloudTrail, go to the CloudTrail User Guide.

## Using Elastic Beanstalk with Amazon CloudWatch

Amazon CloudWatch enables you to monitor, manage, and publish various metrics, as well as configure alarm actions based on data from metrics. Amazon CloudWatch monitoring enables you to collect, analyze, and view system and application metrics so that you can make operational and business decisions more quickly and with greater confidence. You can use Amazon CloudWatch to collect metrics about your Amazon Web Services (AWS) resources—such as the performance of your Amazon EC2 instances. You can also publish your own metrics directly to Amazon CloudWatch. Amazon CloudWatch alarms help you implement decisions more easily by enabling you to send notifications or automatically make changes to the resources you are monitoring, based on rules that you define. For example, you can create alarms that initiate Auto Scaling and Amazon Simple Notification Service (Amazon SNS) actions on your behalf. Elastic Beanstalk automatically uses Amazon CloudWatch to help you monitor your application and environment status. You can navigate to the Amazon CloudWatch console to see your dashboard and get an overview of all of your resources as well as your alarms. You can also choose to view more metrics or add custom metrics. For more information about Amazon CloudWatch, go to the Amazon CloudWatch Developer Guide. For an example of how to use Amazon CloudWatch with Elastic Beanstalk, see Example: Using Custom Amazon CloudWatch Metrics (p. 441).

For an example walkthrough using custom Amazon CloudWatch metrics, see Example: Using Custom Amazon CloudWatch Metrics (p. 441).

## Using Elastic Beanstalk with Amazon CloudWatch Logs

You can integrate Elastic Beanstalk with Amazon CloudWatch Logs. CloudWatch Logs is available to environments in the US East (Northern Virginia) region (us-east-1), US West (Oregon) region (us-west-2), EU (Ireland) region (eu-west-1), EU (Frankfurt) region (eu-central-1), Asia Pacific (Singapore) region (ap-southeast-1), Asia Pacific (Sydney) region (ap-southeast-2), and Asia Pacific (Tokyo) region (ap-northeast-1). With CloudWatch Logs, you can monitor and archive your Elastic Beanstalk application, system, and custom log files. Furthermore, you can configure alarms that make it easier for you to take actions in response to specific log stream events that your metric filters extract. The CloudWatch Logs agent installed on each Amazon EC2 in your environment publishes metric data points to the CloudWatch service for each log group you configure. Each log group applies its own filter patterns to determine what log stream events to send to CloudWatch as data points. Log streams that belong to the same log group share the same retention, monitoring, and access control settings. For more information about CloudWatch Logs, including terminology and concepts, go to Monitoring System, Application, and Custom Log Files.

The following figure displays graphs on the **Monitoring** page for an environment that is configured with CloudWatch Logs integration. The example metrics in this environment are named **CWLHttp4xx** and **CWLHttp5xx**. In the image, the **CWLHttp4xx** metric has triggered an alarm according to conditions specified in the configuration files.

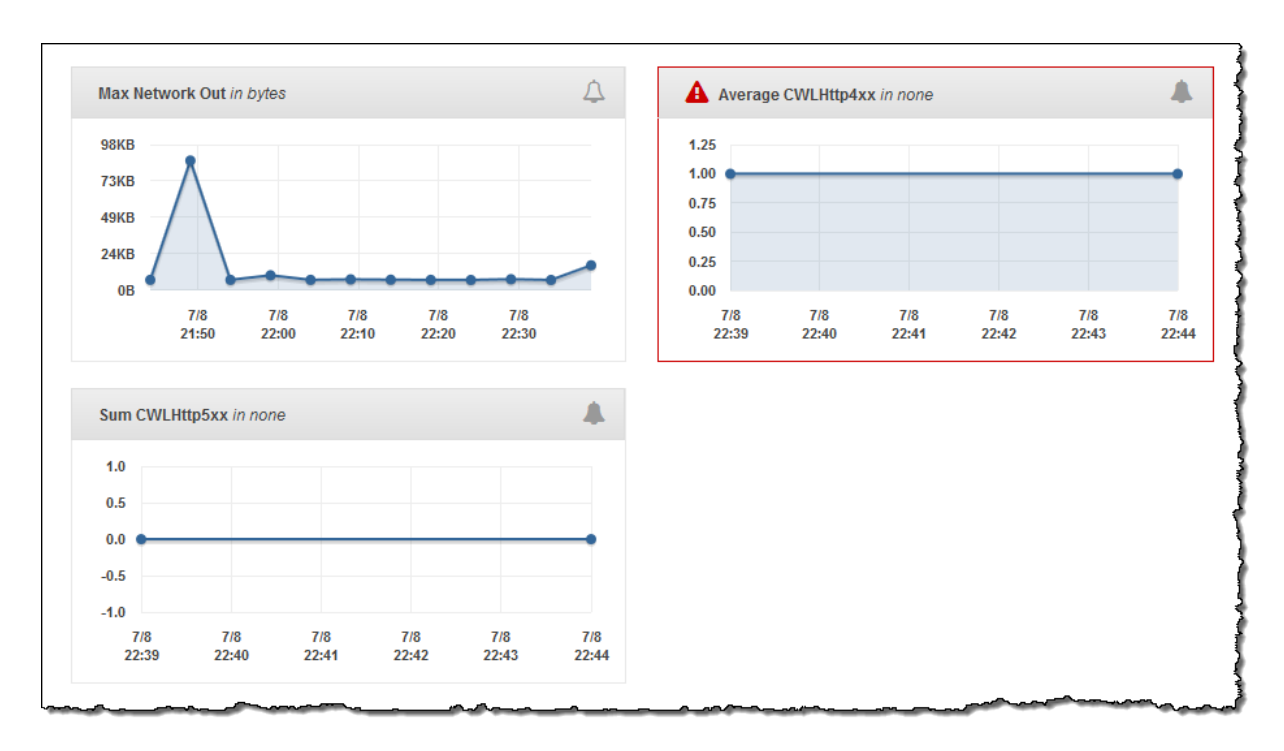

The following figure displays graphs on the **Alarms** page for the example alarms named **AWSEBCWLHttp4xxPercentAlarm** and **AWSEBCWLHttp5xxCountAlarm** that correspond to the **CWLHttp4xx** and **CWLHttp5xx** metrics, respectively.

#### Elastic Beanstalk Developer Guide Granting IAM Permissions

| Configuration                          | Existing Alarms Show All -                                                                                                    |                                              |     |     |     |     |     |
|----------------------------------------|----------------------------------------------------------------------------------------------------|----------------------------------------------|-----|-----|-----|-----|-----|
| Logs                                   | AWSEBCWLHttp4xxPercentAlarm                                                                                                    | n                                            |     |     |     |     |     |
| Monitoring<br>Alarms<br>Events<br>Tags | Average CWLHttp4xx <i>in none</i><br>Application is returning too many 4xx<br>responses (percentage too high).<br>Period: 1 minute<br>Threshold: > 0.1<br>Notifying: | 1.25<br>1.00<br>0.75<br>0.50<br>0.25<br>0.00 | 7/8 | 7/8 | 7/8 | 7/8 | ••• |
|                                        |                                                                                                    |                                              |     |     |     |     |     |
|                                        | AWSEBCWLHttp5xxCountAlarm                                                                                                    |                                              |     |     |     |     |     |

# Granting IAM Permissions for the CloudWatch Logs Agent

Before you can configure integration with CloudWatch Logs, you must set up IAM permissions to use with the CloudWatch Logs agent. You can attach the following custom action policy to the IAM role that you use to launch your environment:

```
{
  "Version": "2012-10-17",
  "Statement": [
    {
      "Effect": "Allow",
      "Action": [
        "logs:CreateLogGroup",
        "logs:CreateLogStream",
        "logs:GetLogEvents",
        "logs:PutLogEvents",
        "logs:DescribeLogGroups",
        "logs:DescribeLogStreams"
      ],
      "Resource": [
        "arn:aws:logs:us-west-2:*:*"
      ]
    }
```

#### ] }

# Setting Up CloudWatch Logs Integration with Configuration Files

When you create or update an environment, you can use the sample configuration files in the following list to set up and configure integration with CloudWatch Logs. You can include the .zip file that contains following configuration files or the extracted configuration files in the .ebextensions directory at the top level of your application source bundle. Use the appropriate files for the web server for your container type. For more information about the web server used by each container type, see Supported Platforms (p. 19).

#### Note

You cannot configure CloudWatch Logs integration with Elastic Beanstalk applications created in .NET containers.

You can download the configuration files at the following locations:

- Tomcat (Java) configuration files
- Apache (PHP and Python) configuration files
- Nginx (Ruby, Node.js, and Docker) configuration files

Each .zip file contains the following configuration files:

• cwl-setup.config-This file installs the CloudWatch Logs agent on each Amazon EC2 instance in your environment and then configures the agent. This file also creates the general.conf file when Elastic Beanstalk launches the instance. You can use the cwl-setup.config file without any modifications.

If you prefer, you can manually set up the CloudWatch Logs agent on a new instance as explained in either Quick Start: Install and Configure the CloudWatch Logs Agent on a New EC2 Instance (for new instances) or Quick Start: Install and Configure the CloudWatch Logs Agent on an Existing EC2 Instance (for existing instances) in the *Amazon CloudWatch Developer Guide*.

• cwl-webrequest-metrics.config – This file specifies which logs the CloudWatch Logs agent monitors. The file also specifies the metric filters the CloudWatch Logs agent applies to each log that it monitors. Metric filters include filter patterns that map to the space-delimited entries in your log files. (If you have custom logs, update or replace the example filter patterns in this example configuration file as needed.)

Metric filters also include metric transformations that specify what metric name and value to use when the CloudWatch Logs agent sends metric data points to the CloudWatch service. The CloudWatch Logs agent sends metric data points based on whether any entries in the web server access log file match the filter patterns.

Finally, the configuration file also includes an alarm action to send a message to an Amazon Simple Notification Service topic, if you created one for your environment, when the alarm conditions specified in the cwl-setup.config file are met. For more information about filter patterns, see Filter and Pattern Syntax in the Amazon CloudWatch Developer Guide. For more information about Amazon SNS, go to the Amazon Simple Notification Service Developer Guide. For more information about managing alarms from the Elastic Beanstalk management console, see Managing Alarms (p. 331).

## Note

CloudWatch costs are applied to your AWS account for any alarms that you use.

• eb-logs.config – This file sets up the CloudWatch Logs log files for the CloudWatch Logs agent. This configuration file also ensures that log files are copied to Amazon S3 as part of log rotation. You can use this file without any modifications.

## Troubleshooting CloudWatch Logs Integration

If Elastic Beanstalk cannot launch your environment when try to integrate Elastic Beanstalk with CloudWatch Logs, you can investigate the following common issues:

- Your IAM role lacks the required IAM permissions.
- You attempted to launch an environment in a region where CloudWatch Logs is not supported.
- Access logs do not exist at the path specified in the cwl-webrequest-metrics.config file (/var/log/httpd/elasticbeanstalk-access\_log).

## Using Elastic Beanstalk with DynamoDB

DynamoDB is a fully managed NoSQL database service that provides fast and predictable performance with seamless scalability. If you are a developer, you can use DynamoDB to create a database table that can store and retrieve any amount of data, and serve any level of request traffic. DynamoDB automatically spreads the data and traffic for the table over a sufficient number of servers to handle the request capacity specified by the customer and the amount of data stored, while maintaining consistent and fast performance. All data items are stored on Solid State Disks (SSDs) and are automatically replicated across multiple Availability Zones in a Region to provide built-in high availability and data durability.

If you are a database administrator, you can launch a new DynamoDB database table, scale up or down your request capacity for the table without downtime or performance degradation, and gain visibility into resource utilization and performance metrics, all through the AWS Management Console. With DynamoDB, you can offload the administrative burdens of operating and scaling distributed databases to AWS, so you don't have to worry about hardware provisioning, setup and configuration, replication, software patching, or cluster scaling.

For more information about DynamoDB, go to the DynamoDB Developer Guide. For an example walkthrough using DynamoDB with Elastic Beanstalk, see Example: DynamoDB, CloudWatch, and SNS (p. 467). For information about a project that builds on the AWS SDK for Java to use DynamoDB as a session-state provider for Apache Tomcat applications, see Manage Tomcat Session State with DynamoDB in the AWS SDK for Java documentation.

## Using Elastic Beanstalk with Amazon ElastiCache

Amazon ElastiCache is a web service that makes it easy to set up, manage, and scale distributed in-memory cache environments in the cloud. It provides a high performance, resizable, and cost-effective in-memory cache, while removing the complexity associated with deploying and managing a distributed cache environment. Amazon ElastiCache is protocol-compliant with Memcached, so the code, applications, and most popular tools that you use today with your existing Memcached environments will work seamlessly with the service. For more information about Amazon ElastiCache, go to the Amazon ElastiCache product page.

#### To use Elastic Beanstalk with Amazon ElastiCache

1. Create an ElastiCache cluster. For instructions on how to create an ElastiCache cluster, go to Create a Cache Cluster in the Amazon ElastiCache Getting Started Guide.  Configure your Amazon ElastiCache Security Group to allow access from the Amazon EC2 security group used by your Elastic Beanstalk application. For instructions on how to find the name of your EC2 security group using the AWS Management Console, see Amazon EC2 Security Groups (p. 354). For more information, go to Authorize Access in the Amazon ElastiCache Getting Started Guide.

If you are using a non-legacy container, you can also use configuration files to customize your Elastic Beanstalk environment to use Amazon ElastiCache. For information on supported container types and customizing your environment, see Customizing and Configuring Elastic Beanstalk Environments (p. 430). For an example snippet using Amazon ElastiCache with Elastic Beanstalk, see Example Snippets: ElastiCache (p. 459).

## **Using Elastic Beanstalk with Amazon RDS**

Amazon Relational Database Service (Amazon RDS) is a web service that makes it easy to set up, operate, and scale a relational database in the cloud. It provides cost-efficient and resizable capacity while managing time-consuming database administration tasks, freeing you to focus on your applications and business.

If you plan to use Amazon RDS, it is advisable to configure Amazon RDS across multiple Availability Zones. This enables a synchronous standby replica of your database to be provisioned in a different Availability Zone. To keep both databases in sync, updates to your database instance are synchronously replicated across Availability Zones. In case of a failover scenario, the standby is promoted to be the primary and will handle the database operations. Running your database instance in multiple Availability Zones safeguards your data in the unlikely event of a database instance component failure or service health disruption in one Availability Zone.

The instructions for configuring your Elastic Beanstalk application with Amazon RDS depend on the programming language you use.

- Java Using Amazon RDS and MySQL Connector/J (p. 105)
- .NET (SQL Server) Get Started (p. 126)
- .NET (MySQL Server) Using Amazon RDS (p. 152)
- Node.js Using Amazon RDS with Node.js (p. 216)
- PHP Using Amazon RDS with PHP (p. 237)
- Python Using Amazon RDS with Python (p. 258)
- Ruby Using Amazon RDS with Ruby (p. 275)

# Using Elastic Beanstalk with Amazon Route 53 to Map Your Domain to Your Load Balancer

Due to the way the DNS protocol works, there is no way to refer your Elastic Load Balancer from the root (also known as the apex) of the domain. For instance, you can create a DNS entry that maps http://www.example.com to an Elastic Load Balancer, but you cannot do the same for http://example.com. Amazon Route 53 enables you to map the apex of a hosted zone to your Elastic Load Balancer using an Alias record. When Amazon Route 53 encounters an Alias record, it looks up the A records associated with the target DNS name in the Alias, and returns the IP addresses from that name. The following procedure steps you through how to use Amazon Route 53 to map your root domain to your Elastic Load Balancer.

#### To map your root domain and subdomains to your Elastic Load Balancing load balancer

- 1. Follow the Amazon Route 53 Getting Started Guide instructions to sign up for Route 53, create a hosted zone, and then update your name server records with your registrar.
- 2. Get the value of the hosted zone ID for your load balancer.
  - a. Open the Amazon EC2 console at https://console.aws.amazon.com/ec2/.
  - b. From the region list, select a region.
  - c. In the Navigation pane, click Load Balancers .
  - d. Select the load balancer associated with your Elastic Beanstalk application. Depending on your container type, the load balancer will appear in one of the following formats:
    - Legacy container awseb-<your app environment name>

|   | Load Balancer Name | DNS Name                                    | Port Configuration                | Availability Zona |
|---|--------------------|---------------------------------------------|-----------------------------------|-------------------|
|   | awseb-legacy       | awseb-legacy-506669095.us-east-1.elb.amazor | 80 (HTTP) forwarding to 80 (HTTP) | us-east-1a        |
| _ |                    |                                             |                                   |                   |

• Nonlegacy container — contains **awseb** in the load balancer name. To verify you have the correct load balancer for your environment, check the instance name in the **Instances** tab. The instance name should be your environment name.

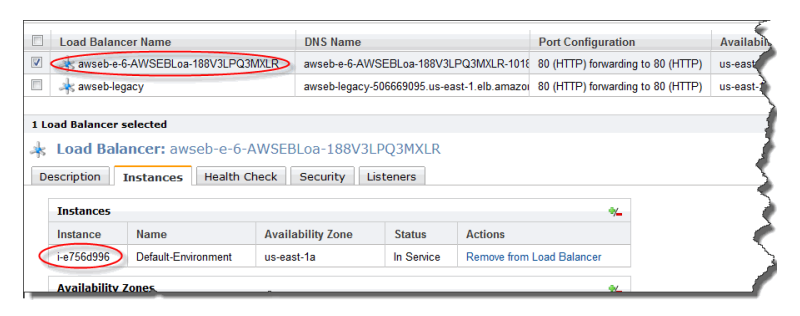

Your hosted ID will appear in the **Load Balancer** details pane on the **Description** tab. Make a note of your hosted ID.

| Description Instances  | Health Check Security Listeners                                                                                                    |
|------------------------|----------------------------------------------------------------------------------------------------|
| DNS Name:              | awseb-legacy-506669095.us-east-1.elb.amazonaws.com (<br>ipv6.awseb-legacy-506669095.us-east-1.elb.amazonaws.<br>dualstack.awseb-legacy-506669095.us-east-1.elb.amazon                                                                                                    |
|                        | Note: Because the set of IP addresses associated with a L<br>you should never create an "A" record with any specific IP<br>DNS name for your LoadBalancer instead of the name gen<br>service, you should create a CNAME record for the LoadBal<br>to create a hosted zone. For more information, see the Usi |
| Scheme:                | internet-facing                                                                                                    |
| Status:                | 1 of 1 instances in service                                                                                                    |
| Port Configuration:    | 80 (HTTP) forwarding to 80 (HTTP)<br>Stickiness: Disabled (edit)                                                                                                    |
| Availability Zones:    | us-east-1a                                                                                                    |
| Source Security Group: | amazon-elb/amazon-elb-sg<br>Owner Alias: amazon-elb<br>Group Name: amazon-elb-sg                                                                                                    |
| Hosted Zone ID:        | Z3DZXE0Q79N41H                                                                                                    |
| Hosted Zone ID: C      | Z3DZXE0Q79N41H                                                                                                    |

- 3. Create alias resource record sets in your hosted zone for your root domain and subdomain. For instructions, go to How to Create an Alias Resource Record Set in the Amazon Route 53 Developer *Guide*.
- 4. Your root domain and subdomain are now mapped to your Elastic Beanstalk elastic load balancer. Type your domain name in your web browser to verify it worked.
If you rebuild your environment, launch a new environment, or swap your environment URL, you will need to map your root domain to the load balancer in your new environment. **To map your root domain to your new Elastic Load Balancer** 

- 1. Get the value of the hosted zone ID for your old Elastic Load Balancer.
  - a. Open the Amazon EC2 console at https://console.aws.amazon.com/ec2/.
  - b. In the navigation pane, click Load Balancers.
  - c. Select the load balancer associated with your Elastic Beanstalk application. Depending on your container type, the load balancer will appear in one of the following formats:
    - Legacy container awseb-<your app environment name>

|   | Load Balancer Name | DNS Name                                    | Port Configuration                | Availability Zona |
|---|--------------------|---------------------------------------------|-----------------------------------|-------------------|
| 7 | awseb-legacy       | awseb-legacy-506669095.us-east-1.elb.amazor | 80 (HTTP) forwarding to 80 (HTTP) | us-east-1a        |
| - |                    |                                             |                                   |                   |

Non-legacy container — contains **awseb** in the load balancer name. To verify you have the correct load balancer for your environment, check the instance name in the **Instances** tab. The instance name should be your environment name.

| Load                                                                                                    | Load Balancer Name Port Config |                   |                 |                  |                         |             | Availabil |
|----------------------------------------------------------------------------------------------------|--------------------------------|-------------------|-----------------|------------------|-------------------------|-------------|-----------|
| 🗸 📢 🧟                                                                                                    | wseb-e-6-AWSEBLoa-188V3LPQ3    | MXLR awseb-e-6-AW | SEBLoa-188V3L   | PQ3MXLR-1018     | 80 (HTTP) forwarding to | o 80 (HTTP) | us-east   |
| 🗉 🦂 a                                                                                                    | wseb-legacy                    | awseb-legacy-     | 506669095.us-ea | ast-1.elb.amazor | 80 (HTTP) forwarding to | o 80 (HTTP) | us-east-  |
| Load Balancer selected  Load Balancer: awseb-e-6-AWSEBLoa-188V3LPQ3MXLR  Description Instances Health Check Security Listeners |                                |                   |                 |                  |                         |             |           |
| Insta                                                                                                    | nces                           |                   |                 |                  | *                       |             |           |
| Insta                                                                                                    | nce Name                       | Availability Zone | Status          | Actions          |                         |             |           |
| (i-e756                                                                                                    | Default-Environment            | us-east-1a        | In Service      | Remove from      | Load Balancer           |             |           |
| Avail                                                                                                    | ability Zones                  |                   |                 |                  | ≪_                      |             |           |

Your hosted ID will appear in the **Load Balancer** details pane on the **Description** tab. Make a note of your hosted ID.

| Description Instances  | Health Check Security Listeners                                                                                                    |
|------------------------|----------------------------------------------------------------------------------------------------|
| DNS Name:              | awseb-legacy-506669095.us-east-1.elb.amazonaws.com (A<br>ipv6.awseb-legacy-506669095.us-east-1.elb.amazonaws.co<br>dualstack.awseb-legacy-506669095.us-east-1.elb.amazona                                                                                                    |
|                        | Note: Because the set of IP addresses associated with a Lo<br>you should never create an "A" record with any specific IP a<br>DNS name for your LoadBalancer instead of the name gener<br>service, you should create a CNAME record for the LoadBala<br>to create a hosted zone. For more information, see the Usin |
| Scheme:                | internet-facing                                                                                                    |
| Status:                | 1 of 1 instances in service                                                                                                    |
| Port Configuration:    | 80 (HTTP) forwarding to 80 (HTTP)<br>Stickiness: Disabled (edit)                                                                                                    |
| Availability Zones:    | us-east-1a                                                                                                    |
| Source Security Group: | amazon-elb/amazon-elb-sg<br>Owner Alias: amazon-elb<br>Group Name: amazon-elb-sg                                                                                                    |
| Hostod Zono ID:        | 73D7XE0079N41H                                                                                                    |

- 2. Change an alias resource record set in your hosted zone. For instructions, go to Creating, Changing, and Deleting Resource Record Sets Using the Route 53 Console in the Amazon Route 53 Developer Guide.
- 3. Your root domain and subdomain are now mapped to your Elastic Beanstalk elastic load balancer. Type your domain name in your web browser to verify it worked.

4. After you have confirmed that the changes completed successfully, you can terminate your old environment. For instructions on how to terminate an environment, see Terminating an Environment (p. 423).

### **Using Elastic Beanstalk with Amazon S3**

Amazon S3 is a simple web service that provides highly durable, fault-tolerant data storage. Behind the scenes, Amazon S3 stores objects redundantly on multiple devices across multiple facilities in an Amazon S3 Region. In the unlikely event of a failure in an Amazon Web Service data center, you will still have access to your data. Elastic Beanstalk automatically signs you up for Amazon S3 when you sign up for Elastic Beanstalk. When you create your application and deploy it to Elastic Beanstalk your application will be automatically uploaded to an Amazon S3 bucket. To learn more about Amazon S3, go to the Amazon Simple Storage Service (Amazon S3) product page. For code samples that demonstrate how to retrieve objects directly from S3, see Getting Objects.

### **Using Elastic Beanstalk with Amazon VPC**

Amazon Virtual Private Cloud (Amazon VPC) enables you to define a virtual network in your own isolated section within the Amazon Web Services (AWS) cloud, known as a *virtual private cloud (VPC)*. Using VPC, you can deploy a new class of web applications on Elastic Beanstalk, including internal web applications (such as your recruiting application), web applications that connect to an on-premise database (using a VPN connection), as well as private web service back-ends. Elastic Beanstalk launches your AWS resources, such as instances, into your VPC. Your VPC closely resembles a traditional network, with the benefits of using AWS's scalable infrastructure. You have complete control over your VPC; you can select the IP address range, create subnets, and configure routes and network gateways. To protect the resources in each subnet, you can use multiple layers of security, including security groups and network access control lists. For more information about Amazon VPC, go to the Amazon VPC User Guide.

You can deploy an Elastic Beanstalk application inside a Amazon VPC with any of the following container types:

- Docker
- Node.js
- PHP 5.3, PHP 5.4, and PHP 5.5
- Python
- Ruby 1.8.7, 1.9.3, 2.0.0, and 2.1.2
- Apache Tomcat 6, 7, and 8
- Windows Server 2008 R2 running IIS 7.5 and Windows Server 2012 running IIS 8 or IIS 8.5

Elastic Beanstalk supports legacy and nonlegacy containers for PHP 5.3, Windows Server 2008 R2 running IIS 7.5, Windows Server 2012 running IIS 8, and Apache Tomcat 6 or 7. If you are not sure if you are using a legacy container, check the Elastic Beanstalk console. For instructions, see To check if you are using a legacy container type (p. 426).

### What VPC Configurations Do I Need?

When you use Amazon VPC with Elastic Beanstalk, you can launch Elastic Beanstalk resources, such as Amazon EC2 instances, in a public or private subnet. The subnets that you require depend on your Elastic Beanstalk application environment type and whether the resources you launch are public or private. The following scenarios discuss sample VPC configurations that you might use for a particular environment.

#### Single-instance environments

For single-instance environments, Elastic Beanstalk assigns an Elastic IP address (a static, public IP address) to the instance so that it can communicate directly with the Internet. No additional network interface, such as a network address translator (NAT), is required for a single-instance environment.

If you have a single-instance environment without any associated private resources, such as a back-end Amazon RDS DB instance, create a VPC with one public subnet and include the instance in that subnet. For more information, see Example: Launching a Single-Instance Environment without Any Associated Private Resources in a VPC (p. 533).

If you have resources that you don't want public, create a VPC with one public subnet and one private subnet. Add all your public resources like the single Amazon EC2 instance in the public subnet, and add private resources like a back-end Amazon RDS DB instance in the private subnet. If you do launch an Amazon RDS DB instance in a VPC, you must create at least two different private subnets that are in different Availability Zones (an Amazon RDS requirement).

#### Load-balancing, autoscaling environments

For load-balancing, autoscaling environments, you can either create a public and private subnet for your VPC or use a single public subnet. In the case of a load-balancing, autoscaling environment with both a public and private subnet, Amazon EC2 instances in the private subnet require Internet connectivity. Consider the following scenarios.

If you want your Amazon EC2 instances to have a private IP address, create a public and private subnet for your VPC in each Availability Zone (an Elastic Beanstalk requirement). Then add your public resources, like the load balancer and NAT, to the public subnet. That way, Elastic Beanstalk assigns them unique Elastic IP addresses (a static, public IP address). Launch your Amazon EC2 instances in the private subnet so that Elastic Beanstalk assigns them nonrouteable private IP addresses.

Without a public IP address, an Amazon EC2 instance can't directly communicate with the Internet. Although Amazon EC2 instances in a private subnet can't send outbound traffic by default, neither can they receive unsolicited inbound connections from the Internet.

To enable communication between the private subnet and the public subnet and the Internet beyond the public subnet, create routing rules that do the following:

- Route all inbound traffic to an Amazon EC2 instance through a load balancer.
- Route all outbound traffic from an Amazon EC2 instance through a NAT.

If you have associated resources that are private, such as a back-end Amazon RDS DB instance, launch the DB instance in the private subnet. If you do launch an Amazon RDS DB instance in a VPC, you must create at least two different private subnets that are in different Availability Zones (an Amazon RDS requirement). For more information, see Example: Launching an Elastic Beanstalk in a VPC with Amazon RDS (p. 550).

If you don't have any private resources associated with your Amazon EC2 instances, you can create a single public subnet for your VPC. If you want to use a single public subnet, you must choose the **Associate Public IP Address** option to add the load balancer and your Amazon EC2 instances to the public subnet. Elastic Beanstalk assigns an public IP address to each Amazon EC2 instance and eliminates the need for a NAT for the instances to communicate with the Internet.

For more information, see Example: Launching a Load-Balancing, Autoscaling Environment with Public and Private Resources in a VPC (p. 536).

If you require direct access to your Amazon EC2 instances in a private subnet (for example, if you want to use SSH to sign in to an instance), create a bastion host in the public subnet that proxies requests from the Internet. From the Internet, you can connect to your instances by using the bastion host. For more information, see Example: Launching an Elastic Beanstalk Application in a VPC with Bastion Hosts (p. 542).

#### Extend your own network into AWS

If you want to extend your own network into the cloud and also directly access the Internet from your VPC, create a VPN gateway. For instructions on creating a VPN Gateway, see Scenario 3: VPC with Public and Private Subnets and Hardware VPN Access.

### Example: Launching a Single-Instance Environment without Any Associated Private Resources in a VPC

You can deploy an Elastic Beanstalk application in a public subnet. Use this configuration if you just have a single instance without any private resources that are associated with the instance, such as an Amazon RDS DB instance that you don't want publicly accessible. Elastic Beanstalk assigns an Elastic IP address to the instance so that it can access the Internet through the VPC Internet gateway.

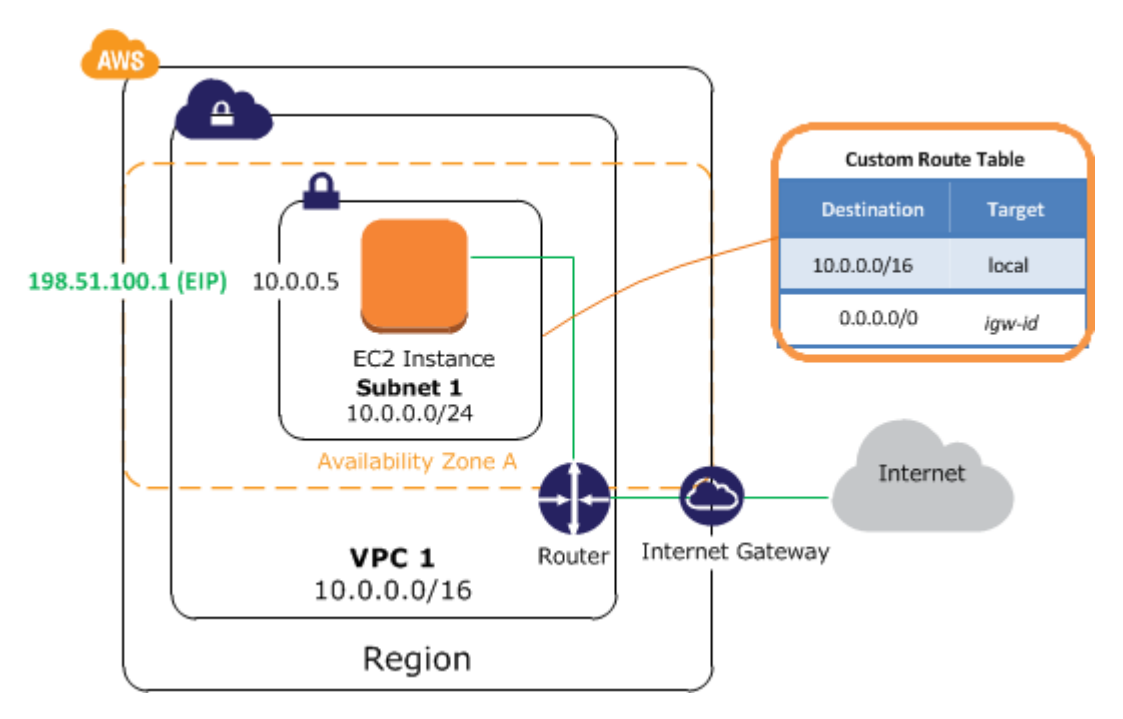

### Step 1: Create a VPC with a Public Subnet

### To create a VPC

- 1. Sign in to the Amazon VPC console.
- 2. In the navigation pane, click VPC Dashboard, locate the Resources area, and then click Start VPC Wizard.
- 3. Select VPC with a Single Public Subnet and then click Select.

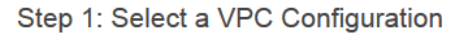

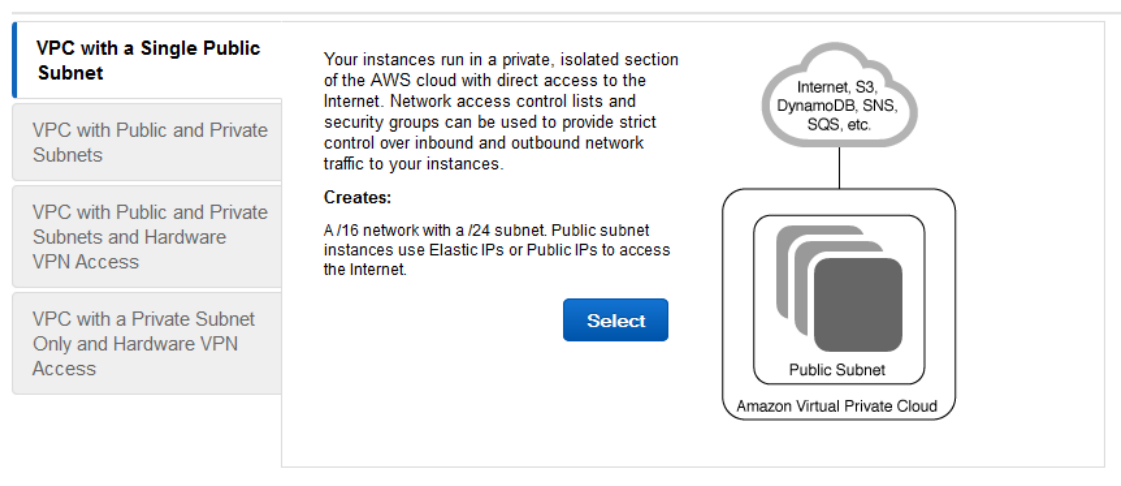

#### Cancel and Exit

The next page shows the CIDR block used for the VPC and subnet, the subnet name, and the Availability Zone associated with the subnet. There is no default name for a VPC, but you can specify one. On this page, you can also enable DNS hostnames and choose the instance tenancy attribute for instances that are launched in the VPC

#### Note

If you choose **Default** instance tenancy, instances run on shared hardware. If you choose **Dedicated** instance tenancy, instances run on single-tenant hardware. You can't change the instance tenancy of a VPC after you create it.

Step 2: VPC with a Single Public Subnet

|                        |                        | Cancel and Exit                          | Back | Create VPC |
|------------------------|------------------------|------------------------------------------|------|------------|
| Hardware Tenancy:*     | Default 👻              |                                          |      |            |
| Enable DNS Hostnames:* | ◉ Yes ⊚ No             |                                          |      |            |
|                        | Additional subnets can | be added after the VPC has been created. |      |            |
| Subnet Name:           | Public Subnet          |                                          |      |            |
| Availability Zone:*    | No Preference 🔻        |                                          |      |            |
| Public Subnet:*        | 10.0.0/24              | (251 IP addresses available)             |      |            |
| VPC Name:              |                        |                                          |      |            |
| IP CIDR Block:*        | 10.0.0/16              | (65531 IP addresses available)           |      |            |
|                        |                        |                                          |      |            |

4. After you review settings and make changes as needed, click Create VPC.

AWS creates your VPC, subnet, Internet gateway, and route table. Click Close to end the wizard.

The VPC is assigned a VPC ID after AWS successfully creates it. You need the VPC ID for the next step. To view your VPC ID, click **Your VPCs** in the navigation pane of the Amazon VPC console.

| VPC Dashboard         | Create VPC  | Delete      |            |                    |               | 1         |
|-----------------------|-------------|-------------|------------|--------------------|---------------|-----------|
| Virtual Private Cloud | Q Search VF | Cs          | ×          |                    |               |           |
| Your VPCs             | Name        | ✓ VPC ID    | - VPC CIDR | - DHCP Options Set | • Route Table | - Networl |
| Subnets               |             | vpc-8d26fce | 10.0.0/16  | dopt-8f3b30ed      | rtb-f9081b9b  | acl-126c  |
| Route Tables          |             |             |            |                    |               |           |
| Internet Gateways     |             |             |            |                    |               |           |

### **Step 3: Deploy to Elastic Beanstalk**

After you set up your VPC, you can deploy your application to Elastic Beanstalk and create your environment inside your VPC. You can do this using the Elastic Beanstalk console, or you can use the AWS toolkits, eb, API-based command line interface (CLI), or API. If you use the Elastic Beanstalk console, you just need to upload your .war or .zip file and select the VPC settings inside the wizard. Elastic Beanstalk then creates your environment inside your VPC and deploys your application. Alternatively, you can use the AWS Toolkit, eb, CLI, or API to deploy your application. To do this, you need to define your VPC option settings in a configuration file and deploy this file with your source bundle. This topic provides instructions for both methods.

### Deploying with the Elastic Beanstalk Console

When you create an Elastic Beanstalk application or launch an environment, the Elastic Beanstalk console walks you through creating your environment inside a VPC. For more information, see Creating New Applications (p. 279).

You'll need to select the VPC ID and subnet ID for your instance. By default, VPC creates a public subnet using 10.0.0.0/24. You can view your subnet IDs by clicking **Subnets** in the Amazon VPC console.

| VPC Dashboard         | Create Subne    | Delete          |           |                   | <del>.</del> •         |
|-----------------------|-----------------|-----------------|-----------|-------------------|------------------------|
| Virtual Private Cloud |                 | onets           | ×         |                   | <~<~ 1 to 2 of 2 Subne |
| Your VPCs             | Name            | ▲ Subnet ID     | - State   | - VPC             | - CIDR                 |
| Subnets               |                 | subnet-2b20d041 | available | vpc-4e0f5127 (10. | 0.0.0/16) 10.0.3.0/24  |
| Route Tables          |                 | subnet-9edc97f0 | available | vpc-84dc97ea (10  | .0.0.0/16) 10.0.0/24   |
| Internet Gateways     |                 |                 |           |                   |                        |
| DHCP Option Sets      |                 |                 |           |                   |                        |
| Elastic IPs           |                 |                 |           |                   |                        |
| Peering Connections   | •               |                 |           |                   |                        |
| r cening connections  | Select a subnet | above           |           |                   | !                      |
|                       |                 | -               |           | vie -             | A                      |

### Deploying with the AWS Toolkits, Eb, CLI, or API

1

When deploying your application to Elastic Beanstalk using the AWS toolkits, eb, CLI, or API, you need to specify your VPC option settings in a file and deploy it with your source bundle. To deploy your application using a toolkit or eb, create a configuration file with a .config extension (e.g., myconfig.config) and place it inside a directory named .ebextensions in the top-level directory of your source bundle. If you use the CLI or API, you can specify these settings in a file name and pass the

| ٩PI | Version | 201 | 0-12-0 | 1 |
|-----|---------|-----|--------|---|
|     | 53      | 5   |        |   |

file name in as a parameter. Deploy your application to Elastic Beanstalk using one of the following methods:

- Java Creating and Deploying Elastic Beanstalk Applications in Java Using AWS Toolkit for Eclipse (p. 93)
- Eb Getting Started with Eb (p. 672)
- CLI or API Creating New Applications (p. 279) (see the CLI or API section)
- CLI or API Launching New Environments (p. 299) (see the CLI or API section)

When you create your configuration file, you will need to specify at least the following:

- VPCId Contains the ID of the VPC.
- Subnets Contains the ID of the public subnet that contains the instance.

The following is an example of the settings you could set when deploying your Elastic Beanstalk application inside a VPC. For more information about VPC option settings (including examples for how to specify them, default values, and valid values), see the **aws:ec2:vpc** namespace table in Option Values (p. 707).

```
option_settings:
```

```
- namespace: aws:ec2:vpc
option_name: VPCId
value: vpc-170647c
```

```
- namespace: aws:ec2:vpc
option_name: Subnets
value: subnet-4f195024
```

### Example: Launching a Load-Balancing, Autoscaling Environment with Public and Private Resources in a VPC

You can deploy an Elastic Beanstalk application in a load balancing, autoscaling environment in a VPC that has both a public and private subnet. Use this configuration if you want Elastic Beanstalk to assign private IP addresses to your Amazon EC2 instances. In this configuration, the Amazon EC2 instances in the private subnet require a load balancer and a network address translation (NAT) instance in the public subnet. The load balancer routes inbound traffic from the Internet to the Amazon EC2 instances. You need to launch a NAT instance to route outbound traffic from the Amazon EC2 instances to the Internet. You also need to configure the default VPC security group to allow traffic from the Amazon EC2 instances to the NAT instance. Your infrastructure will look similar to the following diagram.

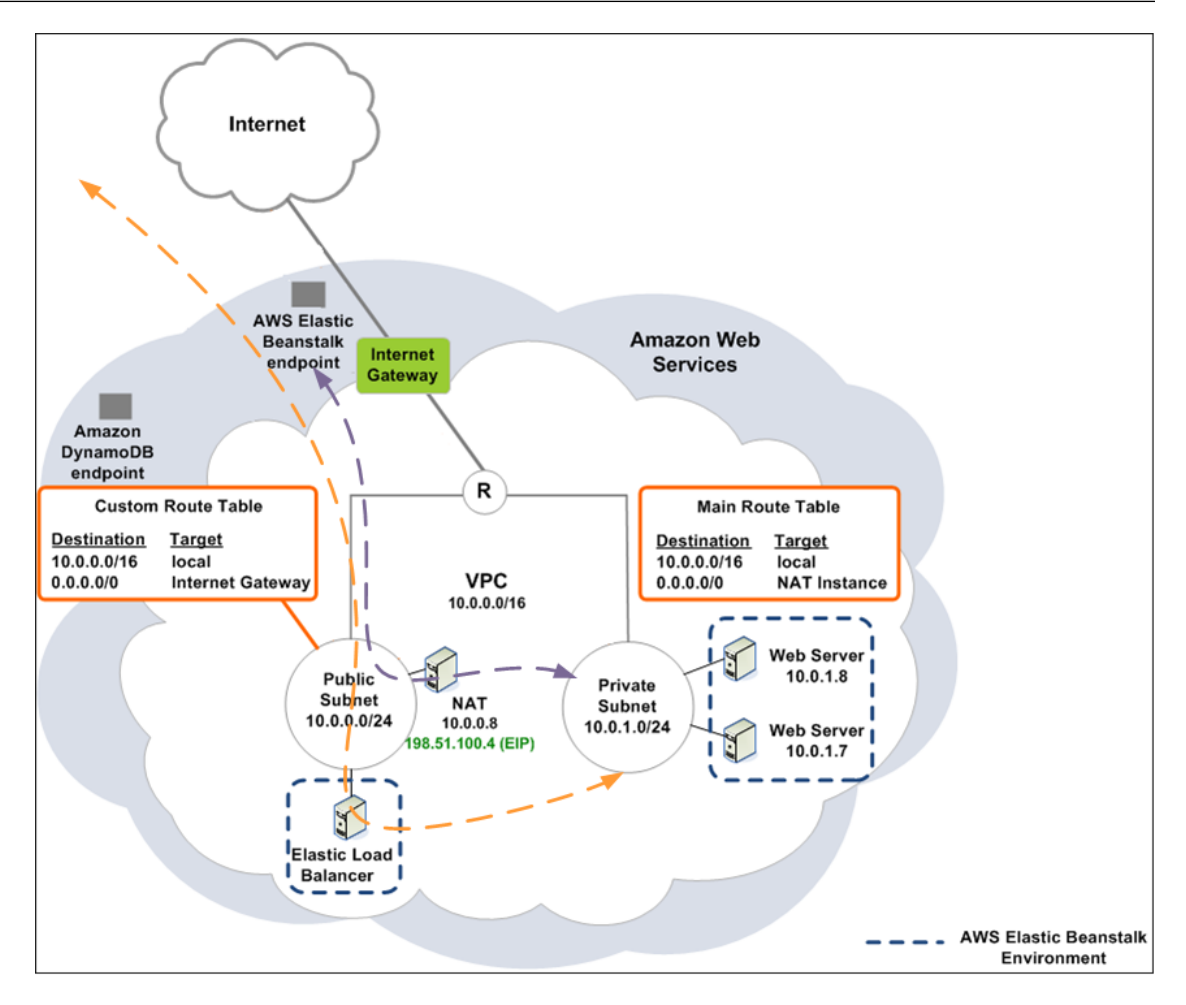

To deploy an Elastic Beanstalk application inside a VPC using a NAT instance, you need to do the following:

- Step 1: Create a VPC with a Public and Private Subnet (p. 537)
- Step 2: Configure the Default VPC Security Group for the NAT Instance (p. 539)
- Step 3: Deploy to Elastic Beanstalk (p. 540)

### **Step 1: Create a VPC with a Public and Private Subnet**

You can use the Amazon VPC console to create a VPC.

### To create a VPC

- 1. Sign in to the Amazon VPC console.
- 2. In the navigation pane, click VPC Dashboard. Then click Start VPC Wizard.
- 3. Click VPC with Public and Private Subnets and then click Select.

### Step 1: Select a VPC Configuration

| VPC with a Single Public<br>Subnet<br>VPC with Public and<br>Private Subnets | In addition to containing a public subnet, this<br>configuration adds a private subnet whose<br>instances are not addressable from the Internet.<br>Instances in the private subnet can establish<br>outbound connections to the Internet via the<br>public subnet using Network Address | Internet, S3,<br>DynamoDB, SNS,<br>SQS, etc.                    |  |  |  |
|------------------------------------------------------------------------------|----------------------------------------------------------------------------------------------------|-----------------------------------------------------------------|--|--|--|
| VPC with Public and Private<br>Subnets and Hardware<br>VPN Access            | Translation.<br><b>Creates:</b><br>A /16 network with two /24 subnets. Public subnet                                                                                                    | Amazon Virtual Private Cloud<br>Public Subnet<br>Private Subnet |  |  |  |
| VPC with a Private Subnet<br>Only and Hardware VPN<br>Access                 | instances use Elastic IPs to access the Internet.<br>Private subnet instances access the Internet via a<br>Network Address Translation (NAT) instance in the<br>public subnet. (Hourly charges for NAT instances                                                                         |                                                                 |  |  |  |
|                                                                              | apply)<br>Select                                                                                                    |                                                                 |  |  |  |

Cancel and Exit

4. Your Elastic Load Balancing load balancer and your Amazon EC2 instances must be in the same Availability Zone so they can communicate with each other. Choose the same Availability Zone from each **Availability Zone** list.

| Step 2: VPC with | Public and | Private | Subnets |
|------------------|------------|---------|---------|
|------------------|------------|---------|---------|

| IP CIDR Block:*                      | 10.0.0/16               | (65531 IP addresses available)           |      |            |
|--------------------------------------|-------------------------|------------------------------------------|------|------------|
| VPC Name:                            |                         |                                          |      |            |
| Public Subnet:*                      | 10.0.0/24               | (251 IP addresses available)             |      |            |
| Availability Zone:*                  | No Preference 🔻         |                                          |      |            |
| Public Subnet Name:                  | Public Subnet           |                                          |      |            |
| Private Subnet:*                     | 10.0.1.0/24             | (251 IP addresses available)             |      |            |
| Availability Zone:*                  | No Preference 🔻         |                                          |      |            |
| Private Subnet Name:                 | Private Subnet          |                                          |      |            |
|                                      | Additional subnets can  | be added after the VPC has been created. |      |            |
| Specify the details of your NAT inst | ance                    |                                          |      |            |
| Instance Type:*                      | Small (m1.small)        | ▼                                        |      |            |
| Key Pair Name:                       | No Key Pair 🔹           |                                          |      |            |
|                                      | Note: Instance rates ap | ply. View Rates .                        |      |            |
| Enable DNS Hostnames:*               | ⊚ Yes ⊚ No              |                                          |      |            |
| Hardware Tenancy:*                   | Default -               |                                          |      |            |
|                                      |                         | Cancel and Exit                          | Back | Create VPC |

5. Click Create VPC.

The wizard begins to create your VPC, subnets, and Internet gateway. It also updates the main route table and creates a custom route table. Finally, the wizard launches a NAT instance in the public subnet and prepares it for use. This preparation includes disabling the source/destination check on the instance and assigning the instance an Elastic IP address.

After the VPC is successfully created, you will get a VPC ID. You will need this for this for the next step. To view your VPC ID, click **Your VPCs** in the left pane of the Amazon VPC console.

| VPC Dashboard           | Create VPC   | Delete                                 |           |                    |               | and the second second se |
|-------------------------|--------------|----------------------------------------|-----------|--------------------|---------------|----------------------------------------------------------------------------------------------------|
| Virtual Private Cloud   | Q Search VPC | 'S                                     | ×         |                    |               |                                                                                                    |
| Your VPCs               | Name         | VPC ID                                 | VPC CIDR  | - DHCP Options Set | - Route Table | - Network                                                                                                    |
| Subnets<br>Route Tables |              | vpc-8d26fce8                           | 10.0.0/16 | dopt-8f3b30ed      | rtb-f9081b9b  | acl-126c                                                                                                    |
| Internet Gateways       |              | ~~~~~~~~~~~~~~~~~~~~~~~~~~~~~~~~~~~~~~ |           |                    |               |                                                                                                    |

## **Step 2: Configure the Default VPC Security Group for the NAT Instance**

You will need to update the default VPC security group to allow traffic from the EC2 instances to the NAT instance. To do this, you will first create a new security group, and then update your default security group to allow traffic from this new security group.

#### To create a security group

- 1. Open the Amazon VPC console at https://console.aws.amazon.com/vpc/.
- 2. In the navigation pane, click **Security Groups**.
- 3. Click Create Security Group.
- 4. Enter the security group name, a description of the group, and select the ID for your VPC. You may also enter a tag for the group (optional). Then click **Yes, Create**.

The security group is created and appears on the **Security Groups** page. Notice that it has an ID (e.g., sg-xxxxxxx). You might have to turn on the **Group ID** column by clicking **Show/Hide** in the top right corner of the page.

#### To update the default VPC security group for the NAT instance

- 1. In the list of security groups, select the check box for the default VPC security group for the NAT instance.
- 2. Add a rule to allow all traffic access to the group from the security group you just created.
  - a. On the Inbound Rules tab, click Edit.
  - b. Under Type, select All Traffic.
  - c. Under Source, type the ID (e.g., sg-xxxxxxx) of the security group, and then click Save.

#### Elastic Beanstalk Developer Guide Example: Launching a Load-Balancing, Autoscaling Environment with Private Instances in a VPC

| VPC Dashboard         | Create Security Gr            | oup Delete             |                 |                    |  |  |  |
|-----------------------|-------------------------------|------------------------|-----------------|--------------------|--|--|--|
| Virtual Private Cloud | Filter: All Security          | Groups 🗸 🔍 Search Sec  | curity Groups X | K < 1              |  |  |  |
| Your VPCs             |                               | sg-686a740a            | default         | vpc-8d26fce8 (10.0 |  |  |  |
| Subnets               |                               | sg-8a6f71e8            | bastion host    | vpc-8d26fce8 (10.0 |  |  |  |
| Route Tables          | Route Tables                  |                        |                 |                    |  |  |  |
| Internet Gateways     | Internet Gateways sg-686a740a |                        |                 |                    |  |  |  |
| DHCP Option Sets      | Summary                       | bound Rules Outbound F | Rules Tags      |                    |  |  |  |
| Elastic IPs           | Cancel Sav                    | e                      |                 |                    |  |  |  |
| Security              | Туре                          | Protocol               | Port Range      | Source             |  |  |  |
| Network ACLs          | ALL Traffic                   | ✓ ALL                  | ALL             | sg-8a6f71e8        |  |  |  |
| Security Groups       | Add Rule                      |                        |                 |                    |  |  |  |
| VPN Connections       |                               |                        |                 |                    |  |  |  |

### **Step 3: Deploy to Elastic Beanstalk**

Customer Gateways Virtual Private Gateways VPN Connections

After you set up your VPC, you can deploy your application to Elastic Beanstalk and create your environment inside your VPC. You can do this using the Elastic Beanstalk console, or you can use the AWS toolkits, eb, API-based command line interface (CLI), or API. If you use the Elastic Beanstalk console, you just need to upload your .war or .zip file and select the VPC settings inside the wizard. Elastic Beanstalk then creates your environment inside your VPC and deploys your application. Alternatively, you can use the AWS Toolkit, eb, CLI, or API to deploy your application. To do this, you need to define your VPC option settings in a configuration file and deploy this file with your source bundle. This topic provides instructions for both methods.

### Deploying with the Elastic Beanstalk Console

The Elastic Beanstalk console walks you through creating your new environment inside your VPC. You need to provide a .war file (for Java applications) or a .zip file for all other applications. The Elastic Beanstalk console asks you for the IDs for your VPC and VPC security group you created in the previous steps as well as the subnet IDs for your load balancer and EC2 instances. If you created a private subnet for your EC2 instances and a public subnet for your load balancer, make sure you select the public subnet ID for the load balancer, and the private subnet ID for your EC2 instances. By default, VPC creates a public subnet using 10.0.0.0/24 and a private subnet using 10.0.1.0/24. You can view your subnet IDs by clicking **Subnets** in the Amazon VPC console.

| VPC Dashboard            | Create Subnet      | Delete            |                     |           |                          |                |
|--------------------------|--------------------|-------------------|---------------------|-----------|--------------------------|----------------|
| Virtual Private Cloud    | Q Search Subr      | iets              | ×                   |           |                          | <  < 1 to      |
| Your VPCs                | Name               | ✓ Subn            | et ID               | · State   | · VPC                    | - CIDR         |
| Subhets                  |                    | subne             | t-da3408ae          | available | vpc-8d26fce8 (10.0.0.0/1 | 6) 10.0.1.0/24 |
| Route Tables             |                    | subne             | t-db3408af          | available | vpc-8d26fce8 (10.0.0/1   | 6) 10.0.0/24   |
| Internet Gateways        |                    |                   |                     |           |                          |                |
| DHCP Option Sets         | •                  | 'n                | 11                  |           |                          |                |
| Elastic IPs              | subnet-db3408af (' | 10.0.0.0/24)      |                     |           |                          |                |
| Security                 | Summary            | Route Table       | Network ACL         | Tags      |                          |                |
| Network ACLs             |                    | Subnet ID: vp     | c-8d26fce8          |           | Availability Zone: sa-ea | st-1b          |
| Security Groups          |                    | CIDR: 10          | ).0.0.0/24          |           | Route Table: rtb-fe0     | )81b9c         |
|                          |                    | State: av         | ailable             |           | Network ACL: acl-12      | 26c7f70        |
| VPN Connections          |                    | VPC: vp           | c-8d26fce8 (10.0.0. | 0/16)     | Default Subnet: no       |                |
| Customer Gateways        |                    | Available IPs: 25 | i0                  |           |                          |                |
| Virtual Private Gateways |                    |                   |                     |           |                          |                |
| VPN Connections          |                    |                   |                     |           |                          |                |

### Deploying with the AWS Toolkits, Eb, CLI, or API

When deploying your application to Elastic Beanstalk using the AWS toolkits, eb, CLI, or API, you need to specify your VPC option settings in a file and deploy it with your source bundle. To deploy your application using a toolkit or eb, create a configuration file with a .config extension (e.g., myconfig.config) and place it inside a directory named .ebextensions in the top-level directory of your source bundle. If you use the CLI or API, you can specify these settings in a file name and pass the file name in as a parameter. Deploy your application to Elastic Beanstalk using one of the following methods:

- Java Creating and Deploying Elastic Beanstalk Applications in Java Using AWS Toolkit for Eclipse (p. 93)
- Eb Getting Started with Eb (p. 672)
- CLI or API Creating New Applications (p. 279) (see the CLI or API section)
- CLI or API Launching New Environments (p. 299) (see the CLI or API section)

When you create your configuration file with your option settings, you will need to specify at least the following:

- VPCId Contains the ID of the VPC.
- **Subnets** Contains the ID of the Auto Scaling group subnet. In this example, this is the ID of the private subnet.
- **ELBSubnets** Contains the ID of the subnet for the elastic load balancer. In this example, this is the ID of the public subnet.
- SecurityGroups Contains the ID of the security groups. In this example, you'll use the ID of the new security group you created in Step 2: Configure the Default VPC Security Group for the NAT Instance (p. 539).

Optionally, you can also specify the following information:

- **ELBScheme** Specify internal if you want to create an internal load balancer inside your VPC so that your Elastic Beanstalk application cannot be accessed from outside your VPC.
- **DBSubnets** Contains the ID of the DB subnets. This is only used if you want to add an Amazon RDS DB Instance as part of your application. For an example, see Example: Launching an Elastic Beanstalk in a VPC with Amazon RDS (p. 550).

#### Note

When using DBSubnets, you need to create additional subnets in your VPC to cover all the Availability Zones in the region.

The following is an example of the option settings you could set when deploying your Elastic Beanstalk application inside a VPC. For more information about VPC option settings (including examples for how to specify them, default values, and valid values), see the **aws:ec2:vpc** namespace table in Option Values (p. 707).

```
option_settings:
 - namespace: aws:autoscaling:launchconfiguration
   option_name: EC2KeyName
   value: ec2keypair
  - namespace: aws:ec2:vpc
   option_name: VPCId
   value: vpc-170647c
 - namespace: aws:ec2:vpc
   option_name: Subnets
   value: subnet-4f195024
 - namespace: aws:ec2:vpc
   option_name: ELBSubnets
   value: subnet-fe064f95
  - namespace: aws:autoscaling:launchconfiguration
   option_name: InstanceType
   value: m1.small
 - namespace: aws:autoscaling:launchconfiguration
   option_name: SecurityGroups
   value: sg-7f1ef110
```

### Example: Launching an Elastic Beanstalk Application in a VPC with Bastion Hosts

If your Amazon EC2 instances are located inside the private subnet, you will not be able to connect to them directly. To connect to your instances, you need to create and connect to a bastion host in your public subnet. This section provides an example of how to create a VPC with a private and public subnet. The instances are located inside the private subnet, and the bastion host, NAT instance, and Elastic Load Balancing load balancer are located inside the public subnet. Your infrastructure will look similar to the following diagram:

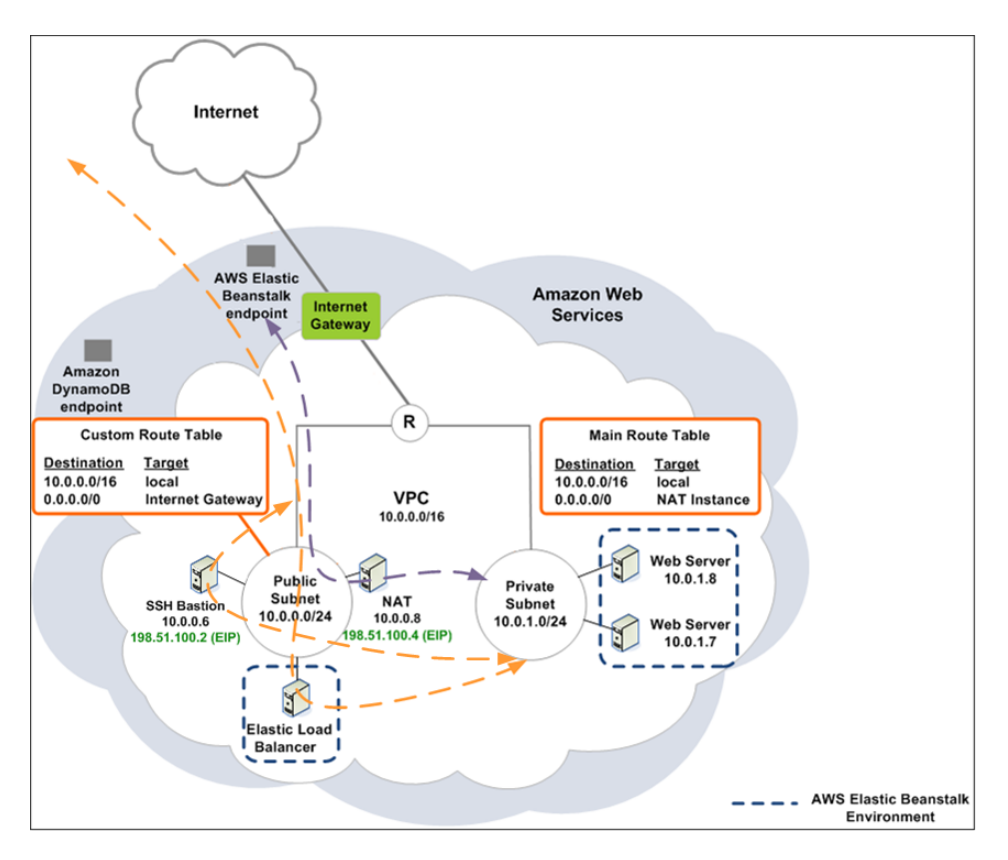

In this walkthrough, you'll add a bastion host to your VPC.

- 1. Step 1: Create a VPC with a Public and Private Subnet (p. 543)
- 2. Step 2: Configure the Security Groups (p. 545)
- 3. Step 3: Create a Bastion Host (p. 548)
- 4. Step 4: Define the Option Settings (p. 549)
- 5. Step 5: Deploy to Elastic Beanstalk (p. 550)

### **Step 1: Create a VPC with a Public and Private Subnet**

You can use the Amazon VPC console to create a VPC.

### To create a VPC

- 1. Sign in to the Amazon VPC console.
- 2. In the navigation pane, click VPC Dashboard. Then click Start VPC Wizard.
- 3. Click VPC with Public and Private Subnets and then click Select.

### Step 1: Select a VPC Configuration

| VPC with a Single Public<br>Subnet<br>VPC with Public and<br>Private Subnets | In addition to containing a public subnet, this<br>configuration adds a private subnet whose<br>instances are not addressable from the Internet.<br>Instances in the private subnet can establish<br>outbound connections to the Internet via the<br>public subnet using Network Address | Internet, S3,<br>DynamoDB, SNS,<br>SQS, etc.                    |
|------------------------------------------------------------------------------|----------------------------------------------------------------------------------------------------|-----------------------------------------------------------------|
| VPC with Public and Private<br>Subnets and Hardware<br>VPN Access            | Translation.<br>Creates:<br>A /16 network with two /24 subnets. Public subnet                                                                                                    | Amazon Virtual Private Cloud<br>Public Subnet<br>Private Subnet |
| VPC with a Private Subnet<br>Only and Hardware VPN<br>Access                 | instances use Elastic IPs to access the Internet.<br>Private subnet instances access the Internet via a<br>Network Address Translation (NAT) instance in the<br>public subnet. (Hourly charges for NAT instances                                                                         |                                                                 |
|                                                                              | apply) Select                                                                                                    |                                                                 |

Cancel and Exit

4. Your Elastic Load Balancing load balancer and your Amazon EC2 instances must be in the same Availability Zone so they can communicate with each other. Choose the same Availability Zone from each **Availability Zone** list.

| Step 2: VPC with | Public and | l Private | Subnets |
|------------------|------------|-----------|---------|
|------------------|------------|-----------|---------|

| IP CIDR Block:*                       | 10.0.0/16               | (65531 IP addresses available)           |      |            |
|---------------------------------------|-------------------------|------------------------------------------|------|------------|
| VPC Name:                             |                         | ]                                        |      |            |
| Public Subnet:*                       | 10.0.0/24               | (251 IP addresses available)             |      |            |
| Availability Zone:*                   | No Preference 👻         |                                          |      |            |
| Public Subnet Name:                   | Public Subnet           |                                          |      |            |
| Private Subnet:*                      | 10.0.1.0/24             | (251 IP addresses available)             |      |            |
| Availability Zone:*                   | No Preference 🔻         |                                          |      |            |
| Private Subnet Name:                  | Private Subnet          |                                          |      |            |
|                                       | Additional subnets can  | be added after the VPC has been created. |      |            |
| Specify the details of your NAT insta | ance                    |                                          |      |            |
| Instance Type:*                       | Small (m1.small)        | •                                        |      |            |
| Key Pair Name:                        | No Key Pair 🔻           |                                          |      |            |
|                                       | Note: Instance rates ap | ply. View Rates .                        |      |            |
| Enable DNS Hostnames:*                | í Yes ⊚ No              |                                          |      |            |
| Hardware Tenancy:*                    | Default -               |                                          |      |            |
|                                       |                         | Cancel and Exit                          | Back | Create VPC |

5. Click Create VPC.

The wizard begins to create your VPC, subnets, and Internet gateway. It also updates the main route table and creates a custom route table. Finally, the wizard launches a NAT instance in the public subnet and prepares it for use. This preparation includes disabling the source/destination check on the instance and assigning the instance an Elastic IP address.

After the VPC is successfully created, you will get a VPC ID. You will need this for this for the next step. To view your VPC ID, click **Your VPCs** in the left pane of the Amazon VPC console.

|   | VPC Dashboard           |   | Create VPC  | Delete      |     |           |                    |   |              |   |          |
|---|-------------------------|---|-------------|-------------|-----|-----------|--------------------|---|--------------|---|----------|
|   | Virtual Private Cloud   |   | Q Search VF | PCs         |     | ×         |                    |   |              |   |          |
|   | Your VPCs               |   | Name        | ▼ VPC ID    | Ŧ   | VPC CIDR  | • DHCP Options Set | - | Route Table  | - | Network  |
|   | Subnets<br>Route Tables |   |             | vpc-8d26    | ce8 | 10.0.0/16 | dopt-8f3b30ed      |   | rtb-f9081b9b |   | acl-126c |
| \ | Internet Gateways       | _ |             | an an an an | ~~~ |           |                    |   |              |   | $\sim$   |

### **Step 2: Configure the Security Groups**

You'll need to create two new security groups: one for your bastion host so you can connect to the Amazon EC2 instances, and the other so that your instances can connect to the NAT instance. Then you'll need to update your security group for the NAT instance so that your Amazon EC2 instances can connect to the NAT instance.

First, create two new security groups.

#### To create a security group

- 1. Open the Amazon VPC console at https://console.aws.amazon.com/vpc/.
- 2. In the navigation pane, click Security Groups.
- 3. Click Create Security Group.
- 4. Enter the security group name, a description of the group, and select the ID for your VPC. You may also enter a tag for the group (optional). Then click **Yes**, **Create**.

The security group is created and appears on the **Security Groups** page. Notice that it has an ID (e.g., sg-xxxxxxx). You might have to turn on the **Group ID** column by clicking **Show/Hide** in the top right corner of the page.

Next, update your security group for the bastion host to enable SSH access.

#### To update the security group for the bastion host

- 1. In the list of security groups, select the check box for the security group you just created for your bastion host.
- 2. On the Inbound Rules tab, click Edit.
- 3. Under Type, select SSH.
- 4. Click **Source**. For this exercise, type 0.0.0/0, and then click **Save**. This allows access to the host from everyone.

| VPC Dashboard            | Create Security    | Group Delet   | e                    |              |         |              |         |
|--------------------------|--------------------|---------------|----------------------|--------------|---------|--------------|---------|
| Virtual Private Cloud    | Filter: All Securi | ty Groups 👻 🔍 | Search Security Grou | sps          | ×       |              | К       |
| Your VPCs                |                    | sg-686a740    | )a c                 | lefault      |         | vpc-8d26fce8 | 8 (10.0 |
| Subnets                  |                    | sg-8a6f71e    | 8 t                  | bastion host |         | vpc-8d26fce8 | 8 (10.0 |
| Route Tables             | •                  |               |                      | III          |         |              |         |
| Internet Gateways        | sg-8a6f71e8        |               |                      |              |         |              |         |
| DHCP Option Sets         | Summary            | Inbound Rules | Outbound Rules       | Tags         |         |              |         |
| Elastic IPs              | Cancel Sa          | ive           |                      |              |         |              |         |
| Security                 | Туре               | Protocol      |                      | Port Range   | Source  |              | Rem     |
| Network ACLs             | SSH                | ▼ TCP (6)     | ~                    | 22           | 0.0.0/0 | 1            | 3       |
| Security Groups          | Add Rule           |               |                      |              |         |              |         |
| VPN Connections          |                    |               |                      |              |         |              |         |
| Customer Gateways        |                    |               |                      |              |         |              |         |
| Virtual Private Gateways |                    |               |                      |              |         |              |         |
| VPN Connections          |                    |               |                      |              |         |              |         |

- 5. On the **Outbound Rules** tab, click **Edit**.
- 6. In the row below the existing rule for **ALL Traffic**, which comes with your VPC by default, for **Type**, select **SSH**,
- 7. Click **Destination**, type 10.0.1.0/24 (which is your private subnet), and then click **Save**. This allows access to the Amazon EC2 instances from your bastion host.

| VPC Dashboard            | Create Security  | Group Delete      |                      |             |             |              |                 |
|--------------------------|------------------|-------------------|----------------------|-------------|-------------|--------------|-----------------|
| Virtual Private Cloud    | Filter: All Secu | rity Groups 👻 🔍 S | Search Security Grou | ıps         | ×           |              | $\left \right $ |
| Your VPCs                |                  | sg-686a740a       | a d                  | lefault     |             | vpc-8d26fce8 | 3 (10.0         |
| Subnets                  |                  | sg-8a6f71e8       | t                    | astion host |             | vpc-8d26fce8 | 3 (10.0         |
| Route Tables             | •                |                   |                      | m           |             |              |                 |
| Internet Gateways        | sg-8a6f71e8      |                   |                      |             |             |              |                 |
| DHCP Option Sets         | Summary          | Inbound Rules     | Outbound Rules       | Tags        |             |              |                 |
| Elastic IPs              | Cancel           | ave               |                      |             |             |              |                 |
| Security                 | Туре             | Protocol          |                      | Port Range  | Destination |              | Rem             |
| Network ACLs             | ALL Traffic      | → ALL             |                      | ALL         | 0.0.0/0     | ()           | 1               |
| Security Groups          | SSH (22)         | • TCP (6)         |                      | 22          | 10.0.1.0/24 | ı.           | 3               |
| VPN Connections          | Add another ru   | le                |                      |             |             |              |                 |
| Customer Gateways        |                  |                   |                      |             |             |              |                 |
| Virtual Private Gateways |                  |                   |                      |             |             |              |                 |
| VPN Connections          |                  |                   |                      |             |             |              |                 |

Next, update your security group for your NAT instance.

### To update the default VPC security group for the NAT instance

- 1. In the list of security groups, select the check box for the default VPC security group for the NAT instance.
- 2. Add a rule to allow all traffic access to the group from the security group you just created.
  - a. On the **Inbound Rules** tab, click **Edit**.
  - b. Under Type, select All Traffic.
  - c. Under **Source**, type the ID (e.g., sg-xxxxxxx) of the security group, and then click **Save**.

#### Elastic Beanstalk Developer Guide Example: Bastion Hosts

| VPC Dashboard         | Create Security G   | Delete                 |                 |                    |
|-----------------------|---------------------|------------------------|-----------------|--------------------|
| Virtual Private Cloud | Filter: All Securit | y Groups 👻 🔍 Search Se | curity Groups 🗙 | < < 1              |
| Your VPCs             |                     | sg-686a740a            | default         | vpc-8d26fce8 (10.0 |
| Subnets               |                     | sg-8a6f71e8            | bastion host    | vpc-8d26fce8 (10.0 |
| Route Tables          | •                   |                        |                 |                    |
| Internet Gateways     | sg-686a740a         |                        |                 |                    |
| DHCP Option Sets      | Summary             | Inbound Rules Outbound | Rules Tags      |                    |
| Elastic IPs           | Cancel Sa           | ve                     |                 |                    |
| Security              | Туре                | Protocol               | Port Range      | Source             |
| Network ACLs          | ALL Traffic         | ✓ ALL                  | ALL             | sg-8a6f71e8        |
| Security Groups       | Add Rule            |                        |                 |                    |
| VPN Connections       |                     |                        |                 |                    |

### **Step 3: Create a Bastion Host**

Next, you'll need to launch an EC2 instance in your public subnet, and assign an Elastic IP address so that you can connect to it. We'll use the Amazon EC2 console for this step.

#### Launch an EC2 instance inside a VPC

Customer Gateways Virtual Private Gateways VPN Connections

- 1. Open the Amazon EC2 console at https://console.aws.amazon.com/ec2/.
- 2. From the Amazon EC2 console dashboard, click Launch Instance.
- 3. On the **Choose an Amazon Machine Image (AMI)** page, the **Quick Start** tab displays a list of basic configurations called Amazon Machine Images (AMI). Choose the AMI that you want to use and click its **Select** button. In this example, we'll use an Amazon Linux AMI.
- 4. For this exercise, on the **Choose an Instance Type** page, accept the default value, **t1.micro**, to launch a single micro instance into your subnet. Click **Next: Configure Instance Details**.
- 5. On the Configure Instance Details page, next to Network, select your VPC ID.
- 6. Confirm that **Subnet** displays your public subnet ID, and then click **Next: Add Storage**.
- 7. On the **Add Storage** page, click **Next: Tag Instance** to accept the defaults for the purposes of this exercise.
- 8. On the **Tag Instance** page, click **Next: Configure Security Group**. (You do not need tags for the purposes of this exercise.)
- 9. On the **Configure Security Group** page, next to **Assign a security group**, click **Select an existing security group**.
- 10. Select the security group you created for your bastion host, and then click Review and Launch.
- 11. On the **Review Instance Launch** page, review your settings. When you're satisfied with your selections, click **Launch**.

- 12. In the **Select an existing key pair or create a new key pair** dialog box, you can select an existing key pair or create a new one. For this exercise, we'll create a key pair.
  - a. Click Create a new key pair.
  - b. Enter a name for your key pair (for example, VPC\_Keypair), and then click Download Key Pair. You need the contents of the private key to connect to your instance after the instance launches. Amazon Web Services doesn't keep the private portion of key pairs.
    - Note

EC2 uses this name to also name the private key file (with a .pem extension) associated with the pair.

When prompted, save the private key in a safe place on your system.

Next, create an Elastic IP address for your EC2 instance. When you assign an Elastic IP address to your running instance, it provides your instance, which is private by default, with a public IP address so that it can be reached from the Internet.

#### To assign a VPC Elastic IP address to an instance

- 1. Open the Amazon VPC console at https://console.aws.amazon.com/vpc/.
- 2. In the navigation pane, click Elastic IPs.
- 3. Click Allocate New Address.
- 4. In the Allocate New Address dialog box, for EIP used in:, select VPC, and then click Yes, Allocate.
- 5. Select the new IP address from the list and click **Associate Address**.
- 6. In the **Associate Address** dialog box, select the instance to associate the address with, and then click **Yes**, **Associate**.

Your instance now has an Elastic IP address associated with it that makes it accessible from the Internet. You can also access it using SSH from your home network, specifying the Elastic IP address of the instance as the address to connect to. Follow the next steps to define your option settings and deploy to Elastic Beanstalk. After you deploy to Elastic Beanstalk you can connect to your EC2 instances from your bastion host.

### **Step 4: Define the Option Settings**

When you update the option settings, you will specify the following:

- **VPCId**–Contains the ID of the VPC.
- **Subnets**–Contains the ID of the Auto Scaling group subnet. In this example, this is the ID of the private subnet.
- **ELBSubnets**–Contains the ID of the subnet for the Elastic Load Balancing load balancer. In this example, this is the ID of the public subnet.
- SecurityGroups–Contains the ID of the security groups. In this example, you'll use the IDs of the new security groups you created in Step 2: Configure the Security Groups (p. 545).

**SSHSourceRestriction** is an optional setting if you want to lock down SSH access to an environment. In this example, we use it to lockdown SSH access to the EC2 instances so that only the bastion host can access the instances in the private subnet. For more information, see General Option Values (p. 707).

The following is an example of the option settings you could use when deploying your Elastic Beanstalk application inside a VPC. For more information about VPC option settings (including examples for how

to specify them, default values, and valid values), see the **aws:ec2:vpc** namespace table in Option Values (p. 707).

```
option_settings:
```

```
- namespace: aws:autoscaling:launchconfiguration
 option_name: EC2KeyName
 value: bastionhostkeypair
- namespace: aws:ec2:vpc
 option_name: VPCId
 value: vpc-170647c
- namespace: aws:ec2:vpc
 option_name: Subnets
 value: subnet-4f195024
- namespace: aws:ec2:vpc
 option_name: ELBSubnets
 value: subnet-fe064f95
- namespace: aws:autoscaling:launchconfiguration
 option_name: InstanceType
 value: m1.small
- namespace: aws:autoscaling:launchconfiguration
 option_name: SecurityGroups
 value: sg-7f1ef110
- namespace: aws:autoscaling:launchconfiguration
 option_name: SecurityGroups
 value: sg-9h0lc223
```

### **Step 5: Deploy to Elastic Beanstalk**

Next, you will deploy your Elastic Beanstalk using the option settings you created in the previous step. To deploy your Elastic Beanstalk application with your options settings, you need to create an .ebextensions directory at the top-level directory of your source bundle, place your configuration file (e.g., myapp.config) inside the .ebextensions directory, and deploy your source bundle to Elastic Beanstalk using the Elastic Beanstalk console. Alternatively, you can also use eb, the CLI, or the API.

To learn how to deploy your source bundle to Elastic Beanstalk using the Elastic Beanstalk console, see Creating New Applications (p. 279).

Now that you have deployed to Elastic Beanstalk you can connect to your EC2 instances from your bastion host.

# Example: Launching an Elastic Beanstalk in a VPC with Amazon RDS

This topic walks you through deploying an Elastic Beanstalk application with Amazon RDS in a VPC using a NAT instance. Your infrastructure will look similar to the following diagram:

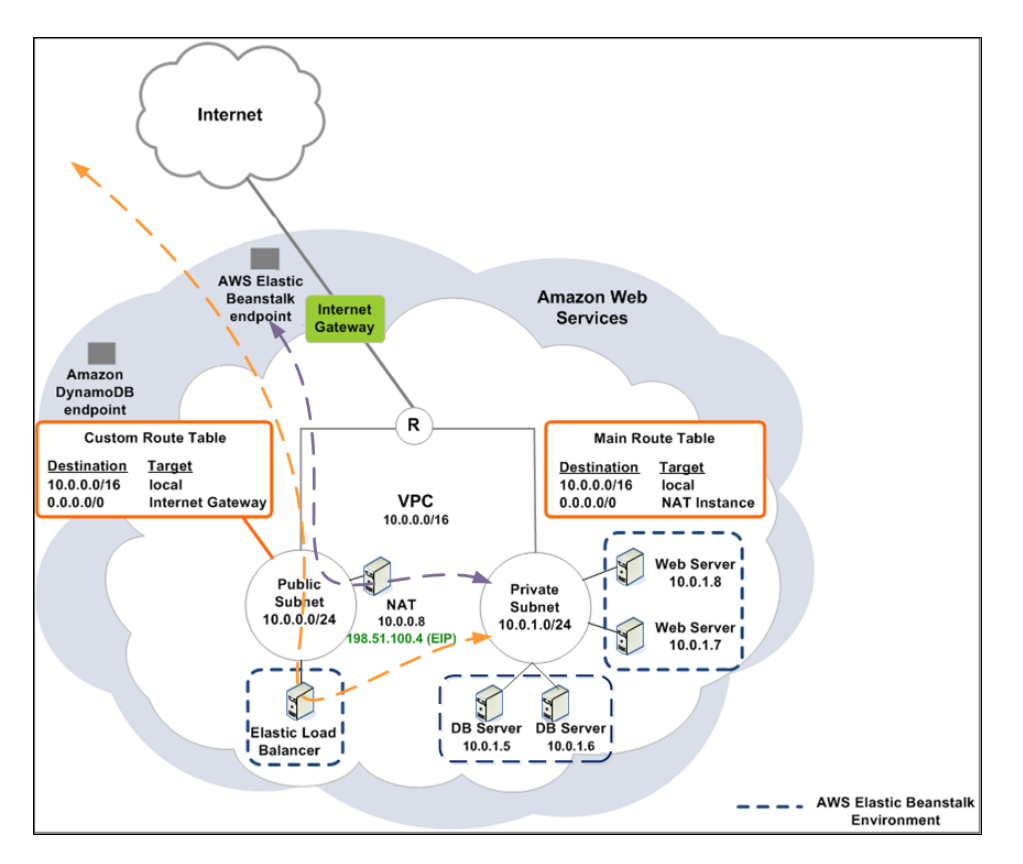

To deploy an Elastic Beanstalk application with Amazon RDS inside a VPC using a NAT instance, you need to do the following:

- 1. Step 1: Create a VPC with a Public and Private Subnet (p. 551)
- 2. Step 2: Configure the Default VPC Security Group for the NAT Instance (p. 553)
- 3. Step 3: Create a DB Subnet Group (p. 554)
- 4. Step 4: Deploy to Elastic Beanstalk (p. 555)

### **Step 1: Create a VPC with a Public and Private Subnet**

You can use the Amazon VPC console to create a VPC.

### To create a VPC

- 1. Sign in to the Amazon VPC console.
- 2. In the navigation pane, click VPC Dashboard. Then click Start VPC Wizard.
- 3. Click VPC with Public and Private Subnets and then click Select.

### Step 1: Select a VPC Configuration

| VPC with a Single Public<br>Subnet<br>VPC with Public and<br>Private Subnets | In addition to containing a public subnet, this<br>configuration adds a private subnet whose<br>instances are not addressable from the Internet.<br>Instances in the private subnet can establish<br>outbound connections to the Internet via the<br>public subnet using Network Address | Internet, S3,<br>DynamoDB, SNS,<br>SQS, etc.                    |
|------------------------------------------------------------------------------|----------------------------------------------------------------------------------------------------|-----------------------------------------------------------------|
| VPC with Public and Private<br>Subnets and Hardware<br>VPN Access            | Translation.<br>Creates:<br>A /16 network with two /24 subnets. Public subnet                                                                                                    | Amazon Virtual Private Cloud<br>Public Subnet<br>Private Subnet |
| VPC with a Private Subnet<br>Only and Hardware VPN<br>Access                 | instances use Elastic IPs to access the Internet.<br>Private subnet instances access the Internet via a<br>Network Address Translation (NAT) instance in the<br>public subnet. (Hourly charges for NAT instances                                                                         |                                                                 |
|                                                                              | apply) Select                                                                                                    |                                                                 |

Cancel and Exit

4. Your Elastic Load Balancing load balancer and your Amazon EC2 instances must be in the same Availability Zone so they can communicate with each other. Choose the same Availability Zone from each **Availability Zone** list.

| Step 2: VPC with | Public and | l Private | Subnets |
|------------------|------------|-----------|---------|
|------------------|------------|-----------|---------|

| IP CIDR Block:*                       | 10.0.0/16               | (65531 IP addresses available)           |      |            |
|---------------------------------------|-------------------------|------------------------------------------|------|------------|
| VPC Name:                             |                         |                                          |      |            |
| Public Subnet:*                       | 10.0.0/24               | (251 IP addresses available)             |      |            |
| Availability Zone:*                   | No Preference 👻         |                                          |      |            |
| Public Subnet Name:                   | Public Subnet           |                                          |      |            |
| Private Subnet:*                      | 10.0.1.0/24             | (251 IP addresses available)             |      |            |
| Availability Zone:*                   | No Preference -         |                                          |      |            |
| Private Subnet Name:                  | Private Subnet          |                                          |      |            |
|                                       | Additional subnets can  | be added after the VPC has been created. |      |            |
| Specify the details of your NAT insta | ance                    |                                          |      |            |
| Instance Type:*                       | Small (m1.small)        | •                                        |      |            |
| Key Pair Name:                        | No Key Pair 🔻           |                                          |      |            |
| -                                     | Note: Instance rates ap | ply. View Rates .                        |      |            |
| Enable DNS Hostnames:*                | ⊚ Yes ⊚ No              |                                          |      |            |
| Hardware Tenancy:*                    | Default -               |                                          |      |            |
|                                       |                         | Cancel and Exit                          | Back | Create VPC |

5. Click Create VPC.

The wizard begins to create your VPC, subnets, and Internet gateway. It also updates the main route table and creates a custom route table. Finally, the wizard launches a NAT instance in the public subnet and prepares it for use. This preparation includes disabling the source/destination check on the instance and assigning the instance an Elastic IP address.

After the VPC is successfully created, you will get a VPC ID. You will need this for this for the next step. To view your VPC ID, click **Your VPCs** in the left pane of the Amazon VPC console.

| VPC Dashboard           | Create VPC Delete |             |                    |               | and the second second second second second second second second second second second second second second second |
|-------------------------|-------------------|-------------|--------------------|---------------|----------------------------------------------------------------------------------------------------|
| Virtual Private Cloud   | Q Search VPCs     | ×           |                    |               |                                                                                                    |
| Your VPCs               | Name - VPC ID     | • VPC CIDR  | - DHCP Options Set | • Route Table | - Network                                                                                                    |
| Subnets<br>Route Tables | vpc-8d26fce       | 8 10.0.0/16 | dopt-8f3b30ed      | rtb-f9081b9b  | acl-126c                                                                                                    |
| Internet Gateways       |                   |             |                    |               |                                                                                                    |

## **Step 2: Configure the Default VPC Security Group for the NAT Instance**

You will need to update the default VPC security group to allow traffic from the EC2 instances that Elastic Beanstalk creates to the NAT instance. To do this, you will first create a new security group, and then update your default security group to allow traffic from this new security group.

#### To create a security group

- 1. Open the Amazon VPC console at https://console.aws.amazon.com/vpc/.
- 2. In the navigation pane, click **Security Groups**.
- 3. Click Create Security Group.
- 4. Enter the security group name, a description of the group, and select the ID for your VPC. You may also enter a tag for the group (optional). Then click **Yes, Create**.

The security group is created and appears on the **Security Groups** page. Notice that it has an ID (e.g., sg-xxxxxxx). You might have to turn on the **Group ID** column by clicking **Show/Hide** in the top right corner of the page.

#### To update the default VPC security group for the NAT instance

- 1. In the list of security groups, select the check box for the default VPC security group for the NAT instance.
- 2. Add a rule to allow all traffic access to the group from the security group you just created.
  - a. On the Inbound Rules tab, click Edit.
  - b. Under Type, select All Traffic.
  - c. Under Source, type the ID (e.g., sg-xxxxxxx) of the security group, and then click Save.

#### Elastic Beanstalk Developer Guide Example: Amazon RDS

| VPC Dashboard         | Create Security Group      | Delete                      |             |                    |
|-----------------------|----------------------------|-----------------------------|-------------|--------------------|
| Virtual Private Cloud | Filter: All Security Group | os 👻 🔍 Search Security Grou | ips X       | < < 1              |
| Your VPCs             |                            | sg-686a740a d               | lefault     | vpc-8d26fce8 (10.0 |
| Subnets               |                            | sg-8a6f71e8 b               | astion host | vpc-8d26fce8 (10.0 |
| Route Tables          | •                          |                             |             |                    |
| Internet Gateways     | sg-686a740a                |                             |             |                    |
| DHCP Option Sets      | Summary                    | I Rules Outbound Rules      | Tags        |                    |
| Elastic IPs           | Cancel Save                |                             |             |                    |
| Security              | Туре                       | Protocol                    | Port Range  | Source             |
| Network ACLs          | ALL Traffic -              | ALL                         | ALL         | sg-8a6f71e8        |
| Security Groups       | Add Rule                   |                             |             |                    |
| VPN Connections       |                            |                             |             |                    |

### Step 3: Create a DB Subnet Group

A DB Subnet Group for a VPC is a collection of subnets (typically private) that you may want to designate for your back-end RDS DB Instances. Each DB Subnet Group should have at least one subnet for every Availability Zone in a given region.

### Create a DB subnet group

- 1. Open the Amazon RDS console at https://console.aws.amazon.com/rds/.
- 2. In the navigation pane, click **Subnet Groups**.
- 3. Click Create DB Subnet Group.

Customer Gateways Virtual Private Gateways VPN Connections

- 4. Click **Name**, and then type the name of your DB Subnet Group.
- 5. Click Description, and then describe your DB Subnet Group.
- 6. Next to **VPC ID**, select the ID of the VPC that you created.
- 7. Click the add all the subnets link in the Add Subnet(s) to this Subnet Group section.

| RDS Dashboard                  | Create DB Sul                                    | bnet Gro                        | oup                  |                            |                         |                  |
|--------------------------------|--------------------------------------------------|---------------------------------|----------------------|----------------------------|-------------------------|------------------|
| Database<br>Instances          | To create a new Subnet<br>be able to add subnets | Group give it a related to that | a name, desc<br>VPC. | ription, and select an exi | sting VPC below. Once y | vou select an ex |
| Reserved Purchases             | r                                                | Name:                           | mydbsubne            | t<br>w//PC                 |                         |                  |
| Snapshots                      | L                                                | VPC ID:                         | vpc-8d26fc           | iyvPC<br>e8 ▼              |                         |                  |
| Security Groups                | Add Subnet(s) to this                            | Subnet Grou                     | p. You may a         | add subnets one at a ti    | me below or add all the | e subnets relat  |
| Parameter Groups               | Availability Zone:                               | sa-east-1b                      | ▼                    | Availability Zone          | Subnet ID               | CIDR Block       |
| Option Groups<br>Subnet Groups | Subnet ID:                                       | subnet-da3                      | 408ae 🔻              | sa-east-1b                 | subnet-<br>da3408ae     | 10.0.1.0/24      |
| Events                         |                                                  |                                 |                      | sa-east-1b                 | subnet-db3408af         | 10.0.0/24        |
| Event Subscriptions            |                                                  |                                 |                      |                            |                         | Can              |

- 8. When you are finished, click Yes, Create.
- 9. In the confirmation window, click **Close**.

Your new DB Subnet Group appears in the DB Subnet Groups list of the RDS console. You can click it to see details, such as all of the subnets associated with this group, in the details pane at the bottom of the window.

### **Step 4: Deploy to Elastic Beanstalk**

After you set up your VPC, you can deploy your application to Elastic Beanstalk and create your environment inside your VPC. You can do this using the Elastic Beanstalk console, or you can use the AWS toolkits, eb, API-based command line interface (CLI), or API. If you use the Elastic Beanstalk console, you just need to upload your .war or .zip file and select the VPC settings inside the wizard. Elastic Beanstalk then creates your environment inside your VPC and deploys your application. Alternatively, you can use the AWS Toolkit, eb, CLI, or API to deploy your application. To do this, you need to define your VPC option settings in a configuration file and deploy this file with your source bundle. This topic provides instructions for both methods.

### Deploying with the Elastic Beanstalk Console

The Elastic Beanstalk console walks you through creating your new environment inside your VPC. You need to provide a .war file (for Java applications) or a .zip file for all other applications. The Elastic Beanstalk console asks you for the IDs for your VPC and VPC security group you created in the previous steps as well as the subnet IDs for your load balancer and EC2 instances. If you created a private subnet for your EC2 instances and a public subnet for your load balancer, make sure you select the public subnet ID for the load balancer, and the private subnet ID for your EC2 instances. By default, VPC creates a public subnet using 10.0.0.0/24 and a private subnet using 10.0.1.0/24. You can view your subnet IDs by clicking **Subnets** in the Amazon VPC console.

#### Elastic Beanstalk Developer Guide Example: Amazon RDS

| VPC Dashboard            | Create Subnet           | Delete                 |             |                            |             |
|--------------------------|-------------------------|------------------------|-------------|----------------------------|-------------|
| Virtual Private Cloud    | QSearch Subnets         | ×                      |             |                            | <  < 1 to   |
| Your VPCs                | Name                    | ✓ Subnet ID            | - State     | - VPC                      | - CIDR      |
| Subnets                  |                         | subnet-da3408ae        | available   | vpc-8d26fce8 (10.0.0.0/16) | 10.0.1.0/24 |
| Route Tables             |                         | subnet-db3408af        | available   | vpc-8d26fce8 (10.0.0.0/16) | 10.0.0/24   |
| Internet Gateways        |                         |                        |             |                            |             |
| DHCP Option Sets         | •                       | III                    |             |                            |             |
| Elastic IPs              | subnet-db3408af (10.0.0 | .0/24)                 |             | ****                       |             |
| Security                 | Summary                 | oute Table Network AC  | CL Tags     |                            |             |
| Network ACLs             | Su                      | Ibnet ID: vpc-8d26fce8 |             | Availability Zone: sa-east | -1b         |
| Security Groups          |                         | CIDR: 10.0.0/24        |             | Route Table: rtb-fe08      | 1b9c        |
|                          |                         | State: available       |             | Network ACL: acl-126       | c7f70       |
| VPN Connections          |                         | VPC: vpc-8d26fce8 (10  | 0.0.0.0/16) | Default Subnet: no         |             |
| Customer Gateways        | Availa                  | able IPs: 250          |             |                            |             |
| Virtual Private Gateways |                         |                        |             |                            |             |
| VPN Connections          |                         |                        |             |                            |             |

### Deploying with the AWS Toolkits, Eb, CLI, or API

When deploying your application to Elastic Beanstalk using the AWS toolkits, eb, CLI, or API, you need to specify your VPC option settings in a file and deploy it with your source bundle. To deploy your application using a toolkit or eb, create a configuration file with a .config extension (e.g., myconfig.config) and place it inside a directory named .ebextensions in the top-level directory of your source bundle. If you use the CLI or API, you can specify these settings in a file name and pass the file name in as a parameter. Deploy your application to Elastic Beanstalk using one of the following methods:

- Java Creating and Deploying Elastic Beanstalk Applications in Java Using AWS Toolkit for Eclipse (p. 93)
- Eb Getting Started with Eb (p. 672)
- CLI or API Creating New Applications (p. 279) (see the CLI or API section)
- CLI or API Launching New Environments (p. 299) (see the CLI or API section)

When you update the option settings, you will need to specify at least the following:

- VPCId-Contains the ID of the VPC.
- Subnets-Contains the ID of the Auto Scaling group subnet. In this example, this is the ID of the private subnet.
- **ELBSubnets**–Contains the ID of the subnet for the elastic load balancer. In this example, this is the ID of the public subnet.
- SecurityGroups–Contains the ID of the security groups. In this example, you'll use the ID of the new security group you created in Step 2: Configure the Default VPC Security Group for the NAT Instance (p. 553).
- DBSubnets-Contains the ID of the DB subnets.

### Note

When using DBSubnets, you need to create additional subnets in your VPC to cover all the Availability Zones in the region.

Optionally, you can also specify the following information:

• **ELBScheme** — Specify internal if you want to create an internal load balancer inside your VPC so that your Elastic Beanstalk application cannot be accessed from outside your VPC.

The following is an example of the option settings you could use when deploying your Elastic Beanstalk application inside a VPC. For more information about VPC option settings (including examples for how to specify them, default values, and valid values), see the **aws:ec2:vpc** namespace table in Option Values (p. 707).

```
option_settings:
```

```
- namespace: aws:autoscaling:launchconfiguration
 option_name: EC2KeyName
 value: ec2keypair
- namespace: aws:ec2:vpc
 option_name: VPCId
 value: vpc-170647c
- namespace: aws:ec2:vpc
 option_name: Subnets
 value: subnet-4f195024
- namespace: aws:ec2:vpc
 option_name: ELBSubnets
 value: subnet-fe064f95
- namespace: aws:ec2:vpc
 option_name: DBSubnets
 value: subnet-fg148g78
- namespace: aws:autoscaling:launchconfiguration
 option_name: InstanceType
 value: m1.small
- namespace: aws:autoscaling:launchconfiguration
 option_name: SecurityGroups
 value: sg-7f1ef110
```

### Note

When using DBSubnets, make sure you have subnets in your VPC to cover all the Availability Zones in the region.

### Example: Launching a Load-Balancing, Autoscaling Environment with Public Instances in a VPC

You can deploy an Elastic Beanstalk application in a load balancing, autoscaling environment in a single public subnet. Use this configuration if you have a single public subnet without any private resources

associated with your Amazon EC2 instances. In this configuration, Elastic Beanstalk assigns public IP addresses to the Amazon EC2 instances so that each can directly access the Internet through the VPC Internet gateway. You do not need to launch a network address translation (NAT) instance or configure the default VPC security group to allow traffic from the Amazon EC2 instances to the NAT instance.

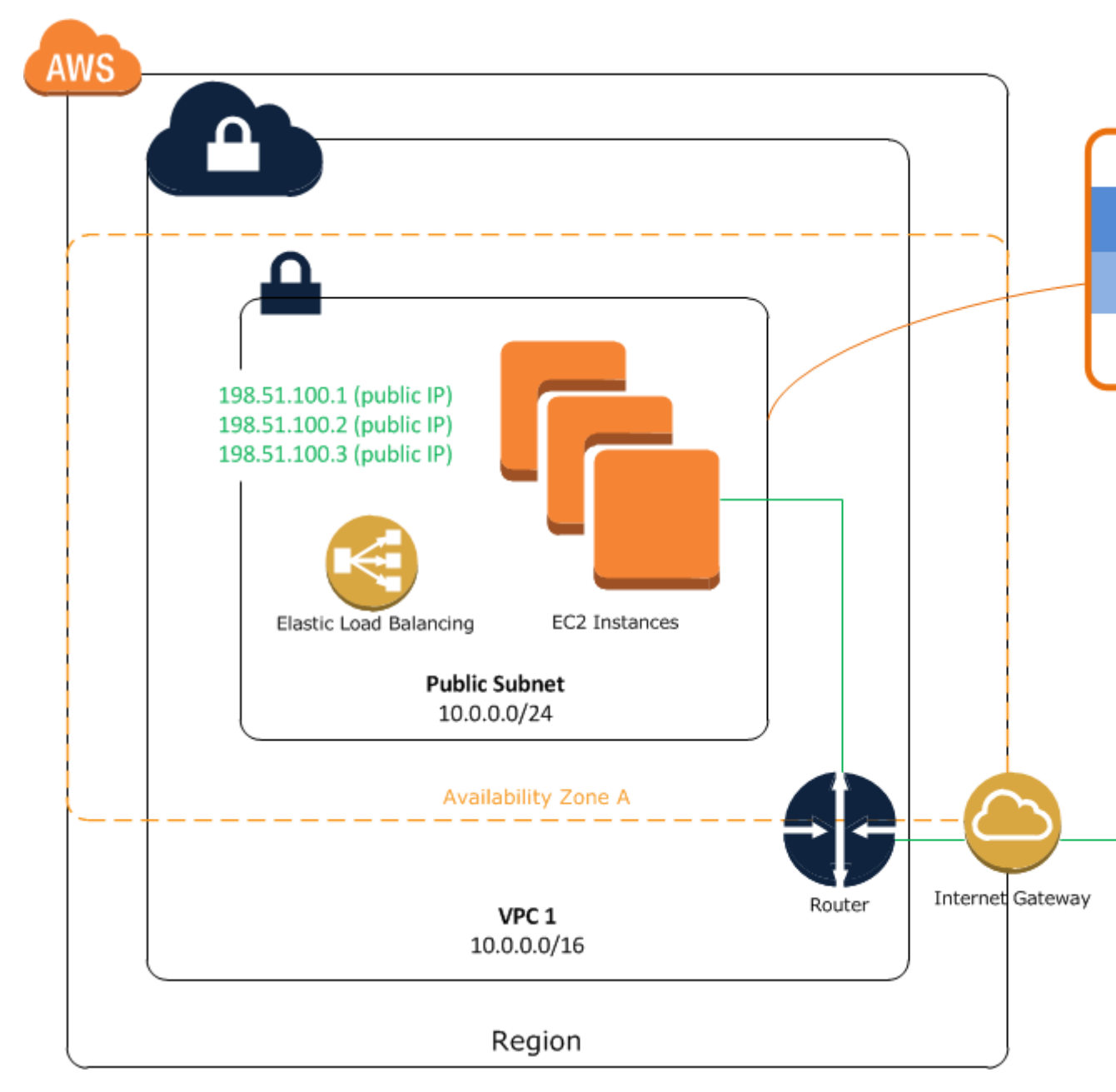

### Step 1: Create a VPC with a Public Subnet

### To create a VPC

- 1. Sign in to the AWS Management Console and open the Amazon VPC console at https:// console.aws.amazon.com/vpc/.
- 2. In the navigation pane, click VPC Dashboard, locate the Your Virtual Private Clouds area, and then click Start VPC Wizard.

#### 3. Select VPC with a Single Public Subnet and then click Select.

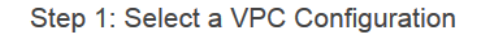

| VPC with a Single Public<br>Subnet                                | Your instances run in a private, isolated section<br>of the AWS cloud with direct access to the<br>Interest Native access control lists and                            | Internet, S3,                |  |  |
|-------------------------------------------------------------------|----------------------------------------------------------------------------------------------------|------------------------------|--|--|
| VPC with Public and Private Subnets                               | Internet. Network access control lists and<br>security groups can be used to provide strict<br>control over inbound and outbound network<br>traffic to your instances. | DynamoDB, SNS,<br>SQS, etc.  |  |  |
| VPC with Public and Private<br>Subnets and Hardware<br>VPN Access | Creates:<br>A /16 network with a /24 subnet. Public subnet<br>instances use Elastic IPs or Public IPs to access<br>the Internet.                                       |                              |  |  |
| VPC with a Private Subnet<br>Only and Hardware VPN<br>Access      | Select                                                                                                    | Public Subnet                |  |  |
|                                                                   |                                                                                                    | Amazon Virtual Private Cloud |  |  |

Cancel and Exit

A confirmation page shows the CIDR blocks used for the VPC and subnet. The page also shows the subnet and the associated Availability Zone.

Step 2: VPC with a Single Public Subnet

| IP CIDR Block:*        | 10.0.0/16              | (65531 IP addresses available)           |      |            |
|------------------------|------------------------|------------------------------------------|------|------------|
| VPC Name:              |                        |                                          |      |            |
| Public Subnet:*        | 10.0.0/24              | (251 IP addresses available)             |      |            |
| Availability Zone:*    | No Preference 🔻        |                                          |      |            |
| Subnet Name:           | Public Subnet          |                                          |      |            |
|                        | Additional subnets can | be added after the VPC has been created. |      |            |
| Enable DNS Hostnames:* | ⊚ Yes ⊚ No             |                                          |      |            |
| Hardware Tenancy:*     | Default 🔻              |                                          |      |            |
|                        |                        | Cancel and Exit                          | Back | Create VPC |

#### 4. Click Create VPC.

AWS creates your VPC, subnet, Internet gateway, and route table. Click Close to end the wizard.

After AWS successfully creates the VPC, it assigns the VPC a VPC ID. You will need this for this for the next step. To view your VPC ID, click **Your VPCs** in the left pane of the Amazon VPC console.

| VPC Dashboard         | Create VPC | Delete      |            |                    |               | 1        |
|-----------------------|------------|-------------|------------|--------------------|---------------|----------|
| Virtual Private Cloud |            | Cs          | ×          |                    |               |          |
| Your VPCs             | Name       | ✓ VPC ID    | - VPC CIDR | - DHCP Options Set | - Route Table | - Networ |
| Subnets               |            | vpc-8d26fce | 10.0.0/16  | dopt-8f3b30ed      | rtb-f9081b9b  | acl-126c |
| Route Tables          |            |             |            |                    |               |          |
| Internet Gateways     |            | <u> </u>    |            |                    |               |          |

### **Step 3: Deploy to Elastic Beanstalk**

After you set up your VPC, you can deploy your application to Elastic Beanstalk and create your environment inside your VPC. You can do this using the Elastic Beanstalk console, or you can use the AWS toolkits, eb, API-based command line interface (CLI), or API. If you use the Elastic Beanstalk console, you just need to upload your .war or .zip file and select the VPC settings inside the wizard. Elastic Beanstalk then creates your environment inside your VPC and deploys your application. Alternatively, you can use the AWS Toolkit, eb, CLI, or API to deploy your application. To do this, you need to define your VPC option settings in a configuration file and deploy this file with your source bundle. This topic provides instructions for both methods.

### Deploying with the Elastic Beanstalk Console

When you create an Elastic Beanstalk application or launch an environment, the Elastic Beanstalk console walks you through creating your environment inside a VPC. For more information, see Creating New Applications (p. 279).

You'll need to select the VPC ID and subnet ID for your instance. By default, VPC creates a public subnet using 10.0.0.0/24. You can view your subnet ID by clicking **Subnets** in the Amazon VPC console.

| VPC Dashboard         | Create Subnet Delete                            | Q                  |
|-----------------------|-------------------------------------------------|--------------------|
| Virtual Private Cloud | Q Search Subnets X                              | K < 1 S            |
| Your VPCs             | Name - Subnet ID - State - VPC                  | - CIDR             |
| Route Tables          | subnet-db3408af available vpc-8d26fce8 (10.0.0. | .0/16) 10.0.0.0/24 |

### Deploying with the AWS Toolkits, Eb, CLI, or API

When deploying your application to Elastic Beanstalk using the AWS toolkits, eb, CLI, or API, you need to specify your VPC option settings in a file and deploy it with your source bundle. To deploy your application using a toolkit or eb, create a configuration file with a .config extension (e.g., myconfig.config) and place it inside a directory named .ebextensions in the top-level directory of your source bundle. If you use the CLI or API, you can specify these settings in a file name and pass the file name in as a parameter. Deploy your application to Elastic Beanstalk using one of the following methods:

- Java Creating and Deploying Elastic Beanstalk Applications in Java Using AWS Toolkit for Eclipse (p. 93)
- Eb Getting Started with Eb (p. 672)

- CLI or API Creating New Applications (p. 279) (see the CLI or API section)
- CLI or API Launching New Environments (p. 299) (see the CLI or API section)

When you create your configuration file, you will need to specify at least the following:

- VPCId Contains the ID of the VPC.
- Subnets Contains the ID of the public subnet that contains the load balancer and the instances.
- AssociatePublicIpAddress Specifies whether to launch instances with public IP addresses in your VPC. Instances with public IP addresses do not require a NAT instance to communicate with the Internet. You must set the value to true if you want to include your load balancer and instances in a single public subnet.

The following is an example of the settings you could set when deploying your Elastic Beanstalk application inside a VPC. For more information about VPC option settings (including examples for how to specify them, default values, and valid values), see the **aws:ec2:vpc** namespace table in Option Values (p. 707).

```
option_settings:
    namespace: aws:ec2:vpc
    option_name: VPCId
    value: vpc-8d26fce8
    namespace: aws:ec2:vpc
    option_name: Subnets
    value: subnet-db3408af
    namespace: aws:ec2:vpc
    option_name: AssociatePublicIpAddress
    value: true
```

# Using Elastic Beanstalk with AWS Identity and Access Management (IAM)

AWS Identity and Access Management (IAM) helps you securely control access to your AWS resources. IAM can also keep your account credentials private. With IAM, you can create multiple IAM users under your AWS account. In some cases, you can also enable access to resources across AWS accounts. Without IAM, however, you must either create multiple AWS accounts, or users must share the security credentials of a single AWS account. In addition, without IAM, you cannot control the tasks a particular user or system can do and what AWS resources they can use. For more information about IAM, see Getting Started in Using IAM.

IAM is available with Elastic Beanstalk. You do not need to sign up separately to use IAM.

### **Granting Permissions to IAM Users**

An IAM user can be an individual, system, or application that interacts with AWS. You can grant permissions to users by using attaching a policy to each user or by using a group policy. For more information, see IAM Users and Groups in *Using IAM*. To learn how to use policies to control access to specific resources, see Using Policies to Control Access to Resources (p. 563).

# Granting Permissions to Users and Services Using IAM Roles

IAM roles have permissions that you can delegate to another entity, such as an IAM user or AWS service. The entity who assumes the role gets temporary security credentials with the same permissions as the role to make AWS API calls. By using roles, you temporarily grant entities permissions to access resources in your AWS account without sharing your long-term credentials or defining permissions for those entities.

Elastic Beanstalk requires you to use an IAM to launch an environment and manage your environments and applications. The following are examples of how Elastic Beanstalk uses IAM roles to access other AWS resources:

- Allow Elastic Beanstalk to rotate your logs to Amazon S3. Elastic Beanstalk can create a default instance
  profile for you when you create or update your environment. You can also use a custom instance profile
  if it is associated with an IAM role that has a policy that grants permissions to your application to access
  AWS resources. For instructions using the Elastic Beanstalk console, see Managing and Configuring
  Applications and Environments Using the Console, CLI, and APIs (p. 278). For instructions using eb,
  see Getting Started with Eb (p. 672).
- Grant permissions to applications running on Amazon EC2 instances access to AWS resources (such as DynamoDB).

To grant permissions to applications running in Elastic Beanstalk, do the following:

- 1. Create an IAM role or use the default role provided by Elastic Beanstalk when you deploy your application.
- 2. Write a policy that defines who can assume the role (the trusted entities). For Elastic Beanstalk, grant Amazon EC2 permission to assume the role.
- 3. Attach a policy to the role that grants or denies the application permission to perform certain actions on specific AWS resources.
- 4. Launch your Elastic Beanstalk environment using the instance profile associated with the role.

#### Note

To launch an environment with a role, you must have permission to perform the IAM passrole action.

#### Note

If you use the AWS Management Console to create and manage roles, instance profiles are automatically managed for you. If you use the IAM API or CLI to create and manage roles, you must create instance profiles for each role. A role can be associated with many instance profiles, but an instance profile can be associated with only one role. For more information about instance profiles, go to Instance Profiles in the AWS Identity and Access Management Using IAM.

You can use IAM roles with any of the following non-legacy container types:

- Docker
- Node.js
- PHP 5.3, PHP 5.4, and PHP 5.5
- Python
- Ruby 1.8.7, 1.9.3, 2.0.0, and 2.1.2
- Apache Tomcat 6, 7, and 8
- Windows Server 2008 R2 running IIS 7.5 and Windows Server 2012 running IIS 8 or IIS 8.5

Elastic Beanstalk supports legacy and nonlegacy containers for PHP 5.3, Windows Server 2008 R2 running IIS 7.5, Windows Server 2012 running IIS 8, and Apache Tomcat 6 or 7. If you are not sure if you are using a legacy container, check the Elastic Beanstalk console. For instructions, see To check if you are using a legacy container type (p. 426).

For more information about roles and how they differ from users or groups, see Roles in *Using IAM*. To learn how to use policies to control access to resources, see Using Policies to Control Access to Resources (p. 563).

### **Using Policies to Control Access to Resources**

There are two ways to control access to AWS resources:

- Use a policy template.
- Create a custom policy that allows or denies permissions to perform specific actions on specific resources. A custom policy gives you the flexibility to specify exactly what actions can be performed on what resources.

To learn how to apply a Elastic Beanstalk policy template to a user or group, see Using Policy Templates to Control Access to All Elastic Beanstalk Resources (p. 563).

To learn more about custom policies, and how to allow or deny permissions to perform specific actions on Elastic Beanstalk resources, see Creating Policies to Control Access to Specific Elastic Beanstalk Resources (p. 564).

To learn how to use IAM roles with Elastic Beanstalk, see Using IAM Roles with Elastic Beanstalk (p. 568).

For more information about permissions, see Permissions and Policies in Using IAM.

### Using Policy Templates to Control Access to All Elastic Beanstalk Resources

Elastic Beanstalk provides two policy templates that enable you to assign full access or read-only access to all Elastic Beanstalk resources. You can attach the policy templates to users or groups. You should use these templates if you want to grant broad permissions for all Elastic Beanstalk in your AWS account. If you want to control permissions for specific resources, you need to create the policy.

The following table describes each policy template.

| Template                      | Description                                                                                                    |
|-------------------------------|----------------------------------------------------------------------------------------------------|
| Elastic Beanstalk Full Access | This template allows the user to create, modify,<br>and delete applications, application versions, con-<br>figuration settings, environments, and their under-<br>lying resources, including access required by<br>Elastic Beanstalk to provision and manage under-<br>lying resources (Elastic Load Balancing, Auto<br>Scaling, Amazon EC2, Amazon SNS, CloudWatch,<br>Amazon S3, Amazon RDS, and AWS CloudForm-<br>ation (for non-legacy container types)) used by an<br>environment. For a list of supported non-legacy<br>container types, see Why are some container types<br>marked legacy? (p. 426). |

| Template                           | Description                                                                                                    |
|------------------------------------|----------------------------------------------------------------------------------------------------|
| Elastic Beanstalk Read Only Access | This template allows the user to view applications<br>and environments but not to perform any operations<br>on them. It provides read-only access to all applic-<br>ations, application versions, events, and environ-<br>ments. |

### To apply a policy template to a user or group

- 1. Sign in to the AWS Management Console and open the IAM console at https:// console.aws.amazon.com/iam/.
- 2. In the left pane, click Users or Groups, as appropriate.
- 3. In the **Users** or **Groups** pane, click the user or group that you want to apply the policy template to. Or, click **Create New Users** or **Create New Group** to create new users or a group.
- 4. Under the user or group name, click the **Permissions** tab.
- 5. Click Attach User Policy for a user or Attach Policy for a group, as appropriate.
- 6. On the Manage Policy page, click Select Policy Template.
- 7. Locate the policy that you want to assign, and then click the corresponding **Select** button.

| anage User Permissions                                                                                                    | Cancel 🗙                                                   |
|----------------------------------------------------------------------------------------------------|------------------------------------------------------------|
| et Permissions                                                                                                    |                                                            |
| Select a policy template, generate a policy, or create your own custom p<br>permissions to <b>lamtest</b> . A policy is a document that formally states one<br>You can edit the policy on the following screen, or at a later time using ti<br>detail pages. | olicy to apply<br>or more permissions.<br>he User or Group |
| Select Policy Template                                                                                                    |                                                            |
| > AWS Elastic Beanstalk Read Only Access<br>Provides access to AWS Elastic Beanstalk via the AWS Management<br>Console.                                                                                                    | Select 🔰                                                   |
| > AWS Elastic Beanstalk Full Access<br>Provides full access to AWS Elastic Beanstalk and underlying services<br>that it requires such as S3 and EC2.                                                                                                    | Select                                                     |
| <ul> <li>Administrator Access</li> <li>Provides full access to AWS services and resources.</li> </ul>                                                                                                    | Select                                                     |
| > Power User Access                                                                                                    | Salact N                                                   |
| O Policy Generator                                                                                                    |                                                            |
| Custom Policy                                                                                                    |                                                            |

8. Review the policy document, and then click Apply Policy.

### Creating Policies to Control Access to Specific Elastic Beanstalk Resources

You can create your own IAM policy to allow or deny specific Elastic Beanstalk API actions on specific Elastic Beanstalk resources. To put the policy into effect, you attach it to a user or group using the IAM console, command line interface, or API. For more information about attaching a policy to a user or group, see Managing IAM Policies in Using AWS Identity and Access Management.

#### Note

If you use the AWS Management Console to create and manage roles, instance profiles are automatically managed for you. If you use the IAM API or CLI to create and manage roles, you must create instance profiles for each role. A role can be associated with many instance profiles, but an instance profile can be associated with only one role. For more information about instance profiles, go to Instance Profiles in the AWS Identity and Access Management Using IAM.

An IAM policy contains policy statements that describe the specific permissions you want to grant. When you create a policy statement for Elastic Beanstalk, there are four parts of a statement that you need to know how to use:

- Effect specifies whether to allow or deny the actions in the statement.
- Action specifies the actions you want to control. To specify Elastic Beanstalk actions, the action name must be prefixed with the lowercase string elasticbeanstalk. You use wildcards to specify all actions related to Elastic Beanstalk. The wildcard "\*" matches zero or multiple characters. For example, to grant all create action permissions, you can specify elasticbeanstalk:create\* in your IAM policy.

#### Note

If your policy uses a wildcard to specify all actions instead of explicitly listing each action, be aware that if an update to Elastic Beanstalk were to add any new actions, this policy would automatically give the grantee access to those new actions.

For a complete list of Elastic Beanstalk actions, see the API action names in the Elastic Beanstalk API Reference. For more information about permissions and policies, go to Permissions and Policies in Using AWS Identity and Access Management.

Users with permission to use specific Elastic Beanstalk API actions can perform those actions. Certain operations, such as creating an environment, may require additional permissions to perform those actions. To check if an API action depends on permissions to other actions and to ensure all required permissions are assigned, use the information in section Resources and Conditions for Elastic Beanstalk Actions (p. 581).

- **Resource** specifies the resources that you want to control access to. To specify Elastic Beanstalk resources, you list the Amazon Resource Name (ARN) of each resource. For more information, see Amazon Resource Name (ARN) Format for Elastic Beanstalk (p. 579). Each Elastic Beanstalk action operates on a specific resource. For example, the UpdateApplicationVersion action operates on application versions, which you would specify as one or more version resources. For more information, see Amazon Resource Name (ARN) Format for Elastic Beanstalk (p. 579). To specify multiple ARNs, you can list each resource's ARN or use the "\*" wildcard, which matches zero or multiple characters.
- **Condition** specifies restrictions on the permission granted in the statement. As discussed earlier, an action operates on a specific resource. However, that action may have dependencies on other Elastic Beanstalk resources such as where the action occurs (for example, creating an environment within an application) or which other resources the action needs access to in order to complete its operation (for example, updating an environment from a configuration template or application version). For more information, see Resources and Conditions for Elastic Beanstalk Actions (p. 581).

IAM policies are expressed in JSON format. For information about the structure of IAM policies and statements, see Basic Policy Structure in Using AWS Identity and Access Management. The following example policy contains three sets of statements that enable a user who has this policy to call the CreateEnvironment action to create an environment whose name begins with Test in the application My First Elastic Beanstalk Application using the application version First Release. The policy also allows the user to perform actions on the resources required to create the environment. The CreateEnvironment with the constraints specified above. The AllNonResourceCalls statement allows elasticbeanstalk:CreateEnvironment to perform the Elastic Beanstalk actions required to create the environment.

elasticbeanstalk:CreateEnvironment to call the appropriate actions to create resources in other AWS services to complete the creation of the environment.
#### Note

The following policy is an example. It gives a broad set of permissions to the AWS products that Elastic Beanstalk uses to manage applications and environments. For example, ec2:\* allows an IAM user to perform any action on any Amazon EC2 resource in the AWS account. These permissions are not limited to the resources that you use with Elastic Beanstalk. As a best practice, you should grant individuals only the permissions they need to perform their duties.

```
"Version": "2012-10-17",
  "Statement": [
    {
      "Sid": "CreateEnvironmentPerm",
      "Action": [
        "elasticbeanstalk:CreateEnvironment"
      1.
      "Effect": "Allow",
      "Resource": [
        "arn:aws:elasticbeanstalk:us-east-1:123456789012:environment/My First
Elastic Beanstalk Application/Test*"
      ],
      "Condition": {
        "StringEquals": {
         "elasticbeanstalk:InApplication": ["arn:aws:elasticbeanstalk:us-east-
1:123456789012:application/My First Elastic Beanstalk Application"],
          "elasticbeanstalk:FromApplicationVersion": ["arn:aws:elasticbean
stalk:us-east-1:123456789012:applicationversion/My First Elastic Beanstalk Ap
plication/First Release"]
        }
       }
      },
         "Sid": "AllNonResourceCalls",
         "Action":[
             "elasticbeanstalk:CheckDNSAvailability",
             "elasticbeanstalk:CreateStorageLocation"
         ],
         "Effect": "Allow",
         "Resource":[
            " * "
         ]
      },
      {
      "Sid": "OtherServicePerms",
         "Effect": "Allow",
         "Action":[
            "ec2:*",
            "elasticloadbalancing:*",
            "autoscaling:*",
            "cloudwatch:*",
            "s3:*",
            "sns:*",
            "rds:*",
             "cloudformation:*"
         ],
         "Resource":"*"
      }
   ]
}
```

Note that the policy above enables the user to create an environment using the Elastic Beanstalk CreateEnvironment API and the elastic-beanstalk-create-environment (p. 744) command. However, if you want that user to be able to use the Elastic Beanstalk console to create an environment, you must also add the following policy to the user. When the user creates an environment in the Elastic Beanstalk console, the user must be able to navigate to the application My First Elastic Beanstalk Application (elasticbeanstalk:DescribeApplications). When the user clicks Launch New Environment, the Elastic Beanstalk console needs to get information about existing environments (elasticbeanstalk:DescribeEnvironments), the application version to use (elasticbeanstalk:DescribeApplicationVersions), and solution stacks (elasticbeanstalk:ListAvailableSolutionStacks and elasticbeanstalk:DescribeConfigurationOptions). If you want to enable specific actions within the Elastic Beanstalk console, you need to consider the types of dependencies described in this example.

```
"Version": "2012-10-17",
  "Statement": [
    {
      "Action": [
        "elasticbeanstalk:DescribeApplications"
      ],
      "Effect": "Allow",
      "Resource": [
       "arn:aws:elasticbeanstalk:us-east-1:155363561088:application/My First
Elastic Beanstalk Application"
     ]
    },
    {
      "Action": "elasticbeanstalk:DescribeEnvironments",
      "Effect": "Allow",
      "Resource": [
       "arn:aws:elasticbeanstalk:us-east-1:123456789012:environment/My First
Elastic Beanstalk Application/Test*"
      1
    },
      "Action": "elasticbeanstalk:DescribeApplicationVersions",
      "Effect": "Allow",
      "Resource": [
       "arn:aws:elasticbeanstalk:us-east-1:123456789012:applicationversion/My
First Elastic Beanstalk Application/First Release"
      ]
    },
    {
      "Action": [
        "elasticbeanstalk:ListAvailableSolutionStacks"
      1.
      "Effect": "Allow",
      "Resource": "arn:aws:elasticbeanstalk:us-east-1::solutionstack/*"
    },
    {
      "Action": "elasticbeanstalk:DescribeConfigurationOptions",
      "Effect": "Allow",
      "Resource": [
         "arn:aws:elasticbeanstalk:us-east-1::solutionstack/*"
      1
    }
```

] }

# **Using IAM Roles with Elastic Beanstalk**

IAM roles control what actions and AWS services your Elastic Beanstalk application can access. With roles, you don't have to share long-term credentials or define permissions for each entity that requires access to a resource. To allow your application access to AWS resources, you attach a custom action policy to the IAM role and use the instance profile associated with that role to launch your Amazon EC2 instances. Examples of when Elastic Beanstalk uses IAM roles include when your application requires access to AWS resources such as DynamoDB or if you want Elastic Beanstalk to rotate your logs to Amazon S3.

This document describes how to configure your Elastic Beanstalk application to access AWS services using IAM roles. For more information about using IAM roles with temporary security credentials to access the Elastic Beanstalk API, see Creating Temporary Security Credentials for Delegating API Access in the AWS Security Token Service User Guide.

You can use IAM roles with any of the following container types (unless they are designated as legacy):

- Docker
- Node.js
- PHP 5.3, PHP 5.4, and PHP 5.5
- Python
- Ruby 1.8.7, 1.9.3, 2.0.0, and 2.1.2
- Apache Tomcat 6, 7, and 8
- Windows Server 2008 R2 running IIS 7.5 and Windows Server 2012 running IIS 8 or IIS 8.5

Elastic Beanstalk supports legacy and nonlegacy containers for PHP 5.3, Windows Server 2008 R2 running IIS 7.5, Windows Server 2012 running IIS 8, and Apache Tomcat 6 or 7. If you are not sure if you are using a legacy container, check the Elastic Beanstalk console. For instructions, see To check if you are using a legacy container type (p. 426).

For an overview of the steps required to grant permissions to applications running in Elastic Beanstalk using IAM roles, see Granting Permissions to Users and Services Using IAM Roles (p. 562).

The following sections provides examples for using IAM roles with Elastic Beanstalk, including sample action policies.

- Example: Granting Permissions to Elastic Beanstalk Applications to Access DynamoDB (p. 571)
- Example: Granting Elastic Beanstalk Permission to Rotate Logs to Amazon S3 (p. 576)

# Granting IAM Users Permissions to Create and Pass IAM Roles

You need to have the appropriate permissions so that Elastic Beanstalk can create a default role and instance profile for you, or to view the list of instance profiles available in your environment. If you tried to create or update your environment to use an instance profile, but you received an error, the error might have occurred because you do not have the correct permissions. Your account administrator should allow the following actions:

```
"iam:AddRoleToInstanceProfile",
"iam:CreateInstanceProfile",
"iam:CreateRole",
"iam:PassRole",
"iam:ListInstanceProfiles"
```

You require the create role, create instance profile, and add to instance profile actions in order to create a role. The list instance profiles actions allows you to list the instance profiles in the AWS account, and the pass role action allows you to associate a role to an environment.

The following example shows one statement that gives a broad set of permissions to AWS products that Elastic Beanstalk uses to manage applications and environments and includes permissions to create an instance profile and view a list of available instance profiles.

```
{
  "Version": "2012-10-17",
  "Statement": [
    {
      "Effect": "Allow",
      "Action": [
        "elasticbeanstalk:*",
        "ec2:*",
        "elasticloadbalancing:*",
        "autoscaling:*",
        "cloudwatch:*",
        "s3:*",
        "sns:*",
        "cloudformation:*",
        "rds:*",
        "iam:AddRoleToInstanceProfile",
        "iam:CreateInstanceProfile",
        "iam:CreateRole",
        "iam:PassRole",
        "iam:ListInstanceProfiles"
      ],
      "Resource": "*"
    }
 ]
}
```

## Granting IAM Role Permissions for Worker Environment Tiers

The following example statement gives permissions to the IAM role in your instance profile to run the aws-sqsd daemon in the worker environment tier, and publish metrics to CloudWatch. For worker environment tiers with an application that performs periodic tasks, the statement also includes permissions to access DynamoDB.

```
{
   "Version": "2012-10-17",
   "Statement": [
    {
        "Sid": "QueueAccess",
        "Action": [
        "sqs:ChangeMessageVisibility",
```

```
"sqs:DeleteMessage",
        "sqs:ReceiveMessage",
        "sqs:SendMessage"
      ],
      "Effect": "Allow",
      "Resource": "*"
    },
    {
      "Sid": "MetricsAccess",
      "Action": [
        "cloudwatch:PutMetricData"
      ],
      "Effect": "Allow",
      "Resource": "*"
    },
    {
      "Sid": "BucketAccess",
      "Action": [
        "s3:Get*",
        "s3:List*",
        "s3:PutObject"
      ],
      "Effect": "Allow",
      "Resource": [
        "arn:aws:s3:::elasticbeanstalk-*-your-account-ID-without-hyphens/*",
        "arn:aws:s3:::elasticbeanstalk-*-your-account-ID-without-hyphens-*/*"
      ]
    },
    {
      "Sid": "DynamoPeriodicTasks",
      "Action": [
        "dynamodb:BatchGetItem",
        "dynamodb:BatchWriteItem",
        "dynamodb:DeleteItem",
        "dynamodb:GetItem",
        "dynamodb:PutItem",
        "dynamodb:Query",
        "dynamodb:Scan",
        "dynamodb:UpdateItem"
      ],
      "Effect": "Allow",
      "Resource": [
        "arn:aws:dynamodb:*:your-account-ID-without-hyphens:table/*-stack-
AWSEBWorkerCronLeaderRegistry*"
      1
    }
 ]
}
```

If you are using a different account with an unmanaged Amazon SQS queue, you must also edit the policy on the queue to grant access to the queue to other accounts, such as the one that you use with the worker tier. For an example statement, see Example: Using a resource-based policy to delegate access to an Amazon SQS queue in another account in the AWS Identity and Access Management User Guide.

## Granting IAM Role Permissions to Access an Amazon S3 Bucket

The following example policy grants read-only permission to the Amazon S3 bucket "my-bucket" to the IAM role with the role name "janedoe". In IAM, this policy is called a resource-based policy. The resource in the example is the Amazon S3 bucket. (In Amazon S3, this is referred to as a bucket policy.) You can use the IAM management console to create your own policy from scratch. Give the policy the name "S3ReadOnlyPerms" and replace the text "your-account-ID-without-hyphens" with your own account ID. For more information, see Creating Customer Managed Policies.

```
"Version": "2012-10-17",
  "Statement": [
    {
      "Sid": "S3ReadOnlyPerms",
      "Effect": "Allow",
      "Principal": {
        "AWS": "arn:aws:iam::your-account-ID-without-hyphens{:role/janedoe"
      },
      "Action": [
        "s3:ListBucketVersions",
        "s3:GetObjectVersion",
        "s3:ListBucket",
        "s3:GetObject"
      ],
      "Resource": [
        "arn:aws:s3:::my-bucket/*",
        "arn:aws:s3:::my-bucket"
      1
    }
  ]
}
```

## Example: Granting Permissions to Elastic Beanstalk Applications to Access DynamoDB

This walkthrough shows you how to use IAM roles with Elastic Beanstalk to control access to DynamoDB and assumes that you have the necessary IAM permissions to create and pass roles. To learn more about developing applications with DynamoDB, see the Amazon DynamoDB Developer Guide. In this walkthrough, you will do the following:

- 1. Create and configure an IAM role for Elastic Beanstalk.
- 2. Update your application to obtain temporary security credentials to make AWS API calls to DynamoDB.
- 3. Deploy your application to Elastic Beanstalk.

In this walkthrough, you use the IAM console to create an IAM role. However, Elastic Beanstalk can also create a default instance profile for you when you launch or update your Elastic Beanstalk environment. To allow your application access to other AWS resources, you simply attach a new custom policy to the default role. For instructions on creating a new application using the Elastic Beanstalk console with a default instance profile, see Creating New Applications (p. 279). For instructions on updating an existing environment, see Instance Profiles (p. 355). For instructions using eb, see Getting Started with Eb (p. 672).

## Step 1: Create and Configure an IAM Role for Elastic Beanstalk

When you create and configure an IAM role, you are creating a role and defining the policies for who can assume the role and granting permissions to perform actions on Elastic Beanstalk resources. There are two ways you can create and configure an IAM role:

- Elastic Beanstalk can create a default role when you deploy your application and attach an action policy.
- Use the IAM console to create an IAM role and attach an action policy.

This section walks you through both methods. If you use Elastic Beanstalk to create a default role, then Elastic Beanstalk will automatically update the Amazon S3 bucket policy to allow log rotation. If you use a custom role, you need to attach a policy that grants Elastic Beanstalk permissions to rotate logs. For more information about the policy, see Using a Custom Instance Profile (p. 577).

In this procedure, we use the Elastic Beanstalk to create a default role and then attach a custom policy for DynamoDB.

#### To attach an action policy to the Elastic Beanstalk default role

- 1. Deploy a sample application to Elastic Beanstalk using one of the following methods. When prompted, select to create a default instance profile.
  - Elastic Beanstalk console Creating New Applications (p. 279)
  - Eb Getting Started with Eb (p. 672)
  - AWS Toolkit for Eclipse Develop, Test, and Deploy (p. 93)
  - AWS Toolkit for Visual Studio Develop, Test, and Deploy (p. 134)

Elastic Beanstalk creates an IAM role called aws-elasticbeanstalk-ec2-role.

- 2. Attach an action policy to the aws-elasticbeanstalk-ec2-role role.
  - a. Sign in to the AWS Management Console and open the IAM console at https:// console.aws.amazon.com/iam/.
  - b. In the left pane, click **Roles**.
  - c. From the Roles pane, click the aws-elasticbeanstalk-ec2-role role.
  - d. Inside the Permissions tab, click Attach Role Policy.
  - e. Click **Custom Policy** and then type the following action policy to give Elastic Beanstalk permission to get data from items in the AWS Account's tables.

#### Note

In the Amazon Resource Name (ARN), replace the example region us-west-2 with the region that has the tables with the data you need. Similarly, replace the example account number 123456789012 with your AWS account ID.

To find your AWS account number, go to the AWS Management Console and click **My Account**. Your AWS account number is shown in the upper right portion of the **Manage Your Account** page. Do not include dashes in your AWS account ID in the ARN in the policy document.

```
{
    "Version": "2012-10-17",
    "Statement": [
        {
            "Effect": "Allow",
            "Action": [
        ]
    }
}
```

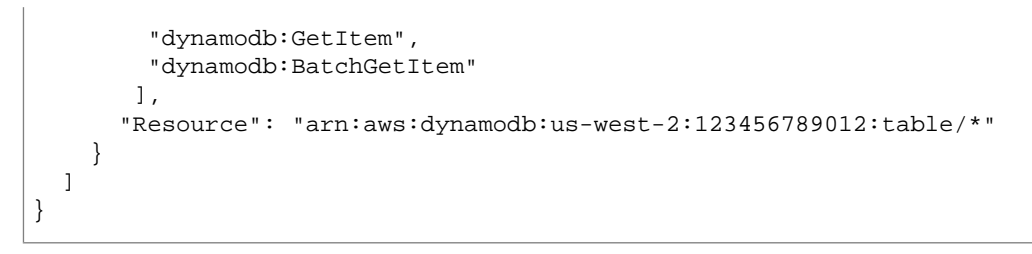

f. Click Apply Policy.

For more information on managing policies, go to Managing IAM Policies in Using AWS Identity and Access Management.

In this procedure, we use the IAM console to create an IAM role and a custom policy for DynamoDB.

#### To create a role and attach an action policy to the role

- 1. Sign in to the AWS Management Console and open the IAM console at https:// console.aws.amazon.com/iam/.
- 2. In the left pane, click Roles.
- 3. In the Roles pane, click Create New Role to launch the Create Role Wizard.
- 4. On the **Configure Role** page, in the **Role Name** box, enter the name of the role. Click **Continue**.
- 5. On the next **Configure Role** page, click **Amazon EC2** to allow EC2 instances to call AWS services on your behalf.

| reate Role                                                                                                    |                                      |                        |                      | Cancel |
|----------------------------------------------------------------------------------------------------|--------------------------------------|------------------------|----------------------|--------|
| elect Ro                                                                                                    | CONFIGURE ROLE                       | O<br>ESTABLISH TRUST   | O<br>SET PERMISSIONS | REVIEW |
| AWS Ser                                                                                                    | vice Roles                           |                        |                      |        |
| Amazon E<br>Allows EC2 ir                                                                                                    | <b>C2</b><br>Istances to call AWS se | rvices on your behalf. |                      | Select |
| > AWS CloudHSM<br>Allows AWS CloudHSM to create a network interface on your behalf.                                                         |                                      |                        |                      |        |
| AWS Data Pipeline     Allows Data Pipeline to call AWS Services on your behalf.                                                             |                                      |                        |                      |        |
| Amazon EC2 Role for Data Pipeline      Brouidos access to S2. DunamoDB, and other convises for EC2 instances that are launched.      Select |                                      |                        |                      |        |
| © Role for                                                                                                    | Cross-Account Acc                    | cess                   |                      |        |
| Dele fee                                                                                                    | Islandik (Dusuislan A                |                        |                      |        |

- 6. On the Set Permissions page, click Custom Policy.
- 7. Type the name of the policy and the policy information, and click **Continue**. The following diagram shows an example policy that gives Elastic Beanstalk permission to get data from items in the AWS Account's tables.

|                               | 0                                                | 0                                                      | 0                              |                     |
|-------------------------------|--------------------------------------------------|--------------------------------------------------------|--------------------------------|---------------------|
|                               | CONFIGURE ROLE                                   | ESTABLISH TRUST                                        | SET PERMISSIONS                | REVIEW              |
| Set Permi                     | ssions                                           |                                                        |                                |                     |
| You can cust<br>access policy | omize permissions by ed<br>language, see Overvie | iting the following polic<br>w of Policies in Using IA | y document. For more in<br>AM. | formation about the |
| Policy Name                   |                                                  |                                                        |                                |                     |
| DynamoDBExam                  | plePolicy                                        |                                                        |                                |                     |
| Policy Docume                 | ent                                              |                                                        |                                |                     |
| {<br>"Statemen<br>{           | t": [<br>Effect": "Allow",                       |                                                        | E                              |                     |

For more example policies for DynamoDB, go to Example Policies for Amazon DynamoDB in Amazon DynamoDB Developer Guide .

8. On the **Review** page, click **Create Role**.

An IAM role and an instance profile associated with that role are created. The name of the instance profile is the same as the role. This instance profile allows your applications running on the EC2 instances to gain access to temporary security credentials so that it can make AWS API requests.

## Step 2: Update Your Application to Access Temporary Credentials

Now that you have created and configured an IAM role, your application can use the instance profile associated with that role to obtain temporary security credentials to make AWS API calls. When you deploy your application to Elastic Beanstalk, Elastic Beanstalk launches the EC2 instances using the instance profile you specify. Your application uses the role credentials that are available on the EC2 instance. Your application retrieves the role credentials from the Instance Meta Data Service (IMDS), and then makes API calls to DyanmoDB using those credentials. For more information about using IAM roles with EC2, go to Granting Applications that Run on Amazon EC2 Instances Access to AWS Resources in the *AWS Identity and Access Management Using IAM*.

If you use the AWS SDKs, the software constructs a client object for an AWS service, using an overload of the constructor that does not take any parameters. When this parameterless constructor executes, it searches the "credentials provider chain." The credentials provider chain is the set of places where the constructor attempts to find credentials if they are not specified explicitly as parameters. The sequence of places where the constructor will attempt to check varies depending on the programming language. Check the corresponding SDK documentation for details. You can also have the SDK automatically use the IAM role credentials from the IMDS by specifying a parameter. In this section, we provide code examples using the SDKs to obtain role credentials.

#### Java

```
AmazonDynamoDB client = new AmazonDynamoDBClient(new InstanceProfileCreden
tialsProvider());
```

For more information, go to Using IAM Roles for EC2 Instances with the SDK for Java in the AWS SDK for Java Developer Guide.

#### .NET

AmazonDynamoDBClient client = new AmazonDynamoDBClient(new InstanceProfileAWSCre
dentials());

For more information, go to Using IAM Roles for EC2 Instances with the SDK for .NET in the AWS SDK for .NET Developer Guide.

#### PHP

```
$dynamoDB = new AmazonDynamoDB(array(
   'default_cache_config' => '/tmp/secure-dir'
));
```

For more information, go to Using IAM Roles for EC2 Instances with the SDK for PHP in the AWS SDK for PHP Developer Guide.

#### Python

```
import boto
conn = boto.connect_dynamodb()
```

For more information, go to boto: A Python interface to Amazon Web Services.

#### Ruby

Example for specifying role credentials:

```
AWS.config(:credential_provider => AWS::Core::CredentialProviders::EC2Pro vider.new)
```

For Ruby, the credentials provider chain is static credentials in AWS.config, environment variables, and then the IMDS.

Example without specifying role credentials:

ddb = AWS::DynamoDB.new

For more information, go to Using IAM Roles for Amazon EC2 Instances with the AWS SDK for Ruby in the AWS SDK for Ruby Developer Guide.

### **Step 3: Deploy to Elastic Beanstalk**

After you update your application, you can deploy it to Elastic Beanstalk using your instance profile.

If you used Elastic Beanstalk to create a default instance profile, then you can redeploy your updated application to your environment. For instructions, see one of the following:

- Elastic Beanstalk console Creating New Application Versions (p. 292)
- Eb Getting Started with Eb (p. 672)
- AWS Toolkit for Eclipse Edit the Application and Redeploy (p. 101)
- AWS Toolkit for Visual Studio Edit the Application and Redeploy (p. 143)

If you used the IAM console to create the role, the IAM console automatically creates and manages the instance profile for you. The instance profile has the same name as the role you created. Use one of the following methods to deploy your application to Elastic Beanstalk. When prompted, select the instance profile you just created.

- Elastic Beanstalk console Creating New Applications (p. 279)
- Eb Getting Started with Eb (p. 672)
- AWS Toolkit for Eclipse Develop, Test, and Deploy (p. 93)
- AWS Toolkit for Visual Studio Develop, Test, and Deploy (p. 134)

# Example: Granting Elastic Beanstalk Permission to Rotate Logs to Amazon S3

Elastic Beanstalk can copy the log files for your application's Amazon EC2 instances to the Amazon S3 bucket associated with your application. Elastic Beanstalk requires permissions to access this Amazon S3 bucket. To grant Elastic Beanstalk permission to rotate logs, you can do one of two things:

- Create a default instance profile using the Elastic Beanstalk console or eb.
- Use a custom IAM role and attach an action policy to grant permission to Elastic Beanstalk.

This topic walks you through granting Elastic Beanstalk permission to rotate logs using both methods and assumes that you have the necessary IAM permissions to create and pass roles.

### **Creating a Default Instance Profile**

When you deploy your application to Elastic Beanstalk, Elastic Beanstalk can create a default instance profile for you. Elastic Beanstalk creates a default instance profile called

aws-elasticbeanstalk-ec2-role and updates the Amazon S3 bucket policy to allow log rotation. When Elastic Beanstalk creates the default instance profile, it creates a trust policy with no action policies attached. If your application requires access to other AWS resources, you can attach action policies to the default instance profile.

#### Note

You must have permission to create a default profile when deploying your application using Elastic Beanstalk. For more information, see Granting IAM Users Permissions to Create and Pass IAM Roles (p. 568).

You can use the Elastic Beanstalk console, eb, or the AWS Toolkits to create a default instance profile when you deploy your application. For instructions, see one of the following:

- Elastic Beanstalk console Creating New Applications (p. 279)
- Eb Getting Started with Eb (p. 672)
- AWS Toolkit for Eclipse Develop, Test, and Deploy (p. 93)
- AWS Toolkit for Visual Studio Develop, Test, and Deploy (p. 134)

If you already deployed your application to Elastic Beanstalk, you can also update your environment to use the default instance profile. For instructions, see Configuring Amazon EC2 Server Instances with Elastic Beanstalk (p. 352).

## Using a Custom Instance Profile

If you want to create an IAM role or use an existing IAM role where EC2 is the trusted entity, you can use that when deploying your application to Elastic Beanstalk. To enable log rotation, you will need to attach a policy to your IAM role to grant Elastic Beanstalk permission to rotate logs. When you deploy your application to Elastic Beanstalk, you use the instance profile associated with the IAM role. If you use the IAM console to create the IAM role, the instance profile is the same name as the role.

#### To grant Elastic Beanstalk permission to rotate logs using a new IAM role

- 1. Sign in to the AWS Management Console and open the IAM console at https:// console.aws.amazon.com/iam/.
- 2. In the left pane, click **Roles**.
- 3. In the **Roles** pane, click **Create New Role** to launch the Create Role Wizard.
- 4. On the **Configure Role** page, in the **Role Name** box, enter the name of the role. Click **Continue**.
- 5. On the next **Configure Role** page, click **Amazon EC2** to allow EC2 instances to call AWS services on your behalf.

| -                                                                               |                              |                                 |                         |              |     |
|---------------------------------------------------------------------------------|------------------------------|---------------------------------|-------------------------|--------------|-----|
|                                                                                 | CONFIGURE ROLE               | ESTABLISH TRUST                 | O<br>SET PERMISSIONS    | REVIEW       |     |
| elect Rol                                                                       | е Туре                       |                                 |                         |              |     |
| AWS Serv                                                                        | ice Roles                    |                                 |                         |              |     |
| Amazon EC<br>Allows EC2 ins                                                     | 2<br>stances to call AWS ser | vices on your behalf.           |                         | Sele         | ect |
| AWS Cloud                                                                       | HSM<br>oudHSM to create a ne | etwork interface on your        | behalf.                 | Sele         | ect |
| AWS Data Pipeline     Allows Data Pipeline to call AWS Services on your behalf. |                              |                                 |                         | Sele         | ect |
| > Amazon EC                                                                     | 2 Role for Data Pipel        | ine<br>and other convises for F | CO instances that are k | supphod Sold |     |
| Role for C                                                                      | ross-Account Acc             | ess                             |                         |              |     |
| Role for lo                                                                     | lentity Provider A           | ccess                           |                         |              |     |

#### 6. On the Set Permissions page, click Custom Policy.

7. Type the name of the policy and the policy information, and click **Continue**. The following example policy grants Elastic Beanstalk permission to rotate logs.

#### Note

Replace the example Amazon S3 bucket name with your Amazon S3 bucket name for Elastic Beanstalk. The Amazon S3 bucket name will be **elasticbeanstalk**—*region*—*your account ID*. The region is the region where you launched your Elastic Beanstalk environment.

#### 8. On the **Review** page, click **Create Role**.

An IAM role and an instance profile associated with that role are created. The name of the instance profile is the same as the role. This instance profile allows your applications running on the EC2 instances to gain access to temporary security credentials so that it can make AWS API requests.

- 9. Deploy your application to Elastic Beanstalk using one of the following, and when prompted, select the instance profile you just created.
  - Elastic Beanstalk console Creating New Applications (p. 279)
  - Eb Getting Started with Eb (p. 672)
  - AWS Toolkit for Eclipse Develop, Test, and Deploy (p. 93)
  - AWS Toolkit for Visual Studio Develop, Test, and Deploy (p. 134)

If you already deployed your application to Elastic Beanstalk, you can also update your environment to use the default instance profile. For instructions, see Configuring Amazon EC2 Server Instances with Elastic Beanstalk (p. 352).

#### To grant Elastic Beanstalk permission to rotate logs using an existing IAM role

- Make sure you created an IAM role where EC2 is the trusted entity. You can check your trusted entities using the IAM console at https://console.aws.amazon.com/iam/. Click the IAM role in the Roles pane, and then click the Trust Relationships tab. If you do not see ec2.amazonaws.com, then you need to update your trust policy. To update your trust policy, do the following:
  - a. From the Trust Relationships tab, click Edit Trust Relationship.
  - b. Update the trust policy to include ec2.amazonaws.com like in the following snippet.

- c. Click Update Trust Relationship.
- 2. Attach an action policy to the IAM role that grants Elastic Beanstalk permission to rotate logs.
  - a. In the IAM console, from the Roles pane, click the IAM role.
  - b. Inside the **Permissions** tab, click **Attach Policy** or **Attach Another Policy**.
  - c. Click **Custom Policy** and then type the following action policy to set the following action on Amazon S3.

#### Note

Replace the example Amazon S3 bucket name with your Amazon S3 bucket name for Elastic Beanstalk. The Amazon S3 bucket name will be **elasticbeanstalk**—*region*—*your* **account ID**. The region is the region where you launched your Elastic Beanstalk environment.

```
{
    "Version": "2012-10-17",
    "Statement": [
        {
            "Effect": "Allow",
            "Action": "s3:PutObject",
            "Resource": "arn:aws:s3:::elasticbeanstalk-us-west-2-
012345678901/resources/environments/logs/*"
        }
    ]
}
```

d. Click Apply Policy.

For more information on managing policies, go to Managing IAM Policies in Using AWS Identity and Access Management.

- 3. Deploy your application to Elastic Beanstalk using one of the following, and when prompted, select the instance profile.
  - Elastic Beanstalk console Creating New Applications (p. 279)
  - Eb Getting Started with Eb (p. 672)
  - AWS Toolkit for Eclipse Develop, Test, and Deploy (p. 93)
  - AWS Toolkit for Visual Studio Develop, Test, and Deploy (p. 134)

If you already deployed your application to Elastic Beanstalk, you can also update your environment to use the default instance profile. For instructions, see Configuring Amazon EC2 Server Instances with Elastic Beanstalk (p. 352).

# Amazon Resource Name (ARN) Format for Elastic Beanstalk

You specify a resource for an IAM policy using that resource's Amazon Resource Name (ARN). For Elastic Beanstalk, the ARN has the following format.

arn:aws:elasticbeanstalk:region:accountid:resourcetype/resourcepath

#### Where:

- *region* is the region the resource resides in (for example, us-west-2).
- *accountid* is the AWS account ID, with no hyphens (for example, 123456789012)
- *resourcetype* identifies the type of the Elastic Beanstalk resource—for example, environment. See the table below for a list of all Elastic Beanstalk resource types.
- *resourcepath* is the portion that identifies the specific resource. An Elastic Beanstalk resource has a path that uniquely identifies that resource. See the table below for the format of the resource path for each resource type. For example, an environment is always associated with an application. The resource path for the environment myEnvironment in the application myApp would look like this:

myApp/myEnvironment

Elastic Beanstalk has several types of resources you can specify in a policy. The following table shows the ARN format for each resource type and an example.

| Resource<br>Type        | Format for ARN                                                                                     |
|-------------------------|----------------------------------------------------------------------------------------------------|
| application             | arn:aws:elasticbeanstalk:region:accountid:application/application-<br>name                         |
|                         | Example: arn:aws:elasticbeanstalk:us-west-2:123456789012:applica-<br>tion/My App                   |
| application-<br>version | arn:aws:elasticbeanstalk:region:accountid:applicationversion/applicationname/versionlabel          |
|                         | Example: arn:aws:elasticbeanstalk:us-west-2:123456789012:applica-<br>tionversion/My App/My Version |
| environment             | arn:aws:elasticbeanstalk:region:accountid:environment/application-<br>name/environmentname         |
|                         | Example: arn:aws:elasticbeanstalk:us-west-2:123456789012:environ-<br>ment/My App/MyEnvironment     |
| solution-               | arn:aws:elasticbeanstalk:region::solutionstack/solutionstackname                                   |
| STACK                   | Example: arn:aws:elasticbeanstalk:us-west-2::solutionstack/32bit<br>Amazon Linux running Tomcat 7  |
| template                | arn:aws:elasticbeanstalk:region:accountid:template/application-<br>name/templatename               |
|                         | Example:arn:aws:elasticbeanstalk:us-west-2:123456789012:template/My<br>App/My Template             |

An environment, application version, and configuration template are always contained within a specific application. You'll notice that these resources all have an application name in their resource path so that they are uniquely identified by their resource name and the containing application. Although solution stacks are used by configuration templates and environments, solution stacks are not specific to an application or AWS account and do not have the application or AWS account in their ARNs.

# **Resources and Conditions for Elastic Beanstalk** Actions

#### Topics

- Policy Information for Elastic Beanstalk Actions (p. 581)
- Condition Keys for Elastic Beanstalk Actions (p. 601)

This section describes the resources and conditions that you can use in policy statements to grant permissions that allow specific Elastic Beanstalk actions to be performed on specific Elastic Beanstalk resources.

#### Note

Some Elastic Beanstalk actions may require permissions to other AWS services. For example, the following policy gives permissions for all Auto Scaling, Amazon S3, Amazon EC2, CloudWatch, Amazon SNS, Elastic Load Balancing, Amazon RDS, and AWS CloudFormation (for non-legacy container types) actions required to complete any Elastic Beanstalk action. Elastic Beanstalk relies on these additional services to provision underlying resources when creating an environment. For a list of supported non-legacy container types, see Why are some container types marked legacy? (p. 426).

The following policy is an example. It gives a broad set of permissions to the AWS products that Elastic Beanstalk uses to manage applications and environments. For example, ec2:\* allows an IAM user to perform any action on any Amazon EC2 resource in the AWS account. These permissions are not limited to the resources that you use with Elastic Beanstalk. As a best practice, you should grant individuals only the permissions they need to perform their duties.

```
"Version": "2012-10-17",
  "Statement": [
    {
      "Effect": "Allow",
      "Action": [
       "ec2:*",
       "elasticloadbalancing:*",
       "autoscaling:*",
       "cloudwatch:*",
       "s3:*",
       "sns:*",
       "rds:*",
       "cloudformation:*"
      1.
      "Resource": "*"
    }
 ]
}
```

## **Policy Information for Elastic Beanstalk Actions**

The following table lists all Elastic Beanstalk actions, the resource that each action acts upon, and the additional contextual information that can be provided using conditions.

Conditions enable you to specify permissions to resources that the action needs to complete. For example, when you can call the CreateEnvironment action, you must also specify the application version to deploy as well as the application that contains that application name. When you set permissions for the CreateEnvironment action, you specify the application and application version that you want the action

to act upon by using the InApplication and FromApplicationVersion conditions. In addition, you can specify the environment configuration with a solution stack (FromSolutionStack) or a configuration template (FromConfigurationTemplate). The following policy statement allows the CreateEnvironment action to create an environment with the name myenv (specified by Resource) in the application My App (specified by the InApplication condition) using the application version My Version (FromApplicationVersion) with a 32bit Amazon Linux running Tomcat 7 configuration

(FromSolutionStack):

```
"Version": "2012-10-17",
  "Statement": [
    {
      "Action": [
        "elasticbeanstalk:CreateEnvironment"
      ],
      "Effect": "Allow",
      "Resource": [
        "arn:aws:elasticbeanstalk:us-west-2:123456789012:environment/My
App/myenv"
      ],
      "Condition": {
        "StringEquals": {
         "elasticbeanstalk:InApplication": ["arn:aws:elasticbeanstalk:us-west-
2:123456789012:application/My App"],
          "elasticbeanstalk:FromApplicationVersion": ["arn:aws:elasticbean
stalk:us-west-2:123456789012:applicationversion/My App/My Version"],
          "elasticbeanstalk:FromSolutionStack": ["arn:aws:elasticbeanstalk:us-
west-2::solutionstack/32bit Amazon Linux running Tomcat 7"]
      }
    }
 ]
}
```

As you can see in the preceding example, resources are specified using their Amazon Resource Name (ARN). For more information about the ARN format for Elastic Beanstalk resources, see Amazon Resource Name (ARN) Format for Elastic Beanstalk (p. 579).

The Comments column contains a simple example statement that grants permission to use the action on a specific resource with the appropriate contextual information provided through one or more conditions. The Comments column also lists dependencies that the action may have on permissions to perform other actions or to access other resources.

#### Note

If you set a policy on elasticbeanstalk:Describe\* actions, those actions return only values that are permitted through the policy. For example, the following policy allows the elasticbeanstalk:DescribeEvents action to return a list of event descriptions for the environment myenv in the application My App. If you applied this policy to a user, that user could successfully perform the elasticbeanstalk:DescribeEvents action using myenv for the EnvironmentName parameter to get the list of events for myenv. However, if the user used another environment name for EnvironmentName or specified different parameters such as one for a specific application version, the action would return no event descriptions because the user has permission to view onlymyenv events. If the user specified no parameters for elasticbeanstalk:DescribeEvents, the action would return only the events for myenv because that is the only resource the user has permissions for.

```
{
  "Version": "2012-10-17",
  "Statement": [
    {
      "Action": "elasticbeanstalk:DescribeEvents",
      "Effect": "Allow",
      "Resource": [
        "arn:aws:elasticbeanstalk:us-west-2:123456789012:environment/My
 App/myenv"
      ],
      "Condition": {
        "StringEquals": {
        "elasticbeanstalk:InApplication": ["arn:aws:elasticbeanstalk:us-
west-2:123456789012:application/My App"]
        }
      }
    }
  ]
}
```

Policy information for Elastic Beanstalk actions, including resources, conditions, examples, and dependencies

| Resource                     | Conditions | Comments                                                                                                    |  |
|------------------------------|------------|----------------------------------------------------------------------------------------------------|--|
| Action: CheckDNSAvailability |            |                                                                                                    |  |
| n <b>*</b> n                 | N/A        | This example allows the CheckDNSAvailability action<br>to check if a CNAME is available. Note that permission to<br>a resource is not required for this action and the resource<br>should be specified by "*".                                            |  |
|                              |            | <pre>{     "Version": "2012-10-17",     "Statement": [         {             "Action": [                "elasticbeanstalk:CheckDNSAvailabil ity"                ],               "Effect": "Allow",               "Resource": "*"         }     ] }</pre> |  |
| Action: CreateApp            | plication  |                                                                                                    |  |

| Resource                | Conditions      | Comments                                                                                                    |
|-------------------------|-----------------|----------------------------------------------------------------------------------------------------|
| application             | N/A             | This example allows the CreateApplication action to create applications whose names begin with DivA:                                                                                                    |
|                         |                 | {<br>"Version": "2012-10-17",<br>"Statement": [<br>{                                                                                                    |
|                         |                 | "Action": [<br>"elasticbeanstalk:CreateApplication"                                                                                                    |
|                         |                 | ],<br>"Effect": "Allow",<br>"Resource": [                                                                                                    |
|                         |                 | <pre>"arn:aws:elasticbeanstalk:us-west-<br/>2:123456789012:application/DivA*"</pre>                                                                                                    |
| Action: CreateApp       | licationVersion |                                                                                                    |
| applicationver-<br>sion | InApplication   | This example allows the CreateApplicationVersion action to create application versions with any name (*) in the application My App:                                                                                                    |
|                         |                 | <pre>{     "Version": "2012-10-17",     "Statement": [         {          "Action": [             "elasticbeanstalk:CreateApplication Version"         ],         "Effect": "Allow",         "Resource": [             "arn:aws:elasticbeanstalk:us-west- 2:123456789012:applicationversion/My App/*"         ],         "Condition": {             "StringEquals": {                "elasticbeanstalk:InApplication": ["arn:aws:elasticbeanstalk:us-west- 2:123456789012:application/My App"]</pre> |

| Resource          | Conditions                  | Comments                                                                                                    |
|-------------------|-----------------------------|----------------------------------------------------------------------------------------------------|
| configuration-    | InApplication               | This example allows the CreateConfigurationTemplate                                                                 |
| template          | FromApplication             | action to create configuration templates whose name begins<br>with My Template (My Template*) in the application My |
|                   | FromApplication-<br>Version | App:                                                                                                    |
|                   |                             | {                                                                                                    |
|                   | FromConfigura-              | "Version": "2012-10-17",<br>"Statement": [                                                                          |
|                   | cioniempiace                | {                                                                                                    |
|                   | FromEnvironment             | "Action": [<br>"elasticbeanstalk:GreateConfiguration                                                                |
|                   | FromSolution-               | Template"                                                                                                    |
|                   | Stack                       | ],<br>"Effect": "Allow"                                                                                             |
|                   |                             | "Resource": [                                                                                                    |
|                   |                             | "arn:aws:elasticbeanstalk:us-west-                                                                                  |
|                   |                             | App/My Template*"                                                                                                   |
|                   |                             | ],<br>"Condition": /                                                                                                |
|                   |                             | "StringEquals": {                                                                                                   |
|                   |                             | "elasticbeanstalk:InApplication":                                                                                   |
|                   |                             | 2:123456789012:application/My App"],                                                                                |
|                   |                             | "elasticbeanstalk:FromSolution                                                                                      |
|                   |                             | 2::solutionstack/32bit Amazon Linux running                                                                         |
|                   |                             | Tomcat 7"]                                                                                                    |
|                   |                             | }                                                                                                    |
|                   |                             | }                                                                                                    |
|                   |                             | }                                                                                                    |
|                   |                             |                                                                                                    |
| Action: CreateEnv | ironment                    | 1                                                                                                    |

| InApplication<br>FromApplication-<br>Version<br>FromConfigura-<br>tionTemplate<br>FromSolution-<br>Stack | This example allows the CreateEnvironment action to<br>create an environment whose name is myenv in the applic<br>ation My App and using the solution stack 32bit Amazor<br>Linux running Tomcat 7:<br>{<br>"Version": "2012-10-17",<br>"Statement": [<br>{<br>"Action": [<br>"elasticbeanstalk:CreateEnvironment"<br>].                                                                                                    |
|----------------------------------------------------------------------------------------------------|----------------------------------------------------------------------------------------------------|
| FromConfigura-<br>tionTemplate<br>FromSolution-<br>Stack                                                 | <pre>{     "Version": "2012-10-17",     "Statement": [         {             "Action": [             "elasticbeanstalk:CreateEnvironment"         ].</pre>                                                                                                    |
|                                                                                                    | <pre>"Effect": "Allow",<br/>"Resource": [<br/>"arn:aws:elasticbeanstalk:us-west-<br/>2:123456789012:environment/My App/myenv"<br/>],<br/>"Condition": {<br/>"stringEquals": {<br/>"elasticbeanstalk:InApplication":<br/>["arn:aws:elasticbeanstalk:us-west-<br/>2:123456789012:application/My App"],<br/>"elasticbeanstalk:FromApplication<br/>Version": ["arn:aws:elasticbeanstalk:us-west-<br/>2:123456789012:applicationversion/My App/My<br/>Version"],<br/>"elasticbeanstalk:FromSolution<br/>Stack": ["arn:aws:elasticbeanstalk:us-west-<br/>2::solutionstack/32bit Amazon Linux running<br/>Tomcat 7"]<br/>}<br/>}<br/>}</pre> |
| ag                                                                                                    | geLocation                                                                                                    |

| Resource          | Conditions      | Comments                                                                                                    |
|-------------------|-----------------|----------------------------------------------------------------------------------------------------|
| "*"               | N/A             | This example allows the CreateStorageLocation action<br>to create an Amazon S3 storage location. Note that permis-<br>sion to an Elastic Beanstalk resource is not required for this<br>action, and the resource should be specified by "*".                                                                       |
|                   |                 | <pre>{     "Version": "2012-10-17",     "Statement": [         {          "Action": [             "elasticbeanstalk:CreateStorageLoca tion"          ],          "Effect": "Allow",          "Resource": "*"         }     ] }</pre>                                                                               |
| Action: DeleteApp | lication        |                                                                                                    |
| application       | N/A             | This example allows the DeleteApplication action to delete the application My App:                                                                                                    |
|                   |                 | <pre>{     "Version": "2012-10-17",     "Statement": [         {           "Action": [              "elasticbeanstalk:DeleteApplication"         ],           "Effect": "Allow",         "Resource": [              "arn:aws:elasticbeanstalk:us-west- 2:123456789012:application/My App"         ]     } ] </pre> |
| Action: DeleteApp | licationVersion | 1                                                                                                    |

| Resource                   | Conditions                  | Comments                                                                                                    |
|----------------------------|-----------------------------|----------------------------------------------------------------------------------------------------|
| applicationver-<br>sion    | InApplication               | This example allows the DeleteApplicationVersion action to delete an application version whose name is My Version in the application My App:                                                                                                    |
|                            |                             | <pre>{     "Version": "2012-10-17",     "Statement": [         {             "Action": [                "elasticbeanstalk:DeleteApplication Version"             ],             "Effect": "Allow",             "Resource": [                "arn:aws:elasticbeanstalk:us-west- 2:123456789012:applicationversion/My App/My Version"             ],             "Condition": {              "StringEquals": {                  "elasticbeanstalk:us-west- 2:123456789012:application/My Application": ["arn:aws:elasticbeanstalk:us-west- 2:123456789012:application/My App"]</pre> |
| Action: DeleteCon          | <br>figurationTemplat       |                                                                                                    |
| configuration-<br>template | InApplication<br>(Optional) | This example allows the DeleteConfigurationTemplate action to delete a configuration template whose name is My Template in the application My App. Specifying the application name as a condition is optional.                                                                                                    |
|                            |                             | <pre>{     "Version": "2012-10-17",     "Statement": [         {          "Action": [             "elasticbeanstalk:DeleteConfiguration Template"          ],          "Effect": "Allow",          "Resource": [             "arn:aws:elasticbeanstalk:us-west- 2:123456789012:configurationtemplate/My App/My Template"          ]       }     ] }</pre>                                                                                                    |

| Conditions                  | Comments                                                                                                    |
|-----------------------------|----------------------------------------------------------------------------------------------------|
| ironmentConfigura           | ation                                                                                                    |
| InApplication<br>(Optional) | This example allows the DeleteEnvironmentConfigur-<br>ation action to delete a draft configuration for the environ-<br>ment myenv in the application My App. Specifying the ap-<br>plication name as a condition is optional.                                                                                                    |
|                             | <pre>{     "Version": "2012-10-17",     "Statement": [         {          "Action": [             "elasticbeanstalk:DeleteEnvironment Configuration"         ],         "Effect": "Allow",         "Resource": [             "arn:aws:elasticbeanstalk:us-west- 2:123456789012:environment/My App/myenv"         ]       }     ] }</pre>                 |
| pplicationVersion           | ns                                                                                                    |
| InApplication<br>(Optional) | This example allows the DescribeApplicationVersions action to describe the application version $My$ Version in the application $My$ App. Specifying the application name as a condition is optional.                                                                                                    |
|                             | <pre>{     "Version": "2012-10-17",     "Statement": [         {             "Action": [                "elasticbeanstalk:DescribeApplication Versions"         ],         "Effect": "Allow",         "Resource": [               "arn:aws:elasticbeanstalk:us-west- 2:123456789012:applicationversion/My App/My Version"         ]       }     ] </pre> |
|                             | Conditions<br>ironmentConfigura<br>InApplication<br>(Optional)                                                                                                    |

| Resource                                                      | Conditions                  | Comments                                                                                                    |
|---------------------------------------------------------------|-----------------------------|----------------------------------------------------------------------------------------------------|
| application                                                   | N/A                         | This example allows the DescribeApplications action to describe the application My App.                                                                                                    |
|                                                               |                             | <pre>{     "Version": "2012-10-17",     "Statement": [         {           "Action": [              "elasticbeanstalk:DescribeApplica tions"           ],           "Effect": "Allow",           "Resource": [              "arn:aws:elasticbeanstalk:us-west- 2:123456789012:application/My App"           ]         }     ] }</pre> |
|                                                               |                             |                                                                                                    |
| Action: DescribeC                                             | onfigurationOptic           | ons                                                                                                    |
| environment,<br>configuration-<br>template,solu-<br>tionstack | InApplication<br>(Optional) | This example allows the DescribeConfigurationOp-<br>tions action to describe the configuration options for the<br>environment myenv in the application My App. Specifying<br>the application name as a condition is optional.                                                                                                    |
|                                                               |                             | <pre>{     "Version": "2012-10-17",     "Statement": [         {          "Action": "elasticbeanstalk:DescribeCon figurationOptions",          "Effect": "Allow",          "Resource": [             "arn:aws:elasticbeanstalk:us-west- 2:123456789012:environment/My App/myenv"             ]         }     ] }</pre>                |
|                                                               |                             |                                                                                                    |
| Action: DescribeC                                             | onfigurationSett            | ings                                                                                                    |

| environment,<br>configuration-<br>template       InApplication<br>(Optional)       This example allows the DescribeConfiguration settings for the<br>environment myenv in the application My App. Specifying<br>the application name as a condition is optional.         {       "Version": "2012-10-17",<br>"Statement": [<br>{<br>"Action": "elasticbeanstalk:DescribeCon<br>figurationSettings",<br>"Effect": "Allow",<br>"Resource": [<br>"arriaws:elasticbeanstalk:us-west-<br>2:123456789012:environment/My App/myenv"<br>]<br>]<br>}         Action: DescribeEnvironmentResources         environment       InApplication<br>(Optional)         InApplication<br>(Optional)       This example allows the DescribeEnvironmentRe-<br>sources action to return list of AWS resources for the en-<br>vironment myenv in the application My App. Specifying the<br>application name as a condition so optional.         {       "Version": "2012-10-17",<br>"Statement": [<br>{<br>"Action": "elasticbeanstalk:DescribeEnvironmentRe-<br>sources action to return list of AWS resources for the en-<br>vironment myenv in the application My App. Specifying the<br>application name as a condition is optional.         {       "Version": "2012-10-17",<br>"Statement": [<br>{<br>"Action": "elasticbeanstalk:DescribeEnvironmentRe-<br>vironmentResources",<br>"Effect": "Allow",<br>"Resource": [<br>"arri:ws:elasticbeanstalk:us-west-<br>2:123456789012:environment/My App/myenv"<br>]<br>}<br>] | Resource                                               | Conditions                                                                                                    | Comments                                                                                                    |
|----------------------------------------------------------------------------------------------------|--------------------------------------------------------|----------------------------------------------------------------------------------------------------|----------------------------------------------------------------------------------------------------|
| Action: DescribeEnvironmentResources         environment         InApplication<br>(Optional)         This example allows the DescribeEnvironmentRe-<br>sources action to return list of AWS resources for the en-<br>vironment set on the application may app. Specifying the<br>application name as a condition is optional.         {<br>"Version": "2012-10-17",<br>"Statement": [<br>"Version": "2012-10-17",<br>"Statement": [<br>"Action": "elasticbeanstalk:DescribeEn<br>vironmentResources",<br>"Effect": "Allow",<br>"Version": "2012-10-17",<br>"Statement": [<br>"Action": "elasticbeanstalk:DescribeEn<br>vironmentResources",<br>"Effect": "Allow",<br>"Resource": [<br>"arn:aws:elasticbeanstalk:DescribeEn<br>vironmentResources",<br>"Effect": "Allow",<br>"Resource": [<br>"arn:aws:elasticbeanstalk:us-west-<br>2:123456789012:environment/My App/myenv"<br>]<br>]                                                                                                    | environment, InA<br>configuration- (Option<br>template | InApplication<br>(Optional)                                                                                                    | This example allows the DescribeConfigurationSet-<br>tings action to describe the configuration settings for the<br>environment myenv in the application My App. Specifying<br>the application name as a condition is optional.                                                                             |
| Action: DescribeEnvironmentResources         environment       InApplication<br>(Optional)       This example allows the DescribeEnvironmentRe-<br>sources action to return list of AWS resources for the en-<br>vironment myenv in the application My App. Specifying the<br>application name as a condition is optional.         {       "Version": "2012-10-17",<br>"Statement": [<br>{<br>"Action": "elasticbeanstalk:DescribeEn<br>vironmentResources",<br>"Effect": "Allow",<br>"Resource": [<br>ann:aws:elasticbeanstalk:us-west-<br>2:123456789012:environment/My App/myenv"<br>]<br>}                                                                                                    |                                                        |                                                                                                    | <pre>{     "Version": "2012-10-17",     "Statement": [         {          "Action": "elasticbeanstalk:DescribeCon figurationSettings",          "Effect": "Allow",          "Resource": [             "arn:aws:elasticbeanstalk:us-west- 2:123456789012:environment/My App/myenv"         ]       } ]</pre> |
| <pre>environment InApplication (Optional) This example allows the DescribeEnvironmentRe- sources action to return list of AWS resources for the en- vironment myenv in the application My App. Specifying the application name as a condition is optional.  {     "Version": "2012-10-17",     "Statement": [         {             "Action": "elasticbeanstalk:DescribeEn vironmentResources",             "Effect": "Allow",             "Resource": [             "arn:aws:elasticbeanstalk:us-west- 2:123456789012:environment/My App/myenv"             ]             }</pre>                                                                                                    | Action: DescribeE                                      | nvironmentResourc                                                                                                    | ces                                                                                                    |
| <pre>{     "Version": "2012-10-17",     "Statement": [         {</pre>                                                                                                    | environment                                            | InApplication<br>(Optional)                                                                                                    | This example allows the DescribeEnvironmentRe-<br>sources action to return list of AWS resources for the en-<br>vironment myenv in the application My App. Specifying the<br>application name as a condition is optional.                                                                                   |
|                                                                                                    |                                                        | <pre>{     "Version": "2012-10-17",     "Statement": [         {          "Action": "elasticbeanstalk:DescribeEn vironmentResources",          "Effect": "Allow",          "Resource": [             "arn:aws:elasticbeanstalk:us-west- 2:123456789012:environment/My App/myenv"</pre> |                                                                                                    |

| Resource                                              | Conditions                                                                                                    | Comments                                                                                                    |
|-------------------------------------------------------|----------------------------------------------------------------------------------------------------|----------------------------------------------------------------------------------------------------|
| environment                                           | InApplication<br>(Optional)                                                                                                    | This example allows the DescribeEnvironments action<br>to describe the environments <b>myenv</b> and <b>myotherenv</b> in<br>the application <b>My App</b> . Specifying the application name<br>as a condition is optional.                                                                                                    |
|                                                       |                                                                                                    | <pre>{    "Version": "2012-10-17",    "Statement": [         {             "Action": "elasticbeanstalk:DescribeEn    vironments",             "Effect": "Allow",             "Resource": [                "arn:aws:elasticbeanstalk:us-west- 2:123456789012:environment/My App/myenv",                "arn:aws:elasticbeanstalk:us-west- 2:123456789012:environment/My App2/myother env"             ]             }</pre> |
| Action: DescribeE                                     | vents                                                                                                    |                                                                                                    |
| application, ap-<br>plicationver-<br>sion, configura- | InApplication                                                                                                    | This example allows the DescribeEvents action to list<br>event descriptions for the environment myenv and the ap-<br>plication version My Version in the application My App.                                                                                                    |
|                                                       | <pre>{     "Version": "2012-10-17",     "Statement": [         {             "Action": "elasticbeanstalk:Descri beEvents",             "Effect": "Allow",             "Resource": [                "arn:aws:elasticbeanstalk:us-west- 2:123456789012:environment/My App/myenv",                "arn:aws:elasticbeanstalk:us-west- 2:123456789012:applicationversion/My App/My Version"</pre> |                                                                                                    |

| Resource                            | Conditions    | Comments                                                                                                    |  |
|-------------------------------------|---------------|----------------------------------------------------------------------------------------------------|--|
| Action: ListAvailableSolutionStacks |               |                                                                                                    |  |
| solutionstack                       | N/A           | This example allows the ListAvailableSolutionStacks action to return only the solution stack 32bit Amazon Linux running Tomcat 7.                                                                                                    |  |
|                                     |               | <pre>{     "Version": "2012-10-17",     "Statement": [         {          "Action": [             "elasticbeanstalk:ListAvailableSolu tionStacks"         ],         "Effect": "Allow",         "Resource": "arn:aws:elasticbean stalk:us-west-2::solutionstack/32bit Amazon Linux running Tomcat 7"         }     ] }</pre>                                                                                                    |  |
| Action: RebuildEn                   | vironment     |                                                                                                    |  |
| environment                         | InApplication | This example allows the RebuildEnvironment action to rebuild the environment myenv in the application My App.                                                                                                    |  |
|                                     |               | <pre>{     "Version": "2012-10-17",     "Statement": [         {             "Action": [             "elasticbeanstalk:RebuildEnvironment"             ],             "Effect": "Allow",             "Resource": [                "arn:aws:elasticbeanstalk:us-west- 2:123456789012:environment/My App/myenv"             ],             "Condition": {              "stringEquals": {                  "elasticbeanstalk:InApplication":             ["arn:aws:elasticbeanstalk:us-west- 2:123456789012:application/My App"]</pre> |  |
| Action: RequestEn                   | vironmentInfo |                                                                                                    |  |

| Resource          | Conditions    | Comments                                                                                                    |
|-------------------|---------------|----------------------------------------------------------------------------------------------------|
| environment       | InApplication | This example allows the RequestEnvironmentInfo action to compile information about the environment myenv in the application My App.                                     |
|                   |               | <pre>{     {         "Version": "2012-10-17",         "Statement": [         {             {Action": [                "elasticbeanstalk:RequestEnviron mentInfo" </pre> |
|                   |               | <pre>mentInfo"</pre>                                                                                                    |
| Action: RestartAp | pServer       |                                                                                                    |

| Resource                       | Conditions      | Comments                                                                                                    |
|--------------------------------|-----------------|----------------------------------------------------------------------------------------------------|
| environment                    | InApplication   | This example allows the RestartAppServer action to re-<br>start the application container server for the environment<br>myenv in the application My App. |
|                                |                 | {<br>"Version": "2012-10-17",<br>"Statement": [                                                                                                    |
|                                |                 | <pre>{     {         {</pre>                                                                                                    |
| Action: RetrieveEnvironmentInf | InvironmentInfo | 2:123456789012:application/My App"] } } ] }                                                                                                    |

| Resource          | Conditions                  | Comments                                                                                                    |
|-------------------|-----------------------------|----------------------------------------------------------------------------------------------------|
| environment       | InApplication               | This example allows the RetrieveEnvironmentInfo<br>action to retrieve the compiled information for the environ-<br>ment myenv in the application My App.                                                                                                    |
|                   |                             | <pre>{     "Version": "2012-10-17",     "Statement": [         {             "Action": [                "elasticbeanstalk:RetrieveEnviron mentInfo"             ],             "Effect": "Allow",             "Resource": [                "arn:aws:elasticbeanstalk:us-west- 2:123456789012:environment/My App/myenv"             ],             "Condition": {                "stringEquals": {                   "elasticbeanstalk:us-west- 2:123456789012:application/My App"]</pre> |
| Action: Suppenuix | opmontCNAMEq                |                                                                                                    |
| environment       | InApplication<br>(Optional) | This example allows the SwapEnvironmentCNAMEs action to swap the CNAMEs for the environments mysrcenv and mydestenv.                                                                                                    |
|                   | (Optional)                  | <pre>{     "Version": "2012-10-17",     "Statement": [         {          "Action": [             "elasticbeanstalk:SwapEnvironmentC NAMEs"         ],         "Effect": "Allow",         "Resource": [             "arn:aws:elasticbeanstalk:us-west- 2:123456789012:environment/My App/mysrcenv",             "arn:aws:elasticbeanstalk:us-west- 2:123456789012:environment/My App/mydestenv"         ]       }     ] } </pre>                                                         |

| Action: TerminateEnvironment         environment       InApplication         This example allows the TerminateE:         to terminate the environment myenv in App.         { <ul> <li>"Version": "2012-10-17", "Statement": [</li> <li>"Action": [</li> <li>"elasticbeanstalk:Terment"</li> <li>"Effect": "Allow", "Resource": [</li> <li>"arr:aws:elasticbeanst</li> <li>2:123456789012:environment/My</li> <li>, "Condition": {</li> <li>"StringRguals": {</li> <li>"Condition": {</li> <li>"StringRguals": {</li> <li>"elasticbeanstalk:II:</li> <li>["arr:aws:elasticbeanstalk:us</li> <li>2:123456789012:application/My</li> <li>}             </li> <li>application</li> </ul> Action: UpdateApplication         application         application         MVA       This example allows the UpdateApplication My         \$       \$         \$       \$         \$       \$         \$       \$         \$       \$         \$       \$         \$       \$         \$       \$         \$       \$         \$       \$         \$       \$         \$       \$         \$       \$         \$       < | esource                      | Conditions                                                                                                    | Comments                                                                                                    |
|----------------------------------------------------------------------------------------------------|------------------------------|----------------------------------------------------------------------------------------------------|----------------------------------------------------------------------------------------------------|
| environment InApplication This example allows the Terminate Environment myenv in App.                                                                                                    | Action: TerminateEnvironment |                                                                                                    |                                                                                                    |
| Action: UpdateApplication application N/A                                                                                                    | nvironment                   | InApplication                                                                                                    | This example allows the TerminateEnvironment action to terminate the environment myenv in the application My App.                                                                                                    |
| Action: UpdateApplication application N/A This example allows the UpdateAppl update properties of the application My {     "Version": "2012-10-17",     "Statement": [         {             "Action": [                "Action": [                "Action": [                "Action": [                "Action": [                "Action": [                "Action": [                "Action": [                "Action": [                "Action": [                "Action": [                "an:aws:elasticbeans 2:123456789012:application/My                ]                                                                                                    |                              | <pre>{     "Version": "2012-10-17",     "Statement": [         "Action": [          "elasticbeanstalk:TerminateEnviron ment"         ],         "Effect": "Allow",         "Resource": [             "arn:aws:elasticbeanstalk:us-west- 2:123456789012:environment/My App/myenv"         ],         "Condition": {             "stringEquals": {                 "elasticbeanstalk:us-west- 2:123456789012:application/My App"]</pre> |                                                                                                    |
| application N/A This example allows the UpdateAppl<br>update properties of the application My {     "Version": "2012-10-17",     "Statement": [         {             "Action": [                "Action": [                "elasticbeanstalk:Update         ],         "Effect": "Allow",         "Resource": [               "arn:aws:elasticbeans 2:123456789012:application/My         ]         } }                                                                                                    | ction: UpdateApplic          | ation                                                                                                    | 1                                                                                                    |
| <pre>{     {         "Version": "2012-10-17",         "Statement": [             {</pre>                                                                                                    | pplication                   | N/A                                                                                                    | This example allows the UpdateApplication action to update properties of the application My App.                                                                                                    |
| }                                                                                                    |                              |                                                                                                    | <pre>{     "Version": "2012-10-17",     "Statement": [         {           "Action": [           "elasticbeanstalk:UpdateApplication"         ],           "Effect": "Allow",           "Resource": [              "arn:aws:elasticbeanstalk:us-west- 2:123456789012:application/My App"         ]       }     ] }</pre> |

| Resource                | Conditions       | Comments                                                                                                    |
|-------------------------|------------------|----------------------------------------------------------------------------------------------------|
| applicationver-<br>sion | InApplication    | This example allows the UpdateApplicationVersion action to update the properties of the application version My Version in the application My App. |
|                         |                  | {                                                                                                    |
|                         |                  | "Version": "2012-10-17",                                                                                                    |
|                         |                  | "Statement": [                                                                                                    |
|                         |                  | {                                                                                                    |
|                         |                  | "Action": [                                                                                                    |
|                         |                  | "elasticbeanstalk:UpdateApplication                                                                                                    |
|                         |                  | Version"                                                                                                    |
|                         |                  | ],                                                                                                    |
|                         |                  | "Effect": "Allow",                                                                                                    |
|                         |                  | "Resource": [                                                                                                    |
|                         |                  | "arn:aws:elasticbeanstalk:us-west-                                                                                                    |
|                         |                  | Z:123456/89012:applicationversion/my App/My                                                                                                    |
|                         |                  |                                                                                                    |
|                         |                  | "Condition": {                                                                                                    |
|                         |                  | "StringEquals": {                                                                                                    |
|                         |                  | "elasticbeanstalk:InApplication":                                                                                                    |
|                         |                  | ["arn:aws:elasticbeanstalk:us-west-                                                                                                    |
|                         |                  | 2:123456789012:application/My App"]                                                                                                    |
|                         |                  | }                                                                                                    |
|                         |                  | }                                                                                                    |
|                         |                  | }                                                                                                    |
|                         |                  | ]                                                                                                    |
|                         |                  | }                                                                                                    |
|                         |                  |                                                                                                    |
| Action: UpdateCon       | figurationTempla | l<br>Le                                                                                                    |

| Resource                   | Conditions    | Comments                                                                                                    |
|----------------------------|---------------|----------------------------------------------------------------------------------------------------|
| configuration-<br>template | InApplication | This example allows the UpdateConfigurationTemplate action to update the properties or options of the configuration template My Template in the application My App. |
|                            |               | {                                                                                                    |
|                            |               | "Version": "2012-10-17",                                                                                                    |
|                            |               | "Statement": [                                                                                                    |
|                            |               | {                                                                                                    |
|                            |               | "Action": [                                                                                                    |
|                            |               | "elasticbeanstalk:UpdateConfiguration                                                                                                    |
|                            |               | Template"                                                                                                    |
|                            |               | ],                                                                                                    |
|                            |               | "Effect": "Allow",                                                                                                    |
|                            |               | "Resource": [                                                                                                    |
|                            |               | "arn:aws:elasticbeanstalk:us-west-                                                                                                    |
|                            |               | 2.123456789012.Configurationcemptate/My                                                                                                    |
|                            |               |                                                                                                    |
|                            |               | "Condition": {                                                                                                    |
|                            |               | "StringEquals": {                                                                                                    |
|                            |               | "elasticbeanstalk:InApplication":                                                                                                    |
|                            |               | ["arn:aws:elasticbeanstalk:us-west-                                                                                                    |
|                            |               | 2:123456789012:application/My App"]                                                                                                    |
|                            |               |                                                                                                    |
|                            |               |                                                                                                    |
|                            |               |                                                                                                    |
|                            |               | J                                                                                                    |
|                            |               |                                                                                                    |
| Action: UpdateEnv          | ironment      | ·                                                                                                    |

| Resource          | Conditions                                   | Comments                                                                                                    |
|-------------------|----------------------------------------------|----------------------------------------------------------------------------------------------------|
| environment       | InApplication<br>FromApplication-<br>Version | This example allows the UpdateEnvironment action to<br>update the environment myenv in the application My App<br>by deploying the application version My Version. |
|                   | FromConfigura-<br>tionTemplate               | <pre>{     "Version": "2012-10-17",     "Statement": [         {</pre>                                                                                            |
| Action: ValidateC | onfigurationSett:                            | ings                                                                                                    |

| Resource                   | Conditions    | Comments                                                                                                    |
|----------------------------|---------------|----------------------------------------------------------------------------------------------------|
| template, envir-<br>onment | InApplication | This example allows the ValidateConfigurationSet-<br>tings action to validates configuration settings against the<br>environment myenv in the application My App.                                                                                                    |
|                            |               | <pre>{     "Version": "2012-10-17",     "Statement": [         {             "Action": [                "elasticbeanstalk:ValidateConfigura tionSettings"             ],             "Effect": "Allow",             "Resource": [                "arn:aws:elasticbeanstalk:us-west- 2:123456789012:environment/My App/myenv"             ],             "Condition": {                "StringEquals": {                  "elasticbeanstalk:us-west- 2:123456789012:application/My App"]             }             }</pre> |

## **Condition Keys for Elastic Beanstalk Actions**

Keys enable you to specify conditions that express dependencies, restrict permissions, or specify constraints on the input parameters for an action. Elastic Beanstalk supports the following keys.

```
InApplication
```

Specifies the application that contains the resource that the action operates on.

The following example allows the UpdateApplicationVersion action to update the properties of the application version My Version. The InApplication condition specifies My App as the container for My Version.
```
"Condition": {
    "StringEquals": {
        "elasticbeanstalk:InApplication": ["arn:aws:elasticbeanstalk:us-
west-2:123456789012:application/My App"]
     }
    }
    }
}
```

```
FromApplicationVersion
```

Specifies an application version as a dependency or a constraint on an input parameter.

The following example allows the UpdateEnvironment action to update the environment myenv in the application My App. The FromApplicationVersion condition constrains the VersionLabel parameter to allow only the application version My Version to update the environment.

```
"Version": "2012-10-17",
  "Statement": [
    {
      "Action": [
        "elasticbeanstalk:UpdateEnvironment"
      ],
      "Effect": "Allow",
      "Resource": [
        "arn:aws:elasticbeanstalk:us-west-2:123456789012:environment/My
App/myenv"
      ],
      "Condition": {
        "StringEquals": {
          "elasticbeanstalk:InApplication": ["arn:aws:elasticbeanstalk:us-
west-2:123456789012:application/My App"],
         "elasticbeanstalk:FromApplicationVersion": ["arn:aws:elasticbean
stalk:us-west-2:123456789012:applicationversion/My App/My Version"]
        }
      }
    }
  ]
}
```

```
FromConfigurationTemplate
```

Specifies a configuration template as a dependency or a constraint on an input parameter.

The following example allows the UpdateEnvironment action to update the environment **myenv** in the application **My App**. The FromConfigurationTemplate condition constrains the TemplateName parameter to allow only the configuration template **My Template** to update the environment.

```
{
    "Version": "2012-10-17",
    "Statement": [
        {
            "Action": [
               "elasticbeanstalk:UpdateEnvironment"
        ],
            "Effect": "Allow",
```

FromEnvironment

Specifies an environment as a dependency or a constraint on an input parameter.

The following example allows the SwapEnvironmentCNAMEs action to swap the CNAMEs in My App for all environments whose names begin with mysrcenv and mydestenv but not those environments whose names begin with mysrcenvPROD\* and mydestenvPROD\*.

```
{
  "Version": "2012-10-17",
  "Statement": [
    {
      "Action": [
        "elasticbeanstalk:SwapEnvironmentCNAMEs"
      ],
      "Effect": "Allow",
      "Resource": [
        "arn:aws:elasticbeanstalk:us-west-2:123456789012:environment/My
App/mysrcenv*",
        "arn:aws:elasticbeanstalk:us-west-2:123456789012:environment/My
App/mydestenv*"
      ],
      "Condition": {
        "StringNotLike": {
        "elasticbeanstalk:FromEnvironment": ["arn:aws:elasticbeanstalk:us-
west-2:123456789012:environment/My App/mysrcenvPROD*"],
         "elasticbeanstalk:FromEnvironment": ["arn:aws:elasticbeanstalk:us-
west-2:123456789012:environment/My App/mydestenvPROD*"
          1
        }
      }
    }
  ]
}
```

FromSolutionStack

Specifies a solution stack as a dependency or a constraint on an input parameter.

This example allows the CreateConfigurationTemplate action to create configuration templates whose name begins with My Template (My Template\*) in the application My App. The

FromSolutionStack condition constrains the solutionstack parameter to allow only the solution stack 32bit Amazon Linux running Tomcat 7 as the input value for that parameter.

```
"Version": "2012-10-17",
  "Statement": [
    {
      "Action": [
        "elasticbeanstalk:CreateConfigurationTemplate"
      ],
      "Effect": "Allow",
      "Resource": [
        "arn:aws:elasticbeanstalk:us-west-2:123456789012:configurationtem
plate/My App/My Template*"
      ],
      "Condition": {
        "StringEquals": {
          "elasticbeanstalk:InApplication": ["arn:aws:elasticbeanstalk:us-
west-2:123456789012:application/My App"],
        "elasticbeanstalk:FromSolutionStack": ["arn:aws:elasticbeanstalk:us-
west-2::solutionstack/32bit Amazon Linux running Tomcat 7"]
        }
      }
    }
  ]
}
```

## **Example Policies Based on Policy Templates**

This section walks through a use case for controlling user access to Elastic Beanstalk and sample policies that support the use case. These policies use the Elastic Beanstalk policy templates as a starting point. For information about attaching policies to users and groups, go to Managing IAM Policies in Using AWS Identity and Access Management.

In our use case, Example Corp. is a software company with three teams responsible for their website: administrators who manage the infrastructure, developers who build the software for the website, and a QA team that tests the website. To help manage permissions to their Elastic Beanstalk assets, Example Corp. creates groups that contain the members of each team: Admins, Developers, and Testers. Example Corp. wants to enable the Admins group to have full access to all applications, environments, and their underlying resources so that they can create, troubleshoot, and delete all of their Elastic Beanstalk assets. Developers require permissions to view all Elastic Beanstalk assets and to create and deploy application versions. Developers should not be able to create new applications or environments and cannot terminate running environments since they are not part of the Admins group. Testers need to view all Elastic Beanstalk resources in order to monitor and test applications so that they can run automated tests and access the web application. However, the Testers group should not be able to make changes to any Elastic Beanstalk resources.

#### Example 1: Allow the Admins group to use all Elastic Beanstalk and related service APIs

The following policy gives permissions for all actions required to use Elastic Beanstalk. This policy includes actions for Auto Scaling, Amazon S3, Amazon EC2, CloudWatch, Amazon SNS, Elastic Load Balancing, Amazon RDS, and AWS CloudFormation (for non-legacy container types), as well as for all Elastic Beanstalk actions. Elastic Beanstalk relies on these additional services to provision underlying resources when creating an environment. For a list of supported non-legacy container types, see Why are some container types marked legacy? (p. 426).

#### Note

The following policy is an example. It gives a broad set of permissions to the AWS products that Elastic Beanstalk uses to manage applications and environments. For example, ec2:\* allows an IAM user to perform any action on any Amazon EC2 resource in the AWS account. These permissions are not limited to the resources that you use with Elastic Beanstalk. As a best practice, you should grant individuals only the permissions they need to perform their duties.

```
{
  "Version": "2012-10-17",
  "Statement": [
    {
      "Effect": "Allow",
      "Action": [
       "elasticbeanstalk:*",
       "ec2:*",
       "elasticloadbalancing:*",
       "autoscaling:*",
       "cloudwatch:*",
       "s3:*",
       "sns:*",
       "rds:*",
       "cloudformation:*"
      ],
      "Resource": "*"
    }
 ]
}
```

## Example 2: Allow the Developers group to do all actions except highly privileged operations such as creating applications and environments

The following policy denies permission to create applications and environments but allows all other Elastic Beanstalk actions.

#### Note

The following policy is an example. It gives a broad set of permissions to the AWS products that Elastic Beanstalk uses to manage applications and environments. For example, ec2:\* allows an IAM user to perform any action on any Amazon EC2 resource in the AWS account. These permissions are not limited to the resources that you use with Elastic Beanstalk. As a best practice, you should grant individuals only the permissions they need to perform their duties.

```
{
   "Version": "2012-10-17",
   "Statement":[
     {
      "Action":["elasticbeanstalk:CreateApplication",
                                 "elasticbeanstalk:CreateEnvironment",
                                 "elasticbeanstalk:DeleteApplication",
                                 "elasticbeanstalk:RebuildEnvironment",
                                 "elasticbeanstalk:SwapEnvironmentCNAMEs",
                                 "elasticbeanstalk:TerminateEnvironment"],
      "Effect": "Deny",
      "Resource":"*"
      },
      {
      "Action":["elasticbeanstalk:*",
                                 "ec2:*",
                                 "elasticloadbalancing:*",
                                 "autoscaling:*",
                                 "cloudwatch:*",
                                 "s3:*",
                                 "sns:*",
                                 "rds:*",
                                 "cloudformation:*"],
      "Effect": "Allow",
      "Resource":"*"
      }
   ]
}
```

## Example 3: Allow the Testers group to view all Elastic Beanstalk assets but not to perform any actions.

The following policy allows read-only access to all applications, application versions, events, and environments.

```
{
  "Version": "2012-10-17",
  "Statement": [
    {
      "Effect": "Allow",
      "Action": [
       "elasticbeanstalk:Check*",
        "elasticbeanstalk:Describe*",
        "elasticbeanstalk:List*",
        "elasticbeanstalk:RequestEnvironmentInfo",
        "elasticbeanstalk:RetrieveEnvironmentInfo",
        "ec2:Describe*",
        "elasticloadbalancing:Describe*",
        "autoscaling:Describe*",
        "cloudwatch:Describe*",
       "cloudwatch:List*",
        "cloudwatch:Get*",
        "s3:Get*",
        "s3:List*",
        "sns:Get*",
        "sns:List*",
        "rds:Describe*",
        "cloudformation:Describe*",
        "cloudformation:Get*",
        "cloudformation:List*",
        "cloudformation:Validate*",
        "cloudformation:Estimate*"
      ],
      "Resource": "*"
    }
  1
```

## **Example Policies Based on Resource Permissions**

This section walks through a use case for controlling user permissions for Elastic Beanstalk actions that access specific Elastic Beanstalk resources. We'll walk through the sample policies that support the use case. For more information policies on Elastic Beanstalk resources, see Creating Policies to Control Access to Specific Elastic Beanstalk Resources (p. 564). For information about attaching policies to users and groups, go to Managing IAM Policies in Using AWS Identity and Access Management.

In our use case, Example Corp. is a small consulting firm developing applications for two different customers. John is the development manager overseeing the development of the two Elastic Beanstalk applications, app1 and app2. John does development and some testing on the two applications, and only he can update the production environment for the two applications. These are the permissions that he needs for app1 and app2:

- · View application, application versions, environments, and configuration templates
- · Create application versions and deploy them to the staging environment
- Update the production environment

}

#### • Create and terminate environments

Jill is a tester who needs access to view the following resources in order to monitor and test the two applications: applications, application versions, environments, and configuration templates. However, she should not be able to make changes to any Elastic Beanstalk resources.

Jack is the developer for app1 who needs access to view all resources for app1 and also needs to create application versions for app1 and deploy them to the staging environment.

Joe is the administrator of the AWS account for Example Corp. He has created IAM users for John, Jill, and Jack and attaches the following policies to those users to grant the appropriate permissions to the app1 and app2 applications.

## Example 1: Policies that allow John to perform his development, test, and deployment actions on app1 and app2

We have broken down John's policy into three separate policies so that they are easier to read and manage. Together, they give John the permissions he needs to perform the Elastic Beanstalk actions on the two applications.

The first policy specifies actions for Auto Scaling, Amazon S3, Amazon EC2, CloudWatch, Amazon SNS, Elastic Load Balancing, Amazon RDS, and AWS CloudFormation (for non-legacy container types). Elastic Beanstalk relies on these additional services to provision underlying resources when creating an environment. For a list of supported non-legacy container types, see Why are some container types marked legacy? (p. 426).

#### Note

The following policy is an example. It gives a broad set of permissions to the AWS products that Elastic Beanstalk uses to manage applications and environments. For example, ec2:\* allows an IAM user to perform any action on any Amazon EC2 resource in the AWS account. These permissions are not limited to the resources that you use with Elastic Beanstalk. As a best practice, you should grant individuals only the permissions they need to perform their duties.

```
{
   "Version": "2012-10-17",
   "Statement":[
      {
         "Effect": "Allow",
         "Action":[
            "ec2:*",
            "elasticloadbalancing:*",
            "autoscaling:*",
             "cloudwatch:*",
            "s3:*",
            "sns:*",
             "rds:*",
             "cloudformation:*"
         ],
         "Resource":"*"
      }
   ]
}
```

The second policy specifies the Elastic Beanstalk actions that John is allowed to perform on the app1 and app2 resources. The AllCallsInApplications statement allows all Elastic Beanstalk actions ("elasticbeanstalk:\*") performed on all resources within app1 and app2 (for example, elasticbeanstalk:CreateEnvironment). The AllCallsOnApplications statement allows all Elastic Beanstalk actions ("elasticbeanstalk:\*") on the app1 and app2 application resources (for example, elasticbeanstalk:DescribeApplications, elasticbeanstalk:UpdateApplication, etc.). The AllCallsOnSolutionStacks statement allows all Elastic Beanstalk actions ("elasticbeanstalk:\*") for solution stack resources (for example, elasticbeanstalk:ListAvailableSolutionStacks).

```
{
    "Version": "2012-10-17",
    "Statement":[
        {
            "Sid":"AllCallsInApplications",
            "Action":[
```

```
"elasticbeanstalk:*"
         ],
         "Effect": "Allow",
         "Resource":[
            " * "
         ],
         "Condition":{
            "StringEquals":{
               "elasticbeanstalk:InApplication":[
                   "arn:aws:elasticbeanstalk:us-west-2:123456789012:applica
tion/app1",
                   "arn:aws:elasticbeanstalk:us-west-2:123456789012:applica
tion/app2"
               ]
            }
         }
      },
      {
         "Sid": "AllCallsOnApplications",
         "Action":[
            "elasticbeanstalk:*"
         ],
         "Effect": "Allow",
         "Resource":[
           "arn:aws:elasticbeanstalk:us-west-2:123456789012:application/app1",
            "arn:aws:elasticbeanstalk:us-west-2:123456789012:application/app2"
         ]
      },
         "Sid": "AllCallsOnSolutionStacks",
         "Action":[
            "elasticbeanstalk:*"
         ],
         "Effect": "Allow",
         "Resource":[
            "arn:aws:elasticbeanstalk:us-west-2::solutionstack/*"
         1
      }
   ]
}
```

The third policy specifies the Elastic Beanstalk actions that the second policy needs permissions to in order to complete those Elastic Beanstalk actions. The AllNonResourceCalls statement allows the elasticbeanstalk:CheckDNSAvailability action, which is required to call elasticbeanstalk:CreateEnvironment and other actions. It also allows the elasticbeanstalk:CreateStorageLocation action, which is required for elasticbeanstalk:CreateApplication, elasticbeanstalk:CreateEnvironment, and other actions.

```
{
   "Version": "2012-10-17",
   "Statement":[
     {
         "Sid": "AllNonResourceCalls",
         "Action":[
            "elasticbeanstalk:CheckDNSAvailability",
            "elasticbeanstalk:CreateStorageLocation"
         ],
         "Effect":"Allow",
         "Resource":[
            " * "
         ]
     }
  ]
}
```

#### Example 2: Policies that allow Jill to test and monitor app1 and app2

We have broken down Jill's policy into three separate policies so that they are easier to read and manage. Together, they give Jill the permissions she needs to perform the Elastic Beanstalk actions on the two applications.

The first policy specifies Describe\*, List\*, and Get\* actions on Auto Scaling, Amazon S3, Amazon EC2, CloudWatch, Amazon SNS, Elastic Load Balancing, Amazon RDS, and AWS CloudFormation (for non-legacy container types) so that the Elastic Beanstalk actions are able to retrieve the relevant information about the underlying resources of the app1 and app2 applications.

```
{
   "Version": "2012-10-17",
   "Statement":[
      {
         "Effect": "Allow",
         "Action":[
            "ec2:Describe*",
            "elasticloadbalancing:Describe*",
            "autoscaling:Describe*",
            "cloudwatch:Describe*",
            "cloudwatch:List*",
            "cloudwatch:Get*",
            "s3:Get*",
            "s3:List*",
            "sns:Get*",
            "sns:List*",
            "rds:Describe*",
            "cloudformation:Describe*",
         "cloudformation:Get*",
         "cloudformation:List*",
         "cloudformation:Validate*",
         "cloudformation:Estimate*"
         1.
         "Resource":"*"
      }
   ]
}
```

The second policy specifies the Elastic Beanstalk actions that Jill is allowed to perform on the app1 and app2 resources. The AllReadCallsInApplications statement allows her to call the Describe\* actions and the environment info actions. The AllReadCallsOnApplications statement allows her to call the DescribeApplications and DescribeEvents actions on the app1 and app2 application resources. The AllReadCallsOnSolutionStacks statement allows viewing actions that involve solution stack resources (ListAvailableSolutionStacks, DescribeConfigurationOptions, and ValidateConfigurationSettings).

```
{
    "Version": "2012-10-17",
    "Statement":[
        {
            "Sid":"AllReadCallsInApplications",
            "Action":[
               "elasticbeanstalk:Describe*",
               "elasticbeanstalk:RequestEnvironmentInfo",
               "elasticbeanstalk:RetrieveEnvironmentInfo"
],
```

```
"Effect": "Allow",
         "Resource":[
            " * "
         ],
         "Condition":{
            "StringEquals":{
               "elasticbeanstalk:InApplication":[
                   "arn:aws:elasticbeanstalk:us-west-2:123456789012:applica
tion/app1",
                   "arn:aws:elasticbeanstalk:us-west-2:123456789012:applica
tion/app2"
               ]
            }
         }
      },
         "Sid": "AllReadCallsOnApplications",
         "Action":[
            "elasticbeanstalk:DescribeApplications",
            "elasticbeanstalk:DescribeEvents"
         ],
         "Effect": "Allow",
         "Resource":[
           "arn:aws:elasticbeanstalk:us-west-2:123456789012:application/app1",
            "arn:aws:elasticbeanstalk:us-west-2:123456789012:application/app2"
         ]
      },
         "Sid": "AllReadCallsOnSolutionStacks",
         "Action":[
            "elasticbeanstalk:ListAvailableSolutionStacks",
            "elasticbeanstalk:DescribeConfigurationOptions",
            "elasticbeanstalk:ValidateConfigurationSettings"
         ],
         "Effect": "Allow",
         "Resource":[
            "arn:aws:elasticbeanstalk:us-west-2::solutionstack/*"
         ]
      }
   ]
}
```

The third policy specifies the Elastic Beanstalk actions that the second policy needs permissions to in order to complete those Elastic Beanstalk actions. The AllNonResourceCalls statement allows the elasticbeanstalk:CheckDNSAvailability action, which is required for some viewing actions.

```
{
    "Version": "2012-10-17",
    "Statement":[
        {
            "Sid":"AllNonResourceCalls",
            "Action":[
               "elasticbeanstalk:CheckDNSAvailability"
        ],
            "Effect":"Allow",
            "Resource":[
               "*"
        ]
        }
    ]
}
```

## Example 3: Policies that allow Jack to access app1 to test, monitor, create application versions, and deploy to the staging environment

We have broken down Jack's policy into three separate policies so that they are easier to read and manage. Together, they give Jack the permissions he needs to perform the Elastic Beanstalk actions on the app1 resource.

The first policy specifies the actions on Auto Scaling, Amazon S3, Amazon EC2, CloudWatch, Amazon SNS, Elastic Load Balancing, Amazon RDS, and AWS CloudFormation (for non-legacy container types) so that the Elastic Beanstalk actions are able to view and work with the underlying resources of app1. For a list of supported non-legacy container types, see Why are some container types marked legacy? (p. 426).

#### Note

The following policy is an example. It gives a broad set of permissions to the AWS products that Elastic Beanstalk uses to manage applications and environments. For example, ec2:\* allows an IAM user to perform any action on any Amazon EC2 resource in the AWS account. These permissions are not limited to the resources that you use with Elastic Beanstalk. As a best practice, you should grant individuals only the permissions they need to perform their duties.

```
{
   "Version": "2012-10-17",
   "Statement":[
      {
         "Effect": "Allow",
         "Action":[
            "ec2:*",
            "elasticloadbalancing:*",
            "autoscaling:*",
            "cloudwatch:*",
            "s3:*",
            "sns:*",
             "rds:*",
             "cloudformation:*"
         ],
         "Resource":"*"
      }
   ]
}
```

The second policy specifies the Elastic Beanstalk actions that Jack is allowed to perform on the app1 resource.

```
"Resource":[
             " * "
         ],
         "Condition":{
            "StringEquals":{
                "elasticbeanstalk:InApplication":[
                   "arn:aws:elasticbeanstalk:us-west-2:123456789012:applica
tion/app1"
                1
            }
         }
      },
         "Sid": "AllReadCallsOnApplications",
         "Action":[
            "elasticbeanstalk:DescribeApplications",
             "elasticbeanstalk:DescribeEvents"
         ],
         "Effect": "Allow",
         "Resource":[
            "arn:aws:elasticbeanstalk:us-west-2:123456789012:application/app1"
         1
      },
      {
         "Sid": "UpdateEnvironmentInApplications",
         "Action":[
            "elasticbeanstalk:UpdateEnvironment"
         ],
         "Effect": "Allow",
         "Resource":[
            "arn:aws:elasticbeanstalk:us-west-2:123456789012:environ
ment/app1/app1-staging*"
         ],
         "Condition":{
            "StringEquals":{
                "elasticbeanstalk:InApplication":[
                   "arn:aws:elasticbeanstalk:us-west-2:123456789012:applica
tion/app1"
                ]
             },
             "StringLike":{
                "elasticbeanstalk:FromApplicationVersion":[
                 "arn:aws:elasticbeanstalk:us-west-2:123456789012:application
version/app1/*"
                1
             }
         }
      },
         "Sid": "AllReadCallsOnSolutionStacks",
         "Action":[
             "elasticbeanstalk:ListAvailableSolutionStacks",
            "elasticbeanstalk:DescribeConfigurationOptions",
            "elasticbeanstalk: ValidateConfigurationSettings"
         ],
         "Effect": "Allow",
         "Resource":[
```

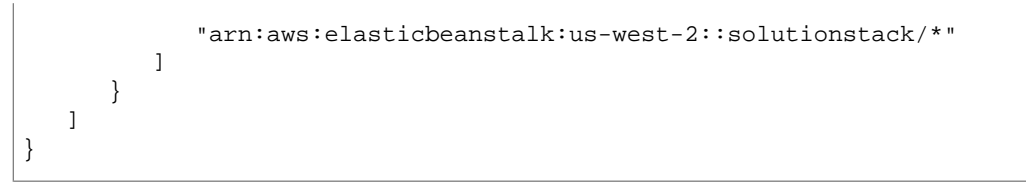

The third policy specifies the Elastic Beanstalk actions that the second policy needs permissions to in order to complete those Elastic Beanstalk actions. The AllNonResourceCalls statement allows the elasticbeanstalk:CheckDNSAvailability action, which is required to call elasticbeanstalk:CreateEnvironment and other actions. It also allows the elasticbeanstalk:CreateStorageLocation action, which is required for elasticbeanstalk:CreateEnvironment, and other actions.

```
{
   "Version": "2012-10-17",
   "Statement":[
      {
          "Sid": "AllNonResourceCalls",
          "Action":[
             "elasticbeanstalk:CheckDNSAvailability",
             "elasticbeanstalk:CreateStorageLocation"
         1.
          "Effect": "Allow",
          "Resource":[
             " * "
         ]
      }
   ]
}
```

## IAM Roles for Elastic Beanstalk Environment Tiers

Elastic Beanstalk recommends as a best practice an IAM role with permissions that an application must have when the application makes calls to other AWS resources. When Elastic Beanstalk launches Amazon EC2 instances, it uses the instance profile associated with an IAM role. All applications that run on the instances can use the role credentials to sign requests. Because role credentials are temporary and rotated automatically, you don't have to worry about long-term security risks.

When you create an application in a web server environment tier, you choose an existing IAM role. When you create an application in a worker environment tier, you can choose an existing IAM or create a new one. Each type of environment tier requires different permissions.

#### Note

This topic assumes that you have the necessary IAM permissions to create and instance profile and pass roles. For more information, see Granting IAM Users Permissions to Create and Pass IAM Roles (p. 568).

For an overview of the steps required to grant permissions to applications running in Elastic Beanstalk using IAM roles, see Granting Permissions to Users and Services Using IAM Roles (p. 562).

The following sections provide example policies for using IAM roles with Elastic Beanstalk environment tiers.

- Granting IAM Role Permissions for Web Server Environment Tiers (p. 618)
- Granting IAM Role Permissions for Worker Environment Tiers (p. 618)

## Granting IAM Role Permissions for Web Server Environment Tiers

The first time you launch an Elastic Beanstalk environment on a web server environment tier, Elastic Beanstalk creates a default IAM role called <code>aws-elasticbeanstalk-ec2-role</code> in a default instance profile. If this is not your first deployment, the default instance profile already exists and you can choose it during application deployment.

The following statement shows an action policy with the permissions that Elastic Beanstalk grants to the default role to rotate logs to Amazon S3. If you use a different instance profile, ensure that it has these permissions. For more information about log rotation, see Elastic Beanstalk Environment Configurations (p. 389).

```
{
    "Version": "2012-10-17",
    "Statement": [
        {
            "Effect": "Allow",
            "Action": "s3:PutObject",
            "Resource": "arn:aws:s3:::elasticbeanstalk-us-east-1-012345678901/re
sources/environments/logs/*"
        }
    ]
}
```

#### Note

Replace the example Amazon S3 bucket name with your Amazon S3 bucket name for Elastic Beanstalk. The Amazon S3 bucket name will be elasticbeanstalk–*region–your-account-ID*. The region is the region where you launched your Elastic Beanstalk environment.

### Granting IAM Role Permissions for Worker Environment Tiers

The following statement shows the permissions for the default

aws-elasticbeanstalk-ec2-worker-role IAM role for worker environment tiers that you can create and attach to your instance profile. If this is not your first deployment, this instance profile already exists. The permissions enable you to run the aws-sqsd daemon in the worker environment tier, and publish metrics to CloudWatch. For worker environment tiers with an application that performs periodic tasks, the statement also includes permissions to access DynamoDB.

```
"Version": "2012-10-17",
"Statement": [
{
    "Sid": "QueueAccess",
    "Action": [
        "sqs:ChangeMessageVisibility",
        "sqs:DeleteMessage",
        "sqs:ReceiveMessage",
        "sqs:SendMessage"
    ],
    "Effect": "Allow",
    "Resource": "*"
},
```

```
{
      "Sid": "MetricsAccess",
      "Action": [
        "cloudwatch:PutMetricData"
      ],
      "Effect": "Allow",
      "Resource": "*"
    },
    {
      "Sid": "BucketAccess",
      "Action": [
        "s3:Get*",
        "s3:List*",
        "s3:PutObject"
      ],
      "Effect": "Allow",
      "Resource": [
        "arn:aws:s3:::elasticbeanstalk-*-your-account-ID-without-hyphens/*",
        "arn:aws:s3:::elasticbeanstalk-*-your-account-ID-without-hyphens-*/*"
      ]
    },
    {
      "Sid": "DynamoPeriodicTasks",
      "Action": [
        "dynamodb:BatchGetItem",
        "dynamodb:BatchWriteItem",
        "dynamodb:DeleteItem",
        "dynamodb:GetItem",
        "dynamodb:PutItem",
        "dynamodb:Query",
        "dynamodb:Scan",
        "dynamodb:UpdateItem"
      ],
      "Effect": "Allow",
      "Resource": [
        "arn:aws:dynamodb:*:your-account-ID-without-hyphens:table/*-stack-
AWSEBWorkerCronLeaderRegistry*"
     ]
    }
 ]
}
```

If you are using a different account with an unmanaged Amazon SQS queue, you must also edit the policy on the queue to grant access to the queue to other accounts, such as the one that you use with the worker tier. For an example statement, see Example: Using a resource-based policy to delegate access to an Amazon SQS queue in another account in the AWS Identity and Access Management User Guide.

# Tools

#### Topics

- EB and Eb Command Line Interfaces (p. 620)
- AWS Command Line Interface (p. 698)
- Elastic Beanstalk API Command Line Interface (p. 704)
- AWS DevTools (p. 785)

Eb and EB CLI are command line interface (CLI) tools for Elastic Beanstalk that you can use to deploy applications quickly and more easily by answering a series of questions. Elastic Beanstalk uses your answers to create applications and environments. For information about using supported versions of eb and EB CLI, see EB and Eb Command Line Interfaces (p. 620).

The AWS Command Line Interface (CLI) replaces the API-based Command Line Interface (CLI). With the AWS CLI, you download and configure one tool to manage multiple AWS services from the command line and automate management of those services through scripts. For more information about supported services and to download the AWS Command Line Interface, see AWS Command Line Interface. For information about how API-based CLI commands and AWS CLI commands correspond to each other, see AWS Command Line Interface (p. 698).

With the API-based Command Line Interface (CLI), you can control Elastic Beanstalk from the command line and automate deployment and management of the service through scripts. We recommend that you use the AWS CLI because the API-based CLI for Elastic Beanstalk will no longer be updated. For information about how API-based CLI commands and AWS CLI commands correspond to each other, see AWS Command Line Interface (p. 698).

## **EB and Eb Command Line Interfaces**

#### Topics

- EB CLI 3.x (p. 621)
- Eb CLI 2.6.x (p. 672)

EB and Eb are command line interface (CLI) tools for Elastic Beanstalk that you can use to deploy applications quickly and more easily. The most recent tool that Elastic Beanstalk supports is EB CLI 3.x. Elastic Beanstalk also supports eb 2.6.x for customers who previously installed and continue to use it. You can use EB CLI 3.x to manage environments that you launched using eb 2.6.x or earlier versions of

eb. EB CLI will automatically retrieve settings from an environment created using eb if the environment is running. Unlike eb, EB CLI does not store option settings locally.

EB CLI introduces the commands eb create, eb deploy, eb open, eb console, eb scale, eb setenv, eb config, eb terminate, eb clone, eb list, eb use, eb printenv, and eb ssh. In EB CLI 3.1 or later, you can also use the eb swap command. In EB CLI 3.2 only, you can use the eb abort, eb platform, and eb upgrade commands. In addition to these new commands, EB CLI 3.x commands differ from eb 2.6.x commands in several cases:

- eb init You use eb init to create an .elasticbeanstalk directory in an existing project directory and create a new Elastic Beanstalk application for the project. Unlike with eb, running eb init with EB CLI does not prompt you to create an environment.
- eb start EB CLI does not include the command eb start. Instead, you use eb create to create an environment.
- eb stop EB CLI does not include the command eb stop. Instead, you use eb terminate to completely terminate an environment and clean up.
- eb push and git aws.push EB CLI does not include the commands eb push or git aws.push. The commands have been replaced with the command eb deploy.
- eb update EB CLI does not include the command eb update. You use the command eb config to update an environment.
- eb branch EB CLI does not include the command eb branch.

For more information about using EB CLI 3.x commands to create and manage an application, go to EB CLI 3.x Operations (p. 630). For a command reference for eb 2.6.x, see Eb Operations (p. 680). For a walkthrough of how to deploy a sample application using EB CLI 3.x, see Getting Started with EB CLI 3.x (p. 627). For a walkthrough of how to deploy a sample application using eb 2.6.x, see Getting Started with Eb (p. 672). For a walkthrough of how to use eb 2.6.x to map a Git branch to a specific environment, see Deploying a Git Branch to a Specific Environment (p. 677).

## EB CLI 3.x

This section describes how to set up EB CLI 3.x and create a sample application using EB CLI 3.x. This section also includes a command reference for EB CLI 3.x.

#### Topics

- Getting Set Up with EB Command Line Interface (CLI) 3.x (p. 621)
- Providing AWS Credentials to the EB CLI (p. 625)
- Getting Started with EB CLI 3.x (p. 627)
- EB CLI 3.x Common Options (p. 630)
- EB CLI 3.x Operations (p. 630)

### Getting Set Up with EB Command Line Interface (CLI) 3.x

This topic describes how to install EB Command Line Interface (CLI) 3.x by using Pip. Pip is a Python-based tool that offers convenient ways to install, upgrade, and remove Python packages and their dependencies. Pip is the recommended method of installing the CLI on Mac and Linux. Before you can start using EB CLI 3.x, you must sign up for an AWS account (if you don't already have one) and set up your environment.

#### Topics

- Sign Up (p. 622)
- Install EB CLI Using pip (Windows, Linux, OS X, or Unix) (p. 623)
- Test the EB CLI Installation (p. 624)

### Sign Up

To access AWS, you will need to sign up for an AWS account. If you already have an AWS account, you can skip to the next section.

#### To sign up for an AWS account

- 1. Open http://aws.amazon.com/, and then click Sign Up.
- 2. Follow the on-screen instructions.

Part of the sign-up procedure involves receiving a phone call and entering a PIN using the phone keypad.

AWS sends you a confirmation email after the sign-up process is complete. At any time, you can view your current account activity and manage your account by going to http://aws.amazon.com and clicking **My Account/Console**.

#### To get your access key ID and secret access key

Access keys consist of an access key ID and secret access key, which are used to sign programmatic requests that you make to AWS. If you don't have access keys, you can create them by using the AWS Management Console. We recommend that you use IAM access keys instead of AWS root account access keys. IAM lets you securely control access to AWS services and resources in your AWS account.

#### Note

To create access keys, you must have permissions to perform the required IAM actions. For more information, see Granting IAM User Permission to Manage Password Policy and Credentials in *Using IAM*.

- 1. Open the IAM console.
- 2. From the navigation menu, click **Users**.
- 3. Select your IAM user name.
- 4. Click User Actions, and then click Manage Access Keys.
- 5. Click Create Access Key.

Your keys will look something like this:

- Access key ID example: AKIAIOSFODNN7EXAMPLE
- Secret access key example: wJalrXUtnFEMI/K7MDENG/bPxRfiCYEXAMPLEKEY
- 6. Click Download Credentials, and store the keys in a secure location.

Your secret key will no longer be available through the AWS Management Console; you will have the only copy. Keep it confidential in order to protect your account, and never email it. Do not share it outside your organization, even if an inquiry appears to come from AWS or Amazon.com. No one who legitimately represents Amazon will ever ask you for your secret key.

#### **Related topics**

- What Is IAM? in Using IAM
- AWS Security Credentials in AWS General Reference

### Install EB CLI Using pip (Windows, Linux, OS X, or Unix)

Pip is a Python-based tool that offers convenient ways to install, upgrade, and remove Python packages and their dependencies.

#### Note

Starting with version 2015.03, Amazon Linux comes with all of the prerequisites for the EB CLI, including Python 2.7 and pip. Use the following command to install the EB CLI in one step on Amazon Linux:

\$ sudo pip install awsebcli

#### **Prerequisites**

- Windows, Linux, OS X, or Unix
- Python 2.7 or later

#### Note

We recommend that you use Python 3.4 on Windows.

```
• pip
```

First, check to see if you have Python installed with python --version:

```
$ python --version
Python 2.7.9
```

#### Linux

If you already have python installed, you may need to install the python-dev package in order to get the headers and libraries required to compile extensions and install the EB CLI. Install python-dev using your package manager.

To see if you have pip installed, type pip at the command prompt and press enter

```
$ pip
Usage:
    pip <command> [options]
Commands:
    install Install packages.
    uninstall Uninstall packages.
...
```

#### **Install Python**

Install Python if you don't have it installed, or you want to install a different version.

To install Python on Windows or OS X, download and run the installer from the Python Software Foundation at python.org.

To install Python on Linux, use your distribution's package manager. For example, to install Python 2.7 on an RPM-based distribution of Linux such as Amazon Linux, use Yum:

\$ sudo yum install python27

On a Debian based distribution such as Ubuntu, use APT:

```
$ sudo apt-get install python2.7
```

#### Install pip

Python for Windows and OS X comes with pip installed starting with versions 2.7.9 and 3.4.0. If you installed Python on Linux and don't have pip installed, follow this procedure.

#### To install pip on Linux

1. Download and run the installation script from the pip website.

```
$ curl https://bootstrap.pypa.io/get-pip.py -o get-pip.py
$ sudo python get-pip.py
```

2. Verify your pip installation with pip --version:

```
$ pip --version
pip 6.0.8 from /usr/lib/python2.7/dist-packages (python 2.7)
```

#### Note

If you are using Windows, you must update your path with the directory where pip was installed, which defaults to the Scripts subdirectory of the Python installation directory. For example, if you installed Python 3.4 to C:\Python34, you would add the path C:\Python34\Scripts to your PATH environment variable.

#### Install or Upgrade the EB CLI Using pip

With Python and pip installed, you can use pip install to install the EB CLI.

Linux

```
$ sudo pip install awsebcli
```

#### Windows

> pip install awsebcli

To upgrade to the newest version, simply use the --upgrade option.

```
$ sudo pip install --upgrade awsebcli
```

#### Test the EB CLI Installation

To ensure that EB CLI is installed and set up correctly, type the following EB CLI command at a command prompt:

eb --help

If the test is successful, you will see the help displayed.

After an upgrade, to verify that you installed the most recent version of EB CLI, type the following EB CLI command at a command prompt:

eb --version

### **Providing AWS Credentials to the EB CLI**

You must provide the EB CLI with a set of AWS credentials—an access key ID and a secret key. The credentials must have permissions that allow the EB CLI to act on your behalf to create the AWS resources for your application's environment, such as Amazon EC2 instances and Amazon S3 buckets. You can use an existing set of credentials if they have appropriate permissions, or you can create a new IAM user and attach a policy that grants the necessary permissions. For more information, see Using Elastic Beanstalk with AWS Identity and Access Management (IAM) (p. 561).

#### Important

For security reasons, we strongly recommend that you do *not* provide the EB CLI with your account's root credentials. Instead, grant an IAM user the appropriate permissions and provide those credentials to the EB CLI. For more information on managing AWS credentials, see Best Practices for Managing AWS Access Keys.

You can provide credentials to the EB CLI in either of the following ways.

• Store the credentials on your system, as described later.

When you use the EB CLI to create an environment, it automatically uses stored credentials if they exist and have the correct permissions. You can also explicitly specify a particular set of stored credentials.

• Provide the credentials to the EB CLI on the command line.

If you do not have stored credentials, or the stored credentials lack the required permissions, the EB CLI prompts you for credentials when you create your first environment. For an example, see Getting Started with EB CLI 3.x (p. 627).

#### Note

You are usually prompted for credentials only once. The EB CLI then stores those credentials so you don't need to explicitly provide them again. This means that you will usually use the EB CLI with stored credentials, as described in the following sections.

#### Topics

- Storing Credentials (p. 625)
- Using Stored Credentials (p. 626)

#### **Storing Credentials**

The EB CLI uses the same credentials storage as the AWS CLI and AWS SDKs. The following summarizes the available storage options:

• The AWS\_ACCESS\_KEY\_ID and AWS\_SECRET\_ACCESS\_KEY environment variables.

You can use these variables to store a single set of credentials.

• An AWS credentials file, which is located at ~/.aws/credentials on Linux and OS X systems or at C:\Users\USERNAME\.aws\credentials on Windows systems.

This file can contain multiple sets of credentials, called profiles, which are identified by name. The default EB CLI profile is named eb-cli.

• An AWS CLI config file, which is typically ~/.aws/config on Linux and OS X systems or C:\Users\USERNAME\.aws\config on Windows systems.

The config file can also contain multiple profiles, and the default EB CLI profile is also named eb-cli. A config profile can include additional CLI-specific configuration settings. For example, you can use the region setting to specify a default region.

#### Note

We recommend storing new credentials using one of the preceding approaches. However, if you have an existing EB CLI config file (~/.elasticbeanstalk/config), the EB CLI 3.x can also obtain credentials from that file, as described later. It then creates a profile for those credentials in the AWS CLI config file for use by all subsequent commands.

#### **Using Stored Credentials**

If you do not specify a profile, the EB CLI uses the following procedure to obtain credentials. Note that if you are familiar with the AWS CLI, the search procedure is similar but not identical.

#### 1. Look for environment variables

Look for AWS\_ACCESS\_KEY\_ID and AWS\_SECRET\_ACCESS\_KEY environment variables.

- If the variables are not defined, go to Step 2.
- If the variables are defined and the credentials have the required permissions, use them to create the environment.
- If the variables are defined but the credentials lack the required permissions, terminate the search and prompt for credentials (Step 5).

#### 2. Look in the credentials file

Look for the credentials file. The credentials must be stored as an eb-cli or default profile.

- If the credentials file does not exist, or exists but does not include an eb-cli or default profile, go to Step 3.
- If the file contains an eb-cli profile and the credentials have the required permissions, use them to create the environment.
- If the file lacks an eb-cli profile but includes a default profile, and the default credentials have the required permissions, use them to create the environment.
- If either or both profiles exist, but neither has credentials with the required permissions, terminate the search and prompt for credentials (Step 5).

#### 3. Look in the AWS CLI config file

Look for the AWS CLI config file. The credentials must be stored as an eb-cli or default profile. Use the same procedure as Step 2 to evaluate the file.

#### 4. Look for a legacy EB CLI config file

Look for a legacy config file (~/.elasticbeanstalk/config).

- If this file contains credentials with the required permissions, use them to create the environment.
- Create an eb-cli profile with these credentials in the AWS CLI config file for use by all subsequent commands.

#### 5. Display a command-line prompt

If the attempt to find appropriate stored credentials fails, the EB CLI prompts for credentials, as follows:

```
You have not yet set up your credentials or your credentials are incorrect
You must provide your credentials.
(aws-access-id): AKIAIOSFODNN7EXAMPLE
(aws-secret-key): wJalrXUtnFEMI/K7MDENG/bPxRfiCYEXAMPLEKEY
```

• Use these credentials to create the environment.

• Create an eb-cli profile with these credentials in the AWS CLI config file for use by all subsequent commands.

#### Tip

If you store your credentials as a profile in a credentials or config file, you can use the --profile (p. 630) option to explicitly specify a profile. For example, the following command creates a new application using the user2 profile.

eb init --profile user2

If both files have a profile with the same name, the one in credentials takes precedence. If neither file includes the specified profile or the credentials do not have the required permissions, the command prompts for credentials.

### Getting Started with EB CLI 3.x

EB CLI is a command line interface (CLI) tool that asks you a series of questions and uses your answers to deploy and manage Elastic Beanstalk applications. This section provides an end-to-end walkthrough using eb to launch a sample application, view it, update it, and then delete it.

To complete this walkthrough, you will need administrator/sudo privileges (unless you install into a virtualenv).

Before you begin, you must sign up for an AWS account, install Python, Pip, and the EB CLI. For more information, see Getting Set Up with EB Command Line Interface (CLI) 3.x (p. 621).

#### To create a sample application using EB CLI 3.x

1. Create a new directory for your project.

For Linux/UNIX, type the following:

```
mkdir my-hello-app
cd my-hello-app
```

For Windows, type the following:

md my-hello-app cd my-hello-app

2. Create an index.html file for EB CLI to use as your sample application.

```
echo 'Hello World!' > index.html
```

#### Note

In Windows, do not include quotes in the command.

3. Set up your directory with EB CLI.

```
eb init -p php
```

The command will prompt you for a variety of configuration settings. To accept the default value, press Enter.

#### Note

If you have an appropriate set of stored AWS credentials, the command uses them automatically. Otherwise, it will prompt you for an access key ID and secret access key, which must have appropriate permissions. For more information, see Using Elastic Beanstalk with AWS Identity and Access Management (IAM) (p. 561) and Providing Credentials (p. 625).

4. Create the environment dev-env and deploy the sample application.

eb create dev-env

Wait for Elastic Beanstalk to finish creating the environment. When it is done, your application is live in a load-balancing, autoscaling environment.

5. View the sample application.

eb open

#### To deploy a new application version

1. Update the sample application to create a new application version to deploy.

echo " - Sincerely Elastic Beanstalk" >> index.html

#### Note

In Windows, do not include quotes in the command.

2. When you are ready to launch your new application version, type the following:

eb deploy

3. View the updated application version in the environment.

eb open

#### To shut down your running environment

1. Shut down your environment by typing the following:

eb terminate

2. Confirm that this is the environment that you want to terminate by typing the environment name.

#### To completely remove your application

1. Remove your application and the local project directory by typing the following:

eb terminate --all

2. Confirm that this is the environment that you want to terminate by typing the environment name.

#### **Using Git with EB CLI**

EB CLI 3.x provides integration with Git. This section provides an overview of how to use Git with EB CLI.

#### To install Git and initialize your Git repository

- 1. Download the most recent version of Git by going to http://git-scm.com
- 2. Initialize your Git repository by typing the following:

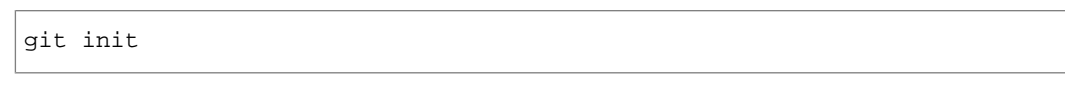

EB CLI will now recognize that your application is set up with Git.

3. If you haven't already run eb init, do that now:

eb init

#### To use different Git branches

• You can associate your environment with different branches of your code so that when you work in a new branch, your default environment also uses that branch. For example, you can type the following to associate the running environment with your master and develop branches:

```
git checkout master
eb use prod
git checkout develop
eb use dev
```

#### To assign Git tags to your application version

 You can use a Git tag as your version label to identify what application version is running in your environment. For example, type the following:

```
git tag -a v1.0 -m "My version 1.0"
```

#### Note

If you have already deployed this version, EB CLI will deploy that version to your environment instead of uploading a new application version.

#### To use Git with EB CLI to deploy only code under source control

1. Make any change to your code, and then type the following:

git commit

#### Note

EB CLI uses your commit ID and message as the application version label and description, respectively.

2. Deploy your updated code.

#### Note

Now, when you run  ${\tt eb \ deploy}, {\tt EB \ CLI}$  will deploy only the code that was under source control.

### **EB CLI 3.x Common Options**

This section describes options common to all EB CLI 3.x operations.

| Name       | Description                                            |
|------------|--------------------------------------------------------|
| debug      | Print information for debugging.                       |
| -h,help    | Show the Help message.                                 |
|            | Type: String                                           |
|            | Default: None                                          |
| profile    | Use a specific profile from your AWS credentials file. |
| quiet      | Suppress all output from the command.                  |
| region     | Use the specified region.                              |
| -v,verbose | Display verbose information.                           |

## **EB CLI 3.x Operations**

You can use the EB Command Line Interface (EB CLI) 3.x to perform a variety of operations to deploy and manage your Elastic Beanstalk applications and environments. EB CLI integrates with Git if you want to deploy application source code that is under Git source control. For more information, see EB and Eb Command Line Interfaces (p. 620) and Using Git with EB CLI (p. 629).

#### Topics

- abort (p. 632)
- clone (p. 633)
- config (p. 636)
- console (p. 639)
- create (p. 640)
- deploy (p. 646)
- events (p. 648)
- init (p. 650)
- list (p. 653)
- logs (p. 654)
- open (p. 655)
- platform (p. 656)
- printenv (p. 659)
- scale (p. 660)
- setenv (p. 661)
- ssh (p. 662)
- status (p. 664)
- swap (p. 666)

- terminate (p. 668)
- upgrade (p. 670)
- use (p. 671)

#### abort

#### Description

Cancels an upgrade when environment configuration changes to instances are still in progress.

#### Note

If you have more than two environments that are undergoing a update, you are prompted to select the name of the environment for which you want to roll back changes.

#### **Syntax**

eb abort [environment\_name]

#### Note

The *environment\_name* is the environment that is currently being updated. Environment names must be between 4 and 23 characters long and can only contain letters, numbers, and hyphens. Environment names can't begin or end with a hyphen. If you don't provide *environment\_name* as a command line parameter, EB CLI uses the default environment.

#### Options

| Name           | Description                                                   | Required |
|----------------|---------------------------------------------------------------|----------|
| Common options | For more information, see EB CLI 3.x Common Options (p. 630). | No       |

#### Output

The command shows a list of environments currently being updated and prompts you to choose the update that you want to abort. If only one environment is currently being updated, you do not need to specify the environment name. If successful, the command reverts environment configuration changes. The rollback process continues until all instances in the environment have the previous environment configuration or until the rollback process fails.

#### Example

The following example cancels the platform upgrade.

```
PROMPT> eb abort
Aborting update to environment "tmp-dev".
<list of events>
```

#### clone

#### Description

Clones an environment to a new environment so that both have identical environment settings.

#### Note

By default, regardless of the solution stack version of the environment from which you create the clone, the eb clone command creates the clone environment with the most recent solution stack. You can suppress this by including the --exact option when you run the command.

#### **Syntax**

eb clone [environment\_name]

#### Note

The *environment\_name* is the environment from which you you want to create a clone. Environment names must be between 4 and 23 characters long and can only contain letters, numbers, and hyphens. Environment names can't begin or end with a hyphen. If you don't provide *environment\_name* as a command line parameter, EB CLI uses the default environment.

#### Options

| Name              | Description                                                                                                    | Required |
|-------------------|----------------------------------------------------------------------------------------------------|----------|
| -n <i>string</i>  | Desired name for the cloned environment.                                                                                                    | No       |
| or                |                                                                                                    |          |
| clone_name string |                                                                                                    |          |
| -c <i>string</i>  | Desired CNAME prefix for the cloned environment.                                                                                                    | No       |
| or                |                                                                                                    |          |
| cname string      |                                                                                                    |          |
| envvars           | Environment variables in a comma-separated list with the format <i>name=value</i> .                                                                                                    | No       |
|                   | Type: String                                                                                                    |          |
|                   | Constraints:                                                                                                    |          |
|                   | Key-value pairs must be separated by commas.                                                                                                    |          |
|                   | <ul> <li>Keys and values can contain any alphabetic character<br/>in any language, any numeric character, white space,<br/>invisible separator, and the following symbols: : / + \</li> <li>@</li> </ul> |          |
|                   | <ul> <li>Keys can contain up to 128 characters. Values can<br/>contain up to 256 characters.</li> </ul>                                                                                                  |          |
|                   | <ul> <li>Keys and values are case sensitive.</li> </ul>                                                                                                    |          |
|                   | <ul> <li>Values cannot match the environment name.</li> </ul>                                                                                                    |          |
|                   | • Values cannot include either aws: Or elasticbean-<br>stalk:.                                                                                                    |          |
|                   |                                                                                                    |          |

| Name                             | Description                                                                                                    | Required |
|----------------------------------|----------------------------------------------------------------------------------------------------|----------|
| exact<br>(for EB CLI 3.1 only)   | Prevents Elastic Beanstalk from updating the solution stack<br>version for the new clone environment to the most recent<br>version available (for the original environment's platform).                                                                                                    | No       |
| scale number                     | The number of instances to run in the clone environment when it is launched.                                                                                                    | No       |
| tags name=value                  | <ul> <li>Amazon EC2 tags for the environment in a comma-separated list with the format name=value.</li> <li>Type: String</li> <li>Constraints:</li> <li>Key-value pairs must be separated by commas.</li> <li>Keys and values can contain any alphabetic character in any language, any numeric character, white space, invisible separator, and the following symbols: : / + \ - @</li> <li>Keys can contain up to 128 characters. Values can contain up to 256 characters.</li> <li>Keys and values are case sensitive.</li> <li>Values cannot match the environment name.</li> <li>Values cannot include either aws: or elasticbean-stalk:.</li> </ul> | No       |
| timeout<br>(for EB CLI 3.1 only) | The number of minutes before the command times out.                                                                                                    | No       |
| Common options                   | For more information, see EB CLI 3.x Common Options (p. 630).                                                                                                    | No       |

#### Output

If successful, the command creates an environment that has the same settings as the original environment or with modifications to the environment as specified by any **eb clone** options.

#### Example

The following example clones the specified environment.

```
PROMPT> eb clone
Enter name for Environment Clone
(default is tmp-dev-clone):
Enter DNS CNAME prefix
(default is tmp-dev-clone):
Environment details for: tmp-dev-clone
Application name: tmp
Region: us-west-2
Deployed Version: app-141029_144740
Environment ID: e-vjvrqnn5pv
Platform: 64bit Amazon Linux 2014.09 v1.0.9 running PHP 5.5
```

```
Tier: WebServer-Standard-1.0
  CNAME: tmp-dev-clone.elasticbeanstalk.com
 Updated: 2014-10-29 22:00:23.008000+00:00
Printing Status:
INFO: createEnvironment is starting.
INFO: Using elasticbeanstalk-us-west-2-888214631909 as Amazon S3 storage bucket
for environment data.
INFO: Created load balancer named: awseb-e-v-AWSEBLoa-4X0VL5UVQ353
INFO: Created security group named: awseb-e-vjvrqnn5pv-stack-AWSEBSecurityGroup-
18AV9FGCH2HZM
INFO: Created Auto Scaling launch configuration named: awseb-e-vjvrqnn5pv-stack-
AWSEBAutoScalingLaunchConfiguration-FDUWRSZZ6L3Z
INFO: Waiting for EC2 instances to launch. This may take a few minutes.
INFO: Created Auto Scaling group named: awseb-e-vjvrqnn5pv-stack-AWSEBAutoScal
ingGroup-69DN6PO5TISM
INFO: Created Auto Scaling group policy named: arn:aws:autoscaling:us-west-
2:11122223333:scalingPolicy:addb18d0-7088-402f-90ae-43be7c8d40cb:autoScalingGroup
Name/awseb-e-vjvrqnn5pv-stack-AWSEBAutoScalingGroup-69DN6P05TISM:policy
Name/awseb-e-vjvrqnn5pv-stack-AWSEBAutoScalingScaleDownPolicy-I8GFGQ8T8MOV
INFO: Created Auto Scaling group policy named: arn:aws:autoscaling:us-west-
2:11122223333:scalingPolicy:fdcee817-e687-4fce-adc3-376995b3fef5:autoScalingGroup
Name/awseb-e-vjvrqnn5pv-stack-AWSEBAutoScalingGroup-69DN6PO5TISM:policy
Name/awseb-e-vjvrqnn5pv-stack-AWSEBAutoScalingScaleUpPolicy-1R312293DFY24
INFO: Created CloudWatch alarm named: awseb-e-vjvrqnn5pv-stack-AWSEBCloud
watchAlarmLow-1M67HXZH1U9K3
INFO: Created CloudWatch alarm named: awseb-e-vjvrqnn5pv-stack-AWSEBCloud
watchAlarmHigh-1K5CI7RVGV8ZJ
INFO: Added EC2 instance 'i-cf30elc5' to Auto Scaling Group 'awseb-e-vjvrgnn5pv-
stack-AWSEBAutoScalingGroup-69DN6P05TISM'.
INFO: Successfully launched environment: tmp-dev-clone
```

#### config

#### Description

Changes the environment configuration settings. For EB CLI 3.1, this command saves the environment configuration settings as well as uploads, downloads, or lists saved configurations.

#### Syntax

#### eb config [environment\_name]

#### Note

The *environment\_name* is the environment that you want to configure. Environment names must be between 4 and 23 characters long and can only contain letters, numbers, and hyphens. Environment names can't begin or end with a hyphen. If you don't provide *environment\_name* as a command line parameter, EB CLI changes settings for the default environment.

The following describes the syntax for using the eb config command to work with saved configurations. For examples, see the see the Examples (p. 637) section later in this topic.

- eb config delete filename Deletes the named saved configuration.
- eb config get *filename* Downloads the named saved configuration.
- eb config list Lists the saved configurations that you have in Amazon S3.
- eb config put filename Uploads the named saved configuration to an Amazon S3 bucket. The filename must have the file extension .cfg.yaml. To specify the file name without a path, you can save the file to the .elasticbeanstalk folder or to the .elasticbeanstalk/saved\_configs/ folder before you run the command. Alternatively, you can specify the filename by providing the full path.
- eb config save Saves the environment configuration settings for the current running environment to .elasticbeanstalk/saved\_configs/ with the filename [configuration-name].cfg.yml. By default, EB CLI 3.1 saves the configuration settings with a *configuration-name* based on the environment name. You can specify a different configuration name by including the --cfg option with your desired configuration name when you run the command.

#### Options

| Name                  | Description                                                                                                    | Required |
|-----------------------|----------------------------------------------------------------------------------------------------|----------|
| cfg                   | The name to use for a saved configuration (which you can later specify to create or update an environment from a saved configuration). | No       |
| timeout               | The number of minutes before the command times out.                                                                                    | No       |
| (for EB CLI 3.1 only) |                                                                                                    |          |
| Common options        | For more information, see EB CLI 3.x Common Options (p. 630).                                                                          | No       |

#### Output

If the command runs successfully with no parameters, the command displays your current option settings in the text editor that you configured as the EDITOR environment variable. (If you have not configured an EDITOR environment variable, then EB CLI displays your option settings in your computer's default editor for YAML files.) When you save changes to the file and close the editor, the environment is updated with the option settings in the file. If the command runs successfully with the get parameter, the command displays the location of the local copy that you downloaded.

If the command runs successfully with the  ${\tt save}$  parameter, the command displays the location of the saved file.

#### Examples

This section describes how to change the text editor that you use to view and edit your option settings file.

For Linux/UNIX, the following example changes the editor to vim:

export EDITOR=vim

For Linux/UNIX, the following example changes the editor to what is installed at /usr/bin/kate.

export EDITOR=/usr/bin/kate

For Windows, the following example changes the editor to Notepad++.

set EDITOR="C:\Program Files\Notepad++\Notepad++.exe

This section provides examples for the eb config command when it is run with parameters.

The following example deletes the saved configuration named app-tmp.

eb config delete app-tmp

The following example downloads the saved configuration with the name app-tmp from your Amazon S3 bucket.

eb config get app-tmp

The following example lists the names of saved configurations that are stored in your Amazon S3 bucket.

eb config list

The following example uploads the local copy of the saved configuration named app-tmp to your Amazon S3 bucket.

eb config put app-tmp

The following example saves configuration settings from the current running environment. If you do not provide a name to use for the saved configuration, then Elastic Beanstalk names the configuration file according to the environment name. For example, an environment named tmp-dev would be called tmp-dev.cfg.yml. Elastic Beanstalk saves the file to the folder /.elasticbeanstalk/saved\_configs/.

eb config save
The following example shows how to use the -cfg option to save the configuration settings from the environment tmp-dev to a file called v1-app-tmp.cfg.yml. Elastic Beanstalk saves the file to the folder /.elasticbeanstalk/saved\_configs/. If you do not specify an environment name, Elastic Beanstalk saves configuration settings from the current running environment.

eb config save tmp-dev --cfg v1-app-tmp

#### console

## Description

Opens a browser to display the environment configuration dashboard in the Elastic Beanstalk Management Console.

## **Syntax**

#### eb console [environment\_name]

#### Note

The *environment\_name* is the environment that you want to view in the Elastic Beanstalk management console. Environment names must be between 4 and 23 characters long and can only contain letters, numbers, and hyphens. Environment names can't begin or end with a hyphen. If you don't provide *environment\_name* as a command line parameter, EB CLI opens the default environment.

## Options

| Name           | Description                                                   | Required |
|----------------|---------------------------------------------------------------|----------|
| Common options | For more information, see EB CLI 3.x Common Options (p. 630). | No       |

#### create

## Description

Creates a new environment and deploys the current application or the sample application to the environment.

## **Syntax**

eb create [environment\_name]

## Note

The *environment\_name* is the environment in which you want to create or start the application. Environment names must be between 4 and 23 characters long and can only contain letters, numbers, and hyphens. Environment names can't begin or end with a hyphen. If you don't provide *environment\_name* as a command line parameter, EB CLI prompts you for the environment name you want to use.

If you include this parameter in the command line, then EB CLI does not prompt you to provide a CNAME. Instead, EB CLI autogenerates a CNAME.

## Options

None of these options are required. If you run **eb create** without any options, you are prompted to enter or select a value for each setting.

| Name                  | Description                                                                                     | Required |
|-----------------------|-------------------------------------------------------------------------------------------------|----------|
| -d                    | Sets the environment as the default environment.                                                | No       |
| or                    |                                                                                                 |          |
| branch_default        |                                                                                                 |          |
| cfg                   | Creates an environment by using a saved configuration                                           | No       |
| (for EB CLI 3.1 only) | folder or your Amazon S3 bucket as a template for the new environment's configuration settings. |          |
| -c CNAME_prefix       | The prefix for the CNAME.                                                                       | No       |
| or                    | Type: String                                                                                    |          |
| cname CNAME_prefix    | Default: The environment name                                                                   |          |
| -db                   | Attaches a database to the environment. If you run eb                                           | No       |
| or                    | database.username anddatabase.password                                                          |          |
| database              | user name and password.                                                                         |          |
| -db.engine engine     | The database engine type. If you run eb create with this                                        | No       |
| or                    | database attached even if you didn't run the command                                            |          |
| database.engineen-    | wim me database option.                                                                         |          |
| gine                  | Type: String                                                                                    |          |

| Name                                                                              | Description                                                                                                    | Required |
|-----------------------------------------------------------------------------------|----------------------------------------------------------------------------------------------------|----------|
| database.engine.ver-<br>sion                                                      | Allows you to specify the database engine version. If this flag is present, the environment will launch with a database with the specified version number, even if thedatabase flag is not present.                                                                                                    | No       |
| -db.i <i>instance_type</i><br>Or<br>database.instance<br><i>instance_type</i>     | The type of Amazon EC2 instance to use for the database.<br>If you run eb create with this option, then EB CLI<br>launches the environment with a database attached even<br>if you didn't run the command with thedatabase option.<br>Type: String<br>Valid values: See Option Values.                                                                                                    | No       |
| -db.pass <i>password</i><br>Or<br>database.password<br><i>password</i>            | The password for the database. If you run eb create<br>with this option, then EB CLI launches the environment<br>with a database attached even if you didn't run the com-<br>mand with thedatabase option.                                                                                                    | No       |
| -db.size num-<br>ber_of_gigabytes<br>Or<br>database.size num-<br>ber_of_gigabytes | <ul> <li>The number of gigabytes (GB) to allocate for database storage. If you run eb create with this option, then EB CLI launches the environment with a database attached even if you didn't run the command with thedatabase option.</li> <li>Type: Number</li> <li>Valid values:</li> <li>MySQL - 5 to 1024. The default is 5.</li> <li>Oracle - 10 to 1024. The default is 10.</li> <li>Microsoft SQL Server Express Edition - 30.</li> <li>Microsoft SQL Server Web Edition - 30.</li> <li>Microsoft SQL Server Standard Edition - 200.</li> </ul> | No       |
| -db.user <u>username</u><br>Or<br>database.username<br><u>username</u>            | The user name for the database. If you run eb create<br>with this option, then EB CLI launches the environment<br>with a database attached even if you didn't run the com-<br>mand with thedatabase option. If you run eb create<br>with thedatabase option, but without thedata-<br>base.username anddatabase.password options,<br>then EB CLI prompts you for the master database user<br>name and password.                                                                                                    | No       |

| Name                           | Description                                                                                                    | Required |
|--------------------------------|----------------------------------------------------------------------------------------------------|----------|
| envvars                        | Environment variables in a comma-separated list with the format <i>name=value</i> .                                                                                                    | No       |
|                                | Type: String                                                                                                    |          |
|                                | Constraints:                                                                                                    |          |
|                                | <ul> <li>Key-value pairs must be separated by commas.</li> <li>Keys and values can contain any alphabetic character in any language, any numeric character, white space, invisible separator, and the following symbols: : / = + \ - @</li> </ul> |          |
|                                | <ul> <li>Keys can contain up to 128 characters. Values can<br/>contain up to 256 characters.</li> </ul>                                                                                                    |          |
|                                | Keys and values are case sensitive.                                                                                                    |          |
|                                | Values cannot match the environment name.                                                                                                    |          |
|                                | <ul> <li>Values cannot include either aws: Or elasticbean-<br/>stalk:.</li> </ul>                                                                                                    |          |
| <pre>-ip profile_name or</pre> | The instance profile with the IAM role with the temporary security credentials that your application needs to access AWS resources.                                                                                                    | No       |
| profile_name                   |                                                                                                    |          |
| -i                             | The type of Amazon EC2 instance to use in the environ-<br>ment.                                                                                                    | No       |
| or                             | Type: String                                                                                                    |          |
| instance_type                  | Valid values: See Option Values.                                                                                                    |          |
| -k <i>key_name</i><br>or       | The name of the Amazon EC2 key pair to use with the Secure Shell (SSH) client to securely log in to the Amazon EC2 instances running your Elastic Beanstalk application.                                                                          | No       |
| keyname <u>key_name</u>        | If you include this option with the eb create command,<br>the value you provide overwrites any key name that you<br>might have specified with eb init.                                                                                            |          |
|                                | Type: String                                                                                                    |          |
|                                | Valid values: An existing key name that is registered with Amazon EC2                                                                                                    |          |

| Name                                                                                                    | Description                                                                                                    | Required |
|----------------------------------------------------------------------------------------------------|----------------------------------------------------------------------------------------------------|----------|
| -p platform (for example,<br>php, PHP, php5.5, PHP<br>5.5, 64bit Amazon<br>Linux 2014.03 v1.0.7<br>running PHP 5.5)<br>Or<br>platform platform | The default platform (also known as the solution stack). If<br>you specify this option with the eb create command, the<br>value you provide overwrites any platform that you might<br>have specified with eb init. If you do not specify a ver-<br>sion, EB CLI uses the most recent container type. If you<br>run eb init without this option, you are prompted to<br>choose from a list of supported platforms. Names for con-<br>tainer types for each supported platform change when<br>AMIs are updated.                                                                                                    | No       |
|                                                                                                    | Default: None                                                                                                    |          |
|                                                                                                    | Valid values: See Supported Platforms                                                                                                    |          |
| -r region<br>Or<br>region region                                                                                                    | The AWS region in which you want to deploy the applica-<br>tion. If you include this option with the eb create com-<br>mand, the value you provide overwrites any region that<br>you might have specified with eb init.<br>For the list of values you can specify for this option, see                                                                                                    | No       |
|                                                                                                    | AWS Elastic Beanstalk in the Regions and Endpoints topic in the Amason Web Services General Reference.                                                                                                    |          |
| sample                                                                                                    | Launches the Elastic Beanstalk sample application for the platform you select instead of using the application source code in the local project directory.                                                                                                    | No       |
| single                                                                                                    | Launches a single-instance environment. If not specified,<br>EB CLI launches a load-balancing environment.                                                                                                    | No       |
| size number_of_in-<br>stances                                                                                                    | The number of instances to run when the environment launches.                                                                                                    | No       |
| tags name=value                                                                                                    | <ul> <li>Amazon EC2 tags for the environment, in a comma-separated list in the format name=value.</li> <li>Type: String</li> <li>Constraints:</li> <li>Key-value pairs must be separated by commas.</li> <li>Keys and values can contain any alphabetic character in any language, any numeric character, white space, invisible separator, and the following symbols: : / = + \ - @</li> <li>Keys can contain up to 128 characters. Values can contain up to 256 characters.</li> <li>Keys and values are case sensitive.</li> <li>Values cannot match the environment name.</li> <li>Values cannot include either aws: or elasticbean-stalk:.</li> </ul> | No       |

| Name                                                     | Description                                                                                                    | Required                                                                  |
|----------------------------------------------------------|----------------------------------------------------------------------------------------------------|---------------------------------------------------------------------------|
| -t<br>or                                                 | Specifies the environment tier. If you don't specify the environment tier, EB CLI uses the most recent version of the <b>webserver</b> tier.             | No                                                                        |
| tier                                                     | Type: String                                                                                                    |                                                                           |
|                                                          | Default: webserver                                                                                                    |                                                                           |
|                                                          | Valid values: worker of webserver                                                                                                    |                                                                           |
| timeout                                                  | The number of minutes before the command times out.                                                                                                    | No                                                                        |
| (for EB CLI 3.1 only)                                    |                                                                                                    |                                                                           |
| versionversion_la-<br>bel                                | Specifies the application version that you want deployed<br>to the environment instead of the application source code<br>in the local project directory. | No                                                                        |
|                                                          | Type: String                                                                                                    |                                                                           |
|                                                          | Valid values: An existing application version label                                                                                                    |                                                                           |
| vpc.dbsubnets <u>sub-</u><br>net1,subnet2                | Specifies subnets for database instances in a VPC.                                                                                                    | No, unless<br>you included<br>the<br>vpc.id<br>option with<br>the command |
| vpc.ec2subnets <u>sub-</u><br>net1,subnet2               | Specifies subnets for Amazon EC2 instances in a VPC.                                                                                                    | No, unless<br>you included<br>the<br>vpc.id<br>option with<br>the command |
| vpc.elbsubnets <pre>sub- net1,subnet2</pre>              | Specifies subnets for the Elastic Load Balancing load balancer in a VPC.                                                                                 | No                                                                        |
| vpc.id ID                                                | Launches your environment in the specified VPC.                                                                                                    | No, unless<br>you want to<br>launch your<br>environment<br>in a VPC       |
| vpc.securitygroups<br>securitygroup1,secur-<br>itygroup2 | Specifies the security group ID or security group name.                                                                                                  | No, unless<br>you included<br>the<br>vpc.id<br>option with<br>the command |
| vpc.publicip                                             | Launches your Amazon EC2 instances in a public subnet in your VPC.                                                                                       | No                                                                        |
| vpc.elbpublic                                            | Launches your Elastic Load Balancing load balancer in a public subnet in your VPC.                                                                       | No                                                                        |

| Name           | Description                                                   | Required |
|----------------|---------------------------------------------------------------|----------|
| Common options | For more information, see EB CLI 3.x Common Options (p. 630). | No       |

#### Output

If successful, the command prompts you with questions and then returns the status of the create operation. If there were problems during the launch, you can use the events (p. 648) operation to get more details.

## Example 1

The following example creates an environment.

```
PROMPT> eb create
Enter Environment Name
(default is tmp-dev):
Enter DNS CNAME prefix
(default is tmp-dev):
Environment details for: tmp-dev
 Application name: tmp
  Region: us-west-2
  Deployed Version: app-141029_145448
  Environment ID: e-um3yfrzq22
  Platform: 64bit Amazon Linux 2014.09 v1.0.9 running PHP 5.5
 Tier: WebServer-Standard-1.0
  CNAME: tmp-dev.elasticbeanstalk.com
 Updated: 2014-10-29 21:54:51.063000+00:00
Printing Status:
INFO: createEnvironment is starting.
INFO: Using elasticbeanstalk-us-west-2-888214631909 as Amazon S3 storage bucket
for environment data.
INFO: Created load balancer named: awseb-e-u-AWSEBLoa-AS5T4LHMG62Z
INFO: Created security group named: awseb-e-um3yfrzq22-stack-AWSEBSecurityGroup-
10MV688E4994W
INFO: Created Auto Scaling launch configuration named: awseb-e-um3yfrzq22-stack-
AWSEBAutoScalingLaunchConfiguration-LAYGQA7S0WLB
INFO: Waiting for EC2 instances to launch. This may take a few minutes.
INFO: Created Auto Scaling group named: awseb-e-um3yfrzq22-stack-AWSEBAutoScal
ingGroup-NAOJALR7EVNB
INFO: Created Auto Scaling group policy named: arn:aws:autoscaling:us-west-
2:11122223333:scalingPolicy:2642e591-3ce9-4b05-94c2-2defe59fe362:autoScalingGroup
Name/awseb-e-um3yfrzq22-stack-AWSEBAutoScalingGroup-NAOJALR7EVNB:policy
Name/awseb-e-um3yfrzq22-stack-AWSEBAutoScalingScaleDownPolicy-186ZHALUU40NL
INFO: Created Auto Scaling group policy named: arn:aws:autoscaling:us-west-
2:11122223333:scalingPolicy:a2f0135c-a87d-47c8-b02f-f91e8ba01cc2:autoScalingGroup
Name/awseb-e-um3yfrzq22-stack-AWSEBAutoScalingGroup-NAOJALR7EVNB:policy
Name/awseb-e-um3yfrzq22-stack-AWSEBAutoScalingScaleUpPolicy-ALX8R1PE048
INFO: Created CloudWatch alarm named: awseb-e-um3yfrzq22-stack-AWSEBCloud
watchAlarmLow-F054729P40PL
INFO: Created CloudWatch alarm named: awseb-e-um3yfrzq22-stack-AWSEBCloud
watchAlarmHigh-VIH77T5YPDPP
INFO: Added EC2 instance 'i-4d133742' to Auto Scaling Group 'awseb-e-um3yfrzq22-
stack-AWSEBAutoScalingGroup-NAOJALR7EVNB'.
INFO: Adding instance 'i-4d133742' to your environment.
INFO: Successfully launched environment: tmp-dev
```

#### deploy

#### Description

Deploys the application source bundle from the initialized project directory to the running application.

#### Note

If git is installed, EB CLI uses the git archive command to create a .zip file from the contents of the most recent git commit command.

#### **Syntax**

#### eb deploy [environment\_name]

#### Note

The *environment\_name* is the environment in which you want to deploy your application source code. Environment names must be between 4 and 23 characters long and can only contain letters, numbers, and hyphens. Environment names can't begin or end with a hyphen. If you don't provide *environment\_name* as a command line parameter, EB CLI deploys your application to the default environment.

#### Options

| Name                                 | Description                                                                        | Required |
|--------------------------------------|------------------------------------------------------------------------------------|----------|
| -lversion_label orlabelversion_label | The version label for the application version that EB CLI deploys.<br>Type: String | No       |
| -m"version_descrip-<br>tion"         | The description for the application version, enclosed in double quotation marks.   | No       |
| or                                   | Type: String                                                                       |          |
| message "version_de-<br>scription"   |                                                                                    |          |
| timeout                              | The number of minutes before the command times out.                                | No       |
| (for EB CLI 3.1 only)                |                                                                                    |          |
| version version_la-                  | An existing application version to deploy.                                         | No       |
| Del                                  | Type: String                                                                       |          |
| Common options                       | For more information, see EB CLI 3.x Common Options (p. 630).                      | No       |

## Output

If successful, the command returns the status of the deploy operation.

#### Example

The following example deploys the current application.

PROMPT> eb deploy INFO: Environment update is starting. INFO: Deploying new version to instance(s). INFO: New application version was deployed to running EC2 instances. INFO: Environment update completed successfully.

#### events

#### Description

Returns the most recent events for the environment.

#### **Syntax**

eb events [environment\_name]

#### Note

The *environment\_name* is the environment for which you want to view events. Environment names must be between 4 and 23 characters long and can only contain letters, numbers, and hyphens. Environment names can't begin or end with a hyphen. If you don't specify *environment\_name* as a command line parameter, EB CLI returns events for the default environment.

#### Options

| Name   | Description                              | Required |
|--------|------------------------------------------|----------|
| -f     | Streams events. To cancel, press CTRL+C. | No       |
| or     |                                          |          |
| follow |                                          |          |

#### Output

If successful, the command returns recent events.

#### Example

The following example returns the most recent events.

```
PROMPT> eb events
2014-10-2921:55:39INFOcreateEnvironment is starting.2014-10-2921:55:40INFOUsing elasticbeanstalk-us-west
                                Using elasticbeanstalk-us-west-2-169465803350
as Amazon S3 storage bucket for environment data.
2014-10-29 21:55:57 INFO Created load balancer named: awseb-e-r-AWSEBLoa-
NSKUOK5X6Z9J
2014-10-29 21:56:16 INFO
                               Created security group named: awseb-e-rxgrhjr9bx-
stack-AWSEBSecurityGroup-1UUHU5LZ20ZY7
                                 Created Auto Scaling launch configuration
2014-10-29 21:56:20
                       INFO
named:awseb-e-rxgrhjr9bx-stack-AWSEBAutoScalingLaunchConfiguration-AG68JQHE9NWO
2014-10-29 21:57:18
                                Waiting for EC2 instances to launch. This may
                      INFO
take a few minutes.
2014-10-29 21:57:18
                       INFO
                                 Created Auto Scaling group named: awseb-e-rx
grhjr9bx-stack-AWSEBAutoScalingGroup-1TE320ZCJ9RPD
2014-10-29 21:57:22
                       INFO
                                 Created Auto Scaling group policy named:
arn:aws:autoscaling:us-west-2:11122223333:scalingPolicy:2cced9e6-859b-421a-be63-
8ab34771155a:autoScalingGroupName/awseb-e-rxgrhjr9bx-stack-AWSEBAutoScalingGroup-
1TE320ZCJ9RPD:policyName/awseb-e-rxgrhjr9bx-stack-AWSEBAutoScalingScaleUpPolicy-
112ZSNVU4APRY
2014-10-29 21:57:22
                        INFO
                                 Created Auto Scaling group policy named:
arn:aws:autoscaling:us-west-2:11122223333:scalingPolicy:1f08b863-bf65-415a-b584-
b7fa3a69a0d5:autoScalingGroupName/awseb-e-rxgrhjr9bx-stack-AWSEBAutoScalingGroup-
```

1TE320ZCJ9RPD:policyName/awseb-e-rxgrhjr9bx-stack-AWSEBAutoScalingScaleDown Policy-1E3G7PZKZPSOG 2014-10-29 21:57:25 INFO Created CloudWatch alarm named: awseb-e-rx grhjr9bx-stack-AWSEBCloudwatchAlarmLow-VF5EJ549FZBL 2014-10-29 21:57:25 INFO Created CloudWatch alarm named: awseb-e-rx grhjr9bx-stack-AWSEBCloudwatchAlarmHigh-LA9YEW306WJ0 Added EC2 instance 'i-c7ee492d' to Auto Scal 2014-10-29 21:58:50 INFO ingGroup 'awseb-e-rxgrhjr9bx-stack-AWSEBAutoScalingGroup-1TE320ZCJ9RPD'. 2014-10-29 21:58:53 INFO Successfully launched environment: tmp-dev 2014-10-29 21:59:14 INFO Environment health has been set to GREEN 2014-10-29 21:59:43 INFO Adding instance 'i-c7ee492d' to your environment.

#### init

## Description

Sets default values for Elastic Beanstalk applications created with EB CLI by prompting you with a series of questions.

## Note

The values you set with init apply only to the current directory and repository. Until you run the init command, the current running environment is unchanged. Each time you run the init command, new settings get appended to the config file.

## **Syntax**

## eb init -i [application\_name]

## Note

If you don't specify <u>application\_name</u> as a command line parameter when you run eb init, EB CLI prompts you for the application name that you want to use.

## **Options**

None of these options are required. If you run eb init without any options, you are prompted to enter or select a value for each setting.

| Name                    | Description                                                                                                    | Required |
|-------------------------|----------------------------------------------------------------------------------------------------|----------|
| -i                      | Forces EB CLI to prompt you to provide a value for every eb init command option.                                                                                                    | No       |
| or<br>interactive       | Note<br>The init command prompts you to provide val-<br>ues for eb init command options that do not<br>have a (default) value. After the first time you run<br>the eb init command in a directory, EB CLI<br>might not prompt you about any command op-<br>tions. Therefore, use theinteractive option<br>when you want to change a setting that you pre-<br>viously set. |          |
| -k <i>keyname</i><br>Or | The name of the Amazon EC2 key pair to use with the Secure Shell (SSH) client to securely log in to the Amazon EC2 instances running your Elastic Beanstelk application                                                                                                    | No       |
| keyname <i>keyname</i>  | Loz instances running your clastic beanstaik application.                                                                                                    |          |

| Name                                                                                                    | Description                                                                                                    | Required |
|----------------------------------------------------------------------------------------------------|----------------------------------------------------------------------------------------------------|----------|
| -p platform (for example,<br>php, PHP, php5.5, "PHP<br>5.5", node.js, "64bit<br>Amazon Linux 2014.03<br>v1.0.7 running PHP<br>5.5") | The default platform (also known as the solution stack). If<br>you do not specify a version, EB CLI uses the most recent<br>container type. If you run eb init without this option, you<br>are prompted to choose from a list of supported platforms.<br>Names for container types for each supported platform<br>change when AMIs are updated. | No       |
| Or<br>platform <i>platform</i>                                                                                                    | Note<br>If you specify this option, then EB CLI does not<br>prompt you for values for any other options. In-<br>stead, it assumes default values for each option.<br>You can specify options for anything for which<br>you do not want to use default values.<br>Type: String<br>Default: None                                                  |          |
| Common options                                                                                                    | For more information, see EB CLI 3.x Common Options (p. 630).                                                                                                    | No       |

## Output

If successful, the command guides you through setting up a new AWS Elastic Beanstalk application through a series of prompts.

#### **Example**

The following example request initializes EB CLI and prompts you to enter information about your application. Replace the red placeholder text with your own values.

```
PROMPT> eb init -i
Select a default region
1) us-east-1 : US East (N. Virginia)
2) us-west-1 : US West (N. California)
3) us-west-2 : US West (Oregon)
4) eu-west-1 : EU (Ireland)
5) eu-central-1 : EU (Frankfurt)
6) ap-southeast-1 : Asia Pacific (Singapore)
7) ap-southeast-2 : Asia Pacific (Sydney)
8) ap-northeast-1 : Asia Pacific (Tokyo)
9) sa-east-1 : South America (Sao Paulo)
(default is 3): 3
Select an application to use
1) HelloWorldApp
2) NewApp
3) [ Create new Application ]
(default is 3): 3
Enter Application Name
(default is "tmp"):
Application tmp has been created.
It appears you are using PHP. Is this correct?
```

(y/n): y
Select a platform version.
1) PHP 5.5
2) PHP 5.4
3) PHP 5.3
(default is 1): 1
Do you want to set up SSH for your instances?
(y/n): y
Select a keypair.
1) aws-eb
2) [ Create new KeyPair ]
(default is 2): 1

#### list

## Description

Lists all environments in the current application or all environments in all applications, as specified by the --all option.

#### **Syntax**

eb list

## **Options**

| Name           | Description                                                   | Required |
|----------------|---------------------------------------------------------------|----------|
| -a             | Lists all environments from all applications.                 | No       |
| or             |                                                               |          |
| all            |                                                               |          |
| -v             | Provides more detailed information about all environments,    | No       |
| or             |                                                               |          |
| verbose        |                                                               |          |
| Common options | For more information, see EB CLI 3.x Common Options (p. 630). | No       |

## Output

If successful, the command returns a list of environment names in which your current environment is marked with an asterisk (\*).

## Example 1

The following example lists your environments and indicates that tmp-dev is your default environment.

```
PROMPT> eb list
* tmp-dev
```

## Example 2

The following example lists your environments with additional details.

```
PROMPT> eb list --verbose
Region: us-west-2
Application: tmp
    Environments: 1
        * tmp-dev : ['i-c7ee492d']
```

#### logs

## Description

Returns logs for the specified or default environment. Relevant logs vary by container type.

## **Syntax**

eb logs [environment\_name]

## Note

The *environment\_name* is the environment for which you want to view logs. Environment names must be between 4 and 23 characters long and can only contain letters, numbers, and hyphens. Environment names can't begin or end with a hyphen. If you don't specify *environment\_name* as a command line parameter, EB CLI returns logs for the default environment.

## **Options**

| Name           | Description                                                                                                    | Required |
|----------------|----------------------------------------------------------------------------------------------------|----------|
| -a             | Retrieves all logs and saves them to the .elasticbean-                                                                                   | No       |
| or             |                                                                                                    |          |
| all            |                                                                                                    |          |
| all_zip        | Retrieves all logs, compresses them into a $\tt.zip$ file, and then saves the file to the <code>.elasticbeanstalk/logs</code> directory. | No       |
| Common options | For more information, see EB CLI 3.x Common Options (p. 630).                                                                            | No       |

## Output

If successful, the command returns environment logs.

#### open

## Description

Opens the application in the default browser at the environment CNAME.

## **Syntax**

eb open [environment\_name]

## Note

The *environment\_name* is the environment that you want to view in a browser. Environment names must be between 4 and 23 characters long and can only contain letters, numbers, and hyphens. Environment names can't begin or end with a hyphen. If you don't provide *environment\_name* as a command line parameter, EB CLI opens the default environment.

## **Options**

| Name           | Description                                                   | Required |
|----------------|---------------------------------------------------------------|----------|
| Common options | For more information, see EB CLI 3.x Common Options (p. 630). | No       |

## Output

The command eb open does not have output. Instead, it opens the application in a browser window.

# platform

## Description

Lists supported platforms and enables you to set the default platform and platform version to use when you launch an environment.

#### Note

This command is available with EB CLI 3.2.

#### **Syntax**

#### eb platform option\_name

#### Note

You must include one of the options in the Options (p. 656) section of this topic when you run the command.

#### Options

| Name           | Description                                                                                                    | Required                                                               |
|----------------|----------------------------------------------------------------------------------------------------|------------------------------------------------------------------------|
| list           | Shows a list of supported platforms.<br><b>Note</b><br>For more information about supported platforms,<br>see Supported Platforms (p. 19).                                                           | No, unless<br>you include<br>no other op-<br>tions with the<br>command |
| select         | Prompts you to specify the default platform and platform version to use for future environments.  Note This command does not change the platform for any environments that are currently in service. | No, unless<br>you include<br>no other op-<br>tions with the<br>command |
| show           | Shows information regarding the default platform or inform-<br>ation about the current environment.                                                                                                  | No, unless<br>you include<br>no other op-<br>tions with the<br>command |
| Common options | For more information, see EB CLI 3.x Common Options (p. 630).                                                                                                    | No                                                                     |

## Example 1

The following example provides the full name of containers for all platforms that Elastic Beanstalk currently supports.

```
PROMPT> eb platform --list
docker-1.0.0
docker-1.2.0
docker-1.5.0
glassfish-4.0-java-7-(preconfigured-docker)
go-1.3-(preconfigured-docker)
go-1.4-(preconfigured-docker)
iis-7.5
```

```
iis-8
iis-8.5
multi-container-docker-1.3.3-(generic)
node.js
php-5.3
php-5.4
php-5.5
python
python-2.7
python-3.4-(preconfigured-docker)
ruby-1.9.3
ruby-2.0-(passenger-standalone)
ruby-2.0-(puma)
ruby-2.1-(passenger-standalone)
ruby-2.1-(puma)
ruby-2.2-(passenger-standalone)
ruby-2.2-(puma)
tomcat-6
tomcat-7
tomcat-7-java-6
tomcat-7-java-7
tomcat-8-java-8
```

## Example 2

The following example prompts you to choose from a list of platforms and the version that you want to deploy for the specified platform.

```
PROMPT> eb platform --select
Select a platform.
1) PHP
2) Node.js
3) IIS
4) Tomcat
5) Python
6) Ruby
7) Docker
8) Multi-container Docker
9) GlassFish
10) Go
(default is 1): 5
Select a platform version.
1) Python 2.7
2) Python
3) Python 3.4 (Preconfigured - Docker)
```

## Example 3

The following example lists your current default platform and the default platform that Elastic Beanstalk will launch by default for environments that you create later.

```
PROMPT> eb platform --show
Current default platform: Python 2.7
New environments will be running: 64bit Amazon Linux 2014.09 v1.2.0 running
Python 2.7
```

Platform info for environment "tmp-dev": Current: 64bit Amazon Linux 2014.09 v1.2.0 running Python Latest: 64bit Amazon Linux 2014.09 v1.2.0 running Python

#### printenv

#### Description

Prints all the environment variables in the command window.

#### **Syntax**

#### eb printenv [environment\_name]

#### Note

The *environment\_name* is the environment for which you want to see environment variables. Environment names must be between 4 and 23 characters long and can only contain letters, numbers, and hyphens. Environment names can't begin or end with a hyphen. If you don't provide *environment\_name* as a command line parameter, EB CLI displays environment variables for the default environment.

#### Options

| Name           | Description                                                   | Required |
|----------------|---------------------------------------------------------------|----------|
| Common options | For more information, see EB CLI 3.x Common Options (p. 630). | No       |

## Output

If successful, the command returns the status of the printenv operation.

## Example

The following example prints environment variables for the specified environment.

```
PROMPT> eb printenv
Environment Variables:
    PARAM1 = None
    PARAM4 = None
    PARAM2 = None
    PARAM5 = None
    AWS_ACCESS_KEY_ID = None
    ExampleVar = ExampleValue
    AWS_SECRET_KEY = None
    PARAM3 = None
```

#### scale

## Description

Scales the environment to always run on a specified number of instances, setting both the minimum and maximum number of instances to the specified number.

## **Syntax**

#### eb scale number [environment\_name]

#### Note

You can include *environment\_name* as an optional command line parameter if you want to scale a specific environment. Environment names must be between 4 and 23 characters long and can only contain letters, numbers, and hyphens. Environment names can't begin or end with a hyphen. If you don't provide *environment\_name* as a command line parameter, EB CLI applies the scaling settings to the default environment.

#### Options

| Name                  | Description                                                   | Required |
|-----------------------|---------------------------------------------------------------|----------|
| timeout               | The number of minutes before the command times out.           | No       |
| (for EB CLI 3.1 only) |                                                               |          |
| Common options        | For more information, see EB CLI 3.x Common Options (p. 630). | No       |

## Output

If successful, the command updates the number of minimum and maximum instances to run to the specified number.

## Example

The following example sets the number of instances to scale to as 2.

```
PROMPT> eb scale 2
INFO: Environment update is starting.
INFO: Updating environment tmp-dev's configuration settings.
INFO: Added EC2 instance 'i-5fce3d53' to Auto Scaling Group 'awseb-e-2cpfjbra9a-
stack-AWSEBAutoScalingGroup-7AXY7U13ZQ6E'.
INFO: Successfully deployed new configuration to environment.
INFO: Environment update completed successfully.
```

#### setenv

## Description

Sets environment variables for the default environment.

#### **Syntax**

eb setenv key=[value]

You can include as many variables as you want. You can delete a variable by leaving the value blank.

## Options

| Name                  | Description                                                   | Required |
|-----------------------|---------------------------------------------------------------|----------|
| timeout               | The number of minutes before the command times out.           | No       |
| (for EB CLI 3.1 only) |                                                               |          |
| Common options        | For more information, see EB CLI 3.x Common Options (p. 630). | No       |

## Output

If successful, the command displays that the environment update succeeded.

## Example

The following example sets the environment variable ExampleVar.

```
PROMPT> eb setenv ExampleVar=ExampleValue
INFO: Environment update is starting.
INFO: Updating environment tmp-dev's configuration settings.
INFO: Successfully deployed new configuration to environment.
INFO: Environment update completed successfully.
```

The following command sets multiple environment variables. It adds the environment variable named foo and sets its value to bar, changes the value of the  $JDBC\_CONNECTION\_STRING$  variable, and deletes the PARAM4 and PARAM5 variables.

eb setenv foo=bar JDBC\_CONNECTION\_STRING=hello PARAM4= PARAM5=

#### ssh

## Description

Connects to an Amazon EC2 instance in your environment using Secure Shell (SSH). If an environment has multiple running instances, EB CLI prompts you to specify which instance you want to connect to.

#### Note

Elastic Beanstalk does not enable remote connections to Amazon EC2 instances in a Windows container by default except for legacy Windows containers. (Elastic Beanstalk configures Amazon EC2 instances in legacy Windows containers to use port 3389 for RDP connections.) You can enable remote connections to your EC2 instances running Windows by adding a rule to a security group that authorizes inbound traffic to the instances. We strongly recommend that you remove the rule when you end your remote connection. You can add the rule again the next time you need to log in remotely. For more information, see Adding a Rule for Inbound RDP Traffic to a Windows Instance and Connect to Your Windows Instance in the Amazon Elastic Compute Cloud User Guide for Microsoft Windows.

You must have SSH installed in your system PATH environment variable. All SSH keys must be located in the HOME/.ssh folder. By default, SSH closes port 22 for your instance's security group when you disconnect.

## **Syntax**

#### eb ssh [environment\_name]

#### Note

The *environment\_name* is the environment in which you want to connect using SSH. Environment names must be between 4 and 23 characters long and can only contain letters, numbers, and hyphens. Environment names can't begin or end with a hyphen. If you don't provide *environment\_name* as a command line parameter, EB CLI connects to the default environment.

## Options

| Name      | Description                                                                                                    | Required |
|-----------|----------------------------------------------------------------------------------------------------|----------|
| -n        | Specifies which instance (that you choose from a list of all instances) that you want to use SSH to connect to | No       |
| or        | instances) that you want to use corrid connect to.                                                             |          |
| number    |                                                                                                    |          |
| -i        | Specifies the instance ID of the instance to which you connect. We recommend that you use this option          | No       |
| or        | connect. We recommend that you use this option.                                                                |          |
| instance  |                                                                                                    |          |
| -0        | Specifies that EB CLI should not close port 22 after the                                                       | No       |
| or        |                                                                                                    |          |
| keep_open |                                                                                                    |          |

| Name           | Description                                                                                                    | Required |
|----------------|----------------------------------------------------------------------------------------------------|----------|
| setup          | Sets up the specified environment to use SSH. (This is an alternative to the eb init command that sets up SSH for all future environments.)                                                                                            | No       |
|                | <b>Note</b><br>Because Amazon EC2 keys cannot be changed,<br>if you run this command, your environment will<br>be restarted with all new instances. Your environ-<br>ment will be unavailable while this command is<br>being executed. |          |
| Common options | For more information, see EB CLI 3.x Common Options (p. 630).                                                                                                    | No       |

## Output

If successful, the command opens an SSH connection to the instance.

## Example

The following example connects you to the specified environment.

```
PROMPT> eb ssh
Select an instance to ssh into
1) i-96133799
2) i-5931e053
(default is 1): 1
INFO: Attempting to open port 22.
INFO: SSH port 22 open.
The authenticity of host '54.191.45.125 (54.191.45.125)' can't be established.
RSA key fingerprint is ee:69:62:df:90:f7:63:af:52:7c:80:60:1b:3b:51:a9.
Are you sure you want to continue connecting (yes/no)? yes
Warning: Permanently added '54.191.45.125' (RSA) to the list of known hosts.
      __| __|_ )
_| ( /
                     Amazon Linux AMI
https://aws.amazon.com/amazon-linux-ami/2014.09-release-notes/
No packages needed for security; 1 packages available
Run "sudo yum update" to apply all updates.
[ec2-user@ip-172-31-8-185 ~]$ ls
[ec2-user@ip-172-31-8-185 ~]$ exit
logout
Connection to 54.191.45.125 closed.
INFO: Closed port 22 on ec2 instance security group
```

#### status

#### Description

Provides information about the status of the environment.

#### **Syntax**

#### eb status [environment\_name]

#### Note

The *environment\_name* is the environment for which you want status. Environment names must be between 4 and 23 characters long and can only contain letters, numbers, and hyphens. Environment names can't begin or end with a hyphen. If you don't provide *environment\_name* as a command line parameter, EB CLI provides information about the status of the default environment.

#### Options

| Name           | Description                                                                                                    | Required |
|----------------|----------------------------------------------------------------------------------------------------|----------|
| -v             | Provides more information about individual instances, such as their status with the Elastic Load Balancing load balan- | No       |
| or             | cer.                                                                                                    |          |
| verbose        |                                                                                                    |          |
| Common options | For more information, see EB CLI 3.x Common Options (p. 630).                                                          | No       |

## Output

If successful, the command returns the following information about the environment:

- · Environment name
- Application name
- · Deployed application version
- Environment ID
- Platform
- Environment tier
- CNAME
- Time the environment was last updated
- · Status
- · Health

If you use verbose mode, EB CLI also provides you with the number of running Amazon EC2 instances.

#### Example

The following example shows the status for the environment tmp-dev.

```
PROMPT> eb status
Environment details for: tmp-dev
Application name: tmp
Region: us-west-2
```

Deployed Version: None Environment ID: e-2cpfjbra9a Platform: 64bit Amazon Linux 2014.09 v1.0.9 running PHP 5.5 Tier: WebServer-Standard-1.0 CNAME: tmp-dev.elasticbeanstalk.com Updated: 2014-10-29 21:37:19.050000+00:00 Status: Launching Health: Grey

#### swap

This command is supported for EB CLI 3.1 only.

#### Description

Swaps the environment's CNAME with the CNAME of another environment (for example, to avoid downtime when you update your application version).

#### Note

If you have more than two environments, you are prompted to select the name of the environment that is currently using your desired CNAME from a list of environments. To suppress this, you can specify the name of the environment to use by including the -n option when you run the command.

#### **Syntax**

#### eb swap [environment\_name]

#### Note

The *environment\_name* is the environment for which you want a different CNAME. If you don't specify *environment\_name* as a command line parameter when you run eb swap, EB CLI updates the CNAME of the default environment. Environment names must be between 4 and 23 characters long and can only contain letters, numbers, and hyphens. Environment names can't begin or end with a hyphen.

#### Options

| Name                         | Description                                                                                                    | Required |
|------------------------------|----------------------------------------------------------------------------------------------------|----------|
| -n<br>or<br>destination_name | Specifies the name of the environment with which you want to swap CNAMEs. If you run eb swap without this option, then EB CLI prompts you to choose from a list of your environments. | No       |
| Common options               | For more information, see EB CLI 3.x Common Options (p. 630).                                                                                                    | No       |

#### Output

If successful, the command returns the status of the swap operation.

#### **Examples**

The following example swaps the environment tmp-dev with live-env.

```
PROMPT> eb swap
Select an environment to swap with.
1) staging-dev
2) live-env
(default is 1): 2
INFO: swapEnvironmentCNAMEs is starting.
INFO: Swapping CNAMEs for environments 'tmp-dev' and 'live-env'.
INFO: 'tmp-dev.elasticbeanstalk.com' now points to 'awseb-e-j-AWSEBLoa-
```

M7U21VXNLWHN-487871449.us-west-2.elb.amazonaws.com'. INFO: Completed swapping CNAMEs for environments 'tmp-dev' and 'live-env'.

The following example swaps the environment tmp-dev with the environment live-env but does not prompt you to enter or select a value for any settings.

PROMPT> eb swap tmp-dev --destination\_name live-env INFO: swapEnvironmentCNAMEs is starting. INFO: Swapping CNAMEs for environments 'tmp-dev' and 'live-env'. INFO: 'tmp-dev.elasticbeanstalk.com' now points to 'awseb-e-j-AWSEBLoa-M7U21VXNLWHN-487871449.us-west-2.elb.amazonaws.com'. INFO: Completed swapping CNAMEs for environments 'tmp-dev' and 'live-env'.

#### terminate

#### Description

Terminates the running environment so that you do not incur charges for unused AWS resources.

#### Note

You can always launch a new environment using the same version later. If you have data from an environment that you would like to preserve, create a snapshot of your current database instance before you terminate the environment. You can later use it as the basis for new DB instance when you create a new environment. For more information, see Creating a DB Snapshot in the Amazon Relational Database Service User Guide.

#### **Syntax**

#### eb terminate [environment\_name]

#### Note

The *environment\_name* is the environment you want to terminate. Environment names must be between 4 and 23 characters long and can only contain letters, numbers, and hyphens. Environment names can't begin or end with a hyphen. If you don't provide *environment\_name* as a command line parameter, EB CLI terminates the default environment.

#### Options

| Name                  | Description                                                                                                    | Required |
|-----------------------|----------------------------------------------------------------------------------------------------|----------|
| all                   | Terminates the environment, application, and all resources.                                                      | No       |
| force                 | Proceeds with termination without requiring you to confirm<br>the environment name and that you want to proceed. | No       |
| timeout               | The number of minutes before the command times out.                                                              | No       |
| (for EB CLI 3.1 only) |                                                                                                    |          |

#### Output

If successful, the command returns the status of the terminate operation.

#### Example

The following example request terminates the environment tmp-dev.

```
PROMPT> eb terminate
The environment "tmp-dev" and all associated instances will be terminated.
To confirm, type the environment name: tmp-dev
INFO: terminateEnvironment is starting.
INFO: Deleted CloudWatch alarm named: awseb-e-2cpfjbra9a-stack-AWSEBCloud
watchAlarmHigh-16V08Y0F2KQ7U
INFO: Deleted CloudWatch alarm named: awseb-e-2cpfjbra9a-stack-AWSEBCloud
watchAlarmLow-6ZAWH9F20P7C
INFO: Deleted Auto Scaling group policy named: arn:aws:autoscaling:us-west-
2:1112222333:scalingPolicy:5d7d3e6b-d59b-47c5-b102-3e11fe3047be:autoScalingGroup
Name/awseb-e-2cpfjbra9a-stack-AWSEBAutoScalingGroup-7AXY7U13ZQ6E:policy
Name/awseb-e-2cpfjbra9a-stack-AWSEBAutoSca
lingScaleUpPolicy-1876U27JEC34J
INFO: Deleted Auto Scaling group policy named: arn:aws:autoscaling:us-west-
```

2:11122223333:scalingPolicy:29c6e7c7-7ac8-46fc-91f5-cfabb65b985b:autoScalingGroup Name/awseb-e-2cpfjbra9a-stack-AWSEBAutoScalingGroup-7AXY7U13ZQ6E:policy Name/awseb-e-2cpfjbra9a-stack-AWSEBAutoSca lingScaleDownPolicy-SL4LHODMOMU INFO: Waiting for EC2 instances to terminate. This may take a few minutes. INFO: Deleted Auto Scaling group named: awseb-e-2cpfjbra9a-stack-AWSEBAutoScal ingGroup-7AXY7U13ZQ6E INFO: Deleted Auto Scaling launch configuration named: awseb-e-2cpfjbra9a-stack-AWSEBAutoScalingLaunchConfiguration-19UFHYGYWORZ INFO: Deleted security group named: awseb-e-2cpfjbra9a-stack-AWSEBSecurityGroup-XT4YYGFL7I99 INFO: Deleted load balancer named: awseb-e-2-AWSEBLoa-AK6RRYFQVV3S INFO: Deleting SNS topic for environment tmp-dev. INFO: terminateEnvironment completed successfully.

## upgrade

## Description

Upgrades the platform of your environment to the most recent version of the solution stack it is currently running.

## **Syntax**

#### eb upgrade [*environment\_name*]

#### Note

The *environment\_name* is the environment for which you want to use a newer platform. If you don't specify *environment\_name* as a command line parameter when you run eb upgrade, EB CLI updates the platform version of the default environment. Environment names must be between 4 and 23 characters long and can only contain letters, numbers, and hyphens. Environment names can't begin or end with a hyphen.

## Options

| Name           | Description                                                                                               | Required |
|----------------|----------------------------------------------------------------------------------------------------|----------|
| force          | Upgrades without requiring you to confirm the environment name before starting the upgrade process.       | No       |
| noroll         | Updates all instances without using rolling updates to keep some instances in service during the upgrade. | No       |
| Common options | For more information, see EB CLI 3.x Common Options (p. 630).                                             | No       |

## Output

The command shows an overview of the change and prompts you to confirm the upgrade by typing the environment name. If successful, your environment is updated and then launched with the most recent version of the platform.

## Example

The following example upgrades the current platform version of the specified environment to the most recently available platform version.

```
PROMPT> eb upgrade
Current platform: 64bit Amazon Linux 2014.09 v1.0.9 running Python 2.7
Latest platform: 64bit Amazon Linux 2014.09 v1.2.0 running Python 2.7
WARNING: This operation replaces your instances with minimal or zero downtime.
You may cancel the upgrade after it has started by typing "eb abort".
You can also change your platform version by typing "eb clone" and then "eb
swap".
To continue, type the environment name:
```

#### use

## Description

Sets the specified environment as the default environment.

#### **Syntax**

eb use environment\_name

## Note

The *environment\_name* is the environment you want to set as the default environment. Environment names must be between 4 and 23 characters long and can only contain letters, numbers, and hyphens. Environment names can't begin or end with a hyphen. You must provide an environment name with the eb use command.

## **Options**

| Name           | Description                                                   | Required |
|----------------|---------------------------------------------------------------|----------|
| Common options | For more information, see EB CLI 3.x Common Options (p. 630). | No       |

# Eb CLI 2.6.x

## Important

This tool, eb, and its documentation have been replaced with EB CLI 3.x and will no longer be updated. EB CLI 3.x has similar commands, but superior capabilities. For equivalent EB CLI information on this section, see EB CLI 3.x (p. 621). This documentation is for customers who previously installed and continue to use eb 2.6.x.

This section describes how to set up eb 2.6.x and how to create a sample application using eb. This section also includes a command reference for eb 2.6.x.

#### Topics

- Getting Started with Eb (p. 672)
- Deploying a Git Branch to a Specific Environment (p. 677)
- Eb Common Options (p. 680)
- Eb Operations (p. 680)

# **Getting Started with Eb**

#### Important

This tool, eb, and its documentation have been replaced with EB CLI 3.x and will no longer be updated. EB CLI 3.x has similar commands, but superior capabilities. For equivalent EB CLI information on this section, see EB CLI 3.x (p. 621). This documentation is for customers who previously installed and continue to use eb 2.6.x.

Eb is a command line interface (CLI) tool that asks you a series of questions and uses your answers to deploy and manage Elastic Beanstalk applications. This section provides an end-to-end walkthrough using eb to launch a sample application, view it, update it, and then delete it.

To complete this walkthrough, you will need to download the command line tools at the AWS Sample Code & Libraries website. For a complete CLI reference for more advanced scenarios, see Operations (p. 736), and see Getting Set Up (p. 704) for instructions on how to get set up.

# Step 1: Initialize Your Git Repository

Eb is a command line interface that you can use with Git to deploy applications quickly and more easily. Eb is available as part of the Elastic Beanstalk command line tools package. Follow the steps below to install eb and initialize your Git repository.

## To install eb, its prerequisite software, and initialize your Git repository

- 1. Install the following software onto your local computer:
  - a. Linux/Unix/Mac
    - Download and unzip the Elastic Beanstalk command line tools package at the AWS Sample Code & Libraries website.
    - Git 1.6.6 or later. To download Git, go to http://git-scm.com/.
    - Python 2.7 or 3.0.
  - b. Windows
    - Download and unzip the Elastic Beanstalk command line tools package at the AWS Sample Code & Libraries website.
    - Git 1.6.6 or later. To download Git, go to http://git-scm.com/.

• PowerShell 2.0.

#### Note

Windows 7 and Windows Server 2008 R2 come with PowerShell 2.0. If you are running an earlier version of Windows, you can download PowerShell 2.0. Visit http://technet.microsoft.com/en-us/scriptcenter/dd742419.aspx for more details.

2. Initialize your Git repository.

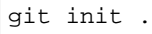

# Step 2: Configure Elastic Beanstalk

Elastic Beanstalk needs the following information to deploy an application:

- · AWS access key ID
- AWS secret key
- Service region
- · Application name
- Environment name
- Solution stack

When you use the init command, Elastic Beanstalk will prompt you to enter this information. If a default value or current setting is available, and you want to use it, press Enter.

Before you use eb, set your PATH to the location of eb. The following table shows an example for Linux/UNIX and Windows.

| In Linux and UNIX                                                                                         | In Windows                                                                             |
|----------------------------------------------------------------------------------------------------|----------------------------------------------------------------------------------------|
| <pre>\$ export PATH=\$PATH:<path to="" unzipped<br="">eb CLI package&gt;/eb/linux/python2.7/</path></pre> | C:\> set PATH=%PATH%; <path to="" unzipped<br="">eb CLI package&gt;\eb\windows\</path> |
| If you are using Python 3.0, the path will include python3 rather than python2.7.                         |                                                                                        |

## To configure Elastic Beanstalk

## Note

The EB CLI stores your credentials in a file named  $\tt credentials$  in a folder named <code>.aws</code> in your user directory.

1. From the directory where you created your local repository, type the following command:

eb init

2. When you are prompted for the access key ID, type your access key ID. To get your access key ID, see How Do I Get Security Credentials? in the AWS General Reference.
Enter your AWS Access Key ID (current value is "AKIAIOSFODNN7EXAMPLE"):

3. When you are prompted for the secret access key, type your secret access key. To get your secret access key, see How Do I Get Security Credentials? in the AWS General Reference.

```
Enter your AWS Secret Access Key (current value is "wJalrXUtnFEMI/K7MDENG/bPxR
fiCYEXAMPLEKEY"):
```

- 4. When you are prompted for the Elastic Beanstalk region, type the number of the region. For information about this product's regions, go to Regions and Endpoints in the Amazon Web Services General Reference. For this example, we'll use US West (Oregon).
- 5. When you are prompted for the Elastic Beanstalk application name, type the name of the application. Elastic Beanstalk generates an application name based on the current directory name if an application name has not been previously configured. In this example, we use HelloWorld.

```
Enter an AWS Elastic Beanstalk application name (auto-generated value is "windows"): HelloWorld
```

#### Note

If you have a space in your application name, make sure you do not use quotation marks.

6. When you are prompted for the Elastic Beanstalk environment name, type the name of the environment. Elastic Beanstalk automatically creates an environment name based on your application name. If you want to accept the default, press **Enter**.

```
Enter an AWS Elastic Beanstalk environment name (current value is "HelloWorld-env"):
```

#### Note

If you have a space in your application name, make sure you do not have a space in your environment name.

7. When you are prompted, choose an environment tier. For more information about environment tiers, see Architectural Overview (p. 16). For this example, we'll use 1.

```
Available environment tiers are:
1) WebServer::Standard::1.0
2) Worker::SQS/HTTP::1.0
```

- 8. When you are prompted for the solution stack, type the number of the solution stack you want. For more information about solution stacks, see Supported Platforms (p. 19). For this example, we'll use 64bit Amazon Linux running PHP 5.4.
- 9. When you are prompted, choose an environment type. For this example, we'll use 2.

```
Available environment types are:
1) LoadBalanced
2) SingleInstance
```

10. When you are prompted to create an Amazon RDS DB instance, type **y** or **n**. For more information about using Amazon RDS, see Using Elastic Beanstalk with Amazon RDS (p. 528). For this example, we'll type **y**.

```
Create an Amazon RDS DB Instance? [y/n]:
```

- 11. When you are prompted to create the database from scratch or a snapshot, type your selection. For this example, we'll use **No** snapshot.
- 12. When you are prompted to enter your RDS user master password, type your password containing 8 to 16 printable ASCII characters (excluding /, \, and @).

Enter an Amazon RDS DB master password:

```
Retype password to confirm:
```

13. When you are prompted to create a snapshot if you delete the Amazon RDS DB instance, type y or n. For this example, we'll type n. If you type n, then your RDS DB instance will be deleted and your data will be lost if you terminate your environment.

By default, eb sets the following default values for Amazon RDS.

- Database engine MySQL
- Default version: 5.5
- Database name: ebdb
- Allocated storage 5GB
- Instance class db.t1.micro
- Deletion policy delete
- Master username ebroot
- 14. When you are prompted to enter your instance profile name, you can choose to create a default instance profile or use an existing instance profile. Using an instance profile enables IAM users and AWS services to gain access to temporary security credentials to make AWS API calls. Using instance profiles prevents you from having to store long-term security credentials on the EC2 instance. For more information about instance profiles, see Granting Permissions to Users and Services Using IAM Roles (p. 562). For this example, we'll use Create a default instance profile.

You should see a confirmation that your AWS Credential file was successfully updated.

After configuring Elastic Beanstalk, you are ready to deploy a sample application.

If you want to update your Elastic Beanstalk configuration, you can use the **init** command again. When prompted, you can update your configuration options. If you want to keep any previous settings, press the **Enter** key. If you want to update your Amazon RDS DB configuration settings, you can update your optionsettings file in the .elasticbeanstalk directory, and then use the eb update command to update your Elastic Beanstalk environment.

#### Note

You can set up multiple directories for use with eb—each with its own Elastic Beanstalk configuration—by repeating the preceding two steps in each directory: first initialize a Git repository, and then use **init** to configure eb.

## **Step 3: Create the Application**

Next, you need to create and deploy a sample application. For this step, you use a sample application that is already prepared. Elastic Beanstalk uses the configuration information you specified in the previous step to do the following:

- Create an application using the application name you specified.
- Launch an environment using the environment name you specified that provisions the AWS resources to host the application.
- · Deploy the application into the newly created environment.

Use the start command to create and deploy a sample application.

#### To create the application

From the directory where you created your local repository, type the following command:

eb start

It may take several minutes to complete this process. Elastic Beanstalk provides status updates during the process. If at any time you want to stop polling for status updates, press **Ctrl+C**. When the environment status is Green, Elastic Beanstalk outputs a URL for the application.

## **Step 4: View the Application**

In the previous step, you created an application and deployed it to Elastic Beanstalk. After the environment is ready and its status is Green, Elastic Beanstalk provides a URL to view the application. In this step, you can check the status of the environment to make sure it is set to Green and then copy and paste the URL to view the application.

Use the status command to check the environment status, and then use the URL to view the application.

#### To view the application

1. From the directory where you created your local repository, type the following command:

eb status --verbose

Elastic Beanstalk displays the environment status. If the environment is set to Green, Elastic Beanstalk displays the URL for the application. If you attached an Amazon RDS DB instance to your environment, your Amazon RDS DB information is displayed.

2. Copy and paste the URL into your web browser to view your application.

## Step 5: Update the Application

After you have deployed a sample application, you can update the sample application with your own application. In this step, we'll update the sample PHP application with a simple HelloWorld application.

#### To update the sample application

1. Create a simple PHP file that displays "Hello World" and name it index.php.

```
<html>
<head>
<title>PHP Test</title>
</head>
<body>
<?php echo '<p>Hello World'; ?>
```

```
</body>
</html>
```

Next, add your new program to your local Git repository, and then commit your change.

```
git add index.php
git commit -m "initial check-in"
```

#### Note

For information about Git commands, go to Git - Fast Version Control System.

2. Deploy to Elastic Beanstalk.

eb push

3. View your updated application. Copy and paste the same URL in your web browser as you did in Step 4: View the Application (p. 676).

# Step 6: Clean Up

If you no longer want to run your application, you can clean up by terminating your environment and deleting your application.

Use the stop command to terminate your environment and the delete command to delete your application.

#### To terminate your environment and delete the application

1. From the directory where you created your local repository, type the following command:

eb stop

This process may take a few minutes. Elastic Beanstalk displays a message once the environment has been successfully terminated.

#### Note

If you attached an Amazon RDS DB instance to your environment, your Amazon RDS DB will be deleted, and you will lose your data. To save your data, create a snapshot before you delete the application. For instructions on how to create a snapshot, go to Creating a DB Snapshot in the Amazon Relational Database Service User Guide.

2. From the directory where you installed the command line interface, type the following command:

eb delete

Elastic Beanstalk displays a message once it has successfully deleted the application.

# **Deploying a Git Branch to a Specific Environment**

#### Important

This tool, eb, and its documentation have been replaced with EB CLI 3.x and will no longer be updated. EB CLI 3.x has similar commands, but superior capabilities. For equivalent EB CLI

information on this section, see EB CLI 3.x (p. 621). This documentation is for customers who previously installed and continue to use eb 2.6.x.

Developers often use branching in a project to manage code intended for different target environments. For example, you might have a test branch where you perform component or integration testing and a prod branch where you manage the code for your live or production code. With version 2.3 and later of the eb command line interface and AWS DevTools, you can use the eb init command to configure the eb push command to push your current git branch to a specific Elastic Beanstalk environment.

#### To set up a Git branch to deploy to a specific environment

1. Make sure you have version 2.3 of the Elastic Beanstalk command line tools installed.

To check what version you have installed, use the following command:

eb --version

To download the command line tools, go to Elastic Beanstalk Command Line Tool page and follow the instructions in the README.txt file in the .zip file.

2. From a command prompt, change directories to the location of the local repository containing the code you want to deploy.

If you have not set up a Git repository, you need to create one to continue. For information about how to use Git, see the Git documentation.

3. Make sure that the current branch for your local repository is the one you want to map to an Elastic Beanstalk environment.

To switch to a branch, you use the git checkout command. For example, you would use the following command to switch to the prod branch.

git checkout prod

For more information about creating and managing branches in Git, see the Git documentation.

- 4. If you have not done so already, use the eb init command to configure eb to use Elastic Beanstalk with a specific settings for credentials, application, region, environment, and solution stack. The values set with eb init will be used as defaults for the environments that you create for your branches. For detailed instructions, see Step 2: Configure Elastic Beanstalk (p. 673).
- 5. Use the eb branch command to map the current branch to a specific environment.
  - 1. Type the following command.

eb branch

2. When prompted for an environment name, enter the name of the environment that you want to map to the current branch.

The eb command will suggest a name in parentheses and you can accept that name by pressing the **Enter** key or type the name that you want.

```
The current branch is "myotherbranch".
Enter an Elastic Beanstalk environment name (auto-generated value is
"test-myotherbranch-en"):
```

You'll notice that eb displays the current branch in your Git repository so you know which branch you're working with. You can specify an existing environment or a new one. If you specify a new one, you'll need to create it with the eb start command.

3. When prompted about using the settings from the default environment, type **y** unless you explicitly don't want to use the optionsettings file from the default environment for the environment for this branch.

Do you want to copy the settings from the default environment "main-env" for the new branch? [y/n]:  ${\rm y}$ 

6. If you specified a new environment for your branch, use the eb start command to create and start the environment.

When this command is successful, you're ready for the next step.

7. Use the eb push command to deploy the changes in the current branch to the environment that you mapped to the branch.

# **Eb Common Options**

This tool, eb, and its documentation have been replaced with EB CLI 3.x and will no longer be updated. EB CLI 3.x has similar commands, but superior capabilities. For equivalent EB CLI information on this topic, see EB CLI 3.x Common Options (p. 630).

This section describes options common to all eb operations.

| Name     | Description                                 |
|----------|---------------------------------------------|
| -f,force | Skip the confirmation prompt.               |
| - h,help | Show the Help message.                      |
|          | Type: String                                |
|          | Default: None                               |
| verbose  | Display verbose information.                |
| version  | Show the program's version number and exit. |

# **Eb Operations**

This tool, eb, and its documentation have been replaced with EB CLI 3.x and will no longer be updated. EB CLI 3.x has similar commands, but superior capabilities. For equivalent EB CLI information on this section, see EB CLI 3.x Operations (p. 630).

You can use the eb command line interface to perform a wide variety of operations.

#### Topics

- branch (p. 682)
- delete (p. 684)
- events (p. 685)
- init (p. 687)
- logs (p. 690)
- push (p. 691)
- start (p. 692)
- status (p. 694)
- stop (p. 696)
- update (p. 698)

Eb stores environment settings in the .elasticbeanstalk/optionsettings file for the repository. It is designed to read only from local files. When you run eb start or eb update, Elastic Beanstalk reads the .elasticbeanstalk/optionsettings file and provides its contents as parameters to the CreateEnvironment Or UpdateEnvironment API actions.

You can use a configuration file in an .ebextensions/\*.conf directory to configure some of the same settings that are in an .elasticbeanstalk/optionsettings file. However, the values for the settings in .elasticbeanstalk/optionsettings will take precedence over anything in .ebextensions/\*.conf if the settings are configured in both. Additionally, any option setting that is

specified using the API, including through eb, cannot later be changed in an environment using .ebextensions configuration files.

When you run eb branch, Elastic Beanstalk will either add a section to the values in .elasticbeanstalk/optionsettings or create a new one for a new environment. The command does not affect any running environments.

To view your current settings, run eb status --verbose. You might also want to use eb in conjunction with the Elastic Beanstalk console to get a complete picture of your applications and environments.

# branch

This tool, eb, and its documentation have been replaced with EB CLI 3.x and will no longer be updated. EB CLI 3.x has similar commands, but superior capabilities. EB CLI 3.x does not support this command. For equivalent EB CLI information on this section, see Using Git with EB CLI (p. 629) and create (p. 640).

#### Description

Maps a Git branch to a new or existing Elastic Beanstalk environment and configures the mapped environment through a series of prompts. You must first create the Git branch. If no branches exist in the Git repository, eb displays a message that prompts you to run the branch command. Eb then attempts to start the application specified in the default settings in the optionsettings file.

To map a Git branch, first run git checkout *<branch>*, specifying the name of the Git branch you want to map. Then run eb branch. If the branch has never been mapped to an Elastic Beanstalk environment, you'll have the option to copy the most current environment settings to the new environment.

Consider the following additional information about using branch:

- If you run eb init on an existing repository and change the application name, region, or solution stack, the command resets all existing branch mappings. Run branch again to map each branch to an environment.
- You can map different Git branches to the same Elastic Beanstalk environment but in most cases maintain one-to-one relationships between branches and environments.

For a tutorial that describes how to use eb to deploy a Git branch to Elastic Beanstalk, see Deploying a Git Branch to a Specific Environment (p. 677).

#### **Syntax**

eb branch

#### Options

| Name                                          | Description                                                                                                    | Required |
|-----------------------------------------------|----------------------------------------------------------------------------------------------------|----------|
| -e<br>or<br>environment name ENVIRONMENT NAME | The environment to which you want to<br>map the current Git branch. If you do not<br>use this option, you'll be prompted to ac-<br>cept the autogenerated environment<br>page or opter a page option | No       |
|                                               | Type: String                                                                                                    |          |
|                                               | Default: < <i>Git-branch-name</i> >-env                                                                                                    |          |
| Common options                                | For more information, see Eb Common Options (p. 680).                                                                                                    | No       |

#### Output

None

## Example

The following example maps the Git branch master to a new environment called MyApp-env-test, using the same settings as a previously created environment called Myapp-env. Replace the red placeholder text with your own values.

```
PROMPT> eb branch
```

```
The current branch is "master".

Enter an AWS Elastic Beanstalk environment name (auto-generated value is "MyApp-

master-env"): MyApp-env-test

Do you want to copy the settings from environment "MyApp-env" for the new branch?

[y/n]: y

PROMPT> eb status

Environment "MyApp-env-test" is not running.
```

### delete

This tool, eb, and its documentation have been replaced with EB CLI 3.x and will no longer be updated. EB CLI 3.x has similar commands, but superior capabilities. EB CLI 3.x does not support this command. For equivalent EB CLI information on this section, see terminate (p. 668).

#### Description

Deletes the current application, or an application you specify, along with all associated environments, versions, and configurations. For a tutorial that includes a description of how to use eb delete to delete an application, see Getting Started with Eb (p. 672).

#### Note

The delete operation applies to an application and all of its environments. To stop only a single environment rather than an entire application, use  $eb \ stop \ (p. 696)$ .

#### **Syntax**

eb delete

#### Options

| Name                                               | Description                                                                                                    | Required |
|----------------------------------------------------|----------------------------------------------------------------------------------------------------|----------|
| -a<br>or<br>application-name APPLIC-<br>ATION_NAME | The application that you want to delete. If you<br>do not use this option, eb will delete the ap-<br>plication currently specified in .elasticbean-<br>stalk/optionsettings. To verify your<br>current settings, run eb init (the current<br>values will be displayed; press Enter at each<br>prompt to keep the current value). | No       |
|                                                    | Type: String                                                                                                    |          |
|                                                    | Default: Current setting                                                                                                    |          |
| Common options                                     | For more information, see Eb Common Options (p. 680).                                                                                                    | No       |

#### Output

If successful, the command returns confirmation that the application was deleted.

#### Example

The following example request deletes the specified application and all of its environments. Replace the red placeholder text with your own values.

```
PROMPT> delete -a MyApp
Delete application? [y/n]: y
Deleted application "MyApp".
```

#### events

This tool, eb, and its documentation have been replaced with EB CLI 3.x and will no longer be updated. EB CLI 3.x has similar commands, but superior capabilities. For equivalent EB CLI information on this section, see events (p. 648).

#### **Description**

Returns the most recent events for the environment.

#### **Syntax**

eb events

#### Options

| Name            | Description                                                        | Required |
|-----------------|--------------------------------------------------------------------|----------|
| [number] NUMBER | The number of events to return. Valid values range from 1 to 1000. | Yes      |
|                 | Type: Integer                                                      |          |
|                 | Default: 10                                                        |          |

#### Output

If successful, the command returns the specified number of recent events.

#### Example

The following example returns the 15 most recent events.

```
PROMPT> eb events 15
2014-05-19 08:44:51
                                 terminateEnvironment completed successfully.
                        INFO
2014-05-19 08:44:50
                                Deleting SNS topic for environment MyApp-test-
                       INFO
env.
2014-05-19 08:44:38
                        INFO
                                 Deleted security group named: awseb-e-
fEXAMPLEre-stack-AWSEBSecurityGroup-1DEXAMPLEKI
2014-05-19 08:44:32 INFO
                                Deleted RDS database named: aa1k8EXAMPLEdx1
2014-05-19 08:38:33
                       INFO
                                Deleted EIP: xx.xx.xx
2014-05-19 08:37:04
                       INFO
                                Waiting for EC2 instances to terminate. This
may take a few minutes.
2014-05-19 08:36:45
                       INFO
                                 terminateEnvironment is starting.
2014-05-19 08:27:54
                                Adding instance 'i-fEXAMPLE7' to your environ
                       INFO
ment.
2014-05-19 08:27:50
                       INFO
                                Successfully launched environment: MyApp-test-
env
2014-05-19 08:27:50
                        INFO
                                 Application available at MyApp-test-en
vmEXAMPLEst.elasticbeanstalk.com.
2014-05-19 08:24:04
                                 Waiting for EC2 instances to launch. This may
                       INFO
take a few minutes.
2014-05-19 08:23:21
                                 Created RDS database named: aa1k8EXAMPLEdx1
                        INFO
2014-05-19 08:17:07
                       INFO
                                 Creating RDS database named: aalk8EXAMPLEdxl.
```

This may take a few minutes. 2014-05-19 08:16:58 INFO Created security group named: awseb-efEXAMPLEre-stack-AWSEBSecurityGroup-1D6HEXAMPLEKI 2014-05-19 08:16:54 INFO Created EIP: 50.18.181.66

### init

This tool, eb, and its documentation have been replaced with EB CLI 3.x and will no longer be updated. EB CLI 3.x has similar commands, but superior capabilities. For equivalent EB CLI information on this section, see init (p. 650).

#### Description

Sets various default values for AWS Elastic Beanstalk environments created with eb, including your AWS credentials and region. The values you set with init apply only to the current directory and repository. You can override some defaults with operation options (for example, use -e or --environment-name to target branch (p. 682) to a specific environment).

#### Note

Until you run the init command, the current running environment is unchanged. Each time you run the init command, new settings get appended to the config file.

For a tutorial that shows you how to use eb init to deploy a sample application, see Getting Started with Eb (p. 672).

#### **Syntax**

eb init

#### Options

None of these options are required. If you run eb init without any options, you will be prompted to enter or select a value for each setting.

| Name                                         | Description                                                                                                    | Required |
|----------------------------------------------|----------------------------------------------------------------------------------------------------|----------|
| -a                                           | The application managed by the current repository.                                                                                                   | No       |
| or                                           | Type: String                                                                                                    |          |
| application-name<br>APPLICATION_NAME         | Default: None                                                                                                    |          |
| aws-credential-file<br><i>FILE_PATH_NAME</i> | The file location where your AWS credentials are saved.<br>(You can use the environment variable AWS_CREDEN-<br>TIAL_FILE to set the file location.) | No       |
|                                              | Type: String                                                                                                    |          |
|                                              | Default: None                                                                                                    |          |
| -е                                           | The environment on which you want to perform operations.                                                                                             | No       |
| or                                           | Type: String                                                                                                    |          |
| environment-name<br>ENVIRONMENT_NAME         | <b>Default</b> : <application-name>-env</application-name>                                                                                           |          |
| -I                                           | Your AWS access key ID.                                                                                                    | No       |
| or                                           | Type: String                                                                                                    |          |
| access-key-id AC-<br>CESS_KEY_ID             | Default: None                                                                                                    |          |

| Name                                               | Description                                                                                                    | Required |
|----------------------------------------------------|----------------------------------------------------------------------------------------------------|----------|
| -S                                                 | Your AWS secret access key.                                                                                                    | No       |
| or                                                 | Type: String                                                                                                    |          |
| secret-key<br>SECRET_ACCESS_KEY                    | Default: None                                                                                                    |          |
| -s<br>Or<br>solution-stack<br>SOLUTION_STACK_LABEL | The solution stack used as the application container type.<br>If you run eb init without this option, you will be<br>prompted to choose from a list of supported solution<br>stacks. Solution stack names change when AMIs are up-<br>dated. | No       |
|                                                    | Type: String                                                                                                    |          |
|                                                    | Default: None                                                                                                    |          |
| Common options                                     | For more information, see Eb Common Options (p. 680).                                                                                                    | No       |

#### Output

If successful, the command guides you through setting up a new AWS Elastic Beanstalk application through a series of prompts.

#### **Example**

The following example request initializes eb and prompts you to enter information about your application. Replace the red placeholder text with your own values.

```
PROMPT> eb init
C:\>eb init
For information about your AWS access key ID and secret access key,
 go to http://docs.aws.amazon.com/general/latest/gr/getting-aws-sec-creds.html.
Enter your AWS Access Key ID (current value is "AKIAI****5ZB7Q"):
Enter your AWS Secret Access Key (current value is "DHSAi*****xKPo6"):
Select an AWS Elastic Beanstalk service region (current value is "US East
(Virginia)".
Available service regions are:
1) US East (Virginia)
2) US West (Oregon)
3) US West (North California)
4) EU West (Ireland)
5) Asia Pacific (Singapore)
6) Asia Pacific (Tokyo)
7) Asia Pacific (Sydney)
8) South America (Sao Paulo)
Select (1 to 8): 2
Enter an AWS Elastic Beanstalk application name (current value is "MyApp"):
MvApp
Enter an AWS Elastic Beanstalk environment name (current value is "MyApp-env"):
MyApp-env
Select a solution stack (current value is "64bit Amazon Linux running Python").
Available solution stacks are:
1) 32bit Amazon Linux running PHP 5.4
```

2) 64bit Amazon Linux running PHP 5.4 3) 32bit Amazon Linux running PHP 5.3 4) 64bit Amazon Linux running PHP 5.3 5) 32bit Amazon Linux running Node.js 6) 64bit Amazon Linux running Node.js 7) 64bit Windows Server 2008 R2 running IIS 7.5 8) 64bit Windows Server 2012 running IIS 8 9) 32bit Amazon Linux running Tomcat 7 10) 64bit Amazon Linux running Tomcat 7 11) 32bit Amazon Linux running Tomcat 6 12) 64bit Amazon Linux running Tomcat 6 13) 32bit Amazon Linux running Python 14) 64bit Amazon Linux running Python 15) 32bit Amazon Linux running Ruby 1.8.7 16) 64bit Amazon Linux running Ruby 1.8.7 17) 32bit Amazon Linux running Ruby 1.9.3 18) 64bit Amazon Linux running Ruby 1.9.3 [...] Select (1 to 70): 60 Select an environment type (current value is "LoadBalanced"). Available environment types are: 1) LoadBalanced 2) SingleInstance Select (1 to 2): 1 Create an RDS DB Instance? [y/n] (current value is "Yes"): y Create an RDS BD Instance from (current value is "[No snapshot]"): 1) [No snapshot] 2) [Other snapshot] Select (1 to 2): 1 Enter an RDS DB master password (current value is "\*\*\*\*\*"): Retype password to confirm: If you terminate your environment, your RDS DB Instance will be deleted and you will lose your data. Create snapshot? [y/n] (current value is "Yes"): y Attach an instance profile (current value is "aws-elasticbeanstalk-ec2-role"): 1) [Create a default instance profile] 2) AppServer-AppServerInstanceProfile-TK2exampleHP 3) AppServer-AppServerInstanceProfile-1G2exampleK8 4) aws-opsworks-ec2-role 5) aws-elasticbeanstalk-ec2-role 6) [Other instance profile] Select (1 to 6): 5 Updated AWS Credential file at "C:\Users\YourName\.elasticbeanstalk\aws\_creden tial file".

# logs

This tool, eb, and its documentation have been replaced with EB CLI 3.x and will no longer be updated. EB CLI 3.x has similar commands, but superior capabilities. For equivalent EB CLI information on this section, see logs (p. 654).

## Description

Returns logs for the environment. Relevant logs vary by container type.

#### **Syntax**

eb logs

#### **Options**

| Name           | Description                                           | Required |
|----------------|-------------------------------------------------------|----------|
| Common options | For more information, see Eb Common Options (p. 680). | No       |

# Output

If successful, the command returns environment logs.

### push

This tool, eb, and its documentation have been replaced with EB CLI 3.x and will no longer be updated. EB CLI 3.x has similar commands, but superior capabilities. EB CLI 3.x does not support this command. For equivalent EB CLI information on this section, see deploy (p. 646).

#### Description

Deploys the current application to the AWS Elastic Beanstalk environment from the Git repository.

#### Note

- The eb push operation does not push to your remote repository, if any. Use a standard git push or similar command to update your remote repository.
- The -e or --environment-name options are not not valid for eb push. To push to a different environment from the current one (based on either the eb init default settings or the Git branch that is currently checked out), run eb branch before running eb push.

#### **Syntax**

#### eb push

#### Options

| Name           | Description                                           | Required |
|----------------|-------------------------------------------------------|----------|
| Common options | For more information, see Eb Common Options (p. 680). | No       |

#### Output

If successful, the command returns the status of the push operation.

#### Example

The following example deploys the current application.

```
PROMPT> eb push
Pushing to environment: MyApp-env
remote:
To https://AKI
AXXXXXXX5ZB7Q:2013092XXXXXXXX5502a780888b0a49899798aa6cbeaef690c0b
525d0f090c7338cbead589bf14f@git.elasticbeanstalk.us-west-2.amazonaws.com/v1/re
pos/417
0705XXXXXX23632303133/commitid/336264353663396262306463326563663763393EX
AMPLExxxxx5
3165643137343939EXAMPLExx036/environment/417070536570743236323031332d6d6173EX
AMPLEx65
2013-09-26 17:35:37
                     INFO
                              Adding instance 'i-5EXAMPLE' to your environment.
2013-09-26 17:36:12
                       TNFO
                               Deploying new version to instance(s).
2013-09-26 17:36:20
                       INFO
                               New application version was deployed to running
EC2 instances.
2013-09-26 17:36:20
                               Environment update completed successfully.
                       INFO
Update of environment "MyApp-env" has completed.
```

#### start

This tool, eb, and its documentation have been replaced with EB CLI 3.x and will no longer be updated. EB CLI 3.x has similar commands, but superior capabilities. EB CLI 3.x does not support this command. For equivalent EB CLI information on this section, see create (p. 640).

#### **Description**

Creates and deploys the current application into the specified environment. For a tutorial that includes a description of how to deploy a sample application using eb start, see Getting Started with Eb (p. 672).

#### **Syntax**

eb start

#### Options

| Name                   | Description                                                                     | Required |
|------------------------|---------------------------------------------------------------------------------|----------|
| -e                     | The environment into which you want to create or start the current application. | No       |
| or<br>environment-name | Type: String                                                                    |          |
| ENVIRONMENT_NAME       | Default: Current setting                                                        |          |
| Common options         | For more information, see Eb Common Options (p. 680).                           | No       |

#### Output

If successful, the command returns the status of the start operation. If there were issues during the launch, you can use the events (p. 685) operation to get more details.

#### Example 1

The following example starts the environment.

```
PROMPT> start
Starting application "MyApp".
Waiting for environment "MyApp-env" to launch.
2014-05-13 07:25:33 INFO createEnvironment is starting.
2014-05-13 07:25:39 INFO Using elasticbeanstalk-us-west-2-8EXAMPLE3 as Amazon
S3 storage bucket for environment data.
2014-05-13 07:26:07 INFO Created EIP: xx.xx.xxx.xx
2014-05-13 07:26:09 INFO Created security group named: awseb-e-vEXAMPLErp-stack-
AWSEBSecurityGroup-1GCEXAMPLEG0
2014-05-13 07:26:17 INFO Creating RDS database named: aavcEXAMPLE5y. This may
take a few minutes.
2014-05-13 07:32:36 INFO Created RDS database named: aavcEXAMPLE5y
2014-05-13 07:34:08 INFO Waiting for EC2 instances to launch. This may take a
few minutes.
2014-05-13 07:36:24 INFO Application available at MyApp-env-z4vsuuxh36.elastic
beanstalk.com.
2014-05-13 07:36:24 INFO Successfully launched environment: MyApp-env
Application is available at "MyApp-env-z4EXAMPLE6.elasticbeanstalk.com"
```

# Example 2

The following example starts the current application into an environment called MyApp-test-env.

```
PROMPT> start -e MyApp-test-env
Starting application "MyApp".
Waiting for environment "MyApp-test-env" to launch.
2014-05-13 07:25:33 INFO createEnvironment is starting.
2014-05-13 07:25:39 INFO Using elasticbeanstalk-us-west-2-8EXAMPLE3 as Amazon
S3 storage bucket for environment data.
2014-05-13 07:26:07 INFO Created EIP: xx.xx.xxx.xx
2014-05-13 07:26:09 INFO Created security group named: awseb-e-vEXAMPLErp-stack-
AWSEBSecurityGroup-1GCEXAMPLEG0
2014-05-13 07:26:17 INFO Creating RDS database named: aavcEXAMPLE5y. This may
take a few minutes.
2014-05-13 07:32:36 INFO Created RDS database named: aavcEXAMPLE5y
2014-05-13 07:34:08 INFO Waiting for EC2 instances to launch. This may take a
few minutes.
2014-05-13 07:36:24 INFO Application available at MyApp-test-envz4vsuuxh36.
elasticbeanstalk.com.
2014-05-13 07:36:24 INFO Successfully launched environment: MyApp-test-env
Application is available at "MyApp-test-env-z4EXAMPLE6.elasticbeanstalk.com"
```

#### status

This tool, eb, and its documentation have been replaced with EB CLI 3.x and will no longer be updated. EB CLI 3.x has similar commands, but superior capabilities. For equivalent EB CLI information on this section, see status (p. 664).

#### Description

Describes the status of the specified environment. For a tutorial that includes a description of how to view an environment's status using eb status, see Getting Started with Eb (p. 672).

#### **Syntax**

eb status

#### **Options**

You might want to use the --verbose option with status.

| Name                                 | Description                                           | Required |
|--------------------------------------|-------------------------------------------------------|----------|
| -е                                   | The environment for which you want to display status. | No       |
| or                                   | Type: String                                          |          |
| environment-name<br>ENVIRONMENT_NAME | Default: Current setting                              |          |
| Common options                       | For more information, see Eb Common Options (p. 680). | No       |

#### Output

If successful, the command returns the status of the environment.

#### Example 1

The following example request returns the status of the environment.

```
PROMPT> eb status --verbose
Retrieving status of environment "MyNodeApp-env".
URL
       : MyNodeApp-env-tnEXAMPLEcf.elasticbeanstalk.com
Status : Ready
Health : Green
Environment Name: MyNodeApp-env
Environment ID : e-vmEXAMPLEp
Environment Tier: WebServer::Standard::1.0
Solution Stack : 64bit Amazon Linux 2014.02 running Node.js
Version Label : Sample Application
Date Created : 2014-05-14 07:25:35
Date Updated : 2014-05-14 07:36:24
Description :
RDS Database: AWSEBRDSDatabase | aavcEXAMPLEd5y.clak1.us-west-2.rds.amazon
aws.com:3306
Database Engine: mysql 5.5.33
Allocated Storage: 5
```

```
Instance Class: db.tl.micro
Multi AZ: False
Master Username: ebroot
Creation Time: 2014-05-15 07:29:39
DB Instance Status: available
```

# Example 2

The following example request returns the status of an application named *MyNodeApp* in an environment called *MyNodeApp-test-env*.

```
PROMPT> eb status -e MyNodeApp-test-env -a MyNodeApp
Retrieving status of environment "MyNodeApp-test-env".
URL : MyNodeApp-test-env-tnEXAMPLEcf.elasticbeanstalk.com
Status : Ready
Health : Green
RDS Database: AWSEBRDSDatabase | aavcEXAMPLEd5y.clakl.us-west-2.rds.amazon
aws.com:3306
```

#### stop

This tool, eb, and its documentation have been replaced with EB CLI 3.x and will no longer be updated. EB CLI 3.x has similar commands, but superior capabilities. EB CLI 3.x does not support this command. For equivalent EB CLI information on this section, see terminate (p. 668).

#### Description

Terminates the environment. For a tutorial that includes a description of how to terminate an environment using eb stop, see Getting Started with Eb (p. 672).

#### Note

The stop operation applies to environments, not applications. To delete an application along with its environments, use eb delete.

#### **Syntax**

eb stop

#### Options

| Name                         | Description                                                                                                    | Required |
|------------------------------|----------------------------------------------------------------------------------------------------|----------|
| -e<br>Or<br>environment-name | The environment you want to terminate. The environment<br>must contain the current application; you cannot specify<br>an application other than the one in the repository you're<br>currently working in. | No       |
| ENVIRONMENT_NAME             | Type: String                                                                                                    |          |
|                              | Default: Current setting                                                                                                    |          |
| Common options               | For more information, see Eb Common Options (p. 680).                                                                                                    | No       |

#### Output

If successful, the command returns the status of the stop operation.

#### Example1

The following example request terminates the environment.

```
PROMPT> eb stop
```

```
If you terminate your environment, your RDS DB Instance will be deleted and you
will lose your data.
Terminate environment? [y/n]: y
Stopping environment "MyApp-env". This may take a few minutes.
2014-05-13 07:18:10 INFO terminateEnvironment is starting.
2014-05-13 07:18:17 INFO Waiting for EC2 instances to terminate. This may take
a few minutes.
2014-05-13 07:19:43 INFO Deleted EIP: xxx.xxx.xx
2014-05-13 07:19:43 INFO Deleted security group named: awseb-e-zEXAMPLEng-stack-
AWSEBSecurityGroup-MEEXAMPLENHQ
2014-05-13 07:19:51 INFO Deleting SNS topic for environment MyApp-env.
```

```
2014-05-13 07:19:52 INFO terminateEnvironment completed successfully. Stop of environment "MyApp-env" has completed.
```

## Example 2

The following example request terminates the environment named MyApp-test-env.

```
PROMPT> eb stop -e MyApp-test-env
If you terminate your environment, your RDS DB Instance will be deleted and you
will lose your data.
Terminate environment? [y/n]: y
Stopping environment "MyApp-test-env". This may take a few minutes.
2014-05-15 17:27:09 INFO terminateEnvironment is starting.
2014-05-15 17:27:16 INFO Waiting for EC2 instances to terminate. This
may take a few minutes.
2014-05-15 17:27:42 INFO Deleted EIP: xxx.xxx.xxx
2014-05-15 17:27:42 INFO Deleted security group named: awseb-e-zEXAMPLEngstack-
AWSEBSecurityGroup-MEEXAMPLENHQ
2014-05-15 17:34:50 INFO Deleting SNS topic for environment MyApp-testenv.
2014-05-15 17:34:51 INFO terminateEnvironment completed successfully.
2013-05-15 17:29:55 INFO Deleted Auto Scaling group named: awseb-e-
mqmp6mmcpk-stack-AWSEBAutoScalingGroup-QALO012HZJVJ
2013-05-15 17:29:56 INFO Deleted Auto Scaling launch configuration named:
awseb-e-mqmp6mmcpk-stack-AWSEBAutoScalingLaunchConfiguration-1DBGPQ99YFX08
2013-05-15 17:34:11
                      INFO Deleted RDS database named: aauel5qap2qqb4
2013-05-15 17:34:16
                     INFO Deleted security group named: awseb-e-mqmp6mmcpk-
stack-AWSEBSecurityGroup-1LDYFT0256P0B
2013-05-15 17:34:17 INFO Deleted load balancer named: awseb-e-m-AWSEBLoa-
CT74SPXN541T
2013-05-15 17:34:29
                      INFO
                               Deleting SNS topic for environment MyOtherApp-
env.
2013-05-15 17:34:30
                      INFO
                               terminateEnvironment completed successfully.
Stop of environment "MyApp-test-env" has completed.
```

## update

This tool, eb, and its documentation have been replaced with EB CLI 3.x and will no longer be updated. EB CLI 3.x has similar commands, but superior capabilities. EB CLI 3.x does not support this command. For equivalent EB CLI information on this section, see config (p. 636).

#### **Description**

Updates the specified environment by reading the .elasticbeanstalk/optionsettings. (Setting values in .elasticbeanstalk/optionsettings take precedence over the values specified for the same settings specified in .ebextensions/\*.conf if the settings are configured in both places.) Use this operation after making changes to your settings (for example, via init or branch).

#### **Syntax**

eb update

#### Options

| Name                                 | Description                                           | Required |
|--------------------------------------|-------------------------------------------------------|----------|
| -е                                   | The environment you want to update.                   | No       |
| or                                   | Type: String                                          |          |
| environment-name<br>ENVIRONMENT_NAME | Default: Current setting                              |          |
| Common options                       | For more information, see Eb Common Options (p. 680). | No       |

## Output

If successful, the command returns the status of the update operation.

## Example

The following example request updates the environment.

```
PROMPT> eb update
Update environment? [y/n]: y
Updating environment "MyApp-env". This may take a few minutes.
2014-05-15 17:10:34 INFO Updating environment MyApp-env's configuration
settings.
2014-05-15 17:11:12 INFO Successfully deployed new configuration to en
vironment.
2014-05-15 17:11:12 INFO Environment update completed successfully.
Update of environment "MyApp-env" has completed.
```

# **AWS Command Line Interface**

Amazon Web Services (AWS) now offers the AWS Command Line Interface (CLI) as the new, unified API-based command line tool to manage multiple AWS services, including Elastic Beanstalk. The AWS

CLI replaces the Elastic Beanstalk API-based command line tool. For information about setting up and configuring the AWS CLI, see What is the AWS Command Line Interface?, For information about the Elastic Beanstalk commands in the AWS CLI, see elasticbeanstalk in the AWS Command Line Interface *Reference*. The prior API-based command tool continues to be available, but we recommend that you use the AWS CLI because the prior tool will no longer be updated. If you need information about the prior API-based command line tool, see Elastic Beanstalk API Command Line Interface (p. 704).

# Migrating Elastic Beanstalk API CLI Commands to AWS Command Line Interface Commands

The following table lists the Elastic Beanstalk API-based CLI commands and their equivalent commands in the AWS CLI.

| Elastic Beanstalk API CLI                            | AWS CLI                       | SWA<br>slooī<br>rof<br>-ni<br>swood<br>-roopī<br>lleto                                                            |
|------------------------------------------------------|-------------------------------|----------------------------------------------------------------------------------------------------|
| elastic-beanstalk-check-dns-avail-<br>ability        | check-dns-availability        | <del>اند</del><br>ا <b>عد</b><br>ان<br>بان                                                                        |
| elastic-beanstalk-create-applica-<br>tion            | create-application            | ₩eN<br>generation<br>-a<br>noit                                                                                   |
| elastic-beanstalk-create-applica-<br>tion-version    | create-application-version    | ven<br>gaz<br>-cip<br>-a<br>tot<br>-a<br>tot                                                                      |
| elastic-beanstalk-create-configur-<br>ation-template | create-configuration-template | ₩<br>HE<br>HC<br>G<br>J<br>H<br>H<br>H<br>H<br>H<br>H<br>H<br>H<br>H<br>H<br>H<br>H<br>H<br>H<br>H<br>H<br>H<br>H |

| Elastic Beanstalk API CLI                            | AWS CLI                       | SWA<br>slooT<br>rof<br>-nW<br>swod<br>-rooP<br>IldoS                                |
|------------------------------------------------------|-------------------------------|-------------------------------------------------------------------------------------|
| elastic-beanstalk-create-environ-<br>ment            | create-environment            | ₩N<br>HEE<br>Hiz<br>HD<br>treen                                                     |
| elastic-beanstalk-create-storage-<br>location        | create-storage-location       | الله<br>علي<br>مع<br>م<br>م<br>م<br>م<br>م<br>الله<br>م                             |
| elastic-beanstalk-delete-applica-<br>tion            | delete-application            | −eR<br>+exan<br>#2883<br>-eip<br>-a<br>noit                                         |
| elastic-beanstalk-delete-applica-<br>tion-version    | delete-application-version    | - ඇ<br>- ක<br>- අ<br>- අ<br>- අ<br>- අ<br>- ක<br>- ක්<br>- ක්                       |
| elastic-beanstalk-delete-configur-<br>ation-template | delete-configuration-template | €R<br>Semi II<br>Set<br>Set<br>Set<br>Set<br>Set<br>Set<br>Set<br>Set<br>Set<br>Set |

| Elastic Beanstalk API CLI                               | AWS CLI                          | SWA<br>slooT<br>rof<br>-nW<br>swod<br>-rooP<br>Ildos                                                                                                    |
|---------------------------------------------------------|----------------------------------|----------------------------------------------------------------------------------------------------|
| elastic-beanstalk-delete-environ-<br>ment-configuration | delete-environment-configuration | -R<br>Som<br>Hill<br>Hill<br>-ro<br>Hen<br>Soff<br>-ru<br>-a<br>not                                                                                                    |
| elastic-beanstalk-describe-applic-<br>ation-versions    | describe-application-versions    | Head<br>Hand<br>Hand<br>Hand<br>Hand<br>Hand<br>Hand<br>Hand<br>Ha                                                                                                    |
| elastic-beanstalk-describe-applic-<br>ations            | describe-applications            | <del>සි</del><br>නී<br>-<br>ක<br>කා                                                                                                    |
| elastic-beanstalk-describe-config-<br>uration-options   | describe-configuration-options   | 日<br>日<br>日<br>日<br>日<br>日<br>日<br>日<br>日<br>日<br>日<br>日<br>日<br>日<br>日<br>日<br>日<br>日<br>日                                                                                                    |
| elastic-beanstalk-describe-config-<br>uration-settings  | describe-configuration-settings  | HE HE<br>HE HE<br>HE HE<br>HE HE<br>HE HE<br>HE HE<br>HE HE<br>HE HE<br>HE HE<br>HE HE<br>HE HE<br>HE HE<br>HE HE HE<br>HE HE HE<br>HE HE HE HE<br>HE HE HE HE HE HE<br>HE HE HE HE HE HE HE HE HE HE HE HE HE H |

| Elastic Beanstalk API CLI                             | AWS CLI                        | SWA<br>slooT<br>rof<br>-niW<br>swod<br>-rooP<br>IldS                                                                                                    |
|-------------------------------------------------------|--------------------------------|----------------------------------------------------------------------------------------------------|
| elastic-beanstalk-describe-environ-<br>ment-resources | describe-environment-resources | 1966<br>1983<br>1-127<br>1-10<br>1981<br>1-10<br>1981<br>1-10<br>10<br>10<br>10<br>10<br>10<br>10<br>10<br>10<br>10<br>10<br>10<br>10<br>1 |
| elastic-beanstalk-describe-environ-<br>ments          | describe-environments          | tes<br>HBB<br>Hiv<br>Ho<br>teen                                                                                                    |
| elastic-beanstalk-describe-events                     | describe-events                | -teC<br>teBR                                                                                                    |
| elastic-beanstalk-list-available-<br>solution-stacks  | list-available-solution-stacks | 1963<br>第883<br>-10<br>-10<br>-10<br>-10<br>-10<br>-10<br>-10<br>-10<br>-10<br>-10                                                                                                    |
| elastic-beanstalk-rebuild-environ-<br>ment            | rebuild-environment            | HES<br>HEE<br>TO<br>HE<br>HO<br>HE<br>HO<br>HE<br>HO<br>HE<br>HO<br>HE<br>HO<br>HE<br>HO<br>HE<br>HO<br>HE<br>HO<br>HE<br>HO<br>HE<br>HE<br>HE<br>HE<br>HE<br>HE<br>HE<br>HE<br>HE<br>HE<br>HE<br>HE<br>HE                                                                                                    |
| elastic-beanstalk-request-environ-<br>ment-info       | request-environment-info       | eR<br>Hang<br>Hang<br>Hang<br>Hang<br>Hang<br>Hang<br>Hang<br>Hang                                                                                                    |
| elastic-beanstalk-restart-app-<br>server              | restart-app-server             | -R<br>tas<br><b>tas</b><br>re                                                                                                    |

| Elastic Beanstalk API CLI                            | AWS CLI                       | SWA<br>slooT<br>rof<br>-nW<br>swod<br>-nooP<br>IldoS                                             |
|------------------------------------------------------|-------------------------------|--------------------------------------------------------------------------------------------------|
| elastic-beanstalk-retrieve-environ-<br>ment-info     | retrieve-environment-info     | tes<br>mar<br>tiv<br>no<br>often                                                                 |
| elastic-beanstalk-swap-environment-<br>cnames        | swap-environment-cnames       | teS<br>HES<br>HO<br>TO<br>Other<br>Man                                                           |
| elastic-beanstalk-terminate-envir-<br>onment         | terminate-environment         | ndds<br>mark<br>-riv<br>-rio<br>tren                                                             |
| elastic-beanstalk-update-applica-<br>tion            | update-application            | ਮੁੱਧ<br>ਜ਼ਿਸ਼ੀ<br>ਸ਼ੁਲਿਸ਼<br>-ਰੋਧੂ<br>-a<br>ਸ਼ਰਸ਼ੇ                                               |
| elastic-beanstalk-update-applica-<br>tion-version    | update-application-version    | tỹ<br>tan<br>tan<br>trộ<br>-a<br>tộ<br>tr<br>tan<br>tan<br>tan<br>tan                            |
| elastic-beanstalk-update-configur-<br>ation-template | update-configuration-template | 部<br>日<br>日<br>日<br>日<br>日<br>日<br>日<br>日<br>日<br>日<br>日<br>日<br>日<br>日<br>日<br>日<br>日<br>日<br>日 |

| Elastic Beanstalk API CLI                              | AWS CLI                         | SWA<br>slooT<br>rof<br>-nW<br>swod<br>-nodP<br>IldS |
|--------------------------------------------------------|---------------------------------|-----------------------------------------------------|
| elastic-beanstalk-update-environ-<br>ment              | update-environment              | jūj<br>teal<br>mar<br>riv<br>no<br>tean             |
| elastic-beanstalk-validate-config-<br>uration-settings | validate-configuration-settings | 田田田田田田田田田田田田田田田田田田田田田田田田田田田田田田田田田田田田                |

# **Elastic Beanstalk API Command Line Interface**

#### Topics

- Getting Set Up (p. 704)
- Common Options (p. 706)
- Option Values (p. 707)
- Operations (p. 736)

You can use the command line to create and deploy applications to Elastic Beanstalk. This section contains a complete reference for the API command line interface. If you want a quick and easy way to deploy your applications without needing to know which command line operations to use, you can use eb. Eb and EB are command line interface tools for Elastic Beanstalk that are interactive and ask you the necessary questions to deploy your application. For more information, see Getting Started with EB CLI 3.x (p. 627). This section discusses how to set up the API command line interface and the common options. For a complete reference list, see Operations (p. 736).

# **Getting Set Up**

Elastic Beanstalk provides a command line interface (CLI) to access Elastic Beanstalk functionality without using the AWS Management Console or the APIs. This section describes the prerequisites for running the CLI tools (or command line tools), where to get the tools, how to set up the tools and their environment, and includes a series of common examples of tool usage.

# Prerequisites

This document assumes you can work in a Linux/UNIX or Windows environment. The Elastic Beanstalk command line interface also works correctly on Mac OS X (which resembles the Linux and UNIX command environment), but no specific Mac OS X instructions are included in this guide.

As a convention, all command line text is prefixed with a generic **PROMPT>** command line prompt. The actual command line prompt on your machine is likely to be different. We also use \$ to indicate a Linux/UNIX-specific command and C:\> for a Windows-specific command. The example output resulting from the command is shown immediately thereafter without any prefix.

The command line tools used in this guide require Ruby (version 1.8.7+ or 1.9.2+) and Python version 2.7 to run. To view and download Ruby clients for a range of platforms, including Linux/UNIX and Windows, go to http://www.ruby-lang.org/en/. Python is available at python.org.

#### Note

If you are using Linux with a system version of Linux lower than 2.7, install Python 2.7 with your distribution's package manager and then modify the eb script under eb/linux/python2.7/eb to refer to the Python 2.7 executable:

#!/usr/bin/env python2.7

Additionally, you will need to install the boto module with pip:

```
$ sudo /usr/bin/easy_install-2.7 pip
$ sudo pip install boto
```

# **Getting the Command Line Tools**

The command line tools are available as a .zip file on the AWS Sample Code & Libraries website. These tools are written in Ruby, and include shell scripts for Windows 2000, Windows XP, Windows Vista, Windows 7, Linux/UNIX, and Mac OS X. The .zip file is self-contained and no installation is required; simply download the .zip file and unzip it to a directory on your local machine. You can find the tools in the **api** directory.

# **Providing Credentials for the Command Line Interface**

The command line interface requires the access key ID and secret access key. To get your access keys (access key ID and secret access key), see How Do I Get Security Credentials? in the AWS General Reference.

You need to create a file containing your access key ID and secret access key. The contents of the file should look like this:

```
AWSAccessKeyId=Write your AWS access ID
AWSSecretKey=Write your AWS secret key
```

#### Important

On UNIX, limit permissions to the owner of the credential file:

```
$ chmod 600 <the file created above>
```

With the credentials file set up, you'll need to set the AWS\_CREDENTIAL\_FILE environment variable so that the Elastic Beanstalk CLI tools can find your information.

#### To set the AWS\_CREDENTIAL\_FILE environment variable

• Set the environment variable using the following command:

| On Linux and UNIX                                                                | On Windows                                                            |
|----------------------------------------------------------------------------------|-----------------------------------------------------------------------|
| <pre>\$ export AWS_CREDENTIAL_FILE=<the above="" created="" file=""></the></pre> | C:\> set AWS_CREDENTIAL_FILE= <the above="" created="" file=""></the> |

# Set the Service Endpoint URL

By default, the AWS Elastic Beanstalk uses the US-East (Northern Virginia) Region (us-east-1) with the elasticbeanstalk.us-east-1.amazonaws.com service endpoint URL. This section describes how to specify a different region by setting the service endpoint URL. For information about this product's regions, go to Regions and Endpoints in the Amazon Web Services General Reference.

#### To set the service endpoint URL

• Set the environment variable using the following command:

| On Linux and UNIX                                                                                                    | On Windows                                           |
|----------------------------------------------------------------------------------------------------|------------------------------------------------------|
| <pre>\$ export ELASTICBEANSTALK_URL=<ser-< td=""><td>C:\&gt; set ELASTICBEANSTALK_URL=<ser-< td=""></ser-<></td></ser-<></pre> | C:\> set ELASTICBEANSTALK_URL= <ser-< td=""></ser-<> |
| vice_endpoint>                                                                                                    | vice_endpoint>                                       |

For example, on Linux, type the following to set your endpoint to us-west-2:

```
export ELASTICBEANSTALK_URL="https://elasticbeanstalk.us-west-2.amazonaws.com"
```

For example, on Windows, type the following to set your endpoint to us-west-2:

```
set ELASTICBEANSTALK_URL=https://elasticbeanstalk.us-west-2.amazonaws.com
```

# **Common Options**

The command line operations accept the set of optional parameters described in the following table.

| Option          | Description                                                                                                    |
|-----------------|----------------------------------------------------------------------------------------------------|
| help<br>-h      | Displays help text for the command. You can also use help command-<br>name. This option applies to eb and the original command line interface.<br>Default: off |
| show-json<br>-j | Displays the raw JSON response. This option applies only to the original command line interface.<br>Default: off                                               |

# **Option Values**

This section covers the possible option values that can be specified in the options file that is passed in as the <code>options-file</code> parameter.

## Topics

- General Option Values (p. 707)
- Docker Container Options (p. 728)
- Java Container Options (p. 728)
- .NET Container Options (p. 729)
- Node.js Container Options (p. 730)
- PHP Container Options (p. 731)
- Python Container Options (p. 732)
- Ruby Container Options (p. 734)

This options file can be passed in with the following command line operations:

- elastic-beanstalk-create-configuration-template (p. 741)
- elastic-beanstalk-create-environment (p. 744)
- elastic-beanstalk-describe-configuration-options (p. 757)
- elastic-beanstalk-update-configuration-template (p. 779)
- elastic-beanstalk-update-environment (p. 781)
- elastic-beanstalk-validate-configuration-settings (p. 784)

# **General Option Values**

| Namespace: aws:autoscaling:asg |                                                                                                    |         |                |
|--------------------------------|----------------------------------------------------------------------------------------------------|---------|----------------|
| Name                           | Description                                                                                                    | Default | Valid Values   |
| Availability<br>Zones          | Availability Zones are distinct locations<br>within a region that are engineered to be<br>isolated from failures in other Availability<br>Zones and provide inexpensive, low-<br>latency network connectivity to other<br>Availability Zones in the same region.<br>Choose the number of Availability Zones<br>for your instances. | Any 1   | Any 1<br>Any 2 |
| Cooldown                       | Cooldown periods help to prevent Auto<br>Scaling from initiating additional scaling<br>activities before the effects of previous<br>activities are visible.                                                                                                    | 360     | 0 to 10000     |

| Namespace: aws:autoscaling:asg  |                                                                  |     |                   |
|---------------------------------|------------------------------------------------------------------|-----|-------------------|
| Custom<br>Availability<br>Zones | Define the Availability Zones for your instances.                | n/a | us-east-la        |
|                                 |                                                                  |     | us-east-1b        |
|                                 |                                                                  |     | us-east-1c        |
|                                 |                                                                  |     | us-east-1d        |
|                                 |                                                                  |     | us-east-le        |
|                                 |                                                                  |     | eu-central-1      |
| MinSize                         | Minimum number of instances you want in your Auto Scaling group. | 1   | 1 <b>to</b> 10000 |
| MaxSize                         | Maximum number of instances you want in your Auto Scaling group. | 4   | 1 <b>to</b> 10000 |

| Namespace: aws:autoscaling:launchconfiguration |                                                                                                    |         |              |
|------------------------------------------------|----------------------------------------------------------------------------------------------------|---------|--------------|
| Name                                           | Description                                                                                                    | Default | Valid Values |
| EC2Key-<br>Name                                | A key pair enables you to securely log into your Amazon EC2 instance.                                                                                                    | n/a     | n/a          |
| lamInstance-<br>Profile                        | An instance profile enables IAM users and<br>AWS services to access temporary secur-<br>ity credentials to make AWS API calls.<br>Specify the profile name or the ARN.<br>Example: ElasticBeanstalkProfile<br>Example:<br>arn:aws:iam::123456789012:in-<br>stance-profile/ElasticBeanstalk-<br>Profile | n/a     | n/a          |
| ImageId                                        | You can override the default Amazon Ma-<br>chine Image (AMI) by specifying your own<br>custom AMI ID.<br>Example: ami-cbab67a2                                                                                                    | n/a     | n/a          |

| Namespace: aws:autoscaling:launchconfiguration |                                                                                                    |                 |  |
|------------------------------------------------|----------------------------------------------------------------------------------------------------|-----------------|--|
| Instance-                                      | Choose from a number of different in-                                                                                                    | 32-bit:t1.micro |  |
| Туре                                           | stance types to meet your computing<br>needs. Each instance provides a predict-<br>able amount of dedicated compute capa-<br>city.                                                                                                    | 64-bit:tl.micro |  |
|                                                | The instance types available depend on<br>whether you are using a legacy container.<br>If you are unsure if you are running a leg-<br>acy container, check the Elastic Beanstalk<br>console. For instructions, see To check if<br>you are using a legacy container type. |                 |  |
| mespace: aws:autoscaling:launchconfiguration |                                                                                                    |
|----------------------------------------------|----------------------------------------------------------------------------------------------------|
|                                              | In the following lists<br>instance types<br>marked with an as-<br>terisk (*) indicate<br>those not supported<br>by .NET containers.<br>Instance types sup-<br>ported by the eu-<br>central-1 region are<br>listed separately<br>from all other lists. |
|                                              | 32-bit containers<br>(all regions,<br>except<br>eu-central-1):                                                                                                    |
|                                              | • t1 micro                                                                                                    |
|                                              | • m1.small                                                                                                    |
|                                              | • ml.medium                                                                                                    |
|                                              | • cl.medium                                                                                                    |
|                                              | 64-bit containers<br>(all regions,<br>except<br>eu-central-1):                                                                                                    |
|                                              | • tl.micro                                                                                                    |
|                                              | • t2.micro                                                                                                    |
|                                              | • t2.small                                                                                                    |
|                                              | • t2.medium                                                                                                    |
|                                              | • m1.small                                                                                                    |
|                                              | • ml.medium                                                                                                    |
|                                              | • ml.large                                                                                                    |
|                                              | • m1.xlarge                                                                                                    |
|                                              | • cl.medium                                                                                                    |
|                                              | • cl.xlarge                                                                                                    |
|                                              | • m2 2xlarge                                                                                                    |
|                                              | • m2.4xlarge                                                                                                    |
|                                              | • m3.medium*                                                                                                    |
|                                              | • m3.large*                                                                                                    |
|                                              | • m3.xlarge*                                                                                                    |
|                                              | • m3.2xlarge*                                                                                                    |
|                                              | • c3.large                                                                                                    |
|                                              | • c3.xlarge                                                                                                    |
|                                              | • c3.2xlarge                                                                                                    |
|                                              | • c3.4xlarge                                                                                                    |

| Namespace: | Namespace: aws:autoscaling:launchconfiguration |  |                                                                                            |
|------------|------------------------------------------------|--|--------------------------------------------------------------------------------------------|
|            |                                                |  | • c3.8xlarge                                                                               |
|            |                                                |  | Additional 64-bit<br>containers (all<br>regions, except<br>eu-central-1 and<br>sa-east-1): |
|            |                                                |  | • c4.large*                                                                                |
|            |                                                |  | • c4.2xlarge*                                                                              |
|            |                                                |  | • c4.4xlarge*                                                                              |
|            |                                                |  | • c4.8xlarge*                                                                              |
|            |                                                |  | Additional 64-bit<br>containers (for<br>specific regions)                                  |

| Namespace: aws:autoscaling:launchconfig | uration                                                                                                    |
|-----------------------------------------|----------------------------------------------------------------------------------------------------|
| Namespace: aws:autoscaling:launchconfig | uration           • ccl.4xlarge,<br>cc2.8xlarge,<br>cg1.4xlarge,<br>hi1.4xlarge,<br>hi1.4xlarge,<br>g2.2xlarge*,<br>i2.xlarge*,<br>i2.2xlarge*,<br>i2.2xlarge,<br>r3.xlarge,<br>r3.xlarge,<br>r3.xlarge,<br>r3.xlarge,<br>r3.8xlarge,<br>r3.8xlarge,<br>r3.8xlarge,<br>cg1.4xlarge,<br>hi1.4xlarge,<br>hi1.4xlarge,<br>hi1.4xlarge,<br>r3.xlarge,<br>r3.xlarge,<br>hi1.4xlarge,<br>hi1.4xlarge,<br>hi2.4xlarge,<br>r3.xlarge,<br>r3.xlarg |
|                                         | r3.xlarge,<br>r3.2xlarge,<br>r3.4xlarge, an<br>r3.8xlarge in<br><b>us-west-2</b><br>• cc2.8xlarge,<br>hi1.4xlarge,<br>hs1.8xlarge,<br>g2.2xlarge,<br>i2.xlarge*,                                                                                                    |

| i2.2xlarge*,<br>i2.4xlarge*,<br>i2.9wlarge*                                                                                                    |
|----------------------------------------------------------------------------------------------------|
| <ul> <li>12.8xlarge,</li> <li>r3.large,</li> <li>r3.xlarge,</li> <li>r3.2xlarge,</li> <li>r3.4xlarge, and</li> <li>r3.8xlarge in</li> <li>ap-northeast-1</li> <li>i2.xlarge*,</li> <li>i2.2xlarge*,</li> <li>i2.8xlarge,</li> <li>r3.large,</li> <li>r3.4xlarge, and</li> <li>r3.8xlarge,</li> <li>r3.4xlarge, and</li> <li>r3.8xlarge,</li> <li>r3.4xlarge, and</li> <li>r3.8xlarge,</li> <li>r3.4xlarge, and</li> <li>r3.8xlarge in</li> <li>ap-southeast-1</li> <li>i2.xlarge*,</li> <li>i2.4xlarge*,</li> <li>i2.8xlarge*,</li> <li>r3.large,</li> <li>r3.xlarge,</li> <li>r3.xlarge,</li> <li>r3.4xlarge, and</li> <li>r3.8xlarge</li> <li>r3.1arge,</li> <li>r3.4xlarge, and</li> <li>r3.8xlarge</li> <li>r3.1arge,</li> <li>r3.4xlarge, and</li> <li>r3.8xlarge in</li> <li>ap-southeast-2</li> <li>g2.2xlarge*,</li> <li>i2.4xlarge*,</li> <li>i2.4xlarge*,</li> <li>i2.8xlarge*,</li> <li>r3.1arge,</li> <li>r3.1arge,</li> <li>r3.xlarge,</li> <li>r3.2xlarge,</li> <li>r3.4xlarge, and</li> <li>r3.8xlarge</li> <li>r3.8xlarge</li> <li>r3.8xlarge</li> <li>r3.8xlarge</li> <li>r3.8xlarge</li> <li>r3.8xlarge</li> <li>r3.8xlarge</li> <li>r3.8xlarge</li> <li>r3.8xlarge</li> <li>r3.9xlarge,</li> <li>r3.8xlarge</li> <li>r3.9xlarge</li> <li>r3.9xlarge</li></ul> |
| 32-bit legacy<br>containers:<br>• t1.micro<br>• m1.small<br>• c1.medium                                                                                                    |
|                                                                                                    |

| Namespace: | aws:autoscaling:launchconfigurat: | ion |                  |
|------------|-----------------------------------|-----|------------------|
|            |                                   | •   | tl.micro         |
|            |                                   | •   | m1.small         |
|            |                                   | •   | cl.medium        |
|            |                                   | •   | m1.medium        |
|            |                                   | •   | m1.large         |
|            |                                   | •   | m1.xlarge        |
|            |                                   | •   | c1.xlarge        |
|            |                                   | •   | m2.xlarge        |
|            |                                   | •   | m2.2xlarge       |
|            |                                   | •   | m2.4xlarge       |
|            |                                   |     |                  |
|            |                                   | 32  | 2-bit containers |
|            |                                   | (6  | eu-central-1     |
|            |                                   | re  | egion):          |
|            |                                   | •   | c3.large         |
|            |                                   |     | 4 1              |
|            |                                   | 64  | 4-bit containers |
|            |                                   | (E  | aion) excent     |
|            |                                   |     | IET containers:  |
|            |                                   | •   | t2.micro,        |
|            |                                   |     | t2.small,        |
|            |                                   |     | t2.medium,       |
|            |                                   |     | m3.medium,       |
|            |                                   |     | m3.large,        |
|            |                                   |     | m3.2xlarge.      |
|            |                                   |     | c3.large,        |
|            |                                   |     | c3.xlarge,       |
|            |                                   |     | c3.2xlarge,      |
|            |                                   |     | c3.4xlarge,      |
|            |                                   |     | hsl.8xlarge,     |
|            |                                   |     | i2.xlarge.       |
|            |                                   |     | i2.2xlarge,      |
|            |                                   |     | i2.4xlarge,      |
|            |                                   |     | i2.8xlarge,      |
|            |                                   |     | r3.large,        |
|            |                                   |     | r3 2xlarge,      |
|            |                                   |     | r3.4xlarge,      |
|            |                                   |     | r3.8xlarge       |
|            |                                   | 64  | 4-bit .NET       |
|            |                                   | C   | ontainers        |
|            |                                   | (e  | eu-central-1     |
|            |                                   | re  | egion):          |
|            |                                   |     |                  |

| Namespace:              | Namespace: aws:autoscaling:launchconfiguration                                                                                                    |                              |                                                                                                    |  |
|-------------------------|----------------------------------------------------------------------------------------------------|------------------------------|----------------------------------------------------------------------------------------------------|--|
|                         |                                                                                                    |                              | <ul> <li>t2.medium,<br/>m3.large,<br/>m3.xlarge,<br/>m3.2xlarge,<br/>c3.large,<br/>c3.large,<br/>c3.2xlarge,<br/>c3.2xlarge,<br/>c3.4xlarge,<br/>c3.4xlarge,<br/>i2.xlarge,<br/>i2.2xlarge,<br/>i2.4xlarge,<br/>i2.8xlarge,<br/>r3.large,<br/>r3.large,<br/>r3.2xlarge,<br/>r3.2xlarge,<br/>r3.2xlarge,<br/>r3.8xlarge,<br/>r3.4xlarge,<br/>r3.8xlarge</li> </ul> |  |
| MonitoringIn-<br>terval | Interval at which you want Amazon<br>CloudWatch metrics returned.                                                                                                    | 5 minutes                    | 1 minute<br>5 minutes                                                                                                    |  |
| Security-<br>Groups     | Lists the Amazon EC2 security groups to<br>assign to the Amazon EC2 instances in<br>the Auto Scaling group in order to define<br>firewall rules for the instances.<br>You can provide a single string of comma-<br>separated values that contain the name of<br>existing Amazon EC2 security groups or<br>references to AWS::EC2::SecurityGroup<br>resources created in the template. If you<br>use Amazon VPC with Elastic Beanstalk<br>so that your instances are launched within<br>a virtual private cloud (VPC), specify secur-<br>ity group IDs instead of a security group<br>name. | elasticbeanstalk-<br>default | n/a                                                                                                    |  |

| Namespace: aws:autoscaling:launchconfiguration |                                                                                                    |     |     |
|------------------------------------------------|----------------------------------------------------------------------------------------------------|-----|-----|
| SSH-<br>SourceRes-<br>triction                 | Used to lock down SSH access to an environment. For instance, you can lock down SSH access to the EC2 instances so that only a bastion host can access the instances in the private subnet.<br>protocol-the allowed values for a security group ingress rule<br>fromPort-the starting port for the firewall rule<br>toPort-the end port for the firewall rule<br>sourceRestriction-can be either an IP address or a security group name followed by an optional security group owner<br>(e.g., OhterBastionSGName,otheraccountid)<br>Example: tcp, 22, 22, 54.240.196.185                                                                                                    | n/a | n/a |
| Block-<br>DeviceMap-<br>pings                  | Used to attach additional Amazon Elastic<br>Block Store volumes or instance store<br>volumes on all the instances in the auto-<br>scaling group. When you map Amazon<br>EBS volumes, you can specify either a<br>volume size or a snapshot ID. When you<br>map instance store volumes, you specify<br>the virtual device name. (Previously, you<br>could only use instance store volumes by<br>using custom AMIs.)<br>Example:<br>/dev/sdj=:100,/dev/sdh=snap-<br>51eef269,/dev/sdb=ephemera10<br>The format of the mapping is device<br>name=volume where the device mappings<br>are specified as a single string with map-<br>pings separated by a comma. This ex-<br>ample attaches to all instances in the<br>autoscaling group an empty 100-GB<br>Amazon EBS volume, an Amazon EBS<br>volume with the snapshot ID snap-<br>51eef269, and an instance store volume. | n/a | n/a |

| Namespace           | aws:autoscaling:launchconfigurat                                                                                                    | ion                                                                                                    |                                                                                                    |
|---------------------|----------------------------------------------------------------------------------------------------|----------------------------------------------------------------------------------------------------|----------------------------------------------------------------------------------------------------|
| RootVolume-<br>Type | Type of storage volume to attach to<br>Amazon EC2 instances in your environ-<br>ment.                                                                                                    | n/a                                                                                                    | standard, which is<br>a Magnetic storage<br>volume<br>gp2, which is a<br>General Purpose<br>(SSD) storage<br>volume<br>io1, which is a Pro-<br>visioned IOPS<br>(SSD) storage<br>volume |
| Root-<br>VolumeSize | Size of the storage volume that you spe-<br>cified as the RootVolumeType.<br>Note<br>You must specify your desired<br>root volume size if you choose<br>Provisioned IOPS (SSD) as the<br>root volume type. | n/a<br>Note<br>There is no<br>default root<br>volume size<br>for Provi-<br>sioned IOPS<br>(SSD)<br>volumes. For<br>Magnetic<br>and General<br>Purpose<br>(SSD)<br>volumes, if<br>you do not<br>specify your<br>own value,<br>Elastic Bean-<br>stalk will use<br>the default<br>volume size<br>for the stor-<br>age volume<br>type. The de-<br>fault volume<br>size varies<br>according to<br>the AMI of<br>the solution<br>stack on<br>which your<br>environment<br>is based. | 10 to 1024 gibibytes<br>for Provisioned<br>IOPS (SSD) root<br>volumes<br>8 to 1024 gibibytes<br>for Magnetic<br>volumes and Gener-<br>al Purpose (SSD)<br>volumes                       |

| Namespace: aws:autoscaling:launchconfiguration |                                                                                                   |     |                                                                                                    |
|------------------------------------------------|---------------------------------------------------------------------------------------------------|-----|----------------------------------------------------------------------------------------------------|
| Root-<br>VolumeIOPS                            | Desired input/output operations per second<br>(IOPS) for a Provisioned IOPS (SSD) root<br>volume. | n/a | 100 to 4000<br><b>Note</b><br>The maxim-<br>um ratio of<br>IOPS to<br>your<br>volume<br>size is 30<br>to 1. For<br>example, a<br>volume<br>with 3000<br>IOPS must<br>be at least<br>100 GiB. |

| Namespace: aws:autoscaling:trigger |                                                                                                    |                 |                                                                                                    |  |
|------------------------------------|----------------------------------------------------------------------------------------------------|-----------------|----------------------------------------------------------------------------------------------------|--|
| Name                               | Description                                                                                                    | Default         | Valid Values                                                                                                    |  |
| BreachDuration                     | Amount of time a metric can be beyond<br>its defined limit (as specified in the Upper-<br>Threshold and LowerThreshold) be-<br>fore the trigger fires. | 5               | 1 to 600                                                                                                    |  |
| LowerBreachScaleIn-<br>crement     | How many Amazon EC2 instances to re-<br>move when performing a scaling activity.                                                                       | -1              | n/a                                                                                                    |  |
| LowerThreshold                     | If the measurement falls below this num-<br>ber for the breach duration, a trigger is<br>fired.                                                        | 2000000         | 0 <b>to</b> 20000000                                                                                                    |  |
| MeasureName                        | Metric used for your auto scaling trigger.                                                                                                    | Net-<br>workOut | CPUUtilization<br>NetworkIn<br>NetworkOut<br>DiskWriteOps<br>DiskReadBytes<br>DiskReadOps<br>DiskWriteBytes<br>Latency<br>RequestCount<br>HealthyHostCount<br>UnhealthyHost-<br>Count |  |

| Namespace: aws:autoscaling:trigger |                                                                                                  |         |                                                                                                    |
|------------------------------------|--------------------------------------------------------------------------------------------------|---------|----------------------------------------------------------------------------------------------------|
| Period                             | Specifies how frequently Amazon Cloud-<br>Watch measures the metrics for your<br>trigger.        | 5       | n/a                                                                                                 |
| Statistic                          | Statistic the trigger should use, such as Average.                                               | Average | Minimum<br>Maximum<br>Sum<br>Average                                                                |
| Unit                               | Unit for the trigger measurement, such as Bytes.                                                 | Bytes   | Seconds<br>Percent<br>Bytes<br>Bits<br>Count<br>Bytes/Second<br>Bits/Second<br>Count/Second<br>None |
| UpperBreachScaleIn-<br>crement     | How many Amazon EC2 instances to add when performing a scaling activity.                         | 1       | n/a                                                                                                 |
| UpperThreshold                     | If the measurement is higher than this<br>number for the breach duration, a trigger<br>is fired. | 6000000 | 0 <b>to</b> 20000000                                                                                |

| Namespace: aws:autoscaling:updatepolicy:rollingupdate |                                                                                                    |                                                                                                    |                   |
|-------------------------------------------------------|----------------------------------------------------------------------------------------------------|----------------------------------------------------------------------------------------------------|-------------------|
| Name                                                  | Description                                                                                                    | Default                                                                                                    | Valid Values      |
| MaxBatchSize                                          | The number of instances included in each batch of the rolling update.                                                      | One-third of the<br>minimum size of the<br>autoscaling group,<br>rounded to the next<br>highest integer                                                              | 1 <b>to</b> 10000 |
| MinInstancesInService                                 | The minimum number of instances that must be in service within the autoscaling group while other instances are terminated. | Equal to either the<br>minimum size of the<br>autoscaling group or<br>one less than the<br>maximum size of<br>the autoscaling<br>group, whichever<br>number is lower | 0 to 9999         |

| Namespace: aws:autoscaling:updatepolicy:rollingupdate |                                                                                                    |                                                                          |                                                                                                    |  |
|-------------------------------------------------------|----------------------------------------------------------------------------------------------------|--------------------------------------------------------------------------|----------------------------------------------------------------------------------------------------|--|
| PauseTime                                             | The amount of time the<br>Elastic Beanstalk ser-<br>vice will wait after it has<br>completed updates to<br>one batch of instances<br>before it continues on to<br>the next batch.                                                                                                    | Automatically com-<br>puted based on in-<br>stance type and<br>container | PT0S (0 seconds) to<br>PT1H (1 hour)<br>The value must be in<br>ISO8601 duration<br>format, in the form:<br>PT#H#M#S where<br>each # is the number<br>of hours, minutes,<br>and/or seconds, re-<br>spectively. |  |
| RollingUpdateEnabled                                  | If true, enables rolling<br>updates for an environ-<br>ment. Rolling updates<br>are useful when you<br>need to make small, fre-<br>quent updates to your<br>Elastic Beanstalk soft-<br>ware application and<br>you want to avoid applic-<br>ation downtime.                                                                                              | false                                                                    | true<br>false                                                                                                    |  |
|                                                       | Note<br>Setting this<br>value to true<br>automatically<br>enables the<br>MaxBatchS-<br>ize, MinIn-<br>stancesIn-<br>Service, and<br>PauseTime<br>options. Setting<br>any of those<br>options also<br>automatically<br>sets the Rol-<br>lingUp-<br>dateEnabled<br>option value to<br>true. Setting<br>this option to<br>false disables<br>rolling updates |                                                                          |                                                                                                    |  |

| Namespace: aws:autoscaling:updatepolicy:rollingupdate |                                                                                                    |                           |                                                                                                    |  |
|-------------------------------------------------------|----------------------------------------------------------------------------------------------------|---------------------------|----------------------------------------------------------------------------------------------------|--|
| RollingUpdateType                                     | Whether to apply rolling<br>updates (of environment<br>configuration changes)<br>to a batch of instances<br>according to one of the<br>following:                                                                                                    | Time                      | Time<br>Health                                                                                                    |  |
|                                                       | • Wait the specified<br>amount of time<br>(PauseTime) after<br>completing updates to<br>one batch of in-<br>stances before apply-<br>ing updates to the<br>next batch.                                                                                                    |                           |                                                                                                    |  |
|                                                       | <ul> <li>Begin applying rolling<br/>updates to a new<br/>batch of instances<br/>after receiving reports<br/>that the current batch<br/>of instances being up-<br/>dated is healthy.</li> </ul>                                                                                     |                           |                                                                                                    |  |
|                                                       | Note<br>Only load-bal-<br>anced web<br>server environ-<br>ments can use<br>health-based<br>rolling updates.<br>Single-instance<br>web server en-<br>vironments and<br>worker environ-<br>ments can ap-<br>ply rolling up-<br>dates only ac-<br>cording to time-<br>based criteria. |                           |                                                                                                    |  |
| Timeout                                               | Maximum amount of<br>time to wait for all in-<br>stances in a batch of in-<br>stances to report healthy<br>status before canceling<br>the update and rolling<br>back to the previous en-<br>vironment configuration<br>settings.                                                   | РТЗОМ <b>(30 minutes)</b> | PT15M (15 minutes) to<br>PT1H (1 hour)<br>The value must be in<br>ISO8601 duration<br>format, in the form:<br>PT#H#M#S where<br>each # is the number<br>of hours, minutes,<br>and/or seconds, re-<br>spectively. |  |

#### Elastic Beanstalk Developer Guide Option Values

| Namespace: aws:ec2:vpc        |                                                                                                    |         |                       |
|-------------------------------|----------------------------------------------------------------------------------------------------|---------|-----------------------|
| Name                          | Description                                                                                                    | Default | Valid Val-<br>ues     |
| VPCId                         | The ID for your VPC.                                                                                                    | n/a     | n/a                   |
| Subnets                       | The ID of the Auto Scaling group subnet or subnets. If you have multiple subnets, specify the value of the option name as a single comma-delimited string of subnet IDs (for example, subnet-11111111, subnet-22222222).                                                                                         | n/a     | n/a                   |
| ELBSubnets                    | The ID of the subnet for the elastic load balancer.                                                                                                    | n/a     | n/a                   |
| ELBScheme                     | Specify internal if you want to create an internal load<br>balancer in your VPC so that your Elastic Beanstalk applic-<br>ation cannot be accessed from outside your VPC.                                                                                                    | n/a     | internal              |
| DBSubnets                     | Contains the ID of the DB subnets. This is only used if you want to add an Amazon RDS DB Instance as part of your application.                                                                                                    | n/a     | n/a                   |
| AssociatePub-<br>licIpAddress | Specifies whether to launch instances with public IP ad-<br>dresses in your VPC. Instances with public IP addresses<br>do not require a NAT instance to communicate with the In-<br>ternet. You must set the value to true if you want to include<br>your load balancer and instances in a single public subnet. | n/a     | true<br>false<br>null |

#### Note

VPC is not available for legacy containers. The namespace aws:ec2:vpc is supported for the following container types:

- Docker
- Node.js
- PHP 5.3, PHP 5.4, and PHP 5.5
- Python
- Ruby 1.8.7, 1.9.3, 2.0.0, and 2.1.2
- Apache Tomcat 6, 7, and 8
- Windows Server 2008 R2 running IIS 7.5 and Windows Server 2012 running IIS 8 or IIS 8.5

| Namespace: aws:elasticbeanstalk:application |                                                                      |              |                                                                           |
|---------------------------------------------|----------------------------------------------------------------------|--------------|---------------------------------------------------------------------------|
| Name                                        | Description                                                          | De-<br>fault | Valid Values                                                              |
| Application<br>Healthcheck URL              | The URL the Elastic Load Balancer uses to query for instance health. | /            | A blank string is treated as /, or specify a string start-<br>ing with /. |

| Namespace: aws:elasticbeanstalk:command |             |         |                   |
|-----------------------------------------|-------------|---------|-------------------|
| Name                                    | Description | Default | Valid Val-<br>ues |

| Namespace: aws:elasticbeanstalk:command |                                                                                                    |            |                                                                                                    |
|-----------------------------------------|----------------------------------------------------------------------------------------------------|------------|----------------------------------------------------------------------------------------------------|
| Timeout                                 | Number of seconds to wait for an instance to complete executing commands.<br>For example, if source code deployment tasks are still running when you reach the configured timeout period, Elastic Beanstalk displays the following error: "Some instances have not responded to commands. Responses were not received from <i><instance_id></instance_id></i> ." You can increase the amount of time that the Elastic Beanstalk service waits for your source code to successfully deploy to the instance. | "480"      | "1" to<br>"1800"                                                                                                    |
| BatchSize                               | Percentage or fixed number of Amazon EC2<br>instances in the Auto Scaling group on which<br>to simultaneously deploy an application version.                                                                                                    | 100        | For Per-<br>centage, 1<br>to 100. For<br>Fixed, a<br>number that<br>is less than<br>or equal to<br>the maxim-<br>um number<br>of instances<br>to run at any<br>given time in<br>the autoscal-<br>ing group.<br>(The maxim-<br>um number<br>of instances<br>that you can<br>run in an<br>autoscaling<br>group is<br>10000.) |
| BatchSizeType                           | The type of number that is specified in <b>BatchS-izeType</b> .                                                                                                    | Percentage | Fixed<br>Percent-<br>age                                                                                                    |

| Namespace: aws:elasticbeanstalk:environment |                                                                                                    |                   |                                          |
|---------------------------------------------|----------------------------------------------------------------------------------------------------|-------------------|------------------------------------------|
| Name                                        | Description                                                                                                    | Default           | Valid Values                             |
| EnvironmentType                             | The type of environment, either a load-balanced<br>and auto-scaled environment or a single-instance<br>environment. | LoadBal-<br>anced | SingleIn-<br>stance<br>LoadBal-<br>anced |

| Namespace: aws:elasticbeanstalk:monitoring |             |         |              |
|--------------------------------------------|-------------|---------|--------------|
| Name                                       | Description | Default | Valid Values |

#### Elastic Beanstalk Developer Guide Option Values

| Namespace: aws:elasticbeanstalk:monitoring |                                  |      |       |
|--------------------------------------------|----------------------------------|------|-------|
| Automatically Terminate                    | Specify if you want to terminate | true | true  |
| Onnealiny instances                        |                                  |      | false |

| Namespace: aws:elasticbeanstalk:sns:topics |                                                                                                |         |                                             |
|--------------------------------------------|------------------------------------------------------------------------------------------------|---------|---------------------------------------------|
| Name                                       | Description                                                                                    | Default | Valid Values                                |
| Notification End-<br>point                 | Endpoint where you want to be notified<br>of important events affecting your ap-<br>plication. | n/a     | n/a                                         |
| Notification Pro-<br>tocol                 | Protocol used to send notifications to your endpoint.                                          | email   | http<br>https<br>email<br>email-json<br>sqs |
| Notification Topic<br>ARN                  | Amazon Resource Name for the topic you subscribed to.                                          | n/a     | n/a                                         |
| Notification Topic<br>Name                 | Name of the topic you subscribed to.                                                           | n/a     | n/a                                         |

| Namespace: aws:elasticbeanstalk:sqsd |                                                                                          |                                   |                                                                                                    |  |
|--------------------------------------|------------------------------------------------------------------------------------------|-----------------------------------|----------------------------------------------------------------------------------------------------|--|
| Name                                 | Description                                                                              | Default                           | Valid Values                                                                                                    |  |
| Worker-<br>QueueURL                  | The URL of the queue from which the daemon in the worker environment tier reads messages | automatic-<br>ally gener-<br>ated | <b>Note</b><br>If you don't specify a<br>value, then Elastic<br>Beanstalk automatic-<br>ally creates a queue.                                      |  |
| HttpPath                             | The relative path to the application to which HTTP POST messages are sent                | /                                 |                                                                                                    |  |
| MimeType                             | The MIME type of the message sent<br>in the HTTP POST request                            | applica-<br>tion/json             | application/json<br>application/x-www-form-<br>urlencoded<br>application/xml<br>text/plain<br><b>Note</b><br>You can create your<br>own MIME type. |  |

| Namespace: aws:elasticbeanstalk:sqsd                                                                                    |                                                                                                    |                                                                                                    |                      |  |
|----------------------------------------------------------------------------------------------------|----------------------------------------------------------------------------------------------------|----------------------------------------------------------------------------------------------------|----------------------|--|
| HttpConnections                                                                                                    | The maximum number of concurrent connections to any application(s) within an Amazon EC2 instance                                                                                                    | 15                                                                                                    | 1 <b>to</b> 100      |  |
| ConnectTimeout                                                                                                    | The amount of time, in seconds, to wait for successful connections to an application                                                                                                    | 5                                                                                                    | 1 to 60              |  |
| InactivityTimeout                                                                                                    | The amount of time, in seconds, to<br>wait for a response on an existing<br>connection to an application<br><b>Note</b><br>The message is reprocessed<br>until the daemon receives a<br>200 OK response from the<br>application in the worker en-<br>vironment tier or the Reten-<br>tionPeriod expires.                            | 180                                                                                                    | 1 to 1800            |  |
| VisibilityTimeout                                                                                                    | The amount of time, in seconds, an incoming message from the Amazon SQS queue is locked for processing. After the configured amount of time has passed, then the message is again made visible in the queue for any other daemon to read. <b>Note</b> If you configure this value, it overrides the SQS Visibility-Timeout setting. | 30 (for<br>worker en-<br>vironment<br>tiers cre-<br>ated before<br>May 27,<br>2014)<br>300 (for<br>worker en-<br>vironment<br>tiers cre-<br>ated after<br>May 27,<br>2014) | 0 to 43200           |  |
| RetentionPeriod                                                                                                    | The amount of time, in seconds, a message is valid and will be actively processed                                                                                                    | 345600                                                                                                    | 60 <b>to</b> 1209600 |  |
| MaxRetries                                                                                                    | The maximum number of attempts that<br>Elastic Beanstalk attempts to send the<br>message to the web application that<br>will process it before moving the mes-<br>sage to the dead letter queue.                                                                                                    | 10                                                                                                    | 1 to 1000            |  |
| ErrorVisibility-<br>Timeout<br>(for version<br>worker environ-<br>ment tiers cre-<br>ated after Febru-<br>ary 17, 2015) | The amount of time, in seconds, that<br>elapses before Elastic Beanstalk re-<br>turns a message to the Amazon SQS<br>queue after a processing attempt fails<br>with an explicit error.                                                                                                    | 2 seconds                                                                                                    | 0 to 43200 seconds   |  |

| Namespace: aws:elb:healthcheck |                                                                                                    |         |                   |
|--------------------------------|----------------------------------------------------------------------------------------------------|---------|-------------------|
| Name                           | Description                                                                                                    | Default | Valid Val-<br>ues |
| HealthyThreshold               | Consecutive successful URL probes before Elastic Load Balancing changes the instance health status.                      | 3       | 2 <b>to</b> 10    |
| Interval                       | Define the interval at which Elastic Load Balancing will check<br>the health of your application's Amazon EC2 instances. | 30      | 5 <b>to</b> 300   |
| Timeout                        | Number of seconds Elastic Load Balancing will wait for a response before it considers the instance nonresponsive.        | 5       | 2 <b>to</b> 60    |
| Un-<br>healthyThreshold        | Consecutive unsuccessful URL probes before Elastic Load Balancing changes the instance health status.                    | 5       | 2 to 10           |

| Namespace: aws:elb:loadbalancer  |                                                                                                    |         |                    |
|----------------------------------|----------------------------------------------------------------------------------------------------|---------|--------------------|
| Name                             | Description                                                                                                    | Default | Valid Values       |
| CrossZone                        | Specifies whether the load balancer routes<br>traffic evenly across all instances in all Availab-<br>ility Zones rather than only within each zone. | false   | true<br>false      |
| LoadBalancerHTTP-<br>Port        | External facing port used by the listener.                                                                                                    | 80      | OFF<br>80          |
| LoadBalancerPortPro-<br>tocol    | Protocol used by the listener (not available for legacy container types).                                                                           | НТТР    | HTTP<br>TCP        |
| LoadBalancerHTTPS-<br>Port       | External facing port used by the secure listener.                                                                                                   | OFF     | OFF<br>443<br>8443 |
| LoadBalancerSSLPort-<br>Protocol | Protocol used by the secure listener (not available for legacy container types).                                                                    | HTTPS   | HTTPS<br>SSL       |
| SSLCertificateId                 | Amazon Resource Name (ARN) for the SSL certificate you've uploaded for AWS Access and Identity Management.                                          | n/a     | n/a                |

| Namespace: aws:elb:policies    |                                                                                                    |         |               |
|--------------------------------|----------------------------------------------------------------------------------------------------|---------|---------------|
| Name                           | Description                                                                                                    | Default | Valid Values  |
| ConnectionDrainingEn-<br>abled | Specifies whether the load balancer maintains<br>existing connections to instances that have<br>become unhealthy or deregistered to complete<br>in-progress requests. | false   | true<br>false |

| Namespace: aws:elb:policies       |                                                                                                    |       |                     |  |
|-----------------------------------|----------------------------------------------------------------------------------------------------|-------|---------------------|--|
| ConnectionDraining-<br>Timeout    | Maximum number of seconds that the load<br>balancer maintains existing connections to an<br>instance during connection draining before<br>forcibly closing the connections. | 20    | 1 <b>to</b> 3600    |  |
| Stickiness Cookie Ex-<br>piration | Duration of validity for each cookie.                                                                                                    | 0     | 0 <b>to</b> 1000000 |  |
| Stickiness Policy                 | Binds a user's session to a specific server in-<br>stance so that all requests coming from the<br>user during the session will be sent to the same<br>server instance.      | false | true<br>false       |  |

| Namespace: aws:rds:dbinstance |                                                             |                             |                               |  |
|-------------------------------|-------------------------------------------------------------|-----------------------------|-------------------------------|--|
| Name                          | Description                                                 | Default                     | Valid Values                  |  |
| DBAllocated-                  | The allocated database storage size, specified              | MySQL: 5                    | MySQL: 5-1024                 |  |
| Storage                       | in gigabytes.                                               | Oracle: 10                  | Oracle: 10-1024               |  |
|                               |                                                             | <b>sqlserver-se:</b><br>200 | sqlserver: cannot be modified |  |
|                               |                                                             | sqlserver-ex: 30            |                               |  |
|                               |                                                             | sqlserver-web:<br>30        |                               |  |
| DBDeletion-                   | Decides whether to delete or snapshot the DB                | Delete                      | Delete                        |  |
| FUICy                         | Warning                                                     |                             | Snapshot                      |  |
|                               | Deleting a DB instance results in per-<br>manent data loss. |                             |                               |  |
| DBEngine                      | The name of the database engine to use for                  | mysql                       | mysql                         |  |
|                               |                                                             |                             | oracle-sel                    |  |
|                               |                                                             |                             | oracle-se                     |  |
|                               |                                                             |                             | oracle-ee                     |  |
|                               |                                                             |                             | sqlserver-ee                  |  |
|                               |                                                             |                             | sqlserver-ex                  |  |
|                               |                                                             |                             | sqlserver-web                 |  |
|                               |                                                             |                             | sqlserver-se                  |  |
|                               |                                                             |                             | postgres                      |  |
| DBEngineVer-<br>sion          | The version number of the database engine.                  | 5.5                         | n/a                           |  |

| Namespace: a              | Namespace: aws:rds:dbinstance                                                                                                    |             |                                                                                           |  |  |
|---------------------------|----------------------------------------------------------------------------------------------------|-------------|-------------------------------------------------------------------------------------------|--|--|
| DBInstance-<br>Class      | The database instance type.                                                                                                    | db.tl.micro | Go to DB Instance<br>Class in the<br>Amazon Relational<br>Database Service<br>User Guide. |  |  |
| DBPassword                | The name of master user password for the database instance.                                                                                                    | n/a         | n/a                                                                                       |  |  |
| DBSnap-<br>shotIdentifier | The identifier for the DB snapshot to restore from.                                                                                                    | n/a         | n/a                                                                                       |  |  |
| DBUser                    | The name of master user for the DB Instance.                                                                                                    | ebroot      | n/a                                                                                       |  |  |
| MultiAZData-<br>base      | Specifies whether a database instance Multi-<br>AZ deployment needs to be created. For more<br>information about Multi-AZ deployments with<br>Amazon Relational Database Service (RDS),<br>go to Regions and Availability Zones in the<br>Amazon Relational Database Service User<br>Guide. | false       | true<br>false                                                                             |  |  |

# **Docker Container Options**

| Namespace: aws:elasticbeanstalk:application:environment |                          |         |              |  |
|---------------------------------------------------------|--------------------------|---------|--------------|--|
| Name                                                    | Description              | Default | Valid Values |  |
| AWS_SECRET_KEY                                          | Your secret access key.  | n/a     | n/a          |  |
| AWS_AC-<br>CESS_KEY_ID                                  | Your access key ID.      | n/a     | n/a          |  |
| PARAM1 – PARAM5                                         | Pass in key-value pairs. | n/a     | n/a          |  |

| Namespace: aws:elasticbeanstalk:hostmanager |                                                                                                    |         |               |
|---------------------------------------------|----------------------------------------------------------------------------------------------------|---------|---------------|
| Name                                        | Description                                                                                                    | Default | Valid Values  |
| LogPublicationCon-<br>trol                  | Copy the log files for your application's Amazon EC2 instances to the Amazon S3 bucket associated with your application. | false   | true<br>false |

#### Note

You can extend the number of parameters and specify the parameter names in the aws:elasticbeanstalk:application:environment namespace.

# **Java Container Options**

| Namespace: aws:elasticbeanstalk:application:environment |             |         |                   |
|---------------------------------------------------------|-------------|---------|-------------------|
| Name                                                    | Description | Default | Valid Val-<br>ues |

| Namespace: aws:elasticbeanstalk:application:environment |                                                                                                    |     |     |
|---------------------------------------------------------|----------------------------------------------------------------------------------------------------|-----|-----|
| AWS_SECRET_KEY                                          | Your secret access key.                                                                                                    | n/a | n/a |
| AWS_ACCESS_KEY_ID                                       | Your access key ID.                                                                                                    | n/a | n/a |
| JDBC_CONNEC-<br>TION_STRING                             | Connection string to an external database.                                                                                                    | n/a | n/a |
| PARAM1 – PARAM5                                         | System properties passed in to the JVM at startup.<br>You can use any number of parameters you want<br>and you can specify any name you want. | n/a | n/a |

| Namespace: aws:elasticbeanstalk:container:tomcat:jvmoptions |                                                                                          |         |                   |
|-------------------------------------------------------------|------------------------------------------------------------------------------------------|---------|-------------------|
| Name                                                        | Description                                                                              | Default | Valid Val-<br>ues |
| JVM Options                                                 | Pass command-line options to the JVM at startup.                                         | n/a     | n/a               |
| Xmx                                                         | Maximum JVM heap sizes.                                                                  | 256m    | n/a               |
| XX:MaxPermSize                                              | Section of the JVM heap that is used to store class definitions and associated metadata. | 64m     | n/a               |
| Xms                                                         | Initial JVM heap sizes.                                                                  | 256m    | n/a               |

| Namespace: aws:elasticbeanstalk:hostmanager |                                                                                                    |         |                   |
|---------------------------------------------|----------------------------------------------------------------------------------------------------|---------|-------------------|
| Name                                        | Description                                                                                                    | Default | Valid Val-<br>ues |
| LogPublicationCon-<br>trol                  | Copy the log files for your application's Amazon EC2 instances to the Amazon S3 bucket associated with your application on an hourly basis. | false   | true<br>false     |

You can extend the number of parameters and specify the parameter names in the aws:elasticbeanstalk:container:tomcat:jvmoptions and aws:elasticbeanstalk:application:environment namespaces.

# **.NET Container Options**

| Namespace: aws:elasticbeanstalk:application:environment |                          |         |              |
|---------------------------------------------------------|--------------------------|---------|--------------|
| Name                                                    | Description              | Default | Valid Values |
| AWS_SECRET_KEY                                          | Your secret access key.  | n/a     | n/a          |
| AWS_AC-<br>CESS_KEY_ID                                  | Your access key ID.      | n/a     | n/a          |
| PARAM1 – PARAM5                                         | Pass in key-value pairs. | n/a     | n/a          |

| Namespace: aws:elasticbeanstalk:container:dotnet:apppool |                                              |         |              |
|----------------------------------------------------------|----------------------------------------------|---------|--------------|
| Name                                                     | Description                                  | Default | Valid Values |
| Target Runtime                                           | You can choose the version of .NET Framework | 4.0     | 2.0          |
|                                                          |                                              |         | 4.0          |
| Enable 32-bit Applica-                                   | Enable 32-bit applications.                  | False   | True         |
| uons                                                     |                                              |         | False        |

| Namespace: aws:elasticbeanstalk:hostmanager |                                                                                                    |         |               |
|---------------------------------------------|----------------------------------------------------------------------------------------------------|---------|---------------|
| Name                                        | Description                                                                                                    | Default | Valid Values  |
| LogPublicationCon-<br>trol                  | Copy the log files for your application's Amazon EC2 instances to the Amazon S3 bucket associated with your application. | false   | true<br>false |

You can extend the number of parameters and specify the parameter names in the aws:elasticbeanstalk:application:environment namespace.

# **Node.js Container Options**

| Namespace: aws:elasticbeanstalk:application:environment |                                                   |         |              |
|---------------------------------------------------------|---------------------------------------------------|---------|--------------|
| Name                                                    | Description                                       | Default | Valid Values |
| AWS_SECRET_KEY                                          | Your access secret key.                           | n/a     | n/a          |
| AWS_ACCESS_KEY_ID                                       | Your access key ID.                               | n/a     | n/a          |
| PARAM1 – PARAM5                                         | Pass in key-value pairs as environment variables. | n/a     | n/a          |

| Namespace: aws:elasticbeanstalk:container:nodejs |                                                                                                    |         |                                                                                              |
|--------------------------------------------------|----------------------------------------------------------------------------------------------------|---------|----------------------------------------------------------------------------------------------|
| Name                                             | Description                                                                                                    | Default | Valid Values                                                                                 |
| NodeCom-<br>mand                                 | Command used to start the Node.js application.<br>If an empty string is specified, app.js is used,<br>then server.js, then "npm start" in that order. |         | n/a                                                                                          |
| NodeVer-<br>sion                                 | Version of Node.js.                                                                                                    | 0.10.31 | Triple dotted version string:<br>• 0.8.26<br>• 0.8.28<br>• 0.10.21<br>• 0.10.26<br>• 0.10.31 |

| Namespace:aws:elasticbeanstalk:container:nodejs |                                                                                              |       |        |
|-------------------------------------------------|----------------------------------------------------------------------------------------------|-------|--------|
| GzipCom-<br>pression                            | Specifies if gzip compression is enabled. If<br>ProxyServer is set to "none", then gzip com- | false | true   |
| process                                         | pression will be disabled.                                                                   |       | false  |
| ProxyServer                                     | Specifies which web server should be used to                                                 | nginx | apache |
|                                                 | set to "none", then static file mappings will not                                            |       | nginx  |
|                                                 | take affect and gzip compression will be dis-<br>abled.                                      |       | none   |

| Namespace: aws:elasticbeanstalk:container:nodejs:staticfiles |                                                                                                    |     |     |  |
|--------------------------------------------------------------|----------------------------------------------------------------------------------------------------|-----|-----|--|
| Name Description Default Valid Va                            |                                                                                                    |     |     |  |
| /public (this can be any arbit-<br>rary name)                | The directory that contains static content.<br>If ProxyServer is set to "none", then the<br>static file mappings will not take affect. | n/a | n/a |  |
|                                                              | Example: /public                                                                                                    |     |     |  |

| Namespace: aws:elasticbeanstalk:hostmanager |                                                                                                    |         |               |
|---------------------------------------------|----------------------------------------------------------------------------------------------------|---------|---------------|
| Name                                        | Description                                                                                                    | Default | Valid Values  |
| LogPublicationCon-<br>trol                  | Copy the log files for your application's Amazon<br>EC2 instances to the Amazon S3 bucket associ-<br>ated with your application. | false   | true<br>false |

You can extend the number of parameters and specify the parameter names in the aws:elasticbeanstalk:container:nodejs:staticfiles and aws:elasticbeanstalk:application:environment namespaces.

# **PHP Container Options**

| Namespace: aws:elasticbeanstalk:application:environment |                                                   |         |              |
|---------------------------------------------------------|---------------------------------------------------|---------|--------------|
| Name                                                    | Description                                       | Default | Valid Values |
| AWS_SECRET_KEY                                          | Your access secret key.                           | n/a     | n/a          |
| AWS_AC-<br>CESS_KEY_ID                                  | Your access key ID.                               | n/a     | n/a          |
| PARAM1 - PARAM5                                         | Pass in key-value pairs as environment variables. | n/a     | n/a          |

| Namespace:aws:elasticbeanstalk:container:php:phpini |             |         |              |
|-----------------------------------------------------|-------------|---------|--------------|
| Name                                                | Description | Default | Valid Values |

| Namespace: aws:elasticbeanstalk:container:php:phpini |                                                                                                    |       |                                                                                                    |
|------------------------------------------------------|----------------------------------------------------------------------------------------------------|-------|----------------------------------------------------------------------------------------------------|
| document_root                                        | Specify the child directory of your project that is treated as the public-facing web root.                                                                                                    | /     | A blank string is treated<br>as /, or specify a string<br>starting with /                                                  |
| memory_limit                                         | Amount of memory allocated to the PHP environment.                                                                                                    | 128M  | n/a                                                                                                    |
| zlib.output_com-<br>pression                         | Specifies whether or not PHP should use compression for output.                                                                                                    | false | true<br>false                                                                                                    |
| allow_url_fopen                                      | Specifies if PHP's file functions are allowed to retrieve data from remote locations, such as websites or FTP servers.                                                                                                    | true  | true<br>false                                                                                                    |
| display_errors                                       | Specifies if error messages should be part of the output.                                                                                                    | Off   | On<br>Off<br>stderr                                                                                                    |
| max_execu-<br>tion_time                              | Sets the maximum time, in seconds, a script<br>is allowed to run before it is terminated by<br>the environment.                                                                                                    | 30    | <ul> <li>PHP_INT_MAX:</li> <li>0 to<br/>9223372036854775807<br/>(64-bit)</li> <li>0 to 2147483647 (32-<br/>bit)</li> </ul> |
| composer_op-<br>tions                                | Sets custom options to use when installing<br>dependencies using Composer through<br>composer.phar install. For more information<br>including available options, go to http://get-<br>composer.org/doc/03-cli.md#install. | n/a   | n/a                                                                                                    |

| Namespace: aws:elasticbeanstalk:hostmanager                                                     |                                                                                                    |                                                                                                    |  |
|-------------------------------------------------------------------------------------------------|----------------------------------------------------------------------------------------------------|----------------------------------------------------------------------------------------------------|--|
| Description                                                                                     | Default                                                                                                    | Valid Values                                                                                                    |  |
| Copy the log files for your application's Amazon<br>EC2 instances to the Amazon S3 bucket asso- | false                                                                                                    | true                                                                                                    |  |
|                                                                                                 | Description<br>Copy the log files for your application's Amazon<br>EC2 instances to the Amazon S3 bucket asso-<br>ciated with your application. | Description     Default       Copy the log files for your application's Amazon     false       EC2 instances to the Amazon S3 bucket associated with your application.     false |  |

You can extend the number of parameters and specify the parameter names in the aws:elasticbeanstalk:application:environment namespace.

# **Python Container Options**

| Namespace: aws:elasticbeanstalk:application:environment |                                 |  |  |
|---------------------------------------------------------|---------------------------------|--|--|
| Name                                                    | Description Default Valid Value |  |  |

| Namespace: aws:elasticbeanstalk:application:environment           |                                                   |     |     |
|-------------------------------------------------------------------|---------------------------------------------------|-----|-----|
| AWS_SECRET_KEY                                                    | Your access secret key.                           | n/a | n/a |
| AWS_ACCESS_KEY_ID                                                 | Your access key ID.                               | n/a | n/a |
| DJANGO_SET-<br>TINGS_MODULE                                       | Specifies which settings file to use.             | n/a | n/a |
| Any arbitrary parameter<br>name, such as "applica-<br>tion_stage" | Pass in key-value pairs as environment variables. | n/a | n/a |
| PARAM1 – PARAM5                                                   | Pass in key-value pairs as environment variables. | n/a | n/a |

| Namespace: aws:elasticbeanstalk:container:python |                                                                                                    |                     |                   |
|--------------------------------------------------|----------------------------------------------------------------------------------------------------|---------------------|-------------------|
| Name                                             | Description                                                                                                    | Default             | Valid Val-<br>ues |
| WSGIPath                                         | The file that contains the WSGI application. This file must have an "application" callable.                                            | applica-<br>tion.py | n/a               |
| NumPro-<br>cesses                                | The number of daemon processes that should be started for the process group when running WSGI applications.                            | 1                   | n/a               |
| Num-<br>Threads                                  | The number of threads to be created to handle requests in each daemon process within the process group when running WSGI applications. | 15                  | n/a               |

| Namespace: aws:elasticbeanstalk:container:python:staticfiles |                                                                                                    |         |                   |
|--------------------------------------------------------------|----------------------------------------------------------------------------------------------------|---------|-------------------|
| Name                                                         | Description                                                                                                    | Default | Valid Val-<br>ues |
| /static/ (this can be any<br>arbitrary name)                 | A mapping of the URL to a local<br>directory.<br>Example: static/<br>This would map files in your dir-<br>ectory on your EC2 instance<br>(/opt/python/cur-<br>rent/app/static/*) to <your<br>domain&gt;/static/*</your<br> | n/a     | n/a               |

| Namespace: aws:elasticbeanstalk:hostmanager |                                                                                                    |         |               |
|---------------------------------------------|----------------------------------------------------------------------------------------------------|---------|---------------|
| Name                                        | Description                                                                                                    | Default | Valid Values  |
| LogPublicationCon-<br>trol                  | Copy the log files for your application's Amazon EC2 instances to the Amazon S3 bucket associated with your application. | false   | true<br>false |

You can extend the number of parameters and specify the parameter names in the aws:elasticbeanstalk:application:environment and the aws:elasticbeanstalk:container:python:staticfiles namespaces using a configuration file. For instructions, see Customizing and Configuring a Python Container (p. 256). The parameters will be passed in as environment variables on your Amazon EC2 instances.

# **Ruby Container Options**

| Namespace: aws:elasticbeanstalk:application:environment           |                                                                                                    |                       |                   |  |
|-------------------------------------------------------------------|----------------------------------------------------------------------------------------------------|-----------------------|-------------------|--|
| Name                                                              | Description                                                                                                    | Default               | Valid Val-<br>ues |  |
| AWS_SECRET_KEY                                                    | Your access secret key.                                                                                                    | n/a                   | n/a               |  |
| AWS_ACCESS_KEY_ID                                                 | Your access key ID.                                                                                                    | n/a                   | n/a               |  |
| RAILS_SKIP_MIGRA-<br>TIONS                                        | Specifies whether to run `rake db:mi-<br>grate` on behalf of the users' applications;<br>or whether it should be skipped. This is only<br>applicable to Rails 3.x applications.                                  | false                 | true<br>false     |  |
| RAILS_SKIP_ASSET_COM-<br>PILATION                                 | Specifies whether the container should run<br>`rake assets:precompile` on behalf<br>of the users' applications; or whether it<br>should be skipped. This is also only applic-<br>able to Rails 3.x applications. | false                 | true<br>false     |  |
| BUNDLE_WITHOUT                                                    | A colon (:) separated list of groups to ignore when installing dependencies from a Gem-<br>file.                                                                                                    | test:devel-<br>opment | n/a               |  |
| PARAM1 – PARAM5                                                   | Pass in key-value pairs as environment variables.                                                                                                    | n/a                   | n/a               |  |
| RACK_ENV                                                          | Specifies what environment stage an applic-<br>ation can be run in. Examples of common<br>environments include development, produc-<br>tion, test.                                                               | production            | n/a               |  |
| RAILS_ENV                                                         | Specifies what environment stage an applic-<br>ation can be run in. Examples of common<br>environments include development, produc-<br>tion, test.                                                               | production            | n/a               |  |
| Any arbitrary parameter<br>name, such as "applica-<br>tion_stage" | Pass in key-value pairs as environment variables.                                                                                                    | n/a                   | n/a               |  |

| Namespace: aws:elasticbeanstalk:hostmanager |                                                                                                    |         |               |
|---------------------------------------------|----------------------------------------------------------------------------------------------------|---------|---------------|
| Name                                        | Description                                                                                                    | Default | Valid Values  |
| LogPublicationCon-<br>trol                  | Copy the log files for your application's Amazon<br>EC2 instances to the Amazon S3 bucket associ-<br>ated with your application. | false   | true<br>false |

You can extend the number of parameters and specify the parameter names in the aws:elasticbeanstalk:application:environment namespace using a configuration file. For instructions, see Customizing and Configuring a Ruby Environment (p. 273). The parameters will be passed in as environment variables on your Amazon EC2 instances.

# **Operations**

#### Topics

- elastic-beanstalk-check-dns-availability (p. 737)
- elastic-beanstalk-create-application (p. 738)
- elastic-beanstalk-create-application-version (p. 739)
- elastic-beanstalk-create-configuration-template (p. 741)
- elastic-beanstalk-create-environment (p. 744)
- elastic-beanstalk-create-storage-location (p. 748)
- elastic-beanstalk-delete-application (p. 749)
- elastic-beanstalk-delete-application-version (p. 750)
- elastic-beanstalk-delete-configuration-template (p. 752)
- elastic-beanstalk-delete-environment-configuration (p. 753)
- elastic-beanstalk-describe-application-versions (p. 754)
- elastic-beanstalk-describe-applications (p. 756)
- elastic-beanstalk-describe-configuration-options (p. 757)
- elastic-beanstalk-describe-configuration-settings (p. 759)
- elastic-beanstalk-describe-environment-resources (p. 761)
- elastic-beanstalk-describe-environments (p. 762)
- elastic-beanstalk-describe-events (p. 764)
- elastic-beanstalk-list-available-solution-stacks (p. 766)
- elastic-beanstalk-rebuild-environment (p. 767)
- elastic-beanstalk-request-environment-info (p. 768)
- elastic-beanstalk-restart-app-server (p. 769)
- elastic-beanstalk-retrieve-environment-info (p. 770)
- elastic-beanstalk-swap-environment-cnames (p. 772)
- elastic-beanstalk-terminate-environment (p. 773)
- elastic-beanstalk-update-application (p. 775)
- elastic-beanstalk-update-application-version (p. 777)
- elastic-beanstalk-update-configuration-template (p. 779)
- elastic-beanstalk-update-environment (p. 781)
- elastic-beanstalk-validate-configuration-settings (p. 784)

# elastic-beanstalk-check-dns-availability

## Description

Checks if the specified CNAME is available.

## **Syntax**

elastic-beanstalk-check-dns-availability -c [CNAMEPrefix]

## Options

| Name                           | Description                                                      | Required |
|--------------------------------|------------------------------------------------------------------|----------|
| -c<br>cname-prefix CNAMEPrefix | The name of the CNAME to check.<br>Type: String<br>Default: None | Yes      |

## Output

The command returns a table with the following information:

- Available—Shows true if the CNAME is available; otherwise, shows false.
- FullyQualifiedCNAME—Shows the fully qualified CNAME if it is available; otherwise shows N/A.

## Examples

#### Checking to Availability of a CNAME

This example shows how to check to see if the CNAME prefix "myapp23" is available.

PROMPT> elastic-beanstalk-check-dns-availability -c myapp23

## elastic-beanstalk-create-application

### Description

Creates an application that has one configuration template named default and no application versions.

#### Note

The default configuration template is for a 32-bit version of the Amazon Linux operating system running the Tomcat 6 application container.

#### **Syntax**

elastic-beanstalk-create-application -a [name] -d [desc]

## Options

| Name                               | Description                                                                                                    | Required |
|------------------------------------|----------------------------------------------------------------------------------------------------|----------|
| -a<br>application-name <i>name</i> | The name of the application.<br>Constraint: This name must be unique within your<br>account. If the specified name already exists, the<br>action returns an InvalidParameterValue error.<br>Type: String<br>Default: None | Yes      |
| -d<br>description desc             | The description of the application.<br>Type: String<br>Default: None                                                                                                    | No       |

## Output

The command returns a table with the following information:

- ApplicationName—The name of the application. If no application is found with this name, and AutoCreateApplication is false, Elastic Beanstalk returns an InvalidParameterValue error.
- ConfigurationTemplates—A list of the configuration templates used to create the application.
- DateCreated—The date the application was created.
- DateUpdated—The date the application was last updated.
- **Description**—The description of the application.
- Versions—The versions of the application.

#### Examples

#### **Creating an Application**

This example shows how to create an application.

PROMPT> elastic-beanstalk-create-application -a MySampleApp -d "My description"

# elastic-beanstalk-create-application-version

## Description

Creates an application version for the specified application.

#### Note

Once you create an application version with a specified Amazon S3 bucket and key location, you cannot change that Amazon S3 location. If you change the Amazon S3 location, you receive an exception when you attempt to launch an environment from the application version.

## **Syntax**

elastic-beanstalk-create-application-version -a [name] -l [label] -c -d [desc]
-s [location]

## **Options**

| Name                               | Description                                                                                                    | Required |
|------------------------------------|----------------------------------------------------------------------------------------------------|----------|
| -a<br>application-name <i>name</i> | The name of the application. If no application is<br>found with this name, and AutoCreateApplica-<br>tion is false, Elastic Beanstalk returns an Inval-<br>idParameterValue error.<br>Type: String<br>Default: None<br>Length Constraints: Minimum value of 1. Maximum<br>value of 100.                                                                                                    | Yes      |
| -c<br>auto-create                  | <ul> <li>Determines how the system behaves if the specified application for this version does not already exist:</li> <li>true: Automatically creates the specified application for this release if it does not already exist.</li> <li>false: Throws an InvalidParameterValue if the specified application for this release does not already exist.</li> <li>Type: Boolean</li> <li>Valid Values: true   false</li> <li>Default: false</li> </ul> | No       |
| -d<br>description <i>desc</i>      | The description of the version.<br>Type: String<br>Default: None<br>Length Constraints: Minimum value of 0. Maximum<br>value of 200.                                                                                                    | No       |

| Name                                  | Description                                                                                                    | Required |
|---------------------------------------|----------------------------------------------------------------------------------------------------|----------|
| -1<br>version-label <i>label</i>      | A label identifying this version.<br>Type: String<br>Default: None<br>Constraint: Must be unique per application. If an<br>application version already exists with this label for<br>the specified application, Elastic Beanstalk returns<br>an InvalidParameterValue error.<br>Length Constraints: Minimum value of 1. Maximum<br>value of 100.                                                                                                    | Yes      |
| -s<br>source-location <i>location</i> | The name of the Amazon S3 bucket and key that<br>identify the location of the source bundle for this<br>version, in the format bucketname/key.<br>If data found at the Amazon S3 location exceeds<br>the maximum allowed source bundle size, Elastic<br>Beanstalk returns an InvalidParameterCombin-<br>ation error.<br>Type: String<br>Default: If not specified, AWS Elastic Beanstalk<br>uses a sample application. If only partially specified<br>(for example, a bucket is provided but not the key)<br>or if no data is found at the Amazon S3 location,<br>AWS Elastic Beanstalk returns an InvalidPara-<br>meterCombination error. | No       |

## Output

The command returns a table with the following information:

- ApplicationName—The name of the application.
- DateCreated—The date the application was created.
- DateUpdated—The date the application was last updated.
- **Description**—The description of the application.
- SourceBundle—The location where the source bundle is located for this version.
- VersionLabel—A label uniquely identifying the version for the associated application.

## **Examples**

#### **Creating a Version from a Source Location**

This example shows create a version from a source location.

```
PROMPT> elastic-beanstalk-create-application-version -a MySampleApp -d "My version" -l "TestVersion 1" -s amazonaws.com/sample.war
```

# elastic-beanstalk-create-configuration-template

## Description

Creates a configuration template. Templates are associated with a specific application and are used to deploy different versions of the application with the same configuration settings.

## **Syntax**

elastic-beanstalk-create-configuration-template -a [name] -t [name] -E [id] -d
[desc] -s [stack] -f [filename] -A [name] -T [name]

## **Options**

| Name                               | Description                                                                                                    | Required |
|------------------------------------|----------------------------------------------------------------------------------------------------|----------|
| -a<br>application-name <i>name</i> | The name of the application to associate with this<br>configuration template. If no application is found<br>with this name, Elastic Beanstalk returns an Inval-<br>idParameterValue error.<br>Type: String<br>Default: None                                                                                                    | Yes      |
| -t<br>template-name <i>name</i>    | The name of the configuration template. If a config-<br>uration template already exists with this name,<br>Elastic Beanstalk returns an InvalidParameter-<br>Value error.<br>Type: String<br>Default: None<br>Constraint: Must be unique for this application.<br>Length Constraints: Minimum value of 1. Maximum<br>value of 100. | Yes      |
| -E<br>environment-id <i>id</i>     | The environment ID of the configuration template.<br>Type: String<br>Default: None                                                                                                    | No       |
| -d<br>description desc             | The description of the configuration.<br>Type: String<br>Default: None                                                                                                    | No       |

| Name                                  | Description                                                                                                    | Required |
|---------------------------------------|----------------------------------------------------------------------------------------------------|----------|
| -s<br>solution-stack <i>stack</i>     | The name of the solution stack used by this config-<br>uration. The solution stack specifies the operating<br>system, architecture, and application server for a<br>configuration template. It determines the set of<br>configuration options as well as the possible and<br>default values. | No       |
|                                       | Use elastic-beanstalk-list-available-<br>solution-stacks to obtain a list of available<br>solution stacks.                                                                                                    |          |
|                                       | A solution stack name or a source configuration<br>parameter must be specified; otherwise, Elastic<br>Beanstalk returns an InvalidParameterValue<br>error.                                                                                                    |          |
|                                       | If a solution stack name is not specified and the<br>source configuration parameter is specified, Elastic<br>Beanstalk uses the same solution stack as the<br>source configuration template.                                                                                                 |          |
|                                       | Type: String<br>Length Constraints: Minimum value of 0. Maximum<br>value of 100.                                                                                                    |          |
| -f<br>options-file <i>filename</i>    | The name of a JSON file that contains a set of key-<br>value pairs defining configuration options for the<br>configuration template. The new values override<br>the values obtained from the solution stack or the<br>source configuration template.<br>Type: String                         | No       |
| -A<br>source-application-name<br>name | The name of the application to use as the source<br>for this configuration template.<br>Type: String<br>Default: None                                                                                                    | No       |
| -T<br>source-template-name name       | The name of the template to use as the source for<br>this configuration template.<br>Type: String<br>Default: None                                                                                                    | No       |

## Output

The command returns a table with the following information:

- ApplicationName—The name of the application associated with the configuration set.
- **DateCreated**—The date (in UTC time) when this configuration set was created.
- DateUpdated—The date (in UTC time) when this configuration set was last modified.
- **DeploymentStatus**—If this configuration set is associated with an environment, the deployment status parameter indicates the deployment status of this configuration set:
  - null: This configuration is not associated with a running environment.
  - pending: This is a draft configuration that is not deployed to the associated environment but is in the process of deploying.

- deployed: This is the configuration that is currently deployed to the associated running environment.
- failed: This is a draft configuration that failed to successfully deploy.
- **Description**—The description of the configuration set.
- EnvironmentName—If not null, the name of the environment for this configuration set.
- OptionSettings—A list of configuration options and their values in this configuration set.
- SolutionStackName—The name of the solution stack this configuration set uses.
- TemplateNamel—If not null, the name of the configuration template for this configuration set.

## **Examples**

#### **Creating a Basic Configuration Template**

This example shows how to create a basic configuration template. For a list of configuration settings, see Option Values (p. 707).

PROMPT> elastic-beanstalk-create-configuration-template -a MySampleApp -t mycon
figtemplate -E e-eup272zdrw

## **Related Operations**

- elastic-beanstalk-describe-configuration-options (p. 757)
- elastic-beanstalk-describe-configuration-settings (p. 759)
- elastic-beanstalk-list-available-solution-stacks (p. 766)

## elastic-beanstalk-create-environment

## Description

Launches an environment for the specified application using the specified configuration.

## **Syntax**

```
elastic-beanstalk-create-environment -a [name] -l [label] -e [name] [-t [name]
| -s [stack]] -c [prefix] -d [desc] -f[filename] -F [filename]
```

## **Options**

| Name                               | Description                                                                                                    | Required |
|------------------------------------|----------------------------------------------------------------------------------------------------|----------|
| -a<br>application-name <i>name</i> | The name of the application that contains the ver-<br>sion to be deployed. If no application is found with<br>this name, Elastic Beanstalk returns an Invalid-<br>ParameterValue error.<br>Type: String<br>Default: None<br>Length Constraints: Minimum value of 1. Maximum<br>value of 100.                                                                                                    | Yes      |
| -1<br>version-label <i>label</i>   | The name of the application version to deploy.<br>If the specified application has no associated application versions, Elastic Beanstalk UpdateEnvir-<br>onment returns an InvalidParameterValue<br>error.<br>Default: If not specified, Elastic Beanstalk attempts<br>to launch the the sample application in the contain-<br>er.<br>Type: String<br>Default: None<br>Length Constraints: Minimum value of 1. Maximum<br>value of 100.                                                                                                    | No       |
| -e<br>environment-name <i>name</i> | A unique name for the deployment environment.<br>Used in the application URL.<br>Constraint: Must be from 4 to 23 characters in<br>length. The name can contain only letters, numbers,<br>and hyphens. It cannot start or end with a hyphen.<br>This name must be unique in your account. If the<br>specified name already exists, Elastic Beanstalk<br>returns an InvalidParameterValue.<br>Type: String<br>Default: If the CNAME parameter is not specified,<br>the environment name becomes part of the<br>CNAME, and therefore part of the visible URL for<br>your application. | Yes      |

| Name                                  | Description                                                                                                    | Required    |
|---------------------------------------|----------------------------------------------------------------------------------------------------|-------------|
| -t<br>template-name <i>name</i>       | The name of the configuration template to use in<br>the deployment. If no configuration template is<br>found with this name, Elastic Beanstalk returns an<br>InvalidParameterValue error.<br>Conditional: You must specify either this parameter<br>or a solution stack name, but not both. If you spe-<br>cify both, Elastic Beanstalk returns an Invalid-<br>ParameterValue error. If you do not specify<br>either, Elastic Beanstalk returns a MissingRe-<br>quiredParameter.<br>Type: String<br>Default: None<br>Constraint: Must be unique for this application. | Conditional |
| -s<br>solution-stack <i>stack</i>     | This is the alternative to specifying a configuration<br>name. If specified, Elastic Beanstalk sets the con-<br>figuration values to the default values associated<br>with the specified solution stack.<br>Condition: You must specify either this or a Tem-<br>plateName, but not both. If you specify both,<br>Elastic Beanstalk returns an InvalidPara-<br>meterCombination error. If you do not specify<br>either, Elastic Beanstalk returns MissingRe-<br>quiredParameter error.<br>Type: String<br>Default: None                                               | Conditional |
| -c<br>cname-prefix <i>prefix</i>      | If specified, the environment attempts to use this<br>value as the prefix for the CNAME. If not specified,<br>the environment uses the environment name.<br>Type: String<br>Default: None<br>Length Constraints: Minimum value of 4. Maximum<br>value of 23.                                                                                                    | No          |
| -d<br>description <i>desc</i>         | The description of the environment.<br>Type: String<br>Default: None                                                                                                    | No          |
| -f<br>options-file <i>filename</i>    | The name of a JSON file that contains a set of key-<br>value pairs defining configuration options for this<br>new environment. These override the values ob-<br>tained from the solution stack or the configuration<br>template.<br>Type: String                                                                                                    | No          |
| -F<br>options-to-remove-file<br>value | The name of a JSON file that contains configuration<br>options to remove from the configuration set for<br>this new environment.<br>Type: String<br>Default: None                                                                                                    | No          |
## Output

The command returns a table with the following information:

- ApplicationName—The name of the application associated with this environment.
- **CNAME**—The URL to the CNAME for this environment.
- DateCreated—The date the environment was created.
- DateUpdated—The date the environment was last updated.
- Description—The description of the environment.
- EndpointURL—The URL to the LoadBalancer for this environment.
- EnvironmentID—The ID of this environment.
- EnvironmentName—The name of this environment.
- **Health**—Describes the health status of the environment. Elastic Beanstalk indicates the failure levels for a running environment:
  - Red: Indicates the environment is not responsive. Occurs when three or more consecutive failures occur for an environment.
  - Yellow: Indicates that something is wrong. Occurs when two consecutive failures occur for an environment.
  - Green: Indicates the environment is healthy and fully functional.
  - Gray: Default health for a new environment. The environment is not fully launched and health checks have not started or health checks are suspended during an UpdateEnvironment or RestartEnvironmentrequest.
- Resources—A list of AWS resources used in this environment.
- SolutionStackName—The name of the solution stack deployed with this environment.
- Status—The current operational status of the environment:
  - Launching: Environment is in the process of initial deployment.
  - Updating: Environment is in the process of updating its configuration settings or application version.
  - Ready: Environment is available to have an action performed on it, such as update or terminate.
  - Terminating: Environment is in the shut-down process.
  - Terminated: Environment is not running.
- **TemplateName**—The name of the configuration template used to originally launch this environment.
- VersionLabel—The application version deployed in this environment.

## Examples

#### Creating an Environment Using a Basic Configuration Template

This example shows how to create an environment using a basic configuration template as well as pass in a file to edit configuration settings and a file to remove configuration settings. For a list of configuration settings, see Option Values (p. 707).

PROMPT> elastic-beanstalk-create-environment -a MySampleApp -t myconfigtemplate -e MySampleAppEnv -f options.txt -F options\_remove.txt

#### Options.txt

```
[
  {"Namespace": "aws:autoscaling:asg",
   "OptionName": "MinSize",
   "Value": "2"},
  {"Namespace": "aws:autoscaling:asg",
   "OptionName": "MaxSize",
   "Value": "3"}
]
```

#### Options\_remove.txt

```
[
  {"Namespace": "aws:elasticbeanstalk:sns:topics",
   "OptionName": "PARAM4"}
]
```

# elastic-beanstalk-create-storage-location

## **Description**

Creates the Amazon S3 storage location for the account. This location is used to store user log files and is used by the AWS Management Console to upload application versions. You do not need to create this bucket in order to work with Elastic Beanstalk.

## **Syntax**

elastic-beanstalk-create-storage-location

### Examples

#### **Creating the Storage Location**

This example shows how to create a storage location.

PROMPT> elastic-beanstalk-create-storage-location

This command will output the name of the Amazon S3 bucket created.

# elastic-beanstalk-delete-application

## **Description**

Deletes the specified application along with all associated versions and configurations.

#### Note

You cannot delete an application that has a running environment.

## **Syntax**

elastic-beanstalk-delete-application -a [name] -f

## **Options**

| Name                               | Description                                                                                                    | Required |
|------------------------------------|----------------------------------------------------------------------------------------------------|----------|
| -a<br>application-name <i>name</i> | The name of the application to delete.<br>Type: String<br>Default: None<br>Length Constraints: Minimum value of 1. Maximum<br>value of 100.                   | Yes      |
| -f<br>force-terminate-env          | Determines if all running environments should be<br>deleted before deleting the application.<br>Type: Boolean<br>Valid Values: true   false<br>Default: false | No       |

## Output

The command returns the string Application deleted.

#### Examples

#### **Deleting an Application**

This example shows how to delete an application.

PROMPT> elastic-beanstalk-delete-application -a MySampleApp

# elastic-beanstalk-delete-application-version

## **Description**

Deletes the specified version from the specified application.

#### Note

You cannot delete an application version that is associated with a running environment.

### **Syntax**

elastic-beanstalk-delete-application-version -a [name] -l [label] -d

### **Options**

| Name                               | Description                                                                                                    | Required |
|------------------------------------|----------------------------------------------------------------------------------------------------|----------|
| -a<br>application-name <i>name</i> | The name of the application to delete releases<br>from.<br>Type: String<br>Default: None                                                                                                    | Yes      |
| -l<br>version-label                | The label of the version to delete.<br>Type: String<br>Default: None<br>Length Constraints: Minimum value of 1. Maximum<br>value of 100.                                                                                                    | Yes      |
| -d<br>delete-source-bundle         | Indicates whether to delete the associated source<br>bundle from Amazon S3.<br>true: An attempt is made to delete the associated<br>Amazon S3 source bundle specified at time of<br>creation.<br>false: No action is taken on the Amazon S3<br>source bundle specified at time of creation.<br>Type: Boolean<br>Valid Values: true   false<br>Default: false | No       |

#### Output

The command returns the string Application version deleted.

#### **Examples**

#### **Deleting an Application Version**

This example shows how to delete an application version.

```
PROMPT> elastic-beanstalk-delete-application-version -a MySampleApp -1 MyAppVer sion
```

### Deleting an Application Version and Amazon S3 Source Bundle

This example shows how to delete an application version.

PROMPT> elastic-beanstalk-delete-application-version -a MySampleApp -l MyAppVer sion -d

# elastic-beanstalk-delete-configuration-template

## Description

Deletes the specified configuration template.

#### Note

When you launch an environment using a configuration template, the environment gets a copy of the template. You can delete or modify the environment's copy of the template without affecting the running environment.

### **Syntax**

elastic-beanstalk-delete-configuration-template -a [name] -t [name]

### Options

| Name                               | Description                                                                                                    | Required |
|------------------------------------|----------------------------------------------------------------------------------------------------|----------|
| -a<br>application-name <i>name</i> | The name of the application to delete the configur-<br>ation template from.<br>Type: String<br>Default: None<br>Length Constraints: Minimum value of 1. Maximum<br>value of 100. | Yes      |
| -t<br>template-name                | The name of the configuration template to delete.<br>Type: String<br>Default: None<br>Length Constraints: Minimum value of 1. Maximum<br>value of 100.                           | Yes      |

## Output

The command returns the string Configuration template deleted.

## **Examples**

#### **Deleting a Configuration Template**

This example shows how to delete a configuration template.

PROMPT> elastic-beanstalk-delete-configuration-template -a MySampleApp -t MyCon figTemplate

# elastic-beanstalk-delete-environment-configuration

### Description

Deletes the draft configuration associated with the running environment.

#### Note

Updating a running environment with any configuration changes creates a draft configuration set. You can get the draft configuration using

elastic-beanstalk-describe-configuration-settings while the update is in progress or if the update fails. The deployment status for the draft configuration indicates whether the deployment is in process or has failed. The draft configuration remains in existence until it is deleted with this action.

#### **Syntax**

elastic-beanstalk-delete-environment-configuration -a [name] -e [name]

### Options

| Name                                | Description                                                                                                    | Required |
|-------------------------------------|----------------------------------------------------------------------------------------------------|----------|
| -a<br>application-name <i>nam</i> e | The name of the application the environment is<br>associated with.<br>Type: String<br>Default: None<br>Length Constraints: Minimum value of 1. Maximum<br>value of 100.    | Yes      |
| -e<br>environment-name <i>nam</i> e | The name of the environment to delete the draft<br>configuration from.<br>Type: String<br>Default: None<br>Length Constraints: Minimum value of 4. Maximum<br>value of 23. | Yes      |

## Output

The command returns the string Environment configuration deleted.

## Examples

#### **Deleting a Configuration Template**

This example shows how to delete a configuration template.

PROMPT> elastic-beanstalk-delete-environment-configuration -a MySampleApp -e MyEnvConfig

# elastic-beanstalk-describe-application-versions

## Description

Returns information about existing application versions.

## **Syntax**

elastic-beanstalk-describe-application-versions -a [name] -l [labels [,label..]]

### **Options**

| Name                                | Description                                                                                                    | Required |
|-------------------------------------|----------------------------------------------------------------------------------------------------|----------|
| -a<br>application-name <i>value</i> | The name of the application. If specified, Elastic<br>Beanstalk restricts the returned descriptions to only<br>include ones that are associated with the specified<br>application.<br>Type: String<br>Default: None<br>Length Constraints: Minimum value of 1. Maximum<br>value of 100. | No       |
| -l<br>version-label <i>labels</i>   | Comma-delimited list of version labels. If specified,<br>restricts the returned descriptions to only include<br>ones that have the specified version labels.<br>Type: String[]<br>Default: None                                                                                         | No       |

## Output

The command returns a table with the following information:

- ApplicationName—The name of the application associated with this release.
- DateCreated—The date the application was created.
- DateUpdated—The date the application version was last updated.
- **Description**—The description of the application version.
- SourceBundle—The location where the source bundle is located for this version.
- VersionLabel—A label uniquely identifying the version for the associated application.

## **Examples**

#### **Describing Application Versions**

This example shows how to describe all application versions for this account.

PROMPT> elastic-beanstalk-describe-application-versions

#### **Describing Application Versions for a Specified Application**

This example shows how to describe application versions for a specific application.

PROMPT> elastic-beanstalk-describe-application-versions -a MyApplication

#### **Describing Multiple Application Versions**

This example shows how to describe multiple specified application versions.

PROMPT> elastic-beanstalk-describe-application-versions -1 MyAppVersion1, MyAppVersion2

# elastic-beanstalk-describe-applications

## Description

Returns descriptions about existing applications.

## **Syntax**

elastic-beanstalk-describe-applications -a [names [,name..]]

## Options

| Name                                | Description                                                                                                    | Required |
|-------------------------------------|----------------------------------------------------------------------------------------------------|----------|
| -a<br>application-names <i>name</i> | The name of one or more applications, separated<br>by commas. If specified, Elastic Beanstalk restricts<br>the returned descriptions to only include those with<br>the specified names.<br>Type: String[]<br>Default: None | No       |

## Output

The command returns a table with the following information:

- ApplicationName—The name of the application.
- **ConfigurationTemplates**—A list of the configuration templates used to create the application.
- DateCreated—The date the application was created.
- DateUpdated—The date the application was last updated.
- **Description**—The description of the application.
- Versions—The names of the versions for this application.

## **Examples**

#### **Describing the Applications**

This example shows how to describe all applications for this account.

PROMPT> elastic-beanstalk-describe-applications

#### **Describing a Specific Application**

This example shows how to describe a specific application.

PROMPT> elastic-beanstalk-describe-applications -a MyApplication

# elastic-beanstalk-describe-configuration-options

## **Description**

Describes the configuration options that are used in a particular configuration template or environment, or that a specified solution stack defines. The description includes the values, the options, their default values, and an indication of the required action on a running environment if an option value is changed.

## **Syntax**

elastic-beanstalk-describe-configuration-options -a [name] -t [name] -e [name]
-s [stack] -f [filename]

### **Options**

| Name                               | Description                                                                                                    | Required |
|------------------------------------|----------------------------------------------------------------------------------------------------|----------|
| -a<br>application-name <i>name</i> | The name of the application associated with the<br>configuration template or environment. Only needed<br>if you want to describe the configuration options<br>associated with either the configuration template<br>or environment.<br>Type: String<br>Default: None<br>Length Constraints: Minimum value of 1. Maximum<br>value of 100. | No       |
| -t<br>template-name <i>name</i>    | The name of the configuration template whose<br>configuration options you want to describe.<br>Type: String<br>Default: None<br>Length Constraints: Minimum value of 1. Maximum<br>value of 100.                                                                                                    | No       |
| -e<br>environment-name <i>name</i> | The name of the environment whose configuration<br>options you want to describe.<br>Type: String<br>Length Constraints: Minimum value of 4. Maximum<br>value of 23.                                                                                                    | No       |
| -s<br>solution-stack <i>stack</i>  | The name of the solution stack whose configuration<br>options you want to describe.<br>Type: String<br>Default: None<br>Length Constraints: Minimum value of 0. Maximum<br>value of 100.                                                                                                    | No       |
| -f<br>options-file <i>filename</i> | The name of a JSON file that contains the options you want described.<br>Type: String                                                                                                    | No       |

## Output

The command returns a table with the following information:

- **Options**—A list of the configuration options.
- SolutionStackName—The name of the SolutionStack these configuration options belong to.

## Examples

#### **Describing Configuration Options for an Environment**

This example shows how to describe configuration options for an environment.

PROMPT> elastic-beanstalk-describe-configuration-options -a MySampleApp -t my configtemplate -e MySampleAppEnv

# elastic-beanstalk-describe-configuration-settings

## Description

Returns a description of the settings for the specified configuration set, that is, either a configuration template or the configuration set associated with a running environment.

When describing the settings for the configuration set associated with a running environment, it is possible to receive two sets of setting descriptions. One is the deployed configuration set, and the other is a draft configuration of an environment that is either in the process of deployment or that failed to deploy.

## **Syntax**

```
elastic-beanstalk-describe-configuration-settings -a [name] [-t [name] | -e
[name]]
```

| Name                               | Description                                                                                                    | Required    |
|------------------------------------|----------------------------------------------------------------------------------------------------|-------------|
| -a<br>application-name <i>name</i> | The application name for the environment or con-<br>figuration template.<br>Type: String<br>Default: None<br>Length Constraints: Minimum value of 1. Maximum<br>value of 100.                                                                                                    | Yes         |
| -t<br>template-name <i>name</i>    | The name of the configuration template to describe.<br>If no configuration template is found with this name,<br>Elastic Beanstalk returns an InvalidParameter-<br>Value error.<br>Conditional: You must specify either this parameter<br>or an environment name, but not both. If you spe-<br>cify both, Elastic Beanstalk returns an Invalid-<br>ParameterValue error. If you do not specify<br>either, Elastic Beanstalk returns a MissingRe-<br>quiredParameter error.<br>Type: String<br>Default: None<br>Length Constraints: Minimum value of 1. Maximum<br>value of 100. | Conditional |
| -e<br>environment-name <i>name</i> | The name of the environment to describe.<br>Type: String<br>Default: None<br>Length Constraints: Minimum value of 4. Maximum<br>value of 23.                                                                                                    | Conditional |

### **Options**

#### Output

The command returns a table with the following information:

• ConfigurationSettings—A list of the configuration settings.

## Examples

## **Describing Configuration Settings for an Environment**

This example shows how to describe the configuration options for an environment.

PROMPT> elastic-beanstalk-describe-configuration-settings -a MySampleApp -e MySampleAppEnv

# **Related Operations**

• elastic-beanstalk-delete-environment-configuration (p. 753)

# elastic-beanstalk-describe-environment-resources

## **Description**

Returns AWS resources for this environment.

## **Syntax**

elastic-beanstalk-describe-environment-resources [-e [name] | -E [id]]

## **Options**

| Name                               | Description                                                                                                    | Required    |
|------------------------------------|----------------------------------------------------------------------------------------------------|-------------|
| -e<br>environment-name <i>name</i> | The name of the environment to retrieve AWS re-<br>source usage data.<br>Type: String<br>Default: None<br>Length Constraints: Minimum value of 4. Maximum<br>value of 23. | Conditional |
| -E<br>environment-id id            | The ID of the environment to retrieve AWS resource<br>usage data.<br>Type: String<br>Default: None                                                                        | Conditional |

## Output

The command returns a table with the following information:

- AutoScalingGroups—A list of AutoScalingGroups used by this environment.
- EnvironmentName—The name of the environment.
- Instances—The Amazon EC2 instances used by this environment.
- LaunchConfigurations—The Auto Scaling launch configurations in use by this environment.
- LoadBalancers—The LoadBalancers in use by this environment.
- Triggers—The AutoScaling triggers in use by this environment.

## Examples

#### **Describing Environment Resources for an Environment**

This example shows how to describe environment resources for an environment.

PROMPT> elastic-beanstalk-describe-environment-resources -e MySampleAppEnv

# elastic-beanstalk-describe-environments

## Description

Returns descriptions for existing environments.

## **Syntax**

elastic-beanstalk-describe-environments -e [names [,name...]] -E [ids [,id...]]
-a [name] -l [label] -d -D [timestamp]

## **Options**

| Name                                       | Description                                                                                                    | Required |
|--------------------------------------------|----------------------------------------------------------------------------------------------------|----------|
| -e<br>environment-names <i>names</i>       | A list of environment names.<br>Type: String[]<br>Default: None                                                                                                    | No       |
| -E<br>environment-ids <i>ids</i>           | A list of environment IDs.<br>Type: String[]<br>Default: None                                                                                                    | No       |
| -a<br>application-name <i>nam</i> e        | A list of descriptions associated with the application.<br>Type: String<br>Default: None<br>Length Constraints: Minimum value of 1. Maximum<br>value of 100.                                                                     | No       |
| -l<br>version-label <i>label</i>           | A list of descriptions associated with the application<br>version.<br>Type: String<br>Default: None<br>Length Constraints: Minimum value of 1. Maximum<br>value of 100.                                                          | No       |
| -d<br>include-deleted                      | Indicates whether to include deleted environments.<br>true: Environments that have been deleted after<br>include-deleted-back-to are displayed.<br>false: Do not include deleted environments.<br>Type: Boolean<br>Default: true | No       |
| -D<br>include-deleted-back-to<br>timestamp | Ifinclude-deleted is set to true, then a list of<br>environments that were deleted after this date are<br>displayed.<br>Type: Date Time<br>Default: None                                                                         | No       |

## Output

The command returns a table with the following information:

- ApplicationName—The name of the application associated with this environment.
- **CNAME**—The URL to the CNAME for this environment.
- **DateCreated**—The date the environment was created.
- DateUpdated—The date the environment was last updated.
- Description—The description of the environment.
- EndpointURL—The URL to the LoadBalancer for this environment.
- EnvironmentID—The ID of this environment.
- EnvironmentName—The name of this environment.
- **Health**—Describes the health status of the environment. Elastic Beanstalk indicates the failure levels for a running environment:
  - Red: Indicates the environment is not responsive. Occurs when three or more consecutive failures occur for an environment.
  - Yellow: Indicates that something is wrong. Occurs when two consecutive failures occur for an environment.
  - Green: Indicates the environment is healthy and fully functional.
  - Gray: Default health for a new environment. The environment is not fully launched and health checks have not started or health checks are suspended during an UpdateEnvironment or RestartEnvironmentrequest.
- **Resources**—A list of AWS resources used in this environment.
- SolutionStackName—The name of the SolutionStack deployed with this environment.
- Status—The current operational status of the environment:
  - Launching: Environment is in the process of initial deployment.
  - Updating: Environment is in the process of updating its configuration settings or application version.
  - Ready: Environment is available to have an action performed on it, such as update or terminate.
  - Terminating: Environment is in the shut-down process.
  - Terminated: Environment is not running.
- TemplateName—The name of the configuration template used to originally launch this environment.
- VersionLabel—The application version deployed in this environment.

#### **Examples**

#### **Describing Environments**

This example shows how to describe existing environments.

PROMPT> elastic-beanstalk-describe-environments

# elastic-beanstalk-describe-events

# Description

Returns a list of event descriptions matching criteria up to the last 6 weeks.

#### Note

This action returns the most recent 1,000 events from the specified  ${\tt NextToken}.$ 

## **Syntax**

```
elastic-beanstalk-describe-events -a [name] -e [name] -E [id] -l [label] -L [timestamp] -m [count] -n [token] -r [id] -s [level] -S [timestamp] -t [name]
```

## **Options**

| Name                                | Description                                                                                                    | Required |
|-------------------------------------|----------------------------------------------------------------------------------------------------|----------|
| -a<br>application-name <i>name</i>  | The name of the application.<br>Type: String<br>Default: None<br>Length Constraints: Minimum value of 1. Maximum<br>value of 100.           | No       |
| -e<br>environment-name <i>nam</i> e | The name of the environment.<br>Type: String<br>Default: None<br>Length Constraints: Minimum value of 4. Maximum<br>value of 23.            | No       |
| -E<br>environment-id <i>id</i>      | The ID of the environment.<br>Type: String<br>Default: None                                                                                 | No       |
| -1<br>version-label <i>label</i>    | The application version.<br>Type: String<br>Default: None<br>Length Constraints: Minimum value of 1. Maximum<br>value of 100.               | No       |
| -L<br>end-time <i>timestamp</i>     | If specified, a list of events that occurred up to but<br>not including the specified time is returned.<br>Type: Date Time<br>Default: None | No       |
| -m<br>max-records <i>count</i>      | Specifies the maximum number of events that can<br>be returned, beginning with the most recent event.<br>Type: Integer<br>Default: None     | No       |
| -n<br>next-token <i>token</i>       | Pagination token. Used to return the next batch of<br>results.<br>Type: String<br>Default: None                                             | No       |

| Name                              | Description                                                                                                    | Required |
|-----------------------------------|----------------------------------------------------------------------------------------------------|----------|
| -r<br>request-id <i>id</i>        | The request ID.<br>Type: String<br>Default: None                                                                                                    | No       |
| -s<br>severity <i>level</i>       | If specified, a list of events with the specified<br>severity level or higher is returned.<br>Type: String<br>Valid Values: TRACE   DEBUG   INFO   WARN   ERROR<br>  FATAL<br>Default: None | No       |
| -S<br>start-time <i>timestamp</i> | If specified, a list of events that occurred after the<br>specified time is returned.<br>Type: Date Time<br>Default: None                                                                   | No       |
| -t<br>template-name <i>name</i>   | The name of the configuration template.<br>Type: String<br>Default: None<br>Length Constraints: Minimum value of 1. Maximum<br>value of 100.                                                | No       |

### Output

The command returns a table with the following information:

- ApplicationName—The name of the application associated with the event.
- EnvironmentName—The name of the environment associated with the event.
- **EventDate**—The date of the event.
- **Message**—The event's message.
- RequestID—The web service request ID for the activity of this event.
- Severity—The severity level of the event.
- **TemplateName**—The name of the configuration associated with this event.
- VersionLabel—The release label for the application version associated with this event.

#### **Examples**

#### Describing Events for an Environment with a Security Level

This example shows how to describe events that have a severity level of WARN or higher for an environment.

PROMPT> elastic-beanstalk-describe-events -e MySampleAppEnv -s WARN

# elastic-beanstalk-list-available-solution-stacks

## **Description**

Returns a list of available solution stack names.

## **Syntax**

 ${\tt elastic-bean stalk-list-available-solution-stacks}$ 

## Output

The command returns of available solution stack names.

## Examples

#### Listing the Available Solution Stacks

This example shows how to get the list of available solution stacks.

PROMPT> elastic-beanstalk-list-available-solution-stacks

# elastic-beanstalk-rebuild-environment

## **Description**

Deletes and recreates all of the AWS resources (for example: the Auto Scaling group, LoadBalancer, etc.) for a specified environment and forces a restart.

## **Syntax**

```
elastic-beanstalk-rebuild-environment [-e [name] | -E [id]]
```

## Options

| Name                               | Description                                                                                                    | Required    |
|------------------------------------|----------------------------------------------------------------------------------------------------|-------------|
| -e<br>environment-name <i>name</i> | A name of the environment to rebuild.<br>Type: String<br>Default: None<br>Length Constraints: Minimum value of 4. Maximum<br>value of 23. | Conditional |
| -E<br>environment-id id            | The ID of the environment to rebuild.<br>Type: String<br>Default: None                                                                    | Conditional |

## Output

The command outputs Rebuilding environment.

## Examples

#### **Rebuilding an Environment**

This example shows how to rebuild an environment.

PROMPT> elastic-beanstalk-rebuild-environment -e MySampleAppEnv

# elastic-beanstalk-request-environment-info

## **Description**

Initiates a request to compile the specified type of information of the deployed environment.

Setting the InfoType to tail compiles the last lines from the application server log files of every Amazon EC2 instance in your environment. Use RetrieveEnvironmentInfo to access the compiled information.

## **Syntax**

```
elastic-beanstalk-request-environment-info [-e [name] | -E [id]] -i [type]
```

#### **Options**

| Name                               | Description                                                                                                    | Required    |
|------------------------------------|----------------------------------------------------------------------------------------------------|-------------|
| -e<br>environment-name <i>name</i> | The name of the environment of the requested<br>data.<br>Type: String<br>Default: None<br>Length Constraints: Minimum value of 4. Maximum<br>value of 23. | Conditional |
| -E<br>environment-id <i>id</i>     | The ID of the environment of the requested data.<br>Type: String<br>Default: None                                                                         | Conditional |
| -i<br>info-type <i>type</i>        | The type of information to request.<br>Type: String<br>Valid Values: tail<br>Default: None                                                                | Yes         |

## Examples

#### **Requesting Environment Information**

This example shows how to request environment information.

```
PROMPT> elastic-beanstalk-request-environment-info -e MySampleAppEnv -i tail
```

## **Related Operations**

• elastic-beanstalk-retrieve-environment-info (p. 770)

# elastic-beanstalk-restart-app-server

## Description

Causes the environment to restart the application container server running on each Amazon EC2 instance.

## **Syntax**

elastic-beanstalk-restart-app-server [-e [name] | -E [id]]

## **Options**

| Name                               | Description                                                                                                    | Required    |
|------------------------------------|----------------------------------------------------------------------------------------------------|-------------|
| -e<br>environment-name <i>name</i> | The name of the environment to restart the server<br>for.<br>Type: String<br>Default: None<br>Length Constraints: Minimum value of 4. Maximum<br>value of 23. | Conditional |
| -E<br>environment-id id            | The ID of the environment to restart the server for.<br>Type: String<br>Default: None                                                                         | Conditional |

## Examples

#### **Restarting the Application Server**

This example shows how to restart the application server.

PROMPT> elastic-beanstalk-restart-app-server -e MySampleAppEnv

# elastic-beanstalk-retrieve-environment-info

## **Description**

Retrieves the compiled information from a RequestEnvironmentInfo request.

## **Syntax**

elastic-beanstalk-retrieve-environment-info [-e [name] | -E [id]] -i [type]

### **Options**

| Name                               | Description                                                                                                    | Required    |
|------------------------------------|----------------------------------------------------------------------------------------------------|-------------|
| -e<br>environment-name <i>name</i> | The name of the data's environment. If no environ-<br>ments are found, Elastic Beanstalk returns an In-<br>validParameterValue error.<br>Type: String<br>Default: None<br>Length Constraints: Minimum value of 4. Maximum<br>value of 23. | Conditional |
| -E<br>environment-id <i>id</i>     | The ID of the data's environment.<br>The name of the data's environment. If no environ-<br>ments are found, Elastic Beanstalk returns an In-<br>validParameterValue error.<br>Type: String<br>Default: None                               | Conditional |
| -i<br>info-type <i>type</i>        | The type of information to retrieve.<br>Type: String<br>Valid Values: tail<br>Default: None                                                                                                    | Yes         |

## Output

The command returns a table with the following information:

- **EC2InstanceId**—The Amazon EC2 instance ID for this information.
- **InfoType**—The type of information retrieved.
- Message—The retrieved information.
- **SampleTimestamp**—The time stamp when this information was retrieved.

## **Examples**

#### **Retrieving Environment Information**

This example shows how to retrieve environment information.

PROMPT> elastic-beanstalk-retrieve-environment-info -e MySampleAppEnv -i tail

# **Related Operations**

• elastic-beanstalk-request-environment-info (p. 768)

# elastic-beanstalk-swap-environment-cnames

## Description

Swaps the CNAMEs of two environments.

## **Syntax**

```
elastic-beanstalk-swap-environment-cnames [-s [name] | -S [desc]] [-d [desc] |
-D [desc]]
```

## Options

| Name                                               | Description                                                               | Required    |
|----------------------------------------------------|---------------------------------------------------------------------------|-------------|
| -s<br>source-environment-name<br>name              | The name of the source environment.<br>Type: String<br>Default: None      | Conditional |
| -S<br>source-environment-id id                     | The ID of the source environment.<br>Type: String<br>Default: None        | Conditional |
| -d<br>destination-environment-<br>name <i>name</i> | The name of the destination environment.<br>Type: String<br>Default: None | Conditional |
| -D<br>destination-environment-id<br>id             | The ID of the destination environment.<br>Type: String<br>Default: None   | Conditional |

# Examples

#### **Swapping Environment CNAMEs**

This example shows how to swap the CNAME for two environments.

```
PROMPT> elastic-beanstalk-swap-environment-cnames -s MySampleAppEnv -d MySampleAppEnv2
```

# elastic-beanstalk-terminate-environment

## **Description**

Terminates the specified environment.

## **Syntax**

elastic-beanstalk-terminate-environment [-e [name] | -E [id]] -t

## **Options**

| Name                               | Description                                                                                                    | Required    |
|------------------------------------|----------------------------------------------------------------------------------------------------|-------------|
| -e<br>environment-name <i>name</i> | The name of the environment to terminate.<br>Type: String<br>Default: None<br>Length Constraints: Minimum value of 4. Maximum<br>value of 23.                                                 | Conditional |
| -E<br>environment-id <i>id</i>     | The ID of the environment to terminate.<br>Type: String<br>Default: None                                                                                                    | Conditional |
| -t<br>terminate-resources          | Indicates whether the associated AWS resources should shut down when the environment is terminated:                                                                                           | No          |
|                                    | • true: The specified environment as well as the associated AWS resources, such as Auto Scaling group and LoadBalancer, are terminated.                                                       |             |
|                                    | • false: Elastic Beanstalk resource management is removed from the environment, but the AWS resources continue to operate.                                                                    |             |
|                                    | Type: Boolean                                                                                                    |             |
|                                    | Valid Values: true   false                                                                                                    |             |
|                                    | Default: true                                                                                                    |             |
|                                    | <b>Note</b><br>You can specify this parameter (-t) only<br>for legacy environments because only<br>legacy environments can have resources<br>running when you terminate the environ-<br>ment. |             |

### Output

The command returns a table with the following information:

- ApplicationName—The name of the application associated with this environment.
- **CNAME**—The URL to the CNAME for this environment.

- DateCreated—The date the environment was created.
- DateUpdated—The date the environment was last updated.
- **Description**—The description of the environment.
- EndpointURL—The URL to the LoadBalancer for this environment.
- EnvironmentID—The ID of this environment.
- EnvironmentName—The name of this environment.
- **Health**—Describes the health status of the environment. Elastic Beanstalk indicates the failure levels for a running environment:
  - Red: Indicates the environment is not responsive. Occurs when three or more consecutive failures occur for an environment.
  - Yellow: Indicates that something is wrong. Occurs when two consecutive failures occur for an environment.
  - Green: Indicates the environment is healthy and fully functional.
  - Gray: Default health for a new environment. The environment is not fully launched and health checks have not started or health checks are suspended during an UpdateEnvironment or RestartEnvironmentrequest.
- Resources—A list of AWS resources used in this environment.
- SolutionStackName—The name of the SolutionStack deployed with this environment.
- Status—The current operational status of the environment:
  - Launching: Environment is in the process of initial deployment.
  - Updating: Environment is in the process of updating its configuration settings or application version.
  - Ready: Environment is available to have an action performed on it, such as update or terminate.
  - Terminating: Environment is in the shut-down process.
  - Terminated: Environment is not running.
- TemplateName—The name of the configuration template used to originally launch this environment.
- VersionLabel—The application version deployed in this environment.

#### Examples

#### **Terminating an Environment**

This example shows how to terminate an environment.

PROMPT> elastic-beanstalk-terminate-environment -e MySampleAppEnv

# elastic-beanstalk-update-application

### Description

Updates the specified application to have the specified properties.

#### Note

If a property (for example, description) is not provided, the value remains unchanged. To clear these properties, specify an empty string.

## **Syntax**

elastic-beanstalk-update-application -a [name] -d [desc]

### Options

| Name                               | Description                                                                                                    | Required |
|------------------------------------|----------------------------------------------------------------------------------------------------|----------|
| -a<br>application-name <i>name</i> | The name of the application to update. If no such<br>application is found, Elastic Beanstalk returns an<br>InvalidParameterValue error.<br>Type: String<br>Default: None<br>Length Constraints: Minimum value of 1. Maximum<br>value of 100. | Yes      |
| -d<br>description <i>desc</i>      | A new description for the application.<br>Type: String<br>Default: If not specified, Elastic Beanstalk does not<br>update the description.<br>Length Constraints: Minimum value of 0. Maximum<br>value of 200.                               | No       |

## Output

The command returns a table with the following information:

- ApplicationName—The name of the application.
- ConfigurationTemplate—The names of the configuration templates associated with this application.
- DateCreated—The date the environment was created.
- DateUpdated—The date the environment was last updated.
- Description—The description of the environment.
- Versions—The names of the versions for this application.

## **Examples**

#### **Updating an Application**

This example shows how to update an application.

PROMPT> elastic-beanstalk-update-application -a MySampleApp -d "My new descrip tion"

# elastic-beanstalk-update-application-version

## Description

Updates the specified application version to have the specified properties.

#### Note

If a property (for example, description) is not provided, the value remains unchanged. To clear these properties, specify an empty string.

#### **Syntax**

```
elastic-beanstalk-update-application-version -a [name] -l [label] -d [desc]
```

## Options

| Name                               | Description                                                                                                    | Required |
|------------------------------------|----------------------------------------------------------------------------------------------------|----------|
| -a<br>application-name <i>name</i> | The name of the application associated with this<br>version. If no such application is found, Elastic<br>Beanstalk returns an InvalidParameterValue<br>error.<br>Type: String<br>Default: None<br>Length Constraints: Minimum value of 1. Maximum<br>value of 100. | Yes      |
| -l<br>version-label                | The name of the version to update.<br>If no application version is found with this label,<br>Elastic Beanstalk returns an InvalidParaemter-<br>Value error.<br>Type: String<br>Length Constraints: Minimum value of 1. Maximum<br>value of 100.                    | Yes      |
| -d<br>description                  | A new description for the release.<br>Type: String<br>Default: If not specified, Elastic Beanstalk does not<br>update the description.<br>Length Constraints: Minimum value of 0. Maximum<br>value of 200.                                                         | No       |

#### Output

The command returns a table with the following information:

- ApplicationName—The name of the application associated with this release.
- **DateCreated**—The creation date of the application version.
- DateUpdated—The last modified date of the application version.
- **Description**—The description of this application version.
- **SourceBundle**—The location where the source bundle is located for this version.
- VersionLabel—A label identifying the version for the associated application.

## Examples

## **Updating an Application Version**

This example shows how to update an application version.

```
PROMPT> elastic-beanstalk-update-application-version -a MySampleApp -d "My new
version" -l "TestVersion 1"
```

# elastic-beanstalk-update-configuration-template

## Description

Updates the specified configuration template to have the specified properties or configuration option values.

#### Note

If a property (for example, ApplicationName) is not provided, its value remains unchanged. To clear such properties, specify an empty string.

### **Syntax**

elastic-beanstalk-update-configuration-template -a [name] -t [name] -d [desc]
-f [filename] -F [filename]

#### Options

| Name                                  | Description                                                                                                    | Required |
|---------------------------------------|----------------------------------------------------------------------------------------------------|----------|
| -a<br>application-name <i>name</i>    | The name of the application associated with the configuration template to update. If no application is found with this name, Elastic Beanstalk returns an InvalidParameterValue error.<br>Type: String<br>Default: None<br>Length Constraints: Minimum value of 1. Maximum value of 100.    | Yes      |
| -t<br>template-name <i>name</i>       | The name of the configuration template to update.<br>If no configuration template is found with this name,<br>UpdateConfigurationTemplate returns an Invalid-<br>ParameterValue error.<br>Type: String<br>Default: None<br>Length Constraints: Minimum value of 1. Maximum<br>value of 100. | Yes      |
| -d<br>description <i>desc</i>         | A new description for the configuration.<br>Type: String<br>Default: None<br>Length Constraints: Minimum value of 0. Maximum<br>value of 200.                                                                                                    | No       |
| -f<br>options-file <i>filename</i>    | The name of a JSON file that contains option set-<br>tings to update with the new specified option value.<br>Type: String                                                                                                    | No       |
| -F<br>options-to-remove-file<br>value | The name of a JSON file that contains configuration<br>options to remove.<br>Type: String<br>Default: None                                                                                                    | No       |

## Output

The command returns a table with the following information:

- ApplicationName—The name of the application associated with this configuration set.
- DateCreated—The date (in UTC time) when this configuration set was created.
- DateUpdated—The date (in UTC time) when this configuration set was last modified.
- **DeploymentStatus**—If this configuration set is associated with an environment, the *DeploymentStatus* parameter indicates the deployment status of this configuration set:
  - null: This configuration is not associated with a running environment.
  - pending: This is a draft configuration that is not deployed to the associated environment but is in the process of deploying.
  - deployed: This is the configuration that is currently deployed to the associated running environment.
  - failed: This is a draft configuration that failed to successfully deploy.
- Description—The description of the configuration set.
- EnvironmentName—If not null, the name of the environment for this configuration set.
- OptionSettings—A list of configuration options and their values in this configuration set.
- SolutionStackName—The name of the solution stack this configuration set uses.
- **TemplateName**—If not null, the name of the configuration template for this configuration set.

## **Examples**

#### **Updating a Configuration Template**

This example shows how to update a configuration template. For a list of configuration settings, see Option Values (p. 707).

PROMPT> elastic-beanstalk-update-configuration-template -a MySampleApp -t mycon figtemplate -d "My updated configuration template" -f "Options.txt"

#### Options.txt

```
[
  {"Namespace": "aws:elasticbeanstalk:application:environment",
    "OptionName": "my_custom_param_1",
    "Value": "firstvalue"},
    {"Namespace": "aws:elasticbeanstalk:application:environment",
    "OptionName": "my_custom_param_2",
    "Value": "secondvalue"}
]
```

## **Related Operations**

• elastic-beanstalk-describe-configuration-options (p. 757)

# elastic-beanstalk-update-environment

## **Description**

Updates the environment description, deploys a new application version, updates the configuration settings to an entirely new configuration template, or updates select configuration option values in the running environment.

Attempting to update both the release and configuration is not allowed and Elastic Beanstalk returns an InvalidParameterCombination error.

When updating the configuration settings to a new template or individual settings, a draft configuration is created and DescribeConfigurationSettings for this environment returns two setting descriptions with different DeploymentStatus values.

## **Syntax**

elastic-beanstalk-update-environment [-e [name] | -E [id]] -1 [label] -t [name] -d [desc] -f [filename] -F [filename]

## Options

| Name                               | Description                                                                                                    | Required    |
|------------------------------------|----------------------------------------------------------------------------------------------------|-------------|
| -e<br>environment-name <i>name</i> | The name of the environment to update. If no environment with this name exists, Elastic Beanstalk returns an InvalidParameterValue error.<br>Type: String<br>Default: None<br>Length Constraints: Minimum value of 4. Maximum value of 23.                                                                                          | Conditional |
| -E<br>environment-id <i>id</i>     | The ID of the environment to update. If no environ-<br>ment with this ID exists, Elastic Beanstalk returns<br>an InvalidParameterValue error.<br>Type: String<br>Default: None                                                                                                    | Conditional |
| -l<br>version-label <i>label</i>   | If this parameter is specified, Elastic Beanstalk<br>deploys the named application version to the envir-<br>onment. If no such application version is found,<br>Elastic Beanstalk returns an InvalidParameter-<br>Value error.<br>Type: String<br>Default: None<br>Length Constraints: Minimum value of 1. Maximum<br>value of 100. | No          |
| Name                                               | Description                                                                                                    | Required |
|----------------------------------------------------|----------------------------------------------------------------------------------------------------|----------|
| -t<br>template-name <i>name</i>                    | If this parameter is specified, Elastic Beanstalk<br>deploys this configuration template to the environ-<br>ment. If no such configuration template is found,<br>Elastic Beanstalk returns an InvalidParameter-<br>Value error.<br>Type: String<br>Default: None<br>Length Constraints: Minimum value of 1. Maximum<br>value of 100. | No       |
| -d<br>description <i>desc</i>                      | If this parameter is specified, Elastic Beanstalk<br>updates the description of this environment.<br>Type: String<br>Default: None<br>Length Constraints: Minimum value of 0. Maximum<br>value of 200.                                                                                                    | No       |
| -f<br>options-file <i>filename</i>                 | A file containing option settings to update. If spe-<br>cified, Elastic Beanstalk updates the configuration<br>set associated with the running environment and<br>sets the specified configuration options to the re-<br>quested values.<br>Type: String<br>Default: None                                                            | No       |
| -F<br>options-to-remove-file <i>fi-<br/>lename</i> | A file containing options settings to remove. If<br>specified, Elastic Beanstalk removes the option<br>settings from the configuration set associated with<br>the running environment.<br>Type: String<br>Default: None                                                                                                    | No       |

### Output

The command returns a table with the following information:

- ApplicationName—The name of the application associated with this environment.
- CNAME—The URL to the CNAME for this environment.
- DateCreated—The date the environment was created.
- DateUpdated—The date the environment was last updated.
- Description—The description of the environment.
- EndpointURL—The URL to the LoadBalancer for this environment.
- EnvironmentID—The ID of this environment.
- EnvironmentName—The name of this environment.
- **Health**—Describes the health status of the environment. Elastic Beanstalk indicates the failure levels for a running environment:
  - Red: Indicates the environment is not responsive. Occurs when three or more consecutive failures occur for an environment.

- Yellow: Indicates that something is wrong. Occurs when two consecutive failures occur for an environment.
- Green: Indicates the environment is healthy and fully functional.
- Gray: Default health for a new environment. The environment is not fully launched and health checks have not started or health checks are suspended during an UpdateEnvironment or RestartEnvironmentrequest.
- Resources—A list of AWS resources used in this environment.
- SolutionStackName—The name of the SolutionStack deployed with this environment.
- Status—The current operational status of the environment:
  - Launching: Environment is in the process of initial deployment.
  - Updating: Environment is in the process of updating its configuration settings or application version.
  - Ready: Environment is available to have an action performed on it, such as update or terminate.
  - Terminating: Environment is in the shut-down process.
  - Terminated: Environment is not running.
- TemplateName—The name of the configuration template used to originally launch this environment.
- VersionLabel—The application version deployed in this environment.

### **Examples**

### **Updating an Existing Environment**

This example shows how to update an existing environment. It passes in a file called Options.txt that updates the size of the instance to a t1.micro and sets two environment variables. For a list of possible configuration settings, see Option Values (p. 707).

PROMPT> elastic-beanstalk-update-environment -e MySampleAppEnv -f "Options.txt"

### Options.txt

Γ

]

```
{"Namespace": "aws:autoscaling:launchconfiguration",
  "OptionName": "InstanceType",
  "Value": "tl.micro"},
{"Namespace": "aws:elasticbeanstalk:application:environment",
  "OptionName": "my_custom_param_1",
  "Value": "firstvalue"},
{"Namespace": "aws:elasticbeanstalk:application:environment",
  "OptionName": "my_custom_param_2",
  "Value": "secondvalue"}
```

### elastic-beanstalk-validate-configuration-settings

### Description

Takes a set of configuration settings and either a configuration template or environment, and determines whether those values are valid.

This action returns a list of messages indicating any errors or warnings associated with the selection of option values.

### **Syntax**

elastic-beanstalk-validate-configuration-settings -a [name] -t [name] -e [name]
-f [filename]

### Options

| Name                               | Description                                                                                                    | Required |
|------------------------------------|----------------------------------------------------------------------------------------------------|----------|
| -a<br>application-name <i>name</i> | The name of the application that the configuration<br>template or environment belongs to.<br>Type: String<br>Default: None<br>Length Constraints: Minimum value of 1. Maximum<br>value of 100.                                                           | Yes      |
| -t<br>template-name <i>name</i>    | The name of the configuration template to validate<br>the settings against.<br>Condition: You cannot specify both this and the<br>environment name.<br>Type: String<br>Default: None<br>Length Constraints: Minimum value of 1. Maximum<br>value of 100. | No       |
| -e<br>environment-name <i>name</i> | The name of the environment to validate the set-<br>tings against.<br>Type: String<br>Default: None<br>Length Constraints: Minimum value of 4. Maximum<br>value of 23.                                                                                   | No       |
| -f<br>options-file <i>filename</i> | The name of a JSON file that contains a list of op-<br>tions and desired values to evaluate.<br>Type: String                                                                                                    | Yes      |

### Output

The command returns a table with the following information:

- **Message**—A message describing the error or warning.
- Namespace
- OptionName

- Severity—An indication of the severity of this message:
  - error: This message indicates that this is not a valid settings for an option.
  - warning: This message provides information you should take into account.

### **Examples**

### Validating Configuration Settings for an Environment

This example shows how to validate the configuration settings for an environment.

PROMPT> elastic-beanstalk-validate-configuration-settings -a MySampleApp -e MySampleAppEnv -f MyOptionSettingsFile.json

### **AWS DevTools**

#### Topics

- Getting Set Up (p. 785)
- Develop, Test, and Deploy (p. 788)

This section provides step by step instructions for deploying your PHP web application to Elastic Beanstalk using AWS DevTools, a Git client extension. For more information on prerequisites and installation instructions for AWS DevTools, see Getting Set Up (p. 785). You can also use the AWS Management Console, CLIs, or APIs to upload your PHP files using a .zip file. For more information, see Managing and Configuring Applications and Environments Using the Console, CLI, and APIs (p. 278).

After you deploy your Elastic Beanstalk application, you can use the AWS Management Console, CLIs, or the APIs to manage your Elastic Beanstalk environment. For more information, see Managing and Configuring Applications and Environments Using the Console, CLI, and APIs (p. 278).

### **Getting Set Up**

AWS DevTools is a Git client extension that enables you to deploy applications to Elastic Beanstalk quickly. This section describes the prerequisites for running AWS DevTools, where to get it, and how to set it up. For an example of how to configure your Git environment and deploy your Elastic Beanstalk application using AWS DevTools, see Develop, Test, and Deploy (p. 788).

### Linux/Unix and Mac

The AWS DevTools works on Linux, Unix, and Mac OS X operating systems. This document assumes you can work in one of these environments. You can set up AWS DevTools in a few basic steps:

- · Install the prerequisite software
- Download AWS DevTools
- · Create a Git repository directory
- Run the AWS DevTools setup script

### Note

Versions 2.6.1 and later of the AWS DevTools use Python. Version 2.6.0 uses Ruby. Follow the instructions that apply to your setup.

#### To set up AWS DevTools 2.6.1 or later on a Linux/Unix or Mac computer

- 1. Install the following software onto your local computer:
  - Git To download Git, go to http://git-scm.com/. Make sure you have at least version 1.6.6 or later.

To determine whether Git is already installed, type the following command at the command prompt:

git

If Git is installed, you should get a list of the most commonly used commands.

- Boto 2.27.0 or later To view and download Boto, go to https://github.com/boto/boto.
- Download AWS DevTools, which is part of the command line interface package, from the AWS Sample Code & Libraries website. Simply download the .zip file for version 2.6.1, and unzip it to a directory on your local machine.
- If you haven't already set up a Git repository, you'll need to first create one. If you have an application
  in a directory, you can change to that directory and then type the following command to initialize your
  Git repository.

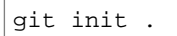

 From your Git repository directory, run AWSDevTools-RepositorySetup.sh. You can find AWSDevTools-RepositorySetup.sh in the AWS DevTools/Linux directory. You need to run this script for each Git repository.

To learn how to create and deploy an application using AWS DevTools, see AWS DevTools (p. 785).

5. If you previously installed an earlier version of the AWS DevTools, go to your existing source directory and then type the following command to complete the update to the new version.

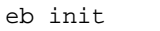

### To set up AWS DevTools 2.6.0 on a Linux/Unix or Mac computer

- 1. Install the following software on to your local computer:
  - Git To download Git, go to http://git-scm.com/. Make sure you have at least version 1.6.6 or later.

To determine whether Git is already installed, type the following command at the command prompt:

git

If Git is installed, you should get a list of the most commonly used commands.

 Ruby version 1.8.7 or later – To view and download Ruby clients, go to http://www.ruby-lang.org/ en/.

To determine whether Ruby is already installed, type the following command at the command prompt:

ruby -v

If Ruby responds, and if it shows a version number at or above 1.8.7, then you have the correct version installed.

- 2. Download AWS DevTools, which is part of the command line interface package, from the AWS Sample Code & Libraries website. Simply download the .zip file for version 2.6.0, and unzip it to a directory on your local machine.
- 3. If you haven't already set up a Git repository, you'll need to first create one. If you have an application in a directory, you can change to that directory and then type the following command to initialize your Git repository.

git init .

 From your Git repository directory, run AWSDevTools-RepositorySetup.sh. You can find AWSDevTools-RepositorySetup.sh in the AWS DevTools/Linux directory. You need to run this script for each Git repository.

To learn how to create and deploy an application using AWS DevTools, see AWS DevTools (p. 785).

### **Windows**

The AWS DevTools works on Windows operating systems. This document assumes you can work in a Windows environment. You can set up AWS DevTools in a few basic steps:

- · Install the prerequisite software
- Download AWS DevTools
- Run the setup script
- Create a Git repository directory
- Run the repository setup script

### To set up AWS DevTools on a Windows computer

- 1. Install the following prerequisites:
  - Git. To download Git, go to http://git-scm.com/. Make sure you have version 1.6.6 or later.
  - PowerShell 2.0. Windows 7 and Windows Server 2008 R2 comes with PowerShell 2.0. For earlier versions of Windows, you can download PowerShell 2.0. Visit <a href="http://technet.microsoft.com/en-us/scriptcenter/dd742419.aspx">http://technet.microsoft.com/en-us/scriptcenter/dd742419.aspx</a> for more details.

### Note

You can check **Control Panel | Programs | Programs and Features** to verify if you have previously installed these applications.

- Download AWS DevTools, which is part of the command line interface package, at the AWS Sample Code & Libraries website. Simply download the .zip file, and unzip it to a directory on your local machine.
- 3. Double-click **AWSDevTools-OneTimeSetup.bat**. You can find **AWSDevTools-OneTimeSetup.bat** in the AWS DevTools/Windows directory. The setup script installs all of the necessary pieces for pushing AWS Elastic Beanstalk applications. You need to run this setup script only once.
- 4. If you haven't already set up a Git repository, you'll need to first create one. If you have an application in a directory, you can change to that directory and then type the following command to initialize your Git repository.

#### git init .

#### Note

You need to run the PowerShell commands from an environment that has access to Git. If you installed Git as a native Windows program, that would be cmd.exe. If you installed Git wrapped inside Git Bash, that would be Git Bash.

 Copy the AWSDevTools-RepositorySetup.bat from the AWS DevTools/Windows directory to your Git repository directory, and then double-click AWSDevTools-RepositorySetup.bat. You need to run this script for each Git repository.

### Note

If you receive an error, try running the AWSDevTools-OneTimeSetup.bat file again.

To learn how to create and deploy an application using AWS DevTools, see AWS DevTools (p. 785).

### **Develop, Test, and Deploy**

#### Topics

- Develop Locally (p. 789)
- Test Locally (p. 789)
- Deploy to AWS Elastic Beanstalk (p. 789)
- Debug/View Logs (p. 792)
- Edit the Application and Redeploy (p. 792)
- Deploy to Production (p. 792)
- Deploy an Existing Application Version to an Existing Environment (p. 793)

The following diagram illustrates a typical software development life cycle including deploying your application to Elastic Beanstalk.

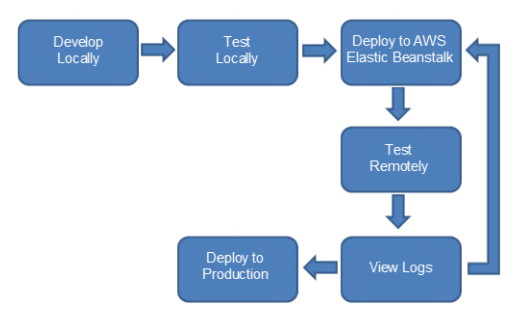

Typically, after developing and testing your application locally, you will deploy your application to Elastic Beanstalk. At this point, your application will be live at a URL such as

http://myexampleapp-wpams3yrvj.elasticbeanstalk.com. Because your application will be live, you should consider setting up multiple environments, such as a testing environment and a production environment. You can point your domain name to the Amazon Route 53 (a highly available and scalable Domain Name System (DNS) web service) CNAME <*yourappname*>.elasticbeanstalk.com. Contact your DNS provider to set this up. For information about how to map your root domain to your Elastic Load Balancer, see Using Elastic Beanstalk with Amazon Route 53 to Map Your Domain to Your Load Balancer (p. 528). After you remotely test and debug your Elastic Beanstalk application, you can then make any updates and redeploy to Elastic Beanstalk. After you are satisfied with all of your changes, you can upload your latest version to your production environment. The following sections provide more details explaining each stage of the software development life cycle.

### **Develop Locally**

After installing AWS DevTools on your local computer, you use the Git command line as you normally would to create your local repository and add and commit changes. (For more information about installing AWS DevTools, see Getting Set Up.) You create your PHP application as you normally would with your favorite editor. If you don't already have a PHP application ready, you can use a simple "Hello World" application. Type the following program into your favorite editor, and save it as a PHP file.

```
<html>
<head>
<title>PHP Test</title>
</head>
<body>
<?php echo '<p>Hello World'; ?>
</body>
</html>
```

Next, create a new local repository, add your new program, and commit your change.

```
git add .
git commit -m "initial check-in"
```

#### Note

For information about Git commands, go to Git - Fast Version Control System.

### **Test Locally**

Normally, at this point you would test your application locally before deploying to Elastic Beanstalk. Suppose you find a few issues you would like to fix. Using the above "Hello World" application, add a "!" after "Hello World" and check in your changes. Update your index.php file, and then type the following commands to check in your updated file.

```
git add .
git commit -m "my second check-in"
```

After you commit your changes, you should see a response similar to the following:

```
[master 0535814] my second check-in
1 files changed, 1 insertions(+), 1 deletions(-)
```

Note the commit ID that is generated. AWS DevTools will use this ID to generate a version label for your application.

### **Deploy to AWS Elastic Beanstalk**

After testing your application, you are ready to deploy it to Elastic Beanstalk. Deploying requires the following steps:

- Use the AWS Management Console, CLI, or APIs to create a sample application.
- Configure your Git environment. AWS DevTools is configured through the git aws.config command.
- Update the sample application with your application.

When you update the sample application with your application, Elastic Beanstalk replaces the existing sample application version with your new application version in the existing environment.

#### To create a sample application

- 1. Follow the instructions at Creating New Applications (p. 279) to create a sample Elastic Beanstalk application using the AWS Management Console, CLI, or APIs. When selecting a solution stack, select any of the PHP containers.
- 2. Verify that your Elastic Beanstalk environment is healthy (green).

After you have created a sample application to Elastic Beanstalk, you need to configure your Git environment.

#### To configure your Git environment

1. Make sure you have version 2.3 of the Elastic Beanstalk command line tools installed.

Before you use eb, set your PATH to the location of eb. The following table shows an example for Linux/UNIX and Windows.

| In Linux and UNIX                                                                                            | In Windows                                                                               |
|----------------------------------------------------------------------------------------------------|------------------------------------------------------------------------------------------|
| <pre>\$ export PATH=\$PATH:<path cli="" eb="" package="" to="" unzipped="">/eb/linux/python2.7/</path></pre> | C:\> set PATH=%PATH%; <path to="" un-<br="">zipped eb CLI package&gt;\eb\windows\</path> |
| If you are using Python 3.0, the path will include python3 rather than python2.7.                            |                                                                                          |

To check what version you have installed, use the following command.

eb --version

2. From your Git repository directory, type the following command.

git aws.config

3. When you are prompted for the access key ID, type your access key ID. To get your access key ID, see How Do I Get Security Credentials? in the AWS General Reference.

AWS Access Key: AKIAIOSFODNN7EXAMPLE

Note

If you see an error instead of being prompted for configuration information, there may be an issue with your setup. Try installing AWS DevTools again. For instructions, see Getting Set Up (p. 785).

4. When you are prompted for the secret access key, type your secret access key. To get your secret access key, see How Do I Get Security Credentials? in the AWS General Reference.

AWS Secret Key: wJalrXUtnFEMI/K7MDENG/bPxRfiCYEXAMPLEKEY

5. When you are prompted for the Elastic Beanstalk region, type the region or press Enter to accept the default region. For information about this product's regions, go to Regions and Endpoints in the Amazon Web Services General Reference.

AWS Region [default to us-east-1]:

6. When you are prompted for the Elastic Beanstalk application name, type the name of the application. The application name should match the application name that you used when you created your sample application in Creating New Applications (p. 279). In this example, we use HelloWorld.

AWS Elastic Beanstalk Application: HelloWorld

#### Note

If you have a space in your application name, make sure you do not use quotes.

7. When you are prompted for the Elastic Beanstalk environment name, type the name of the environment. The environment name should match the environment name you used when you created your sample application in Creating New Applications (p. 279). In this example, we use HelloWorldEnv.

AWS Elastic Beanstalk Environment: HelloWorldEnv

After configuring your Git environment, you are ready to update the sample application with your application.

If you want to update your Git environment, you can use the git aws.config command. When prompted, you can update your configuration options. If you want to keep any previous settings, press the Enter key.

To remove the settings created by the repository setup, issue the following commands:

```
git config --remove-section alias.aws
git config --remove-section alias.aws.elasticbeanstalk
rm .git/AWSDevTools
```

#### Note

AWS DevTools is write-only. You cannot clone a Git repository using AWS DevTools.

#### To update the sample application with your local application

1. Type the following command.

git aws.push

2. If everything worked as expected, you should see something similar to the following:

```
Counting objects: 5, done.

Delta compression using up to 4 threads.

Compressing objects:100% (2/2), done.

Writing objects: 100% (3/3), 298 bytes, done.

Total 3 (delta 1), reused 0 (delta 0)

To https://<some long string>@git.elasticbeanstalk.us-east-

1.amazon.com/helloworld/helloworldenv

44c7066..blfllal master -> master
```

3. Verify that your application has been updated by refreshing your web browser. In the AWS Elastic Beanstalk Console applications page, view the running version of the environment. When updated, the running version begins with the commit ID from your last commit.

### **Debug/View Logs**

You can configure your environment so that the logs from the Amazon EC2 instances running your applications are copied by Elastic Beanstalk to the Amazon S3 bucket associated with your application. For instructions on how to view these logs from the AWS Management Console to help with debugging, see Working with Logs (p. 415). If you need to test remotely, you can connect to your Amazon EC2 instances. For instructions on how to connect to your instance, see Listing and Connecting to Server Instances (p. 413).

### **Edit the Application and Redeploy**

Now that you have tested your application, it is easy to edit your application, redeploy, and see the results in moments. First, make changes to your application and commit your changes. Then deploy a new application version to your existing Elastic Beanstalk environment.

```
git add .
git commit -m "my third check-in"
git aws.push
```

A new application version will be uploaded to your Elastic Beanstalk environment.

You can use the AWS Management Console, CLIs, or APIs to manage your Elastic Beanstalk environment. For more information, see Managing and Configuring Applications and Environments Using the Console, CLI, and APIs (p. 278).

### **Deploy to Production**

When you are satisfied with all of the changes you want to make to your application, you can deploy it to your production environment. First, you'll need to create a new production environment using the AWS Management Console, CLIs, or APIs. Then you can update your application in your production environment using AWS DevTools. When you update your application using AWS DevTools, Elastic Beanstalk will create a new application version. For information on how to deploy an already existing application version to a new environment, see Launching New Environments (p. 299). The following steps walk you through creating a new environment, and then updating your application in that environment with a new application version using AWS DevTools.

### To deploy to production using AWS DevTools

- 1. To launch a new environment, follow the steps at Launching New Environments (p. 299).
- 2. Check in final changes.

```
git add .
git commit -m "final check-in"
```

3. Deploy your application to production.

```
git aws.push --environment my-production-env
```

You can also configure Git to push from a specific branch to a specific environment. For more information, see Deploying a Git Branch to a Specific Environment (p. 677).

### Deploy an Existing Application Version to an Existing Environment

If you need to deploy an existing application to an existing environment, you can do so using the AWS Management Console, CLI, or APIs. You may want to do this if, for instance, you need to roll back to a previous application version. For instructions on how to deploy an existing application version to an existing environment, see Deploying Versions to Existing Environments (p. 313).

## **Elastic Beanstalk Resources**

The following related resources can help you as you work with this service.

- Elastic Beanstalk API Reference s A comprehensive description of all SOAP and Query APIs. Additionally, it contains a list of all SOAP data types.
- Elastic Beanstalk Sample Code and Libraries A link to the command line tool as well as a sample Java web application. See the links below for additional sample applications.
- Elastic Beanstalk Technical FAQ The top questions developers have asked about this product.
- Elastic Beanstalk Release Notes A high-level overview of the current release. This document specifically notes any new features, corrections, and known issues.
- AWS Developer Tools Links to developer tools and resources that provide documentation, code samples, release notes, and other information to help you build innovative applications with AWS.
- AWS Support Center The hub for creating and managing your AWS Support cases. Also includes links to other helpful resources, such as forums, technical FAQs, service health status, and AWS Trusted Advisor.
- AWS Support The primary web page for information about AWS Support, a one-on-one, fast-response support channel to help you build and run applications in the cloud.
- Contact Us A central contact point for inquiries concerning AWS billing, account, events, abuse, and other issues.
- AWS Site Terms Detailed information about our copyright and trademark; your account, license, and site access; and other topics.

### **Sample Applications**

The following are download links to the sample applications that are deployed as part of Getting Started Using Elastic Beanstalk (p. 4).

- Docker https://s3.amazonaws.com/elasticbeanstalk-samples-us-east-1/docker-sample-v3.zip
- Preconfigured Docker (Glassfish) https://s3.amazonaws.com/elasticbeanstalk-samples-us-east-1/glassfish-sample.war
- Preconfigured Docker (Python 3.x) http://elasticbeanstalk-samples-us-east-1.s3.amazonaws.com/ python3-sample.zip

- Preconfigured Docker (Go) http://elasticbeanstalk-samples-us-east-1.s3.amazonaws.com/ golang-sample.zip
- Java https://elasticbeanstalk-samples-us-east-1.s3.amazonaws.com/elasticbeanstalk-sampleapp.war
- .NET https://elasticbeanstalk-samples-us-east-1.s3.amazonaws.com/FirstSample.zip
- Node.js http://s3.amazonaws.com/elasticbeanstalk-samples-us-east-1/nodejs-sample.zip
- PHP http://s3.amazonaws.com/elasticbeanstalk-samples-us-east-1/php-newsample-app.zip
- Python http://s3.amazonaws.com/elasticbeanstalk-samples-us-east-1/basicapp.zip
- Ruby (Passenger Standalone) http://s3.amazonaws.com/elasticbeanstalk-samples-us-east-1/ ruby-sample.zip
- Ruby (Puma) http://s3.amazonaws.com/elasticbeanstalk-samples-us-east-1/ruby2PumaSampleApp.zip

# **Document History**

The following table describes the important changes to the documentation since the last release of *Elastic Beanstalk*.

### API version: 2010-12-01

### Latest documentation update: March 30th, 2015

| Change                                               | Description                                                                                                    | Date Changed        |
|------------------------------------------------------|----------------------------------------------------------------------------------------------------|---------------------|
| New and updated content                              | <ul> <li>Added information about:</li> <li>Support for canceling environment configuration updates<br/>and application version deployments.</li> <li>Upgrading an environment's platform.</li> <li>Instance health as criteria for how rolling updates are applied.</li> </ul> | 30 March 2015       |
| New pages for Mul-<br>ticontainer Docker<br>platform | Added new topics describing the Multicontainer Docker plat-<br>form, version 2 of Dockerrun.aws.jsonfile format, and a<br>tutorial describing their use under Deploying Elastic Beanstalk<br>Applications from Docker Containers (p. 61)                                       | 24 March 2015       |
| New and updated content                              | <ul> <li>Added information about:</li> <li>version 1.2 of worker environment tiers, including new support for periodic tasks</li> <li>new and updated commands for version 3.1 of EB CLI</li> <li>cloning an environment to use a newer solution stack version</li> </ul>      | 17 February<br>2015 |
| New content                                          | Added content about using preconfigured Docker containers for Go applications.                                                                                                    | 6 February<br>2015  |
| Updated content                                      | Updated Supported Platforms (p. 19) tables with detailed in-<br>formation related to new container types released on January<br>28, 2015 that address CVE-2015-0235 Advisory (Ghost).                                                                                          | 28 January<br>2015  |

| Change                  | Description                                                                                                    | Date Changed         |
|-------------------------|----------------------------------------------------------------------------------------------------|----------------------|
| Updated content         | Updated Supported Platforms (p. 19) tables with detailed in-<br>formation related to new container types released on December<br>12, 2014 that address ALAS-2014-461.                | 12 December<br>2014  |
| Updated content         | Updated Supported Platforms (p. 19) tables with detailed in-<br>formation related to new container types released on November<br>25, 2014.                                           | 25 November<br>2014  |
| New and updated content | Added content about using preconfigured Docker containers to deploy Elastic Beanstalk applications.                                                                                  | 5 November<br>2014   |
|                         | Updated Supported Platforms (p. 19) tables with detailed in-<br>formation related to new container types released on November<br>5, 2014, including preconfigured Docker containers. |                      |
| Updated content         | Updated Supported Platforms (p. 19) tables with detailed in-<br>formation related to new container types released on October<br>30, 2014.                                            | 30 October<br>2014   |
| New and updated content | Added and updated content about using EB Command Line<br>Interface (CLI) 3.x to deploy and manage Elastic Beanstalk<br>applications.                                                 | 29 October<br>2014   |
| New and updated content | <ul> <li>Added content about deploying application versions in batches of instances.</li> <li>Updated content about creating Launch Now URLs.</li> </ul>                             | 28 October<br>2014   |
| Updated content         | Updated table for aws:autoscaling:launchconfigura-<br>tion namespace in General Option Values (p. 707) to include<br>valid instance types for newly supported eu-central-1 region.   | 23 October<br>2014   |
| Updated content         | Updated Supported Platforms (p. 19) tables with detailed in-<br>formation related to new container types released on October<br>15, 2014 that address CVE-2014-3566 Advisory.        | 16 October<br>2014   |
| Updated content         | Updated Supported Platforms (p. 19) tables with detailed in-<br>formation related to new container types released on October<br>9, 2014.                                             | 9 October<br>2014    |
| Updated content         | Added procedures for editing Amazon RDS database instance<br>settings for your environment to Configuring Databases with<br>Elastic Beanstalk (p. 384).                              | 8 October<br>2014    |
| New content             | Added Eb Operations (p. 680) reference for eb command line interface.                                                                                                    | 7 October<br>2014    |
| Updated content         | Updated Supported Platforms (p. 19) tables with detailed in-<br>formation related to new 32-bit container types released on<br>September 26, 2014 that address ALAS-2014-419.        | 26 September<br>2014 |
| Updated content         | Updated Supported Platforms (p. 19) tables with detailed in-<br>formation related to new container types released on<br>September 25, 2014 that address ALAS-2014-419.               | 26 September<br>2014 |
| Updated content         | Updated Supported Platforms (p. 19) tables with detailed in-<br>formation related to new container types released on<br>September 24, 2014 that address CVE-2014-6271 Advisory.      | 25 September<br>2014 |

| Change                  | Description Date Changed                                                                                                    |                   |  |
|-------------------------|----------------------------------------------------------------------------------------------------|-------------------|--|
| Updated content         | <ul> <li>Added information about new support for Elastic Load Balancing cross-zone availability and connection draining.</li> <li>Updated Working with Logs (p. 415) to describe new bundle logs option.</li> </ul>                                                                                              | 27 August<br>2014 |  |
| Updated content         | <ul> <li>Updated Supported Platforms (p. 19) Ruby section with new versions of Ruby container types released on 14 August 2014.</li> <li>Updated Deploying a Rails Application to Elastic Beanstalk (p. 262) with information pertaining to new Ruby container types.</li> </ul>                                 | 14 August<br>2014 |  |
| Updated content         | Updated Supported Platforms (p. 19) Windows and .NET section with new versions of .NET container types released on 6 August 2014.                                                                                                    | 6 August 2014     |  |
| New content             | Added content to support new integration with Amazon CloudWatch Logs.                                                                                                    | 10 July 2014      |  |
| Updated content         | Updated Supported Platforms (p. 19) tables with new versions of container types released on 30 June 2014.                                                                                                    | 3 July 2014       |  |
| Updated content         | New support for $t2$ instance types for all regions.                                                                                                    | 30 June 2014      |  |
| Updated content         | Added information about Docker 1.0 containers to Supported Platforms (p. 19).                                                                                                    | 16 June 2014      |  |
| Updated content         | <ul> <li>Updated Supported Platforms (p. 19) tables with detailed information related to new container types that address the June 5, 2014 OpenSSL Security Advisory.</li> <li>New support for g2 instance types in the ap-northeast-1 region.</li> <li>Support for c3 instance types in all regions.</li> </ul> | 5 June 2014       |  |
| New content             | Added information about version 1.1 of worker environment tiers.                                                                                                    | 27 May 2014       |  |
| New content             | Added information about support for Docker containers as a new solution stack.                                                                                                    | 23 April 2014     |  |
| New content             | Added information about support for tagging environments.                                                                                                    | 22 April 2014     |  |
| New content             | Added information about support for a new VPC configuration 9 April that does not require a NAT instance, including a new setting that associates Amazon EC2 instances with public IP addresses.                                                                                                    |                   |  |
| New and updated content | <ul> <li>Updated Supported Platforms (p. 19) tables with detailed information related to new support for Ruby 2.0</li> <li>Added information about new support for Launch Now URLs</li> </ul>                                                                                                    | 2 April 2014      |  |

| Change                  | Description Date Change                                                                                                    |                      |
|-------------------------|----------------------------------------------------------------------------------------------------|----------------------|
| Updated content         | Updated Supported Platforms (p. 19) tables with detailed in-<br>formation related to:                                                                                            | 18 March 2014        |
|                         | <ul> <li>new support for Amazon Linux 2014.02 container types</li> </ul>                                                                                                    |                      |
|                         | <ul> <li>new support for Tomcat 7.0.47 and Apache 2.2.26 for<br/>Amazon Linux 2014.02 container types running Java 7 and<br/>Java 6 with Tomcat 7 platforms</li> </ul>           |                      |
|                         | <ul> <li>new support for Nginx 1.4.3 for Amazon Linux 2013.09<br/>container types running Node.js</li> </ul>                                                                     |                      |
|                         | • new support for g2, i2, and m3 instance types                                                                                                    |                      |
| New content             | Added new content to support the concept of environment<br>tiers, particularly a new type of environment tier called a<br>worker tier that performs background-processing tasks. | 11 December<br>2013  |
| New and updated content | Updated Supported Platforms (p. 19) tables with detailed in-<br>formation related to:                                                                                            | 8 November<br>2013   |
|                         | new support for Amazon Linux AMI version 2013.09                                                                                                    |                      |
|                         | <ul> <li>new support for Python 2.7 and Java 7 with Tomcat 7 plat-</li> </ul>                                                                                                    |                      |
|                         | forms                                                                                                    |                      |
|                         | changes to container names                                                                                                    |                      |
|                         | Added new content to support using rolling updates to manage changes in your environment.                                                                                        |                      |
| New content             | Added tables with detailed information about supported plat-<br>forms, including new container names and AMI versions.                                                           | 25 October<br>2013   |
| New content             | Added content about new setting that supports customizing timeout for commands.                                                                                                  | 23 October<br>2013   |
| New content             | Added content about configuring SSL on single-instance envir-<br>onments.                                                                                                    | 20 September<br>2013 |
| New and updated         | Added content about mapping instance store volumes.                                                                                                    | 21 August            |
| content                 | • Updated content about RDS password-restricted characters.                                                                                                    | 2013                 |
|                         | <ul> <li>Updated information about most recent supported version<br/>of Node.js.</li> </ul>                                                                                      |                      |
| New and updated content | <ul> <li>Added content about environment types (load balanced,<br/>autoscaled and single instance).</li> </ul>                                                                   | 17 July 2013         |
|                         | • Added content about creating environments in a VPC by using the AWS management console.                                                                                        |                      |
|                         | Updated content to support the new Elastic Beanstalk con-<br>sole.                                                                                                    |                      |
| Updated content         | Updated content to support instance profiles.                                                                                                    | 17 April 2013        |

| Change             | Description                                                                                                    | Date Changed         |
|--------------------|----------------------------------------------------------------------------------------------------|----------------------|
| Updated content    | Updated .NET section for support for VPC, RDS, and Configuration Files.                                                                                                    | 8 April 2013         |
| Updated content    | Updated content for Node.js container support.                                                                                                    | 11 March 2013        |
| Updated content    | Updated PHP section for non-legacy container support. Added content for customizing environment resources.                                                                                                    | 18 December<br>2012  |
| New container type | Added support for Windows Server 2012 running IIS 8.                                                                                                    | 19 November<br>2012  |
| New content        | Added content to support Ruby and Amazon VPC.                                                                                                    | 01 November<br>2012  |
| New content        | Added content for customizing container types. Added content<br>for migrating applications using legacy container types to non-<br>legacy container types.                                                                                                    | 02 October<br>2012   |
| New content        | Added content to support Asia Pacific (Singapore) Region.                                                                                                    | 04 September<br>2012 |
| New content        | Added content for deploying Python applications and Amazon RDS integration.                                                                                                    | 19 August<br>2012    |
| New content        | Added content to support US West (Oregon) Region and US West (Northern California) Region.                                                                                                    | 10 July 2012         |
| New content        | Added Get Started section for command line interface.                                                                                                    | 27 June 2012         |
| New content        | Added content for deploying .NET applications using the standalone deployment tool.                                                                                                    | 29 May 2012          |
| New content        | Added content to support the EU West (Ireland) Region.                                                                                                    | 16 May 2012          |
| New content        | Added new section for deploying .NET applications.                                                                                                    | 08 May 2012          |
| New content        | Added content to support the Asia Pacific (Tokyo) Region. 23 Ap                                                                                                    |                      |
| New content        | Added new section for deploying PHP applications using Git.                                                                                                    | 20 March 2012        |
| New content        | You can create a policy that allows or denies permissions to<br>perform specific AWS Elastic Beanstalk actions on specific<br>AWS Elastic Beanstalk resources.                                                                                                    | 06 March 2012        |
| New content        | Added new section for managing and configuration application10 Augand environments using the AWS Toolkit for Eclipse.2011                                                                                                    |                      |
| New content        | Combined AWS Elastic Beanstalk Getting Started Guide and<br>AWS Elastic Beanstalk User Guide into one guide: AWS<br>Elastic Beanstalk Developer Guide. Added new content for<br>saving and editing environment configuration settings as well<br>as swapping environment URLs. Added new section for CLI<br>reference. |                      |
| New container type | This is the added support of Java Tomcat 7 for Elastic Bean-<br>stalk. 21 April 20                                                                                                    |                      |
| New content        | Added new topic Using Amazon RDS and MySQL Connect-<br>or/J (p. 105).                                                                                                    | 04 March 2011        |

| Change      | Description                                                                                                    | Date Changed        |
|-------------|----------------------------------------------------------------------------------------------------|---------------------|
| New content | Updated some topics for new console user interface. Added<br>new topics Customizing Your Elastic Beanstalk Environ-<br>ments (p. 425) and Using Custom Environment Properties with<br>Elastic Beanstalk (p. 102). | 17 February<br>2011 |
| New service | This is the initial release of Elastic Beanstalk.                                                                                                    | 18 January<br>2011  |

# Appendix

#### Topics

- Customizing AWS Resources (p. 802)
- Using Amazon RDS with PHP (Legacy Container Types) (p. 815)
- Using Amazon RDS and MySQL Connector/J (Legacy Container Types) (p. 816)
- Using Custom AMIs (p. 817)

### **Customizing AWS Resources**

This section details the supported resources and type names available for customizing Elastic Beanstalk environments.

#### Topics

- AWS Resource Types Reference (p. 802)
- Resource Property Types Reference (p. 810)
- Intrinsic Function Reference (p. 812)
- Updating AWS CloudFormation Stacks (p. 814)

### AWS Resource Types Reference

The following table lists the supported AWS resources and API versions used with Elastic Beanstalk applications.

As we add support for more resources, resource type identifiers will take the following form:

AWS::aws-product-name::data-type-name

| AWS Resource      | Resource Type Identifier        | Supported API Ver-<br>sion |
|-------------------|---------------------------------|----------------------------|
| Amazon CloudWatch | AWS::CloudWatch::Alarm (p. 803) | 2010-05-15                 |
| DynamoDB Table    | AWS::DynamoDB::Table (p. 805)   | 2010-05-15                 |

| AWS Resource                                   | Resource Type Identifier                        | Supported API Ver-<br>sion |
|------------------------------------------------|-------------------------------------------------|----------------------------|
| Amazon ElastiCache<br>Cache Cluster            | AWS::ElastiCache::CacheCluster (p. 805)         | 2011-07-15                 |
| Amazon ElastiCache Se-<br>curity Group         | AWS::ElastiCache::SecurityGroup (p. 807)        | 2011-07-15                 |
| Amazon ElastiCache Se-<br>curity Group Ingress | AWS::ElastiCache::SecurityGroupIngress (p. 808) | 2011-07-15                 |
| Amazon SNS Subscrip-<br>tion                   | AWS::SNS::Subscription (p. 811)                 | 2010-03-31                 |
| Amazon SNS Topic                               | AWS::SNS::Topic (p. 808)                        | 2010-03-31                 |
| Amazon SQS Queue                               | AWS::SQS::Queue (p. 809)                        | 2009-02-01                 |

Use AWS::Region to get the value of the region for the Elastic Beanstalk environment. Use this with the Ref function to retrieve the value.

### AWS::CloudWatch::Alarm

The AWS::CloudWatch::Alarm type creates an Amazon CloudWatch alarm.

This type supports updates. For more information about updating this resource, see PutMetricAlarm.

When you specify an AWS::CloudWatch::Alarm type as an argument to the Ref function, the value of the *AlarmName* is returned.

### **Properties**

| Property           | Туре           | Re-<br>quired | Notes                                                                                                    |
|--------------------|----------------|---------------|----------------------------------------------------------------------------------------------------|
| ActionsEnabled     | String         | No            | Indicates whether or not actions should be executed during any changes to the alarm's state. Either <i>true</i> or <i>false</i> .                                                                                                    |
| AlarmActions       | List of String | No            | The list of actions to execute when this alarm trans-<br>itions into an ALARM state from any other state. Each<br>action is specified as an Amazon Resource Number<br>(ARN). Currently the only action supported is publish-<br>ing to an Amazon SNS topic or an Amazon Auto<br>Scaling policy. |
| AlarmDescription   | String         | No            | The description for the alarm.                                                                                                    |
| ComparisonOperator | String         | Yes           | The arithmetic operation to use when comparing the specified Statistic and Threshold. The specified Statistic value is used as the first operand. Valid Values: GreaterThanOrEqualToThreshold   GreaterThanThreshold   LessThanOrEqualToThreshold   LessThanOrEqualToThreshold                  |

| Property                | Туре                                              | Re-<br>quired | Notes                                                                                                    |
|-------------------------|---------------------------------------------------|---------------|----------------------------------------------------------------------------------------------------|
| Dimensions              | List of Metric<br>Dimen-<br>sion (p. 810)<br>type | No            | The dimensions for the alarm's associated metric.                                                                                                    |
| EvaluationPeriods       | String                                            | Yes           | The number of periods over which data is compared to the specified threshold.                                                                                                    |
| InsufficientDataActions | List of String                                    | No            | The list of actions to execute when this alarm trans-<br>itions into an INSUFFICIENT_DATA state from any<br>other state. Each action is specified as an Amazon<br>Resource Number (ARN). Currently the only action<br>supported is publishing to an Amazon SNS topic or<br>an Amazon Auto Scaling policy.                                                                                                    |
| MetricName              | String                                            | Yes           | The name for the alarm's associated metric.                                                                                                    |
| Namespace               | String                                            | Yes           | The namespace for the alarm's associated metric.                                                                                                    |
| OKActions               | List of String                                    | No            | The list of actions to execute when this alarm trans-<br>itions into an OK state from any other state. Each<br>action is specified as an Amazon Resource Number<br>(ARN). Currently the only action supported is publish-<br>ing to an Amazon SNS topic or an Amazon Auto<br>Scaling policy.                                                                                                    |
| Period                  | String                                            | Yes           | The period in seconds over which the specified stat-<br>istic is applied.                                                                                                    |
| Statistic               | String                                            | Yes           | The statistic to apply to the alarm's associated metric.<br>Valid Values: SampleCount   Average   Sum   Min-<br>imum   Maximum                                                                                                    |
| Threshold               | String                                            | Yes           | The value against which the specified statistic is compared.                                                                                                    |
| Unit                    | String                                            | No            | The unit for the alarm's associated metric.<br>Valid Values: Seconds   Microseconds   Milliseconds<br>  Bytes   Kilobytes   Megabytes   Gigabytes   Tera-<br>bytes   Bits   Kilobits   Megabits   Gigabits   Terabits<br>  Percent   Count   Bytes/Second   Kilobytes/Second<br>  Megabytes/Second   Gigabytes/Second   Tera-<br>bytes/Second   Bits/Second   Kilobits/Second  <br>Megabits/Second   Gigabits/Second   Terabits/Second<br>  Count/Second   None |

### **Return Values**

| Function     | Туре | Description                  |
|--------------|------|------------------------------|
| Ref (p. 814) | Name | mystack-myalarm-3AOHFRGOXR5T |

### AWS::DynamoDB::Table

Creates an DynamoDB table.

### **Syntax**

### **Properties**

KeySchema

The primary key structure for the table, consisting of a required *HashKeyElement* and an optional *RangeKeyElement*, required only for *composite* primary keys. For more information about primary keys, see DynamoDB Primary Key (p. 810).

Required: Yes

*Type*: DynamoDB Primary Key (p. 810)

Update requires: replacement (p. 814)

#### ProvisionedThroughput

New throughput for the specified table, consisting of values for ReadCapacityUnits and WriteCapacityUnits. For more information about the contents of a Provisioned Throughput structure, see DynamoDB Provisioned Throughput (p. 811).

Required: Yes

Type: DynamoDB Provisioned Throughput (p. 811)

Update requires: replacement (p. 814)

### **Return Value**

When this resource's logical ID is provided to the Ref intrinsic function, it will return the resource's Amazon Resource Name (ARN). For example:

{ "Ref": "MyResource" }

For the resource with the logical ID "MyResource", Ref will return the AWS resource name.

For more information about using the Ref function, see Ref (p. 814).

### **Template Examples**

Example Simple DynamoDB Template

### AWS::ElastiCache::CacheCluster

The AWS::ElastiCache::CacheCluster type creates an Amazon ElastiCache cache cluster.

### **Properties**

AutoMinorVersionUpgrade

Indicates that minor engine upgrades will be applied automatically to the cache cluster during the maintenance window.

Required: No

*Type*: Boolean

Default: true

Update requires: replacement (p. 814)

#### CacheNodeType

The compute and memory capacity of nodes in a cache cluster.

Required: Yes

Type: String

Update requires: replacement (p. 814)

#### CacheParameterGroupName

The name of the cache parameter group associated with this cache cluster.

Required: No

Type: String

#### Update requires: no interruption (p. 814)

CacheSecurityGroupNames

A list of cache security group names associated with this cache cluster.

Required: Yes

Type: List of Strings

Update requires: no interruption (p. 814)

#### Engine

The name of the cache engine to be used for this cache cluster.

Required: Yes

Type: String

Update requires: replacement (p. 814)

#### **EngineVersion**

The version of the cache engine to be used for this cluster.

Required: No

Type: String

Update requires: no interruption (p. 814)

#### NotificationTopicArn

The Amazon Resource Name (ARN) of the Amazon Simple Notification Service (SNS) topic to which notifications will be sent.

Required: No

Type: String

Update requires: no interruption (p. 814)

#### NumCacheNodes

The number of cache nodes the cache cluster should have.

Required: No

Type: String

Update requires: some interruptions (p. 814)

Port

The port number on which each of the cache nodes will accept connections.

Required: No

Type: Integer

Update requires: no interruption (p. 814)

PreferredAvailabilityZone

The EC2 Availability Zone that the cache cluster will be created in.

Required: No

Type: String

Update requires: replacement (p. 814)

PreferredMaintenanceWindow

The weekly time range (in UTC) during which system maintenance can occur.

Required: No

Type: String

Update requires: no interruption (p. 814)

### **Return Values**

#### Ref

When this resource's logical ID is provided to the Ref intrinsic function, it will return the resource's Amazon Resource Name (ARN).

For more information about using the Ref function, see Ref (p. 814).

### See Also

- CreateCacheCluster in the Amazon ElastiCache API Reference Guide
- ModifyCacheCluster in the Amazon ElastiCache API Reference Guide

### AWS::ElastiCache::SecurityGroup

The AWS::ElastiCache::SecurityGroup type creates a cache security group. For more information about cache security groups, go to Cache Security Groups in the Amazon ElastiCache User Guide or go to CreateCacheSecurityGroup in the Amazon ElastiCache API Reference Guide.

When you specify an AWS::ElastiCache::SecurityGroup type as an argument to the Ref function, AWS CloudFormation returns the *CacheSecurityGroupName* property of the new cache security group.

| Property    | Туре   | Required | Notes                                                     |
|-------------|--------|----------|-----------------------------------------------------------|
| Description | String | Yes      | The description property of the new cache security group. |

### AWS::ElastiCache::SecurityGroupIngress

The AWS::ElastiCache::SecurityGroupIngress type authorizes ingress to a cache security group from hosts in specified EC2 security groups. For more information about ElastiCache security group ingress, go to AuthorizeCacheSecurityGroupIngress in the *Amazon ElastiCache API Reference Guide*.

When you specify an AWS::ElastiCache::SecurityGroup type as an argument to the Ref function, AWS CloudFormation returns the value of the CacheSecurityGroupName property.

The following properties are available with the ElastiCache Security Group Ingress type.

| Property                     | Туре   | Required | Notes                                                                                                    |
|------------------------------|--------|----------|----------------------------------------------------------------------------------------------------|
| CacheSecurityGroupName       | String | Yes      | The name of the Cache Security Group to author-<br>ize.                                                                                                    |
| EC2SecurityGroupName         | String | Yes      | Name of the EC2 Security Group to include in the authorization.                                                                                                    |
| EC2SecurityGroupOwn-<br>erld | String | No       | Specifies the AWS Account ID of the owner of<br>the EC2 security group specified in the EC2Se-<br>curityGroupName property. The AWS Access<br>Key ID is not an acceptable value. |

### AWS::SNS::TopicPolicy

The AWS::SNS::TopicPolicy type applies a policy to SNS topics.

| Property       | Туре                       | Required | Notes                                                                                                    |
|----------------|----------------------------|----------|----------------------------------------------------------------------------------------------------|
| PolicyDocument | JSON                       | Yes      | A policy document containing permissions to add to the specified SNS topics.                                                                                                    |
| Topics         | Array of SNS topic<br>ARNs | Yes      | The Amazon Resource Names (ARN) of the topics<br>to which you want to add the policy. You can use<br>the Ref function (p. 814) to specify an<br>AWS::SNS::Topic (p. 808) resource. |

### AWS::SNS::Topic

The AWS::SNS::Topic type creates an Amazon SNS topic.

### **Properties**

DisplayName

A developer-defined string that can be used to identify this SNS topic.

Required: No

Type: String

### Subscription

The SNS subscriptions (endpoints) for this topic.

Required: Yes

Type: List of SNS Subscriptions (p. 811)

### **Return Values**

### Ref

When this resource's logical ID is provided to the Ref intrinsic function, it will return the resource's Amazon Resource Name (ARN).

For more information about using the Ref function, see Ref (p. 814).

### AWS::SQS::Queue

### **Properties**

VisibilityTimeout

The length of time during which the queue will be unavailable once a message is delivered from the queue. This blocks other components from receiving the same message and gives the initial component time to process and delete the message from the queue.

Values must be from 0 to 43200 seconds (12 hours). If no value is specified, the default value of 30 seconds will be used.

For more information about SQS Queue visibility timeouts, see Visibility Timeout in the Amazon Simple Queue Service Developer Guide.

Required: No

Type: Integer

### **Return Values**

### Ref

Returns: The queue URL. For example:

https://sqs.us-east-1.amazonaws.com/803981987763/aa4-MyQueue-Z5NOSZO2PZE9.

For more information about using the Ref function, see Ref (p. 814).

### Fn::GetAtt

Fn::GetAtt returns a value for a specified attribute of this type. This section lists the available attributes and corresponding return values.

Arn

Returns the Amazon Resource Name (ARN) of the queue. For example:

arn:aws:sqs:us-east-1:123456789012:mystack-myqueue-15PG5C2FC1CW8

#### QueueName

Returns the queue name. For example:

mystack-myqueue-1VF9BKQH5BJVI

### See Also

- CreateQueue, in the Amazon Web Services Amazon Simple Queue Service API Reference
- What is Amazon Simple Queue Service?, in the Amazon Simple Queue Service Developer Guide.

### **Resource Property Types Reference**

This section details the resource-specific properties for the resources.

#### Topics

- CloudWatch Metric Dimension Property Type (p. 810)
- DynamoDB Primary Key (p. 810)
- DynamoDB Provisioned Throughput (p. 811)
- SNS Subscription Property Type (p. 811)

### **CloudWatch Metric Dimension Property Type**

The following properties are available with CloudWatch Metric Dimension.

The Metric Dimension is an embedded property of the AWS::CloudWatch::Alarm (p. 803) type.

| Property | Туре   | Required | Notes                                             |
|----------|--------|----------|---------------------------------------------------|
| Name     | String | Yes      | Name of the dimension.                            |
| Value    | String | Yes      | The value representing the dimension measurement. |

### **DynamoDB Primary Key**

Describes an DynamoDB primary key for an AWS::DynamoDB::Table (p. 805) resource.

There are two types of primary key types: hash type primary keys, and hash and range type primary keys:

- A hash type primary key creates a table that has an unordered hash index based on the *AttributeName* of the HashKeyElement.
- A hash and range type primary key creates a table that has both an unordered hash index based on the *AttributeName* of the HashKeyElement, and an ordered hash index based on the *AttributeName* of the RangeKeyElement.

For a complete discussion of DynamoDB primary keys, see Primary Key in the DynamoDB Developer Guide.

### Syntax

### **Parameters**

Each element type has an AttributeName and AttributeType, defined as follows:

#### AttributeName

The name of the attribute that will serve as the primary key for this table. Primary key element names can be 1 - 255 characters long and have no character restrictions.

Required: Yes

Type: String

### AttributeType

The type of this attribute. This must be either "S" for string data, or "N" for numeric data.

Required: Yes

Type: String

### Note

For detailed information about the limits of primary key values in DynamoDB, see Limits in Amazon DynamoDB in the DynamoDB Developer Guide.

### **Examples**

For an example of a declared primary key, see AWS::DynamoDB::Table (p. 805).

### **DynamoDB Provisioned Throughput**

Describes a set of provisioned throughput values for an AWS::DynamoDB::Table (p. 805) resource. DynamoDB uses these capacity units to allocate sufficient resources to provide the requested throughput.

For a complete discussion of DynamoDB provisioned throughput values, see Specifying Read and Write Requirements (Provisioned Throughput) in the *DynamoDB Developer Guide*.

### **Parameters**

ReadCapacityUnits

Sets the desired minimum number of consistent reads of items (of up to 1KB in size) per second for the specified table before Amazon DynamoDB balances the load.

Required: Yes

*Type*: Number

WriteCapacityUnits

Sets the desired minimum number of consistent writes of items (of up to 1KB in size) per second for the specified table before Amazon DynamoDB balances the load.

### Note

For detailed information about the limits of provisioned throughput values in DynamoDB, see Limits in Amazon DynamoDB in the DynamoDB Developer Guide.

### **Examples**

For an example of declared provisioned throughput values, see AWS::DynamoDB::Table (p. 805).

### **SNS Subscription Property Type**

The SNS Subscription is an embedded property of the AWS::SNS::Topic (p. 808) type.

The following properties are available with the Amazon SNS subscription type.

| Property | Туре   | Required | Notes                                                         |
|----------|--------|----------|---------------------------------------------------------------|
| Endpoint | String | Yes      | The subscription's endpoint (format depends on the protocol). |
| Protocol | String | Yes      | The subscription's protocol.                                  |

### **Intrinsic Function Reference**

### Topics

- Fn::GetAtt (p. 812)
- Fn::Join (p. 812)
- Fn::GetOptionSetting (p. 813)
- Ref (p. 814)

The following are several built-in functions that help you manage your environment resources.

### Fn::GetAtt

The intrinsic function Fn::GetAtt returns the value of an attribute from a resource in the configuration file.

### Declaration

"Fn::GetAtt":["logicalNameOfResource", "attributeName"]

### **Parameters**

logicalNameOfResource

The logical name of the resource that contains the attribute you want.

attributeName

The name of the resource-specific attribute whose value you want. See the resource's reference page for details about the attributes available for that resource type.

### **Return Value**

The attribute value.

### Example

This example returns a string containing the DNS name of the LoadBalancer with the logical name MyLB.

```
"Fn::GetAtt" : [ "MyLB" , "DNSName" ]
```

### See Also

For more information about the values returned by Fn::GetAtt for a particular resource, see the **Return Values** section of the resource's reference page.

### Fn::Join

The intrinsic function Fn:: Join appends a set of values into a single value, separated by the specified delimiter. If a delimiter is the empty string, the set of values are concatenated with no delimiter.

### **Declaration**

"Fn::Join":["delimiter",[comma-delimited list of values]]

### **Parameters**

delimiter

The value you want to occur between fragments. The delimiter will occur between fragments only. It will not terminate the final value.

listOfValues

The list of values you want combined.

### **Return Value**

The combined string.

Example

"Fn::Join" : [ ":", [ "a", "b", "c" ] ]

This example returns: "a:b:c".

### **Fn::GetOptionSetting**

The intrinsic function Fn::GetOptionSetting returns the value of the specified option name. If no value is set, then the specified default value is used. To specify the value of the custom option, you create a separate configuration file with the namespace aws:elasticbeanstalk:customoption.

### Note

Configuration files should conform to YAML or JSON formatting standards. For example, indentation is critical to the proper interpretation of YAML. For more information, go to http://www.yaml.org/start.html or http://www.json.org, respectively. For more information about using configuration files to deploy an application to Elastic Beanstalk, see Using Configuration Files (p. 431).

### **Declaration**

```
Fn::GetOptionSetting:
    OptionName: name of option
    DefaultValue: default value to be used
```

### Example

This example returns the value of the ELBAlarmEmail. If no value is set, then it uses "someone@example.com".

```
Subscription:
- Endpoint:
Fn::GetOptionSetting:
OptionName: ELBAlarmEmail
DefaultValue: "someone@example.com"
```

You can find more example snippets using Fn::GetOptionSetting at Example Snippets (p. 477).

Create a separate configuration file (e.g., options.config) that sets the value of the custom option. To set the value for above example, your configuration file would look like the following:

```
option_settings:
    "aws:elasticbeanstalk:customoption":
    ELBAlarmEmail : "someone@example.com"
```

For an example walkthrough using configuration files and Fn::GetOptionSetting, see Example: DynamoDB, CloudWatch, and SNS (p. 467).

### Ref

The intrinsic function Ref returns the value of the specified parameter or resource.

- When you specify a parameter's logical name, it returns the value of the parameter.
- When you specify a resource's logical name, it returns a value that you can typically use to refer to that resource.

### Tip

You can also use  ${\tt Ref}$  to add values to Output messages.

### **Parameters**

### logicalName

The logical name of the resource or parameter you want to dereference.

### **Return Value**

The value of the *MyInputParameter* parameter.

### **Updating AWS CloudFormation Stacks**

When AWS CloudFormation updates a stack, it gets new property settings for the current resources in the stack by using the template that you submit. AWS CloudFormation updates only the resources that have changes specified in the template. AWS CloudFormation does not update resources that have no changes, and those resources will continue to run without disruption during the update process. Updates to resources are handled differently depending on the type of resource and, in some cases, depending on the nature of a particular resource property. AWS CloudFormation uses one of the following techniques to update the resource:

- **Update with no interruption.** AWS CloudFormation updates the resource without disrupting operation of that resource and without changing the resource's physical name. For example, if you update any properties on an AWS::CloudWatch::Alarm (p. 803) resource, AWS CloudFormation updates the alarm's configuration and, during the update, the alarm's operation continues without disruption.
- **Reconfiguration with some interruption.** AWS CloudFormation updates the resource with some interruption. Some resources may experience some interruption during the process of applying property changes to those resources but they will retain their physical names.
- **Replacement.** AWS CloudFormation updates the resource by recreating the resource. Some resources require creating a new resource with the property changes and generating a new physical name. AWS CloudFormation creates the replacement resource first, changes references from other dependent resources to point to the replacement resource, and then deletes the old resource.

### Important

Whether or not a change in a resource causes an interruption in service depends on the resource itself and on the type of change you're making to it. To learn more about updating a particular

resource, see the documentation associated with that resource and in the AWS Resource Types Reference (p. 802), where the effects of updating a resource are listed per property. You should be aware of how each resource change will affect your stack before making a change.

Depending on the technique used to modify each updated resource in your stack, you can make good decisions about when it's best to modify resources to reduce the impact of such changes on your application. In particular, you should plan carefully when resources must be *replaced* during an update.

# Using Amazon RDS with PHP (Legacy Container Types)

Amazon Relational Database Service (Amazon RDS) lets you quickly and easily provision and maintain a MySQL Server instance in the cloud. This topic discusses how you can use Amazon RDS and PHP with your Elastic Beanstalk application.

#### Note

For more information on AWS storage options, go to Storage Options in the AWS Cloud.

#### To use Amazon RDS and PHP from your Elastic Beanstalk application

- 1. Create an Amazon RDS DB Instance. For instructions on how to do this, go to the Amazon RDS User Guide.
- 2. Configure your Amazon RDS DB Security Group to allow access from the Amazon EC2 security group used by your Elastic Beanstalk application. For instructions on how to find the name of your EC2 security group using the AWS Management Console, see Amazon EC2 Security Groups (p. 354). For more information, go to the "Authorizing Network Access to an Amazon EC2 Security Group" section of Working with DB Security Groups in the Amazon Relational Database Service User Guide.
- 3. If you plan to use PDO, install the PDO drivers. For more information, go to http://www.php.net/ manual/pdo.installation.php.
- 4. Establish a database connection in your PHP code using your Amazon RDS DB Instance's public DNS name, port number, and (optionally) database name and login credentials. The following examples show examples that would connect to the employee database on an RDS Instance at mydbinstance.abcdefghijkl.us-east-1.rds.amazonaws.com using port 3306, with the user name "sa" and the password "mypassword".

### Example 1. Example using PDO to connect to an RDS database

```
<?php
$dsn = 'mysql:host=mydbinstance.abcdefghijkl.us-east-1.rds.amazon
aws.com;port=3306;dbname=mydb';
$username = 'sa';
$password = 'mypassword';
$dbh = new PDO($dsn, $username, $password);
?>
```

For more information about constructing a connection string using PDO, go to http://us2.php.net/manual/en/pdo.construct.php.

### Example 2. Example using mysql\_connect() to connect to an RDS database

```
<?php
$dbhost = 'mydbinstance.abcdefghijkl.us-east-1.rds.amazonaws.com:3306';
$username = 'sa';
$password = 'mypassword';
$dbname = 'mydb';
$link = mysql_connect($dbhost, $username, $password, $dbname);
mysql_select_db($dbname);
?>
```

For more information on using mysql\_connect(), go to http://www.phpbuilder.com/manual/function.mysql-connect.php.

### Example 3. Example using mysqli\_connect() to connect to an RDS database

```
$link = mysqli_connect('mydbinstance.abcdefghijkl.us-east-1.rds.amazon
aws.com', 'sa', 'mypassword', 'mydb', 3306);
```

For more information on using mysqli\_connect(), go to http://www.phpbuilder.com/manual/function.mysqli-connect.php.

 Deploy your application to Elastic Beanstalk. For information on how to deploy your application using Elastic Beanstalk and the AWS Management Console, see Getting Started Using Elastic Beanstalk (p. 4). For information on how to deploy your application using AWS DevTools, see Deploying Elastic Beanstalk Applications in PHP (p. 220).

### Using Amazon RDS and MySQL Connector/J (Legacy Container Types)

Amazon Relational Database Service (Amazon RDS) lets you quickly and easily provision and maintain a MySQL Server instance in the cloud. This topic discusses how you can use Amazon RDS and the MySQL Connector/J with your Elastic Beanstalk application.

To use Amazon RDS from your Elastic Beanstalk application, you need to do the following:

- Create an Amazon RDS DB Instance.
- Configure your Amazon RDS DB security group to allow access from the Amazon EC2 security group used by your Elastic Beanstalk application.
- Create a JDBC connection string using your Amazon RDS DB instance's public DNS name and configure your Elastic Beanstalk environment to pass the string to your Elastic Beanstalk application as an environment variable.
- Download and install MySQL Connector/J.
- Retrieve the JDBC connection string from the environment property passed to your server instance from Elastic Beanstalk and use MySQL Connector/J to access your Amazon RDS database.

### To use Amazon RDS with MySQL Connector/J from your Elastic Beanstalk application

- 1. Create an Amazon RDS DB Instance. For instructions on how to do this, go to the Amazon Relational Database Service User Guide.
- 2. Configure your Amazon RDS DB security group to allow access from the Amazon EC2 security group used by your Elastic Beanstalk application. For instructions on how to find the name of your Amazon EC2 security group using AWS Toolkit for Eclipse, see Amazon EC2 Security Groups (p. 114). For instructions on how to find the name of your Amazon EC2 security group using the AWS Management Console, see Amazon EC2 Security Groups (p. 354). For more information, go to the "Authorizing Network Access to an Amazon EC2 Security Group" section of Working with DB Security Groups in the Amazon Relational Database Service User Guide.
- 3. Download and install MySQL Connector/J for your development environment. For download and installation instructions, go to http://dev.mysql.com/downloads/connector/j.
- 4. Create a JDBC connection string using your Amazon RDS DB Instance's public DNS name, port number, and (optionally) database name and login credentials. The following example shows a JDBC connection string that would connect to the employees database on an RDS instance at mydbinstance.abcdefghijkl.us-east-1.rds.amazonaws.com using port 3306, with the user name "sa" and the password "mypassword".

jdbc:mysql://mydbinstance.abcdefghijkl.us-east-1.rds.amazonaws.com:3306/em
ployees?user=sa&password=mypassword

- Configure your Elastic Beanstalk environment to pass the string to your Elastic Beanstalk application as an environment property. For instructions on how to do this, go to Using Custom Environment Properties with Elastic Beanstalk (p. 102).
- 6. Retrieve the JDBC connection string from the environment property passed to your server instance from Elastic Beanstalk and use MySQL Connector/J to access your Amazon RDS database. The following code example shows how to retrieve the JDBC\_CONNECTION\_STRING custom environment property from a Java Server Page (JSP).

For more information on getting started using the MySQL Connector/J to access your MySQL database, go to http://dev.mysql.com/doc/connector-j/en/index.html.

- 7. Copy the MySQL Connector/J JAR file into your Elastic Beanstalk application's WEB-INF/lib directory.
- Deploy your application to Elastic Beanstalk. For information on how to deploy your application using Elastic Beanstalk and the AWS Management Console, see Getting Started Using Elastic Beanstalk (p. 4). For information on how to deploy your application using Eclipse, go to Getting Started with Elastic Beanstalk Deployment in Eclipse.

### **Using Custom AMIs**

Unless you are deploying your Elastic Beanstalk application with a legacy container type, then you can use configuration files to customize and configure your environment. Configuration files are supported for the following container types:

- Docker
- · Node.js
- PHP 5.3, PHP 5.4, and PHP 5.5
- Python
- Ruby 1.8.7, 1.9.3, 2.0.0, and 2.1.2
- Apache Tomcat 6, 7, and 8
- Windows Server 2008 R2 running IIS 7.5 and Windows Server 2012 running IIS 8 or IIS 8.5

Currently, Elastic Beanstalk does not support configuration files for the following legacy container types:

- PHP 5.3
- Tomcat 6 and 7
- Windows Server 2008 R2 running IIS 7.5 and Windows Server 2012 running IIS 8

If you are unsure if you are running a legacy container, check the Elastic Beanstalk console. For instructions, see To check if you are using a legacy container type (p. 426).

For more information about configuration files, see Customizing and Configuring Elastic Beanstalk Environments (p. 430).

If you are deploying your Elastic Beanstalk application using a legacy container type, then you need to create a custom Amazon Machine Image (AMI) that Elastic Beanstalk uses for your applications. You can also use custom AMIs to improve the speed of deployments for which scaling activities specified in a configuration file result in a long installation process. To do this, customize the existing Elastic Beanstalk AMI. When you modify an Elastic Beanstalk AMI, do not replace components included in the solution stack. This section describes how to create and deploy a customized Amazon Machine Image (AMI) for use with Elastic Beanstalk.

## To create and use a customized AMI

- 1. Open the Elastic Beanstalk console at https://console.aws.amazon.com/elasticbeanstalk/.
- 2. From the region list, select a region.
- 3. Launch your Elastic Beanstalk application. For more information on how to launch an Elastic Beanstalk application, go to the Getting Started Using Elastic Beanstalk (p. 4).
- 4. Find the AMI ID used by Elastic Beanstalk to launch your application: Click the environment name, and then click **Configuration** in the navigation pane. Next to **Instances**, click . Copy the value in the **Custom AMI ID** box.
- 5. Use the Amazon EC2 console to launch an instance using that AMI ID:

## Note

You must use the Amazon EC2 console to launch an instance with the AMI ID. You cannot customize an instance that was launched by Elastic Beanstalk.

- a. Open the Amazon EC2 console.
- b. Click Launch Instance.
- c. On the Choose an Amazon Machine Image (AMI) page, do one of the following:
  - Click the **My AMIs** tab to view private AMIs that you own or private AMIs that have been shared with you. Then, in the navigation pane, under **Ownership**, select the **Owned by me** check box and the **Shared with me** check box.
  - Click the Community AMIs tab to view AMIs provided by the AWS user community.
- d. In the **Search my AMIs** or **Search community AMIs** text box, paste the AMI ID that Elastic Beanstalk used to launch your application and press **Enter**.

- e. In the results list, click the **Select** button next to the AMI that you want to use to create your customized AMI.
- f. On the Choose an Instance Type page, select the hardware configuration and size of the instance to launch. Larger instance types have more CPU and memory. For more information about instance families, see Instance Types in the Amazon Elastic Compute Cloud User Guide. To stay within the free tier, select the t1.micro instance, and then click Next: Configure Instance Details.
- g. On the **Configure Instance Details** page, click **Advanced Details** to expand the list of configuration options.
- h. In the User data text box, type the following:

```
#cloud-config
repo_releasever: <repository version number>
repo_upgrade: none
```

## Note

Specify the value of **repo\_releasever** according to the repository version number of the AMI for your container. For example, the repository version number of the AMI for the container with the name **32bit Amazon Linux 2014.02 running Node.js** is 2013.09. For more information about the AMI version number for your container name, see the **AMI** column in Supported Platforms (p. 19).

These settings configure the lock-on-launch feature, which causes the AMI to use a fixed, specific repository version when it launches, and disables the automatic installation of security updates. Both are required to use a custom AMI with Elastic Beanstalk.

i. Continue using the Amazon EC2 wizard to launch the Elastic Beanstalk AMI that you want to customize.

## Note

When launching the instance using the AWS Management Console, make sure that you create or specify a key pair and that you select your Amazon EC2 security group for your Elastic Beanstalk environment.

For additional information on how to launch an Amazon EC2 instance, go to Running an Instance in the *Amazon Elastic Compute Cloud User Guide*.

- 6. Connect to the instance. For more information on connecting to an Amazon EC2 instance, go to Connecting to Instances in the Amazon Elastic Compute Cloud User Guide.
- 7. After customizing a windows instance, you need to run the EC2Config service Sysprep. For information about EC2Config, go to Configuring a Windows Instance Using the EC2Config Service.
- 8. If you are using an AMI with Apache and Tomcat, you will need to perform your customizations. Apache and Tomcat are not automatically started when you manually launch the Elastic Beanstalk AMI using the Amazon EC2 tab on the AWS Management Console. Enter the following commands at your Amazon EC2 instance's command prompt to start Apache and Tomcat.

```
sudo -s
cd /etc/init.d
./httpd start
./tomcat7 start
```

 From the Amazon EC2 console on the AWS Management Console, select the running instance that you've just modified and select Create Image (EBS AMI) from the Instance Actions menu. For more information on how to create an image from a running instance, go to Creating an Image from a Running Instance in the Amazon Elastic Compute Cloud User Guide. You can also view the Create Your Own Customized AMI video.

- 10. To avoid incurring additional AWS charges, terminate the Amazon EC2 instance you used to create the AMI. For instructions on how to terminate an instance, go to Terminate Your Instance in the *Amazon Elastic Compute Cloud User Guide*.
- 11. To use your custom AMI, specify your custom AMI ID in the **Custom AMI ID** text box in the Elastic Beanstalk **Edit Configuration** dialog box. Existing instances will be replaced with new instances launched from the new custom AMI.